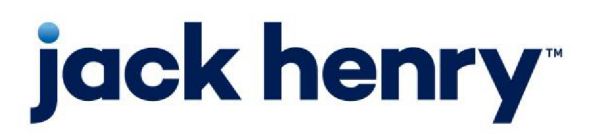

FactorSoft™

• Release v4.7

## **Reports User Guide**

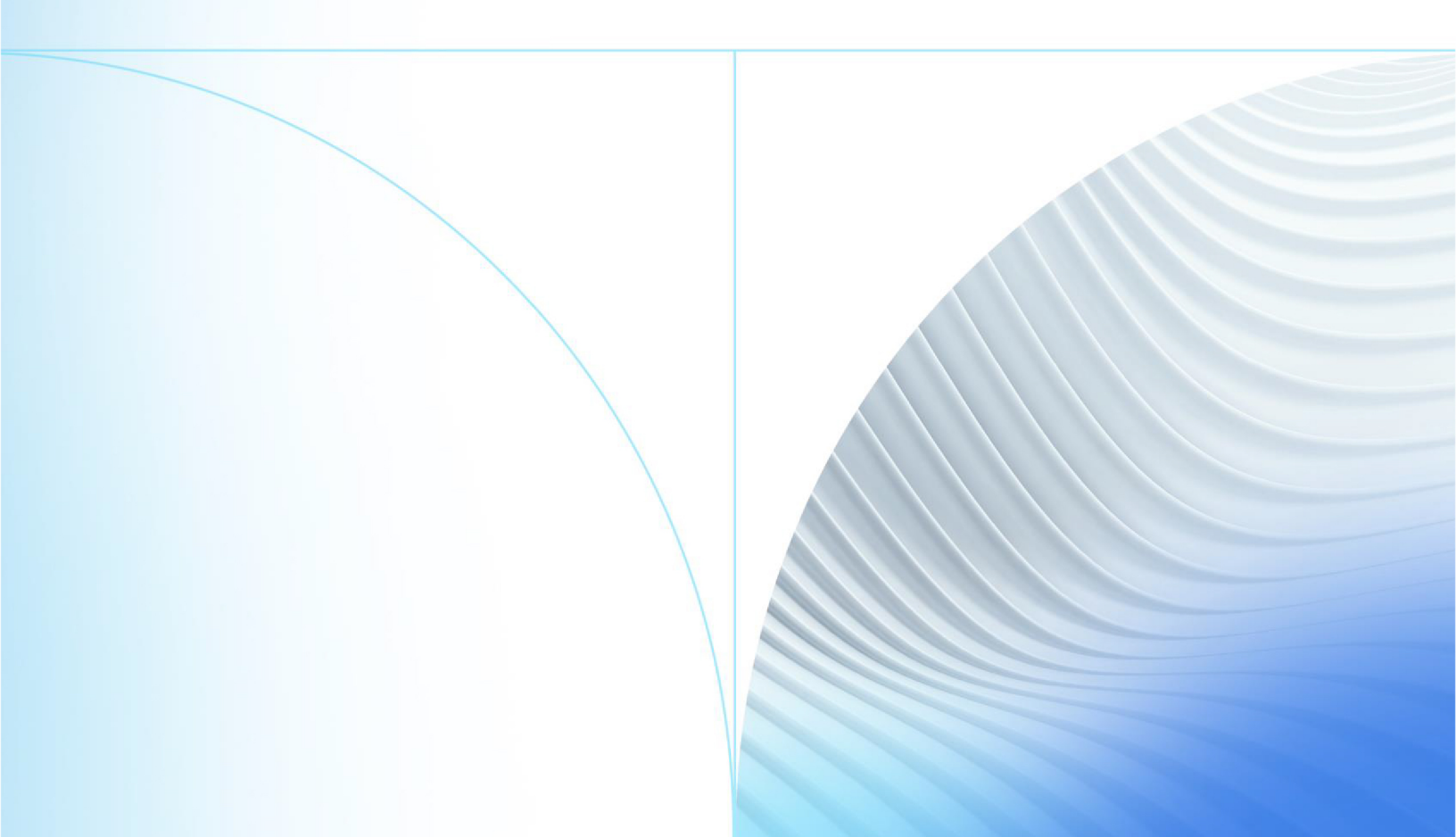

## Table of Contents

| Introduction                          |    |
|---------------------------------------|----|
| Setting Up Reports                    |    |
| Overview                              | 41 |
| Managing SQL Report Folders           | 41 |
| Creating a New Folder                 |    |
| Modifying a Folder                    |    |
| Testing a Folder                      |    |
| Browsing to a Folder                  |    |
| Setting Up Faxing                     | 43 |
| Setting Printing Preferences          |    |
| System Preferences                    |    |
| User Preferences                      |    |
| Printing                              |    |
| Setting Up Printing                   |    |
| Creating a Destination                |    |
| How Print for SQL Reports Works       |    |
| Generating Reports                    |    |
| Generating Reports                    |    |
| SQL vs. Legacy (Crystal) Reports      |    |
| Generating SQL Reports                | 54 |
| Generating SQL Reports                |    |
| Generating Custom SQL Reports         | 55 |
| Using the Destination Tab             |    |
| Using the Destination Tab             |    |
| Defining (or Modifying) a Destination |    |
| Defining a Desktop Destination        |    |
| Defining an Email/Fax Destination     |    |

| Defining a Folder Destination                       |    |
|-----------------------------------------------------|----|
| Defining a FTP Destination                          | 63 |
| Defining a Preference Destination                   |    |
| Defining a Printer Destination                      |    |
| Defining a Web Destination                          |    |
| Configuring Reports for ClientWeb and/or Web Portal |    |
| Pushing Reports                                     |    |
| Pulling Reports                                     | 72 |
| Using the Scheduling Tab                            |    |
| Defining the Schedule                               |    |
| No Schedule                                         | 76 |
| Every (Minutes/Hours/Days/Weeks)                    | 76 |
| Day of the Week                                     |    |
| Week of the Month                                   |    |
| Same Day Every Month                                | 77 |
| Schedule for ClientWeb                              | 77 |
| Using the Templates Tab                             |    |
| Using the Tab Controls                              |    |
| Using the History Tab                               |    |
| System Preferences                                  |    |
| Generating Crystal Reports                          |    |
| Generating Crystal (Legacy) Reports                 |    |
| Using the Templates Tab                             |    |
| Using the Scheduling Tab                            |    |
| Defining the Schedule                               |    |
| No Schedule                                         | 83 |
| Every (Minutes/Hours/Days/Weeks)                    | 83 |
| Day of the Week                                     |    |
| Week of the Month                                   |    |
| Same Day Every Month                                |    |

| Entering Email/Fax Info    |     |
|----------------------------|-----|
| SQL Reports                |     |
| Accounting Menu            |     |
| Accounting Reports         |     |
| BAI Import Report          |     |
| Report Parameters          |     |
| Report Sample              |     |
| Report Details             |     |
| Buyout Calculation Report  |     |
| Report Parameters          |     |
| Report Samples             |     |
| Report Details             |     |
| Security Roles             |     |
| System Preferences         |     |
| Cash Posting Report        |     |
| Report Parameters          |     |
| Report Samples             |     |
| Report Details             |     |
| Security Roles             |     |
| System Preferences         |     |
| Fees and Interest Report   |     |
| Report Parameters          |     |
| Report Sample              |     |
| Hold Account Detail Report |     |
| Report Parameters          |     |
| Report Sample              |     |
| Report Details             |     |
| Security Roles             |     |
| Hold Account Ledger Report |     |
| Report Parameters          | 111 |

| Report Samples            |     |
|---------------------------|-----|
| Report Details            |     |
| Security Roles            |     |
| System Preferences        |     |
| Letters of Credit Report  |     |
| Report Parameters         |     |
| Report Sample             |     |
| Report Details            |     |
| Security Roles            |     |
| System Preferences        |     |
| Minimum Commission Report |     |
| Report Parameters         |     |
| Report Sample             |     |
| Report Details            |     |
| Security Roles            |     |
| Monthly Revenue Report    |     |
| Report Parameters         |     |
| Report Sample             |     |
| Security Roles            |     |
| Purchase Order Report     |     |
| Report Parameters         |     |
| Report Sample             |     |
| Report Details            |     |
| Security Roles            |     |
| Trial Balance Report      |     |
| Report Parameters         |     |
| Sample Reports            |     |
| Report Details            |     |
| Security Roles            |     |
| System Preferences        | 145 |
| WF Rec Mngr Report        |     |

| Report Parameters            |  |
|------------------------------|--|
| Sample Report                |  |
| Report Details               |  |
| Analysis Menu                |  |
| Analysis Reports             |  |
| CPT Codes Report             |  |
| Report Parameters            |  |
| Sample Report                |  |
| Report Details               |  |
| Security Roles               |  |
| Exception Report             |  |
| Report Parameters            |  |
| Report Sample                |  |
| Report Details               |  |
| Security Roles               |  |
| Client Analysis Report       |  |
| Report Parameters            |  |
| Sample Report                |  |
| Report Details               |  |
| Security Roles               |  |
| System Preferences           |  |
| Concentration Report         |  |
| Report Parameters            |  |
| Report Sample                |  |
| Report Details               |  |
| Security Roles               |  |
| System Preferences           |  |
| Finance Maturity Date Report |  |
| Report Parameters            |  |
| Report Sample                |  |
| Report Details               |  |

| Security Roles                    |  |
|-----------------------------------|--|
| Funding Report                    |  |
| Report Parameters                 |  |
| Report Sample                     |  |
| Report Details                    |  |
| Security Roles                    |  |
| Guarantee Analysis Report         |  |
| Report Parameters                 |  |
| Report Sample                     |  |
| Report Details                    |  |
| System Preferences                |  |
| Override Terms Report             |  |
| Report Parameters                 |  |
| Security Role                     |  |
| System Preferences                |  |
| Report Details                    |  |
| Report Sample                     |  |
| Insurance Policy Report           |  |
| Report Parameters                 |  |
| Report Sample                     |  |
| Insurance Turnover Report         |  |
| Report Parameters                 |  |
| Report Sample                     |  |
| Security Roles                    |  |
| Invoice Computation Report        |  |
| Report Parameters                 |  |
| Sample Report                     |  |
| Last Payment Received Date Report |  |
| Report Parameters                 |  |
| Sample Report                     |  |
| Report Details                    |  |

| Market Line Export Report     |     |
|-------------------------------|-----|
| Report Parameters             |     |
| Security Roles                |     |
| Master Client Analysis Report |     |
| Report Parameters             |     |
| Report Details                |     |
| Max Credit Protection Report  |     |
| Report Parameters             |     |
| Report Sample                 |     |
| Report Details                |     |
| Not Payable To Lender Report  | 229 |
| Report Parameters             |     |
| Report Sample                 |     |
| Report Details                |     |
| Security Roles                |     |
| System Preferences            |     |
| Overdraft Report              |     |
| Report Parameters             |     |
| Report Details                |     |
| Report Sample                 |     |
| Portfolio Analysis Report     |     |
| Report Parameters             |     |
| Report Details                |     |
| Report Sample                 |     |
| Red Flag Rule Report          |     |
| Report Parameters             |     |
| Report Sample                 |     |
| Report Details                |     |
| Security Roles                |     |
| Return on Investment Report   |     |
| Report Parameters             |     |

| Report Sample              |  |
|----------------------------|--|
| Report Details             |  |
| Security Roles             |  |
| System Preferences         |  |
| Signed Analysis            |  |
| Report Parameters          |  |
| Sample Report              |  |
| Report Details             |  |
| Security Roles             |  |
| System Preferences         |  |
| Trend Analysis Report      |  |
| Report Parameters          |  |
| Security Role              |  |
| System Preferences         |  |
| Report Details             |  |
| Report Sample              |  |
| Verification Status Report |  |
| Report Parameters          |  |
| Report Sample              |  |
| Report Details             |  |
| Security Roles             |  |
| Yield Report               |  |
| Report Parameters          |  |
| Report Details             |  |
| Report Samples             |  |
| Audit Menu                 |  |
| Audit Reports              |  |
| AutoInvoice Audit Report   |  |
| Report Parameters          |  |
| Report Samples             |  |
| Detail Report              |  |

| Summary Report                             |  |
|--------------------------------------------|--|
| Report Details                             |  |
| Security Roles                             |  |
| Client Audit Report                        |  |
| Report Parameters                          |  |
| Report Sample                              |  |
| Security Roles                             |  |
| System Preferences                         |  |
| Client Term Audit Report                   |  |
| Report Parameters                          |  |
| Report Sample                              |  |
| Report Details                             |  |
| Security Roles                             |  |
| CLMS™ User Access Report                   |  |
| Report Parameters                          |  |
| Report Sample                              |  |
| Report Details                             |  |
| Security Roles                             |  |
| Collateral Audit Report                    |  |
| Report Parameters                          |  |
| Report Sample                              |  |
| Report Details                             |  |
| Security Roles                             |  |
| Collection/Verification Notes Audit Report |  |
| Report Parameters                          |  |
| Report Sample                              |  |
| Report Details                             |  |
| Security Role                              |  |
| Database Problem Report                    |  |
| Report Parameters                          |  |
| Report Sample                              |  |

| Report Details                 |  |
|--------------------------------|--|
| Security Roles                 |  |
| Debtor Audit Report            |  |
| Report Parameters              |  |
| Report Sample                  |  |
| Report Details                 |  |
| Security Roles                 |  |
| Facility Audit Report          |  |
| Report Parameters              |  |
| Report Sample                  |  |
| Report Details                 |  |
| Security Roles                 |  |
| Failed Report Templates Report |  |
| Report Parameters              |  |
| Report Sample                  |  |
| Report Details                 |  |
| Gallium Exception Report       |  |
| Report Parameters              |  |
| Report Sample                  |  |
| Import History Report          |  |
| Report Parameters              |  |
| Report Columns                 |  |
| Report Sample                  |  |
| Security Roles                 |  |
| Invoice Audit Report           |  |
| Report Parameters              |  |
| Report Sample                  |  |
| Monitor Jurisdiction Report    |  |
| Report Parameters              |  |
| Report Sample                  |  |
| Security Audit Report          |  |

| Report Parameters                |  |
|----------------------------------|--|
| Report Sample                    |  |
| System Preference Audit Report   |  |
| Report Parameters                |  |
| Report Sample                    |  |
| Broker Menu                      |  |
| Broker Reports                   |  |
| Broker Commission Report         |  |
| Report Parameters                |  |
| Report Sample                    |  |
| Report Details                   |  |
| Security Roles                   |  |
| System Preferences               |  |
| Current Year Broker Sales Report |  |
| Report Parameters                |  |
| Report Sample                    |  |
| Report Details                   |  |
| Security Roles                   |  |
| Carrier Menu                     |  |
| Carrier Reports                  |  |
| Carrier Payment Report           |  |
| Report Parameters                |  |
| Report Sample                    |  |
| Report Details                   |  |
| Security Roles                   |  |
| Client Menu                      |  |
| Client Reports                   |  |
| Client Approval Report           |  |
| Report Parameters                |  |
| Report Samples                   |  |
| Report Details                   |  |

| Security Roles                     |  |
|------------------------------------|--|
| Client Activity Report             |  |
| Report Parameters                  |  |
| Report Sample                      |  |
| System Preferences                 |  |
| Client Availability Report         |  |
| Report Parameters                  |  |
| Report Sample                      |  |
| Report Details                     |  |
| Security Roles                     |  |
| Classic Client Aging Report        |  |
| Report Parameters                  |  |
| Report Sample                      |  |
| Classic Client Aging (Beta) Report |  |
| Report Parameters                  |  |
| Report Sample                      |  |
| System Preferences                 |  |
| Client Change Report               |  |
| Report Parameters                  |  |
| Report Sample                      |  |
| System Preferences                 |  |
| Client Contract Report             |  |
| Report Parameters                  |  |
| Report Sample                      |  |
| Contract Detail Report             |  |
| Contract Activity Report           |  |
| Client/Debtor Summary Report       |  |
| Report Parameters                  |  |
| Report Sample                      |  |
| Client Event Report (As Of Date)   |  |
| Report Parameters                  |  |

| Report Sample                           |  |
|-----------------------------------------|--|
| Client Event Report                     |  |
| Report Parameters                       |  |
| Report Sample                           |  |
| System Preferences                      |  |
| Security Roles                          |  |
| Client Funding Report                   |  |
| Report Parameters                       |  |
| Client Liability Report                 |  |
| Report Parameters                       |  |
| Report Sample                           |  |
| Report Details                          |  |
| Security Roles                          |  |
| Client Reserve Report                   |  |
| Report Parameters                       |  |
| Report Sample                           |  |
| System Preferences                      |  |
| Client Summary and Ineligibility Report |  |
| Report Parameters                       |  |
| Report Sample                           |  |
| System Preferences                      |  |
| Calculations                            |  |
| Client Summary Graph Report             |  |
| Report Parameters                       |  |
| Report Sample                           |  |
| Funding                                 |  |
| Reserves                                |  |
| Concentration                           |  |
| Invoice Summary Aging                   |  |
| Report Parameters                       |  |
| Report Samples                          |  |

| Report Details                    |  |
|-----------------------------------|--|
| Security Roles                    |  |
| Load List Report                  |  |
| Report Parameters                 |  |
| Report Sample                     |  |
| Non Performing Loan Status Report |  |
| Report Parameters                 |  |
| Report Samples                    |  |
| Report Details                    |  |
| Security Roles                    |  |
| System Preferences                |  |
| Originals Received Report         |  |
| Report Parameters                 |  |
| Report Sample                     |  |
| Collateral Menu                   |  |
| Collateral Reports                |  |
| A/R Aging Declaration Report      |  |
| Report Parameters                 |  |
| Report Sample                     |  |
| Report Details                    |  |
| Security Roles                    |  |
| A/R Aging Trend Report            |  |
| Report Parameters                 |  |
| Report Sample                     |  |
| Report Details                    |  |
| Security Roles                    |  |
| A/R Monthly Analysis Report       |  |
| Report Parameters                 |  |
| Report Sample                     |  |
| Report Details                    |  |
| Security Roles                    |  |

| A/R Trend Report                              |  |
|-----------------------------------------------|--|
| Report Parameters                             |  |
| Report Sample                                 |  |
| Report Details                                |  |
| Security Roles                                |  |
| Availability Certificate Report               |  |
| Report Parameters                             |  |
| Report Sample                                 |  |
| Report Details                                |  |
| Security Roles                                |  |
| System Preferences                            |  |
| Bulk Inventory Trend Report                   |  |
| Report Parameters                             |  |
| Report Sample                                 |  |
| Report Details                                |  |
| Security Roles                                |  |
| Bulk Inventory Monthly Analysis Report        |  |
| Report Parameters                             |  |
| Report Sample                                 |  |
| Report Details                                |  |
| Security Roles                                |  |
| Tracked Collateral Summary Report             |  |
| Report Parameters                             |  |
| Report Sample                                 |  |
| Healthcare Receivable Monthly Analysis Report |  |
| Report Parameters                             |  |
| Report Sample                                 |  |
| Report Details                                |  |
| Security Roles                                |  |
| Healthcare Receivables Trend Report           |  |
| Report Parameters                             |  |

| Report Sample                        |  |
|--------------------------------------|--|
| Report Details                       |  |
| Security Roles                       |  |
| Inventory Declaration Report         |  |
| Report Parameters                    |  |
| Report Sample                        |  |
| Inventory Trends Report              |  |
| Report Parameters                    |  |
| Report Sample                        |  |
| Summary A/R Declaration Report       |  |
| Report Parameters                    |  |
| Report Sample                        |  |
| Summary A/R Trends Report            |  |
| Report Parameters                    |  |
| Report Sample                        |  |
| Tracked Ineligibility Listing Report |  |
| Report Parameters                    |  |
| Sample Report                        |  |
| Tracked Ineligibility Report         |  |
| Report Parameters                    |  |
| Report Sample                        |  |
| Credit Menu                          |  |
| Credit Reports                       |  |
| Credit Approval Report               |  |
| Report Parameters                    |  |
| Report Sample                        |  |
| Credit Override Report               |  |
| Report Parameters                    |  |
| Report Samples                       |  |
| Expiring Credit Lines Report         |  |
| Report Parameters                    |  |

| Report Samples                          |  |
|-----------------------------------------|--|
| Debtor Menu                             |  |
| Debtor Reports                          |  |
| Account Status Exception Report         |  |
| Report Parameters                       |  |
| Report Samples                          |  |
| Country Code Exposure Report            |  |
| Report Parameters                       |  |
| Report Sample                           |  |
| Debtor Aging Report                     |  |
| Report Parameters                       |  |
| Report Sample                           |  |
| Debtor Aging Report (per Client/Debtor) |  |
| Report Parameters                       |  |
| Report Sample                           |  |
| Debtor Aging Report (per Debtor)        |  |
| Report Parameters                       |  |
| Report Sample                           |  |
| Debtor Availability Reports             |  |
| Report Parameters                       |  |
| Report Sample                           |  |
| Report Details                          |  |
| Security Roles                          |  |
| System Preferences                      |  |
| Debtor Credit Limit Warning Report      |  |
| Report Parameters                       |  |
| Report Sample                           |  |
| Debtor Credit Standing                  |  |
| Report Parameters                       |  |
| Report Sample                           |  |
| Debtor Information Report               |  |

| Report Parameters             |  |
|-------------------------------|--|
| Report Samples                |  |
| DebInfoRept                   |  |
| DebInfo                       |  |
| Debtor Insurance Report       |  |
| Report Parameters             |  |
| Report Sample                 |  |
| Security Roles                |  |
| Debtor Invoice Audit Report   |  |
| Report Parameters             |  |
| Report Sample                 |  |
| Debtor List Report            |  |
| Report Parameters             |  |
| System Preferences            |  |
| Report Sample                 |  |
| Debtor Master List            |  |
| Report Parameters             |  |
| Report Sample                 |  |
| Return Mail Report            |  |
| Report Parameters             |  |
| Report Sample                 |  |
| Dispute/Ineligibility Menu    |  |
| Dispute/Ineligibility Reports |  |
| Denied Invoices Report        |  |
| Report Parameters             |  |
| Report Sample                 |  |
| Dilution Report               |  |
| Report Parameters             |  |
| Report Sample                 |  |
| Dispute Report                |  |
| Report Parameters             |  |

| Report Sample                     | 553 |
|-----------------------------------|-----|
| Report Details                    |     |
| Security Roles                    | 554 |
| System Preferences                |     |
| Extended Eligibility Report       |     |
| Report Parameters                 | 555 |
| Excess/Dispute Report             | 557 |
| Report Parameters                 |     |
| Report Sample                     |     |
| Unauthorized Purchase Report      |     |
| Report Parameters                 | 560 |
| Report Sample                     |     |
| Facility Menu                     |     |
| Facility Reports                  |     |
| ABL Payment Import Report         |     |
| Report Parameters                 |     |
| Report Sample                     |     |
| Report Details                    | 564 |
| Security Roles                    | 565 |
| Account Table Report              |     |
| Report Sample                     |     |
| Report Details                    |     |
| Security Roles                    | 566 |
| Daily Transaction Journals Report |     |
| Report Parameters                 |     |
| Report Sample                     |     |
| Security Roles                    |     |
| Facility Analysis Report          |     |
| Report Parameters                 |     |
| Report Sample                     |     |
| Report Details                    |     |

| Security Roles                   |  |
|----------------------------------|--|
| Facility Ledger Report           |  |
| Report Parameters                |  |
| Report Sample                    |  |
| Security Roles                   |  |
| Facility List Report             |  |
| Report Parameters                |  |
| Sample Report                    |  |
| Report Details                   |  |
| Facility Loan Status Report      |  |
| Report Parameters                |  |
| Report Sample                    |  |
| Report Details                   |  |
| Security Roles                   |  |
| Facility Position Report         |  |
| Report Parameters                |  |
| Security Role                    |  |
| Report Details                   |  |
| Report Sample                    |  |
| Facility Position Summary Report |  |
| Report Parameters                |  |
| Report Sample                    |  |
| Report Details                   |  |
| Security Roles                   |  |
| Facility Trial Balance Report    |  |
| Report Parameters                |  |
| Report Sample                    |  |
| Security Roles                   |  |
| Monthly Client Trend Report      |  |
| Report Parameters                |  |
| Report Sample                    |  |

| Report Calculations           | 604 |
|-------------------------------|-----|
| Report Details                |     |
| System Preferences            | 607 |
| Security Roles                | 607 |
| Monthly Position Trend Report |     |
| Report Parameters             |     |
| Report Samples                | 610 |
| Security Roles                | 611 |
| Over Advance Report           | 611 |
| Report Parameters             | 612 |
| Report Sample                 | 614 |
| Security Roles                | 614 |
| Posted Loan Statement Report  | 614 |
| Report Parameters             |     |
| Report Sample                 | 617 |
| Report Details                |     |
| Security Roles                |     |
| System Preferences            |     |
| Customize the Statement       | 621 |
| Unclaimed Cash Ledger Report  | 622 |
| Report Parameters             |     |
| Report Sample                 | 624 |
| Report Details                |     |
| Security Roles                | 625 |
| Unposted Accrued Fees Report  |     |
| Report Parameters             | 626 |
| Report Sample                 |     |
| Report Details                |     |
| Security Roles                | 628 |
| Participation Menu            | 628 |
| Participation Reports         | 628 |

v4.7

| Participation Ledger Report         |  |
|-------------------------------------|--|
| Report Parameters                   |  |
| Report Sample                       |  |
| Participation Report                |  |
| Report Parameters                   |  |
| Report Sample                       |  |
| Participation Settlement Report     |  |
| Report Parameters                   |  |
| Report Sample                       |  |
| Productivity Menu                   |  |
| Productivity Reports                |  |
| Cash Productivity Report            |  |
| Report Parameters                   |  |
| Report Sample                       |  |
| Report Details                      |  |
| Security Roles                      |  |
| System Preferences                  |  |
| Collector Response Report           |  |
| Report Parameters                   |  |
| Sample Report                       |  |
| Report Details                      |  |
| Security Roles                      |  |
| Credit Decision Productivity Report |  |
| Report Parameters                   |  |
| Report Sample                       |  |
| Report Details                      |  |
| Security Roles                      |  |
| Date Roll Status Report (Beta)      |  |
| Report Parameters                   |  |
| Sample Report                       |  |
| Report Details                      |  |

| Security Roles                       |  |
|--------------------------------------|--|
| Invoice Delivery Batch Detail Report |  |
| Report Parameters                    |  |
| Report Sample                        |  |
| Report Details                       |  |
| Security Roles                       |  |
| Invoice Delivery Report              |  |
| Report Parameters                    |  |
| Report Sample                        |  |
| Report Details                       |  |
| Security Roles                       |  |
| Invoice Delivery Status Report       |  |
| Report Parameters                    |  |
| Report Sample                        |  |
| Report Details                       |  |
| Security Roles                       |  |
| Purchase Productivity Report         |  |
| Report Parameters                    |  |
| Report Sample                        |  |
| Report Details                       |  |
| System Preferences                   |  |
| Security Roles                       |  |
| Statements Menu                      |  |
| Statements Reports                   |  |
| Activity Statements Report           |  |
| Report Parameters                    |  |
| Report Sample                        |  |
| Client Activity Statements Report    |  |
| Report Parameters                    |  |
| Report Sample                        |  |
| Report Details                       |  |

| Security Roles                     |  |
|------------------------------------|--|
| System Preferences                 |  |
| Compound Interest Statement Report |  |
| Report Parameters                  |  |
| Report Sample                      |  |
| Daily Earnings Statement Report    |  |
| Report Parameters                  |  |
| Debtor Finance Charges Report      |  |
| Report Parameters                  |  |
| Report Sample                      |  |
| Debtor Statements Report           |  |
| Report Parameters                  |  |
| Report Example                     |  |
| Report Details                     |  |
| Security Roles                     |  |
| Debtor Statements Recap Report     |  |
| Report Parameters                  |  |
| Posted Client Fee Statement Report |  |
| Report Parameters                  |  |
| Report Sample                      |  |
| System Preferences                 |  |
| Transactions Menu                  |  |
| Transactions Reports               |  |
| BofA LockBox Detail Report         |  |
| Report Parameters                  |  |
| Report Sample                      |  |
| Report Details                     |  |
| Security Roles                     |  |
| Cash Receipts Report               |  |
| Report Parameters                  |  |
| Report Sample                      |  |

| Chargeoff/Recovery Report              |  |
|----------------------------------------|--|
| Report Parameters                      |  |
| Report Sample                          |  |
| System Preferences                     |  |
| Claim Payment Report                   |  |
| Report Parameters                      |  |
| Report Sample                          |  |
| Collection/Adjustment Summaries Report |  |
| Report Parameters                      |  |
| Report Sample                          |  |
| Security Roles                         |  |
| System Preferences                     |  |
| Completed Transfers Report             |  |
| Report Parameters                      |  |
| Report Sample                          |  |
| Report Details                         |  |
| Security Roles                         |  |
| Credit Memo Report                     |  |
| Report Parameters                      |  |
| Report Sample                          |  |
| DDA Transaction Report                 |  |
| Report Parameters                      |  |
| Report Samples                         |  |
| Detail Format                          |  |
| Summary Format                         |  |
| Daily Client Purchase Report           |  |
| Report Parameters                      |  |
| Report Sample                          |  |
| Daily Statement Report                 |  |
| Report Parameters                      |  |
| Report Sample                          |  |

| Report Details                    |  |
|-----------------------------------|--|
| Calculations                      |  |
| System Preferences                |  |
| Security Roles                    |  |
| NonFactored Fee Report            |  |
| Report Parameters                 |  |
| Security Roles                    |  |
| Open Schedule Report              |  |
| Report Parameters                 |  |
| Report Sample                     |  |
| Partial Payment/Chargeback Report |  |
| Report Parameters                 |  |
| Report Sample                     |  |
| System Preferences                |  |
| Payment History Report            |  |
| Report Parameters                 |  |
| Report Sample                     |  |
| System Preferences                |  |
| Purchase Summary Report           |  |
| Report Parameters                 |  |
| Report Sample                     |  |
| Purchase Upload Exception Report  |  |
| Report Parameters                 |  |
| Report Columns                    |  |
| Remittance Statement Report       |  |
| Report Parameters                 |  |
| Report Samples                    |  |
| Remittance Summary Report         |  |
| Report Parameters                 |  |
| Report Sample                     |  |
| Returned Check Report             |  |

| Report Parameters                 |  |
|-----------------------------------|--|
| Report Sample                     |  |
| Transaction Report                |  |
| Report Parameters                 |  |
| Report Details                    |  |
| Report Samples                    |  |
| Security Roles                    |  |
| System Preferences                |  |
| Crystal (Legacy) Reports          |  |
| Accounting Menu                   |  |
| Adjusted Fee Report               |  |
| Report Parameters                 |  |
| Report Sample                     |  |
| System Preferences                |  |
| Buyout Calculation Report         |  |
| Report Parameters                 |  |
| Report Sample                     |  |
| Report Details                    |  |
| System Preferences                |  |
| Cash Posting Report               |  |
| Report Parameters                 |  |
| Report Sample                     |  |
| Report Details                    |  |
| System Preferences                |  |
| Deferred Income Report            |  |
| Earnings by State Analysis Report |  |
| Report Sample                     |  |
| Report Details                    |  |
| Security Roles                    |  |
| System Preferences                |  |

| Financial Reports             |     |
|-------------------------------|-----|
| Report Sample                 |     |
| System Preferences            |     |
| Hold Account Ledger           |     |
| Report Sample                 |     |
| Spreadsheet Reports           |     |
| Report Sample                 |     |
| Report Details                |     |
| Trial Balance Report          |     |
| Sample Reports                |     |
| Report Details                |     |
| Security Roles                |     |
| System Preferences            |     |
| Analysis Report               |     |
| Analysis Reports              |     |
| A/R Summary Report            |     |
| Sample Report                 |     |
| Report Details                |     |
| Security Roles                |     |
| System Preferences            |     |
| Funds Employed Summary Report | 828 |
| Sample Report                 |     |
| Report Details                |     |
| Security Roles                |     |
| System Preferences            |     |
| Guarantee Analysis Report     |     |
| Sample Report                 |     |
| System Preferences            |     |
| Merchant Analysis Report      |     |
| Report Parameters             |     |
| Report Sample                 |     |

| Report Details                      |     |
|-------------------------------------|-----|
| System Preferences                  |     |
| Not Payable to Lender Report        |     |
| System Preferences                  |     |
| Report Sample                       |     |
| Over Escrow Report                  |     |
| Sample Report                       |     |
| Report Details                      |     |
| Security Roles                      |     |
| Sales By Country Spreadsheet Report | 853 |
| Report Parameters                   |     |
| Sample Report                       |     |
| Report Details                      |     |
| Security Roles                      |     |
| System Preferences                  |     |
| Sales Volume Report                 |     |
| Report Parameters                   |     |
| Sample Report                       |     |
| Security Roles                      |     |
| System Preferences                  |     |
| Signed Analysis Report              |     |
| Report Parameters                   |     |
| Report Sample                       |     |
| Statistics by Region Report         |     |
| Report Sample                       |     |
| Terms Analysis Report               |     |
| Report Parameters                   |     |
| Report Sample                       |     |
| Report Details                      |     |
| Security Roles                      |     |
| Verification Analysis Report        |     |

| Report Parameters        |  |
|--------------------------|--|
| Report Sample            |  |
| Report Details           |  |
| Security Roles           |  |
| System Preferences       |  |
| Broker Menu              |  |
| Broker Reports           |  |
| Broker Commission Report |  |
| Report Parameters        |  |
| Report Sample            |  |
| Report Details           |  |
| Security Roles           |  |
| System Preferences       |  |
| Carrier Menu             |  |
| Carrier Reports          |  |
| Carrier Payment Report   |  |
| Report Parameters        |  |
| Sample Report            |  |
| Client Menu              |  |
| Client Reports           |  |
| Aging Reports            |  |
| Report Parameters        |  |
| Report Sample            |  |
| System Preferences       |  |
| Client Activity Report   |  |
| Report Parameters        |  |
| Report Sample            |  |
| System Preferences       |  |
| Client Change Report     |  |
| Report Parameters        |  |
| Sample Report            |  |

| System Preferences                   |  |
|--------------------------------------|--|
| Client/Debtor Summary Report         |  |
| Report Parameters                    |  |
| Report Sample                        |  |
| Items Recoursed Report               |  |
| Report Parameters                    |  |
| Report Sample                        |  |
| Client Master List Report            |  |
| Report Parameters                    |  |
| Report Sample                        |  |
| Client Profit Report                 |  |
| Report Parameters                    |  |
| General Parameters Tab               |  |
| Client Parameters Tab                |  |
| Sample Report                        |  |
| Client Reserve Report                |  |
| Report Parameters                    |  |
| Report Sample                        |  |
| System Preferences                   |  |
| Client Summary Worksheet Report      |  |
| Client Summary Worksheet Field Codes |  |
| Client Summary Worksheet             |  |
| Report Parameters                    |  |
| Report Sample                        |  |
| Activity Accrual Summary             |  |
| System Preferences                   |  |
| Collateral Field Codes               |  |
| Client Summary Worksheet Basics      |  |
| Excel Spreadsheets                   |  |
| FactorSoft Field Codes               |  |

| FactorSoft Client Summary Worksheet Screen             |  |
|--------------------------------------------------------|--|
| Client Summary Worksheet Field Codes                   |  |
| Client Oriented Field Codes (Returned by fsClient API) |  |
| Clients Table Field Codes                              |  |
| Creating a New Client Summary Worksheet Template       |  |
| Generate the 2020 Tax Guard Spreadsheet                |  |
| Generate the Client Summary Worksheet                  |  |
| Example 1                                              |  |
| Example 2                                              |  |
| Example 3                                              |  |
| Getting Started                                        |  |
| Save the Worksheet Template                            |  |
| Using the Client Summary Worksheet                     |  |
| Client Summary/Ineligibility Report                    |  |
| Report Parameters                                      |  |
| Report Sample                                          |  |
| System Preferences                                     |  |
| Available for Recourse Report                          |  |
| Report Parameters                                      |  |
| Report Sample                                          |  |
| System Preferences                                     |  |
| Collateral Menu                                        |  |
| Aging Summary Report                                   |  |
| Report Parameters                                      |  |
| Report Sample                                          |  |
| Security Roles                                         |  |
| Credit Menu                                            |  |
| Credit Reports                                         |  |
| Credit Approval Report                                 |  |
| Report Parameters                                      |  |

| Report Sample                       |  |
|-------------------------------------|--|
| Credit Decision Report              |  |
| Report Parameters                   |  |
| Report Sample                       |  |
| System Preferences                  |  |
| Manual Risk Report                  |  |
| Report Parameters                   |  |
| Report Sample                       |  |
| Debtor Menu                         |  |
| Debtor Reports                      |  |
| Account Status Exception Report     |  |
| Report Parameters                   |  |
| Report Sample                       |  |
| Country Code Exposure Report        |  |
| Report Parameters                   |  |
| Report Sample                       |  |
| Credit Insured Exposure Spreadsheet |  |
| Report Parameters                   |  |
| Debtor Aging Report                 |  |
| Report Parameters                   |  |
| Client/Insurer Selection Tab        |  |
| Report Sample                       |  |
| System Preferences                  |  |
| Debtor Availability Report          |  |
| Report Parameters                   |  |
| Report Sample                       |  |
| System Preferences                  |  |
| Debtor Credit Limit Warning Report  |  |
| Report Parameters                   |  |
| Report Sample                       |  |
| Debtor Invoice Audit Report         |  |

| Report Parameters         |  |
|---------------------------|--|
| Report Sample             |  |
| Debtor List Report        |  |
| Report Parameters         |  |
| Selections Group          |  |
| Show Group                |  |
| Actions Group             |  |
| Date Selection Group      |  |
| Report Sample             |  |
| System Preferences        |  |
| Debtor Master List Report |  |
| Report Parameters         |  |
| Report Sample             |  |
| DNBi Spreadsheet          |  |
| Report Parameters         |  |
| Sample Report             |  |
| Returned Mail Report      |  |
| Report Parameters         |  |
| Sample Report             |  |
| Facility Menu             |  |
| Facility Reports          |  |
| Loan Statement            |  |
| Report Parameters         |  |
| Report Samples            |  |
| Report Details            |  |
| Security Roles            |  |
| System Preferences        |  |
| Customize the Statement   |  |
| Position Summary Report   |  |
| Report Parameters         |  |
| Report Samples            |  |

| Client Detail Format                   |  |
|----------------------------------------|--|
| Client Summary Format                  |  |
| Facility Summary Format                |  |
| Loan Status Format                     |  |
| Facility Trend Card Report             |  |
| Report Parameters                      |  |
| Report Sample                          |  |
| Trial Balance Report                   |  |
| Report Parameters                      |  |
| Report Samples                         |  |
| Participation Menu                     |  |
| Participation Reports                  |  |
| Participation Report                   |  |
| Report Parameters                      |  |
| Report Sample                          |  |
| Productivity Menu                      |  |
| Productivity Reports                   |  |
| Cash Productivity Report               |  |
| Report Parameters                      |  |
| Report Sample                          |  |
| Collector Response Productivity Report |  |
| Report Parameters                      |  |
| Report Sample                          |  |
| Credit Decision Productivity Report    |  |
| Report Parameters                      |  |
| Report Sample                          |  |
| Purchase Productivity Report           |  |
| Report Parameters                      |  |
| Report Sample                          |  |
| System Preferences                     |  |
| Statements Menu                    |  |
|------------------------------------|--|
| Statements Reports                 |  |
| Activity Statements                |  |
| Statement Sample                   |  |
| System Preferences                 |  |
| Additional Fee Statements          |  |
| Report Parameters                  |  |
| Statement Sample                   |  |
| Client Activity Statements         |  |
| Report Parameters                  |  |
| Statement Sample                   |  |
| System Preferences                 |  |
| Client Fee Statements              |  |
| Exclude fees for negative NFE days |  |
| Exclude Carrier Payments from NFE  |  |
| Report Parameters                  |  |
| Report Sample                      |  |
| System Preferences                 |  |
| Compound Interest Statements       |  |
| Report Parameters                  |  |
| Report Sample                      |  |
| Daily Earnings Statements          |  |
| Report Parameters                  |  |
| Daily Fee Statements               |  |
| Report Parameters                  |  |
| Report Sample                      |  |
| Debtor Statements                  |  |
| Client/Debtor Selection Tab        |  |
| Statement Parameters               |  |
| Date Selection Tab                 |  |
| Report Sample                      |  |

jh

| System Preferences              |  |
|---------------------------------|--|
| Debtor Statement Recap          |  |
| Report Parameters               |  |
| Flat Fee Adjustment Statement   |  |
| Report Parameters               |  |
| Monthly Statements              |  |
| Payout Transaction Statements   |  |
| Report Parameters               |  |
| System Preferences              |  |
| Position Statements             |  |
| Report Sample                   |  |
| System Preferences              |  |
| Volume Rebate Statements        |  |
| Report Parameters               |  |
| Report Sample                   |  |
| System Preferences              |  |
| Transactions Menu               |  |
| Transactions Reports            |  |
| Collection/Adjustment Summaries |  |
| Report Parameters               |  |
| Report Sample                   |  |
| System Preferences              |  |
| Payment History Report          |  |
| Report Parameters               |  |
| Report Sample                   |  |
| System Preferences              |  |
| Purchase Summary Report         |  |
| Report Parameters               |  |
| Report Sample                   |  |
| Reprint Data Entry Reports      |  |
| Report Parameters               |  |

jh

| Summary Report                         |  |
|----------------------------------------|--|
| Report Parameters                      |  |
| Report Sample                          |  |
| Transactions Report                    |  |
| Report Parameters                      |  |
| Report Sample                          |  |
| System Preferences                     |  |
| Using the Report Queue                 |  |
| Database Replication for SQL Reports   |  |
| Setting Up Replication                 |  |
| System Preferences                     |  |
| Upgrade Considerations for Replication |  |
| Index                                  |  |

jh

# Introduction

The *FactorSoft Reports module* is used to generate business and system reports and then view or deliver those reports to yourself, another FactorSoft user, or one of your clients through a variety of methods such as printing and email.

Access to specific reports within the Reports module is set using Security Roles. More information about setting security and user roles can be found in the Administration Guide, however we have included some Security Roles in this guide as a reference.

The guide contains information about how to generate and distribute reports. This guide only contains information about the standard reports available to all clients. It does not contain information about any "custom" reports we may have developed for your company.

• To access the Reports module, click the *Reports* icon in the Application Manager.

#### NOTE

If the Reports icon does not appear it means you do not have the needed Security Role needed to access the module.

| <b>Q</b> <sub>0</sub>                                                                                                    | -                                                                                                    | $\times$ |
|----------------------------------------------------------------------------------------------------|----------------------------------------------------------------------------------------------------|----------|
| Application Manager                                                                                                    |                                                                                                    |          |
| User: ACOALSON<br>Password: *******<br>Database: CLMSPORTAL ~<br>LOG OUT<br>Manage Password<br>powered by <b>jack henry</b> lending | <ul> <li>Image: Second second second</li></ul> |          |
| acoalson CLMSPORTAL 4.4                                                                                                    |                                                                                                    |          |

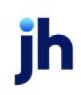

# Setting Up Reports

# Overview

There are several tasks that can (or must) be performed in order for some Reports features and functionality to work properly. Some of these tasks may have already been done by Jack Henry™ when your system was first implemented, while other tasks can be performed by you periodically to manage your Reports options and database.

- Faxing Setup Used to set up the third-party faxing solution you want to use to fax reports.
- <u>Printing Setup</u> Used to set up network printers where reports can be printed.
- <u>Client Printing Preference</u> Defines the default destination preference for the client. You can select email, print, fax, and folder.
- <u>SQL Report Folder Setup</u> Used to specify which folder you want to use to save copies of all generated SQL reports. You can also edit, delete, or browse an existing folder.

# Managing SQL Report Folders

Each time a SQL report is generated by the engine, a copy of that report is saved in one of the report folders defined in the Admin module. By default, reports are saved in the "primary" folder unless another folder is specified when the report is defined. You can have only one primary report folder.

The *Report Folder Maintenance* screen is where you can create and manage folders where scheduled SQL reports generated by the Engine are saved.

To access the Report Folder Maintenance screen:

- In the Admin module, on the System menu, select Database Maintenance, and then click Report Folder Maintenance. The Report Folder Maintenance screen appears showing a list of all the folders that have been defined (if any).
  - The **Key** is automatically assigned to the folder by FactorSoft and is used by the system to identify the folder.
  - The Folder column shows the path to the folder.
  - The **Status** column indicates if the folder is the primary folder. You can double-click on a report folder to make it the primary. The primary folder is where all scheduled reports generated by the engine are saved unless another folder is defined for the report when it is scheduled. You can have only one primary folder.

| 3 | 🗧 Report I     | Folder Maintenance                     |                       | X          |
|---|----------------|----------------------------------------|-----------------------|------------|
|   | Key            | Folder                                 | Status                | <b>A</b>   |
|   | 1006           | \\BHM-QAAlpha\CADENCEShare\Documentati | Yes                   |            |
|   | 1005           | \\BHM-QAAlpha\CADENCEShare\Documentati | No                    | =          |
|   | 1004           | \\BHM-QAAlpha\CADENCEShare\Documentati | No                    | -          |
|   | 1003           | \\BHM-QAAlpha\CADENCEShare\Documentati | No                    | -          |
|   | 4              | \\BHM-044loba\C4DENCESbare\Documentati | No                    | - <b>-</b> |
|   | <u>N</u> ew    | Modify Help Exit                       | ole-click to make pri | mary       |
| I |                |                                        |                       |            |
|   | <u>B</u> rowse | <u>Cancel</u> <u>I</u> est             |                       |            |

#### Creating a New Folder

- 1. Click the **New** button.
- 2. The field below the button, enter the full path to the folder.
- 3. Click the **Create** button.

#### Modifying a Folder

- 1. Select the folder in the list you want to modify.
- 2. Click the **Modify** button.
- 3. Modify the folder path in the field as needed.
- 4. Click Update to save the changes you have made.

#### Testing a Folder

- 1. Select the folder in the list you want to test.
- 2. Click the **Modify** button.
- 3. Click the **Test** button. The system verifies the location of the folder. If any issues locating or connecting to the folder occur, an error will appear. If the test fails, verify the folder path and make sure the computer you are using has access to the folder.

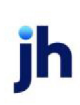

### Browsing to a Folder

- 1. Select the folder in the list you want to browse to.
- 2. Click the **Browse** button. An explorer window from which you can navigate to the folder location appears.

# Setting Up Faxing

To use fax output option for reports and notices, a third party fax software solution for sending faxes must be configured. Typically, these solutions require a fax server application be deployed, as well as a fax client that must be deployed on each FactorSoft user's computer.

Fax solutions currently supported in FactorSoft are:

- Equisys ZetaFax®
- GFI FaxMaker<sup>®</sup>
- Sagem-Interstar LightningFAX®

You can configure FactorSoft to automatically produce fax output when reports and/or statements are generated from Preference-enabled-reports.

To configure FactorSoft to automatically produce faxes:

- 1. In User Preferences, select the installed fax software solution in the **Report fax driver** and **Prefer**ence fax driver fields on the Print/Faxing Parameters tab of the User Preferences screen in the FactorSoft Systems menu.
- 2. Select **Fax** in the **Preference** field in the upper fields of the Client Information and Debtor information screens for the clients and debtors to be included in automatic fax distribution of reports and/or statements.

### NOTE

FactorSoft gives you the option to include more than one fax number or email address when distributing reports and statements. To email or fax reports to several contacts within the client's company, open each contact's Add New Contact Screen, fill in any appropriate fields, and check the **Attention** box to include the contact in the client's report distribution list. FactorSoft automatically includes the contact's fax numbers when generating outgoing reports. See "Setting Printing Preferences" below for more information.

3. Ensure that each client and debtor to be included in automatic fax distribution have a valid fax number in the Address panel.

## NOTE

Contacts with Attention must also have a valid fax number recorded in the Contact Information screen.

# **Setting Printing Preferences**

FactorSoft's print preference option allows you to distribute reports and statements according to a client or debtor's individual needs.

Use the Client Information Screen (Upper Fields) and the Debtor Information Screen to define client and debtor preferences respectively, and choose from the following options:

- Select **Print** to print reports and statements and mail them to the client or debtor.
- Select **Fax** to fax reports and statements to the client or debtor directly from FactorSoft. For more information about faxing reports, see "Setting Up Faxing" on the previous page.
- Select **Email** to email reports and statements to the client or debtor directly from FactorSoft.
- Select Folder to save the report or statement in PDF format to a user-specified disk folder.

In addition, clients must be assigned client codes to be able to use the folder preference feature. (Once saved, the PDF file uses the following name format: Client#\_ReportID\_YYMMDD\_SSS.PDF, where Client# is

the user-assigned client code, Report ID is a system-defined report name, and SSS is a system-defined sequence).

# NOTE

FactorSoft gives you the option to include more than one fax number or email address when distributing reports and statements. To email or fax reports to several contacts within the client's company, open each contact's Add New Contact Screen, fill in any appropriate fields, and check the **Attention** box to include the contact in the client's report distribution list. Depending on the client's report preferences, FactorSoft automatically includes the contact's email address or fax numbers when generating outgoing reports.

When generating reports and statements, FactorSoft always gives you the option to preview the documents before printing, faxing, or emailing them.

## System Preferences

The following system preferences for this function are located in the Administration module, System Preferences, **Data entry behavior**, **Imaging** folder.

| Preference                  | Description                                                                                             |
|-----------------------------|----------------------------------------------------------------------------------------------------|
| Maximum images<br>per email | Set the number of images to allow per email that is reasonable based on the average size of your images |

The following system preferences for this function are located in the Administration module, System Preferences, Identification/system constants, Interface parameters, Preference folder printing folder.

| Preference               | Description                                                                                   |
|--------------------------|-----------------------------------------------------------------------------------------------|
| Folder for saved reports | Enter the name and location of the folder in which you want to save the client's PDF reports. |

The following system preferences for this function are located in the Administration module, System Preferences, Identification/system constants, System constants folder.

| Preference                              | Description                                                                                                    |
|-----------------------------------------|----------------------------------------------------------------------------------------------------|
| Emailed reports<br>should be sent using | Select SMTP or MAPI as the preferred way to send email.                                                        |
| SMTP Hostname                           | Enter your SMTP host address, e.g. mail.your company.com.                                                      |
| SMTP default sender<br>email address    | Enter the address that will show as the "From" address on the email. This can be set here as a system default. |

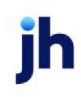

| Preference                          | Description                                                                                                    |
|-------------------------------------|----------------------------------------------------------------------------------------------------|
| SMTP default sender<br>display name | Specify the name that will show up as the sender. Some users may want the company name to show as the system default.           |
| SMTP host requires authentication   | Specify whether the host expects you to supply a username and password. If true, you must supply those in the user preferences. |

### User Preferences

The following user preferences must be configured in the Email Parameters tab of the User Preferences screen.

| Preference                 | Description                                                                                                    |
|----------------------------|----------------------------------------------------------------------------------------------------|
| From email address         | Set the email address to override the system default from<br>address. An email address must be entered either at the<br>user or system level for an email to send correctly.      |
| From display name          | Enter a name to override the system default from display<br>name if supplied for the user. If one is not entered the<br>from address is displayed.                                |
| Username and pass-<br>word | These are only enabled if the system preference says<br>authentication is required. If it is required, you must sup-<br>ply both of these credentials to correctly send an email. |

# Printing

# Setting Up Printing

The *FactorSoft Print Service Admin - Settings* screen is accessed on the FactorSoft Print Workstation to create printer associations for that workstation that will be saved in the Print Store.

The Print Service Admin application is the application used on the Print Workstation to configure named destinations for network printers. These named destinations will then be accessible in FactorSoft Reporting Services Reports templates, or when the user generates a "Print/Engine" request ad hoc for a report.

When Print is installed, at least one print destination (whether a folder or network printer) will be set up at that time. To add additional printer destinations:

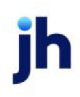

1. From the Windows **Start** menu, select All Programs, FactorSoft Print, FactorSoft Print Admin. If this link does not exist, you can double click the BBS.Services.Administration.Print.exe file in the C:\Program Files (x86)\ Bayside Business Solutions, Inc.\FactorSoft Print Service folder

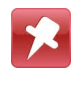

If an older version of FactorSoft is being used, the path may be displayed with a FactorSoft or CADENCE folder instead of a FactorSoft folder.

2. On the Main screen, click **Open Settings**. The *Print Service Admin - Settings* screen appears.

| Cadence Print Service Admin - Settings |                                                                                                    |  |
|----------------------------------------|----------------------------------------------------------------------------------------------------|--|
| Cadence Web Service URL:               | http://isalpha.baysidebiz.com:81/PrintService.asmx                                                         |  |
|                                        |                                                                                                    |  |
| Server Name:                           | bhm-sjohnson-01                                                                                            |  |
| Server Password                        | password                                                                                                   |  |
| Contact Email                          | sjohnson@baysidebiz.com                                                                                    |  |
| Windows Service Part                   | 62984 Get new port number                                                                                  |  |
| Destinations:                          | Local Printer: \\BHM-FILES-01\BHM-Marketing-Laser [Printer]<br>Local Folder: C:\SQL Report Folder [Folder] |  |
|                                        | Remove Add Edit                                                                                            |  |
|                                        | Test Cancel Save                                                                                           |  |

| Field                | Description                                                                                                    |
|----------------------|----------------------------------------------------------------------------------------------------|
| Web Service URL      | Contains the address of the Web Service. This is the URL to the Web Service with which the Print Windows Service on the remote system will communicate. |
| Server Name          | The computer name on which this instance of the Print Workstation is running.                                                                           |
| Password             | Displays the password that was manually established for the customer at Print installation.                                                             |
| Contact Email        | Enter a valid email address to which messages generated from Print Service are delivered. This functionality is not currently implemented.              |
| Windows Service Port | The port that the Print Service uses for communications. Click the Get new port number link to populate this field with the next open port.             |
| Destinations         | Displays the printer associations set up for the Print Workstation.                                                                                     |

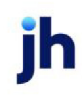

| Field  | Description                                                                                                    |
|--------|----------------------------------------------------------------------------------------------------|
| Remove | Highlight a printer association in the Destinations list and click this button to delete the association for the Print Workstation.                                                      |
| Add    | Click this link to open the Add Destination screen to add a new printer asso-<br>ciation.                                                                                                |
| Edit   | Highlight a printer association in the Destinations list and click this link to open<br>the Edit Destination screen to change the type, folder or printer of a printer asso-<br>ciation. |
| Test   | Click this button to test the validity of the web service setup and credentials for the printer destination.                                                                             |
| Cancel | Click this button to close the Print Service Admin - Settings screen without sav-<br>ing unsaved changes.                                                                                |
| Save   | Click this button to save changes or additions to the Print Service Admin - Set-<br>ting screen.                                                                                         |

## Creating a Destination

The Print Service Admin application is the application used on the Print Workstation to configure named destinations for network printers. These named destinations will then be accessible in Reporting Services Reports templates, or when the user generates a "Print/Engine" request ad hoc for a report.

When Print is installed, at least one print destination (whether a folder or network printer) will be set up at that time. To add additional printer destinations:

1. Open the Print Service Admin application. From the **Start** menu, access All Programs, Print, Print Admin. If this link does not exist, you can double click the BBS.Services.Administration.Print.exe file in the C:\Program Files (x86)\ Bayside Business Solutions, Inc.\FactorSoft Print Service folder.

**Note:** If an older version of FactorSoft is being used, the path may be displayed with a FactorSoft or CADENCE folder instead of a FactorSoft folder.

2. On the Main screen, click Open Settings. The *Print Service Admin - Settings* screen opens.

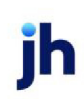

48

| Cadence Print Service Adr | nin - Settings                                                                                             | × | ۱ |
|---------------------------|----------------------------------------------------------------------------------------------------|---|---|
| Cadence Web Service URL:  | http://rsalpha.baysidebiz.com/81/PrintService.asmx                                                         | 1 | I |
|                           |                                                                                                    |   | I |
| Server Name:              | bhm-sjohnson-01                                                                                            |   | I |
| Server Password:          | password                                                                                                   |   | I |
| Contact Email             | sjohnson@baysidebiz.com                                                                                    |   | l |
| Windows Service Port:     | 62984 Get new port number                                                                                  |   | l |
| Destinations:             | Local Printer: \\BHM-FILES-01\BHM-Marketing-Laser [Printer]<br>Local Folder: C:\SQL Report Folder [Folder] |   |   |
|                           | Bemove Agt Edit                                                                                            |   | l |
|                           | Test Cancel Save                                                                                           |   |   |

- 3. Click Add. The Add Destination screen opens.
- 4. Complete the screen as described below.

| 🛃 Add Destination  |                                | ×   |
|--------------------|--------------------------------|-----|
| Destination Alias: | Network Laser                  |     |
| Type:              | Printer                        |     |
| Printer:           | \\BHM-FILES-01\BHM-Canon-Laser |     |
|                    |                                |     |
|                    |                                | _   |
|                    | Cancel OK                      |     |
|                    |                                | 111 |

| Field                | Description                                                                                                    |
|----------------------|----------------------------------------------------------------------------------------------------|
| Destination<br>Alias | Enter a name to be used to identify the remote printer or folder in the Destination tab of the Reporting Services reports. |
| Туре                 | Select the destination type.                                                                                               |
|                      | • Printer                                                                                                    |
|                      | • Folder                                                                                                    |
| Printer/Folder       | If <b>Type</b> is set to Printer, this field is a list the printers attached to the network print server.                  |

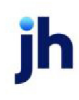

| Field | Description                                                                                                    |
|-------|----------------------------------------------------------------------------------------------------|
|       | If <b>Type</b> is set to <b>Folder</b> , this field is a text box in which you can enter the fully qualified folder path. Alternately, click the ellipsis button to display a browser screen, which can be used to browse to the desired folder. |

5. Click OK to save the destination. The *Add Destinations* screen closes and the new destination is added to the Destinations list on the Service Admin Settings screen.

| Cadence Print Service Admin - Settings |                                                             |      |
|----------------------------------------|-------------------------------------------------------------|------|
| Cadence Web Service URL:               | http://rsalpha.baysidebiz.com:81/PrintService.asmx          | 1    |
|                                        |                                                             |      |
| Server Name:                           | bhm-sjohnson-01                                             |      |
| Server Password                        | password                                                    |      |
| Contact Email                          | sjohnson@baysidebiz.com                                     |      |
| Windows Service Port                   | 62994 Get new port number                                   |      |
| Destinations:                          | Local Printer: \\BHM-FILES-01\BHM-Marketing-Laser [Printer] | 1    |
|                                        | Network Laser: \\8HM-FILES-01\8HM-Canon-Laser [Printer]     | 0    |
|                                        |                                                             |      |
|                                        |                                                             |      |
|                                        |                                                             |      |
|                                        |                                                             |      |
|                                        | Barrova Add Edd                                             |      |
|                                        |                                                             |      |
|                                        | Test Cancel Save                                            | 1    |
|                                        |                                                             | - // |

6. Click **Save** to save the new destination. The destination is now available in the **Destination** tab when generating reports.

### How Print for SQL Reports Works

Print is a base feature of FactorSoft that enables you to print Reporting Services Reports to any networkattached printer defined to the Engine, whether connected to a local user's machine or a remote network location.

Print is base FactorSoft functionality. However, initial set up of the module is only available through Jack Henry™ support. Contact your Jack Henry™ representative for more information.

In addition, Print is not compatible with all printer drivers. Please contact Jack Henry™ support for further information.

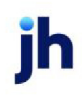

Reports User Guide Setting Up Reports Print requires configuration on each computer functioning as a print server for a physical printing device, and a new task type in the Engine. When a printing device is thus defined, you can create a template for the SQL Reporting Services Report, selecting the printer from the Report Request Printer Delivery screen of the Destination tab. When you schedule the report, the Engine detects the print job at the defined interval and sends the print job to the printer.

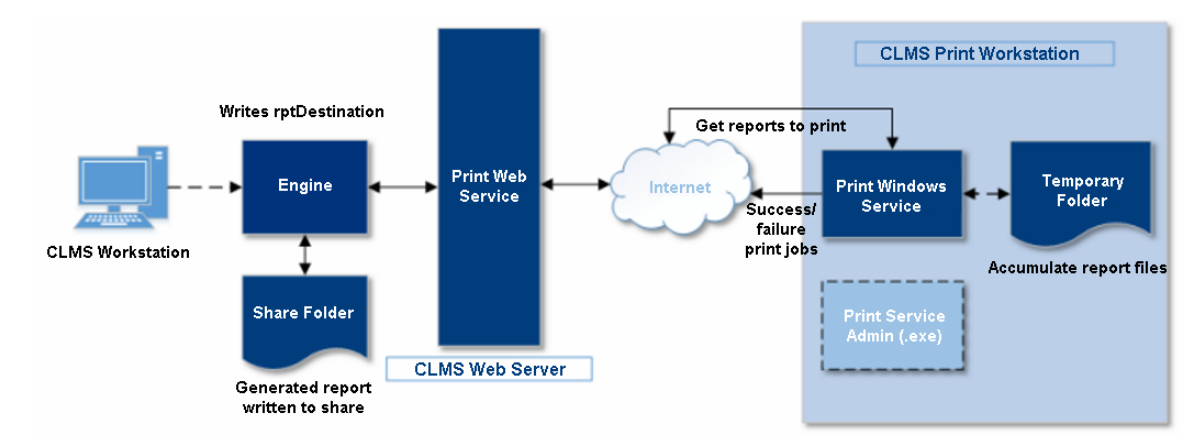

Three major components make up Print:

- 1. Print Workstation: this component contains both:
  - Print Windows Service: a Windows service that communicates with the Print Web Service through the Internet to 1) update the Webservice of available printers and 2) download available print jobs (as PDF documents) and prints to the appropriate network printer.
  - Print Service Admin: this is an executable application used to uniquely name available network printers to the Print Print Store. This application also allows the user to exercise control over the print queue (delete, reprint, and prioritized print jobs).
- 2. **Print Webservice**. The webservice responds to requests from the Print Windows Service to 1) define printers in the Print Store, and 2) get the next report to gueue for printing (updating individual printer tables in the FactorSoft database). The webservice also responds to print queue control requests from the Print Service Admin module to delete, reprint, or prioritize jobs in the print queue.
- 3. Print Store. The Print Store refers to FactorSoft database tables in which the unique network printer names and configurations created in the Print Service Admin application are stored. These definitions are used to 1) send the appropriate location for a print job to the Print Webservice and also as a failsafe in the event that a Print Workstation experiences a failure.

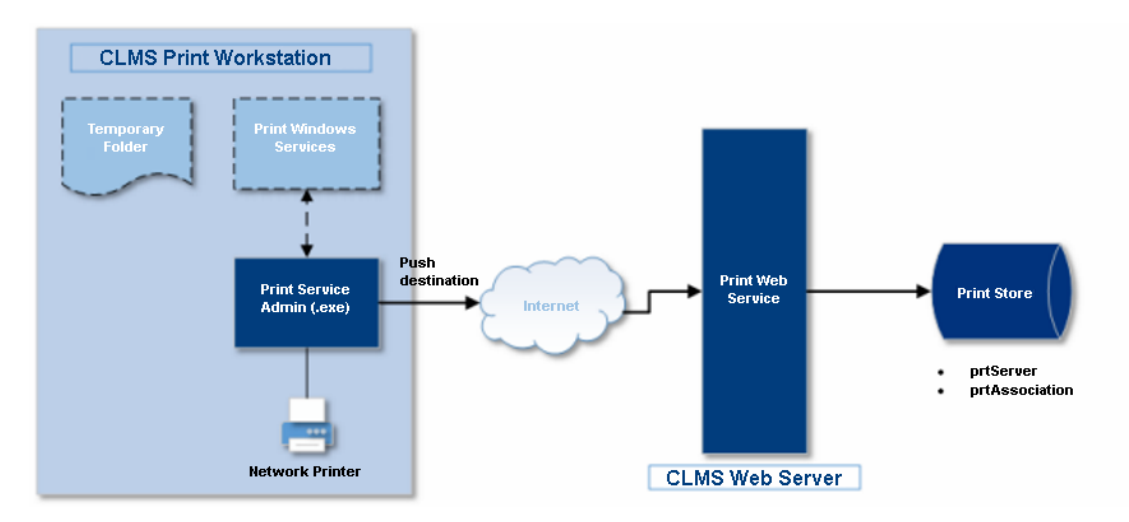

In addition, a Engine task must be defined to respond to print requests from the Reports module, writing the request to the FactorSoft Database printer tables, where they are detected and processed by Print.

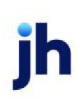

v4.7

# **Generating Reports**

# **Generating Reports**

There are many different types of reports you can generate depending on the type of information you want to view. The reports you have access to is determined by the Security Roles you have been assigned. If you do not see the report you want to generate in the Reports menus, contact our Support Team for help.

### NOTE

Each report contains many format options and system preferences which can affect the type of data and columns displayed. The sample reports reflected in this guide may not match your reports exactly.

To generate a report, simply click the name of the report you want to generate from one of the menus in the Reports module. Keep in mind that there are two different types of reports listed on the menus: SQL reports (below the line) and Crystal/Legacy reports (above the line).

## SQL vs. Legacy (Crystal) Reports

When viewing a menu in the Reports module, the reports shown above the line are Crystal (also called Legacy) reports. The reports shown below the line are SQL reports. The two types are often similar in what they report but SQL reports are newer and more robust.

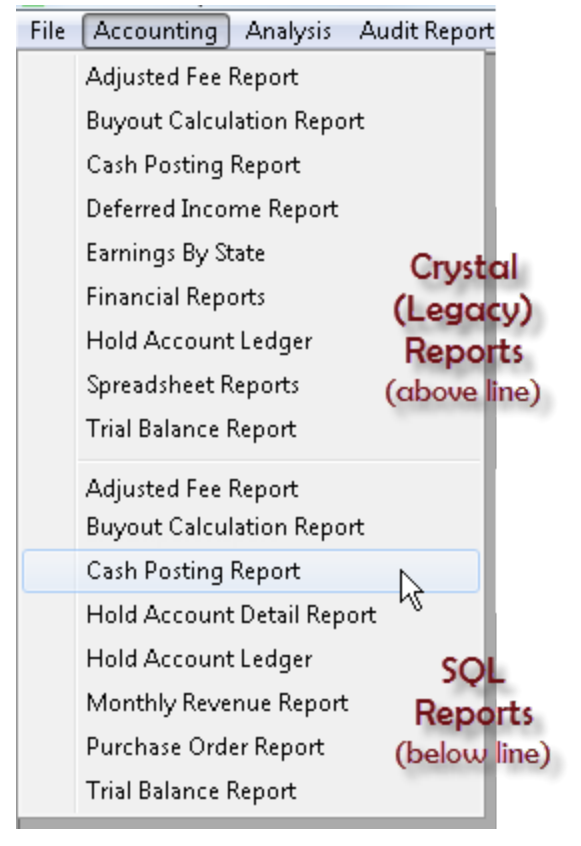

Legacy (Crystal) reports were the first generation of reports developed for FactorSoft. They were developed using Crystal Reporting technology, and will eventually be decremented and completely replaced by SQL reports. Crystal reports can be generated in a variety of formats and then printed, emailed, or faxed. Some reports can also be saved as a template for later use and some templates can be set up to be run by the Engine at a specified time.

SQL reports are created using Microsoft SQL Reporting Services (often abbreviated MSSRS or SSRS). SQL Reporting Services offers better functionality and compatibility with the FactorSoft infrastructure than the Crystal Reporting technology. SQL reports offer more features and flexibility in how reports are generated and delivered.

**Note**: As we continue to enhance and develop SQL reports the Crystal versions will be removed or no longer supported. We recommend using the SQL version of a report whenever available.

# **Generating SQL Reports**

## Generating SQL Reports

The following outlines the basic steps to generate a SQL report. The specific steps will vary depending on the report you are creating, when you want to report to generate, and how you want to deliver or access the report.

Basic steps to generate a SQL report:

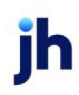

- 1. In the Reports module, select the report you want to generate from one of the menus. Remember, SQL reports are the reports listed <u>below</u> the line in the menus.
- 2. If a template has been created for the report, it will appear in the **Report Template** list. If you want to use a template for the report, select it from the list. Or, if you want to create a new template, click **New**.

You can manage (modify or delete) templates that have already been created for the report on the **Templates** tab. See "Using the Templates Tab" on page 77 for more information.

3. Define the type of data you want to appear in the report on the **Parameters** tab. Each report has a unique set of parameters you can define, however some parameters are common across different reports. **Tip**: Use the tab key to move through each parameter option quickly.

To learn more about the parameters for a specific type of report, see the topic for that specific report in the later sections of this document.

- 4. Define where or how you want to access the report on the **Destination** tab. This is where you can email the report, provide the report to other users, print the report, and so on. See "Using the Destination Tab" below for more information.
- 5. Define when you want the report to generate on the **Scheduling** tab. There are many options for scheduling, see "Using the Scheduling Tab" on page 75 for more information.
- 6. If you want to view a previously generated report, use the **History** tab. See "Using the History Tab" on page 78 for more information.

#### Generating Custom SQL Reports

If you are a dedicated hosted customer, you may have the ability to define custom reports that are only visible to you. This feature is not available to all customers and requires special setup from Jack Henry™. Contact our Support Team to learn more.

### Using the Destination Tab

### Using the Destination Tab

The **Destination** tab is used to select a previously created destination or define a new destination for the delivery of a report. Destinations that have already been created for the report template will appear in a list on the tab.

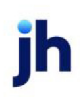

- To use an existing destination with the report, select the destination in the list. Continue defining the report on the other tabs as needed.
- To modify an existing destination before using it, select the destination in the list and click the Modify button. Use the information below to help you modify an existing destination.
- If delete a destination, select the destination and click the Delete button. The destination will be permanently deleted.

If the destination you want to use has not already been created you can define a new one using the steps below. There are several destinations available (desktop, printer, email/fax, and so on) that are further defined on other screens.

Note: The destinations you can use vary by the Security Roles you have been assigned.

| Parameters    | Destination Scheduling Templates His | story                                                                      |               |
|---------------|--------------------------------------|----------------------------------------------------------------------------|---------------|
| Type<br>Email | Details<br> sjöhnson@baysidebiz.com  | Archive<br>Do not archive                                                  |               |
|               |                                      |                                                                            |               |
| Modify        | Delete Output: PDF I                 | Desktop         Email/Eax           FIP         Preference         Printer | Folder<br>Web |

## Defining (or Modifying) a Destination

To define a new destination (or modify an existing one), use these steps:

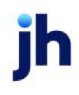

v4.7

- 1. Select the destination options:
  - From the **Output** list, select the format for the report.
  - If you have Multi-lingual ClientWeb implemented for your company, the **Translate** list is used to select a language for the report. The languages that appear in the list are the language packs have been purchased.
  - Select the **Write XML instead of calling SRS** check box to produce an XML output file instead of printed output for the selected parameters. This option is used for custom report building and has no function in day-to-day FactorSoft reporting. If you select this option, the **Path** field is used to enter the fully qualified path to the folder in which the XML file will be written.
- 2. Click the button for the destination type you want to use. A new window will open (depending on the button clicked) where you can further define aspects of the destination. The following lists the buttons that may be available, depending on the Security Roles you have been assigned:
  - FTP Send the report to an FTP destination. See "Defining a FTP Destination" on page 63 for more information. The availability of this option is controlled by System Preference Identification/system constants, Performance, Reporting Services, Requests, Allow FTP destinations. Based on Security Role settings, this button may be unavailable.
  - **Desktop** Provide yourself or other users access to this report in the Report Queue. See "Defining a Desktop Destination" below for more information.
  - **Preference** Use the preference set for the client to deliver the report. which you can define a preference printing destination. See "Defining a Preference Destination" on page 64 for more information. Based on Security Role settings, this button may be unavailable.
  - Email/Fax Email or fax the report. See "Defining an Email/Fax Destination" on page 60 for more information. Based on Security Role settings, this button may be unavailable.
  - **Printer** Print the report. See "Defining a Printer Destination" on page 66 for more information.
  - Folder Send the report to a specific folder. This option can only be used with PDF reports. See "Defining a Folder Destination" on page 62 for more information.
  - Web Send the report to ClientWeb. See "Defining a Web Destination" on page 67 for more information. Based on Security Role settings, this button may be unavailable.

## Defining a Desktop Destination

The *Report Request Desktop Delivery* screen is used to define a Desktop destination for a report. A Desktop destination provides certain FactorSoft users access to the report through the Report Queue in the Reports module (see "Using the Report Queue" on page 1149 for more information).

v4.7

| 👗 Report Req   | uest Desktop Delivery                 | × |
|----------------|---------------------------------------|---|
| Deliver To:    | Current User                          |   |
| Specific User: | Y                                     |   |
| Security Roll: | Y                                     |   |
| Show:          | Until replaced  Plus Days:            |   |
| Archive Rule:  | Until replaced  Plus Days:            |   |
| History Rule:  | None (delete with archive) Plus Days: |   |
|                | Qk <u>Cancel Help</u>                 |   |

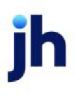

- 1. From the **Deliver To** list, select how you want to choose who will get the report in the Report Queue.
  - **Current User** Select this option to deliver the report to your Report Queue (Reports module > File > Report Queue).
  - Specific User Select this option to deliver the report to a user that you select. Then, use the Specific User list to select the user who will get the report.
  - Security Role Select this option to deliver the report to users that have the role you select. Use the Specific Role list to select the role for delivery. Any FactorSoft user with this Security Role receive the report in their queue.
- 2. From the **Show** list, select the rule that determines how long reports are displayed in the Report Queue for the user(s) you have defined. (Optional) In the **Plus Days** field, enter the number of days past the selected Show option to show the report in the Report Queue.
  - Until purged
  - Until viewed
  - Until replaced
  - Fixed Days
- 3. From the **Archive Rule** list, select the rule that determines whether reports are archived for the template. (Optional) In the **Plus Days** field next to the list, enter the number of days past the Archive Rule to keep the report in archive.
  - None (do not archive) If you select this option, the History Rule list becomes unavailable. You must select an Archive Rule to also keep History for a report template.
  - Until deleted
  - Fixed days
  - Until viewed
  - Until replaced
- 4. From the **History Rule** list, select the rule that determines whether run history is saved for the template. This option is not available if the **Archive Rule** is set to **None**. (Optional) In the **Plus Days** field next to the list, enter the number of days past the History Rule to keep the run history for the report.

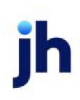

- None (delete with archive)
- Until deleted after archive
- Fixed days after archive

Defining an Email/Fax Destination

The *Report Request Email/Fax Delivery* screen is used to define an Email/Fax destination, which delivers report to users, clients, or others via email address or fax number.

| 🛓 Report Re                 | equest Email/Fax Delivery 🛛 🛛         | 1 |
|-----------------------------|---------------------------------------|---|
| Deliver By:                 | Email                                 |   |
| Address:                    | *<br>*                                |   |
| Subject:                    | Buyout Calculation Report             |   |
| /Email text:<br>Parameters: | <u>ح</u>                              |   |
| Archive Rule:               | None (do not archive)                 |   |
| History Rule:               | None (delete with archive) Plus Days: |   |
|                             | Div Paucel Helb                       |   |

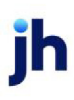

- 1. From the **Deliver By** list, select the delivery method:
  - Email Select this option to email the report to the address(es) you enter.
  - Fax Select this option to fax the report.
  - **Rpost** Select this option to use an rpost method to deliver the report.
- 2. If the **Email** or Rpost delivery method is being used, in the **Address** field, enter the email address(es) to which the email is to be sent.

When email requests are processed in FactorSoft, the logic for Top-level Domains (or TLD's, the portion of the email address after the domain name, e.g., .com, .org, .us, etc.) first edits the TLD against the "standard" names. If the TLD is not found, then, based on System Preference, the system edits against a domain name text file (provided by ICANN - Internet Corporation for Assigned Names and Numbers) in the production data folder, which will be updated and patched as new names come on line.

Set System Preference Identification/system constants, System constants, Email domain edit rule to determine how TLDs are edited to the desired value:

- Validate against original top-level domains & table of ICANN-era domains (this value is the default)
- Validate against original top-level domains only
- Do not edit top-level domains
- 3. In the **Subject** field, enter the subject to appear in the subject line of the email or fax. By default, the report title appears in this field.
- 4. From the **Cover Page/Email Text Parameters** list, select the document that contains the cover page and/or text to be included with the report. This list contains the items created in the Smart Word Document Control Table in the Administration module (see Smart Word Document Control Table for more information).
- 5. From the **Archive Rule** list, select the rule that determines whether reports are archived for the template. (Optional) In the **Plus Days** field next to the list, enter the number of days past the Archive Rule to keep the report in archive.

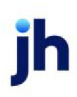

- None (do not archive) If you select this option, the History Rule list becomes unavailable. You must select an Archive Rule to also keep History for a report template.
- Until deleted
- Fixed days
- Until viewed
- Until replaced
- 6. From the **History Rule** list, select the rule that determines whether run history is saved for the template. This option is not available if the **Archive Rule** is set to **None**. (Optional) In the **Plus Days** field next to the list, enter the number of days past the History Rule to keep the run history for the report.
  - None (delete with archive)
  - Until deleted after archive
  - Fixed days after archive

Defining a Folder Destination

The *Report Request Folder Delivery* screen is used to define a Folder destination which saves the report (in PDF format) in a network folder that you choose.

| 📔 Report Req  | uest Folder Delivery                  | × |
|---------------|---------------------------------------|---|
| Folder URL:   | Browse                                |   |
| Archive Rule: | None (do not archive) Plus Days:      |   |
| History Rule: | None (delete with archive) Plus Days: |   |
|               | Qk Cancel Help                        |   |

- 1. In the **Folder URL** field, enter the full folder path (location) where you want the report delivered, or click the **Browse** button to open a window where you can navigate to the desired report.
- From the Archive Rule list, select the rule that determines whether reports are archived for the template. (Optional) In the Plus Days field next to the list, enter the number of days past the Archive Rule to keep the report in archive.
  - None (do not archive) If you select this option, the History Rule list becomes unavailable. You must select an Archive Rule to also keep History for a report template.
  - Until deleted
  - Fixed days
  - Until viewed
  - Until replaced
- 3. From the **History Rule** list, select the rule that determines whether run history is saved for the template. This option is not available if the **Archive Rule** is set to **None**. (Optional) In the **Plus Days** field next to the list, enter the number of days past the History Rule to keep the run history for the report.
  - None (delete with archive)
  - Until deleted after archive
  - Fixed days after archive

### Defining a FTP Destination

The *Report Request FTP Delivery* screen is used to define an FTP destination, which saves the report to an FTP site that you define.

| 📔 Report Requ  | est FTP Delivery                 | × |
|----------------|----------------------------------|---|
| ſ              | Secure FTP                       |   |
| FTP URL:       |                                  | 1 |
| FTP User Name: |                                  | 1 |
| FTP Password   |                                  | 1 |
| FTP Sub-Folder |                                  | 1 |
| Archive Rule:  | None (do not archive) Plus Days: | 1 |
| History Rule:  | None (delete with archive)       | 1 |
|                | Qk                               |   |

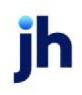

- 1. Select the Secure FTP check box if you want to use secure FTP.
- 2. In the FTP URL field, enter the full URL for the FTP site.
- 3. In the **FTP User Name** field, enter the user name used with the FTP site. You must enter the user name exactly as you enter it when you log on to the FTP site.
- 4. In the **FTP Password** field, enter the password used with the FTP site. You must enter the password exactly as you enter it when you log on to the FTP site.
- 5. In the FTP Sub-Folder field, enter the target folder name on the FTP site.
- 6. From the **Archive Rule** list, select the rule that determines whether reports are archived for the template. (Optional) In the **Plus Days** field next to the list, enter the number of days past the Archive Rule to keep the report in archive.
  - None (do not archive) If you select this option, the History Rule list becomes unavailable. You must select an Archive Rule to also keep History for a report template.
  - Until deleted
  - Fixed days
  - Until viewed
  - Until replaced
- 7. From the **History Rule** list, select the rule that determines whether run history is saved for the template. This option is not available if the **Archive Rule** is set to **None**. (Optional) In the **Plus Days** field next to the list, enter the number of days past the History Rule to keep the run history for the report.
  - None (delete with archive)
  - Until deleted after archive
  - Fixed days after archive

## Defining a Preference Destination

The *Report Request Preference Printing* screen is used to define a Preference destination, which delivers the report to the group of individuals at the client company (called the Contact Group) that you select. The group you select will get the report in the format (email, fax, print, or folder) that has been set for the client preference on the at the *Client Information* screen (see Entering Client Information for more information about setting this preference).

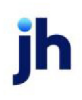

| Apport Request Preference Printing               | ×    |
|--------------------------------------------------|------|
| Contact Group: Attention with address            |      |
| Subject: Buyout Calculation Report               |      |
| Cover page<br>/Email text:<br>Parameters:        | × ×  |
| Archive Rule: Until replaced Plus Da             | ays: |
| History Rule: None (delete with archive) Plus Da | ays: |
| <u>Qk</u> <u>Cancel</u>                          | Help |

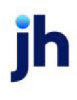

- 1. From the **Contact Group** list, select the group at the client organization that you want to get the report. The contacts at the client company that have been assigned to that group will get a copy of the report (see Defining Client Contacts for more information).
- 2. If the client's communication preference is set to email or fax:
  - a. In the **Subject** field, enter a subject description in this field to appear in the subject line of the email or fax. The report title is displayed in this field by default.
  - b. From the **Cover Page/Email Text Parameters** list, select the document that contains the cover page and/or text to be included with the report. This list contains the items created in the Smart Word Document Control Table in the Administration module (see Smart Word Document Control Table for more information).
- 3. From the **Archive Rule** list, select the rule that determines whether reports are archived for the template. (Optional) In the **Plus Days** field next to the list, enter the number of days past the Archive Rule to keep the report in archive.
  - None (do not archive) If you select this option, the History Rule list becomes unavailable. You must select an Archive Rule to also keep History for a report template.
  - Until deleted
  - Fixed days
  - Until viewed
  - Until replaced
- 4. From the **History Rule** list, select the rule that determines whether run history is saved for the template. This option is not available if the **Archive Rule** is set to **None**. (Optional) In the **Plus Days** field next to the list, enter the number of days past the History Rule to keep the run history for the report.
  - None (delete with archive)
  - Until deleted after archive
  - Fixed days after archive

## Defining a Printer Destination

The *Report Request Printer Delivery* screen is used to select a printer where you want to print the report. The report will print to the printer you select based on what you define on the **Scheduling** tab (see "Using the Scheduling Tab" on page 75 for more information).

**Note**: The printers you can select on this screen are ones that have been set up in the Print Service Admin (see "Setting Up Printing" on page 46 for more information).

|   | Report Request Printer Delivery                                                                                                    | ì |
|---|----------------------------------------------------------------------------------------------------|---|
| F | Printer (Server):                                                                                                    |   |
|   | Archive Rule: None (do not archive)                                                                                                    |   |
|   | History Rule: None (delete with archive) Plus Days:                                                                                                    | l |
|   | Qk <u>C</u> ancel <u>H</u> elp                                                                                                    |   |
| _ |                                                                                                    |   |
|   | Report Request Printer Delivery                                                                                                    | < |
|   | Report Request Printer Delivery  Printer (Server): LOCAL PRINTER (BHM-SJOHNSON-01)                                                                                                    | < |
|   |                                                                                                    | × |
|   | Report Request Printer Delivery Printer (Server): LOCAL PRINTER (BHM-SJOHNSON-01) Archive Rule: LOCAL FOLDER (BHM-SJOHNSON-01) LOCAL PRINTER (BHM-SJOHNSON-01) History Rule: None (delete with archive) | × |

- 1. From the **Printer (Server)** list, select the printer to which you want to print the reports.
- 2. From the **Archive Rule** list, select the rule that determines whether reports are archived for the template. (Optional) In the **Plus Days** field next to the list, enter the number of days past the Archive Rule to keep the report in archive.
  - None (do not archive) If you select this option, the History Rule list becomes unavailable. You must select an Archive Rule to also keep History for a report template.
  - Until deleted
  - Fixed days
  - Until viewed
  - Until replaced
- 3. From the **History Rule** list, select the rule that determines whether run history is saved for the template. This option is not available if the **Archive Rule** is set to **None**. (Optional) In the **Plus Days** field next to the list, enter the number of days past the History Rule to keep the run history for the report.
  - None (delete with archive)
  - Until deleted after archive
  - Fixed days after archive

Defining a Web Destination

The *Report Request Web Delivery* screen is used to define a Web destination, which distributes the report to users via ClientWeb and/or Web Portal. For more information about using the Web destination, see Configuring Reports for ClientWeb and/or Web Portal.

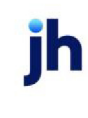

| 🛓 Report Req                              | uest Web Delivery             | ×    |
|-------------------------------------------|-------------------------------|------|
| Show:                                     | Until purged 🗾 🗸 Plus D a     | ys:  |
| Notice Rule:                              | No notification Plus Da       | ys:  |
| Subject                                   | Buyout Calculation Report     |      |
| Cover page<br>/Email text:<br>Parameters: |                               | 4    |
| Archive Rule:                             | None (do not archive) Plus Da | ys:  |
| History Rule:                             | None (delete with archive)    | ys:  |
|                                           | Qk Cancel E                   | lelp |

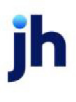

- From the Show list, select the rule that determines how long the report is shown on ClientWeb. (Optional) Then, in the Plus Days field, enter the number of days past the selected Show rule to display the report in ClientWeb.
  - Until purged
  - Until viewed
  - Until replaced
  - Fixed days
- 2. From the **Notice Rule** list, select the rule that determines when (if) users are notified when reports are available in ClientWeb. (Optional) Then, in the **Plus Days** field, enter the number of days past the selected Notice Rule to produce the notification.
  - No notification
  - Notify when created only
  - Notify when created and if not viewed in X days
  - Notify if not viewed in X days
- 3. In the **Subject** field, enter a subject description in this field to appear in the subject line of the notification in ClientWeb. The report title is displayed in this field by default.
- 4. From the **Cover Page/Email Text Parameters** list, select the document that contains the cover page and/or text to be included with the report. This list contains the items created in the Smart Word Document Control Table in the Administration module (see Smart Word Document Control Table for more information).
- 5. From the **Archive Rule** list, select the rule that determines whether reports are archived for the template. (Optional) In the **Plus Days** field next to the list, enter the number of days past the Archive Rule to keep the report in archive.
  - None (do not archive) If you select this option, the History Rule list becomes unavailable. You must select an Archive Rule to also keep History for a report template.
  - Until deleted
  - Fixed days
  - Until viewed
  - Until replaced

- 6. From the **History Rule** list, select the rule that determines whether run history is saved for the template. This option is not available if the **Archive Rule** is set to **None**. (Optional) In the **Plus Days** field next to the list, enter the number of days past the History Rule to keep the run history for the report.
  - None (delete with archive)
  - Until deleted after archive
  - Fixed days after archive

### Configuring Reports for ClientWeb and/or Web Portal

FactorSoft reports can be configured to be delivered to the ClientWeb and/or Web Portal when they are generated by the Engine at the interval specified on the Scheduling tab. This is referred to as *pushing* reports to the ClientWeb and/or Web Portal. Alternately, you can configure FactorSoft reports to be produced on demand by your client from the ClientWeb and/or Web Portal. This is referred to as *pulling* reports from the ClientWeb and/or Web Portal. Each method is described in this topic.

### Pushing Reports

For reports that you do not want your clients to print on demand, use the push report method. A good example of a report that would not be desirable to allow pulling is the Classic Aging Report, which must read every invoice in the timer period for the client to build the aging, and is therefore a much better candidate for off-hour processing when the database I/O will not negatively impact daytime operations.

To push a report, you simply create a template, add the parameters to push the report to the desired client(s), group, Account Executive, etc., set the scheduling for the report, and then configure the Web destination for the report. These tasks are explained in detail below:

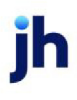

- 1. Create a Report Template:
  - Open the report screen for the desired report in the Reports module.
  - Click New adjacent to the Report Template field.
  - The Report Template field is transformed from a list to a data entry field.
  - Enter a descriptive name for the template and click Create.

| 📔 Classic Client Agin | g                                       |                                       | ×             |
|-----------------------|-----------------------------------------|---------------------------------------|---------------|
| Report Template:      |                                         |                                       | New L         |
| Paramet Classic       | Client Aging                            |                                       | ×             |
| Report Te             | mplate BBS Aging                        | <b>N</b> [                            | Create Cancel |
| Paramete              | ers Destination Scheduling Temp         | lates History                         | ~             |
|                       | Client:                                 |                                       | •             |
|                       | AE:                                     |                                       | •             |
|                       | Office:                                 |                                       | •             |
|                       | Client Group:                           | ✓ Value:                              | Ψ.            |
|                       | As Of Date: Current Date                | •                                     |               |
|                       | Level Invoice                           | <ul> <li>Select: Unpaid or</li> </ul> | nly 💌         |
|                       | Calc Age By: Invoice date               | <ul> <li>Show: Invoice d</li> </ul>   | ate 💌         |
|                       | Display Age By: Days (1-30, 31-60, 61-9 | 10)                                   | •             |
| Print/L               | Show Debtor Addres                      | is<br>Numbers                         |               |
| Bint/L                | ocal <u>Vi</u> ew/Local Print/E         | ngine <u>S</u> ave                    | Eyit Help     |

- Click **Save** to save the template. A confirmation message appears. You can now select the template from the Templates tab of the report should you wish to modify, delete, or print the report on demand.
- 2. Add parameters.
  - Select the Parameters tab for the template and complete any of the parameter fields to limit report distribution as required. See the Help file or Reports Guide for specific Parameter tab descriptions for each report.
  - Click **Save** to save the parameter updates to the template.
- 3. Set the report scheduling frequency.

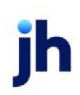

- Select the Scheduling tab and configure the frequency at which the report is pushed to ClientWeb and/or Web Portal. See "Using the Scheduling Tab" on page 75 for further details.
- Click **Save** to save the scheduling updates to the template. When the report is due to be generated, the Engine picks up the report job, generates the report, and the report is added to the Report Queue in ClientWeb and/or Web Portal for the client's that qualified in the report parameters.

### **Pulling Reports**

Configure reports that you want to make available to clients to print on demand from the ClientWeb and/or Web Portal to pull from the Report Queue page.

To configure reports to pull from ClientWeb and/or Web Portal, create a template, add the parameters to display in either the Report Queue page or Documents screen for the desired client(s), group, Account Executive, etc., and set the report as a Web Request report. These tasks are explained in detail below:

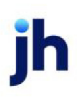
- 1. Create a Report Template:
  - Open the report screen for the desired report in the Reports module.
  - Click **New** adjacent to the **Report Template** field. The **Report Template** field is transformed from a list to a data entry field.

| • | Enter a descriptive name for the template and click <b>Create</b> . |
|---|---------------------------------------------------------------------|
|   |                                                                     |

| Purchase    | e Summary Reports                                |          | ×          |            |
|-------------|--------------------------------------------------|----------|------------|------------|
| Report Temp | plate:                                           |          | <u>New</u> | -          |
| Parameters  | Destination Scheduling Templates History         |          |            |            |
| L           | Purchase Summary Reports                         |          |            | <u> </u>   |
|             | Report Template BBS Purchases                    |          | Cieate     | Cancel     |
|             | Parameters Destination Scheduling Templates Hist | 002      | -0         |            |
|             | Date Range: Today                                | -        | From:      |            |
|             |                                                  |          | Thru:      |            |
|             | Client:                                          |          |            | •          |
|             | AE:                                              |          |            | -          |
|             | Office:                                          |          |            |            |
|             | Client Group:                                    | -        | Value:     |            |
|             | Debter                                           | <u> </u> |            | <u> </u>   |
|             | 26001                                            |          |            |            |
|             |                                                  |          |            |            |
|             |                                                  |          |            |            |
|             |                                                  |          |            |            |
| Print/L     | Debtor Group:                                    | -        | Value:     |            |
|             | Report Type: Durch sees Without Face             | _        |            | — <u> </u> |
| _           | Fuchases without rees                            |          |            |            |
|             |                                                  |          |            |            |
|             | Print/Local View/Local Print/Engine              |          | Save Exit  | Help       |
|             |                                                  |          |            |            |

- Click **Save** to save the template. A confirmation message appears. You can now select the template from the **Templates** tab of the report should you wish to modify, delete, or print the report on demand.
- 2. Add parameters.
  - Select the **Parameters** tab for the template and complete any of the parameter fields to limit the clients that can request the report from ClientWeb Report Queue page and/or Web Portal Documents screen. See the Help file or Reports Guide for specific Parameter tab descriptions for each report.
  - Click **Save** to save the parameter updates to the template.
- 3. Set as Web Request report.

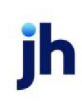

- Select the **Scheduling** tab.
- Select Web Request.
- In the adjacent **Description** field, enter a description for the report to appear in the Report Queue page of the ClientWeb.
- Click Save to save the updates to the template.

The pushed report is listed in the Request Report section of the Report Queue page in ClientWeb for the client, as shown below.

| Available Reports       |                         |  | Delet         | Delete Selected |  |
|-------------------------|-------------------------|--|---------------|-----------------|--|
| Report Name From Date 7 |                         |  |               |                 |  |
|                         | No data to display      |  |               |                 |  |
| equest Reports          | i                       |  |               |                 |  |
|                         | Report Name             |  | Last Submitte | ed              |  |
| abmit Request           | Purchase Summary Report |  |               |                 |  |
| abmit Request           | Purchase Summary Report |  | Last Submitt  | eo              |  |

The pushed report is listed in the drop-down of the Request Report form on the Documents screen in the Web Portal, as shown below.

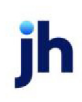

| Debtors<br>As Of Date<br>Current Date |   |
|---------------------------------------|---|
| Debtors<br>As Of Date<br>Current Date |   |
| As Of Date<br>Current Date            |   |
| As Of Date<br>Current Date            |   |
| Current Date                          |   |
|                                       | ~ |
| Invoice options *                     |   |
| Unpaid only                           | ~ |
|                                       |   |
| Invoice age minimum                   |   |
|                                       |   |
| Funded type *                         |   |
| Funded and non-funded                 | ~ |
|                                       |   |
| Aging date *                          | ~ |
| Due date                              |   |
| Aging columns *                       |   |
| Non-standard columns                  | ~ |
| Dienlau date *                        |   |
| Invoice date                          | ~ |
|                                       |   |

# Using the Scheduling Tab

The **Scheduling** tab to used to define when you want the report to be run by the Engine. The options you define on this tab determine when the report template is run and then delivered in the output you defined (print, email, folder, and so on) on the **Destination** tab.

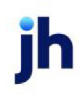

| Parameters Destination Scheduling T | emplates History                                                                |
|-------------------------------------|---------------------------------------------------------------------------------|
|                                     | Week of the Month<br>First<br>Second<br>Third<br>Fourth<br>V Last<br>Day Friday |
| Time of Day:                        | This Template Is Private                                                        |
|                                     |                                                                                 |

#### Defining the Schedule

**Tip**: Use the **This Template is Private** check box if you do not want other users (who use the selected database) to see this report template on the **Templates** tab when generating the same report. If you do not select this option, any user with access to the database with view and/or update access to the report will be able to see and edit the report template (view and/or update access is determined by Security Roles).

#### No Schedule

• Use the **Template Only** option to not define a scheduled polling time. The Engine will not run report templates if you select this option. This option is most commonly used when creating a "master" template for others (or yourself) to use and modify later.

#### Every (Minutes/Hours/Days/Weeks)

• Select the **Every** option and then enter an interval number in the first field and select an interval from the list (**Minutes**, **Hours**, **Days**, **Weeks**) to have the report run on a precise schedule. For example, enter "12" in the field and select "Weeks" from the list to have the report run every 12 weeks.

#### Day of the Week

- Select the **Day of the Week** option to have the report run on specific day(s) of the week. Then, select the specific day(s) on which you want to run from the area that appears on the right.
- Use the **Time of Day** field to enter the specific time when you want the report to run. You can use AM/PM format or military time, as desired. You can also use "Noon" or "Midnt" to have the report run at 12:00PM or 12:00AM, respectively.
- If you schedule a template for Day of the week, but do not specify Time of Day, a message appears
  when you save prompting you to confirm that you do not want to schedule the report at a specific
  time.Click Yes when the message appears to have the Engine run the report on the first poll after
  12:00 AM on the specified day(s) of the week.

#### Week of the Month

- Select the **Week of the Month** option to have the report run on a specific week of the month. Then, select the type of week(s) from the area that appears on the right, and select the day when it should run from the Day list.
- Use the **Time of Day** field to enter the specific time when you want the report to run. You can use AM/PM format or military time, as desired. You can also use "Noon" or "Midnt" to have the report run at 12:00PM or 12:00AM, respectively.

#### Same Day Every Month

- Select the **Same Day Every Month** option to have the report run on a specific day each month. Then, enter the day on which you want the report to run in the field next to the option. For example, enter "15" in the field to have the report run on the 15th of each month.
- Use the **Time of Day** field to enter the specific time when you want the report to run. You can use AM/PM format or military time, as desired. You can also use "Noon" or "Midnt" to have the report run at 12:00PM or 12:00AM, respectively.

#### Schedule for ClientWeb

• If available, select the **Web Request** option to have the report run and then be available for users to print from ClientWeb. This option will only be available if you have the correct Security Role. ClientWeb is an add-on feature that also requires a specific Security Role to access.

#### Using the Templates Tab

The **Templates** tab lists the saved templates (if any) for a report.You can select a template to open it and then work with it, delete a template you no longer need, or place a scheduled template on hold.

| Parameters Destination Scheduling Templates: History |               |        |                |               |  |
|------------------------------------------------------|---------------|--------|----------------|---------------|--|
| Show Other's Private Template                        | es            |        | Show Scheduled | emplates Only |  |
| Name                                                 | Interval.     | Status | Next Run       |               |  |
| BuyoutCalcRpt                                        | Week of month |        | 2/22/2013      |               |  |
|                                                      |               |        |                |               |  |
|                                                      |               |        |                |               |  |
|                                                      |               |        |                |               |  |
|                                                      |               |        |                |               |  |
|                                                      |               |        |                |               |  |
|                                                      |               |        |                |               |  |
|                                                      |               |        |                |               |  |
|                                                      |               |        |                |               |  |
| <u>R</u> efresh H <u>o</u> ld                        | Delete        |        |                | Sglect        |  |

The list on this tab shows the following details about each report template:

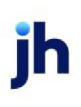

- Name Name given to the report template when it was created.
- Interval The Repeat Interval set for the scheduled report on the Scheduling tab when the template was created.
- Status Indicates the status for the most recent run attempt for the report job.
  - Waiting Template is waiting to be run by the Engine.
  - Running Template is currently being run by the Engine.
  - Complete Template has successfully been run by the Engine.
  - Held Template has been put on hold. To remove a hold, select the template and click **Unhold**.
  - Failed/Unknown Template has failed to run. Select the template and click **Retry** to try again.
- Next Run Indicates the next scheduled run date and time, if applicable.

#### Using the Tab Controls

- Click the **Refresh** button to update the list with the most recent information.
- To hide reports that were set up as **Template Only** on the **Scheduling** tab when they were defined, select the **Show Scheduled Templates Only** check box.
- To show templates created by other users and marked as "private" on the **Scheduling** tab when they were defined, select the **Show Other's Private Templates** check box.
- To place a template on hold so that the report template job will not be run by the Engine, select the template in the list and click the **Hold** button. The template will then have the "Held" status and will not be run by the Engine until the hold is removed. To remove the hold status, select the item in the list and then click the **Unhold** button.
- To delete a template, select the template in the list and click the **Delete** button. The report template (and job) will be permanently deleted.
- To view or modify a report template, select the report template in the list and click the Select button. You can then modify the fields and options on the **Parameters** and **Scheduling** tabs as needed.

# Using the History Tab

The **History** tab lists each report that has been generated for the selected template and shows the following for each generated report template:

- Date/Time Date and time when the template was executed by the engine.
- **Status** Status for the template. If the Status column is blank it means the template was completed. Other possible statuses are Pending, Waiting, and Errored.
- **Description** Description entered for the template (if the template has completed). If the template has a Status of "Waiting" this column shows the date and time when the template will begin to process.

| Parameters      | Destination Scheduling      | Templates History |                                     |
|-----------------|-----------------------------|-------------------|-------------------------------------|
| From Date:      | 7/1/2019 To Da              | te: 7/5/2019      |                                     |
| Date/Time       | Status                      | Description       |                                     |
|                 |                             |                   |                                     |
|                 |                             |                   |                                     |
|                 |                             |                   |                                     |
|                 |                             |                   |                                     |
|                 |                             |                   |                                     |
|                 |                             |                   |                                     |
| <u>R</u> efresh | Vie <u>w</u> <u>D</u> elete |                   | Email/ <u>F</u> ax Prin <u>t</u> er |

- To refresh the history list, click the **Refresh** button.
- To delete an item from the history list, select the item and click the **Delete** button.
- To view the report that was generated, select the item and click the **View** button.
- To email or fax the report that was generated, select the item and click the **Email/Fax** button. See "Defining an Email/Fax Destination" on page 60 for more information about emailing and faxing reports.

#### System Preferences

The following system preferences for the Report History are set in the Administration module, **System Preferences** > Identification/System Constants > CLMS|Reporting Services > Requests

| Preference                                                                      | Description                                                                                                    |
|---------------------------------------------------------------------------------|----------------------------------------------------------------------------------------------------|
| Default number of days for report<br>files to be archived before pur-<br>ging   | Enter number of days to archive Report Files before purging.                                                               |
| Default number of days for report<br>history to be archived before pur-<br>ging | Enter number of days to archive Report History before purging. Pur-<br>ging will occur only if:<br>1) the report failed or |

| Preference | Description                                                                                                    |
|------------|----------------------------------------------------------------------------------------------------|
|            | 2) the report succeeded and the output file was previously purged.                                                                                                    |
|            | If the preference is not set, then the new Report History record purge will be<br>skipped entirely. If the preference is set but is less than the value in "Default<br>number of days for report files to be archived before purging", then the<br>greater value will be used. |

# **Generating Crystal Reports**

# Generating Crystal (Legacy) Reports

The following outlines the basic steps to generate a Crystal report. The specific steps will vary depending on the report you are creating, when you want to report to generate, and how you want to deliver or access the report. Note that some Crystal reports cannot be scheduled

Basic steps to generate a Crystal report:

1. In the Reports module, select the report you want to generate from one of the menus. Remember, Crystal reports are the reports listed <u>above</u> the line in the menus.

**Note**: If the report you select cannot be scheduled you only see a single screen and not the three tabs described in the steps below, however the information about the parameters for that report will help you generate the report.

- 2. Define the type of data you want to appear in the report on the **Parameters** tab. Each report has a unique set of parameters you can define, however some parameters are common across different reports.
  - To learn more generating specific reports, see the topic for that report in the later sections of this document.
- 3. If available, use the **Scheduling** tab to define when you want the report to generate. There are many options for scheduling, see "Using the Scheduling Tab" on page 82 for more information.
- 4. If available, use the Templates tab

#### Using the Templates Tab

The **Templates** tab lists the saved templates (if any) for the report. These are the reports that have been scheduled to be run by the engine.

On this tab you can select a template to open it and then work with it, delete a template you no longer need, place a scheduled template on hold, retry a template job that has failed, or view the history for a template report.

| Print Client Master Repo<br>Report template: BBS Truckir | rt<br>g                  |                  | •                                 | × |
|----------------------------------------------------------|--------------------------|------------------|-----------------------------------|---|
| Parameters Scheduling                                    | Templates                |                  |                                   | , |
| Description<br>BBS Trucking                              | Interval<br>Day of Month | Status<br>Waking | Next Run<br>5/26/2010 12:53:00 PM |   |
|                                                          |                          |                  |                                   |   |
|                                                          |                          |                  |                                   |   |
|                                                          |                          |                  |                                   |   |
|                                                          |                          |                  |                                   |   |
|                                                          |                          | 1 1              |                                   |   |
| Refresh Hold                                             | Delete Retry             | History          | Select                            |   |
|                                                          |                          |                  |                                   |   |
| Print now Save                                           | Eyit                     |                  | Help                              |   |

The list shows the following information for each template.

- Description Name given to the template when it was created (or last modified).
- Interval The interval defined for the template (on the Scheduling tab).
- Status Indicates the status of the scheduled template.
  - Waiting Report is waiting to be run by the engine.
  - Running Complete Report is running or completed.
  - Held by user Report was put on hold. If a report is on hold, select it and click the Retry button to release the hold.
  - Failed/Unknown The scheduled report has failed or the status is unknown. If the report has failed, select it and click the **Retry** button to reset the report and have the system try again (based on the interval).
- Next Run Shows when the report will next run, if applicable.

| Button  | Use To:                                                                                                    |
|---------|----------------------------------------------------------------------------------------------------|
| Refresh | Updates the list to show the most recent information.                                                                                          |
| Hold    | Places the scheduled template on hold. Templates that are on hold are not run by the engine until the hold is released (use the Retry button). |
| Delete  | Permanently deletes the template from the system.                                                                                              |
| Retry   | Retries a template that has failed (Failed/Unknown status) or releases the hold on a template (Held status).                                   |
| History | Shows the history for the template which details when the template Report<br>Detail history for the selected report job.                       |
| Select  | Click this button to modify the Parameters and/or Scheduling options for the template.                                                         |

Use the buttons defined in the table below to work with the templates in the list.

### Using the Scheduling Tab

The **Scheduling** tab to used to define when you want the report to be run by the Engine. Tthe schedule you define on this tab determines when the report template is run and delivered in the output you selected (print, email, folder, and so on) for the **Output** option on the **Parameters** tab.

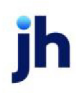

FactorSoft™ v4.7

| Print Client Master Report                                                                                              | ×    |
|----------------------------------------------------------------------------------------------------|------|
| Report template: BBS Trucking Parameters Scheduling Templates Repeat interval: C Template only May 2010                 | ×    |
| C Run once as soon as possible       S M T W T F S         C Run once per schedule       2 3 4 5 6 7 8         C Every: |      |
| Fax/Email subject: Client Master Report Email address: Fax #: Email message:                                            |      |
| Erint now Save Est                                                                                                    | Help |

#### Defining the Schedule

#### No Schedule

• Use the **Template Only** option to not define a scheduled polling time. The Engine will not run report templates if you select this option. This option is most commonly used when creating a "master" template for others (or yourself) to use and modify later.

#### Every (Minutes/Hours/Days/Weeks)

• Select the **Every** option and then enter an interval number in the first field and select an interval from the list (**Minutes**, **Hours**, **Days**, **Weeks**) to have the report run on a precise schedule. For example, enter "12" in the field and select "Weeks" from the list to have the report run every 12 weeks.

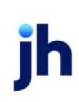

- Select the **Day of the Week** option to have the report run on specific day(s) of the week. Then, select the specific day(s) on which you want to run from the area that appears on the right.
- Use the **Time of Day** field to enter the specific time when you want the report to run. You can use AM/PM format or military time, as desired. You can also use "Noon" or "Midnt" to have the report run at 12:00PM or 12:00AM, respectively.
- If you schedule a template for Day of the week, but do not specify Time of Day, a message appears
  when you save prompting you to confirm that you do not want to schedule the report at a specific
  time.Click Yes when the message appears to have the Engine run the report on the first poll after
  12:00 AM on the specified day(s) of the week.

#### Week of the Month

- Select the Week of the Month option to have the report run on a specific week of the month. Then, select the type of week(s) from the area that appears on the right, and select the day when it should run from the Day list.
- Use the **Time of Day** field to enter the specific time when you want the report to run. You can use AM/PM format or military time, as desired. You can also use "Noon" or "Midnt" to have the report run at 12:00PM or 12:00AM, respectively.

### Same Day Every Month

- Select the **Same Day Every Month** option to have the report run on a specific day each month. Then, enter the day on which you want the report to run in the field next to the option. For example, enter "15" in the field to have the report run on the 15th of each month.
- Use the **Time of Day** field to enter the specific time when you want the report to run. You can use AM/PM format or military time, as desired. You can also use "Noon" or "Midnt" to have the report run at 12:00PM or 12:00AM, respectively.

### Entering Email/Fax Info

If you selected an ouput of email or fax (or preference), enter information in the following fields:

- 1. In the Fax/Email Subject field, enter a subject for the email.
- 2. (Email Only) In the Email Address field, enter the email address where you want the report sent. .
- 3. (Fax Only) In the **Fax #** field, enter the fax number where you want the report sent.
- 4. (Email Only) In the **Email Message** field, enter the message you want to send with the report.

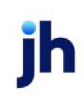

# SQL Reports

# Accounting Menu

#### Accounting Reports

The **Accounting** menu group contains reports relating to earnings, collections, balances, and financial summaries.

#### BAI Import Report

The BAI Import Report provides information on the data included on the Banking Administration Institution (BAI) file that is imported via the Engine. The information included on this report are specific details related to Account balances and activity at the banking institution on behalf of the Lender. This report can be scheduled via the Engine.

| BAI Import Report                                   | ×              |
|-----------------------------------------------------|----------------|
| Report Template:                                    | ▼ <u>N</u> ew  |
| Parameters Destination Scheduling Templates History |                |
| Date Range: Today                                   | From:          |
| ☐ Show zero amounts in summary                      |                |
|                                                     |                |
|                                                     |                |
|                                                     |                |
| Print/Local View/Local Print/Engine                 | Save Exit Help |

| Field           | Description                                                                                                    |
|-----------------|----------------------------------------------------------------------------------------------------|
| Report Template | Lists any report template created to date. Select a template from the list to gen-<br>erate a report based on its saved display parameters. Type a new <b>Report tem-</b><br><b>plate</b> name and click <b>Save</b> to create a new template for this report, then Select<br>the template from the Templates tab and make any applicable parameter and<br>scheduling selections to complete the template. |

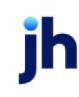

#### **Report Parameters**

| Field                        | Description                                                                                                    |
|------------------------------|----------------------------------------------------------------------------------------------------|
| Date range                   | Select the date to use for the report from the list:                                                                                                    |
|                              | • Today                                                                                                    |
|                              | • Yesterday                                                                                                    |
|                              | Last Month                                                                                                    |
|                              | Current month-to-date                                                                                                    |
|                              | Year through last month-end                                                                                                    |
|                              | Current year-to-date                                                                                                    |
|                              | Specific date                                                                                                    |
|                              | <ul> <li>Set At Run Time (Web Template Only)</li> </ul>                                                                                                    |
|                              | If the Specific date range option is selected, enter the beginning and ending<br>dates of the date range to which to limit the report in the From and Thru fields.                                                                                                    |
|                              | Last Business Day can be substituted for Yesterday. To enable Last Business<br>Day, set System Preference Identification/system constants > CLMS Reporting<br>Services > Requests > Use last business day instead of yesterday in date range<br>to True. The Yesterday option in the Date Range field is replaced with Last Busi-<br>ness Day, and reports printed on Monday will print Friday's data (assuming Fri-<br>day was the last business day) instead of Sunday's. Set System Preference<br>Identification/system constants > CLMS Reporting Services > Requests > |
|                              | Saturday is a business day to <b>True</b> to consider Saturday a business day when<br>the Date Range is set to Last Business Day. This function is only valid for Report-<br>ing Services reports when Use last business day instead of yesterday in date<br>range is set to <b>True</b> .                                                                                                    |
| Show zero amounts in summary | If checked, the report will include any Codes with zero dollar transactions in the<br>Summary Balances and Totals section of the report.                                                                                                    |

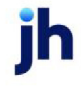

#### **Report Sample**

| **TEST** : **TEST**                             |                      |             |       | January 1, 1980 Thru June 16, 2020<br>BAI Import Report |
|-------------------------------------------------|----------------------|-------------|-------|---------------------------------------------------------|
| BANK OF AMERICA                                 | Bank Statement As Of | : 8/28/2019 | Acct# |                                                         |
|                                                 |                      |             |       |                                                         |
| Summary Balances and Totals                     |                      |             |       |                                                         |
| Transaction                                     | Amount               | Count       |       |                                                         |
| (10) - Opening Ledger                           | 529,682.43           |             |       |                                                         |
| (15) - Closing Ledger                           | 324,289.44           |             |       |                                                         |
| (40) - Opening Available                        | 323,441.44           |             |       |                                                         |
| (45) - Closing Available                        | 111,315.44           |             |       |                                                         |
| (72) - 1-Day Float                              | 212,126.00           |             |       |                                                         |
| (74) - 2 or More Days Float                     | 848.00               |             |       |                                                         |
| (100) - Total Credits                           | 257,081.44           | 15          |       |                                                         |
| (110) - Total Lockbox Deposits                  | 37,548.15            | 1           |       |                                                         |
| (120) - EDI* Transaction Credit                 | 0.00                 |             |       |                                                         |
| (140) - Total ACH Credits                       | 65,849.60            | 6           |       |                                                         |
| (150) - Total Preauthorized Payment Credits     | 0.00                 |             |       |                                                         |
| (159) -                                         | 0.00                 |             |       |                                                         |
| (170) - Total Other Check Deposits              | 0.00                 |             |       |                                                         |
| (180) - Total Loan Proceeds                     | 0.00                 |             |       |                                                         |
| (186) - Total Cash Letter Credits               | 108,217.15           | 7           |       |                                                         |
| (190) - Total Incoming Money Transfers          | 45,466.54            | 1           |       |                                                         |
| (200) - Total Automatic Transfer Credits        | 0.00                 |             |       |                                                         |
| (210) - Total International Credits             | 0.00                 |             |       |                                                         |
| (215) - Total Letters of Credit                 | 0.00                 |             |       |                                                         |
| (239) - Total Bankers' Acceptance Credits       | 0.00                 |             |       |                                                         |
| (250) - Total Checks Posted and Returned        | 0.00                 |             |       |                                                         |
| (260) - Total Rejected Credits                  | 0.00                 |             |       |                                                         |
| (270) - Total ZBA Credits                       | 0.00                 |             |       |                                                         |
| (280) - Total Controlled Disbursing Credits     | 0.00                 |             |       |                                                         |
| (294) - Total ATM Credits                       | 0.00                 |             |       |                                                         |
| (310) - Total Commercial Deposits               | 0.00                 |             |       |                                                         |
| (350) - Investment Sold                         | 0.00                 |             |       |                                                         |
| (390) - Total Miscellaneous Credits             | 0.00                 |             |       |                                                         |
| (400) - Total Debits                            | 462 474 43           | 1           |       |                                                         |
| (412) - Total Debits (Excluding Returned Items) | 0.00                 | •           |       |                                                         |
| (416) - Total Lockbox Debits                    | 0.00                 |             |       |                                                         |
| (420) - EDI Transaction Debits                  | 0.00                 |             |       |                                                         |
|                                                 | 0.00                 |             |       |                                                         |

Printed: July 14, 2020, 3:31 PM

Page 1 of 492

| TEST** **                        | EST**           |                     |              |       |             | January 1, 1980 Thru June 1<br>BAI Import | .6, 2020<br>Report |
|----------------------------------|-----------------|---------------------|--------------|-------|-------------|-------------------------------------------|--------------------|
|                                  | BANK OF AMERICA | Bank Statement As O | f: 8/28/2019 | A     | cct#        |                                           |                    |
| ummary Balances and To           | otals           |                     |              |       |             |                                           |                    |
| ransaction                       |                 | Amount              | Count        |       |             |                                           |                    |
| 150) - Total ACH Debits          |                 | 0.00                |              |       |             |                                           |                    |
| 159) -                           |                 | 0.00                |              |       |             |                                           |                    |
| 70) - Total Check Paid           |                 | 0.00                |              |       |             |                                           |                    |
| 80) - Total Loan Payments        |                 | 0.00                |              |       |             |                                           |                    |
| 86) - Total Cash Letter Debits   |                 | 0.00                |              |       |             |                                           |                    |
| 90) - Total Outgoing Money Tra   | ansfers         | 462,474.43          | 1            |       |             |                                           |                    |
| 00) - Total Automatic Transfer   | Debits          | 0.00                |              |       |             |                                           |                    |
| 10) - Total International Debits |                 | 0.00                |              |       |             |                                           |                    |
| 15) - Total Letters of Credit    |                 | 0.00                |              |       |             |                                           |                    |
| 30) - Total Security Debits      |                 | 0.00                |              |       |             |                                           |                    |
| 39) - Total Bankers' Acceptanc   | es Debit        | 0.00                |              |       |             |                                           |                    |
| 50) - Total Deposited Items Re   | turned          | 0.00                |              |       |             |                                           |                    |
| 70) - Total ZBA Debits           |                 | 0.00                |              |       |             |                                           |                    |
| 80) - Total Controlled Disbursin | g Debits        | 0.00                |              |       |             |                                           |                    |
| 94) - Total ATM Debits           | -               | 0.00                |              |       |             |                                           |                    |
| 96) - Total APR Debits           |                 | 0.00                |              |       |             |                                           |                    |
| 50) - Investments Purchased      |                 | 0.00                |              |       |             |                                           |                    |
| 90) - Total Miscellaneous Debit  | s               | 0.00                |              |       |             |                                           |                    |
| 06) -                            |                 | 848.00              |              |       |             |                                           |                    |
| 07) -                            |                 | 0.00                |              |       |             |                                           |                    |
| etail Credits & Debits           |                 |                     |              |       |             |                                           |                    |
| ansaction                        |                 | Amount              |              | 0 Day | 1 Day Float | 2+ Day Float Bank Ref                     |                    |
| 15) - Lockbox Deposit            |                 | 37,548.15           |              |       | 37,548.00   |                                           |                    |
|                                  | Cust Ref#:      |                     |              |       |             |                                           |                    |
| 64) - Corporate Trade Payment    | Credit          | 8,832.24            |              |       |             |                                           |                    |
|                                  | Cust Ref#:      |                     |              |       |             |                                           |                    |
|                                  |                 |                     |              |       |             |                                           |                    |
|                                  |                 |                     |              |       |             |                                           |                    |
|                                  |                 |                     |              |       |             |                                           |                    |
|                                  |                 |                     |              |       |             |                                           |                    |
|                                  |                 |                     |              |       |             |                                           |                    |
|                                  |                 |                     |              |       |             |                                           |                    |
|                                  |                 |                     |              |       |             |                                           |                    |

#### **Report Details**

| Column                       | Description                                                                                                    |  |
|------------------------------|----------------------------------------------------------------------------------------------------|--|
| Header Row                   |                                                                                                    |  |
| Originator ID                | Unique ID assigned to the Lender by the banking institution                                                                                                  |  |
| Bank Name                    | Name of the banking institution who transmitted the file                                                                                                    |  |
| Bank Statement As of<br>Date | The bank statement date will always be one (1) day prior to the current date                                                                                 |  |
| Acct #                       | Unique account number assigned to the Lender by the banking institution. The report could contain multiple account numbers for the same banking institution. |  |
| Summary Balances and Totals  |                                                                                                    |  |

jh

| Column                  | Description                                                                                      |
|-------------------------|--------------------------------------------------------------------------------------------------|
| Transaction             | Transaction Code and Description that are standard BAI codes provided by the banking institution |
| Amount                  | Amount of the activity provided in the BAI Import file                                           |
| Count                   | Item count for the specific transaction code included in the BAI Import file                     |
| Detail Credits and Debi | ts                                                                                               |
| Transaction             | Transaction Code and Description that are standard BAI codes provided by the banking institution |
| Amount                  | Amount of the activity provided in the BAI Import file                                           |
| 0 Day                   | Amount of the activity included in the 0 Day float column on the BAI Import file                 |
| 1 Day Float             | Amount of the activity included in the 1 Day float column on the BAI Import file                 |
| 2+ Day Float            | Amount of the activity included in the 2+ Day float column on the BAI Import file                |
| Bank Ref                | Unique reference number provided by the banking institution in the BAI Import file               |

#### Buyout Calculation Report

This report provides a buyout summary of open invoices for selected clients over a specified date range. The summary includes invoice dates, aging, amount, balances, escrow (rebate), fees, and a total buyout amount.

Report format options exist for the Buyout Calculation Report to separate monies from "other sources" (e.g., Carrier Payments) from invoice balances. These other monies are shown in the Other Loan Amount column. To use this format for the Client summary only, Breakout fees and escrow reserves report options, set System Preference Reports, Buyout report, Crystal report module (with breakout and with summary) to BUYOUTBS1. To use this format for the Client summary only report option only, set System Preference Reports, Buyout report, Crystal report module (without breakout and with summary) to BUYOUTBS1.

Note that the original BUYOUT-S and BUYOUT-BS formats include the "loans from other sources" in the invoice balance totals.

The default report definition for this report is **Buyout**.

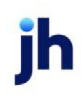

| Buyout Calculation Report                                                                                                    | X              |
|----------------------------------------------------------------------------------------------------|----------------|
| Report Template:                                                                                                    | ▼ <u>N</u> ew  |
| Parameters Destination Scheduling Templates History                                                                           |                |
| Date Range: Today                                                                                                    | From:          |
| Client:                                                                                                    |                |
| A/E:                                                                                                    |                |
| Office:                                                                                                    |                |
| Client Group:                                                                                                    | Value:         |
| Sort Client: Client name                                                                                                    | Group:         |
| <ul> <li>□ Print Client Summary Only</li> <li>□ Breakout Fee and Reserve Escrow</li> <li>□ Ignore non-accrual date</li> </ul> |                |
| Print/Local View/Local Print/Engine                                                                                           | Save Exit Help |

| Field           | Description                                                                                                    |
|-----------------|----------------------------------------------------------------------------------------------------|
| Report Template | Lists any report template created to date. Select a template from the list to gen-<br>erate a report based on its saved display parameters. Type a new <b>Report tem-</b><br><b>plate</b> name and click <b>Save</b> to create a new template for this report, then Select<br>the template from the Templates tab and make any applicable parameter and<br>scheduling selections to complete the template. |

#### **Report Parameters**

| Field | Description                                          |
|-------|------------------------------------------------------|
| Date  | Select the date to use for the report from the list: |
| Range |                                                      |

jh

| Field  | Description                                                                                                    |
|--------|----------------------------------------------------------------------------------------------------|
|        | • Today                                                                                                    |
|        | • Yesterday                                                                                                    |
|        | • Last Month                                                                                                    |
|        | Current month-to-date                                                                                                    |
|        | Year through last month-end                                                                                                    |
|        | Current year-to-date                                                                                                    |
|        | Specific date                                                                                                    |
|        | <ul> <li>Set At Run Time (Web Template Only)</li> </ul>                                                                                                    |
|        | If the Specific date range option is selected, enter the beginning and ending dates of the date range to which to limit the report in the From and Thru fields.                                                                                                    |
|        | Last Business Day can be substituted for Yesterday. To enable Last Business Day, set System<br>Preference Identification/system constants > CLMS Reporting Services > Requests > Use<br>last business day instead of yesterday in date range to True. The Yesterday option in the<br>Date Range field is replaced with Last Business Day, and reports printed on Monday will<br>print Friday's data (assuming Friday was the last business day) instead of Sunday's. Set Sys-<br>tem Preference Identification/system constants > CLMS Reporting Services > Requests ><br>Saturday is a business day to True to consider Saturday a business day when the Date<br>Range is set to Last Business Day. This function is only valid for Reporting Services reports<br>when Use last business day instead of yesterday in date range is set to True. |
| Client | drop-down to select the client for which to run the report.                                                                                                    |
|        | For Client Search Window, available on SQL Reports when <b>System Preference &gt; Field-</b><br>s/Screen Behavior > Miscellaneous > Use Client Search instead of drop downs is set to<br>True.                                                                                                    |
|        | Select the 🖸 magnifying glass icon to open the Search window and begin typing the client name.                                                                                                    |
|        | Select Contains or Begins with to refine results. Search window will display up to 500 matches.                                                                                                    |
|        | Click the 🔀 red [x] icon to clear the Client field.                                                                                                    |

jh

| Field            | Description                                                                                                    |
|------------------|----------------------------------------------------------------------------------------------------|
|                  | TIP<br>Choosing Contains will allow users to search by Client Code.                                                                                                    |
| A/E              | Select the Account Executive (FactorSoft user) to which to limit the results in the report, or leave blank to include all users. When a user is selected, the report is limited to clients that have that user selected in the A/E field on the <b>Control</b> panel of the <i>Client Information</i> screen.                                                                                                    |
|                  | To limit the <b>A/E</b> field to list only those users that have been marked as an A/E, use the fol-<br>lowing System Preference:                                                                                                    |
|                  | <ul> <li>Terminology &gt; Select account executive based on check box: TRUE</li> </ul>                                                                                                    |
| Office           | Select the office to which to limit the report results. If the user has an Office restriction defined on the <i>Manage Users</i> screen in the Admin module, the user will only be able to generate the report within that office restriction. When the user generates a report, the office to which they are restricted will be selected in the Office field by default and the user will not be able to change the <b>Office</b> field when generating the report. |
|                  | Offices are defined in the <u>Office table in the Tables feature</u> . To access this table, on the <b>File</b> menu, click <b>Tables</b> . Then, on the <b>Client &amp; Debtor</b> menu, click <b>Office</b> .                                                                                                    |
| Client<br>Group  | Select the client group to which to limit the results in the report.                                                                                                    |
|                  | Client Groups are defined in the <u>Client Group Code table in the Tables feature</u> . To access this table, on the <b>File</b> menu, click <b>Tables</b> . Then, on the <b>Client &amp; Debtor</b> menu, click <b>Client Group Codes</b> .                                                                                                    |
| Value            | Select the specific client group value to which to limit the results in the report.                                                                                                    |
|                  | Client Groups are defined in the <u>Client Group Code table in the Tables feature</u> . To access this table, on the <b>File</b> menu, click <b>Tables</b> . Then, on the <b>Client &amp; Debtor</b> menu, click <b>Client Group Codes</b> .                                                                                                    |
| Sort cli-<br>ent | Select the sort format for the results. You can sort the results by:                                                                                                    |
| on               | Client name                                                                                                    |
|                  | Client code                                                                                                    |
|                  | • A/E                                                                                                    |
|                  | • Group value                                                                                                    |
| Group            | Selecting Group value in the Sort client field enables the Group field. Select the group value                                                                                                    |

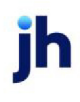

| Field                                      | Description                                                                                                    |
|--------------------------------------------|----------------------------------------------------------------------------------------------------|
|                                            | by which to sort the results.                                                                                                    |
| Print cli-<br>ent sum-<br>mary<br>only     | Select this check-box to print summaries by client only, without specific invoice detail. If this option is not selected, each invoice is listed per client.           |
| Breakout<br>fee and<br>reserve<br>escrow   | Select this option to print <b>Fee Escrow</b> and <b>Reserve Escrow</b> as separate columns on the report.                                                             |
| Ignore cli-<br>ent non-<br>accrual<br>date | Select this option to calculate buyout based on payment date when the client has a non-<br>accrual date set in the Termination panel of the Client Information screen. |

#### **Report Samples**

#### Without Breakout Fee or Without Summary Format

| aily Stateme   | nt Client (DAILYSTMT) |            |      |               |          |     |           |         |           |               | July 10, 2020 |
|----------------|-----------------------|------------|------|---------------|----------|-----|-----------|---------|-----------|---------------|---------------|
| Debtor         |                       | Invoice    |      | Funded        | Invoice  |     |           |         | Earned    | A dditional   | Buyout        |
|                | Invoice#              | Date       | Sch# | Date          | Amount   | Age | Balance   | Rebates | Fee       | Fee           | Amount        |
| C.H. Robinson  | (CHROB)               |            |      |               |          |     |           |         |           |               |               |
|                | 12120-AR2             | 12/16/2019 | 1438 | 12/16/2019    | 985.63   | 208 | 985.63    |         | 98.56     |               | 1,084.19      |
|                |                       |            |      | *             |          |     | 985.63    |         | 98.56     |               | 1,084.19      |
| TQL -Total Qua | ality Logistics (TQL) |            |      |               |          |     |           |         |           |               |               |
|                | 12120-AR3             | 12/16/2019 | 1438 | 12/16/2019    | 9,854.85 | 208 | 9,854.85  |         | 985.49    |               | 10,840.34     |
|                |                       |            |      | *             |          |     | 9,854.85  |         | 985.49    |               | 10,840.34     |
| Walmart IL (W  | ALMARTIL)             |            |      |               |          |     |           |         |           |               |               |
|                | 2620-REBATE           | 12/25/2019 | 1461 | 12/25/2019    | 1,000.00 | 199 | 1,000.00  | 100.00  | 100.00    |               | 1,000.00      |
|                | 12120-AR1             | 12/16/2019 | 1438 | 12/16/2019    | 1,000.00 | 208 | 1,000.00  | 100.00  | 100.00    |               | 1,000.00      |
|                |                       |            |      | *             |          |     | 2,000.00  | 200.00  | 200.00    |               | 2,000.00      |
|                |                       |            |      | Client Tota I |          | _   | 12,840.48 | 200.00  | 1,284.05  | 0.00          | 13,924.53     |
|                |                       |            |      |               |          |     |           |         | Held c    | ash reserves: | 930.00        |
|                |                       |            |      |               |          |     |           |         | Actual Bu | yout Amount:  | 14,854.53     |

#### With Breakout Fees and without Summary Format

| ebtor            |                 | Invoice    |      | Funded       | Invoice  |      |           | Fee    | Reserve | Earned    | A dditional | Buyout    |
|------------------|-----------------|------------|------|--------------|----------|------|-----------|--------|---------|-----------|-------------|-----------|
|                  | Invoice#        | Date       | Sch# | Date         | Amount   | A ge | Balance   | Escrow | Escrow  | Fee       | Fee         | Amount    |
| .H. Robinson (Cl | HROB)           |            |      |              |          |      |           |        |         |           |             |           |
|                  | 12120-AR2       | 12/16/2019 | 1438 | 12/16/2019   | 985.63   | 208  | 985.63    |        |         | 98.56     |             | 1,084.19  |
|                  |                 |            |      | *            |          |      | 985.63    |        |         | 98.56     |             | 1,084.19  |
| QL-Total Quality | Logistics (TQL) |            |      |              |          |      |           |        |         |           |             |           |
|                  | 12120-AR3       | 12/16/2019 | 1438 | 12/16/2019   | 9,854.85 | 208  | 9,854.85  |        |         | 985.49    |             | 10,840.34 |
|                  |                 |            |      | *            |          |      | 9,854.85  |        |         | 985.49    |             | 10,840.34 |
| Valmart IL (WAL) | (ARTIL)         |            |      |              |          |      |           |        |         |           |             |           |
|                  | 2620-REBATE     | 12/25/2019 | 1461 | 12/25/2019   | 1,000.00 | 199  | 1,000.00  |        | 100.00  | 100.00    |             | 1,000.00  |
|                  | 12120-AR1       | 12/16/2019 | 1438 | 12/16/2019   | 1,000.00 | 208  | 1,000.00  |        | 100.00  | 100.00    |             | 1,000.00  |
|                  |                 |            |      | *            |          |      | 2,000.00  |        | 200.00  | 200.00    |             | 2,000.00  |
|                  |                 |            |      | Client Total |          | -    | 12,840.48 |        | 200.00  | 1,284.05  | 0.00        | 13,924.53 |
|                  |                 |            |      |              |          |      |           |        |         | Held cas  | h reserves: | 930.00    |
|                  |                 |            |      |              |          |      |           |        | Ac      | tual Buyo | ut Amount:  | 14,854.53 |

#### Without Breakout Fees and with Summary Format

| **TEST** GAP No Insurance Financial Serv |           |         |          |                    |           | s         | Buyout Summary Cal | culation Report<br>July 10, 2020<br>July 1, 2020 |
|------------------------------------------|-----------|---------|----------|--------------------|-----------|-----------|--------------------|--------------------------------------------------|
|                                          |           |         | Ed       | A -447451          | In voice  | Statement | Cash               | Actua                                            |
| Client                                   | Balance   | Rebates | Fee      | A dditional<br>Fee | Amount    | Fee       | Reserves           | Amount                                           |
| Daily Statement Client (DAILYSTMT)       | 12,840.48 | 200.00  | 1,284.05 |                    | 13,924.53 |           | 930.00             | 14,854.53                                        |
|                                          | 12,840.48 | 200.00  | 1,284.05 |                    | 13,924.53 |           | 930.00             | 14,854.53                                        |

### **Report Details**

| Column                | Description                                                                                                    |
|-----------------------|----------------------------------------------------------------------------------------------------|
| Buyout A and Buyout-E | 3 A                                                                                                    |
| Debtor                | Displays Debtor Name.                                                                                                    |
| Invoice Number        | Displays Invoice number.                                                                                                    |
| Invoice Date          | Date for the invoice.                                                                                                    |
| Sch#                  | Displays the batch # that Invoice was purchased on .                                                                                  |
| Funded Date           | Displays the date the Invoice was purchased/funded.                                                                                   |
| Invoice Amount        | Displays the Invoice Amount .                                                                                                    |
| Age                   | Displays the age of the invoice as determined by System Preference to be cal-<br>culated by Invoice Date, Purchase Date, or Due Date. |

| Column                   | Description                                                                                                    |
|--------------------------|----------------------------------------------------------------------------------------------------|
| Balance                  | Displays the Invoice balance.                                                                                                    |
| Fee Escrow               | Displays the amount in Fee Escrow for the Invoice; calculated as the Invoice<br>Amount x Fee rate % in Client Terms.                                                                                                    |
|                          | Note: This is only calculated if the "Escrow fees?" box is checked.                                                                                                    |
| Reserve Escrow           | Displays the amount in Reserve Escrow for the Invoice; calculated as the Invoice<br>Amount x Reserve Rate % in Client Terms.                                                                                                |
|                          | Note: This is only calculated if the "Escrow fees?" box is checked.                                                                                                    |
| Earned Fee               | Displays any calculated fee on the Invoice that is not a fee earned at the time of purchase; this is typically a fee that is calculated based on <b>Client Terms &gt; Col-</b><br><b>lection Fee Table</b>                  |
| Additional Fee           | Displays any calculated fee on the Invoice that is not a fee earned at the time of purchase; this fee would be calculated based on <b>Client Terms &gt; Additional fees</b> and Additional Fee Type = Charge at collection. |
| Buyout Amount            | Displays the calculated buyout amount for each Invoice The Buyout Amount is calculated as the Invoice Balance + (Earned Fee - Reserve Escrow)                                                                               |
| Buyout-S A and Buyout    | -BS A                                                                                                    |
| Client                   | Displays Client Name.                                                                                                    |
| Balance                  | Displays the Invoice balance.                                                                                                    |
| Rebates                  | Displays the amount in Reserve Escrow for the Invoice; calculated as the Invoice<br>Amount x Reserve rate % in Client Terms                                                                                                 |
|                          | Note: This is only calculated if the "Escrow fees?" box is checked.                                                                                                    |
| Earned Fee               | Displays any calculated fee on the Invoice that is not a fee earned at the time of purchase; this is typically a fee that is calculated based on <b>Client Terms &gt; Col-</b><br>lection Fee Table                         |
| Additional Fee           | Displays any calculated fee on the Invoice that is not a fee earned at the time of purchase; this fee would be calculated based on <b>Client Terms &gt; Additional fees</b> and Additional Fee Type = Charge at collection. |
| Invoice Buyout<br>Amount | Displays the calculated buyout amount for each Invoice The Buyout Amount is calculated as the Invoice Balance + (Earned Fee - Reserve Escrow)                                                                               |

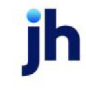

FactorSoft™ v4.7

| Column                  | Description                                                                                                    |
|-------------------------|----------------------------------------------------------------------------------------------------|
| Statement Fee           | Displays the accrued statement fees as of the date the Buyout report is run through based on the system preference <b>Do not show statement fees</b> below. |
| Cash Reserves           | Displays the balance in the Cash Reserves as of the date the Buyout report is run through                                                                   |
| Actual Buyout<br>Amount | Actual Buyout Amount = Invoice Buyout Amount - Cash Reserves                                                                                                |

#### Security Roles

To generate the Buyout Calculation Report, the following Security Role needs to be set to YES:

• Security Roles > Reports > Accounting Reports > Print Buyout Calculation Report

#### System Preferences

The following system preferences for this report are found in the Administration module, System Preferences, **Reports**, **Buyout report** folder.

| Preference                       | Description                                                                                                    |
|----------------------------------|----------------------------------------------------------------------------------------------------|
| Always show grand<br>total       | Set this option to <b>True</b> to include grand total in the totals section of the report.                                                                                                    |
| Crystal Reports mod-<br>ule name | <ul> <li>There are four Crystal Report module name preferences used to assign the Crystal Reports module for the report.</li> <li>without breakout and without summary</li> <li>with breakout and without summary</li> </ul> |
|                                  | <ul><li>without breakout and with summary</li><li>with breakout and with summary</li></ul>                                                                                                    |
| Do not include float<br>days     | Set this option to <b>True</b> to exclude float days from age and fee calculations.                                                                                                    |
| Do not show cash<br>reserves     | Set this option to <b>True</b> to exclude the display of cash reserves from the totals section of the report.                                                                                                    |
| Do not show state-<br>ment fees  | Set to <b>True</b> and the Accrued Statement fees will not be included on the Buyout<br>Report and Buyout report will only account A/R Advance Balance + Total Loan<br>Balances - Cash Reserves.                             |

ih

| Preference                    | Description                                                                                                    |
|-------------------------------|----------------------------------------------------------------------------------------------------|
|                               | Set to <b>False</b> and the Buyout Report will include accrued statement fees and will use the calculation below:                               |
|                               | (Facility's Reserve Interest Fees) + Statement Interest Amt + ((Stmt Other Fee<br>Amount - Stmt InterestAmt) / Days In Cycle) * Days Into Cycle |
|                               | <b>Note</b> : Days in Cycle = # of days from StartDate to Last Day In Current Month                                                             |
| Include escrow trans-<br>fers | Set to <b>True</b> to include escrow transfers (invoice escrow - ledger escrow) on the report.                                                  |
| Use old (non-API)<br>module   | Old, out of date function will be used if this option is set to <b>True</b> .                                                                   |

#### Cash Posting Report

This report allows the user to print a summary of the Cash posted for a given date range.

The default report definition for this report is **PostReportNf**. The POSTREPTD format includes the debtor as well as the payor, so that the user can determine any discrepancies in payouts.

| 冒 Cash Posting Report   |                                | ×                                                                                 |
|-------------------------|--------------------------------|-----------------------------------------------------------------------------------|
| Report Template:        |                                | ▼ <u>N</u> ew                                                                     |
| Parameters Destinatio   | n Scheduling Templates History |                                                                                   |
| Date Range:             | Today                          | From:                                                                             |
|                         |                                | Thru:                                                                             |
| Cash Account:           |                                | •                                                                                 |
| Client:                 |                                | •                                                                                 |
| A/E:                    |                                | •                                                                                 |
| Office:                 |                                | •                                                                                 |
| Client Group:           | ▼                              | Value:                                                                            |
| Source:                 |                                | •                                                                                 |
| Batch:                  |                                | •                                                                                 |
| Select:                 | Updated                        | •                                                                                 |
| Report:                 | Detail                         | •                                                                                 |
| Sequence:               | Amount                         | •                                                                                 |
|                         |                                | <ul> <li>✓ Bank #</li> <li>✓ Client</li> <li>✓ Date</li> <li>✓ Summary</li> </ul> |
| Print/Local <u>V</u> ie | ew/Local Print/ <u>E</u> ngine | <u>Save</u> E <u>x</u> it <u>H</u> elp                                            |

| Field           | Description                                                                                                    |
|-----------------|----------------------------------------------------------------------------------------------------|
| Report Template | Lists any report template created to date. Select a template from the list to gen-<br>erate a report based on its saved display parameters. Type a new <b>Report tem-</b><br><b>plate</b> name and click <b>Save</b> to create a new template for this report, then Select<br>the template from the Templates tab and make any applicable parameter and<br>scheduling selections to complete the template. |

### **Report Parameters**

| Field           | Description                                                                                                    |
|-----------------|----------------------------------------------------------------------------------------------------|
| Date            | Select the date to use for the report from the list:                                                                                                    |
| Range           | • Today                                                                                                    |
|                 | • Yesterday                                                                                                    |
|                 | Last Month                                                                                                    |
|                 | Current month-to-date                                                                                                    |
|                 | Year through last month-end                                                                                                    |
|                 | Current year-to-date                                                                                                    |
|                 | Specific date                                                                                                    |
|                 | <ul> <li>Set At Run Time (Web Template Only)</li> </ul>                                                                                                    |
|                 | If the Specific date range option is selected, enter the beginning and ending dates of the date range to which to limit the report in the From and Thru fields.                                                                                                    |
|                 | Last Business Day can be substituted for Yesterday. To enable Last Business Day, set System<br>Preference Identification/system constants > CLMS Reporting Services > Requests > Use<br>last business day instead of yesterday in date range to True. The Yesterday option in the<br>Date Range field is replaced with Last Business Day, and reports printed on Monday will<br>print Friday's data (assuming Friday was the last business day) instead of Sunday's. Set Sys-<br>tem Preference Identification/system constants > CLMS Reporting Services > Requests ><br>Saturday is a business day to True to consider Saturday a business day when the Date<br>Range is set to Last Business Day. This function is only valid for Reporting Services reports<br>when Use last business day instead of yesterday in date range is set to True. |
| Cash<br>Account | Select the Cash Account to which to limit the report, or leave this field blank to include all Cash Accounts.                                                                                                    |

| Field  | Description                                                                                                    |
|--------|----------------------------------------------------------------------------------------------------|
| Client | drop-down to select the client for which to run the report.                                                                                                    |
|        | For Client Search Window, available on SQL Reports when <b>System Preference &gt; Field-</b><br>s/Screen Behavior > Miscellaneous > Use Client Search instead of drop downs is set to<br>True.                                                                                                    |
|        | Select the 🖸 magnifying glass icon to open the Search window and begin typing the client name.                                                                                                    |
|        | Select Contains or Begins with to refine results. Search window will display up to 500 matches.                                                                                                    |
|        | Click the 🗙 red [x] icon to clear the Client field.                                                                                                    |
|        | TIP<br>Choosing Contains will allow users to search by Client Code.                                                                                                    |
| A/E    | Select the Account Executive (FactorSoft user) to which to limit the results in the report, or leave blank to include all users. When a user is selected, the report is limited to clients that have that user selected in the A/E field on the <b>Control</b> panel of the <i>Client Information</i> screen.                                                                                                    |
|        | To limit the <b>A/E</b> field to list only those users that have been marked as an A/E, use the fol-<br>lowing System Preference:                                                                                                    |
|        | <ul> <li>Terminology &gt; Select account executive based on check box: TRUE</li> </ul>                                                                                                    |
| Office | Select the office to which to limit the report results. If the user has an Office restriction defined on the <i>Manage Users</i> screen in the Admin module, the user will only be able to generate the report within that office restriction. When the user generates a report, the office to which they are restricted will be selected in the Office field by default and the user will not be able to change the <b>Office</b> field when generating the report. |
|        | Offices are defined in the <u>Office table in the Tables feature</u> . To access this table, on the <b>File</b> menu, click <b>Tables</b> . Then, on the <b>Client &amp; Debtor</b> menu, click <b>Office</b> .                                                                                                    |
| Client | Select the client group to which to limit the results in the report.                                                                                                    |
| Group  | Client Groups are defined in the <u>Client Group Code table in the Tables feature</u> . To access<br>this table, on the <b>File</b> menu, click <b>Tables</b> . Then, on the <b>Client &amp; Debtor</b> menu, click <b>Client</b><br><b>Group Codes</b> .                                                                                                    |

| Field    | Description                                                                                                    |
|----------|----------------------------------------------------------------------------------------------------|
| Value    | Select the specific client group value to which to limit the results in the report.                                                                                                    |
|          | Client Groups are defined in the <u>Client Group Code table in the Tables feature</u> . To access<br>this table, on the <b>File</b> menu, click <b>Tables</b> . Then, on the <b>Client &amp; Debtor</b> menu, click <b>Client</b><br><b>Group Codes</b> . |
| Source   | Select a check source to which to limit the report, or leave this blank to include all defined sources.                                                                                                    |
| Batch    | Select a specific batch to which to limit the report, or leave this blank to include all batches.                                                                                                    |
| Select   | Choose the format for the Cash Report:                                                                                                    |
|          | <ul> <li>Pending – Cash that is currently pending will be printed in the report.</li> </ul>                                                                                                    |
|          | <ul> <li>Updated – Cash that has been updated/processed will be printed in the report</li> </ul>                                                                                                    |
| Report   | Select the report format to be printed.                                                                                                    |
|          | • Detail                                                                                                    |
|          | • Summary                                                                                                    |
| Sequence | Select how you want the date in the report to group/subtotal in the report                                                                                                    |
|          | <ul> <li>Amount – Group by amount of payment lowest to highest.</li> </ul>                                                                                                    |
|          | Check# – Group by check number.                                                                                                    |
|          | <ul> <li>Check batch – Group by payment batch number.</li> </ul>                                                                                                    |
|          | <ul> <li>Client – Group by client name.</li> </ul>                                                                                                    |
|          | <ul> <li>Entry – Group in the order that the checks were input into the system.</li> </ul>                                                                                                    |
|          | <ul> <li>Payor – Group by payor name.</li> </ul>                                                                                                    |
|          | • None – Do not group/sub-total the data by any of the above criteria.                                                                                                    |
| Bank #   | Select this checkbox to display the bank number of the check, if available.                                                                                                    |
| Client   | Select this checkbox to display the client name to whom the payment applies.                                                                                                    |
| Date     | Select this checkbox to display the check date.                                                                                                    |
| Summary  | Select this checkbox to include a summary section at the end of the detail report that sums the Amount of Checks and Count of Checks for each Source, and provides the percentage                                                                         |

| Field | Description                                |
|-------|--------------------------------------------|
|       | of the grand total that Source represents. |

#### **Report Samples**

### Format: Detail Report

|                      | * ESI** |               |            | Per          | iding Cash Postir<br>June 12, 2 | ıg Report<br>2020 Only |
|----------------------|---------|---------------|------------|--------------|---------------------------------|------------------------|
| Check                | d#      | Payor         |            | Ba           | tch#                            | Amount                 |
| 05000 Factoring Cash |         |               |            |              |                                 |                        |
| heck Source ACH      |         |               |            |              |                                 |                        |
| 78000                |         | Target (265)  |            | 4            | 727                             | 780.00                 |
|                      |         |               |            |              |                                 | 780.00                 |
| 729792               | 1       | Wal-Mart      |            | 4            | 726                             | 7,297.92               |
|                      |         |               |            |              |                                 | 7,297.92               |
| 943900               |         | BigLots       |            | 4            | 725                             | 9,439.00               |
|                      |         |               |            |              |                                 | 9,439.00               |
| 80530                |         | Belk (1589)   |            | 4            | 724                             | 11,380.00              |
|                      |         |               |            |              |                                 | 11,380.00              |
| 117220               | 10      | Ulta          |            | 4            | 723                             | 11,722.00              |
|                      |         |               |            |              |                                 | 11,722.00              |
| 179130               | 0       | Hibbetts      |            | 4            | 722                             | 17,913.00              |
|                      |         |               |            |              |                                 | 17,913.00              |
| 116621               |         | Costco (Main) |            | 4            | 720                             | 48,455.38              |
|                      |         |               |            |              |                                 | 48,455.38              |
|                      |         |               | Total Chec | k Source ACH |                                 | 106,987.30             |

Format: Summary Report

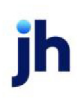

#### \*\*TEST\*\* TEST DB \*\*TEST\*\*

Pending Cash Posting Report June 12, 2020 Only

| Check Batch # | Source  | Amount     |
|---------------|---------|------------|
|               |         |            |
| 4716          | LOCKBOX | 278,959.34 |
| 4717          | WIRE    | 117,178.28 |
| 4718          | WIRE    | 42,732.00  |
| 4719          | WIRE    | 730.80     |
| 4720          | ACH     | 48,455.38  |
| 4722          | ACH     | 17,913.00  |
| 4723          | ACH     | 11,722.00  |
| 4724          | ACH     | 11,380.00  |
| 4725          | ACH     | 9,439.00   |
| 4726          | ACH     | 7,297.92   |
| 4727          | ACH     | 780.00     |
|               |         | 546,587.72 |
|               |         | 548,587.72 |

#### **Report Details**

| Column         | Description                      |
|----------------|----------------------------------|
| Detail Report  |                                  |
| Client         | Displays the Client's name       |
| Check Source   | Displays the Check Source        |
| Check#         | Displays the Check number        |
| Payor          | Displays the Payor on a Check    |
| Batch#         | Displays payment batch number    |
| Amount         | Displays the Amount of the check |
| Summary Report |                                  |
| Check Batch #  | Displays payment batch number    |
| Source         | Displays the Check Source        |
| Amount         | Displays the Amount of the check |

#### **Security Roles**

To generate the Cash Posting Report, the following Security Role needs to be set to YES:

• Security Roles > Reports > Accounting Reports > Print Cash Posting Reports

#### System Preferences

The following system preferences for this report are located in the Administration module, **System Preferences**, **Reports**, **Cash Posting Report** folder.

| Preference                            | Description                                                                                            |
|---------------------------------------|----------------------------------------------------------------------------------------------------|
| Date on detail report                 | Select date option to appear on the Detail Report                                                      |
| IS                                    | Check Date - Date of the check                                                                         |
|                                       | <ul> <li>Post Date - Date the Payment Batch was Processed</li> </ul>                                   |
| Date on summary                       | Select date option to appear on the Detail Report                                                      |
| report is                             | Check Date - Date of the check                                                                         |
|                                       | <ul> <li>Post Date - Date the Payment Batch was Processed</li> </ul>                                   |
| Detail Crystal Reports<br>module name | Used to assign the crystal reports module a name for the Cash Posting Report,<br>Detail report format. |
| Summary Crystal                       | Used to assign the crystal reports module a name for the Cash Posting Report,                          |
| Reports module<br>name                | Detail Summary format.                                                                                 |
| Use Report Version                    | Set to True to enable the older version of the report.                                                 |

#### Fees and Interest Report

The Fees and Interest Report is accessed from the Accounting Menu of the Reports module. The report displays the total of interest accrued at collection, purchase fees, collection fees, additional fees, and other fees by client. The fees reflect the activity in the fee accounts assigned in the G/L Account Group for the client within the date range.

This report was written for a specific Lender and will only run if specific GL Accounts are debited or credited. This report will not run for any other Lenders. Therefore, it is recommended that the following security role be set to False at **Security > Mange Roles > Reports > Accounting reports > Fees and Interest reports** to prevent this Report from displaying in the Accounting Menu.

The default report definition for this report is FeeInterest.

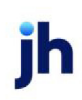

| Fees and Interest Report                            | ×                                      |
|-----------------------------------------------------|----------------------------------------|
| Report Template:                                    | <u>▼</u> <u>N</u> ew                   |
| Parameters Destination Scheduling Templates History |                                        |
| Date Range: Today                                   | From:                                  |
|                                                     | Thru:                                  |
| Client:                                             | •                                      |
| A/E:                                                | ▼                                      |
| Office:                                             | ▼                                      |
| Client Group:                                       | Value:                                 |
|                                                     |                                        |
|                                                     |                                        |
| Print/Local View/Local Print/Engine                 | <u>Save</u> E <u>x</u> it <u>H</u> elp |

### **Report Parameters**

| Field | Description                                                                                                    |
|-------|----------------------------------------------------------------------------------------------------|
| Date  | Select the date to use for the report from the list:                                                                                                    |
| Range | • Today                                                                                                    |
|       | • Yesterday                                                                                                    |
|       | • Last Month                                                                                                    |
|       | Current month-to-date                                                                                                    |
|       | Year through last month-end                                                                                                    |
|       | Current year-to-date                                                                                                    |
|       | Specific date                                                                                                    |
|       | <ul> <li>Set At Run Time (Web Template Only)</li> </ul>                                                                                                    |
|       | If the Specific date range option is selected, enter the beginning and ending dates of the date range to which to limit the report in the From and Thru fields.                                                                                                    |
|       | Last Business Day can be substituted for Yesterday. To enable Last Business Day, set System<br>Preference <b>Identification/system constants</b> > <b>CLMS Reporting Services</b> > <b>Requests</b> > Use last<br>business day instead of yesterday in date range to <b>True</b> . The <b>Yesterday</b> option in the <b>Date</b><br><b>Range</b> field is replaced with <b>Last Business Day</b> , and reports printed on Monday will print Fri- |

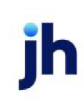

| Field           | Description                                                                                                    |
|-----------------|----------------------------------------------------------------------------------------------------|
|                 | day's data (assuming Friday was the last business day) instead of Sunday's. Set System Prefer-<br>ence <b>Identification/system constants</b> > CLMS Reporting Services > Requests > Saturday is a<br>business day to <b>True</b> to consider Saturday a business day when the Date Range is set to Last<br>Business Day. This function is only valid for Reporting Services reports when Use last business<br>day instead of yesterday in date range is set to <b>True</b> .    |
| Client          | drop-down to select the client for which to run the report.                                                                                                    |
|                 | For Client Search Window, available on SQL Reports when <b>System Preference &gt; Fields/Screen</b><br>Behavior > Miscellaneous > Use Client Search instead of drop downs is set to True.                                                                                                    |
|                 | Select the 🖸 magnifying glass icon to open the Search window and begin typing the client name.                                                                                                    |
|                 | Select Contains or Begins with to refine results. Search window will display up to 500 matches.                                                                                                    |
|                 | Click the 🗙 red [x] icon to clear the Client field.                                                                                                    |
|                 | TIP<br>Choosing Contains will allow users to search by Client Code.                                                                                                    |
| A/E             | Select the Account Executive (FactorSoft user) to which to limit the results in the report, or leave blank to include all users. When a user is selected, the report is limited to clients that have that user selected in the A/E field on the <b>Control</b> panel of the <i>Client Information</i> screen.                                                                                                    |
|                 | To limit the <b>A/E</b> field to list only those users that have been marked as an A/E, use the following System Preference:                                                                                                    |
|                 | <ul> <li>Terminology &gt; Select account executive based on check box: TRUE</li> </ul>                                                                                                    |
| Office          | Select the office to which to limit the report results. If the user has an Office restriction defined<br>on the <i>Manage Users</i> screen in the Admin module, the user will only be able to generate the<br>report within that office restriction. When the user generates a report, the office to which they<br>are restricted will be selected in the Office field by default and the user will not be able to<br>change the <b>Office</b> field when generating the report. |
|                 | Offices are defined in the <u>Office table in the Tables feature</u> . To access this table, on the <b>File</b> menu, click <b>Tables</b> . Then, on the <b>Client &amp; Debtor</b> menu, click <b>Office</b> .                                                                                                    |
| Client<br>Group | Select the client group to which to limit the results in the report.                                                                                                    |

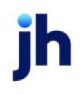

| Field | Description                                                                                                    |
|-------|----------------------------------------------------------------------------------------------------|
|       | Client Groups are defined in the <u>Client Group Code table in the Tables feature</u> . To access this table, on the <b>File</b> menu, click <b>Tables</b> . Then, on the <b>Client &amp; Debtor</b> menu, click <b>Client Group Codes</b> . |
| Value | Select the specific client group value to which to limit the results in the report.                                                                                                    |
|       | Client Groups are defined in the <u>Client Group Code table in the Tables feature</u> . To access this table, on the <b>File</b> menu, click <b>Tables</b> . Then, on the <b>Client &amp; Debtor</b> menu, click <b>Client Group Codes</b> . |

#### **Report Sample**

|                      |               |          |                  |                    | Fee And Interest Repo<br>September 1, 2014 Thru September 30, 201 |               |           |
|----------------------|---------------|----------|------------------|--------------------|-------------------------------------------------------------------|---------------|-----------|
| 3ient                |               | Interest | Purchase<br>Fees | Collection<br>Fees | Additional<br>Fees                                                | Other<br>Fees | Total     |
| ajita Transportation |               | 1,432.49 | 0.00             | 4,133.93           | 5,662.90                                                          | 0.00          | 11,229.32 |
|                      | Grand Total : | 1,432.49 | 00.0             | 4,133.93           | 5,662.90                                                          | 0.00          | 11,229.32 |
|                      |               |          |                  |                    |                                                                   |               |           |
|                      |               |          |                  |                    |                                                                   |               |           |

#### Hold Account Detail Report

The Hold Account Detail report lists checks and journals that move funds from hold accounts, lists the underlying invoice/washed items detail for the journals, and include the user who moved the hold account funds using the Manage Hold Accounts screen, the hold account reason code, and account to which the washed funds were applied.

The default report definition for this report is HoldDetail.

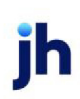

| 📔 Hold Account Detail Report                                                               | x |
|--------------------------------------------------------------------------------------------|---|
| Report Template:                                                                           | w |
| Parameters Destination Scheduling Templates History                                        |   |
| Client:                                                                                    |   |
| A/E:                                                                                       |   |
| Office:                                                                                    |   |
| Client Group: Value:                                                                       |   |
| Date Range: Last Month From:                                                               |   |
| Thru:                                                                                      |   |
|                                                                                            |   |
|                                                                                            |   |
|                                                                                            |   |
| Print/Local         Yiew/Local         Print/Engine         Save         Exit         Help |   |

| Field           | Description                                                                                                    |
|-----------------|----------------------------------------------------------------------------------------------------|
| Report Template | Lists any report template created to date. Select a template from the list to gen-<br>erate a report based on its saved display parameters. Type a new <b>Report tem-</b><br><b>plate</b> name and click <b>Save</b> to create a new template for this report, then Select<br>the template from the Templates tab and make any applicable parameter and<br>scheduling selections to complete the template. |

# **Report Parameters**

| Field  | Description                                                                                                    |
|--------|----------------------------------------------------------------------------------------------------|
| Client | drop-down to select the client for which to run the report.                                                                                                    |
|        | For Client Search Window, available on SQL Reports when <b>System Preference &gt; Field-</b><br>s/Screen Behavior > Miscellaneous > Use Client Search instead of drop downs is set<br>to True. |
|        | Select the 🖸 magnifying glass icon to open the Search window and begin typ-<br>ing the client name.                                                                                            |
|        | Select Contains or Begins with to refine results. Search window will display up to 500 matches.                                                                                                |
|        | Click the 🔀 red [x] icon to clear the Client field.                                                                                                    |

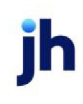

| Field           | Description                                                                                                    |
|-----------------|----------------------------------------------------------------------------------------------------|
|                 | TIP<br>Choosing Contains will allow users to search by Client Code.                                                                                                    |
| A/E             | Select the Account Executive (FactorSoft user) to which to limit the results in the report, or leave blank to include all users. When a user is selected, the report is limited to clients that have that user selected in the A/E field on the <b>Control</b> panel of the <i>Client Inform-ation</i> screen.                                                                                                    |
|                 | To limit the <b>A/E</b> field to list only those users that have been marked as an A/E, use the fol-<br>lowing System Preference:                                                                                                    |
|                 | <ul> <li>Terminology &gt; Select account executive based on check box: TRUE</li> </ul>                                                                                                    |
| Office          | Select the office to which to limit the report results. If the user has an Office restriction defined on the <i>Manage Users</i> screen in the Admin module, the user will only be able to generate the report within that office restriction. When the user generates a report, the office to which they are restricted will be selected in the Office field by default and the user will not be able to change the <b>Office</b> field when generating the report.<br>Offices are defined in the <u>Office table in the Tables feature</u> . To access this table, on the <b>File</b> menu, click <b>Tables</b> . Then, on the <b>Client &amp; Debtor</b> menu, click <b>Office</b> . |
| Client<br>Group | Select the client group to which to limit the results in the report.<br>Client Groups are defined in the <u>Client Group Code table in the Tables feature</u> . To<br>access this table, on the <b>File</b> menu, click <b>Tables</b> . Then, on the <b>Client &amp; Debtor</b> menu,<br>click <b>Client Group Codes</b> .                                                                                                    |
| Value           | Select the specific client group value to which to limit the report results from the list. Cli-<br>ent Groups are defined in the Group Code Table.                                                                                                    |
| Date<br>Range   | Select the date to use for the report from the list:                                                                                                    |

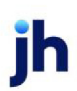
| Field | Description                                                                                                    |
|-------|----------------------------------------------------------------------------------------------------|
|       | • Today                                                                                                    |
|       | • Yesterday                                                                                                    |
|       | Last Month                                                                                                    |
|       | Current month-to-date                                                                                                    |
|       | Year through last month-end                                                                                                    |
|       | Current year-to-date                                                                                                    |
|       | Specific date                                                                                                    |
|       | Set At Run Time (Web Template Only)                                                                                                    |
|       | If the Specific date range option is selected, enter the beginning and ending dates of the date range to which to limit the report in the From and Thru fields.                      |
|       | Last Business Day can be substituted for Yesterday. To enable Last Business Day, set Sys-<br>tem Preference <b>Identification/system constants &gt; CLMS Reporting Services &gt;</b> |
|       | <b>Requests</b> > Use last business day instead of yesterday in date range to <b>True</b> . The <b>Yes-</b>                                                                          |
|       | terday option in the Date Range field is replaced with Last Business Day, and reports                                                                                                |
|       | printed on Monday will print Friday's data (assuming Friday was the last business day)                                                                                               |
|       | Instead of Sunday S. Set System Preference <b>Identification/System constants</b> > CLMS[Re-                                                                                         |
|       | business day when the Date Range is set to Last Business Day. This function is only valid                                                                                            |
|       | for Reporting Services reports when Use last business day instead of yesterday in date                                                                                               |
|       | range is set to <b>True</b> .                                                                                                    |

#### **Report Sample**

| Hold Account Detail Report February 1, 2019 Thru January 3<br>Held & NFE Client(HELDNFE) |            |                   |            |              |            |                    |                        |                   | nuary 31, 2020       |                |                   |
|------------------------------------------------------------------------------------------|------------|-------------------|------------|--------------|------------|--------------------|------------------------|-------------------|----------------------|----------------|-------------------|
| Journal#                                                                                 | Date       | Payee/Reason      | Am         | W<br>ount By | ashed<br>' | Wash To<br>Account |                        |                   |                      |                |                   |
|                                                                                          |            |                   | In voi ce# | NF           | Debtor     |                    | Invoice<br>Date        | Invoice<br>Amount | Payment<br>Post Date | Payment Check# | Payment<br>Amount |
| Z001671                                                                                  | 12/13/2019 | Held & NFE Client |            | 0.00 GE      | ENA        | 1120               | Factoring Cash Reserve |                   |                      |                |                   |
|                                                                                          |            |                   | HELD       | NF           | W almart I | IL(WALMARTIL)      | 12/12/2019             | 0.00              | 12/12/2019           | HELDCK         | (1,000.00)        |
|                                                                                          |            |                   |            |              |            |                    |                        |                   |                      | Check Total:   | (1,000.00)        |
|                                                                                          |            |                   |            |              |            |                    |                        |                   |                      | Client Total:  | (1,000.00)        |

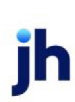

#### **Report Details**

| Column            | Description                                                                                                |
|-------------------|----------------------------------------------------------------------------------------------------|
| Journal #         | Journal # that is assigned by the system when an entry is created via the Man-<br>age Hold Account screen. |
| Date              | Data entry is created.                                                                                     |
| Payee/Reason      | Client Name.                                                                                               |
| Invoice#          | Invoice Number.                                                                                            |
| Amount            | Net amount of the entry. In most cases, this is 0.00 because it is a washed item.                          |
| NF                | Indicator for non-factored Invoice.                                                                        |
| Washed By         | Displays User.                                                                                             |
| Washed To Account | Displays the G/L Account to which the money was transferred, if funds trans-<br>ferred to a G/L account.   |
| Customers         | Debtor name.                                                                                               |
| Invoice Date      | Invoice Date.                                                                                              |
| Invoice Amount    | Invoice Amount.                                                                                            |
| Payment Post Date | Post date when the original payment was posted in FactorSoft.                                              |
| Payment Check #   | Check # entered at the time of cash posting.                                                               |
| Payment Amount    | Check amount entered at the time of cash posting.                                                          |

#### Security Roles

To generate the Hold Account Detail Report, the following Security Role needs to be set to YES:

### • Security Roles > Reports > Accounting Reports > Hold Account Detail Report

### Hold Account Ledger Report

The Hold Account Ledgers Report displays details of selected client's Hold Accounts, including item and batch details, within a specified date range.

The default report definition for this report is HoldLedgerD.

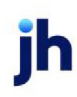

| 📔 Hold Account Ledger    | r                                                                                                    | ×   |
|--------------------------|----------------------------------------------------------------------------------------------------|-----|
| Report Template:         |                                                                                                    | New |
| Parameters Destination   | n   Scheduling   Templates   History                                                                            |     |
| Date Range:              | Today From:                                                                                                    | -   |
|                          | Thru:                                                                                                    |     |
| Account (blank for all): |                                                                                                    | J   |
| Client:                  |                                                                                                    | - I |
| A/E:                     |                                                                                                    | -   |
| Office:                  |                                                                                                    | -   |
| Client Group:            | Value:                                                                                                    | -   |
| Format:                  | Details in date range                                                                                           | -   |
| Sort Clients By:         | Client name                                                                                                    | -   |
| Sort Detail By:          | Post date                                                                                                    | -   |
|                          | Include unpaid checks Each client starts on a new page Wash items against same invoice Exclude Inactive Clients |     |
| Print/Local <u>V</u> ie  | ew/Local Print/Engine Save Exit He                                                                              | elp |

| Field           | Description                                                                                                    |
|-----------------|----------------------------------------------------------------------------------------------------|
| Report Template | Lists any report template created to date. Select a template from the list to gen-<br>erate a report based on its saved display parameters. Type a new <b>Report tem-</b><br><b>plate</b> name and click <b>Save</b> to create a new template for this report, then Select<br>the template from the Templates tab and make any applicable parameter and<br>scheduling selections to complete the template. |

# **Report Parameters**

| Field | Description                                          |
|-------|------------------------------------------------------|
| Date  | Select the date to use for the report from the list: |
| Range |                                                      |

jh

FactorSoft™

v4.7

| Field                         | Description                                                                                                    |  |  |  |  |  |  |  |
|-------------------------------|----------------------------------------------------------------------------------------------------|--|--|--|--|--|--|--|
|                               | • Today                                                                                                    |  |  |  |  |  |  |  |
|                               | • Yesterday                                                                                                    |  |  |  |  |  |  |  |
|                               | Last Month                                                                                                    |  |  |  |  |  |  |  |
|                               | Current month-to-date                                                                                                    |  |  |  |  |  |  |  |
|                               | Year through last month-end                                                                                                    |  |  |  |  |  |  |  |
|                               | Current year-to-date                                                                                                    |  |  |  |  |  |  |  |
|                               | Specific date                                                                                                    |  |  |  |  |  |  |  |
|                               | <ul> <li>Set At Run Time (Web Template Only)</li> </ul>                                                                                                    |  |  |  |  |  |  |  |
|                               | If the Specific date range option is selected, enter the beginning and ending dates of the date range to which to limit the report in the From and Thru fields.                                                                                                    |  |  |  |  |  |  |  |
|                               | Last Business Day can be substituted for Yesterday. To enable Last Business Day, set System<br>Preference Identification/system constants > CLMS Reporting Services > Requests > Use<br>last business day instead of yesterday in date range to True. The Yesterday option in the<br>Date Range field is replaced with Last Business Day, and reports printed on Monday will<br>print Friday's data (assuming Friday was the last business day) instead of Sunday's. Set Sys-<br>tem Preference Identification/system constants > CLMS Reporting Services > Requests ><br>Saturday is a business day to True to consider Saturday a business day when the Date<br>Range is set to Last Business Day. This function is only valid for Reporting Services reports<br>when Use last business day instead of yesterday in date range is set to True. |  |  |  |  |  |  |  |
| Account<br>(blank<br>for all) | Select the account to which to limit the report. Only accounts marked as Hold Account on the<br>Hold Account tab of the Account Table screen are listed here. Leave this field blank to include<br>all accounts.                                                                                                    |  |  |  |  |  |  |  |
| Client                        | drop-down to select the client for which to run the report.                                                                                                    |  |  |  |  |  |  |  |
|                               | For Client Search Window, available on SQL Reports when <b>System Preference &gt; Field-</b><br>s/Screen Behavior > Miscellaneous > Use Client Search instead of drop downs is set to<br>True.                                                                                                    |  |  |  |  |  |  |  |
|                               | Select the 🖸 magnifying glass icon to open the Search window and begin typing the client name.                                                                                                    |  |  |  |  |  |  |  |
|                               | Select Contains or Begins with to refine results. Search window will display up to 500 matches.                                                                                                    |  |  |  |  |  |  |  |

 $\ensuremath{\mathbb{C}}$  2022 Jack Henry & Associates, Inc.  $\ensuremath{^\circ}$ 

FactorSoft™ v4.7

| Field           | Description                                                                                                    |
|-----------------|----------------------------------------------------------------------------------------------------|
|                 | Click the 🔀 red [x] icon to clear the Client field.                                                                                                    |
|                 | TIP<br>Choosing Contains will allow users to search by Client Code.                                                                                                    |
| A/E             | Select the Account Executive (FactorSoft user) to which to limit the results in the report, or leave blank to include all users. When a user is selected, the report is limited to clients that have that user selected in the A/E field on the <b>Control</b> panel of the <i>Client Information</i> screen.                                                                                                    |
|                 | To limit the <b>A/E</b> field to list only those users that have been marked as an A/E, use the fol-<br>lowing System Preference:                                                                                                    |
|                 | <ul> <li>Terminology &gt; Select account executive based on check box: TRUE</li> </ul>                                                                                                    |
| Office          | Select the office to which to limit the report results. If the user has an Office restriction defined<br>on the <i>Manage Users</i> screen in the Admin module, the user will only be able to generate the<br>report within that office restriction. When the user generates a report, the office to which they<br>are restricted will be selected in the Office field by default and the user will not be able to<br>change the <b>Office</b> field when generating the report. |
|                 | Offices are defined in the <u>Office table in the Tables feature</u> . To access this table, on the <b>File</b><br>menu, click <b>Tables</b> . Then, on the <b>Client &amp; Debtor</b> menu, click <b>Office</b> .                                                                                                    |
| Client<br>Group | Select the client group to which to limit the results in the report.<br>Client Groups are defined in the <u>Client Group Code table in the Tables feature</u> . To access this<br>table, on the <b>File</b> menu, click <b>Tables</b> . Then, on the <b>Client &amp; Debtor</b> menu, click <b>Client Group</b><br><b>Codes</b> .                                                                                                    |
| Value           | Select the specific client group value to which to limit the results in the report.<br>Client Groups are defined in the <u>Client Group Code table in the Tables feature</u> . To access this<br>table, on the <b>File</b> menu, click <b>Tables</b> . Then, on the <b>Client &amp; Debtor</b> menu, click <b>Client Group</b><br><b>Codes</b> .                                                                                                    |
| Format          | Select the report format to produce:                                                                                                    |
|                 | Details in date range                                                                                                    |
|                 | Open items thru date                                                                                                    |
|                 | • Summary                                                                                                    |

jh

| Field                                          | Description                                                                                                    |  |  |  |  |  |  |  |
|------------------------------------------------|----------------------------------------------------------------------------------------------------|--|--|--|--|--|--|--|
| Sort Cli-<br>ents By                           | Select the option to determine the order in which the report is sorted on clients:                                                                    |  |  |  |  |  |  |  |
|                                                | Client name                                                                                                    |  |  |  |  |  |  |  |
|                                                | Client code                                                                                                    |  |  |  |  |  |  |  |
| Sort<br>Detail By                              | Select the sort option that determines the order in which to sort the Open items thru date format within client:                                      |  |  |  |  |  |  |  |
|                                                | Post Date                                                                                                    |  |  |  |  |  |  |  |
|                                                | • Paid to/by                                                                                                    |  |  |  |  |  |  |  |
| Include<br>unpaid<br>checks                    | Select this option to include unpaid checks in the results. If this option is not selected, unpaid checks are excluded from the results.              |  |  |  |  |  |  |  |
| Each cli-<br>ent<br>starts on<br>a new<br>page | Select this option to print each client on a separate page(s). If this option is not selected, the results can contain more than one client per page. |  |  |  |  |  |  |  |
| Wash<br>items<br>against<br>same<br>invoice    | Select this option to close multiple items for the invoice to equal zero. This option is only avail-<br>able for the Open items thru date format.     |  |  |  |  |  |  |  |
| Exclude<br>Inactive<br>Clients                 | Select this check box to exclude inactive clients from the report.                                                                                    |  |  |  |  |  |  |  |

## **Report Samples**

# Format: Open Items Thru Date

| **TEST** Ledger Detail Report Client. |                 |                  |         |            |            |              |             |               | July 13, 2020<br>All open items are listed |
|---------------------------------------|-----------------|------------------|---------|------------|------------|--------------|-------------|---------------|--------------------------------------------|
|                                       | Account         |                  |         |            |            |              |             |               |                                            |
|                                       |                 | Post Date        | Batch # | Invoice #  | Check #    | Туре         | Paid to/ by | Description   | Amount                                     |
|                                       |                 |                  |         |            |            |              |             |               |                                            |
| 1                                     | Client Test (00 | 01)              |         |            |            |              |             |               |                                            |
|                                       | 1020 Loss Pr    | ovision Accrual  |         |            |            |              |             |               |                                            |
|                                       | 001             | 6/28/2018        | 535     | WEXACH0628 | WEXACH0628 | Cash Posting | TEST DEBTOR |               | 6,651.10                                   |
|                                       | 001             | 7/12/2018        | 547     | WEXACH0712 | WEXACH0712 | Cash Posting | TEST DEBTOR |               | 3,622.75                                   |
|                                       |                 |                  |         |            |            |              |             | Account Total | 10,273.85                                  |
|                                       | 1007 Loop Dr    | ovision Associal |         |            |            |              |             |               |                                            |

# Format: Details in Date Range

| **            |                      |         |                 |                 |                 |                                | July 1, 2020 ti                                | nru July 13, 20 |
|---------------|----------------------|---------|-----------------|-----------------|-----------------|--------------------------------|------------------------------------------------|-----------------|
| Detail Repo   | rt                   |         |                 |                 |                 |                                |                                                |                 |
| Account       |                      |         |                 |                 |                 |                                |                                                |                 |
|               | Post Date            | Batch # | Invoice #       | Check#.         | Туре            | Paid to/ by                    | Description                                    | Amo             |
| Client Test ( | 001)                 |         |                 |                 |                 |                                |                                                |                 |
| 1020 ARH -    | - Additional Reserve | Held    |                 |                 |                 |                                |                                                |                 |
| 001           | 6/30/2020            |         |                 |                 | Balance Forward |                                |                                                | 10,273          |
|               |                      |         |                 |                 |                 | Acc                            | ount Total                                     | 10,273          |
| 1027 ARH -    | - Additional Reserve | Held    |                 |                 |                 |                                |                                                |                 |
| 001           | 6/30/2020            |         |                 |                 | Balance Forward |                                |                                                | 57,386          |
| 001           | 7/2/2020             | 1173    | 10022           | 192209          | Cash Posting    | LLC <del>بر من من مع</del> ر م |                                                | 3,200           |
| 001           | 7/2/2020             | 1174    | 9T1Z80B6TJNKEYG | 9T1Z80B6TJNKEYG | Cash Posting    | LC                             |                                                | 2,600           |
| 001           | 7/2/2020             | 1174    | JRWACH0702      | JRWACH0702      | Cash Posting    | TEST DEBTOR                    |                                                | 800.            |
| 001           | 7/3/2020             | 1175    | 4000111726      | 4000111726      | Cash Posting    | LLC.                           |                                                | 250.            |
| 001           | 7/6/2020             | 1176    | 14506220        | 6211785         | Cash Posting    | , LLC                          |                                                | 150.            |
| 001           | 7/8/2020             | 1180    | TE STACH 0708   | TE STACH0708    | Cash Posting    | TEST DEBTOR                    | O MILL TEOT                                    | 0.              |
| 001           | 7/8/2020             |         |                 | Z291980         | Miscellaneous   | 1 <b>Einen im Simu</b> Test    | REFUND TO Jense Meter Broop<br>Inc FOR CK 2999 | (1,300.0        |
| 001           | 7/9/2020             |         |                 | Z292522         | Miscellaneous   | 1 Test                         | Shack request to more to                       | (400.0          |
| 001           | 7/10/2020            | 1181    | ALLACH0710      | ALLACH0710      | Cash Posting    | Trucklines, Inc                |                                                | 600.            |
|               |                      |         |                 |                 |                 | Acc                            | ount Total                                     | 63,286.         |
|               |                      |         |                 |                 |                 | С                              | lient Total                                    | 73,560.0        |

### Format: Summary

| **TEST** LLC.                      |              |           |  |  |  |  |  |
|------------------------------------|--------------|-----------|--|--|--|--|--|
| Client.                            |              |           |  |  |  |  |  |
| Account.                           |              | Balance   |  |  |  |  |  |
| 1 Client Test (001)                |              |           |  |  |  |  |  |
| 1020 ARH - Additional Reserve Held |              | 10,273.85 |  |  |  |  |  |
| 1027 ARH - Additional Reserve Held |              | 63,286.99 |  |  |  |  |  |
|                                    | Client Total | 73,560.84 |  |  |  |  |  |
| 2ATrucking LLC (102631)            |              |           |  |  |  |  |  |
| 1027 ARH - Additional Reserve Held |              | 903.60    |  |  |  |  |  |
|                                    | Client Total | 903.60    |  |  |  |  |  |
| TOEL opician los (ADEEDAA)         |              |           |  |  |  |  |  |

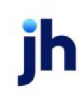

#### **Report Details**

| Column          | Description                                                                                                    |
|-----------------|----------------------------------------------------------------------------------------------------|
| Client          | The name of the Client                                                                                                    |
|                 | Note: Only displays if more than one client appears on the report <i>and</i> Each client starts on a new page is unchecked. |
| Account         | The GL Account designated as a Hold Account that the entry was applied to during cash posting                               |
|                 | Note: Only displays if more than one Hold Account exists.                                                                   |
| Post Date       | Displays the date the item was added to the Hold Account via the cash posting screen                                        |
| Batch #         | Displays the batch number in which the entry to the Hold Account was included                                               |
| Invoice #       | Displays the Invoice number associated to the Hold Account entry                                                            |
| Check #         | Displays the check number associated to the Hold Account entry                                                              |
| Туре            | Displays the type of transactions that is relevant to the Hold Account entry                                                |
| Paid to/by      | Displays the value of the Debtor/Customer associated to the Hold Account entry                                              |
| Dispute<br>Code | Displays the dispute code associated to the Hold Account entry                                                              |
| Description     | Displays the explanation entered on the Hold Account entry at the time of cash posting                                      |
| Amount          | Displays the amount of the Hold Account entry                                                                               |

### **Security Roles**

To generate the Hold Account Ledger Report, the following Security Role needs to be set to YES:

### Security Roles > Reports > Accounting Reports > Print Hold Account Ledgers

#### System Preferences

The following system preferences for this report are found in the Administration module, System Preferences, **Reports**, **Hold Account Ledgers** folder.

| Preference             | Description                                                                                        |
|------------------------|----------------------------------------------------------------------------------------------------|
| Include unclaimed cash | Set to <b>True</b> to include unclaimed cash from non-factoring collaterals on the report results. |

ih

| Preference                  | Description                                                                                                    |
|-----------------------------|----------------------------------------------------------------------------------------------------|
| Reverse signs on report     | Set to <b>True</b> to have the signs agree with the accounting report instead of showing hold account balances. |
| Show age of item on report  | Set to <b>True</b> to include the age of the open item on the report.                                           |
| Use older wash logic        | Set to <b>True</b> to count one-sided checks as washed even if the other side cannot be found.                  |
| Show dispute code on report | Set to <b>True</b> to show dispute codes above the explanation.                                                 |

# Letters of Credit Report

This report provides information on the Letters of Credit that are imported in to the FactorSoft database via the Capital One import file. This report can be scheduled via the Engine.

| Etters Of Credit Report                             | ×            |
|-----------------------------------------------------|--------------|
| Report Template:                                    | <u>N</u> ew  |
| Parameters Destination Scheduling Templates History | 1            |
| DateSent:                                           | •            |
| Include CIF with No Activity                        |              |
|                                                     |              |
|                                                     |              |
|                                                     |              |
|                                                     |              |
|                                                     |              |
|                                                     |              |
|                                                     |              |
| Print/Local View/Local Print/Engine Save Exit       | <u>+</u> elp |

| Field           | Description                                                                                                    |
|-----------------|----------------------------------------------------------------------------------------------------|
| Report Template | Lists any report template created to date. Select a template from the list to gen-<br>erate a report based on its saved display parameters. Type a new <b>Report tem-</b><br><b>plate</b> name and click <b>Save</b> to create a new template for this report, then Select<br>the template from the Templates tab and make any applicable parameter and<br>scheduling selections to complete the template. |

ih

### **Report Parameters**

| Field                           | Description                                                                                                    |
|---------------------------------|----------------------------------------------------------------------------------------------------|
| DateSent                        | The drop-down options will be the date associated to when the file was sent from Capital One and processed by the FactorSoft Engine. |
| Include CIF with No<br>Activity | Select this box to include Clients with an associated CIF # that have no Letter of Credit activity.                                  |

## **Report Sample**

|                 |        |          |              |            |                  | Report      | for: 20200708 |
|-----------------|--------|----------|--------------|------------|------------------|-------------|---------------|
| Client# Client  |        |          |              |            | CIF#             |             |               |
| LC#             | Туре   | S/T      | Related LOC# | Issue Date | Previous Balance | Exp Date    | Balance       |
| 2864            | FASHIO | N BLOGGE | RS INC.      |            | B0069741         |             |               |
| 00000 30099 185 | SLC    | s        |              | 7/9/2020   |                  | 10/28/20/20 | 237,937.00    |
| 00000 30099 188 | SLC    | s        |              | 7/9/2020   |                  | 8/11/2021   | 750,000.00    |
|                 |        |          | ClientTotal  | :          |                  |             | 987,937.00    |

## **Report Details**

| Column  | Description                                                                                                    |  |
|---------|----------------------------------------------------------------------------------------------------|--|
| Client# | The Client# as displayed on Client Information > Client Code                                                                                                    |  |
| Client  | The Client as displayed on Client Information > Client Name                                                                                                    |  |
| LC#     | The LC# is included in the import file also located at <b>Facility Information &gt; Let-</b><br>ter of Credit > LOC Number                                           |  |
| Туре    | The Type is included in the import file also located at <b>Facility Information &gt; Let-</b><br><b>ter of Credit &gt; LOC Type</b>                                  |  |
|         | The Letters of Credit Type values are defined in the system preference: Facil-<br>ity/Collateral Rules (formerly Asset Based Lending) > Rules > Letters of<br>Credit |  |

jh

| Column           | Description                                                                                                    |  |
|------------------|----------------------------------------------------------------------------------------------------|--|
| S/T              | Site or Time Code; this value will be passed from Capital One in the import file                                                                    |  |
| Related LOC#     | If there is a related LOC#, this value will show in this column.                                                                                    |  |
| Issue Date       | Date LOC is issued. This value will be passed in the import file and store under <b>Facility Information &gt; Letter of Credit &gt; Effective</b> . |  |
| Previous Balance | This value will be passed in the import file but it is not displayed in the UI.                                                                     |  |
| Exp Date         | This is the expiration date for the Letter of Credit. Located at <b>Facility Information</b> > Letter of Credit > LOC Expire.                       |  |
| Balance          | This is the balance of the Letter of Credit. Located at <b>Facility Information &gt; Let-</b><br>ter of Credit > Balance.                           |  |
| Total Fee        | If the import file contains Fees assessed on the Letter of Credit, the Total Fee field will show the value of all the fees assessed in that file.   |  |
| Total Payments   | If the import file contains Payments on the Letter of Credit, the Total Payments field will show the value of the payments in that file.            |  |

### Security Roles

To generate the Letters of Credit Report, the following Security Role needs to be set to YES:

• Security Roles > Reports > Accounting Reports > Print Letter Of Credit Report

#### System Preferences

The following system preferences for this report are located in the Administration module, System Preferences, Facility/Collateral Rules (formerly Asset Based Lending) > Rules > Letters of Credit folder.

| Preference                     | Description                                                                                                    |
|--------------------------------|----------------------------------------------------------------------------------------------------|
| Name for LC Type 1-12          | Define the Letter of Credit Type. Users can define up to 12 Types of LOC.                                           |
| Percentage for LC<br>Type 1-12 | Define the default percentage for each Letter of Credit Type. Users can define one percentage for each Type of LOC. |

# Minimum Commission Report

The Minimum Commission Report provides information on the Minimum Commission Plans that are set up in the system as well as the current balance and/or carry over for each Plan. This report can be scheduled via the Engine.

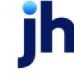

| Minimum Commission Report                           | X                    |
|-----------------------------------------------------|----------------------|
| Report Template:                                    | <u>▼</u> <u>N</u> ew |
| Parameters Destination Scheduling Templates History |                      |
| Date Range: Today                                   | From:                |
|                                                     | Thru:                |
| Client                                              | •                    |
| A/E:                                                | •                    |
| Office:                                             | •                    |
| Client Group:                                       | Value:               |
| Plan Type: 👻                                        | _                    |
| Statement Dates:                                    | <b>_</b>             |
| Format: Detail By Group                             |                      |
| ✓ Include Pending Statements                        |                      |
|                                                     |                      |
| Print/Local View/Local Print/Engine                 | Save Exit Help       |

| Field           | Description                                                                                                    |
|-----------------|----------------------------------------------------------------------------------------------------|
| Report Template | Lists any report template created to date. Select a template from the list to gen-<br>erate a report based on its saved display parameters. Type a new <b>Report tem-</b><br><b>plate</b> name and click <b>Save</b> to create a new template for this report, then Select<br>the template from the Templates tab and make any applicable parameter and<br>scheduling selections to complete the template. |

### **Report Parameters**

| Field  | Description                                                                                                    |
|--------|----------------------------------------------------------------------------------------------------|
| Client | drop-down to select the client for which to run the report.                                                                                                    |
|        | For Client Search Window, available on SQL Reports when <b>System Preference &gt; Field-</b><br>s/Screen Behavior > Miscellaneous > Use Client Search instead of drop downs is set to<br>True. |
|        | Select the C magnifying glass icon to open the Search window and begin typing the client name.                                                                                                 |
|        | Select Contains or Begins with to refine results. Search window will display up to 500 matches.                                                                                                |
|        | Click the X red [x] icon to clear the Client field.                                                                                                    |
|        | TIP<br>Choosing Contains will allow users to search by Client Code.                                                                                                    |

| Field     | Description                                                                                                    |
|-----------|----------------------------------------------------------------------------------------------------|
| A/E       | Select the Account Executive (FactorSoft user) to which to limit the results in the report, or leave blank to include all users. When a user is selected, the report is limited to clients that have that user selected in the A/E field on the <b>Control</b> panel of the <i>Client Information</i> screen.                                                                                                    |
|           | To limit the <b>A/E</b> field to list only those users that have been marked as an A/E, use the fol-<br>lowing System Preference:                                                                                                    |
|           | <ul> <li>Terminology &gt; Select account executive based on check box: TRUE</li> </ul>                                                                                                    |
| Office    | Select the office to which to limit the report results. If the user has an Office restriction defined on the <i>Manage Users</i> screen in the Admin module, the user will only be able to generate the report within that office restriction. When the user generates a report, the office to which they are restricted will be selected in the Office field by default and the user will not be able to change the <b>Office</b> field when generating the report. |
|           | Offices are defined in the <u>Office table in the Tables feature</u> . To access this table, on the <b>File</b> menu, click <b>Tables</b> . Then, on the <b>Client &amp; Debtor</b> menu, click <b>Office</b> .                                                                                                    |
| Client    | Select the client group to which to limit the results in the report.                                                                                                    |
| Group     | Client Groups are defined in the <u>Client Group Code table in the Tables feature</u> . To access<br>this table, on the <b>File</b> menu, click <b>Tables</b> . Then, on the <b>Client &amp; Debtor</b> menu, click <b>Client</b><br><b>Group Codes</b> .                                                                                                    |
| Value     | Select the specific client group value to which to limit the results in the report.                                                                                                    |
|           | Client Groups are defined in the <u>Client Group Code table in the Tables feature</u> . To access<br>this table, on the <b>File</b> menu, click <b>Tables</b> . Then, on the <b>Client &amp; Debtor</b> menu, click <b>Client</b><br><b>Group Codes</b> .                                                                                                    |
| Plan Type | Options are Blank(), Monthly, Quarterly, Semi Annual, Yearly, Annually.                                                                                                    |
|           | The report will generate data for those Clients who are set up with the associated Min-<br>imum Commission plan that is defined on <b>Client Information &gt; Minimum Commission &gt;</b><br><b>Plan Type</b> field.                                                                                                    |
|           | Selecting Blank () will enable the Client field to allow you to run the report on a specific client.                                                                                                    |
| Statement | Choose the particular posted statement date.                                                                                                    |
| Dates     | If no Statement Date is chosen, then the report will generate all posted statements for the client/all clients(if no client is selected).                                                                                                    |

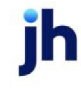

| Field                      | Description                                                                                                    |
|----------------------------|----------------------------------------------------------------------------------------------------|
| Format                     | Select the format for the report:                                                                                                    |
|                            | <ul> <li>Detail By Client: Provides the Minimum Commission details by Client separated by<br/>page.</li> </ul>                                                                                                    |
|                            | <ul> <li>Detail By Group: Provides the Minimum Commission details by Group separated by<br/>page. The Minimum Commission Groups are defined under Client Information &gt;<br/>Minimum Commission &gt; Included Clients tab.</li> </ul>                                                             |
|                            | <ul> <li>Summary By Client: Provides the Minimum Commission information at the summary level by Client separated by page.</li> </ul>                                                                                                    |
|                            | • Summary By Group: Provides the Minimum Commission information at summary level by Group separated by page. The Minimum Commission Groups are defined under Client Information > Minimum Commission > Included Clients tab.                                                                       |
|                            | <ul> <li>Excluded Entries: Provides the excluded amounts from Minimum Commission<br/>detailed by Client separated by page.</li> </ul>                                                                                                    |
|                            | <b>Note:</b> If the only parameter chosen is Format type, the report will render data for all Clients who have a Minimum Commission Plan.                                                                                                    |
| Include                    | If box is unchecked, then the report reflects only posted statements.                                                                                                    |
| Pending<br>State-<br>ments | If box is checked and the User did not choose a specific Statement Date, the report will<br>reflect all statements (Posted, Pending and Active statements) for the Client chosen . If<br>user selects a statement date from the drop-down, the Include pending check box will not<br>be available. |

### **Report Sample**

# Detail by Client

| **TEST** TEST<br>Client:<br>A/E: | TE ST **TE ST** |                     |                      |            |        | Quarterh         | y Minimum Commission D<br>Minimum Commis<br>Sta<br>Enc | letail by Client<br>ssion: 7,500.00<br>rt Date: 1/2021<br>d Date:12/2021 |
|----------------------------------|-----------------|---------------------|----------------------|------------|--------|------------------|--------------------------------------------------------|--------------------------------------------------------------------------|
| Month                            | Actual Charge   | Quarterly<br>Charge | Quarterly<br>Min Avg | Adjustment | Charge | Previous Balance | Credit Balan ce                                        | Adj Comm Amt                                                             |
| Jan 2021                         | 3,418.04        |                     |                      |            |        |                  |                                                        |                                                                          |
| Feb 2021                         | 358.80          |                     |                      |            |        |                  |                                                        |                                                                          |
| Mar 2021                         | 30.00           | 3,806.84            | 1,875.00             | 1,931.84   |        |                  | 1,931.84                                               | 3,806.84                                                                 |
| Totals For 03/31/202             | 3,806.84        | 3,806.84            | 1,875.00             | 1,931.84   |        |                  | 1,931.84                                               | 3,806.84                                                                 |

# Detail by Group

jh

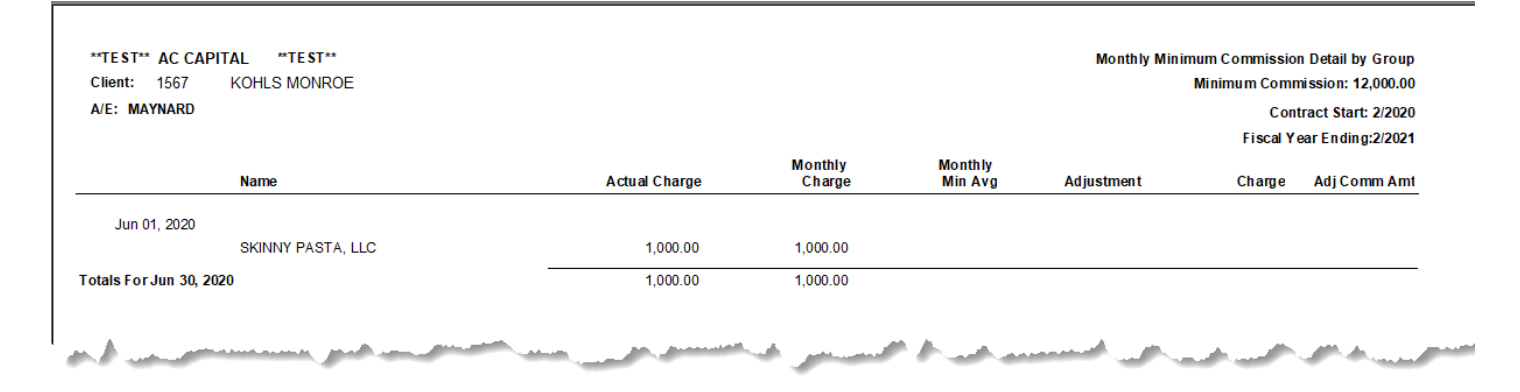

### Summary by Client

| **TE ST** | AC CAPITAL **TE ST** |               |                    |            | I      | Monthly Minimum C | Commission Summa | ary by Client |
|-----------|----------------------|---------------|--------------------|------------|--------|-------------------|------------------|---------------|
| Client #  | Name                 | Actual Charge | Monthly<br>Min Avg | Adjustment | Charge | Credit Balance    | AdjComm Amt      | Year End      |
| 1567      | KOHLS MONROE         | 1,000.00      | 1,000.00           |            |        | 1,250.00          | 1,000.00         | 2/2021        |
|           |                      |               |                    | -          |        |                   |                  |               |

# Summary by Group

| **TE \$T** | AC CAPITAL     | **TE ST** |                       |               |                    | Mon        | thly Minimum Co | ommission Summa | ry by Group |      |
|------------|----------------|-----------|-----------------------|---------------|--------------------|------------|-----------------|-----------------|-------------|------|
| Client #   | Name           |           |                       | Actual Charge | Monthly<br>Min Avg | Adjustment | Charge          | Adj Comm Amt    | Year End    |      |
| 1567       | KOHLS MO       | NROE      |                       | 1,000.00      | 1,000.00           |            |                 | 1,000.00        | 2/2021      |      |
|            | and the second | -         | and the second second |               |                    | Jana       |                 | a series and    |             | hada |

### **Report Details**

| Column     | Description                                                                                                    |
|------------|----------------------------------------------------------------------------------------------------|
| Header Row |                                                                                                    |
| Start Date | Displays Contract Start date. The Contract Start date is found under <b>Client</b><br>Information > Minimum Commission > Plan > Start Date.<br>The following security role must be set to view the Minimum Commission panel: |

| Column                 | Description                                                                                                    |
|------------------------|----------------------------------------------------------------------------------------------------|
|                        | Security Roles > Client Information > Minimum Commission > View the min-<br>imum commission panel on the client information screen                                                                                  |
| End Date               | Displays the Fiscal Year Ending date. The Fiscal Year Ending date is found under<br>Client Information > Minimum Commission > Plan > End Date.                                                                      |
|                        | The following security role must be set to view the Minimum Commission panel:<br>Security Roles > Client Information > Minimum Commission > View the min-<br>imum commission panel on the client information screen |
| Detail Fields          |                                                                                                    |
| Month                  | Displays the month and year that was included in the Minimum Commission calculation; if the plan was a Monthly plan, all twelve months that included commission data would show on the report.                      |
| Actual Charge          | Displays the total commission charged in that month.                                                                                                    |
| Monthly Charge         | Displays the total commission that should be charged based on the plan.                                                                                                    |
| Monthly Min Avg        | Displays the value of the Minimum Commission divided the number of months included in the plan.                                                                                                    |
| Adjustment             | Displays the value of the Actual Charge minus the Month Min Avg.                                                                                                    |
| Charge                 | Displays the value of the Monthly Min Avg minus the Actual Charge. <i>This column would only be populated if the Client fell short of the Monthly Min Avg with their Actual Charge</i> .                            |
| Previous Balance       | Displays the balance that was carried over from a previous period if the plan is set to Carry Forward.                                                                                                    |
| Credit Balance         | Displays the total Amount in the Adjustment column plus any carry over Adjust-<br>ments from previous months if the plan is set to Carry Forward.                                                                   |
| Adj Comm Amt           | Displays the value in the Adjustment column.                                                                                                    |
| Excluded Entries Forma | t                                                                                                    |
| Account #              | Displays the check detail account number associated to the payment                                                                                                    |
| Account                | Displays the account description                                                                                                    |
| Check #                | Displays the check number associated to the payment                                                                                                    |
| Date                   | Displays the check date                                                                                                    |

jh

| Column        | Description                                   |
|---------------|-----------------------------------------------|
| Source        | Displays the source (C-MISC)                  |
| Debit Amount  | Displays the check amount when greater than 0 |
| Credit Amount | Displays the check amount when less than 0    |

**Security Roles** 

To generate the Minimum Commission Report, the following Security Role needs to be set to YES:

• Security Roles > Reports > Accounting Reports > Print Minimum Commission Report

## Monthly Revenue Report

The Monthly Revenue Report, which is accessed from the Accounting Menu of the Reports module, lists 12 months of revenue by client, facility within client, or client within account. Each report can be generated as either a summary or detail report.

The default report definition for this report is MthRev.

| Monthly Revenue Report                              |
|-----------------------------------------------------|
| Report Template: <u>N</u> ew                        |
| Parameters Destination Scheduling Templates History |
| As of Date: Current Date                            |
| Client                                              |
| A/E:                                                |
| Office:                                             |
| Client Group:                                       |
| Facility:                                           |
| Account:                                            |
| Report: Client Summary                              |
|                                                     |
| Print/Local View/Local Print/Engine Save Exit Help  |

| Field           | Description                                                                                                    |
|-----------------|----------------------------------------------------------------------------------------------------|
| Report Template | Lists any report template created to date. Select a template from the list to gen-<br>erate a report based on its saved display parameters. Type a new <b>Report tem-</b><br><b>plate</b> name and click <b>Save</b> to create a new template for this report, then Select<br>the template from the Templates tab and make any applicable parameter and<br>scheduling selections to complete the template. |

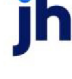

### **Report Parameters**

| Field  | Description                                                                                                    |
|--------|----------------------------------------------------------------------------------------------------|
| As-of  | Select the ending date of the date range for the report.                                                                                                    |
| date   | Current date                                                                                                    |
|        | Previous month-end date                                                                                                    |
|        | Specific date                                                                                                    |
|        | • Set At Run Time (Web Template Only)                                                                                                    |
|        | If <b>Specific date</b> is selected, specify the as-of date in the field to the right.                                                                                                    |
|        | If <b>Set At Run Time (Web Template Only)</b> is selected, when the report is clicked in the Cli-<br>entWeb Report Queue, a screen appears to choose the date range ( <b>Current Date</b> , <b>Previous</b><br><b>Month-End Date</b> , or <b>Specific Date</b> ).                                             |
| Client | drop-down to select the client for which to run the report.                                                                                                    |
|        | For Client Search Window, available on SQL Reports when <b>System Preference &gt; Field-</b><br>s/Screen Behavior > Miscellaneous > Use Client Search instead of drop downs is set to<br>True.                                                                                                    |
|        | Select the 🞑 magnifying glass icon to open the Search window and begin typing the client name.                                                                                                    |
|        | Select Contains or Begins with to refine results. Search window will display up to 500 matches.                                                                                                    |
|        | Click the 🗙 red [x] icon to clear the Client field.                                                                                                    |
|        | TIP<br>Choosing Contains will allow users to search by Client Code.                                                                                                    |
|        | Inactive clients can be included if the system preference <b>Reports, Monthly Revenue Report,</b><br>Show Inactive Clients in Client drop-down is set to True.                                                                                                    |
| A/E    | Select the Account Executive (FactorSoft user) to which to limit the results in the report, or leave blank to include all users. When a user is selected, the report is limited to clients that have that user selected in the A/E field on the <b>Control</b> panel of the <i>Client Information</i> screen. |
|        | To limit the <b>A/E</b> field to list only those users that have been marked as an A/E, use the fol-<br>lowing System Preference:                                                                                                    |

| Field    | Description                                                                                                    |
|----------|----------------------------------------------------------------------------------------------------|
|          | <ul> <li>Terminology &gt; Select account executive based on check box: TRUE</li> </ul>                                                                                                    |
| Office   | Select the office to which to limit the report results. If the user has an Office restriction defined<br>on the <i>Manage Users</i> screen in the Admin module, the user will only be able to generate the<br>report within that office restriction. When the user generates a report, the office to which they<br>are restricted will be selected in the Office field by default and the user will not be able to<br>change the <b>Office</b> field when generating the report. |
|          | Offices are defined in the <u>Office table in the Tables feature</u> . To access this table, on the <b>File</b> menu, click <b>Tables</b> . Then, on the <b>Client &amp; Debtor</b> menu, click <b>Office</b> .                                                                                                    |
| Client   | Select the client group to which to limit the results in the report.                                                                                                    |
| Group    | Client Groups are defined in the <u>Client Group Code table in the Tables feature</u> . To access this table, on the <b>File</b> menu, click <b>Tables</b> . Then, on the <b>Client &amp; Debtor</b> menu, click <b>Client Group Codes</b> .                                                                                                    |
| Value    | Select the specific client group value to which to limit the results in the report.                                                                                                    |
|          | Client Groups are defined in the <u>Client Group Code table in the Tables feature</u> . To access this table, on the <b>File</b> menu, click <b>Tables</b> . Then, on the <b>Client &amp; Debtor</b> menu, click <b>Client Group Codes</b> .                                                                                                    |
| Facility | Select the facility for the selected client to include in the report or leave blank to include all facilities. This field only becomes active if you select a client from the <b>Client</b> list above.                                                                                                    |
| Account  | Select the account to which to limit the report. The accounts available are those defined in the Accounts table with Earning account selected on the Standard tab.                                                                                                    |
| Report   | Select the report format to be printed. Each report format displays revenue for each of the preceding 12 months from the As-of date in a columnar format.                                                                                                    |
|          | Client Summary: reports total revenue by client                                                                                                    |
|          | Client Detail: reports revenue by account within client                                                                                                    |
|          | Facility Summary: reports revenue by facility within client                                                                                                    |
|          | Facility Detail: reports revenue in accounts by facility within client                                                                                                    |
|          | Account Summary: reports revenue by client within account                                                                                                    |
|          | Account Detail: reports revenue in facilities by client within account                                                                                                    |

L

#### **Report Sample**

#### Format: Client Summary

| **TEST** GAP Financing Corp **TEST**     |          |          |          |          |          |          |          |          |          | Monthly  | Revenue C | lient Summar<br>As of: 7 | ry Report<br>7/31/2019 |
|------------------------------------------|----------|----------|----------|----------|----------|----------|----------|----------|----------|----------|-----------|--------------------------|------------------------|
| Client                                   | Aug 2018 | Sep 2018 | Oct 2018 | Nov 2018 | Dec 2018 | Jan 2019 | Feb 2019 | Mar 2019 | Apr 2019 | May 2019 | Jun 2019  | Jul 2019                 | Total                  |
| 2nd Additional Fee - NFE Client(2NDADDL) |          |          |          |          |          |          |          |          |          |          |           | 100                      | 100                    |
| Grand Total:                             |          |          |          |          |          |          |          |          |          |          |           | 100                      | 100                    |

# Format: Client Detail

| **TE \$T** G AP | PFinancing (   | Corp **TE \$T** |          |          |          |          |          |          |          |          |          | Mor      | nthly Revenu | ue Client Deta<br>As of: 1 | il Report<br>7/31/2019 |
|-----------------|----------------|-----------------|----------|----------|----------|----------|----------|----------|----------|----------|----------|----------|--------------|----------------------------|------------------------|
| Client/ Account |                |                 | Aug 2018 | Sep 2018 | Oct 2018 | Nov 2018 | Dec 2018 | Jan 2019 | Feb 2019 | Mar 2019 | Apr 2019 | May 2019 | Jun 2019     | Jul 2019                   | Total                  |
| 2nd Additional  | Fee - NFE Clie | ent(2NDADDL)    |          |          |          |          |          |          |          |          |          |          |              | 100                        | 100                    |
|                 | HOLD           | Hold Account    |          |          |          |          |          |          |          |          |          |          |              | 100                        | 100                    |
|                 |                | Grand Total:    |          |          |          |          |          |          |          |          |          |          |              | 100                        | 100                    |

#### Format: Facility Summary

| **TEST** GAP Financing Corp **TEST**     |          |          |          |          |          |          |          |          |          | Monthly F | Revenue Fac | cility Summar<br>As of: 7 | y Report<br>7/31/2019 |
|------------------------------------------|----------|----------|----------|----------|----------|----------|----------|----------|----------|-----------|-------------|---------------------------|-----------------------|
| Client/ Facility                         | Aug 2018 | Sep 2018 | Oct 2018 | Nov 2018 | Dec 2018 | Jan 2019 | Feb 2019 | Mar 2019 | Apr 2019 | May 2019  | Jun 2019    | Jul 2019                  | Total                 |
| 2nd Additional Fee - NFE Client(2NDADDL) |          |          |          |          |          |          |          |          |          |           |             | 100                       | 100                   |
| Factoring                                |          |          |          |          |          |          |          |          |          |           |             | 100                       | 100                   |
| Grand Total:                             |          |          |          |          |          |          |          |          |          |           |             | 100                       | 100                   |

## Format: Facility Detail

| **TEST** GAPF in an cir   | ng Corp **TE ST** |          |          |          |          |          |          |          |          |          | Monti    | nly Revenue | Facility Detai<br>As of: 7 | il Report<br>7/31/2019 |
|---------------------------|-------------------|----------|----------|----------|----------|----------|----------|----------|----------|----------|----------|-------------|----------------------------|------------------------|
| Client/ Facility/ Account |                   | Aug 2018 | Sep 2018 | Oct 2018 | Nov 2018 | Dec 2018 | Jan 2019 | Feb 2019 | Mar 2019 | Apr 2019 | May 2019 | Jun 2019    | Jul 2019                   | Total                  |
| 2nd Additional Fee - NFE  | Client(2NDADDL)   |          |          |          |          |          |          |          |          |          |          |             | 100                        | 100                    |
| Factoring                 |                   |          |          |          |          |          |          |          |          |          |          |             | 100                        | 100                    |
| HOLD                      | Hold Account      |          |          |          |          |          |          |          |          |          |          |             | 100                        | 100                    |
|                           | Grand Total:      |          |          |          |          |          |          |          |          |          |          |             | 100                        | 100                    |

### Format: Account Summary and Detail

ih

| Account                                  | Aug 2018 | Sep 2018 | Oct 2018 | Nov 2018 | Dec 2018 | Jan 2019 | Feb 2019 | Mar 2019 | Apr 2019 | May 2019 | Jun 2019 | Jul 2019 | Total |
|------------------------------------------|----------|----------|----------|----------|----------|----------|----------|----------|----------|----------|----------|----------|-------|
| HOLD Hold Account                        |          |          |          |          |          |          |          |          |          |          |          | 100      | 100   |
| 2nd Additional Fee - NFE Client(2NDADDL) |          |          |          |          |          |          |          |          |          |          |          | 100      | 100   |
| Factoring                                |          |          |          |          |          |          |          |          |          |          |          | 100      | 100   |
| Grand Total:                             |          |          |          |          |          |          |          |          |          |          |          | 100      | 100   |

#### **Security Roles**

To generate the Monthly Revenue Report, the following Security Role needs to be set to YES:

• Security Roles > Reports > Accounting Reports > Monthly Revenue Report

#### Purchase Order Report

The Purchase Order Report, which is accessed from the Accounting Menu of the Reports module, lists purchase orders by client along with the order date, order amount, advance amount, advance fee amount, settlement amount and fees, and total accrued fees. The report is totaled by client as well as a portfolio level grand total.

The default report definition for this report is PoBuyoutl.

| Purchase Order Report                               | ٢ |
|-----------------------------------------------------|---|
| Report Template:                                    | , |
| Parameters Destination Scheduling Templates History |   |
| As Of Date: Current Date                            |   |
| Client:                                             |   |
| A/E:                                                |   |
| Office:                                             |   |
| Client Group: Value:                                |   |
| Selection: Every Purchase Order                     |   |
|                                                     |   |
|                                                     |   |
|                                                     | 4 |
| Print/Local View/Local Print/Engine Save Exit Help  |   |

| Field           | Description                                                                                                    |
|-----------------|----------------------------------------------------------------------------------------------------|
| Report Template | Lists any report template created to date. Select a template from the list to gen-<br>erate a report based on its saved display parameters. Type a new <b>Report tem-</b><br><b>plate</b> name and click <b>Save</b> to create a new template for this report, then Select<br>the template from the Templates tab and make any applicable parameter and<br>scheduling selections to complete the template. |

### **Report Parameters**

| Field  | Description                                                                                                    |
|--------|----------------------------------------------------------------------------------------------------|
| As-of  | Select the ending date of the date range for the report.                                                                                                    |
| date   | Current date                                                                                                    |
|        | Previous month-end date                                                                                                    |
|        | Specific date                                                                                                    |
|        | • Set At Run Time (Web Template Only)                                                                                                    |
|        | If <b>Specific date</b> is selected, specify the as-of date in the field to the right.                                                                                                    |
|        | If <b>Set At Run Time (Web Template Only)</b> is selected, when the report is clicked in the Cli-<br>entWeb Report Queue, a screen appears to choose the date range ( <b>Current Date</b> , <b>Previous</b><br><b>Month-End Date</b> , or <b>Specific Date</b> ).                                             |
| Client | drop-down to select the client for which to run the report.                                                                                                    |
|        | For Client Search Window, available on SQL Reports when <b>System Preference &gt; Field-</b><br>s/Screen Behavior > Miscellaneous > Use Client Search instead of drop downs is set to<br>True.                                                                                                    |
|        | Select the 🖸 magnifying glass icon to open the Search window and begin typing the client name.                                                                                                    |
|        | Select Contains or Begins with to refine results. Search window will display up to 500 matches.                                                                                                    |
|        | Click the 🗙 red [x] icon to clear the Client field.                                                                                                    |
|        | TIP<br>Choosing Contains will allow users to search by Client Code.                                                                                                    |
| A/E    | Select the Account Executive (FactorSoft user) to which to limit the results in the report, or leave blank to include all users. When a user is selected, the report is limited to clients that have that user selected in the A/E field on the <b>Control</b> panel of the <i>Client Information</i> screen. |
|        | To limit the <b>A/E</b> field to list only those users that have been marked as an A/E, use the fol-<br>lowing System Preference:                                                                                                    |
|        | <ul> <li>Terminology &gt; Select account executive based on check box: TRUE</li> </ul>                                                                                                    |

jh

| Field           | Description                                                                                                    |
|-----------------|----------------------------------------------------------------------------------------------------|
| Office          | Select the office to which to limit the report results. If the user has an Office restriction defined on the <i>Manage Users</i> screen in the Admin module, the user will only be able to generate the report within that office restriction. When the user generates a report, the office to which they are restricted will be selected in the Office field by default and the user will not be able to change the <b>Office</b> field when generating the report. |
|                 | Offices are defined in the <u>Office table in the Tables feature</u> . To access this table, on the <b>File</b> menu, click <b>Tables</b> . Then, on the <b>Client &amp; Debtor</b> menu, click <b>Office</b> .                                                                                                    |
| Client<br>Group | Select the client group to which to limit the results in the report.<br>Client Groups are defined in the <u>Client Group Code table in the Tables feature</u> . To access this<br>table, on the <b>File</b> menu, click <b>Tables</b> . Then, on the <b>Client &amp; Debtor</b> menu, click <b>Client Group</b><br><b>Codes</b> .                                                                                                    |
| Value           | Select the specific client group value to which to limit the results in the report.<br>Client Groups are defined in the <u>Client Group Code table in the Tables feature</u> . To access this<br>table, on the <b>File</b> menu, click <b>Tables</b> . Then, on the <b>Client &amp; Debtor</b> menu, click <b>Client Group</b><br><b>Codes</b> .                                                                                                    |
| Selection       | Select the option to limit the results to open purchase orders only, or report all purchase orders for active clients.                                                                                                    |
|                 | Every Purchase Order                                                                                                    |
|                 | Open Purchase Orders                                                                                                    |

**Report Sample** 

Selection: Every Purchase Order - Shows all Purchase Orders; Open or Settled/Closed

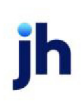

#### \*\*TE ST\*\* G AP No Insurance Financial Serv

Purchase Order Report July 9, 2020

| Client                    |                     |              |                |                    |                   |                       |              |
|---------------------------|---------------------|--------------|----------------|--------------------|-------------------|-----------------------|--------------|
| PO Number                 | Order Date          | Order Amount | Total Advances | Total Advance Fees | Total Settlements | Total Settlement Fees | Accrued Fees |
| PO Finance 2              |                     |              |                |                    |                   |                       |              |
| 82119-1                   | 6/24/2019           | 1,000.00     | 500.00         |                    |                   |                       |              |
| DOUBLE                    | 8/2/2019            | 1,000.00     | 500.00         |                    |                   |                       |              |
| EXPENSEPO                 | 8/2/2019            | 1,000.00     | 500.00         |                    |                   |                       |              |
| RETESTDOUBLE              | 8/2/2019            | 1,000.00     | 500.00         |                    |                   |                       |              |
| 42420-PO1                 | 4/2/2020            | 1,000.00     | 500.00         |                    | (500.00)          |                       |              |
| DISPO                     | 7/9/2020            | 1,000.00     | 500.00         | 10.00              |                   |                       |              |
| Client Tot                | al:                 | 6,000.00     | 3,000.00       | 10.00              | (500.00)          |                       |              |
| PO Finance Client         |                     |              |                |                    |                   |                       |              |
| 81619-1                   | 6/24/2019           | 1,000.00     | 500.00         |                    | (500.00)          |                       |              |
| 81619-2                   | 6/24/2019           | 1,000.00     | 500.00         |                    | (500.00)          |                       |              |
| 81619-3                   | 6/24/2019           | 1,000.00     | 500.00         |                    | (500.00)          |                       |              |
| 81619-4                   | 6/24/2019           | 1,000.00     |                |                    |                   |                       |              |
| 81619-5                   | 6/24/2019           | 1,000.00     |                |                    |                   |                       |              |
| 100219-PO2                | 6/25/2019           | 987.55       | 493.78         |                    | (493.78)          |                       |              |
| 100219-PO3                | 6/25/2019           | 987.55       | 493.78         |                    | (493.78)          |                       |              |
| 100319-1                  | 6/25/2019           | 987.55       | 987.56         |                    | (987.56)          |                       |              |
| 100419-1                  | 6/25/2019           | 987.55       | 493.78         |                    | (493.78)          |                       |              |
| 1234587                   | 6/25/2019           | 1,000.00     | 500.00         |                    | (500.00)          |                       |              |
| MULTIADV                  | 6/25/2019           | 987.55       | 493.78         |                    | (493.78)          |                       |              |
| ROUNDADV                  | 6/25/2019           | 987.55       | 493.78         |                    | (493.78)          |                       |              |
| TESTADV                   | 6/25/2019           | 100.00       |                |                    |                   |                       |              |
| 21820-1                   | 12/26/2019          | 1,000.00     | 500.00         |                    | (500.00)          |                       |              |
| 42720-PO1                 | 4/2/2020            | 1,000.00     | 500.00         |                    | (500.00)          |                       |              |
| 42720-PO2                 | 4/2/2020            | 10,000.00    | 5,000.00       |                    | (1,000.00)        |                       |              |
| 42720-PO3                 | 4/2/2020            | 1,000.00     | 500.00         |                    |                   |                       |              |
| 42720-PO OVE R            | 4/2/2020            | 200,000.00   | 50,000.00      |                    |                   |                       |              |
| Client Tot                | al:                 | 225,025.30   | 61,956.46      |                    | (7,456.46)        |                       |              |
| PO Finance RSVHELD        |                     |              |                |                    |                   |                       |              |
| 123456                    | 6/24/2019           | 1,000.00     | 500.00         |                    | (500.00)          |                       |              |
| 100119-TEST               | 6/25/2019           | 1,000.00     | 500.00         |                    | (500.00)          |                       |              |
| POWEBTEST1                | 6/25/2019           | 500.00       | 250.00         |                    | (250.00)          |                       |              |
| Client Tot                | al:                 | 2,500.00     | 1,250.00       |                    | (1,250.00)        |                       |              |
| Printed: July 15, 2020, 4 | :04 PM (*PoBuyout1) |              |                |                    |                   |                       | Page 1 of 2  |

Selection: Open Purchase Orders - Only Open Purchase orders that have not been settled

#### \*\*TE ST\*\* G AP No Insurance Financial Serv

| Client                    |            |              |                |                    |                   |                       |              |
|---------------------------|------------|--------------|----------------|--------------------|-------------------|-----------------------|--------------|
| PO Number                 | Order Date | Order Amount | Total Advances | Total Advance Fees | Total Settlements | Total Settlement Fees | Accrued Fees |
| PO Finance 2              |            |              |                |                    |                   |                       |              |
| 82119-1                   | 6/24/2019  | 1,000.00     | 500.00         |                    |                   |                       |              |
| DOUBLE                    | 8/2/2019   | 1,000.00     | 500.00         |                    |                   |                       |              |
| EXPENSEPO                 | 8/2/2019   | 1,000.00     | 500.00         |                    |                   |                       |              |
| RETESTDOUBLE              | 8/2/2019   | 1,000.00     | 500.00         |                    |                   |                       |              |
| DISPO                     | 7/9/2020   | 1,000.00     | 500.00         | 10.00              |                   |                       |              |
| Client Tota               |            | 5,000.00     | 2,500.00       | 10.00              |                   |                       |              |
| PO Finance Client         |            |              |                |                    |                   |                       |              |
| 42720-PO2                 | 4/2/2020   | 10,000.00    | 5,000.00       |                    | (1,000.00)        |                       |              |
| 42720-PO3                 | 4/2/2020   | 1,000.00     | 500.00         |                    |                   |                       |              |
| 42720-POOVER              | 4/2/2020   | 200,000.00   | 50,000.00      |                    |                   |                       |              |
| Client Tota               | ıl:        | 211,000.00   | 55,500.00      |                    | (1,000.00)        |                       |              |
| PO Negative Advance       |            |              |                |                    |                   |                       |              |
| 101619-PO1                | 7/31/2019  | 1,000.00     | 400.00         |                    |                   |                       |              |
| Client Tota               | al:        | 1,000.00     | 400.00         |                    |                   |                       |              |
| PO With PO Collection Fee |            |              |                |                    |                   |                       |              |
| 101519-1                  | 7/31/2019  | 1,000.00     | 450.00         |                    |                   |                       | 4.50         |
| Client Tota               | al:        | 1,000.00     | 450.00         |                    |                   |                       | 4.50         |
| Grand Tota                | al:        | 218,000.00   | 58,850.00      | 10.00              | (1,000.00)        |                       | 4.50         |
|                           |            |              |                |                    |                   |                       |              |
|                           |            |              |                |                    |                   |                       |              |
|                           |            |              |                |                    |                   |                       |              |
|                           |            |              |                |                    |                   |                       |              |
|                           |            |              |                |                    |                   |                       |              |

 Printed: July 15, 2020, 4:17 PM (\*PoBuyout1)
 Page 1 of 1

# **Report Details**

| Column             | Descriptions                                                                                                    |  |  |  |
|--------------------|----------------------------------------------------------------------------------------------------|--|--|--|
| PO Number          | Purchase Order Number                                                                                                  |  |  |  |
| Order Date         | Purchase Order Date                                                                                                    |  |  |  |
| Order Amount       | Purchase Order Amount                                                                                                  |  |  |  |
| Total Advances     | Total Advances made on a Purchase Order                                                                                |  |  |  |
| Total Advance Fees | Total Advance Fees charged at Disbursement of the<br>Purchase Order Advance                                            |  |  |  |
|                    | Purchase Disbursement Fees are set at <b>Client Terms</b> > <b>P.O. Finance Rates Panel</b> > <b>Disbursement Rate</b> |  |  |  |
|                    | (See Client Terms in User Guide for more information)                                                                  |  |  |  |

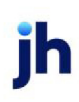

| Column                 | Descriptions                                                                                       |
|------------------------|----------------------------------------------------------------------------------------------------|
| Total Settlements      | Total amount settled against the Purchase Order                                                    |
| Total Settlements Fees | Total Settlement Fees charged at the Settlement of the<br>Purchase Order Advance                   |
|                        | Settlement Fees are set at Client Terms > P. O. Fin-<br>ance Rates Panel or the P.O. Finance Table |
|                        | (See Client Terms in User Guide for more information)                                              |
| Accrued Fees           | Accrued Fees against an advanced Purchase Order                                                    |

#### Security Roles

To generate the Purchase Order Report, the following Security Role needs to be set to YES:

• Security Roles > Reports > Accounting Reports > Purchase Order Report

#### Trial Balance Report

The Trial Balance is a summary of daily transactions that affect the General Ledger. There are a number of feature variations to print this report.

| Trial Balance Report                                | 83           |
|-----------------------------------------------------|--------------|
| Report Template:                                    | New          |
| Parameters Destination Scheduling Templates History |              |
| Date Range: Today                                   |              |
| Thru:                                               |              |
| Client                                              | X            |
| A/E:                                                | •            |
| Office:                                             | •            |
| Client Group:                                       | ~            |
| Facility:                                           | -            |
| Account                                             | •            |
| Format: Summarize to Date/Account/Source            | -            |
| G/L Group:                                          | •            |
| List By: Payee                                      | -            |
| Convert to native currency                          |              |
| Do Not Show Zero Balance Accounts                   |              |
| Exclude Transactions With Pending Checks            |              |
|                                                     |              |
| Print/Local View/Local Print/Engine Save Exit       | <u>H</u> elp |

| Field           | Description                                                                                                    |
|-----------------|----------------------------------------------------------------------------------------------------|
| Report Template | Lists any report template created to date. Select a template from the list to gen-<br>erate a report based on its saved display parameters. Type a new <b>Report tem-</b><br><b>plate</b> name and click <b>Save</b> to create a new template for this report, then Select |

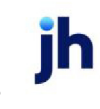

| Field | Description                                                                                                    |
|-------|----------------------------------------------------------------------------------------------------|
|       | the template from the Templates tab and make any applicable parameter and scheduling selections to complete the template. |

# **Report Parameters**

| Field      | Description                                                                                                    |  |  |  |  |  |
|------------|----------------------------------------------------------------------------------------------------|--|--|--|--|--|
| Date Range | Select the date to use for the report from the list:                                                                                                    |  |  |  |  |  |
|            | • Today                                                                                                    |  |  |  |  |  |
|            | • Yesterday                                                                                                    |  |  |  |  |  |
|            | • Last Month                                                                                                    |  |  |  |  |  |
|            | Current month-to-date                                                                                                    |  |  |  |  |  |
|            | Year through last month-end                                                                                                    |  |  |  |  |  |
|            | Current year-to-date                                                                                                    |  |  |  |  |  |
|            | Specific date                                                                                                    |  |  |  |  |  |
|            | <ul> <li>Set At Run Time (Web Template Only)</li> </ul>                                                                                                    |  |  |  |  |  |
|            | If the Specific date range option is selected, enter the beginning and ending dates of the date range to which to limit the report in the From and Thru fields.                                                                                                    |  |  |  |  |  |
|            | Last Business Day can be substituted for Yesterday. To enable Last Business Day, set Sys-<br>tem Preference Identification/system constants > CLMS Reporting Services > Requests<br>> Use last business day instead of yesterday in date range to True. The Yesterday option<br>in the Date Range field is replaced with Last Business Day, and reports printed on<br>Monday will print Friday's data (assuming Friday was the last business day) instead of<br>Sunday's. Set System Preference Identification/system constants > CLMS Reporting Ser-<br>vices > Requests > Saturday is a business day to True to consider Saturday a business<br>day when the Date Range is set to Last Business Day. This function is only valid for Report-<br>ing Services reports when Use last business day instead of yesterday in date range is set<br>to True. |  |  |  |  |  |
| Client     | drop-down to select the client for which to run the report.                                                                                                    |  |  |  |  |  |
|            | For Client Search Window, available on SQL Reports when <b>System Preference &gt; Field-</b><br>s/Screen Behavior > Miscellaneous > Use Client Search instead of drop downs is set to<br>True.                                                                                                    |  |  |  |  |  |

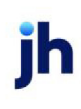

| Field  | Description                                                                                                    |
|--------|----------------------------------------------------------------------------------------------------|
|        | Select the 🖸 magnifying glass icon to open the Search window and begin typing the client name.                                                                                                    |
|        | Select Contains or Begins with to refine results. Search window will display up to 500 matches.                                                                                                    |
|        | Click the X red [x] icon to clear the Client field.                                                                                                    |
|        | TIP<br>Choosing Contains will allow users to search by Client Code.                                                                                                    |
| A/E    | Select the Account Executive (FactorSoft user) to which to limit the results in the report, or<br>leave blank to include all users. When a user is selected, the report is limited to clients that<br>have that user selected in the A/E field on the <b>Control</b> panel of the <i>Client Information</i><br>screen.                                                                                                    |
|        | To limit the <b>A/E</b> field to list only those users that have been marked as an A/E, use the fol-<br>lowing System Preference:                                                                                                    |
|        | <ul> <li>Terminology &gt; Select account executive based on check box: TRUE</li> </ul>                                                                                                    |
| Office | Select the office to which to limit the report results. If the user has an Office restriction defined on the <i>Manage Users</i> screen in the Admin module, the user will only be able to generate the report within that office restriction. When the user generates a report, the office to which they are restricted will be selected in the Office field by default and the user will not be able to change the <b>Office</b> field when generating the report. |
|        | Offices are defined in the <u>Office table in the Tables feature</u> . To access this table, on the <b>File</b> menu, click <b>Tables</b> . Then, on the <b>Client &amp; Debtor</b> menu, click <b>Office</b> .                                                                                                    |
| Client | Select the client group to which to limit the results in the report.                                                                                                    |
| Group  | Client Groups are defined in the <u>Client Group Code table in the Tables feature</u> . To access<br>this table, on the <b>File</b> menu, click <b>Tables</b> . Then, on the <b>Client &amp; Debtor</b> menu, click <b>Client</b><br><b>Group Codes</b> .                                                                                                    |
| Value  | Select the specific client group value to which to limit the results in the report.                                                                                                    |
|        | Client Groups are defined in the <u>Client Group Code table in the Tables feature</u> . To access<br>this table, on the <b>File</b> menu, click <b>Tables</b> . Then, on the <b>Client &amp; Debtor</b> menu, click <b>Client</b><br><b>Group Codes</b> .                                                                                                    |

jh

| Field                                      | Description                                                                                                    |  |  |  |  |
|--------------------------------------------|----------------------------------------------------------------------------------------------------|--|--|--|--|
| Account                                    | Select the account to which to limit the report. The accounts are defined in the Accounts table.                                                                                                    |  |  |  |  |
| Format                                     | Select the report format to be printed:                                                                                                    |  |  |  |  |
|                                            | <ul> <li>Detail as Account/Date/Check#</li> </ul>                                                                                                    |  |  |  |  |
|                                            | <ul> <li>Detail as Account/Check#/Date</li> </ul>                                                                                                    |  |  |  |  |
|                                            | Summarize to Account                                                                                                    |  |  |  |  |
|                                            | Summarize to Account/Client                                                                                                    |  |  |  |  |
|                                            | Summarize to Account/Date/Source                                                                                                    |  |  |  |  |
|                                            | Summarize to Date/Account/Source                                                                                                    |  |  |  |  |
| G/L Group                                  | Select a G/L Account Group to which to limit the report.                                                                                                    |  |  |  |  |
| Convert to<br>native cur-<br>rency         | Select this option to convert amounts from the base currency to the native currency (the currency of the transaction). The conversion occurs on a client-by-client basis. If the client has a currency type set and the currency type is different from the default currency, FactorSoft looks up the conversion rate using the As of date in the currency table for the client's currency.<br>For example, if client ABC Company has a currency type of Canadian Dollars and the daily conversion rate for Canadian dollars is 1.5, the report increases all of the client's |  |  |  |  |
|                                            | amounts by a factor of 1.5.                                                                                                    |  |  |  |  |
| Facility                                   | Select this option to include the facility.                                                                                                    |  |  |  |  |
| Do Not<br>Show Zero<br>Balance<br>Accounts | Select this option to exclude accounts with a zero balance and no activity for the date<br>range.          NOTE         This option is only available when Include Facility is not checked for the following<br>formats:         • Summarize to Account         • Summarize to Account/Client                                                                                                    |  |  |  |  |
| Fxclude                                    | Select this option to filter out transactions that do not have a check number assigned                                                                                                    |  |  |  |  |
|                                            | select this option to filter out transactions that do not have a check humber assigned.                                                                                                    |  |  |  |  |

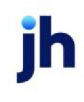

| Field        | Description |
|--------------|-------------|
| Trans-       |             |
| actions with |             |
| Pending      |             |
| Checks       |             |

#### **Sample Reports**

# Format: Detail as Account/Check#/Date

\*\*TEST\*\* GAP No Insurance Financial Serv Detail Trial Balance

Beginning Balance Debit Amount Credit Amount Ending Account#. Payee Check# Date Client# Reference Source Balance 100 Other fees 9/6/2020 Balance Forward BAL (600.00) (600.00) 0.00 (600.00) 0.00 101 Settlement 5.000.00 9/6/2020 Balance Forward BAL 5,000.00 0.00 0.00 5,000.00 Carrier Payment Fees 102 9/6/2020 Balance Forward BAL (662.00) (662.00) (662.00) 0.00 0.00 103 Carrier Payments Due (850.00) BAL 9/6/2020 Balance Forward 9/7/2020 Carrier Payments CARRIER BUY 1507 225.00 CARRIER 225.00 9/7/2020 Carrier Payments BUY 1509 9/7/2020 Carrier Payments CARRIER BUY 1510 225.00 (850.00) 0.00 675.00 (1,525.00) 1050 Factoring Cash 9/6/2020 BAL (556,764,801.24) Balance Forward INVDELIV ERY 9/7/2020 Invoice Delivery RSV 1524 100.00 9/7/2020 INVXML BUY 1503 1,185.00 Regions 9/7/2020 Regions INV XML BUY 1504 3,775.58 Z001734 9/7/2020 INVDELIV COL 172 13,805.05 Invoice Delivery ERY (556,764,801,24) 13.805.05 (556,756,056,77) 5.060.58 1050-1 M&T Bank Operating 9/6/2020 BAL (34,064.33) Balance Forward 9/7/2020 Carrier Payments CARRIER BUY 1507 3,287.72 9/7/2020 CARRIER 3,535.22 Carrier Payments BUY 1509 9/7/2020 Carrier Payments CARRIER BUY 1510 3,535.22 (34,064,33) 0.00 10.358.16 (44, 422, 49) 1050-2 Cash A ccount 2 BAL (2.040.65) 9/6/2020 Balance Forward (2,040.65) 0.00 0.00 (2,040.65) 1120 Factoring Cash Reserve Page 1 of 3

Printed: October 19, 2020, 3:31 PM (\*TrBalDet)

# Format: Detail as Account/Date/Check#

September 7, 2020 Only

#### \*\*TE ST\*\* G AP No Insurance Financial Serv Detail Trial Balance

| Account#        | Check#                 | Date       | Payee            | Client#         | Source | Reference | Beginning<br>Balance | Debit<br>Amount | C redit<br>Amount | Ending<br>Balance |
|-----------------|------------------------|------------|------------------|-----------------|--------|-----------|----------------------|-----------------|-------------------|-------------------|
| 100             | Other fees             |            |                  |                 |        |           |                      |                 |                   |                   |
|                 |                        | 9/6/2020   | Balance Forward  |                 | BAL    |           | (600.00)             |                 |                   |                   |
|                 |                        |            |                  |                 |        |           | (600.00)             | 0.00            | 0.00              | (600.00)          |
| 101             | Settlement             |            |                  |                 |        |           |                      |                 |                   |                   |
|                 |                        | 9/6/2020   | Balance Forward  |                 | BAL    |           | 5,000.00             |                 |                   |                   |
|                 |                        |            | •                | •               |        |           | 5,000.00             | 0.00            | 0.00              | 5,000.00          |
| 102             | Carrier Payment F      | ees        |                  |                 |        |           |                      |                 |                   |                   |
|                 |                        | 9/6/2020   | Balance Forward  |                 | BAL    |           | (662.00)             |                 |                   |                   |
|                 |                        |            |                  | •               |        |           | (662.00)             | 0.00            | 0.00              | (662.00)          |
| 103             | Carrier Payments       | Due        |                  |                 |        |           |                      |                 |                   |                   |
|                 |                        | 9/6/2020   | Balance Forward  |                 | BAL    |           | (850.00)             |                 |                   |                   |
|                 |                        | 9/7/2020   | Carrier Payments | CARRIER         | BUY    | 1507      |                      |                 | 225.00            |                   |
|                 |                        | 9/7/2020   | Carrier Payments | CARRIER         | BUY    | 1509      |                      |                 | 225.00            |                   |
|                 |                        | 9/7/2020   | Carrier Payments | CARRIER         | BUY    | 1510      |                      |                 | 225.00            |                   |
|                 |                        |            |                  | r<br>I          |        |           | (850.00)             | 0.00            | 675.00            | (1,525.00)        |
| 1050            | Factoring Cash         |            |                  |                 |        |           |                      |                 |                   |                   |
|                 |                        | 9/6/2020   | Balance Forward  |                 | BAL    |           | (556,764,801.24)     |                 |                   |                   |
|                 |                        | 9/7/2020   | Invoice Delivery | INVDELIV<br>ERY | RSV    | 1524      |                      |                 | 100.00            |                   |
|                 |                        | 9/7/2020   | Regions          | INVXML          | BUY    | 1503      |                      |                 | 1, 185.00         |                   |
|                 |                        | 9/7/2020   | Regions          | INVXML          | BUY    | 1504      |                      |                 | 3,775.58          |                   |
|                 | Z001734                | 9/7/2020   | Invoice Delivery | INVDELIV<br>ERY | COL    | 172       |                      | 13,805.05       |                   |                   |
|                 |                        |            |                  |                 |        |           | (556,764,801.24)     | 13,805.05       | 5,060.58          | (556,756,056.77)  |
| 1050-1          | M&T Bank Operat        | ing        |                  |                 |        |           |                      |                 |                   |                   |
|                 |                        | 9/6/2020   | Balance Forward  |                 | BAL    |           | (34,064.33)          |                 |                   |                   |
|                 |                        | 9/7/2020   | Carrier Payments | CARRIER         | BUY    | 1507      |                      |                 | 3,287.72          |                   |
|                 |                        | 9/7/2020   | Carrier Payments | CARRIER         | BUY    | 1509      |                      |                 | 3,535.22          |                   |
|                 |                        | 9/7/2020   | Carrier Payments | CARRIER         | BUY    | 1510      |                      |                 | 3,535.22          |                   |
|                 |                        |            |                  |                 |        |           | (34,064.33)          | 0.00            | 10,358.16         | (44, 422.49)      |
| 1050-2          | Cash A ccount 2        |            |                  |                 |        |           |                      |                 |                   |                   |
|                 |                        | 9/6/2020   | Balance Forward  |                 | BAL    |           | (2,040.65)           |                 |                   |                   |
|                 |                        |            |                  |                 |        |           | (2,040.65)           | 0.00            | 0.00              | (2,040.65)        |
| 1120            | Factoring Cash R       | eserve     |                  |                 |        |           |                      |                 |                   |                   |
| Printed: Octobe | er 19, 2020, 3:32 PM ( | *TrBalDet) |                  |                 |        |           |                      |                 |                   | Page 1 of 3       |

Format: Summarize to Account

#### \*\*TEST\*\* GAP No Insurance Financial Serv Summary Trial Balance

| Account#.               |                                | Beginning<br>Balance | Debit<br>Amount | Credit<br>Amount | Ending<br>Balance |
|-------------------------|--------------------------------|----------------------|-----------------|------------------|-------------------|
| 100                     | Other fees                     | (600.00)             |                 |                  | (600.00)          |
| 101                     | Settlement                     | 5,000.00             |                 |                  | 5,000.00          |
| 102                     | Carrier Payment Fees           | (882.00)             |                 |                  | (662.00)          |
| 103                     | Carrier Payments Due           | (850.00)             |                 | 675.00           | (1,525.00)        |
| 1050                    | Factoring Cash                 | (556,764,801.24)     | 13,805.05       | 5,060.58         | (556,756,056.77)  |
| 1050-1                  | M&T Bank Operating             | (34,084.33)          |                 | 10,358.16        | (44,422.49)       |
| 1050-2                  | Cash Account 2                 | (2,040.65)           |                 |                  | (2,040.65)        |
| 1113                    | Factoring Unapplied Cash       |                      |                 |                  |                   |
| 1120                    | Factoring Cash Reserve         | 563,956,416.53       | 100.00          | 1,424.20         | 563,955,092.33    |
| 1250                    | Factor Invoice Receivable      | 408,910.79           | 20,616.84       | 13,895.05        | 413,632.58        |
| 2050                    | Factoring Escrow Payable       | (62,300.88)          | 1,714.18        | 4,390.24         | (64,976.96)       |
| 4150                    | Factoring - Finance Fee Income | (7,534,923.07)       |                 | 422.82           | (7,535,345.89)    |
| 5012                    | Factoring Write Offs           | 303.67               |                 |                  | 303.67            |
| 5013                    | Discount                       | 235.00               |                 |                  | 235.00            |
| CHARGEOFF               | Chargeoff                      | 1,954.44             |                 |                  | 1,954.44          |
| DUEPARTICIPAN<br>T      | Due from Participant           | 333,646,481.42       |                 | 6,315.38         | 333,640,166.04    |
| HOLD                    | HOLD                           |                      |                 | 10.00            | (10.00)           |
| OFFSETPARTICIP<br>ATION | A/R offset by participation    | (333,646,481.42)     | 6,315.38        |                  | (333,640,166.04)  |
| POSETTLEMENT            | Purchase Order Settlement      | 25, 196.41           |                 |                  | 25,196.41         |
| REFUND                  | refund                         | 1,000.00             |                 |                  | 1,000.00          |
|                         | Grand Total                    | (3,225.33)           | 42,551.43       | 42,551.43        | (3,225.33)        |

# Format: Summarize to Account/Client

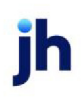

# \*\*TEST\*\* GAP No Insurance Financial Serv

Summary Trial Balance by Client

| Account# | Client.                                 | Beginning<br>Balance | Debit<br>Amount | Credit<br>Amount | Ending<br>Balance |
|----------|-----------------------------------------|----------------------|-----------------|------------------|-------------------|
| 100      | Other fees                              |                      |                 |                  |                   |
|          | Carrier Payments (CARRIER)              | (25.00)              |                 |                  | (25.00)           |
|          | Invoice Delivery (INVDELIVERY)          | (150.00)             |                 |                  | (150.00)          |
|          | Load Processor (LOAD)                   | (25.00)              |                 |                  | (25.00)           |
|          | PO Finance 2(PO2)                       | (125.00)             |                 |                  | (125.00)          |
|          | PO Finance Client (POFINANCE)           | (200.00)             |                 |                  | (200.00)          |
|          | Wire Writer (WIREW RITER)               | (25.00)              |                 |                  | (25.00)           |
|          | Write Invoice Auto (WRTINVAU)           | (25.00)              |                 |                  | (25.00)           |
|          | XMLLPO2(XMLLPO2)                        | (25.00)              |                 |                  | (25.00)           |
|          |                                         | (00.00)              | 0.00            | 0.00             | (800.00)          |
| 101      | Settlement                              |                      |                 |                  |                   |
|          | HubTran (HUBTRAN)                       | 3,000.00             |                 |                  | 3,000.00          |
|          | Load Hauler (LOADS)                     | 1,000.00             |                 |                  | 1,000.00          |
|          | Load Processor (LOAD)                   | 500.00               |                 |                  | 500.00            |
|          | XMLINSP1 (XMLINSP1)                     | 500.00               |                 |                  | 500.00            |
|          | *                                       | 5,000.00             | 0.00            | 0.00             | 5,000.00          |
| 102      | Carrier Payment Fees                    |                      |                 |                  |                   |
|          | Carrier Payments (CARRIER)              | (512.00)             |                 |                  | (512.00)          |
|          | HubTran (HUBTRAN)                       | (150.00)             |                 |                  | (150.00)          |
|          |                                         | (882.00)             | 0.00            | 0.00             | (882.00)          |
| 103      | Carrier Payments Due                    |                      |                 |                  |                   |
|          | Carrier Payments (CARRIER)              | (850.00)             |                 | 675.00           | (1,525.00)        |
|          |                                         | (850.00)             | 0.00            | 675.00           | (1,525.00)        |
| 1050     | Factoring Cash                          |                      |                 |                  |                   |
|          | Aceline Client (ACELINE)                | (63,720.00)          |                 |                  | (63,720.00)       |
|          | Auto Credit (AUTOCREDIT)                | (00.00)              |                 |                  | (900.00)          |
|          | Broker Client (BROKER)                  | (590.00)             |                 |                  | (590.00)          |
|          | Carrier Payments (CARRIER)              | (3,562.37)           |                 |                  | (3,562.37)        |
|          | Check Writer Client (CHECKWRT)          | (21.00)              |                 |                  | (21.00)           |
|          | Contracts 2 Client (CONTRACTS2)         | (18,000.00)          |                 |                  | (18,000.00)       |
|          | Contracts Client (CONTRACTS)            | (16,200.00)          |                 |                  | (16,200.00)       |
|          | Dilution Client (DILUTION)              | 432,640.00           |                 |                  | 432,640.00        |
|          | Due Date Collection W/Float (DUEDATE 1) | 516.54               |                 |                  | 516.54            |
|          | Held & NFE Client (HELDNFE)             | (9,089.32)           |                 |                  | (9,089.32)        |
|          | HubTran (HUBTRAN)                       | (32,554.24)          |                 |                  | (32,554.24)       |
|          | Images (IMAGES)                         | (4,276.44)           |                 |                  | (4,276.44)        |
|          | Invoice Confirmation (INVCONF)          | (2,000.00)           |                 |                  | (2,000.00)        |
|          | Invoice Delivery (INVDELIVERY)          | (556,880,934.12)     | 13,805.05       | 100.00           | (556,867,229.07)  |
|          | Invoice XML (INVXML)                    |                      |                 | 4,960.58         | (4,960.58)        |
|          | Lien Monitoring (LIEN)                  | (2,700.00)           |                 |                  | (2,700.00)        |
|          | Load Hauler (LOADS)                     | (5,750.00)           |                 |                  | (5,750.00)        |
|          | Load Processor (LOAD)                   | (10,842.39)          |                 |                  | (10,842.39)       |
|          | No Currency No Dilution (NOCURR1)       | 5.00                 |                 |                  | 5.00              |
|          | No Currency with Dilution (NOCUR)       | (884.00)             |                 |                  | (864.00)          |

Page 1 of 5

Summarize to Account/Date/Source

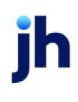

#### \*\*TEST\*\* GAPNo Insurance Financial Serv

Summary Trial Balance by Date/Source

| Account# |                     | Date               | Source | Beginning<br>Balance | Debit<br>Amount | Credit<br>Amount | Ending<br>Balance |
|----------|---------------------|--------------------|--------|----------------------|-----------------|------------------|-------------------|
| 100      | Other fees          |                    |        |                      |                 |                  |                   |
|          |                     | 9/6/2020           | BAL    | (600.00)             |                 |                  | (600.00)          |
|          |                     | •                  |        | (600.00)             | 0.00            | 0.00             | (600.00)          |
| 101      | Settlement          |                    |        |                      |                 |                  |                   |
|          |                     | 9/6/2020           | BAL    | 5,000.00             |                 |                  | 5,000.00          |
|          |                     | *                  |        | 5,000.00             | 0.00            | 0.00             | 5,000.00          |
| 102      | Carrier Payment Fe  | 8                  |        |                      |                 |                  |                   |
|          |                     | 9/6/2020           | BAL    | (662.00)             |                 |                  | (882.00)          |
|          |                     | *                  |        | (662.00)             | 0.00            | 0.00             | (682.00)          |
| 103      | Carrier Payments D  | ue                 |        |                      |                 |                  |                   |
|          |                     | 9/6/2020           | BAL    | (850.00)             |                 |                  | (850.00)          |
|          |                     | 9/7/2020           | BUY    |                      |                 | 675.00           | (675.00)          |
|          |                     | *                  |        | (850.00)             | 0.00            | 675.00           | (1,525.00)        |
| 1050     | Factoring Cash      |                    |        |                      |                 |                  |                   |
|          |                     | 9/6/2020           | BAL    | (556,764,801.24)     |                 |                  | (556,764,801.24)  |
|          |                     | 9/7/2020           | BUY    |                      |                 | 4,960.58         | (4,960.58)        |
|          |                     | 9/7/2020           | RSV    |                      |                 | 100.00           | (100.00)          |
|          | Z001734             | 9/7/2020           | COL    |                      | 13,805.05       |                  | 13,805.05         |
|          |                     | *                  |        | (556,764,801.24)     | 13,805.05       | 5,080.58         | (556,756,056.77)  |
| 1050-1   | M&T Bank Operatir   | 9                  |        |                      |                 |                  |                   |
|          |                     | 9/8/2020           | BAL    | (34,064.33)          |                 |                  | (34,084.33)       |
|          |                     | 9/7/2020           | BUY    |                      |                 | 10,358.16        | (10,358.16)       |
|          |                     | *                  |        | (34,064.33)          | 0.00            | 10,358.16        | (44,422.49)       |
| 1050-2   | Cash Account 2      |                    |        |                      |                 |                  |                   |
|          |                     | 9/6/2020           | BAL    | (2,040.65)           |                 |                  | (2,040.65)        |
| 4400     |                     | •                  |        | (2,040.65)           | 00.0            | 0.00             | (2,040.85)        |
| 1120     | Factoring Cash Res  | erve               |        | 500 050 440 50       |                 |                  | 500 050 440 50    |
|          |                     | 9/6/2020           | BAL    | 563,956,416.53       | 400.00          |                  | 563,956,416.53    |
|          | 7001724             | 9///2020           | RSV    |                      | 100.00          | 1 424 20         | 100.00            |
|          | 2001/34             | \$                 | COL    | 582 058 418 52       | 100.00          | 1,424.20         | (1,424.20)        |
| 1250     | Factor Invoice Reco | a chla             |        | 505,500,410.55       | 100.00          | 1,424.20         | 003,300,032.33    |
| 1200     | Factor Involce Rece | evable<br>9/8/2020 | BAI    | 408 910 79           |                 |                  | 408 9 10 79       |
|          |                     | 9/7/2020           | BUY    | 400,010.10           | 20,616,84       |                  | 20.616.84         |
|          | 70.01734            | 9/7/2020           | col    |                      | 20,010.04       | 13,895,05        | (13,895,05)       |
|          | 2001104             | *                  | 0.02   | 408 910 79           | 20 616 84       | 13,895,05        | 413.632.58        |
| 2050     | Factoring Escrow P  | avable             |        | 100,010.10           | 20,010.01       | 10,000.00        | 110,002.00        |
|          |                     | 9/6/2020           | BAL    | (62,300,88)          |                 |                  | (62,300,88)       |
|          |                     | 9/7/2020           | BUY    |                      |                 | 4,390.24         | (4,390.24)        |
|          | Z001734             | 9/7/2020           | COL    |                      | 1,714.16        |                  | 1,714.16          |
|          |                     | *                  |        | (62,300.88)          | 1,714.16        | 4,390.24         | (64,976.96)       |
| 4150     | Factoring - Finance | Fee Income         |        |                      |                 |                  |                   |
|          |                     | 9/6/2020           | BAL    | (7,534,923.07)       |                 |                  | (7,534,923.07)    |
|          |                     | 9/7/2020           | BUY    |                      |                 | 232.86           | (232.86)          |

\*\*TEST\*\* GAPNo Insurance Financial Serv

Summary Trial Balance by Date/Account/Source

September 7, 2020 Only

| Date     | Account                 |                                | Source | Debit<br>Amount | Credit<br>Amount |
|----------|-------------------------|--------------------------------|--------|-----------------|------------------|
| 9/7/2020 |                         |                                |        |                 |                  |
|          | 103                     | Carrier Payments Due           | BUY    |                 | 675.00           |
|          | 1050                    | Factoring Cash                 | BUY    |                 | 4,960.58         |
|          | 1050                    | Factoring Cash                 | COL    | 13,805.05       |                  |
|          | 1050                    | Factoring Cash                 | RSV    |                 | 100.00           |
|          | 1050-1                  | M&T Bank Operating             | BUY    |                 | 10,358.16        |
|          | 1120                    | Factoring Cash Reserve         | COL    |                 | 1,424.20         |
|          | 1120                    | Factoring Cash Reserve         | RSV    | 100.00          |                  |
|          | 1250                    | Factor Invoice Receivable      | BUY    | 20,616.84       |                  |
|          | 1250                    | Factor Invoice Receivable      | COL    |                 | 13,895.05        |
|          | 2050                    | Factoring Escrow Payable       | BUY    |                 | 4,390.24         |
|          | 2050                    | Factoring Escrow Payable       | COL    | 1,714.16        |                  |
|          | 4150                    | Factoring - Finance Fee Income | BUY    |                 | 232.86           |
|          | 4150                    | Factoring - Finance Fee Income | COL    |                 | 189.96           |
|          | DUEPARTICI<br>PANT      | Due from Participant           | COL    |                 | 6,315.38         |
|          | HOLD                    | HOLD                           | COL    |                 | 10.00            |
|          | OFFSETPAR<br>TICIPATION | A/R offset by participation    | COL    | 6,315.38        |                  |
|          |                         | *                              |        | 42,551.43       | 42,551.43        |
|          |                         | Grand T ot al                  |        | 42,551.43       | 42,551.43        |

### **Report Details**

| Column         | Description                                                                     |  |  |  |
|----------------|---------------------------------------------------------------------------------|--|--|--|
| Detail Formats |                                                                                 |  |  |  |
| Account#       | Displays the value of the G/L Account #                                         |  |  |  |
| Check#         | Displays the check # assigned to the transaction                                |  |  |  |
| Date           | Displays the value of the check date                                            |  |  |  |
| Payee          | Displays the payee assigned to the transaction (this is likely the Client Name) |  |  |  |
| Client#        | Displays the Client Code (if applicable)                                        |  |  |  |
| Source         | Displays the transaction source                                                 |  |  |  |

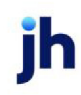

Reports User Guide SQL Reports
| Column                 | Description                                                                          |
|------------------------|--------------------------------------------------------------------------------------|
| Reference              | Displays the batch # assigned to the transaction                                     |
| Beginning Bal-<br>ance | Displays the beginning balance of that account based on the date range of the report |
| Debit Amount           | Displays the debit amount to the account based on the date range of the report       |
| Credit Amount          | Displays the credit amount to the account based on the date range of the report      |
| Ending Balance         | Displays the ending balance of that account based on the date range of the report    |

| Column                 | Description                                                                          |
|------------------------|--------------------------------------------------------------------------------------|
| Summary Formats        | 5                                                                                    |
| Account#               | Displays the value of the G/L Account #                                              |
| Beginning Bal-<br>ance | Displays the beginning balance of that account based on the date range of the report |
| Debit Amount           | Displays the debit amount to the account based on the date range of the report       |
| Credit Amount          | Displays the credit amount to the account based on the date range of the report      |
| Ending Balance         | Displays the ending balance of that account based on the date range of the report    |

Security Roles

To generate the Trial Balance Report, the following Security Role needs to be set to YES:

## Security Roles > Reports > Accounting Reports > Print Trial Balance Reports

### System Preferences

The following system preferences for this report are found in the Administration module, System Preferences, **Reports**, **Trial balance** folder.

| Preference                                        | Description                                                                                                    |
|---------------------------------------------------|----------------------------------------------------------------------------------------------------|
| Do not include client number with client name     | Set to <b>True</b> to exclude the client number from the report res-<br>ults.                                             |
| Get cash reserves starting balance<br>from client | Set to <b>True</b> to take initial client cash reserve balances from Cli-<br>ent record instead of Client Account record. |
| Include inactive clients in drop-down             | Set to <b>True</b> to include inactive clients in the Client report cri-                                                  |

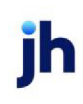

| Preference                                            | Description                                                                                                    |
|-------------------------------------------------------|----------------------------------------------------------------------------------------------------|
| list                                                  | teria selection list.                                                                                                    |
| Non-balance sheet accounts are year-<br>to-date       | True or False                                                                                                    |
| Show zero amounts in the report column                | Set to <b>True</b> to show zero amounts in columns. Set to <b>False</b> to replace the "\$0.00" displayed in columns cells that have no balance with blanks. |
| Use old trial balance function                        | Set this option to <b>True</b> to use the old format Trial Balance<br>Report screen.                                                                         |
| Use account summary balances not cli-<br>ent balances | True or False                                                                                                    |

## WF Rec Mngr Report

The WF Rec Mngr (which stands for Wells Fargo Receivable Manager) report provides data provided by Wells Fargo for payments received at the bank in the form of an ACH or Wire. These payments are assumed to be payments for Invoices in the FactorSoft database or non-funded Invoices.

The data is included on an import file that Wells Fargo transmits to the FactorSoft database and is processed by the Engine. To see further details on the import file, please refer to the Import Guide. This report can be scheduled via the Engine.

| WF Rec Mngr                                         | x            |
|-----------------------------------------------------|--------------|
| Report Template:                                    | <u>N</u> ew  |
| Parameters Destination Scheduling Templates History |              |
| Check Batch Key:                                    |              |
|                                                     |              |
|                                                     |              |
|                                                     |              |
|                                                     |              |
|                                                     |              |
|                                                     |              |
| Print/Local Print/Engine Save Exit                  | <u>+</u> elp |

| Field           | Description                                                                        |
|-----------------|------------------------------------------------------------------------------------|
| Report Template | Lists any report template created to date. Select a template from the list to gen- |

| Field | Description                                                                                                    |
|-------|----------------------------------------------------------------------------------------------------|
|       | erate a report based on its saved display parameters. Type a new <b>Report tem-</b><br><b>plate</b> name and click <b>Save</b> to create a new template for this report, then Select<br>the template from the Templates tab and make any applicable parameter and<br>scheduling selections to complete the template. |

### **Report Parameters**

| Field           | Description                                                           |
|-----------------|-----------------------------------------------------------------------|
| Check Batch Key | Unique key associated to the Check Batch created from the import file |

### Sample Report

The report is grouped by Batch. The batches are included in the Import file but are not created as separate batches in FactorSoft. Each Batch will have a Batch Total and the last page of the report will provide a File Total.

| **TE \$T** 1 | TEST DATABASE                           | **                                | File Date: | 01/16/2019 | File#: | 00000000004415 |            |
|--------------|-----------------------------------------|-----------------------------------|------------|------------|--------|----------------|------------|
|              |                                         |                                   |            |            |        |                |            |
| Pmt Type     | Payor Name                              | Originator To Beneficiary Info    |            |            |        |                | Pmt Amt    |
| Batch #:     | 000000000000000000000000000000000000000 | Batch Date: 01/16/2019            |            |            |        |                |            |
| FWT          | CAPITAL ONE, NA                         | LEGWAY WORKFORCE INTEGRATIONS INC |            |            |        |                | 449,033.97 |
| FWT          | CAPITAL ONE, NA                         |                                   |            |            |        |                | 288,423.47 |
| FWT          | CAPITAL ONE, NA                         |                                   |            |            |        |                | 111,500.00 |
| FWT          | CAPITAL ONE, NA                         |                                   |            |            |        |                | 42,802.30  |
| FWT          | CAPITAL ONE, NA                         |                                   |            |            |        |                | 17,959.47  |
| FWT          | CAPITAL ONE, NA                         |                                   |            |            |        |                | 12,600.00  |
| FWT          | CAPITAL ONE, NA                         |                                   |            |            |        |                | 6,734.78   |
| FWT          | CAPITAL ONE, NA                         |                                   |            |            |        |                | 4,685.92   |
| FWT          | CAPITAL ONE, NA                         |                                   |            |            |        |                | 2,381.80   |
| FWT          | CAPITAL ONE, NA                         |                                   |            |            |        |                | 976.01     |

### Report Details

| Column     | Description                                                                      |
|------------|----------------------------------------------------------------------------------|
| File Date  | Date passed in Import file and stored in WFRecMgrFile.FileDate column            |
| File #     | File number passed in Import file and stored in WFRecMgrFile.FileNumber column   |
| Pmt Type   | Payment Type code passed in Import file and stored in WFRecMgrPmt.PmtType column |
| Payor Name | Payor Name passed in Import file and stored in WFRecMgrAddr.Name column          |

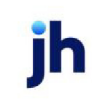

| Column                               | Description                                                                                                    |
|--------------------------------------|----------------------------------------------------------------------------------------------------|
| Originator to<br>Beneficiary<br>Info | Originator to Beneficiary Info passed in Import file and stored in WFRecM-<br>grPmt.OrigToBeneInfo1, WFRecMgrPmt.OrigToBeneInfo2, WFRecMgrPmt.OrigToBeneInfo3,<br>WFRecMgrPmt.OrigToBeneInfo4 columns |
| Pmt Amt                              | Payment Amount passed in Import file and stored in WFRecMgrPmt.Amount column                                                                                                    |

# Analysis Menu

## Analysis Reports

The Analysis reports group contains reports that summarize or detail statistical reports by client or debtor.

## **CPT Codes Report**

The CPT Codes Report lists all CPT codes as well as the codes selected by client. This report is used in conjunction with the CPT codes functionality of invoice purchasing in FactorSoft.

The default report definition for this report is **CptList**.

| CPT Codes Report                                    |   | ×            |
|-----------------------------------------------------|---|--------------|
| Report Template:                                    | - | New          |
| Parameters Destination Scheduling Templates History |   |              |
| Client                                              |   | •            |
| A/E:                                                |   | •            |
| Office:                                             |   | •            |
| Client Group:                                       |   | -            |
|                                                     |   |              |
|                                                     |   |              |
|                                                     |   |              |
|                                                     |   |              |
| Print/Local Print/Engine Save Egit                  |   | <u>H</u> elp |

| Field           | Description                                                                                                    |
|-----------------|----------------------------------------------------------------------------------------------------|
| Report Template | Lists any report template created to date. Select a template from the list to gen-<br>erate a report based on its saved display parameters. Type a new <b>Report tem-</b><br><b>plate</b> name and click <b>Save</b> to create a new template for this report, then Select<br>the template from the Templates tab and make any applicable parameter and<br>scheduling selections to complete the template. |

v4.7

# **Report Parameters**

| Field  | Description                                                                                                    |
|--------|----------------------------------------------------------------------------------------------------|
| Client | drop-down to select the client for which to run the report.                                                                                                    |
|        | For Client Search Window, available on SQL Reports when <b>System Preference &gt; Fields/Screen</b><br>Behavior > Miscellaneous > Use Client Search instead of drop downs is set to True.                                                                                                    |
|        | Select the 🖸 magnifying glass icon to open the Search window and begin typing the client name.                                                                                                    |
|        | Select Contains or Begins with to refine results. Search window will display up to 500 matches.                                                                                                    |
|        | Click the 🔀 red [x] icon to clear the Client field.                                                                                                    |
|        | TIP<br>Choosing Contains will allow users to search by Client Code.                                                                                                    |
| A/E    | Select the Account Executive (FactorSoft user) to which to limit the results in the report, or leave<br>blank to include all users. When a user is selected, the report is limited to clients that have that<br>user selected in the A/E field on the <b>Control</b> panel of the <i>Client Information</i> screen.                                                                                                    |
|        | To limit the <b>A/E</b> field to list only those users that have been marked as an A/E, use the following System Preference:                                                                                                    |
|        | <ul> <li>Terminology &gt; Select account executive based on check box: TRUE</li> </ul>                                                                                                    |
| Office | Select the office to which to limit the report results. If the user has an Office restriction defined<br>on the <i>Manage Users</i> screen in the Admin module, the user will only be able to generate the<br>report within that office restriction. When the user generates a report, the office to which they<br>are restricted will be selected in the Office field by default and the user will not be able to<br>change the <b>Office</b> field when generating the report. |
|        | Offices are defined in the <u>Office table in the Tables feature</u> . To access this table, on the <b>File</b> menu, click <b>Tables</b> . Then, on the <b>Client &amp; Debtor</b> menu, click <b>Office</b> .                                                                                                    |
| Client | Select the client group to which to limit the results in the report.                                                                                                    |
| Group  | Client Groups are defined in the <u>Client Group Code table in the Tables feature</u> . To access this table, on the <b>File</b> menu, click <b>Tables</b> . Then, on the <b>Client &amp; Debtor</b> menu, click <b>Client Group Codes</b> .                                                                                                    |
| Value  | Select the specific client group value to which to limit the results in the report.                                                                                                    |

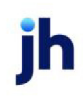

| Field | Description                                                                                                    |
|-------|----------------------------------------------------------------------------------------------------|
|       | Client Groups are defined in the <u>Client Group Code table in the Tables feature</u> . To access this table, on the <b>File</b> menu, click <b>Tables</b> . Then, on the <b>Client &amp; Debtor</b> menu, click <b>Client Group Codes</b> . |

### Sample Report

| **TEST** GAPNo Insurance Financial Serv | CPT Codes Report |
|-----------------------------------------|------------------|
| Invoice Delivery                        |                  |

| CPT Code | Description   | Inactive | Last change user | Last change Date/Time |
|----------|---------------|----------|------------------|-----------------------|
| 100      | Test CPT Cade | Inactive | GENA             | 12/28/2020            |

### **Report Details**

| Column                   | Description                                                      |  |
|--------------------------|------------------------------------------------------------------|--|
| CPT Code                 | Displays CPT Code                                                |  |
|                          | CPT Codes are defined in Tables Module > Data Entry > CPT Codes  |  |
| Description              | Displays CPT Code Description                                    |  |
| Inactive                 | Displays Inactive, if CPT Code is inactive                       |  |
| Last Change User         | Displays User name that made last change to the CPT Code         |  |
| Last Change<br>Date/Time | Displays Date/Time when the last change was made to the CPT Code |  |

### Security Roles

To generate the CPT Codes Report, the following Security Role needs to be set to YES:

• Security Roles > Reports > Analysis Reports > CPT Codes Report

### **Exception Report**

This report lists exceptions returned by the Engine for specified message processes and date parameters.

The default report definition for this report is **CadExceptRept**.

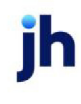

| Exception Report                                    | (X)                                  |
|-----------------------------------------------------|--------------------------------------|
| Report Template:                                    | ▼ <u>N</u> ew                        |
| Parameters Destination Scheduling Templates History | 1                                    |
| Date Range: Today                                   | From:                                |
|                                                     | Thru:                                |
| Message Type: Email                                 | ▼                                    |
| 🥅 All Message Types                                 |                                      |
|                                                     |                                      |
|                                                     |                                      |
|                                                     |                                      |
|                                                     |                                      |
|                                                     |                                      |
| Print/Local View/Local Print/Engine                 | <u>Save</u> <u>Exit</u> <u>H</u> elp |

| Field           | Description                                                                                                    |
|-----------------|----------------------------------------------------------------------------------------------------|
| Report Template | Lists any report template created to date. Select a template from the list to gen-<br>erate a report based on its saved display parameters. Type a new <b>Report tem-</b><br><b>plate</b> name and click <b>Save</b> to create a new template for this report, then Select<br>the template from the Templates tab and make any applicable parameter and<br>scheduling selections to complete the template. |

# **Report Parameters**

| Field      | Description                                                                   |
|------------|-------------------------------------------------------------------------------|
| Date Range | Select the date to use for the report from the list:                          |
|            | • Today                                                                       |
|            | • Yesterday                                                                   |
|            | • Last Month                                                                  |
|            | Current month-to-date                                                         |
|            | Year through last month-end                                                   |
|            | Current year-to-date                                                          |
|            | Specific date                                                                 |
|            | <ul> <li>Set At Run Time (Web Template Only)</li> </ul>                       |
|            | If the Specific date range option is selected, enter the beginning and ending |

| Field             | Description                                                                                                    |
|-------------------|----------------------------------------------------------------------------------------------------|
|                   | dates of the date range to which to limit the report in the From and Thru fields.                                                                                                    |
|                   | Last Business Day can be substituted for Yesterday. To enable Last Business<br>Day, set System Preference Identification/system constants > CLMS Reporting<br>Services > Requests > Use last business day instead of yesterday in date range<br>to True. The Yesterday option in the Date Range field is replaced with Last Busi-<br>ness Day, and reports printed on Monday will print Friday's data (assuming Fri-<br>day was the last business day) instead of Sunday's. Set System Preference<br>Identification/system constants > CLMS Reporting Services > Requests ><br>Saturday is a business day to True to consider Saturday a business day when<br>the Date Range is set to Last Business Day. This function is only valid for Report-<br>ing Services reports when Use last business day instead of yesterday in date |
|                   | range is set to <b>True</b> .                                                                                                    |
| Message Type      | Select the message process for which to list exception message.                                                                                                    |
| All Message Types | Select this option to generate the report for all message processes.                                                                                                    |

### **Report Sample**

Messaging Exception Report

November 1, 2019 Thru October 31, 2020

| Subject                                       |                                       |                                                                    |                       |
|-----------------------------------------------|---------------------------------------|--------------------------------------------------------------------|-----------------------|
| Error Message                                 | Attempted Date                        | Recipients                                                         | Attachments           |
| Your Invoices; Batch#1287                     | 11/22/2019 11:53:27 AM                | gpond@jackhenry.com;                                               | Invoice#11919-3;      |
| Error Message: There was no conten            | t created for this message. No email  | will be sent. This is usually due to incorrect system preferences. |                       |
| Your Invoices; Batch#1288                     | 11/22/2019 11:55:02 AM                | gpond@jackhenry.com;                                               | Invoice#111919-5;     |
| Error Message: There was no conten            | t created for this message. No email  | will be sent. This is usually due to incorrect system preferences. |                       |
| Your Invoices; Batch#1293                     | 11/22/2019 11:58:12 AM                | gpond@jackhenry.com;                                               | Invoice#112219-2;     |
| Error Message: There was no conten            | t created for this message. No email  | will be sent. This is usually due to incorrect system preferences. |                       |
| Your Invoices; Batch#1343                     | 11/26/2019 2:31:32 PM                 | gpond@jackhenry.com;                                               | Invoice#112619-OVER3; |
| Error Message: There was no conten            | t created for this message. No email  | will be sent. This is usually due to incorrect system preferences. |                       |
| Trial Balance Report                          | 12/2/2019 9:18:07 AM                  | g@pond@jackhenry.com;                                              | TrialBalance.pdf;     |
| Error Message: Could not add TO ad            | ldress 'o@ pond@ iackhenrv.com'. An   | invalid character was found in the mail header: '@'.               |                       |
| Trial Balance Report                          | 12/9/2019 9:17:01 AM                  | g@pond@jackhenry.com;                                              | TrialBalance.pdf;     |
| Error Message: Could not add TO ad            | dress 'q@.pond@.jackhenry.com'. An    | invalid character was found in the mail header: '@'.               |                       |
| Trial Balance Report                          | 4/2/2020 9:38:59 AM                   | g@pond@jackhenry.com;                                              | TrialBalance.pdf;     |
| Error Message: Could not add TO ad            | ldress 'q@.pond@.jackhenry.com'. An   | invalid character was found in the mail header: '@'.               |                       |
| Trial Balance Report                          | 4/2/2020 9:43:22 AM                   | g@pond@jackhenry.com;                                              | TrialBalance.pdf;     |
| Error Message: Could not add TO ad            | ldress 'q@;pond@;jackhenry.com'. An   | invalid character was found in the mail header: '@'.               |                       |
| Trial Balance Report                          | 4/2/2020 9:47:22 AM                   | g@pond@jackhenry.com;                                              | TrialBalance.pdf;     |
| Error Message: Could not add TO ad            | ldress 'o@ pond@ iackhenrv.com'. An   | invalid character was found in the mail header: '@'.               |                       |
| Trial Balance Report                          | 4/2/2020 9:53:28 AM                   | g@pond@jackhenry.com;                                              | TrialBalance.pdf;     |
| Error Message: Could not add TO ad            | ldress 'q@;pond@;jackhenry.com'. An   | invalid character was found in the mail header: '@'.               |                       |
| Trial Balance Report                          | 4/2/2020 9:57:33 AM                   | g@pond@jackhenry.com;                                              | TrialBalance.pdf;     |
| Error Message: Could not add TO ad            | ldress 'q@;pond@;jackhenry.com'. An   | invalid character was found in the mail header: '@'.               |                       |
| Trial Balance Report                          | 4/2/2020 10:03:39 AM                  | g@pond@jackhenry.com;                                              | TrialBalance.pdf;     |
| Error Message: Could not add TO ad            | ldress 'q@;pond@;jackhenry.com'. An   | invalid character was found in the mail header: '@'.               |                       |
| Trial Balance Report                          | 4/2/2020 10:07:39 AM                  | g@pond@jackhenry.com;                                              | TrialBalance.pdf;     |
| Error Message: Could not add TO ad            | ldress 'q@.pond@.jackhenry.com'. An   | invalid character was found in the mail header: '@'.               |                       |
| Trial Balance Report                          | 4/2/2020 10:13:45 AM                  | g@pond@jackhenry.com;                                              | TrialBalance.pdf;     |
| Error Message: Could not add TO ad            | ldress 'on⊘ pondl@ iackhenrv.com'. An | invalid character was found in the mail header: '@'.               |                       |
| Trial Balance Report                          | 4/2/2020 10:17:51 AM                  | g@pond@jackhenry.com;                                              | TrialBalance.pdf;     |
| Error Message: Could not add TO ad            | dress 'q@ipond@ijackhenry.com'. An    | invalid character was found in the mail header: '@'.               |                       |
| Trial Balance Report                          | 4/2/2020 10:23:26 AM                  | g@pond@jackhenry.com;                                              | TrialBalance.pdf;     |
| Error Message: Could not add TO ad            | dress 'q@.pond@.jackhenry.com'. An    | invalid character was found in the mail header: '@'.               |                       |
| Printed: December 28, 2020, 3:45 PM (*CadE xc | ceptRept)                             |                                                                    | Page 1 of 6           |

### **Report Details**

| Column         | Description                               |  |
|----------------|-------------------------------------------|--|
| Subject        | Displays the Message Header Subject       |  |
| Error Message  | Displays the Message Header Status Text   |  |
| Attempted Date | Displays the Message Header Date Modified |  |
| Recipients     | Displays the Message Address Recipient(s) |  |
| Attachments    | Displays the Message Attachment(s)        |  |

### Security Roles

To generate the Exception Report, the following Security Role needs to be set to YES:

• Security Roles > Reports > Analysis Reports > Exception Report

## **Client Analysis Report**

This report displays a summary of a client's monthly numbers, including averages of sales, invoices, balance, funds, earnings, yield, dilution, and days turn. The client's top five debtors are included also, with a breakdown of the debtor's percentage to the client's outstanding balance.

The default report definition for this report is CliAnalysis.

| Client Analysis Report                                                 |  |  |  |  |  |
|------------------------------------------------------------------------|--|--|--|--|--|
| Report Template:                                                       |  |  |  |  |  |
| Parameters Destination Scheduling Templates History                    |  |  |  |  |  |
| As Of Date: Current Date                                               |  |  |  |  |  |
| Thru Date: Current Date                                                |  |  |  |  |  |
| Client:                                                                |  |  |  |  |  |
| A/E:                                                                   |  |  |  |  |  |
| Office:                                                                |  |  |  |  |  |
| Client Group:                                                          |  |  |  |  |  |
| Months To Analyze:                                                     |  |  |  |  |  |
| Format: Print client report only                                       |  |  |  |  |  |
| Report: Standard Client Analysis                                       |  |  |  |  |  |
| Exclude Inactive Clients                                               |  |  |  |  |  |
|                                                                        |  |  |  |  |  |
| Print/Local     View/Local     Print/Engine     Save     Exit     Help |  |  |  |  |  |

| Field           | Description                                                                                                    |
|-----------------|----------------------------------------------------------------------------------------------------|
| Report Template | Lists any report template created to date. Select a template from the list to gen-<br>erate a report based on its saved display parameters. Type a new <b>Report tem-</b><br><b>plate</b> name and click <b>Save</b> to create a new template for this report, then Select<br>the template from the Templates tab and make any applicable parameter and<br>scheduling selections to complete the template. |

### **Report Parameters**

| Field         | Description                                                 |
|---------------|-------------------------------------------------------------|
| As Of<br>Date | Select the beginning date of the date range for the report. |

| Field  | Description                                                                                                    |  |  |  |  |  |  |
|--------|----------------------------------------------------------------------------------------------------|--|--|--|--|--|--|
|        | Current date                                                                                                    |  |  |  |  |  |  |
|        | Previous month-end date                                                                                                    |  |  |  |  |  |  |
|        | Specific date                                                                                                    |  |  |  |  |  |  |
|        | <ul> <li>Set At Run Time (Web Template Only)</li> </ul>                                                                                                    |  |  |  |  |  |  |
|        | If Specific date is selected, specify the as-of date in the field to the right.                                                                                                    |  |  |  |  |  |  |
|        | If Set At Run Time (Web Template Only) is selected, when the report is clicked in the Cli-<br>entWeb Report Queue, a screen appears to choose the date range (Current Date, Previous<br>Month-End Date, or Specific Date).                                        |  |  |  |  |  |  |
| Thru   | Select the ending date of the date range for the report.                                                                                                    |  |  |  |  |  |  |
| date   | Current date                                                                                                    |  |  |  |  |  |  |
|        | Previous month-end date                                                                                                    |  |  |  |  |  |  |
|        | Specific date                                                                                                    |  |  |  |  |  |  |
|        | <ul> <li>Set At Run Time (Web Template Only)</li> </ul>                                                                                                    |  |  |  |  |  |  |
|        | If <b>Specific date</b> is selected, specify the as-of date in the field to the right.                                                                                                    |  |  |  |  |  |  |
|        | If <b>Set At Run Time (Web Template Only)</b> is selected, when the report is clicked in the Cli-<br>entWeb Report Queue, a screen appears to choose the date range ( <b>Current Date</b> , <b>Previous</b><br><b>Month-End Date</b> , or <b>Specific Date</b> ). |  |  |  |  |  |  |
| Client | drop-down to select the client for which to run the report.                                                                                                    |  |  |  |  |  |  |
|        | For Client Search Window, available on SQL Reports when <b>System Preference &gt; Fields/Screen</b><br>Behavior > Miscellaneous > Use Client Search instead of drop downs is set to True.                                                                         |  |  |  |  |  |  |
|        | Select the 🖸 magnifying glass icon to open the Search window and begin typing the client name.                                                                                                    |  |  |  |  |  |  |
|        | Select Contains or Begins with to refine results. Search window will display up to 500 matches.                                                                                                    |  |  |  |  |  |  |
|        | Click the 🔀 red [x] icon to clear the Client field.                                                                                                    |  |  |  |  |  |  |

| Field                     | Description                                                                                                    |
|---------------------------|----------------------------------------------------------------------------------------------------|
|                           | TIP<br>Choosing Contains will allow users to search by Client Code.                                                                                                    |
| A/E                       | Select the Account Executive (FactorSoft user) to which to limit the results in the report, or<br>leave blank to include all users. When a user is selected, the report is limited to clients that<br>have that user selected in the A/E field on the <b>Control</b> panel of the <i>Client Information</i> screen.<br>To limit the <b>A/E</b> field to list only those users that have been marked as an A/E, use the fol-<br>lowing System Preference:                         |
|                           | <ul> <li>Terminology &gt; Select account executive based on check box: TRUE</li> </ul>                                                                                                    |
| Office                    | Select the office to which to limit the report results. If the user has an Office restriction defined<br>on the <i>Manage Users</i> screen in the Admin module, the user will only be able to generate the<br>report within that office restriction. When the user generates a report, the office to which they<br>are restricted will be selected in the Office field by default and the user will not be able to<br>change the <b>Office</b> field when generating the report. |
|                           | Offices are defined in the <u>Office table in the Tables feature</u> . To access this table, on the <b>File</b> menu, click <b>Tables</b> . Then, on the <b>Client &amp; Debtor</b> menu, click <b>Office</b> .                                                                                                    |
| Client<br>Group           | Select the client group to which to limit the results in the report.<br>Client Groups are defined in the <u>Client Group Code table in the Tables feature</u> . To access this<br>table, on the <b>File</b> menu, click <b>Tables</b> . Then, on the <b>Client &amp; Debtor</b> menu, click <b>Client Group</b><br><b>Codes</b> .                                                                                                    |
| Value                     | Select the specific client group value to which to limit the results in the report.                                                                                                    |
|                           | Client Groups are defined in the <u>Client Group Code table in the Tables feature</u> . To access this table, on the <b>File</b> menu, click <b>Tables</b> . Then, on the <b>Client &amp; Debtor</b> menu, click <b>Client Group Codes</b> .                                                                                                    |
| Months<br>to ana-<br>lyze | Enter the number of previous months from the As-of Date to be analyzed.<br>If Blank or Zero, then report will generate based on <b>System Preferences &gt; Reports &gt; Client</b><br><b>Analysis &gt; Default months for analysis</b>                                                                                                    |
| Format                    | Select the report format to print:                                                                                                    |

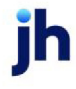

| Field                          | Description                                                                                                    |
|--------------------------------|----------------------------------------------------------------------------------------------------|
|                                | • Print client report only: Select this option to generate the Client Analysis detail report.                                                                                                    |
|                                | • Print total report only: Select this option to generate the Summary Client Analysis report.                                                                                                    |
|                                | <ul> <li>Print client and total reports: Select this option to generate both the Client Analysis<br/>detail and Summary Client Analysis reports.</li> </ul>                                                                                                    |
| Report                         | Select the report to be generated (see calculations below):                                                                                                    |
|                                | <ul> <li>Standard Client Analysis: This report is intended as a trend analysis report, not a point<br/>in time report. This report is subject to skewed results if purchase activity over the<br/>period takes place in a comparatively short window.</li> </ul> |
|                                | <ul> <li>APR Yield Calculation: This report provides a point-in-time summary of the client's<br/>monthly numbers.</li> </ul>                                                                                                    |
| Exclude<br>Inactive<br>Clients | Select this option to prevent clients marked as inactive from being included on the report.                                                                                                    |

Sample Report

Standard Client Analysis Format

### \*\*TEST\*\* GAP No Insurance Financial Serv

Invoice Delivery (INVDELIVERY)

Client Analysis

| Month-Year | Sales          | Average<br>Invoice | Average<br>Balance | Average<br>Funds | Eamings      | Yield | Dilution | Days<br>Turn |
|------------|----------------|--------------------|--------------------|------------------|--------------|-------|----------|--------------|
| 06-2020    | 0.00           |                    | 1,028,450.58       | 822,808.25       |              |       |          | 0.00         |
| 07-2020    | 0.00           |                    | 1,028,450.58       | 822,808.25       |              |       |          | 0.00         |
| 08-2020    | 617,866,868.73 | 12,609,527.93      | 1,036,081.38       | 91,902,749.22    | 7,516,114.73 | 98.14 | 100.00   | 0.05         |
| 09-2020    | 6,347.79       | 2,115.93           | 45,284.18          | 564,389,379.21   | 189.96       |       | 0.96     | 216.99       |
| 10-2020    | 0.00           |                    | 43,774.73          | 564,387,795.80   |              |       |          | 0.00         |
| 11-2020    | 6,030.81       | 1,005.14           | 43,992.59          | 564,387,546.96   | 124.49       |       |          | 118.34       |
|            | 102,979,874.56 | 10,653,090.47      | 537,672.34         | 297,785,514.62   | 1,252,738.20 | 5.05  | 16.83    | 0.15         |

| A/R Balance:             | 1,041,085.05                                   |
|--------------------------|------------------------------------------------|
| Es crowed Reserves:      | 107,010.15                                     |
| Cash Reserves:           | (1,413.88)                                     |
| Funds Employed:          | 935,488.78                                     |
| Hold Accounts:           | 0.00                                           |
| Adjusted Funds Employed: | 935,488.78                                     |
| Additional Loan Balance: | 0.00                                           |
| Total Loan Balance:      | 935,488.78                                     |
| Policy Exceptions:       | Test Policy<br>Exception Free<br>Form Text box |

### Top Debtors

| Name                          | Debtor#   | Balance      | Concentration |
|-------------------------------|-----------|--------------|---------------|
| Walmart IL                    | WALMARTIL | 1,029,302.03 | 98.87         |
| TQL - Total Quality Logistics | TQL       | 6,422.49     | 0.62          |
| C.H. Robinson                 | CHROB     | 2,768.30     | 0.27          |
| Gena Test Debtor              | 1001      | 2,592.23     | 0.25          |

| Active customers | 4                    |
|------------------|----------------------|
| Advance Rate     | 90.0000              |
| Credit Limit     | 1,000,000,000,000.00 |

### **APR Yield Calculation Format**

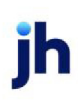

#### \*\*TEST\*\* GAP No Insurance Financial Serv Invoice Delivery (INVDELIVERY) APR Yield Calculation

| Month-Year        | Sales                 | Average<br>Invoice  | Excluded<br>Sales<br>Open | In cluded<br>Sales<br>Closed | Funds<br>Employed | Excluded<br>Funds | In cluded<br>F und s | Distributed<br>Earnings | Yield | Dilution     |
|-------------------|-----------------------|---------------------|---------------------------|------------------------------|-------------------|-------------------|----------------------|-------------------------|-------|--------------|
| 06-2020           | 0.00                  | 0.00                | 0.00                      | 0.00                         | 822,808.25        | 937,674.68        | (114,866.43)         | 0.00                    | 0.00  | 0.00         |
| 07-2020           | 0.00                  | 0.00                | 0.00                      | 0.00                         | 822,808.25        | 937,674.68        | (114,866.43)         | 0.00                    | 0.00  | 0.00         |
| 08-2020           | 617,866,868.73        | 12,609,527.93       | 617,866,868.73            | 0.00                         | 91,902,749.22     | 557,011,263.93    | (465,108,514.71)     | 0.00                    | 0.00  | 100.00       |
| 09-2020           | 6,347.79              | 2,115.93            | 6,347.79                  | 0.00                         | 564,389,379.21    | 557,016,976.94    | 7,372,402.27         | 0.00                    | 0.00  | 0.96         |
| 10-2020           | 0.00                  | 0.00                | 0.00                      | 0.00                         | 564,387,795.80    | 557,016,976.94    | 7,370,818.86         | 0.00                    | 0.00  | 0.00         |
| 11-2020           | 6,030.81              | 1,005.14            | 6,030.81                  | 0.00                         | 564,387,546.96    | 557,021,253.13    | 7,366,293.83         | 0.00                    | 0.00  | 0.00         |
| Av erage          | 102,979,874.56        | 10,653,090.47       |                           |                              | 297,785,514.62    |                   | (73,871,455.44)      | 0.00                    |       | 16.83        |
| Total             | 617,879,247.33        |                     | 617,879,247.33            | 0.00                         |                   |                   |                      | 0.00                    |       |              |
|                   |                       | A/R Balance:        |                           | 1,041,085.05                 |                   |                   |                      |                         |       |              |
|                   | E                     | scrowed Reserves:   |                           | 107,010.15                   |                   |                   |                      |                         |       |              |
|                   |                       | Cash Reserves:      |                           | (1,413.88)                   |                   |                   |                      |                         |       |              |
|                   |                       | Funds Employed      |                           | 935,488.78                   |                   |                   |                      |                         |       |              |
|                   |                       | Hold A ccounts:     |                           | 0.00                         |                   |                   |                      |                         |       |              |
|                   | Adjuste               | d Funds Employed.   |                           | 935,488.78                   |                   |                   |                      |                         |       |              |
|                   | Addit                 | ional Loan Balance: |                           | 0.00                         |                   |                   |                      |                         |       |              |
|                   | 1                     | Fotal Loan Balance: |                           | 935,488.78                   |                   |                   |                      |                         |       |              |
|                   |                       | Policy Exceptions:  | Test Policy Exceptio      | n Free Form Text<br>box      |                   |                   |                      |                         |       |              |
|                   | Top Debtors           |                     |                           |                              |                   |                   |                      |                         |       |              |
|                   | Name                  |                     | D                         | ebtor#                       | Balance           | Concentration     |                      |                         |       |              |
|                   | W almart I L          |                     | W                         | ALMARTIL                     | 1,029,302.03      | 98.87             |                      |                         |       |              |
|                   | TQL -Total Quality Lo | gistics             | т                         | QL                           | 6,422.49          | 0.62              |                      |                         |       |              |
|                   | C.H. Robinson         |                     | С                         | HROB                         | 2,768.30          | 0.27              |                      |                         |       |              |
|                   | Gena Test Debtor      |                     | 10                        | 001                          | 2,592.23          | 0.25              |                      |                         |       |              |
|                   |                       |                     |                           |                              |                   |                   |                      |                         |       |              |
|                   | Active customers      |                     | 4                         |                              |                   |                   |                      |                         |       |              |
|                   | Advance Rate          |                     | 90.0000                   |                              |                   |                   |                      |                         |       |              |
|                   | Credit Limit          |                     | 1,000,000,0               | 00,000.00                    |                   |                   |                      |                         |       |              |
|                   |                       |                     |                           |                              |                   |                   |                      |                         |       |              |
|                   |                       |                     |                           |                              |                   |                   |                      |                         |       |              |
|                   |                       |                     |                           |                              |                   |                   |                      |                         |       |              |
|                   |                       |                     |                           |                              |                   |                   |                      |                         |       |              |
|                   |                       |                     |                           |                              |                   |                   |                      |                         |       |              |
| Drinted: December | 20 2020 10-45 AM #    | *CliAnalysisApr)    |                           |                              |                   |                   |                      |                         | n     | ane 10 of #2 |
| Finited. December | 23, 2020, 10.43 AM (  | Circulary SISAPT)   |                           |                              |                   |                   |                      |                         | P     | aye 190142   |
|                   |                       |                     |                           |                              |                   |                   |                      |                         |       |              |

## **Report Details**

| Column                          | Description                                                         |  |  |  |  |
|---------------------------------|---------------------------------------------------------------------|--|--|--|--|
| Report Standard Client Analysis |                                                                     |  |  |  |  |
| Month-Year                      | Displays Month and Year period                                      |  |  |  |  |
| Sales                           | Sales and Credits for the period.                                   |  |  |  |  |
| Average Invoice                 | Sales divided by the number of invoices and credit memos processed. |  |  |  |  |
| Average Balance                 | Average A/R Balance during the period                               |  |  |  |  |
| Average Funds                   | Average net funds employed during the period                        |  |  |  |  |

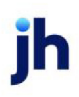

| Column                   | Description                                                                                                    |
|--------------------------|----------------------------------------------------------------------------------------------------|
|                          | Client A/R balance less any monies held                                                                                                    |
| Earnings                 | Earnings during the period                                                                                                    |
| Yield                    | Determined by setting of System Prefer-<br>ence, Reports, Client Analysis, Yield cal-<br>culation method:                                                                                                    |
|                          | <ol> <li>(Earnings divided by average<br/>funds) times 12: Fees on alloc-<br/>ated period invoices closed (Dis-<br/>tributed Earnings) divided by the<br/>funds employed multiplied by 12</li> </ol>                                                                             |
|                          | 2. (Earnings divided by average<br>funds) times (365 or 366 divided<br>by days in the month): Fees on<br>allocated period invoices closed<br>(Distributed Earnings) divided by<br>the funds employed multiplied by<br>(days in year (365 or 366) divided<br>by days in the month |
| Dilution                 | (Invoices Chargeback / Invoices Paid To<br>Zero)*100                                                                                                    |
| Days Turn                | The Days Turn result is the average num-<br>ber of days a client's A/R portfolio turns<br>over, calculated as <b>365 days / ((12 *</b><br><b>sales) / (average A/R balance))</b>                                                                                                 |
| A/R Balance              | Displays A/R Balance                                                                                                    |
| Escrowed Reserves        | Displays money held in Reserve Escrow                                                                                                    |
| Cash Reserves            | Displays Cash Reserves Balance                                                                                                    |
| Funds Employed           | A/R Balance - Escrowed Reserves -<br>Cash Reserves                                                                                                    |
| Hold Accounts            | Displays money held in a hold account                                                                                                    |
| Adjusted Funded Employed | Funds Employed - Hold Accounts                                                                                                    |

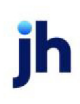

| Column                        | Description                                                                                       |
|-------------------------------|---------------------------------------------------------------------------------------------------|
| Additional Loan Balance       | Displays additional loan balance                                                                  |
| Total Loan Balance            | Adjusted Funds Employed + Additional<br>Loan Balance                                              |
| Policy Exceptions             | Displays the Client Information > Policy<br>Exceptions Panel > Free form text box<br>information. |
| Top Debtors Section           |                                                                                                   |
| Name                          | Debtor name                                                                                       |
| Debtor#                       | Debtor code                                                                                       |
| Balance                       | Debtor A/R Balance                                                                                |
| Concentration                 | Debtor Concentration % = Debtor A/R<br>Balance / Client's Total A/R Balance *<br>100              |
| Active Customers              | Number of Active Customers/Debtors<br>for the Client                                              |
| Advance Rate                  | Client's Advance Rate set at the Client<br>Terms                                                  |
| Credit Limit                  | Client's Total Credit Limit                                                                       |
| Report: APR Yield Calculation |                                                                                                   |
| Month-Year                    | Displays Month and Year period                                                                    |
| Sales                         | Sales and Credits for the period                                                                  |
| Average Invoice               | Sales divided by the number of invoices and credit memos processed.                               |
| Excluded Sales Open           | The total period invoices less the period invoices closed.                                        |
| Included Sales Closed         | Total period invoices that are closed at the as of date.                                          |
| Funds Employed                | Average net funds employed during the period                                                      |

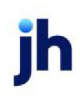

| Column                | Description                                                                                                    |  |
|-----------------------|----------------------------------------------------------------------------------------------------|--|
| Excluded Funds        | Average Funds - Average Funds Closed                                                                                                    |  |
| Included Funds        | Funds Employed - any funds from<br>invoices not yet paid                                                                                                    |  |
| Distributed Earnings  | Calculated by spreading the total fees<br>on all closed invoices (Included Closed)<br>across all applicable months                                                                                                    |  |
| Yield                 | Determined by setting of System Prefer-<br>ence, Reports, Client Analysis, Yield cal-<br>culation method.                                                                                                    |  |
|                       | <ol> <li>(Earnings divided by average<br/>funds) times 12: Fees on alloc-<br/>ated period invoices closed (Dis-<br/>tributed Earnings) divided by the<br/>funds employed multiplied by 12</li> </ol>                                                                             |  |
|                       | 2. (Earnings divided by average<br>funds) times (365 or 366 divided<br>by days in the month): Fees on<br>allocated period invoices closed<br>(Distributed Earnings) divided by<br>the funds employed multiplied by<br>(days in year (365 or 366) divided<br>by days in the month |  |
| Dilution              | (Invoices Chargeback / Invoices Paid To<br>Zero)*100                                                                                                    |  |
| Totals                |                                                                                                    |  |
| Sales                 | Total of the column divided by the num-<br>ber of actual days accounted for mul-<br>tiplied by 30                                                                                                    |  |
| Excluded Sales Open   | Closing balance at the end of the month<br>prior to the first month reported plus the<br>total of all invoices and credit memos<br>entered during the period of the report.                                                                                                    |  |
| Included Sales Closed | Total period invoices that are closed as                                                                                                    |  |

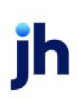

| Column                   | Description                                                                                                    |
|--------------------------|----------------------------------------------------------------------------------------------------|
|                          | of the as of date.                                                                                                    |
| Distributed Earnings     | Fees on allocated period invoices<br>closed, this value is the total of all fees<br>allocated to the to the report range. |
| A/R Balance              | Displays A/R Balance                                                                                                    |
| Escrowed Reserves        | Displays money held in Reserve Escrow                                                                                     |
| Cash Reserves            | Displays Cash Reserves Balance                                                                                            |
| Funds Employed           | A/R Balance - Escrowed Reserves -<br>Cash Reserves                                                                        |
| Hold Accounts            | Displays money held in a hold account                                                                                     |
| Adjusted Funded Employed | Funds Employed - Hold Accounts                                                                                            |
| Additional Loan Balance  | Displays additional loan balance                                                                                          |
| Total Loan Balance       | Adjusted Funds Employed + Additional<br>Loan Balance                                                                      |
| Policy Exceptions        | Displays the Client Information > Policy<br>Exceptions Panel > Free form text box<br>information.                         |
| Top Debtors Section      |                                                                                                    |
| Name                     | Debtor name                                                                                                    |
| Debtor#                  | Debtor code                                                                                                    |
| Balance                  | Debtor A/R Balance                                                                                                    |
| Concentration            | Debtor Concentration % = Debtor A/R<br>Balance / Client's Total A/R Balance *<br>100                                      |
| Active Customers         | Number of Active Customers/Debtors<br>for the Client                                                                      |
| Advance Rate             | Client's Advance Rate set at the Client<br>Terms                                                                          |

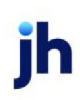

| Column       | Description                 |
|--------------|-----------------------------|
| Credit Limit | Client's Total Credit Limit |

### Security Roles

To generate the Client Analysis Report, the following Security Role needs to be set to YES:

## • Security Roles > Reports > Analysis Reports > Print Client Analysis Report

### System Preferences

The following system preference that affects this report is found in the Administration module, System Preferences, **Fields/screen behavior**, **Miscellaneous** folder.

| Preference                                                | Description                                                                                                    |
|-----------------------------------------------------------|----------------------------------------------------------------------------------------------------|
| Calculate earn-<br>ings based on<br>account table<br>flag | Set to True - All accounts flagged as an Earning Account in Tables > Accounting > Account Table > Standard Tab > Earning Account check box will be included in the cal-<br>culation instead of their presence in the appropriate G/L group table. |

The following system preferences for this report are located in the Administration module, **System Preferences**, **Reports**, **Client Analysis** folder.

| Preference                            | Description                                                       |
|---------------------------------------|-------------------------------------------------------------------|
| Default months for analysis           | Enter number for the Default setting of<br>Months to Analyze      |
| Drop cents in top section             | Set to TRUE top section of the report will display whole dollars. |
| Earnings total will be average        | Set to True Earnings total will be an Aver-<br>age Earnings       |
| Exclude partial last month from total | Set to TRUE to exclude partial last month from total              |
| Maximum months for analysis           | Enter number for Maximum months for analysis                      |
| Show hold account balances            | Select option for Hold account bal-<br>ances:                     |

| Preference                            | Description                                                                                                    |
|---------------------------------------|----------------------------------------------------------------------------------------------------|
|                                       | <ol> <li>Do not show hold account bal-<br/>ances</li> </ol>                                                                                                    |
|                                       | 2. Show all hold account balances even if zero                                                                                                    |
|                                       | 3. Show only non-zero hold account balances                                                                                                    |
| Top Debtors will accumulate to master | Set to TRUE top member debtors will accumulate to Master Debtor                                                                                                    |
| Yield Calculation Method              | Select option to indicate Yield cal-<br>culation Method:                                                                                                    |
|                                       | <ol> <li>(Earnings divided by average<br/>funds) times 12: Fees on alloc-<br/>ated period invoices closed (Dis-<br/>tributed Earnings) divided by the<br/>funds employed multiplied by 12</li> </ol>                                                                                |
|                                       | 2. (Earnings divided by average<br>funds) times (365 or 366<br>divided by days in the month):<br>Fees on allocated period invoices<br>closed (Distributed Earnings)<br>divided by the funds employed<br>multiplied by (days in year (365<br>or 366) divided by days in the<br>month |

## Concentration Report

Concentration Reports are available to determine possible levels of liquidity within the portfolio, based on the Account Debtors outstanding balances.

The default report definitions for this report are:

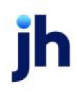

- Portfolio concentration = **Concentl**
- With Period Sales= Concentlp
- Bank Report = Concentlb
- Client concentration w/rating = ConcntD
- Client concentration w/aging = ConcntDA

| 📔 Concentration Report          | rt                                  | ×   |
|---------------------------------|-------------------------------------|-----|
| Report Template:                | <u> </u>                            | lew |
| Parameters Destinatio           | on Scheduling Templates History     |     |
| Date Range:                     | Today From:                         | -   |
|                                 | Thru:                               | -   |
| Client:                         |                                     |     |
| A/E:                            |                                     |     |
| Office:                         | ·                                   | . I |
| Client Group:                   | Value:                              | ] [ |
| Debtor Group:                   | GROUP A Value: TEST 2               | -   |
| Report/Format:                  | Portfolio concentration             | -   |
| Sort                            | Name                                | ] [ |
| Minimum balance:                | :                                   |     |
| Minimum % client:               | :                                   |     |
| Minimum % Limit:                | :[                                  |     |
| Minimum %:                      | And                                 | ] [ |
|                                 | Combine to master debtor            |     |
|                                 | Show clients                        |     |
|                                 | Each client starts on a new page    |     |
|                                 | Include average days to pay         |     |
|                                 | Show % Of Portfolio                 |     |
|                                 | ☐ Show % Of Client                  |     |
|                                 |                                     |     |
| <u>P</u> rint/Local <u>⊻</u> ie | iew/Local Print/Engine Save Exit He | p   |

| Field           | Description                                                                                                    |
|-----------------|----------------------------------------------------------------------------------------------------|
| Report Template | Lists any report template created to date. Select a template from the list to gen-<br>erate a report based on its saved display parameters. Type a new <b>Report tem-</b><br><b>plate</b> name and click <b>Save</b> to create a new template for this report, then Select<br>the template from the Templates tab and make any applicable parameter and<br>scheduling selections to complete the template. |

## **Report Parameters**

| Field      | Description                                          |
|------------|------------------------------------------------------|
| Date Range | Select the date to use for the report from the list: |

ih

| Field  | Description                                                                                                    |
|--------|----------------------------------------------------------------------------------------------------|
|        | • Today                                                                                                    |
|        | • Yesterday                                                                                                    |
|        | • Last Month                                                                                                    |
|        | Current month-to-date                                                                                                    |
|        | Year through last month-end                                                                                                    |
|        | Current year-to-date                                                                                                    |
|        | Specific date                                                                                                    |
|        | <ul> <li>Set At Run Time (Web Template Only)</li> </ul>                                                                                                    |
|        | If the Specific date range option is selected, enter the beginning and ending dates of the date range to which to limit the report in the From and Thru fields.                                                                                                    |
|        | Last Business Day can be substituted for Yesterday. To enable Last Business Day, set Sys-<br>tem Preference Identification/system constants > CLMS Reporting Services ><br>Requests > Use last business day instead of yesterday in date range to True. The Yes-<br>terday option in the Date Range field is replaced with Last Business Day, and reports<br>printed on Monday will print Friday's data (assuming Friday was the last business day)<br>instead of Sunday's. Set System Preference Identification/system constants > CLMS Re-<br>porting Services > Requests > Saturday is a business day to True to consider Saturday a<br>business day when the Date Range is set to Last Business Day. This function is only valid<br>for Reporting Services reports when Use last business day instead of yesterday in date<br>range is set to True. |
| Client | drop-down to select the client for which to run the report.                                                                                                    |
|        | For Client Search Window, available on SQL Reports when <b>System Preference &gt; Field-</b><br>s/Screen Behavior > Miscellaneous > Use Client Search instead of drop downs is set<br>to True.                                                                                                    |
|        | Select the 🔍 magnifying glass icon to open the Search window and begin typ-<br>ing the client name.                                                                                                    |
|        | Select Contains or Begins with to refine results. Search window will display up to 500 matches.                                                                                                    |
|        | Click the 🗙 red [x] icon to clear the Client field.                                                                                                    |

jh

| Field              | Description                                                                                                    |
|--------------------|----------------------------------------------------------------------------------------------------|
|                    | TIP<br>Choosing Contains will allow users to search by Client Code.                                                                                                    |
| A/E                | Select the Account Executive (FactorSoft user) to which to limit the results in the report, or leave blank to include all users. When a user is selected, the report is limited to clients that have that user selected in the A/E field on the <b>Control</b> panel of the <i>Client Inform-ation</i> screen.                                                                                                    |
|                    | To limit the <b>A/E</b> field to list only those users that have been marked as an A/E, use the fol-<br>lowing System Preference:                                                                                                    |
|                    | <ul> <li>Terminology &gt; Select account executive based on check box: TRUE</li> </ul>                                                                                                    |
| Office             | Select the office to which to limit the report results. If the user has an Office restriction defined on the <i>Manage Users</i> screen in the Admin module, the user will only be able to generate the report within that office restriction. When the user generates a report, the office to which they are restricted will be selected in the Office field by default and the user will not be able to change the <b>Office</b> field when generating the report. |
|                    | Offices are defined in the <u>Office table in the Tables feature</u> . To access this table, on the <b>File</b> menu, click <b>Tables</b> . Then, on the <b>Client &amp; Debtor</b> menu, click <b>Office</b> .                                                                                                    |
| Client Group       | Select the client group to which to limit the results in the report.                                                                                                    |
|                    | Client Groups are defined in the <u>Client Group Code table in the Tables feature</u> . To access<br>this table, on the <b>File</b> menu, click <b>Tables</b> . Then, on the <b>Client &amp; Debtor</b> menu, click <b>Client</b><br><b>Group Codes</b> .                                                                                                    |
| Value              | Select the specific client group value to which to limit the results in the report.                                                                                                    |
|                    | Client Groups are defined in the <u>Client Group Code table in the Tables feature</u> . To access<br>this table, on the <b>File</b> menu, click <b>Tables</b> . Then, on the <b>Client &amp; Debtor</b> menu, click <b>Client</b><br><b>Group Codes</b> .                                                                                                    |
| Debtor Group       | Select the debtor group to which to limit the report results from the list. Debtor Groups are defined in the Debtor Group Table.                                                                                                    |
| Value              | Select the specific debtor group value to which to limit the report results from the list.                                                                                                    |
| Report/Form-<br>at | Select the format for the report:                                                                                                    |

| Field                          | Description                                                                                                    |
|--------------------------------|----------------------------------------------------------------------------------------------------|
|                                | Portfolio Concentration:generate the Concentration by Debtor Report                                                                                                    |
|                                | • With Period sales: generate the Concentration by Debtor Report with period sales                                                                                                    |
|                                | • Bank Report: generate the Bank Report by Debtor.                                                                                                    |
|                                | <ul> <li>Client Concentration w/rating: generate the Concentration by Client/Vendor<br/>report with the credit rating code displayed.</li> </ul>                                                                                                    |
|                                | <ul> <li>Client Concentration w/aging: generate the Concentration by Client/Vendor<br/>report with the NOA sent/received status and aging buckets displayed for each<br/>Debtor.</li> </ul>                                                                                                    |
| Sort                           | Select the sort option that determines the order in which to sort the report.                                                                                                    |
|                                | • Name                                                                                                    |
|                                | • Balance                                                                                                    |
|                                | • Rating                                                                                                    |
| Minimum bal-<br>ance           | Enter the minimum dollar amount of outstanding balance to list on the report. Only debt-<br>ors with balances equal to or greater than this amount will be listed on the report.                                                                                                    |
| Minimum %<br>client            | Enter a minimum percentage of client share to include a debtor in the report results. This option is only active for the <b>Client concentration w/rating</b> and <b>Client concentration w/aging</b> report formats.                                                                                                    |
| Minimum %<br>Limit             | Enter a minimum percentage of credit limit to include a debtor in the report results. This option is only active for the <b>Client concentration w/rating</b> and <b>Client concentration w/aging</b> report formats.                                                                                                    |
| Minimum %                      | Select <b>And</b> to indicate that the <b>Minimum % client</b> and <b>Minimum % limit</b> values must<br>both be met to include the debtor in the results. Select <b>Or</b> to indicate that if either the<br><b>Minimum % client</b> or <b>Minimum % limit</b> value can be met, the debtor is included in the<br>results. |
| Combine to<br>master<br>debtor | Select this option to combine member clients into their master client on report.                                                                                                    |
| Show debtor<br>#               | Select this option to display Debtor Numbers on the report, if applicable.                                                                                                    |
| Show clients                   | Select this option to list the Client on the report. This option is not available when you                                                                                                    |

| Field                                  | Description                                                                                                    |
|----------------------------------------|----------------------------------------------------------------------------------------------------|
|                                        | select either of the Client Concentration formats.                                                                                                    |
| Each client<br>starts on a<br>new page | Select this option to print each client on a separate page(s). If this option is not selected, the results can contain more than one client per page. This option is not available when you select the Portfolio Concentration format.                                                                                                    |
| Include aver-<br>age days to<br>pay    | Select this option to generate the Concentration by Debtor Report with the average days to pay (Days/Pay column) included. This option is only available for the Portfolio Concentration format.                                                                                                    |
| Show % of Lis-<br>ted                  | Select this option to include the % Listed column on the report, which displays the con-<br>centration percentage of each debtor listed on the report in relation to all other debtors<br>listed on the report (i.e., for debtors within the report criteria). This option is only active<br>for the <b>Portfolio Concentration</b> , With period sales, or <b>Bank report</b> report formats. |
| Show % of<br>Portfolio                 | Select this option to include the % Listed column on the report, which displays the con-<br>centration percentage for each debtor in relation to all debtors in the portfolio. This<br>option is only active for the <b>Portfolio Concentration</b> , With period sales, or <b>Bank report</b><br>report formats.                                                                              |
| Show % of Cli-<br>ent                  | Select this option to include the % Listed column on the report, which displays the con-<br>centration percentage for each debtor in relation to all debtors for the client. This option<br>is only active for the <b>Client concentration w/rating</b> and <b>Client concentration w/aging</b><br>report formats.                                                                             |

**Report Sample** 

Format: Portfolio Concentration

#### \*\*TEST\*\* GAP No Insurance Financial Serv

Concentration By Customer/Client As Of February 2, 2021

| Customer Name                          | Customer#       | Client                     | Rating | D&B | Experian Researched | Limit        | Debtor Balance | % Listed | Days/Pay |             |
|----------------------------------------|-----------------|----------------------------|--------|-----|---------------------|--------------|----------------|----------|----------|-------------|
| Baggett Transportation                 | BAGGETT         | Invoice Delivery           |        |     |                     | 10,000.00    | 2,581.47       | 0.55%    | 0        |             |
| C.H. Robinson                          | CHROB           | Carrier Payments           |        |     |                     | 10,000.00    | 3,488.12       | 0.74%    | 0        |             |
|                                        | CHROB           | Contracts2 Client          |        |     |                     | 10,000.00    | 20,000.00      | 4.24%    | 0        |             |
|                                        | CHROB           | Invoice Delivery           |        |     |                     | 30,000.00    | 26,987.41      | 5.73%    | 222      |             |
|                                        | CHROB           | Lien Monitoring            |        |     |                     | 10,000.00    | 1,000.00       | 0.21%    | 0        |             |
|                                        | CHROB           | Override Client            |        |     |                     | 10,000.00    | 2,000.00       | 0.42%    | 7        |             |
|                                        | CHROB           | PayerWeb                   |        |     |                     | 10,000.00    | 7,109.97       | 1.51%    | 0        |             |
|                                        | CHROB           | Sales Authorization        |        |     |                     | 10,000.00    | 33,500.00      | 7.11%    | 0        |             |
|                                        | CHROB           | Write Invoice Auto         |        |     |                     | 10,000.00    | 2,199.81       | 0.47%    | 0        |             |
|                                        | CHROB           | Write Invoice Manual       |        |     |                     | 10,000.00    | 1,079.32       | 0.23%    | 0        |             |
|                                        |                 |                            |        |     | Total Debtor Portfo | lio Balance: | 97,364.63      | 0.83%    |          |             |
| DANE Test Debtor                       | 1003            | Additional Collection Fee  |        |     |                     | 10,000.00    | 1,000.00       | 0.21%    | 0        |             |
|                                        | 1003            | Invoice Delivery           |        |     |                     | 10,000.00    | 3,928.80       | 0.83%    | 0        |             |
|                                        |                 |                            |        |     | Total Debtor Portfo | lio Balance: | 4,928.80       | 0.04%    |          |             |
| Gena Test Debtor                       | 1001            | HubTran                    |        |     |                     | 10,000.00    | 752.22         | 0.16%    | 0        |             |
|                                        | 1001            | Invoice Delivery           |        |     |                     | 10,000.00    | 996.33         | 0.21%    | 358      |             |
|                                        | 1001            | PayerWeb                   |        |     |                     | 10,000.00    | 4,228.93       | 0.90%    | 0        |             |
|                                        |                 |                            |        |     | Total Debtor Portfo | lio Balance: | 5,977.48       | 0.05%    |          |             |
| Merge master                           | MERGEM<br>ASTER | Invoice Delivery           |        |     |                     | 10,000.00    | 8,587.45       | 1.82%    | 0        |             |
| TQL -Total Quality Logistics           | TQL             | Carrier Payments           |        |     |                     | 10,000.00    | 1,586.37       | 0.34%    | 0        |             |
|                                        | TQL             | Lien Monitoring            |        |     |                     | 10,000.00    | 1,000.00       | 0.21%    | 0        |             |
|                                        | TQL             | NonFunded Client           |        |     |                     | 10,000.00    | 1,146.90       | 0.24%    | 0        |             |
|                                        | TQL             | Override Client            |        |     |                     | 10,000.00    | 4,000.00       | 0.85%    | 36       |             |
|                                        | TQL             | PayerWeb                   |        |     |                     | 10,000.00    | 1,000.00       | 0.21%    | 0        |             |
|                                        | TQL             | Write Invoice Auto         |        |     |                     | 10,000.00    | 2,547.70       | 0.54%    | 0        |             |
|                                        | TQL             | Write Invoice Manual       |        |     |                     | 10,000.00    | 1,740.46       | 0.37%    | 0        |             |
|                                        |                 |                            |        |     | Total Debtor Portfo | lio Balance: | 13,021.43      | 0.11%    |          |             |
| Walmart IL                             | WALMAR<br>TIL   | Additional Fee At Purchase |        |     |                     | ,000,000.00  | 35,000.00      | 7.43%    | 0        |             |
|                                        | WALMAR<br>TIL   | Auto Credit                |        |     |                     | 1,000,000.00 | 1,000.00       | 0.21%    | 0        |             |
|                                        | WALMAR<br>TIL   | Broker Client              |        |     | 1                   | 1,000,000.00 | 1,000.00       | 0.21%    | 0        |             |
| Printed: February 4, 2021, 3:29 PM (*0 | Concent2p)      |                            |        |     |                     |              |                |          |          | Page 1 of 3 |

## Format: With period sales

\*\*TE ST\*\* GAP No Insurance Financial Serv

Concentration By Customer/Client Period Sales February 1, 2021 thru February 2, 2021 Balance As Of February 2, 2021

| Customer Name                      | Customer #      | Client.                    | Rating | Period<br>Sales Researched | Limit        | Debtor Balance | % Listed |             |
|------------------------------------|-----------------|----------------------------|--------|----------------------------|--------------|----------------|----------|-------------|
| Baggett Transportation             | BAGGETT         | Invoice Delivery           |        |                            | 10,000.00    | 2,581.47       | 0.55%    |             |
| C.H. Robinson                      | CHROB           | Carrier Payments           |        |                            | 25,000.00    | 3,488.12       | 0.74%    |             |
|                                    | CHROB           | Contracts2 Client          |        |                            | 25,000.00    | 20,000.00      | 4.24%    |             |
|                                    | CHROB           | Invoice Delivery           |        |                            | 25,000.00    | 26,987.41      | 5.73%    |             |
|                                    | CHROB           | Lien Monitoring            |        |                            | 25,000.00    | 1,000.00       | 0.21%    |             |
|                                    | CHROB           | Override Client            |        |                            | 25,000.00    | 2,000.00       | 0.42%    |             |
|                                    | CHROB           | PayerWeb                   |        |                            | 25,000.00    | 7,109.97       | 1.51%    |             |
|                                    | CHROB           | Sales Authorization        |        |                            | 25,000.00    | 33,500.00      | 7.11%    |             |
|                                    | CHROB           | Write Invoice Auto         |        |                            | 25,000.00    | 2,199.81       | 0.47%    |             |
|                                    | CHROB           | Write Invoice Manual       |        |                            | 25,000.00    | 1,079.32       | 0.23%    |             |
|                                    |                 |                            |        |                            |              | 97,364.63      | 0.83%    |             |
| DANE Test Debtor                   | 1003            | Additional Collection Fee  |        |                            | 20,000.00    | 1,000.00       | 0.21%    |             |
|                                    | 1003            | Invoice Delivery           |        |                            | 20,000.00    | 3,928.80       | 0.83%    |             |
|                                    |                 |                            |        |                            |              | 4,928.80       | 0.04%    |             |
| Gena Test Debtor                   | 1001            | HubTran                    |        |                            | 25,000.00    | 752.22         | 0.16%    |             |
|                                    | 1001            | Invoice Delivery           |        |                            | 25,000.00    | 996.33         | 0.21%    |             |
|                                    | 1001            | PayerWeb                   |        |                            | 25,000.00    | 4,228.93       | 0.90%    |             |
|                                    |                 |                            |        |                            |              | 5,977.48       | 0.05%    |             |
| Merge master                       | MERGEM<br>ASTER | Invoice Delivery           |        |                            | 10,000.00    | 8,587.45       | 1.82%    |             |
| TQL -Total Quality Logistics       | TQL             | Carrier Payments           |        |                            | 25,000.00    | 1,586.37       | 0.34%    |             |
|                                    | TQL             | Lien Monitoring            |        |                            | 25,000.00    | 1,000.00       | 0.21%    |             |
|                                    | TQL             | NonFunded Client           |        |                            | 25,000.00    | 1,146.90       | 0.24%    |             |
|                                    | TQL             | Override Client            |        |                            | 25,000.00    | 4,000.00       | 0.85%    |             |
|                                    | TQL             | PayerWeb                   |        |                            | 25,000.00    | 1,000.00       | 0.21%    |             |
|                                    | TQL             | Write Invoice Auto         |        |                            | 25,000.00    | 2,547.70       | 0.54%    |             |
|                                    | TQL             | Write Invoice Manual       |        |                            | 25,000.00    | 1,740.46       | 0.37%    |             |
|                                    |                 |                            |        |                            |              | 13,021.43      | 0.11%    |             |
| Walmart IL                         | WALMAR<br>TIL   | Additional Fee At Purchase |        |                            | 1,000,000.00 | 35,000.00      | 7.43%    |             |
|                                    | WALMAR<br>TIL   | Auto Credit                |        | ,                          | 1,000,000.00 | 1,000.00       | 0.21%    |             |
|                                    | WALMAR<br>TIL   | Broker Client              |        | i                          | 1,000,000.00 | 1,000.00       | 0.21%    |             |
| Printed: February 4, 2021, 3:30 PN | (*Concnt2s)     |                            |        |                            |              |                |          | Page 1 of 3 |
|                                    |                 |                            |        |                            |              |                |          |             |

## Format: Bank report

#### \*\*TEST\*\* GAP No Insurance Financial Serv

#### Bank Report By Customer/Client As Of February 2, 2021

| Customer Name                 | Customer#       | Client                      | Debtor Balance |  |
|-------------------------------|-----------------|-----------------------------|----------------|--|
| Baggett Transportation        | BAGGETT         | Invoice Delivery            | 2,581.47       |  |
| C.H. Rabinson CHROB           |                 | Carrier Payments            | 3,488.12       |  |
|                               |                 | Contracts2 Client           | 20,000.00      |  |
|                               |                 | Invoice Delivery            | 26,987.41      |  |
|                               |                 | Lien Monitoring             | 1,000.00       |  |
|                               |                 | Override Client             | 2,000.00       |  |
|                               |                 | PayerWeb                    | 7,109.97       |  |
|                               |                 | Sales Authorization         | 33,500.00      |  |
|                               |                 | Write Invoice Auto          | 2,199.81       |  |
|                               |                 | Write Invoice Manual        | 1,079.32       |  |
|                               |                 |                             | 97,364.63      |  |
| ANE Test Debtor               | 1003            | Additional Collection Fee   | 1,000.00       |  |
|                               |                 | Invoice Delivery            | 3,928.80       |  |
|                               |                 |                             | 4,928.80       |  |
| Gena Test Debtor              | 1001            | HubTran                     | 752.22         |  |
|                               |                 | Invoice Delivery            | 996.33         |  |
|                               |                 | PayerWeb                    | 4,228.93       |  |
|                               |                 |                             | 5,977.48       |  |
| /lerge master                 | MERGEMA<br>STER | Invoice Delivery            | 8,587.45       |  |
| CQL - Total Quality Logistics | TQL             | Carrier Payments            | 1,588.37       |  |
|                               |                 | Lien Monitoring             | 1,000.00       |  |
|                               |                 | NonFunded Client            | 1,148.90       |  |
|                               |                 | Override Client             | 4,000.00       |  |
|                               |                 | PayerWeb                    | 1,000.00       |  |
|                               |                 | Write Invoice Auto          | 2,547.70       |  |
|                               |                 | Write Invoice Manual        | 1,740.48       |  |
|                               |                 |                             | 13,021.43      |  |
| Valmart IL                    | WALMART<br>IL   | Additional Fee At Purchase  | 35,000.00      |  |
|                               |                 | Auto Credit                 | 1,000.00       |  |
|                               |                 | Broker Client               | 1,000.00       |  |
|                               |                 | Carrier Payments            | 45,316.94      |  |
|                               |                 | Client Fee Statement Client | 4,887.68       |  |
|                               |                 | Contracts Client            | 31,900.00      |  |
|                               |                 | Dilution Client             | 13,000.00      |  |
|                               |                 | es crow bath client         | 1,000.00       |  |
|                               |                 |                             | 1 000 00       |  |

# Format: Client concentration w/rating

#### \*\*TEST\*\* GAP No Insurance Financial Serv

Concentration by Client/Customer Period Sales February 1, 2021 thru February 2, 2021 Balance As Of February 2, 2021

| Additional Collection Fee<br>DANE Test Debtor (1003)<br>Client Balance:<br>Additional Fee At Purchase<br>Walmart IL (WALMARTIL)<br>Client Balance:<br>Broker Client<br>Walmart IL (WALMARTIL)<br>Client Balance:<br>Client Balance:<br>Carrier Payments<br>C.H. Robinson (CHROB)<br>TOL -Total Quality Logistics (TOL)<br>Walmart IL (WALMARTIL)<br>XIIL Debtor 2 (XIILDEB2)<br>XIIL Debtor 3 (DEBTOR3)<br>Client Balance:<br>Client Balance:<br>Client Fee Statement Client<br>Walmart IL (WALMARTIL)<br>Client Balance:<br>Client Balance: | 1,000.00<br>1,000.00<br>35,000.00<br>35,000.00 | 100.00 | 10,000.00    | 10.00  | 3,928.80   | 0.00 |      |  |
|----------------------------------------------------------------------------------------------------|------------------------------------------------|--------|--------------|--------|------------|------|------|--|
| Additional Collection Fee DANE Test Debtor (1003) Client Balance: Additional Fee At Purchase Walmart IL (WALMARTIL) Client Balance: Walmart IL (WALMARTIL) Client Balance: Broker Client Walmart IL (WALMARTIL) Client Balance: Carrier Payments C.H. Robinson (CHROB) TOL -Total Quality Logistics (TOL) Walmart IL (WALMARTIL) XML Debtor 2 (XMLDED2) XML Debtor 3 (DEBTOR3) Client Balance: Client Balance:                                                                                                    | 1,000.00<br>1,000.00<br>35,000.00<br>35,000.00 | 100.00 | 10,000.00    | 10.00  | 3,928.80   | 0.00 |      |  |
| DANE Test Debtor (1003) Client Balance: Additional Fee At Purchase Walmart IL (WALMARTIL) Client Balance: Auto Credt Walmart IL (WALMARTIL) Client Balance: Broker Client Walmart IL (WALMARTIL) Client Balance: Carrier Payments C.H. Robinson (CHROB) TQL -Total Quality Logistics (TQL) Walmart IL (WALMARTIL) XML Debtor 2 (XMLDEB2) XML Debtor 3 (DEBTOR3) Client Balance: Client Fee Statement Client Walmart IL (WALMARTIL) Client Balance: Client Balance: Client Bala                                                                                                    | 1,000.00<br>1,000.00<br>35,000.00<br>35,000.00 | 100.00 | 10,000.00    | 10.00  | 3,928.80   | 0.00 |      |  |
| Client Balance: Additional Fee At Purchase Walmart IL (WALMARTIL) Client Balance: Muto Credt Walmart IL (WALMARTIL) Client Balance: Broker Client Walmart IL (WALMARTIL) Client Balance: Carrier Payments C.H. Robinson (CHROB) TQL -Total Quality Logistics (TQL) Walmart IL (WALMARTIL) XML Debtor 2 (XMLDEB2) XML Debtor 3 (DEBTOR3) Client Balance: Client Fee Statement Client Walmart IL (WALMARTIL) Client Balance: Client Balance: Cli                                                                                                    | 1,000.00<br>35,000.00<br>35,000.00             |        |              |        |            | 0.00 | 0.00 |  |
| Additional Fee At Purchase Walmart IL (WALMARTIL) Cilent Balance: Walmart IL (WALMARTIL) Cilent Balance: Broker Client Walmart IL (WALMARTIL) Cilent Balance: Carrier Payments C.H. Robinson (CHROB) TQL -T otal Quality Logistics (TQL) Walmart IL (WALMARTIL) XML Debtor 2 (XMLDEB2) XML Debtor 3 (DEBTOR3) Cilent Balance: Cilent Fastatement Client Walmart IL (WALMARTIL) Cilent Balance: Cilent Balance:                                                                                                    | 35,000.00                                      |        |              |        | -          | 0.00 | 0.00 |  |
| Walmart IL (WALMARTIL) Client Balance: Auto Credt Walmart IL (WALMARTIL) Client Balance: Broker Client Walmart IL (WALMARTIL) Client Balance: Carrier P ayments C.H. Robinson (CHROB) TQL -Total Quality Logistics (TQL) Walmart IL (WALMARTIL) XML Debtor 2 (XMLDEB2) XML Debtor 2 (XMLDEB2) XML Debtor 3 (DEBTOR3) Client Balance: Client Fee Statement Client Walmart IL (WALMARTIL) Client Balance:                                                                                                    | 35,000.00<br>35,000.00                         |        |              |        |            |      |      |  |
| Client Balance:                                                                                                    | 35,000.00                                      | 100.00 | 1,000,000.00 | 3.50   | 300,882.42 | 0.00 | 0.00 |  |
| Auto Credt Ualmart IL (WALMARTIL) Client Balance: Broker Client Walmart IL (WALMARTIL) Client Balance: Carrier Payments C.H. Robinson (CHROB) T OL -T ot al Quality Logistics (TOL) Walmart IL (WALMARTIL) XML Debtor 2 (XMLDEB2) XML Debtor 3 (DEBTOR3) Client Balance: Client Fee Statement Client Walmart IL (WALMARTIL) Client Balance:                                                                                                    |                                                |        |              |        | -          | 0.00 | 0.00 |  |
| Valmart IL (WALMARTIL)<br>Client Balance:<br>Broker Client<br>Walmart IL (WALMARTIL)<br>Client Balance:<br>Carrier Payments<br>C.H. Robinson (CHROB)<br>TQL -T ot al Quality Logistics (TQL)<br>Walmart IL (WALMARTIL)<br>XML Debtor 2 (XMLDEB2)<br>XML Debtor 3 (DEBTOR3)<br>Client Balance:<br>Client Fee Statement Client<br>Walmart IL (WALMARTIL)<br>Client Balance:                                                                                                    |                                                |        |              |        |            |      |      |  |
| Client Balance:  Froker Client Walmart IL (WALMARTIL) Client Balance: Carrier Payments C.H. Robinson (CHROB) TOL -Total Quality Logistics (TOL) Walmart IL (WALMARTIL) XML Debtor 2 (XMLDEB2) XML Debtor 3 (DEBTOR3) Client Balance: Client Fee Statement Client Walmart IL (WALMARTIL) Client Balance:                                                                                                    | 1,000.00                                       | 100.00 | 1,000,000.00 | 0.10   | 334,882.42 | 0.00 | 0.00 |  |
| Broker Client Walmart IL (WALMARTIL) Client Balance: Carrier Payments C.H. Robinson (CHROB) TQL -Total Quality Logistics (TQL) Walmart IL (WALMARTIL) XML Debtor 2 (XMLDEB2) XML Debtor 3 (DEBTOR3) Client Balance: Client Fee Statement Client Walmart IL (WALMARTIL) Client Balance:                                                                                                    | 1,000.00                                       |        |              |        | -          | 0.00 | 0.00 |  |
| Ualmart IL (WALMARTIL)<br>Client Balance:<br>Carrier P ayments<br>C.H. Robinson (CHROB)<br>TQL -Total Quality Logistics (TQL)<br>Walmart IL (WALMARTIL)<br>XML Debtor 2 (XMLDEB2)<br>XML Debtor 3 (DEBTOR3)<br>Client Balance:<br>Client Fee Statement Client<br>Walmart IL (WALMARTIL)<br>Client Balance:                                                                                                    |                                                |        |              |        |            |      |      |  |
| Client Balance:<br>Carrier Payments<br>C.H. Robinson (CHROB)<br>TOL -Total Quality Logistics (TOL)<br>Walmart IL (WALMARTIL)<br>XML Debtor 2 (XMLDEB2)<br>XML Debtor 3 (DEBTOR3)<br>Client Balance:<br>Client Fee Statement Client<br>Walmart IL (WALMARTIL)<br>Client Balance:                                                                                                    | 1,000.00                                       | 100.00 | 1,000,000.00 | 0.10   | 334,882.42 | 0.00 | 0.00 |  |
| Carrier Payments C.H. Robinson (CHROB) TQL -Total Quality Logistics (TQL) Walmart IL (WALMARTIL) XML Debtor 2 (XMLDEB2) XML Debtor 3 (DEBTOR3) Client Balance: Client Fee Statement Client Walmart IL (WALMARTIL) Client Balance:                                                                                                    | 1,000.00                                       |        |              |        | -          | 0.00 | 0.00 |  |
| C.H. Robinson (CHROB)<br>TQL - Total Quality Logistics (TQL)<br>Walmart IL (WALMARTIL)<br>XML Debtor 2 (XMLDEB2)<br>XML Debtor 3 (DEBTOR3)<br>Client Balance:<br>Client Fee Statement Client<br>Walmart IL (WALMARTIL)<br>Client Balance:                                                                                                    |                                                |        |              |        |            |      |      |  |
| TQL -Total Quality Logistics (TQL)<br>Walmart IL (WALMARTIL)<br>XML Debtor 2 (XMLDEB2)<br>XML Debtor 3 (DEBTOR3)<br>Client Balance:<br>Client Fee Statement Client<br>Walmart IL (WALMARTIL)<br>Client Balance:                                                                                                    | 3,488.12                                       | 6.53   | 10,000.00    | 34.88  | 93,876.51  | 0.00 | 0.00 |  |
| Walmart IL (WALMARTIL)<br>XML Debtor 2 (XMLDEB2)<br>XML Debtor 3 (DEBTOR3)<br>Client Balance:<br>Client Fee Statement Client<br>Walmart IL (WALMARTIL)<br>Client Balance:                                                                                                    | 1,586.37                                       | 2.97   | 10,000.00    | 15.86  | 9,580.37   | 0.00 | 0.00 |  |
| XML Debtor 2 (XMLDEB2)<br>XML Debtor 3 (DEBTOR3)<br>Client Balance:<br>Client Fee Statement Client<br>Walmart IL (WALMARTIL)<br>Client Balance:                                                                                                    | 45,316.94                                      | 84.88  | 1,000,000.00 | 4.53   | 290,565.48 | 0.00 | 0.00 |  |
| XML Debtor 3 (DEBTOR3)<br>Client Balance:<br>Client Fee Statement Client<br>Walmart IL (WALMARTIL)<br>Client Balance:                                                                                                    | 1,500.00                                       | 2.81   | 10,000.00    | 15.00  |            | 0.00 | 0.00 |  |
| Client Balance:                                                                                                    | 1,500.00                                       | 2.81   | 10,000.00    | 15.00  |            | 0.00 | 0.00 |  |
| Client Fee Statement Client<br>Walmart IL (WALMARTIL)<br>Client Balance:                                                                                                    | 53,391.43                                      |        |              |        | -          | 0.00 | 0.00 |  |
| Walmart IL (WALMARTIL) Client Balance:                                                                                                    |                                                |        |              |        |            |      |      |  |
| Client Balance:                                                                                                    | 4,887.68                                       | 100.00 | 1,000,000.00 | 0.49   | 330,994.74 | 0.00 | 0.00 |  |
|                                                                                                    | 4,887.68                                       |        |              |        | -          | 0.00 | 0.00 |  |
| Contracts2 Client                                                                                                    |                                                |        |              |        |            |      |      |  |
| C.H. Robinson (CHROB)                                                                                                    | 20,000.00                                      | 100.00 | 10,000.00    | 200.00 | 77,364.63  | 0.00 | 0.00 |  |
| Client Balance:                                                                                                    | 20,000.00                                      |        |              |        | -          | 0.00 | 0.00 |  |
|                                                                                                    |                                                |        |              |        |            |      |      |  |
|                                                                                                    |                                                |        |              |        |            |      |      |  |

Format: Client Concentration w/aging

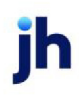

| **TEST** GAP No Insurance Financial Serv     |           |          |              |          |    |              |         |      | Con       | centration by Cli<br>As Of Fet | ent/Customer<br>oruary 2, 2021 |
|----------------------------------------------|-----------|----------|--------------|----------|----|--------------|---------|------|-----------|--------------------------------|--------------------------------|
| Client                                       | Customer  | % Client | Crodit       | % Crodit |    |              |         |      |           |                                |                                |
| Customer                                     | Balance   | Balance  | Limit        | Limit    | NC | DA Type/Date | Current | 1-30 | 31-60     | 61-90                          | 91-120                         |
| Additional Collection Fee                    |           |          |              |          |    |              |         |      |           |                                |                                |
| DANE Test Debtor (1003)                      | 1,000.00  | 100.00   | 10,000.00    | 10.00    |    |              |         |      | 1,000.00  |                                |                                |
| Client Balance:                              | 1,000.00  |          |              |          |    | -            | 0.00    | 0.00 | 1,000.00  | 0.00                           | 0.00                           |
| Additional Fee At Purchase                   |           |          |              |          |    |              |         |      |           |                                |                                |
| Walmart IL (WALMARTIL)                       | 35,000.00 | 100.00   | 1,000,000.00 | 3.50     | R  | 12/30/2020   |         |      | 10,000.00 | 25,000.00                      |                                |
| Client Balance:                              | 35,000.00 |          |              |          |    | -            | 0.00    | 0.00 | 10,000.00 | 25,000.00                      | 0.00                           |
| Auto Credit                                  |           |          |              |          |    |              |         |      |           |                                |                                |
| Walmart IL (WALMARTIL)                       | 1,000.00  | 100.00   | 1,000,000.00 | 0.10     |    |              |         |      |           |                                | 1,000.00                       |
| Client Balance:                              | 1,000.00  |          |              |          |    | -            | 0.00    | 0.00 | 0.00      | 0.00                           | 1,000.00                       |
| Broker Client                                |           |          |              |          |    |              |         |      |           |                                |                                |
| Walmart IL (WALMARTIL)                       | 1,000.00  | 100.00   | 1,000,000.00 | 0.10     |    |              |         |      |           |                                | 1,000.00                       |
| Client Balance:                              | 1,000.00  |          |              |          |    | -            | 0.00    | 0.00 | 0.00      | 0.00                           | 1,000.00                       |
| Carrier Payments                             |           |          |              |          |    |              |         |      |           |                                |                                |
| C.H. Robinson (CHROB)                        | 3,488.12  | 6.53     | 10,000.00    | 34.88    | R  | 10/5/2020    |         |      |           |                                | 3,488.12                       |
| TQL -Total Quality Logistics (TQL)           | 1,586.37  | 2.97     | 10,000.00    | 15.86    | R  | 9/24/2020    |         |      |           |                                | 1,586.37                       |
| Walmart IL (WALMARTIL)                       | 45,316.94 | 84.88    | 1,000,000.00 | 4.53     | R  | 11/19/2019   |         |      |           |                                | 45,316.94                      |
| XML Debtor 2 (XMLDEB2)                       | 1,500.00  | 2.81     | 10,000.00    | 15.00    | R  | 10/8/2020    |         |      |           |                                | 1,500.00                       |
| XML Debtor 3 (DEBTOR3)                       | 1,500.00  | 2.81     | 10,000.00    | 15.00    | R  | 10/8/2020    |         |      |           |                                | 1,500.00                       |
| Client Balance:                              | 53,391.43 |          |              |          |    | -            | 0.00    | 0.00 | 0.00      | 0.00                           | 53,391.43                      |
| Client Fee Statement Client                  |           |          |              |          |    |              |         |      |           |                                |                                |
| Walmart IL (WALMARTIL)                       | 4,887.68  | 100.00   | 1,000,000.00 | 0.49     | R  | 11/24/2020   |         |      | 4,887.68  |                                |                                |
| Client Balance:                              | 4,887.68  |          |              |          |    | -            | 0.00    | 0.00 | 4,887.68  | 0.00                           | 0.00                           |
| Contracts2 Client                            |           |          |              |          |    |              |         |      |           |                                |                                |
| C.H. Robinson (CHROB)                        | 20,000.00 | 100.00   | 10,000.00    | 200.00   | R  | 8/7/2019     |         |      |           |                                | 20,000.00                      |
| Client Balance:                              | 20,000.00 |          |              |          |    | -            | 0.00    | 0.00 | 0.00      | 0.00                           | 20,000.00                      |
|                                              |           |          |              |          |    |              |         |      |           |                                |                                |
| Distadi Februari A 2024 2:22 DM //Conject0A1 |           |          |              |          |    |              |         |      |           |                                | Dage 1 of 6                    |

## **Report Details**

| Field                        | Description                                      |
|------------------------------|--------------------------------------------------|
| Format: Portfolio Concentrat | ion                                              |
| Debtor Name                  | Debtor name                                      |
| Debtor #                     | Debtor Code                                      |
| Client                       | Client Name                                      |
| Rating                       | Debtor's Credit Rating                           |
| D&B                          | D&B Rating                                       |
| Experian                     | Experian Rating                                  |
| Researched                   | Credit Research Date based on System Preferences |
|                              | 1. Preferred researched date                     |
| Limit                        | Limit based on System Preferences                |

| Field                     | Description                                                                            |
|---------------------------|----------------------------------------------------------------------------------------|
|                           | 1. Portfolio concentration shows house line instead of active lines                    |
|                           | 2. Zero credit limit if expired                                                        |
| Debtor Balance            | Client/Debtor Relationship Balance                                                     |
| % Listed                  | Based on Show % check boxed:                                                           |
|                           | If "Show % of Listed" is checked, Then Debtor Balance/Total of Customer<br>Listed      |
|                           | If "Show % of Portfolio" is Checked, Then Debtor Balance/Total of Portfolio<br>Balance |
|                           | If "Show % of Client" is Checked, Then Debtor Balance/Total of Client Bal-<br>ance     |
| Days/Pay                  | Days to pay based on System Preferences                                                |
|                           | 1.Based days to pay on                                                                 |
|                           | 2. Days to pay calculation method                                                      |
| Format: With period sales |                                                                                        |
| Debtor Name               | Debtor name                                                                            |
| Debtor #                  | Debtor Code                                                                            |
| Client                    | Client Name                                                                            |
| Rating                    | Debtor's Credit Rating                                                                 |
| Period Sales              | Total Sales/Purchases for the period                                                   |
| Researched                | Credit Research Date based on System Preferences                                       |
|                           | 1. Preferred researched date                                                           |
| Limit                     | Limit based on System Preferences                                                      |
|                           | 1. Portfolio concentration shows house line instead of active lines                    |
|                           | 2. Zero credit limit if expired                                                        |
| Debtor Balance            | Client/Debtor Relationship Balance                                                     |
| % Listed                  | Based on Show % check boxed:                                                           |

| Field                        | Description                                                                          |
|------------------------------|--------------------------------------------------------------------------------------|
|                              | If "Show % of Listed" is Checked, Then Debtor Balance/Total of Customer<br>Listed    |
|                              | If Show % of Portfolio is Checked, Then Debtor Balance/Total of Portfolio<br>Balance |
|                              | If Show % of Client is Checked, Then Debtor Balance/Total of Client Bal-<br>ance     |
| Format: Bank report          |                                                                                      |
| Debtor Name                  | Debtor name                                                                          |
| Debtor #                     | Debtor Code                                                                          |
| Client                       | Client Name                                                                          |
| Debtor Balance               | Client/Debtor Relationship Balance                                                   |
| Format: Client concentration | w/rating                                                                             |
| Client                       | Client Name                                                                          |
| Debtor                       | Debtor Name                                                                          |
| Debtor Balance               | Client/Debtor Relationship Balance                                                   |
| % Client Balance             | Percentage of the Client's Total A/R Balance                                         |
| Credit Limit                 | Limit based on System Preferences                                                    |
|                              | 1. Portfolio concentration shows house line instead of active lines                  |
|                              | 2. Zero credit limit if expired                                                      |
| % Credit Limit               | Percentage of the Debtor's Credit Limit                                              |
| Other Balance                | Debtor total balance across its other relationships                                  |
| Period Sales                 | Total Sales/Purchase for the period                                                  |
| Period Payments              | Total Payments for the Period                                                        |
| Researched Date              | Credit Research Date based on System Preferences                                     |
|                              | 1. Preferred researched date                                                         |
| Rating                       | Debtor's Credit Rating                                                               |

jh

| Field                        | Description                                                         |
|------------------------------|---------------------------------------------------------------------|
| Format: Client Concentratior | n w/aging                                                           |
| Client                       | Client Name                                                         |
| Debtor                       | Debtor Name                                                         |
| Debtor Balance               | Client/Debtor Relationship Balance                                  |
| % Client Balance             | Percentage of the Client total Balance                              |
| Credit Limit                 | Limit based on System Preferences                                   |
|                              | 1. Portfolio concentration shows house line instead of active lines |
|                              | 2. Zero credit limit if expired                                     |
| % Credit Limit               | Percentage of the Debtor's Credit Limit                             |
| NOA Type/Date                | NOA Type & Date:                                                    |
|                              | R- Received                                                         |
|                              | S - Sent                                                            |
|                              | W- Waived                                                           |
| Current                      | Amount of Current A/R                                               |
| 1-30                         | Amount of A/R 1- 30 days                                            |
| 31-60                        | Amount of A/R 31- 60 days                                           |
| 61-90                        | Amount of A/R 61- 90 days                                           |
| 91-120                       | Amount of A/R 91- 120 days                                          |

### Security Roles

To generate the Concentration Report, the following Security Role needs to be set to YES:

• Security Roles > Reports > Analysis Reports > Print Concentration Reports

### System Preferences

The following system preferences for this report are found in the Administration module, System Preferences, **Reports**, **Concentration Reports** 

| Preference                                                          | Description                                                                                             |
|---------------------------------------------------------------------|----------------------------------------------------------------------------------------------------|
| Preferred researched date                                           | Select preferred researched date:                                                                       |
|                                                                     | 1. Debtor Information<br>Date                                                                           |
|                                                                     | 2. Debtor Aging Date                                                                                    |
| Based days to pay on                                                | Select the date that<br>days to pay will be<br>based on:                                                |
|                                                                     | 1. Invoice Date                                                                                         |
|                                                                     | 2. Posted Date                                                                                          |
| Days to pay calculation method                                      | Select the cal-<br>culation method for<br>Days to pay:                                                  |
|                                                                     | 1. Average days to<br>pay                                                                               |
|                                                                     | 2. Weighted average<br>days to pay                                                                      |
| Period sales includes denied invoices                               | Select TRUE to<br>included denied<br>invoices in the Period<br>sales amount.                            |
| Portfolio concentration shows house line<br>instead of active lines | Select TRUE to show<br>house line instead of<br>active lines for Port-<br>folio Concentration<br>Report |
| Show credit balances on report                                      | Select TRUE to show<br>credit balances on<br>the reports                                                |
| Use old version                                                     | Select TRUE to use<br>old version of the<br>reports                                                     |

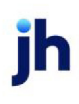

| Preference                   | Description                                             |
|------------------------------|---------------------------------------------------------|
| Zero credit limit if expired | Select TRUE to zero<br>credit limit if expired          |
| Include Tracked A/R          | Select TRUE to<br>include Tracked A/R<br>in the Reports |

## Finance Maturity Date Report

The Finance Maturity Date Report generates a listing reflecting the Invoice *#*, Invoice Date, Invoice Amount, Amount Funded, Invoice Balance, Finance Maturity Date, Days Past, Fee % for a Client/Debtor Relationship enabling the FI to easily manage and determine which relationships are Over due resulting in future purchased invoices to be consider ineligible.

## SEPARATELY LICENSED ADD-ON MODULE

This feature is only available as a separately licensed upgrade. For more information, contact your Jack Henry<sup>TM</sup> representative at lendinginfo@jackhenry.com

| 📔 Finance Maturity Date Report                                                             | × |
|--------------------------------------------------------------------------------------------|---|
| Report Template:                                                                           | w |
| Parameters Destination Scheduling Templates History                                        |   |
| Client:                                                                                    |   |
| A/E:                                                                                       |   |
| Office:                                                                                    |   |
| Client Group:                                                                              |   |
| As Df Date: Current Date                                                                   |   |
| 🔲 Include Zero Balance Invoices                                                            |   |
|                                                                                            |   |
|                                                                                            |   |
| · · · · · · · · · · · · · · · · · · ·                                                      |   |
| Print/Local         View/Local         Print/Engine         Save         Exit         Help |   |

| Field           | Description                                                                                                    |
|-----------------|----------------------------------------------------------------------------------------------------|
| Report Template | Lists any report template created to date. Select a template from the list to gen-<br>erate a report based on its saved display parameters. Type a new <b>Report tem-</b><br><b>plate</b> name and click <b>Save</b> to create a new template for this report, then Select<br>the template from the Templates tab and make any applicable parameter and<br>scheduling selections to complete the template. |

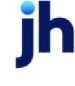
| Field  | Description                                                                                                    |
|--------|----------------------------------------------------------------------------------------------------|
| Client | drop-down to select the client for which to run the report.                                                                                                    |
|        | For Client Search Window, available on SQL Reports when <b>System Preference &gt; Field-</b><br>s/Screen Behavior > Miscellaneous > Use Client Search instead of drop downs is set to<br>True.                                                                                                    |
|        | Select the 🖸 magnifying glass icon to open the Search window and begin typing the client name.                                                                                                    |
|        | Select Contains or Begins with to refine results. Search window will display up to 500 matches.                                                                                                    |
|        | Click the $\mathbf{X}$ red [x] icon to clear the Client field.                                                                                                    |
|        | TIP<br>Choosing Contains will allow users to search by Client Code.                                                                                                    |
| A/E    | Select the Account Executive (FactorSoft user) to which to limit the results in the report, or leave blank to include all users. When a user is selected, the report is limited to clients that have that user selected in the A/E field on the <b>Control</b> panel of the <i>Client Information</i> screen.                                                                                                    |
|        | To limit the <b>A/E</b> field to list only those users that have been marked as an A/E, use the fol-<br>lowing System Preference:                                                                                                    |
|        | <ul> <li>Terminology &gt; Select account executive based on check box: TRUE</li> </ul>                                                                                                    |
| Office | Select the office to which to limit the report results. If the user has an Office restriction defined<br>on the <i>Manage Users</i> screen in the Admin module, the user will only be able to generate the<br>report within that office restriction. When the user generates a report, the office to which they<br>are restricted will be selected in the Office field by default and the user will not be able to<br>change the <b>Office</b> field when generating the report. |
|        | Offices are defined in the <u>Office table in the Tables feature</u> . To access this table, on the <b>File</b> menu, click <b>Tables</b> . Then, on the <b>Client &amp; Debtor</b> menu, click <b>Office</b> .                                                                                                    |
| Client | Select the client group to which to limit the results in the report.                                                                                                    |
| Group  | Client Groups are defined in the <u>Client Group Code table in the Tables feature</u> . To access this table, on the <b>File</b> menu, click <b>Tables</b> . Then, on the <b>Client &amp; Debtor</b> menu, click <b>Client Group Codes</b> .                                                                                                    |

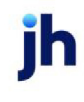

| Field    | Description                                                                                                    |  |  |
|----------|----------------------------------------------------------------------------------------------------|--|--|
| Value    | Select the specific client group value to which to limit the results in the report.                                                                                                    |  |  |
|          | Client Groups are defined in the <u>Client Group Code table in the Tables feature</u> . To access this table, on the <b>File</b> menu, click <b>Tables</b> . Then, on the <b>Client &amp; Debtor</b> menu, click <b>Client Group Codes</b> .                      |  |  |
| As of    | Select the ending date of the date range for the report.                                                                                                    |  |  |
| Date     | Current date                                                                                                    |  |  |
|          | Previous month-end date                                                                                                    |  |  |
|          | Specific date                                                                                                    |  |  |
|          | <ul> <li>Set At Run Time (Web Template Only)</li> </ul>                                                                                                    |  |  |
|          | If <b>Specific date</b> is selected, specify the as-of date in the field to the right.                                                                                                    |  |  |
|          | If <b>Set At Run Time (Web Template Only)</b> is selected, when the report is clicked in the Cli-<br>entWeb Report Queue, a screen appears to choose the date range ( <b>Current Date</b> , <b>Previous</b><br><b>Month-End Date</b> , or <b>Specific Date</b> ). |  |  |
| Include  | Report will include invoices that have a Zero outstanding balance.                                                                                                    |  |  |
| ance     |                                                                                                    |  |  |
| Invoices |                                                                                                    |  |  |

\*\*TEST\*\* GAP Financing Corp \*\*TE ST\*\*

July 5, 2019 Finance Maturity Date

#### Client.. Debtor..

| In voice#                  | Invoice Date | In voice Amount | Amount<br>Funded | Invoice Balance | Finance Maturity Date | Days Past | Fee%    |
|----------------------------|--------------|-----------------|------------------|-----------------|-----------------------|-----------|---------|
| Inv Based Insurance Client |              |                 |                  |                 |                       |           |         |
| Kmert                      |              |                 |                  |                 |                       |           |         |
| 228 19-01                  | 4/24/2018    | 1,000.00        | 900.00           | 1,000.00        | 6/8/2018              | 392       | 4.2500% |
| 32018-2                    | 3/20/2018    | 1,000.00        | 900.00           |                 | 5/4/2018              | 427       | 4.2500% |
| Michael Machineshop        |              |                 |                  |                 |                       |           |         |
| 31319-2                    | 3/6/2019     | 1,000.00        | 900.00           |                 | 3/6/2019              | 121       | 4.2500% |
| 3719-1                     | 3/7/2019     | 1,000.00        | 900.00           | 1,000.00        | 3/7/2019              | 120       | 4.2500% |
| Walmart IL                 |              |                 |                  |                 |                       |           |         |
| 32018-1                    | 3/20/2018    | 1,000.00        | 900.00           |                 | 5/24/2018             | 407       | 3.2525% |
| 32018-3                    | 3/20/2018    | 1,100.00        | 990.00           | 1,000.00        | 5/24/2018             | 407       | 3.2525% |
| 32118-1                    | 3/21/2018    | 1,200.00        | 1,080.00         |                 | 5/25/2018             | 408       | 3.2525% |
| 41618-1                    | 3/30/2018    | 1,000.00        | 900.00           | 1,000.00        | 6/3/2018              | 397       | 3.2525% |
| 42418-1                    | 3/30/2018    | 1,500.00        | 1,350.00         |                 | 6/3/2018              | 397       | 3.2525% |

### **Report Details**

| Column                | Description                                                                                                    |
|-----------------------|----------------------------------------------------------------------------------------------------|
| Client                | Displays the Client Name                                                                                                    |
| Debtor                | Displays the Debtor Name                                                                                                    |
| Invoice #             | Displays the Invoice Number                                                                                                    |
| Invoice Date          | Displays the Invoice Date                                                                                                    |
| Invoice Amount        | Displays the Invoice Amount                                                                                                    |
| Amount Funded         | Displays the Amount advanced on the Invoice                                                                                               |
| Invoice Balance       | Displays the Outstanding Balance on the Invoice                                                                                           |
| Finance Maturity Date | Displays the Finance Maturity Date on the Invoice                                                                                         |
| Days Past             | Displays the number of days past the Finance Maturity Date                                                                                |
| Fee %                 | Fee % = Basis + Plus<br>where Plus amount is located at <b>Client Terms &gt; Due Date Fee</b> Panel<br>If using Insurance Overrides, then |

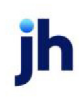

| Column | Description                                                                                                    |
|--------|----------------------------------------------------------------------------------------------------|
|        | Fee % = Basis + Plus<br>where Plus amount is located at <b>Detail Aging &gt; Extra Terms</b> Tab > <b>Overrides</b> |

**Security Roles** 

To generate the Cash Posting Report, the following Security Role needs to be set to YES:

Security Roles > Reports > Analysis Reports > Print Finance Maturity Date Reports

# Funding Report

The Funding Report lists the most recent Reserve Release Transaction processed for a Client detailing the Reserve disbursement transaction number, Client name, Posted date, Payee, Reserve Amount Released, Expenses, Amount Disbursed, and Memo description along with the fields from the Client Summary Screen Reserves tab reflecting the amounts at the time the report is generated.

### Default Report Name: RelDocTF

| 冒 Funding Report                                    | 83            |
|-----------------------------------------------------|---------------|
| Report Template:                                    | ▼ <u>N</u> ew |
| Parameters Destination Scheduling Templates History | 1             |
| Client:                                             | •             |
| A/E:                                                | -             |
| Office:                                             | •             |
| Client Group: Value:                                | T             |
|                                                     |               |
|                                                     |               |
|                                                     |               |
|                                                     |               |
| Print/Local View/Local Print/Engine Save Exit       | Help          |

| Field           | Description                                                                                                    |
|-----------------|----------------------------------------------------------------------------------------------------|
| Report Template | Lists any report template created to date. Select a template from the list to gen-<br>erate a report based on its saved display parameters. Type a new <b>Report tem-</b><br><b>plate</b> name and click <b>Save</b> to create a new template for this report, then Select<br>the template from the Templates tab and make any applicable parameter and<br>scheduling selections to complete the template. |

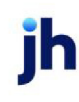

| Field  | Description                                                                                                    |
|--------|----------------------------------------------------------------------------------------------------|
| Client | drop-down to select the client for which to run the report.                                                                                                    |
|        | For Client Search Window, available on SQL Reports when <b>System Preference &gt; Fields/Screen</b><br>Behavior > Miscellaneous > Use Client Search instead of drop downs is set to True.                                                                                                    |
|        | Select the 🖸 magnifying glass icon to open the Search window and begin typing the client name.                                                                                                    |
|        | Select Contains or Begins with to refine results. Search window will display up to 500 matches.                                                                                                    |
|        | Click the 🔀 red [x] icon to clear the Client field.                                                                                                    |
|        | TIP<br>Choosing Contains will allow users to search by Client Code.                                                                                                    |
| A/E    | Select the Account Executive (FactorSoft user) to which to limit the results in the report, or leave<br>blank to include all users. When a user is selected, the report is limited to clients that have that<br>user selected in the A/E field on the <b>Control</b> panel of the <i>Client Information</i> screen.                                                                                                    |
|        | To limit the <b>A/E</b> field to list only those users that have been marked as an A/E, use the following System Preference:                                                                                                    |
|        | <ul> <li>Terminology &gt; Select account executive based on check box: TRUE</li> </ul>                                                                                                    |
| Office | Select the office to which to limit the report results. If the user has an Office restriction defined<br>on the <i>Manage Users</i> screen in the Admin module, the user will only be able to generate the<br>report within that office restriction. When the user generates a report, the office to which they<br>are restricted will be selected in the Office field by default and the user will not be able to<br>change the <b>Office</b> field when generating the report. |
|        | Offices are defined in the <u>Office table in the Tables feature</u> . To access this table, on the <b>File</b> menu, click <b>Tables</b> . Then, on the <b>Client &amp; Debtor</b> menu, click <b>Office</b> .                                                                                                    |
| Client | Select the client group to which to limit the results in the report.                                                                                                    |
| Group  | Client Groups are defined in the <u>Client Group Code table in the Tables feature</u> . To access this table, on the <b>File</b> menu, click <b>Tables</b> . Then, on the <b>Client &amp; Debtor</b> menu, click <b>Client Group Codes</b> .                                                                                                    |
| Value  | Select the specific client group value to which to limit the results in the report.                                                                                                    |

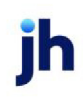

| Field | Description                                                                                                    |
|-------|----------------------------------------------------------------------------------------------------|
|       | Client Groups are defined in the <u>Client Group Code table in the Tables feature</u> . To access this table, on the <b>File</b> menu, click <b>Tables</b> . Then, on the <b>Client &amp; Debtor</b> menu, click <b>Client Group Codes</b> . |

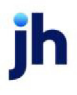

**Report Sample** 

#### \*\*TE ST\*\* GAP No Insurance Financial Serv

#### Reserve disbursement #146 for: Invoice Delivery

Posted on: July 10, 2020

Paid To:

Invoice Delivery

| Cash Reserves:            | (1,371.46)     |  |
|---------------------------|----------------|--|
| +Escrowed Reserves:       | 1,208,282.51   |  |
| Total Reserves:           | 1,206,911.05   |  |
| -Recourse/Ineligible:     | 2,039,924.98   |  |
| -Accrued Invoice Fees:    | 204, 188.76    |  |
| -Accrued Interest:        | 0.00           |  |
| Adjusted Reserves:        | (1,037,202.69) |  |
| -Required Reserves:       | 100,854.94     |  |
| Additional Reserves Held: | 0.00           |  |
| Available For Release:    | (1,136,957.63) |  |
| Reserve amount released:  |                |  |

Amount Disbursed:

Memo:

Reserve Release

5.00

5.00

#### **Report Details**

| Line Item                  | Description                                                                    |
|----------------------------|--------------------------------------------------------------------------------|
| Reserve Disbursement       | Most recent Reserve Release Batch # & Client Name                              |
| Posted on                  | Date of most recent Reserve Release                                            |
| Paid to                    | Payee on the Reserve Release                                                   |
| Reserve amount<br>released | Amount of the Reserve release                                                  |
| Deductions/Amount          | Expenses description and Amount charged at the time of the Reserve release     |
| Amount Disbursed           | Amount Disbursed = Reserve Amount Released - Deductions.                       |
| Memo                       | Description on the Reserve Release                                             |
| Client Summary > Reserv    | <b>/e Tab</b> Section                                                          |
| Cash Reserves              | Displays the dollar amount of cash reserves for the client.                    |
| +Escrowed Reserves         | Displays the dollar amount of escrowed reserves in escrow for the client.      |
| Total Reserves             | Displays the sum of Cash Reserves and Escrowed Reserves.                       |
| -Recourse/Ineligible       | The dollar amount of invoices available for recourse and invoices in dispute.  |
| -Accrued Invoice Fees      | The dollar amount of accrued fees for the client, if applicable.               |
| -Accrued Interest          | The dollar amount of accrued interest for the client, if applicable.           |
| Adjusted Reserves          | Displays the remainder of Total Reserves minus recourse, fees, and interest.   |
| -Required Reserves         | The dollar amount of required reserves.                                        |
| Additional Reserves Held   | The dollar amount of additional required reserves.                             |
| Available for Release      | Displays the remainder of Adjusted Reserves minus required reserves and float. |

### Security Roles

To generate the Funding Report, the following Security Role needs to be set to YES:

• Security Roles > Reports > Analysis Reports > Print Funding Report

### Guarantee Analysis Report

The Guarantee Analysis Report provides a versatile summary of guaranteed sales or earnings versus actual sales or earnings for specified clients up to a certain date.

The setting of System Preference Reports, Guarantee analysis, Report to member clients affects the results of the report as it relates to master and member clients. If set to **True**, the report applies only to member clients. Master clients are not reported, even if they have a guarantee set. If set to False, the report applies only to the master client. If a member of a master client has a guarantee set, but the master does not, the client is not included on the report, but clients that do not belong to a master are reported.

| Guarantee Analysis                                                      |
|-------------------------------------------------------------------------|
| Report Template:                                                        |
| Parameters Destination Scheduling Templates History                     |
| Date Thru: Current Date                                                 |
| Client:                                                                 |
| A/E:                                                                    |
| Office:                                                                 |
| Client Group: Value:                                                    |
| Format: 1-Guaranteed Sales Versus Actual (Average by month)             |
| ☐ Show Adjusted rates<br>☐ Sort by broker                               |
| Print/Local         Print/Engine         Save         Exit         Help |

| Field           | Description                                                                                                    |
|-----------------|----------------------------------------------------------------------------------------------------|
| Report Template | Lists any report template created to date. Select a template from the list to gen-<br>erate a report based on its saved display parameters. Type a new <b>Report tem-</b><br><b>plate</b> name and click <b>Save</b> to create a new template for this report, then Select<br>the template from the Templates tab and make any applicable parameter and<br>scheduling selections to complete the template. |

| Field        | Description                                                                                                    |
|--------------|----------------------------------------------------------------------------------------------------|
| Date<br>thru | Select the ending date of the date range for the report. Choose Current date, Previous month-end date, or specify a Specific date in the field to the right.                                   |
| Client       | drop-down to select the client for which to run the report.                                                                                                    |
|              | For Client Search Window, available on SQL Reports when <b>System Preference &gt; Field-</b><br>s/Screen Behavior > Miscellaneous > Use Client Search instead of drop downs is set to<br>True. |
|              | Select the 🞑 magnifying glass icon to open the Search window and begin typing                                                                                                    |

| Field  | Description                                                                                                    |
|--------|----------------------------------------------------------------------------------------------------|
|        | the client name.                                                                                                    |
|        | Select Contains or Begins with to refine results. Search window will display up to 500 matches.                                                                                                    |
|        | Click the 🗙 red [x] icon to clear the Client field.                                                                                                    |
|        | TIP<br>Choosing Contains will allow users to search by Client Code.                                                                                                    |
| A/E    | Select the Account Executive (FactorSoft user) to which to limit the results in the report, or leave blank to include all users. When a user is selected, the report is limited to clients that have that user selected in the A/E field on the <b>Control</b> panel of the <i>Client Information</i> screen.                                                                                                    |
|        | To limit the <b>A/E</b> field to list only those users that have been marked as an A/E, use the fol-<br>lowing System Preference:                                                                                                    |
|        | <ul> <li>Terminology &gt; Select account executive based on check box: TRUE</li> </ul>                                                                                                    |
| Office | Select the office to which to limit the report results. If the user has an Office restriction defined on the <i>Manage Users</i> screen in the Admin module, the user will only be able to generate the report within that office restriction. When the user generates a report, the office to which they are restricted will be selected in the Office field by default and the user will not be able to change the <b>Office</b> field when generating the report. |
|        | Offices are defined in the <u>Office table in the Tables feature</u> . To access this table, on the <b>File</b> menu, click <b>Tables</b> . Then, on the <b>Client &amp; Debtor</b> menu, click <b>Office</b> .                                                                                                    |
| Client | Select the client group to which to limit the results in the report.                                                                                                    |
| Group  | Client Groups are defined in the <u>Client Group Code table in the Tables feature</u> . To access this table, on the <b>File</b> menu, click <b>Tables</b> . Then, on the <b>Client &amp; Debtor</b> menu, click <b>Client Group Codes</b> .                                                                                                    |
| Value  | Select the specific client group value to which to limit the results in the report.                                                                                                    |
|        | Client Groups are defined in the <u>Client Group Code table in the Tables feature</u> . To access this table, on the <b>File</b> menu, click <b>Tables</b> . Then, on the <b>Client &amp; Debtor</b> menu, click <b>Client Group Codes</b> .                                                                                                    |
| Format | Select the report format to print:                                                                                                    |

jh

| Field                     | Description                                                                                                    |
|---------------------------|----------------------------------------------------------------------------------------------------|
|                           | <ul> <li>1-Guaranteed Sales Versus Actual (Average by month)</li> </ul>                                                                       |
|                           | <ul> <li>2-Guaranteed Sales Versus Actual (not averaged)</li> </ul>                                                                           |
|                           | <ul> <li>3-Guaranteed Earnings Versus Actual (Average by month)</li> </ul>                                                                    |
|                           | • 4-Guaranteed Earnings Versus Actual (Thru date in month)                                                                                    |
| Show<br>Adjusted<br>rates | Select this option to display adjusted rates on the report. This option is only available for the two Guaranteed Sales Versus Actual formats. |
| Sort by<br>Broker         | Select this option to sort the records returned for the report by broker.                                                                     |

### **Report Sample**

# Format: 1-Guaranteed Sales versus Actual (Average by Month)

#### \*\*TEST\*\* GAP No Insurance Financial Serv

Guaranteed Sales Versus Actual Sales

|                  |                |                              |                |                              |                  | i eliou                       | chung rea   | Juary 2, 2021            |
|------------------|----------------|------------------------------|----------------|------------------------------|------------------|-------------------------------|-------------|--------------------------|
| Client.          | Client#        | Guaranteed<br>Sales          | Over<br>Months | Average<br>Guarantee         | Average<br>Sales | Shortage                      | Fee<br>Rate | Lost<br>Earnings         |
| Carrier Payments | CARRIER        | (922,337,203,<br>685,477.58) | 12             | (76,881,433,<br>640,456.47)  | 3,450.32         | 0.00                          | 0.00        | 0.00                     |
| XMLClient60      | XMLCLIEN<br>T8 | (922,337,203,<br>685,477.58) | 2              | (461,168,601<br>,842,738.79) | 0.00             | 0.00                          |             | 0.00                     |
| XMLContacts      | XMLCONT<br>ACT | 100.00                       | 2              | 50.00                        | 0.00             | 50.00                         | 5.00        | 2.50                     |
| XMLContacts 1    | XMLCONT<br>ACT | 100.00                       | 2              | 50.00                        | 0.00             | 50.00                         | 5.00        | 2.50                     |
| XMLCredit        | XMLCREDI<br>T  | 100.00                       | 2              | 50.00                        | 0.00             | 50.00                         | 5.00        | 2.50                     |
| XMLDebtor        | XMLDEBT<br>OR  | 100.00                       | 2              | 50.00                        | 0.00             | 50.00                         | 5.00        | 2.50                     |
| XMLDebtor2       | XMLDEBT<br>OR2 | 100.00                       | 2              | 50.00                        | 0.00             | 50.00                         | 5.00        | 2.50                     |
| XMLdemo          | XMLDEMO        | 100.00                       | 2              | 50.00                        | 0.00             | 50.00                         | 1.00        | 0.50                     |
| XMLFinST10       | XMLFINST<br>10 | 100.00                       | 2              | 50.00                        | 0.00             | 50.00                         | 5.00        | 2.50                     |
| XMLFundIn        | XMLFUNDI<br>N  | 100.00                       | 2              | 50.00                        | 0.00             | 50.00                         | 5.00        | 2.50                     |
| XMLINELIG10      | XMLINEL1       | 100.00                       | 2              | 50.00                        | 0.00             | 50.00                         | 5.00        | 2.50                     |
| XMLINELIG11      | XMLINEL1       | 100.00                       | 2              | 50.00                        | 0.00             | 50.00                         | 5.00        | 2.50                     |
| XMLINS2          | XMLINS2        | 100.00                       | 2              | 50.00                        | 0.00             | 50.00                         | 5.00        | 2.50                     |
| XMLINS3          | XMLINS3        | 100.00                       | 2              | 50.00                        | 0.00             | 50.00                         | 5.00        | 2.50                     |
| XMLINSP          | XMLINSP        | 100.00                       | 2              | 50.00                        | 0.00             | 50.00                         | 5.00        | 2.50                     |
| XMLINSP1         | XMLINSP1       | 100.00                       | 2              | 50.00                        | 0.00             | 50.00                         | 5.00        | 2.50                     |
| XMLINSP2         | XMLINSP2       | 100.00                       | 2              | 50.00                        | 0.00             | 50.00                         | 5.00        | 2.50                     |
| XMLLPO2          | XMLLPO2        | 100.00                       | 2              | 50.00                        | 0.00             | 50.00                         | 1.00        | 0.50                     |
| XMLMCR           | XMLMCR         | 100.00                       | 2              | 50.00                        | 0.00             | 50.00                         | 5.00        | 2.50                     |
| XMLMCR3          | XMLMCR3        | 100.00                       | 2              | 50.00                        | 0.00             | 50.00                         | 5.00        | 2.50                     |
| XIMLMSC          | XMLMSC         | 100.00                       | 2              | 50.00                        | 0.00             | 50.00                         | 5.00        | 2.50                     |
| XMLPart          | XMLPART        | 100.00                       | 2              | 50.00                        | 0.00             | 50.00                         | 5.00        | 2.50                     |
| XMLPart1         | XMLPART        | 100.00                       | 2              | 50.00                        | 0.00             | 50.00                         | 5.00        | 2.50                     |
| XMLPd1           | XMLPOL1        | 100.00                       | 2              | 50.00                        | 0.00             | 50.00                         | 5.00        | 2.50                     |
| XMLPUrT          | XMLPURT        | 100.00                       | 2              | 50.00                        | 0.00             | 50.00                         | 5.00        | 2.50                     |
| XMLSTMT          | XMLSTMT        | 922,337,203,<br>685,477.58   | 10             | 92,233,720,3<br>68,547.76    | 0.00             | 92,233,720<br>,388,547.7<br>6 | 5.00 4      | 4,611,688,018<br>,427.39 |
| XMLsys           | XMLSYS         | 100.00                       | 2              | 50.00                        | 0.00             | 50.00                         | 5.00        | 2.50                     |
| XMLTotal         | XMLTOTA<br>L   | 100.00                       | 2              | 50.00                        | 0.00             | 50.00                         | 5.00        | 2.50                     |
|                  |                |                              |                |                              |                  | -                             | 4,611,6     | 36,018,485.89            |

Printed: February 4, 2021, 3:51 PM (\*Guarantees1)

Page 1 of 1

Format: 2-Guaranteed Sales versus Actual (Not Averaged)

| **TE ST** G AD No Insurance Financial Serv    |                |                |                              |                |                              |                 |          |                  | Guaranteed S    | ales Versus      | Actual Sales           |
|-----------------------------------------------|----------------|----------------|------------------------------|----------------|------------------------------|-----------------|----------|------------------|-----------------|------------------|------------------------|
|                                               |                |                |                              |                |                              |                 |          |                  | Period          | Ending Feb       | ruary 2, 2021          |
| Client                                        | Client#        | Date<br>Signed | Guaranteed<br>Sales          | Over<br>Months | Actual<br>Guarantee          | Actual<br>Sales | Shortage | Original<br>Rate | Lost<br>Eamings | Adjusted<br>Rate | Adjusted<br>E arning s |
| Carrier Payments                              | CARRIER        | 6/26/2019      | (922,337,203,68<br>5,477.58) | 12             | (922,337,203,68<br>5,477.58) | 41,403.88       | 0.00     | 5.00             | 0.00            | 0.00             | 0.00                   |
| XMLClient60                                   | XMLCUEN<br>T6  |                | (922,337,203,68<br>5,477.58) | 2              | (922,337,203,68<br>5,477.58) | 0.00            | 0.00     | 5.00             | 0.00            | 0.00             | 0.00                   |
| XMLContacts                                   | XMLCONT<br>ACT |                | 100.00                       | 2              | 100.00                       | 0.00            | 100.00   | 5.00             | 5.00            | 0.00             | 0.00                   |
| XMLContacts1                                  | XMLCONT        |                | 100.00                       | 2              | 100.00                       | 0.00            | 100.00   | 5.00             | 5.00            | 0.00             | 0.00                   |
| XMLCredit                                     | XMLCRED        |                | 100.00                       | 2              | 100.00                       | 0.00            | 100.00   | 5.00             | 5.00            | 0.00             | 0.00                   |
| XMLDebtor                                     | XMLDEBT        |                | 100.00                       | 2              | 100.00                       | 0.00            | 100.00   | 5.00             | 5.00            | 0.00             | 0.00                   |
| XMLDebtor2                                    | XMLDEBT        |                | 100.00                       | 2              | 100.00                       | 0.00            | 100.00   | 5.00             | 5.00            | 0.00             | 0.00                   |
| XMLdemo                                       | XMLDEMO        |                | 100.00                       | 2              | 100.00                       | 0.00            | 100.00   | 1.00             | 1.00            | 0.00             | 0.00                   |
| XMLFinST10                                    | XMLFINST       |                | 100.00                       | 2              | 100.00                       | 0.00            | 100.00   | 5.00             | 5.00            | 0.00             | 0.00                   |
| XMLFundin                                     | XMLFUNDI       |                | 100.00                       | 2              | 100.00                       | 0.00            | 100.00   | 5.00             | 5.00            | 0.00             | 0.00                   |
| XMUNEUG10                                     | XMLINEL1       |                | 100.00                       | 2              | 100.00                       | 0.00            | 100.00   | 5.00             | 5.00            | 0.00             | 0.00                   |
| XMUNEUG11                                     | XMLINEL1       |                | 100.00                       | 2              | 100.00                       | 0.00            | 100.00   | 5.00             | 5.00            | 0.00             | 0.00                   |
| XMLINS2                                       | XMLINS2        |                | 100.00                       | 2              | 100.00                       | 0.00            | 100.00   | 5.00             | 5.00            | 0.00             | 0.00                   |
| XMLINS3                                       | XMLINS3        |                | 100.00                       | 2              | 100.00                       | 0.00            | 100.00   | 5.00             | 5.00            | 0.00             | 0.00                   |
| XMUNSP                                        | XMLINSP        |                | 100.00                       | 2              | 100.00                       | 0.00            | 100.00   | 5.00             | 5.00            | 0.00             | 0.00                   |
| XMUNSP1                                       | XMLINSP1       | 8/27/2020      | 100.00                       | 2              | 100.00                       | 0.00            | 100.00   | 5.00             | 5.00            | 0.00             | 0.00                   |
| XMUNSP2                                       | XMLINSP2       |                | 100.00                       | 2              | 100.00                       | 0.00            | 100.00   | 5.00             | 5.00            | 0.00             | 0.00                   |
| XMLLPO2                                       | XMLLP02        | 8/29/2020      | 100.00                       | 2              | 100.00                       | 0.00            | 100.00   | 1.00             | 1.00            | 0.00             | 0.00                   |
| XMLMCR                                        | XMLMCR         |                | 100.00                       | 2              | 100.00                       | 0.00            | 100.00   | 5.00             | 5.00            | 0.00             | 0.00                   |
| XMLMCR3                                       | XMLMCR3        |                | 100.00                       | 2              | 100.00                       | 0.00            | 100.00   | 5.00             | 5.00            | 0.00             | 0.00                   |
| XMLMSC                                        | XMLMSC         |                | 100.00                       | 2              | 100.00                       | 0.00            | 100.00   | 5.00             | 5.00            | 0.00             | 0.00                   |
| XMLPart                                       | XMLPART        |                | 100.00                       | 2              | 100.00                       | 0.00            | 100.00   | 5.00             | 5.00            | 0.00             | 0.00                   |
| XMLPart1                                      | XMLPART        |                | 100.00                       | 2              | 100.00                       | 0.00            | 100.00   | 5.00             | 5.00            | 0.00             | 0.00                   |
| XMLPol1                                       | XMLPOL1        |                | 100.00                       | 2              | 100.00                       | 0.00            | 100.00   | 5.00             | 5.00            | 0.00             | 0.00                   |
| Printed: February 5, 2021, 1:43 PM (*Guarante | es2da)         |                |                              |                |                              |                 |          |                  |                 |                  | Page 1 of 2            |

# Format: Guaranteed Earnings versus Actual (Average by Month)

| **TEST** GAP No Insurance Financial Serv         |                |                |                              |                |                             |                  | Guara    | nteed Sales V<br>Period Endin | ersus Actual Sales<br>g February 2, 2021 |
|--------------------------------------------------|----------------|----------------|------------------------------|----------------|-----------------------------|------------------|----------|-------------------------------|------------------------------------------|
| Client                                           | Client#        | Date<br>Signed | G uaranteed<br>Sales         | Over<br>Months | Average<br>Guarantee        | Average<br>Sales | Shortage | Fee<br>Rate                   | Lost<br>Earnings                         |
| Carrier Payments                                 | CARRIER        | 6/26/2019      | (922,337,203,68<br>5,477.58) | 12             | (76,861,433,640,<br>456.47) | 3,450.32         | 0.00     | 0.00                          | 0.00                                     |
| XMLClient60                                      | XMLCLIENT6     |                | (922,337,203,68 5,477.58)    | 2              | (461,168,601,842,738.79)    | 0.00             | 0.00     |                               | 0.00                                     |
| XMLContacts                                      | XMLCONTAC      |                | 100.00                       | 2              | 50.00                       | 0.00             | 50.00    | 5.00                          | 2.50                                     |
| XMLContacts1                                     | XMLCONTAC      |                | 100.00                       | 2              | 50.00                       | 0.00             | 50.00    | 5.00                          | 2.50                                     |
| XMLCredit                                        | XMLCREDIT      |                | 100.00                       | 2              | 50.00                       | 0.00             | 50.00    | 5.00                          | 2.50                                     |
| XMLDebtor                                        | XMLDEBTOR      |                | 100.00                       | 2              | 50.00                       | 0.00             | 50.00    | 5.00                          | 2.50                                     |
| XMLDebtor2                                       | XMLDEBTOR<br>2 |                | 100.00                       | 2              | 50.00                       | 0.00             | 50.00    | 5.00                          | 2.50                                     |
| XMLdemo                                          | XMLDEMO        |                | 100.00                       | 2              | 50.00                       | 0.00             | 50.00    | 1.00                          | 0.50                                     |
| XMLFinST10                                       | XMLFINST 10    |                | 100.00                       | 2              | 50.00                       | 0.00             | 50.00    | 5.00                          | 2.50                                     |
| XMLFundin                                        | XMLFUNDIN      |                | 100.00                       | 2              | 50.00                       | 0.00             | 50.00    | 5.00                          | 2.50                                     |
| XMUNELIG10                                       | XMLINEL10      |                | 100.00                       | 2              | 50.00                       | 0.00             | 50.00    | 5.00                          | 2.50                                     |
| XMUNEUG11                                        | XMLINEL11      |                | 100.00                       | 2              | 50.00                       | 0.00             | 50.00    | 5.00                          | 2.50                                     |
| XMUNS2                                           | XMLINS2        |                | 100.00                       | 2              | 50.00                       | 0.00             | 50.00    | 5.00                          | 2.50                                     |
| XMLINS3                                          | XMLINS3        |                | 100.00                       | 2              | 50.00                       | 0.00             | 50.00    | 5.00                          | 2.50                                     |
| XMUNSP                                           | XMLINSP        |                | 100.00                       | 2              | 50.00                       | 0.00             | 50.00    | 5.00                          | 2.50                                     |
| XMUNSP1                                          | XMLINSP1       | 8/27/2020      | 100.00                       | 2              | 50.00                       | 0.00             | 50.00    | 5.00                          | 2.50                                     |
| XMUNSP2                                          | XMLINSP2       |                | 100.00                       | 2              | 50.00                       | 0.00             | 50.00    | 5.00                          | 2.50                                     |
| XMLLPO2                                          | XMLLPO2        | 8/29/2020      | 100.00                       | 2              | 50.00                       | 0.00             | 50.00    | 1.00                          | 0.50                                     |
| XMLMCR                                           | XMLMCR         |                | 100.00                       | 2              | 50.00                       | 0.00             | 50.00    | 5.00                          | 2.50                                     |
| XMLMCR3                                          | XMLMCR3        |                | 100.00                       | 2              | 50.00                       | 0.00             | 50.00    | 5.00                          | 2.50                                     |
| XMLMSC                                           | XMLMSC         |                | 100.00                       | 2              | 50.00                       | 0.00             | 50.00    | 5.00                          | 2.50                                     |
| XMLPart                                          | XMLPART        |                | 100.00                       | 2              | 50.00                       | 0.00             | 50.00    | 5.00                          | 2.50                                     |
| XMLPart1                                         | XMLPART1       |                | 100.00                       | 2              | 50.00                       | 0.00             | 50.00    | 5.00                          | 2.50                                     |
| XMLPol1                                          | XMLPOL1        |                | 100.00                       | 2              | 50.00                       | 0.00             | 50.00    | 5.00                          | 2.50                                     |
| XMLPUrT                                          | XMLPURT        |                | 100.00                       | 2              | 50.00                       | 0.00             | 50.00    | 5.00                          | 2.50                                     |
|                                                  |                |                |                              |                |                             |                  |          |                               |                                          |
| Printed: February 4, 2021, 4:02 PM (*Guarantees1 | d)             |                |                              |                |                             |                  |          |                               | Page 1 of 2                              |

# Format: 4-Guaranteed Earnings versus Actual (Thru date in month)

#### \*\*TEST\*\* GAP No Insurance Financial Serv

|                                                  |                |                |                              |                |                             |                  |          | Period Ending Fe | bruary 2, 2021   |
|--------------------------------------------------|----------------|----------------|------------------------------|----------------|-----------------------------|------------------|----------|------------------|------------------|
| Client                                           | Client#        | Date<br>Signed | Guaran teed<br>Sales         | Over<br>Months | Average<br>Guarantee        | Average<br>Sales | Shortage | Fee<br>Rate      | Lost<br>Earnings |
| Carrier Payments                                 | CARRIER        | 6/26/2019      | (922,337,203,68<br>5,477.58) | 12             | (76,861,433,640,<br>456.47) | 3,450.32         | 0.00     | 0.00             | 0.00             |
| XMLClient60                                      | XMLCLIENT6     |                | (922,337,203,68<br>5,477.58) | 2              | (461,168,601,842,738.79)    | 0.00             | 0.00     |                  | 0.00             |
| XMLContacts                                      | XMLCONTAC<br>T |                | 100.00                       | 2              | 50.00                       | 0.00             | 50.00    | 5.00             | 2.50             |
| XMLContacts1                                     | XMLCONTAC<br>T |                | 100.00                       | 2              | 50.00                       | 0.00             | 50.00    | 5.00             | 2.50             |
| XMLCredit                                        | XMLCREDIT      |                | 100.00                       | 2              | 50.00                       | 0.00             | 50.00    | 5.00             | 2.50             |
| XMLDebtor                                        | XMLDEBTOR      |                | 100.00                       | 2              | 50.00                       | 0.00             | 50.00    | 5.00             | 2.50             |
| XMLDebtor2                                       | XMLDEBTOR<br>2 |                | 100.00                       | 2              | 50.00                       | 0.00             | 50.00    | 5.00             | 2.50             |
| XMLdemo                                          | XMLDEMO        |                | 100.00                       | 2              | 50.00                       | 0.00             | 50.00    | 1.00             | 0.50             |
| XMLFinST10                                       | XMLFINST 10    |                | 100.00                       | 2              | 50.00                       | 0.00             | 50.00    | 5.00             | 2.50             |
| XMLFundIn                                        | XMLFUNDIN      |                | 100.00                       | 2              | 50.00                       | 0.00             | 50.00    | 5.00             | 2.50             |
| XMUNEUG10                                        | XMLINEL10      |                | 100.00                       | 2              | 50.00                       | 0.00             | 50.00    | 5.00             | 2.50             |
| XMUNEUG11                                        | XMLINEL11      |                | 100.00                       | 2              | 50.00                       | 0.00             | 50.00    | 5.00             | 2.50             |
| XMLINS2                                          | XMLINS2        |                | 100.00                       | 2              | 50.00                       | 0.00             | 50.00    | 5.00             | 2.50             |
| XMLINS3                                          | XMLINS3        |                | 100.00                       | 2              | 50.00                       | 0.00             | 50.00    | 5.00             | 2.50             |
| XMUNSP                                           | XMLINSP        |                | 100.00                       | 2              | 50.00                       | 0.00             | 50.00    | 5.00             | 2.50             |
| XMUNSP1                                          | XMLINSP1       | 8/27/2020      | 100.00                       | 2              | 50.00                       | 0.00             | 50.00    | 5.00             | 2.50             |
| XMUNSP2                                          | XMLINSP2       |                | 100.00                       | 2              | 50.00                       | 0.00             | 50.00    | 5.00             | 2.50             |
| XMLLPO2                                          | XMLLPO2        | 8/29/2020      | 100.00                       | 2              | 50.00                       | 0.00             | 50.00    | 1.00             | 0.50             |
| XMLMCR                                           | XMLMCR         |                | 100.00                       | 2              | 50.00                       | 0.00             | 50.00    | 5.00             | 2.50             |
| XMLMCR3                                          | XMLMCR3        |                | 100.00                       | 2              | 50.00                       | 0.00             | 50.00    | 5.00             | 2.50             |
| XMLMSC                                           | XMLMSC         |                | 100.00                       | 2              | 50.00                       | 0.00             | 50.00    | 5.00             | 2.50             |
| XMLPart                                          | XMLPART        |                | 100.00                       | 2              | 50.00                       | 0.00             | 50.00    | 5.00             | 2.50             |
| XMLPart1                                         | XMLPART1       |                | 100.00                       | 2              | 50.00                       | 0.00             | 50.00    | 5.00             | 2.50             |
| XMLPol1                                          | XMLPOL1        |                | 100.00                       | 2              | 50.00                       | 0.00             | 50.00    | 5.00             | 2.50             |
| XMLPUrT                                          | XMLPURT        |                | 100.00                       | 2              | 50.00                       | 0.00             | 50.00    | 5.00             | 2.50             |
| Printed: February 4, 2021, 4:03 PM (*Guarantees1 | d)             |                |                              |                |                             |                  |          |                  | Page 1 of 2      |

# **Report Details**

| Column                 | Description                                                                                                    |  |  |  |  |  |
|------------------------|----------------------------------------------------------------------------------------------------|--|--|--|--|--|
| Format: 1-Guarant      | Format: 1-Guaranteed Sales versus Actual (Average by Month)                                                                                                    |  |  |  |  |  |
| Client                 | Client Name                                                                                                    |  |  |  |  |  |
| Client#                | Client Code                                                                                                    |  |  |  |  |  |
| Signed Date            | Client's Signed Date                                                                                                    |  |  |  |  |  |
| Guaranteed Sales       | Client's Guaranteed Amount established on the <b>Client Information</b> > <b>Statements</b><br><b>Terms Panel &gt; Guarantee Type &gt; Sales and Guaranteed Amount</b> |  |  |  |  |  |
| Over Months            | Over Months established on the Client Information > Statements Terms Panel > Months                                                                                    |  |  |  |  |  |
| Average Guar-<br>antee | Client's average Guaranteed Amount for Over Months Period                                                                                                    |  |  |  |  |  |

jh

Guaranteed Sales Versus Actual Sales

| Column            | Description                                                                                                    |
|-------------------|----------------------------------------------------------------------------------------------------|
| Average Sales     | Clients average Sales/Purchases for Over Months Period                                                                                   |
| Shortage          | Average Guarantee - Average Sales                                                                                                    |
| Fee Rate          | Client's Fee Rate (%) located at <b>Client Terms &gt; Purchase Fees panel &gt; Fee Rate</b><br>(%)                                       |
| Lost Earnings     | Shortage x Fee Rate                                                                                                    |
| Format: 2-Guarant | eed Sales versus Actual (Not Averaged)                                                                                                   |
| Client            | Client Name                                                                                                    |
| Client#           | Client Code                                                                                                    |
| Signed Date       | Client's Signed Date                                                                                                    |
| Guaranteed Sales  | Client's Guaranteed Amount established on the <b>Client Information</b> > <b>Statements</b><br><b>Terms Panel &gt; Guaranteed Amount</b> |
| Over Months       | Over Months established on the Client Information > Statements Terms Panel > Months                                                      |
| Actual Guarantee  | Client's Guaranteed Amount established on the <b>Client Information &gt; Statements</b><br>Terms Panel > Guaranteed Amount               |
| Actual Sales      | Actual Sales/Purchased for "Over Months" Period                                                                                          |
| Shortage          | Actual Guarantee - Actual Sales                                                                                                    |
| Fee Rate          | Client's Fee Rate (%) located at <b>Client Terms &gt; Purchase Fees panel &gt; Fee Rate</b><br>(%)                                       |
| Lost Earnings     | Shortage x Fee Rate                                                                                                    |
| Adjusted Rate     | Client's Adjustment located at <b>Client Terms &gt; Fee Adjustment Panel</b> where <b>Adjust-</b><br>ment drop-down is Made at Purchase  |
| Adjusted Earnings | Actual Save x Adjusted Rate                                                                                                    |
| Format: 3-Guarant | eed Earnings versus Actual (Average by Month)                                                                                            |
| Client            | Client Name                                                                                                    |
| Client#           | Client Code                                                                                                    |
| Signed Date       | Client's Signed Date                                                                                                    |

jh

| Column                 | Description                                                                                                    |
|------------------------|----------------------------------------------------------------------------------------------------|
| Guaranteed Sales       | Client's Guaranteed Amount established on the <b>Client Information &gt; Statements</b><br>Terms Panel > Guaranteed Amount |
| Over Months            | Over Months established on the <b>Client Information &gt; Statements Terms Panel &gt;</b><br>Months                        |
| Average Guar-<br>antee | Client's average Guaranteed Amount for Over Months Period                                                                  |
| Average Sales          | Clients average Sales/Purchases for Over Months Period                                                                     |
| Shortage               | Average Guarantee - Average Sales                                                                                          |
| Fee Rate               | Client's Fee Rate (%) located at <b>Client Terms &gt; Purchase Fees panel &gt; Fee Rate</b><br>(%)                         |
| Lost Earnings          | Shortage x Fee Rate                                                                                                    |
| Format: 4-Guarant      | teed Earnings versus Actual (Thru date in month)                                                                           |
| Client                 | Client Name                                                                                                    |
| Client#                | Client Code                                                                                                    |
| Signed Date            | Client's Signed Date                                                                                                    |
| Guaranteed Sales       | Client's Guaranteed Amount established on the <b>Client Information &gt; Statements</b><br>Terms Panel > Guaranteed Amount |
| Over Months            | Over Months established on the Client Information > Statements Terms Panel > Months                                        |
| Average Guar-<br>antee | Client's average Guaranteed Amount for Over Months Period                                                                  |
| Average Sales          | Clients average Sales/Purchases for Over Months Period                                                                     |
| Shortage               | Average Guarantee - Average Sales                                                                                          |
| Fee Rate               | Client's Fee Rate (%) located at <b>Client Terms &gt; Purchase Fees panel &gt; Fee Rate</b><br>(%)                         |
| Lost Earnings          | Shortage x Fee Rate                                                                                                    |

jh

#### System Preferences

The following system preferences for this report are found in the Administration module, System Preferences, **Reports**, **Guarantee Analysis**.

| Preference                       | Description                                                                                  |
|----------------------------------|----------------------------------------------------------------------------------------------|
| Exclude journals                 | Set to <b>True</b> to exclude fees earned from journals from the report.                     |
| Exclude non-funded<br>sales      | Set to <b>True</b> to exclude non-funded sales from the period sales figures.                |
| Include date signed<br>on report | Set to <b>True</b> to include the client date signed on the report.                          |
| Report to member cli-<br>ent     | Set to <b>True</b> to accumulate the report to member clients instead of mas-<br>ter clients |

### **Override Terms Report**

The Override Terms Report shows information about Overrides & Extra Terms entered for a client/debtor relationship on either the **Overrides & Extra Terms** tab of the *Detail Aging* screen.

To access this report, in the Reports Module, on the **Analysis** menu, click **Override Terms Report**.

| Dverride Terms Report                               | 83          |
|-----------------------------------------------------|-------------|
| Report Template:                                    | <u>N</u> ew |
| Parameters Destination Scheduling Templates History |             |
| Client:                                             | -           |
| A/E:                                                | -           |
| Office:                                             | -           |
| Client Group:                                       | -           |
|                                                     |             |
|                                                     |             |
|                                                     |             |
|                                                     |             |
|                                                     |             |
| Print/Local Print/Engine Save Exit He               | elp         |

| Field           | Description                                                                        |
|-----------------|------------------------------------------------------------------------------------|
| Report Template | Lists any report template created to date. Select a template from the list to gen- |

| Field | Description                                                                                                    |
|-------|----------------------------------------------------------------------------------------------------|
|       | erate a report based on its saved display parameters. Type a new <b>Report tem-</b><br><b>plate</b> name and click <b>Save</b> to create a new template for this report, then Select<br>the template from the Templates tab and make any applicable parameter and<br>scheduling selections to complete the template. |

### **Report Parameters**

| Field  | Description                                                                                                    |
|--------|----------------------------------------------------------------------------------------------------|
| Client | drop-down to select the client for which to run the report.                                                                                                    |
|        | For Client Search Window, available on SQL Reports when <b>System Preference &gt; Fields/Screen</b><br>Behavior > Miscellaneous > Use Client Search instead of drop downs is set to True.                                                                                                    |
|        | Select the 🞑 magnifying glass icon to open the Search window and begin typing the client name.                                                                                                    |
|        | Select Contains or Begins with to refine results. Search window will display up to 500 matches.                                                                                                    |
|        | Click the 🔀 red [x] icon to clear the Client field.                                                                                                    |
|        | TIP<br>Choosing Contains will allow users to search by Client Code.                                                                                                    |
| A/E    | Select the Account Executive (FactorSoft user) to which to limit the results in the report, or leave blank to include all users. When a user is selected, the report is limited to clients that have that user selected in the A/E field on the <b>Control</b> panel of the <i>Client Information</i> screen.                                                                                                    |
|        | To limit the <b>A/E</b> field to list only those users that have been marked as an A/E, use the following System Preference:                                                                                                    |
|        | <ul> <li>Terminology &gt; Select account executive based on check box: TRUE</li> </ul>                                                                                                    |
| Office | Select the office to which to limit the report results. If the user has an Office restriction defined<br>on the <i>Manage Users</i> screen in the Admin module, the user will only be able to generate the<br>report within that office restriction. When the user generates a report, the office to which they<br>are restricted will be selected in the Office field by default and the user will not be able to<br>change the <b>Office</b> field when generating the report. |
|        | Offices are defined in the <u>Office table in the Tables feature</u> . To access this table, on the <b>File</b> menu, click <b>Tables</b> . Then, on the <b>Client &amp; Debtor</b> menu, click <b>Office</b> .                                                                                                    |

jh

| Field  | Description                                                                                                    |
|--------|----------------------------------------------------------------------------------------------------|
| Client | Select the client group to which to limit the results in the report.                                                                                                    |
| Group  | Client Groups are defined in the <u>Client Group Code table in the Tables feature</u> . To access this table, on the <b>File</b> menu, click <b>Tables</b> . Then, on the <b>Client &amp; Debtor</b> menu, click <b>Client Group Codes</b> . |
|        |                                                                                                    |
| Value  | Select the specific debtor group value to which to limit the report results from the list. Debtor Groups are defined in the Debtor Group Code Table.                                                                                         |

### Security Role

The Override Terms Report is configured in **Security > Manage Roles > Reports > Analysis > Print Override Terms Report** (Yes/No).

### System Preferences

The following system preferences for this report are located in the Administration module, **System Preferences > Fields/Screen Behavior > Screens > Client Aging** folder.

| Preference                                       | Description                                                                                                    |
|--------------------------------------------------|----------------------------------------------------------------------------------------------------|
| Allow Invoice Based<br>Terms overrides<br>(Beta) | Set to <b>True</b> to allow terms to be set on the Overrides Tab on the Detail Aging screen. If false, Override terms are set at the Purchase Fee panel of the Client Terms screen in Client Information. |

#### **Report Details**

The Override Terms Report contains the following rows:

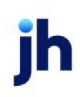

- Client row reflects the Term that is set on the **Client Information** > **Client Terms** > **Purchase Fee** panel.
- Debtor row reflects the Term that is selected on Detail Aging > Overrides tab > Override Collection Fee (Beta) drop-down.

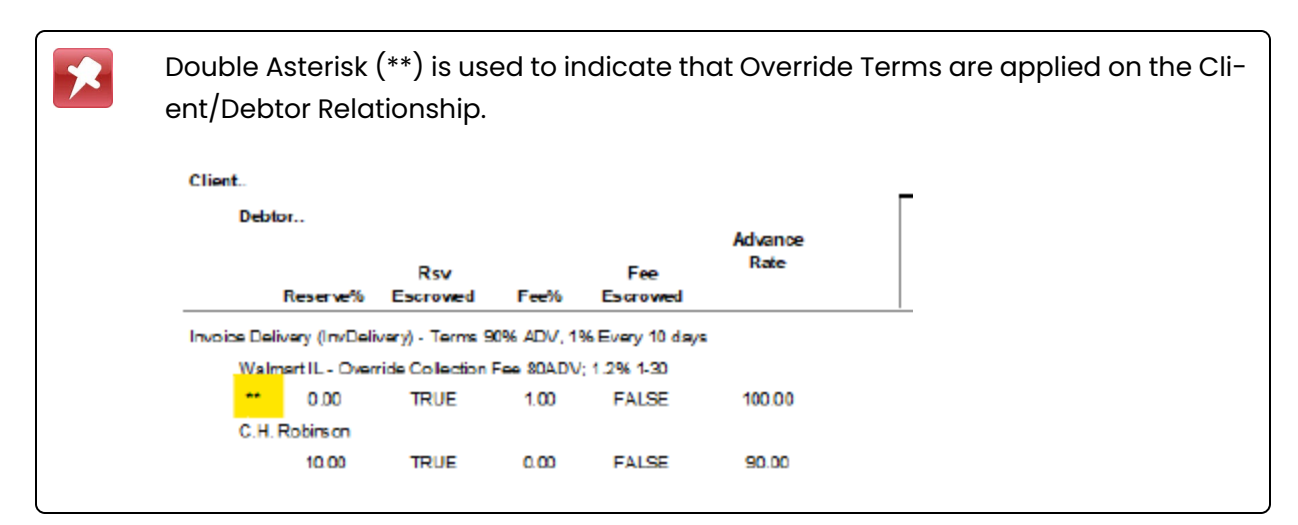

| Column         | Description                                                                                             |  |  |  |  |  |
|----------------|----------------------------------------------------------------------------------------------------|--|--|--|--|--|
| Client Name    | Displays the Client's name.                                                                             |  |  |  |  |  |
| Client Terms   | Terms set at Client Information > Client Terms .                                                        |  |  |  |  |  |
| Debtor Name    | Displays the Debtor's name.                                                                             |  |  |  |  |  |
| Override Terms | erms set at <b>Detail Aging &gt; Overrides</b> Tab > <b>Override Collection Fee (Beta)</b><br>rop-down. |  |  |  |  |  |
| **             | Indicates Override Terms apply on that Client/Debtor Relationship.                                      |  |  |  |  |  |
| Reserve %      | Displays the Reserve %                                                                                  |  |  |  |  |  |
|                | <ul> <li>Reserve % on Client Terms &gt; Purchase Fee Panel</li> </ul>                                   |  |  |  |  |  |
|                | <ul> <li>If using Overrides, Reserve % on Detail Aging &gt; Overrides Tab</li> </ul>                    |  |  |  |  |  |
| Reserve %      | Displays Rsv Escrowed (T/F) indicating Reserves are being escrowed or held.                             |  |  |  |  |  |
| Fee %          | Displays the Fee %                                                                                      |  |  |  |  |  |
|                | <ul> <li>Fee % on Client Terms &gt; Purchase Fee Panel</li> </ul>                                       |  |  |  |  |  |
|                | <ul> <li>If using Overrides, Fee % on Detail Aging &gt; Overrides Tab</li> </ul>                        |  |  |  |  |  |
| Fee Escrowed   | Fee Escrowed (T/F) indicating Fees are being Escrowed or Earned.                                        |  |  |  |  |  |

| Column                | Description                                                                                                    |  |  |  |  |  |
|-----------------------|----------------------------------------------------------------------------------------------------|--|--|--|--|--|
| Advanced Rate         | Rate Calculated Advance Rate.                                                                                                    |  |  |  |  |  |
| Insurance Extra Terms | Overrides (Associated with Insurance Policy Center Add-on Module)                                                                                                    |  |  |  |  |  |
| Basis                 | Overrides the Basis on the <b>Client Terms</b> > <b>Due Date Fee</b> Panel basing the due date fee by purchase date to due date plus Cushion. The choices are defined in the Daily Rate Basis table.                                              |  |  |  |  |  |
| Plus                  | Overrides the Plus on the <b>Client Terms</b> > <b>Due Date Fee</b> Panel basing the due date fee by purchase date to due date plus Cushion.                                                                                                    |  |  |  |  |  |
| Cushion               | Overrides the Cushion on the <b>Client Terms</b> > <b>Due Date Fee</b> Panel basing the due date fee by purchase date to due date plus Cushion.                                                                                                   |  |  |  |  |  |
| Tenor                 | Overrides the Tenor on the Policy Information > Settings Panel                                                                                                    |  |  |  |  |  |
| Finance Maturity Days | Data field Only. Does not apply to any formulas.                                                                                                    |  |  |  |  |  |
| Overdue Days          | Number of days used to calculate when an invoice is over due and consider Ine-<br>ligible due to Insurance Ineligible Rule "Exceeds Finance Maturity Date".                                                                                       |  |  |  |  |  |
| Max Invoice Period    | Overrides the Max Invoice Term on the <b>Client Information</b> > <b>Invoice Rules</b> Panel<br>and is the number of days used to determine when an invoice is Ineligible due<br>to Insurance Ineligible Rule "Max Invoice Ship Period Exceeded". |  |  |  |  |  |
| Max Invoice Term      | Overrides the Max Invoice Age on <b>Client Information</b> > <b>Invoice Rules</b> Panel and is the number of days used to determine when an invoice is Ineligible due to Insurance Ineligible Rule "Max Invoice Age Exceeded".                    |  |  |  |  |  |

### **Report Sample**

| **TEST** GAP     | No Insur    | ance Financial    | Serv      |                 |                 |       |      |         |           |                          |                 | Insura                | nce Override Report |
|------------------|-------------|-------------------|-----------|-----------------|-----------------|-------|------|---------|-----------|--------------------------|-----------------|-----------------------|---------------------|
| Client.          |             |                   |           |                 |                 |       |      |         |           |                          |                 |                       | 5411 55, 2025       |
| Debtor           |             |                   |           |                 |                 |       |      | Insu    | urance Ex | ctra Terms Overric       | les             |                       |                     |
| Re               | serve%      | Rsv<br>Escrowed   | Fee%      | Fee<br>Escrowed | Advance<br>Rate | Basis | Plus | Cushion | Tenor     | Finance Maturity<br>Days | Overdue<br>Days | Max Invoice<br>Period | Max Invoice Term    |
| Invoice Delivery | y (InvDeli  | very) - Terms 9   | 0% ADV, 1 | % Every 10 days |                 |       |      |         |           |                          |                 |                       |                     |
| Walmart          | IL - Over   | ride Collection I | Fee 80ADV | ; 1.2% 1-30     |                 |       |      |         |           |                          |                 |                       |                     |
|                  | 0.00        | TRUE              | 1.00      | FALSE           | 100.00          |       | 0.00 | 0       | 0         | 0                        | 0               | 0                     | 0.00                |
| C.H. Rob         | binson      |                   |           |                 |                 |       |      |         |           |                          |                 |                       |                     |
|                  | 10.00       | TRUE              | 0.00      | FALSE           | 90.00           |       | 0.00 | 0       | 0         | 0                        | 0               | 0                     | 0.00                |
| TQL -Tot         | tal Quality | / Logistics       |           |                 |                 |       |      |         |           |                          |                 |                       |                     |
|                  | 10.00       | TRUE              | 0.00      | FALSE           | 90.00           |       | 0.00 | 0       | 0         | 0                        | 0               | 0                     | 0.00                |
| Gena Te          | st Debtor   |                   |           |                 |                 |       |      |         |           |                          |                 |                       |                     |
|                  | 10.00       | TRUE              | 0.00      | FALSE           | 90.00           |       | 0.00 | 0       | 0         | 0                        | 0               | 0                     | 0.00                |

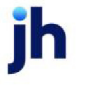

#### Insurance Policy Report

The Insurance Policy report lists policy details, such as the percentage of the policy used, the percentage of the policy remaining, the coverage amount used, the coverage amount remaining, the invoices for specific debtors, and so on, for the specified client.

### SEPARATELY LICENSED ADD-ON MODULE

This feature is only available as a separately licensed upgrade. For more information, contact your Jack Henry<sup>TM</sup> representative at lendinginfo@jackhenry.com

This report is accessed from the Analysis menu of the Reports module, provided the user has security rights enabled.

The default report definition for this report is InsPolicy.

| Insurance Policy Report                                                                            |
|----------------------------------------------------------------------------------------------------|
| Report Template: New                                                                               |
| Parameters Destination Scheduling Templates History                                                |
| Insurer:                                                                                           |
| Client:                                                                                            |
| A/E:                                                                                               |
| Office:                                                                                            |
| Client Group:                                                                                      |
| Insurance Policy:                                                                                  |
| Show: Current                                                                                      |
|                                                                                                    |
| <u>Print/Local</u> <u>View/Local</u> Print/ <u>E</u> ngine <u>S</u> ave E <u>x</u> it <u>H</u> elp |

| Field           | Description                                                                                                    |
|-----------------|----------------------------------------------------------------------------------------------------|
| Report Template | Lists any report template created to date. Select a template from the list to gen-<br>erate a report based on its saved display parameters. Type a new <b>Report tem-</b><br><b>plate</b> name and click <b>Save</b> to create a new template for this report, then Select<br>the template from the Templates tab and make any applicable parameter and<br>scheduling selections to complete the template. |

| Field   | Description    |
|---------|----------------|
| Insurer | Insurer's Name |

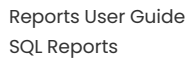

| Field  | Description                                                                                                    |
|--------|----------------------------------------------------------------------------------------------------|
|        | This drop-down is set up in Tables > Client & Debtor > Insurers                                                                                                    |
| Client | drop-down to select the client for which to run the report.                                                                                                    |
|        | For Client Search Window, available on SQL Reports when <b>System Preference &gt; Field-</b><br>s/Screen Behavior > Miscellaneous > Use Client Search instead of drop downs is set to<br>True.                                                                                                    |
|        | Select the 🖸 magnifying glass icon to open the Search window and begin typing the client name.                                                                                                    |
|        | Select Contains or Begins with to refine results. Search window will display up to 500 matches.                                                                                                    |
|        | Click the 🗙 red [x] icon to clear the Client field.                                                                                                    |
|        | TIP<br>Choosing Contains will allow users to search by Client Code.                                                                                                    |
| A/E    | Select the Account Executive (FactorSoft user) to which to limit the results in the report, or leave blank to include all users. When a user is selected, the report is limited to clients that have that user selected in the A/E field on the <b>Control</b> panel of the <i>Client Information</i> screen.                                                                                                    |
|        | To limit the <b>A/E</b> field to list only those users that have been marked as an A/E, use the fol-<br>lowing System Preference:                                                                                                    |
|        | <ul> <li>Terminology &gt; Select account executive based on check box: TRUE</li> </ul>                                                                                                    |
| Office | Select the office to which to limit the report results. If the user has an Office restriction defined on the <i>Manage Users</i> screen in the Admin module, the user will only be able to generate the report within that office restriction. When the user generates a report, the office to which they are restricted will be selected in the Office field by default and the user will not be able to change the <b>Office</b> field when generating the report. |
|        | Offices are defined in the <u>Office table in the Tables feature</u> . To access this table, on the <b>File</b> menu, click <b>Tables</b> . Then, on the <b>Client &amp; Debtor</b> menu, click <b>Office</b> .                                                                                                    |
| Client | Select the client group to which to limit the results in the report.                                                                                                    |
| Group  | Client Groups are defined in the <u>Client Group Code table in the Tables feature</u> . To access<br>this table, on the <b>File</b> menu, click <b>Tables</b> . Then, on the <b>Client &amp; Debtor</b> menu, click <b>Client</b>                                                                                                    |

| Field               | Description                                                                                                    |
|---------------------|----------------------------------------------------------------------------------------------------|
|                     | Group Codes.                                                                                                    |
| Value               | Select the specific debtor group value to which to limit the report results from the list. Debtor Groups are defined in the Debtor Group Code Table. |
| Insurance<br>Policy | Select the insurance policy to which to limit the report results from the list.                                                                      |
| Show                | Select the status of the insurance policies you want the report to contain:                                                                          |
|                     | Current – Shows all active current policies.                                                                                                    |
|                     | <ul> <li>Outstanding – Shows policies that have open invoices allocated to them (active and<br/>expired).</li> </ul>                                 |
|                     | <ul> <li>Expired – Shows all expired policies.</li> </ul>                                                                                            |
|                     | <ul> <li>All – Shows all policies (current and expired).</li> </ul>                                                                                  |

# Report Sample

| **TEST** GAPFinan   | icing Corp **T | E ST**   |       |         |             |            |          |          |            | In su rai | ce Policy Repo |
|---------------------|----------------|----------|-------|---------|-------------|------------|----------|----------|------------|-----------|----------------|
| in su rer           |                |          |       |         |             |            |          |          |            |           |                |
| Policy Desc         |                |          |       |         |             |            | Invoice  | Coverage | Expiration | Max       |                |
| Client Na           | ame            | Policy # | Tenor | % Used  | % Remaining | Limit      | Balance  | Used     | Date       | Credit %  | Availabilit    |
|                     |                |          |       |         |             |            |          |          |            |           |                |
| Coface Company      |                |          |       | 100.00% | 0.00 %      | 1,000.00   |          | 100.00   |            |           | 900.0          |
| 4 Decimal insurance |                | 82219-1  | 90    | 1.00%   | 99.00%      | 100,000.00 |          | 100.00   | 8/22/2020  |           | 99,900.0       |
| Insurance           | e 4 Decimals   |          |       |         |             |            |          |          |            |           |                |
|                     | WalmartIL      |          | 30    |         |             | 100,000.00 |          |          |            | 10        | 99,000.0       |
|                     | 822            | 19-1     |       |         |             |            | 1,000.00 | 1,000.00 |            |           |                |

| Column      | Description                                     |
|-------------|-------------------------------------------------|
| Insurer     | Insurer's Name                                  |
| Policy Desc | Policy's Description                            |
| Client Name | Client Name                                     |
| Policy #    | Policy's Number                                 |
| Tenor       | A. Policy Level - Policy Information > Settings |

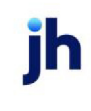

| Column          | Description                                                                                                    |  |  |
|-----------------|----------------------------------------------------------------------------------------------------|--|--|
|                 | Panel > <b>Tenor</b>                                                                                                    |  |  |
|                 | B. Client/Debtor Relationship Level - <b>Detail</b><br>Aging > Extra Terms Tab > Tenor                                                         |  |  |
| % Used          | A. Insurer's Level - Percentage of the Insurer's<br>Credit Limit that is used.                                                                 |  |  |
|                 | B. Policy Level - Percentage of the Policy Max<br>Liability limit that is used.                                                                |  |  |
| % Remaining     | A. Percentage still available under the Insurer's<br>Credit Limit.                                                                             |  |  |
|                 | B. Percentage still available under the Policy<br>Max Liability limit.                                                                         |  |  |
| Limit           | A. Insurer Level - Insurer's Credit Limit.                                                                                                    |  |  |
|                 | B. Policy Level - Policy Information > Policy<br>Max Liability Limit.                                                                          |  |  |
|                 | C. Client/Debtor Relationship - Policy Inform-<br>ation > Allocation Panel > Coverage Limit for<br>the relationship                            |  |  |
| Invoice Balance | Balance of the invoice that is covered by insur-<br>ance policy.                                                                               |  |  |
| Coverage Used   | Amount for the invoice that used coverage under the policy.                                                                                    |  |  |
| Expiration Date | Date the Policy expires                                                                                                    |  |  |
| Max Credit %    | Max Credit Protection % for the Client/Debtor<br>Relationship. Set at <b>Detail Aging &gt; NOA/Rules</b><br>Tab > <b>Max Credit Protection</b> |  |  |
| Availability    | Policy amount that is still available at the<br>Insurer's Level, the Policy Level and the Cli-<br>ent/Debtor Relationship level.               |  |  |

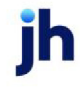

#### Insurance Turnover Report

The Insurance Turnover report lists the number of invoices purchased against the insurance policy. This report can be requested for paid and unpaid invoices.

### SEPARATELY LICENSED ADD-ON MODULE

This feature is only available as a separately licensed upgrade. For more information, contact your Jack Henry<sup>TM</sup> representative at lendinginfo@jackhenry.com

This report is accessed from the Analysis menu of the Reports module, provided the user has security rights enabled.

The default report definition for this report is **InsTurnover**.

| 冒 Insurance Turnover R  | eport                          |              | <b>—</b> ×                 |
|-------------------------|--------------------------------|--------------|----------------------------|
| Report Template:        |                                |              | ▼ <u>N</u> ew              |
| Parameters Destinatio   | n Scheduling Templates History |              |                            |
| Date Range:             | Today 🗸                        | From:        |                            |
|                         |                                | Thru:        |                            |
| Client:                 |                                |              | •                          |
| A/E:                    |                                |              | •                          |
| Office:                 |                                |              | •                          |
| Client Group:           | •                              | Value:       | <b>v</b>                   |
| Invoice Type:           | Both 💌                         |              |                            |
| Policy Name:            |                                |              | •                          |
| Format:                 | Detail                         |              | •                          |
|                         |                                |              |                            |
| Print/Local <u>V</u> ie | ew/Local Print/ <u>E</u> ngine | <u>S</u> ave | E <u>x</u> it <u>H</u> elp |

| Field           | Description                                                                                                    |
|-----------------|----------------------------------------------------------------------------------------------------|
| Report Template | Lists any report template created to date. Select a template from the list to gen-<br>erate a report based on its saved display parameters. Type a new <b>Report tem-</b><br><b>plate</b> name and click <b>Save</b> to create a new template for this report, then Select<br>the template from the Templates tab and make any applicable parameter and<br>scheduling selections to complete the template. |

| Field | Description                                          |
|-------|------------------------------------------------------|
| Date  | Select the date to use for the report from the list: |

| Field  | Description                                                                                                    |
|--------|----------------------------------------------------------------------------------------------------|
| Range  | • Today                                                                                                    |
|        | • Yesterday                                                                                                    |
|        | Last Month                                                                                                    |
|        | Current month-to-date                                                                                                    |
|        | Year through last month-end                                                                                                    |
|        | Current year-to-date                                                                                                    |
|        | Specific date                                                                                                    |
|        | <ul> <li>Set At Run Time (Web Template Only)</li> </ul>                                                                                                    |
|        | If the Specific date range option is selected, enter the beginning and ending dates of the date range to which to limit the report in the From and Thru fields.                                                                                                    |
|        | Last Business Day can be substituted for Yesterday. To enable Last Business Day, set System<br>Preference Identification/system constants > CLMS Reporting Services > Requests > Use<br>last business day instead of yesterday in date range to True. The Yesterday option in the Date<br>Range field is replaced with Last Business Day, and reports printed on Monday will print Fri-<br>day's data (assuming Friday was the last business day) instead of Sunday's. Set System<br>Preference Identification/system constants > CLMS Reporting Services > Requests ><br>Saturday is a business day to True to consider Saturday a business day when the Date Range<br>is set to Last Business Day. This function is only valid for Reporting Services reports when Use<br>last business day instead of yesterday in date range is set to True. |
| Client | drop-down to select the client for which to run the report.                                                                                                    |
|        | For Client Search Window, available on SQL Reports when <b>System Preference &gt; Fields/Screen</b><br>Behavior > Miscellaneous > Use Client Search instead of drop downs is set to True.                                                                                                    |
|        | Select the 🔍 magnifying glass icon to open the Search window and begin typing the client name.                                                                                                    |
|        | Select Contains or Begins with to refine results. Search window will display up to 500 matches.                                                                                                    |
|        | Click the 🗙 red [x] icon to clear the Client field.                                                                                                    |

| Field           | Description                                                                                                    |
|-----------------|----------------------------------------------------------------------------------------------------|
|                 | TIP<br>Choosing Contains will allow users to search by Client Code.                                                                                                    |
| A/E             | Select the Account Executive (FactorSoft user) to which to limit the results in the report, or leave blank to include all users. When a user is selected, the report is limited to clients that have that user selected in the A/E field on the <b>Control</b> panel of the <i>Client Information</i> screen.                                                                                                    |
|                 | To limit the <b>A/E</b> field to list only those users that have been marked as an A/E, use the following System Preference:                                                                                                    |
|                 | <ul> <li>Terminology &gt; Select account executive based on check box: TRUE</li> </ul>                                                                                                    |
| Office          | Select the office to which to limit the report results. If the user has an Office restriction defined<br>on the <i>Manage Users</i> screen in the Admin module, the user will only be able to generate the<br>report within that office restriction. When the user generates a report, the office to which they<br>are restricted will be selected in the Office field by default and the user will not be able to<br>change the <b>Office</b> field when generating the report. |
|                 | Offices are defined in the <u>Office table in the Tables feature</u> . To access this table, on the <b>File</b> menu, click <b>Tables</b> . Then, on the <b>Client &amp; Debtor</b> menu, click <b>Office</b> .                                                                                                    |
| Client          | Select the client group to which to limit the results in the report.                                                                                                    |
| Group           | Client Groups are defined in the <u>Client Group Code table in the Tables feature</u> . To access this table, on the <b>File</b> menu, click <b>Tables</b> . Then, on the <b>Client &amp; Debtor</b> menu, click <b>Client Group Codes</b> .                                                                                                    |
| Value           | Select the specific debtor group value to which to limit the report results from the list. Debtor Groups are defined in the Debtor Group Code Table.                                                                                                    |
| Invoice<br>Type | Select whether to request the report for paid or unpaid invoices.                                                                                                    |
| Policy<br>Name  | Select the insurance policy for which to limit the report results from the list. Leave this field blank to request the report for all insurance policies for the client.                                                                                                    |
|                 | Enter the insurance policy for which to limit the report results. Click the <b>Down Arrow</b> to display a list of valid entries.                                                                                                    |

| Field  | Description                                                                                                    |
|--------|----------------------------------------------------------------------------------------------------|
|        | Leave this field blank to request the report for all insurance policies for the client.                                                                                                    |
| Format | Select whether to review the report in a detail format, which displays a breakdown of invoices for each policy, or summary format, which displays only the total number of paid and unpaid invoices. |

### **Report Sample**

### Detail Format:

| **TEST** GAPFinancing Corp **TEST** |                          |               |              |                | January 1, 2019 Thru July 5, 2019 |                            |  |  |
|-------------------------------------|--------------------------|---------------|--------------|----------------|-----------------------------------|----------------------------|--|--|
|                                     |                          |               |              |                | Insurance Turnov                  | ver Detail Report          |  |  |
| Policy Name                         | In voice Number          | Policy Number | Invoice Date | Invoice Amount | Number of<br>Unpaid Invoices      | Number of<br>Paid Invoices |  |  |
| lax Credit Relationship             |                          | 654-1         |              |                | 1                                 | 1                          |  |  |
| Client:                             |                          |               |              |                |                                   |                            |  |  |
| Max Credit Prote                    | ction Relationship       |               |              |                |                                   |                            |  |  |
| Debtor:                             |                          |               |              |                |                                   |                            |  |  |
| Walm                                | hart IL                  |               |              |                |                                   |                            |  |  |
|                                     | 4419-<br>MAXRELATIONSHIP |               | 4/4/2019     | 1,000.00       |                                   |                            |  |  |
|                                     | 6119-MAXREL              |               | 5/2/2019     | 1,000.00       |                                   |                            |  |  |
| Debtor Tot                          | als:                     |               |              | 2,000.00       | 1                                 | 1                          |  |  |
| Client Totals:                      |                          |               |              | 2,000.00       | 1                                 | 1                          |  |  |
| Lure Inv Based INsurance            |                          | 6419-ins      |              |                | 1                                 | 0                          |  |  |
| Client:                             |                          |               |              |                |                                   |                            |  |  |
| Azure Inv Based                     | Insurance Client         |               |              |                |                                   |                            |  |  |
| Debtor:                             |                          |               |              |                |                                   |                            |  |  |
| Walm                                | nart IL                  |               |              |                |                                   |                            |  |  |
|                                     | 71719-3                  |               | 6/30/2019    | 1,000.00       |                                   |                            |  |  |
| Debtor Tot                          | als:                     |               |              | 1,000.00       | 1                                 | 0                          |  |  |
| Client Totals:                      |                          |               |              | 1,000.00       | 1                                 | 0                          |  |  |
| Decimal insurance                   |                          | 82219-1       |              |                | 1                                 | 0                          |  |  |
| Client:                             |                          |               |              |                |                                   |                            |  |  |
| Insurance 4 Decir                   | mals                     |               |              |                |                                   |                            |  |  |
| Debtor:                             |                          |               |              |                |                                   |                            |  |  |
| Walm                                | nart IL                  |               |              |                |                                   |                            |  |  |
|                                     | 82219-1                  |               | 6/30/2019    | 1,000.00       |                                   |                            |  |  |
| Debtor Tot                          | als:                     |               |              | 1,000.00       | 1                                 | 0                          |  |  |
| Client Totals:                      |                          |               |              | 1,000.00       | 1                                 | 0                          |  |  |
| Report Totals:                      |                          |               |              | 108 005 86     | 19                                | 31                         |  |  |

### Summary Format:

jh

\*\*TEST\*\* GAP Financing Corp \*\*TEST\*\*

January 1, 2019 Thru July 5, 2019 Insurance Turnover Summary Report

| Policy Name                | Policy Number |            | Number of<br>Unpaid Invoices | Number of<br>Paid Invoices |
|----------------------------|---------------|------------|------------------------------|----------------------------|
| Inv Based Insurance Client | 32018-1       |            | 1                            | 1                          |
| Return Insurance           | 3419-1        |            | 0                            | 4                          |
| Back Portfolio             | 3419-2        |            | 4                            | 5                          |
| Max Credit Percentage      | 372019-1      |            | 1                            | 5                          |
| Return #2                  | 31519-1       |            | 1                            | 2                          |
| Country                    | 31519-2       |            | 1                            | 11                         |
| Policy Expired Test        | 31819-1       |            | 0                            | 2                          |
| Policy Max                 | 32719-1       |            | 1                            | 0                          |
| Policy 1 Max               | Max-1         |            | 1                            | 0                          |
| policy 2 Max               | Max-2         |            | 2                            | 0                          |
| Policy Max Relationship    | 85236-1       |            | 4                            | 0                          |
| Max Credit Relationship    | 654-1         |            | 1                            | 1                          |
| Azure Inv Based INsurance  | 6419-ins      |            | 1                            | 0                          |
| 4 Decimal insurance        | 82219-1       |            | 1                            | 0                          |
| Report Totals:             |               | 108,005.86 | 19                           | 31                         |

| Column                    | Description                                          |
|---------------------------|------------------------------------------------------|
| Detail Format             |                                                      |
| Policy Name               | Policy Description                                   |
| Invoice Number            | Invoice Number                                       |
| Policy Number             | Policy #                                             |
| Invoice Date              | Invoice Date                                         |
| Invoice Amount            | Invoice Amount                                       |
| Number of Unpaid Invoices | Number of Unpaid Invoices associated with the policy |
| Number of Paid Invoices   | Number of Paid Invoices associated with the policy   |
| Client                    | Client Name                                          |
| Debtor                    | Debtor Name                                          |
| Summary Format            |                                                      |
| Policy Name               | Policy Description                                   |
| Policy Number             | Policy #                                             |
| Number of Unpaid Invoices | Number of Unpaid Invoices associated with the policy |

| Column                  | Description                                        |
|-------------------------|----------------------------------------------------|
| Number of Paid Invoices | Number of Paid Invoices associated with the policy |

### **Security Roles**

To generate the Insurance Turnover Report, the following Security Role needs to be set to YES:

• Security Roles > Reports > Analysis Reports > Print Insurance Turnover Report

### Invoice Computation Report

The Invoice Computation Report provides the Terms Detail indicating the fees to be charged and earned along with Fee Calculation and the Latest Invoice Note associated with a specific Invoice.

The default report definition for this report is InvCompRept.

| Invoice Computation Report                          |
|-----------------------------------------------------|
| Report Template: New                                |
| Parameters Destination Scheduling Templates History |
| As Of Date: Current Date                            |
| Invoice #:                                          |
| Show Notes                                          |
|                                                     |
|                                                     |
|                                                     |
|                                                     |
| Print/Local View/Local Print/Engine Save Exit Help  |

| Field      | Description                                                 |
|------------|-------------------------------------------------------------|
| As Of Date | Select the beginning date of the date range for the report. |
|            | Current date                                                |
|            | Previous month-end date                                     |
|            | Specific date                                               |
|            | <ul> <li>Set At Run Time (Web Template Only)</li> </ul>     |

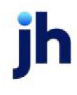

| Field      | Description                                                                                                    |
|------------|----------------------------------------------------------------------------------------------------|
|            | If Specific date is selected, specify the as-of date in the field to the right.                                                                                                    |
|            | If Set At Run Time (Web Template Only) is selected, when the report is clicked in<br>the ClientWeb Report Queue, a screen appears to choose the date range (Cur-<br>rent Date, Previous Month-End Date, or Specific Date). |
| Invoice #  | Enter a specific invoice number.                                                                                                    |
| Show Notes | Select this option to include notes associated with the invoice on the report.                                                                                                    |

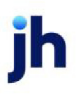

### Sample Report

#### \*\*TEST\*\* GAP No Insurance Financial Serv

Client: All Fees Client

Debtor: C.H. Robinson Client Terms: Everything

OverrideTerms: Everything

| Invoice No:          | 31320-override |
|----------------------|----------------|
| Invoice Amount:      | 1,000.00       |
| Expected Dilution %: | 0.00%          |
| Advanced Amount:     | 700.00         |
| Current Balance:     | 1,000.00       |
| Invoice Date:        | 12/28/2019     |
| Due Date:            | 1/25/2020      |

#### Terms Detail:

| Туре            | Fee Rate              | ı            | Reserve Escrow               | Adva                | nce Rate             | Minimu<br>Fee/Inv | m                   |                      |            |                  |
|-----------------|-----------------------|--------------|------------------------------|---------------------|----------------------|-------------------|---------------------|----------------------|------------|------------------|
| Purchase Fees   | 1.00%                 | :            | 20.00%                       | 79.00               | 96                   | \$5.00            | I                   | Es arow Fee?         |            | Yes              |
|                 |                       |              |                              |                     |                      |                   |                     | Es crow reserves?    |            | Yes              |
|                 | Override Fee<br>5.00% | Rate:        | Override Rsv Rate:<br>25.00% | Ove<br>70.0         | arride Adv Ra<br>00% | te:               | ,                   | Anticipated Dilution | ?          | Yes              |
| Туре            | ſ                     | Days         | Rate %                       |                     |                      |                   |                     |                      |            |                  |
| Collection Fees |                       | 10           | 1.00%                        |                     |                      |                   |                     |                      |            |                  |
|                 |                       | 20           | 3.00%                        |                     |                      |                   |                     |                      |            |                  |
|                 |                       | 30           | 5.00%                        |                     | Feelor               | n Invor Ad        | V?                  |                      | Invo       | ice              |
|                 |                       | 40           | 7.00%                        |                     | Fee or               | n day 1           |                     |                      | 1          | Yes              |
|                 |                       | 50           | 9.00%                        |                     | Collec               | t fee w/ Pu       | rchfee?             |                      | ,          | Yes              |
|                 |                       | 60           | 11.00%                       |                     |                      | - Inv Date        | n Direch Det        | -                    | Invesion D | -1-              |
|                 |                       | 70           | 13.00%                       |                     | reeor                | n inv Date        | on Funch Da         | .e.                  | Invoice D  | ate              |
|                 |                       | 80           | 15.00%                       |                     | Minim                | um fee bef        | ore Extra fee       | ?                    |            | No               |
| Туре            | Start                 | St           | ор                           | Туре                | Rat                  | te %              | Basis               | Day s/Year           |            |                  |
| Additional Fees | 1                     |              |                              | Charge<br>collectio | at 1%<br>n           | 6                 | Prime               | year(360)            |            |                  |
|                 |                       |              |                              |                     |                      |                   |                     | Base calcula         | ation on:  | Invoice Am       |
|                 |                       |              |                              |                     |                      |                   |                     | Calculate age b      | ased on:   | Use Standard     |
|                 |                       |              |                              |                     |                      |                   |                     | Calculate            | method:    | Compound Interes |
|                 |                       |              |                              |                     |                      |                   |                     | Use Standard Flo     | at days?   | Tru              |
| Туре            | Basis                 | Plus         | Cushio                       | n                   | Collection I         | Basis             | Collection          | Rate                 | Use B      | asis as of       |
| Due Date Fees   | Prime                 | 1.0000       | 0% 7                         |                     | Libor                | ļ                 | Duedate+<br>Cushion | 1.00%                | Fundi      | ng Date          |
|                 | E                     | arly Pay Dis | count is included in         | fee                 | N                    | •                 | Increase Fe         | e based on Due D     | )ays:      |                  |
| Purchase        | fee based on          | Post date t  | o due date plus cust         | hion                | Ye                   | s                 |                     |                      |            |                  |
| I               | Due Date fees         | calculated   | on the Advance Am            | oun                 | False                | e                 | After Days          | Increase Rate        | Per Inter  | rval             |
|                 |                       |              | Minim                        | um                  | N                    | •                 | 0                   | 0.00 %               | 0          |                  |

#### Invoice Computation Report

PO #. Purchase Date: Fee Stop Date: Close Date: Repurchase: As Of July 09, 2020

| Client: All Fees Clie                                                              |                            |                   |                         |                                            |                              | Invoice                                  | Computat                           | ion Report                       |
|------------------------------------------------------------------------------------|----------------------------|-------------------|-------------------------|--------------------------------------------|------------------------------|------------------------------------------|------------------------------------|----------------------------------|
|                                                                                    | nt                         |                   |                         |                                            |                              |                                          | As (                               | Of July 09, 2020                 |
| Jebtor: C.H. Robins                                                                | on                         |                   |                         |                                            |                              |                                          |                                    |                                  |
| ClientTerms: Everyt                                                                | hing                       |                   |                         |                                            |                              |                                          |                                    |                                  |
| Override l'erms: Ever                                                              | ything                     |                   |                         |                                            |                              |                                          |                                    |                                  |
| Invoice No:                                                                        |                            | 31320-ove         | rride                   |                                            | F                            | 90#.                                     |                                    |                                  |
| Invoice Amount:                                                                    |                            | 1,00              | 0.00                    |                                            | F                            | Purchase Date:<br>Fee Stop Date:         |                                    |                                  |
| Expected Dilution 9<br>Advanced Amount                                             | /6:                        | 0.<br>70          | 00%                     |                                            | c                            | Close Date:                              |                                    |                                  |
| Current Balance:                                                                   |                            | 1,00              | 0.00                    |                                            | F                            | Repurchase:                              |                                    |                                  |
| Invoice Date:                                                                      |                            | 12/28/            | 2019                    |                                            |                              |                                          |                                    |                                  |
| Due Date.                                                                          |                            | 1/20/.            | 2020                    |                                            |                              |                                          |                                    |                                  |
| Туре                                                                               |                            | Days              | Rate%                   |                                            |                              |                                          |                                    |                                  |
| Extra Fees                                                                         |                            | 60                | 1.00%                   |                                            |                              |                                          |                                    |                                  |
|                                                                                    |                            | 70                | 2.00%                   |                                            | -                            |                                          | _                                  |                                  |
|                                                                                    |                            | 80                | 3.00%                   |                                            | Charge Extr                  | a Fee at                                 | Pur                                | chase                            |
|                                                                                    |                            | 90                | 4.00%                   |                                            | Purchase Fee B               | iased on: Inv                            | cice Date to Due                   | eDate                            |
|                                                                                    |                            | 110               | 700%                    |                                            |                              |                                          |                                    |                                  |
|                                                                                    |                            | 120               | 8,00%                   |                                            |                              |                                          |                                    |                                  |
|                                                                                    |                            | 150               | 11.00%                  |                                            |                              |                                          |                                    |                                  |
|                                                                                    |                            | 160               | 12.00%                  |                                            |                              |                                          |                                    |                                  |
|                                                                                    |                            | 170               | 13.00%                  |                                            |                              |                                          |                                    |                                  |
|                                                                                    |                            | 180               | 14.00%                  |                                            |                              |                                          |                                    |                                  |
| _                                                                                  |                            | 190               | 15.00%                  |                                            |                              |                                          |                                    |                                  |
| ype                                                                                |                            | Rate %            |                         |                                            |                              |                                          |                                    |                                  |
| Non- Factored Fees                                                                 |                            | \$0.00            |                         | NonFact                                    | tored Rate by:               |                                          | Flat Amou                          | nt Per Invoice                   |
|                                                                                    |                            |                   |                         | Post                                       | Fee Against:                 |                                          | Any NonFac                         | ctored Invoice                   |
| Туре                                                                               |                            | Rate %            |                         |                                            |                              |                                          |                                    |                                  |
| Non- Funded Fees                                                                   |                            | 5.00%             |                         |                                            |                              |                                          |                                    |                                  |
|                                                                                    |                            |                   |                         |                                            |                              |                                          |                                    |                                  |
|                                                                                    |                            |                   |                         |                                            |                              |                                          |                                    |                                  |
| ee Calculation                                                                     |                            |                   |                         |                                            |                              |                                          |                                    |                                  |
| Tee Calculation<br>Date                                                            | Туре                       | Status            | Batch #                 | Amount                                     | Fee Escrow                   | RsvEscrow                                | Fee Earned                         | Rsv Earne                        |
| Fee Calculation<br>Date<br>12/28/2019                                              | Type<br>BUY                | Status            | Batch #<br>1492         | Amount<br>1,000.00                         | Fee Escrow<br>50.00          | Rsv Escrow<br>250.00                     | Fee Earned<br>0.00                 | Rsv Earner<br>0.0                |
| Fee Calculation<br>Date<br>12/28/2019<br>12/28/2019                                | Type<br>BUY<br>BUY         | Status            | Batch #<br>1492<br>1492 | <u>Amount</u><br>1,000.00<br>1,000.00      | Fee Escrow<br>50.00<br>50.00 | <b>Rsv Escrow</b><br>250.00<br>250.00    | Fee Earned<br>0.00<br>0.00         | Rsv Earner<br>0.00               |
| Fee Calculation<br>Date<br>12/28/2019<br>12/28/2019<br>Latest Invoice Note         | Type<br>BUY<br>BUY         | Status            | Batch #<br>1492<br>1492 | <b>Amount</b><br>1,000.00<br>1,000.00      | Fee Escrow<br>50.00<br>50.00 | Rsv Escrow<br>250.00<br>250.00           | Fee Earned<br>0.00<br>0.00         | Rsv Earner<br>0.0<br>0.0         |
| Fee Calculation<br>Date<br>12/28/2019<br>12/28/2019<br>Latest Invoice Note<br>Date | Type<br>BUY<br>BUY<br>Type | Status<br>SpokeTo | Batch #<br>1492<br>1492 | Amount<br>1,000.00<br>1,000.00<br>Response | Fee Escrow<br>50.00<br>50.00 | Rsv Esorow<br>250.00<br>250.00<br>Action | Fee Earned<br>0.00<br>0.00<br>When | Rsv Earner<br>0.00<br>0.00<br>By |

## Last Payment Received Date Report

The Last Payment Received Date Report is a custom report. This report is intended to display any Debtor for whom a payment has been received in a certain amount of time.

ih
| Last Payment Received Date Report                                                          |
|--------------------------------------------------------------------------------------------|
| Report Template:                                                                           |
| Parameters Destination Scheduling Templates History                                        |
| Client                                                                                     |
| A/E:                                                                                       |
| Office:                                                                                    |
| Client Group: Value:                                                                       |
| Last Payment Older Than:                                                                   |
| Show All Payments                                                                          |
|                                                                                            |
|                                                                                            |
|                                                                                            |
| Print/Local         View/Local         Print/Engine         Save         Exit         Help |

| Field           | Description                                                                                                    |
|-----------------|----------------------------------------------------------------------------------------------------|
| Report Template | Lists any report template created to date. Select a template from the list to gen-<br>erate a report based on its saved display parameters. Type a new <b>Report tem-</b><br><b>plate</b> name and click <b>Save</b> to create a new template for this report, then Select<br>the template from the Templates tab and make any applicable parameter and<br>scheduling selections to complete the template. |

| Field  | Description                                                                                                    |
|--------|----------------------------------------------------------------------------------------------------|
| Client | drop-down to select the client for which to run the report.                                                                                                    |
|        | For Client Search Window, available on SQL Reports when <b>System Preference &gt; Field-</b><br>s/Screen Behavior > Miscellaneous > Use Client Search instead of drop downs is set to<br>True. |
|        | Select the C magnifying glass icon to open the Search window and begin typing the client name.                                                                                                 |
|        | Select Contains or Begins with to refine results. Search window will display up to 500 matches.                                                                                                |
|        | Click the 🔀 red [x] icon to clear the Client field.                                                                                                    |
|        | TIP<br>Choosing Contains will allow users to search by Client Code.                                                                                                    |

| Field                              | Description                                                                                                    |
|------------------------------------|----------------------------------------------------------------------------------------------------|
| A/E                                | Select the Account Executive (FactorSoft user) to which to limit the results in the report, or leave blank to include all users. When a user is selected, the report is limited to clients that have that user selected in the A/E field on the <b>Control</b> panel of the <i>Client Information</i> screen.                                                                                                    |
|                                    | To limit the <b>A/E</b> field to list only those users that have been marked as an A/E, use the fol-<br>lowing System Preference:                                                                                                    |
|                                    | Ierminology > Select account executive based on check box: IRUE                                                                                                    |
| Office                             | Select the office to which to limit the report results. If the user has an Office restriction defined on the <i>Manage Users</i> screen in the Admin module, the user will only be able to generate the report within that office restriction. When the user generates a report, the office to which they are restricted will be selected in the Office field by default and the user will not be able to change the <b>Office</b> field when generating the report. |
|                                    | Offices are defined in the <u>Office table in the Tables feature</u> . To access this table, on the <b>File</b> menu, click <b>Tables</b> . Then, on the <b>Client &amp; Debtor</b> menu, click <b>Office</b> .                                                                                                    |
| Client<br>Group                    | Select the client group to which to limit the results in the report.                                                                                                    |
|                                    | Client Groups are defined in the <u>Client Group Code table in the Tables feature</u> . To access<br>this table, on the <b>File</b> menu, click <b>Tables</b> . Then, on the <b>Client &amp; Debtor</b> menu, click <b>Client</b><br><b>Group Codes</b> .                                                                                                    |
| Value                              | Select the specific client group value to which to limit the results in the report.                                                                                                    |
|                                    | Client Groups are defined in the <u>Client Group Code table in the Tables feature</u> . To access<br>this table, on the <b>File</b> menu, click <b>Tables</b> . Then, on the <b>Client &amp; Debtor</b> menu, click <b>Client</b><br><b>Group Codes</b> .                                                                                                    |
| Last Pay-<br>ment<br>Older<br>Than | Input the number of days that the system will use to determine if the debtor has had a pay-<br>ment received since then, if blank will default to 0 days.                                                                                                    |
| Show All<br>Payments               | If this flag is checked, the "Last Payment Older Than" field is unavailable and the report will show all payments posted based on the parameters chosen.                                                                                                    |

v4.7

#### Sample Report

| **TEST** Anna's Awesome **TEST**          |        |             | Last Pay          | ment Date Report |
|-------------------------------------------|--------|-------------|-------------------|------------------|
| February 28, 2020                         |        |             |                   | Showing all.     |
| Client: 11913 CLIENT - FACTORING ONLY #5  |        |             |                   | #Of Days Since   |
| Debtor                                    |        | A/R Balance | Last Payment Date | Last Payment     |
| WALMART STORES (Control Acct)-WALMA727160 |        | 439,628.27  | 2/25/2020         | 3                |
|                                           | Total: | 439,628.27  |                   |                  |

#### **Report Details**

| Column                          | Description                                                                          |
|---------------------------------|--------------------------------------------------------------------------------------|
| Debtor                          | Displays the Debtor name and Debtor Code.                                            |
| A/R Balance                     | Displays the Debtor Balance.                                                         |
| Last Payment Date               | Displays the date of the last payment posted for that Debtor,                        |
| # of Days Since Last<br>Payment | Displays the number of days since the last time a payment was posted on that Debtor. |

## Market Line Export Report

The Market Line Export Report is a custom spreadsheet report.

| Market Line Export                                                                  |              |               | X             |
|-------------------------------------------------------------------------------------|--------------|---------------|---------------|
| Report Template:                                                                    |              |               | ▼ <u>N</u> ew |
| ,<br>Parameters Destination Scheduling Templates History  <br>Date Range:   Today ▼ | From: Thru:  |               |               |
| Print/Local View/Local Print/Engine                                                 | <u>S</u> ave | E <u>x</u> it | <u>H</u> elp  |

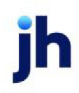

| Field           | Description                                                                                                    |
|-----------------|----------------------------------------------------------------------------------------------------|
| Report Template | Lists any report template created to date. Select a template from the list to gen-<br>erate a report based on its saved display parameters. Type a new <b>Report tem-</b><br><b>plate</b> name and click <b>Save</b> to create a new template for this report, then Select<br>the template from the Templates tab and make any applicable parameter and<br>scheduling selections to complete the template. |

| Field      | Description                                                                                                    |
|------------|----------------------------------------------------------------------------------------------------|
| Date Range | Select the date to use for the report from the list:                                                                                                    |
|            | • Today                                                                                                    |
|            | • Yesterday                                                                                                    |
|            | • Last Month                                                                                                    |
|            | Current month-to-date                                                                                                    |
|            | Year through last month-end                                                                                                    |
|            | Current year-to-date                                                                                                    |
|            | Specific date                                                                                                    |
|            | <ul> <li>Set At Run Time (Web Template Only)</li> </ul>                                                                                                    |
|            | If the Specific date range option is selected, enter the beginning and ending<br>dates of the date range to which to limit the report in the From and Thru fields.                                                                                                    |
|            | Last Business Day can be substituted for Yesterday. To enable Last Business<br>Day, set System Preference Identification/system constants > CLMS Reporting<br>Services > Requests > Use last business day instead of yesterday in date range<br>to True. The Yesterday option in the Date Range field is replaced with Last Busi-<br>ness Day, and reports printed on Monday will print Friday's data (assuming Fri-<br>day was the last business day) instead of Sunday's. Set System Preference<br>Identification/system constants > CLMS Reporting Services > Requests ><br>Saturday is a business day to True to consider Saturday a business day when<br>the Date Range is set to Last Business Day. This function is only valid for Report-<br>ing Services reports when Use last business day instead of yesterday in date<br>range is set to True. |

#### Security Roles

To generate the Market Line Export Report, the following Security Role needs to be set to YES:

• Security Roles > Reports > Analysis Reports > Print Market Line Export

#### Master Client Analysis Report

This report is custom and will only generate data when run in a specific database.

| Master Client Analysis Report                       | <b>×</b>      |
|-----------------------------------------------------|---------------|
| Report Template:                                    | ▼ <u>N</u> ew |
| Parameters Destination Scheduling Templates History |               |
| As Of Date: Current Date                            |               |
| Thru Date: Current Date                             |               |
| Client                                              | •             |
| A/E:                                                | -             |
| Office:                                             | -             |
| Client Group:                                       | -             |
| Months To Analyze:                                  |               |
| Exclude Inactive Clients                            |               |
|                                                     |               |
| Print/Local View/Local Print/Engine Save Exit       | <u>H</u> elp  |

| Field           | Description                                                                                                    |
|-----------------|----------------------------------------------------------------------------------------------------|
| Report Template | Lists any report template created to date. Select a template from the list to gen-<br>erate a report based on its saved display parameters. Type a new <b>Report tem-</b><br><b>plate</b> name and click <b>Save</b> to create a new template for this report, then Select<br>the template from the Templates tab and make any applicable parameter and<br>scheduling selections to complete the template. |

| Field | Description                                                                     |
|-------|---------------------------------------------------------------------------------|
| As Of | Select the beginning date of the date range for the report.                     |
| Date  | Current date                                                                    |
|       | Previous month-end date                                                         |
|       | Specific date                                                                   |
|       | <ul> <li>Set At Run Time (Web Template Only)</li> </ul>                         |
|       | If Specific date is selected, specify the as-of date in the field to the right. |

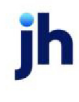

| Field  | Description                                                                                                    |
|--------|----------------------------------------------------------------------------------------------------|
|        | If Set At Run Time (Web Template Only) is selected, when the report is clicked in the Cli-<br>entWeb Report Queue, a screen appears to choose the date range (Current Date, Previous<br>Month-End Date, or Specific Date).                                                                                    |
| Thru   | Select the ending date of the date range for the report.                                                                                                    |
| date   | Current date                                                                                                    |
|        | Previous month-end date                                                                                                    |
|        | Specific date                                                                                                    |
|        | <ul> <li>Set At Run Time (Web Template Only)</li> </ul>                                                                                                    |
|        | If <b>Specific date</b> is selected, specify the as-of date in the field to the right.                                                                                                    |
|        | If <b>Set At Run Time (Web Template Only)</b> is selected, when the report is clicked in the Cli-<br>entWeb Report Queue, a screen appears to choose the date range ( <b>Current Date</b> , <b>Previous</b><br><b>Month-End Date</b> , or <b>Specific Date</b> ).                                             |
| Client | drop-down to select the client for which to run the report.                                                                                                    |
|        | For Client Search Window, available on SQL Reports when <b>System Preference &gt; Fields/Screen</b><br>Behavior > Miscellaneous > Use Client Search instead of drop downs is set to True.                                                                                                    |
|        | Select the 🞑 magnifying glass icon to open the Search window and begin typing the client name.                                                                                                    |
|        | Select Contains or Begins with to refine results. Search window will display up to 500 matches.                                                                                                    |
|        | Click the 🗙 red [x] icon to clear the Client field.                                                                                                    |
|        | TIP<br>Choosing Contains will allow users to search by Client Code.                                                                                                    |
| A/E    | Select the Account Executive (FactorSoft user) to which to limit the results in the report, or leave blank to include all users. When a user is selected, the report is limited to clients that have that user selected in the A/E field on the <b>Control</b> panel of the <i>Client Information</i> screen. |
|        | To limit the <b>A/E</b> field to list only those users that have been marked as an A/E, use the fol-<br>lowing System Preference:                                                                                                    |

| Field                          | Description                                                                                                    |
|--------------------------------|----------------------------------------------------------------------------------------------------|
|                                | <ul> <li>Terminology &gt; Select account executive based on check box: TRUE</li> </ul>                                                                                                    |
| Office                         | Select the office to which to limit the report results. If the user has an Office restriction defined<br>on the <i>Manage Users</i> screen in the Admin module, the user will only be able to generate the<br>report within that office restriction. When the user generates a report, the office to which they<br>are restricted will be selected in the Office field by default and the user will not be able to<br>change the <b>Office</b> field when generating the report.<br>Offices are defined in the <u>Office table in the Tables feature</u> . To access this table, on the <b>File</b><br>menu, click <b>Tables</b> . Then, on the <b>Client &amp; Debtor</b> menu, click <b>Office</b> . |
| Client<br>Group                | Select the client group to which to limit the results in the report.<br>Client Groups are defined in the <u>Client Group Code table in the Tables feature</u> . To access this<br>table, on the <b>File</b> menu, click <b>Tables</b> . Then, on the <b>Client &amp; Debtor</b> menu, click <b>Client Group</b><br><b>Codes</b> .                                                                                                    |
| Value                          | Select the specific client group value to which to limit the results in the report.<br>Client Groups are defined in the <u>Client Group Code table in the Tables feature</u> . To access this<br>table, on the <b>File</b> menu, click <b>Tables</b> . Then, on the <b>Client &amp; Debtor</b> menu, click <b>Client Group</b><br><b>Codes</b> .                                                                                                    |
| Months<br>to ana-<br>lyze      | Enter the number of previous months from the As-of Date to be analyzed.<br>If Blank or Zero, then report will generate based on <b>System Preferences &gt; Reports &gt; Client</b><br><b>Analysis &gt; Default months for analysis</b>                                                                                                    |
| Exclude<br>Inactive<br>Clients | Select this option to prevent clients marked as inactive from being included on the report.                                                                                                    |

# **Report Details**

| Column          | Description                               |
|-----------------|-------------------------------------------|
| Month-Year      | Displays Month and Year period            |
| Sales           | Sales/Purchases for the period.           |
| A/R Balance     | Displays A/R Balance                      |
| Funding Balance | Total amount of A/R funded for the period |

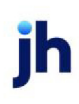

| Column                | Description                                                                                                    |
|-----------------------|----------------------------------------------------------------------------------------------------|
| Funding Percent       | (Funding Balance / A/R Balance) X 100                                                                                                    |
| Dilution              | (Invoices Chargeback / Invoices Paid To<br>Zero)*100                                                                                                    |
| A/R Turn              | The Days Turn result is the average num-<br>ber of days a client's A/R portfolio turns<br>over, calculated as <b>365 days / ((12 *</b><br><b>sales) / (average A/R balance))</b> |
| Credit Notes          | Total Amount of Credit Notes purchased during the period                                                                                                    |
| Over 60 Days          | Total amount of A/R Over 60 days                                                                                                    |
| Over 60 as % of A/R   | (Over 60 days / A/R Balance) X 100                                                                                                    |
| Top 5 Debtors Section |                                                                                                    |
| Debtor                | Debtor name                                                                                                    |
| Credit Limit          | Debtor Credit Limit or Detail Aging Credit<br>Override, if applicable                                                                                                    |
| Current Balance       | Client/Debtor Relationship Current Bal-<br>ance                                                                                                    |
| Over 60 days          | Amount of the Client/Debtor Relationship<br>Balance over 60 days                                                                                                    |
| Concentration         | Debtor Concentration % = Debtor A/R Bal-<br>ance / Client's Total A/R Balance * 100                                                                                              |
| Client Section        |                                                                                                    |
| A/R Balance           | Displays A/R Balance                                                                                                    |
| Client Since          | First Funding Date                                                                                                    |
|                       | <b>Note</b> - Blank since Master Client's aren't<br>funded against                                                                                                    |
| Account Manager       | Client's A/E from Client Information > Con-<br>trol Panel > A/E                                                                                                    |
| Collector             | Collectors as defined at Client Inform-                                                                                                    |

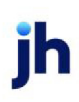

| Column                      | Description                                                                           |
|-----------------------------|---------------------------------------------------------------------------------------|
|                             | ation > Groups Panel > Collectors                                                     |
| Active Debtors              | Number of Active Debtors for the Client                                               |
| Advance Rate                | Client's Advance Rate per Client Terms                                                |
| Credit Limit                | Client's Credit Limit                                                                 |
| Notice Date                 | Notice Date as defined at Client Inform-<br>ation > Misc data Panel > Element: Notice |
| Hypotec/PPSA Expiry Date    | Client's Hypotec/PPSA Expiry Date                                                     |
| Total Fund Employed Section |                                                                                       |
| Fund employed on A/R        | The sum of A/R Funded for all Member Cli-<br>ents for the period                      |
| Inventory                   | The sum of Inventory for all Member Cli-<br>ents for the period                       |
| Equipment                   | The sum of Equipment for all Member Cli-<br>ents for the period                       |
| Collateral Debt             | The sum of Collateral Debt for all Mem-<br>ber Clients for the period                 |
| Collateral Credit           | The sum of Collateral Credit for all Mem-<br>ber Clients for the period               |
| Overadvance                 | The sum of Overadvance for all Member<br>Clients for the period                       |
| Other                       | The sum of Other for all Member Clients<br>for the period                             |
| Real Estate                 | The sum of Real Estate for all Member Cli-<br>ents for the period                     |
| Total Funds Employed        | Total Funds Employed at the Master Cli-<br>ent Level                                  |
| LC Opened                   | The sum of LC Opened for all Member Cli-<br>ents for the period                       |
| LG Opened                   | The sum of LG Opened for all Member Cli-                                              |

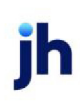

| Column            | Description                                                   |
|-------------------|---------------------------------------------------------------|
|                   | ents for the period                                           |
| FX Open           | The sum of FX Open for all Member Cli-<br>ents for the period |
| Total Involvement | Total Funds Employed + LC Opened + LG<br>Opened + FX Open     |

#### Max Credit Protection Report

The Max Credit Protection report is used to review the total amount of an invoice that exceeds the maximum credit protection, as defined for the client on the Client Information screen. Using this report, you can review the over-funded amounts for a client after a specified grace period has expired.

The default report definition for this report is **MaxCredProtect**.

| Bax Credit Protection Report                                                                              | X             |
|----------------------------------------------------------------------------------------------------|---------------|
| Report Template: Avon Report                                                                              | ▼ <u>N</u> ew |
| Parameters Destination Scheduling Templates History Client: Avon Cosmetics Corp (AVON)<br>A/E:<br>Office: |               |
| Client Group:                                                                                             |               |
|                                                                                                    |               |
| Print/Local View/Local Print/Engine Save Exit                                                             | <u>H</u> elp  |

| Field           | Description                                                                                                    |
|-----------------|----------------------------------------------------------------------------------------------------|
| Report Template | Lists any report template created to date. Select a template from the list to gen-<br>erate a report based on its saved display parameters. Type a new <b>Report tem-</b><br><b>plate</b> name and click <b>Save</b> to create a new template for this report, then Select<br>the template from the Templates tab and make any applicable parameter and<br>scheduling selections to complete the template. |

| Field  | Description                                                 |
|--------|-------------------------------------------------------------|
| Client | drop-down to select the client for which to run the report. |

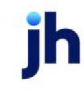

| Field                                                                                   | Description                                                                                                    |  |  |  |  |  |
|-----------------------------------------------------------------------------------------|----------------------------------------------------------------------------------------------------|--|--|--|--|--|
|                                                                                         | For Client Search Window, available on SQL Reports when <b>System Preference &gt; Fields/Screen</b><br><b>Behavior &gt; Miscellaneous &gt; Use Client Search instead of drop downs</b> is set to <b>True</b> .                                                                                                    |  |  |  |  |  |
|                                                                                         | Select the 🞑 magnifying glass icon to open the Search window and begin typing the client name.                                                                                                    |  |  |  |  |  |
| Select Contains or Begins with to refine results. Search window will display u matches. |                                                                                                    |  |  |  |  |  |
|                                                                                         | Click the 🗙 red [x] icon to clear the Client field.                                                                                                    |  |  |  |  |  |
|                                                                                         | TIP<br>Choosing Contains will allow users to search by Client Code.                                                                                                    |  |  |  |  |  |
| A/E                                                                                     | Select the Account Executive (FactorSoft user) to which to limit the results in the report, or leave<br>blank to include all users. When a user is selected, the report is limited to clients that have that<br>user selected in the A/E field on the <b>Control</b> panel of the <i>Client Information</i> screen.                                                                                                    |  |  |  |  |  |
|                                                                                         | To limit the <b>A/E</b> field to list only those users that have been marked as an A/E, use the following System Preference:                                                                                                    |  |  |  |  |  |
|                                                                                         | <ul> <li>Terminology &gt; Select account executive based on check box: TRUE</li> </ul>                                                                                                    |  |  |  |  |  |
| Office                                                                                  | Select the office to which to limit the report results. If the user has an Office restriction defined<br>on the <i>Manage Users</i> screen in the Admin module, the user will only be able to generate the<br>report within that office restriction. When the user generates a report, the office to which they<br>are restricted will be selected in the Office field by default and the user will not be able to<br>change the <b>Office</b> field when generating the report. |  |  |  |  |  |
|                                                                                         | Offices are defined in the <u>Office table in the Tables feature</u> . To access this table, on the <b>File</b> menu, click <b>Tables</b> . Then, on the <b>Client &amp; Debtor</b> menu, click <b>Office</b> .                                                                                                    |  |  |  |  |  |
| Client                                                                                  | Select the client group to which to limit the results in the report.                                                                                                    |  |  |  |  |  |
| Group                                                                                   | Client Groups are defined in the <u>Client Group Code table in the Tables feature</u> . To access this table, on the <b>File</b> menu, click <b>Tables</b> . Then, on the <b>Client &amp; Debtor</b> menu, click <b>Client Group Codes</b> .                                                                                                    |  |  |  |  |  |
| Value                                                                                   | Select the specific debtor group value to which to limit the report results from the list. Debtor Groups are defined in the Debtor Group Code Table.                                                                                                    |  |  |  |  |  |

### NOTE

Data only displays on this report if the funded amount for the invoice exceeded the maximum credit amount for the invoice and the invoice date plus the number of days until due (grace period + invoice due date) is greater than the system working date.

| **TEST** GAP Financing C     | Corp **TE ST**         |                  |                   |                             |                          |             |                          | Max Cr       | 7/20/2020 3:00:55 PM   |
|------------------------------|------------------------|------------------|-------------------|-----------------------------|--------------------------|-------------|--------------------------|--------------|------------------------|
| Client                       |                        |                  |                   |                             |                          |             |                          | Max CI       | eurt Protection Report |
| Debtor                       | I                      | Invoice #        | Invoice<br>Amount | Invoice<br>Balan <i>c</i> e | Finance Maturity<br>Date | G race Days | Finance Maturity<br>Days | Max Credit % | Overage Amount         |
| Inv Based w/Insurance Clien  | ıt                     |                  |                   |                             |                          |             |                          |              |                        |
| K&J Cattle Ranch             |                        | 11718-SHIPDATE   | 100.00            | 100.00                      | 3/3/2018                 | 0           | 489                      | 80.0000      | 10.00                  |
| K&J Cattle Ranch             |                        | 11718-DUEDATE    | 125.00            | 125.00                      | 2/15/2018                | 0           | 505                      | 80.0000      | 12.50                  |
| K&J Cattle Ranch             |                        | 11718-TENOR      | 150.00            | 150.00                      | 3/3/2018                 | 0           | 489                      | 80.0000      | 15.00                  |
| K&J Cattle Ranch             |                        | 11718-INVAGE     | 200.00            | 200.00                      | 11/15/2017               | 0           | 597                      | 80.0000      | 20.00                  |
| W almart IL                  |                        | 1102018-2        | 456.33            | 456.33                      | 3/6/2018                 | 10          | 486                      | 80.0000      | 45.63                  |
| W almart IL                  |                        | 1102018-NOAVAIL  | 10,000.00         | 10,000.00                   | 3/7/2018                 | 10          | 485                      | 80.0000      | 1,000.00               |
| W almart IL                  | :                      | 3719-FMDATE      | 1,000.00          | 1,000.00                    | 6/26/2019                | 10          | 9                        | 80.0000      | 100.00                 |
| W almart IL                  |                        | 61119-FINDATEINV | 1,000.00          | 1,000.00                    | 6/26/2019                | 10          | 9                        | 80.0000      | 100.00                 |
|                              |                        |                  |                   |                             |                          |             |                          |              |                        |
| Printed: July 20, 2020, 3:00 | 0 PM (*MaxCredProtect) |                  |                   |                             |                          |             |                          |              | Page 14 of 36          |

#### **Report Details**

| Column | Description                 |
|--------|-----------------------------|
| Client | Displays the Client's name  |
| Debtor | Displays the Debtor's name. |

ih

| Column                | Description                                                                                                    |
|-----------------------|----------------------------------------------------------------------------------------------------|
| Invoice #             | Displays the Invoice Number.                                                                                                    |
| Invoice Amount        | Displays the Invoice Amount.                                                                                                    |
| Invoice Balance       | Displays the Outstanding balance on the Invoice.                                                                                                    |
| Finance Maturity Date | Displays the Finance Maturity Date on the Invoice.                                                                                                    |
| Grace Days            | Number of days for Grace (Cushion). This is set at <b>Client Terms &gt; Due Date Fee</b><br>Panel <b>&gt; Cushion</b> or if using overrides, this is set at <b>Detail Aging &gt; Extra Terms</b><br>Tab <b>&gt; Overrides</b> section <b>&gt; Cushion</b> |
| Finance Maturity Days | Displays the Number of days past the Finance Maturity date to the date of the report.                                                                                                    |
| Max Credit %          | Max Credit Protection %. This is set at <b>Client Information</b> > <b>Invoice Rules</b> Panel ><br><b>Max Credit Protection</b> or if using overrides, this is set at <b>Detail Aging</b> ><br><b>NOA/Rules</b> Tab > <b>Max Credit Protection</b>       |
| Overage Amount        | Overage Amount = Funded Amount - Max Credit % Amount                                                                                                    |

### Not Payable To Lender Report

This report displays a summary of the checks not paid to the lender. The client and debtor name will display along with the check date, check number, check amount, balance, credit limit, NOA status, checks received and how many checks were not paid to the lender.

The default report definition for this report is NotPayFact.

| Not Payable To Lender                               |              |               | 23            |
|-----------------------------------------------------|--------------|---------------|---------------|
| Report Template:                                    |              |               | ▼ <u>N</u> ew |
| Parameters Destination Scheduling Templates History |              |               |               |
| Date Range: Today                                   | From:        |               |               |
|                                                     | Thru:        |               |               |
| Client:                                             |              |               | -             |
| A/E:                                                |              |               | -             |
| Office:                                             |              |               | •             |
| Client Group:                                       | Value:       |               | -             |
| Sequence: Client, Customer                          |              |               | -             |
|                                                     |              |               |               |
|                                                     |              |               |               |
| Print/Local <u>View/Local</u> Print/Engine          | <u>S</u> ave | E <u>x</u> it | <u>H</u> elp  |

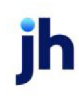

| Field           | Description                                                                                                    |
|-----------------|----------------------------------------------------------------------------------------------------|
| Report Template | Lists any report template created to date. Select a template from the list to gen-<br>erate a report based on its saved display parameters. Type a new <b>Report tem-</b><br><b>plate</b> name and click <b>Save</b> to create a new template for this report, then Select<br>the template from the Templates tab and make any applicable parameter and<br>scheduling selections to complete the template. |

| Field  | Description                                                                                                    |
|--------|----------------------------------------------------------------------------------------------------|
| Date   | Select the date to use for the report from the list:                                                                                                    |
|        | • Today                                                                                                    |
|        | • Yesterday                                                                                                    |
|        | Last Month                                                                                                    |
|        | Current month-to-date                                                                                                    |
|        | Year through last month-end                                                                                                    |
|        | Current year-to-date                                                                                                    |
|        | Specific date                                                                                                    |
|        | <ul> <li>Set At Run Time (Web Template Only)</li> </ul>                                                                                                    |
|        | If the Specific date range option is selected, enter the beginning and ending dates of the date range to which to limit the report in the From and Thru fields.                                                                                                    |
|        | Last Business Day can be substituted for Yesterday. To enable Last Business Day, set System<br>Preference Identification/system constants > CLMS Reporting Services > Requests > Use<br>last business day instead of yesterday in date range to True. The Yesterday option in the<br>Date Range field is replaced with Last Business Day, and reports printed on Monday will<br>print Friday's data (assuming Friday was the last business day) instead of Sunday's. Set Sys-<br>tem Preference Identification/system constants > CLMS Reporting Services > Requests ><br>Saturday is a business day to True to consider Saturday a business day when the Date<br>Range is set to Last Business Day. This function is only valid for Reporting Services reports<br>when Use last business day instead of yesterday in date range is set to True. |
| Client | drop-down to select the client for which to run the report.                                                                                                    |
|        | For Client Search Window, available on SQL Reports when <b>System Preference &gt; Field-</b>                                                                                                    |

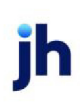

| Field  | Description                                                                                                    |
|--------|----------------------------------------------------------------------------------------------------|
|        | s/Screen Behavior > Miscellaneous > Use Client Search instead of drop downs is set to True.                                                                                                    |
|        | Select the 🖸 magnifying glass icon to open the Search window and begin typing the client name.                                                                                                    |
|        | Select Contains or Begins with to refine results. Search window will display up to 500 matches.                                                                                                    |
|        | Click the 🔀 red [x] icon to clear the Client field.                                                                                                    |
|        | TIP<br>Choosing Contains will allow users to search by Client Code.                                                                                                    |
| A/E    | Select the Account Executive (FactorSoft user) to which to limit the results in the report, or<br>leave blank to include all users. When a user is selected, the report is limited to clients that<br>have that user selected in the A/E field on the <b>Control</b> panel of the <i>Client Information</i><br>screen.                                                                                                    |
|        | To limit the <b>A/E</b> field to list only those users that have been marked as an A/E, use the fol-<br>lowing System Preference:                                                                                                    |
|        | <ul> <li>Terminology &gt; Select account executive based on check box: TRUE</li> </ul>                                                                                                    |
| Office | Select the office to which to limit the report results. If the user has an Office restriction defined on the <i>Manage Users</i> screen in the Admin module, the user will only be able to generate the report within that office restriction. When the user generates a report, the office to which they are restricted will be selected in the Office field by default and the user will not be able to change the <b>Office</b> field when generating the report. |
|        | Offices are defined in the <u>Office table in the Tables feature</u> . To access this table, on the <b>File</b> menu, click <b>Tables</b> . Then, on the <b>Client &amp; Debtor</b> menu, click <b>Office</b> .                                                                                                    |
| Client | Select the client group to which to limit the results in the report.                                                                                                    |
| Group  | Client Groups are defined in the <u>Client Group Code table in the Tables feature</u> . To access<br>this table, on the <b>File</b> menu, click <b>Tables</b> . Then, on the <b>Client &amp; Debtor</b> menu, click <b>Client</b><br><b>Group Codes</b> .                                                                                                    |
| Value  | Select the specific client group value to which to limit the results in the report.                                                                                                    |
|        | Client Groups are defined in the <u>Client Group Code table in the Tables feature</u> . To access                                                                                                    |

| Field    | Description                                                                                                    |
|----------|----------------------------------------------------------------------------------------------------|
|          | this table, on the <b>File</b> menu, click <b>Tables</b> . Then, on the <b>Client &amp; Debtor</b> menu, click <b>Client</b><br>Group Codes. |
| Sequence | Select the sort sequence for the report data:                                                                                                |
|          | • AE, Client,Debtor                                                                                                    |
|          | Client, Debtor                                                                                                    |

### **Report Sample**

| **TEST** GAP No Insurance Financial Serv<br>Checks Not Paid To Lender Report |               |                 |                 |                 |           |                 |               | February 2         | 2, 2021 Only          |
|------------------------------------------------------------------------------|---------------|-----------------|-----------------|-----------------|-----------|-----------------|---------------|--------------------|-----------------------|
| Client<br>Customer                                                           | Check<br>Date | Check<br>Number | Check<br>Source | Check<br>Amount | Balance   | Credit<br>Limit | NOA<br>Status | Checks<br>Received | Not Paid<br>To Lender |
| Invoice Delivery (INVDELIVERY)<br>Walmart IL (WALMARTIL)                     | 2/2/2021      | CKNPTF          | ACH             | 1,000.00        | 62,995.05 | 1,000,000,000.  | R             | 38                 | 3                     |

### **Report Details**

| Column          | Definition                                                                                                    |
|-----------------|----------------------------------------------------------------------------------------------------|
| Client          | Client Name                                                                                                    |
| Debtor          | Debtor Name                                                                                                    |
| Check<br>Date   | The Date that the Check was created.<br>Displays if System Preference below is set to Check Date and the report is generated by<br>Check Date |
| Post Date       | The Date that the Check was posted.<br>Displays if System Preference below is set to Post Date and the report is generated by Post<br>Date    |
| Check<br>Number | The number of the check.                                                                                                    |
| Reason          | Reason why the check was not paid to lender.                                                                                                  |
| Check<br>Amount | The amount of the check.                                                                                                    |

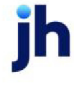

| Column                | Definition                                                                                                    |
|-----------------------|----------------------------------------------------------------------------------------------------|
| Check                 | The Check Source of the check.                                                                                                    |
| Source                | Displays if System Preference below is set to TRUE and Check Sources are defined in <b>Tables</b> > Data Entry > Check Sources                                                                                                    |
| Balance               | The balance owed for the relationship at the time the report was generated. Does not show the balance "as of" the date range, only the current balance for the relationship at the spe-<br>cific date/time the report was generated. |
| Credit<br>Limit       | The credit limit for the relationship when the report was generated. Does not show the credit limit "as of" the date range, only the current credit limit for the relationship at the specific date/time the report was generated.   |
| NOA<br>Status         | The NOA Status for the relationship when the report was generated. Does not show the status "as of" the date range, only the current status for the relationship at the specific date/time the report was generated.                 |
| Checks<br>Received    | Total number of checks posted to this relationship for the life of the relationship.                                                                                                    |
| Not Paid to<br>Lender | Total number of checks received for the life of the relationship that were marked as NPTF.                                                                                                    |

#### Security Roles

To generate the Not Payable to Lender Report, the following Security Role needs to be set to YES:

#### • Security Roles > Reports > Analysis Reports > Print not payable to lender Report

#### System Preferences

The following system preferences for this report are found in the Administration module, System Preferences, **Reports**, **Not payable to lender report** 

| Preference                     | Description                                                       |
|--------------------------------|-------------------------------------------------------------------|
| Include check source on report | Set to TRUE the report<br>will include Check<br>Source            |
| Select based on                | Select based on date<br>by which the report<br>will be generated: |

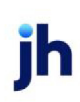

| Preference | Description              |
|------------|--------------------------|
|            | Check Date               |
|            | Transaction Post<br>Date |

### **Overdraft Report**

This custom report lists master clients with the (Overdraft) Reserves column displaying the cumulative excess/deficit for the member clients under the master so that the lender can easily identify negative availability for the master client. This report is accessed from the Analysis menu of the Reports module.

The default report definition for this report is **Overdraft**.

| Vverdraft Report                                    |
|-----------------------------------------------------|
| Report Template:                                    |
| Parameters Destination Scheduling Templates History |
| As Of Date: Current Date                            |
| Client:                                             |
| A/E:                                                |
| Office:                                             |
| Client Group:                                       |
|                                                     |
|                                                     |
|                                                     |
|                                                     |
| Print/Local View/Local Print/Engine Save Exit Help  |

| Field           | Description                                                                                                    |
|-----------------|----------------------------------------------------------------------------------------------------|
| Report Template | Lists any report template created to date. Select a template from the list to gen-<br>erate a report based on its saved display parameters. Type a new <b>Report tem-</b><br><b>plate</b> name and click <b>Save</b> to create a new template for this report, then Select<br>the template from the Templates tab and make any applicable parameter and<br>scheduling selections to complete the template. |

| Field         | Description                                              |
|---------------|----------------------------------------------------------|
| As Of<br>Date | Select the ending date of the date range for the report. |

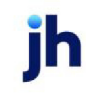

| Field  | Description                                                                                                    |  |  |  |
|--------|----------------------------------------------------------------------------------------------------|--|--|--|
|        | Current date                                                                                                    |  |  |  |
|        | Previous month-end date                                                                                                    |  |  |  |
|        | Specific date                                                                                                    |  |  |  |
|        | <ul> <li>Set At Run Time (Web Template Only)</li> </ul>                                                                                                    |  |  |  |
|        | If <b>Specific date</b> is selected, specify the as-of date in the field to the right.                                                                                                    |  |  |  |
|        | If <b>Set At Run Time (Web Template Only)</b> is selected, when the report is clicked in the Cli-<br>entWeb Report Queue, a screen appears to choose the date range ( <b>Current Date</b> , <b>Previous</b><br><b>Month-End Date</b> , or <b>Specific Date</b> ).                                                                                                    |  |  |  |
| Client | drop-down to select the client for which to run the report.                                                                                                    |  |  |  |
|        | For Client Search Window, available on SQL Reports when <b>System Preference &gt; Fields/Screen</b><br>Behavior > Miscellaneous > Use Client Search instead of drop downs is set to True.                                                                                                    |  |  |  |
|        | Select the 🔍 magnifying glass icon to open the Search window and begin typing the client name.                                                                                                    |  |  |  |
|        | Select Contains or Begins with to refine results. Search window will display up to 500 matches.                                                                                                    |  |  |  |
|        | Click the 🗙 red [x] icon to clear the Client field.                                                                                                    |  |  |  |
|        | TIP<br>Choosing Contains will allow users to search by Client Code.                                                                                                    |  |  |  |
| A/E    | Select the Account Executive (FactorSoft user) to which to limit the results in the report, or leave blank to include all users. When a user is selected, the report is limited to clients that have that user selected in the A/E field on the <b>Control</b> panel of the <i>Client Information</i> screen.                                                                                                    |  |  |  |
|        | To limit the <b>A/E</b> field to list only those users that have been marked as an A/E, use the following System Preference:                                                                                                    |  |  |  |
|        | <ul> <li>Terminology &gt; Select account executive based on check box: TRUE</li> </ul>                                                                                                    |  |  |  |
| Office | Select the office to which to limit the report results. If the user has an Office restriction defined<br>on the <i>Manage Users</i> screen in the Admin module, the user will only be able to generate the<br>report within that office restriction. When the user generates a report, the office to which they<br>are restricted will be selected in the Office field by default and the user will not be able to |  |  |  |

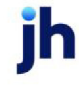

| Field  | Description                                                                                                    |
|--------|----------------------------------------------------------------------------------------------------|
|        | change the <b>Office</b> field when generating the report.                                                                                                    |
|        | Offices are defined in the <u>Office table in the Tables feature</u> . To access this table, on the <b>File</b> menu, click <b>Tables</b> . Then, on the <b>Client &amp; Debtor</b> menu, click <b>Office</b> .                              |
| Client | Select the client group to which to limit the results in the report.                                                                                                    |
| Group  | Client Groups are defined in the <u>Client Group Code table in the Tables feature</u> . To access this table, on the <b>File</b> menu, click <b>Tables</b> . Then, on the <b>Client &amp; Debtor</b> menu, click <b>Client Group Codes</b> . |
| Value  | Select the specific client group value to which to limit the report results from the list. Client<br>Groups are defined in the Client Group Code Table.                                                                                      |

### **Report Details**

| Field/Column         | Description                                                                                                    |
|----------------------|----------------------------------------------------------------------------------------------------|
| Name                 | Client Name                                                                                                    |
| A/R Balance          | Client's total amount of A/R Balance                                                                                                   |
| Ineligible A/R       | Client's total amount of Ineligible A/R                                                                                                |
| Reserves/AddBacks    | Client's Ineligibilities as defined in <b>Client Information</b> > <b>Ineligibility</b> Panel > <b>Cli</b> -<br>ent Ineligibility Grid |
| Eligible A/R         | Client's total amount of Eligible A/R                                                                                                  |
| Non-A/R Reserves     | Client's Non-Receivable Reserves as defined at Master Client Level                                                                     |
| Funds Employed       | Client's total Funds Employed                                                                                                    |
| (Overdraft) Reserves | Eligible A/R - Non-A/R Reserve - Funds Employed                                                                                        |
| Other                | Total Amount of Balance from other GL Accounts (INV, EQU, OTH, COLL , LC, LG, REAL, OADV)                                              |

#### **Report Sample**

| **TE ST** ACCORD FINANCIAL INC. **TE ST** Overdrat<br>July 19, 20 |             |                |                       | iverdraft Report<br>ly 19, 2020 Only |                     |                     |                         |         |
|-------------------------------------------------------------------|-------------|----------------|-----------------------|--------------------------------------|---------------------|---------------------|-------------------------|---------|
| Name                                                              | A/R Balance | Ineligible A/R | Reserves/<br>Addbacks | Eligible A/R                         | Non-A/R<br>Reserves | F und s<br>Employed | (Overdraft)<br>Reserves | Other   |
| MODIUM INTERNATIONAL (3966640<br>CANADA INC.) (9679)              | 1,370,434   | 1,059,504      | (856,199)             | 1,167,129                            | 0                   | 920,782             | 12,921                  | 513,409 |
| Grand Total                                                       | 1,370,434   | 1,059,504      | (856,199)             | 1, 167, 129                          | 0                   | 920,782             | 12,921                  | 513,409 |
|                                                                   |             |                |                       |                                      |                     |                     |                         |         |

## Portfolio Analysis Report

This custom report lists Groups (Master Clients) with detail and summary formats for Funds Employed Analysis. This report is accessed from the Analysis menu of the Reports module.

| Portfolio Analysis Report                           |                            | ×           |
|-----------------------------------------------------|----------------------------|-------------|
| Report Template:                                    | •                          | <u>N</u> ew |
| Parameters Destination Scheduling Templates History |                            |             |
| Client:                                             |                            | <b>.</b>    |
| A/E:                                                |                            | -           |
| Office:                                             |                            | -           |
| Client Group:                                       | Value:                     | -           |
| Date Range: Today                                   | From:                      |             |
|                                                     | Thru:                      |             |
| Format: Detail                                      |                            | -           |
|                                                     |                            |             |
| Print/Local View/Local Print/Engine                 | <u>S</u> ave E <u>x</u> it | Help        |

| Field           | Description                                                                                                    |
|-----------------|----------------------------------------------------------------------------------------------------|
| Report Template | Lists any report template created to date. Select a template from the list to gen-<br>erate a report based on its saved display parameters. Type a new <b>Report tem-</b><br><b>plate</b> name and click <b>Save</b> to create a new template for this report, then Select<br>the template from the Templates tab and make any applicable parameter and<br>scheduling selections to complete the template. |

| Field  | Description                                                                                                    |
|--------|----------------------------------------------------------------------------------------------------|
| Client | drop-down to select the client for which to run the report.                                                                                                    |
|        | For Client Search Window, available on SQL Reports when <b>System Preference &gt; Fields/Screen</b><br>Behavior > Miscellaneous > Use Client Search instead of drop downs is set to True. |

| Field         | Description                                                                                                    |
|---------------|----------------------------------------------------------------------------------------------------|
|               | Select the 🖸 magnifying glass icon to open the Search window and begin typing the client name.                                                                                                    |
|               | Select Contains or Begins with to refine results. Search window will display up to 500 matches.                                                                                                    |
|               | Click the 🔀 red [x] icon to clear the Client field.                                                                                                    |
|               | TIP<br>Choosing Contains will allow users to search by Client Code.                                                                                                    |
| A/E           | Select the Account Executive (FactorSoft user) to which to limit the results in the report, or leave blank to include all users. When a user is selected, the report is limited to clients that have that user selected in the A/E field on the <b>Control</b> panel of the <i>Client Information</i> screen.                                                                                                    |
|               | To limit the <b>A/E</b> field to list only those users that have been marked as an A/E, use the following System Preference:                                                                                                    |
|               | <ul> <li>Terminology &gt; Select account executive based on check box: TRUE</li> </ul>                                                                                                    |
| Office        | Select the office to which to limit the report results. If the user has an Office restriction defined<br>on the <i>Manage Users</i> screen in the Admin module, the user will only be able to generate the<br>report within that office restriction. When the user generates a report, the office to which they<br>are restricted will be selected in the Office field by default and the user will not be able to<br>change the <b>Office</b> field when generating the report. |
|               | Offices are defined in the <u>Office table in the Tables feature</u> . To access this table, on the <b>File</b> menu, click <b>Tables</b> . Then, on the <b>Client &amp; Debtor</b> menu, click <b>Office</b> .                                                                                                    |
| Client        | Select the client group to which to limit the results in the report.                                                                                                    |
| Group         | Client Groups are defined in the <u>Client Group Code table in the Tables feature</u> . To access this table, on the <b>File</b> menu, click <b>Tables</b> . Then, on the <b>Client &amp; Debtor</b> menu, click <b>Client Group Codes</b> .                                                                                                    |
| Value         | Select the specific client group value to which to limit the report results from the list. Client Groups are defined in the Client Group Code Table.                                                                                                    |
| Date<br>Range | Select the date to use for the report from the list:                                                                                                    |

| Field  | Description                                                                                                    |
|--------|----------------------------------------------------------------------------------------------------|
|        | • Today                                                                                                    |
|        | • Yesterday                                                                                                    |
|        | Last Month                                                                                                    |
|        | Current month-to-date                                                                                                    |
|        | Year through last month-end                                                                                                    |
|        | Current year-to-date                                                                                                    |
|        | Specific date                                                                                                    |
|        | Set At Run Time (Web Template Only)                                                                                                    |
|        | If the Specific date range option is selected, enter the beginning and ending dates of the date range to which to limit the report in the From and Thru fields.                                                                                                    |
|        | Last Business Day can be substituted for Yesterday. To enable Last Business Day, set System<br>Preference Identification/system constants > CLMS Reporting Services > Requests > Use<br>last business day instead of yesterday in date range to True. The Yesterday option in the Date<br>Range field is replaced with Last Business Day, and reports printed on Monday will print Fri-<br>day's data (assuming Friday was the last business day) instead of Sunday's. Set System<br>Preference Identification/system constants > CLMS Reporting Services > Requests ><br>Saturday is a business day to True to consider Saturday a business day when the Date Range<br>is set to Last Business Day. This function is only valid for Reporting Services reports when Use<br>last business day instead of yesterday in date range is set to True. |
| Format | Select the report format to print.                                                                                                    |
|        | • Detail                                                                                                    |
|        | • Summary                                                                                                    |

### **Report Details**

| Field/Column                                                                                                    | Description                    |  |  |
|----------------------------------------------------------------------------------------------------|--------------------------------|--|--|
| Format: Detail                                                                                                    |                                |  |  |
| Group                                                                                                    | Client name from Master Client |  |  |
| A/R Balance Sum of all client's facilities when facility category = ARD, ARN & ARP Collar<br>Balance at the thru date of the report. |                                |  |  |

| Field/Column                     | Description                                                                                                    |
|----------------------------------|----------------------------------------------------------------------------------------------------|
| Purchases                        | Sum AR amounts in all purchase batches for all affiliated clients within the date range.                                     |
| Receipts                         | Sum AR amounts in all payment batches for all affiliated clients within the date range.                                      |
| Net Chargebacks                  | Sum AR amounts in all adjustment batches for all affiliated clients within the date range                                    |
| AR Funds Employed                | Sum of all client's AR Funds Employed for all affiliated clients                                                             |
| INV                              | Sum of all client's NFE balance for facilities when facility category = INV                                                  |
| EQU                              | Sum of all client's NFE balance for facilities when facility category = EQU                                                  |
| REAL                             | Sum of all client's NFE balance for facilities when facility category = REAL                                                 |
| ОТН                              | Sum of all client's NFE balance for facilities when facility category = OTH                                                  |
| OADV                             | Sum of all client's NFE balance for facilities when facility category = OADV                                                 |
| COLL                             | Sum of all client's NFE balance for facilities when facility category = COLL                                                 |
| Total Funds<br>Employed          | Sum of all client's NFE balance for all affiliated clients                                                                   |
| Format: Summary                  |                                                                                                    |
| Group                            | Client name from Master Client                                                                                               |
| Funds Employed AR                | Sum of all client's AR Funds Employed for all affiliated clients                                                             |
| Funds Employed on<br>Other Loans | Sum of all client's Other Loans Funds Employed for all affiliated clients                                                    |
| Total Fund Employed              | Funds Employed AR + Funds Employed on Other Loans                                                                            |
| Gross A/R                        | Sum of all client's facilities when facility category = ARD, ARN & ARP Collateral AR Balance at the thru date of the report. |

### **Report Sample**

#### Detail Format

| **TE \$T**                  | **TE ST **  |           |          | Portfolio Analysis Repor<br>July 1, 2020 Thru July 19, 202/ |                      |         |     |      |     |         |      |                         |
|-----------------------------|-------------|-----------|----------|-------------------------------------------------------------|----------------------|---------|-----|------|-----|---------|------|-------------------------|
| Group                       | A/R Balance | Purchases | Receipts | Net<br>Chargebacks                                          | AR Funds<br>Employed | INV     | EQU | REAL | ОТН | OADV    | COLL | Total Funds<br>Employed |
| MASTER CLIENT<br>GROUP NAME | 1,370,434   | 120,587   | 187,382  | 146,358                                                     | 920,782              | 400,000 | 0   | 0    | 0   | 113,410 | 0    | 1,434,192               |
| Grand Total                 | 1,370,434   | 120,587   | 187,382  | 146,358                                                     | 920,782              | 400,000 | 0   | 0    | 0   | 113,410 | 0    | 1,434,192               |

#### Summary Format

| **TEST**                    | **TEST** |                          |                                  | Por<br>July          | Portfolio A/R Summary Report<br>July 1, 2020 Thru July 19, 2020 |  |
|-----------------------------|----------|--------------------------|----------------------------------|----------------------|-----------------------------------------------------------------|--|
| Group                       |          | Funds Employed<br>on A/R | Funds Employed<br>on Other Loans | Total Funds Employed | Gross A/R                                                       |  |
| MASTER CLIENT<br>GROUP NAME |          | 920,782.24               | 513,409.38                       | 1,434,191.62         | 1,370,433.64                                                    |  |
| Grand Total                 |          | 920,782.24               | 513,409.38                       | 1,434,191.62         | 1,370,433.64                                                    |  |

### Red Flag Rule Report

The Red Flag Rule report lists clients flagged for red flag conditions as of the current FactorSoft processing date. Report: Rule Name Report, you can review various issues and critical warnings associated with any of the Red Flag Rules setup in the Red Flag Rules Table. Report: Rule Type Report provides information associated with the Red Flag Rules associated the insurance policy for specific clients, such as policies close to expiration, policies with chargebacks that exceed a specified percentage of the accounts receivable (A/R) balance, and so on.

The default report definition for this report is RedFlag.

| Red Flag Rule Report                                                                    | 8 |
|-----------------------------------------------------------------------------------------|---|
| Report Template:                                                                        | w |
| Parameters Destination Scheduling Templates History                                     |   |
| Client:                                                                                 |   |
| A/E:                                                                                    |   |
| Office:                                                                                 |   |
| Client Group:                                                                           |   |
| Report: Rule Name Report                                                                |   |
| Rule Name:                                                                              |   |
| Rule Type: Red Flag- NonFactored Detail                                                 |   |
|                                                                                         |   |
|                                                                                         |   |
| <u>Print/Local</u> <u>View/Local</u> Print/Engine <u>Save</u> E <u>xit</u> <u>H</u> elp |   |

| Field           | Description                                                                                                    |
|-----------------|----------------------------------------------------------------------------------------------------|
| Report Template | Lists any report template created to date. Select a template from the list to gen-<br>erate a report based on its saved display parameters. Type a new <b>Report tem-</b><br><b>plate</b> name and click <b>Save</b> to create a new template for this report, then Select<br>the template from the Templates tab and make any applicable parameter and<br>scheduling selections to complete the template. |

| Field  | Description                                                                                                    |
|--------|----------------------------------------------------------------------------------------------------|
| Client | drop-down to select the client for which to run the report.                                                                                                    |
|        | For Client Search Window, available on SQL Reports when <b>System Preference &gt; Fields/Screen</b><br>Behavior > Miscellaneous > Use Client Search instead of drop downs is set to True. |
|        | Select the 🖸 magnifying glass icon to open the Search window and begin typing the client name.                                                                                            |
|        | Select Contains or Begins with to refine results. Search window will display up to 500 matches.                                                                                           |
|        | Click the 🔀 red [x] icon to clear the Client field.                                                                                                    |

| Field  | Description                                                                                                    |
|--------|----------------------------------------------------------------------------------------------------|
|        | TIP<br>Choosing Contains will allow users to search by Client Code.                                                                                                    |
| A/E    | Select the Account Executive (FactorSoft user) to which to limit the results in the report, or leave blank to include all users. When a user is selected, the report is limited to clients that have that user selected in the A/E field on the <b>Control</b> panel of the <i>Client Information</i> screen.                                                                                                    |
|        | To limit the <b>A/E</b> field to list only those users that have been marked as an A/E, use the following System Preference:                                                                                                    |
|        | <ul> <li>Terminology &gt; Select account executive based on check box: TRUE</li> </ul>                                                                                                    |
| Office | Select the office to which to limit the report results. If the user has an Office restriction defined<br>on the <i>Manage Users</i> screen in the Admin module, the user will only be able to generate the<br>report within that office restriction. When the user generates a report, the office to which they<br>are restricted will be selected in the Office field by default and the user will not be able to<br>change the <b>Office</b> field when generating the report. |
|        | Offices are defined in the <u>Office table in the Tables feature</u> . To access this table, on the <b>File</b> menu, click <b>Tables</b> . Then, on the <b>Client &amp; Debtor</b> menu, click <b>Office</b> .                                                                                                    |
| Client | Select the client group to which to limit the results in the report.                                                                                                    |
| Group  | Client Groups are defined in the <u>Client Group Code table in the Tables feature</u> . To access this table, on the <b>File</b> menu, click <b>Tables</b> . Then, on the <b>Client &amp; Debtor</b> menu, click <b>Client Group Codes</b> .                                                                                                    |
| Value  | Select the specific client group value to which to limit the results in the report.                                                                                                    |
|        | Client Groups are defined in the <u>Client Group Code table in the Tables feature</u> . To access this table, on the <b>File</b> menu, click <b>Tables</b> . Then, on the <b>Client &amp; Debtor</b> menu, click <b>Client Group Codes</b> .                                                                                                    |
| Rule   | Select the rule type to which to limit the report results.                                                                                                    |
| Name   | Red flag rules are defined on the Red Flag Rules table in the Tables module. For more inform-<br>ation on the rules that can be defined in the Tables module, refer to the FactorSoft Admin-<br>istrator's Guide.                                                                                                    |
| Rule   | Select the rule type to which to limit the report results.                                                                                                    |
| Туре   | Red flag rules are defined on the Red Flag Rules table in the Tables module. For more inform-<br>ation on the rules that can be defined in the Tables module, refer to the FactorSoft Admin-                                                                                                    |

### **Report Sample**

#### **Rule Type Report**

| **TEST** GAPFinancingCorp **TEST**        |                                   |               |              | July            | 20, 2020 3:52:33 PM |
|-------------------------------------------|-----------------------------------|---------------|--------------|-----------------|---------------------|
| Red Flag - Policy Limit                   |                                   |               |              |                 | Gena policy limit   |
|                                           |                                   |               |              |                 | Policy Limit Detail |
| Client Name                               | Policy Name                       | Policy Number | Policy Limit | Coverage Amount | Percentage Used     |
| Insurance / Decimals                      | 4 Decimal insurance               | 82210_1       | 100.000.00   | 1 000 00        | 1 0.0%              |
| Asian las Decentinas                      | Acute Inv Deced Names of          | 02213-1       | 100,000.00   | 1,000.00        | 0.05%               |
| Azure Inv Based Insurance Client          | Azure inv Based Insurance         | 6419-INS      | 100,000.00   | 950.00          | 0.95%               |
| Back Portfolio Insurance Client           | Back Portfolio                    | 3419-2        | 1,000,000.00 | 18,837.30       | 1.88%               |
| Country Credit Limit Client               | Country                           | 31519-2       | 200,000.00   | 900.00          | 0.45%               |
| Insurance Policy Company 2                | Insurance Policy Company 2        | 113017-12     | 1,000,000.00 | 73,287.51       | 7.32%               |
| Inv Based Insurance Client                | Inv Based Insurance Client        | 32018-1       | 1,000,000.00 | 4,000.00        | 0.40%               |
| Inv Based w/Insurance Client              | Inv Based W/Insurance             | 192018-1      | 120,000.00   | 1,206.99        | 1.00%               |
| Inv Based w/Insurance Relationship Client | INv Based winsurance Relationship | 1162018-1     | 1,000,000.00 | 172,648.15      | 17.26%              |
| Max Credit Percentage Client              | Max Credit Percentage             | 372019-1      | 1,500.00     | 1,000.00        | 66.66%              |
| Max Credit Protection Relationship        | Max Credit Relationship           | 654-1         | 100,000.00   | 750.00          | 0.75%               |
| Policy Max 1                              | Policy 1 Max                      | Max-1         | 800.00       | 800.00          | 100.00%             |
| Policy Max 1                              | policy 2 Max                      | Max-2         | 1,000.00     | 900.00          | 89.99%              |
| Policy Max Liability Client               | Policy Max                        | 32719-1       | 1,800.00     | 950.00          | 52.77%              |
| Policy Max Relationship                   | Policy Max Relationship           | 85236-1       | 10,000.00    | 3,375.00        | 33.75%              |
|                                           |                                   | Total         | 4,635,100.00 | 280,604.95      |                     |
|                                           |                                   |               |              |                 |                     |

Printed: July 20, 2020, 3:52 PM(\*RedFlagPL)

### **Rule Name Report**

Page 1 of 2

#### \*\*TE ST\*\* G AP F in an cing Corp \*\*TE ST\*\*

| Client                                          | Rule Name                  | Rule Type                               | A/R Balance  | Level | Group | Posted      |
|-------------------------------------------------|----------------------------|-----------------------------------------|--------------|-------|-------|-------------|
| 2nd Additional Fee - NFE Client (2NDADDL)       | Total Debtor Concentration | Factoring total Debtor<br>concentration | 3,337.70     | 0     |       | 2/5/2018    |
| 3rd additional fee NFE client (3RDADDFEE)       | Total Debtor Concentration | Factoring total Debtor<br>concentration | 11,557.21    | 0     |       | 1/31/2018   |
| Accu NFE Load Client- reserves (ACCU)           | Total Debtor Concentration | Factoring total Debtor<br>concentration | 2,500.00     | 0     |       | 12/18/2017  |
| Additional Fee Statement 3 Client (ADDFEE3)     | Total Debtor Concentration | Factoring total Debtor<br>concentration | 1,000.00     | 0     |       | 3/16/2018   |
| ADDL Fee Statement Client (ADDFEEST)            | Total Debtor Concentration | Factoring total Debtor<br>concentration | 19,981.68    | 0     |       | 12/18/2017  |
| Anna Mada LLC (ANNAM)                           | Total Debtor Concentration | Factoring total Debtor<br>concentration | 69,939.92    | 0     |       | 12/18/2017  |
| Anna's Default no advance - escrow<br>(DEFAULT) | Total Debtor Concentration | Factoring total Debtor<br>concentration | 3,000.00     | 0     |       | 12/18/2017  |
| Azure Inv Based Insurance Client<br>(AZUREINV)  | Total Debtor Concentration | Factoring total Debtor<br>concentration | 2,975.00     | 0     |       | 6/30/2019   |
| Back Portfolio Insurance Client (BACKPORT)      | Total Debtor Concentration | Factoring total Debtor<br>concentration | 1,123,653.91 | 0     |       | 5/2/2019    |
| Back Portfolio No Insurance Client (BACKNO)     | Total Debtor Concentration | Factoring total Debtor<br>concentration | 103,001.00   | 0     |       | 5/2/2019    |
| Carrier No Escrow (CARESC)                      | Total Debtor Concentration | Factoring total Debtor<br>concentration | 2,500.00     | 0     |       | 5/2/2019    |
| Carrier Payment Client (NEWCAR)                 | Total Debtor Concentration | Factoring total Debtor<br>concentration | 70,975.83    | 0     |       | 4/2/2019    |
| Carriers Brokerage Firm (CARRIER)               | Total Debtor Concentration | Factoring total Debtor<br>concentration | 6,311.06     | 0     |       | 12/18/2017  |
| Collection Agency (COLLECTION)                  | Total Debtor Concentration | Factoring total Debtor<br>concentration | 1,000.00     | 0     |       | 1/12/2018   |
| Concentration Client (CONCENTRATIO)             | Total Debtor Concentration | Factoring total Debtor<br>concentration | 43,000.00    | 0     |       | 3/6/2019    |
| Contracts Services LLC (CONTRACT)               | Total Debtor Concentration | Factoring total Debtor<br>concentration | 11,000.00    | 0     |       | 12/15/2017  |
| Country Credit Limit Client (COUNTRY)           | Total Debtor Concentration | Factoring total Debtor<br>concentration | 2,001.00     | 0     |       | 7/1/2019    |
| Credit Approval Client (CREDIT)                 | Total Debtor Concentration | Factoring total Debtor<br>concentration | 10,100.00    | 0     |       | 12/18/2017  |
| Crossway Rail Company (CROSSWAY)                | Total Debtor Concentration | Factoring total Debtor<br>concentration | 2,700.00     | 0     |       | 12/18/2017  |
| Daily Rate Client (DAILYRATE)                   | Total Debtor Concentration | Factoring total Debtor<br>concentration | 100,000.00   | 0     |       | 5/2/2019    |
| DEMO CONTRACTS CLIENTS<br>(CONTRACTS)           | Total Debtor Concentration | Factoring total Debtor<br>concentration | 6,000.00     | 0     |       | 7/1/2019    |
|                                                 |                            |                                         |              |       |       |             |
| Printed: July 20, 2020, 3:54 PM (*RedFlag)      |                            |                                         |              |       |       | Page 1 of 4 |

## **Report Details**

| Column           | Description                                      |
|------------------|--------------------------------------------------|
| Rule Name Report |                                                  |
| Client           | Client Name                                      |
| Rule Name        | Rule Name as established in Red Flag Rules Table |
| Rule Type        | Rule Type as established in Red Flag Rules Table |
| A/R Balance      | Client's A/R Balance                             |
| Level            | Level as established in the Red Flag Rules Table |

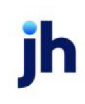

| Column           | Description                                         |
|------------------|-----------------------------------------------------|
| Group            | Filter Value as established in Red Flag Rules Table |
| Posted           | Date the Red Flag was effective                     |
| Rule Type Report |                                                     |
| Client Name      | Client Name                                         |
| Policy Name      | Policy Description                                  |
| Policy Number    | Policy Number                                       |
| Policy Limit     | Policy's Max Liability                              |
| Coverage Amount  | Amount covered by the Policy                        |
| Percentage Used  | Percentage of the Policy that has been used         |

#### **Security Roles**

To generate the Red Flag Rule Report, the following Security Role needs to be set to YES:

• Security Roles > Reports > Analysis Reports > Print Red Flag Rule Reports

#### Return on Investment Report

The Return on Investment Report generates a report that calculates the return on investment percentage for closed invoices by client. A Detail Report format provides invoice level detail, while the Summary Report format aggregates all client invoices into one ROI percentage figure.

The default report definition for this report is **ReturnOnInvest**.

| Eturn On Investment Report                          | ×             |
|-----------------------------------------------------|---------------|
| Report Template:                                    | ▼ <u>N</u> ew |
| Parameters Destination Scheduling Templates History |               |
| Date Range: Today From:                             |               |
| Thru:                                               |               |
| Client:                                             | •             |
| A/E:                                                | •             |
| Office:                                             | •             |
| Client Group: Value:                                | <b>~</b>      |
| Format: Detail Report                               | •             |
| Include Weighted ROI                                |               |
|                                                     |               |
| Print/Local View/Local Print/Engine Save            | Exit Help     |

| Field           | Description                                                                                                    |
|-----------------|----------------------------------------------------------------------------------------------------|
| Report Template | Lists any report template created to date. Select a template from the list to gen-<br>erate a report based on its saved display parameters. Type a new <b>Report tem-</b><br><b>plate</b> name and click <b>Save</b> to create a new template for this report, then Select<br>the template from the Templates tab and make any applicable parameter and<br>scheduling selections to complete the template. |

| Field          | Description                                                                                                    |
|----------------|----------------------------------------------------------------------------------------------------|
| Date           | Select the date to use for the report from the list:                                                                                                    |
| Range          | • Today                                                                                                    |
|                | • Yesterday                                                                                                    |
|                | • Last Month                                                                                                    |
|                | Current month-to-date                                                                                                    |
|                | Year through last month-end                                                                                                    |
|                | Current year-to-date                                                                                                    |
|                | Specific date                                                                                                    |
|                | <ul> <li>Set At Run Time (Web Template Only)</li> </ul>                                                                                                    |
|                | If the Specific date range option is selected, enter the beginning and ending dates of the date range to which to limit the report in the From and Thru fields.                                                                                                    |
|                | Last Business Day can be substituted for Yesterday. To enable Last Business Day, set System<br>Preference Identification/system constants > CLMS Reporting Services > Requests > Use<br>last business day instead of yesterday in date range to True. The Yesterday option in the<br>Date Range field is replaced with Last Business Day, and reports printed on Monday will<br>print Friday's data (assuming Friday was the last business day) instead of Sunday's. Set Sys-<br>tem Preference Identification/system constants > CLMS Reporting Services > Requests ><br>Saturday is a business day to True to consider Saturday a business day when the Date<br>Range is set to Last Business Day. This function is only valid for Reporting Services reports<br>when Use last business day instead of yesterday in date range is set to True. |
| From/Thr-<br>u | Enter the beginning and ending dates to be used for the report when the Specific date range option is selected in the Date Range list.                                                                                                    |

| Field  | Description                                                                                                    |
|--------|----------------------------------------------------------------------------------------------------|
| Client | drop-down to select the client for which to run the report.                                                                                                    |
|        | For Client Search Window, available on SQL Reports when <b>System Preference &gt; Field-</b><br>s/Screen Behavior > Miscellaneous > Use Client Search instead of drop downs is set to<br>True.                                                                                                    |
|        | Select the 🖸 magnifying glass icon to open the Search window and begin typing the client name.                                                                                                    |
|        | Select Contains or Begins with to refine results. Search window will display up to 500 matches.                                                                                                    |
|        | Click the 🗙 red [x] icon to clear the Client field.                                                                                                    |
|        | TIP<br>Choosing Contains will allow users to search by Client Code.                                                                                                    |
| A/E    | Select the Account Executive (FactorSoft user) to which to limit the results in the report, or<br>leave blank to include all users. When a user is selected, the report is limited to clients that<br>have that user selected in the A/E field on the <b>Control</b> panel of the <i>Client Information</i><br>screen.                                                                                                    |
|        | To limit the <b>A/E</b> field to list only those users that have been marked as an A/E, use the fol-<br>lowing System Preference:                                                                                                    |
|        | <ul> <li>Terminology &gt; Select account executive based on check box: TRUE</li> </ul>                                                                                                    |
| Office | Select the office to which to limit the report results. If the user has an Office restriction defined on the <i>Manage Users</i> screen in the Admin module, the user will only be able to generate the report within that office restriction. When the user generates a report, the office to which they are restricted will be selected in the Office field by default and the user will not be able to change the <b>Office</b> field when generating the report. |
|        | Offices are defined in the <u>Office table in the Tables feature</u> . To access this table, on the <b>File</b> menu, click <b>Tables</b> . Then, on the <b>Client &amp; Debtor</b> menu, click <b>Office</b> .                                                                                                    |
| Client | Select the client group to which to limit the results in the report.                                                                                                    |
| Group  | Client Groups are defined in the <u>Client Group Code table in the Tables feature</u> . To access<br>this table, on the <b>File</b> menu, click <b>Tables</b> . Then, on the <b>Client &amp; Debtor</b> menu, click <b>Client</b><br><b>Group Codes</b> .                                                                                                    |

| Field                | Description                                                                                                    |
|----------------------|----------------------------------------------------------------------------------------------------|
| Value                | Select the specific client group value to which to limit the report results from the list. Client<br>Groups are defined in the Group Code Table.                        |
| Format               | <ul> <li>Select the report format:</li> <li>Detail Report: This report lists by client the return on investment for each invoice</li> </ul>                             |
|                      | closed during the reporting period.                                                                                                    |
|                      | <ul> <li>Summary Report: This report lists the aggregated return on investment for each cli-<br/>ent.</li> </ul>                                                        |
| Included<br>Weighted | Select this option to report a weighted ROI figure for each client, and a portfolio total for the Weighted ROI at the end of the report. Weighted ROI is calculated as: |
| ROI                  | (Fee Income / Advance Amount)*(365/(sum of each invoice advance amount * days<br>open/Total Advance Amount))                                                            |

## **Report Sample**

#### Format: Detail

| **TE ST** G AP No Insurance Financial Serv Return on Inv<br>From February 2, 20 |                   |                  |              |              | Investment<br>2, 2021 Only |                   |                                |                             |              |       |
|---------------------------------------------------------------------------------|-------------------|------------------|--------------|--------------|----------------------------|-------------------|--------------------------------|-----------------------------|--------------|-------|
| Client                                                                          | Inv #             | Purchase<br>Date | Paid<br>Date | Open<br>Days | Invoice<br>Amount          | Total<br>Advanced | Inv Amt xDays<br>F rom Advance | Adv<br>Weighted<br>Avg Days | Total<br>Fee | ROI % |
| Invoice Delivery                                                                | y (INVDELIVERY)   |                  |              |              |                            |                   |                                |                             |              |       |
| 52820-1<br>TESTSAMEBATC<br>H                                                    | 12/11/2019        | 2/2/2021         | 420          | 1,000.00     | 900.00                     | 420,000.00        |                                | 95.00                       | 9.17         |       |
|                                                                                 | TESTSAMEBATC<br>H | 8/2/2019         | 2/2/2021     | 551          | 1,000.00                   | 900.00            | 551,000.00                     |                             | 62.00        | 4.56  |
|                                                                                 |                   |                  |              | 485.50       | 2,000.00                   | 1,800.00          | 971,000.00                     | 485.50                      | 157.00       | 6.56  |
|                                                                                 |                   |                  |              |              |                            |                   |                                |                             |              |       |
|                                                                                 |                   |                  | Report Total | 485.50       | 2,000.00                   | 1,800.00          | 971,000.00                     | 485.50                      | 157.00       | 6.56  |

### Format: Summary

| *TE ST** GAP No Insurance Financial Serv Return on In<br>From Fe |                   |              | Return on Investme<br>From February | nt Summary<br>2, 2021 Only |                                |                             |              |       |
|------------------------------------------------------------------|-------------------|--------------|-------------------------------------|----------------------------|--------------------------------|-----------------------------|--------------|-------|
| Client                                                           |                   | Open<br>Days | Invoice<br>Amount                   | Total<br>Advanced          | Inv Amt xDays<br>F rom Advance | Adv<br>Weighted<br>Avg Days | Total<br>Fee | ROI % |
| Invoice Delivery (INV DELIVERY)                                  |                   | 485.50       | 2,000.00                            | 1,800.00                   | 971,000.00                     | 485.50                      | 157.00       | 6.56  |
|                                                                  | :<br>Report Total | 485.50       | 2,000.00                            | 1,800.00                   | 971,000.00                     | 485.50                      | 157.00       | 6.56  |

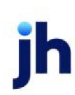

### **Report Details**

| Field/Column                  | Description                                                                                 |
|-------------------------------|---------------------------------------------------------------------------------------------|
| Format: Detail                |                                                                                             |
| Client                        | Client Name                                                                                 |
| Inv #                         | Invoice Date                                                                                |
| Purchase Date                 | Date Invoice was purchased on.                                                              |
| Paid Date                     | Date Invoice was paid on                                                                    |
| Open Days                     | Number of days that the invoice was open with a balance                                     |
| Invoice Amount                | Invoice Amount                                                                              |
| Total Advanced                | Amount advance on the Invoice                                                               |
| Inv Amt xDays from<br>Advance | Invoice Amount X Open Days                                                                  |
| Adv Weighted Avg Days         | Advance Weighted Avg Days to Pay                                                            |
| Total Fee                     | Total Fees Earned                                                                           |
| ROI %                         | Total invoice fees / Total invoice advances * 365 / (S(Invoice Age) / # of closed invoices) |
| Format: Summary               |                                                                                             |
| Client                        | Client Name                                                                                 |
| Open Days                     | Number of days that the invoice was open with a balance                                     |
| Invoice Amount                | Total Amount of Invoices                                                                    |
| Total Advanced                | Total Amount Advanced on all Invoices                                                       |
| Inv Amt XDays from<br>Advance | Invoice Amount X Open Days                                                                  |
| Adv Weighted Avg Days         | Advance Weighted Avg Days to Pay                                                            |
| Total Fee                     | Total Fees Earned                                                                           |
| ROI %                         | tal invoice fees / Total invoice advances * 365 / (S(Invoice Age) / # of closed invoices)   |

v4.7

Security Roles

To generate the Return on Investment Report, the following Security Role needs to be set to YES:

#### • Security Roles > Reports > Analysis Reports > Return on Investment Report

#### System Preferences

The following system preferences for this report are found in the Administration module, System Preferences, **Reports**, **Return on Investment report** 

| Preference          | Description                                         |
|---------------------|-----------------------------------------------------|
| Reports Module Name | Enter the Report Module name to use for the report. |

#### Signed Analysis

This report prints a summary of date signed and financial information for clients within a specified date range. The Client name, Signed Date, First Fund, First Buy, Average Balance, Average Funds, Sales and Earn-ings will display.

Optionally, the Signed Analysis Report can be generated using the client's first funding date instead of the signed date as the primary date key. To utilize this option, set System Preference Reports, Signed Analysis Report, Use First Funded Date instead of Client Signed Date to **True**.

The default report definition for this report is SignedAnalysis.

| 冒 Signed Analysis Report                            | X                                       |
|-----------------------------------------------------|-----------------------------------------|
| Report Template:                                    | ▼ <u>N</u> ew                           |
| Parameters Destination Scheduling Templates History |                                         |
| Client:                                             | •                                       |
| A/E:                                                | <b>_</b>                                |
| Office:                                             | <b>_</b>                                |
| Client Group:                                       | Value:                                  |
| Client Signed: Today                                | From:                                   |
|                                                     | Thru:                                   |
| Show Data: Today                                    | From:                                   |
|                                                     | Thru:                                   |
| Sort Client Name                                    | •                                       |
|                                                     |                                         |
| Print/Local View/Local Print/Engine                 | <u>S</u> ave E <u>x</u> it <u>H</u> elp |

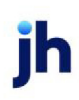

| Field           | Description                                                                                                    |
|-----------------|----------------------------------------------------------------------------------------------------|
| Report Template | Lists any report template created to date. Select a template from the list to gen-<br>erate a report based on its saved display parameters. Type a new <b>Report tem-</b><br><b>plate</b> name and click <b>Save</b> to create a new template for this report, then Select<br>the template from the Templates tab and make any applicable parameter and<br>scheduling selections to complete the template. |

| Field  | Description                                                                                                    |
|--------|----------------------------------------------------------------------------------------------------|
| Client | drop-down to select the client for which to run the report.                                                                                                    |
|        | For Client Search Window, available on SQL Reports when <b>System Preference</b> > <b>Fields/Screen</b><br><b>Behavior</b> > <b>Miscellaneous</b> > <b>Use Client Search instead of drop downs</b> is set to <b>True</b> .                                                                                                    |
|        | Select the 🖸 magnifying glass icon to open the Search window and begin typing the client name.                                                                                                    |
|        | Select Contains or Begins with to refine results. Search window will display up to 500 matches.                                                                                                    |
|        | Click the 🔀 red [x] icon to clear the Client field.                                                                                                    |
|        | TIP<br>Choosing Contains will allow users to search by Client Code.                                                                                                    |
| A/E    | Select the Account Executive (FactorSoft user) to which to limit the results in the report, or<br>leave blank to include all users. When a user is selected, the report is limited to clients that<br>have that user selected in the A/E field on the <b>Control</b> panel of the <i>Client Information</i> screen.                                                                                                    |
|        | System Preference:                                                                                                    |
|        | <ul> <li>Terminology &gt; Select account executive based on check box: TRUE</li> </ul>                                                                                                    |
| Office | Select the office to which to limit the report results. If the user has an Office restriction defined<br>on the <i>Manage Users</i> screen in the Admin module, the user will only be able to generate the<br>report within that office restriction. When the user generates a report, the office to which they<br>are restricted will be selected in the Office field by default and the user will not be able to<br>change the <b>Office</b> field when generating the report. |
|        | Offices are defined in the Office table in the Tables feature. To access this table, on the File                                                                                                    |
| Field        | Description                                                                                                    |
|--------------|----------------------------------------------------------------------------------------------------|
|              | menu, click Tables. Then, on the Client & Debtor menu, click Office.                                                                                                    |
| Client       | Select the client group to which to limit the results in the report.                                                                                                    |
| Group        | Client Groups are defined in the <u>Client Group Code table in the Tables feature</u> . To access this table, on the <b>File</b> menu, click <b>Tables</b> . Then, on the <b>Client &amp; Debtor</b> menu, click <b>Client Group Codes</b> . |
| Value        | Select the specific client group value to which to limit the report results from the list. Client<br>Groups are defined in the Group Code Table.                                                                                             |
| Client       | Select the date range within which clients were signed to use for the report from the list:                                                                                                    |
| Signed       | • Today                                                                                                    |
|              | Last Business Date                                                                                                    |
|              | • Last Month                                                                                                    |
|              | Current month-to-date                                                                                                    |
|              | Year through last month-end                                                                                                    |
|              | Current year-to-date                                                                                                    |
|              | Specific date range                                                                                                    |
|              | <ul> <li>Set At Run Time (Web Template Only)</li> </ul>                                                                                                    |
|              | If the Specific date range option is selected, enter the beginning and ending dates of the date range to which to limit the report in the From and Thru fields.                                                                              |
| Show<br>Date | Select the date range within which to report data to use for the report from the list:                                                                                                    |

| Field | Description                                                                                                    |
|-------|----------------------------------------------------------------------------------------------------|
|       | • Today                                                                                                    |
|       | Last Business Date                                                                                                    |
|       | Last Month                                                                                                    |
|       | Current month-to-date                                                                                                    |
|       | Year through last month-end                                                                                                    |
|       | Current year-to-date                                                                                                    |
|       | Specific date range                                                                                                    |
|       | <ul> <li>Set At Run Time (Web Template Only)</li> </ul>                                                                                                    |
|       | If the Specific date range option is selected, enter the beginning and ending dates of the date range to which to limit the report in the From and Thru fields. |
| Sort  | Select the major sort field for the generated output.                                                                                                    |
|       | Client Name                                                                                                    |
|       | Signed Date                                                                                                    |
|       | First Funding Date                                                                                                    |

## Sample Report

### **Client Signed Date**

#### \*\*TE ST\*\* G AP No Insurance Financial Serv

#### Signed Analysis Report

#### Client signed between November 1, 2020 and November 16, 2020 Data from November 1, 2020 and November 16, 2020

|                                     |            |            |            | Average  | Average  |          |          |
|-------------------------------------|------------|------------|------------|----------|----------|----------|----------|
| Name                                | Signed     | First Fund | First Buy  | Balance  | Funds    | Sales    | Earnings |
|                                     |            |            |            |          |          |          |          |
| Portfolio Additional Fee Collection | 11/5/2020  | 11/5/2020  | 11/5/2020  | 719.50   | 374.13   | 2,302.40 |          |
| Portfolio Add Fee Collection #2     | 11/10/2020 | 11/10/2020 | 11/10/2020 |          | (309.50) | 3,568.64 | 6.31     |
| Additional Collection Fee           | 11/16/2020 | 11/11/2020 | 11/11/2020 | 62.50    | (12.25)  | 1,000.00 | 0.80     |
| Signed Buy Client                   | 11/16/2020 | 11/13/2020 | 11/13/2020 | 250.00   |          | 1,000.00 |          |
| Signed Fund Client                  | 11/16/2020 | 11/16/2020 |            |          |          |          |          |
| 5 Clients Listed                    |            |            |            | 1,032.00 | 52.38    | 7,871.04 | 7.11     |

Printed: November 25, 2020, 2:13 PM (\*SignedAnalysis)

#### **First Funded Date**

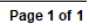

jh

#### \*\*TEST\*\* GAP No Insurance Financial Serv

#### Signed Analysis Report

#### First Funded between November 1, 2020 and November 16, 2020 Data from November 1, 2020 and November 16, 2020

|                                     |            |            | Average  | Average  |           |          |
|-------------------------------------|------------|------------|----------|----------|-----------|----------|
| Name                                | First Fund | First Buy  | Balance  | Funds    | Sales     | Earnings |
|                                     |            |            |          |          |           |          |
| Portfolio Additional Fee Collection | 11/5/2020  | 11/5/2020  | 719.50   | 374.13   | 2,302.40  |          |
| Portfolio Add Fee Collection #2     | 11/10/2020 | 11/10/2020 |          | (309.50) | 3,568.64  | 6.31     |
| Additional Collection Fee           | 11/11/2020 | 11/11/2020 | 62.50    | (12.25)  | 1,000.00  | 0.80     |
| Client Fee Statement Client         | 11/12/2020 | 11/12/2020 | 1,527.40 | 1,222.23 | 4,887.68  | 50.13    |
| Signed Buy Client                   | 11/13/2020 | 11/13/2020 | 250.00   |          | 1,000.00  |          |
| Signed Fund Client                  | 11/16/2020 |            |          |          |           |          |
| 6 Clients Listed                    |            |            | 2,559.40 | 1,274.61 | 12,758.72 | 57.24    |

Printed: November 25, 2020, 2:14 PM (\* SignedAnalysis)

Page 1 of 1

### **Report Details**

| Column          | Description                                                |
|-----------------|------------------------------------------------------------|
| Name            | Displays the Client's name                                 |
| Signed          | Displays the Client's Signed Date                          |
| First Fund      | Displays Date for the Client's First Funding               |
| First Buy       | Displays Date for the Client's First Buy/Purchase          |
| Average Balance | Displays Client's Average Balance for Show Data Date Range |
| Average Funds   | Display Client's Average Funds for Show Data Date Range    |

| Column   | Description                                         |
|----------|-----------------------------------------------------|
| Sales    | Displays Client's Sales for Show Data Date Range    |
| Earnings | Displays Client's Earnings for Show Data Date Range |

**Security Roles** 

To generate the Red Flag Rule Report, the following Security Role needs to be set to YES:

• Security Roles > Reports > Analysis Reports > Print Signed Analysis Report

### System Preferences

The following system preferences for this report are located in the Administration module, **System Preferences**, **Reports**, **Signed Analysis Report** folder.

| Preference                                                | Description                                                                                                    |
|-----------------------------------------------------------|----------------------------------------------------------------------------------------------------|
| Use First Funded Date<br>Instead of Client<br>Signed Date | When set to True, Client Signed Parameter becomes First Funded Date Para-<br>meter and the report is generates data based on First Funded Date.                                                                                                    |
| Screen Label for Date<br>Sorting                          | Free Form Text to indicate what the Label will be for the Client Signed Parameter<br>allowing the FI to change the Label to read "First Funded Date" instead of "Client<br>Signed" so that User will realize that they are running the report by First Funded<br>date. |

## Trend Analysis Report

The Trend Analysis Report provides historical information about a client's or master client's performance to help assess trends within certain industries or seasons. The results can be displayed in a variety of formats: by year, by half-year, or quarterly, by grand totals and performance averages. Detail lines on the report are based upon the actual number of days the report includes.

The default report definition for this report is **Trend**.

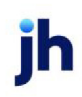

| Trend Analysis Reports                              | ×           |
|-----------------------------------------------------|-------------|
| Report Template:                                    | <u>N</u> ew |
| Parameters Destination Scheduling Templates History |             |
| Client                                              | -           |
| A/E                                                 | <u> </u>    |
| Office:                                             | <u> </u>    |
| Client Group:                                       | -           |
| Broker:                                             | •           |
| Source:                                             | •           |
| Format: Detail                                      |             |
| Sort By: Client                                     |             |
| Dates: Alpha  Months:                               |             |
| Totals: None Breaks: None                           | •           |
|                                                     |             |
| Print/Local View/Local Print/Engine Save Exit       | lelp        |

| Field           | Description                                                                                                    |
|-----------------|----------------------------------------------------------------------------------------------------|
| Report Template | Lists any report template created to date. Select a template from the list to gen-<br>erate a report based on its saved display parameters. Type a new <b>Report tem-</b><br><b>plate</b> name and click <b>Save</b> to create a new template for this report, then Select<br>the template from the Templates tab and make any applicable parameter and<br>scheduling selections to complete the template. |

| Field  | Description                                                                                                    |
|--------|----------------------------------------------------------------------------------------------------|
| Client | drop-down to select the client for which to run the report.                                                                                                    |
|        | For Client Search Window, available on SQL Reports when <b>System Preference &gt; Fields/Screen</b><br>Behavior > Miscellaneous > Use Client Search instead of drop downs is set to True. |
|        | Select the 🖸 magnifying glass icon to open the Search window and begin typing the client name.                                                                                            |
|        | Select Contains or Begins with to refine results. Search window will display up to 500 matches.                                                                                           |
|        | Click the 🔀 red [x] icon to clear the Client field.                                                                                                    |
|        | TIP<br>Choosing Contains will allow users to search by Client Code.                                                                                                    |

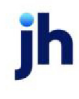

| Field           | Description                                                                                                    |
|-----------------|----------------------------------------------------------------------------------------------------|
| A/E             | Select the Account Executive (FactorSoft user) to which to limit the results in the report, or leave blank to include all users. When a user is selected, the report is limited to clients that have that user selected in the A/E field on the <b>Control</b> panel of the <i>Client Information</i> screen.                                                                                                    |
|                 | To limit the <b>A/E</b> field to list only those users that have been marked as an A/E, use the following System Preference:                                                                                                    |
|                 | <ul> <li>Terminology &gt; Select account executive based on check box: TRUE</li> </ul>                                                                                                    |
| Office          | Select the office to which to limit the report results. If the user has an Office restriction defined<br>on the <i>Manage Users</i> screen in the Admin module, the user will only be able to generate the<br>report within that office restriction. When the user generates a report, the office to which they<br>are restricted will be selected in the Office field by default and the user will not be able to<br>change the <b>Office</b> field when generating the report.<br>Offices are defined in the <u>Office table in the Tables feature</u> . To access this table, on the <b>File</b> |
|                 | menu, click Tables. Then, on the Client & Debtor menu, click Office.                                                                                                    |
| Client<br>Group | Select the client group to which to limit the results in the report.<br>Client Groups are defined in the <u>Client Group Code table in the Tables feature</u> . To access this<br>table, on the <b>File</b> menu, click <b>Tables</b> . Then, on the <b>Client &amp; Debtor</b> menu, click <b>Client Group</b><br><b>Codes</b> .                                                                                                    |
| Value           | Select the specific client group value to which to limit the report results from the list. Client<br>Groups are defined in the Group Code Table.                                                                                                    |
| Broker          | Select the broker to which to limit the report results from the list.                                                                                                    |
| Source          | Select the referral source to which to limit the report results from the list. Sources are defined in the Referral Source Table in FactorSoft.                                                                                                    |
| Format          | Select the report format to be printed:                                                                                                    |
|                 | Detail: displays the monthly detail for each client.                                                                                                    |
|                 | Alpha: displays a single period total summary for each client.                                                                                                    |
|                 | ClientAnalysis: displays the Client Analysis report with aging                                                                                                    |
| Sort By         | Select the sort option that determines the order in which to sort the report.                                                                                                    |
|                 | Client: Sort clients alphabetically A-Z.                                                                                                    |
|                 | Balance: Sort clients by balance, lowest to highest.                                                                                                    |

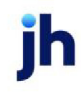

| Field           | Description                                                                                                    |
|-----------------|----------------------------------------------------------------------------------------------------|
| Dates           | Select the date format to be displayed on the report                                                                                                    |
|                 | Alpha: display dates in alpha format with month spelled out.                                                                                                    |
|                 | • <b>Numeric</b> : display the dates in numeric format with the month represented by a number 01-12.                                                                                             |
| Totals          | Select the total type for the report:                                                                                                    |
|                 | • None: detail lines only. This is not applicable for the Summary format                                                                                                    |
|                 | • Summation: Prints a period summation total for each client and break.                                                                                                    |
|                 | • Averages: Prints the period average for each client and break.                                                                                                    |
|                 | • Both (Summation & Average): Print both the period summation and average totals.                                                                                                    |
| Ending<br>Month | Enter the month that is the last month in the Ending Year to include in the results.                                                                                                    |
| Ending<br>Year  | Enter the year that is the most recent year to include in the results.                                                                                                    |
| Months          | Enter the number of months back from the Ending Month and Ending Year date to include in the results.                                                                                            |
| Breaks          | Select the break point for the report. Detail lines will be broken and totaled in 3 or 6 month seg-<br>ments, as specified. This setting is not available for the Client Analysis report format. |
|                 | • None                                                                                                    |
|                 | • 3 Months                                                                                                    |
|                 | 6 Months                                                                                                    |

Security Role

The Trend Analysis Report is configured in **Security > Manage Roles > Reports > Analysis > Print Trend Analysis Report** (Yes/No).

System Preferences

The following system preferences for this report are located in the Administration module, **System Prefer**ences > **Reports** > **Trend Analysis** folder.

© 2022 Jack Henry & Associates, Inc.®

FactorSoft™

v4.7

| Preference                                                        | Description                                                                                    |
|-------------------------------------------------------------------|------------------------------------------------------------------------------------------------|
| A/R Turn Calculation Method                                       | Select the Calculation method for A/R Turn:                                                    |
|                                                                   | Beginning Balance/ Payments for Activity period                                                |
|                                                                   | <ul> <li>Annualized Sales / Average Accounts Receivable Bal-<br/>ance</li> </ul>               |
| Collection is amount applied to A/R                               | Set to TRUE, Collections is the amount applied to A/R                                          |
| Do not include non-factored payments<br>as chargeback or giveback | Set to TRUE, Non-factored payments are not included in the<br>Charge Back or Give Back amounts |
| Give Backs are called credit reserve                              | Set to TRUE, Column Header on Client Analysis reads Credit<br>Reserves instead of Give Backs   |
| Report by Master Clients                                          | Set to TRUE, Report generated for Master Client Level                                          |

# **Report Details**

| Field/column           | Description                                                                                                    |
|------------------------|----------------------------------------------------------------------------------------------------|
| Format: Detail         |                                                                                                    |
| Client                 | Client Name                                                                                                    |
| Beginning Bal-<br>ance | Beginning Balance                                                                                                    |
| Purchases              | Total Amount of Purchases/Sales                                                                                       |
| Collections            | Total Amount of Collections/Cash Postings                                                                             |
| C/B Debit              | Total Amount of Chargeback Debit to the Cash Reserve                                                                  |
| C/B Credit             | Total Amount of Chargeback Credit to the Cash Reserve                                                                 |
| Write Off              | Total Amount of Writeoffs                                                                                             |
| Ending Balance         | Beginning Balance + Purchases - Collection - C/B Debit + C/B Credit                                                   |
| Fees                   | Total Fees Earned                                                                                                    |
| A/R Turn               | A/R Turn as defined in <b>System Preferences &gt; Reports &gt; Trend Analysis &gt; A/R Turn</b><br>calculation Method |
| Format: Summai         | ſŶ                                                                                                    |

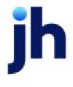

| Field/column           | Description                                                                                                    |
|------------------------|----------------------------------------------------------------------------------------------------|
| Client                 | Client Name                                                                                                    |
| Beginning Bal-<br>ance | Beginning Balance                                                                                                    |
| Purchases              | Total Amount of Purchases/Sales                                                                                       |
| Collections            | Total Amount of Collections/Cash Postings                                                                             |
| C/B Debit              | Total Amount of Chargeback Debit to the Cash Reserve                                                                  |
| C/B Credit             | Total Amount of Chargeback Credit to the Cash Reserve                                                                 |
| Write Off              | Total Amount of Write offs                                                                                            |
| Ending Balance         | Beginning Balance + Purchases - Collection - C/B Debit + C/B Credit                                                   |
| Fees                   | Total Fees Earned                                                                                                    |
| A/R Turn               | A/R Turn as defined in <b>System Preferences &gt; Reports &gt; Trend Analysis &gt; A/R Turn</b><br>calculation method |
| Format: Client Aı      | nalysis                                                                                                    |
| Beginning A/R          | Beginning A/R Balance                                                                                                 |
| Purchases              | Amount of Purchases                                                                                                   |
| Cash Col-<br>lections  | Amount of Cash Collections                                                                                            |
| Charge Backs           | Amount of Charge Backs                                                                                                |
| Give Backs             | Amount of Give Back / Credit Reserves                                                                                 |
| Suspense               | Amount of Suspense                                                                                                    |
| Ending A/R             | Ending A/R Balance                                                                                                    |
| Ending Reserves        | Ending Reserve Balance                                                                                                |
| Net Funds<br>Employed  | Client's Net Funds Employed Balance                                                                                   |
| Dilution %             | Dilution percentage                                                                                                   |
| NF Dilution %          | Non-Factored Dilution percentage                                                                                      |

jh

| Field/column     | Description                                       |
|------------------|---------------------------------------------------|
| Coll/Purch %     | Collection/Purchases * 100                        |
| Net Coll/Purch % | Net Collection/Purchases * 100                    |
| Funds A/R %      | Net Funds Employed/Ending A/R * 100               |
| Aging Buckets w  | / Percentage                                      |
| Total            | Total Amount of A/R                               |
| 1-30 - %         | A/R Aged 1-30 days and percentage of Total A/R    |
| 31-60 - %        | A/R Aged 31-60 days and percentage of Total A/R   |
| 61-90 - %        | A/R Aged 61-90 days and percentage of Total A/R   |
| 91-120 - %       | A/R Aged 91-120 days and percentage of Total A/R  |
| 121-150 - %      | A/R Aged 121-150 days and percentage of Total A/R |
| 151-up - %       | A/R Aged 151 -up days and percentage of Total A/R |

# Report Sample

### Detail Format

| **TEST** GAP No Insurance Financial Serv<br>Detail Trend Analysis |                      |           |             |              |               |              | For 3 Ma          | onths Thru Dec | ember, 2020 |
|-------------------------------------------------------------------|----------------------|-----------|-------------|--------------|---------------|--------------|-------------------|----------------|-------------|
| Client                                                            | Beginning<br>Balance | Purchases | Collections | C/B<br>Debit | C/B<br>Credit | Write<br>Off | Ending<br>Balance | Fees           | A/R Turn    |
| Invoice Delivery (INVDELIVERY)                                    |                      |           |             |              |               |              |                   |                |             |
| 10-2020                                                           | 44,328.40            |           |             |              |               |              | 44,328.40         |                |             |
| 11-2020                                                           | 44,328.40            | 77,556.92 | 3,075.32    | 10,585.57    | 1,124.52      | (2,623.46)   | 109,348.95        | 1,275.97       | 432.43      |
| 12-2020                                                           | 109,348.95           |           |             |              |               |              | 109,348.95        |                |             |

## Summary Format

#### \*\*TEST\*\* GAP No Insurance Financial Serv

#### Summary Trend Analysis By Client

| Client                                  | Beginning<br>Balance | Purchases | Collections | C/B<br>Debit | C/B<br>Credit | Write<br>Off | Ending<br>Balance | Fees   | A/R Turn  |
|-----------------------------------------|----------------------|-----------|-------------|--------------|---------------|--------------|-------------------|--------|-----------|
| AAA client (AAA)                        |                      |           |             |              |               |              |                   |        |           |
| Overall Total                           |                      |           |             |              |               |              |                   |        |           |
| AAA Client 2 (ZZZ)                      |                      |           |             |              |               |              |                   |        |           |
| Overall Total                           |                      |           |             |              |               |              |                   |        |           |
| Additional Collection Fee (ADDCOL)      |                      |           |             |              |               |              |                   |        |           |
| Overall Total                           |                      |           |             |              |               |              |                   |        |           |
| Additional Fee At Purchase (ADDPUR)     |                      |           |             |              |               |              |                   |        |           |
| Overall Total                           |                      |           |             |              |               |              |                   |        |           |
| Auto Credit (AUTOCREDIT)                |                      |           |             |              |               |              |                   |        |           |
| Overall Total                           | 1,000.00             |           |             |              |               |              |                   |        |           |
| AutoCash API (AUTOCASH)                 |                      |           |             |              |               |              |                   |        |           |
| Overall Total                           |                      |           |             |              |               |              |                   |        |           |
| Broker Client (BROKER)                  |                      |           |             |              |               |              |                   |        |           |
| Overall Total                           |                      | 1,000.00  | 1,000.00    |              |               |              |                   | 22.00  |           |
| Carrier Payments (CARRIER)              |                      |           |             |              |               |              |                   |        |           |
| Overall Total                           | 12,488.18            | 4,000.00  | 2,500.63    |              |               |              | 13,987.55         | 250.06 | 918.90    |
| Check W riter Client (CHECKW RT)        |                      |           |             |              |               |              |                   |        |           |
| Overall Total                           | 10,000.00            |           |             |              |               |              |                   |        |           |
| Client Fee Statement Client (CLIENTFEE) |                      |           |             |              |               |              |                   |        |           |
| Overall Total                           |                      |           |             |              |               |              |                   |        |           |
| Contracts Client (CONTRACTS)            |                      |           |             |              |               |              |                   |        |           |
| Overall Total                           | 32,000.00            |           | 100.00      |              |               |              |                   | 10.00  | 58,880.00 |
| Contracts2 Client (CONTRACTS2)          |                      |           |             |              |               |              |                   |        |           |
| Overall Total                           | 20,000.00            |           |             |              |               |              |                   |        |           |
| Dilution Client (DILUTION)              |                      |           |             |              |               |              |                   |        |           |
| Overall Total                           | 13,000.00            |           |             |              |               |              |                   |        |           |
| Due Date Collection W/Float (DUEDATE1)  |                      |           |             |              |               |              |                   |        |           |
| Overall Total                           |                      | 2,582.70  | 2,582.70    |              |               |              |                   | 6.18   |           |
| escrow both client (ESCROWB)            |                      |           |             |              |               |              |                   |        |           |
| Overall Total                           |                      |           |             |              |               |              |                   |        |           |
| Escrow Client (ESCROW)                  |                      |           |             |              |               |              |                   |        |           |
| Overall Total                           |                      |           |             |              |               |              |                   |        |           |

### **Client Analysis Format**

| **TEST** GAP No Insurance Financial Serv | Client Analysis | A/E: GENA                          |  |
|------------------------------------------|-----------------|------------------------------------|--|
| Invoice Delivery (INVDELIVERY)           |                 | Terms: 90% Adv; 1% every 10 days   |  |
| December 31, 2020                        |                 | Advance: 90.00                     |  |
|                                          |                 | Credit Limit: 1,000,000,000,000.00 |  |

|         | Beginning  | ng Cash   |             | Charge    |            |           | Ending     | Ending               | Dilution           | NF        | Coll/     | Coll/ NetColl/ Funds |         |                  |
|---------|------------|-----------|-------------|-----------|------------|-----------|------------|----------------------|--------------------|-----------|-----------|----------------------|---------|------------------|
|         | A/R        | Purchases | Collections | backs     | Give Backs | Suspense  | A/R        | Reserves             | Employed           | %         | Dilution% | Purch %              | Purch % | A/R %            |
| 10-2020 | 44,328.40  | 0.00      | 0.00        | 0.00      | 0.00       | 0.00      | 44, 328.40 | (564,350,699<br>.67) | 564,388,349.4<br>7 | 0.00      | 0.00      | 0.00                 | 0.00    | 1,273,19<br>8.11 |
| 11-2020 | 44,328.40  | 77,556.92 | 3,075.32    | 10,585.57 | 1,124.52   | 0.00      | 109,348.95 | (564,358,430<br>.20) | 564,453,096.9<br>9 | 344.21    | 307.64    | 3.97                 | 16.16   | 516,194.<br>35   |
| 12-2020 | 109,348.95 | 0.00      | 0.00        | 0.00      | 0.00       | 0.00      | 109,348.95 | (564,358,430<br>.20) | 564,453,096.9<br>9 | 0.00      | 0.00      | 0.00                 | 0.00    | 516,194.<br>35   |
| -       | 44,328.40  | 77,556.92 | 3,075.32    | 10,585.57 | 1,124.52   | 0.00      | 109,348.95 | -                    |                    |           |           |                      |         |                  |
|         | Tot        | al        | 1-30 %      | 31-60     | ) %        | 61-90     | %          | 91-120               | %                  | 121-150   | ) %       | 1                    | 51-Up   | %                |
| 10-2020 | 49,674.    | 73        | 0.00 0.00   | 1,965.47  | 3.96       | 36,023.98 | 72.52      | 186.02               | 0.37               | 2,785.99  | 5.61      | 8,7                  | 713.27  | 17.54            |
| 11-2020 | 113,071.   | 82 72,73  | 8.70 64.33  | 0.00      | 0.00       | 1,965.47  | 1.74       | 35,086.07            | 31.03              | 186.02    | 0. 16     | 3,0                  | 95.56   | 2.74             |
| 12-2020 | 113,071.   | 82        | 0.00 0.00   | 71,738.70 | 63.45      | 1,000.00  | 0.88       | 1,965.47             | 1.74               | 32,299.63 | 28.57     | 6,0                  | 68.02   | 5.37             |

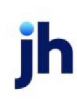

### Verification Status Report

The Verification Status Report provides a detail listing of Verification, Collection and other Note Types associated with the invoice for a certain date range and can be scheduled via the Engine.

Default Report Name: VerificationStatusRept

| 🔚 Verification Status Report                                                                     | 8           |
|--------------------------------------------------------------------------------------------------|-------------|
| Report Template:                                                                                 | <u>N</u> ew |
| Parameters Destination Scheduling Templates History                                              |             |
| DateRange: Last Month                                                                            | -           |
| Thru:                                                                                            |             |
| Client: Amanda Test Client (AGC)                                                                 | -           |
| A/E:                                                                                             | -           |
| Office:                                                                                          | -           |
| Client Group: Value:                                                                             | - I         |
| Customer:                                                                                        |             |
|                                                                                                  |             |
| Customer Group:                                                                                  | J           |
| <u>Print/Local</u> <u>View/Local</u> Print/ <u>E</u> ngine <u>S</u> ave E <u>x</u> it <u>H</u> € | lp.         |

| Field           | Description                                                                                                    |
|-----------------|----------------------------------------------------------------------------------------------------|
| Report Template | Lists any report template created to date. Select a template from the list to gen-<br>erate a report based on its saved display parameters. Type a new <b>Report tem-</b><br><b>plate</b> name and click <b>Save</b> to create a new template for this report, then Select<br>the template from the Templates tab and make any applicable parameter and<br>scheduling selections to complete the template. |

| Field         | Description                                          |
|---------------|------------------------------------------------------|
| Date<br>Range | Select the date to use for the report from the list: |

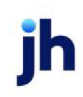

| Field  | Description                                                                                                    |  |  |  |  |  |  |  |
|--------|----------------------------------------------------------------------------------------------------|--|--|--|--|--|--|--|
|        | • Today                                                                                                    |  |  |  |  |  |  |  |
|        | • Yesterday                                                                                                    |  |  |  |  |  |  |  |
|        | • Last Month                                                                                                    |  |  |  |  |  |  |  |
|        | Current month-to-date                                                                                                    |  |  |  |  |  |  |  |
|        | Year through last month-end                                                                                                    |  |  |  |  |  |  |  |
|        | Current year-to-date                                                                                                    |  |  |  |  |  |  |  |
|        | Specific date                                                                                                    |  |  |  |  |  |  |  |
|        | • Set At Run Time (Web Template Only)                                                                                                    |  |  |  |  |  |  |  |
|        | If the Specific date range option is selected, enter the beginning and ending dates of the date range to which to limit the report in the From and Thru fields.                                                                                                    |  |  |  |  |  |  |  |
|        | Last Business Day can be substituted for Yesterday. To enable Last Business Day, set System<br>Preference Identification/system constants > CLMS Reporting Services > Requests > Use last<br>business day instead of yesterday in date range to True. The Yesterday option in the Date<br>Range field is replaced with Last Business Day, and reports printed on Monday will print Fri-<br>day's data (assuming Friday was the last business day) instead of Sunday's. Set System Prefer-<br>ence Identification/system constants > CLMS Reporting Services > Requests > Saturday is a<br>business day to True to consider Saturday a business day when the Date Range is set to Last<br>Business Day. This function is only valid for Reporting Services reports when Use last business<br>day instead of yesterday in date range is set to True. |  |  |  |  |  |  |  |
| Client | drop-down to select the client for which to run the report.                                                                                                    |  |  |  |  |  |  |  |
|        | For Client Search Window, available on SQL Reports when <b>System Preference &gt; Fields/Screen</b><br>Behavior > Miscellaneous > Use Client Search instead of drop downs is set to True.                                                                                                    |  |  |  |  |  |  |  |
|        | Select the 🞑 magnifying glass icon to open the Search window and begin typing the client name.                                                                                                    |  |  |  |  |  |  |  |
|        | Select Contains or Begins with to refine results. Search window will display up to 500 matches.                                                                                                    |  |  |  |  |  |  |  |
|        | Click the 🗙 red [x] icon to clear the Client field.                                                                                                    |  |  |  |  |  |  |  |

| Field           | Description                                                                                                    |
|-----------------|----------------------------------------------------------------------------------------------------|
|                 | TIP<br>Choosing Contains will allow users to search by Client Code.                                                                                                    |
| A/E             | Select the Account Executive (FactorSoft user) to which to limit the results in the report, or<br>leave blank to include all users. When a user is selected, the report is limited to clients that<br>have that user selected in the A/E field on the <b>Control</b> panel of the <i>Client Information</i> screen.<br>To limit the <b>A/E</b> field to list only those users that have been marked as an A/E, use the following |
|                 | <ul> <li>System Preference:</li> <li>Terminology &gt; Select account executive based on check box: TRUE</li> </ul>                                                                                                    |
| Client<br>Group | Select the client group to which to limit the results in the report.<br>Client Groups are defined in the <u>Client Group Code table in the Tables feature</u> . To access this<br>table, on the <b>File</b> menu, click <b>Tables</b> . Then, on the <b>Client &amp; Debtor</b> menu, click <b>Client Group</b><br><b>Codes</b> .                                                                                                |
| Value           | Select the specific client group value to which to limit the results in the report.<br>Client Groups are defined in the <u>Client Group Code table in the Tables feature</u> . To access this<br>table, on the <b>File</b> menu, click <b>Tables</b> . Then, on the <b>Client &amp; Debtor</b> menu, click <b>Client Group</b><br><b>Codes</b> .                                                                                 |
| Debtor          | Enter the debtor for which to request the report. Click the <b>Down Arrow</b> to display a list of valid entries.                                                                                                    |
|                 | Leave this field blank to include all debtors in the report results.<br>To delete an entry in this field, click the <b>Down Arrow</b> twice to highlight the entry and press the<br>Delete key.                                                                                                    |
| Debtor          | Enter the debtor group to which to limit the report results.                                                                                                    |
| Group           | Debtor Groups are defined in the Group Code table in the Tables module.                                                                                                    |
| Value           | Enter the debtor group value for which to limit the report results.                                                                                                    |
|                 | Debtor Groups are defined in the Group Code table in the Tables module.                                                                                                    |

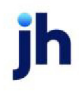

| **TE ST** Anna's Awesome **TE ST** February 1, 2020 Thru January 31,<br>Verification Status Report |            |           |              |                |                |                          |                                                                                                    |  |
|----------------------------------------------------------------------------------------------------|------------|-----------|--------------|----------------|----------------|--------------------------|----------------------------------------------------------------------------------------------------|--|
| Client                                                                                             |            |           |              |                |                |                          |                                                                                                    |  |
| Debtor                                                                                             | Inv#       | PO#       | Invoice Date | Invoice Amount | Approve Status | Date                     | Notes                                                                                                    |  |
|                                                                                                    |            |           |              |                |                |                          |                                                                                                    |  |
| Amanda Test Client                                                                                 |            |           |              |                |                |                          |                                                                                                    |  |
| A manda Test Debtor                                                                                | 012520A GC |           | 2/28/2020    | 22222.0000     | Approved       | 2/17/2021<br>11:21:39 AM | will pay soon                                                                                                    |  |
| A manda Test Debtor                                                                                | 012520A GC |           | 2/28/2020    | 22222.0000     | Approved       | 2/17/2021<br>7:33:41 PM  | Invoice was sent via email by the Cadence Invoice Delivery Service. It<br>vas delivered to the following addresses:<br>TO: accalison@jhacorp.com<br>CC:<br>BCC: |  |
| A manda Test Debtor                                                                                | 0216       |           | 2/2/2020     | 1000.0000      | Approved       | 2/17/2021<br>11:21:39 AM | will pay soon                                                                                                    |  |
| Amanda Test Debtor                                                                                 | 021721     | AGC021721 | 2/28/2020    | 5000.0000      | Approved       | 2/17/2021<br>11:21:39 AM | will pay soon                                                                                                    |  |
| A manda Test Debtor                                                                                | 021721-2   |           | 2/21/2020    | 20000.0000     | Approved       | 2/17/2021<br>11:21:39 AM | will pay soon                                                                                                    |  |
| A manda Test Debtor                                                                                | 021721-3   |           | 2/21/2020    | 3000.0000      | Approved       | 2/17/2021<br>11:21:39 AM | will pay soon                                                                                                    |  |

### **Report Details**

| Column         | Description                                                                      |
|----------------|----------------------------------------------------------------------------------|
| Client         | Displays the Client Name associated to the Invoice in which the note was posted. |
| Debtor         | Displays the Debtor Name associated to the Invoice in which the note was posted. |
| Inv #          | Displays the invoice number associated to the posted note.                       |
| PO #           | Displays the purchase order number associated to the posted note.                |
| Invoice Date   | Displays the date of the invoice associated to the posted note.                  |
| Invoice Amount | Displays the amount of the invoice associated to the posted note.                |
| Approve Status | Displays the approval status of the invoice associated to the posted note.       |
| Date           | Displays the date the note was posted.                                           |
| Notes          | Displays the contents of the note.                                               |

### **Security Roles**

To generate the Verification Status Report, the following Security Role needs to be set to YES:

### • Security Roles > Reports > Analysis Reports > Print verification status report

### Yield Report

The Master Summary Yield and Detail Yield Reports report custom client yield calculated based on revenue. Both reports are requested from the Yield Reports screen, which is accessed from the Analysis menu of the Reports module.

v4.7

| 冒 Yield Report                                      | <b>×</b>                             |
|-----------------------------------------------------|--------------------------------------|
| Report Template:                                    | <u>▼</u> <u>N</u> ew                 |
| Parameters Destination Scheduling Templates History |                                      |
| Date Range: Today                                   | From:                                |
|                                                     | Thru:                                |
| Client                                              | •                                    |
| A/E:                                                | -                                    |
| Office:                                             | -                                    |
| Client Group:                                       | Value:                               |
| G/L Group:                                          | <b>~</b>                             |
| Term Type:                                          | <b>•</b>                             |
| Format: Detail                                      | <b>•</b>                             |
| Convert to native currency                          |                                      |
|                                                     |                                      |
| Print/Local View/Local Print/Engine                 | <u>Save</u> <u>Exit</u> <u>H</u> elp |

| Field           | Description                                                                                                    |
|-----------------|----------------------------------------------------------------------------------------------------|
| Report Template | Lists any report template created to date. Select a template from the list to gen-<br>erate a report based on its saved display parameters. Type a new <b>Report tem-</b><br><b>plate</b> name and click <b>Save</b> to create a new template for this report, then Select<br>the template from the Templates tab and make any applicable parameter and<br>scheduling selections to complete the template. |

| Field | Description                                                                                |
|-------|--------------------------------------------------------------------------------------------|
| Date  | Select the date to use for the report from the list:                                       |
| Range | • Today                                                                                    |
|       | • Yesterday                                                                                |
|       | • Last Month                                                                               |
|       | Current month-to-date                                                                      |
|       | Year through last month-end                                                                |
|       | Current year-to-date                                                                       |
|       | Specific date                                                                              |
|       | <ul> <li>Set At Run Time (Web Template Only)</li> </ul>                                    |
|       | If the Specific date range option is selected, enter the beginning and ending dates of the |

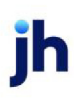

| Field  | Description                                                                                                    |
|--------|----------------------------------------------------------------------------------------------------|
|        | date range to which to limit the report in the From and Thru fields.                                                                                                    |
|        | Last Business Day can be substituted for Yesterday. To enable Last Business Day, set System<br>Preference Identification/system constants > CLMS Reporting Services > Requests > Use<br>last business day instead of yesterday in date range to True. The Yesterday option in the<br>Date Range field is replaced with Last Business Day, and reports printed on Monday will<br>print Friday's data (assuming Friday was the last business day) instead of Sunday's. Set Sys-<br>tem Preference Identification/system constants > CLMS Reporting Services > Requests ><br>Saturday is a business day to True to consider Saturday a business day when the Date<br>Range is set to Last Business Day. This function is only valid for Reporting Services reports<br>when Use last business day instead of yesterday in date range is set to True. |
| Client | drop-down to select the client for which to run the report.                                                                                                    |
|        | For Client Search Window, available on SQL Reports when <b>System Preference &gt; Field-</b><br>s/Screen Behavior > Miscellaneous > Use Client Search instead of drop downs is set to<br>True.                                                                                                    |
|        | Select the 🖸 magnifying glass icon to open the Search window and begin typing the client name.                                                                                                    |
|        | Select Contains or Begins with to refine results. Search window will display up to 500 matches.                                                                                                    |
|        | Click the 🗙 red [x] icon to clear the Client field.                                                                                                    |
|        | TIP<br>Choosing Contains will allow users to search by Client Code.                                                                                                    |
| A/E    | Select the Account Executive (FactorSoft user) to which to limit the results in the report, or leave blank to include all users. When a user is selected, the report is limited to clients that have that user selected in the A/E field on the <b>Control</b> panel of the <i>Client Information</i> screen.                                                                                                    |
|        | To limit the <b>A/E</b> field to list only those users that have been marked as an A/E, use the fol-<br>lowing System Preference:                                                                                                    |
|        | <ul> <li>Terminology &gt; Select account executive based on check box: TRUE</li> </ul>                                                                                                    |
| Office | Select the office to which to limit the report results. If the user has an Office restriction defined on the <i>Manage Users</i> screen in the Admin module, the user will only be able to generate the report within that office restriction. When the user generates a report, the office to                                                                                                    |

| Field                 | Description                                                                                                    |
|-----------------------|----------------------------------------------------------------------------------------------------|
|                       | which they are restricted will be selected in the Office field by default and the user will not be able to change the <b>Office</b> field when generating the report.                                                                        |
|                       | Offices are defined in the <u>Office table in the Tables feature</u> . To access this table, on the <b>File</b> menu, click <b>Tables</b> . Then, on the <b>Client &amp; Debtor</b> menu, click <b>Office</b> .                              |
| Client                | Select the client group to which to limit the results in the report.                                                                                                    |
| Group                 | Client Groups are defined in the <u>Client Group Code table in the Tables feature</u> . To access this table, on the <b>File</b> menu, click <b>Tables</b> . Then, on the <b>Client &amp; Debtor</b> menu, click <b>Client Group Codes</b> . |
| Value                 | Select the specific client group value to which to limit the results in the report.                                                                                                    |
|                       | Client Groups are defined in the <u>Client Group Code table in the Tables feature</u> . To access this table, on the <b>File</b> menu, click <b>Tables</b> . Then, on the <b>Client &amp; Debtor</b> menu, click <b>Client Group Codes</b> . |
| G/L<br>Group          | Select the G/L group to which to limit the report results. Only clients of the selected G/L group are included.                                                                                                    |
| Term<br>Type          | Select the Client Terms type to which to limit the report results. Only clients of the selected term type are included.                                                                                                    |
|                       | Invoice based terms                                                                                                    |
|                       | <ul> <li>Portfolio base terms (A/R finance)</li> </ul>                                                                                                    |
|                       | Portfolio based terms (daily rate)                                                                                                    |
| Format                | Select the report format to print:                                                                                                    |
|                       | <ul> <li>Detail - generate the Yield Detail Report</li> </ul>                                                                                                    |
|                       | <ul> <li>Summary - generate the Master Summary Yield report, which is specific to Master Cli-<br/>ents only</li> </ul>                                                                                                    |
| Convert               | Select this option to display the financial data in the native currency for the data                                                                                                    |
| to native<br>currency | base.                                                                                                    |

© 2022 Jack Henry & Associates, Inc. <sup>®</sup> FactorSoft™ v4.7

### **Report Details**

| Field/Column            | Description                                                                              |
|-------------------------|------------------------------------------------------------------------------------------|
| Format: Detail          |                                                                                          |
| Client Name             | Client Name                                                                              |
| G/L Group               | Client's G/L defined at Client Information > Control Panel > G/L Group                   |
| Purchases               | Total Purchases/Sales                                                                    |
| Avg Daily A/R           | Avg Daily A/R                                                                            |
| Avg Daily Funding       | Avg Daily Funding                                                                        |
| Total Revenue           | Total Revenue for the Client                                                             |
| Yield                   | (Total Client Revenue / Days in period of report • 365) / Average Daily Funding •<br>100 |
| Format: Summary         |                                                                                          |
| Client Name             | Client Name                                                                              |
| Purchases               | Total Purchases/Sales                                                                    |
| Avg Daily A/R           | Avg Daily A/R                                                                            |
| Avg Daily Funding       | Avg Daily Funding                                                                        |
| Total Revenue           | Total Revenue for the Client                                                             |
| Total Revenue %         | Total Revenue for the Client/ Total Revenue of the Report                                |
| Cumulative Rev-<br>enue | Accumulates Total Revenue the line by line revenue of each client for the report         |
| Cumul %                 | Cumulative % of Cumulative Revenue                                                       |
| Yield                   | (Total Client Revenue / Days in period of report • 365) / Average Daily Funding •<br>100 |

### **Report Samples**

### Detail Format

jh

#### \*\*TEST\*\* GAP No Insurance Financial Serv

#### Yield Detail Report February 2, 2021 Only

| C lient Name                              | G/L Group | Purchases | AVG Dally<br>A/R | AVG Daily<br>Funding | Total<br>Revenue | Yield |
|-------------------------------------------|-----------|-----------|------------------|----------------------|------------------|-------|
| Master inv delivery client (MINVDELIVERY) |           |           |                  |                      |                  |       |
| Invoice Delivery (INVDELIVERY)            | STANDARD  | 17,100.00 | 121,321.82       | 564,462,891.86       | 313.25           | 0.02  |
|                                           |           | 17,100.00 | 121,321.82       | 564,462,891.86       | 313.25           | 0.02  |
| Report Total                              |           | 17,100.00 | 121,321.82       | 564,462,891.86       | 313.25           | 0.02  |

### Summary Format

\*\*TEST\*\* GAP No Insurance Financial Serv

Yield Summary Report February 2, 2021 Only

| ClientName                                   | Purchases | AVG Dally<br>A/R | AVG Dally<br>Funding | Total<br>Revenue | Total<br>Revenue % | Cumulative<br>Revenue | Cumul.<br>% | Yield  |  |
|----------------------------------------------|-----------|------------------|----------------------|------------------|--------------------|-----------------------|-------------|--------|--|
| Master Inv delivery client<br>(MINVDELIVERY) | 17,100    | 121,322          | 564,462,892          | 313              | 69.88              | 313                   | 69.88       | 0.02   |  |
|                                              | 2,000     | 19,195           | 17,186               | 100              | 22.31              | 413                   | 92.19       | 212.38 |  |
|                                              | 1,000     | 54,391           | 43,194               | 15               | 3.35               | 428                   | 95.54       | 12.68  |  |
|                                              | 1,000     | 1,000            | 800                  | 10               | 2.23               | 438                   | 97.77       | 456.25 |  |
|                                              | 1,000     | 1,000            | 800                  | 10               | 2.23               | 448                   | 100.00      | 456.25 |  |
|                                              | 0         | 0                | 0                    | 0                | 0.00               | 448                   | 100.00      | 0.00   |  |
|                                              | 0         | 500,000          | 50                   | 0                | 0.00               | 448                   | 100.00      | 0.00   |  |
|                                              | 0         | 1,000            | 601                  | 0                | 0.00               | 448                   | 100.00      | 0.00   |  |
|                                              | 0         | 35,000           | 28,000               | 0                | 0.00               | 448                   | 100.00      | 0.00   |  |
|                                              | 0         | 0                | 0                    | 0                | 0.00               | 448                   | 100.00      | 0.00   |  |
|                                              | 0         | 1,000            | 900                  | 0                | 0.00               | 448                   | 100.00      | 0.00   |  |
|                                              | 0         | 1,000            | 612                  | 0                | 0.00               | 448                   | 100.00      | 0.00   |  |
|                                              | 0         | 0                | 10,122               | 0                | 0.00               | 448                   | 100.00      | 0.00   |  |
|                                              | 0         | 4,888            | 3,911                | 0                | 0.00               | 448                   | 100.00      | 0.00   |  |
|                                              | 0         | 20,000           | 18,000               | 0                | 0.00               | 448                   | 100.00      | 0.00   |  |
|                                              | 0         | 31,900           | (85,140)             | 0                | 0.00               | 448                   | 100.00      | 0.00   |  |

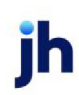

# Audit Menu

# Audit Reports

The Audit reports group contains reports that providing audit information on activity during a specified date range.

### AutoInvoice Audit Report

The AutoInvoice Audit Report is accessed from the Audit Reports menu of the Reports module for implementations of FactorSoft that utilize the AutoInvoice AddOn module, and to summarize the purchases and invoices imported into FactorSoft using the AutoInvoice module. The report request screen contains both a Summary and Detail format.

| 冒 AutoInvoice Audit Report                          |                | x |
|-----------------------------------------------------|----------------|---|
| Report Template:                                    | <u>▼ N</u> et  | w |
| Parameters Destination Scheduling Templates History |                |   |
| Client:                                             |                |   |
| A/E:                                                | •              |   |
| Office:                                             | •              |   |
| Client Group:                                       | Value:         |   |
| Date Range: Today                                   | From:          |   |
|                                                     | Thru:          |   |
| Format: Detail                                      | •              |   |
|                                                     |                |   |
| Print/Local View/Local Print/Engine                 | Save Exit Help |   |

| Field           | Description                                                                                                    |
|-----------------|----------------------------------------------------------------------------------------------------|
| Report Template | Lists any report template created to date. Select a template from the list to gen-<br>erate a report based on its saved display parameters. Type a new <b>Report tem-</b><br><b>plate</b> name and click <b>Save</b> to create a new template for this report, then Select<br>the template from the Templates tab and make any applicable parameter and<br>scheduling selections to complete the template. |

| Field  | Description                                                                                                    |
|--------|----------------------------------------------------------------------------------------------------|
| Client | drop-down to select the client for which to run the report.                                                                                                    |
|        | For Client Search Window, available on SQL Reports when <b>System Preference &gt; Field-</b><br>s/Screen Behavior > Miscellaneous > Use Client Search instead of drop downs is set to<br>True. |

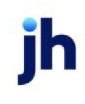

| Field  | Description                                                                                                    |
|--------|----------------------------------------------------------------------------------------------------|
|        | Select the A magnifying glass icon to open the Search window and begin typing the client name.                                                                                                    |
|        | Select Contains or Begins with to refine results. Search window will display up to 500 matches.                                                                                                    |
|        | Click the 🔀 red [x] icon to clear the Client field.                                                                                                    |
|        | TIP<br>Choosing Contains will allow users to search by Client Code.                                                                                                    |
| A/E    | Select the Account Executive (FactorSoft user) to which to limit the results in the report, or leave blank to include all users. When a user is selected, the report is limited to clients that have that user selected in the A/E field on the <b>Control</b> panel of the <i>Client Information</i> screen.                                                                                                    |
|        | To limit the <b>A/E</b> field to list only those users that have been marked as an A/E, use the fol-<br>lowing System Preference:                                                                                                    |
|        | <ul> <li>Terminology &gt; Select account executive based on check box: TRUE</li> </ul>                                                                                                    |
| Office | Select the office to which to limit the report results. If the user has an Office restriction defined on the <i>Manage Users</i> screen in the Admin module, the user will only be able to generate the report within that office restriction. When the user generates a report, the office to which they are restricted will be selected in the Office field by default and the user will not be able to change the <b>Office</b> field when generating the report. |
|        | Offices are defined in the <u>Office table in the Tables feature</u> . To access this table, on the <b>File</b> menu, click <b>Tables</b> . Then, on the <b>Client &amp; Debtor</b> menu, click <b>Office</b> .                                                                                                    |
| Client | Select the client group to which to limit the results in the report.                                                                                                    |
| Group  | Client Groups are defined in the <u>Client Group Code table in the Tables feature</u> . To access<br>this table, on the <b>File</b> menu, click <b>Tables</b> . Then, on the <b>Client &amp; Debtor</b> menu, click <b>Client</b><br><b>Group Codes</b> .                                                                                                    |
| Value  | Select the specific client group value to which to limit the results in the report.                                                                                                    |
|        | Client Groups are defined in the <u>Client Group Code table in the Tables feature</u> . To access this table, on the <b>File</b> menu, click <b>Tables</b> . Then, on the <b>Client &amp; Debtor</b> menu, click <b>Client Group Codes</b> .                                                                                                    |
| Date   | Select the date to use for the report from the list:                                                                                                    |

| Field  | Description                                                                                                    |
|--------|----------------------------------------------------------------------------------------------------|
| Range  | • Today                                                                                                    |
|        | • Yesterday                                                                                                    |
|        | Last Month                                                                                                    |
|        | Current month-to-date                                                                                                    |
|        | Year through last month-end                                                                                                    |
|        | Current year-to-date                                                                                                    |
|        | Specific date                                                                                                    |
|        | <ul> <li>Set At Run Time (Web Template Only)</li> </ul>                                                                                                    |
|        | If the Specific date range option is selected, enter the beginning and ending dates of the date range to which to limit the report in the From and Thru fields.                                                                                                    |
|        | Last Business Day can be substituted for Yesterday. To enable Last Business Day, set System<br>Preference Identification/system constants > CLMS Reporting Services > Requests > Use<br>last business day instead of yesterday in date range to True. The Yesterday option in the<br>Date Range field is replaced with Last Business Day, and reports printed on Monday will<br>print Friday's data (assuming Friday was the last business day) instead of Sunday's. Set Sys-<br>tem Preference Identification/system constants > CLMS Reporting Services > Requests ><br>Saturday is a business day to True to consider Saturday a business day when the Date<br>Range is set to Last Business Day. This function is only valid for Reporting Services reports<br>when Use last business day instead of yesterday in date range is set to True. |
| Format | Select the report format to generate:                                                                                                    |
|        | • Detail                                                                                                    |
|        | • Summary                                                                                                    |

### **Detail Report**

|                    |                               | AutoInvoio             | AutoInvoice Audit Detail Report |  |
|--------------------|-------------------------------|------------------------|---------------------------------|--|
| Client.            |                               |                        |                                 |  |
| Invoice Number     | Debtor                        | In voice Date          | Invoice Amoun                   |  |
| AAA client         |                               |                        |                                 |  |
| 22321-1            | Walmart IL                    | 2/2/2021               | 1,000.0                         |  |
|                    |                               | Invoice Count: 1       | 1,000.0                         |  |
| AAA Client 2       |                               |                        |                                 |  |
| 22321-TEST1        | Walmart IL                    | 2/2/2021               | 1,000.0                         |  |
|                    |                               | Invoice Count: 1       | 1,000.0                         |  |
| Carrier Payments   |                               |                        |                                 |  |
| 21221-TICKLER      | Walmart IL                    | 2/2/2021               | 1,000.0                         |  |
|                    |                               | Invoice Count: 1       | 1,000.0                         |  |
| nvoice Delivery    |                               |                        |                                 |  |
| 21821-INVDEL       | Walmart IL                    | 2/2/2021               | 1,000.0                         |  |
| 21821-INVDEL2      | TQL - Total Quality Logistics | 2/2/2021               | 1,100.0                         |  |
| 21821-INVDEL3      | C.H. Robinson                 | 2/2/2021               | 1,200.0                         |  |
| 21821-1            | Walmart IL                    | 2/2/2021               | 1,000.0                         |  |
| 21821-INVDEL-2     | Walmart IL                    | 2/2/2021               | 1,000.0                         |  |
| 21821-INVDEL-1     | TQL - Total Quality Logistics | 2/2/2021               | 1,100.0                         |  |
| 21821-INVDEL-3     | C.H. Robinson                 | 2/2/2021               | 1,200.0                         |  |
| 22321-COL          | Walmart IL                    | 2/2/2021               | 1,000.0                         |  |
| 22321-POST         | Walmart IL                    | 2/2/2021               | 1,000.0                         |  |
| 22321-RETRYCOL     | Walmart IL                    | 2/2/2021               | 1,000.0                         |  |
| 22321-POSTVER2     | Walmart IL                    | 2/2/2021               | 1,000.0                         |  |
| 21121-1            | Walmart IL                    | 2/2/2021               | 1,000.0                         |  |
| 21121-2            | Walmart IL                    | 2/2/2021               | 1,500.0                         |  |
| 21821-INDEL-MAN    | Walmart IL                    | 2/2/2021               | 1,000.0                         |  |
| 22221-VERST        | Walmart IL                    | 2/2/2021               | 1,000.0                         |  |
| 22221-VERST2       | Walmart IL                    | 2/2/2021               | 1,000.0                         |  |
|                    |                               | Invoice Count 16       | 17,100.0                        |  |
| Write Invoice Auto |                               |                        |                                 |  |
| 21821-WRTINVDEL-1  | Walmart IL                    | 2/2/2021               | 1,000.0                         |  |
| 21821-WRTINVDEL    | Walmart IL                    | 2/2/2021               | 1,000.0                         |  |
|                    |                               | Invoice Count: 2       | 2,000.0                         |  |
|                    |                               | Total Invoice Count 21 | 22,100.0                        |  |

Printed: February 24, 2021, 9: 13 AM (\*autoinvauditdet)

# Summary Report

| **TEST** GAP No Insurance Financial Serv |                     | Febr<br>AutoInvoice Audit | uary 2, 2021 Only<br>Summary Report |
|------------------------------------------|---------------------|---------------------------|-------------------------------------|
| Client.                                  |                     |                           |                                     |
| AAA client                               | Invoice Count       | 1.00                      | 1,000.00                            |
| AAA Client 2                             | Invoice Count       | 1.00                      | 1,000.00                            |
| Carrier Payments                         | Invoice Count       | 1.00                      | 1,000.00                            |
| Invoice Delivery                         | Invoice Count       | 16.00                     | 17,100.00                           |
| Write Invoice Auto                       | Invoice Count       | 2.00                      | 2,000.00                            |
|                                          | Total Invoice Count | 21                        | 22,100.00                           |

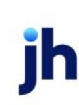

Page 1 of 1

### **Report Details**

| Column         | Description                                          |  |
|----------------|------------------------------------------------------|--|
| Detail Format  |                                                      |  |
| Client         | Client's name                                        |  |
| Invoice Number | Invoice number                                       |  |
| Debtor         | Debtor's name                                        |  |
| Invoice Date   | Date of the invoice                                  |  |
| Invoice Amount | Amount of the invoice                                |  |
| Summary Format |                                                      |  |
| Client         | Client's name                                        |  |
| Invoice Count  | Number of Invoices imported for the Client           |  |
| Amount         | Total dollar amount invoices imported for the Client |  |

### Security Roles

To generate the AutoInvoice Audit Report, the following Security Role needs to be set to YES:

### Security Roles > Reports > Audit Reports > AutoInvoice Audit Report

### Client Audit Report

The Client Audit Report displays changes to client parameters made through the Client Information screen.

The default report definition for this report is **ClientAudit**.

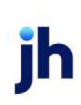

| Glient Audit Report                                 | X           |
|-----------------------------------------------------|-------------|
| Report Template:                                    | <u>N</u> ew |
| Parameters Destination Scheduling Templates History |             |
| Date Range: Last Month From:                        | -           |
| Thru:                                               |             |
| Client: Amanda Test Client (AGC)                    | - I         |
| A/E:                                                | -           |
| Office:                                             | -           |
| Client Group:                                       | -           |
| Sort: Client Name                                   | -           |
|                                                     |             |
| Print/Local View/Local Print/Engine Save Exit He    | ;lp         |

| Field           | Description                                                                                                    |
|-----------------|----------------------------------------------------------------------------------------------------|
| Report Template | Lists any report template created to date. Select a template from the list to gen-<br>erate a report based on its saved display parameters. Type a new <b>Report tem-</b><br><b>plate</b> name and click <b>Save</b> to create a new template for this report, then Select<br>the template from the Templates tab and make any applicable parameter and<br>scheduling selections to complete the template. |

| Field         | Description                                                                                                    |
|---------------|----------------------------------------------------------------------------------------------------|
| Date<br>range | Select the date to use for the report from the list:                                                                                                    |
|               | • Today                                                                                                    |
|               | • Yesterday                                                                                                    |
|               | Last Month                                                                                                    |
|               | Current month-to-date                                                                                                    |
|               | Year through last month-end                                                                                                    |
|               | Current year-to-date                                                                                                    |
|               | Specific date                                                                                                    |
|               | Set At Run Time (Web Template Only)                                                                                                    |
|               | If the Specific date range option is selected, enter the beginning and ending dates of the date range to which to limit the report in the From and Thru fields. |

| Field  | Description                                                                                                    |
|--------|----------------------------------------------------------------------------------------------------|
|        | Last Business Day can be substituted for Yesterday. To enable Last Business Day, set System<br>Preference Identification/system constants > CLMS Reporting Services > Requests > Use last<br>business day instead of yesterday in date range to True. The Yesterday option in the Date<br>Range field is replaced with Last Business Day, and reports printed on Monday will print Fri-<br>day's data (assuming Friday was the last business day) instead of Sunday's. Set System Prefer-<br>ence Identification/system constants > CLMS Reporting Services > Requests > Saturday is a<br>business day to True to consider Saturday a business day when the Date Range is set to Last<br>Business Day. This function is only valid for Reporting Services reports when Use last business<br>day instead of yesterday in date range is set to True. |
| Client | drop-down to select the client for which to run the report.                                                                                                    |
|        | For Client Search Window, available on SQL Reports when <b>System Preference &gt; Fields/Screen</b><br>Behavior > Miscellaneous > Use Client Search instead of drop downs is set to True.                                                                                                    |
|        | Select the 🔍 magnifying glass icon to open the Search window and begin typing the client name.                                                                                                    |
|        | Select Contains or Begins with to refine results. Search window will display up to 500 matches.                                                                                                    |
|        | Click the 🗙 red [x] icon to clear the Client field.                                                                                                    |
|        | TIP<br>Choosing Contains will allow users to search by Client Code.                                                                                                    |
| A/E    | Select the Account Executive (FactorSoft user) to which to limit the results in the report, or leave blank to include all users. When a user is selected, the report is limited to clients that have that user selected in the A/E field on the <b>Control</b> panel of the <i>Client Information</i> screen.                                                                                                    |
|        | To limit the <b>A/E</b> field to list only those users that have been marked as an A/E, use the following System Preference:                                                                                                    |
|        | <ul> <li>Terminology &gt; Select account executive based on check box: TRUE</li> </ul>                                                                                                    |
| Office | Select the office to which to limit the report results. If the user has an Office restriction defined<br>on the <i>Manage Users</i> screen in the Admin module, the user will only be able to generate the<br>report within that office restriction. When the user generates a report, the office to which they<br>are restricted will be selected in the Office field by default and the user will not be able to<br>change the <b>Office</b> field when generating the report.                                                                                                    |

jh

| Field           | Description                                                                                                    |
|-----------------|----------------------------------------------------------------------------------------------------|
|                 | Offices are defined in the <u>Office table in the Tables feature</u> . To access this table, on the <b>File</b> menu, click <b>Tables</b> . Then, on the <b>Client &amp; Debtor</b> menu, click <b>Office</b> .                                                                                                    |
| Client<br>Group | Select the client group to which to limit the results in the report.<br>Client Groups are defined in the <u>Client Group Code table in the Tables feature</u> . To access this<br>table, on the <b>File</b> menu, click <b>Tables</b> . Then, on the <b>Client &amp; Debtor</b> menu, click <b>Client Group</b><br><b>Codes</b> . |
| Value           | Select the specific client group value to which to limit the report results from the list. Client<br>Groups are defined in the Group Code Table.                                                                                                    |
| Sort            | Select the sort option that determines the order in which to sort the report. <ul> <li>Client name</li> <li>Client number</li> <li>Date/Time</li> <li>User</li> </ul>                                                                                                    |

### **Report Sample**

| **TEST** World of Factoring **TEST** Client Audit Report<br>March 1, 2011 Thru March 31, 2011 |                               |       |                       |                         |                  |
|-----------------------------------------------------------------------------------------------|-------------------------------|-------|-----------------------|-------------------------|------------------|
| Date/Time_                                                                                    | Client.                       | User  | Field.                | Was_                    | ls               |
| 34/2011 10/44/29AM                                                                            | 888 Trucking (888)            | STEVE | Bank ABA#             |                         | 987654332        |
| 3/4/2011 10:45/25AM                                                                           | 888 Trucking (888)            | STEVE | Account name          |                         | Another Bank     |
| 3/4/2011 10:45:25AM                                                                           | BBS Trucking (BBS)            | STEVE | Bank Accounts         |                         | 2221113335557777 |
| 3/6/2011 2:16:45PM                                                                            | Daily Rate Enterprise (2/TAG) | STEVE | UCC Date              | 2/25/1999               | 2/25/2006        |
| 392011 85939AM                                                                                | Flat Fee National (SIE MANS2) | STEVE | UCC Date              | 1/15/2001               | 1/15/2008        |
| 3/9/2011 3:40:53PM                                                                            | Flat Fee National (SIEMANS2)  | STEVE | Tota i Credit         | 100,000.00              | 1,000,000.00     |
|                                                                                               |                               |       | Annalis and and a set | and the second data and |                  |

### Security Roles

To generate the Cash Posting Report, the following Security Role needs to be set to YES:

### • Security Roles > Reports > Audit Reports > Client Audit Reports

#### System Preferences

The following system preferences for this report are located in the Administration module, **System Preferences**, **Reports**, **Client Audit** folder.

| Preference                   | Description                                                                 |
|------------------------------|-----------------------------------------------------------------------------|
| Show unapproved cli-<br>ents | Set to <b>True</b> to include results for unapproved clients on the report. |

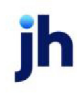

### Client Term Audit Report

The Client Term Audit Report displays changes made to the Term panels made through the Client Terms screen.

The default report definition for this report is **CliTermAudit**.

| Client Term Audit                                   | <b>×</b>                               |
|-----------------------------------------------------|----------------------------------------|
| Report Template:                                    |                                        |
| Parameters Destination Scheduling Templates History |                                        |
| Date Range: Specific Date Range                     | From: January 1, 2018                  |
|                                                     | Thru: February 2, 2021                 |
| Sort By: Date                                       | •                                      |
|                                                     |                                        |
|                                                     |                                        |
|                                                     |                                        |
|                                                     |                                        |
|                                                     |                                        |
| Print/Local View/Local Print/Engine                 | <u>Save</u> E <u>x</u> it <u>H</u> elp |

| Field           | Description                                                                                                    |
|-----------------|----------------------------------------------------------------------------------------------------|
| Report Template | Lists any report template created to date. Select a template from the list to gen-<br>erate a report based on its saved display parameters. Type a new <b>Report tem-</b><br><b>plate</b> name and click <b>Save</b> to create a new template for this report, then Select<br>the template from the Templates tab and make any applicable parameter and<br>scheduling selections to complete the template. |

| Field      | Description                                          |
|------------|------------------------------------------------------|
| Date Range | Select the date to use for the report from the list: |

ih

| Field    | Description                                                                                                    |
|----------|----------------------------------------------------------------------------------------------------|
|          | • Today                                                                                                    |
|          | • Yesterday                                                                                                    |
|          | • Last Month                                                                                                    |
|          | Current month-to-date                                                                                                    |
|          | Year through last month-end                                                                                                    |
|          | Current year-to-date                                                                                                    |
|          | Specific date                                                                                                    |
|          | <ul> <li>Set At Run Time (Web Template Only)</li> </ul>                                                                                                    |
|          | If the Specific date range option is selected, enter the beginning and ending dates of the date range to which to limit the report in the From and Thru fields.                                                                                                    |
|          | Last Business Day can be substituted for Yesterday. To enable Last Business<br>Day, set System Preference Identification/system constants > CLMS Re-<br>porting Services > Requests > Use last business day instead of yesterday in<br>date range to True. The Yesterday option in the Date Range field is replaced<br>with Last Business Day, and reports printed on Monday will print Friday's<br>data (assuming Friday was the last business day) instead of Sunday's. Set<br>System Preference Identification/system constants > CLMS Reporting Ser-<br>vices > Requests > Saturday is a business day to True to consider Saturday a<br>business day when the Date Range is set to Last Business Day. This function is<br>only valid for Reporting Services reports when Use last business day instead<br>of yesterday in date range is set to True. |
| Sort By: | Select the sort option that determines the order in which to sort the report:                                                                                                    |
|          | • Date                                                                                                    |
|          | • Term                                                                                                    |
|          | • User                                                                                                    |

### **Report Sample**

| **TE ST** G AP No Insu | rance Financial Serv |
|------------------------|----------------------|
|------------------------|----------------------|

```
Client Term Audit
January 1, 2018 Thru February 2, 2021
```

| Date/Time           | l itle    | User | Field                     | Was | ls                                              |
|---------------------|-----------|------|---------------------------|-----|-------------------------------------------------|
| 4/8/2019 3:38:40 PM | PayerW eb | GENA | Title                     |     | PayerWEb                                        |
| 4/8/2019 3:38:40 PM | PayerW eb | GENA | Active                    |     | True                                            |
| 4/8/2019 3:38:40 PM | PayerW eb | GENA | Туре                      |     | Invoice based terms                             |
| 4/8/2019 3:38:40 PM | PayerW eb | GENA | Disburse rate per         |     | Day                                             |
| 4/8/2019 3:38:40 PM | PayerW eb | GENA | Disburse calc code        |     | Fees are not charged on<br>disbursements        |
| 4/8/2019 3:38:40 PM | PayerW eb | GENA | Disburse apply code       |     | Fee is earned when taken                        |
| 4/8/2019 3:38:40 PM | PayerW eb | GENA | Non-funded rate by        |     | Percentage of invoice                           |
| 4/8/2019 3:38:40 PM | PayerW eb | GENA | Non-factored rate by      |     | Percentage of invoice                           |
| 4/8/2019 3:38:40 PM | PayerW eb | GENA | Non-factored rate against |     | Any non factored invoice                        |
| 4/8/2019 3:38:40 PM | PayerW eb | GENA | Recourse Type             |     | Days                                            |
| 4/8/2019 3:38:40 PM | PayerW eb | GENA | Early pay discount        |     | False                                           |
| 4/8/2019 3:38:40 PM | PayerW eb | GENA | Purch fee/due date?       |     | False                                           |
| 4/8/2019 3:38:40 PM | PayerW eb | GENA | Purch fee collection      |     | No collection fee                               |
| 4/8/2019 3:38:40 PM | PayerW eb | GENA | Due date col fee based on |     | Collection date                                 |
| 4/8/2019 3:38:40 PM | PayerW eb | GENA | Extra fee rule            |     | Purchase                                        |
| 4/8/2019 3:38:40 PM | PayerW eb | GENA | Extra purchase fee on     |     | Invoice date to due date                        |
| 4/8/2019 3:38:40 PM | PayerW eb | GENA | Escrow fee                |     | False                                           |
| 4/8/2019 3:38:40 PM | PayerW eb | GENA | Escrow reserve            |     | True                                            |
| 4/8/2019 3:38:40 PM | PayerW eb | GENA | Reserve rate              |     | 20.0000                                         |
| 4/8/2019 3:38:40 PM | PayerW eb | GENA | Use dilution              |     | False                                           |
| 4/8/2019 3:38:40 PM | PayerW eb | GENA | Loan rate per             |     | Year (360 days)                                 |
| 4/8/2019 3:38:40 PM | PayerW eb | GENA | Late rate per             |     | Year (360 days)                                 |
| 4/8/2019 3:38:40 PM | PayerW eb | GENA | Loan method               |     | Use basis at payment                            |
| 4/8/2019 3:38:40 PM | PayerW eb | GENA | PO interest per           |     | Year (360 days)                                 |
| 4/8/2019 3:38:40 PM | PayerW eb | GENA | PO settle rule            |     | Take all invoice advance to pay<br>P.O. advance |
| 4/8/2019 3:38:40 PM | PayerW eb | GENA | Charge on gross           |     | False                                           |
| 4/8/2019 3:38:40 PM | PayerW eb | GENA | Float days are            |     | Calendar days                                   |
| 4/8/2019 3:38:40 PM | PayerW eb | GENA | Col fees on due date      |     | False                                           |
| 4/8/2019 3:38:40 PM | PayerW eb | GENA | Fees from advance         |     | False                                           |
| 4/8/2019 3:38:40 PM | PayerW eb | GENA | Buy counts as one         |     | True                                            |
| 4/8/2019 3:38:40 PM | PayerW eb | GENA | Escrow rebate rule        |     | Rebate escrow relative to partial<br>payment    |
| 4/8/2019 3:38:40 PM | PayerW eb | GENA | Collection fee rule       |     | Apply fee relative to partial payment           |

Printed: February 24, 2021, 12:05 PM(\*CliTermAudit)

### **Report Details**

| Column    | Description                               |
|-----------|-------------------------------------------|
| Date/Time | Date and Time of activity                 |
| Title     | Client Term Title                         |
| User      | User Code that made changes               |
| Field     | Description of the field that was changed |
| Was       | The field value prior to the change       |
| ls        | The field value after the change          |

### **Security Roles**

To generate the Client Term Audit Report, the following Security Role needs to be set to YES:

• Security Roles > Reports > Audit Reports > Client Term Audit Report

### CLMS™ User Access Report

The CLMS<sup>™</sup> User Access Report details Users create a record that details who has accessed specific areas of the CLMS<sup>™</sup> system.

The default report definition for this report is **UserAccess**.

| CLMS User Access Report                             |                           | 8           |
|-----------------------------------------------------|---------------------------|-------------|
| Report Template:                                    | •                         | <u>N</u> ew |
| Parameters Destination Scheduling Templates History |                           |             |
| User. TEST                                          |                           | •           |
| Date Range: Yesterday                               | From:                     |             |
|                                                     | Thru:                     |             |
|                                                     |                           |             |
|                                                     |                           |             |
|                                                     |                           |             |
|                                                     |                           |             |
|                                                     |                           |             |
| Print/Local <u>V</u> iew/Local Print/Engine         | <u>Save</u> E <u>x</u> it | Help        |

| Field           | Description                                                                                                    |
|-----------------|----------------------------------------------------------------------------------------------------|
| Report Template | Lists any report template created to date. Select a template from the list to gen-<br>erate a report based on its saved display parameters. Type a new <b>Report tem-</b><br><b>plate</b> name and click <b>Save</b> to create a new template for this report, then Select<br>the template from the Templates tab and make any applicable parameter and<br>scheduling selections to complete the template. |

| Field      | Description                                                        |
|------------|--------------------------------------------------------------------|
| User       | Select the User for which the User Access Report will be filtered. |
| Date range | Select the date to use for the report from the list:               |

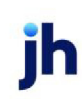

| Field | Description                                                                                                    |
|-------|----------------------------------------------------------------------------------------------------|
|       | • Today                                                                                                    |
|       | • Yesterday                                                                                                    |
|       | • Last Month                                                                                                    |
|       | Current month-to-date                                                                                                    |
|       | Year through last month-end                                                                                                    |
|       | Current year-to-date                                                                                                    |
|       | Specific date                                                                                                    |
|       | • Set At Run Time (Web Template Only)                                                                                                    |
|       | If the Specific date range option is selected, enter the beginning and ending<br>dates of the date range to which to limit the report in the From and Thru fields.                                                                                                    |
|       | Last Business Day can be substituted for Yesterday. To enable Last Business<br>Day, set System Preference Identification/system constants > CLMS Reporting<br>Services > Requests > Use last business day instead of yesterday in date range<br>to True. The Yesterday option in the Date Range field is replaced with Last Busi-<br>ness Day, and reports printed on Monday will print Friday's data (assuming Fri-<br>day was the last business day) instead of Sunday's. Set System Preference<br>Identification/system constants > CLMS Reporting Services > Requests ><br>Saturday is a business day to True to consider Saturday a business day when<br>the Date Range is set to Last Business Day. This function is only valid for Report-<br>ing Services reports when Use last business day instead of yesterday in date<br>range is set to True. |

### **Report Sample**

#### \*\*TE ST\*\* CadenceF in an ceCorp\_Test \*\*TE ST\*

#### September 3, 2020 Only CLMS User Access Report

| User Account       | User Key | Machine              | Application           | Action           | Time Stamp           |
|--------------------|----------|----------------------|-----------------------|------------------|----------------------|
|                    |          |                      |                       |                  |                      |
| System Admin Login | BBSADMIN | CLMSDEV (mcharleston | CadenceAppManager.exe | logged out       | 9/3/2020 8:47:27 AM  |
| System Admin Login | BBSADMIN | CLMSDEV \mcharleston | CadenceAppManager.exe | Successful Login | 9/3/2020 8:47:36 AM  |
| System Admin Login | BBSADMIN | CLMSDEV \mcharleston | CadenceAppManager.exe | Attempt Open     | 9/3/2020 8:47:40 AM  |
| System Admin Login | BBSADMIN | CLMSDEV (mcharleston | FS_Reports.exe        | Successful Open  | 9/3/2020 8:47:43 AM  |
| System Admin Login | BBSADMIN | CLMSDEV (mcharleston | FS_Reports.exe        | Close            | 9/3/2020 9:07:48 AM  |
| System Admin Login | BBSADMIN | CLMSDEV Imcharleston | CadenceAppManager.exe | logged out       | 9/3/2020 9:07:50 AM  |
| System Admin Login | BBSADMIN | CLMSDEV \mcharleston | CadenceAppManager.exe | Failed Login     | 9/3/2020 11:02:42 AM |
| System Admin Login | BBSADMIN | CLMSDEV (mcharleston | CadenceAppManager.exe | Failed Login     | 9/3/2020 11:02:42 AM |
| System Admin Login | BBSADMIN | CLMSDEV (mcharleston | CadenceAppManager.exe | Successful Login | 9/3/2020 11:02:46 AM |
| System Admin Login | BBSADMIN | CLMSDEV (mcharleston | CadenceAppManager.exe | Attempt Open     | 9/3/2020 11:02:48 AM |
| System Admin Login | BBSADMIN | CLMSDEV Incharleston | fsMain.exe            | Successful Open  | 9/3/2020 11:03:03 AM |
| System Admin Login | BBSADMIN | CLMSDEV (mcharleston | fsMain.exe            | Attempt Open     | 9/3/2020 11:05:34 AM |

### **Report Details**

| Column       | Description                                              |
|--------------|----------------------------------------------------------|
| User Account | Displays the type of Account of the User.                |
| User Key     | Displays the User Code                                   |
| Machine      | Displays the Machine ID of the User                      |
| Application  | Displays the Application of Activity                     |
| Action       | Displays the activity that took place in the Application |
| Time Stamp   | Displays the Date and Time of Action                     |

#### **Security Roles**

To generate the CLMS<sup>™</sup> User Access Report, the following Security Role needs to be set to **YES**:

#### • Security Roles > Reports > Audit Reports > Print CLMS User Access Report

#### Collateral Audit Report

The Collateral Audit Report displays changes to collateral parameters made through the Collateral Information screen.

The default report definition for this report is **CollateralAudit**.

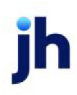

| Collateral Audit Report                             |
|-----------------------------------------------------|
| Report Template:                                    |
| Parameters Destination Scheduling Templates History |
| Client                                              |
| A/E:                                                |
| Office:                                             |
| Client Group: 🔍 Value:                              |
| Facility:                                           |
| Collateral:                                         |
| Date Range: Today From:                             |
| Thru:                                               |
|                                                     |
| Print/Local View/Local Print/Engine Save Exit Help  |

| Field           | Description                                                                                                    |
|-----------------|----------------------------------------------------------------------------------------------------|
| Report Template | Lists any report template created to date. Select a template from the list to gen-<br>erate a report based on its saved display parameters. Type a new <b>Report tem-</b><br><b>plate</b> name and click <b>Save</b> to create a new template for this report, then Select<br>the template from the Templates tab and make any applicable parameter and<br>scheduling selections to complete the template. |

| Field  | Description                                                                                                    |
|--------|----------------------------------------------------------------------------------------------------|
| Client | drop-down to select the client for which to run the report.                                                                                                    |
|        | For Client Search Window, available on SQL Reports when <b>System Preference &gt; Field-</b><br>s/Screen Behavior > Miscellaneous > Use Client Search instead of drop downs is set to<br>True.                                                                                                    |
|        | Select the 🖸 magnifying glass icon to open the Search window and begin typing the client name.                                                                                                    |
|        | Select Contains or Begins with to refine results. Search window will display up to 500 matches.                                                                                                    |
|        | Click the 🔀 red [x] icon to clear the Client field.                                                                                                    |
|        | TIP<br>Choosing Contains will allow users to search by Client Code.                                                                                                    |
| A/E    | Select the Account Executive (FactorSoft user) to which to limit the results in the report, or leave blank to include all users. When a user is selected, the report is limited to clients that have that user selected in the A/E field on the <b>Control</b> panel of the <i>Client Information</i> screen. |
| Field         | Description                                                                                                    |
|---------------|----------------------------------------------------------------------------------------------------|
|               | To limit the <b>A/E</b> field to list only those users that have been marked as an A/E, use the fol-<br>lowing System Preference:                                                                                                    |
|               | <ul> <li>Terminology &gt; Select account executive based on check box: TRUE</li> </ul>                                                                                                    |
| Office        | Select the office to which to limit the report results. If the user has an Office restriction defined on the <i>Manage Users</i> screen in the Admin module, the user will only be able to generate the report within that office restriction. When the user generates a report, the office to which they are restricted will be selected in the Office field by default and the user will not be able to change the <b>Office</b> field when generating the report. |
|               | Offices are defined in the <u>Office table in the Tables feature</u> . To access this table, on the <b>File</b> menu, click <b>Tables</b> . Then, on the <b>Client &amp; Debtor</b> menu, click <b>Office</b> .                                                                                                    |
| Client        | Select the client group to which to limit the results in the report.                                                                                                    |
| Group         | Client Groups are defined in the <u>Client Group Code table in the Tables feature</u> . To access<br>this table, on the <b>File</b> menu, click <b>Tables</b> . Then, on the <b>Client &amp; Debtor</b> menu, click <b>Client</b><br><b>Group Codes</b> .                                                                                                    |
| Value         | Select the specific client group value to which to limit the report results from the list. Client<br>Groups are defined in the Group Code Table.                                                                                                    |
| Facility      | Select the facility for the selected client to include in the report or leave blank to include all facilities. This field only becomes active if you select a client from the <b>Client</b> list above.                                                                                                    |
|               | If you leave this field blank, you cannot make a selection in the Collateral field.                                                                                                    |
| Collateral    | Select a collateral for the selected facility to which to limit the report, or leave blank to report<br>on all collaterals for the selected facility.                                                                                                    |
| Date<br>Range | Select the date to use for the report from the list:                                                                                                    |

| Description                                                                                                    |
|----------------------------------------------------------------------------------------------------|
| • Today                                                                                                    |
| • Yesterday                                                                                                    |
| Last Month                                                                                                    |
| Current month-to-date                                                                                                    |
| Year through last month-end                                                                                                    |
| Current year-to-date                                                                                                    |
| Specific date                                                                                                    |
| <ul> <li>Set At Run Time (Web Template Only)</li> </ul>                                                                                                    |
| If the Specific date range option is selected, enter the beginning and ending dates of the date range to which to limit the report in the From and Thru fields.                                                                                                    |
| Last Business Day can be substituted for Yesterday. To enable Last Business Day, set System<br>Preference Identification/system constants > CLMS Reporting Services > Requests > Use<br>last business day instead of yesterday in date range to True. The Yesterday option in the<br>Date Range field is replaced with Last Business Day, and reports printed on Monday will<br>print Friday's data (assuming Friday was the last business day) instead of Sunday's. Set Sys-<br>tem Preference Identification/system constants > CLMS Reporting Services > Requests ><br>Saturday is a business day to True to consider Saturday a business day when the Date<br>Range is set to Last Business Day. This function is only valid for Reporting Services reports<br>when Use last business day instead of yesterday in date range is set to True. |

| TE ST** G AP No Insurance Fi<br>lient: ABL43 | nancial Serv                |      |                                                   |                       |                      | Collateral Audit Repo<br>February 24, 2021 On |
|----------------------------------------------|-----------------------------|------|---------------------------------------------------|-----------------------|----------------------|-----------------------------------------------|
| acility/ Collateral                          |                             |      |                                                   |                       |                      |                                               |
| Date                                         | Form                        | User | Field                                             | Before                | After                | Action                                        |
| acility 43/ Bulk AR                          |                             |      |                                                   |                       |                      |                                               |
| 2/24/2021 12:20:28 PM                        | Collateral Information      | GENA | A dvance rate (%)                                 | 100.0000              | 90                   | Changed                                       |
| 2/24/2021 12:21:25 PM                        | Set-Aside                   | GENA | Amount                                            |                       | 50.00                | Added                                         |
| 2/24/2021 12:21:25 PM                        | Set-Aside                   | GENA | Effective                                         |                       | 2/2/2021 12:00:00 AM | Added                                         |
| 2/24/2021 12:21:25 PM                        | Set-Aside                   | GENA | Title                                             |                       | Contra               | Added                                         |
| 2/24/2021 12:21:25 PM                        | Set-Aside                   | GENA | CalcMethod                                        |                       | 0                    | Added                                         |
| 2/24/2021 12:21:25 PM                        | Bulk Ineligible Posting     | GENA | Date Posted                                       |                       | 2/2/2021 12:00:00 AM | Added                                         |
| 2/24/2021 12:21:25 PM                        | Bulk Ineligible Posting     | GENA | Sub Total                                         |                       | 0.00                 | Added                                         |
| 2/24/2021 12:21:25 PM                        | Bulk Ineligible Posting     | GENA | Set Asides Total                                  |                       | 50.00                | Added                                         |
| 2/24/2021 12:21:25 PM                        | Bulk Ineligible Posting     | GENA | Total Ineligible                                  |                       | 50.00                | Added                                         |
| 2/24/2021 12:21:25 PM                        | Bulk Ineligible Posting     | GENA | User Key                                          |                       | GENA                 | Added                                         |
| 2/24/2021 12:22:04 PM                        | Collateral Information      | GENA | Ineligibility Days                                |                       | 0                    | Changed                                       |
| 2/24/2021 12:22:04 PM                        | Collateral Information      | GENA | Concentration Limit(%)                            |                       | 0.00                 | Changed                                       |
| 2/24/2021 12:22:04 PM                        | Collateral Information      | GENA | One invoice over makes all<br>invoices ineligible | False                 | False                | Changed                                       |
| 2/24/2021 12:22:04 PM                        | Collateral Information      | GENA | Tier Ineligible Header Key                        |                       | 0                    | Changed                                       |
| 2/24/2021 12:29:55 PM                        | Set Asides                  | GENA | ClilneligKey                                      | 8                     |                      | Changed                                       |
| 2/24/2021 12:29:55 PM                        | Set Asides                  | GENA | ClientKey                                         | 208                   |                      | Changed                                       |
| 2/24/2021 12:29:55 PM                        | Set Asides                  | GENA | CollateralKey                                     | 171                   |                      | Changed                                       |
| 2/24/2021 12:29:55 PM                        | Set Asides                  | GENA | IneligTitle                                       | Contra                |                      | Changed                                       |
| 2/24/2021 12:29:55 PM                        | Set Asides                  | GENA | Date                                              | 2/2/2021 12:00:00 AM  |                      | Changed                                       |
| 2/24/2021 12:29:55 PM                        | Set Asides                  | GENA | Amt                                               | 50.0000               |                      | Changed                                       |
| 2/24/2021 12:29:55 PM                        | Set Asides                  | GENA | Qualifier                                         |                       |                      | Changed                                       |
| 2/24/2021 12:29:55 PM                        | Set Asides                  | GENA | TermDate                                          | 2/24/2021 12:29:55 PM |                      | Changed                                       |
| 2/24/2021 12:29:55 PM                        | Set Asides                  | GENA | Notes                                             |                       |                      | Changed                                       |
| 2/24/2021 12:29:55 PM                        | Set Asides                  | GENA | FacilityKey                                       |                       |                      | Changed                                       |
| 2/24/2021 12:29:55 PM                        | Set Asides                  | GENA | CalcMethod                                        | 0                     |                      | Changed                                       |
|                                              | 20 DM (#C allatarally a fin |      |                                                   |                       |                      | D 4 -/                                        |

## **Report Details**

| Column              | Description                               |  |  |
|---------------------|-------------------------------------------|--|--|
| Facility/Collateral | Facility Name/Collateral Description      |  |  |
| Date                | Date and Time change was made             |  |  |
| Form                | Form/Panel where change was made          |  |  |
| User                | User Code that made changes               |  |  |
| Field               | Description of the field that was changed |  |  |
| Before              | The field value prior to the change       |  |  |
| After               | The field value after the change          |  |  |
| Action              | Indicates action taken                    |  |  |

jh

**Security Roles** 

To generate the Collateral Audit Report, the following Security Role needs to be set to YES:

• Security Roles > Reports > Audit Reports > Collateral Audit Report

## Collection/Verification Notes Audit Report

The Collection/Verification Notes Audit Report displays Added, Changed or Deleted notes from the Collection/Verification Notes screen.

The default report definition for this report is **CollNotesAuditRept**.

| Collection/Verification Notes Audit Report                 | <b>X</b>                             |
|------------------------------------------------------------|--------------------------------------|
| Report Template:                                           | ▼ <u>N</u> ew                        |
| Parameters Destination Scheduling Templates History        |                                      |
| Date Range: Specific Date Range                            | From: March 1, 2020                  |
|                                                            | Thru: March 17, 2020                 |
| Client:                                                    | <b>_</b>                             |
| A/E:                                                       | •                                    |
| Office:                                                    | •                                    |
| Client Group:                                              | Value:                               |
| Format: Show All Notes                                     | •                                    |
|                                                            |                                      |
|                                                            |                                      |
| <u>Print/Local</u> <u>View/Local</u> Print/ <u>E</u> ngine | <u>Save</u> <u>Exit</u> <u>H</u> elp |

| Field           | Description                                                                                                    |
|-----------------|----------------------------------------------------------------------------------------------------|
| Report Template | Lists any report template created to date. Select a template from the list to gen-<br>erate a report based on its saved display parameters. Type a new <b>Report tem-</b><br><b>plate</b> name and click <b>Save</b> to create a new template for this report, then Select<br>the template from the Templates tab and make any applicable parameter and<br>scheduling selections to complete the template. |

| Field | Description                                          |
|-------|------------------------------------------------------|
| Date  | Select the date to use for the report from the list: |
| range |                                                      |

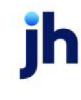

| Field  | Description                                                                                                    |
|--------|----------------------------------------------------------------------------------------------------|
|        | • Today                                                                                                    |
|        | • Yesterday                                                                                                    |
|        | Last Month                                                                                                    |
|        | Current month-to-date                                                                                                    |
|        | Year through last month-end                                                                                                    |
|        | Current year-to-date                                                                                                    |
|        | Specific date                                                                                                    |
|        | <ul> <li>Set At Run Time (Web Template Only)</li> </ul>                                                                                                    |
|        | If the Specific date range option is selected, enter the beginning and ending dates of the date range to which to limit the report in the From and Thru fields.                                                                                                    |
|        | Last Business Day can be substituted for Yesterday. To enable Last Business Day, set System<br>Preference Identification/system constants > CLMS Reporting Services > Requests > Use<br>last business day instead of yesterday in date range to True. The Yesterday option in the Date<br>Range field is replaced with Last Business Day, and reports printed on Monday will print Fri-<br>day's data (assuming Friday was the last business day) instead of Sunday's. Set System<br>Preference Identification/system constants > CLMS Reporting Services > Requests ><br>Saturday is a business day to True to consider Saturday a business day when the Date Range<br>is set to Last Business Day. This function is only valid for Reporting Services reports when Use<br>last business day instead of yesterday in date range is set to True. |
| Client | drop-down to select the client for which to run the report.                                                                                                    |
|        | For Client Search Window, available on SQL Reports when <b>System Preference</b> > <b>Fields/Screen</b><br><b>Behavior &gt; Miscellaneous &gt; Use Client Search instead of drop downs</b> is set to <b>True</b> .                                                                                                    |
|        | Select the 🔍 magnifying glass icon to open the Search window and begin typing the client name.                                                                                                    |
|        | Select Contains or Begins with to refine results. Search window will display up to 500 matches.                                                                                                    |
|        | Click the X red [x] icon to clear the Client field.                                                                                                    |

| Field           | Description                                                                                                    |
|-----------------|----------------------------------------------------------------------------------------------------|
|                 | TIP<br>Choosing Contains will allow users to search by Client Code.                                                                                                    |
| A/E             | Select the Account Executive (FactorSoft user) to which to limit the results in the report, or leave blank to include all users. When a user is selected, the report is limited to clients that have that user selected in the A/E field on the <b>Control</b> panel of the <i>Client Information</i> screen.                                                                                                    |
|                 | To limit the <b>A/E</b> field to list only those users that have been marked as an A/E, use the following System Preference:                                                                                                    |
|                 | <ul> <li>Terminology &gt; Select account executive based on check box: TRUE</li> </ul>                                                                                                    |
| Office          | Select the office to which to limit the report results. If the user has an Office restriction defined<br>on the <i>Manage Users</i> screen in the Admin module, the user will only be able to generate the<br>report within that office restriction. When the user generates a report, the office to which they<br>are restricted will be selected in the Office field by default and the user will not be able to<br>change the <b>Office</b> field when generating the report. |
|                 | Offices are defined in the <u>Office table in the Tables feature</u> . To access this table, on the <b>File</b> menu, click <b>Tables</b> . Then, on the <b>Client &amp; Debtor</b> menu, click <b>Office</b> .                                                                                                    |
| Client<br>Group | Select the client group to which to limit the results in the report.<br>Client Groups are defined in the <u>Client Group Code table in the Tables feature</u> . To access this<br>table, on the <b>File</b> menu, click <b>Tables</b> . Then, on the <b>Client &amp; Debtor</b> menu, click <b>Client Group</b><br><b>Codes</b> .                                                                                                    |
| Value           | Select the specific client group value to which to limit the report results from the list. Client<br>Groups are defined in the Group Code Table.                                                                                                    |
| Format          | Select the format for the report.                                                                                                    |
|                 | Show All Notes - Shows all notes except for Deleted Notes.                                                                                                    |
|                 | <ul> <li>Snow Deleted Notes - Snows only Deleted Notes that were associated with an Invoice.</li> </ul>                                                                                                    |

## Format: Show All Notes

| **TEST** GAP No Insurance    | Financial Serv     |         |               |                       | January 1, 2020 Thru July 9, 2020<br>Collection Verification Notes Audit Report |
|------------------------------|--------------------|---------|---------------|-----------------------|---------------------------------------------------------------------------------|
| Client:Invoice Delivery      |                    |         |               |                       | Show all Notes                                                                  |
| Date/Time                    | Invoice #          | User    | Field         | Was                   | ls                                                                              |
| 2/7/2020 5:59:52 PM          | NOESCROW-<br>FEE   | CHRIS   | Notes         |                       | test test cw                                                                    |
| 2/7/2020 5:59:52 PM          | NOESCROW-<br>FEE   | CHRIS   | UserKey       | GENA                  | CHRIS                                                                           |
| 2/7/2020 5:59:52 PM          | NOESCROW-<br>FEE   | CHRIS   | VerReceiveKey |                       |                                                                                 |
| 2/7/2020 5:59:52 PM          | NOESCROW-<br>FEE   | CHRIS   | WhenDate      | 12/27/2019 8:14:40 AM | 2/7/2020 5:59:52 PM                                                             |
| 2/3/2020 1:32:58 PM          | 112719-NONFUN      | C GENA  | ContactKey    |                       | BOOKKEEPER                                                                      |
| 2/3/2020 1:32:58 PM          | 112719-NONFUN      | C GENA  | ContactType   |                       | Collections                                                                     |
| 2/3/2020 1:32:58 PM          | 112719-NONFUN      | C GENA  | DateCode      |                       | NoDate                                                                          |
| 2/3/2020 1:32:58 PM          | 112719-NONFUN      | C GENA  | NoteHdrKey    |                       |                                                                                 |
| 2/3/2020 1:32:58 PM          | 112719-NONFUN      | C GENA  | Notes         |                       | tests test to show on clientweb                                                 |
| 2/3/2020 1:32:58 PM          | 112719-NONFUN      | C GENA  | Tickler       |                       | False                                                                           |
| 2/3/2020 1:32:58 PM          | 112719-NONFUN      | C GENA  | UserKey       |                       | GENA                                                                            |
| 2/3/2020 1:32:58 PM          | 112719-NONFUN      | C GENA  | VerMethodKey  |                       | Email                                                                           |
| 2/3/2020 1:32:58 PM          | 112719-NONFUN      | C GENA  | VerReceiveKey |                       | Delivery confirmation & Acknowledge                                             |
| 2/3/2020 1:32:58 PM          | 112719-NONFUN      | C GENA  | WhenDate      |                       | 2/3/2020 1:32:58 PM                                                             |
| 2/3/2020 1:32:58 PM          | 112719-NONFUN      | C GENA  | Private       |                       | False                                                                           |
| 2/3/2020 1:32:58 PM          | 112719-NONFUN      | C GENA  | Extendinel    |                       | False                                                                           |
| 2/3/2020 7:24:25 PM          | 112719-NONFUN      | C CHRIS | UserKey       | GENA                  | CHRIS                                                                           |
| 2/3/2020 7:24:25 PM          | 112719-NONFUN      | C CHRIS | WhenDate      | 2/3/2020 1:32:58 PM   | 2/3/2020 7:24:25 PM                                                             |
| 2/3/2020 5:21:27 PM          | 102319-jpg1        | GENA    | ContactKey    |                       | PONDGENA                                                                        |
| 2/3/2020 5:21:27 PM          | 102319-jpg10       | GENA    | ContactKey    |                       | PONDGENA                                                                        |
| 2/3/2020 5:21:27 PM          | 102319-jpg111      | GENA    | ContactKey    |                       | PONDGENA                                                                        |
| 2/3/2020 5:21:27 PM          | 102319-jpg1111     | GENA    | ContactKey    |                       | PONDGENA                                                                        |
| 2/3/2020 5:21:27 PM          | 102319-jpg2        | GENA    | ContactKey    |                       | PONDGENA                                                                        |
| 2/3/2020 5:21:27 PM          | 112619-3           | GENA    | ContactKey    |                       | PONDGENA                                                                        |
| 2/3/2020 5:21:27 PM          | 112619-4           | GENA    | ContactKey    |                       | PONDGENA                                                                        |
|                              |                    |         |               |                       |                                                                                 |
| Printed: July 14, 2020, 9:07 | AM (*CollNotesAudi | tRept)  |               |                       | Page 1 of 39                                                                    |

## Format: Show Deleted Notes Only

## NOTE

Since the Collection/Verification Note has been deleted, Format: Show Deleted Notes Only provides limited information associated with the Deleted Note.

#### \*\*TEST\*\* GAP No Insurance Financial Serv

January 1, 2020 Thru July 9, 2020 Collection/Verification Notes Audit Report Deleted Notes Only

| Date/Time                    | Invoice #          | User    | Field         | Was                                                 | ls       |
|------------------------------|--------------------|---------|---------------|-----------------------------------------------------|----------|
| 2/7/2020 5:55:56 PM          |                    | CHRIS   | ContactKey    | 18                                                  |          |
| 2/7/2020 5:55:56 PM          |                    | CHRIS   | DateCode      | NoDate                                              |          |
| 2/7/2020 5:55:56 PM          |                    | CHRIS   | Notes         | tce coverpage test                                  |          |
| 2/7/2020 5:55:56 PM          |                    | CHRIS   | UserKey       | GENA                                                |          |
| 2/7/2020 5:55:56 PM          |                    | CHRIS   | VerMethodKey  | 4                                                   |          |
| 2/7/2020 5:55:56 PM          |                    | CHRIS   | VerReceiveKey | 1                                                   |          |
| 2/7/2020 5:55:56 PM          |                    | CHRIS   | WhenDate      | 12/20/2019 7:40:45 AM                               |          |
| 2/7/2020 5:55:56 PM          |                    | CHRIS   | W henP ay     | 12/20/2019                                          |          |
| 2/7/2020 5:55:56 PM          |                    | CHRIS   | Private       | False                                               |          |
| 2/12/2020 8:56:23 AM         |                    | GAPTEST | ContactKey    | 18                                                  |          |
| 2/12/2020 8:56:23 AM         |                    | GAPTEST | DateCode      | C/B                                                 |          |
| 2/12/2020 8:56:23 AM         |                    | GAPTEST | Notes         | Testing adding note from invoice information screen |          |
| 2/12/2020 8:56:23 AM         |                    | GAPTEST | UserKey       | GENA                                                |          |
| 2/12/2020 8:56:23 AM         |                    | GAPTEST | VerMethodKey  | 3                                                   |          |
| 2/12/2020 8:56:23 AM         |                    | GAPTEST | VerReceiveKey | 8                                                   |          |
| 2/12/2020 8:56:23 AM         |                    | GAPTEST | WhenDate      | 2/4/2020 9:10:45 AM                                 |          |
| 2/12/2020 8:56:23 AM         |                    | GAPTEST | W henP ay     | 2/28/2020                                           |          |
| 2/12/2020 8:56:23 AM         |                    | GAPTEST | Private       | False                                               |          |
| 3/11/2020 8:14:47 AM         |                    | GENA    | ContactKey    | 0                                                   |          |
| 3/11/2020 8:14:47 AM         |                    | GENA    | DateCode      | NoDate                                              |          |
| 3/11/2020 8:14:47 AM         |                    | GENA    | Notes         | verified                                            |          |
| 3/11/2020 8:14:47 AM         |                    | GENA    | UserKey       | GENA                                                |          |
| 3/11/2020 8:14:47 AM         |                    | GENA    | VerMethodKey  | 3                                                   |          |
| 3/11/2020 8:14:47 AM         |                    | GENA    | VerReceiveKey | 1                                                   |          |
| 3/11/2020 8:14:47 AM         |                    | GENA    | WhenDate      | 2/5/2020 7:54:21 AM                                 |          |
| 3/11/2020 8:14:47 AM         |                    | GENA    | W henP ay     | 2/5/2020                                            |          |
| Printed: July 14, 2020, 9:11 | AM (*CollNotesAudi | tRept)  |               |                                                     | Page 1 o |

# **Report Details**

| Column    | Description                                                            |
|-----------|------------------------------------------------------------------------|
| Date/Time | Displays the Date/Time the Note was entered.                           |
| Invoice # | Displays the Invoice number associated with the note.                  |
| User      | Displays the User who entered the note.                                |
| Field     | Displays the field of the note form.                                   |
| Was       | Displays the deleted data, if any, for the specific field of the note. |
| ls        | Displays the current data, if any, for the specific field of the note. |

#### Security Role

To generate the Collection/Verification Notes Audit Report, the following Security Role needs to be set to **YES**:

• Security Roles > Reports > Audit Reports > Collection/Verification Notes Audit Report

## Database Problem Report

The Database Problem Report displays issues from the executed diagnostic process.

## NOTE

This report can be very large and take extensive amounts of time to complete. It is advised that the report should not be scheduled at a time that coincides with the Date Roll Process.

This is an Engine-enabled report. The default report definition is **rwDatabaseProbRept**.

| Database Problem Report                                                                                                    | 23            |
|----------------------------------------------------------------------------------------------------|---------------|
| Report Template:                                                                                                    | ▼ <u>N</u> ew |
| Parameters Destination Scheduling Templates History                                                                                                    |               |
| Date Range: Today From:                                                                                                    |               |
| Thru:                                                                                                    |               |
| Client:                                                                                                    | <b>•</b>      |
| A/E:                                                                                                    | -             |
| Office:                                                                                                    | -             |
| Client Group:                                                                                                    |               |
| Check: Clients                                                                                                    | _             |
| Purchase transactions to invoices      Non-purchase transactions to payments/adjustments      Payments to invoices      Payments to transactions      Invoices to transactions      Invoices to payments      Transactions to checks      Checks to transactions      Check to transactions      Check delarstive Cliente |               |
| Client Option: Only                                                                                                    | •             |
| Print/Local View/Local Print/Engine Save Exit                                                                                                    | <u>H</u> elp  |

| Field    | Definition                                                                                         |
|----------|----------------------------------------------------------------------------------------------------|
| Report   | Lists any report template created to date. Select a template from the list to generate a           |
| Template | report based on its saved display parameters. Type a new Report template name and                  |
|          | click <b>Save</b> to create a new template for this report, then Select the template from the Tem- |
|          | plates tab and make any applicable parameter and scheduling selections to complete                 |
|          | the template.                                                                                      |

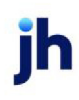

| Field  | Definition                                                                                                    |  |  |  |  |
|--------|----------------------------------------------------------------------------------------------------|--|--|--|--|
| Date   | Select the date to use for the report from the list:                                                                                                    |  |  |  |  |
| Range  | • Today                                                                                                    |  |  |  |  |
|        | • Yesterday                                                                                                    |  |  |  |  |
|        | • Last Month                                                                                                    |  |  |  |  |
|        | Current month-to-date                                                                                                    |  |  |  |  |
|        | Year through last month-end                                                                                                    |  |  |  |  |
|        | Current year-to-date                                                                                                    |  |  |  |  |
|        | Specific date                                                                                                    |  |  |  |  |
|        | <ul> <li>Set At Run Time (Web Template Only)</li> </ul>                                                                                                    |  |  |  |  |
|        | If the Specific date range option is selected, enter the beginning and ending dates of the date range to which to limit the report in the From and Thru fields.                                                                                                    |  |  |  |  |
|        | Last Business Day can be substituted for Yesterday. To enable Last Business Day, set System<br>Preference Identification/system constants > CLMS Reporting Services > Requests > Use last<br>business day instead of yesterday in date range to True. The Yesterday option in the Date<br>Range field is replaced with Last Business Day, and reports printed on Monday will print Fri-<br>day's data (assuming Friday was the last business day) instead of Sunday's. Set System Prefer-<br>ence Identification/system constants > CLMS Reporting Services > Requests > Saturday is a<br>business day to True to consider Saturday a business day when the Date Range is set to Last<br>Business Day. This function is only valid for Reporting Services reports when Use last business<br>day instead of yesterday in date range is set to True. |  |  |  |  |
| Client | drop-down to select the client for which to run the report.                                                                                                    |  |  |  |  |
|        | For Client Search Window, available on SQL Reports when <b>System Preference &gt; Fields/Screen</b><br>Behavior > Miscellaneous > Use Client Search instead of drop downs is set to True.                                                                                                    |  |  |  |  |
|        | Select the 🔍 magnifying glass icon to open the Search window and begin typing the client name.                                                                                                    |  |  |  |  |
|        | Select Contains or Begins with to refine results. Search window will display up to 500 matches.                                                                                                    |  |  |  |  |
|        | Click the 🗙 red [x] icon to clear the Client field.                                                                                                    |  |  |  |  |

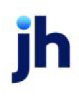

| Field            | Definition                                                                                                    |
|------------------|----------------------------------------------------------------------------------------------------|
|                  | TIP<br>Choosing Contains will allow users to search by Client Code.                                                                                                    |
| A/E              | Select the Account Executive (FactorSoft user) to which to limit the results in the report, or<br>leave blank to include all users. When a user is selected, the report is limited to clients that<br>have that user selected in the A/E field on the <b>Control</b> panel of the <i>Client Information</i> screen.<br>To limit the <b>A/E</b> field to list only those users that have been marked as an A/E, use the following<br>System Preference:                                                                                                    |
| Office           | Select the office to which to limit the report results. If the user has an Office restriction defined<br>on the <i>Manage Users</i> screen in the Admin module, the user will only be able to generate the<br>report within that office restriction. When the user generates a report, the office to which they<br>are restricted will be selected in the Office field by default and the user will not be able to<br>change the <b>Office</b> field when generating the report.<br>Offices are defined in the <u>Office table in the Tables feature</u> . To access this table, on the <b>File</b><br>menu, click <b>Tables</b> . Then, on the <b>Client &amp; Debtor</b> menu, click <b>Office</b> . |
| Client<br>Group  | Select the client group to which to limit the results in the report.<br>Client Groups are defined in the <u>Client Group Code table in the Tables feature</u> . To access this<br>table, on the <b>File</b> menu, click <b>Tables</b> . Then, on the <b>Client &amp; Debtor</b> menu, click <b>Client Group</b><br><b>Codes</b> .                                                                                                    |
| Check            | Select the value to which to limit the report results from the list. drop-down to select Client or Debtors.                                                                                                    |
| Check<br>boxes   | Check or uncheck boxes to include/exclude specific data from the report.                                                                                                    |
| Client<br>Option | drop-down to select Client Option:<br>Only: run diagnostics on the selected Client only.<br>Start: run the diagnostics on the selected client and all clients that follow the client alpha-<br>betically.                                                                                                    |

| **TEST<br>Databa<br>Invoice | **TE ST** GAP No Insurance Financial Serv 2/24/2021 2:36:30 PM<br>Database Problem Report Run starting with Invoice Delivery (INVDELIVERY)<br>Invoice Delivery (INVDELIVERY) Client Key: 3 |                    |                       |            |              |                                 |                         | M<br>Y) |
|-----------------------------|----------------------------------------------------------------------------------------------------|--------------------|-----------------------|------------|--------------|---------------------------------|-------------------------|---------|
| Client                      | Edit                                                                                                    | Reference          | Transaction<br>Amount | A/R Amount | Check Amount | Variance Problem                | Data Key                |         |
|                             | Purchase transacti                                                                                                    | lons<br>Batch#1046 | 240.78                | 241.00     | -            | (0.22) Reserve Escrov<br>(0.22) | w notequal 46           |         |
|                             | Trans->Checks                                                                                                    | Batch#1046         | 2,166.91              |            | 2,167.00     | (0.09) Checks do not (0.09)     | equal transaction 46    |         |
|                             | Checks                                                                                                    | Check#A9           |                       |            | 2,167.00     | 0.09 Check header/c             | detail are not equal 27 |         |

## **Report Details**

| Column             | Description                                                                               |  |
|--------------------|-------------------------------------------------------------------------------------------|--|
| Client             | Displays the Client's name                                                                |  |
| Edit               | Displays the source of the edit which the problem occurred                                |  |
| Reference          | Displays the Batch number or Check number                                                 |  |
| Transaction Amount | Displays the transaction amount                                                           |  |
| A/R Amount         | Displays the A/R amounr                                                                   |  |
| Check Amount       | Displays the Amount of the check                                                          |  |
| Variance           | Displays the difference between the total check amount and the amount applied to invoices |  |
| Problem            | Displays a description of the problem found                                               |  |
| Data Key           | Database Key                                                                              |  |

#### **Security Roles**

To generate the Database Problem Report, the following Security Role needs to be set to YES:

• Security Roles > Reports > Audit Reports > Print Database Problem Report

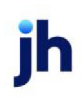

## Debtor Audit Report

The Debtor Audit Report displays changes to debtor parameters made through the Debtor Information screen.

The default report definition for this report is **DebAuditRept**.

| Debtor Audit Report                                 |
|-----------------------------------------------------|
| Report Template:                                    |
| Parameters Destination Scheduling Templates History |
| Date Range: Current Month To Date From:             |
| Thru:                                               |
| Client                                              |
| A/E:                                                |
| Office:                                             |
| Client Group:                                       |
| Sort Debtor Name                                    |
|                                                     |
|                                                     |

| Field           | Description                                                                                                    |
|-----------------|----------------------------------------------------------------------------------------------------|
| Report Template | Lists any report template created to date. Select a template from the list to gen-<br>erate a report based on its saved display parameters. Type a new <b>Report tem-</b><br><b>plate</b> name and click <b>Save</b> to create a new template for this report, then Select<br>the template from the Templates tab and make any applicable parameter and<br>scheduling selections to complete the template. |

| Field | Definition                                           |
|-------|------------------------------------------------------|
| Date  | Select the date to use for the report from the list: |
| range |                                                      |

ih

| Field  | Definition                                                                                                    |  |  |  |  |  |
|--------|----------------------------------------------------------------------------------------------------|--|--|--|--|--|
|        | • Today                                                                                                    |  |  |  |  |  |
|        | • Yesterday                                                                                                    |  |  |  |  |  |
|        | Last Month                                                                                                    |  |  |  |  |  |
|        | Current month-to-date                                                                                                    |  |  |  |  |  |
|        | <ul><li>Year through last month-end</li><li>Current year-to-date</li></ul>                                                                                                    |  |  |  |  |  |
|        |                                                                                                    |  |  |  |  |  |
|        | Specific date                                                                                                    |  |  |  |  |  |
|        | <ul> <li>Set At Run Time (Web Template Only)</li> </ul>                                                                                                    |  |  |  |  |  |
|        | If the Specific date range option is selected, enter the beginning and ending dates of the date range to which to limit the report in the From and Thru fields.                                                                                                    |  |  |  |  |  |
|        | Last Business Day can be substituted for Yesterday. To enable Last Business Day, set System<br>Preference Identification/system constants > CLMS Reporting Services > Requests > Use last<br>business day instead of yesterday in date range to True. The Yesterday option in the Date<br>Range field is replaced with Last Business Day, and reports printed on Monday will print Fri-<br>day's data (assuming Friday was the last business day) instead of Sunday's. Set System Prefer-<br>ence Identification/system constants > CLMS Reporting Services > Requests > Saturday is a<br>business day to True to consider Saturday a business day when the Date Range is set to Last<br>Business Day. This function is only valid for Reporting Services reports when Use last business<br>day instead of yesterday in date range is set to True. |  |  |  |  |  |
| Client | drop-down to select the client for which to run the report.                                                                                                    |  |  |  |  |  |
|        | For Client Search Window, available on SQL Reports when <b>System Preference &gt; Fields/Screen</b><br>Behavior > Miscellaneous > Use Client Search instead of drop downs is set to True.                                                                                                    |  |  |  |  |  |
|        | Select the 🔍 magnifying glass icon to open the Search window and begin typing the client name.                                                                                                    |  |  |  |  |  |
|        | Select Contains or Begins with to refine results. Search window will display up to 500 matches.                                                                                                    |  |  |  |  |  |
|        | Click the 🗙 red [x] icon to clear the Client field.                                                                                                    |  |  |  |  |  |

jh

| Field  | Definition                                                                                                    |
|--------|----------------------------------------------------------------------------------------------------|
|        | TIP<br>Choosing Contains will allow users to search by Client Code.                                                                                                    |
| A/E    | Select the Account Executive (FactorSoft user) to which to limit the results in the report, or leave blank to include all users. When a user is selected, the report is limited to clients that have that user selected in the A/E field on the <b>Control</b> panel of the <i>Client Information</i> screen.                                                                                                    |
|        | To limit the <b>A/E</b> field to list only those users that have been marked as an A/E, use the following System Preference:                                                                                                    |
|        | <ul> <li>Terminology &gt; Select account executive based on check box: TRUE</li> </ul>                                                                                                    |
| Office | Select the office to which to limit the report results. If the user has an Office restriction defined<br>on the <i>Manage Users</i> screen in the Admin module, the user will only be able to generate the<br>report within that office restriction. When the user generates a report, the office to which they<br>are restricted will be selected in the Office field by default and the user will not be able to<br>change the <b>Office</b> field when generating the report. |
|        | Offices are defined in the <u>Office table in the Tables feature</u> . To access this table, on the <b>File</b> menu, click <b>Tables</b> . Then, on the <b>Client &amp; Debtor</b> menu, click <b>Office</b> .                                                                                                    |
| Client | Select the client group to which to limit the results in the report.                                                                                                    |
| Group  | Client Groups are defined in the <u>Client Group Code table in the Tables feature</u> . To access this table, on the <b>File</b> menu, click <b>Tables</b> . Then, on the <b>Client &amp; Debtor</b> menu, click <b>Client Group Codes</b> .                                                                                                    |
| Value  | Select the specific client group value to which to limit the report results from the list. Client<br>Groups are defined in the Group Code Table.                                                                                                    |
| Sort   | Select the sort option that determines the order in which to sort the report.                                                                                                    |
|        | • Debtor name                                                                                                    |
|        | Debtor number                                                                                                    |
|        | • Date/Time                                                                                                    |
|        | • User                                                                                                    |

| **TEST** GAP No Insu | Debtor Audit Report<br>February 1, 2021 Thru February 2, 2021 |      |                  |                         |                             |
|----------------------|---------------------------------------------------------------|------|------------------|-------------------------|-----------------------------|
| Date/Time            | Debtor                                                        | User | Field            | Was                     | ls                          |
| 2/2/2021 9:11:59 AM  | C.H. Robinson (CHROB)                                         | GENA | Invoice Delivery | Deliver cover page only | Deliver cover page & images |

## **Report Details**

| Column    | Description                               |
|-----------|-------------------------------------------|
| Date/Time | Date and Time change was made             |
| Debtor    | Debtor name                               |
| User      | User Code that made changes               |
| Field     | Description of the field that was changed |
| Was       | The field value prior to the change       |
| ls        | The field value after the change          |

#### **Security Roles**

To generate the Debtor Audit Report, the following Security Role needs to be set to YES:

• Security Roles > Reports > Audit Reports > Debtor Audit Report

### Facility Audit Report

The Facility Audit Report displays changes to facility parameters made through the Facility Information screen.

The default report definition for this report is FacilityAudit.

| 冒 Facility Audit                                    | <b>•</b>       |
|-----------------------------------------------------|----------------|
| Report Template:                                    | ▼ <u>N</u> ew  |
| Parameters Destination Scheduling Templates History |                |
| Client                                              | <b>•</b>       |
| A/E:                                                | •              |
| Office:                                             | •              |
| Client Group:                                       | Value:         |
| Facility:                                           | <b>v</b>       |
| Date Range: Today                                   | From:          |
|                                                     | Thru:          |
|                                                     |                |
| Print/Local View/Local Print/Engine                 | Save Exit Help |

| Field           | Description                                                                                                    |
|-----------------|----------------------------------------------------------------------------------------------------|
| Report Template | Lists any report template created to date. Select a template from the list to gen-<br>erate a report based on its saved display parameters. Type a new <b>Report tem-</b><br><b>plate</b> name and click <b>Save</b> to create a new template for this report, then Select<br>the template from the Templates tab and make any applicable parameter and<br>scheduling selections to complete the template. |

## **Report Parameters**

| Field  | Description                                                                                                    |
|--------|----------------------------------------------------------------------------------------------------|
| Client | drop-down to select the client for which to run the report.                                                                                                    |
|        | For Client Search Window, available on SQL Reports when <b>System Preference &gt; Fields/Screen</b><br>Behavior > Miscellaneous > Use Client Search instead of drop downs is set to True.                                                                                                    |
|        | Select the 🖸 magnifying glass icon to open the Search window and begin typing the client name.                                                                                                    |
|        | Select Contains or Begins with to refine results. Search window will display up to 500 matches.                                                                                                    |
|        | Click the 🔀 red [x] icon to clear the Client field.                                                                                                    |
|        | TIP<br>Choosing Contains will allow users to search by Client Code.                                                                                                    |
| A/E    | Select the Account Executive (FactorSoft user) to which to limit the results in the report, or leave blank to include all users. When a user is selected, the report is limited to clients that have that user selected in the A/E field on the <b>Control</b> panel of the <i>Client Information</i> screen.                                                                                                    |
|        | To limit the <b>A/E</b> field to list only those users that have been marked as an A/E, use the following System Preference:                                                                                                    |
|        | <ul> <li>Terminology &gt; Select account executive based on check box: TRUE</li> </ul>                                                                                                    |
| Office | Select the office to which to limit the report results. If the user has an Office restriction defined<br>on the <i>Manage Users</i> screen in the Admin module, the user will only be able to generate the<br>report within that office restriction. When the user generates a report, the office to which they<br>are restricted will be selected in the Office field by default and the user will not be able to<br>change the <b>Office</b> field when generating the report. |
|        | Offices are defined in the Office table in the Tables feature. To access this table, on the File                                                                                                    |

jh

| Field    | Description                                                                                                    |
|----------|----------------------------------------------------------------------------------------------------|
|          | menu, click Tables. Then, on the Client & Debtor menu, click Office.                                                                                                    |
| Client   | Select the client group to which to limit the results in the report.                                                                                                    |
| Group    | Client Groups are defined in the <u>Client Group Code table in the Tables feature</u> . To access this table, on the <b>File</b> menu, click <b>Tables</b> . Then, on the <b>Client &amp; Debtor</b> menu, click <b>Client Group Codes</b> .                                                                                                    |
| Value    | Select the specific client group value to which to limit the report results from the list. Client<br>Groups are defined in the Group Code Table.                                                                                                    |
| Facility | Select the facility for the selected client to include in the report or leave blank to include all facilities. This field only becomes active if you select a client from the <b>Client</b> list above.                                                                                                    |
| Date     | Select the date to use for the report from the list:                                                                                                    |
| Range    | • Today                                                                                                    |
|          | • Yesterday                                                                                                    |
|          | • Last Month                                                                                                    |
|          | Current month-to-date                                                                                                    |
|          | Year through last month-end                                                                                                    |
|          | Current year-to-date                                                                                                    |
|          | Specific date                                                                                                    |
|          | <ul> <li>Set At Run Time (Web Template Only)</li> </ul>                                                                                                    |
|          | If the Specific date range option is selected, enter the beginning and ending dates of the date range to which to limit the report in the From and Thru fields.                                                                                                    |
|          | Last Business Day can be substituted for Yesterday. To enable Last Business Day, set System<br>Preference Identification/system constants > CLMS Reporting Services > Requests > Use last<br>business day instead of yesterday in date range to True. The Yesterday option in the Date<br>Range field is replaced with Last Business Day, and reports printed on Monday will print Fri-<br>day's data (assuming Friday was the last business day) instead of Sunday's. Set System Prefer-<br>ence Identification/system constants > CLMS Reporting Services > Requests > Saturday is a<br>business day to True to consider Saturday a business day when the Date Range is set to Last<br>Business Day. This function is only valid for Reporting Services reports when Use last business<br>day instead of yesterday in date range is set to True. |

| : ABL Client           |                 |      |                    |        |          | February 1, 2020 Thru January 31, 20 |
|------------------------|-----------------|------|--------------------|--------|----------|--------------------------------------|
| ty<br>Date/Time        | Form            | User | Field              | Before | After    | Action                               |
| Facility               |                 |      |                    |        |          |                                      |
| 10/21/2020 1:06:21 PM  | Statement Terms | GENA | Payment Level      |        | 0        | Added                                |
| 10/21/2020 1:06:21 PM  | Statement Terms | GENA | Include in minimum |        | False    | Added                                |
| 10/21/2020 1:06:21 PM  | Statement Terms | GENA | Description        |        | Interest | Added                                |
| 10/21/2020 1:06:21 PM  | Statement Terms | GENA | Inactive           |        | False    | Added                                |
| 10/21/2020 1:06:21 PM  | Statement Terms | GENA | Accrued daily      |        | False    | Added                                |
| 10/21/2020 1:06:21 PM  | Statement Terms | GENA | Туре               |        | 0        | Added                                |
| 10/21/2020 1:06:21 PM  | Statement Terms | GENA | Max rate           |        | 0        | Added                                |
| 10/21/2020 1:06:21 PM  | Statement Terms | GENA | Min rate           |        | 0        | Added                                |
| 10/21/2020 1:06:21 PM  | Statement Terms | GENA | Float days         |        | 0        | Added                                |
| 10/21/2020 1:06:21 PM  | Statement Terms | GENA | Rate               |        | 1.5      | Added                                |
| 10/21/2020 1:06:21 PM  | Statement Terms | GENA | Year               |        | 360      | Added                                |
| 10/21/2020 1:06:21 PM  | Statement Terms | GENA | Basis              |        | Prime    | Added                                |
| 10/21/2020 1:06:21 PM  | Statement Terms | GENA | Float type         |        |          | Added                                |
| 11/25/2020 12:40:19 PM | Statement Terms | GENA | Payment Level      |        | 0        | Added                                |
| 11/25/2020 12:40:19 PM | Statement Terms | GENA | Include in minimum |        | False    | Added                                |
| 11/25/2020 12:40:19 PM | Statement Terms | GENA | Description        |        | test     | Added                                |
| 11/25/2020 12:40:19 PM | Statement Terms | GENA | Inactive           |        | False    | Added                                |
| 11/25/2020 12:40:19 PM | Statement Terms | GENA | Accrued daily      |        | False    | Added                                |
| 11/25/2020 12:40:19 PM | Statement Terms | GENA | Туре               |        | 0        | Added                                |
| 11/25/2020 12:40:19 PM | Statement Terms | GENA | Max rate           |        | 0        | Added                                |
| 11/25/2020 12:40:19 PM | Statement Terms | GENA | Min rate           |        | 0        | Added                                |
| 11/25/2020 12:40:19 PM | Statement Terms | GENA | Float days         |        | 0        | Added                                |
| 11/25/2020 12:40:20 PM | Statement Terms | GENA | Rate               |        | 1        | Added                                |
| 11/25/2020 12:40:20 PM | Statement Terms | GENA | Year               |        | 360      | Added                                |
| 11/25/2020 12:40:20 PM | Statement Terms | GENA | Basis              |        | Libor    | Added                                |
| 11/25/2020 12:40:20 PM | Statement Terms | GENA | Float type         |        |          | Added                                |

## **Report Details**

| Column    | Description                               |
|-----------|-------------------------------------------|
| Facility  | Facility Name                             |
| Date/Time | Date and Time change was made             |
| Form      | Form/Panel where change was made          |
| User      | User Code that made changes               |
| Field     | Description of the field that was changed |
| Before    | The field value prior to the change       |
| After     | The field value after the change          |
| Action    | Indicates action taken                    |

jh

**Security Roles** 

To generate the Facility Audit Report, the following Security Role needs to be set to YES:

• Security Roles > Reports > Audit Reports > Facility Audit Report

## Failed Report Templates Report

The Failed Report Templates Report is a SQL report that provides a detailed list of Failed Report Templates via the Engine along with the Message Status indicating where and why the failure occurred.

The default report definition for this report is **FailTempRpt**.

| Failed Report Templates Report                      | X                                       |
|-----------------------------------------------------|-----------------------------------------|
| Report Template:                                    | ▼ <u>N</u> ew                           |
| Parameters Destination Scheduling Templates History |                                         |
| Date Range: Today                                   | From:                                   |
|                                                     | Thru:                                   |
|                                                     |                                         |
|                                                     |                                         |
|                                                     |                                         |
|                                                     |                                         |
|                                                     |                                         |
| Print/Local <u>V</u> iew/Local Print/Engine         | <u>S</u> ave E <u>x</u> it <u>H</u> elp |

| Field           | Description                                                                                                    |
|-----------------|----------------------------------------------------------------------------------------------------|
| Report Template | Lists any report template created to date. Select a template from the list to gen-<br>erate a report based on its saved display parameters. Type a new <b>Report tem-</b><br><b>plate</b> name and click <b>Save</b> to create a new template for this report, then Select<br>the template from the Templates tab and make any applicable parameter and<br>scheduling selections to complete the template. |

| Field             | Description                                          |
|-------------------|------------------------------------------------------|
| Run By Date Range | Select the date to use for the report from the list: |

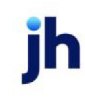

| Field | Description                                                                                                    |
|-------|----------------------------------------------------------------------------------------------------|
|       | • Today                                                                                                    |
|       | • Yesterday                                                                                                    |
|       | • Last Month                                                                                                    |
|       | Current month-to-date                                                                                                    |
|       | Year through last month-end                                                                                                    |
|       | Current year-to-date                                                                                                    |
|       | Specific date                                                                                                    |
|       | <ul> <li>Set At Run Time (Web Template Only)</li> </ul>                                                                                                    |
|       | If the Specific date range option is selected, enter the beginning and ending<br>dates of the date range to which to limit the report in the From and Thru fields.                                                                                                    |
|       | Last Business Day can be substituted for Yesterday. To enable Last Business<br>Day, set System Preference Identification/system constants > CLMS Reporting<br>Services > Requests > Use last business day instead of yesterday in date range<br>to True. The Yesterday option in the Date Range field is replaced with Last Busi-<br>ness Day, and reports printed on Monday will print Friday's data (assuming Fri-<br>day was the last business day) instead of Sunday's. Set System Preference<br>Identification/system constants > CLMS Reporting Services > Requests ><br>Saturday is a business day to True to consider Saturday a business day when<br>the Date Range is set to Last Business Day. This function is only valid for Report-<br>ing Services reports when Use last business day instead of yesterday in date<br>range is set to True. |

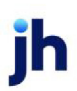

| *TEST** GAP No Insura | ance Financial Serv |                |                       |                    |               |                     | Failed Report Templates Report                                                                      |
|-----------------------|---------------------|----------------|-----------------------|--------------------|---------------|---------------------|----------------------------------------------------------------------------------------------------|
|                       |                     |                |                       |                    |               |                     | March 1, 2020 Thru April 30, 2020                                                                   |
| emplate Name          | Report Name         | Report Created | Request<br>Created By | Request<br>Created | Report Status | Destination<br>Type | Destination Status                                                                                  |
| est Debtor Statement  | DebStmt             | 03/27/2020     | Engine                | 03/27/2020         | No Data Found | Email               |                                                                                                    |
|                       | DebStmt             | 04/03/2020     | Engine                | 04/03/2020         | No Data Found | Email               |                                                                                                    |
|                       | DebStmt             | 04/10/2020     | Engine                | 04/10/2020         | No Data Found | Email               |                                                                                                    |
|                       | DebStmt             | 04/17/2020     | Engine                | 04/17/2020         | No Data Found | Email               |                                                                                                    |
|                       | DebStmt             | 04/24/2020     | Engine                | 04/24/2020         | No Data Found | Email               |                                                                                                    |
| Fest failed report    | TrialBalance        | 03/06/2020     | Engine                | 03/06/2020         | Completed     | Email               | Could not add TO address 'g@pond@jackhenry.cr<br>An invalid character was found in the mail header: |
|                       | TrialBalance        | 03/13/2020     | Engine                | 03/13/2020         | Completed     | Email               | Could not add TO address 'g@pond@jackhenry.co<br>An invalid character was found in the mail header: |
|                       | TrialBalance        | 03/20/2020     | Engine                | 03/20/2020         | Completed     | Email               | Could not add TO address 'g@pond@jackhenry.c<br>An invalid character was found in the mail header:  |
|                       | TrialBalance        | 03/27/2020     | Engine                | 03/27/2020         | Completed     | Email               | Could not add TO address 'g@pond@jackhenry.c<br>An invalid character was found in the mail header:  |
|                       | TrialBalance        | 04/03/2020     | Engine                | 04/03/2020         | Completed     | Email               | Could not add TO address 'g@pond@jackhenry.co<br>An invalid character was found in the mail header: |
|                       | TrialBalance        | 04/10/2020     | Engine                | 04/10/2020         | Completed     | Email               | Could not add TO address 'g@pond@jackhenry.c<br>An invalid character was found in the mail header:  |
|                       | TrialBalance        | 04/17/2020     | Engine                | 04/17/2020         | Completed     | Email               | Could not add TO address 'g@pond@jackhenry.c<br>An invalid character was found in the mail header:  |
|                       | TrialBalance        | 04/24/2020     | Engine                | 04/24/2020         | Completed     | Email               | Could not add TO address 'g@pond@jackhenry.c<br>An invalid character was found in the mail header.  |

## **Report Details**

| Column                | Description                                                                          |
|-----------------------|--------------------------------------------------------------------------------------|
| Template<br>Name      | Report Template Name                                                                 |
| Report Name           | Report Name                                                                          |
| Report<br>Created     | Date Template was created                                                            |
| Request<br>Created By | User that Requested the Report                                                       |
| Request<br>Created    | Date the Report was requested by User                                                |
| Report Status         | Explanation of the Report Status indicating whether or not the report was generated. |
| Destination<br>Type   | Destination of the Report                                                            |
| Destination           | Explanation of Destination Status indicating whether or not the report failed to be  |

| Column | Description                         |
|--------|-------------------------------------|
| Status | delivered via the Destination Type. |

## Gallium Exception Report

The Gallium Exception Report lists exceptions on invoice queries that were returned from the Gallium Paying Agent Interface. This report is only present if the Gallium interface is enabled in System Preferences.

The default report definition for this report is **GalRept**.

| Gallium Exception Report                            | ×             |
|-----------------------------------------------------|---------------|
| Report Template:                                    | ▼ <u>N</u> ew |
| Parameters Destination Scheduling Templates History |               |
| Date Range: Specific Date From: January 1, 1980     |               |
| Thru: February 1, 2013                              |               |
| Client:                                             | •             |
| P/M:                                                | •             |
| Office:                                             | •             |
| Client Group: Value:                                | Ψ             |
| Show: Problems Only                                 | •             |
|                                                     |               |
| Print/Local View/Local Print/Engine Save Exit       | Help          |

| Field | Description                                          |
|-------|------------------------------------------------------|
| Date  | Select the date to use for the report from the list: |
| range | • Today                                              |
|       | • Yesterday                                          |
|       | • Last Month                                         |
|       | Current month-to-date                                |
|       | Year through last month-end                          |
|       | Current year-to-date                                 |
|       | Specific date                                        |
|       | Set At Run Time (Web Template Only)                  |

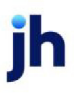

| Field  | Description                                                                                                    |
|--------|----------------------------------------------------------------------------------------------------|
|        | If the Specific date range option is selected, enter the beginning and ending dates of the date range to which to limit the report in the From and Thru fields.                                                                                                    |
|        | Last Business Day can be substituted for Yesterday. To enable Last Business Day, set System<br>Preference Identification/system constants > CLMS Reporting Services > Requests > Use last<br>business day instead of yesterday in date range to True. The Yesterday option in the Date<br>Range field is replaced with Last Business Day, and reports printed on Monday will print Fri-<br>day's data (assuming Friday was the last business day) instead of Sunday's. Set System Prefer-<br>ence Identification/system constants > CLMS Reporting Services > Requests > Saturday is a<br>business day to True to consider Saturday a business day when the Date Range is set to Last<br>Business Day. This function is only valid for Reporting Services reports when Use last business<br>day instead of yesterday in date range is set to True. |
| Client | drop-down to select the client for which to run the report.                                                                                                    |
|        | For Client Search Window, available on SQL Reports when <b>System Preference &gt; Fields/Screen</b><br>Behavior > Miscellaneous > Use Client Search instead of drop downs is set to True.                                                                                                    |
|        | Select the 🔍 magnifying glass icon to open the Search window and begin typing the client name.                                                                                                    |
|        | Select Contains or Begins with to refine results. Search window will display up to 500 matches.                                                                                                    |
|        | Click the 🗙 red [x] icon to clear the Client field.                                                                                                    |
|        | TIP<br>Choosing Contains will allow users to search by Client Code.                                                                                                    |
| A/E    | Select the Account Executive (FactorSoft user) to which to limit the results in the report, or leave blank to include all users. When a user is selected, the report is limited to clients that have that user selected in the A/E field on the <b>Control</b> panel of the <i>Client Information</i> screen.                                                                                                    |
|        | To limit the <b>A/E</b> field to list only those users that have been marked as an A/E, use the following System Preference:                                                                                                    |
|        | Terminology > Select account executive based on check box: TRUE                                                                                                    |
| Office | Select the office to which to limit the report results. If the user has an Office restriction defined<br>on the <i>Manage Users</i> screen in the Admin module, the user will only be able to generate the<br>report within that office restriction. When the user generates a report, the office to which they                                                                                                    |

| Field  | Description                                                                                                    |
|--------|----------------------------------------------------------------------------------------------------|
|        | are restricted will be selected in the Office field by default and the user will not be able to change the <b>Office</b> field when generating the report.                                                                                   |
|        | Offices are defined in the <u>Office table in the Tables feature</u> . To access this table, on the <b>File</b> menu, click <b>Tables</b> . Then, on the <b>Client &amp; Debtor</b> menu, click <b>Office</b> .                              |
| Client | Select the client group to which to limit the results in the report.                                                                                                    |
| Group  | Client Groups are defined in the <u>Client Group Code table in the Tables feature</u> . To access this table, on the <b>File</b> menu, click <b>Tables</b> . Then, on the <b>Client &amp; Debtor</b> menu, click <b>Client Group Codes</b> . |
| Value  | Select the specific client group value to which to limit the results in the report.                                                                                                    |
|        | Client Groups are defined in the <u>Client Group Code table in the Tables feature</u> . To access this table, on the <b>File</b> menu, click <b>Tables</b> . Then, on the <b>Client &amp; Debtor</b> menu, click <b>Client Group Codes</b> . |
| Show   | Select the exception types to be returned from Gallium in the report.                                                                                                    |
|        | Problems only                                                                                                    |
|        | Problems and Balance Due                                                                                                    |
|        | • Everything                                                                                                    |

| Business | Business Advance LLC Galitum Exception Report<br>January 1, 1980 Thru February 1, 201 |                          |                 |         |                 | Gailium Exception Report<br>January 1, 1980 Thru February 1, 2013 |                                                                                                    |
|----------|---------------------------------------------------------------------------------------|--------------------------|-----------------|---------|-----------------|-------------------------------------------------------------------|----------------------------------------------------------------------------------------------------|
| Client.  | ine #                                                                                 | Debtor                   | Invoice<br>Date | Balance | Paying<br>Agent | Check<br>Date                                                     | Result.                                                                                                    |
| ROBINSO  | N TRAN                                                                                | BPORTATION, INC (646562) |                 |         |                 |                                                                   |                                                                                                    |
|          | 309995                                                                                | R.H. WHEELER             | 12/10/2012      |         | H R obe         | 1.05/2013                                                         | UNABLE TO PROCEBS - Galium was unable to process your request because of a technical<br>problem. You will not be charged.                                                 |
|          | 311763                                                                                | R.H. WHEELER             | 12/14/2012      |         | H Robe          | 1.25(2013                                                         | Paying agent. H Robe<br>Result status: UTP<br>UNABLE TO PROCESS - Galilum was unable to process your request because of a technical<br>problem. You will not be charged.  |
|          | 312229                                                                                | R.H. WHEELER             | 12/17/2012      |         | H Robe          | 1.25(2013                                                         | Paying agent. H Ridbe<br>Result status: UTP<br>UNABLE TO PROCEB3 - Galilum was unable to process your request because of a technical<br>problem. You will not be changed. |
|          | 313220                                                                                | R.H. WHEELER             | 12/19/2012      |         | H Rabe          | 1.252013                                                          | Paying agent. H Robe<br>Result datus: UTP<br>UNABLE TO PROCE82 - Galilum was unable to process your request because of a technical<br>problem. You will not be charged.   |
|          |                                                                                       |                          |                 |         |                 |                                                                   | Paying agent: H Robe<br>Result status: UTP                                                                                                    |

jh

## Import History Report

The Import History Report shows the import history, as processed by the Engine, for your clients. You can choose the time frame for imports that you want to view in the report.

| To view this report, on the Audit R | ports menu, click Im | port History Report. |
|-------------------------------------|----------------------|----------------------|
|-------------------------------------|----------------------|----------------------|

| 📔 Import History Report                                               | × 1                                  |
|-----------------------------------------------------------------------|--------------------------------------|
| Report Template:                                                      | ▼ <u>N</u> ew                        |
| Parameters Destination Scheduling Templates History Date Range: Today | From:                                |
| Import Type: All Formats                                              | Thru:                                |
|                                                                       |                                      |
|                                                                       |                                      |
|                                                                       |                                      |
| Print/Local View/Local Print/Engine                                   | <u>Save</u> <u>Exit</u> <u>H</u> elp |

| Field          | Description                                                                                                    |
|----------------|----------------------------------------------------------------------------------------------------|
| ReportTemplate | Lists any report template created to date. Select a template from the list to gen-<br>erate a report based on its saved display parameters. Type a new <b>Report tem-</b><br><b>plate</b> name and click <b>Save</b> to create a new template for this report, then Select<br>the template from the Templates tab and make any applicable parameter and<br>scheduling selections to complete the template. |

| Field      | Definition                                           |
|------------|------------------------------------------------------|
| Date Range | Select the date to use for the report from the list: |

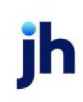

| Field       | Definition                                                                                                    |  |  |  |
|-------------|----------------------------------------------------------------------------------------------------|--|--|--|
|             | • Today                                                                                                    |  |  |  |
|             | • Yesterday                                                                                                    |  |  |  |
|             | • Last Month                                                                                                    |  |  |  |
|             | Current month-to-date                                                                                                    |  |  |  |
|             | Year through last month-end                                                                                                    |  |  |  |
|             | Current year-to-date                                                                                                    |  |  |  |
|             | Specific date                                                                                                    |  |  |  |
|             | <ul> <li>Set At Run Time (Web Template Only)</li> </ul>                                                                                                    |  |  |  |
|             | If the Specific date range option is selected, enter the beginning and ending dates of the date range to which to limit the report in the From and Thru fields.                                                                                                    |  |  |  |
|             | Last Business Day can be substituted for Yesterday. To enable Last Business Day, set Sys-<br>tem Preference Identification/system constants > CLMS Reporting Services ><br>Requests > Use last business day instead of yesterday in date range to True. The Yes-<br>terday option in the Date Range field is replaced with Last Business Day, and reports<br>printed on Monday will print Friday's data (assuming Friday was the last business day)<br>instead of Sunday's. Set System Preference Identification/system constants > CLMS Re-<br>porting Services > Requests > Saturday is a business day to True to consider Saturday a<br>business day when the Date Range is set to Last Business Day. This function is only valid<br>for Reporting Services reports when Use last business day instead of yesterday in date<br>range is set to True. |  |  |  |
| Import Type | List of all Import Types available via the Engine: Folder Monitor Task. Select a specific<br>Import Type for the Report.                                                                                                    |  |  |  |

**Report Columns** 

The Import History Report contains the following information:

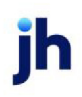

- Drop Date The date and time when the import was initiated.
- Call Time The date and time when the import started to run.
- Done Time The date and time when the import was completed.
- Status The status for the import.
- Wrapper This field is for internal use only.
- File The name of the file that was imported.
- Location The location of the file that was imported. This is the location from which the file was imported, not the final destination for file(s) in the import.
- Report Comments Lists the items imported into the system with descriptions about each.

|                                                                                                    |                                                                                                    | -TEST- GAP                                                                                                    | No insurance Fil                                                                                                    |                                                                                                    |
|----------------------------------------------------------------------------------------------------|----------------------------------------------------------------------------------------------------|----------------------------------------------------------------------------------------------------|----------------------------------------------------------------------------------------------------|----------------------------------------------------------------------------------------------------|
|                                                                                                    |                                                                                                    | January 1,                                                                                                    | , 2019 Thru June                                                                                                    | 22, 2020                                                                                                    |
|                                                                                                    |                                                                                                    |                                                                                                    |                                                                                                    |                                                                                                    |
| Drop Date                                                                                                    | Call Time                                                                                                    | Done Time                                                                                                    |                                                                                                    | Status                                                                                                    |
| 04/15/2019 10:40:43:683                                                                                                    | 04/17/2019 09:58:50:647                                                                                                    | 04/17/2019 0                                                                                                    | 9:59:38:093                                                                                                    | Successful                                                                                                    |
| Vrapper: BBS.Biz.Imports.                                                                                                    | .InvXml.Importer                                                                                                    |                                                                                                    |                                                                                                    |                                                                                                    |
| File: HubTran_enhand                                                                                                    | cements_test.zip                                                                                                    | Location:                                                                                                    | \BHM-FILES-01                                                                                                    | QAALPHA_Share\TBNoIns_QAA\Imports\JSO                                                                                                    |
| Report Comments:                                                                                                    | WARNING: Batch #1 has a<br>1 invoices imported succes                                                                                                    | a BatchPayouts t<br>sfully.                                                                                                    | total value of 1500.                                                                                                    | 0 but its actual invoice total is 1525.0. Import will continue.                                                                                                    |
|                                                                                                    | BATCH: Hubtran (HUBTR/<br>Payout added for AcotNan<br>Imported 1 invoices and 58                                                                                                    | N), PostDate 4/<br>ne≓Hubtran Ope<br>3 images                                                                                                    | /16/2019<br>arating ACCT' and .                                                                                                    | Amount=1500.0'.                                                                                                    |
|                                                                                                    | INV Chris:<br>IMG backup_documents_<br>IMG backup_documents_<br>IMG backup_documents<br>Imported successfully (Pr<br>3 image files processed.<br>58 images imported.                                                                                                    | 11536494.pdf: 5<br>23153320.pdf: 1<br>23153321.pdf: 3<br>eCalcKey=605)                                                                                                    | 5 images imported<br>16 images imported<br>37 images imported                                                                                                    |                                                                                                    |
| Drop Date                                                                                                    | Call Time                                                                                                    | Done Time                                                                                                    |                                                                                                    | Status                                                                                                    |
| )4/15/2019 01:00:53:553                                                                                                    | 04/15/2019 01:00:58:703                                                                                                    | 04/15/2019 0                                                                                                    | 1:02:37:233                                                                                                    | Successful                                                                                                    |
| Wrapper: BBS.Biz.Imports.                                                                                                    | InvXml.Importer                                                                                                    |                                                                                                    |                                                                                                    |                                                                                                    |
|                                                                                                    | cements_test.zip                                                                                                    | Location:                                                                                                    | \BHM-FILES-01                                                                                                    | QAALPHA_Share\TBNoIns_QAA\Imports                                                                                                    |
| ·ile: HubTran_ennand                                                                                                    |                                                                                                    | 6 . II.                                                                                                    |                                                                                                    |                                                                                                    |
| Report Comments:                                                                                                    | 1 invoices imported success                                                                                                    | stully.                                                                                                    |                                                                                                    |                                                                                                    |
| rile: Hub Iran_ennand                                                                                                    | 1 invoices imported success<br>BATCH: Hubtran (HUBTR/<br>Payout added for AcotNan<br>Imported 1 invoices and 58<br>INV 22818-Inert1                                                                                                    | N), PostDate 2<br>ne≓Hubtran Ope<br>} images                                                                                                    | /28/2018<br>erating ACCT' and .                                                                                                    | Amount≓1500.0'.                                                                                                    |
| ne: Hubiran_ennand                                                                                                    | 1 invoices imported success<br>BATCH: Hubtran (HUBTR/<br>Payout added for AcotNan<br>Imported 1 invoices and 58<br>INV 22818-load1:<br>IMG backup_documents_<br>IMG backup_documents_<br>IMG backup_documents_<br>Imported successfully (Pr<br>3 image files processed.<br>58 images imported.                                                                                                    | N), PostDate 2<br>ne=Hubtran Ope<br>images<br>11538494,pdf: 5<br>23153320,pdf: 1<br>23153321,pdf: 3<br>eCaloKey=71)                                                                                                    | /28/2018<br>stating ACCT' and,<br>images imported<br>18 images imported<br>37 images imported                                                                                                    | Amount≓1500.0'.<br>I                                                                                                    |
| Report Comments:                                                                                                    | 1 invoices imported success<br>BATCH: Hubtran (HUBTR/<br>Payout added for AcotNan<br>Imported 1 invoices and 58<br>INV 22818-load1:<br>IMG backup_documents_<br>IMG backup_documents_<br>IMG backup_documents_<br>Imported successfully (Pr<br>3 image files processed.<br>58 images imported.                                                                                                    | N), PostDate 2<br>ne=Hubtran Ope<br>images<br>11538494,pdf: 5<br>23153320,pdf: 1<br>23153321,pdf: 3<br>eCaloKey=71)<br>Done Time                                                                                                    | /28/2018<br>rating ACCT' and,<br>5 images imported<br>16 images imported<br>37 images imported                                                                                                    | Amount≓1500.0'.<br>I                                                                                                    |
| Report Comments:                                                                                                    | 1 invoices imported success<br>BATCH: Hubtran (HUBTR/<br>Payout added for AcotNan<br>Imported 1 invoices and 58<br>INV 22818-load1:<br>IMG backup_documents_<br>IMG backup_documents_<br>IMG backup_documents_<br>Imported successfully (Pr<br>3 image files processed.<br>58 images imported.<br>Call T ime<br>04/15/2019 02:26:08:953                                                                                                    | N), PostDate 2<br>ne=Hubtran Ope<br>3 images<br>11538494, pdf: 5<br>23153320, pdf: 1<br>23153320, pdf: 1<br>23153321, pdf: 3<br>eCalcKey=71)<br>Done Time<br>04/15/2019 02                                                                                                    | /28/2018<br>rating ACCT' and,<br>images imported<br>16 images imported<br>37 images imported<br>2:26:09:780                                                                                                    | Amount≓1500.0'.<br>I<br>Status<br>Failed                                                                                                    |
| Report Comments:<br>Drop Date<br>14/15/2019 02:28:00:857<br>Vrapper: BBS Biz Imports                                                                                                    | 1 invoices imported success<br>BATCH: Hubtran (HUBTR/<br>Payout added for AcotNan<br>Imported 1 invoices and 58<br>INV 22818-load1:<br>IMG backup_documents_<br>IMG backup_documents_<br>IMG backup_documents_<br>Imported successfully (Pr<br>3 image files processed.<br>58 images imported.<br>Call T ime<br>04/15/2019 02:26:08:953<br>InvXmI.Importer                                                                                                    | N), PostDate 2/<br>ne=Hubtran Ope<br>3 images<br>(11538494, pdf: 5<br>(23153320, pdf: 1<br>(23153320, pdf: 1<br>(23153321, pdf: 3<br>eCalcKey=71)<br>Done Time<br>04/15/2019 0                                                                                                    | /28/2018<br>srating ACCT' and,<br>5 images imported<br>16 images imported<br>37 images imported<br>2:28:09:780                                                                                                    | Amount≓1500.0'.<br>I<br>Status<br>Failed                                                                                                    |
| Drop Date<br>04/15/2019 02:28:00:857<br>Vrapper: BBS.Biz.Imports.                                                                                                    | 1 invoices imported success<br>BATCH: Hubtran (HUBTR/<br>Payout added for AcotNan<br>Imported 1 invoices and 58<br>INV 22818-load1:<br>IMG backup_documents_<br>IMG backup_documents_<br>IMG backup_documents_<br>Imported successfully (Pr<br>3 image files processed.<br>58 images imported.<br>Call T ime<br>04/15/2019 02:26:08:953<br>InvXmI.Importer<br>sements_test (2) zip                                                                                                    | N), PostDate 2/<br>ne=Hubtran Ope<br>3 images<br>(11536494.pdf: 5<br>(23153320.pdf: 1<br>(23153320.pdf: 1<br>(23153321.pdf: 3<br>eCalcKey=71)<br>Done Time<br>04/15/2019 0<br>Location:                                                                                                    | /28/2018<br>rating ACCT and,<br>images imported<br>16 images imported<br>17 images imported<br>228:09:780<br>VBHM-FILES-01                                                                                                    | Amount≓1500.0'.<br>I<br>Status<br>Failed<br>QAALPHA_Share\TBNoIns_QAA\Imports                                                                                                    |
| Drop Date<br>04/15/2019 02:28:00:857<br>Vrapper: BBS.Biz.Imports.<br>File: HubTran_enhanc<br>Report Comments:                                                                                                    | 1 invoices imported success<br>BATCH: Hubtran (HUBTR/<br>Payout added for AcottNan<br>Imported 1 invoices and 58<br>INV 22818-load1:<br>IMG backup_documents_<br>IMG backup_documents_<br>IMG backup_documents_<br>Imported successfully (Pr<br>3 image files processed.<br>58 images imported.<br>Call Time<br>04/15/2019 02:26:08:953<br>InvXmI.Importer<br>cements_test (2) zip<br>IMPORT ERROR!                                                                                                    | N), PostDate 2/<br>ne=Hubtran Ope<br>3 images<br>(11536494,pdf: 5<br>(23153320,pdf: 1<br>(23153320,pdf: 1<br>(23153321,pdf: 3<br>eCalcKey=71)<br>Done Time<br>04/15/2019 0<br>Location:                                                                                                    | V28/2018<br>rating ACCT and,<br>images imported<br>16 images imported<br>37 images imported<br>2:28:09:780<br>VBHM-FILES-01                                                                                                    | Amount≓1500.0'.<br>I<br>Status<br>Failed<br>QAALPHA_Share\TBNoIns_QAA\Imports                                                                                                    |
| ille: Hub Iran_ennand<br>Report Comments:<br>Drop Date<br>4/15/20 19 02:28:00:857<br>Vrapper: BBS Biz Imports<br>ille: HubTran_enhand<br>Report Comments:                                                                                           | 1 invoices imported success<br>BATCH: Hubtran (HUBTR/<br>Payout added for AcctNan<br>Imported 1 invoices and 58<br>INV 22818-load1:<br>IMG backup_documents_<br>IMG backup_documents_<br>IMG backup_documents_<br>IMG backup_documents_<br>IMG backup_documents_<br>IMG backup_documents_<br>Imported successfully (Pr<br>3 image files processed.<br>58 images imported.<br>58 images imported.<br>Call Time<br>04/15/2019 02:28:08:953<br>InvXmI.Importer<br>sements_test (2) zip<br>IMPORT ERROR!<br>ERROR MESSAGES: The                                                                                                    | N), PostDate 2<br>ne=Hubtran Ope<br>3 images<br>(11538494, pdf: 5<br>(23153320, pdf: 1<br>(23153321, pdf: 3<br>eCaloKey=71)<br>Done Time<br>04/15/2019 0<br>Location:                                                                                                    | /28/2018<br>rating ACCT and.<br>images imported<br>16 images imported<br>37 images imported<br>2:28:09:780<br>\BHM-FILES-01<br>Intein one xml file                                                                                                    | Amount=1500.0'.<br>I<br>Status<br>Failed<br>QAALPHA_Share\TBNoIns_QAA\Imports                                                                                                    |
| Drop Date<br>04/15/2019 02:28:00:857<br>Vrapper: BBS Biz Imports<br>File: HubTran_enhanc<br>Report Comments:                                                                                                    | 1 invoices imported success<br>BATCH: Hubtran (HUBTR/<br>Payout added for AcctNan<br>Imported 1 invoices and 58<br>INV 22818-load1:<br>IMG backup_documents_<br>IMG backup_documents_<br>IMG backup_documents_<br>IMG backup_documents_<br>IMG backup_documents_<br>IMG backup_documents_<br>IMG backup_documents_<br>IMG backup_documents_<br>IMG backup_documents_<br>IMG backup_documents_<br>IMG backup_documents_<br>S8 image files processed.<br>58 image files processed.<br>59 image files processed.<br>59 image files processed.<br>59 image files processed.<br>59 image files processed.<br>59 image files processed.<br>59 image files processed.<br>59 image files processed.<br>50 image files processed.<br>50 image files proce                                     | N), PostDate 2<br>ne=Hubtran Ope<br>3 images<br>(11538494, pdf: 5<br>(23153320, pdf: 1<br>(23153321, pdf: 3<br>eCaloKey=71)<br>Done Time<br>04/15/2019 0<br>Location:<br>2 zip file must coo                                                                                                    | /28/2018<br>rating ACCT and.<br>images imported<br>images imported<br>images imported<br>2:28:09:780<br>\BHM-FILES-01<br>ntain one xml file                                                                                                    | Amount=1500.0'.                                                                                                    |
| Veport Comments:<br>Drop Date<br>14/15/2019 02:28:00:857<br>Vrapper: BBS Biz Imports<br>File: HubTran_enhanc<br>Report Comments:<br>Trop Date<br>14/15/2019 02:31:01:343                                                                            | 1 invoices imported success<br>BATCH: Hubtran (HUBTR/<br>Payout added for AcctNan<br>Imported 1 invoices and 58<br>INV 22818-load1:<br>IMG backup_documents_<br>IMG backup_documents_<br>IMG backup_documents_<br>IMG backup_documents_<br>IMG backup_documents_<br>IMG backup_documents_<br>IMG backup_documents_<br>IMG backup_documents_<br>IMG backup_documents_<br>IMG backup_documents_<br>IMG backup_documents_<br>IMG backup_documents_<br>S8 image files processed.<br>58 image files processed.<br>59 image files processed.<br>59 image files processed.<br>59 image files processed.<br>59 image files processed.<br>59 image files processed.<br>59 image files processed.<br>59 image files processed.<br>59 image files processed.<br>59 image files processed.<br>50 image files processed.<br>50 image files processed.<br>50 image files processed.<br>50 image files processed.<br>50 image files processed.<br>50 image files processed.<br>50 image files processed.<br>50 image files processed.<br>50 image files processed.<br>50 image files processed.<br>50 image files processed.<br>50 image files processed.<br>50 image files processed                                     | N), PostDate 2<br>ne=Hubtran Ope<br>3 images<br>(11538494, pdf: 5<br>(23153320, pdf: 1<br>(23153321, pdf: 3<br>eCaloKey=71)<br>Done Time<br>04/15/2019 00<br>Location:<br>2 ip file must cool<br>Done Time<br>04/15/2019 00                                                                      | /28/2018<br>rating ACCT and.<br>images imported<br>images imported<br>images imported<br>2:28:09:780<br>\BHM-FILES-01<br>ntain one xml file<br>2:31:15:257                                                                                                    | Amount=1500.0'.                                                                                                    |
| IIIe: Hub Iran_ennand<br>Report Comments:<br>Drop Date<br>14/15/2019 02:20:00:857<br>Vrapper: BBS Biz Imports<br>File: Hub Tran_enhand<br>Report Comments:<br>Drop Date<br>14/15/2019 02:31:01:343<br>Vraoper: BBS Biz Imports                      | 1 invoices imported success<br>BATCH: Hubtran (HUBTR/<br>Payout added for AcctNan<br>Imported 1 invoices and 58<br>INV 22818-load1:<br>IMG backup_documents_<br>IMG backup_documents_<br>IMG backup_documents<br>IMG backup_documents<br>Imported successfully (Pr<br>3 image files processed.<br>58 images imported.<br>Call Time<br>04/15/2019 02:28:08:953<br>InvXmI.Importer<br>sements_test (2) zip<br>IMPORT ERROR!<br>ERROR MESSAGES: The<br>Call Time<br>04/15/2019 02:31:14:430<br>InvXmI.Importer                                                                                                    | N), PostDate 2<br>ne=Hubtran Ope<br>3 images<br>(11538494, pdf: 5<br>(23153320, pdf: 1<br>(23153321, pdf: 3<br>eCaloKey=71)<br>Done Time<br>04/15/2019 00<br>Location:<br>22ip file must col<br>Done Time<br>04/15/2019 00                                                                       | /28/2018<br>rating ACCT and.<br>images imported<br>images imported<br>images imported<br>2:28:09:780<br>WBHM-FILES-01<br>Intain one xml file<br>2:31:15:257                                                                                                    | Amount=1500.0'.  Status Failed QAALPHA_Share\TBNoIns_QAA\Imports Status Failed                                                                                                    |
| IIIe: Hub Iran_ennand<br>Report Comments:<br>Drop Date<br>14/15/2019 02:20:00:857<br>Vrapper: BBS.Biz.Imports.<br>File: HubTran_enhand<br>Report Comments:<br>Drop Date<br>14/15/2019 02:31:01:343<br>Vrapper: BBS.Biz.Imports.<br>File: cadencezio | 1 invoices imported success<br>BATCH: Hubtran (HUBTR/<br>Payout added for AcctNan<br>Imported 1 invoices and 58<br>INV 22818-load1:<br>IMG backup_documents_<br>IMG backup_documents_<br>IMG backup_d | N), PostDate 2<br>ne=Hubtran Ope<br>3 images<br>(11538494, pdf: 5<br>(23153320, pdf: 1<br>(23153320, pdf: 1<br>(23153321, pdf: 3<br>eCaloKey=71)<br>Done Time<br>04/15/2019 00<br>Location:<br>Location:                                                                                         | /28/2018<br>rating ACCT and.<br>images imported<br>images imported<br>images imported<br>2:28:09:780<br>\BHM-FILES-01<br>ntain one xml file<br>2:31:15:257<br>\BHM-FILES-01                                                                                                    | Amount=1500.0'.  Status Failed QAALPHA_Share\TBNoIns_QAA\Imports Status Failed QAALPHA_Share\TBNoIns_QAA\Imports                                                                                                    |
| Drop Date<br>04/15/2019 02:26:00:857<br>Wrapper: BBS.Biz.Imports.<br>File: HubTran_enhanc<br>Report Comments:<br>00700 Date<br>04/15/2019 02:31:01:343<br>Wrapper: BBS.Biz.Imports.<br>File: cadence.zip<br>Report Comments:                        | 1 invoices imported success<br>BATCH: Hubtran (HUBTR/<br>Payout added for AcctNan<br>Imported 1 invoices and 58<br>INV 22818-load1:<br>IMG backup_documents_<br>IMG backup_documents<br>IMG backup_documents<br>IMG backup_documents<br>IMG backup_documents<br>IMG backup_documents<br>IMG backup_documents<br>IMG backup_documents<br>IMG backup_documents<br>IMG backup_documents<br>IMG backup_documents<br>IMG backup_documents<br>IMG backup_documents<br>IMG backup_documents<br>04/15/2019 02:28:08:953<br>IMPORT ERROR!<br>ERROR MESSAGES: The<br>Call Time<br>04/15/2019 02:31:14:430<br>InvXmI.Importer                                                                                                    | N), PostDate 2<br>ne=Hubtran Ope<br>3 images<br>(11538494, pdf: 5<br>(23153320, pdf: 1<br>(23153321, pdf: 3<br>eCaloKey=71)<br>Done Time<br>04/15/2019 02<br>Location:<br>Location:                                                                                                    | /28/2018<br>rating ACCT and.<br>images imported<br>images imported<br>ratio and the second second<br>images imported<br>2:26:09:780<br>IMAM-FILES-01<br>IMAM-FILES-01<br>IMAM-FILES-01                                                                                                    | Amount=1500.0'.  Status Failed QAALPHA_Share\TBNoIns_QAA\Imports Status Failed QAALPHA_Share\TBNoIns_QAA\Imports                                                                                                    |
| Drop Date<br>D4/15/2019 02:26:00:857<br>Wrapper: BBS.Biz.Imports.<br>File: HubTran_enhanc<br>Report Comments:<br>D4/15/2019 02:31:01:343<br>Wrapper: BBS.Biz.Imports.<br>File: cadence.zip<br>Report Comments:                                      | 1 invoices imported success<br>BATCH: Hubtran (HUBTR/<br>Payout added for AcctNan<br>Imported 1 invoices and 58<br>INV 22818-load1:<br>IMG backup_documents_<br>IMG backup_documents_<br>IMG backup_documents<br>IMG backup_documents<br>IMFORT ERROR!<br>ERROR MESSAGES: The<br>Devalue" is invalid accord                                                                                                    | N), PostDate 2<br>ne=Hubtran Ope<br>images<br>11538494, pdf: 5<br>23153320, pdf: 1<br>23153320, pdf: 1<br>23153321, pdf: 3<br>eCaloKey=71)<br>Done Time<br>04/15/2019 02<br>Location:<br>22ip file must col<br>Done Time<br>04/15/2019 02<br>Location:<br>import file conts<br>import file conts | /28/2018<br>rating ACCT and.<br>images imported<br>images imported<br>images imported<br>2:28:09:780<br>WBHM-FILES-01<br>Intain one xml file<br>2:31:15:257<br>WBHM-FILES-01<br>ains invalid XML, or<br>ins invalid XML, or<br>ins invalid XML or<br>ins invalid XML or<br>ins inval | Amount=1500.0'.  Status Failed QAALPHA_Share\TBNoIns_QAA\Imports Status Failed QAALPHA_Share\TBNoIns_QAA\Imports does not conform to the schema. The 'Amount' element is invalid pa2001/2MLSchema:decimal - The string " is not a valid Decimal |

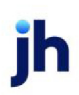

**Security Roles** 

To generate the Facility Audit Report, the following Security Role needs to be set to YES:

• Security Roles > Reports > Audit Reports > Import History Report

## Invoice Audit Report

The Invoice Audit Report provides a history of changes made to invoices.

The default report definition for this report is InvAudit.

| Invoice Audit Report                                | ×             |
|-----------------------------------------------------|---------------|
| Report Template:                                    | • <u>N</u> ew |
| Parameters Destination Scheduling Templates History |               |
| Date Range: Today From:                             |               |
| Thru                                                |               |
| Client:                                             | •             |
| AE:                                                 | •             |
| Office:                                             | •             |
| Client Group: Value:                                | Ψ             |
| Sort: Client Name                                   | •             |
|                                                     |               |
| Print/Local View/Local Print/Engine Save Ext        | Help          |

| Field | Description                                          |
|-------|------------------------------------------------------|
| Date  | Select the date to use for the report from the list: |
| range | • Today                                              |
|       | • Yesterday                                          |
|       | • Last Month                                         |
|       | Current month-to-date                                |
|       | Year through last month-end                          |
|       | Current year-to-date                                 |
|       | Specific date                                        |
|       | Set At Run Time (Web Template Only)                  |

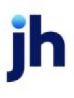

| Field  | Description                                                                                                    |
|--------|----------------------------------------------------------------------------------------------------|
|        | If the Specific date range option is selected, enter the beginning and ending dates of the date range to which to limit the report in the From and Thru fields.                                                                                                    |
|        | Last Business Day can be substituted for Yesterday. To enable Last Business Day, set System<br>Preference Identification/system constants > CLMS Reporting Services > Requests > Use last<br>business day instead of yesterday in date range to True. The Yesterday option in the Date<br>Range field is replaced with Last Business Day, and reports printed on Monday will print Fri-<br>day's data (assuming Friday was the last business day) instead of Sunday's. Set System Prefer-<br>ence Identification/system constants > CLMS Reporting Services > Requests > Saturday is a<br>business day to True to consider Saturday a business day when the Date Range is set to Last<br>Business Day. This function is only valid for Reporting Services reports when Use last business<br>day instead of yesterday in date range is set to True. |
| Client | drop-down to select the client for which to run the report.                                                                                                    |
|        | For Client Search Window, available on SQL Reports when <b>System Preference &gt; Fields/Screen</b><br>Behavior > Miscellaneous > Use Client Search instead of drop downs is set to True.                                                                                                    |
|        | Select the 🔍 magnifying glass icon to open the Search window and begin typing the client name.                                                                                                    |
|        | Select Contains or Begins with to refine results. Search window will display up to 500 matches.                                                                                                    |
|        | Click the 🗙 red [x] icon to clear the Client field.                                                                                                    |
|        | TIP<br>Choosing Contains will allow users to search by Client Code.                                                                                                    |
| A/E    | Select the Account Executive (FactorSoft user) to which to limit the results in the report, or leave blank to include all users. When a user is selected, the report is limited to clients that have that user selected in the A/E field on the <b>Control</b> panel of the <i>Client Information</i> screen.                                                                                                    |
|        | To limit the <b>A/E</b> field to list only those users that have been marked as an A/E, use the following System Preference:                                                                                                    |
|        | Terminology > Select account executive based on check box: TRUE                                                                                                    |
| Office | Select the office to which to limit the report results. If the user has an Office restriction defined<br>on the <i>Manage Users</i> screen in the Admin module, the user will only be able to generate the<br>report within that office restriction. When the user generates a report, the office to which they                                                                                                    |

| Field  | Description                                                                                                    |
|--------|----------------------------------------------------------------------------------------------------|
|        | are restricted will be selected in the Office field by default and the user will not be able to change the <b>Office</b> field when generating the report.                                                                                   |
|        | Offices are defined in the <u>Office table in the Tables feature</u> . To access this table, on the <b>File</b> menu, click <b>Tables</b> . Then, on the <b>Client &amp; Debtor</b> menu, click <b>Office</b> .                              |
| Client | Select the client group to which to limit the results in the report.                                                                                                    |
| Group  | Client Groups are defined in the <u>Client Group Code table in the Tables feature</u> . To access this table, on the <b>File</b> menu, click <b>Tables</b> . Then, on the <b>Client &amp; Debtor</b> menu, click <b>Client Group Codes</b> . |
| Value  | Select the specific client group value to which to limit the results in the report.                                                                                                    |
|        | Client Groups are defined in the <u>Client Group Code table in the Tables feature</u> . To access this table, on the <b>File</b> menu, click <b>Tables</b> . Then, on the <b>Client &amp; Debtor</b> menu, click <b>Client Group Codes</b> . |
| Sort   | Select the sort option that determines the order in which to sort the report.                                                                                                    |
|        | Client name                                                                                                    |
|        | Client number                                                                                                    |
|        | • Date/Time                                                                                                    |
|        | • User                                                                                                    |

| Upland Factors, LLC |                                |                |          |       | In voice Audit Report<br>February 1, 2011 Thru February 28, 2011 |
|---------------------|--------------------------------|----------------|----------|-------|------------------------------------------------------------------|
| Date/Time_          | Client                         | Debtor         | Invoice# | User  | Description                                                      |
| 2/9/2011 10:24:56AM | HANDHELD TECHNOLOGY CORPORATIO | LOLLIES        | 4408     | AARON | Invoice number changed from 4381A                                |
| 2/9/2011 10:26:20AM | HANDHELD TECHNOLOGY CORPORATIO | LOLLIES        | 4407     | AARON | Invoice number changed from 4382                                 |
| 2/7/2011 10:25:28AM | NOSTOP TRANSPORT, INC (1007)   | ONLINE EXPRESS | 1010740A | AARON | Debtor changed from ON TIME LOGISTICS INC                        |
|                     |                                |                |          |       |                                                                  |

## Monitor Jurisdiction Report

The jurisdiction report has been added to FactorSoft for the Integrated Account Monitoring module. This report has options to list open jurisdictions as of a specified date or history for all activity up to a specified date.

The report displays the target name (client or debtor), the target type, reporting agency (FCS), the state and jurisdiction reporting the lien, and the start and stop date for monitoring. The Open Jurisdiction report

v4.7

displays the same format but only shows open monitoring request and therefore does not have the stop date.

The report screen is accessed from the Audit Menu in the Reports module.

The default report definition for this report is **LienMonOpen**.

| Monitor Jurisdiction Reports                        | ×    |
|-----------------------------------------------------|------|
| Report Template:                                    | New  |
| Parameters Destination Scheduling Templates History | _    |
| Report Open Juisdiction List                        | •    |
| Selection: Clients And Debtors                      | •    |
|                                                     |      |
|                                                     |      |
|                                                     |      |
| Print/Local Print/Engine Save Exit                  | Help |

| Field      | Description                                                                                                    |  |
|------------|----------------------------------------------------------------------------------------------------|--|
| As-of date | Select the ending date of the date range for the report.                                                                                                    |  |
|            | Current date                                                                                                    |  |
|            | <ul> <li>Previous month-end date</li> </ul>                                                                                                    |  |
|            | • Specific date                                                                                                    |  |
|            | <ul> <li>Set At Run Time (Web Template Only)</li> </ul>                                                                                                    |  |
|            | If <b>Specific date</b> is selected, specify the as-of date in the field to the right.                                                                                                    |  |
|            | If <b>Set At Run Time (Web Template Only)</b> is selected, when the report is clicked<br>in the ClientWeb Report Queue, a screen appears to choose the date range<br>( <b>Current Date, Previous Month-End Date</b> , or <b>Specific Date</b> ). |  |
| Report     | Select the report format to be produced:                                                                                                    |  |
|            | Open Jurisdiction List                                                                                                    |  |
|            | History List                                                                                                    |  |

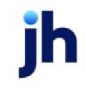

| Field     | Description                                                 |  |
|-----------|-------------------------------------------------------------|--|
| Selection | Select the monitoring targets to be included in the report: |  |
|           | Clients and Debtors                                         |  |
|           | Clients only                                                |  |
|           | Debtors only                                                |  |

| Upland Factors, LLC                       |                   |            |       |                    | As Of March 1, 2011 |
|-------------------------------------------|-------------------|------------|-------|--------------------|---------------------|
| Open Monitoring Requests                  |                   |            |       |                    |                     |
| Client/Debtor                             |                   |            |       |                    |                     |
| Target.                                   | Туре              | Agency     | State | Jurisdiction       | Start               |
| CHEEZBALL EXPRESS (1015)                  | (Client)          |            |       |                    |                     |
| CHEETAH EXPRESS TRUCKING, INC.            | Biz               | FCS        | AK    | Anchorage          |                     |
| Requested by ANNA at 2/10/2011 3:10pm, re | equest has not ye | tbeen sent |       |                    |                     |
| Canceled by ANNA at 2/10/2011 3:12pm, req | uest has not yet  | been sent  |       |                    |                     |
| DEQ COMPANIES INC. (1008)                 | (Client)          |            |       |                    |                     |
| CDP COMPANIES INC.                        | Biz               | FCS        | MN    | Secretary of State | 3/1/2011            |
| CDP COMPANIES INC.                        | Biz               | FCS        | MN    | Sherburne          | 3/1/2011            |
| HANDHELD TECHNOLOGY CORPORATION (1000)    | (Client)          |            |       |                    |                     |
| HARDWIRE TECHNOLOGY CORPORATION           | Biz               | FCS        | MN    | Anoka              | 3/1/2011            |
| HARDWIRE TECHNOLOGY CORPORATION           | Biz               | FCS        | MN    | Secretary of State | 3/1/2011            |
| JUQ TECHNOLOGY, LLC (1009)                | (Client)          |            |       |                    |                     |
| ITP                                       | Biz               | FCS        | OR    | Multnomah          | 3/1/2011            |
| ITP                                       | Biz               | FCS        | OR    | Secretary of State | 3/1/2011            |
| ITP TECHNOLOGY, LLC                       | Biz               | FCS        | OR    | Multhomah          | 3/1/2011            |
| ITP TECHNOLOGY, LLC                       | Biz               | FCS        | OR    | Secretary of State | 3/1/2011            |

## Security Audit Report

The Security Audit Report provides a detailed listing of all Security settings activity within a specified date range.

The default report definition for this report is **SecAudit**.

| Security Audit Report                               | ×                                     |
|-----------------------------------------------------|---------------------------------------|
| Report Template:                                    | ▼ <u>N</u> ew                         |
| Parameters Destination Scheduling Templates History |                                       |
| Date Range: Today                                   | From                                  |
|                                                     | Thru                                  |
|                                                     |                                       |
|                                                     |                                       |
|                                                     |                                       |
|                                                     |                                       |
|                                                     |                                       |
|                                                     |                                       |
| Print/Local View/Local Print/Engine                 | <u>Save</u> E <u>xit</u> <u>H</u> elp |

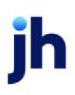

## **Report Parameters**

| Field      | Description                                                                                                    |
|------------|----------------------------------------------------------------------------------------------------|
| Date Range | Select the date to use for the report from the list:                                                                                                    |
|            | • Today                                                                                                    |
|            | • Yesterday                                                                                                    |
|            | • Last Month                                                                                                    |
|            | Current month-to-date                                                                                                    |
|            | Year through last month-end                                                                                                    |
|            | Current year-to-date                                                                                                    |
|            | Specific date                                                                                                    |
|            | <ul> <li>Set At Run Time (Web Template Only)</li> </ul>                                                                                                    |
|            | If the Specific date range option is selected, enter the beginning and ending<br>dates of the date range to which to limit the report in the From and Thru fields.                                                                                                    |
|            | Last Business Day can be substituted for Yesterday. To enable Last Business<br>Day, set System Preference Identification/system constants > CLMS Reporting<br>Services > Requests > Use last business day instead of yesterday in date range<br>to True. The Yesterday option in the Date Range field is replaced with Last Busi-<br>ness Day, and reports printed on Monday will print Friday's data (assuming Fri-<br>day was the last business day) instead of Sunday's. Set System Preference<br>Identification/system constants > CLMS Reporting Services > Requests ><br>Saturday is a business day to True to consider Saturday a business day when<br>the Date Range is set to Last Business Day. This function is only valid for Report-<br>ing Services reports when Use last business day instead of yesterday in date<br>range is set to True. |

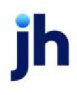

 $\ensuremath{\mathbb{C}}$  2022 Jack Henry & Associates, Inc.  $\ensuremath{^\circ}$ 

FactorSoft™ v4.7

| Upland Factors, LLC  |         |            |                                                                      |      | Security A udit Report<br>January 1, 2011 Thru January 31, 2012 |  |
|----------------------|---------|------------|----------------------------------------------------------------------|------|-----------------------------------------------------------------|--|
| Date/Time_           | Made Dy | Group      | Function_                                                            | User | Action.                                                         |  |
| 1/24/2011 11:37:55AM | RON     | CREDIT     | Administrative functions<br>Monitoring<br>Add new monitoring targets |      | Added                                                           |  |
| 1/24/2011 11:38:00AM | RON     | CREDIT     | Administrative functions<br>Monitoring<br>Cancel monitoring targets  |      | Added                                                           |  |
| 1/24/2011 11:38:04AM | RON     | EVERYTHING | Administrative functions<br>Monitoring<br>Add new monitoring targets |      | Added                                                           |  |
| 1/24/2011 11:38:05AM | RON     | EVERYTHING | Administrative functions<br>Monitoring<br>Cancel monitoring targets  |      | Added                                                           |  |
| 1/25/2011 10:44:25AM | RON     | A/A        |                                                                      | SETH | Added                                                           |  |
| 2/9/2011 8-22-04AM   | RON     | CREDIT     | Reports<br>Audit reports<br>Print system preference audit reports    |      | Added                                                           |  |

## System Preference Audit Report

The System Preference Audit Report produces a list of changes made to System Preferences for a specific date range and/or by a specific user.

The default report definition for this report is **PrefAudit**.

| System Preference Audit Report                      | ×              |
|-----------------------------------------------------|----------------|
| Report Template:                                    | ▼ <u>N</u> ew  |
| Parameters Destination Scheduling Templates History |                |
| Date Range: Today                                   | From           |
|                                                     | Thruc          |
| Sort: Date                                          | •              |
|                                                     |                |
|                                                     |                |
|                                                     |                |
|                                                     |                |
|                                                     |                |
| Print/Local View/Local Print/Engine                 | Save Exit Help |

#### **Report Parameters**

| Field      | Definition                                           |
|------------|------------------------------------------------------|
| Date range | Select the date to use for the report from the list: |

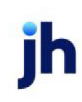

v4.7
| Field | Definition                                                                                                    |
|-------|----------------------------------------------------------------------------------------------------|
|       | • Today                                                                                                    |
|       | • Yesterday                                                                                                    |
|       | • Last Month                                                                                                    |
|       | Current month-to-date                                                                                                    |
|       | Year through last month-end                                                                                                    |
|       | Current year-to-date                                                                                                    |
|       | Specific date                                                                                                    |
|       | • Set At Run Time (Web Template Only)                                                                                                    |
|       | If the Specific date range option is selected, enter the beginning and ending<br>dates of the date range to which to limit the report in the From and Thru fields.                                                                                                    |
|       | Last Business Day can be substituted for Yesterday. To enable Last Business<br>Day, set System Preference Identification/system constants > CLMS Reporting<br>Services > Requests > Use last business day instead of yesterday in date range<br>to True. The Yesterday option in the Date Range field is replaced with Last Busi-<br>ness Day, and reports printed on Monday will print Friday's data (assuming Fri-<br>day was the last business day) instead of Sunday's. Set System Preference<br>Identification/system constants > CLMS Reporting Services > Requests ><br>Saturday is a business day to True to consider Saturday a business day when<br>the Date Range is set to Last Business Day. This function is only valid for Report-<br>ing Services reports when Use last business day instead of yesterday in date<br>range is set to True. |
| Sort  | Select the sort option that determines the order in which to sort the report.                                                                                                    |
|       | • Date                                                                                                    |
|       | • User                                                                                                    |

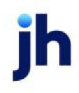

#### **Report Sample**

|                      |      |                                                                                                    | System Preference Audit Report<br>March 1, 2010 Thru March 1, 2011 |
|----------------------|------|----------------------------------------------------------------------------------------------------|--------------------------------------------------------------------|
| Date/Time_           | User | Field.                                                                                              | Was_                                                               |
| 8/22/2010 7:58:44AM  | RON  | Data entry behavior<br>Cash posting<br>Non-factored involces remain on books                        | True                                                               |
| 1/12/2011 1:34:42PM  | RON  | Reports<br>Client reserve reports<br>Detail with activity (w/check#) Crystal Reports module<br>name |                                                                    |
| 1/24/2011 11:37:48AM | RON  | ldentification/system constants<br>Interface parameters<br>Allow client monitoring                  | False                                                              |
| 1/25/2011 11:01:22AM | RON  | Identification/system constants<br>System constants<br>Emailed reports should be sent using         | MAPI (Outlook Exchange)                                            |

# Broker Menu

## Broker Reports

The Broker reports are used to generate reports related to brokers.

#### Broker Commission Report

The Broker Commission Report is a utility to trace the performance of the client and calculate a commission that can be paid to the broker. Many lenders utilize salespeople or brokers to assist in the development of new business. Commissions are often paid to individuals based on the client's performance.

Commission reports should only be generated after month-end earnings have been posted against a client's reserve account. If the report is run prior to posting, then the report will not be accurate.

#### NOTE

For Bulk Collateral lending databases, Sales have been added to the Purchase column and Net Collections added to the Collections column of the Broker Commission Report.

The default report definition for this report is **BkrComms**.

| Broker Commission Reports                           | 8 |
|-----------------------------------------------------|---|
| Report Template:                                    | N |
| Parameters Destination Scheduling Templates History |   |
| Date Range: Last Month                              |   |
| Thru:                                               |   |
| Broker:                                             |   |
| Client:                                             |   |
| A/E:                                                |   |
| Office:                                             |   |
| Client Group: Value:                                |   |
| Group by Master Client                              |   |
|                                                     |   |
| Sort Sequence: Broker within client                 |   |
| Format: Summary Statement                           |   |
| Include non-zero inactive clients                   |   |
| Show date: Show neither                             |   |
| Sort by First Funded Date                           |   |
| Include Bulk Loan Postings                          |   |
|                                                     | _ |
| Print/Local View/Local Print/Engine Save Exit Help  |   |

| Field           | Description                                                                                                    |
|-----------------|----------------------------------------------------------------------------------------------------|
| Report Template | Lists any report template created to date. Select a template from the list to gen-<br>erate a report based on its saved display parameters. Type a new <b>Report tem-</b><br><b>plate</b> name and click <b>Save</b> to create a new template for this report, then Select<br>the template from the Templates tab and make any applicable parameter and<br>scheduling selections to complete the template. |

| Field         | Description                                          |
|---------------|------------------------------------------------------|
| Date<br>Range | Select the date to use for the report from the list: |

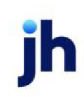

| Field  | Description                                                                                                    |  |  |  |  |  |  |  |
|--------|----------------------------------------------------------------------------------------------------|--|--|--|--|--|--|--|
|        | • Today                                                                                                    |  |  |  |  |  |  |  |
|        | • Yesterday                                                                                                    |  |  |  |  |  |  |  |
|        | Last Month                                                                                                    |  |  |  |  |  |  |  |
|        | Current month-to-date                                                                                                    |  |  |  |  |  |  |  |
|        | Year through last month-end                                                                                                    |  |  |  |  |  |  |  |
|        | Current year-to-date                                                                                                    |  |  |  |  |  |  |  |
|        | Specific date                                                                                                    |  |  |  |  |  |  |  |
|        | <ul> <li>Set At Run Time (Web Template Only)</li> </ul>                                                                                                    |  |  |  |  |  |  |  |
|        | If the Specific date range option is selected, enter the beginning and ending dates of the date range to which to limit the report in the From and Thru fields.                                                                                                    |  |  |  |  |  |  |  |
|        | Last Business Day can be substituted for Yesterday. To enable Last Business Day, set Sys-<br>tem Preference Identification/system constants > CLMS Reporting Services > Requests ><br>Use last business day instead of yesterday in date range to True. The Yesterday option in<br>the Date Range field is replaced with Last Business Day, and reports printed on Monday<br>will print Friday's data (assuming Friday was the last business day) instead of Sunday's.<br>Set System Preference Identification/system constants > CLMS Reporting Services ><br>Requests > Saturday is a business day to True to consider Saturday a business day when<br>the Date Range is set to Last Business Day. This function is only valid for Reporting Services<br>reports when Use last business day instead of yesterday in date range is set to True. |  |  |  |  |  |  |  |
| Broker | Select the broker to which to limit the report results from the list.                                                                                                    |  |  |  |  |  |  |  |
| Client | drop-down to select the client for which to run the report.                                                                                                    |  |  |  |  |  |  |  |
|        | For Client Search Window, available on SQL Reports when <b>System Preference &gt; Field-</b><br>s/Screen Behavior > Miscellaneous > Use Client Search instead of drop downs is set to<br>True.                                                                                                    |  |  |  |  |  |  |  |
|        | Select the 🖸 magnifying glass icon to open the Search window and begin typing the client name.                                                                                                    |  |  |  |  |  |  |  |
|        | Select Contains or Begins with to refine results. Search window will display up to 500 matches.                                                                                                    |  |  |  |  |  |  |  |
|        | Click the 🗙 red [x] icon to clear the Client field.                                                                                                    |  |  |  |  |  |  |  |

| Field                          | Description                                                                                                    |
|--------------------------------|----------------------------------------------------------------------------------------------------|
|                                | TIP<br>Choosing Contains will allow users to search by Client Code.                                                                                                    |
| A/E                            | Select the Account Executive (FactorSoft user) to which to limit the results in the report, or leave blank to include all users. When a user is selected, the report is limited to clients that have that user selected in the A/E field on the <b>Control</b> panel of the <i>Client Information</i> screen.                                                                                                    |
|                                | To limit the <b>A/E</b> field to list only those users that have been marked as an A/E, use the fol-<br>lowing System Preference:                                                                                                    |
|                                | <ul> <li>Terminology &gt; Select account executive based on check box: TRUE</li> </ul>                                                                                                    |
| Office                         | Select the office to which to limit the report results. If the user has an Office restriction defined on the <i>Manage Users</i> screen in the Admin module, the user will only be able to generate the report within that office restriction. When the user generates a report, the office to which they are restricted will be selected in the Office field by default and the user will not be able to change the <b>Office</b> field when generating the report. |
|                                | Offices are defined in the <u>Office table in the Tables feature</u> . To access this table, on the <b>File</b> menu, click <b>Tables</b> . Then, on the <b>Client &amp; Debtor</b> menu, click <b>Office</b> .                                                                                                    |
| Client<br>Group                | Select the client group to which to limit the results in the report.<br>Client Groups are defined in the <u>Client Group Code table in the Tables feature</u> . To access<br>this table, on the <b>File</b> menu, click <b>Tables</b> . Then, on the <b>Client &amp; Debtor</b> menu, click <b>Client</b><br><b>Group Codes</b> .                                                                                                    |
| Value                          | Select the specific client group value to which to limit the results in the report.                                                                                                    |
|                                | Client Groups are defined in the <u>Client Group Code table in the Tables feature</u> . To access<br>this table, on the <b>File</b> menu, click <b>Tables</b> . Then, on the <b>Client &amp; Debtor</b> menu, click <b>Client</b><br><b>Group Codes</b> .                                                                                                    |
| Group by<br>Master Cli-<br>ent | Select this option to group member clients under their master client on the generated report.                                                                                                    |
| Category                       | Select the broker category to which to limit the report results. Broker categories are defined in the Broker Category Table.                                                                                                    |
| Sort<br>Sequence               | Select the sort sequence for the report:                                                                                                    |

jh

v4.7

| Field                                                | Description                                                                                                    |
|------------------------------------------------------|----------------------------------------------------------------------------------------------------|
|                                                      | Broker within client                                                                                                    |
|                                                      | Client within broker                                                                                                    |
| Format                                               | Select the report format to be printed:                                                                                                    |
|                                                      | Detail Report: displays invoice batch detail by client within broker                                                                                              |
|                                                      | Summary Report: displays summary totals only by client within broker                                                                                              |
|                                                      | <ul> <li>Master Summary Report: generates the Summary By Master Client Broker Com-<br/>mission Report</li> </ul>                                                  |
|                                                      | <ul> <li>Detail Statements: generates Broker Commission Statement with invoice batch<br/>detail</li> </ul>                                                        |
|                                                      | <ul> <li>Summary Statement: generates Broker Commission Statement with summary totals<br/>only</li> </ul>                                                         |
| Include<br>non-zero<br>inactive cli-<br>ents         | Include inactive clients that have cash in A/R or reserves on the report. If this option is not selected, non-zero inactive clients are excluded form the report. |
| Convert<br>sum-<br>maries to<br>native cur-<br>rency | Select this option to convert the financial data to the broker's native currency.                                                                                 |
| Show date                                            | Select the desired option for displaying dates on the report:                                                                                                    |
|                                                      | Show neither                                                                                                    |
|                                                      | Show date signed                                                                                                    |
|                                                      | Show date first funded                                                                                                    |
| Sort by                                              | Select this option to sort the report by first funded date.                                                                                                    |
| Funded<br>Date                                       | This option is only available if Show date first funded is selected in the Show date field.                                                                       |

## **Report Sample**

Detail Report

jh

#### \*\*TEST\*\* GAP No Insurance Financial Serv Broker: test Commission

| Detail Broker Commission Report     |
|-------------------------------------|
| August 1, 2020 Thru August 31, 2020 |

Page 1 of 6

| Client                                       | Date      | Batch# | Туре | Purchases      | Collections | Adjustments      | Fee Earned   | Rate | Of       | Commission |
|----------------------------------------------|-----------|--------|------|----------------|-------------|------------------|--------------|------|----------|------------|
| Invoice Delivery (INVDELIVERY) (Signed 4/12/ | 2019)     |        |      |                |             |                  |              |      |          |            |
|                                              | 8/24/2020 | 1390   | BUY  | 1,000.00       |             |                  |              | 5.00 | Earnings |            |
|                                              | 8/25/2020 | 1391   | BUY  | 1,000.00       |             |                  |              | 5.00 | Earnings |            |
|                                              | 8/25/2020 | 1394   | BUY  | 100.00         |             |                  |              | 5.00 | Earnings |            |
|                                              | 8/28/2020 | 1399   | BUY  | 6,116,997.68   |             |                  |              | 5.00 | Earnings |            |
|                                              | 8/28/2020 | 158    | ADJ  |                |             | (1,000,000.00)   | 100,000.00   | 5.00 | Earnings | 5,000.00   |
|                                              | 8/27/2020 | 1400   | BUY  | 611,699,766.00 |             |                  |              | 5.00 | Earnings |            |
|                                              | 8/27/2020 | 1402   | BUY  | 1,000.00       |             |                  |              | 5.00 | Earnings |            |
|                                              | 8/27/2020 | 1403   | BUY  | 2,547.58       |             |                  | 11.89        | 5.00 | Earnings | 0.59       |
|                                              | 8/27/2020 | 1404   | BUY  | (840.62)       |             |                  | 2.00         | 5.00 | Earnings | 0.10       |
|                                              | 8/27/2020 | 1406   | BUY  | 3,078.66       |             |                  |              | 5.00 | Earnings |            |
|                                              | 8/27/2020 | 1451   | BUY  | 1,000.00       |             |                  | 12.50        | 5.00 | Earnings | 0.63       |
|                                              | 8/27/2020 | 1470   | BUY  | 7,681.66       |             |                  | 12.35        | 5.00 | Earnings | 0.62       |
|                                              | 8/27/2020 | 1471   | BUY  | 357.89         |             |                  | 4.47         | 5.00 | Earnings | 0.22       |
|                                              | 8/27/2020 | 1472   | BUY  | 33,179.88      |             |                  | 414.75       | 5.00 | Earnings | 20.74      |
|                                              | 8/27/2020 | 157    | ADJ  |                |             | (6,116,997.68)   | 73,403.97    | 5.00 | Earnings | 3,870.20   |
|                                              | 8/27/2020 | 158    | ADJ  |                |             | (611,699,766.00) | 7,340,397.19 | 5.00 | Earnings | 367,019.88 |
|                                              | 8/27/2020 | 160    | ADJ  |                |             | 963.33           |              | 5.00 | Earnings |            |
|                                              | 8/27/2020 | 161    | ADJ  |                |             | (2,500.00)       |              | 5.00 | Earnings |            |
|                                              | 8/27/2020 | 162    | PMT  |                | 2,905.10    |                  | 290.52       | 5.00 | Earnings | 14.53      |
|                                              | 8/27/2020 | 163    | PMT  |                | 1,842.57    |                  | 116.85       | 5.00 | Earnings | 5.84       |
|                                              | 8/27/2020 | 165    | PMT  |                | 1,000.00    |                  | 100.00       | 5.00 | Earnings | 5.00       |
|                                              | 8/27/2020 | 166    | PMT  |                | 1,000.00    |                  | 100.00       | 5.00 | Earnings | 5.00       |
|                                              | 8/27/2020 | 167    | PMT  |                | 10,676.30   |                  | 1,058.52     | 5.00 | Earnings | 52.83      |
|                                              | 8/27/2020 | 168    | PMT  |                | 4,809.43    |                  | 161.37       | 5.00 | Earnings | 8.07       |
|                                              | 8/27/2020 | 170    | PMT  |                | 0.24        |                  | 0.03         | 5.00 | Earnings |            |
|                                              | 8/27/2020 | 1407   | FUND |                |             |                  | 17.82        | 5.00 | Earnings | 0.89       |
|                                              |           |        |      |                |             |                  |              |      |          |            |

Printed: November 9, 2020, 4:03 PM (\*BkrComms)

# Summary Report

| **TEST** GAP No Insurance Financial Serv<br>Broker: test Commission |   |                |             |                  | Summary<br>August 1 | Broker Commission Report<br>, 2020 Thru August 31, 2020 |          |            |
|---------------------------------------------------------------------|---|----------------|-------------|------------------|---------------------|---------------------------------------------------------|----------|------------|
| Client                                                              |   | Purchases      | Collections | Adjustments      | Fee Earned          | Rate                                                    | Of       | Commission |
| Invoice Delivery (INVDELIVERY) (Signed 4/12/2019)                   | • | 617,866,868.73 | 22,233.64   | (618,818,300.35) | 7,516,114.73        | 5.00                                                    | Earnings | 375,805.75 |
| XMLINSP1 (XMLINSP1) (Signed 8/27/2020)                              | • | 2,000.00       |             |                  | 100.00              | 10.00                                                   | Earnings | 10.00      |
|                                                                     |   | 617,868,868.73 | 22,233.64   | (618,818,300.35) | 7,518,214.73        |                                                         |          | 375,815.75 |

Master Summary

ih

\*\*TE ST\*\* GAP No Insurance Financial Serv

Summary By Master Client Broker Commission Report August 1, 2020 Thru August 31, 2020

| Master Client.                 |             |                           |                |             |                  |              |      |             |
|--------------------------------|-------------|---------------------------|----------------|-------------|------------------|--------------|------|-------------|
| Member Client.                 | G/L Account | Broker                    | Purchases      | Collections | Adjustments      | Earnings     | Rate | Commissions |
| Carrier Payments (CARRIER)     |             |                           |                |             |                  |              |      |             |
| Carrier Payments (CARRIER)     | STANDARD    | Brokerage Inc (Mr Broker) | 27,066.25      | 0.00        | 0.00             | 329.87       |      | 33.00       |
|                                |             |                           | 27,066.25      | 0.00        | 0.00             | 329.87       |      | 33.00       |
| Invoice Delivery (INVDELIVERY) |             |                           |                |             |                  |              |      |             |
| Invoice Delivery (INVDELIVERY) | STANDARD    | Brokerage Inc (Mr Broker) | 617,866,868.73 | 22,233.64   | (618,818,300.35) | 7,516,114.73 |      | 751,611.49  |
|                                |             |                           | 617,866,868.73 | 22,233.64   | (618,818,300.35) | 7,516,114.73 |      | 751,611.49  |
| XMLINSP1 (XMLINSP1)            |             |                           |                |             |                  |              |      |             |
| XM LIN SP1 (XMLINSP1)          | STANDARD    | Brokerage Inc (Mr Broker) | 2,000.00       | 0.00        | 0.00             | 100.00       |      | 15.00       |
|                                |             |                           | 2,000.00       | 0.00        | 0.00             | 100.00       |      | 15.00       |
|                                |             |                           | 617,895,934.98 | 22,233.64   | (618,818,300.35) | 7,516,544.60 |      | 751,659.49  |

#### Detail Statement

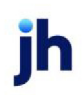

Broker Statement for August 1, 2020 Thru August 31, 2020

\*\*TEST\*\* GAP No Insurance Financial Serv 17 20th Street North Suite 500 Birmingham, AL 35203

test Commission

Client..

| Commission | Of       | Rate  | Fee Earned   | Adjust            | Collections | Purchases      | Туре       | Batch #         | Date                   |
|------------|----------|-------|--------------|-------------------|-------------|----------------|------------|-----------------|------------------------|
|            |          |       |              |                   |             |                | 4/12/2019) | VERY) (Sign ed  | oice Delivery (INVDEL) |
|            | Earnings | 5.00  |              |                   |             | 1,000.00       | BUY        | 1390            | 8/24/2020              |
|            | Earnings | 5.00  |              |                   |             | 1,000.00       | BUY        | 1391            | 8/25/2020              |
|            | Earnings | 5.00  |              |                   |             | 100.00         | BUY        | 1394            | 8/25/2020              |
|            | Earnings | 5.00  |              |                   |             | 6,116,997.68   | BUY        | 1399            | 8/26/2020              |
| 5,000.00   | Earnings | 5.00  | 100,000.00   | (1,000,000.00)    |             |                | ADJ        | 156             | 8/26/2020              |
|            | Earnings | 5.00  |              |                   |             | 611,699,766.00 | BUY        | 1400            | 8/27/2020              |
|            | Earnings | 5.00  |              |                   |             | 1,000.00       | BUY        | 1402            | 8/27/2020              |
| 0.59       | Earnings | 5.00  | 11.89        |                   |             | 2,547.58       | BUY        | 1403            | 8/27/2020              |
| 0.10       | Earnings | 5.00  | 2.00         |                   |             | (840.62)       | BUY        | 1404            | 8/27/2020              |
|            | Earnings | 5.00  |              |                   |             | 3,078.66       | BUY        | 1406            | 8/27/2020              |
| 0.63       | Earnings | 5.00  | 12.50        |                   |             | 1,000.00       | BUY        | 1451            | 8/27/2020              |
| 0.62       | Earnings | 5.00  | 12.35        |                   |             | 7,681.66       | BUY        | 1470            | 8/27/2020              |
| 0.22       | Earnings | 5.00  | 4.47         |                   |             | 357.89         | BUY        | 1471            | 8/27/2020              |
| 20.74      | Earnings | 5.00  | 414.75       |                   |             | 33,179.88      | BUY        | 1472            | 8/27/2020              |
| 3,670.20   | Earnings | 5.00  | 73,403.97    | (6,116,997.68)    |             |                | ADJ        | 157             | 8/27/2020              |
| 367,019.86 | Earnings | 5.00  | 7,340,397.19 | (611,699,766.00)  |             |                | ADJ        | 158             | 8/27/2020              |
|            | Earnings | 5.00  |              | 963.33            |             |                | ADJ        | 160             | 8/27/2020              |
|            | Earnings | 5.00  |              | (2,500.00)        |             |                | ADJ        | 161             | 8/27/2020              |
| 14.53      | Earnings | 5.00  | 290.52       |                   | 2,905.10    |                | PMT        | 162             | 8/27/2020              |
| 5.84       | Earnings | 5.00  | 116.85       |                   | 1,842.57    |                | PMT        | 163             | 8/27/2020              |
| 5.00       | Earnings | 5.00  | 100.00       |                   | 1,0 00.00   |                | PMT        | 165             | 8/27/2020              |
| 5.00       | Earnings | 5.00  | 100.00       |                   | 1,000.00    |                | PMT        | 166             | 8/27/2020              |
| 52.83      | Earnings | 5.00  | 1,056.52     |                   | 10,676.30   |                | PMT        | 167             | 8/27/2020              |
| 8.07       | Earnings | 5.00  | 161.37       |                   | 4,809.43    |                | PMT        | 168             | 8/27/2020              |
|            | Earnings | 5.00  | 0.03         |                   | 0.24        |                | PMT        | 170             | 8/27/2020              |
| 0.89       | Earnings | 5.00  | 17.82        |                   |             |                | FUND       | 1407            | 8/27/2020              |
| 0.63       | Earnings | 5.00  | 12.50        |                   |             |                | FUND       | 1409            | 8/27/2020              |
| 375,805.75 |          |       | 7,516,114.73 | (618,818,300.35)  | 22,233.64   | 617,866,868.73 |            |                 |                        |
|            |          |       |              |                   |             |                | 20)        | Signe d 8/27/20 | LINSP1 (XMLINSP1) (    |
| 5.00       | Earrings | 10.00 | 50.00        |                   |             | 1,000.00       | BUY        | 1462            | 8/27/2020              |
| 5.00       | Earrings | 10.00 | 50.00        |                   |             | 1,000.00       | BUY        | 1463            | 8/27/2020              |
| 10.00      |          |       | 100.00       |                   |             | 2,000.00       |            |                 |                        |
| 375,815.75 |          |       | 7,516,214.73 | (6 18,818,300.35) | 22,233.64   | 617,868,868.73 |            |                 |                        |

Page 1 of 4

h

Printed: November 9, 2020, 4:05 PM (\*BkrStmt1)

|                 |          | **TEST** 0<br>17 20th Str<br>Suite 500<br>Birminghan | SAP No Insi<br>eet North<br>n, AL 35203 | urance Financial So | zv          |                  | Broker       | Statement for <i>i</i> | August 1 | 1, 2020 Thru August 31, 2020 |
|-----------------|----------|------------------------------------------------------|-----------------------------------------|---------------------|-------------|------------------|--------------|------------------------|----------|------------------------------|
|                 |          | test Commi                                           | ssion                                   |                     |             |                  |              |                        |          |                              |
| Client          | Date     | Batch #                                              | Туре                                    | Purchases           | Collections | Adjust           | Fee Earned   | Rate                   | Of       | Commission                   |
| Invoice Deliver | y (NVDEL | LNERY) (Signed                                       | 4/12/2019)                              |                     |             |                  |              |                        |          |                              |
|                 |          |                                                      |                                         | 617,866,868.73      | 22,233.64   | (618,818,300.35) | 7,516,114.73 |                        |          | 375,805.75                   |
| XMLINSP1 (X)    | MLINSP1) | (Signe d 8/27/20)                                    | 20)                                     | 2,000.00            |             |                  | 100.00       |                        |          | 10.00                        |
|                 |          |                                                      |                                         | 617,868,868.73      | 22,233.64   | (618,818,300.35) | 7,516,214.73 |                        |          | 375,815.75                   |

## **Report Details**

| Column/Label          | Description                      |  |  |
|-----------------------|----------------------------------|--|--|
| Format: Detail Report |                                  |  |  |
| Client                | Client's Name                    |  |  |
| Date                  | Post Date of the Batch           |  |  |
| Batch #               | Batch number                     |  |  |
| Туре                  | Batch Type                       |  |  |
| Purchases             | Total Amount of Purchase Batch   |  |  |
| Collections           | Total Amount of Payment Batch    |  |  |
| Adjustments           | Total Amount of Adjustment Batch |  |  |
| Fee Earned            | Total Fee Earned for the Batch   |  |  |

jh

| Column/Label                  | Description                                                  |  |  |
|-------------------------------|--------------------------------------------------------------|--|--|
| Rate                          | Broker's Commission Rate                                     |  |  |
| Of                            | Commission based on                                          |  |  |
| Commission                    | Commission amount for the batch                              |  |  |
| Total Row                     | Total Commission Owed to the Broker by Client                |  |  |
| Grand Total                   | Grand Total Commission Owed to the Broker                    |  |  |
| Format: Summary Rep           | port                                                         |  |  |
| Client                        | Client's name                                                |  |  |
| Purchases                     | Total Amount of all Purchase Batches for the Client          |  |  |
| Collections                   | Total Amount of all Payment Batches for the Client           |  |  |
| Adjustments                   | Total Amount of All Adjustment Batches for the Client        |  |  |
| Fee Earned                    | Total Amount of All Fees Earned for the Client               |  |  |
| Rate                          | Broker's Commission Rate                                     |  |  |
| Of                            | Commission Based on                                          |  |  |
| Commission                    | Total Commission owed to the Broker for the Client           |  |  |
| Grand Total                   | Grand Total Commission Owed to the Broker for All Clients    |  |  |
| Format: Master Summary Report |                                                              |  |  |
| Master Client                 | Master Client's Name                                         |  |  |
| Member Client                 | Member Client's Name                                         |  |  |
| Broker                        | Broker's Name                                                |  |  |
| Purchases                     | Total Amount of all Purchase Batches for the Member Client   |  |  |
| Collections                   | Total Amount of all Payment Batches for the Member Client    |  |  |
| Adjustments                   | Total Amount of All Adjustment Batches for the Member Client |  |  |
| Earnings                      | Total Amount of All Fees Earned for the Member Client        |  |  |
| Commission                    | Total Commission Owed to the Broker for the Member Client    |  |  |

| Column/Label          | Description                                                |  |  |  |  |
|-----------------------|------------------------------------------------------------|--|--|--|--|
| Total Row             | Total Commission Owed for the Broker for the Master Client |  |  |  |  |
| Format: Detail Statem | Format: Detail Statement                                   |  |  |  |  |
| Client                | Client's Name                                              |  |  |  |  |
| Date                  | Post Date of the Batch                                     |  |  |  |  |
| Batch #               | Batch number                                               |  |  |  |  |
| Туре                  | Batch Type                                                 |  |  |  |  |
| Purchases             | Total Amount of Purchase Batch                             |  |  |  |  |
| Collections           | Total Amount of Payment Batch                              |  |  |  |  |
| Adjust                | Total Amount of Adjustment Batch                           |  |  |  |  |
| Fee Earned            | Total Fee Earned for the Batch                             |  |  |  |  |
| Rate                  | Broker's Commission Rate                                   |  |  |  |  |
| Of                    | Commission based on                                        |  |  |  |  |
| Commission            | Commission amount for the batch                            |  |  |  |  |
| Total Row             | Total Commission Owed to the Broker by Client              |  |  |  |  |
| Format: Summary Sta   | tement                                                     |  |  |  |  |
| Client                | Client's Name                                              |  |  |  |  |
| Purchases             | Total Amount of all Purchase Batches for the Client        |  |  |  |  |
| Collections           | Total Amount of all Payment Batches for the Client         |  |  |  |  |
| Adjust                | Total Amount of All Adjustment Batches for the Client      |  |  |  |  |
| Fee Earned            | Total Amount of All Fees Earned for the Client             |  |  |  |  |
| Commission            | Total Commission owed to the Broker for the Client         |  |  |  |  |
| Grand Total Row       | Grand Total Commission owed to the Broker for all Clients. |  |  |  |  |

## Security Roles

To generate the Broker Commission Report, the following Security Role needs to be set to YES:

• Security Roles > Reports > Broker > Print Broker Commission Reports

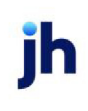

#### System Preferences

The following system preference that affects this report is found in the Administration module, System Preferences, **Fields/screen behavior**, **Miscellaneous** folder.

| Preference                                           | Description                                                                                                    |
|------------------------------------------------------|----------------------------------------------------------------------------------------------------|
| Calculate earnings<br>based on account<br>table flag | Set to True - All accounts flagged as an Earning Account in Tables > Accounting > Account Table > Standard Tab > Earning Account check box will be included in the Fee Earned column. |
|                                                      | Set to False - Accounts present in the client's appropriate G/L Account Groups will be included in the Fee Earned column.                                                             |

The following system preferences for this report are found in the Administration module, System Preferences, **Reports**, **Broker commission report** folder.

| Preference                                          | Description                                                                                                    |
|-----------------------------------------------------|----------------------------------------------------------------------------------------------------|
| Additional fee<br>earned account<br>numbers         | Enter the exact account numbers (defined in the Account Table in the Tables mod-<br>ule) to also be included in the total in the Fee Earned column. If entering more than<br>one account number, separate the account numbers with a comma.                                                                     |
| Commission by<br>Client cannot be<br>less than zero | Set TRUE - Commission calculated for a Client/Broker cannot be less than zero (i.e.<br>Negative amount).                                                                                                    |
| Cost of funds<br>based on                           | <ul> <li>Select option that determines how the Cost of funds basis is calculated:</li> <li>A/R Balance</li> <li>Advance rate times A/R Balance</li> <li>Advance rate times A/R Balance</li> <li>Funded A/R Balance (non-funded invoices excluded)</li> <li>Actual advance against funded A/R Balance</li> </ul> |
| Cost of funds rate<br>(% )                          | Set rate percentage used to calculate Cost of funds                                                                                                    |
| Do not print cli-<br>ents without Activ-<br>ity     | Set TRUE - Report will only generate for clients that have Activity for the date range of the report                                                                                                    |
| Do not show cli-                                    | Set TRUE - Report will not reflect the Client's code.                                                                                                    |

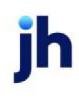

| Preference                                    | Description                                                                           |
|-----------------------------------------------|---------------------------------------------------------------------------------------|
| ent numbers on<br>reports                     |                                                                                       |
| Do not show page<br>numbers on<br>reports     | Set TRUE - Report will not reflect page numbers                                       |
| Earnings do not<br>include additional<br>fees | Set TRUE - Additional Fees Earnings will not be included in the report.               |
| Earning from mis-                             | Select option for miscellaneous checks (C-Misc or G-Misc) rule:                       |
| cellaneous<br>checks rule                     | Commissions are paid as with all other earnings                                       |
|                                               | These lines will appear on the report but no commission will be paid                  |
|                                               | <ul> <li>These lines will not appear on the broker report</li> </ul>                  |
| Include ABL Cli-<br>ents                      | Set TRUE - ABL Clients will be include in the Broker Reports when generated.          |
| Months cal-                                   | Select option how to calculate months:                                                |
| culation rule                                 | <ul> <li>Start counting form the first day of the month signed.</li> </ul>            |
|                                               | Use the exact date signed.                                                            |
|                                               | <ul> <li>If month signed is not the 1st, start from the 1st of next month.</li> </ul> |
|                                               | • Start counting from the first day of the month of first funding.                    |
|                                               | Use the exact date first funded.                                                      |
|                                               | • If month first funded is not 1st, start from the 1st of the next month.             |
| Report Crystal<br>Reports module<br>name      | Insert Report Module name                                                             |
| Sort reports by                               | Select option how to sort Brokers:                                                    |
|                                               | • Company                                                                             |
|                                               | • Name                                                                                |

jh

| Preference                                                        | Description                                                                                      |
|-------------------------------------------------------------------|--------------------------------------------------------------------------------------------------|
| Statement Crystal<br>Reports module<br>name                       | Insert Statement reports module name                                                             |
| Use Broker cur-<br>rency conversion<br>rates where avail-<br>able | Set TRUE - Special Broker currency rates will be used for currency type that are avail-<br>able. |

## Current Year Broker Sales Report

This report provides a summary of broker sales for the current year. The summary includes broker name, the clients the broker sold, signing date of client, and total sales by client.

The default report definition for this report is CurrYearBrokerSales.

| Eurrent Year Broker Sales                           |   | 8            |
|-----------------------------------------------------|---|--------------|
| Report Template:                                    | - | <u>N</u> ew  |
| Parameters Destination Scheduling Templates History |   |              |
| Year Signed: 2020                                   |   |              |
| Year Sales: 2020                                    |   |              |
|                                                     |   |              |
|                                                     |   |              |
|                                                     |   |              |
|                                                     |   |              |
|                                                     |   |              |
| Print/Local View/Local Print/Engine Save Exit       |   | <u>H</u> elp |

| Field           | Description                                                                                                    |
|-----------------|----------------------------------------------------------------------------------------------------|
| Report Template | Lists any report template created to date. Select a template from the list to gen-<br>erate a report based on its saved display parameters. Type a new <b>Report tem-</b><br><b>plate</b> name and click <b>Save</b> to create a new template for this report, then Select<br>the template from the Templates tab and make any applicable parameter and<br>scheduling selections to complete the template. |

#### **Report Parameters**

| Field       | Description                                                                                                    |
|-------------|----------------------------------------------------------------------------------------------------|
| Year signed | Select the client signed date year for which to report broker sales. Currently, only the current FactorSoft processing year is available. |
| Year Sales  | Select the sales year for which to report broker sales. Currently, only the current FactorSoft processing year is available.              |

#### **Report Sample**

#### Single Year Broker Sales By Broker/ Client Clients Signed in 2020

#### Sales Accumulated for 2020

| Broker                    | Client.             | Date Signed | Sales    |
|---------------------------|---------------------|-------------|----------|
| Broker, Mr, Brokerage Inc | XMLINSP1 (XMLINSP1) | 8/27/2020   | 2,000.00 |
| Broker, Mr, Brokerage Inc | XMLLPO2 (XMLLPO2)   | 8/29/2020   |          |
| Clients Listed: 2         |                     |             | 2,000.00 |
| Commission, test          | XMLINSP1 (XMLINSP1) | 8/27/2020   | 2,000.00 |
| Commission, test          | XMLLPO2 (XMLLPO2)   | 8/29/2020   |          |
| Clients Listed: 2         |                     |             | 2,000.00 |

#### **Report Details**

| Column      | Description                                                              |
|-------------|--------------------------------------------------------------------------|
| Broker      | Displays the Broker's name                                               |
| Client      | Displays the Client's Names                                              |
| Date Signed | Displays the Client's Sign Date                                          |
| Sales       | Displays the accumulated Sales for the Year Sales selected in parameters |

#### **Security Roles**

To generate the Current Year Broker Sales Report, the following Security Role needs to be set to YES:

• Security Roles > Reports > Broker > Current Year Broker Sales

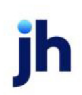

# **Carrier Menu**

## Carrier Reports

The Carrier reports are used to generate reports about carriers.

#### Carrier Payment Report

The Carrier Payment Report displays carrier payments created for a given client, carrier, date range and other standard report selection criteria. The Carrier menu and Carrier Payment Report are only available if the Carrier Payments module is enabled.

The default report definition for this report is Carrier1.

| Carrier Payment Report                                               |
|----------------------------------------------------------------------|
| Report Template:                                                     |
| Parameters Destination Scheduling Templates History                  |
| Date: Today From:                                                    |
| Thru:                                                                |
| Client: Carrier Payments (CARRIER)                                   |
| A/E:                                                                 |
| Office:                                                              |
| Client Group: Value:                                                 |
| Carrier:                                                             |
| Date Range: Invoice Purchase Date                                    |
| <ul> <li>Include unpaid items</li> <li>Include paid items</li> </ul> |
| Sort: Client/ Carrier/ Date                                          |
|                                                                      |
| Print/Local Print/Engine Save Exit Help                              |

| Field           | Description                                                                                                    |
|-----------------|----------------------------------------------------------------------------------------------------|
| Report Template | Lists any report template created to date. Select a template from the list to gen-<br>erate a report based on its saved display parameters. Type a new <b>Report tem-</b><br><b>plate</b> name and click <b>Save</b> to create a new template for this report, then Select<br>the template from the Templates tab and make any applicable parameter and<br>scheduling selections to complete the template. |

| Field | Description                                          |
|-------|------------------------------------------------------|
| Date  | Select the date to use for the report from the list: |

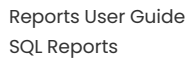

| Field  | Description                                                                                                    |  |  |  |  |
|--------|----------------------------------------------------------------------------------------------------|--|--|--|--|
|        | • Today                                                                                                    |  |  |  |  |
|        | • Yesterday                                                                                                    |  |  |  |  |
|        | Last Month                                                                                                    |  |  |  |  |
|        | Current month-to-date                                                                                                    |  |  |  |  |
|        | Year through last month-end                                                                                                    |  |  |  |  |
|        | Current year-to-date                                                                                                    |  |  |  |  |
|        | Specific date                                                                                                    |  |  |  |  |
|        | <ul> <li>Set At Run Time (Web Template Only)</li> </ul>                                                                                                    |  |  |  |  |
|        | If the Specific date range option is selected, enter the beginning and ending dates of the date range to which to limit the report in the From and Thru fields.                                                                                                    |  |  |  |  |
|        | Last Business Day can be substituted for Yesterday. To enable Last Business Day, set System<br>Preference Identification/system constants > CLMS Reporting Services > Requests > Use<br>last business day instead of yesterday in date range to True. The Yesterday option in the<br>Date Range field is replaced with Last Business Day, and reports printed on Monday will print<br>Friday's data (assuming Friday was the last business day) instead of Sunday's. Set System<br>Preference Identification/system constants > CLMS Reporting Services > Requests ><br>Saturday is a business day to True to consider Saturday a business day when the Date Range<br>is set to Last Business Day. This function is only valid for Reporting Services reports when Use<br>last business day instead of yesterday in date range is set to True. |  |  |  |  |
| Broker | Select the broker to which to limit the report results from the list.                                                                                                    |  |  |  |  |
| Client | drop-down to select the client for which to run the report.                                                                                                    |  |  |  |  |
|        | For Client Search Window, available on SQL Reports when <b>System Preference &gt; Fields/Screen</b><br>Behavior > Miscellaneous > Use Client Search instead of drop downs is set to True.                                                                                                    |  |  |  |  |
|        | Select the 🞑 magnifying glass icon to open the Search window and begin typing the client name.                                                                                                    |  |  |  |  |
|        | Select Contains or Begins with to refine results. Search window will display up to 500 matches.                                                                                                    |  |  |  |  |
|        | Click the 🔀 red [x] icon to clear the Client field.                                                                                                    |  |  |  |  |

| Field   | Description                                                                                                    |
|---------|----------------------------------------------------------------------------------------------------|
|         | TIP<br>Choosing Contains will allow users to search by Client Code.                                                                                                    |
| A/E     | Select the Account Executive (FactorSoft user) to which to limit the results in the report, or leave blank to include all users. When a user is selected, the report is limited to clients that have that user selected in the A/E field on the <b>Control</b> panel of the <i>Client Information</i> screen.                                                                                                    |
|         | To limit the <b>A/E</b> field to list only those users that have been marked as an A/E, use the following System Preference:                                                                                                    |
|         | <ul> <li>Terminology &gt; Select account executive based on check box: TRUE</li> </ul>                                                                                                    |
| Office  | Select the office to which to limit the report results. If the user has an Office restriction defined<br>on the <i>Manage Users</i> screen in the Admin module, the user will only be able to generate the<br>report within that office restriction. When the user generates a report, the office to which they<br>are restricted will be selected in the Office field by default and the user will not be able to<br>change the <b>Office</b> field when generating the report. |
|         | Offices are defined in the <u>Office table in the Tables feature</u> . To access this table, on the <b>File</b> menu, click <b>Tables</b> . Then, on the <b>Client &amp; Debtor</b> menu, click <b>Office</b> .                                                                                                    |
| Client  | Select the client group to which to limit the results in the report.                                                                                                    |
| Group   | Client Groups are defined in the <u>Client Group Code table in the Tables feature</u> . To access this table, on the <b>File</b> menu, click <b>Tables</b> . Then, on the <b>Client &amp; Debtor</b> menu, click <b>Client Group Codes</b> .                                                                                                    |
| Value   | Select the specific client group value to which to limit the results in the report.                                                                                                    |
|         | Client Groups are defined in the <u>Client Group Code table in the Tables feature</u> . To access this table, on the <b>File</b> menu, click <b>Tables</b> . Then, on the <b>Client &amp; Debtor</b> menu, click <b>Client Group Codes</b> .                                                                                                    |
| Carrier | Select the carrier for whom the report is to be generated. This field is optional. Leaving the field blank includes all carriers.                                                                                                    |
|         | For the Carrier Search Window, available when <b>System Preference &gt; Fields/Screen Behavior</b><br>> <b>Miscellaneous &gt; Use Carrier Search instead of dropdowns</b> is set to <b>True</b>                                                                                                    |
|         | Select the 🖸 magnifying glass icon to open the Search window and begin typing the carrier name.                                                                                                    |

| Field                      | Description                                                                                                    |
|----------------------------|----------------------------------------------------------------------------------------------------|
|                            | Select Contains or Begins with to refine results. Search window will display up to 500 matches.                                                                                   |
|                            | Click the 🔀 red [x] icon to clear the Carrier field.                                                                                                    |
|                            | TIP<br>Choosing Contains will allow users to search by Carrier Code.                                                                                                    |
|                            | If <b>False</b> , this list will display no more than 32,767 carriers.                                                                                                    |
| Date                       | Select the date range basis. Available options are:                                                                                                    |
| Range                      | Invoice purchase date                                                                                                    |
|                            | Invoice date                                                                                                    |
|                            | Carrier payment due date                                                                                                    |
|                            | Carrier payment paid date                                                                                                    |
| Include<br>unpaid<br>items | Select this option to include carrier payments that have been included in a purchase but are not yet eligible to have a check generated (i.e., the Days to Pay have not elapsed). |
| Include<br>paid<br>items   | Select this option to include carrier payments that have had checks generated.                                                                                                    |
| Sort                       | Select the sort option that determines the order in which to sort the report.                                                                                                    |
|                            | Client/Carrier/Date                                                                                                    |
|                            | Carrier/Client/Date                                                                                                    |

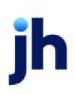

#### **Report Sample**

| Carrier Items Re                | port          |           |           |                  |          |        |          |       |        |           |                               |
|---------------------------------|---------------|-----------|-----------|------------------|----------|--------|----------|-------|--------|-----------|-------------------------------|
| Client/Carrier                  |               | Invoice   | Post      | Carrier          |          | Gross  | Previous |       | Net    | Due       |                               |
|                                 | Invoice#      | Date      | Date      | Batch# Invoice#  | Terms    | Amount | Amount   | Fee   | Due    | Date      | Payments/ Notes               |
| Carrier Payments<br>Carrier 1(C | ARRIER1)      |           |           |                  |          |        |          |       |        |           |                               |
|                                 | 81020-UNPAID  | 7/10/2020 | 7/10/2020 | 1664             | Flat Fee | 150.00 |          | 25.00 | 125.00 | 7/10/2020 | Will be paid by M&TBW         |
|                                 | 81020-UNPAID2 | 7/10/2020 | 7/10/2020 | 1665 DOC081020-1 | 1% Fee   | 150.00 | 25.00    | 1.25  | 123.75 | 7/20/2020 | Will be paid by M&TBW         |
|                                 |               | •         |           |                  |          |        |          | 26.25 | 248.75 |           | test note for carrier payment |
|                                 | Client Total  |           |           |                  |          |        | _        | 28.25 | 248.75 |           |                               |
|                                 | Final Total   |           |           |                  |          |        | _        | 28.25 | 248.75 |           |                               |

#### **Report Details**

| Column            | Description                                                                                                    |
|-------------------|----------------------------------------------------------------------------------------------------|
| Client/Carrier    | Displays the Client Name and Carrier Name                                                                         |
| Invoice #         | Displays the Invoice Number                                                                                       |
| Invoice Date      | Displays the Invoice Date                                                                                         |
| Post Date         | Displays the Post Date of the Purchase Batch containing the Invoice with a Car-<br>rier Payment                   |
| Batch #           | Displays Purchase Batch Number                                                                                    |
| Carrier Invoice # | Displays the Doc number associated with the Carrier Payment                                                       |
| Terms             | Displays the Carrier Terms                                                                                        |
| Gross Amount      | Displays the Gross Amount owed to the Carrier                                                                     |
| Previous Amount   | Displays the Previous Amount paid to the Carrier                                                                  |
| Fee               | Displays the Carrier Fees                                                                                         |
| Net Due           | Displays the Net Due to the Carrier                                                                               |
|                   | Net Due = Gross Amount - Previous Amount - Fees                                                                   |
| Due Date          | Displays the Due Date of the Carrier Payment                                                                      |
| Payment/Notes     | Displays When and How the carrier will be paid along with Carrier Payment<br>Notes entered on the Purchase Batch. |

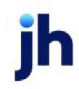

To generate the Cash Posting Report, the following Security Role needs to be set to YES:

• Security Roles > Reports > Carrier > Carrier Payment Report

# Client Menu

## Client Reports

The Client report group contains reports that provide details on all aspects of your business with clients.

## Client Approval Report

The Client Approval Report will provide a list of Approved and/or Unapproved Clients that the user can utilize to determine what Clients still need to be approved before use as well as what Clients have been Approved within a specified date range.

The default report definition for this report is **ClientAppr**.

| Elient Approval Report                              | ×                                    |
|-----------------------------------------------------|--------------------------------------|
| Report Template:                                    | ▼ <u>N</u> ew                        |
| Parameters Destination Scheduling Templates History |                                      |
| Date Range: Today                                   | From:                                |
|                                                     | Thru:                                |
| Format: Approved Clients                            | ▼                                    |
|                                                     |                                      |
|                                                     |                                      |
|                                                     |                                      |
|                                                     |                                      |
|                                                     |                                      |
| Print/Local View/Local Print/Engine                 | <u>Save</u> <u>Exit</u> <u>H</u> elp |

| Field      | Description                                          |
|------------|------------------------------------------------------|
| Date Range | Select the date to use for the report from the list: |

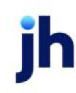

| Field  | Description                                                                                                    |
|--------|----------------------------------------------------------------------------------------------------|
|        | • Today                                                                                                    |
|        | • Yesterday                                                                                                    |
|        | • Last Month                                                                                                    |
|        | Current month-to-date                                                                                                    |
|        | Year through last month-end                                                                                                    |
|        | Current year-to-date                                                                                                    |
|        | Specific date                                                                                                    |
|        | <ul> <li>Set At Run Time (Web Template Only)</li> </ul>                                                                                                    |
|        | If the Specific date range option is selected, enter the beginning and ending<br>dates of the date range to which to limit the report in the From and Thru fields.                                                                                                    |
|        | Last Business Day can be substituted for Yesterday. To enable Last Business<br>Day, set System Preference Identification/system constants > CLMS Reporting<br>Services > Requests > Use last business day instead of yesterday in date range<br>to True. The Yesterday option in the Date Range field is replaced with Last Busi-<br>ness Day, and reports printed on Monday will print Friday's data (assuming Fri-<br>day was the last business day) instead of Sunday's. Set System Preference<br>Identification/system constants > CLMS Reporting Services > Requests ><br>Saturday is a business day to True to consider Saturday a business day when<br>the Date Range is set to Last Business Day. This function is only valid for Report-<br>ing Services reports when Use last business day instead of yesterday in date<br>range is set to True. |
| Format | Select the report format to be printed.                                                                                                    |
|        | <ul> <li>Approved - List of approved clients with Create Date, User who Created,<br/>Approve Date, and User who Approved</li> </ul>                                                                                                    |
|        | <ul> <li>Unapproved - List of unapproved clients with Create Date and User who<br/>Created</li> </ul>                                                                                                    |
|        | <ul> <li>Approved/Unapproved - List of both approved and unapproved Clients.<br/>Approved clients and Unapproved clients appear on their own page in<br/>the report.</li> </ul>                                                                                                    |

jh

#### **Report Samples**

#### \*\*TEST\*\* Anna Hanks Testing \*\*TEST\*\* Approved Clients

#### Client Approval Report January 1, 2020 Thru September 10, 2020

| ClientName        | Create Date U |            | Approved Date | User Approved |
|-------------------|---------------|------------|---------------|---------------|
|                   |               |            |               |               |
| 3 Approval Client | 8/6/2020      | RASHONDRIA | 9/9/2020      | RASHONDRIA    |
| annatest          | 8/7/2020      | BBSADMIN   | 9/9/2020      | BBSADMIN      |
| Approval Client 1 | 8/6/2020      | RASHONDRIA | 9/9/2020      | RASHONDRIA    |
| bill hanks test   | 8/10/2020     | BBSADMIN   | 9/9/2020      | BBSADMIN      |
| CliTest-1         | 8/10/2020     | RASHONDRIA | 9/9/2020      | RASHONDRIA    |
| jessie hanks test | 8/10/2020     | BBSADMIN   | 9/9/2020      | BBSADMIN      |
| Master Client     | 5/4/2015      | MIKE       | 9/9/2020      | BBSADMIN      |
| test              | 4/16/2020     | BBSADMIN   | 9/9/2020      | BBSADMIN      |
|                   |               |            |               |               |

#### \*\*TEST\*\* Anna Hanks Testing \*\*TEST\*\* Unapproved Clients

Client Approval Report January 1, 2020 Thru September 10, 2020

| ClientName                             | Create Date | User Created |
|----------------------------------------|-------------|--------------|
| Day of Week (Monday) (To)              | 4/20/2020   | BBSADMIN     |
| Day of Week (Saturday) (To)            | 3/19/2020   | BBSADMIN     |
| Day of Week (Tuesday) (To)             | 3/18/2020   | BBSADMIN     |
| Day of Week (Wednesday) (To)           | 3/18/2020   | BESADMIN     |
| day weekend from                       | 4/25/2020   | RAJYA        |
| day weekend To                         | 4/25/2020   | RAJYA        |
| Days to Hold Transfer Client (1) (To)  | 3/17/2020   | BBSADMIN     |
| Days to Hold Transfer Client (10) (To) | 3/17/2020   | BBSADMIN     |
|                                        |             |              |

#### **Report Details**

| Column        | Description                                                |
|---------------|------------------------------------------------------------|
| Client Name   | Name of Client                                             |
| Create Date   | Displays date the Client was created.                      |
| User Created  | Displays the User ID who created client.                   |
| Approved Date | If approved, displays the date the Client was approved.    |
| User Approved | If approved, displays the User ID who approved the client. |

#### **Security Roles**

To generate the Client Approval Report, the following Security Role needs to be set to YES:

• Security Roles > Reports > Client > Print Client Approval Report

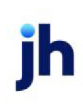

#### Client Activity Report

The Client Activity report displays purchase and payment activity and breaks out charge-back information for selected clients over a specified date range.

The default report definition for this report is **CliAct1**.

| Client Activity Report                                              | ×             |
|---------------------------------------------------------------------|---------------|
| Report Template:                                                    | ▼ <u>N</u> ew |
| Parameters Destination Scheduling Templates History                 |               |
| Date Range: Today                                                   |               |
| Thru                                                                |               |
| Client:                                                             | •             |
| A/E:                                                                | •             |
| Office:                                                             | •             |
| Client Group: Value:                                                | Ŧ             |
| Format: 1-Purchases, collections, A/R, funds employed, charge backs | •             |
| Combine: Do not combine                                             | •             |
|                                                                     |               |
| Print/Local Print/Engine Save Exit                                  | Help          |

| Field | Description                                                                                |
|-------|--------------------------------------------------------------------------------------------|
| Date  | Select the date to use for the report from the list:                                       |
| Range | • Today                                                                                    |
|       | • Yesterday                                                                                |
|       | Last Month                                                                                 |
|       | Current month-to-date                                                                      |
|       | Year through last month-end                                                                |
|       | Current year-to-date                                                                       |
|       | Specific date                                                                              |
|       | Set At Run Time (Web Template Only)                                                        |
|       | If the Specific date range option is selected, enter the beginning and ending dates of the |

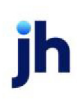

| Field  | Description                                                                                                    |
|--------|----------------------------------------------------------------------------------------------------|
|        | date range to which to limit the report in the From and Thru fields.                                                                                                    |
|        | Last Business Day can be substituted for Yesterday. To enable Last Business Day, set System<br>Preference Identification/system constants > CLMS Reporting Services > Requests > Use<br>last business day instead of yesterday in date range to True. The Yesterday option in the<br>Date Range field is replaced with Last Business Day, and reports printed on Monday will<br>print Friday's data (assuming Friday was the last business day) instead of Sunday's. Set Sys-<br>tem Preference Identification/system constants > CLMS Reporting Services > Requests ><br>Saturday is a business day to True to consider Saturday a business day when the Date<br>Range is set to Last Business Day. This function is only valid for Reporting Services reports<br>when Use last business day instead of yesterday in date range is set to True. |
| Client | drop-down to select the client for which to run the report.                                                                                                    |
|        | For Client Search Window, available on SQL Reports when <b>System Preference &gt; Field-</b><br>s/Screen Behavior > Miscellaneous > Use Client Search instead of drop downs is set to<br>True.                                                                                                    |
|        | Select the 🖸 magnifying glass icon to open the Search window and begin typing the client name.                                                                                                    |
|        | Select Contains or Begins with to refine results. Search window will display up to 500 matches.                                                                                                    |
|        | Click the 🗙 red [x] icon to clear the Client field.                                                                                                    |
|        | TIP<br>Choosing Contains will allow users to search by Client Code.                                                                                                    |
| A/E    | Select the Account Executive (FactorSoft user) to which to limit the results in the report, or<br>leave blank to include all users. When a user is selected, the report is limited to clients that<br>have that user selected in the A/E field on the <b>Control</b> panel of the <i>Client Information</i> screen.                                                                                                    |
|        | To limit the <b>A/E</b> field to list only those users that have been marked as an A/E, use the fol-<br>lowing System Preference:                                                                                                    |
|        | <ul> <li>Terminology &gt; Select account executive based on check box: TRUE</li> </ul>                                                                                                    |
| Office | Select the office to which to limit the report results. If the user has an Office restriction defined on the <i>Manage Users</i> screen in the Admin module, the user will only be able to generate the report within that office restriction. When the user generates a report, the office to                                                                                                    |

| Field   | Description                                                                                                    |
|---------|----------------------------------------------------------------------------------------------------|
|         | which they are restricted will be selected in the Office field by default and the user will not be able to change the <b>Office</b> field when generating the report.                                                                        |
|         | Offices are defined in the <u>Office table in the Tables feature</u> . To access this table, on the <b>File</b> menu, click <b>Tables</b> . Then, on the <b>Client &amp; Debtor</b> menu, click <b>Office</b> .                              |
| Client  | Select the client group to which to limit the results in the report.                                                                                                    |
| Group   | Client Groups are defined in the <u>Client Group Code table in the Tables feature</u> . To access this table, on the <b>File</b> menu, click <b>Tables</b> . Then, on the <b>Client &amp; Debtor</b> menu, click <b>Client Group Codes</b> . |
| Value   | Select the specific client group value to which to limit the report results from the list. Client<br>Groups are defined in the Client Group Code Table.                                                                                      |
| Format  | Select the report format to be printed. Currently, format <b>1 - Purchases, collections, A/R,</b> funds employed, chargebacks is the only option.                                                                                            |
| Combine | Select the option to indicate how results are combined:                                                                                                    |
|         | Do not combine                                                                                                    |
|         | Combine to master                                                                                                    |
|         | Combine to group/value                                                                                                    |
|         | Combine to summary                                                                                                    |
|         | Combine to account exec                                                                                                    |
|         | Combine to office                                                                                                    |

| C/8        | C/B    | C/B      | C/B     | CIB      |         | Funding   | AR        | Cash     |           |           |
|------------|--------|----------|---------|----------|---------|-----------|-----------|----------|-----------|-----------|
| Non-Factor | Return | Recourse | Overage | Shortage | Charges | Balance   | Balance   | Receipts | Purchases | Date      |
|            |        |          |         |          |         | 27,843.20 | 51,778.90 |          |           | 1/31/2011 |
|            |        |          |         |          | 8.85    | 27,557.05 | 51,483.90 | 295.00   |           | 2/1/2011  |
|            |        |          |         |          |         | 36,327.74 | 63,178.15 |          | 11,694.25 | 2/2/2011  |
|            |        |          |         |          |         | 36,327.74 | 63,178.15 |          |           | 2/3/2011  |
| (3,095.00) |        | 570.00   |         |          | 30.70   | 33,356.29 | 62,608.15 | 3,095.00 |           | 2/4/2011  |
|            |        |          |         |          |         | 33,356.29 | 62,608.15 |          |           | 2/5/2011  |
|            |        |          |         |          |         | 33,356.29 | 62,608.15 |          |           | 2/6/2011  |
| (3,523.75) |        |          |         |          | 58.94   | 27,926.98 | 60,643.65 | 5,488.25 |           | 2/7/2011  |
| (160.40    |        |          |         |          |         | 27,786.58 | 60,643.65 | 160.40   |           | 2/8/2011  |
|            |        | 340.00   |         |          | 27.20   | 40,004.26 | 66,672.40 |          | 6,368.75  | 2/9/2011  |
|            |        |          |         |          |         | 40,004.26 | 66,672.40 |          |           | 2/10/2011 |
|            |        |          |         |          |         | 40,004.26 | 66,672.40 |          |           | 2/11/2011 |
|            |        |          |         |          |         | 40,004.26 | 66,672.40 |          |           | 2/12/2011 |
|            |        |          |         |          |         | 40,004.26 | 66,672.40 |          |           | 2/13/2011 |
|            |        |          |         |          |         | 40,004.26 | 66,672.40 |          |           | 2/14/2011 |
|            |        |          |         |          |         | 40.004.28 | 66.672.40 |          |           | 2/15/2011 |

#### System Preferences

The following system preference that affects this report is found in the Administration module, System Preferences, **Fields/screen behavior**, **Miscellaneous** folder.

| Preference         | Description                                                                     |
|--------------------|---------------------------------------------------------------------------------|
| Calculate earnings | Set to True - All accounts flagged as an Earning Account in Tables > Accounting |
| based on account   | > Account Table > Standard Tab > Earning Account check box will be included in  |
| table flag         | the calculation.                                                                |

#### Client Availability Report

The Client Availability report details the Client's daily activity for a particular date range along with any associated Disbursements.

The default report definition for this report is **ClientAvail**.

| Client Availability Report                          |
|-----------------------------------------------------|
| Report Template:                                    |
| Parameters Destination Scheduling Templates History |
| Client:                                             |
| A/E:                                                |
| Office:                                             |
| Client Group: 🗨 Value: 🔽                            |
| Date Range: Specific Date Range 🔹 From:             |
| Thru:                                               |
|                                                     |
|                                                     |
|                                                     |
| Print/Local View/Local Print/Engine Save Exit Help  |

| Field           | Description                                                                                                    |
|-----------------|----------------------------------------------------------------------------------------------------|
| Report Template | Lists any report template created to date. Select a template from the list to gen-<br>erate a report based on its saved display parameters. Type a new <b>Report tem-</b><br><b>plate</b> name and click <b>Save</b> to create a new template for this report, then Select<br>the template from the Templates tab and make any applicable parameter and<br>scheduling selections to complete the template. |

| Field  | Description                                                                                                    |
|--------|----------------------------------------------------------------------------------------------------|
| Client | drop-down to select the client for which to run the report.                                                                                                    |
|        | For Client Search Window, available on SQL Reports when <b>System Preference &gt; Fields/Screen</b><br>Behavior > Miscellaneous > Use Client Search instead of drop downs is set to True. |
|        | Select the 🖸 magnifying glass icon to open the Search window and begin typing the client name.                                                                                            |
|        | Select Contains or Begins with to refine results. Search window will display up to 500 matches.                                                                                           |
|        | Click the $\mathbf{X}$ red [x] icon to clear the Client field.                                                                                                    |
|        | TIP<br>Choosing Contains will allow users to search by Client Code.                                                                                                    |
| A/E    | Select the Account Executive (FactorSoft user) to which to limit the results in the report, or                                                                                            |

| Field         | Description                                                                                                    |
|---------------|----------------------------------------------------------------------------------------------------|
|               | leave blank to include all users. When a user is selected, the report is limited to clients that have that user selected in the A/E field on the <b>Control</b> panel of the <i>Client Information</i> screen.                                                                                                    |
|               | To limit the <b>A/E</b> field to list only those users that have been marked as an A/E, use the following System Preference:                                                                                                    |
|               | <ul> <li>Terminology &gt; Select account executive based on check box: TRUE</li> </ul>                                                                                                    |
| Office        | Select the office to which to limit the report results. If the user has an Office restriction defined<br>on the <i>Manage Users</i> screen in the Admin module, the user will only be able to generate the<br>report within that office restriction. When the user generates a report, the office to which they<br>are restricted will be selected in the Office field by default and the user will not be able to<br>change the <b>Office</b> field when generating the report. |
|               | Offices are defined in the <u>Office table in the Tables feature</u> . To access this table, on the <b>File</b> menu, click <b>Tables</b> . Then, on the <b>Client &amp; Debtor</b> menu, click <b>Office</b> .                                                                                                    |
| Client        | Select the client group to which to limit the results in the report.                                                                                                    |
| Group         | Client Groups are defined in the <u>Client Group Code table in the Tables feature</u> . To access this table, on the <b>File</b> menu, click <b>Tables</b> . Then, on the <b>Client &amp; Debtor</b> menu, click <b>Client Group Codes</b> .                                                                                                    |
| Value         | Select the specific client group value to which to limit the report results from the list.                                                                                                    |
|               | Client Groups are defined in the Client Group Code table in the Tables feature. To access this table, on the <b>File</b> menu, click <b>Tables</b> . Then, on the <b>Client &amp; Debtor</b> menu, click <b>Client Group Codes</b> .                                                                                                    |
| Date<br>Range | Select the date to use for the report from the list:                                                                                                    |

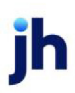

| Field | Description                                                                                                    |  |  |  |  |  |
|-------|----------------------------------------------------------------------------------------------------|--|--|--|--|--|
|       | • Today                                                                                                    |  |  |  |  |  |
|       | • Yesterday                                                                                                    |  |  |  |  |  |
|       | Last Month                                                                                                    |  |  |  |  |  |
|       | Current month-to-date                                                                                                    |  |  |  |  |  |
|       | Year through last month-end                                                                                                    |  |  |  |  |  |
|       | Current year-to-date                                                                                                    |  |  |  |  |  |
|       | Specific date                                                                                                    |  |  |  |  |  |
|       | Set At Run Time (Web Template Only)                                                                                                    |  |  |  |  |  |
|       | If the Specific date range option is selected, enter the beginning and ending dates of the date range to which to limit the report in the From and Thru fields.                                                                                                    |  |  |  |  |  |
|       | Last Business Day can be substituted for Yesterday. To enable Last Business Day, set System<br>Preference Identification/system constants > CLMS Reporting Services > Requests > Use last<br>business day instead of yesterday in date range to True. The Yesterday option in the Date<br>Range field is replaced with Last Business Day, and reports printed on Monday will print Fri-<br>day's data (assuming Friday was the last business day) instead of Sunday's. Set System Prefer-<br>ence Identification/system constants > CLMS Reporting Services > Requests > Saturday is a<br>business day to True to consider Saturday a business day when the Date Range is set to Last<br>Business Day. This function is only valid for Reporting Services reports when Use last business<br>day instead of yesterday in date range is set to True. |  |  |  |  |  |
| Date  | Select the date to use for the report from the list:                                                                                                    |  |  |  |  |  |
| кинде | • Today                                                                                                    |  |  |  |  |  |
|       | • Yesterday                                                                                                    |  |  |  |  |  |
|       | • Last Month                                                                                                    |  |  |  |  |  |
|       | Current month-to-date                                                                                                    |  |  |  |  |  |
|       | Year through last month-end                                                                                                    |  |  |  |  |  |
|       | Current year-to-date                                                                                                    |  |  |  |  |  |
|       | Specific date                                                                                                    |  |  |  |  |  |
|       | Set At Run Time (Web Template Only)                                                                                                    |  |  |  |  |  |

# FieldDescriptionIf the Specific date range option is selected, enter the beginning and ending dates of the date<br/>range to which to limit the report in the From and Thru fields.Last Business Day can be substituted for Yesterday. To enable Last Business Day, set System<br/>Preference Identification/system constants > CLMS|Reporting Services > Requests > Use last<br/>business day instead of yesterday in date range to True. The Yesterday option in the Date<br/>Range field is replaced with Last Business Day, and reports printed on Monday will print Fri-<br/>day's data (assuming Friday was the last business day) instead of Sunday's. Set System Prefer-<br/>ence Identification/system constants > CLMS|Reporting Services > Requests > Saturday is a<br/>business day to True to consider Saturday a business day when the Date Range is set to Last<br/>Business Day. This function is only valid for Reporting Services reports when Use last business<br/>day instead of yesterday in date range is set to True.

#### **Report Sample**

| Client Availability Report          |      |
|-------------------------------------|------|
| **TEST** GAP No Insurance Financial | Serv |

December 1, 2019 Thru December 30, 2019

#### Detailed Activity

Assignee Name: Daily Statement Client

| Date       | Description                      | Pay By | Check Trans # | Reserve<br>Amount | Amount<br>Allocated | Expenses | Balance   |
|------------|----------------------------------|--------|---------------|-------------------|---------------------|----------|-----------|
|            | Beginning Balance                |        |               |                   |                     |          | 0.00      |
| 12/16/2019 | Allocation from client statement |        |               | (830.00)          | 13,510.48           |          | 12,680.48 |
| 12/16/2019 | Disbursement                     | CHECK  | 202           |                   | (890.00)            |          | 11,790.48 |
| 12/25/2019 | Allocation from client statement |        |               |                   | 900.00              |          | 12,690.48 |
|            | Ending Balance                   |        |               |                   |                     |          | 12,690.48 |

#### **Report Details**

| Column        | Description                                                                        |
|---------------|------------------------------------------------------------------------------------|
| Date          | Date of Activity                                                                   |
| Description   | <ul> <li>Allocation from Client Statement = Daily Transactions Activity</li> </ul> |
|               | <ul> <li>Disbursement = Funds Disbursed to Client and/or Third Party</li> </ul>    |
| Рау Ву        | Displays the Pay By Method                                                         |
| Check Trans # | Displays the Check number                                                          |

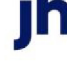

| Column           | Description                                         |
|------------------|-----------------------------------------------------|
| Reserve Amount   | Displays Reserve Amount                             |
| Amount Allocated | Displays the Proceeds Available from Purchase Batch |
| Expenses         | Display Expenses                                    |
| Balance          | Displays the Cash Reserve Balance                   |

Security Roles

New Security Roles associated with this report are located at **Security Roles > Reports > Client > Client Availability** (Yes/No).

## Classic Client Aging Report

The Classic Client Aging Report screen allows you to print a general purpose aging report with invoice detail by debtor within client.

The default report definition for this report is ClassicAging01.

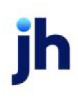

357

| Classic Client Aging    |                                |            |              |               | 8             |
|-------------------------|--------------------------------|------------|--------------|---------------|---------------|
| Report Template:        |                                |            |              |               | ▼ <u>N</u> ew |
| Parameters Destinatio   | n Scheduling Templates His     | story      |              |               |               |
| Client:                 |                                |            |              |               |               |
| A/E:                    |                                |            |              |               | — <u> </u>    |
| Office:                 |                                |            |              |               | — <u> </u>    |
| Client Group:           |                                | -          | Value:       |               |               |
| Debtor:                 |                                |            | 1            |               |               |
|                         |                                |            |              |               |               |
| Debtor Group:           |                                | -          | Value:       |               | <b>_</b>      |
| As Of Date:             | Current Date                   | -          |              |               |               |
| Level:                  | Invoice                        | -          |              |               |               |
| Select:                 | Unpaid only                    | -          | Age:         |               |               |
| Calc Age By:            | Invoice date                   | -          | Show: Invo   | oice date     | <b>_</b>      |
| Display Age By:         | Days (1-30, 31-60, 61-90)      |            |              |               | -             |
|                         |                                | 1          |              |               |               |
| High Level Sort:        | Client                         |            |              |               | •             |
| Client Sort:            | Name                           |            |              |               |               |
| Relationship Sort:      | Debtor Name                    |            |              |               |               |
| Detail Sort:            | Invoice Number                 |            |              |               | -             |
|                         | Allow user to override paramet | ers on the | web          |               |               |
| Print/Local <u>V</u> ie | ew/Local Print/Engine          |            | <u>S</u> ave | E <u>x</u> it | Help          |

| Field  | Description                                                                                                    |
|--------|----------------------------------------------------------------------------------------------------|
| Client | drop-down to select the client for which to run the report.                                                                                                   |
|        | For Client Search Window, available on SQL Reports when <b>System Preference</b> > Fields/Screen Behavior > Miscellaneous > Use Client Search instead of drop |

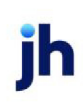

| Field  | Description                                                                                                    |
|--------|----------------------------------------------------------------------------------------------------|
|        | downs is set to True.                                                                                                    |
|        | Select the 🖸 magnifying glass icon to open the Search window and begin typing the client name.                                                                                                    |
|        | Select Contains or Begins with to refine results. Search window will display up to 500 matches.                                                                                                    |
|        | Click the 🗙 red [x] icon to clear the Client field.                                                                                                    |
|        | TIP<br>Choosing Contains will allow users to search by Client Code.                                                                                                    |
| A/E    | Select the Account Executive (FactorSoft user) to which to limit the results in the report, or leave blank to include all users. When a user is selected, the report is limited to clients that have that user selected in the A/E field on the <b>Control</b> panel of the <i>Client Information</i> screen.                                                                                                    |
|        | To limit the <b>A/E</b> field to list only those users that have been marked as an A/E, use the following System Preference:                                                                                                    |
|        | <ul> <li>Terminology &gt; Select account executive based on check box: TRUE</li> </ul>                                                                                                    |
| Office | Select the office to which to limit the report results. If the user has an Office restric-<br>tion defined on the <i>Manage Users</i> screen in the Admin module, the user will only be<br>able to generate the report within that office restriction. When the user generates a<br>report, the office to which they are restricted will be selected in the Office field by<br>default and the user will not be able to change the <b>Office</b> field when generating the<br>report. |
|        | Offices are defined in the <u>Office table in the Tables feature</u> . To access this table, on the <b>File</b> menu, click <b>Tables</b> . Then, on the <b>Client &amp; Debtor</b> menu, click <b>Office</b> .                                                                                                    |
| Client | Select the client group to which to limit the results in the report.                                                                                                    |
| Group  | Client Groups are defined in the <u>Client Group Code table in the Tables feature</u> . To access this table, on the <b>File</b> menu, click <b>Tables</b> . Then, on the <b>Client &amp; Debtor</b> menu, click <b>Client Group Codes</b> .                                                                                                    |
| Value  | Select the specific client group value to which to limit the report results from the list.<br>Client Groups are defined in the Group Code Table.                                                                                                    |

| Field           | Description                                                                                                    |
|-----------------|----------------------------------------------------------------------------------------------------|
| Debtor          | Enter the debtor name to which to limit the report. You can type a partial name to display all debtors that match the letters entered. You can then double-click the desired debtor name from the list to select it to be used to limit the report. |
| Debtor<br>Group | Select the debtor group to which to limit the report results from the list. Debtor<br>Group Codes are defined in the Debtor Group Code Table.                                                                                                    |
| Value           | Select the specific debtor group value to which to limit the report results from the list.                                                                                                    |
| As Of Date      | Select the ending date of the date range for the report.                                                                                                    |
|                 | Current date                                                                                                    |
|                 | Previous month-end date                                                                                                    |
|                 | Specific date                                                                                                    |
|                 | <ul> <li>Set At Run Time (Web Template Only)</li> </ul>                                                                                                    |
|                 | If Specific date is selected, specify the as-of date in the field to the right.                                                                                                    |
|                 | If Set At Run Time (Web Template Only) is selected, when the report is clicked in the<br>ClientWeb Report Queue, a screen appears to choose the data range (Current Date,<br>Previous Month-End Date, or Specific Date).                            |
| Level           | Select the detail level for the report:                                                                                                    |
|                 | Invoice                                                                                                    |
|                 | Relationship (Debtor)                                                                                                    |
|                 | • Client                                                                                                    |
| Select          | Select the option for the items to be reported:                                                                                                    |

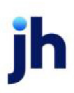
| Field             | Description                                                                                                    |
|-------------------|----------------------------------------------------------------------------------------------------|
|                   | Unpaid only                                                                                                    |
|                   | Unpaid & paid this month                                                                                                    |
|                   | Everything on file                                                                                                    |
|                   | <ul> <li>Older than / Show selected: Select this option to limit the results to invoices<br/>older than the number of days entered in the Age field and display only<br/>invoices older than those days.</li> </ul>                                              |
|                   | <ul> <li>Older than, show all: Select this option to limit the results to invoices older than<br/>the number of days entered in the Age field, but display all invoices for debt-<br/>ors that have one or more over age invoices, regardless of age.</li> </ul> |
| Calc Age          | Select the date from which to calculate aging:                                                                                                    |
| Ву                | Invoice date                                                                                                    |
|                   | • Due date                                                                                                    |
|                   | Purchase date                                                                                                    |
| Show              | Select the date to be included in the report results:                                                                                                    |
|                   | <ul> <li>Invoice Date display the invoice date in the first date column and the paid<br/>date in the second date column</li> </ul>                                                                                                    |
|                   | <ul> <li>Invoice Date (Due date): display the invoice date in the first date column and<br/>the due date in the second date column</li> </ul>                                                                                                    |
|                   | • Due Date: display the due date in the first date column and the paid date in the second date column                                                                                                    |
|                   | • Due Date (invoice date): display the due date in the first date column and the invoice date in the second date column                                                                                                    |
|                   | • Purchase Date: display the purchase date in the first date column and the paid date in the second date column                                                                                                    |
| Display<br>Age By | Select the aging format to display on the report:                                                                                                    |

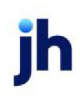

| Field                              | Description                                                                                                    |
|------------------------------------|----------------------------------------------------------------------------------------------------|
|                                    | • Days (1-30, 31-60, 61-90)                                                                                                    |
|                                    | • Due Date (Current, 1-30, 31-60)                                                                                                    |
|                                    | Months (August, July, June)                                                                                                    |
|                                    | <ul> <li>Non-standard columns: use the non-standard aging buckets defined for the<br/>client</li> </ul>                                                                                                    |
| Funded                             | Select the invoice funding status for the items to be reported:                                                                                                    |
|                                    | Non-funded invoices only                                                                                                    |
|                                    | Funded invoices only                                                                                                    |
|                                    | Funded and non-funded                                                                                                    |
| Convert to<br>Native Cur-<br>rency | Select this option to convert amounts from the base currency to the native currency<br>(the currency of the transaction). The conversion occurs on a client-by-client basis.<br>If the client has a currency type set and the currency type is different from the<br>default currency, FactorSoft looks up the conversion rate using the As of date in the<br>currency table for the client's currency. |
|                                    | For example, if client ABC Company has a currency type of Canadian Dollars and the daily conversion rate for Canadian dollars is 1.5, the report increases all of the client's amounts by a factor of 1.5.                                                                                                    |
| Do not<br>page<br>break            | Select this option to eliminate page breaks between clients in the generated output.                                                                                                    |
| Show CPT                           | Select this option to include CPT codes associated with invoices on the report.                                                                                                    |
| Show<br>Debtor<br>Address          | Select this option to include the debtor address on the report.                                                                                                    |
| Show<br>Debtor<br>Contacts         | Select this option to include the debtor contacts on the report.                                                                                                    |
| Show<br>Debtor<br>Credit           | Select this option to include the debtor credit limit on the report.                                                                                                    |

| Field                               | Description                                                                                                    |
|-------------------------------------|----------------------------------------------------------------------------------------------------|
| Limit                               |                                                                                                    |
| Show<br>Debtor<br>Phone<br>Numbers  | Select this option to include the debtor phone number on the report.                                                                                                    |
| Show Dis-<br>pute<br>Codes          | Select this option to include the dispute reason for invoices in dispute to the left of the invoice number on the report.                                                                                      |
| Show<br>Grand<br>Total              | Select this option to include grand totals on the report.                                                                                                    |
| Show NOA<br>and<br>Recourse<br>Info | Select this option to include the recourse days or NOA information for invoices above the invoice balances on the report.                                                                                      |
| Show Per-<br>centage                | Select this option include the percentage of the client's balance in each aging bucket below the client totals.                                                                                                |
| Show PO#                            | Select this option include the purchase order number on the line below the invoice.                                                                                                    |
| Show Risk<br>Codes                  | Select this option to include the risk codes for invoices on the report.                                                                                                    |
| Show<br>Skipped<br>Payments         | Select this option to include an indicator for skipped payments. Skipped invoices will display with an "S" to indicate that they have been skipped in cash posting.                                            |
| High Level                          | Select the primary sort option for the report:                                                                                                    |
| Sort                                | Client: Sort by client                                                                                                    |
|                                     | <ul> <li>Account executive, client: Sort by client within account executive.</li> </ul>                                                                                                    |
|                                     | <ul> <li>Office, client: Sort by client within office. An Office Total displays the total A/R<br/>Balance for all clients within office at the office sub-total breaks when this<br/>option is set.</li> </ul> |
| Client Sort                         | Select the sort option for client sorting:                                                                                                    |

| Field                                                      | Description                                                                                                    |
|------------------------------------------------------------|----------------------------------------------------------------------------------------------------|
|                                                            | Name: sort by name in ascending alphabetic order.                                                                                                    |
|                                                            | Client Code: sort client code in ascending alphanumeric order.                                                                                                    |
|                                                            | Age level: sort by age, most current to least current.                                                                                                    |
| Rela-                                                      | Select the option for sorting debtors within client:                                                                                                    |
| tionship<br>Sort                                           | Debtor name                                                                                                    |
|                                                            | Debtor code                                                                                                    |
|                                                            | Client reference number                                                                                                    |
|                                                            | • Balance                                                                                                    |
| Detail Sort                                                | Select the option for sorting the invoice detail within debtor:                                                                                                    |
|                                                            | Invoice number                                                                                                    |
|                                                            | Invoice date                                                                                                    |
| Allow user<br>to override<br>para-<br>meters on<br>the web | Select this option to allow the ClientWeb user the ability to select parameters (including Debtor) when requesting the report from the Report Queue page in Cli-<br>entWeb. This option applies to Classic Client Aging templates set up as a Web des-<br>tination with the As Of Date set to Set At Run Time (Web Template Only), which<br>allows the selection of the as-of date from the ClientWeb Report Queue at the time<br>the report is requested. |

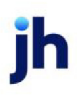

| Upland Factors, LLC<br>HANDHELD TECHNOLOGY CORPORATION(1000) |         |          |            |      |          |            |          |     |         |            | Detail Ag<br>As Of Ma | ing By Days<br>rch 01, 2011 |           |
|--------------------------------------------------------------|---------|----------|------------|------|----------|------------|----------|-----|---------|------------|-----------------------|-----------------------------|-----------|
|                                                              |         |          | Invoice    |      | Invoice  | Due        |          |     |         |            |                       |                             |           |
| Debtor                                                       |         | Invoice# | Date       | Schø | Amount   | Date       | Balances | Age | Current | 31-60 Days | 61-90 Days            | 91-120 Days                 | 121+ Days |
| AUDIO I GNOR ANCE                                            |         |          |            |      |          |            |          |     |         |            |                       |                             |           |
|                                                              |         | 4335     | 12/31/2010 | 156  | 2,000.00 | 1/30/2011  | 2,000.00 | 60  |         | 2,000.00   |                       |                             |           |
|                                                              |         |          |            |      |          |            | 2,000.00 |     | 0.00    | 2,000.00   | 0.00                  | 0.00                        | 0.00      |
| CROSS COUNTRY CO                                             | MMUNICA | TIONSLLC |            |      |          |            |          |     |         |            |                       |                             |           |
|                                                              |         | 4391     | 2/1/2011   | 163  | 261.25   | 3/3/2011   | 261.25   | 29  | 261.25  |            |                       |                             |           |
|                                                              |         |          |            |      |          |            | 261.25   |     | 261.25  | 0.00       | 0.00                  | 0.00                        | 0.00      |
| E-LECTORIX                                                   |         |          |            |      |          |            |          |     |         |            |                       |                             |           |
|                                                              |         | 4396     | 2/1/2011   | 163  | 120.00   | 3/3/2011   | 120.00   | 28  | 120.00  |            |                       |                             |           |
|                                                              |         |          |            |      |          |            | 120.00   |     | 120.00  | 0.00       | 0.00                  | 0.00                        | 0.00      |
| INFOTREND TECHNOL                                            | .0GIES  |          |            |      |          |            |          |     |         |            |                       |                             |           |
|                                                              |         | 4316     | 12/16/2010 | 155  | 2,265.00 | 1./15/2011 | 2,265.00 | 75  |         |            | 2,265.00              |                             |           |
|                                                              |         | 4364     | 1/17/2011  | 160  | 340.00   | 2/16/2011  | 340.00   | 43  |         | 340.00     |                       |                             |           |
|                                                              |         | 4393     | 2/1/2011   | 163  | 175.00   | 3/3/2011   | 175.00   | 28  | 175.00  |            |                       |                             |           |
|                                                              |         |          |            |      |          |            | 2,780.00 |     | 175.00  | 340.00     | 2,265.00              | 0.00                        | 0.00      |
| LIKE TECHING                                                 |         |          |            |      |          |            |          |     |         |            |                       |                             |           |

# Classic Client Aging (Beta) Report

The Classic Client Aging (Beta) Report screen allows you to print a general purpose aging report with invoice detail by debtor within client.

The default report definition for this report is ClassicAging01V2.

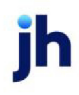

| 冒 Classic Client Aging ( | Beta)               |                                   |              |           |            |   | ×        |
|--------------------------|---------------------|-----------------------------------|--------------|-----------|------------|---|----------|
| Report Template:         |                     |                                   |              |           |            | • | New      |
| Parameters Destination   | n Schedul           | ing Templates H                   | listoru      |           |            |   |          |
| Client                   |                     |                                   | istory       |           |            |   |          |
| Cileric                  | Advance Ar          | nount Client (ADVAN               | (T)          |           |            |   | <u> </u> |
| Officer                  |                     |                                   |              |           |            |   | 4        |
| Client Group             |                     |                                   |              | Maluer    |            |   |          |
| Client Group:            |                     |                                   | ~            | value:    |            |   | _        |
| Debtor:                  |                     |                                   |              |           |            |   | - 1      |
|                          |                     |                                   |              |           |            |   |          |
|                          |                     |                                   |              |           |            |   |          |
|                          |                     |                                   |              |           |            |   |          |
| Debtor Group:            |                     |                                   | -            | Value:    |            |   | -        |
| As Of Date:              | Current Date        | 3                                 | -            |           |            |   |          |
| Level:                   | Invoice             |                                   | -            |           |            |   |          |
| Select:                  | Unpaid only         |                                   | •            | Age:      |            |   | _        |
| Calc Age By:             | Purchase da         | ate                               | •            | Show: Pur | chase date |   | -        |
| Calc Amount:             | Invoice Amo         | ount                              | -            | ,         |            |   | _        |
| Display Age By:          | Davs (1-30,         | 31-60, 61-90)                     |              |           |            |   | -        |
| Funded:                  | Funded invo         | pices only                        |              |           |            |   | <b>-</b> |
| 1                        | Convert I           | o Native Currency                 |              |           |            |   | -        |
| I                        | 🗌 Donot p           | age break                         |              |           |            |   |          |
| ľ                        | Donot si            | now unidentified pay<br>PT Codes  | ments        |           |            |   |          |
| 1                        | Show De             | btor Address                      |              |           |            |   |          |
| l                        | ✓ Show De           | btor Contacts                     |              |           |            |   |          |
| İ                        | Show De             | btor Phone Number                 | s            |           |            |   |          |
| I                        | 🔽 Show De           | escription                        |              |           |            |   |          |
| l l                      | Show Gr             | and Total                         |              |           |            |   |          |
| I                        | Show NC             | )A and Recourse Ini               | fo           |           |            |   |          |
| l                        | Show Pe             | rcentage<br>1#                    |              |           |            |   |          |
| Í                        | Show Ris            | sk Codes                          |              |           |            |   |          |
| I                        | Show Sk             | ipped Payments                    |              |           |            |   |          |
| ļ                        | Show Cli<br>Show To | ent Advance Hate<br>Ital Payments |              |           |            |   |          |
| High Level Sort:         | Client              |                                   |              |           |            |   | -        |
| Client Sort:             | Name                |                                   |              |           |            |   | •        |
| Relationship Sort:       | Debtor Nam          | e                                 |              |           |            |   | -        |
| Detail Sort:             | Invoice Nur         | nber                              |              |           |            |   | -        |
| I                        | Allow use           | er to override parame             | eters on the | e web     |            |   |          |
| Print/Local Vie          | w/Local             | Print/Engine                      |              | Save      | Exit       | 1 | Help     |

| Field  | Description                                                                                                    |
|--------|----------------------------------------------------------------------------------------------------|
| Client | drop-down to select the client for which to run the report.                                                                                                    |
|        | For Client Search Window, available on SQL Reports when <b>System Preference</b> ><br>Fields/Screen Behavior > Miscellaneous > Use Client Search instead of drop<br>downs is set to True. |
|        | Select the 🖸 magnifying glass icon to open the Search window and begin typing the client name.                                                                                            |
|        | Select Contains or Begins with to refine results. Search window will display up to 500 matches.                                                                                           |

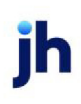

| Field           | Description                                                                                                    |
|-----------------|----------------------------------------------------------------------------------------------------|
|                 | Click the 🗙 red [x] icon to clear the Client field.                                                                                                    |
|                 | TIP<br>Choosing Contains will allow users to search by Client Code.                                                                                                    |
| A/E             | Select the Account Executive (FactorSoft user) to which to limit the results in the report, or leave blank to include all users. When a user is selected, the report is limited to clients that have that user selected in the A/E field on the <b>Control</b> panel of the <i>Client Information</i> screen.                                                                                                    |
|                 | To limit the <b>A/E</b> field to list only those users that have been marked as an A/E, use the following System Preference:                                                                                                    |
|                 | <ul> <li>Terminology &gt; Select account executive based on check box: TRUE</li> </ul>                                                                                                    |
| Office          | Select the office to which to limit the report results. If the user has an Office restric-<br>tion defined on the <i>Manage Users</i> screen in the Admin module, the user will only be<br>able to generate the report within that office restriction. When the user generates a<br>report, the office to which they are restricted will be selected in the Office field by<br>default and the user will not be able to change the <b>Office</b> field when generating the<br>report. |
|                 | Offices are defined in the <u>Office table in the Tables feature</u> . To access this table, on the <b>File</b> menu, click <b>Tables</b> . Then, on the <b>Client &amp; Debtor</b> menu, click <b>Office</b> .                                                                                                    |
| Client          | Select the client group to which to limit the results in the report.                                                                                                    |
| Group           | Client Groups are defined in the <u>Client Group Code table in the Tables feature</u> . To access this table, on the <b>File</b> menu, click <b>Tables</b> . Then, on the <b>Client &amp; Debtor</b> menu, click <b>Client Group Codes</b> .                                                                                                    |
| Value           | Select the specific client group value to which to limit the report results from the list.<br>Client Groups are defined in the Group Code Table.                                                                                                    |
| Debtor          | Enter the debtor name to which to limit the report. You can type a partial name to display all debtors that match the letters entered. You can then double-click the desired debtor name from the list to select it to be used to limit the report.                                                                                                    |
| Debtor<br>Group | Select the debtor group to which to limit the report results from the list. Debtor<br>Group Codes are defined in the Debtor Group Code Table.                                                                                                    |
| Value           | Select the specific debtor group value to which to limit the report results from the                                                                                                    |

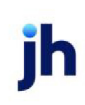

| Field          | Description                                                                                                    |
|----------------|----------------------------------------------------------------------------------------------------|
|                | list.                                                                                                    |
| As Of Date     | Select the ending date of the date range for the report.                                                                                                    |
|                | Current date                                                                                                    |
|                | Previous month-end date                                                                                                    |
|                | Specific date                                                                                                    |
|                | <ul> <li>Set At Run Time (Web Template Only)</li> </ul>                                                                                                    |
|                | If Specific date is selected, specify the as-of date in the field to the right.                                                                                                    |
|                | If Set At Run Time (Web Template Only) is selected, when the report is clicked in the<br>ClientWeb Report Queue, a screen appears to choose the data range (Current Date,<br>Previous Month-End Date, or Specific Date).                                         |
| Level          | Select the detail level for the report:                                                                                                    |
|                | Invoice                                                                                                    |
|                | Relationship (Debtor)                                                                                                    |
|                | • Client                                                                                                    |
| Select         | Select the option for the items to be reported:                                                                                                    |
|                | Unpaid only                                                                                                    |
|                | Unpaid & paid this month                                                                                                    |
|                | Everything on file                                                                                                    |
|                | <ul> <li>Older than / Show selected: Select this option to limit the results to invoices<br/>older than the number of days entered in the Age field and display only<br/>invoices older than those days.</li> </ul>                                              |
|                | <ul> <li>Older than, show all: Select this option to limit the results to invoices older than<br/>the number of days entered in the Age field, but display all invoices for debt-<br/>ors that have one or more over age invoices, regardless of age.</li> </ul> |
| Calc Age<br>By | Select the date from which to calculate aging:                                                                                                    |

| Field   | Description                                                                                                    |
|---------|----------------------------------------------------------------------------------------------------|
|         | Invoice date                                                                                                    |
|         | • Due date                                                                                                    |
|         | Purchase date                                                                                                    |
| Show    | Select the date to be included in the report results:                                                                                                    |
|         | <ul> <li>Invoice Date display the invoice date in the first date column and the paid<br/>date in the second date column</li> </ul>                                                              |
|         | <ul> <li>Invoice Date (Due date): display the invoice date in the first date column and<br/>the due date in the second date column</li> </ul>                                                   |
|         | • Due Date: display the due date in the first date column and the paid date in the second date column                                                                                           |
|         | • Due Date (invoice date): display the due date in the first date column and the invoice date in the second date column                                                                         |
|         | <ul> <li>Purchase Date: display the purchase date in the first date column and the<br/>paid date in the second date column</li> </ul>                                                           |
| Calc    | Select the Amount from which to Calculate:                                                                                                    |
| Amount  | <ul> <li>Invoice Amount (Default)</li> </ul>                                                                                                    |
|         | Advance Amount                                                                                                    |
|         | <b>NOTE</b> - When generating the report with Unpaid Only and Calc Amount: Advance<br>Amount, overpaid invoices will not display.                                                               |
|         | If using Relationship or Purchase Batch Override Terms, data will not be accurate in the<br>Client Adv Rate and Advance Amount. They are based on the Client Term set at the Cli-<br>ent Level. |
| Display | Select the aging format to display on the report:                                                                                                    |
| Age By  | • Days (1-30, 31-60, 61-90)                                                                                                    |
|         | <ul> <li>Due Date (Current, 1-30, 31-60)</li> </ul>                                                                                                    |
|         | <ul> <li>Months (August, July, June)</li> </ul>                                                                                                    |
|         | <ul> <li>Non-standard columns: use the non-standard aging buckets defined for the<br/>client</li> </ul>                                                                                         |

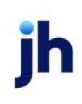

| Field                              | Description                                                                                                    |
|------------------------------------|----------------------------------------------------------------------------------------------------|
| Funded                             | Select the invoice funding status for the items to be reported:                                                                                                    |
|                                    | Non-funded invoices only                                                                                                    |
|                                    | Funded invoices only                                                                                                    |
|                                    | Funded and non-funded                                                                                                    |
| Convert to<br>Native Cur-<br>rency | Select this option to convert amounts from the base currency to the native currency<br>(the currency of the transaction). The conversion occurs on a client-by-client basis.<br>If the client has a currency type set and the currency type is different from the<br>default currency, FactorSoft looks up the conversion rate using the As of date in the<br>currency table for the client's currency. |
|                                    | For example, if client ABC Company has a currency type of Canadian Dollars and the daily conversion rate for Canadian dollars is 1.5, the report increases all of the client's amounts by a factor of 1.5.                                                                                                    |
| Do not<br>page<br>break            | Select this option to eliminate page breaks between clients in the generated output.                                                                                                    |
| Show CPT                           | Select this option to include CPT codes associated with invoices on the report.                                                                                                    |
| Show<br>Debtor<br>Address          | Select this option to include the debtor address on the report.                                                                                                    |
| Show<br>Debtor<br>Contacts         | Select this option to include the debtor contacts on the report.                                                                                                    |
| Show<br>Debtor<br>Credit<br>Limit  | Select this option to include the debtor credit limit on the report.                                                                                                    |
| Show<br>Debtor<br>Phone<br>Numbers | Select this option to include the debtor phone number on the report.                                                                                                    |
| Show Dis-<br>pute                  | Select this option to include the dispute reason for invoices in dispute to the left of the invoice number on the report.                                                                                                    |

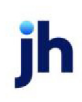

| Field                               | Description                                                                                                    |
|-------------------------------------|----------------------------------------------------------------------------------------------------|
| Codes                               |                                                                                                    |
| Show<br>Grand<br>Total              | Select this option to include grand totals on the report.                                                                                                    |
| Show NOA<br>and<br>Recourse<br>Info | Select this option to include the recourse days or NOA information for invoices above the invoice balances on the report.                                                                                      |
| Show Per-<br>centage                | Select this option include the percentage of the client's balance in each aging bucket below the client totals.                                                                                                |
| Show PO#                            | Select this option include the purchase order number on the line below the invoice.                                                                                                    |
| Show Risk<br>Codes                  | Select this option to include the risk codes for invoices on the report.                                                                                                    |
| Show<br>Skipped<br>Payments         | Select this option to include an indicator for skipped payments. Skipped invoices will display with an "S" to indicate that they have been skipped in cash posting.                                            |
| Show Cli-<br>ent<br>Advance<br>Rate | Select this option to include a column "Client Advance Rate" showing the Advance Rate percentage set at the Client Level.                                                                                      |
|                                     | <b>Note</b> : If using Relationship or Purchase Batch Override Terms, data will not be accur-<br>ate in the Client Adv Rate and Advance Amount. They are based on the Client Term<br>set at the Client Level.  |
| Show<br>Total Pay-<br>ments         | Select this option to include a column "Payments" showing total amount of pay-<br>ments receive against an invoice.                                                                                            |
| High Level                          | Select the primary sort option for the report:                                                                                                    |
| Sort                                | Client: Sort by client                                                                                                    |
|                                     | Account executive, client: Sort by client within account executive.                                                                                                    |
|                                     | <ul> <li>Office, client: Sort by client within office. An Office Total displays the total A/R<br/>Balance for all clients within office at the office sub-total breaks when this<br/>option is set.</li> </ul> |

| Field                                                      | Description                                                                                                    |  |  |  |  |  |
|------------------------------------------------------------|----------------------------------------------------------------------------------------------------|--|--|--|--|--|
| Client Sort                                                | Select the sort option for client sorting:                                                                                                    |  |  |  |  |  |
|                                                            | Name: sort by name in ascending alphabetic order.                                                                                                    |  |  |  |  |  |
|                                                            | Client Code: sort client code in ascending alphanumeric order.                                                                                                    |  |  |  |  |  |
|                                                            | Age level: sort by age, most current to least current.                                                                                                    |  |  |  |  |  |
| Rela-                                                      | Select the option for sorting debtors within client:                                                                                                    |  |  |  |  |  |
| tionship<br>Sort                                           | Debtor name                                                                                                    |  |  |  |  |  |
|                                                            | Debtor code                                                                                                    |  |  |  |  |  |
|                                                            | Client reference number                                                                                                    |  |  |  |  |  |
|                                                            | • Balance                                                                                                    |  |  |  |  |  |
| Detail Sort                                                | Select the option for sorting the invoice detail within debtor:                                                                                                    |  |  |  |  |  |
|                                                            | Invoice number                                                                                                    |  |  |  |  |  |
|                                                            | Invoice date                                                                                                    |  |  |  |  |  |
| Allow user<br>to override<br>para-<br>meters on<br>the web | Select this option to allow the ClientWeb user the ability to select parameters<br>(including Debtor) when requesting the report from the Report Queue page in Cli-<br>entWeb. This option applies to Classic Client Aging templates set up as a Web des-<br>tination with the As Of Date set to Set At Run Time (Web Template Only), which<br>allows the selection of the as-of date from the ClientWeb Report Queue at the time<br>the report is requested. |  |  |  |  |  |

372

| **TE ST** G AP No In                                          | surance Financi                  | al Serv         |      |             |                   |              |          |                          |       |                          |                             |               | Funded<br>As   | Detail Aging<br>Of December | By Days<br>24, 2019 |
|---------------------------------------------------------------|----------------------------------|-----------------|------|-------------|-------------------|--------------|----------|--------------------------|-------|--------------------------|-----------------------------|---------------|----------------|-----------------------------|---------------------|
| Debtor                                                        | PO#<br>Invoice#                  | Invoice<br>Date | Sch# | Adv<br>Rate | Advance<br>Amount | Paid<br>Date | Payments | Open Amt                 | Age   | 1-30 Days                | 31-60<br>Days               | 61-90<br>Days | 91-120<br>Days | 121-150<br>Days             | 151+<br>Days        |
| C.H. Robinson(<br>(205)555-98<br>987 Main Str<br>Dallas,TX 55 | CHROB)<br>76<br>eet<br>555       |                 |      |             |                   |              |          | No Recourse,             | NOA r | ecelved5,000.0           | 10 credit limit             |               |                |                             |                     |
|                                                               | 2520-1                           | 12/24/2019      | 1452 | 90.00       | 900.00            |              | 0.00     | 900.00                   | 1     | 900.00                   |                             |               |                |                             |                     |
|                                                               | 62119-<br>REDO1                  | 6/21/2019       | 1059 | 90.00       | 111.20            | 12/13/2019   | 123.56   | 0.00                     | 187   |                          |                             |               |                |                             |                     |
|                                                               | 62119-<br>REDO3                  | 6/21/2019       | 1059 | 90.00       | 671.00            | 12/13/2019   | 745.55   | 0.00                     | 187   |                          |                             |               |                |                             |                     |
|                                                               | 62119-ID2                        | 6/21/2019       | 1046 | 90.00       | 709.61            | 12/24/2019   | 788.00   | 0.00                     | 187   |                          |                             |               |                |                             |                     |
|                                                               | 62119-<br>RED02                  | 6/21/2019       | 1059 | 90.00       | 886.73            | 12/24/2019   | 985.26   | 0.00                     | 187   |                          |                             |               |                |                             |                     |
|                                                               | 93019-1                          | 6/25/2019       | 1154 | 90.00       | 900.00            |              | 0.00     | 900.00                   | 183   |                          |                             |               |                |                             | 900.00              |
| *                                                             |                                  |                 |      |             |                   |              | 2,642.37 | 1,800.00                 |       | 900.00                   | 0.00                        | 0.00          | 0.00           | 0.00                        | 900.0               |
| Gena Test Deb<br>123 Crestwo<br>Birmingham,                   | tor(1001)<br>od BLVd<br>AL 35000 |                 |      |             |                   |              |          | No Recourse,             | NOA r | eceived10,000            | 00 credit limit             |               |                |                             |                     |
|                                                               | 2520-3                           | 12/24/2019      | 1452 | 90.00       | 900.00            |              | 0.00     | 900.00                   | 1     | 900.00                   |                             |               |                |                             |                     |
|                                                               | 112219-1                         | 11/19/2019      | 1303 | 90.00       | 1,433.01          |              | 0.00     | 1,433.01                 | 36    |                          | 1,433.01                    |               |                |                             |                     |
| *<br>TQL -Total Qua<br>Gena Pond                              | ility Logistics(TQL              | )               |      |             |                   |              | 0.00     | 2,333.01<br>No Recourse, | NOA r | 900.00<br>eceived6,000.0 | 1,433.01<br>10 credit limit | 0.00          | 0.00           | 0.00                        | 0.0                 |
|                                                               | 2520-2                           | 12/24/2019      | 1452 | 90.00       | 900.00            |              | 0.00     | 900.00                   | 1     | 900.00                   |                             |               |                |                             |                     |
| 0                                                             | 02040.4                          | 814/0040        | 4450 | 00.00       | 440.60            |              | 0.00     | 440.60                   | 207   |                          |                             |               |                |                             | 440.60              |

#### System Preferences

The Classic Client Aging (Beta) Report is configured in **System Preferences > Reports > Classic Client Aging (BETA)** folder, as described following:

| Preference    | Description                                  |
|---------------|----------------------------------------------|
| Show NOA Sent | When True, Report will show "NOA Sent."      |
| Received      | When False, Report will show "NOA Received." |

#### Client Change Report

The Client Change report displays changes to debtors by client, showing the debtor name, date of the change, the data field affected and the before and after value for the field.

The default report definition for this report is **CliChangel**.

| Client Change Report                                | ×  |
|-----------------------------------------------------|----|
| Report Template:                                    | ew |
| Parameters Destination Scheduling Templates History |    |
| Date Range: Today From:                             |    |
| Thruz                                               |    |
| Client:                                             | 1  |
| A/E:                                                | 1  |
| Office:                                             | 1  |
| Client Group: Value:                                | ]  |
|                                                     |    |
|                                                     |    |
|                                                     | -1 |
| Print/Local Print/Engine Save Exit Het              |    |

| Field | Description                                                                                                    |
|-------|----------------------------------------------------------------------------------------------------|
| Date  | Select the date to use for the report from the list:                                                                                                    |
| Range | • Today                                                                                                    |
|       | • Yesterday                                                                                                    |
|       | • Last Month                                                                                                    |
|       | Current month-to-date                                                                                                    |
|       | Year through last month-end                                                                                                    |
|       | Current year-to-date                                                                                                    |
|       | Specific date                                                                                                    |
|       | <ul> <li>Set At Run Time (Web Template Only)</li> </ul>                                                                                                    |
|       | If the Specific date range option is selected, enter the beginning and ending dates of the date range to which to limit the report in the From and Thru fields.                                                                                                    |
|       | Last Business Day can be substituted for Yesterday. To enable Last Business Day, set System<br>Preference Identification/system constants > CLMS Reporting Services > Requests > Use last<br>business day instead of yesterday in date range to True. The Yesterday option in the Date<br>Range field is replaced with Last Business Day, and reports printed on Monday will print Fri-<br>day's data (assuming Friday was the last business day) instead of Sunday's. Set System Prefer-<br>ence Identification/system constants > CLMS Reporting Services > Requests > Saturday is a<br>business day to True to consider Saturday a business day when the Date Range is set to Last |

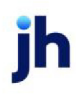

| Field  | Description                                                                                                    |
|--------|----------------------------------------------------------------------------------------------------|
|        | Business Day. This function is only valid for Reporting Services reports when Use last business day instead of yesterday in date range is set to <b>True</b> .                                                                                                    |
| Client | drop-down to select the client for which to run the report.                                                                                                    |
|        | For Client Search Window, available on SQL Reports when <b>System Preference &gt; Fields/Screen</b><br>Behavior > Miscellaneous > Use Client Search instead of drop downs is set to True.                                                                                                    |
|        | Select the 🖸 magnifying glass icon to open the Search window and begin typing the client name.                                                                                                    |
|        | Select Contains or Begins with to refine results. Search window will display up to 500 matches.                                                                                                    |
|        | Click the 🔀 red [x] icon to clear the Client field.                                                                                                    |
|        | TIP<br>Choosing Contains will allow users to search by Client Code.                                                                                                    |
| A/E    | Select the Account Executive (FactorSoft user) to which to limit the results in the report, or<br>leave blank to include all users. When a user is selected, the report is limited to clients that<br>have that user selected in the A/E field on the <b>Control</b> panel of the <i>Client Information</i> screen.                                                                                                    |
|        | To limit the <b>A/E</b> field to list only those users that have been marked as an A/E, use the following System Preference:                                                                                                    |
|        | <ul> <li>Terminology &gt; Select account executive based on check box: TRUE</li> </ul>                                                                                                    |
| Office | Select the office to which to limit the report results. If the user has an Office restriction defined<br>on the <i>Manage Users</i> screen in the Admin module, the user will only be able to generate the<br>report within that office restriction. When the user generates a report, the office to which they<br>are restricted will be selected in the Office field by default and the user will not be able to<br>change the <b>Office</b> field when generating the report. |
|        | Offices are defined in the <u>Office table in the Tables feature</u> . To access this table, on the <b>File</b> menu, click <b>Tables</b> . Then, on the <b>Client &amp; Debtor</b> menu, click <b>Office</b> .                                                                                                    |
| Client | Select the client group to which to limit the results in the report.                                                                                                    |
| Group  | Client Groups are defined in the <u>Client Group Code table in the Tables feature</u> . To access this table, on the <b>File</b> menu, click <b>Tables</b> . Then, on the <b>Client &amp; Debtor</b> menu, click <b>Client Group Codes</b> .                                                                                                    |

| Field | Description                                                                                                    |
|-------|----------------------------------------------------------------------------------------------------|
| Value | Select the specific client group value to which to limit the results in the report.                                                                                                    |
|       | Client Groups are defined in the <u>Client Group Code table in the Tables feature</u> . To access this table, on the <b>File</b> menu, click <b>Tables</b> . Then, on the <b>Client &amp; Debtor</b> menu, click <b>Client Group Codes</b> . |

| Audubon I     | Norid of Peccon<br>Nature Institute ( | (125)       |                | January 1, 2001 Thru December 31, 2010 |
|---------------|---------------------------------------|-------------|----------------|----------------------------------------|
| Debtor        |                                       |             |                |                                        |
|               | Date                                  | information | Was            | ls                                     |
| ···· Client C | hanges ***                            |             |                |                                        |
|               | 5/5/2003                              | Name        |                | Client 2.13.36                         |
|               | 5/5/2003                              | Address#1   |                | 123 South Lake                         |
|               | 6/6/2003                              | City        |                | New Orleans                            |
|               | 5/5/2003                              | State       |                | LA                                     |
|               | 5.6/2003                              | Zip Code    |                | 70114                                  |
|               | 5/5/2003                              | Phone#1     |                | (504)258-2582                          |
|               | 6/5/2003                              | Fax         |                | (504)258-0000                          |
|               | 5/5/2003                              | Name        |                | Same Name                              |
|               | 6/21/2003                             | Name        | Client 2.13.36 | Audubon Nature Institute               |
|               | 7/11/2005                             | Phone#1     | (504)258-2582  | (205)631-6132                          |
|               | 7/11/2005                             | Phone#1     | (205)631-6132  | (310)465-4340                          |
|               | 7/14/2005                             | Fax         | (504)258-0000  | (205)972-8900                          |
|               | 8/18/2005                             | Name        |                | 12345                                  |
| A1GARA(/      | AIGARA)                               |             |                |                                        |
|               | 5/17/2005                             | Errai       |                | russ @baysidebiz.com                   |
|               |                                       |             |                |                                        |

#### System Preferences

The following system preferences for this report are found in the Administration module, System Preferences, **Reports**, **Client change reports** folder.

| Preference                                                | Description                                                                                                    |
|-----------------------------------------------------------|----------------------------------------------------------------------------------------------------|
| Show client reference<br>number instead of<br>debtor code | Set to <b>True</b> to display the Client Reference Number instead of the Debtor Code has been added for the Client Change Report. |

### Client Contract Report

The Client Contract Report creates reports that list activity for invoices purchased under client contracts. The Contract Detail Report that lists open contracts by debtor within client. The Activity format lists contracts with purchase activity within a given date range by client.

The default report definitions for this report are ContractDtl and ContractAct.

| Client Contract Report                              | 8                          |
|-----------------------------------------------------|----------------------------|
| Report Template:                                    | ▼ <u>N</u> ew              |
| Parameters Destination Scheduling Templates History |                            |
| As Of Date: Today                                   | -                          |
| Client:                                             | <b>AX</b>                  |
| A/E:                                                | •                          |
| Office:                                             | ▼                          |
| Client Group: Value:                                | V                          |
| Format: Detail                                      | •                          |
| Filter By: Open Contracts                           | <b>•</b>                   |
| PageBreak                                           |                            |
|                                                     |                            |
| Print/Local View/Local Print/Engine Save            | E <u>x</u> it <u>H</u> elp |

| Field         | Description                                                                                                    |
|---------------|----------------------------------------------------------------------------------------------------|
| As of<br>Date | Today                                                                                                    |
| Client        | drop-down to select the client for which to run the report.                                                                                                    |
|               | For Client Search Window, available on SQL Reports when <b>System Preference &gt; Fields/Screen</b><br>Behavior > Miscellaneous > Use Client Search instead of drop downs is set to True.                                                                                                    |
|               | Select the 🖸 magnifying glass icon to open the Search window and begin typing the client name.                                                                                                    |
|               | Select Contains or Begins with to refine results. Search window will display up to 500 matches.                                                                                                    |
|               | Click the 🗙 red [x] icon to clear the Client field.                                                                                                    |
|               | TIP<br>Choosing Contains will allow users to search by Client Code.                                                                                                    |
| A/E           | Select the Account Executive (FactorSoft user) to which to limit the results in the report, or leave blank to include all users. When a user is selected, the report is limited to clients that have that user selected in the A/E field on the <b>Control</b> panel of the <i>Client Information</i> screen. |
|               | To limit the <b>A/E</b> field to list only those users that have been marked as an A/E, use the following System Preference:                                                                                                    |
|               | <ul> <li>Terminology &gt; Select account executive based on check box: TRUE</li> </ul>                                                                                                    |

jh

| Field         | Description                                                                                                    |
|---------------|----------------------------------------------------------------------------------------------------|
| Office        | Select the office to which to limit the report results. If the user has an Office restriction defined<br>on the <i>Manage Users</i> screen in the Admin module, the user will only be able to generate the<br>report within that office restriction. When the user generates a report, the office to which they<br>are restricted will be selected in the Office field by default and the user will not be able to<br>change the <b>Office</b> field when generating the report.<br>Offices are defined in the <u>Office table in the Tables feature</u> . To access this table, on the <b>File</b><br>menu click <b>Tables</b> . Then on the <b>Client &amp; Debtor</b> menu click <b>Office</b> . |
| Oliant        | A la statis a light success to which to light the product mend, click office.                                                                                                    |
| Group         | Client Groups are defined in the <u>Client Group Code table in the Tables feature</u> . To access this table, on the <b>File</b> menu, click <b>Tables</b> . Then, on the <b>Client &amp; Debtor</b> menu, click <b>Client Group</b><br><b>Codes</b> .                                                                                                    |
| Value         | Select the specific client group value to which to limit the results in the report.                                                                                                    |
|               | Client Groups are defined in the <u>Client Group Code table in the Tables feature</u> . To access this table, on the <b>File</b> menu, click <b>Tables</b> . Then, on the <b>Client &amp; Debtor</b> menu, click <b>Client Group Codes</b> .                                                                                                    |
| Format        | Select the report format to be printed:                                                                                                    |
|               | Detail: generates the Contract Detail Report                                                                                                    |
|               | Activity: generates the Contract Activity Report                                                                                                    |
| Filter By     | Select the line items to be included in the report.                                                                                                    |
|               | Open Contracts                                                                                                    |
|               | Closed Contracts                                                                                                    |
|               | All Contracts                                                                                                    |
| Page<br>Break | Select this option to include debtors with no Federal Tax ID number recorded in the Debtor<br>Information Identity panel in the report results.                                                                                                    |

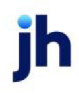

### Contract Detail Report

| Upland Factors, | uс                  |           |           |                              |          |      | Contract Detail Report |
|-----------------|---------------------|-----------|-----------|------------------------------|----------|------|------------------------|
| Client: COMMER  | RCIAL LAWIN CARE    |           |           |                              |          |      | March 1, 2011 Only     |
|                 |                     |           |           |                              |          |      |                        |
| Contract Name:  | Test Contract Limit | ITS#54960 |           | Expiration Date: 2/28        | 2011     |      |                        |
| Contract Numbe  | x: 1001             |           |           | <b>Total Contract Amount</b> | : 250.00 |      |                        |
| Debtor: LOLLIES | 5                   |           |           |                              |          |      | Remaining              |
|                 |                     | Invoice   | Activity  |                              |          |      | Contract               |
| Date            | Invoice A.          | Amount    | Туре      | Description                  |          |      | Balance                |
| 3/1/2011        |                     |           | BAL       |                              |          |      | 250.00                 |
| 3/1/2011        | 78-897897           | 200.00    | BUY       |                              |          |      | (150.00)               |
|                 |                     |           |           |                              |          |      |                        |
|                 |                     |           |           |                              |          |      |                        |
|                 |                     |           |           |                              |          |      |                        |
|                 |                     |           |           |                              |          |      |                        |
|                 |                     |           |           |                              |          |      |                        |
|                 |                     |           |           |                              |          |      |                        |
|                 |                     |           |           |                              |          |      |                        |
|                 |                     |           | - Control |                              |          | <br> |                        |
|                 |                     |           |           |                              |          |      |                        |

## Contract Activity Report

| Upland Factors, LLC<br>Client: COMMERCIAL | LAWN CARE                        |          |          |            |        | Contra<br>February 1, 2011 Th | ct ActivityReport<br>ru March 1, 2011 |  |
|-------------------------------------------|----------------------------------|----------|----------|------------|--------|-------------------------------|---------------------------------------|--|
|                                           | Contract                         | Contract | Contract | Expiration |        |                               | Remaining                             |  |
| Date                                      | Name                             | Number   | Amount   | Date       | No Buy | Comments                      | Balance                               |  |
| 2/5/2011                                  | Test Contract Limit<br>ITS#64960 | 1001     | 250.00   | 2/28/2011  |        |                               | 00.03                                 |  |

# Client/Debtor Summary Report

The Client/Debtor Aging Report generates a report that displays client/debtor activity for a selected period, including purchase history by batch, a period summary, and a summary of totals by debtor.

The default report definition for this report is **CliDebSumm**.

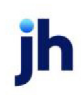

| Client/ Debtor Summary Report                       | ×              |
|-----------------------------------------------------|----------------|
| Report Template:                                    | ▼ <u>N</u> ew  |
| Parameters Destination Scheduling Templates History |                |
| Date Range: Today                                   | From           |
|                                                     | Thru           |
| Client                                              | •              |
| A/E:                                                | •              |
| Office:                                             | •              |
| Client Group:                                       | Value:         |
|                                                     |                |
|                                                     |                |
|                                                     |                |
| Print/Local Print/Engine                            | Save Exit Help |

| Field | Description                                                                                                    |  |  |  |  |  |  |  |  |  |
|-------|----------------------------------------------------------------------------------------------------|--|--|--|--|--|--|--|--|--|
| Date  | Select the date to use for the report from the list:                                                                                                    |  |  |  |  |  |  |  |  |  |
| Range | • Today                                                                                                    |  |  |  |  |  |  |  |  |  |
|       | • Yesterday                                                                                                    |  |  |  |  |  |  |  |  |  |
|       | • Last Month                                                                                                    |  |  |  |  |  |  |  |  |  |
|       | Current month-to-date                                                                                                    |  |  |  |  |  |  |  |  |  |
|       | Year through last month-end                                                                                                    |  |  |  |  |  |  |  |  |  |
|       | Current year-to-date                                                                                                    |  |  |  |  |  |  |  |  |  |
|       | Specific date                                                                                                    |  |  |  |  |  |  |  |  |  |
|       | <ul> <li>Set At Run Time (Web Template Only)</li> </ul>                                                                                                    |  |  |  |  |  |  |  |  |  |
|       | If the Specific date range option is selected, enter the beginning and ending dates of the date range to which to limit the report in the From and Thru fields.                                                                                                    |  |  |  |  |  |  |  |  |  |
|       | Last Business Day can be substituted for Yesterday. To enable Last Business Day, set System<br>Preference Identification/system constants > CLMS Reporting Services > Requests > Use last<br>business day instead of yesterday in date range to True. The Yesterday option in the Date<br>Range field is replaced with Last Business Day, and reports printed on Monday will print Fri-<br>day's data (assuming Friday was the last business day) instead of Sunday's. Set System Prefer-<br>ence Identification/system constants > CLMS Reporting Services > Requests > Saturday is a<br>business day to True to consider Saturday a business day when the Date Range is set to Last |  |  |  |  |  |  |  |  |  |

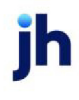

| Field  | Description                                                                                                    |
|--------|----------------------------------------------------------------------------------------------------|
|        | Business Day. This function is only valid for Reporting Services reports when Use last business day instead of yesterday in date range is set to <b>True</b> .                                                                                                    |
| Client | drop-down to select the client for which to run the report.                                                                                                    |
|        | For Client Search Window, available on SQL Reports when <b>System Preference &gt; Fields/Screen</b><br>Behavior > Miscellaneous > Use Client Search instead of drop downs is set to True.                                                                                                    |
|        | Select the 🖸 magnifying glass icon to open the Search window and begin typing the client name.                                                                                                    |
|        | Select Contains or Begins with to refine results. Search window will display up to 500 matches.                                                                                                    |
|        | Click the 🔀 red [x] icon to clear the Client field.                                                                                                    |
|        | TIP<br>Choosing Contains will allow users to search by Client Code.                                                                                                    |
| A/E    | Select the Account Executive (FactorSoft user) to which to limit the results in the report, or<br>leave blank to include all users. When a user is selected, the report is limited to clients that<br>have that user selected in the A/E field on the <b>Control</b> panel of the <i>Client Information</i> screen.                                                                                                    |
|        | To limit the <b>A/E</b> field to list only those users that have been marked as an A/E, use the following System Preference:                                                                                                    |
|        | <ul> <li>Terminology &gt; Select account executive based on check box: TRUE</li> </ul>                                                                                                    |
| Office | Select the office to which to limit the report results. If the user has an Office restriction defined<br>on the <i>Manage Users</i> screen in the Admin module, the user will only be able to generate the<br>report within that office restriction. When the user generates a report, the office to which they<br>are restricted will be selected in the Office field by default and the user will not be able to<br>change the <b>Office</b> field when generating the report. |
|        | Offices are defined in the <u>Office table in the Tables feature</u> . To access this table, on the <b>File</b> menu, click <b>Tables</b> . Then, on the <b>Client &amp; Debtor</b> menu, click <b>Office</b> .                                                                                                    |
| Client | Select the client group to which to limit the results in the report.                                                                                                    |
| Group  | Client Groups are defined in the <u>Client Group Code table in the Tables feature</u> . To access this table, on the <b>File</b> menu, click <b>Tables</b> . Then, on the <b>Client &amp; Debtor</b> menu, click <b>Client Group Codes</b> .                                                                                                    |

| Field | Description                                                                                                    |
|-------|----------------------------------------------------------------------------------------------------|
| Value | Select the specific client group value to which to limit the results in the report.                                                                                                    |
|       | Client Groups are defined in the <u>Client Group Code table in the Tables feature</u> . To access this table, on the <b>File</b> menu, click <b>Tables</b> . Then, on the <b>Client &amp; Debtor</b> menu, click <b>Client Group Codes</b> . |

| JQ TECHNOL               | OGY, LLC    | 1009)             |                   |                |                  |                  |                 |                  | March           | 1, 2010 Thru Feb | oruary 28, 201           |
|--------------------------|-------------|-------------------|-------------------|----------------|------------------|------------------|-----------------|------------------|-----------------|------------------|--------------------------|
| Post Date                | Batch #     | #of<br>In voices  | Invoice<br>Amount | #of<br>Credits | Credit<br>Amount | T o<br>Fe        | otal<br>ees     | Reserves<br>Held | Chargebac       | ks Expenses      | Amount                   |
| 7/21/2010                | 101         | 14                | 6,127.44          |                |                  |                  |                 | (612.76)         |                 | (17.95)          | 5,514.68                 |
| 7/30/2010                | 102         | 3                 | 1,815.50          |                |                  |                  |                 | (181.55)         |                 | (17.95)          | 1,633.95                 |
| 8.6/2010                 | 103         | 3                 | 1,814.52          |                |                  |                  |                 | (161.45)         |                 | (17.95)          | 1,453.07                 |
| 8/25/2010                | 104         | 3                 | 3,755.48          |                |                  |                  |                 | (375.55)         |                 | (17.95)          | 3,379.91                 |
| 8/27/2010                | 105         | 2                 | 2,091.94          |                |                  |                  |                 | 158.48           |                 | (17.95)          | 2,250,40                 |
| 9/2/2010                 | 106         | 2                 | 3,009.34          |                |                  |                  |                 | (300.94)         |                 | (17.95)          | 2,708,40                 |
| 9/23/2010                | 107         | 2                 | 4,197.79          |                |                  |                  |                 | (419.78)         |                 | (17.95)          | 3,778.01                 |
| 10/8/2010                | 108         | 2                 | 2,087.08          |                |                  |                  |                 | 313.65           |                 | (17.95)          | 2,400.73                 |
| 11/22/2010               | 109         | 4                 | 10,000.04         |                |                  |                  |                 | (1,000.01)       |                 | (17.95)          | 9,000,0                  |
| 12/15/2010               | 110         | 1                 | 9,695.26          |                |                  |                  |                 | (969.53)         |                 | (17.95)          | 8,72573                  |
| 2/2/2011                 | 111         | 1                 | 10,215.27         |                |                  |                  |                 | (1,021.53)       |                 | (17.95)          | 9,193.74                 |
|                          |             | 37                | 54,609.64         |                |                  |                  |                 | (4,570.99)       |                 | (197.45)         | 50,038.04                |
| 2 Month Summ             | 19ry        |                   |                   |                |                  |                  |                 |                  |                 |                  |                          |
| 1onth                    |             | Total<br>Invoices | Tota<br>Credite   | 8              | Total<br>Fees    | Reser            | ves<br>leid     | Chargeba         | ick E           | xpenses          | Amount<br>Funded         |
| uly 2010                 |             | 7,942.94          |                   |                |                  | (794             | 431)            |                  |                 | (35.90)          | 7,148.63                 |
| ugust 2010               |             | 7,461.92          |                   |                |                  | (378             | 354)            |                  |                 | (53.85)          | 7,083.38                 |
| eptember 2010            |             | 7,207.13          |                   |                |                  | (72)             | 072)            |                  |                 | (35.90)          | 6,486.41                 |
| lctober 2010             |             | 2,087.08          |                   |                |                  | 31               | 3.65            |                  |                 | (17.95)          | 2,400 73                 |
| iovember 2010            |             | 10,000.04         |                   |                |                  | (1,000           | 0.01)           |                  |                 | (17.95)          | £0.000                   |
| lecember 2010            |             | 9,695.26          |                   |                |                  | (966             | 9.53)           |                  |                 | (17.95)          | 8,725,73                 |
| ebruary 2011             |             | 10,215.27         |                   |                |                  | (1,021           | 153)            |                  |                 | (17.95)          | 9,193,74                 |
|                          |             | 54,609.64         |                   |                |                  | (4,570           | 99)             |                  |                 | (197.45)         | 50,038.65                |
| Nebtor Summa             | ry          |                   |                   |                |                  |                  |                 |                  |                 |                  |                          |
| abtor ( Addres           | 95          |                   |                   | #of<br>Invoic  | es               | Invoice<br>Total | # of<br>Credits |                  | Credit<br>Total | Net<br>Sales     | 12 Month<br>Invoice Tota |
| Pentor / Audres          |             | INTAIN MEW, C     | 4                 | 37             |                  | 54,609.84        |                 |                  |                 | 54,609,64        | 54,609.8                 |
| EEGLE ()<br>811 BALLPARK | PLACE, MO I |                   |                   |                |                  |                  |                 |                  |                 |                  |                          |

## Client Event Report (As Of Date)

The Client Event Report (As Of Date lists recurring client-related events (set up in the Client Event Table) that have expired and produced a tickler message for the user, A/E, or group. This report was added as an enhancement to complement the Client Event Expirations queue screen (which is accessed from the Notes menu in the FactorSoft Desktop application) to leverage the scheduling and delivery capabilities of CRS reports. Using the Client Event Expiration Report, you can provide daily past due event exception

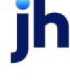

update reports to user, A/E, or group and deliver them via desktop, email, or printer. The generated report lists each event as a line-item displaying the client name, office, event name and description, the expiration date and note, if provided.

There are two report request screens that provide alternate date logic to generate the Event Expiration Report. This Client Event Report (As Of Date) allows the report to be generated from a selected as-of date, while the Client Event Report allows the report to be produced by selected date range.

| Client Events Report (As Of Date)                   | ×             |
|-----------------------------------------------------|---------------|
| Report Template:                                    | ▼ <u>N</u> ew |
| Parameters Destination Scheduling Templates History |               |
| As Of Date: Specific Date                           |               |
| Client                                              | •             |
| A/E:                                                | •             |
| Office:                                             | •             |
| Client Group: Value:                                | Y             |
| Tickler note type:                                  | •             |
| Minimum client balance:                             |               |
|                                                     |               |
|                                                     |               |
| Print/Local View/Local Print/Engine Save Exit       | Help          |

| Field  | Description                                                                                                    |  |  |  |  |  |  |  |
|--------|----------------------------------------------------------------------------------------------------|--|--|--|--|--|--|--|
| AS Of  | Select the ending date of the date range for the report.                                                                                                    |  |  |  |  |  |  |  |
| Date   | Current date                                                                                                    |  |  |  |  |  |  |  |
|        | Previous month-end date                                                                                                    |  |  |  |  |  |  |  |
|        | Specific date                                                                                                    |  |  |  |  |  |  |  |
|        | <ul> <li>Set At Run Time (Web Template Only)</li> </ul>                                                                                                    |  |  |  |  |  |  |  |
|        | If <b>Specific date</b> is selected, specify the as-of date in the field to the right.                                                                                                    |  |  |  |  |  |  |  |
|        | If <b>Set At Run Time (Web Template Only)</b> is selected, when the report is clicked in the Cli-<br>entWeb Report Queue, a screen appears to choose the date range ( <b>Current Date</b> , <b>Previous</b><br><b>Month-End Date</b> , or <b>Specific Date</b> ). |  |  |  |  |  |  |  |
| Client | drop-down to select the client for which to run the report.                                                                                                    |  |  |  |  |  |  |  |
|        | For Client Search Window, available on SQL Reports when <b>System Preference</b> > Field-                                                                                                    |  |  |  |  |  |  |  |

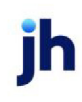

| Field                | Description                                                                                                    |  |  |  |  |  |  |
|----------------------|----------------------------------------------------------------------------------------------------|--|--|--|--|--|--|
|                      | s/Screen Behavior > Miscellaneous > Use Client Search instead of drop downs is set to True.                                                                                                    |  |  |  |  |  |  |
|                      | Select the 🖸 magnifying glass icon to open the Search window and begin typing the client name.                                                                                                    |  |  |  |  |  |  |
|                      | Select Contains or Begins with to refine results. Search window will display up to 500 matches.                                                                                                    |  |  |  |  |  |  |
|                      | Click the 🔀 red [x] icon to clear the Client field.                                                                                                    |  |  |  |  |  |  |
|                      | TIP<br>Choosing Contains will allow users to search by Client Code.                                                                                                    |  |  |  |  |  |  |
| A/E                  | Select the Account Executive (FactorSoft user) to which to limit the results in the report, or leave blank to include all users. When a user is selected, the report is limited to clients that have that user selected in the A/E field on the <b>Control</b> panel of the <i>Client Information</i> screen.                                                                                                    |  |  |  |  |  |  |
|                      | To limit the <b>A/E</b> field to list only those users that have been marked as an A/E, use the fol-<br>lowing System Preference:                                                                                                    |  |  |  |  |  |  |
|                      | <ul> <li>Terminology &gt; Select account executive based on check box: TRUE</li> </ul>                                                                                                    |  |  |  |  |  |  |
| Office               | Select the office to which to limit the report results. If the user has an Office restriction defined on the <i>Manage Users</i> screen in the Admin module, the user will only be able to generate the report within that office restriction. When the user generates a report, the office to which they are restricted will be selected in the Office field by default and the user will not be able to change the <b>Office</b> field when generating the report. |  |  |  |  |  |  |
|                      | Offices are defined in the <u>Office table in the Tables feature</u> . To access this table, on the <b>File</b> menu, click <b>Tables</b> . Then, on the <b>Client &amp; Debtor</b> menu, click <b>Office</b> .                                                                                                    |  |  |  |  |  |  |
| Client               | Select the client group to which to limit the results in the report.                                                                                                    |  |  |  |  |  |  |
| Group                | Client Groups are defined in the <u>Client Group Code table in the Tables feature</u> . To access this table, on the <b>File</b> menu, click <b>Tables</b> . Then, on the <b>Client &amp; Debtor</b> menu, click <b>Client Group Codes</b> .                                                                                                    |  |  |  |  |  |  |
| Tickler<br>note type | Select the event type to which to limit the display of client events. The entries in this list are the events created in the Client Event Table.                                                                                                    |  |  |  |  |  |  |
| Minimum              | Enter the client minimum outstanding balance for events to be included on the report. Cli-                                                                                                    |  |  |  |  |  |  |

| Field       | Description                                                        |
|-------------|--------------------------------------------------------------------|
| client bal- | ents with balances below this amount are excluded from the report. |
| ance        |                                                                    |

| **TEST** World of Factoring **TEST**<br>Event Expiration Report |          |                     |                                                                     | January 1, 2015 Thru      | December 31, 2015 |
|-----------------------------------------------------------------|----------|---------------------|---------------------------------------------------------------------|---------------------------|-------------------|
| Client.                                                         | Office   | Event               | Description.                                                        | Expire Date Note          |                   |
| Additional / Late Fee Medical<br>Additional / Late Fee Medical  | LA<br>LA | 1ST CALL<br>JAYTEST | Call back the debtor after first initial call<br>Jay Test Beginning | 4/28/2015<br>9/1/2015 tes |                   |
|                                                                 |          |                     |                                                                     |                           |                   |

## Client Event Report

The Client Event Report lists recurring client-related events (set up in the Client Event Table) that have expired and produced a tickler message for the user, A/E, or group. This report was added as an enhancement to complement the Client Event Expirations queue screen (which is accessed from the Notes menu in the FactorSoft Desktop application) to leverage the scheduling and delivery capabilities of CRS reports. Using the Client Event Expiration Report, you can provide daily past due event exception update reports to user, A/E, or group and deliver them via desktop, email, or printer. The generated report lists each event as a line-item displaying the client name, office, event name and description, the expiration date and note, if provided.

### NOTE

To request this report, the system preference **Reports**, **Event expiration report**, **Crystal Reports module name** must be set to **TICKEXP**.

There are two report request screens that provide alternate date logic to generate the Event Expiration Report. This Client Event Report allows the report to be produced by selected date range, while the Client Event Report (As Of Date) allows the report to be generated from a selected as-of date.

The default report definition for this report is **CliEvent** and **CliEventAD**.

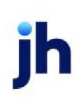

| Client Events Report                                | X                                      |
|-----------------------------------------------------|----------------------------------------|
| Report Template:                                    | <u>▼</u> <u>N</u> ew                   |
| Parameters Destination Scheduling Templates History |                                        |
| Date Range: Today                                   | From:                                  |
|                                                     | Thru:                                  |
| Client:                                             | QX                                     |
| A/E:                                                | •                                      |
| Office:                                             | •                                      |
| Client Group:                                       | Value:                                 |
| Tickler note type:                                  | •                                      |
| Minimum client balance:                             |                                        |
|                                                     |                                        |
| Print/Local View/Local Print/Engine                 | <u>Save</u> E <u>x</u> it <u>H</u> elp |

| Field           | Description                                                                                                    |
|-----------------|----------------------------------------------------------------------------------------------------|
| Report Template | Lists any report template created to date. Select a template from the list to gen-<br>erate a report based on its saved display parameters. Type a new <b>Report tem-</b><br><b>plate</b> name and click <b>Save</b> to create a new template for this report, then Select<br>the template from the Templates tab and make any applicable parameter and<br>scheduling selections to complete the template. |

| Field | Description                                                                                                    |
|-------|----------------------------------------------------------------------------------------------------|
| Date  | Select the date to use for the report from the list:                                                                                                    |
| Range | • Today                                                                                                    |
|       | • Yesterday                                                                                                    |
|       | Last Month                                                                                                    |
|       | Current month-to-date                                                                                                    |
|       | Year through last month-end                                                                                                    |
|       | Current year-to-date                                                                                                    |
|       | Specific date                                                                                                    |
|       | <ul> <li>Set At Run Time (Web Template Only)</li> </ul>                                                                                                    |
|       | If the Specific date range option is selected, enter the beginning and ending dates of the date range to which to limit the report in the From and Thru fields. |

| Field  | Description                                                                                                    |
|--------|----------------------------------------------------------------------------------------------------|
|        | Last Business Day can be substituted for Yesterday. To enable Last Business Day, set System<br>Preference Identification/system constants > CLMS Reporting Services > Requests > Use<br>last business day instead of yesterday in date range to True. The Yesterday option in the<br>Date Range field is replaced with Last Business Day, and reports printed on Monday will<br>print Friday's data (assuming Friday was the last business day) instead of Sunday's. Set Sys-<br>tem Preference Identification/system constants > CLMS Reporting Services > Requests ><br>Saturday is a business day to True to consider Saturday a business day when the Date<br>Range is set to Last Business Day. This function is only valid for Reporting Services reports<br>when Use last business day instead of yesterday in date range is set to True. |
| Client | drop-down to select the client for which to run the report.                                                                                                    |
|        | For Client Search Window, available on SQL Reports when <b>System Preference &gt; Field-</b><br>s/Screen Behavior > Miscellaneous > Use Client Search instead of drop downs is set to<br>True.                                                                                                    |
|        | Select the 🔍 magnifying glass icon to open the Search window and begin typing the client name.                                                                                                    |
|        | Select Contains or Begins with to refine results. Search window will display up to 500 matches.                                                                                                    |
|        | Click the 🗙 red [x] icon to clear the Client field.                                                                                                    |
|        | TIP<br>Choosing Contains will allow users to search by Client Code.                                                                                                    |
| A/E    | Select the Account Executive (FactorSoft user) to which to limit the results in the report, or leave blank to include all users. When a user is selected, the report is limited to clients that have that user selected in the A/E field on the <b>Control</b> panel of the <i>Client Information</i> screen.                                                                                                    |
|        | To limit the <b>A/E</b> field to list only those users that have been marked as an A/E, use the fol-<br>lowing System Preference:                                                                                                    |
|        | <ul> <li>Terminology &gt; Select account executive based on check box: TRUE</li> </ul>                                                                                                    |
| Office | Select the office to which to limit the report results. If the user has an Office restriction defined on the <i>Manage Users</i> screen in the Admin module, the user will only be able to generate the report within that office restriction. When the user generates a report, the office to which they are restricted will be selected in the Office field by default and the user will not be able to change the <b>Office</b> field when generating the report.                                                                                                    |

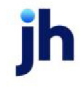

| Field                          | Description                                                                                                    |
|--------------------------------|----------------------------------------------------------------------------------------------------|
|                                | Offices are defined in the <u>Office table in the Tables feature</u> . To access this table, on the <b>File</b> menu, click <b>Tables</b> . Then, on the <b>Client &amp; Debtor</b> menu, click <b>Office</b> .                                                                                                    |
| Client<br>Group                | Select the client group to which to limit the results in the report.<br>Client Groups are defined in the <u>Client Group Code table in the Tables feature</u> . To access this<br>table, on the <b>File</b> menu, click <b>Tables</b> . Then, on the <b>Client &amp; Debtor</b> menu, click <b>Client Group</b><br><b>Codes</b> . |
| Tickler<br>note type           | Select the event type to which to limit the display of client events. The entries in this list are the events created in the Client Event Table.                                                                                                    |
| Minimum<br>client bal-<br>ance | Enter the client minimum outstanding balance for events to be included on the report. Cli-<br>ents with balances below this amount are excluded from the report.                                                                                                    |

| "TEST" World of Factoring "TEST"<br>Event Expiration Report |        |          |                                               | January 1, 2015 Thru December 31, 2015 |
|-------------------------------------------------------------|--------|----------|-----------------------------------------------|----------------------------------------|
| Client.                                                     | Office | Event    | Description.                                  | Expire Date Note                       |
| Additional / Late Fee Medical                               | LA     | 1ST CALL | Call back the debtor after first initial call | 4/26/2015                              |
| Additional / Late Fee Medical                               | LA     | JAYTEST  | Jay Test Beginning                            | 9/1/2015 tes                           |
|                                                             |        |          |                                               |                                        |

### System Preferences

The following system preference that affects this report is found in the Administration module, System Preferences, **Reports > Client Event Expiration**s folder.

| Preference                           | Description                                                                                               |
|--------------------------------------|----------------------------------------------------------------------------------------------------|
| Sort to client, expir-<br>ation date | Set to True and the report will sort to expiration date within client instead of event type within client |

#### Security Roles

To generate the Client Events Report, the following Security Role needs to be set to **YES**:

• Security Roles > Reports > Client > Print Client Events Report

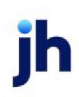

### Client Funding Report

The Client Funding Report shows the advance rate, ineligibility, and gross available per invoice to help determine a client's availability to borrow against their reserve.

To access this report, in the Reports module, on the **Client** menu, click **Client Funding Report**.

| Client Funding Report                               |
|-----------------------------------------------------|
| Report Template: New                                |
| Parameters Destination Scheduling Templates History |
| Client:                                             |
| A/E:                                                |
| Office:                                             |
| Client Group: 💽 Value:                              |
| As Of Date: Current Date                            |
| Report: Invoice Summary Detail                      |
|                                                     |
|                                                     |
|                                                     |
| Print/Local View/Local Print/Engine Save Exit Help  |

| Field  | Description                                                                                                    |
|--------|----------------------------------------------------------------------------------------------------|
| Client | drop-down to select the client for which to run the report.                                                                                                    |
|        | For Client Search Window, available on SQL Reports when <b>System Preference &gt; Fields/Screen</b><br>Behavior > Miscellaneous > Use Client Search instead of drop downs is set to True. |
|        | Select the 🖸 magnifying glass icon to open the Search window and begin typing the client name.                                                                                            |
|        | Select Contains or Begins with to refine results. Search window will display up to 500 matches.                                                                                           |
|        | Click the 🔀 red [x] icon to clear the Client field.                                                                                                    |
|        | TIP<br>Choosing Contains will allow users to search by Client Code.                                                                                                    |
| A/E    | Select the Account Executive (FactorSoft user) to which to limit the results in the report, or                                                                                            |

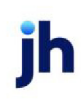

| Field  | Description                                                                                                    |
|--------|----------------------------------------------------------------------------------------------------|
|        | leave blank to include all users. When a user is selected, the report is limited to clients that have that user selected in the A/E field on the <b>Control</b> panel of the <i>Client Information</i> screen.                                                                                                    |
|        | To limit the <b>A/E</b> field to list only those users that have been marked as an A/E, use the following System Preference:                                                                                                    |
|        | <ul> <li>Terminology &gt; Select account executive based on check box: TRUE</li> </ul>                                                                                                    |
| Office | Select the office to which to limit the report results. If the user has an Office restriction defined<br>on the <i>Manage Users</i> screen in the Admin module, the user will only be able to generate the<br>report within that office restriction. When the user generates a report, the office to which they<br>are restricted will be selected in the Office field by default and the user will not be able to<br>change the <b>Office</b> field when generating the report. |
|        | Offices are defined in the <u>Office table in the Tables feature</u> . To access this table, on the <b>File</b> menu, click <b>Tables</b> . Then, on the <b>Client &amp; Debtor</b> menu, click <b>Office</b> .                                                                                                    |
| Client | Select the client group to which to limit the results in the report.                                                                                                    |
| Group  | Client Groups are defined in the <u>Client Group Code table in the Tables feature</u> . To access this table, on the <b>File</b> menu, click <b>Tables</b> . Then, on the <b>Client &amp; Debtor</b> menu, click <b>Client Group Codes</b> .                                                                                                    |
| Value  | Select the specific client group value to which to limit the results in the report.                                                                                                    |
|        | Client Groups are defined in the <u>Client Group Code table in the Tables feature</u> . To access this table, on the <b>File</b> menu, click <b>Tables</b> . Then, on the <b>Client &amp; Debtor</b> menu, click <b>Client Group Codes</b> .                                                                                                    |
| As Of  | Select the ending date of the date range for the report.                                                                                                    |
| Date   | Current date                                                                                                    |
|        | Previous month-end date                                                                                                    |
|        | Specific date                                                                                                    |
|        | <ul> <li>Set At Run Time (Web Template Only)</li> </ul>                                                                                                    |
|        | If <b>Specific date</b> is selected, specify the as-of date in the field to the right.                                                                                                    |
|        | If <b>Set At Run Time (Web Template Only)</b> is selected, when the report is clicked in the Cli-<br>entWeb Report Queue, a screen appears to choose the date range ( <b>Current Date</b> , <b>Previous</b><br><b>Month-End Date</b> , or <b>Specific Date</b> ).                                                                                                    |

| Field  | Description               |
|--------|---------------------------|
| Report | Select the report format. |
|        | Invoice Summary Detail    |
|        | Client Funding Totals     |

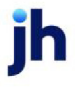

- 1. **Invoice Summary Detail** Shows information about funded and active invoices. This format is also available for delivery to ClientWeb (if available).
  - As of Date Indicates the time frame selected for the report.
  - Debtor Name Name of debtor shown in the report.
  - Invoice # Number of the invoice.
  - Invoice Date Date for the invoice.
  - A/R Bal Balance of the invoice.
  - Ineligible A/R Amount of ineligibles in the invoice.
  - Available Collateral The Invoice Balance minus Invoice Ineligible Amount.
  - Advance Rate Advance rate for the invoice.
  - Gross Available The Available Collateral multiplied by the Invoice Advance Rate.
  - Ineligible Reason Description for the Ineligible code.
  - Fund Employed The Client Net Fund Employed Balance based on the As of Date selected for the report.
  - Available for Release The sum of Gross Available less the Fund Employed.
- 2. Client Funding Totals Shows a snapshot for either all active factoring clients, or the client selected for the report.

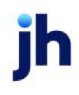

- As of Date Indicates the time frame selected for the report.
- A/R Bal Balance of the invoice.
- Ineligible A/R Amount of ineligibles in the invoice.
- Available Collateral The Invoice Balance minus Invoice Ineligible Amount.
- Gross Available The sum of Invoice Available Collateral multiplied by the Invoice Advance Rate.
- Fund Employed The Client Net Fund Employed Balance based on the As of Date selected for the report.
- Available Reserve The sum of Gross Available less the Fund Employed.
- Unapplied Cash Balance of cash received that has not yet been applied to specific invoices.

#### Client Liability Report

The Client Liability Report is used in conjunction with the Sales Authorization AddOn module in association with the New Client Liability functionality listing invoices marked as Client Liability by debtor within client.

### SEPARATELY LICENSED ADD-ON MODULE

This feature is only available as a separately licensed upgrade. For more information, contact your Jack Henry<sup>TM</sup> representative at lendinginfo@jackhenry.com

| Client Liability Report                                            | ×              |
|--------------------------------------------------------------------|----------------|
| Report Template:                                                   | ▼ <u>N</u> ew  |
| Parameters Destination Scheduling Templates History                |                |
| As Of Date: Current Date                                           |                |
| Client                                                             | •              |
| A/E:                                                               | •              |
| Office:                                                            | •              |
| Client Group: 📃 🗸 Value:                                           | -              |
| Format: Detail                                                     | •              |
|                                                                    |                |
|                                                                    |                |
|                                                                    |                |
| Print/Local <u>View/Local</u> Print/Engine <u>Save</u> E <u>xi</u> | t <u>H</u> elp |

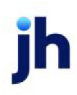

| Field           | Description                                                                                                    |
|-----------------|----------------------------------------------------------------------------------------------------|
| Report Template | Lists any report template created to date. Select a template from the list to gen-<br>erate a report based on its saved display parameters. Type a new <b>Report tem-</b><br><b>plate</b> name and click <b>Save</b> to create a new template for this report, then Select<br>the template from the Templates tab and make any applicable parameter and<br>scheduling selections to complete the template. |

| Field         | Description                                                                                                    |  |  |
|---------------|----------------------------------------------------------------------------------------------------|--|--|
| As Of<br>Date | Select the ending date of the date range for the report.                                                                                                    |  |  |
|               | Current date                                                                                                    |  |  |
|               | Previous month-end date                                                                                                    |  |  |
|               | Specific date                                                                                                    |  |  |
|               | <ul> <li>Set At Run Time (Web Template Only)</li> </ul>                                                                                                    |  |  |
|               | If <b>Specific date</b> is selected, specify the as-of date in the field to the right.                                                                                                    |  |  |
|               | If <b>Set At Run Time (Web Template Only)</b> is selected, when the report is clicked in the Cli-<br>entWeb Report Queue, a screen appears to choose the date range ( <b>Current Date</b> , <b>Previous</b><br><b>Month-End Date</b> , or <b>Specific Date</b> ). |  |  |
| Client        | drop-down to select the client for which to run the report.                                                                                                    |  |  |
|               | For Client Search Window, available on SQL Reports when <b>System Preference &gt; Fields/Screen</b><br>Behavior > Miscellaneous > Use Client Search instead of drop downs is set to True.                                                                         |  |  |
|               | Select the 🔍 magnifying glass icon to open the Search window and begin typing the client name.                                                                                                    |  |  |
|               | Select Contains or Begins with to refine results. Search window will display up to 500 matches.                                                                                                    |  |  |
|               | Click the 🗙 red [x] icon to clear the Client field.                                                                                                    |  |  |
|               | TIP<br>Choosing Contains will allow users to search by Client Code.                                                                                                    |  |  |
| A/E           | Select the Account Executive (FactorSoft user) to which to limit the results in the report, or                                                                                                    |  |  |

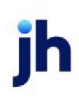

| Field           | Description                                                                                                    |
|-----------------|----------------------------------------------------------------------------------------------------|
|                 | leave blank to include all users. When a user is selected, the report is limited to clients that have that user selected in the A/E field on the <b>Control</b> panel of the <i>Client Information</i> screen.                                                                                                    |
|                 | To limit the <b>A/E</b> field to list only those users that have been marked as an A/E, use the following System Preference:                                                                                                    |
|                 | <ul> <li>Terminology &gt; Select account executive based on check box: TRUE</li> </ul>                                                                                                    |
| Office          | Select the office to which to limit the report results. If the user has an Office restriction defined<br>on the <i>Manage Users</i> screen in the Admin module, the user will only be able to generate the<br>report within that office restriction. When the user generates a report, the office to which they<br>are restricted will be selected in the Office field by default and the user will not be able to<br>change the <b>Office</b> field when generating the report. |
|                 | Offices are defined in the <u>Office table in the Tables feature</u> . To access this table, on the <b>File</b> menu, click <b>Tables</b> . Then, on the <b>Client &amp; Debtor</b> menu, click <b>Office</b> .                                                                                                    |
| Client<br>Group | Select the client group to which to limit the results in the report.<br>Client Groups are defined in the <u>Client Group Code table in the Tables feature</u> . To access this<br>table, on the <b>File</b> menu, click <b>Tables</b> . Then, on the <b>Client &amp; Debtor</b> menu, click <b>Client Group</b><br><b>Codes</b> .                                                                                                    |
| Value           | Select the specific client group value to which to limit the results in the report.<br>Client Groups are defined in the <u>Client Group Code table in the Tables feature</u> . To access this<br>table, on the <b>File</b> menu, click <b>Tables</b> . Then, on the <b>Client &amp; Debtor</b> menu, click <b>Client Group</b><br><b>Codes</b> .                                                                                                    |
| Format          | Select the report format option.                                                                                                    |
|                 | <ul> <li>Detail</li> <li>Summary (Not recommended for use at this time.)</li> </ul>                                                                                                    |

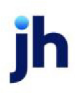

\*\*TE ST\*\* G AP No Insurance Financial Serv Client: Sales Authorization SALES

#### Client Ref. #: CR0001

| Debtor              |           |                |              |             |        |                    |                    |  |  |
|---------------------|-----------|----------------|--------------|-------------|--------|--------------------|--------------------|--|--|
|                     | Invoice # | Invoice Amount | Invoice Date | Invoice Age | Reason | Max Invoice Amount | Total Credit Limit |  |  |
| C.H. Robinson CHROB |           |                |              |             |        |                    |                    |  |  |
|                     | 101519-3  | 30,000.00      | 7/31/2019    | -315        |        | 1,500.00           | 25,000.00          |  |  |
|                     | 71519-2   | 1,000.00       | 6/21/2019    | -355        |        | 1,500.00           | 25,000.00          |  |  |
|                     |           |                |              |             |        |                    |                    |  |  |

### **Report Details**

| Column             | Description                                                           |
|--------------------|-----------------------------------------------------------------------|
| Client Name        | Displays the Client's name                                            |
| Client Ref #       | Displays the Client/Debtor Relationship Reference #                   |
| Debtor             | Displays the Debtor Name                                              |
| Invoice #          | Displays the Invoice Number                                           |
| Invoice Amount     | Displays the Invoice Amount                                           |
| Invoice Date       | Displays the Invoice Date                                             |
| Invoice Age        | Displays the age of the Invoice.                                      |
| Reason             | Displays the reason that the Invoice is on the report. (May be blank) |
| Max Invoice Amount | Displays the Debtor's Max Invoice Amount                              |
| Total Credit Limit | Displays the Debtor's All Client Credit Limit                         |

#### **Security Roles**

To generate the Client Liability Report, the following Security Role needs to be set to YES:

• Security Roles > Reports > Client > Client Liability Report

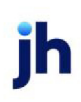

v4.7

Client Liability Detail Report

July 10, 2020
#### Client Reserve Report

The Client Reserve Report generates a listing of current reserves by client, including a subtotal of reserve balances, a summary of potential charge-backs and potential new reserve balance.

The default report definition for this report is **RsvRept**.

To enable the FactorSoft Reporting Services version of the Client Reserve Report in FactorSoft and ClientWeb, set the Reports module System Preference in **Reports**, **Client reserve reports** (listed below) to **C\_RSVACT**. You can choose any of the following formats, but only that one format will be available in ClientWeb:

- Detail Crystal Reports module name
- Detail with activity (w/check#) Crystal Reports module name
- Detail with activity (w/fee%) Crystal Reports module name
- Detail with activity (w/RefNo) Crystal Reports module name

| Client Reserve Report                                                                 | ×             |
|---------------------------------------------------------------------------------------|---------------|
| Report Template:                                                                      | ▼ <u>N</u> ew |
| Parameters Destination Scheduling Templates History                                   |               |
| Client: [Flat Fee National                                                            |               |
| AE:                                                                                   | Y             |
| Office:                                                                               | v             |
| Client Group: Value:                                                                  | Y             |
| Date Range: Year Thru Last Month-End From:                                            |               |
| Thru                                                                                  |               |
| Format Detail                                                                         | •             |
| Sort Client By: Client Name                                                           | •             |
| Sort Detail By: Invoice Number                                                        | Y             |
| Include Unpaid Checks Each Client Statts on a New Page Hide Payments to Hold Accounts |               |
| <u>Print/Local</u> Print/Engine <u>Save</u> E <u>x</u> it                             | Help          |

### **Report Parameters**

| Field  | Description                                                                                                    |
|--------|----------------------------------------------------------------------------------------------------|
| Client | drop-down to select the client for which to run the report.                                                                                                    |
|        | For Client Search Window, available on SQL Reports when <b>System Preference &gt; Field-</b><br>s/Screen Behavior > Miscellaneous > Use Client Search instead of drop downs is set to |

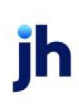

| Field  | Description                                                                                                    |
|--------|----------------------------------------------------------------------------------------------------|
|        | True.                                                                                                    |
|        | Select the A magnifying glass icon to open the Search window and begin typing the client name.                                                                                                    |
|        | Select Contains or Begins with to refine results. Search window will display up to 500 matches.                                                                                                    |
|        | Click the 🔀 red [x] icon to clear the Client field.                                                                                                    |
|        | TIP<br>Choosing Contains will allow users to search by Client Code.                                                                                                    |
| A/E    | Select the Account Executive (FactorSoft user) to which to limit the results in the report, or<br>leave blank to include all users. When a user is selected, the report is limited to clients that<br>have that user selected in the A/E field on the <b>Control</b> panel of the <i>Client Information</i><br>screen.                                                                                                    |
|        | To limit the <b>A/E</b> field to list only those users that have been marked as an A/E, use the fol-<br>lowing System Preference:                                                                                                    |
|        | <ul> <li>Terminology &gt; Select account executive based on check box: TRUE</li> </ul>                                                                                                    |
| Office | Select the office to which to limit the report results. If the user has an Office restriction defined on the <i>Manage Users</i> screen in the Admin module, the user will only be able to generate the report within that office restriction. When the user generates a report, the office to which they are restricted will be selected in the Office field by default and the user will not be able to change the <b>Office</b> field when generating the report. |
|        | Offices are defined in the <u>Office table in the Tables feature</u> . To access this table, on the <b>File</b><br>menu, click <b>Tables</b> . Then, on the <b>Client &amp; Debtor</b> menu, click <b>Office</b> .                                                                                                    |
| Client | Select the client group to which to limit the results in the report.                                                                                                    |
| Group  | Client Groups are defined in the <u>Client Group Code table in the Tables feature</u> . To access<br>this table, on the <b>File</b> menu, click <b>Tables</b> . Then, on the <b>Client &amp; Debtor</b> menu, click <b>Client</b><br><b>Group Codes</b> .                                                                                                    |
| Value  | Select the specific client group value to which to limit the results in the report.                                                                                                    |
|        | Client Groups are defined in the <u>Client Group Code table in the Tables feature</u> . To access this table, on the <b>File</b> menu, click <b>Tables</b> . Then, on the <b>Client &amp; Debtor</b> menu, click <b>Client</b>                                                                                                    |

| Field          | Description                                                                                                    |
|----------------|----------------------------------------------------------------------------------------------------|
|                | Group Codes.                                                                                                    |
| Date           | Select the date to use for the report from the list:                                                                                                    |
| range          | • Today                                                                                                    |
|                | • Yesterday                                                                                                    |
|                | • Last Month                                                                                                    |
|                | Current month-to-date                                                                                                    |
|                | Year through last month-end                                                                                                    |
|                | Current year-to-date                                                                                                    |
|                | Specific date                                                                                                    |
|                | <ul> <li>Set At Run Time (Web Template Only)</li> </ul>                                                                                                    |
|                | If the Specific date range option is selected, enter the beginning and ending dates of the date range to which to limit the report in the From and Thru fields.                                                                                                    |
|                | Last Business Day can be substituted for Yesterday. To enable Last Business Day, set System<br>Preference Identification/system constants > CLMS Reporting Services > Requests > Use<br>last business day instead of yesterday in date range to True. The Yesterday option in the<br>Date Range field is replaced with Last Business Day, and reports printed on Monday will<br>print Friday's data (assuming Friday was the last business day) instead of Sunday's. Set Sys-<br>tem Preference Identification/system constants > CLMS Reporting Services > Requests ><br>Saturday is a business day to True to consider Saturday a business day when the Date<br>Range is set to Last Business Day. This function is only valid for Reporting Services reports<br>when Use last business day instead of yesterday in date range is set to True. |
| Report<br>Type | Select the report format to be printed:                                                                                                    |

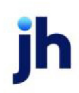

| Field                                       | Description                                                                                                    |
|---------------------------------------------|----------------------------------------------------------------------------------------------------|
|                                             | Detail: Generates the Reserve Detail Report.                                                                                                    |
|                                             | <ul> <li>Detail with Activity (w/Fee%): generates the Reserve Activity Report, including the Fee<br/>%.column.</li> </ul>                                                                                                    |
|                                             | <ul> <li>Detail with Activity (w/Check#): generates the Reserve Activity Report, including the<br/>Check.column, which contains the check number, if provided.</li> </ul>                                                        |
|                                             | <ul> <li>Detail with Activity (w/Ref#): generates the Reserve Report, including the Ref<br/>#.column, which displays the Debtor reference code.</li> </ul>                                                                       |
|                                             | <ul> <li>Summary: generates the Reserve Summary Report, which contains one line per client<br/>displaying the reserve balance.</li> </ul>                                                                                        |
|                                             | <ul> <li>Summary with potential chargebacks: generates the Reserve Summary Report, which<br/>contains one line per client displaying the reserve balance, potential chargebacks,<br/>and reserve availability totals.</li> </ul> |
| Sort Cli-                                   | Select the sort option that determines the order in which clients are sorted:                                                                                                    |
| ent by                                      | Client Name                                                                                                    |
|                                             | Client Code                                                                                                    |
| Sort Detail                                 | Select the option that determines how the detail is sorted within client.                                                                                                    |
| by                                          | Invoice #                                                                                                    |
|                                             | Check #                                                                                                    |
| Include<br>unpaid<br>checks                 | Select this option to include unpaid checks in the report results.                                                                                                    |
| Each cli-<br>ent starts<br>on a new<br>page | Select this option to force a new page for each client break in the report. If this is not selec-<br>ted, multiple clients can be printed on one page.                                                                           |
| Hide pay-<br>ments to<br>hold<br>accounts   | Select this option to suppress display of payments to hold accounts in the report results.                                                                                                    |

jh

| iland Fac | tors, LLC                               |                 |          |                  | February 1, 2011 th |         | Reserve Detail Report<br>hru February 28, 2011 |            |
|-----------|-----------------------------------------|-----------------|----------|------------------|---------------------|---------|------------------------------------------------|------------|
| Date      | Pavee                                   | Transaction     | Paid     | Check#           | Pay Type            | Bato h# | Description                                    | Amoun      |
| NDHELD    | TECHNOLOGY CORPORATION (1000)           |                 |          |                  |                     |         |                                                |            |
| 1/31/2011 |                                         | Balance Forward |          |                  |                     |         |                                                | 10,990.93  |
| 2/1/2011  | HARDWIRE TECHNOLOGY<br>CORPORATION      | CashPosting     | 2/1/2011 | Z272204          | ZeroCheck           | 282     | Collection Report#282                          | 64.90      |
| 2/4/2011  | 02/02/11 Credit Card Fees for \$3095.00 | Rsv Release     | 2/4/2011 | 02/02/11 CC Fees | ZeroCheck           | 288     | 02/02/11 Credit Card Fees<br>for \$3095.00     | (92.85     |
| 2/4/2011  | HARDWIRE TECHNOLOGY<br>CORPORATION      | Adjustment      | 2/4/2011 | Z272214          | ZeroCheck           | 285     | Adjustment Batch#286                           | (458.20)   |
| 2/4/2011  | HARDWIRE TECHNOLOGY<br>CORPORATION      | CashPosting     | 2/4/2011 | Z272218          | ZeroCheck           | 287     | Collection Report#287                          | 3,095.00   |
| 2/7/2011  | HARDWIRE TECHNOLOGY<br>CORPORATION      | CashPosting     | 2/7/2011 | Z272221          | ZeroCheck           | 289     | Collection Report#289                          | 3,955.94   |
| 2/8/2011  | HARDWIRE TECHNOLOGY<br>CORPORATION      | CashPosting     | 2/8/2011 | Z272225          | ZeroCheck           | 290     | Collection Report#290                          | 180.40     |
| 2/9/2011  | HARDWIRE TECHNOLOGY<br>CORPORATION      | Purchase        | 2/9/2011 | 30568            | Check               | 103     | Schedule#103                                   | (7,433.92) |
| 2/9/2011  | HARDWIRE TECHNOLOGY<br>CORPORATION      | Adjustment      | 2/9/2011 | Z272227          | ZeroCheck           | 291     | Adjustment Batch#291                           | (282.20    |
|           |                                         |                 |          |                  |                     |         |                                                | 10,000.00  |

#### System Preferences

The following system preference that affects this report is found in the Administration module, System Preferences, **Fields/screen behavior**, **Miscellaneous** folder.

| Preference         | Description                                                                     |
|--------------------|---------------------------------------------------------------------------------|
| Calculate earnings | Set to True - All accounts flagged as an Earning Account in Tables > Accounting |
| based on account   | > Account Table > Standard Tab > Earning Account check box will be included in  |
| table flag         | the calculation.                                                                |

The following system preferences for this report are located in the Administration module, System Preferences, **Reports**, **Client recourse reports** folder.

| Preference                                                              | Description                                                                                                    |
|-------------------------------------------------------------------------|----------------------------------------------------------------------------------------------------|
| Advanced calculation<br>should not include<br>fee rate                  | Set to <b>True</b> to indicate that the Advance column represents that account hold-<br>back only.                                                                                                    |
| Credit 'HELD' activity<br>should display as<br>'PAID'                   | Set to <b>True</b> to allow the Activity Type for reserve release through a purchase to be "PAID" instead of "HELD" on the Client Reserve Report (Format set to Detail with Activity (w/Fee%), Detail with Activity (w/Check#), or Detail with Activity (w/Ref#)). |
| Fee column on activ-<br>ity reports is only fees<br>taken at collection | Set to <b>True</b> to include only fees taken at collection. If <b>False</b> , the program will include a calculated representation of fees taken at purchase, so the net to reserves will not reconcile to the report.                                            |
| Heading should be                                                       | Set to <b>True</b> to use the heading Additional Fees instead of Interest on appro-                                                                                                    |

v4.7

| Preference                                                          | Description                                                                                                    |
|---------------------------------------------------------------------|----------------------------------------------------------------------------------------------------|
| additional fee instead<br>of interest                               | priate reports.                                                                                                    |
| Hide detail with activ-<br>ity format                               | Set to True to turn off the <b>Detail with Activity</b> with <b>Check #</b> and <b>Fee %</b> formats.                                       |
| Include inactive cli-<br>ents in all client selec-<br>tion          | Set to <b>True</b> to include inactive clients in the results.                                                                              |
| Leave pending check<br>numbers as blank (do<br>not print 'Pending') | Set to <b>True</b> to prevent literal Pending from displaying on unwritten checks.                                                          |
| Pickup fees from pur-<br>chases                                     | Set to <b>True</b> to include purchase fees on the report.                                                                                  |
| Show accrued invoice<br>fees and interest if<br>not deducted        | Set to <b>True</b> to show the fees and interest below Available for Release if the pref-<br>erence is set to not deduct fees and interest. |
| Suppress trans-<br>actions with no<br>reserve effect                | Set to <b>True</b> to exclude transactions with no reserve effect from the Detail with Activity reports.                                    |
| Use report server cli-<br>ent reserve report                        | Set to <b>True</b> to use the Task Scheduler-enabled report.                                                                                |

### Client Summary and Ineligibility Report

The Client Summary Detail report lists Funds Employed, Collateral and Reserves details for a single client or all clients for the selected dates.

The default report definitions for these reports are:

- Client Summary Detail = **RsvRell**
- Client Ineligibility = Ineligi
- Suspense and Write Offs are separate = RsvRel4

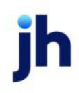

| Client Summary and Ineligibility Reports            | 8                              |
|-----------------------------------------------------|--------------------------------|
| Report Template:                                    | ▼ <u>N</u> ew                  |
| Parameters Destination Scheduling Templates History |                                |
| Client                                              | •                              |
| A/E:                                                |                                |
| Office:                                             | •                              |
| Client Group: 🗨 Va                                  | ue: 🚽                          |
| Date Range: Today 🗾 🗸                               | om:                            |
| TI                                                  | nru:                           |
| Show: All unpaid invoices                           | •                              |
| Sort: Debtor, invoice                               | -                              |
| G/L Group:                                          | •                              |
| Format: Client Summary Detail                       | •                              |
| Convert summaries to native currency                |                                |
| Print/Local View/Local Print/Engine S               | ave E <u>x</u> it <u>H</u> elp |

### **Report Parameters**

| Field  | Description                                                                                                    |
|--------|----------------------------------------------------------------------------------------------------|
| Client | drop-down to select the client for which to run the report.                                                                                                    |
|        | For Client Search Window, available on SQL Reports when <b>System Preference &gt; Field-</b><br>s/Screen Behavior > Miscellaneous > Use Client Search instead of drop downs is set to<br>True.                                                                                                    |
|        | Select the 🖸 magnifying glass icon to open the Search window and begin typing the client name.                                                                                                    |
|        | Select Contains or Begins with to refine results. Search window will display up to 500 matches.                                                                                                    |
|        | Click the 🔀 red [x] icon to clear the Client field.                                                                                                    |
|        | TIP<br>Choosing Contains will allow users to search by Client Code.                                                                                                    |
| A/E    | Select the Account Executive (FactorSoft user) to which to limit the results in the report, or<br>leave blank to include all users. When a user is selected, the report is limited to clients that<br>have that user selected in the A/E field on the <b>Control</b> panel of the <i>Client Information</i><br>screen. |
|        | To limit the <b>A/E</b> field to list only those users that have been marked as an A/E, use the fol-                                                                                                    |

jh

| Field  | Description                                                                                                    |
|--------|----------------------------------------------------------------------------------------------------|
|        | lowing System Preference:                                                                                                    |
|        | <ul> <li>Terminology &gt; Select account executive based on check box: TRUE</li> </ul>                                                                                                    |
| Office | Select the office to which to limit the report results. If the user has an Office restriction defined on the <i>Manage Users</i> screen in the Admin module, the user will only be able to generate the report within that office restriction. When the user generates a report, the office to which they are restricted will be selected in the Office field by default and the user will not be able to change the <b>Office</b> field when generating the report.<br>Offices are defined in the <u>Office table in the Tables feature</u> . To access this table, on the <b>File</b> |
| Oliant | Celect the client group to which to limit the regults in the report                                                                                                    |
| Group  | Client Groups are defined in the <u>Client Group Code table in the Tables feature</u> . To access<br>this table, on the <b>File</b> menu, click <b>Tables</b> . Then, on the <b>Client &amp; Debtor</b> menu, click <b>Client</b><br><b>Group Codes</b> .                                                                                                    |
| Value  | Select the specific client group value to which to limit the results in the report.                                                                                                    |
|        | Client Groups are defined in the <u>Client Group Code table in the Tables feature</u> . To access<br>this table, on the <b>File</b> menu, click <b>Tables</b> . Then, on the <b>Client &amp; Debtor</b> menu, click <b>Client</b><br><b>Group Codes</b> .                                                                                                    |
| Date   | Select the date to use for the report from the list:                                                                                                    |
| Range  | • Today                                                                                                    |
|        | • Yesterday                                                                                                    |
|        | • Last Month                                                                                                    |
|        | Current month-to-date                                                                                                    |
|        | Year through last month-end                                                                                                    |
|        | Current year-to-date                                                                                                    |
|        | Specific date                                                                                                    |
|        | <ul> <li>Set At Run Time (Web Template Only)</li> </ul>                                                                                                    |
|        | If the Specific date range option is selected, enter the beginning and ending dates of the date range to which to limit the report in the From and Thru fields.                                                                                                    |

| Field     | Description                                                                                                    |
|-----------|----------------------------------------------------------------------------------------------------|
|           | Last Business Day can be substituted for Yesterday. To enable Last Business Day, set Sys-<br>tem Preference Identification/system constants > CLMS Reporting Services > Requests ><br>Use last business day instead of yesterday in date range to True. The Yesterday option in<br>the Date Range field is replaced with Last Business Day, and reports printed on Monday<br>will print Friday's data (assuming Friday was the last business day) instead of Sunday's.<br>Set System Preference Identification/system constants > CLMS Reporting Services ><br>Requests > Saturday is a business day to True to consider Saturday a business day when<br>the Date Range is set to Last Business Day. This function is only valid for Reporting Services<br>reports when Use last business day instead of yesterday in date range is set to True. |
| Show      | Select the option that determines invoices to be included in the report. This option is only available when the <b>Client ineligibility report</b> is selected:                                                                                                    |
|           | All unpaid invoices                                                                                                    |
|           | Ineligible invoices only                                                                                                    |
| Sort      | Select the sort option that determines the order in which to display detail data. This option is only available when the Client ineligibility report is selected:                                                                                                    |
|           | <ul> <li>Debtor/Invoice: includes a break between each debtor with totals for Balance,<br/>Amount Eligible, and Available for Recourse.</li> </ul>                                                                                                    |
|           | <ul> <li>Invoice only: same as above, but without debtor break and totals.</li> </ul>                                                                                                    |
| G/L Group | Select the G/L Account Group to which to limit the report.                                                                                                    |
| Format    | • Client summary detail: Select this option to generate the Client Summary Detail report, which details balances for each client in Funds Employed, Collateral, and Reserves sections.                                                                                                    |
|           | • Client summary total: Select this option to generate the Client Summary Total report, which is in the same format as the Client Summary Detail, but contains only a total of all clients without individual client detail.                                                                                                    |
|           | • Client summary detail and total: Select this option to generate both the Client Sum-<br>mary Total and Detail report.                                                                                                    |
|           | • Client ineligibility report: Select this option to generate the Ineligibility Report, which details ineligible invoices as individual line items by debtor within client, displaying balances, ages, and ineligibility reason.                                                                                                    |
| Convert   | Select this option to convert amounts from the base currency to the native currency (the                                                                                                    |

| Field       | Description                                                                                     |
|-------------|-------------------------------------------------------------------------------------------------|
| sum-        | currency of the transaction). The conversion occurs on a client-by-client basis. If the client  |
| maries to   | has a currency type set and the currency type is different from the default currency, Fact-     |
| native cur- | orSoft looks up the conversion rate using the As of date in the currency table for the client's |
| rency       | currency. For example, if client ABC Company has a currency type of Canadian Dollars and        |
|             | the daily conversion rate for Canadian dollars is 1.5, the report increases all of the client's |
|             | amounts by a factor of 1.5.                                                                     |

| the setty open                          |            |                            |            |      |
|-----------------------------------------|------------|----------------------------|------------|------|
| AR Balance                              | 65,527.40  | Beginning AR Balance       | 66,672.40  |      |
| Fee Escrow                              | 0.00       | Debitpurchases             |            | 0.00 |
| Reserve Escros                          | 16,381.89  | Gredit purchases           |            | 0.00 |
| Advance Balance                         | 49,145.51  | Purchases                  | 00.0       |      |
| Cash Newron                             | 10,306.90  | Descurre                   | 1,140.00   |      |
| Simple Interact Loans                   | 0.00       | Champa harder              | 0.00       |      |
| Amartined Loans                         | 0.00       | Give backs                 | 0.00       |      |
| Held Funds                              | 0.00       | When Oth & Suspense:       | 0.00       |      |
| Total Funds Employed                    | 38,838,01  | Ending A/R Balance         | 05.527.40  |      |
|                                         |            | A/B Turn                   | 68.23      |      |
|                                         |            | Atemate C/B Breakdown      |            |      |
|                                         |            | Non-Sectored               | 0.00       |      |
|                                         |            | Recovery                   | 00.0       |      |
|                                         |            | Charge backs               | 0.00       |      |
|                                         |            | Earnings                   | 34.35      |      |
|                                         |            | Tax On Earnings            | 0.00       |      |
|                                         |            | 1-30 Days:                 | 5,040.75   | 8%   |
|                                         |            | 31-45 Days :               | 25,978.65  | 40%  |
|                                         |            | 40-00 D2j5:                | 19,313.00  | 283  |
|                                         |            | 61-00 Date:                | 10,100,00  | 22.8 |
| siateral                                |            |                            | 310        |      |
| AR Balance                              | 65,527.40  |                            |            |      |
| +Paid In Reat                           | 0.00       |                            |            |      |
| -Dilution                               | 0.00       |                            |            |      |
| -Invoices in Dispute                    | 36,996.75  |                            |            |      |
| -Invoices Available For Recourse        | 0.00       |                            |            |      |
| <ul> <li>Indigible Set Aside</li> </ul> | 0.00       |                            |            |      |
| <ul> <li>Ineligible involces</li> </ul> | 0.00       |                            |            |      |
| - Goss heighilty                        | 00.0       |                            |            |      |
| Available Collateral                    | 28,530.05  |                            |            |      |
| erenar                                  | 10 F10 6F  | Cast Durings               | 10.000.00  |      |
| Advance Date                            | 25,550,65  | - Entrai Bonner            | 10,000.00  |      |
| Group Available                         | 21.397.99  | Total Beserver             | 28.609.79  |      |
| -Funda Employed                         | 38,838.61  | -Recourse/Inelicible       | 38,998,75  |      |
| Aulable Reserves                        | -17,440.02 | - Accrued Invoice Fees:    | 2,981.08   |      |
|                                         |            | -Acorued Interest          | 0.00       |      |
|                                         |            | Adjusted Reserves          | -13,289,04 |      |
| -Add Reserves Required                  | 0.00       | Required Reserves          | 16,381.89  |      |
| -heligible float                        | 0.00       | -Add Reseves Required      | 0.00       |      |
| Ausitable For Release                   | -29,670.93 | -Ineligible Float Mariance | 010        |      |
|                                         |            | Available For Release      | -29.670.93 |      |

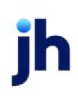

#### System Preferences

The following system preferences for this report are found in the Administration module, System Preferences, **Reports**, **Client summary/ineligibility reports** folder.

| Preference                              | Description                                                                                                    |
|-----------------------------------------|----------------------------------------------------------------------------------------------------|
| Accumulate master<br>clients            | Set to <b>True</b> to group member clients to master client in the report results.<br>Note that when this preference is set to True, this changes the Client<br>Group/Value filtering of the report. The client group functionality matches to the<br>master client and determines whether its members appear in the results<br>returned on the report. The Group and Value settings for the member clients of<br>a master are not considered. |
| Suspense and Write<br>offs are separate | Set to <b>True</b> to display Suspense Amt and Write Offs as separate fields on the<br>generated report.<br><b>Note</b> : Set System Preferences > Reports > Client Summary/Reserve Release ><br>Crystal Reports module name/Excel template = <b>RSVREL4</b> to generate the Sus-<br>pense and Write Off report format.                                                                                                    |

Additional system preferences for this report are found in the Administration module, System Preferences, **Client Rules/Defaults**, **Ineligibility/Summary Calculations** folder.

| Preference                               | Description                                                                                                    |
|------------------------------------------|----------------------------------------------------------------------------------------------------|
| Calculate Hold Bal-<br>ances for Reports | When set to <b>True</b> , the Total Funds Employed is reduced by the amount of Held Funds. If False, then Held Funds are not part of the calculation for the reports. |

### Calculations

| Column           | Calculation                                                                                                    |
|------------------|----------------------------------------------------------------------------------------------------|
| Accrued Interest | (Total Funds Employed + Float) x (Basis+Rate)/Per = Daily Accrued Interest                                                                                                   |
|                  | If System settings indicate Float is not applicable, then Float is 0 in the above for-<br>mula.                                                                              |
|                  | When Calculating interest for a time period, the user must calculate each day, add them together and then round to determine the Total Accrued Interest for the Time Period. |

#### Client Summary Graph Report

The Client Summary Graph report displays a graphical representation of the client's funding, reserves and concentration with accompanying report data.

The default report definition for these reports is CliSummGraph.

| Client Summary Graph                                |   | 23           |
|-----------------------------------------------------|---|--------------|
| Report Template:                                    | • | <u>N</u> ew  |
| Parameters Destination Scheduling Templates History |   | 1            |
| Client                                              |   | •            |
| A/E:                                                |   | •            |
| Office:                                             |   | •            |
| Client Group: Value:                                |   | ~            |
|                                                     |   |              |
|                                                     |   |              |
|                                                     |   |              |
|                                                     |   |              |
| Print/Local Print/Engine Save Exit                  |   | <u>H</u> elp |

#### **Report Parameters**

| Field  | Description                                                                                                    |
|--------|----------------------------------------------------------------------------------------------------|
| Client | drop-down to select the client for which to run the report.                                                                                                    |
|        | For Client Search Window, available on SQL Reports when <b>System Preference &gt; Fields/Screen</b><br>Behavior > Miscellaneous > Use Client Search instead of drop downs is set to True.                                                                                                    |
|        | Select the 🔍 magnifying glass icon to open the Search window and begin typing the client name.                                                                                                    |
|        | Select Contains or Begins with to refine results. Search window will display up to 500 matches.                                                                                                    |
|        | Click the 🗙 red [x] icon to clear the Client field.                                                                                                    |
|        | TIP<br>Choosing Contains will allow users to search by Client Code.                                                                                                    |
| A/E    | Select the Account Executive (FactorSoft user) to which to limit the results in the report, or leave<br>blank to include all users. When a user is selected, the report is limited to clients that have that<br>user selected in the A/E field on the <b>Control</b> panel of the <i>Client Information</i> screen. |

| Field           | Description                                                                                                    |
|-----------------|----------------------------------------------------------------------------------------------------|
|                 | To limit the <b>A/E</b> field to list only those users that have been marked as an A/E, use the following System Preference:                                                                                                    |
|                 | <ul> <li>Terminology &gt; Select account executive based on check box: TRUE</li> </ul>                                                                                                    |
| Office          | Select the office to which to limit the report results. If the user has an Office restriction defined<br>on the <i>Manage Users</i> screen in the Admin module, the user will only be able to generate the<br>report within that office restriction. When the user generates a report, the office to which they<br>are restricted will be selected in the Office field by default and the user will not be able to<br>change the <b>Office</b> field when generating the report.<br>Offices are defined in the <u>Office table in the Tables feature</u> . To access this table, on the <b>File</b><br>menu click <b>Tables</b> . Then on the <b>Client &amp; Debtor</b> menu click <b>Office</b> . |
|                 |                                                                                                    |
| Client<br>Group | Select the client group to which to limit the results in the report.<br>Client Groups are defined in the <u>Client Group Code table in the Tables feature</u> . To access this<br>table, on the <b>File</b> menu, click <b>Tables</b> . Then, on the <b>Client &amp; Debtor</b> menu, click <b>Client Group</b><br><b>Codes</b> .                                                                                                    |
| Value           | Select the specific client group value to which to limit the results in the report.<br>Client Groups are defined in the <u>Client Group Code table in the Tables feature</u> . To access this<br>table, on the <b>File</b> menu, click <b>Tables</b> . Then, on the <b>Client &amp; Debtor</b> menu, click <b>Client Group</b><br><b>Codes</b> .                                                                                                    |

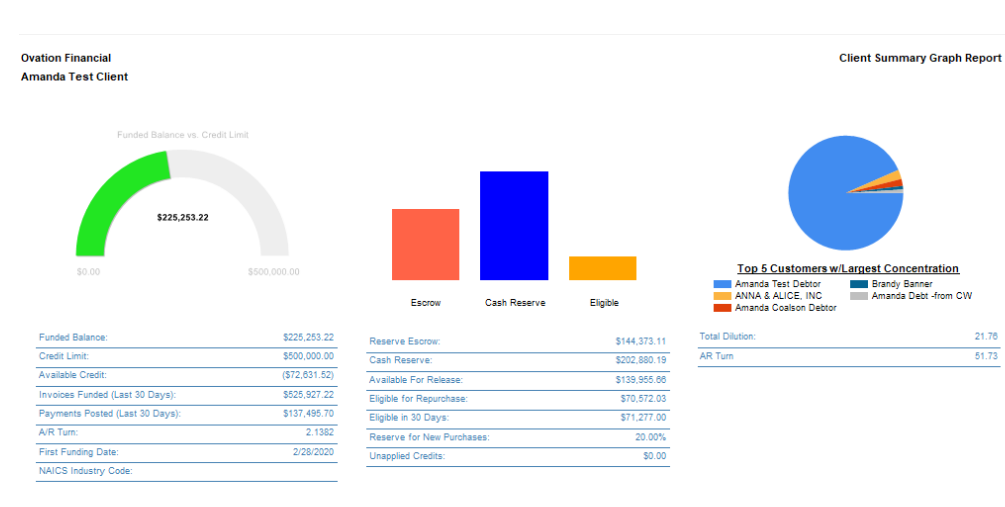

Printed: January 13, 2022, 12:48 PM (\*CliSummGraph)

jh

Page 1 of 1

## Funding

| Field                             | Description                                                                                                    |
|-----------------------------------|----------------------------------------------------------------------------------------------------|
| Funded Balance                    | Total Funds Employed. his amount is calculated by subtracting cash reserves, settlement amounts, simple interest loans, amortized loans, P.O. financed amounts, and held funds from the Advance Balance. |
| Credit Limit                      | Total client credit limit entered on the Credit/No-buy tab of the Client Inform-<br>ation screen.                                                                                                    |
| Credit Limit Expiration           | N/A                                                                                                    |
| Available Credit                  | Calculated as the Credit limit minus the Funded A/R Balance.                                                                                                    |
| Invoices Funded (Last<br>30 Days) | Dollar amount of invoices funded in the last 30 days from the current FactorSoft processing date.                                                                                                    |
| Payments Posted<br>(Last 30 Days) | Dollar amount of invoices paid in the last 30 days from the current FactorSoft processing date.                                                                                                    |
| A/R Turn                          | The average number of days for A/R turn.                                                                                                    |
| First Funding Date                | The date on which the first funding disbursement was made to the client.                                                                                                    |
| NAICS Industry Code               | The North American Industry Classification System (NAICS) code for the client.                                                                                                    |

#### Reserves

| Field                        | Description                                                                                                    |
|------------------------------|----------------------------------------------------------------------------------------------------|
| Reserve Escrow               | The dollar amount of reserves in escrow for the client.                                                         |
| Cash Reserve                 | The dollar amount of cash reserves for the client.                                                              |
| Available for Release        | The remainder of Adjusted Reserves minus required reserves and float.<br>Supply if in black, deficit if in red. |
| Eligible for Repur-<br>chase | The dollar amount of invoices available for recourse and invoices in dispute.                                   |
| Eligible in 30 days          | The dollar amount of o Invoices within 30 days of their recourse days.                                          |
| Reserve for New<br>Purchase  | Reserve escrow rate or Reserve rate from Client Terms                                                           |
| Unapplied Credits            | The total of non-factored payments.                                                                             |

#### Concentration

| Field          | Description                                                        |
|----------------|--------------------------------------------------------------------|
| Total Dilution | Total Dilution for the selected period for the displayed debtors.  |
| AR Turn        | The average number of days for A/R turn for the displayed debtors. |

### Invoice Summary Aging

The Invoice Summary Aging Report screen allows you to print the Invoice Summary Aging by Invoice report which lists invoices purchased from clients by the selected criteria.

The default report definition for this report is **InvSummAgeDet**.

| 📔 Invoice Summary Ag  | ng                             | X             |
|-----------------------|--------------------------------|---------------|
| Report Template:      |                                | ▼ <u>N</u> ew |
| Parameters Destinatio | n Scheduling Templates History |               |
| Client:               |                                | •             |
| A/E:                  |                                | -             |
| Office:               |                                | -             |
| Client Group:         | Value:                         | ~             |
| As Of Date:           | Current Date                   |               |
| Level:                | Invoice                        | -             |
| Select:               | Unpaid & Paid This Month       | -             |
| Funded:               | Funded and Non-Funded          | •             |
| Calc Age By:          | Invoice Date                   | -             |
|                       |                                |               |
| Print/Local Vie       | w/Local Print/Engine Save Exit | <u>H</u> elp  |

| Field           | Description                                                                                                    |
|-----------------|----------------------------------------------------------------------------------------------------|
| Report Template | Lists any report template created to date. Select a template from the list to gen-<br>erate a report based on its saved display parameters. Type a new <b>Report tem-</b><br><b>plate</b> name and click <b>Save</b> to create a new template for this report, then Select<br>the template from the Templates tab and make any applicable parameter and<br>scheduling selections to complete the template. |

#### **Report Parameters**

| Field  | Description                                                 |
|--------|-------------------------------------------------------------|
| Client | drop-down to select the client for which to run the report. |

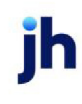

| Field  | Description                                                                                                    |
|--------|----------------------------------------------------------------------------------------------------|
|        | For Client Search Window, available on SQL Reports when <b>System Preference &gt; Fields/Screen</b><br>Behavior > Miscellaneous > Use Client Search instead of drop downs is set to True.                                                                                                    |
|        | Select the 🖸 magnifying glass icon to open the Search window and begin typing the client name.                                                                                                    |
|        | Select Contains or Begins with to refine results. Search window will display up to 500 matches.                                                                                                    |
|        | Click the 🔀 red [x] icon to clear the Client field.                                                                                                    |
|        | TIP<br>Choosing Contains will allow users to search by Client Code.                                                                                                    |
| A/E    | Select the Account Executive (FactorSoft user) to which to limit the results in the report, or leave blank to include all users. When a user is selected, the report is limited to clients that have that user selected in the A/E field on the <b>Control</b> panel of the <i>Client Information</i> screen.                                                                                                    |
|        | To limit the <b>A/E</b> field to list only those users that have been marked as an A/E, use the fol-<br>lowing System Preference:                                                                                                    |
|        | <ul> <li>Terminology &gt; Select account executive based on check box: TRUE</li> </ul>                                                                                                    |
| Office | Select the office to which to limit the report results. If the user has an Office restriction defined<br>on the <i>Manage Users</i> screen in the Admin module, the user will only be able to generate the<br>report within that office restriction. When the user generates a report, the office to which they<br>are restricted will be selected in the Office field by default and the user will not be able to<br>change the <b>Office</b> field when generating the report. |
|        | Offices are defined in the <u>Office table in the Tables feature</u> . To access this table, on the <b>File</b> menu, click <b>Tables</b> . Then, on the <b>Client &amp; Debtor</b> menu, click <b>Office</b> .                                                                                                    |
| Client | Select the client group to which to limit the results in the report.                                                                                                    |
| Group  | Client Groups are defined in the <u>Client Group Code table in the Tables feature</u> . To access this table, on the <b>File</b> menu, click <b>Tables</b> . Then, on the <b>Client &amp; Debtor</b> menu, click <b>Client Group Codes</b> .                                                                                                    |
| Value  | Select the specific client group value to which to limit the results in the report.                                                                                                    |
|        | Client Groups are defined in the <u>Client Group Code table in the Tables feature</u> . To access this table, on the <b>File</b> menu, click <b>Tables</b> . Then, on the <b>Client &amp; Debtor</b> menu, click <b>Client Group</b>                                                                                                    |

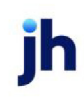

| Field  | Description                                                     |
|--------|-----------------------------------------------------------------|
|        | Codes.                                                          |
| Level  | Select the detail level for the report:                         |
|        | Invoice                                                         |
|        | Relationship (Debtor)                                           |
|        | • Client                                                        |
| Select | Select the option for the items to be reported:                 |
|        | Unpaid and paid this month                                      |
|        | Unpaid only                                                     |
|        | Everything on file                                              |
| Funded | Select the invoice funding status for the items to be reported: |
|        | Funded and non-funded                                           |
|        | Funded invoices only                                            |
|        | Non-funded invoices only                                        |
| Calc   | Select the date from which to calculate aging:                  |
| Age By | Invoice date                                                    |
|        | • Due date                                                      |
|        | Purchase date                                                   |

Level: Invoice

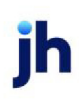

#### \*\*TE ST\*\* G AP No Insurance Financial Serv Escrow Client (E SCROW)

| Invoice# | PO# | Customer               | Invoice<br>Date | Due<br>Date | Purchase<br>Date | Sch#     | Invoice<br>Amount | Age | Payment<br>Date | Paid<br>Amount | C/B<br>Amount | Balance  |
|----------|-----|------------------------|-----------------|-------------|------------------|----------|-------------------|-----|-----------------|----------------|---------------|----------|
| 113020-1 |     | Walmart IL (WALMARTIL) | 11/16/2020      | 11/16/2020  | 11/16/2020       | 1551     | 1,000.00          | 1   | 11/16/2020      | 1,000.00       |               | 0.00     |
| 113020-2 |     | Walmart IL (WALMARTIL) | 11/16/2020      | 12/16/2020  | 11/16/2020       | 1552     | 1,000.00          | 1   | 11/16/2020      | 1,000.00       |               | 0.00     |
| 120920-1 |     | Walmart IL (WALMARTIL) | 11/16/2020      | 12/16/2020  | 11/16/2020       | 1566     | 1,000.00          | 79  |                 |                |               | 1,000.00 |
|          |     |                        |                 |             |                  |          |                   |     |                 | Client Total:  |               | 1,000.00 |
|          |     | Aging Recap:           |                 |             |                  |          |                   |     |                 |                |               |          |
|          |     |                        | Current         |             |                  | 0.00     |                   |     |                 |                |               |          |
|          |     |                        | 31-60 Days      |             |                  | 0.00     |                   |     |                 |                |               |          |
|          |     |                        | 61-90 Days      |             |                  | 1,000.00 | 100.00%           |     |                 |                |               |          |
|          |     |                        | 91-120 Days     |             |                  | 0.00     |                   |     |                 |                |               |          |
|          |     |                        | 121+ Days       |             |                  | 0.00     |                   |     |                 |                |               |          |
|          |     |                        |                 |             |                  | 1,000.00 |                   |     |                 |                |               |          |

# Level: Relationship (Debtor)

| **TEST** GAP No Insurance Financial Serv<br>Invoice Delivery (INVDELIVERY) |             |            |        | Funded Invoice Summary A<br>A | ging By Relationship<br>s Of February 2, 2021 |
|----------------------------------------------------------------------------|-------------|------------|--------|-------------------------------|-----------------------------------------------|
| Customer                                                                   |             |            |        |                               | Balance                                       |
| BaggettTransportation (BAGGETT)                                            |             |            |        |                               | 2,581.47                                      |
| C.H. Robinson (CHROB)                                                      |             |            |        |                               | 29,387.41                                     |
| DANE Test Debtor (1003)                                                    |             |            |        |                               | 3,928.80                                      |
| Gena Test Debtor (1001)                                                    |             |            |        |                               | 996.33                                        |
| Merge master (MERGEMASTER)                                                 |             |            |        |                               | 8,587.45                                      |
| TQL -Total Quality Logistics (TQL)                                         |             |            |        |                               | 345.31                                        |
| Walmart IL (WALMARTIL)                                                     |             |            |        |                               | 71,495.05                                     |
|                                                                            |             |            |        | Client Total:                 | 117,321.82                                    |
| Aging Recap:                                                               |             |            |        |                               |                                               |
|                                                                            | Current     | 10,924.35  | 9.31%  |                               |                                               |
|                                                                            | 31-60 Days  | 0.00       |        |                               |                                               |
|                                                                            | 61-90 Days  | 73,726.11  | 62.84% |                               |                                               |
|                                                                            | 91-120 Days | 0.00       |        |                               |                                               |
|                                                                            | 121+ D ays  | 32,671.36  | 27.85% |                               |                                               |
|                                                                            |             | 117,321.82 |        |                               |                                               |

### Level: Client

| **TEST** GAP No Insurance Financial Serv |          |         | Funded Invoice Summary Aging By Client<br>As Of February 2, 2021 |
|------------------------------------------|----------|---------|------------------------------------------------------------------|
| Client Name                              |          |         | Balance                                                          |
| AAA dient (AAA)                          |          |         | 1,000.00                                                         |
| Aging Recap:                             |          |         |                                                                  |
| Current                                  | 1,000.00 | 100.00% |                                                                  |
| 31-60 Days                               | 0.00     |         |                                                                  |
| 61-90 Days                               | 0.00     |         |                                                                  |
| 91-120 Days                              | 0.00     |         |                                                                  |
| 121+ Days                                | 0.00     |         |                                                                  |
|                                          | 1,000.00 |         |                                                                  |

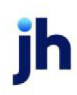

### **Report Details**

| Field/Column        | Description                                                       |
|---------------------|-------------------------------------------------------------------|
| Level: Invoice      |                                                                   |
| Invoice #           | Invoice number                                                    |
| PO#                 | Purchase order number                                             |
| Debtor              | Debtor Name                                                       |
| Invoice Date        | Invoice Date                                                      |
| Due Date            | Due Date                                                          |
| Purchase Date       | Purchase Date                                                     |
| Sch #               | Purchase Batch/Schedule #                                         |
| No column Header    | NF - Non-Funded Invoice                                           |
| Invoice amount      | Amount of the Invoice                                             |
| Age                 | Invoice Age                                                       |
| Payment Date        | Date invoice was paid                                             |
| Paid Amount         | Amount Paid on the Invoice                                        |
| C/B Amount          | Amount Charge/Back on the Invoice                                 |
| Balance             | Current Invoice Balance                                           |
| Aging Recap Sectio  | n                                                                 |
| Current             | Total Amount of Invoice/Invoices that are current.                |
| 31-60 Days          | Total Amount of Invoice(s) aged 31 to 60 days and percentage      |
| 61-90 Days          | Total Amount of Invoice(s) aged 61 to 90 days and percentage      |
| 91-120 Days         | Total Amount of Invoice(s) aged 91 to 120 days and percentage     |
| 121+ Days           | Total Amount of Invoice(s) aged 121 and over days and percentage. |
| Level: Relationship | (Debtor)                                                          |
| Debtor              | Debtor Name                                                       |
| Balance             | Current A/R Balance for the Client/Debtor Relationship            |

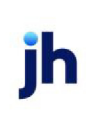

Reports User Guide SQL Reports

| Field/Column       | Description                                                       |
|--------------------|-------------------------------------------------------------------|
| Aging Recap Sectio | n                                                                 |
| Current            | Total Amount of Invoice(s) that are current.                      |
| 31-60 Days         | Total Amount of Invoice(s) aged 31 to 60 days and percentage      |
| 61-90 Days         | Total Amount of Invoice(s) aged 61 to 90 days and percentage      |
| 91-120 Days        | Total Amount of Invoice(s) aged 91 to 120 days and percentage     |
| 121+ Days          | Total Amount of Invoice(s) aged 121 and over days and percentage. |
| Level: Client      |                                                                   |
| Client Name        | Client Name                                                       |
| Balance            | Current A/R Balance for the Client                                |
| Aging Recap Sectio | n                                                                 |
| Current            | Total Amount of Invoice(s) that are current.                      |
| 31-60 Days         | Total Amount of Invoice(s) aged 31 to 60 days and percentage      |
| 61-90 Days         | Total Amount of Invoice(s) aged 61 to 90 days and percentage      |
| 91-120 Days        | Total Amount of Invoice(s) aged 91 to 120 days and percentage     |
| 121+ Days          | Total Amount of Invoice(s) aged 121 and over days and percentage. |

#### **Security Roles**

To generate the Invoice Summary Aging Report, the following Security Role needs to be set to YES:

• Security Roles > Reports > Client > Invoice Summary Aging Report

### Load List Report

The Load List report, which is opened from the Client menu of the Reports module, produces a list of open loads from the Load Processor for clients. The report is organized by invoice within client. Totals of Invoice Amount and Advance Amount are provided for each client and a grand total of Invoice Amount and Advance Amount are displayed on the final page of the generated report, after the last client's list of open invoices

The default report definition for this report is LoadList.

| Load List                                                         |
|-------------------------------------------------------------------|
| Report Template:                                                  |
| Parameters Destination Scheduling Templates History               |
| Client:                                                           |
| A/E:                                                              |
| Office:                                                           |
| Client Group: Value:                                              |
| As Of Date: Current Date                                          |
| <ul> <li>Show settled loads</li> <li>Show denied loads</li> </ul> |
| Print/Local View/Local Print/Engine Save Exit Help                |

# **Report Parameters**

| Field  | Description                                                                                                    |
|--------|----------------------------------------------------------------------------------------------------|
| Client | drop-down to select the client for which to run the report.                                                                                                    |
|        | For Client Search Window, available on SQL Reports when <b>System Preference</b> > <b>Fields/Screen</b><br><b>Behavior</b> > <b>Miscellaneous</b> > <b>Use Client Search instead of drop downs</b> is set to <b>True</b> .                                                                                    |
|        | Select the 🖸 magnifying glass icon to open the Search window and begin typing the client name.                                                                                                    |
|        | Select Contains or Begins with to refine results. Search window will display up to 500 matches.                                                                                                    |
|        | Click the 🔀 red [x] icon to clear the Client field.                                                                                                    |
|        | TIP                                                                                                    |
|        | Choosing Contains will allow users to search by Client Code.                                                                                                    |
| A/E    | Select the Account Executive (FactorSoft user) to which to limit the results in the report, or leave blank to include all users. When a user is selected, the report is limited to clients that have that user selected in the A/E field on the <b>Control</b> panel of the <i>Client Information</i> screen. |
|        | To limit the <b>A/E</b> field to list only those users that have been marked as an A/E, use the following System Preference:                                                                                                    |

jh

| Field                    | Description                                                                                                    |
|--------------------------|----------------------------------------------------------------------------------------------------|
|                          | <ul> <li>Terminology &gt; Select account executive based on check box: TRUE</li> </ul>                                                                                                    |
| Office                   | Select the office to which to limit the report results. If the user has an Office restriction defined<br>on the <i>Manage Users</i> screen in the Admin module, the user will only be able to generate the<br>report within that office restriction. When the user generates a report, the office to which they<br>are restricted will be selected in the Office field by default and the user will not be able to<br>change the <b>Office</b> field when generating the report.<br>Offices are defined in the <u>Office table in the Tables feature</u> . To access this table, on the <b>File</b><br>menu, click <b>Tables</b> . Then, on the <b>Client &amp; Debtor</b> menu, click <b>Office</b> . |
| Client                   | Select the client group to which to limit the results in the report.                                                                                                    |
| Group                    | Client Groups are defined in the <u>Client Group Code table in the Tables feature</u> . To access this table, on the <b>File</b> menu, click <b>Tables</b> . Then, on the <b>Client &amp; Debtor</b> menu, click <b>Client Group Codes</b> .                                                                                                    |
| Value                    | Select the specific client group value to which to limit the report results from the list. Client<br>Groups are defined in the Group Code Table.                                                                                                    |
| As Of                    | Select the ending date of the date range for the report.                                                                                                    |
| Date                     | Current date                                                                                                    |
|                          | Previous month-end date                                                                                                    |
|                          | Specific date                                                                                                    |
|                          | <ul> <li>Set At Run Time (Web Template Only)</li> </ul>                                                                                                    |
|                          | If <b>Specific date</b> is selected, specify the as-of date in the field to the right.                                                                                                    |
|                          | If <b>Set At Run Time (Web Template Only)</b> is selected, when the report is clicked in the Cli-<br>entWeb Report Queue, a screen appears to choose the date range ( <b>Current Date, Previous</b><br><b>Month-End Date</b> , or <b>Specific Date</b> ).                                                                                                    |
| Show<br>settled<br>loads | Select this option to include previously settled loads in the report.                                                                                                    |
| Show<br>denied<br>loads  | Select this option to include loads on which the advance was denied in the report.                                                                                                    |

| Open Load List  |                 |                    |                                                  |                           |                |        |                                           | May 19, 201       |
|-----------------|-----------------|--------------------|--------------------------------------------------|---------------------------|----------------|--------|-------------------------------------------|-------------------|
| Invoice#        | Load#           | Name               | Purchase Order# Hauler                           | Invoice<br>Date           | Settle<br>Date | Driver | Invoice<br>Amount                         | Advance<br>Amount |
| 123123<br>LOAD1 | 123123<br>LOAD1 | Bad Tek,<br>A1GARA | Inc.                                             | 11/28/2008<br>6/28/2005   | 6.28/2005      | ed     | 25,000.00<br>10,000.00<br>Total 35,000.00 | 1,500.00          |
|                 |                 |                    | <del>๛๛๛๛๛๛๛๛๛๛๛</del> ๛๛๛๛๛๛๛๛๛๛๛๛๛๛๛๛๛๛๛๛๛๛๛๛๛ | <del>Maguelaud</del> Pres |                |        |                                           |                   |

### Non Performing Loan Status Report

We've created a new SQL report to track transactions posted to accounts designed as non-performing (or non-accrued) earnings. This report is available on by clicking **Non Performing Loan Status Report** on the **Client** menu in the Reports module.

| Non Performing Loan Status Report                   |        | ×                          |
|-----------------------------------------------------|--------|----------------------------|
| Report Template:                                    |        | ▼ <u>N</u> ew              |
| Parameters Destination Scheduling Templates History |        |                            |
| Client:                                             |        | Q×                         |
| A/E:                                                |        | <u> </u>                   |
| Office:                                             |        | •                          |
| Client Group:                                       | Value: |                            |
| Client Group:                                       | Value: | -                          |
| Date Range: Today 🗸                                 | From:  |                            |
|                                                     | Thru:  |                            |
| Format: Facility Detail                             |        | •                          |
|                                                     |        |                            |
| Print/Local View/Local Print/Engine                 | Save   | E <u>x</u> it <u>H</u> elp |

| Field           | Description                                                                                                    |
|-----------------|----------------------------------------------------------------------------------------------------|
| Report Template | Lists any report template created to date. Select a template from the list to gen-<br>erate a report based on its saved display parameters. Type a new <b>Report tem-</b><br><b>plate</b> name and click <b>Save</b> to create a new template for this report, then Select<br>the template from the Templates tab and make any applicable parameter and<br>scheduling selections to complete the template. |

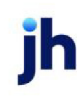

### **Report Parameters**

| Field  | Description                                                                                                    |
|--------|----------------------------------------------------------------------------------------------------|
| Client | drop-down to select the client for which to run the report.                                                                                                    |
|        | For Client Search Window, available on SQL Reports when <b>System Preference &gt; Fields/Screen</b><br>Behavior > Miscellaneous > Use Client Search instead of drop downs is set to True.                                                                                                    |
|        | Select the 🖸 magnifying glass icon to open the Search window and begin typing the client name.                                                                                                    |
|        | Select Contains or Begins with to refine results. Search window will display up to 500 matches.                                                                                                    |
|        | Click the $\mathbf{X}$ red [x] icon to clear the Client field.                                                                                                    |
|        | TIP<br>Choosing Contains will allow users to search by Client Code.                                                                                                    |
| A/E    | Select the Account Executive (FactorSoft user) to which to limit the results in the report, or leave blank to include all users. When a user is selected, the report is limited to clients that have that user selected in the A/E field on the <b>Control</b> panel of the <i>Client Information</i> screen.                                                                                                    |
|        | To limit the <b>A/E</b> field to list only those users that have been marked as an A/E, use the following System Preference:                                                                                                    |
|        | <ul> <li>Terminology &gt; Select account executive based on check box: TRUE</li> </ul>                                                                                                    |
| Office | Select the office to which to limit the report results. If the user has an Office restriction defined<br>on the <i>Manage Users</i> screen in the Admin module, the user will only be able to generate the<br>report within that office restriction. When the user generates a report, the office to which they<br>are restricted will be selected in the Office field by default and the user will not be able to<br>change the <b>Office</b> field when generating the report. |
|        | Offices are defined in the <u>Office table in the Tables feature</u> . To access this table, on the <b>File</b> menu, click <b>Tables</b> . Then, on the <b>Client &amp; Debtor</b> menu, click <b>Office</b> .                                                                                                    |
| Client | Select the client group to which to limit the results in the report.                                                                                                    |
| Group  | Client Groups are defined in the <u>Client Group Code table in the Tables feature</u> . To access this table, on the <b>File</b> menu, click <b>Tables</b> . Then, on the <b>Client &amp; Debtor</b> menu, click <b>Client Group Codes</b> .                                                                                                    |

 $\ensuremath{\mathbb{C}}$  2022 Jack Henry & Associates, Inc.  $\ensuremath{^\circ}$ 

FactorSoft™ v4.7

| Field  | Description                                                                                                    |  |  |  |  |  |
|--------|----------------------------------------------------------------------------------------------------|--|--|--|--|--|
|        | <b>Note</b> : There are two Client Group lists from which you can select a Client Group. Clients that are chosen from the first Client Group parameter list determine the clients that appear in the second Client Group parameter list.                                                                                                    |  |  |  |  |  |
| Value  | Select the specific client group value to which to limit the results in the report.                                                                                                    |  |  |  |  |  |
|        | Client Groups are defined in the <u>Client Group Code table in the Tables feature</u> . To access this table, on the <b>File</b> menu, click <b>Tables</b> . Then, on the <b>Client &amp; Debtor</b> menu, click <b>Client Group Codes</b> .                                                                                                    |  |  |  |  |  |
| Date   | Select the date to use for the report from the list:                                                                                                    |  |  |  |  |  |
| Range  | • Today                                                                                                    |  |  |  |  |  |
|        | Last Business Day                                                                                                    |  |  |  |  |  |
|        | • Last Month                                                                                                    |  |  |  |  |  |
|        | Current Month To Date                                                                                                    |  |  |  |  |  |
|        | Year Thru Last Month-End                                                                                                    |  |  |  |  |  |
|        | Current Year to Date                                                                                                    |  |  |  |  |  |
|        | Specific Date Range                                                                                                    |  |  |  |  |  |
|        | <ul> <li>Set At Run Time (Web Template Only)</li> </ul>                                                                                                    |  |  |  |  |  |
|        | If the Specific Date Range option is selected, enter the beginning and ending dates of the date range to which to limit the report in the From and Thru fields.                                                                                                    |  |  |  |  |  |
|        | Last Business Day can be substituted for Yesterday. To enable Last Business Day, set System<br>Preference Identification/system constants, Performance, Reporting Services, Requests,<br>Use last business day instead of yesterday in date range to True. The Yesterday option in the<br>Date Range field is replaced with Last Business Day, and reports printed on Monday will print<br>Friday's data (assuming Friday was the last business day) instead of Sunday's. Set System<br>Preference Identification/system constants, Reporting Services, Requests, Saturday is a busi-<br>ness day to True to consider Saturday a business day when the Date Range is set to Last Busi-<br>ness Day. This function is only valid for Reporting Services reports when Use last business day<br>instead of yesterday in date range is set to True. |  |  |  |  |  |
| Format | Select the format for the report:                                                                                                    |  |  |  |  |  |

| Field | Description                                                                                                    |
|-------|----------------------------------------------------------------------------------------------------|
|       | <ul> <li>Client Summary – Includes data from all facilities rolled up and totaled to the client.<br/>Report will include a grand total of all clients in the report.</li> </ul> |
|       | • Facility Detail – Includes data for each facility that has "Non Accrual" activity.                                                                                            |

#### Facility Detail Format

| **TEST**  | **            |              |             | Non Pe<br>As O | erforming Loan Sta<br>f January 1, 1980 T | tus Report Detail<br>hru June 9, 2020 |
|-----------|---------------|--------------|-------------|----------------|-------------------------------------------|---------------------------------------|
| Client    |               |              |             |                |                                           |                                       |
| Facility  |               | Loans        | Non-Accrual | Chargeoff      | Specific LLR                              | Net Exposure                          |
|           |               |              |             |                |                                           |                                       |
| 1         | ł             |              |             |                |                                           |                                       |
| Factoring |               | 2,276,092.17 | (71,802.17) | 0.00           | 5,000.00                                  | 2,209,290.00                          |
|           | Client Total: | 2,276,092.17 | (71,802.17) | 0.00           | 5,000.00                                  | 2,209,290.00                          |
|           |               |              |             |                |                                           |                                       |
|           | Grand Total:  | 2,276,092.17 | (71,802.17) | 0.00           | 5,000.00                                  | 2,209,290.00                          |

### **Client Summary Format**

| **TEST** 1  |              |              |             | Non Perfor<br>As O | ming Loan Status I<br>f January 1, 1980 T | Report Summary<br>hru June 9, 2020 |
|-------------|--------------|--------------|-------------|--------------------|-------------------------------------------|------------------------------------|
| Client Name |              | Loans        | Non-Accrual | Chargeoff          | Specific LLR                              | Net Exposure                       |
|             |              | 2,276,092.17 | (71,802.17) | 0.00               | 5,000.00                                  | 2,209,290.00                       |
|             | Grand Total: | 2,276,092.17 | (71,802.17) | 0.00               | 5,000.00                                  | 2,209,290.00                       |

#### **Report Details**

| Column         | Description                                                                                                    |
|----------------|----------------------------------------------------------------------------------------------------|
| Client<br>Name | Name of the client.                                                                                                    |
| Loans          | Balance of the loan and/or Net Funds employed for the date range defined for the report.<br>Post dated transactions are not included. If a thru date prior to the current date is selec-<br>ted for the Date Range parameter, the balance amount comes from the daily history<br>tables which are being saved as part of the engine processing date change. |

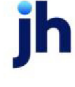

| Column              | Description                                                                                                    |
|---------------------|----------------------------------------------------------------------------------------------------|
| Non-<br>Accrual     | Total for non-accruals for the account specified in the "Non Accrual Account Selections" system preference.                                                                                                    |
| Chargeoff           | Total for chargeoffs for the account specified in the "Chargeoff Account Selections" sys-<br>tem preference.                                                                                                    |
| Specific<br>Reserve | The Specific Reserve amount.<br>This column is labeled according to the selection made for the following System Prefer-<br>ence: System Preferences > Reports > Non Performing Loan Status Report > Mis-<br>cDataDefine Selections |
| Net Expos-<br>ure   | Net Exposure for the client(s) or facilities in the report.                                                                                                    |

#### Security Roles

To generate the Non Performing Loan Status Report, the following Security Role needs to be set to YES:

• Security Roles > Reports > Client > Print Non Performing Loan Status Report

#### System Preferences

There are a few new System Preferences which affect this report:

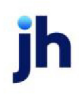

v4.7

- System Preference > Reports > Non Performing Loan Status Report > Non Accrual Account Selections
  - Factoring Account Selection Used to select the factoring account to use for the report.
  - ABL Account Selection Used to select the ABL account to use for the report.
- System Preference > Reports > Non Performing Loan Status Report > Chargeoff Account Selections
  - Factoring Account Selection Used to select the factoring account to use for the report.
  - ABL Account Selection Used to select the ABL account to use for the report.
- System Preference > Reports > Non Performing Loan Status Report > MiscDataDefine Selections
  - Client Specific Reserve Data Definition Used to select the Custom Data Element to use for the "Specific Reserve" column in the report (for clients).
  - Facility Specific Reserve Data Definition Used to select the Custom Data Element to use for the "Specific Reserve" column in the report (for facilities).
- System Preference > Client Rules/Defaults > Ineligibility/Summary Calculation > Calculate hold balances for report
  - Set to TRUE to account for Held Funds Amount on Loan Balances

#### Originals Received Report

The Originals Received Report lists the invoices on which originals were required for a given period.

The default report definition for this report is **OriginalRec**.

| Originals Received Report                           | X              |
|-----------------------------------------------------|----------------|
| Report Template:                                    | ▼ <u>N</u> ew  |
| Parameters Destination Scheduling Templates History |                |
| Date Range: Today                                   | From:          |
|                                                     | Thru:          |
| Invoice Over Days:                                  |                |
|                                                     |                |
|                                                     |                |
|                                                     |                |
|                                                     |                |
|                                                     |                |
| Print/Local View/Local Print/Engine                 | Save Exit Help |

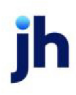

| Field           | Description                                                                                                    |
|-----------------|----------------------------------------------------------------------------------------------------|
| Report Template | Lists any report template created to date. Select a template from the list to gen-<br>erate a report based on its saved display parameters. Type a new <b>Report tem-</b><br><b>plate</b> name and click <b>Save</b> to create a new template for this report, then Select<br>the template from the Templates tab and make any applicable parameter and<br>scheduling selections to complete the template. |

## **Report Parameters**

| Field             | Description                                                                                                    |
|-------------------|----------------------------------------------------------------------------------------------------|
| Date Range        | Select the date to use for the report from the list:                                                                                                    |
|                   | • Today                                                                                                    |
|                   | • Yesterday                                                                                                    |
|                   | • Last Month                                                                                                    |
|                   | Current month-to-date                                                                                                    |
|                   | Year through last month-end                                                                                                    |
|                   | Current year-to-date                                                                                                    |
|                   | Specific date                                                                                                    |
|                   | <ul> <li>Set At Run Time (Web Template Only)</li> </ul>                                                                                                    |
|                   | If the Specific date range option is selected, enter the beginning and ending dates of the date range to which to limit the report in the From and Thru fields.                                                                                                    |
|                   | Last Business Day can be substituted for Yesterday. To enable Last Business<br>Day, set System Preference Identification/system constants > CLMS Reporting<br>Services > Requests > Use last business day instead of yesterday in date range<br>to True. The Yesterday option in the Date Range field is replaced with Last Busi-<br>ness Day, and reports printed on Monday will print Friday's data (assuming Fri-<br>day was the last business day) instead of Sunday's. Set System Preference<br>Identification/system constants > CLMS Reporting Services > Requests ><br>Saturday is a business day to True to consider Saturday a business day when<br>the Date Range is set to Last Business Day. This function is only valid for Report-<br>ing Services reports when Use last business day instead of yesterday in date<br>range is set to True. |
| Invoice Over Days | Enter the minimum age of invoices in number of days to which to limit the dis-                                                                                                    |

jh

| Field | Description       |
|-------|-------------------|
|       | play of invoices. |

| Originals Received Report             | August 1, 2022 Thru August 24, 2022 |
|---------------------------------------|-------------------------------------|
| **TE ST** Ovation Financial **TE ST** |                                     |
|                                       |                                     |

|          |                              |                         |         | Purchase  |           |          | Age of  |                |
|----------|------------------------------|-------------------------|---------|-----------|-----------|----------|---------|----------------|
| A/E      | Client                       | Customer                | Batch # | Date      | Invoice # | PO/Ref # | Invoice | Dispute Status |
| SVANEKAR | Sabs Enterprise<br>(SAB2021) | Sabs Flower shop (S112) | 339     | 8/23/2022 | Dispute   |          | 29      | DAMAGES        |
| SVANEKAR | Sabs Enterprise<br>(SAB2021) | Sabs Flower shop (S112) | 334     | 8/23/2022 | MALL4     |          | 42      |                |

# **Collateral Menu**

#### Collateral Reports

The Collateral report group contains reports that provide details on collaterals in bulk collateral lending environments.

## A/R Aging Declaration Report

The A/R Aging Declaration Report summarizes posting activity for the A/R Aging collateral type. This report is accessed from the Collateral menu of the Reports module.

| A/R Aging Declaration Report                        | ×             |
|-----------------------------------------------------|---------------|
| Report Template:                                    | • <u>N</u> ew |
| Parameters Destination Scheduling Templates History |               |
| Date Range: Today From:                             |               |
| Thru:                                               |               |
| Client                                              | -             |
| A/E:                                                | -             |
| Office:                                             | •             |
| Client Group:                                       | ~             |
| Facility:                                           | -             |
| Collaterat                                          | -             |
| Format: Available                                   | -             |
|                                                     |               |
| Print/Local View/Local Print/Engine Save Exit       | <u>H</u> elp  |

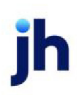

| Field           | Description                                                                                                    |
|-----------------|----------------------------------------------------------------------------------------------------|
| Report Template | Lists any report template created to date. Select a template from the list to gen-<br>erate a report based on its saved display parameters. Type a new <b>Report tem-</b><br><b>plate</b> name and click <b>Save</b> to create a new template for this report, then Select<br>the template from the Templates tab and make any applicable parameter and<br>scheduling selections to complete the template. |

### **Report Parameters**

| Field  | Description                                                                                                    |  |  |  |  |  |
|--------|----------------------------------------------------------------------------------------------------|--|--|--|--|--|
| Date   | Select the date to use for the report from the list:                                                                                                    |  |  |  |  |  |
| Range  | • Today                                                                                                    |  |  |  |  |  |
|        | • Yesterday                                                                                                    |  |  |  |  |  |
|        | Last Month                                                                                                    |  |  |  |  |  |
|        | Current month-to-date                                                                                                    |  |  |  |  |  |
|        | Year through last month-end                                                                                                    |  |  |  |  |  |
|        | Current year-to-date                                                                                                    |  |  |  |  |  |
|        | Specific date                                                                                                    |  |  |  |  |  |
|        | Set At Run Time (Web Template Only)                                                                                                    |  |  |  |  |  |
|        | If the Specific date range option is selected, enter the beginning and ending dates of the date range to which to limit the report in the From and Thru fields.                                                                                                    |  |  |  |  |  |
|        | Last Business Day can be substituted for Yesterday. To enable Last Business Day, set System<br>Preference Identification/system constants > CLMS Reporting Services > Requests > Use<br>last business day instead of yesterday in date range to True. The Yesterday option in the<br>Date Range field is replaced with Last Business Day, and reports printed on Monday will<br>print Friday's data (assuming Friday was the last business day) instead of Sunday's. Set Sys-<br>tem Preference Identification/system constants > CLMS Reporting Services > Requests ><br>Saturday is a business day to True to consider Saturday a business day when the Date<br>Range is set to Last Business Day. This function is only valid for Reporting Services reports<br>when Use last business day instead of yesterday in date range is set to True. |  |  |  |  |  |
| Client | drop-down to select the client for which to run the report.                                                                                                    |  |  |  |  |  |
|        | For Client Search Window, available on SQL Reports when <b>System Preference &gt; Field-</b>                                                                                                    |  |  |  |  |  |

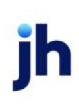

| Field  | Description                                                                                                    |
|--------|----------------------------------------------------------------------------------------------------|
|        | s/Screen Behavior > Miscellaneous > Use Client Search instead of drop downs is set to<br>True.                                                                                                    |
|        | Select the 🖸 magnifying glass icon to open the Search window and begin typing the client name.                                                                                                    |
|        | Select Contains or Begins with to refine results. Search window will display up to 500 matches.                                                                                                    |
|        | Click the $\mathbf{X}$ red [x] icon to clear the Client field.                                                                                                    |
|        | TIP<br>Choosing Contains will allow users to search by Client Code.                                                                                                    |
| A/E    | Select the Account Executive (FactorSoft user) to which to limit the results in the report, or leave blank to include all users. When a user is selected, the report is limited to clients that have that user selected in the A/E field on the <b>Control</b> panel of the <i>Client Information</i> screen.                                                                                                    |
|        | To limit the <b>A/E</b> field to list only those users that have been marked as an A/E, use the fol-<br>lowing System Preference:                                                                                                    |
|        | <ul> <li>Terminology &gt; Select account executive based on check box: TRUE</li> </ul>                                                                                                    |
| Office | Select the office to which to limit the report results. If the user has an Office restriction defined on the <i>Manage Users</i> screen in the Admin module, the user will only be able to generate the report within that office restriction. When the user generates a report, the office to which they are restricted will be selected in the Office field by default and the user will not be able to change the <b>Office</b> field when generating the report. |
|        | Offices are defined in the <u>Office table in the Tables feature</u> . To access this table, on the <b>File</b> menu, click <b>Tables</b> . Then, on the <b>Client &amp; Debtor</b> menu, click <b>Office</b> .                                                                                                    |
| Client | Select the client group to which to limit the results in the report.                                                                                                    |
| Group  | Client Groups are defined in the <u>Client Group Code table in the Tables feature</u> . To access this table, on the <b>File</b> menu, click <b>Tables</b> . Then, on the <b>Client &amp; Debtor</b> menu, click <b>Client Group Codes</b> .                                                                                                    |
| Value  | Select the specific client group value to which to limit the results in the report.                                                                                                    |
|        | Client Groups are defined in the <u>Client Group Code table in the Tables feature</u> . To access this table, on the <b>File</b> menu, click <b>Tables</b> . Then, on the <b>Client &amp; Debtor</b> menu, click <b>Client</b>                                                                                                    |

| Field      | Description                                                                                                    |
|------------|----------------------------------------------------------------------------------------------------|
|            | Group Codes.                                                                                                    |
| Facility   | Select the facility for the selected client to include in the report or leave blank to include all facilities. This field only becomes active if you select a client from the <b>Client</b> list above.<br>If you leave this field blank, you cannot make a selection in the Collateral field. |
| Collateral | Select an Inventory collateral for the selected facility to which to limit the report, or leave blank to report on all collaterals for the selected facility.                                                                                                    |
| Format     | <ul> <li>Select the report format to generate:</li> <li>Available: generate the AR Aging Declaration Report highlighting the borrowing base calculation to "Available at Posting".</li> </ul>                                                                                                  |
|            | Aging: generate the AR Aging Report listing data entry by aging bucket.                                                                                                    |

Available Format

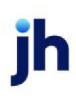

#### \*\*TEST\*\* CadenceFinanceCorp\_Test \*\*TEST\* Ar Aging Declaration Report

#### January 1, 2000 Thru December 31, 2020 Advance Systems Design Tri State Design Service - Denver-test change AR Aging

| Category          |           | Gross Collateral | Aged Ineligible | Other Ineligible | Eligible Collateral | Net Collateral | Available at Posting |
|-------------------|-----------|------------------|-----------------|------------------|---------------------|----------------|----------------------|
| Declaration Date: | 12/2/2010 |                  |                 |                  |                     |                |                      |
| Account Debter A  | 12/2/2010 | 700.00           | 450.00          | 0.00             | 260.00              | 102.50         |                      |
| Account Debtor A  |           | 700.00           | 450.00          | 0.00             | 250.00              | 192.50         | 0.00                 |
|                   |           | 700.00           | 450.00          | 0.00             | 250.00              | 192.50         | 0.00                 |
| Declaration Date: | 2/1/2011  |                  |                 |                  |                     |                |                      |
| Account Debtor A  |           | 250,000.00       | 0.00            | 0.00             | 250,000.00          | 212,500.00     |                      |
|                   |           | 250,000.00       | 0.00            | 0.00             | 250,000.00          | 212,500.00     | 212,500.00           |
|                   |           |                  |                 |                  |                     |                |                      |
| Declaration Date: | 5/25/2011 |                  |                 |                  |                     |                |                      |
| Account Debtor A  |           | 853,000.00       | 23,000.00       | 0.00             | 830,000.00          | 664,750.00     |                      |
|                   |           | 853,000.00       | 23,000.00       | 0.00             | 830,000.00          | 664,750.00     | 505,000.00           |
|                   |           |                  |                 |                  |                     |                |                      |
| Declaration Date: | 6/3/2011  |                  |                 |                  |                     |                |                      |
| Account Debtor A  |           | 853,000.00       | 23,000.00       | 16,000.00        | 830,000.00          | 664,750.00     |                      |
|                   |           | 853,000.00       | 23,000.00       | 16,000.00        | 830,000.00          | 664,750.00     | 505,000.00           |
|                   |           |                  |                 |                  |                     |                |                      |
| Declaration Date: | 6/3/2011  |                  |                 |                  |                     |                |                      |
| Account Debtor A  |           | 853,000.00       | 23,000.00       | 16,000.00        | 830,000.00          | 664,750.00     |                      |
|                   |           | 853,000.00       | 23,000.00       | 16,000.00        | 830,000.00          | 664,750.00     | 505,000.00           |
|                   |           |                  |                 |                  |                     |                |                      |
| Declaration Date: | 6/3/2011  |                  |                 |                  |                     |                |                      |
| Account Debtor A  |           | 853,000.00       | 23,000.00       | 16,000.00        | 830,000.00          | 664,750.00     |                      |
|                   |           | 853,000.00       | 23,000.00       | 16,000.00        | 830,000.00          | 664,750.00     | 505,000.00           |
|                   |           |                  |                 |                  |                     |                |                      |
| Declaration Date: | 6/3/2011  |                  |                 |                  |                     |                |                      |
| Account Debtor A  |           | 853,000.00       | 23,000.00       | 16,000.00        | 830,000.00          | 664,750.00     |                      |
|                   |           | 853,000.00       | 23,000.00       | 16,000.00        | 830,000.00          | 664,750.00     | 505,000.00           |
|                   |           |                  |                 |                  |                     |                |                      |

Printed: August 19, 2020, 9:18 AM (\*AblArAgeDeclaration)

Page 4 of 18

Aging Format

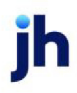

| Category          |           | Gross Collateral | Unbilled   | 1-30         | 31-60      | 61-90      | 91-120    | 121-150   | 151+   | Aged Ineligible | Net Collateral |
|-------------------|-----------|------------------|------------|--------------|------------|------------|-----------|-----------|--------|-----------------|----------------|
| Declamation Dates | 40/0/0040 |                  |            |              |            |            |           |           |        |                 |                |
| Declaration Date: | 12/2/2010 | 700.00           | 25.00      | <b>50.00</b> | 76.00      | 100.00     | 105.00    |           | 175.00 |                 | 100.50         |
| Account Debtor A  |           | 700.00           | 25.00      | 50.00        | 75.00      | 100.00     | 125.00    | 150.00    | 175.00 | 450.00          | 192.50         |
|                   |           | 700.00           | 25.00      | 50.00        | 75.00      | 100.00     | 125.00    | 150.00    | 175.00 | 450.00          | 192.50         |
|                   |           |                  |            |              |            |            |           |           |        |                 |                |
| Declaration Date: | 2/1/2011  |                  |            |              |            |            |           |           |        |                 |                |
| Account Debtor A  |           | 250,000.00       | 250,000.00 | 0.00         | 0.00       | 0.00       | 0.00      | 0.00      | 0.00   | 0.00            | 212,500.00     |
|                   |           | 250,000.00       | 250,000.00 | 0.00         | 0.00       | 0.00       | 0.00      | 0.00      | 0.00   | 0.00            | 212,500.00     |
|                   |           |                  |            |              |            |            |           |           |        |                 |                |
| Declaration Date: | 5/25/2011 |                  |            |              |            |            |           |           |        |                 |                |
| Account Debtor A  |           | 853,000.00       | 325,000.00 | 195,000.00   | 185,000.00 | 125,000.00 | 12,500.00 | 10,000.00 | 500.00 | 23,000.00       | 664,750.00     |
|                   |           | 853,000.00       | 325,000.00 | 195,000.00   | 185,000.00 | 125,000.00 | 12,500.00 | 10,000.00 | 500.00 | 23,000.00       | 664,750.00     |
|                   |           |                  |            |              |            |            |           |           |        |                 |                |
| Declaration Date: | 6/3/2011  |                  |            |              |            |            |           |           |        |                 |                |
| Account Debtor A  |           | 853,000.00       | 325,000.00 | 195,000.00   | 185,000.00 | 125,000.00 | 12,500.00 | 10,000.00 | 500.00 | 23,000.00       | 664,750.00     |
|                   |           | 853,000.00       | 325,000.00 | 195,000.00   | 185,000.00 | 125,000.00 | 12,500.00 | 10,000.00 | 500.00 | 23,000.00       | 664,750.00     |
|                   |           |                  |            |              |            |            |           |           |        |                 |                |
| Declaration Date: | 6/3/2011  |                  |            |              |            |            |           |           |        |                 |                |
| Account Debtor A  |           | 853,000.00       | 325,000.00 | 195,000.00   | 185,000.00 | 125,000.00 | 12,500.00 | 10,000.00 | 500.00 | 23,000.00       | 664,750.00     |
|                   |           | 853,000.00       | 325,000.00 | 195,000.00   | 185,000.00 | 125,000.00 | 12,500.00 | 10,000.00 | 500.00 | 23,000.00       | 664,750.00     |
|                   |           |                  |            |              |            |            |           |           |        |                 |                |
| Declaration Date: | 6/3/2011  |                  |            |              |            |            |           |           |        |                 |                |
| Account Debtor A  |           | 853,000.00       | 325,000.00 | 195,000.00   | 185,000.00 | 125,000.00 | 12,500.00 | 10,000.00 | 500.00 | 23,000.00       | 664,750.00     |
|                   |           | 853,000.00       | 325,000.00 | 195,000.00   | 185,000.00 | 125,000.00 | 12,500.00 | 10,000.00 | 500.00 | 23,000.00       | 664,750.00     |
|                   |           |                  |            |              |            |            |           |           |        |                 |                |
| Declaration Date: | 6/3/2011  |                  |            |              |            |            |           |           |        |                 |                |
| Account Debtor A  |           | 853,000.00       | 325,000.00 | 195,000.00   | 185,000.00 | 125,000.00 | 12,500.00 | 10,000.00 | 500.00 | 23,000.00       | 664,750.00     |
|                   |           | 853,000.00       | 325,000.00 | 195,000.00   | 185,000.00 | 125,000.00 | 12,500.00 | 10,000.00 | 500.00 | 23,000.00       | 664,750.00     |

Printed: August 19, 2020, 9:17 AM (\*AblArAgeAging)

Page 4 of 18

### **Report Details**

| Column              | Description                                                                                                    |
|---------------------|----------------------------------------------------------------------------------------------------|
| Available Format    |                                                                                                    |
| Category            | Description for the "Asset Class" set-up by the user to identify the source for the summary aging information ( usually Debtor Name).  |
| Declaration Date    | Posting date, defaults to the current date.                                                                                            |
| Gross Collateral    | Displays the current collateral value used to support the loan balance.                                                                |
| Aged Ineligible     | Sum of the data entered in aging bucket(s) that are flagged as ineligible in the Category set-up.                                      |
| Other Ineligible    | Sum of (other) ineligible amounts posted in the Ineligibles declaration.                                                               |
| Eligible Collateral | Displays the current Eligible Collateral amounts used to support the loan bal-<br>ance. (Current Collateral value - Ineligible values) |

| Column               | Description                                                                                                    |  |
|----------------------|----------------------------------------------------------------------------------------------------|--|
| Net Collateral       | Displays the calculated Net Collateral amount used to support the loan bal-<br>ance. (Eligible Collateral value * Advance Rate)            |  |
| Available at Posting | Displays the calculated Available Collateral amount used to support the loan balance. (Lower of Available Limit and Net Collateral Amount) |  |
| Aging Format         |                                                                                                    |  |
| Gross Collateral     | Displays the current collateral value used to support the loan balance.                                                                    |  |
| Unbilled             | Field label for generic aging bucket that user can use for miscellaneous amounts or for sales not yet booked.                              |  |
| Aging Columns        | Each aging category is displayed as a separate column, and the outstanding balance in each of the categories is displayed.                 |  |
| Aged Ineligible      | Sum of the data entered in aging bucket(s) that are flagged as ineligible in the Category set-up.                                          |  |
| Net Collateral       | Displays the calculated Net Collateral amount used to support the loan bal-<br>ance. (Eligible Collateral value * Advance Rate)            |  |

#### Security Roles

To generate the A/R Aging Declaration Report, the following Security Role needs to be set to YES:

### • Security Roles > Reports > Collateral > Print AR Aging Declaration Report

### A/R Aging Trend Report

The A/R Aging Trend Report screen is used to define the selection criteria for the A/R Aging Trend report. The A/R Aging Report lists all declarations posted for A/R Aging collateral types within the date range provided and high-lights the borrowing base calculation to "Available at Posting". The report provides details for each financial category for the date range requested. This report is accessed from the Collateral menu of the Reports module.

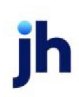
| 🗧 A/R Aging Trend Report 📃                                                                 | s |
|--------------------------------------------------------------------------------------------|---|
| Report Template: <u>N</u> ew                                                               | , |
| Parameters Destination Scheduling Templates History                                        |   |
| Date Range: Today From:                                                                    |   |
| Thru:                                                                                      |   |
| Client:                                                                                    |   |
| A/E:                                                                                       |   |
| Office:                                                                                    |   |
| Client Group:                                                                              |   |
| Facility:                                                                                  |   |
| Collateral:                                                                                |   |
|                                                                                            |   |
| Print/Local         View/Local         Print/Engine         Save         Exit         Help |   |

| Field           | Description                                                                                                    |
|-----------------|----------------------------------------------------------------------------------------------------|
| Report Template | Lists any report template created to date. Select a template from the list to gen-<br>erate a report based on its saved display parameters. Type a new <b>Report tem-</b><br><b>plate</b> name and click <b>Save</b> to create a new template for this report, then Select<br>the template from the Templates tab and make any applicable parameter and<br>scheduling selections to complete the template. |

| Field         | Description                                                                                |
|---------------|--------------------------------------------------------------------------------------------|
| Date<br>Range | Select the date to use for the report from the list:                                       |
|               | • Today                                                                                    |
|               | • Yesterday                                                                                |
|               | • Last Month                                                                               |
|               | Current month-to-date                                                                      |
|               | Year through last month-end                                                                |
|               | Current year-to-date                                                                       |
|               | Specific date                                                                              |
|               | <ul> <li>Set At Run Time (Web Template Only)</li> </ul>                                    |
|               | If the Specific date range option is selected, enter the beginning and ending dates of the |

| Field  | Description                                                                                                    |
|--------|----------------------------------------------------------------------------------------------------|
|        | date range to which to limit the report in the From and Thru fields.                                                                                                    |
|        | Last Business Day can be substituted for Yesterday. To enable Last Business Day, set System<br>Preference Identification/system constants > CLMS Reporting Services > Requests > Use<br>last business day instead of yesterday in date range to True. The Yesterday option in the<br>Date Range field is replaced with Last Business Day, and reports printed on Monday will<br>print Friday's data (assuming Friday was the last business day) instead of Sunday's. Set Sys-<br>tem Preference Identification/system constants > CLMS Reporting Services > Requests ><br>Saturday is a business day to True to consider Saturday a business day when the Date<br>Range is set to Last Business Day. This function is only valid for Reporting Services reports<br>when Use last business day instead of yesterday in date range is set to True. |
| Client | drop-down to select the client for which to run the report.                                                                                                    |
|        | For Client Search Window, available on SQL Reports when <b>System Preference &gt; Field-</b><br>s/Screen Behavior > Miscellaneous > Use Client Search instead of drop downs is set to<br>True.                                                                                                    |
|        | Select the 💁 magnifying glass icon to open the Search window and begin typing the client name.                                                                                                    |
|        | Select Contains or Begins with to refine results. Search window will display up to 500 matches.                                                                                                    |
|        | Click the 🗙 red [x] icon to clear the Client field.                                                                                                    |
|        | TIP<br>Choosing Contains will allow users to search by Client Code.                                                                                                    |
| A/E    | Select the Account Executive (FactorSoft user) to which to limit the results in the report, or leave blank to include all users. When a user is selected, the report is limited to clients that have that user selected in the A/E field on the <b>Control</b> panel of the <i>Client Information</i> screen.                                                                                                    |
|        | To limit the <b>A/E</b> field to list only those users that have been marked as an A/E, use the fol-<br>lowing System Preference:                                                                                                    |
|        | Terminology > Select account executive based on check box: TRUE                                                                                                    |
| Office | Select the office to which to limit the report results. If the user has an Office restriction defined on the <i>Manage Users</i> screen in the Admin module, the user will only be able to generate the report within that office restriction. When the user generates a report, the office to                                                                                                    |

| Field      | Description                                                                                                    |
|------------|----------------------------------------------------------------------------------------------------|
|            | which they are restricted will be selected in the Office field by default and the user will not be able to change the <b>Office</b> field when generating the report.                                                                                     |
|            | Offices are defined in the <u>Office table in the Tables feature</u> . To access this table, on the <b>File</b> menu, click <b>Tables</b> . Then, on the <b>Client &amp; Debtor</b> menu, click <b>Office</b> .                                           |
| Client     | Select the client group to which to limit the results in the report.                                                                                                    |
| Group      | Client Groups are defined in the <u>Client Group Code table in the Tables feature</u> . To access<br>this table, on the <b>File</b> menu, click <b>Tables</b> . Then, on the <b>Client &amp; Debtor</b> menu, click <b>Client</b><br><b>Group Codes</b> . |
| Value      | Select the specific client group value to which to limit the results in the report.                                                                                                    |
|            | Client Groups are defined in the <u>Client Group Code table in the Tables feature</u> . To access<br>this table, on the <b>File</b> menu, click <b>Tables</b> . Then, on the <b>Client &amp; Debtor</b> menu, click <b>Client</b><br><b>Group Codes</b> . |
| Facility   | Select the facility for the selected client to include in the report or leave blank to include all facilities. This field only becomes active if you select a client from the <b>Client</b> list above.                                                   |
|            | If you leave this field blank, you cannot make a selection in the Collateral field.                                                                                                    |
| Collateral | Select an Inventory collateral for the selected facility to which to limit the report, or leave blank to report on all collaterals for the selected facility.                                                                                             |

| **TEST** CadenceFinanceCorp_Test **TEST* January 1, 2000 Thru A<br>AR Aging Trends Report CollG rid Sample<br>Co |                   |                 | January 1, 2000 Thru August 31, 2020<br>CollGrid Samples Corporation<br>CollGrid Samples |                     |                |                      |
|----------------------------------------------------------------------------------------------------|-------------------|-----------------|------------------------------------------------------------------------------------------|---------------------|----------------|----------------------|
| Date                                                                                                    | G ross Collateral | Aged Ineligible | Other Ineligible                                                                         | Eligible Collateral | Net Collateral | Available at Posting |
| AR Aging Grid Samples                                                                                            |                   |                 |                                                                                          |                     |                |                      |
| 6/3/2011                                                                                                    | 2,402,500.00      | 222,500.00      | 0.00                                                                                     | 1,822,420.00        | 1,443,911.00   | 2,391,252.00         |
| 2/5/2013                                                                                                    | 2,402,500.00      | 222,500.00      | 0.00                                                                                     | 1,822,420.00        | 1,443,911.00   | 2,391,252.00         |
| 2/7/2013                                                                                                    | 2,402,500.00      | 222,500.00      | 0.00                                                                                     | 1,822,420.00        | 1,443,911.00   | 2,391,252.00         |
| 10/19/2015                                                                                                    | 412,160.00        | 61,660.00       | 0.00                                                                                     | 300,860.00          | 246,438.00     | 392,876.00           |
| 2/1/2016                                                                                                    | 412,160.00        | 61,660.00       | 100.00                                                                                   | 300,775.00          | 246,370.00     | 392,876.00           |
| 5/31/2016                                                                                                    | 412,160.00        | 61,660.00       | 100.00                                                                                   | 300,775.00          | 246,370.00     | 392,876.00           |
| 5/31/2016                                                                                                    | 412,160.00        | 61,660.00       | 100.00                                                                                   | 300,775.00          | 246,370.00     | 392,876.00           |
| 4/24/2019                                                                                                    | 214,000.00        | 2,000.00        | 0.00                                                                                     | 158,060.00          | 126,648.00     | 251,296.00           |

#### **Report Details**

| Column               | Description                                                                                                    |  |
|----------------------|----------------------------------------------------------------------------------------------------|--|
| Date                 | Posting date                                                                                                    |  |
| Gross Collateral     | Displays the current collateral value used to support the loan balance.                                                                    |  |
| Aged Ineligible      | Sum of the data entered in aging bucket(s) that are flagged as ineligible in the Category set-up.                                          |  |
| Other Ineligible     | Sum of (other) ineligible amounts posted in the Ineligibles declaration.                                                                   |  |
| Eligible Collateral  | Displays the current Eligible Collateral amounts used to support the loan bal-<br>ance. (Current Collateral value - Ineligible values)     |  |
| Net Collateral       | Displays the calculated Net Collateral amount used to support the loan bal-<br>ance. (Eligible Collateral value * Advance Rate)            |  |
| Available at Posting | Displays the calculated Available Collateral amount used to support the loan balance. (Lower of Available Limit and Net Collateral Amount) |  |

#### Security Roles

To generate the A/R Aging Trend Report, the following Security Role needs to be set to YES:

• Security Roles > Reports > Collateral > Print AR Trend Report

# A/R Monthly Analysis Report

The A/R Monthly Analysis Report summarizes Accounts Receivable posting activity summed by month for selected client's Bulk AR collateral. This report is accessed from the Collateral menu of the Reports module.

The default report definition for this report is **ArMonthlyAnalysis**.

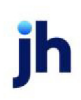

| A/R Monthly Analysis                                |
|-----------------------------------------------------|
| Report Template:                                    |
| Parameters Destination Scheduling Templates History |
| Date Range: Today From:                             |
| Thru:                                               |
| Client                                              |
| A/E:                                                |
| Office:                                             |
| Client Group: Value:                                |
| Facility:                                           |
| Collateral:                                         |
| C/D:                                                |
| Dilution: AB Balance                                |
| Format: Monthly detail by facility                  |
| Month: January Year:                                |
|                                                     |
| Print/Local View/Local Print/Engine Save Exit Help  |

| Field           | Description                                                                                                    |
|-----------------|----------------------------------------------------------------------------------------------------|
| Report Template | Lists any report template created to date. Select a template from the list to gen-<br>erate a report based on its saved display parameters. Type a new <b>Report tem-</b><br><b>plate</b> name and click <b>Save</b> to create a new template for this report, then Select<br>the template from the Templates tab and make any applicable parameter and<br>scheduling selections to complete the template. |

| Field         | Description                                          |
|---------------|------------------------------------------------------|
| Date<br>Range | Select the date to use for the report from the list: |

| Field  | Description                                                                                                    |
|--------|----------------------------------------------------------------------------------------------------|
|        | • Today                                                                                                    |
|        | • Yesterday                                                                                                    |
|        | • Last Month                                                                                                    |
|        | Current month-to-date                                                                                                    |
|        | Year through last month-end                                                                                                    |
|        | Current year-to-date                                                                                                    |
|        | Specific date                                                                                                    |
|        | Set At Run Time (Web Template Only)                                                                                                    |
|        | If the Specific date range option is selected, enter the beginning and ending dates of the date range to which to limit the report in the From and Thru fields.                                                                                                    |
|        | Last Business Day can be substituted for Yesterday. To enable Last Business Day, set System<br>Preference Identification/system constants > CLMS Reporting Services > Requests > Use<br>last business day instead of yesterday in date range to True. The Yesterday option in the<br>Date Range field is replaced with Last Business Day, and reports printed on Monday will<br>print Friday's data (assuming Friday was the last business day) instead of Sunday's. Set Sys-<br>tem Preference Identification/system constants > CLMS Reporting Services > Requests ><br>Saturday is a business day to True to consider Saturday a business day when the Date<br>Range is set to Last Business Day. This function is only valid for Reporting Services reports<br>when Use last business day instead of yesterday in date range is set to True. |
| Client | drop-down to select the client for which to run the report.                                                                                                    |
|        | For Client Search Window, available on SQL Reports when <b>System Preference &gt; Field-</b><br>s/Screen Behavior > Miscellaneous > Use Client Search instead of drop downs is set to<br>True.                                                                                                    |
|        | Select the 🖸 magnifying glass icon to open the Search window and begin typing the client name.                                                                                                    |
|        | Select Contains or Begins with to refine results. Search window will display up to 500 matches.                                                                                                    |
|        | Click the 🔀 red [x] icon to clear the Client field.                                                                                                    |

jh

| Field      | Description                                                                                                    |
|------------|----------------------------------------------------------------------------------------------------|
|            | TIP<br>Choosing Contains will allow users to search by Client Code.                                                                                                    |
|            | Note that inactive clients are filtered out of this report.                                                                                                    |
| A/E        | Select the Account Executive (FactorSoft user) to which to limit the results in the report, or leave blank to include all users. When a user is selected, the report is limited to clients that have that user selected in the A/E field on the <b>Control</b> panel of the <i>Client Information</i> screen.                                                                                                    |
|            | To limit the <b>A/E</b> field to list only those users that have been marked as an A/E, use the fol-<br>lowing System Preference:                                                                                                    |
|            | <ul> <li>Terminology &gt; Select account executive based on check box: TRUE</li> </ul>                                                                                                    |
| Office     | Select the office to which to limit the report results. If the user has an Office restriction defined on the <i>Manage Users</i> screen in the Admin module, the user will only be able to generate the report within that office restriction. When the user generates a report, the office to which they are restricted will be selected in the Office field by default and the user will not be able to change the <b>Office</b> field when generating the report. |
|            | Offices are defined in the <u>Office table in the Tables feature</u> . To access this table, on the <b>File</b> menu, click <b>Tables</b> . Then, on the <b>Client &amp; Debtor</b> menu, click <b>Office</b> .                                                                                                    |
| Client     | Select the client group to which to limit the results in the report.                                                                                                    |
| Group      | Client Groups are defined in the <u>Client Group Code table in the Tables feature</u> . To access this table, on the <b>File</b> menu, click <b>Tables</b> . Then, on the <b>Client &amp; Debtor</b> menu, click <b>Client Group Codes</b> .                                                                                                    |
| Value      | Select the specific client group value to which to limit the results in the report.                                                                                                    |
|            | Client Groups are defined in the <u>Client Group Code table in the Tables feature</u> . To access this table, on the <b>File</b> menu, click <b>Tables</b> . Then, on the <b>Client &amp; Debtor</b> menu, click <b>Client Group Codes</b> .                                                                                                    |
| Facility   | Select the facility for the selected client to include in the report or leave blank to include all facilities. This field only becomes active if you select a client from the <b>Client</b> list above.                                                                                                    |
|            | If you leave this field blank, you cannot make a selection in the Collateral field.                                                                                                    |
| Collateral | Select an Inventory collateral for the selected facility to which to limit the report, or leave blank to report on all collaterals for the selected facility.                                                                                                    |

| Field    | Description                                                                                                    |  |  |  |  |  |
|----------|----------------------------------------------------------------------------------------------------|--|--|--|--|--|
| c/o      | Select a Credit Officer to which to limit the report, or leave blank to include all C/O's.                                                                                       |  |  |  |  |  |
| Dilution | Select the desired dilution calculation to use for the Dilution column of the report. The label of the dilution column in the generated report will reflect the option selected. |  |  |  |  |  |
|          | <ul> <li>AR Balance: Dilution = Sum of Credits and Discounts / End of Month Accounts Receiv-<br/>able balance.</li> </ul>                                                        |  |  |  |  |  |
|          | <ul> <li>Total Sales: Dilution = Credits + Adjustments / Total Sales</li> </ul>                                                                                                  |  |  |  |  |  |
|          | <ul> <li>Total Collections: Dilution = Credits + Adjustments / Total Collections</li> </ul>                                                                                      |  |  |  |  |  |
| Format   | Select the report format to generate:                                                                                                    |  |  |  |  |  |
|          | <ul> <li>Monthly detail by facility: produces a report listing each Facility and its transactions<br/>by the specified Date Range.</li> </ul>                                    |  |  |  |  |  |
|          | <ul> <li>Current month portfolio summary: produces a report listing each Facility activity for<br/>the specified Month and Year.</li> </ul>                                      |  |  |  |  |  |
| Month    | If the Current month portfolio summary format is selected, select the month for which to pro-<br>duce the report.                                                                |  |  |  |  |  |
| Year     | If the Current month portfolio summary format is selected, enter the year for which to pro-<br>duce the report. If no year is specified, the current year is assumed by default. |  |  |  |  |  |

## Monthly Detail by Facility

|   | Facility:<br>Collateral: | REVOLVER<br>A/R |               |               |         |           |                 |               |           |              | J          | lanuary 1, 201 | 9 Thru Decem | ber 31, 2019 |
|---|--------------------------|-----------------|---------------|---------------|---------|-----------|-----------------|---------------|-----------|--------------|------------|----------------|--------------|--------------|
|   | Date                     |                 | Begin Balance | Sales         | Credits | Discounts | Adjustments     | Collections   | Over Pays | End Balance  | Ineligible | Cash Turn      | Sales Turn   | Dilution     |
|   | Dec-19                   |                 | 4,921,509.31  | 3,627,919.02  |         |           | (2,282,750.00)  | 2,199,364.68  |           | 4,067,313.65 | 314,517.00 | 57.33          | 34.75        | .00%         |
|   | Nov-19                   |                 | 5,491,653.32  | 3,474,005.59  |         |           | (1,408,232.44)  | 2,635,917.16  |           | 4,921,509.31 | 432,385.00 | 56.01          | 42.50        | .00%         |
|   | Oct-19                   |                 | 3,960,358.59  | 7,547,825.64  |         |           | (2,798,042.68)  | 3,218,488.23  |           | 5,491,653.32 | 306,492.00 | 52.89          | 22.55        | .00%         |
|   | Sep-19                   |                 | 3,401,010.66  | 4,393,145.64  |         |           | (1,444,675.22)  | 2,309,122.49  |           | 3,960,358.59 | 179,583.00 | 49.73          | 27.04        | .00%         |
|   | Aug-19                   |                 | 3,519,199.65  | 3,206,088.83  |         |           | (969,004.08)    | 2,355,273.74  |           | 3,401,010.66 | 91,538.00  | 44.76          | 32.68        | .00%         |
|   | Jul-19                   |                 | 3,914,437.13  | 4,366,837.31  |         |           | (2,116,634.92)  | 2,645,439.87  |           | 3,519,199.65 | 110,689.00 | 41.24          | 24.98        | .00%         |
|   | Jun-19                   |                 | 3,493,473.84  | 3,564,473.09  |         |           | (1,399,597.58)  | 1,743,912.22  |           | 3,914,437.13 | 142,333.00 | 67.34          | 32.94        | .00%         |
|   | May-19                   |                 | 2,614,902.03  | 4,010,227.15  |         |           | (1,296,891.48)  | 1,834,763.86  |           | 3,493,473.84 | 157,810.00 | 59.02          | 27.00        | .00%         |
|   | Apr-19                   |                 | 3,750,134.87  | 3,429,237.07  |         |           | (1,794,527.59)  | 2,769,942.32  |           | 2,614,902.03 | 150,053.00 | 28.32          | 22.88        | .00%         |
|   | Mar-19                   |                 | 3,715,484.44  | 9,186,994.64  |         |           | (4,782,550.30)  | 4,335,143.48  |           | 3,750,134.87 | 182,000.00 | 26.82          | 12.65        | .00%         |
|   | Feb-19                   |                 | 3,137,544.47  | 3,977,549.53  |         |           | (1,847,258.01)  | 1,552,351.55  |           | 3,715,484.44 | 193,251.00 | 67.02          | 26.15        | .00%         |
| _ | Jan-19                   |                 | 4,440,315.54  | 3,106,073.54  |         |           | (1,409,702.12)  | 2,999,142.49  |           | 3,137,544.47 | 231,494.00 | 32.43          | 31.31        | .00%         |
|   | 1                        | Totals:         |               | 53,890,377.05 |         |           | (23,549,866.42) | 30,678,862.09 |           |              |            |                |              |              |
|   | An                       | reragesc        | 3,863,335.32  | 4,490,864.75  |         |           | (1,962,488.87)  | 2,556,571.84  |           | 3,832,261.83 | 207,678.75 | 48.57          | 28.14        | .00%         |

### Current Month Portfolio Summary

....

jh

"TEST" CadenceFinanceCorp\_Test "TEST"

A/E: ... Office: ... C/O: ... Group: ...

.

| Client Name / Facility | Begin Balance | Sales            | Credits                | Discounts        | Adjustments | Collections   | Over Pays  | EndBalance                                         | Ineligible          | Cash Turn                  | Sales Turn       | Dilution |          |             |        |        |        |        |        |        |        |        |        |               |                 |          |
|------------------------|---------------|------------------|------------------------|------------------|-------------|---------------|------------|----------------------------------------------------|---------------------|----------------------------|------------------|----------|----------|-------------|--------|--------|--------|--------|--------|--------|--------|--------|--------|---------------|-----------------|----------|
| Aved Corporation       |               |                  |                        |                  |             |               | 0.00000000 |                                                    |                     |                            |                  |          |          |             |        |        |        |        |        |        |        |        |        |               |                 |          |
| Autol Facility 'W'     | 122,254,774   | 26,925,000 25,87 | 122,254,774 26,925,000 | 6,000 26,873,381 | 5,850       | 5,850 (6,750) |            | (6,750) 135,000 0,000 126,162,793 295,513 27531.27 | 126,162,793 296,513 | 83 295,513 27531.27 136.06 | 296,513 27531.27 | 27531.27 | 27531.27 | 27531.27 15 | 158.06 | 158.06 | 158.06 | 158.06 | 158.06 | 158.06 | 158.06 | 158.06 | 158.06 | 531.27 138.06 | 27531.27 158.06 | 1629.00% |
| Totale                 | 122,254,774   | 25,920,000       | 20,873,381             | 5,850            | (5,250)     | 135,000       | 5,000      | 128,162,793                                        |                     |                            |                  |          |          |             |        |        |        |        |        |        |        |        |        |               |                 |          |
| Averages               | 122,254,774   | 25,520,000       | 26,875,381             | 6,850            | (6,750)     | 135,000       | 9,000      | 128,162,793                                        | 295,513             | 275.31                     | 1.36             | 16.29%   |          |             |        |        |        |        |        |        |        |        |        |               |                 |          |

Printed: December 2, 2020, 3:52 PM ('ArMonthlyAnalysis2) Printed By: BB SADMIN

## **Report Details**

.

| Column        | Description                                                                                                    |
|---------------|----------------------------------------------------------------------------------------------------|
| Begin Balance | Displays Gross AR amount at the beginning of the period being evaluated.                                          |
| Sales         | Displays sum of the sales reported in Bulk AR Certificate Postings in the period being evaluated.                 |
| Credits       | Displays sum of the credits reported in Bulk AR Certificate Postings in the period being evaluated.               |
| Discounts     | Displays sum of the discounts input in Bulk AR Certificate Postings in the period being evaluated.                |
| Adjustments   | Displays sum of the adjustments input in Bulk AR Certificate Postings in the period being evaluated.              |
| Collections   | Displays Collections: sum of the collections input in Bulk AR Certificate Postings in the period being evaluated. |

jh

Page 1 of 1

| Column      | Description                                                                                                    |
|-------------|----------------------------------------------------------------------------------------------------|
| Over Pays   | Displays sum of the Over Pays input in Bulk AR Certificate Postings in the period being evaluated.                                                  |
| End Balance | Displays Gross AR amount at the end of the period being evaluated                                                                                   |
| Ineligible  | Displays Total Ineligible at the end of the period being evaluated.                                                                                 |
| Cash Turn   | Total End of Period Accounts Receivable Balance divided by the Period Total Col-<br>lections multiplied by the Actual number of Days in the Period. |
| Sales Turn  | Total End of Period Accounts Receivable Balance divided by the Period Total<br>Sales multiplied by the Actual number of Days in the Period.         |
| Dilution    | <ul> <li>AR Balance: Dilution = Sum of Credits and Discounts / End of Month<br/>Accounts Receivable balance.</li> </ul>                             |
|             | <ul> <li>Total Sales: Dilution = Credits + Adjustments / Total Sales</li> </ul>                                                                     |
|             | <ul> <li>Total Collections: Dilution = Credits + Adjustments / Total Collections</li> </ul>                                                         |

#### **Security Roles**

To generate the A/R Monthly Analysis Report, the following Security Role needs to be set to YES:

• Security Roles > Reports > Collateral > Print A/R Monthly Analysis Report

# A/R Trend Report

The A/R Trend report provides a summary of accounts receivable activity. The Report lists all certificate postings for the Bulk A/R collateral types within the date range provided and also high-lights the bor-rowing base calculation to "Availablity". This report is accessed from the Collateral menu of the FactorSoft Report module.

The default report definition for this report is **ARTrends**.

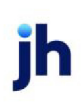

| A/R Trend                                           | ×              |
|-----------------------------------------------------|----------------|
| Report Template:                                    | ▼ <u>N</u> ew  |
| Parameters Destination Scheduling Templates History |                |
| Date Range: Today                                   | From:          |
|                                                     | Thru:          |
| Client                                              | •              |
| A/E:                                                | -              |
| Office:                                             | •              |
| Client Group:                                       | Value:         |
| Facility:                                           |                |
| Collateral:                                         | -              |
| C/0:                                                | •              |
|                                                     |                |
| Print/Local View/Local Print/Engine                 | Save Exit Help |

| Field           | Description                                                                                                    |
|-----------------|----------------------------------------------------------------------------------------------------|
| Report Template | Lists any report template created to date. Select a template from the list to gen-<br>erate a report based on its saved display parameters. Type a new <b>Report tem-</b><br><b>plate</b> name and click <b>Save</b> to create a new template for this report, then Select<br>the template from the Templates tab and make any applicable parameter and<br>scheduling selections to complete the template. |

| Field | Description                                             |
|-------|---------------------------------------------------------|
| Date  | Select the date to use for the report from the list:    |
| Range | • Today                                                 |
|       | • Yesterday                                             |
|       | • Last Month                                            |
|       | Current month-to-date                                   |
|       | Year through last month-end                             |
|       | Current year-to-date                                    |
|       | Specific date                                           |
|       | <ul> <li>Set At Run Time (Web Template Only)</li> </ul> |

| Field  | Description                                                                                                    |
|--------|----------------------------------------------------------------------------------------------------|
|        | If the Specific date range option is selected, enter the beginning and ending dates of the date range to which to limit the report in the From and Thru fields.                                                                                                    |
|        | Last Business Day can be substituted for Yesterday. To enable Last Business Day, set System<br>Preference Identification/system constants > CLMS Reporting Services > Requests > Use<br>last business day instead of yesterday in date range to True. The Yesterday option in the<br>Date Range field is replaced with Last Business Day, and reports printed on Monday will<br>print Friday's data (assuming Friday was the last business day) instead of Sunday's. Set Sys-<br>tem Preference Identification/system constants > CLMS Reporting Services > Requests ><br>Saturday is a business day to True to consider Saturday a business day when the Date<br>Range is set to Last Business Day. This function is only valid for Reporting Services reports<br>when Use last business day instead of yesterday in date range is set to True. |
| Client | drop-down to select the client for which to run the report.                                                                                                    |
|        | For Client Search Window, available on SQL Reports when <b>System Preference &gt; Field-</b><br>s/Screen Behavior > Miscellaneous > Use Client Search instead of drop downs is set to<br>True.                                                                                                    |
|        | Select the 🞑 magnifying glass icon to open the Search window and begin typing the client name.                                                                                                    |
|        | Select Contains or Begins with to refine results. Search window will display up to 500 matches.                                                                                                    |
|        | Click the 🗙 red [x] icon to clear the Client field.                                                                                                    |
|        | TIP<br>Choosing Contains will allow users to search by Client Code.                                                                                                    |
| A/E    | Select the Account Executive (FactorSoft user) to which to limit the results in the report, or leave blank to include all users. When a user is selected, the report is limited to clients that have that user selected in the A/E field on the <b>Control</b> panel of the <i>Client Information</i> screen.                                                                                                    |
|        | To limit the <b>A/E</b> field to list only those users that have been marked as an A/E, use the fol-<br>lowing System Preference:                                                                                                    |
|        | <ul> <li>Terminology &gt; Select account executive based on check box: TRUE</li> </ul>                                                                                                    |
| Office | Select the office to which to limit the report results. If the user has an Office restriction defined on the <i>Manage Users</i> screen in the Admin module, the user will only be able to gen-                                                                                                    |

| Field      | Description                                                                                                    |
|------------|----------------------------------------------------------------------------------------------------|
|            | erate the report within that office restriction. When the user generates a report, the office to which they are restricted will be selected in the Office field by default and the user will not be able to change the <b>Office</b> field when generating the report. |
|            | Offices are defined in the <u>Office table in the Tables feature</u> . To access this table, on the <b>File</b> menu, click <b>Tables</b> . Then, on the <b>Client &amp; Debtor</b> menu, click <b>Office</b> .                                                        |
| Client     | Select the client group to which to limit the results in the report.                                                                                                    |
| Group      | Client Groups are defined in the <u>Client Group Code table in the Tables feature</u> . To access<br>this table, on the <b>File</b> menu, click <b>Tables</b> . Then, on the <b>Client &amp; Debtor</b> menu, click <b>Client</b><br><b>Group Codes</b> .              |
| Value      | Select the specific client group value to which to limit the results in the report.                                                                                                    |
|            | Client Groups are defined in the <u>Client Group Code table in the Tables feature</u> . To access<br>this table, on the <b>File</b> menu, click <b>Tables</b> . Then, on the <b>Client &amp; Debtor</b> menu, click <b>Client</b><br><b>Group Codes</b> .              |
| Facility   | Select the facility for the selected client to include in the report or leave blank to include all facilities. This field only becomes active if you select a client from the <b>Client</b> list above.                                                                |
|            | If you leave this field blank, you cannot make a selection in the Collateral field.                                                                                                    |
| Collateral | Select an Inventory collateral for the selected facility to which to limit the report, or leave blank to report on all collaterals for the selected facility.                                                                                                    |
| c/o        | Select a Credit Officer to which to limit the report, or leave blank to include all C/O's.                                                                                                    |

| Client:     | Blue Corporation (AI) |
|-------------|-----------------------|
| Facility:   | Blue Corporation      |
| Collateralt | Bulk AR - USD         |

| Availability | Limit        | Net Collateral | Adv. Rate | Eligible Collateral | Ineligible   | Gross Collateral | Date      |
|--------------|--------------|----------------|-----------|---------------------|--------------|------------------|-----------|
| 1,000,000.00 | 1,000,000.00 | 1,781,049.23   | 70.00     | 2,545,356.04        | 1,170,222.54 | 3,730,078.58     | 8/17/2020 |
| 1,000,000.00 | 1,000,000.00 | 1,781,224.23   | 70.00     | 2,544,606.04        | 1,170,222.54 | 3,729,328.58     | 8/17/2020 |
| 1,000,000.00 | 1,000,000.00 | 2,497,112.21   | 70.00     | 2,554,356.04        | 1,170,222.54 | 3,739,078.58     | 8/9/2020  |
| 1,000,000.00 | 1,000,000.00 | 1,781,049.23   | 70.00     | 2,544,356.04        | 1,170,222.54 | 3,729,078.58     | 8/9/2020  |
| 1,000,000.00 | 1,000,000.00 | 2,497,112.21   | 70.00     | 3,567,303.15        | 166,276.85   | 3,748,080.00     | 8/3/2020  |
| 1,000,000.00 | 1,000,000.00 | 2,431,662.21   | 70.00     | 3,473,803.15        | 166,276.85   | 3,654,580.00     | 7/26/2020 |
| 1,000,000.00 | 1,000,000.00 | 2,501,662.21   | 70.00     | 3,573,803.15        | 166,276.85   | 3,754,580.00     | 7/26/2020 |
| 1,000,000.00 | 1,000,000.00 | 2,504,112.21   | 70.00     | 3,577,303.15        | 166,276.85   | 3,758,080.00     | 7/25/2020 |
| 1,000,000.00 | 1,000,000.00 | 1,788,712.21   | 70.00     | 2,555,303.15        | 166,276.85   | 2,725,580.00     | 5/19/2020 |
| 1,000,000.00 | 1,000,000.00 | 1,788,012.21   | 70.00     | 2,554,303.15        | 166,276.85   | 2,725,580.00     | 5/19/2020 |
| 1,000,000.00 | 1,000,000.00 | 1,787,662.21   | 70.00     | 2,553,803.15        | 166,276.85   | 2,725,580.00     | 5/19/2020 |
| 1,000,000.00 | 1,000,000.00 | 1,783,462.21   | 70.00     | 2,547,803.15        | 166,276.85   | 2,719,580.00     | 5/19/2020 |
| 1,000,000.00 | 1,000,000.00 | 1,777,162.21   | 70.00     | 2,538,803.15        | 166,276.85   | 2,719,580.00     | 5/19/2020 |
| 1,000,000.00 | 1,000,000.00 | 1,742,162.21   | 70.00     | 2,488,803.15        | 166,276.85   | 2,669,580.00     | 5/19/2020 |
| 1,000,000.00 | 1,000,000.00 | 1,742,162.21   | 70.00     | 3,488,803.15        | 166,276.85   | 3,669,580.00     | 5/19/2020 |
| 1,000,000.00 | 1,000,000.00 | 1,788,012.21   | 70.00     | 2,554,303.15        | 166,276.85   | 2,725,580.00     | 4/28/2020 |
| 1,000,000.00 | 1,000,000.00 | 1,788,082.21   | 70.00     | 2,554,403.15        | 166,276.85   | 2,725,680.00     | 4/23/2020 |
| 1,000,000.00 | 1,000,000.00 | 1,788,782.21   | 70.00     | 2,555,403.15        | 166,276.85   | 2,725,680.00     | 4/20/2020 |
| 1,000,000.00 | 1,000,000.00 | 1,792,282.21   | 70.00     | 2,560,403.15        | 166,276.85   | 2,731,680.00     | 4/20/2020 |
| 1,000,000.00 | 1,000,000.00 | 1,791,582.21   | 70.00     | 2,559,403.15        | 166,276.85   | 2,730,680.00     | 3/31/2020 |
| 1,000,000.00 | 1,000,000.00 | 1,795,082.21   | 70.00     | 2,614,403.15        | 166,276.85   | 2,785,680.00     | 3/25/2020 |
| 1,000,000.00 | 1,000,000.00 | 1,826,582.21   | 70.00     | 2,609,403.15        | 166,276.85   | 2,780,680.00     | 3/25/2020 |
| 1,000,000.00 | 1,000,000.00 | 1,795,082.21   | 70.00     | 2,564,403.15        | 166,276.85   | 2,735,680.00     | 3/24/2020 |
| 1,000,000.00 | 1,000,000.00 | 1,788,081.51   | 70.00     | 2,554,403.15        | 166,276.85   | 2,725,680.00     | 3/16/2020 |
| 1,000,000.00 | 1,000,000.00 | 1,682,381.51   | 70.00     | 2,404,402.15        | 166,276.85   | 2,575,679.00     | 3/3/2020  |
| 1,000,000.00 | 1,000,000.00 | 1,788,081.51   | 70.00     | 2,554,402.15        | 166,276.85   | 2,725,679.00     | 3/3/2020  |
| 1,000,000.00 | 1,000,000.00 | 1,682,381.51   | 70.00     | 2,403,402.15        | 166,276.85   | 2,574,679.00     | 3/3/2020  |
| 1,000,000.00 | 1,000,000.00 | 178,738,150.50 | 70.00     | 2,553,402.15        | 166,276.85   | 2,724,679.00     | 3/2/2020  |
| 1,000,000.00 | 1,000,000.00 | 1,682,381.51   | 70.00     | 2,403,402.15        | 166,276.85   | 2,574,679.00     | 3/2/2020  |
| 1,000,000.00 | 1,000,000.00 | 1,682,381.51   | 70.00     | 2,408,402.15        | 166,276.85   | 2,579,679.00     | 3/2/2020  |
| 1,000,000,00 | 1 000 000 00 | 1 790 881 51   | 70.00     | 2 558 402 15        | 166 276 85   | 2 729 679 00     | 3/2/2020  |

(\*ARTrend)

.

Printed: August 19, 2020, 11:42 AM

\*\*TE ST\*\* CadenceFinanceCorp\_Test \*\*TE ST\* Page 1 of 1

## **Report Details**

| Column              | Description                                                                                                    |  |  |
|---------------------|----------------------------------------------------------------------------------------------------|--|--|
| Date                | Posting date.                                                                                                    |  |  |
| Gross Collateral    | Displays the current collateral value used to support the loan balance.                                                                |  |  |
| Ineligible          | Displays the current total Ineligible amounts.                                                                                         |  |  |
| Eligible Collateral | Displays the current Eligible Collateral amounts used to support the loan bal-<br>ance. (Current Collateral value - Ineligible values) |  |  |
| Adv. Rate           | Displays the Advance Rate set for the Collateral.                                                                                      |  |  |
| Net Collateral      | Displays the calculated Net Collateral amount used to support the loan bal-<br>ance. (Eligible Collateral value * Advance Rate)        |  |  |

| Column       | Description                                                                                                    |
|--------------|----------------------------------------------------------------------------------------------------|
| Limit        | Displays the loan limit for the Collateral.                                                                                                    |
| Availability | Displays the sum of the calculated Available Collateral amounts used to sup-<br>port the loan balance. (Lower of Loan Limit and Net Collateral amount) |

Security Roles

To generate the A/R Trend Report, the following Security Role needs to be set to YES:

• Security Roles > Reports > Collateral > Print A/R Trend Report

## Availability Certificate Report

The Availability Certificate report is used to show the current loan position which and provide a method to make an advance request. The report includes a user defined (see system preference) header and footer instruction section and a form with availability certificate and advance request. This report is accessed from the Collateral menu of the Reports module.

| Availability Certificate                            | <b>×</b>       |
|-----------------------------------------------------|----------------|
| Report Template:                                    | ▼ <u>N</u> ew  |
| Parameters Destination Scheduling Templates History |                |
| Client:                                             | <b>•</b>       |
| A/E:                                                | •              |
| Office:                                             | •              |
| Client Group:                                       | Value:         |
| Facility:                                           | <b>_</b>       |
|                                                     |                |
|                                                     |                |
|                                                     |                |
| Print/Local View/Local Print/Engine                 | Save Exit Help |

| Field           | Description                                                                                                    |
|-----------------|----------------------------------------------------------------------------------------------------|
| Report Template | Lists any report template created to date. Select a template from the list to gen-<br>erate a report based on its saved display parameters. Type a new <b>Report tem-</b><br><b>plate</b> name and click <b>Save</b> to create a new template for this report, then Select<br>the template from the Templates tab and make any applicable parameter and<br>scheduling selections to complete the template. |

| Field  | Description                                                                                                    |
|--------|----------------------------------------------------------------------------------------------------|
| Client | drop-down to select the client for which to run the report.                                                                                                    |
|        | For Client Search Window, available on SQL Reports when <b>System Preference &gt; Fields/Screen</b><br>Behavior > Miscellaneous > Use Client Search instead of drop downs is set to True.                                                                                                    |
|        | Select the 🖸 magnifying glass icon to open the Search window and begin typing the client name.                                                                                                    |
|        | Select Contains or Begins with to refine results. Search window will display up to 500 matches.                                                                                                    |
|        | Click the 🔀 red [x] icon to clear the Client field.                                                                                                    |
|        | TIP<br>Choosing Contains will allow users to search by Client Code.                                                                                                    |
| A/E    | Select the Account Executive (FactorSoft user) to which to limit the results in the report, or leave blank to include all users. When a user is selected, the report is limited to clients that have that user selected in the A/E field on the <b>Control</b> panel of the <i>Client Information</i> screen.                                                                                                    |
|        | To limit the <b>A/E</b> field to list only those users that have been marked as an A/E, use the following System Preference:                                                                                                    |
|        | <ul> <li>Terminology &gt; Select account executive based on check box: TRUE</li> </ul>                                                                                                    |
| Office | Select the office to which to limit the report results. If the user has an Office restriction defined<br>on the <i>Manage Users</i> screen in the Admin module, the user will only be able to generate the<br>report within that office restriction. When the user generates a report, the office to which they<br>are restricted will be selected in the Office field by default and the user will not be able to<br>change the <b>Office</b> field when generating the report. |
|        | Offices are defined in the <u>Office table in the Tables feature</u> . To access this table, on the <b>File</b> menu, click <b>Tables</b> . Then, on the <b>Client &amp; Debtor</b> menu, click <b>Office</b> .                                                                                                    |
| Client | Select the client group to which to limit the results in the report.                                                                                                    |
| Group  | Client Groups are defined in the <u>Client Group Code table in the Tables feature</u> . To access this table, on the <b>File</b> menu, click <b>Tables</b> . Then, on the <b>Client &amp; Debtor</b> menu, click <b>Client Group</b><br><b>Codes</b> .                                                                                                    |
| Value  | Select the specific client group value to which to limit the results in the report.                                                                                                    |

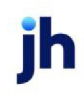

| Field    | Description                                                                                                    |
|----------|----------------------------------------------------------------------------------------------------|
|          | Client Groups are defined in the <u>Client Group Code table in the Tables feature</u> . To access this table, on the <b>File</b> menu, click <b>Tables</b> . Then, on the <b>Client &amp; Debtor</b> menu, click <b>Client Group Codes</b> .                                                   |
| Facility | Select the facility for the selected client to include in the report or leave blank to include all facilities. This field only becomes active if you select a client from the <b>Client</b> list above.<br>If you leave this field blank, you cannot make a selection in the Collateral field. |

Avest Corporation / Avest Facility "A" Borrowing Base Certificate 8/19/2020

TopTextTopTextTo

| Facility           |             | Adv.              | Gross     | Total      | Eligible   | Net        |            |            |           |        |
|--------------------|-------------|-------------------|-----------|------------|------------|------------|------------|------------|-----------|--------|
| Collateral         | Limits Rate | Collateral Limits | Rate      | Collateral | ineligible | Collateral | Collateral | Availa ble | Balance   | Excess |
| Avest Facility "A" | 1,500,000   |                   | 4,084,950 |            |            |            | 1,435,000  | 36,879     | 1,137,110 |        |
| Bulk AR - USD      |             | 80.08             | 2,321,355 | 26,226     | 2,268,014  | 1,814,411  | 1,804,411  |            |           |        |
| Inventory - CAD    |             | •••               | 825,000   | 153,505    | 663,245    | 149,230    | 149,230    |            |           |        |
| Other              |             | 100.00            | 12,345    | 0          | 12,345     | 12,345     | 12,345     |            |           |        |
| Summary AR - CAD   |             |                   | 926,250   | 1,251      | 924,999    | 166,500    | 166,500    |            |           |        |
|                    |             |                   |           |            |            |            |            |            |           |        |
|                    |             |                   |           |            |            |            |            |            |           |        |
|                    |             |                   |           |            |            |            |            |            |           |        |

Com mitment amount: Borrowing base availability: Current Ioan balance: Available to draw:

Advance request:

1,500,000.00 1,435,000.00 36,879.31 1,137,110.05

LowerTextLowerTextLow

Signature of Approved Individual Title Date

#### **Report Details**

| Column   | Description            |
|----------|------------------------|
| Facility | Displays Facility Name |

| Column              | Description                                                                                                    |  |  |
|---------------------|----------------------------------------------------------------------------------------------------|--|--|
| Collateral          | Displays the Collateral Name                                                                                                    |  |  |
| Limits              | Displays the loan limit for the Collateral                                                                                                 |  |  |
| Gross Collateral    | Displays the current collateral value used to support the loan balance                                                                     |  |  |
| Total Ineligible    | Displays the Total Ineligibles for each Collateral as shown on the Collateral<br>Information screen under Collateral Summary.              |  |  |
| Eligible Collateral | Displays the current Eligible Collateral amounts used to support the loan bal-<br>ance. (Current Collateral value - Ineligible values)     |  |  |
| Net Collateral      | Displays the calculated Net Collateral amount used to support the loan bal-<br>ance. (Eligible Collateral value * Advance Rate)            |  |  |
| Available           | Displays the calculated Available Collateral amount used to support the loan balance. (Lower of Available Limit and Net Collateral Amount) |  |  |
| Balance             | Displays the Facility Balance as shown on the Facility Summary screen under Facility Summary.                                              |  |  |
| Excess              | Displays the excess (cash that can be distributed)                                                                                         |  |  |

#### Security Roles

To generate the Cash Posting Report, the following Security Role needs to be set to YES:

#### Security Roles > Reports > Collateral > Print Availability Certificate Report

#### System Preferences

The following system preferences for this report are located in the Administration module, **System Preferences**, **Reports**, **Availability Certificate** folder.

| Preference                               | Description                                                                                             |  |
|------------------------------------------|----------------------------------------------------------------------------------------------------|--|
| Availability Certificate<br>heading text | Select specific text that will appear in the Heading section of the Availability Ce<br>tificate Report  |  |
|                                          | This text is set at Tables > Statements & Letters > Statement Text Table                                |  |
| Availability Certificate<br>footer text  | Select specific text that will appear in the Footer section of the Availability Cer-<br>tificate Report |  |
|                                          | This text is set at Tables > Statements & Letters > Statement Text Table                                |  |

| Preference                 | Description                                  |
|----------------------------|----------------------------------------------|
| SQL Reports module<br>name | Used to assign the SQL reports module a name |

## Bulk Inventory Trend Report

The Bulk Inventory Trend report provides a of inventory receivable activity. The Report lists all certificate postings for the Bulk Inventory collateral types within the date range provided and also high-lights the borrowing base calculation to "Availability". This report is accessed from the Collateral menu of the Fact-orSoft Report module.

The default report definition for this report is **BulkInvTrend**.

| Bulk Inventory Trend Report                         | X                                    |
|-----------------------------------------------------|--------------------------------------|
| Report Template:                                    | ▼ <u>N</u> ew                        |
| Parameters Destination Scheduling Templates History |                                      |
| Date Range: Today                                   | From:                                |
| · _                                                 | Thru:                                |
| Client                                              | QX                                   |
| A/E:                                                |                                      |
| Office:                                             | •                                    |
| Client Group:                                       | Value:                               |
| Facility:                                           | <b>V</b>                             |
| Collateral:                                         | <b>_</b>                             |
|                                                     |                                      |
| Print/Local View/Local Print/Engine                 | <u>Save</u> <u>Exit</u> <u>H</u> elp |

| Field           | Description                                                                                                    |
|-----------------|----------------------------------------------------------------------------------------------------|
| Report Template | Lists any report template created to date. Select a template from the list to gen-<br>erate a report based on its saved display parameters. Type a new <b>Report tem-</b><br><b>plate</b> name and click <b>Save</b> to create a new template for this report, then Select<br>the template from the Templates tab and make any applicable parameter and<br>scheduling selections to complete the template. |

| Field         | Description                                          |
|---------------|------------------------------------------------------|
| Date<br>Range | Select the date to use for the report from the list: |

| Field  | Description                                                                                                    |
|--------|----------------------------------------------------------------------------------------------------|
|        | • Today                                                                                                    |
|        | • Yesterday                                                                                                    |
|        | • Last Month                                                                                                    |
|        | Current month-to-date                                                                                                    |
|        | Year through last month-end                                                                                                    |
|        | Current year-to-date                                                                                                    |
|        | Specific date                                                                                                    |
|        | Set At Run Time (Web Template Only)                                                                                                    |
|        | If the Specific date range option is selected, enter the beginning and ending dates of the date range to which to limit the report in the From and Thru fields.                                                                                                    |
|        | Last Business Day can be substituted for Yesterday. To enable Last Business Day, set System<br>Preference Identification/system constants > CLMS Reporting Services > Requests > Use<br>last business day instead of yesterday in date range to True. The Yesterday option in the<br>Date Range field is replaced with Last Business Day, and reports printed on Monday will<br>print Friday's data (assuming Friday was the last business day) instead of Sunday's. Set Sys-<br>tem Preference Identification/system constants > CLMS Reporting Services > Requests ><br>Saturday is a business day to True to consider Saturday a business day when the Date<br>Range is set to Last Business Day. This function is only valid for Reporting Services reports<br>when Use last business day instead of yesterday in date range is set to True. |
| Client | drop-down to select the client for which to run the report.                                                                                                    |
|        | For Client Search Window, available on SQL Reports when <b>System Preference &gt; Field-</b><br>s/Screen Behavior > Miscellaneous > Use Client Search instead of drop downs is set to<br>True.                                                                                                    |
|        | Select the 🖸 magnifying glass icon to open the Search window and begin typing the client name.                                                                                                    |
|        | Select Contains or Begins with to refine results. Search window will display up to 500 matches.                                                                                                    |
|        | Click the 🔀 red [x] icon to clear the Client field.                                                                                                    |

jh

| Field           | Description                                                                                                    |
|-----------------|----------------------------------------------------------------------------------------------------|
|                 | TIP<br>Choosing Contains will allow users to search by Client Code.                                                                                                    |
| A/E             | Select the Account Executive (FactorSoft user) to which to limit the results in the report, or<br>leave blank to include all users. When a user is selected, the report is limited to clients that<br>have that user selected in the A/E field on the <b>Control</b> panel of the <i>Client Information</i> screen.<br>To limit the <b>A/E</b> field to list only those users that have been marked as an A/E, use the fol-<br>lowing System Preference:<br>• Terminology > Select account executive based on check box: TRUE                                                                                                    |
| Office          | Select the office to which to limit the report results. If the user has an Office restriction<br>defined on the <i>Manage Users</i> screen in the Admin module, the user will only be able to gen-<br>erate the report within that office restriction. When the user generates a report, the office to<br>which they are restricted will be selected in the Office field by default and the user will not<br>be able to change the <b>Office</b> field when generating the report.<br>Offices are defined in the <u>Office table in the Tables feature</u> . To access this table, on the <b>File</b><br>menu, click <b>Tables</b> . Then, on the <b>Client &amp; Debtor</b> menu, click <b>Office</b> . |
| Client<br>Group | Select the client group to which to limit the results in the report.<br>Client Groups are defined in the <u>Client Group Code table in the Tables feature</u> . To access<br>this table, on the <b>File</b> menu, click <b>Tables</b> . Then, on the <b>Client &amp; Debtor</b> menu, click <b>Client</b><br><b>Group Codes</b> .                                                                                                    |
| Value           | Select the specific client group value to which to limit the results in the report.<br>Client Groups are defined in the <u>Client Group Code table in the Tables feature</u> . To access<br>this table, on the <b>File</b> menu, click <b>Tables</b> . Then, on the <b>Client &amp; Debtor</b> menu, click <b>Client</b><br><b>Group Codes</b> .                                                                                                    |
| Facility        | Select the facility for the selected client to include in the report or leave blank to include all facilities. This field only becomes active if you select a client from the <b>Client</b> list above.<br>If you leave this field blank, you cannot make a selection in the Collateral field.                                                                                                    |
| Collateral      | Select an Inventory collateral for the selected facility to which to limit the report, or leave blank to report on all collaterals for the selected facility.                                                                                                    |

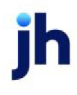

Client: AReal Accurrate Test Company Facility: Test 305 Facility Collateral: BINV Bulk Inventory Trend Report January 1, 2000 Thru December 31, 2020

| Date      | Gross Collateral | Ineligible | Eligible Collateral | Adv. Rate | Net Collateral | Limit     | Availability |
|-----------|------------------|------------|---------------------|-----------|----------------|-----------|--------------|
| 7/31/2014 | 150,000.00       | 0.00       | 150,000.00          | 45.00     | 67,500.00      | 50,000.00 | 50,000.00    |
| 7/31/2014 | 163,500.00       | 0.00       | 163,500.00          | 45.00     | 73,575.00      | 50,000.00 | 50,000.00    |
| 7/31/2014 | 163,500.00       | 15,000.00  | 148,500.00          | 45.00     | 66,825.00      | 50,000.00 | 50,000.00    |
| 3/20/2015 | 113,500.00       | 76,050.00  | 37,450.00           | 45.00     | 16,852.50      | 50,000.00 | 16,852.50    |
| 3/25/2015 | 163,500.00       | 15,000.00  | 148,500.00          | 45.00     | 66,825.00      | 50,000.00 | 50,000.00    |
| 3/25/2015 | 163,500.00       | 76,050.00  | 87,450.00           | 45.00     | 39,352.50      | 50,000.00 | 39,352.50    |
| 3/1/2016  | 113,494.00       | 76,050.00  | 37,444.00           | 45.00     | 16,849.80      | 50,000.00 | 16,849.80    |
| 4/24/2019 | 113,494.00       | 85,906.00  | 27,588.00           | 60.00     | 16,849.80      | 50,000.00 | 16,849.80    |
| 4/24/2019 | 293, 494.00      | 85,906.00  | 207,588.00          | 60.00     | 16,849.80      | 50,000.00 | 16,849.80    |
| 4/23/2020 | (2,642,146.00)   | 10,000.00  | (2,652,146.00)      | 60.00     | 16,849.80      | 50,000.00 | 16,849.80    |
| 4/23/2020 | 0.00             | 10,000.00  | (10,000.00)         | 60.00     | 16,849.80      | 50,000.00 | 16,849.80    |
| 4/23/2020 | 0.00             | 0.00       | 0.00                | 60.00     | 16,849.80      | 50,000.00 | 16,849.80    |

## **Report Details**

| Column              | Description                                                                                                    |
|---------------------|----------------------------------------------------------------------------------------------------|
| Client              | Displays Client Name                                                                                                    |
| Facility            | Displays Facility Name                                                                                                    |
| Collateral          | Displays the Collateral Name                                                                                                    |
| Date                | Displays the date of the posting                                                                                                    |
| Gross Collateral    | Displays the current collateral value used to support the loan balance                                                                     |
| Ineligible          | Displays the Ineligibles as shown on the Collateral Information screen under Col-<br>lateral Summary                                       |
| Eligible Collateral | Displays the current Eligible Collateral amounts used to support the loan bal-<br>ance. (Current Collateral value - Ineligible values)     |
| Adv. Rate           | Displays the advance rate used for the collateral                                                                                          |
| Net Collateral      | Displays the calculated Net Collateral amount used to support the loan bal-<br>ance. (Eligible Collateral value * Advance Rate)            |
| Limits              | Displays the loan limit for the Collateral                                                                                                 |
| Availability        | Displays the calculated Available Collateral amount used to support the loan balance. (Lower of Available Limit and Net Collateral Amount) |

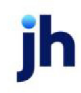

**Security Roles** 

To generate the Bulk Inventory Trend Report, the following Security Role needs to be set to YES:

#### • Security Roles > Reports > Collateral > Print Bulk Inventory Trend Report

#### Bulk Inventory Monthly Analysis Report

The Bulk Inventory Monthly Analysis Report summarizes Inventory Posting activity summed by month for selected Client's Bulk Inventory collateral. This report is accessed from the Collaterals menu of the Reports module.

The default report definition for this report is InvMonthlyAnalysis and InvMonthlyAnalysis2.

| Bulk Inventory Monthly Analysis                     | ×   |
|-----------------------------------------------------|-----|
| Report Template:                                    | lew |
| Parameters Destination Scheduling Templates History |     |
| Date Range: Today From:                             | -   |
| Thru:                                               |     |
| Client                                              |     |
| A/E:                                                | i I |
| Office:                                             | i I |
| Client Group:                                       | ΞL  |
| Facility.                                           | ī I |
| Collateral                                          | i I |
| Format: Current month portfolio summary             |     |
| Month: January Year:                                |     |
|                                                     |     |
| Print/Local View/Local Print/Engine Save Exit Hel   | р   |

| Field           | Description                                                                                                    |
|-----------------|----------------------------------------------------------------------------------------------------|
| Report Template | Lists any report template created to date. Select a template from the list to gen-<br>erate a report based on its saved display parameters. Type a new <b>Report tem-</b><br><b>plate</b> name and click <b>Save</b> to create a new template for this report, then Select<br>the template from the Templates tab and make any applicable parameter and<br>scheduling selections to complete the template. |

| Field  | Description                                                                                                    |  |  |  |  |  |  |  |
|--------|----------------------------------------------------------------------------------------------------|--|--|--|--|--|--|--|
| Date   | Select the date to use for the report from the list:                                                                                                    |  |  |  |  |  |  |  |
| Range  | • Today                                                                                                    |  |  |  |  |  |  |  |
|        | • Yesterday                                                                                                    |  |  |  |  |  |  |  |
|        | • Last Month                                                                                                    |  |  |  |  |  |  |  |
|        | Current month-to-date                                                                                                    |  |  |  |  |  |  |  |
|        | Year through last month-end                                                                                                    |  |  |  |  |  |  |  |
|        | Current year-to-date                                                                                                    |  |  |  |  |  |  |  |
|        | Specific date                                                                                                    |  |  |  |  |  |  |  |
|        | <ul> <li>Set At Run Time (Web Template Only)</li> </ul>                                                                                                    |  |  |  |  |  |  |  |
|        | If the Specific date range option is selected, enter the beginning and ending dates of the date range to which to limit the report in the From and Thru fields.                                                                                                    |  |  |  |  |  |  |  |
|        | Last Business Day can be substituted for Yesterday. To enable Last Business Day, set System<br>Preference Identification/system constants > CLMS Reporting Services > Requests > Use<br>last business day instead of yesterday in date range to True. The Yesterday option in the<br>Date Range field is replaced with Last Business Day, and reports printed on Monday will<br>print Friday's data (assuming Friday was the last business day) instead of Sunday's. Set Sys-<br>tem Preference Identification/system constants > CLMS Reporting Services > Requests ><br>Saturday is a business day to True to consider Saturday a business day when the Date<br>Range is set to Last Business Day. This function is only valid for Reporting Services reports<br>when Use last business day instead of yesterday in date range is set to True. |  |  |  |  |  |  |  |
| Client | drop-down to select the client for which to run the report.                                                                                                    |  |  |  |  |  |  |  |
|        | For Client Search Window, available on SQL Reports when <b>System Preference &gt; Field-</b><br>s/Screen Behavior > Miscellaneous > Use Client Search instead of drop downs is set to<br>True.                                                                                                    |  |  |  |  |  |  |  |
|        | Select the 🖸 magnifying glass icon to open the Search window and begin typing the client name.                                                                                                    |  |  |  |  |  |  |  |
|        | Select Contains or Begins with to refine results. Search window will display up to 500 matches.                                                                                                    |  |  |  |  |  |  |  |

| Field      | Description                                                                                                    |
|------------|----------------------------------------------------------------------------------------------------|
|            | Click the 🗙 red [x] icon to clear the Client field.                                                                                                    |
|            | TIP<br>Choosing Contains will allow users to search by Client Code.                                                                                                    |
| A/E        | Select the Account Executive (FactorSoft user) to which to limit the results in the report, or leave blank to include all users. When a user is selected, the report is limited to clients that have that user selected in the A/E field on the <b>Control</b> panel of the <i>Client Information</i> screen.                                                                                                    |
|            | To limit the <b>A/E</b> field to list only those users that have been marked as an A/E, use the fol-<br>lowing System Preference:                                                                                                    |
|            | <ul> <li>Terminology &gt; Select account executive based on check box: TRUE</li> </ul>                                                                                                    |
| Office     | Select the office to which to limit the report results. If the user has an Office restriction defined on the <i>Manage Users</i> screen in the Admin module, the user will only be able to generate the report within that office restriction. When the user generates a report, the office to which they are restricted will be selected in the Office field by default and the user will not be able to change the <b>Office</b> field when generating the report. |
|            | Offices are defined in the <u>Office table in the Tables feature</u> . To access this table, on the <b>File</b><br>menu, click <b>Tables</b> . Then, on the <b>Client &amp; Debtor</b> menu, click <b>Office</b> .                                                                                                    |
| Client     | Select the client group to which to limit the results in the report.                                                                                                    |
| Group      | Client Groups are defined in the <u>Client Group Code table in the Tables feature</u> . To access this table, on the <b>File</b> menu, click <b>Tables</b> . Then, on the <b>Client &amp; Debtor</b> menu, click <b>Client Group Codes</b> .                                                                                                    |
| Value      | Select the specific client group value to which to limit the results in the report.                                                                                                    |
|            | Client Groups are defined in the <u>Client Group Code table in the Tables feature</u> . To access this table, on the <b>File</b> menu, click <b>Tables</b> . Then, on the <b>Client &amp; Debtor</b> menu, click <b>Client Group Codes</b> .                                                                                                    |
| Facility   | Select the facility for the selected client to include in the report or leave blank to include all facilities. This field only becomes active if you select a client from the <b>Client</b> list above.                                                                                                    |
|            | If you leave this field blank, you cannot make a selection in the Collateral field.                                                                                                    |
| Collateral | Select an Inventory collateral for the selected facility to which to limit the report, or leave blank to report on all collaterals for the selected facility.                                                                                                    |

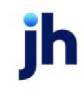

| Field  | Description                                                                                                    |
|--------|----------------------------------------------------------------------------------------------------|
| Format | Select the report format to generate:                                                                                                    |
|        | <ul> <li>Monthly detail by facility: produces a report listing each Facility and its transactions<br/>by the specified Date Range.</li> </ul>                                    |
|        | <ul> <li>Current month portfolio summary: produces a report listing each Facility activity by<br/>the specified Month and Year.</li> </ul>                                       |
| Month  | If the Current month portfolio summary format is selected, select the month for which to pro-<br>duce the report.                                                                |
| Year   | If the Current month portfolio summary format is selected, enter the year for which to pro-<br>duce the report. If no year is specified, the current year is assumed by default. |

## Monthly Detail by Facility

| Client:     | Blue Corporation (Al) |              |              |            |           |             |            |         |              |                                      | Bulk Inventory Monthly Analysis |           |          |
|-------------|-----------------------|--------------|--------------|------------|-----------|-------------|------------|---------|--------------|--------------------------------------|---------------------------------|-----------|----------|
| Facility:   | Blue Corporation      |              |              |            |           |             |            |         |              | January 1, 2020 Thru August 19, 2020 |                                 |           |          |
| Collateral: | Bulk Inventory        |              |              |            |           |             |            |         |              |                                      |                                 |           |          |
|             |                       |              |              |            |           |             |            |         |              | 1                                    | Purchase                        | Usage     |          |
| Date        | Be                    | gin Balance  | Additions    | Removed    | Discounts | Adjustments | Reductions | Returns | End Balance  | Ineligible                           | Tum                             | Tum       | Dilution |
| May-2020    |                       | 2,984,128.82 | 5,000.00     |            |           |             |            |         | 2,989,128.82 | 10,000.00                            |                                 | 18,532.60 |          |
| Apr-2020    |                       | 3,184,128.82 |              | 200,000.00 |           |             |            |         | 2,984,128.82 | 10,000.00                            |                                 |           | 6.70     |
| Mar-2020    |                       | 3,023,628.82 | 160,500.00   |            |           |             |            |         | 3,184,128.82 |                                      |                                 | 615.00    |          |
| Feb-2020    |                       | 2,354,881.82 | 819,477.00   | 25.00      | 85.00     | (500.00)    | 150,125.00 | 5.00    | 3,023,628.82 | 130,998.99                           | 584.08                          | 107.00    |          |
| Jan-2020    |                       | 2,257,881.82 | 100,000.00   | 3,000.00   |           |             |            |         | 2,354,881.82 | 130,998.99                           |                                 | 730.01    | 0.12     |
|             | Totals:               |              | 1,084,977.00 | 203,025.00 | 85.00     | (500.00)    | 150,125.00 | 5.00    |              |                                      |                                 |           |          |
| A           | verages:              | 2,760,930.02 | 216,995.40   | 40,605.00  | 17.00     | (100.00)    | 30,025.00  | 1.00    | 2,907,179.42 | 56,399.60                            | 116.82                          | 3,996.92  | 1.36     |

#### Current Month Portfolio Summary

| **TEST** CadenceFinanceCorp_Test **TEST* |           |                |            |          |           |             | Bulk Inventory Monthly Analysis |         |                |            |                  |                |             |
|------------------------------------------|-----------|----------------|------------|----------|-----------|-------------|---------------------------------|---------|----------------|------------|------------------|----------------|-------------|
|                                          |           |                |            |          |           |             |                                 |         |                |            |                  | Month of J     | anuary 2020 |
| Facility                                 |           | Begin Balance  | Additions  | Removed  | Discounts | Adjustments | Reductions                      | Returns | End Balance    | Ineligible | Purchase<br>Turn | U sage<br>Turn | Dilution    |
| 312Test Facility LOC                     |           | 12,500,000.00  |            |          |           |             |                                 |         | 12,500,000.00  |            | 0.00             | 0.00           |             |
| 315 ABL Facility                         |           | 2,480,000.00   |            |          |           |             |                                 |         | 2,480,000.00   |            | 0.00             | 0.00           |             |
| 400test Facility                         |           |                |            |          |           |             |                                 |         |                |            | 0.00             | 0.00           |             |
| America's Lending Co.                    |           |                |            |          |           |             |                                 |         |                |            | 0.00             | 0.00           |             |
| Blue Corporation                         |           | 2,257,881.82   | 100,000.00 | 3,000.00 |           |             |                                 |         | 2,354,881.82   |            | 0.00             | 730.01         |             |
| Delanas Test LOC                         |           | 3,982,929.58   |            |          |           |             |                                 |         | 3,982,929.58   |            | 0.00             | 0.00           |             |
| Eastern Industries, Inc.                 |           |                |            |          |           |             |                                 |         |                |            | 0.00             | 0.00           |             |
| Elder Oil Company, Inc.                  |           | 14,917,052.50  | 5,000.00   |          |           |             |                                 |         | 14,922,052.50  |            | 0.00             | 92,516.73      |             |
| LOC Facility wAR&Inv                     |           | 584,029.25     |            |          |           |             |                                 |         | 584,029.25     |            | 0.00             | 0.00           |             |
| Maplehurst SIP                           |           | 500,000.00     |            |          |           |             |                                 |         | 500,000.00     |            | 0.00             | 0.00           |             |
| Purchase Facility                        |           | 958,499.01     |            |          |           |             |                                 |         | 958,499.01     |            | 0.00             | 0.00           |             |
| Test 305 Facility                        |           | (4,646,506.00) |            |          |           |             |                                 |         | (4,646,506.00) |            | 0.00             | 0.00           |             |
|                                          | Totals:   | 33,533,886.16  | 105,000.00 | 3,000.00 |           |             |                                 |         | 33,635,886.16  |            |                  |                |             |
|                                          | Averages: | 2,794,490.51   | 8,750.00   | 250.00   |           |             |                                 |         | 2,802,990.51   |            | 0.00             | 77.71          | 0.00        |

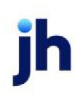

#### **Report Details**

| Column                            | Description                                                                                                    |
|-----------------------------------|----------------------------------------------------------------------------------------------------|
| Purchase Turn                     | # of Days, Total End of period Inventory Balance divided by the period total Purchases multiplied by the actual number of days in the period. |
| Usage Turn                        | # of Days, Total End of period Inventory Balance divided by the period total Usage multiplied by the actual number of days in the period.     |
| Dilution - Invent-<br>ory Balance | Percentage, Period Total Removed divided by the end of period Inventory                                                                       |
| Dilution - Addi-<br>tions         | Percentage, Period Total Removals divided by the end of period Total Additions                                                                |
| Dilution - Reduc-<br>tions        | Percentage, Period Total Removals divided by the end of period Total Reductions                                                               |

#### Security Roles

To generate the Bulk Inventory Monthly Analysis Report, the following Security Role needs to be set to YES:

#### Security Roles > Reports > Collateral > Print Bulk Inventory Monthly Analysis Report

## Tracked Collateral Summary Report

The Tracked Collateral Summary Report is presented by client in three sections: Accounts Receivable Aging, Ineligibles by Reason, and Concentration, and provides trending and analysis information for Tracked AR data. The report is produced from a selected Last completed month and Year as-of date, and displays up to six preceding submissions for analysis. A Format option allows the user to select whether to locate the last submission in the most recent completed month or quarter, and report the preceding month or quarter ends in prior months, quarters, or years. The report can be filtered by Client, A/E, Office, Client Group/Value, Facility and/or Collateral.

| Tracked Collateral Summary Report                                                        |
|------------------------------------------------------------------------------------------|
| Report Template:                                                                         |
| Parameters Destination Scheduling Templates History                                      |
| Last completed month: January                                                            |
| Year                                                                                     |
| Client                                                                                   |
| A/E:                                                                                     |
| Office:                                                                                  |
| Client Group:                                                                            |
| Facility:                                                                                |
| Collateral:                                                                              |
| Format: Monthly                                                                          |
|                                                                                          |
| <u>Print/Local</u> <u>View/Local</u> Print/Engine <u>Save</u> E <u>x</u> it <u>H</u> elp |

| Field                        | Description                                                                                                    |
|------------------------------|----------------------------------------------------------------------------------------------------|
| Last com-<br>pleted<br>month | Select the month of the last completed submission to be used as the as-of date month for the report.                                                                                                    |
| Year                         | Enter the year of the last completed submission to be used as the as-of date year for the report.                                                                                                    |
| Client                       | drop-down to select the client for which to run the report.<br>For Client Search Window, available on SQL Reports when <b>System Preference &gt; Field-</b><br><b>s/Screen Behavior &gt; Miscellaneous &gt; Use Client Search instead of drop downs</b> is set to<br><b>True</b> .<br>Select the magnifying glass icon to open the Search window and begin typing<br>the client name.<br>Select Contains or Begins with to refine results. Search window will display up to 500<br>matches.<br>Click the magnifying [x] icon to clear the Client field. |

| Field      | Description                                                                                                    |
|------------|----------------------------------------------------------------------------------------------------|
|            | TIP<br>Choosing Contains will allow users to search by Client Code.                                                                                                    |
| A/E        | Select the Account Executive (FactorSoft user) to which to limit the results in the report, or leave blank to include all users. When a user is selected, the report is limited to clients that have that user selected in the A/E field on the <b>Control</b> panel of the <i>Client Information</i> screen.                                                                                                    |
|            | To limit the <b>A/E</b> field to list only those users that have been marked as an A/E, use the fol-<br>lowing System Preference:                                                                                                    |
|            | <ul> <li>Terminology &gt; Select account executive based on check box: TRUE</li> </ul>                                                                                                    |
| Office     | Select the office to which to limit the report results. If the user has an Office restriction defined on the <i>Manage Users</i> screen in the Admin module, the user will only be able to generate the report within that office restriction. When the user generates a report, the office to which they are restricted will be selected in the Office field by default and the user will not be able to change the <b>Office</b> field when generating the report. |
|            | Offices are defined in the <u>Office table in the Tables feature</u> . To access this table, on the <b>File</b> menu, click <b>Tables</b> . Then, on the <b>Client &amp; Debtor</b> menu, click <b>Office</b> .                                                                                                    |
| Client     | Select the client group to which to limit the results in the report.                                                                                                    |
| Group      | Client Groups are defined in the <u>Client Group Code table in the Tables feature</u> . To access<br>this table, on the <b>File</b> menu, click <b>Tables</b> . Then, on the <b>Client &amp; Debtor</b> menu, click <b>Client</b><br><b>Group Codes</b> .                                                                                                    |
| Value      | Select the specific client group value to which to limit the results in the report.                                                                                                    |
|            | Client Groups are defined in the <u>Client Group Code table in the Tables feature</u> . To access<br>this table, on the <b>File</b> menu, click <b>Tables</b> . Then, on the <b>Client &amp; Debtor</b> menu, click <b>Client</b><br><b>Group Codes</b> .                                                                                                    |
| Facility   | Select the facility for the selected client to include in the report or leave blank to include all facilities. This field only becomes active if you select a client from the <b>Client</b> list above.                                                                                                    |
|            | If you leave this field blank, you cannot make a selection in the Collateral field.                                                                                                    |
| Collateral | Select an Inventory collateral for the selected facility to which to limit the report, or leave blank to report on all collaterals for the selected facility.                                                                                                    |
| Format     | Select the report format to be generated:                                                                                                    |

| Field | Description |
|-------|-------------|
|       | Monthly     |
|       | Quarterly   |
|       | • Annual    |

| Account | ts Receivat               | He Aging             | Jane        | ary, 2016 | Decem      | ber, 2015 |        |   | /ariance |       | November, 2 | 115   | Ooto ber. | 2015   | Janua  | rv. 2016 |
|---------|---------------------------|----------------------|-------------|-----------|------------|-----------|--------|---|----------|-------|-------------|-------|-----------|--------|--------|----------|
|         |                           |                      |             | Current   |            | EOM       |        |   | EOM      |       | E           | IM    |           | EOM    |        | EOM      |
| 30      |                           |                      | 10,042,494  | 99.2%     | 10.042,464 | 99.2%     |        | 0 | 0.0%     |       | 0           |       | 0         |        | 0      |          |
| -00     |                           |                      | 19,995      | 0.2%      | 18,995     | 0.2%      |        | 0 | 0.0%     |       | 0           |       | 0         |        | 0      |          |
| -90     |                           |                      | 22,221      | 0.2%      | 22,221     | 0.2%      |        | D | 0.0%     |       | 0           |       | 0         |        | 0      |          |
| -120    |                           |                      | 13,900      | 0.1%      | 13,900     | 0.1%      |        | D | 0.0%     |       | 0           |       | a         |        | 0      |          |
| 0*      |                           |                      | 22,579      | 0.2%      | 22,679     | 0.2%      |        | D | 0.0%     |       | 0           |       | a         |        | 0      |          |
| tai A   | counts Re                 | ceivable             | 10,120,261  | 100.0%    | 10,120,261 | 100.0%    |        | 0 | 0.0%     |       | 0           |       | 0         |        | 0      |          |
| eligib  | leby Renard               | 2n                   |             |           |            |           |        |   |          |       |             |       |           |        |        |          |
| nc en   | tration Limit             |                      | 0           | 0.0%      | 0          | 0.0%      |        | 0 |          |       | a           |       | 0         |        | 0      |          |
| edē (   | Over Eligible             | D ays                | 1,526       | 0.0%      | 1,528      | 0.0%      |        | 0 | 0.0%     |       | 0           |       | 0         |        | 0      |          |
| 1055    | lge Amt                   |                      | 0           | 0.0%      | 0          | 0.0%      |        | 0 |          |       | 0           |       | 0         |        | 0      |          |
| ioie e  | Ineligible An             | nt.                  | 0           | 0.0%      | 0          | 0.0%      |        | 0 |          |       | 0           |       | 0         |        | 0      |          |
| 0495    | en Arnt                   |                      | 0           | 0.0%      | 0          | 0.0%      |        | 0 |          |       | 0           |       | 0         |        |        |          |
| engio   | e Diebbois                |                      | 2.222       | 0.0%      | 2,222      | 0.0%      |        | 0 | 0.0%     |       | 0           |       | 0         |        | 0      |          |
| NEC EX  | igale U Sy A              | ns                   | 40.800      | 0.4%      | 40,400     | 0.4%      |        |   | 0.0%     |       | 0           |       | 0         |        |        |          |
|         | na Panine Ar              | et.                  | 10,000      | 0.1%      | 10,000     | 0.1%      |        |   | 0.0%     |       | 0           |       | 0         |        |        |          |
| et al l | an annoise ru<br>Pav Anst |                      | 0           | 0.0%      | 0          | 0.0%      |        |   | 0.014    |       | 0           |       | 0         |        |        |          |
| wed.    | Ant                       |                      | 0           | 0.0%      | 0          | 0.0%      |        | 0 |          |       | 0           |       | 0         |        | 0      |          |
| dure    | nelig Ant                 |                      | 0           | 0.0%      | 0          | 0.0%      |        | 0 |          |       | 0           |       | 0         |        | 0      |          |
| acke    | d Ineligible A            | mt                   | 0           | 0.0%      | 0          | 0.0%      |        | 0 |          |       | 0           |       | D         |        | 0      |          |
| voise   | Number Inel               | ligible              | 0           | 0.0%      | 0          | 0.0%      |        | 0 |          |       | a           |       | D         |        | 0      |          |
| tal ir  | aligiblez                 |                      | 54,714      | 0.5%      | 54,714     | 0.5%      |        | 0 | 0.0%     |       | a           |       | D         |        | 0      |          |
| n ner   | tration                   |                      |             |           |            |           |        |   |          |       |             |       |           |        |        |          |
| nk      |                           | Customer             |             |           | Total      |           | 1-30   |   |          | 31-60 |             | 61.90 |           | 91-120 |        | 120      |
|         | 99%                       | All Star Command Se  | ervicez     | 10        | ,000,000 1 | 0,000,000 | 997%   |   | 0        | 0.0%  | o           | 0.0%  | D         | 0.0%   | 0      | 0.01     |
|         | 0%                        | Ana Bedrossan        |             |           | 12,195     | 12,195    | 0.1%   |   | 0        | 0.0%  | 0           | 0.0%  | 0         | 0.0%   | 0      | 0.01     |
|         | 0%                        | Al Alabama Electric  | ino.        |           | 0.479      | 0         | 0.0%   |   | 0        | 0.0%  | 0           | 0.0%  | 5.000     | 100.0% | 4,479  | 37.44    |
|         | 0%                        | American Carpet Inst | tallers LLC |           | 7,500      | 0         | 0.0%   |   | 0        | 0.0%  | 0           | 0.0%  | 0         | 0.0%   | 7,500  | 02.04    |
|         | 0%                        | Foundation Firm      |             |           | 7,500      | 7,500     | 0.1%   |   | 0        | 0.0%  | 0           | 0.0%  | 0         | 0.0%   | 0      | 0.01     |
|         | 0%                        | Acceptable Antiques  | ш¢          |           | 0.501      | 0         | 0.0%   |   | 0        | 0.0%  | 0.001       | 54.4% | 0         | 0.0%   | 0      | 0.01     |
|         | 0%                        | A Lighting Fast LLC  |             |           | 6.500      |           | 0.0%   |   | 6,500    | 642%  | 0           | 0.0%  | 0         | 0.0%   |        | 0.04     |
|         | 0%                        | The Jewelet inc.     |             |           | 5,050      | 5,050     | 0.1%   |   | 0        | 0.0%  | 0           | 0.0%  | 0         | 0.0%   | 0      | 0.01     |
|         | 0%                        | A&J Engine Spec. L   |             |           | 5,491      | 0         | 0.0%   |   | 5,491    | 45.0% | 0           | 0.0%  | D         | 0.0%   | 0      | 0.01     |
| ,       | 0%                        | Metal TestAce        |             |           | 5.400      |           | 0.0%   |   | 0        | 0.0%  | 5.490       | 45.5% | 0         | 0.0%   | 0      | 0.04     |
|         | 0.000                     | Total For Top Tep    |             | -10       | 095 573 3  | 0.025.453 | 22.024 |   |          | 0.4%  | 12.050      | 0.7%  | 5.000     | 0.0%   | 44 070 | 0.11     |

## Healthcare Receivable Monthly Analysis Report

The HR (Healthcare Receivables) Monthly Analysis Report summarizes HC Receivable posting activity summed by month for selected client's Bulk HR collateral. This report is accessed from the Collaterals menu of the Reports module.

ih

| 冒 Healthcare Receivable Monthly Analysis                  | ×            |
|-----------------------------------------------------------|--------------|
| Report Template:                                          | <u>N</u> ew  |
| Parameters Destination Scheduling Templates History       |              |
| Date Range: Specific Date Range 🗾 🖌 From: January 1, 2000 |              |
| Thru: December 31, 2020                                   |              |
| Client:                                                   | •            |
| A/E:                                                      | •            |
| Office:                                                   | •            |
| Client Group: 🚽 Value:                                    | -            |
| Facility:                                                 | -            |
| Collateral:                                               | -            |
| C/O:                                                      | •            |
| Dilution: AR Balance                                      | •            |
| Format: Current month porfolio summary                    | •            |
| Month: August Vear: 2020                                  | _            |
|                                                           |              |
| Print/Local View/Local Print/Engine Save Exit             | <u>H</u> elp |

| Field           | Description                                                                                                    |
|-----------------|----------------------------------------------------------------------------------------------------|
| Report Template | Lists any report template created to date. Select a template from the list to gen-<br>erate a report based on its saved display parameters. Type a new <b>Report tem-</b><br><b>plate</b> name and click <b>Save</b> to create a new template for this report, then Select<br>the template from the Templates tab and make any applicable parameter and<br>scheduling selections to complete the template. |

| Field | Description                                                                                |  |  |  |  |  |  |  |  |
|-------|--------------------------------------------------------------------------------------------|--|--|--|--|--|--|--|--|
| Date  | Select the date to use for the report from the list:                                       |  |  |  |  |  |  |  |  |
| Range | • Today                                                                                    |  |  |  |  |  |  |  |  |
|       | • Yesterday                                                                                |  |  |  |  |  |  |  |  |
|       | • Last Month                                                                               |  |  |  |  |  |  |  |  |
|       | Current month-to-date                                                                      |  |  |  |  |  |  |  |  |
|       | Year through last month-end                                                                |  |  |  |  |  |  |  |  |
|       | Current year-to-date                                                                       |  |  |  |  |  |  |  |  |
|       | Specific date                                                                              |  |  |  |  |  |  |  |  |
|       | <ul> <li>Set At Run Time (Web Template Only)</li> </ul>                                    |  |  |  |  |  |  |  |  |
|       | If the Specific date range option is selected, enter the beginning and ending dates of the |  |  |  |  |  |  |  |  |

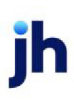

| Field  | Description                                                                                                    |
|--------|----------------------------------------------------------------------------------------------------|
|        | date range to which to limit the report in the From and Thru fields.                                                                                                    |
|        | Last Business Day can be substituted for Yesterday. To enable Last Business Day, set System<br>Preference Identification/system constants > CLMS Reporting Services > Requests > Use<br>last business day instead of yesterday in date range to True. The Yesterday option in the<br>Date Range field is replaced with Last Business Day, and reports printed on Monday will<br>print Friday's data (assuming Friday was the last business day) instead of Sunday's. Set Sys-<br>tem Preference Identification/system constants > CLMS Reporting Services > Requests ><br>Saturday is a business day to True to consider Saturday a business day when the Date<br>Range is set to Last Business Day. This function is only valid for Reporting Services reports<br>when Use last business day instead of yesterday in date range is set to True. |
| Client | drop-down to select the client for which to run the report.                                                                                                    |
|        | For Client Search Window, available on SQL Reports when <b>System Preference &gt; Field-</b><br>s/Screen Behavior > Miscellaneous > Use Client Search instead of drop downs is set to<br>True.                                                                                                    |
|        | Select the 💁 magnifying glass icon to open the Search window and begin typing the client name.                                                                                                    |
|        | Select Contains or Begins with to refine results. Search window will display up to 500 matches.                                                                                                    |
|        | Click the 🗙 red [x] icon to clear the Client field.                                                                                                    |
|        | TIP<br>Choosing Contains will allow users to search by Client Code.                                                                                                    |
| A/E    | Select the Account Executive (FactorSoft user) to which to limit the results in the report, or leave blank to include all users. When a user is selected, the report is limited to clients that have that user selected in the A/E field on the <b>Control</b> panel of the <i>Client Information</i> screen.                                                                                                    |
|        | To limit the <b>A/E</b> field to list only those users that have been marked as an A/E, use the fol-<br>lowing System Preference:                                                                                                    |
|        | Terminology > Select account executive based on check box: TRUE                                                                                                    |
| Office | Select the office to which to limit the report results. If the user has an Office restriction defined on the <i>Manage Users</i> screen in the Admin module, the user will only be able to generate the report within that office restriction. When the user generates a report, the office to                                                                                                    |

| Field      | Description                                                                                                    |
|------------|----------------------------------------------------------------------------------------------------|
|            | which they are restricted will be selected in the Office field by default and the user will not be able to change the <b>Office</b> field when generating the report.                                                                        |
|            | Offices are defined in the <u>Office table in the Tables feature</u> . To access this table, on the <b>File</b> menu, click <b>Tables</b> . Then, on the <b>Client &amp; Debtor</b> menu, click <b>Office</b> .                              |
| Client     | Select the client group to which to limit the results in the report.                                                                                                    |
| Group      | Client Groups are defined in the <u>Client Group Code table in the Tables feature</u> . To access this table, on the <b>File</b> menu, click <b>Tables</b> . Then, on the <b>Client &amp; Debtor</b> menu, click <b>Client Group Codes</b> . |
| Value      | Select the specific client group value to which to limit the results in the report.                                                                                                    |
|            | Client Groups are defined in the <u>Client Group Code table in the Tables feature</u> . To access this table, on the <b>File</b> menu, click <b>Tables</b> . Then, on the <b>Client &amp; Debtor</b> menu, click <b>Client Group Codes</b> . |
| Facility   | Select the facility for the selected client to include in the report or leave blank to include all facilities. This field only becomes active if you select a client from the <b>Client</b> list above.                                      |
|            | If you leave this field blank, you cannot make a selection in the Collateral field.                                                                                                    |
| Collateral | Select an Inventory collateral for the selected facility to which to limit the report, or leave blank to report on all collaterals for the selected facility.                                                                                |
| Dilution   | Select the desired dilution calculation to use for the Dilution column of the report. The label of the dilution column in the generated report will reflect the option selected.                                                             |
|            | <ul> <li>AR Balance: Dilution = Sum of Credits and Discounts / End of Month Accounts Receiv-<br/>able balance.</li> </ul>                                                                                                    |
|            | <ul> <li>Total Sales: Dilution = Credits + Adjustments / Total Sales</li> </ul>                                                                                                    |
|            | <ul> <li>Total Collections: Dilution = Credits + Adjustments / Total Collections</li> </ul>                                                                                                    |
| Format     | Select the report format to generate:                                                                                                    |
|            | <ul> <li>Monthly detail by facility: produces a report listing each Facility and its transactions<br/>by the specified Date Range.</li> </ul>                                                                                                |
|            | Current month portfolio summary: produces a report listing each Facility activity by the specified Month and <b>Year</b> .                                                                                                    |
| Month      | If the Current month portfolio summary format is selected, select the month for which to pro-                                                                                                    |

| Field | Description                                                                                                    |
|-------|----------------------------------------------------------------------------------------------------|
|       | duce the report.                                                                                                    |
| Year  | If the Current month portfolio summary format is selected, enter the year for which to pro-<br>duce the report. If no year is specified, the current year is assumed by default. |

#### Monthly Detail by Facility

|      | Client:  | Blue Corporation (Al) |              |         |           |             |              |           |              |            | Health care Re | ceivable Montl | hly Analysis |
|------|----------|-----------------------|--------------|---------|-----------|-------------|--------------|-----------|--------------|------------|----------------|----------------|--------------|
| F    | acility: | Blue Corporation      |              |         |           |             |              |           |              |            | January 1, 20  | 00 Thru Decem  | ber 31, 2020 |
| Col  | lateral: | Test Bulk HR          |              |         |           |             |              |           |              |            |                |                |              |
|      |          |                       |              |         |           |             |              |           |              |            | 1              |                |              |
| Da   | te       | Begin Balance         | Sales        | Credits | Discounts | Adjustments | Collections  | Over Pays | End Balance  | Ineligible | Cash Turn      | Sales Turn     | Dilution     |
| May  | -20      | 1,474,502.00          |              |         |           |             | 1,450.00     |           | 1,473,052.00 |            | 31,492.83      |                |              |
| Mar  | -20      | 1,404,502.00          | 100,000.00   |         |           |             | 30,000.00    |           | 1,474,502.00 |            | 1,523.65       | 457.10         |              |
| Feb  | -20      | 1,191,002.00          | 1,213,500.00 |         |           |             | 1,000,000.00 |           | 1,404,502.00 |            | 40.73          | 33.56          |              |
| Nov  | -19      | 1,029,002.00          | 150,000.00   |         |           | (12,000.00) |              |           | 1,191,002.00 |            |                | 238.20         |              |
| Aug  | -19      | 261,002.00            | 768,000.00   |         |           |             |              |           | 1,029,002.00 |            |                | 41.53          |              |
| Jul- | 19       | 261,000.00            | 2.00         |         |           |             |              |           | 261,002.00   |            |                | 4,045,531.00   |              |
| Jun  | 19       | 200,000.00            | 61,000.00    |         |           |             |              |           | 261,000.00   |            |                | 128.36         |              |
| Apr  | -19      | 50,000.00             | 150,000.00   |         |           |             |              |           | 200,000.00   |            |                | 40.00          |              |
| Mar  | -19      | 50,000.00             |              |         |           |             |              |           | 50,000.00    |            |                |                |              |
| Jan  | -19      |                       | 50,000.00    |         |           |             |              |           | 50,000.00    |            |                | 31.00          |              |
|      | T        | otalsc                | 2,492,502.00 |         |           | (12,000.00) | 1,031,450.00 |           |              |            |                |                |              |
|      | Aar      | erages: 592,101.00    | 249,250.20   |         |           | (1,200.00)  | 103,145.00   |           | 739,406.20   |            | 3,305.72       | 404,650.07     |              |
|      |          |                       |              |         |           |             |              |           |              |            |                |                |              |

# Current Month Portfolio Summary

| **TE ST** Caden<br>A/E:<br>C/O: | "TE ST** CadenceFinanceCorp_Test **TE ST* Health care Receivable Monthly<br>VE: Office: Moeth<br>C/O: Group: |                  |           |         |           |             |             |           | thly Analysis<br>th of August |            |           |            |          |
|---------------------------------|----------------------------------------------------------------------------------------------------|------------------|-----------|---------|-----------|-------------|-------------|-----------|-------------------------------|------------|-----------|------------|----------|
| Facility                        |                                                                                                    | Begin Balance    | Sales     | Credits | Discounts | Adjustments | Collections | Over Pays | End Balance                   | Ineligible | Cash Turn | Sales Turn | Dilution |
| America's Lending               | Co.                                                                                                    |                  | 67,000.00 | 200.00  |           |             | 21,000.00   |           | 45,800.00                     | 50.00      | 63.25     | 19.82      | 0.43     |
| Blue Corporation                |                                                                                                    | 1,473,052.00     |           |         |           |             |             |           | 1,473,052.00                  |            | 0.00      | 0.00       | 0.00     |
|                                 | Tota                                                                                                    | ls: 1,473,052.00 | 67,000.00 | 200.00  |           |             | 21,000.00   |           | 1,518,852.00                  |            |           |            |          |
|                                 | Average                                                                                                    | NC 736.526.00    | 33,500.00 | 100.00  |           |             | 10,500,00   |           | 759,426.00                    | 25.00      | 0.32      | 0.10       | 0.00     |

## **Report Details**

| Column     | Description                                                                                                    |
|------------|----------------------------------------------------------------------------------------------------|
| Cash Turn  | Total End of Period Accounts Receivable Balance divided by the Period Total Col-<br>lections multiplied by the Actual number of Days in the Period. |
| Sales Turn | Total End of Period Accounts Receivable Balance divided by the Period Total<br>Sales multiplied by the Actual number of Days in the Period.         |

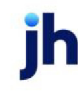

| Column   | Description                                                                                                    |
|----------|----------------------------------------------------------------------------------------------------|
| Dilution | <ul> <li>AR Balance: Dilution = Sum of Credits and Discounts / End of Month<br/>Accounts Receivable balance.</li> </ul> |
|          | <ul> <li>Total Sales: Dilution = Credits + Adjustments / Total Sales</li> </ul>                                         |
|          | <ul> <li>Total Collections: Dilution = Credits + Adjustments / Total Collections</li> </ul>                             |

Security Roles

To generate the Bulk Inventory Monthly Analysis Report, the following Security Role needs to be set to YES:

• Security Roles > Reports > Collateral > Print Healthcare Monthly Analysis Report

#### Healthcare Receivables Trend Report

The Healthcare Receivables Trend report provides a summary of accounts receivable activity. The Report lists all certificate postings for the Bulk HR collateral types within the date range provided and also highlights the borrowing base calculation to "Availability". This report is accessed from the Collateral menu of the FactorSoft Report module.

The default report definition for this report is **ARTrends**.

| Healthcare Receivables Trend Report              | <b>×</b>                             |
|--------------------------------------------------|--------------------------------------|
| Report Template:                                 | ▼ <u>N</u> ew                        |
| Parameters Destination Scheduling Templates Hist | story                                |
| Date Range: Today                                | From:                                |
|                                                  | T hru:                               |
| Client:                                          | <b>-</b>                             |
| A/E:                                             | •                                    |
| Office:                                          | <b>-</b>                             |
| Client Group:                                    | ▼ Value: ▼                           |
| Facility:                                        | <b>_</b>                             |
| Collateral:                                      | -                                    |
|                                                  |                                      |
| Print/Local View/Local Print/Engine              | <u>Save</u> <u>Exit</u> <u>H</u> elp |

| Field           | Description                                                                                                    |
|-----------------|----------------------------------------------------------------------------------------------------|
| Report Template | Lists any report template created to date. Select a template from the list to gen-<br>erate a report based on its saved display parameters. Type a new <b>Report tem-</b><br><b>plate</b> name and click <b>Save</b> to create a new template for this report, then Select<br>the template from the Templates tab and make any applicable parameter and<br>scheduling selections to complete the template. |

| Field  | Description                                                                                                    |  |  |  |  |  |  |
|--------|----------------------------------------------------------------------------------------------------|--|--|--|--|--|--|
| Date   | Select the date to use for the report from the list:                                                                                                    |  |  |  |  |  |  |
| Range  | • Today                                                                                                    |  |  |  |  |  |  |
|        | • Yesterday                                                                                                    |  |  |  |  |  |  |
|        | • Last Month                                                                                                    |  |  |  |  |  |  |
|        | Current month-to-date                                                                                                    |  |  |  |  |  |  |
|        | Year through last month-end                                                                                                    |  |  |  |  |  |  |
|        | Current year-to-date                                                                                                    |  |  |  |  |  |  |
|        | Specific date                                                                                                    |  |  |  |  |  |  |
|        | <ul> <li>Set At Run Time (Web Template Only)</li> </ul>                                                                                                    |  |  |  |  |  |  |
|        | If the Specific date range option is selected, enter the beginning and ending dates of the date range to which to limit the report in the From and Thru fields.                                                                                                    |  |  |  |  |  |  |
|        | Last Business Day can be substituted for Yesterday. To enable Last Business Day, set System<br>Preference Identification/system constants > CLMS Reporting Services > Requests > Use<br>last business day instead of yesterday in date range to True. The Yesterday option in the<br>Date Range field is replaced with Last Business Day, and reports printed on Monday will<br>print Friday's data (assuming Friday was the last business day) instead of Sunday's. Set Sys-<br>tem Preference Identification/system constants > CLMS Reporting Services > Requests ><br>Saturday is a business day to True to consider Saturday a business day when the Date<br>Range is set to Last Business Day. This function is only valid for Reporting Services reports<br>when Use last business day instead of yesterday in date range is set to True. |  |  |  |  |  |  |
| Client | drop-down to select the client for which to run the report.                                                                                                    |  |  |  |  |  |  |
|        | For Client Search Window, available on SQL Reports when <b>System Preference &gt; Field-</b><br>s/Screen Behavior > Miscellaneous > Use Client Search instead of drop downs is set to<br>True.                                                                                                    |  |  |  |  |  |  |
|        | Select the 🖸 magnifying glass icon to open the Search window and begin typing the client name.                                                                                                    |  |  |  |  |  |  |
|        | Select Contains or Begins with to refine results. Search window will display up to 500 matches.                                                                                                    |  |  |  |  |  |  |
| Field      | Description                                                                                                    |
|------------|----------------------------------------------------------------------------------------------------|
|            | Click the 🗙 red [x] icon to clear the Client field.                                                                                                    |
|            | TIP<br>Choosing Contains will allow users to search by Client Code.                                                                                                    |
| A/E        | Select the Account Executive (FactorSoft user) to which to limit the results in the report, or leave blank to include all users. When a user is selected, the report is limited to clients that have that user selected in the A/E field on the <b>Control</b> panel of the <i>Client Information</i> screen.                                                                                                    |
|            | To limit the <b>A/E</b> field to list only those users that have been marked as an A/E, use the fol-<br>lowing System Preference:                                                                                                    |
|            | <ul> <li>Terminology &gt; Select account executive based on check box: TRUE</li> </ul>                                                                                                    |
| Office     | Select the office to which to limit the report results. If the user has an Office restriction defined on the <i>Manage Users</i> screen in the Admin module, the user will only be able to generate the report within that office restriction. When the user generates a report, the office to which they are restricted will be selected in the Office field by default and the user will not be able to change the <b>Office</b> field when generating the report. |
|            | Offices are defined in the <u>Office table in the Tables feature</u> . To access this table, on the <b>File</b><br>menu, click <b>Tables</b> . Then, on the <b>Client &amp; Debtor</b> menu, click <b>Office</b> .                                                                                                    |
| Client     | Select the client group to which to limit the results in the report.                                                                                                    |
| Group      | Client Groups are defined in the <u>Client Group Code table in the Tables feature</u> . To access this table, on the <b>File</b> menu, click <b>Tables</b> . Then, on the <b>Client &amp; Debtor</b> menu, click <b>Client Group Codes</b> .                                                                                                    |
| Value      | Select the specific client group value to which to limit the results in the report.                                                                                                    |
|            | Client Groups are defined in the <u>Client Group Code table in the Tables feature</u> . To access this table, on the <b>File</b> menu, click <b>Tables</b> . Then, on the <b>Client &amp; Debtor</b> menu, click <b>Client Group Codes</b> .                                                                                                    |
| Facility   | Select the facility for the selected client to include in the report or leave blank to include all facilities. This field only becomes active if you select a client from the <b>Client</b> list above.                                                                                                    |
|            | If you leave this field blank, you cannot make a selection in the Collateral field.                                                                                                    |
| Collateral | Select an Inventory collateral for the selected facility to which to limit the report, or leave blank to report on all collaterals for the selected facility.                                                                                                    |

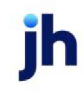

Client: Clark & Co. Facility: America's Lending Co. Collateral: BUIk H/R (ABL Test)

#### Health care Receivable Trend Report January 1, 2000 Thru December 31, 2020

| Date      | Gross Collateral | Ineligible | Eligible Collateral | Adv. Rate | Net Collateral | Limit      | Availability |
|-----------|------------------|------------|---------------------|-----------|----------------|------------|--------------|
| 8/11/2020 | 59,800.00        | 50.00      | 59,750.00           | 100.00    | 0.00           | 500,000.00 | 0.00         |
| 8/11/2020 | 58,800.00        | 50.00      | 58,750.00           | 100.00    | 58,750.00      | 500,000.00 | 58,750.00    |
| 8/11/2020 | 65,800.00        | 50.00      | 65,750.00           | 100.00    | 58,750.00      | 500,000.00 | 58,750.00    |
| 8/11/2020 | 45,800.00        | 50.00      | 45,750.00           | 100.00    | 45,750.00      | 500,000.00 | 45,750.00    |
| 8/11/2020 | 45,800.00        | 50.00      | 45,746.00           | 100.00    | 45,746.00      | 500,000.00 | 45,746.00    |

#### **Report Details**

| Column              | Description                                                                                                    |
|---------------------|----------------------------------------------------------------------------------------------------|
| Client              | Displays Client Name                                                                                                    |
| Facility            | Displays Facility Name                                                                                                    |
| Collateral          | Displays the Collateral Name                                                                                                    |
| Date                | Displays the date of the posting                                                                                                    |
| Gross Collateral    | Displays the current collateral value used to support the loan balance                                                                     |
| Ineligible          | Displays the Ineligibles as shown on the Collateral Information screen under Col-<br>lateral Summary                                       |
| Eligible Collateral | Displays the current Eligible Collateral amounts used to support the loan bal-<br>ance. (Current Collateral value - Ineligible values)     |
| Adv. Rate           | Displays the advance rate used for the collateral                                                                                          |
| Net Collateral      | Displays the calculated Net Collateral amount used to support the loan bal-<br>ance. (Eligible Collateral value * Advance Rate)            |
| Limits              | Displays the loan limit for the Collateral                                                                                                 |
| Availability        | Displays the calculated Available Collateral amount used to support the loan balance. (Lower of Available Limit and Net Collateral Amount) |

#### Security Roles

To generate the Healthcare Receivables Trend Report, the following Security Role needs to be set to YES:

• Security Roles > Reports > Collateral > Print Healthcare Receivables Trend Report

### Inventory Declaration Report

The Inventory Declaration Report summarizes declarations on Inventory collaterals for selected clients during a selected date range. This report is accessed from the Collaterals menu of the Reports module.

The default report definition for this report is **InvenDeclaration**.

| Inventory Declaration                               | × |
|-----------------------------------------------------|---|
| Report Template:                                    | w |
| Parameters Destination Scheduling Templates History |   |
| Date Range: Today                                   |   |
| Thru                                                |   |
| Client:                                             |   |
| A/E:                                                |   |
| Office:                                             |   |
| Client Group: Value:                                |   |
| Facility:                                           |   |
| Collateral:                                         |   |
| C/0:                                                |   |
|                                                     |   |
| Print/Local Print/Engine Save Exit Help             |   |

| Field | Description                                                                                                    |
|-------|----------------------------------------------------------------------------------------------------|
| Date  | Select the date to use for the report from the list:                                                                                                    |
| Range | • Today                                                                                                    |
|       | • Yesterday                                                                                                    |
|       | Last Month                                                                                                    |
|       | Current month-to-date                                                                                                    |
|       | Year through last month-end                                                                                                    |
|       | Current year-to-date                                                                                                    |
|       | Specific date                                                                                                    |
|       | Set At Run Time (Web Template Only)                                                                                                    |
|       | If the Specific date range option is selected, enter the beginning and ending dates of the date range to which to limit the report in the From and Thru fields. |

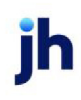

| Field  | Description                                                                                                    |
|--------|----------------------------------------------------------------------------------------------------|
|        | Last Business Day can be substituted for Yesterday. To enable Last Business Day, set System<br>Preference Identification/system constants > CLMS Reporting Services > Requests > Use<br>last business day instead of yesterday in date range to True. The Yesterday option in the<br>Date Range field is replaced with Last Business Day, and reports printed on Monday will<br>print Friday's data (assuming Friday was the last business day) instead of Sunday's. Set Sys-<br>tem Preference Identification/system constants > CLMS Reporting Services > Requests ><br>Saturday is a business day to True to consider Saturday a business day when the Date<br>Range is set to Last Business Day. This function is only valid for Reporting Services reports<br>when Use last business day instead of yesterday in date range is set to True. |
| Client | drop-down to select the client for which to run the report.                                                                                                    |
|        | For Client Search Window, available on SQL Reports when <b>System Preference &gt; Field-</b><br>s/Screen Behavior > Miscellaneous > Use Client Search instead of drop downs is set to<br>True.                                                                                                    |
|        | Select the 💁 magnifying glass icon to open the Search window and begin typing the client name.                                                                                                    |
|        | Select Contains or Begins with to refine results. Search window will display up to 500 matches.                                                                                                    |
|        | Click the 🗙 red [x] icon to clear the Client field.                                                                                                    |
|        | TIP<br>Choosing Contains will allow users to search by Client Code.                                                                                                    |
| A/E    | Select the Account Executive (FactorSoft user) to which to limit the results in the report, or leave blank to include all users. When a user is selected, the report is limited to clients that have that user selected in the A/E field on the <b>Control</b> panel of the <i>Client Information</i> screen.                                                                                                    |
|        | To limit the <b>A/E</b> field to list only those users that have been marked as an A/E, use the fol-<br>lowing System Preference:                                                                                                    |
|        | <ul> <li>Terminology &gt; Select account executive based on check box: TRUE</li> </ul>                                                                                                    |
| Office | Select the office to which to limit the report results. If the user has an Office restriction defined on the <i>Manage Users</i> screen in the Admin module, the user will only be able to generate the report within that office restriction. When the user generates a report, the office to which they are restricted will be selected in the Office field by default and the user will not be able to change the <b>Office</b> field when generating the report.                                                                                                    |

jh

| Field           | Description                                                                                                    |
|-----------------|----------------------------------------------------------------------------------------------------|
|                 | Offices are defined in the <u>Office table in the Tables feature</u> . To access this table, on the <b>File</b> menu, click <b>Tables</b> . Then, on the <b>Client &amp; Debtor</b> menu, click <b>Office</b> .                                                                                                    |
| Client<br>Group | Select the client group to which to limit the results in the report.<br>Client Groups are defined in the <u>Client Group Code table in the Tables feature</u> . To access<br>this table, on the <b>File</b> menu, click <b>Tables</b> . Then, on the <b>Client &amp; Debtor</b> menu, click <b>Client</b><br><b>Group Codes</b> .                |
| Value           | Select the specific client group value to which to limit the results in the report.<br>Client Groups are defined in the <u>Client Group Code table in the Tables feature</u> . To access<br>this table, on the <b>File</b> menu, click <b>Tables</b> . Then, on the <b>Client &amp; Debtor</b> menu, click <b>Client</b><br><b>Group Codes</b> . |
| Facility        | Select the facility for the selected client to include in the report or leave blank to include all facilities. This field only becomes active if you select a client from the <b>Client</b> list above.<br>If you leave this field blank, you cannot make a selection in the Collateral field.                                                   |
| Collateral      | Select an Inventory collateral for the selected facility to which to limit the report, or leave blank to report on all collaterals for the selected facility.                                                                                                    |
| c/o             | Select a Credit Officer to which to limit the report, or leave blank to include all C/O's.                                                                                                    |

| HJ Simpson Capital<br>Inventory Trends Report |                              |                                                                                                    |                                                                                                    |                                                                                                    |                                                                                                    |                                                                                                    | January 1, 2015 Thru F<br>Dockers, Inc. / D                                                                                                    | ebruary 23, 2016<br>ockers, Inc. (INV)<br>Inventory |
|-----------------------------------------------|------------------------------|----------------------------------------------------------------------------------------------------|----------------------------------------------------------------------------------------------------|----------------------------------------------------------------------------------------------------|----------------------------------------------------------------------------------------------------|----------------------------------------------------------------------------------------------------|----------------------------------------------------------------------------------------------------|-----------------------------------------------------|
| Date                                          | In ventory at Cost           | Gross AVM                                                                                                    | Liquidation Cost                                                                                                | Net AVM                                                                                                    | AVM Available                                                                                                    | inv Available                                                                                                    | Availability                                                                                                    |                                                     |
| 1/7.2018                                      | 750,000.00                   | 450,000.00                                                                                                    | 25,000.00                                                                                                    | 450,000.00                                                                                                    | 337,500.00                                                                                                    | 347,500.00                                                                                                    | 310,000.00                                                                                                    | _                                                   |
| 1/7.2016                                      | 691,314.00                   | 418,500.00                                                                                                    | 23,250.00                                                                                                    | 418,500.00                                                                                                    | 313,975.00                                                                                                    | 315,693.90                                                                                                    | 311,381.40                                                                                                    |                                                     |
| 1/7.2018                                      | 695,998.52                   | 428,115.60                                                                                                    | 23,784.20                                                                                                    | 428,115.60                                                                                                    | 321,088.70                                                                                                    | 320,498.30                                                                                                    | 310,781.45                                                                                                    |                                                     |
| 1/7.2016                                      | 588,243.32                   | 356,000.60                                                                                                    | 19,782.70                                                                                                    | 355,089.50                                                                                                    | 267,066.46                                                                                                    | 253,020.24                                                                                                    | 253,020.24                                                                                                    |                                                     |
| 1/7/2018                                      | 692,024.72                   | 440,669.38                                                                                                    | 24,482.74                                                                                                    | 440,089.38                                                                                                    | 330,517.04                                                                                                    | 313,708.10                                                                                                    | 310,271.14                                                                                                    |                                                     |
| 1/7.0016                                      | 737,573.70                   | 460,607.37                                                                                                    | 25,593.74                                                                                                    | 480,687.37                                                                                                    | 345,515.52                                                                                                    | 336,977.45                                                                                                    | 311,544.01                                                                                                    |                                                     |
| 1/7/2016                                      | 1,000,000.00                 | 900,000.000                                                                                                    | 50,000.00                                                                                                    | 900,000.00                                                                                                    | 675,000.00                                                                                                    | 712,500.00                                                                                                    | 300,000.00                                                                                                    |                                                     |
| 1/7.2018                                      | 999,900.00                   | 899,550.00                                                                                                    | 49,975.00                                                                                                    | 899,550.00                                                                                                    | 674,662.50                                                                                                    | 712,143.75                                                                                                    | 300,000.00                                                                                                    |                                                     |
| 1/7.2016                                      | 1,049,500.00                 | 00.055,999                                                                                                    | 49,975.00                                                                                                    | 999,550.00                                                                                                    | 674,662.50                                                                                                    | 737,143.75                                                                                                    | 310,000.00                                                                                                    |                                                     |
| 1/7/2018                                      | 1,049,900.00                 | 899,550.00                                                                                                    | 49,975.00                                                                                                    | 899,550.00                                                                                                    | 674,662.50                                                                                                    | 737,140.00                                                                                                    | 310,000.00                                                                                                    |                                                     |
| 1/7/2018                                      | 1,049,500.00                 | 899,550.00                                                                                                    | 49,975.00                                                                                                    | 899,550.00                                                                                                    | 674,662.50                                                                                                    | 737,140.00                                                                                                    | 310,000.00                                                                                                    |                                                     |
| 1/7.2016                                      | 3,106,012.09                 | 2,508,445.39                                                                                                    | 107,507.51                                                                                                    | 2,600,445.39                                                                                                    | 1,408,403.07                                                                                                    | 1,600,003.30                                                                                                    | 450,000.00                                                                                                    |                                                     |
| 1/7/2016                                      | 2,874,218.10                 | 2,351,006.64                                                                                                    | 96,552.97                                                                                                    | 2,351,006.64                                                                                                    | 1,291,675.67                                                                                                    | 1,385,541.05                                                                                                    | 398,139.94                                                                                                    |                                                     |
| 1/7.0018                                      | 2,461,980.17                 | 2,011,149.57                                                                                                    | 83,472.49                                                                                                    | 2,011,149.57                                                                                                    | 1,117,097.01                                                                                                    | 1,164,383.29                                                                                                    | 383,414.52                                                                                                    |                                                     |
| 1/7.2015                                      | 2,254,308.62                 | 1,853,012.33                                                                                                    | 77.542.35                                                                                                    | 1,853,012.33                                                                                                    | 1,038,028.39                                                                                                    | 1,070,716.38                                                                                                    | 383,414.52                                                                                                    |                                                     |
| 1/7.2018                                      | 18,691,580.07                | 13,398,896.24                                                                                                    | 509,873.84                                                                                                    | 13,398,898.24                                                                                                    | 6,802,120.54                                                                                                    | 8,072,694.92                                                                                                    | 364,240.16                                                                                                    |                                                     |
| 1/7.2015                                      | 1,295,958.77                 | 1,040,723.34                                                                                                    | 39,670.03                                                                                                    | 1,040,723.34                                                                                                    | 529,253.40                                                                                                    | 530,201.20                                                                                                    | 150,000.00                                                                                                    |                                                     |
| 1/7.2018                                      | 1,235,517.20                 | 992,439.67                                                                                                    | 37,870.09                                                                                                    | 992,439.67                                                                                                    | 606,278.03                                                                                                    | 618,745.55                                                                                                    | 150,000.00                                                                                                    |                                                     |
| 1/7/2018                                      | 1,052,223.57                 | 046,460.30                                                                                                    | 32,504.61                                                                                                    | 048,480.30                                                                                                    | 403,705.62                                                                                                    | 437,377.21                                                                                                    | 150,000.00                                                                                                    |                                                     |
| 1/7/2016                                      | 959,481.57                   | 772,274.78                                                                                                    | 29,722.35                                                                                                    | 772,274,78                                                                                                    | 396,688.82                                                                                                    | 403,928.09                                                                                                    | 150,000.00                                                                                                    |                                                     |
| 1/7/2018                                      | 1,062,586.32                 | 865,069.06                                                                                                    | 34,877.59                                                                                                    | 865,069.06                                                                                                    | 466,284.53                                                                                                    | 477,390.23                                                                                                    | 200,431.34                                                                                                    |                                                     |
| Statistics and state states and               | and the second second second | and the second division of the second division of the second divisio | the second second second second second second second second second second second second second second second se | the state of the state of the s | Contraction of the local division of the local division of the loc | and the second second se | Contraction of the local division of the local division of the loc |                                                     |

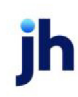

### Inventory Trends Report

The Inventory Trends report summarizes the financial trends of an Inventory collateral over a specified period of time. This report is accessed from the Collateral menu of the FactorSoft Report module.

The default report definition for this report is **InvenTrends**.

| Pinventory Trends                                   | 23                                     |
|-----------------------------------------------------|----------------------------------------|
| Report Template:                                    | ▼ <u>N</u> ew                          |
| Parameters Destination Scheduling Templates History |                                        |
| Date Range: Today                                   | From:                                  |
| ,                                                   | Thru:                                  |
| Client                                              | •                                      |
| A/E:                                                | -                                      |
| Office:                                             | -                                      |
| Client Group:                                       | Value:                                 |
| Facility:                                           | <b>v</b>                               |
| Collateral:                                         | <b>_</b>                               |
|                                                     |                                        |
| Print/Local <u>V</u> iew/Local Print/Engine         | <u>Save</u> E <u>x</u> it <u>H</u> elp |

| Field | Description                                                                                                    |
|-------|----------------------------------------------------------------------------------------------------|
| Date  | Select the date to use for the report from the list:                                                                                                    |
| Range | • Today                                                                                                    |
|       | • Yesterday                                                                                                    |
|       | • Last Month                                                                                                    |
|       | Current month-to-date                                                                                                    |
|       | Year through last month-end                                                                                                    |
|       | Current year-to-date                                                                                                    |
|       | Specific date                                                                                                    |
|       | • Set At Run Time (Web Template Only)                                                                                                    |
|       | If the Specific date range option is selected, enter the beginning and ending dates of the date range to which to limit the report in the From and Thru fields. |

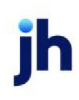

| Field  | Description                                                                                                    |
|--------|----------------------------------------------------------------------------------------------------|
|        | Last Business Day can be substituted for Yesterday. To enable Last Business Day, set System<br>Preference Identification/system constants > CLMS Reporting Services > Requests > Use<br>last business day instead of yesterday in date range to True. The Yesterday option in the<br>Date Range field is replaced with Last Business Day, and reports printed on Monday will<br>print Friday's data (assuming Friday was the last business day) instead of Sunday's. Set Sys-<br>tem Preference Identification/system constants > CLMS Reporting Services > Requests ><br>Saturday is a business day to True to consider Saturday a business day when the Date<br>Range is set to Last Business Day. This function is only valid for Reporting Services reports<br>when Use last business day instead of yesterday in date range is set to True. |
| Client | drop-down to select the client for which to run the report.                                                                                                    |
|        | For Client Search Window, available on SQL Reports when <b>System Preference &gt; Field-</b><br>s/Screen Behavior > Miscellaneous > Use Client Search instead of drop downs is set to<br>True.                                                                                                    |
|        | Select the 💁 magnifying glass icon to open the Search window and begin typing the client name.                                                                                                    |
|        | Select Contains or Begins with to refine results. Search window will display up to 500 matches.                                                                                                    |
|        | Click the 🗙 red [x] icon to clear the Client field.                                                                                                    |
|        | TIP<br>Choosing Contains will allow users to search by Client Code.                                                                                                    |
| A/E    | Select the Account Executive (FactorSoft user) to which to limit the results in the report, or leave blank to include all users. When a user is selected, the report is limited to clients that have that user selected in the A/E field on the <b>Control</b> panel of the <i>Client Information</i> screen.                                                                                                    |
|        | To limit the <b>A/E</b> field to list only those users that have been marked as an A/E, use the fol-<br>lowing System Preference:                                                                                                    |
|        | <ul> <li>Terminology &gt; Select account executive based on check box: TRUE</li> </ul>                                                                                                    |
| Office | Select the office to which to limit the report results. If the user has an Office restriction defined on the <i>Manage Users</i> screen in the Admin module, the user will only be able to generate the report within that office restriction. When the user generates a report, the office to which they are restricted will be selected in the Office field by default and the user will not be able to change the <b>Office</b> field when generating the report.                                                                                                    |

jh

| Field           | Description                                                                                                    |
|-----------------|----------------------------------------------------------------------------------------------------|
|                 | Offices are defined in the <u>Office table in the Tables feature</u> . To access this table, on the <b>File</b> menu, click <b>Tables</b> . Then, on the <b>Client &amp; Debtor</b> menu, click <b>Office</b> .                                                                                                    |
| Client<br>Group | Select the client group to which to limit the results in the report.<br>Client Groups are defined in the <u>Client Group Code table in the Tables feature</u> . To access<br>this table, on the <b>File</b> menu, click <b>Tables</b> . Then, on the <b>Client &amp; Debtor</b> menu, click <b>Client</b><br><b>Group Codes</b> .                |
| Value           | Select the specific client group value to which to limit the results in the report.<br>Client Groups are defined in the <u>Client Group Code table in the Tables feature</u> . To access<br>this table, on the <b>File</b> menu, click <b>Tables</b> . Then, on the <b>Client &amp; Debtor</b> menu, click <b>Client</b><br><b>Group Codes</b> . |
| Facility        | Select the facility for the selected client to include in the report or leave blank to include all facilities. This field only becomes active if you select a client from the <b>Client</b> list above.<br>If you leave this field blank, you cannot make a selection in the Collateral field.                                                   |
| Collateral      | Select an Inventory collateral for the selected facility to which to limit the report, or leave blank to report on all collaterals for the selected facility.                                                                                                    |

| HJ Simpson Capital<br>Inventory Trends Report |                    |           |                  |         |               |               | February 1, 2015 Thru<br>X306 Enterprises, Inc. / 306 Ente<br>Inv | February 22, 2016<br>rprises, Inc (LOC)<br>ventory Segments |
|-----------------------------------------------|--------------------|-----------|------------------|---------|---------------|---------------|-------------------------------------------------------------------|-------------------------------------------------------------|
| Date                                          | In ventory at Cost | Grozz AVM | Liquidation Cost | Net AVM | AVM Available | Inv Available | Availability                                                      |                                                             |
| 1/7/2018                                      | 00.000,000         |           |                  |         |               | 209,900.00    | 209,600.00                                                        |                                                             |
| 1/7.2015                                      | 1,025,000.00       |           |                  |         |               | 553,295.00    | 253,285.00                                                        |                                                             |
| 1/7/2016                                      | 5,000,000.00       |           |                  |         |               | 407,539.50    | 157,539.50                                                        |                                                             |
| 1/7/2018                                      | 1,383,985.25       |           |                  |         |               | 537,539.50    | 407,556.00                                                        |                                                             |
|                                               |                    |           |                  |         |               |               |                                                                   |                                                             |

### Summary A/R Declaration Report

The Summary A/R Declaration report summarizes declarations on Summary A/R collaterals for selected clients during a selected date range. .The results detail each category of the receivable. This report is accessed from the Collaterals menu of the Reports module. The results detail each category of the receivable.

The default report definition for this report is **MedRecDeclaration**.

FactorSoft™

v4.7

| Summary AR Declaration                              | ×    |
|-----------------------------------------------------|------|
| Report Template:                                    | New  |
| Parameters Destination Scheduling Templates History |      |
| Date Range: Specific Date Range From                |      |
| Thru                                                |      |
| Client:                                             | •    |
| A/E:                                                | •    |
| Office:                                             | •    |
| Client Group: Value:                                | Y    |
| Facility:                                           | Y    |
| Collateral:                                         | Ψ.   |
| Format Available                                    | •    |
|                                                     |      |
| Print/Local Print/Engine Save Ext                   | Help |

| Field         | Description                                                                                                    |
|---------------|----------------------------------------------------------------------------------------------------|
| Date<br>Range | Select the date to use for the report from the list:                                                                                                    |
|               | • Today                                                                                                    |
|               | • Yesterday                                                                                                    |
|               | Last Month                                                                                                    |
|               | Current month-to-date                                                                                                    |
|               | Year through last month-end                                                                                                    |
|               | Current year-to-date                                                                                                    |
|               | Specific date                                                                                                    |
|               | <ul> <li>Set At Run Time (Web Template Only)</li> </ul>                                                                                                    |
|               | If the Specific date range option is selected, enter the beginning and ending dates of the date range to which to limit the report in the From and Thru fields.                                                                                                    |
|               | Last Business Day can be substituted for Yesterday. To enable Last Business Day, set System<br>Preference <b>Identification/system constants</b> > <b>CLMS Reporting Services</b> > <b>Requests</b> > Use<br>last business day instead of yesterday in date range to <b>True</b> . The <b>Yesterday</b> option in the<br><b>Date Range</b> field is replaced with <b>Last Business Day</b> , and reports printed on Monday will<br>print Friday's data (assuming Friday was the last business day) instead of Sunday's. Set Sys- |

jh

| Field           | Description                                                                                                    |
|-----------------|----------------------------------------------------------------------------------------------------|
|                 | tem Preference <b>Identification/system constants</b> > CLMS Reporting Services > Requests ><br>Saturday is a business day to <b>True</b> to consider Saturday a business day when the Date<br>Range is set to Last Business Day. This function is only valid for Reporting Services reports<br>when Use last business day instead of yesterday in date range is set to <b>True</b> .                                                                                |
| Client          | drop-down to select the client for which to run the report.                                                                                                    |
|                 | For Client Search Window, available on SQL Reports when <b>System Preference &gt; Field-</b><br>s/Screen Behavior > Miscellaneous > Use Client Search instead of drop downs is set to<br>True.                                                                                                    |
|                 | Select the 💁 magnifying glass icon to open the Search window and begin typing the client name.                                                                                                    |
|                 | Select Contains or Begins with to refine results. Search window will display up to 500 matches.                                                                                                    |
|                 | Click the 🗙 red [x] icon to clear the Client field.                                                                                                    |
|                 | TIP<br>Choosing Contains will allow users to search by Client Code.                                                                                                    |
| A/E             | Select the Account Executive (FactorSoft user) to which to limit the results in the report, or leave blank to include all users. When a user is selected, the report is limited to clients that have that user selected in the A/E field on the <b>Control</b> panel of the <i>Client Information</i> screen.                                                                                                    |
|                 | To limit the <b>A/E</b> field to list only those users that have been marked as an A/E, use the fol-<br>lowing System Preference:                                                                                                    |
|                 | <ul> <li>Terminology &gt; Select account executive based on check box: TRUE</li> </ul>                                                                                                    |
| Office          | Select the office to which to limit the report results. If the user has an Office restriction defined on the <i>Manage Users</i> screen in the Admin module, the user will only be able to generate the report within that office restriction. When the user generates a report, the office to which they are restricted will be selected in the Office field by default and the user will not be able to change the <b>Office</b> field when generating the report. |
|                 | Offices are defined in the <u>Office table in the Tables feature</u> . To access this table, on the <b>File</b> menu, click <b>Tables</b> . Then, on the <b>Client &amp; Debtor</b> menu, click <b>Office</b> .                                                                                                    |
| Client<br>Group | Select the client group to which to limit the results in the report.                                                                                                    |

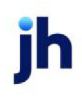

| Field      | Description                                                                                                    |
|------------|----------------------------------------------------------------------------------------------------|
|            | Client Groups are defined in the <u>Client Group Code table in the Tables feature</u> . To access<br>this table, on the <b>File</b> menu, click <b>Tables</b> . Then, on the <b>Client &amp; Debtor</b> menu, click <b>Client</b><br><b>Group Codes</b> .                                                                                        |
| Value      | Select the specific client group value to which to limit the results in the report.<br>Client Groups are defined in the <u>Client Group Code table in the Tables feature</u> . To access<br>this table, on the <b>File</b> menu, click <b>Tables</b> . Then, on the <b>Client &amp; Debtor</b> menu, click <b>Client</b><br><b>Group Codes</b> . |
| Facility   | Select the facility for the selected client to include in the report or leave blank to include all facilities. This field only becomes active if you select a client from the <b>Client</b> list above.<br>If you leave this field blank, you cannot make a selection in the Collateral field.                                                   |
| Collateral | Select an Inventory collateral for the selected facility to which to limit the report, or leave blank to report on all collaterals for the selected facility.                                                                                                    |
| Format     | <ul><li>Select the report format to be generated:</li><li>Available: generate the availability format of the Summary AR Declaration Report</li></ul>                                                                                                    |
|            | Aging: generate the aging format of the Summary AR Declaration Report                                                                                                    |

| World of Lending January 1, 20<br>Summary AR Declaration Report Western Products Corporation / We |                  |                |                  |                  |          |              | January 1, 2010 T<br>rporation / Western<br>MR | hru July 31, 2011<br>n Products Corp.<br>: Borrowing Base |              |              |
|---------------------------------------------------------------------------------------------------|------------------|----------------|------------------|------------------|----------|--------------|------------------------------------------------|-----------------------------------------------------------|--------------|--------------|
| Category                                                                                          | Gross Collateral | Aged heligible | Other ineligible | Bigble Colateral | NCV Rate | Net NCV      | Adv Rate                                       | Net Collateral                                            | Limit        | Available    |
| Declaration Date: 5/13/2010                                                                       |                  |                |                  |                  |          |              |                                                |                                                           |              |              |
| Financial Class 1                                                                                 | 1,839,584.00     | 242,000.00     |                  | 1,597,584.00     | 100.00   | 1,597,584.00 | 100.00                                         | 1,597,584.00                                              | 2,000,000.00 | 1,597,584.00 |
|                                                                                                   | 1,889,584.00     | 242,000.00     |                  | 1,587,584.00     |          | 1,587,584.00 |                                                | 1,597,584.00                                              |              | 1,597,584.00 |
| Declaration Date: 503/2010                                                                        |                  |                |                  |                  |          |              |                                                |                                                           |              |              |
| Financial Class 1                                                                                 | 149,471.00       | 19,121.00      |                  | 130,350.00       | 100.00   | 130,350.00   | 100.00                                         | 130,350.00                                                | 2,000,000,00 | 130,350.00   |
| Financial Class 2                                                                                 | 402,500.00       | 122,500.00     |                  | 280,000.00       | 100.00   | 280,000.00   | 100.00                                         | 290,000.00                                                | 100,000.00   | 100,000.00   |
| Financial Class 3                                                                                 | 224;400.00       | 150.00         | 12,500.00        | 211,750.00       | 100.00   | 211,750.00   | 100.00                                         | 211,750.00                                                | 150,000,00   | 150,000.00   |
| Financial Class 4                                                                                 | 197,050.00       | 17,150.00      |                  | 180,500.00       | 100.00   | 180,500.00   | 100.00                                         | 180,500.00                                                | 205,000.00   | 190,500.00   |
| Financial Class 6                                                                                 | 614035.00        | 34,035,00      |                  | 560,000.00       | 100.00   | 580,000.00   | 100.00                                         | 590,000.00                                                | 250,000.00   | 250,000.00   |
|                                                                                                   | 1,588,056.00     | 192,956.00     | 12,500.00        | 1,382,800.00     |          | 1.582.600.00 |                                                | 1,382,600.00                                              |              | 810,850.00   |

## Summary A/R Trends Report

The Summary A/R Trends report summarizes the financial trends of a Summary AR collateral over a specified period of time. This report is accessed from the Collaterals menu of the Reports module.

The default report definition for this report is **MedRecTrend**.

| Summary AR Trends                                   | ×   |
|-----------------------------------------------------|-----|
| Report Template:                                    | New |
| Parameters Destination Scheduling Templates History |     |
| Date Range: Today From                              |     |
| Thru                                                |     |
| Client                                              | •   |
| A/E:                                                | •   |
| Office:                                             | •   |
| Client Group: Value:                                | ¥   |
| Facility:                                           | ~   |
| Collateral                                          | ~   |
|                                                     |     |
| Print/Local Print/Engine Save Exit H                | elp |

| Field | Description                                                                                                    |
|-------|----------------------------------------------------------------------------------------------------|
| Date  | Select the date to use for the report from the list:                                                                                                    |
| Range | • Today                                                                                                    |
|       | • Yesterday                                                                                                    |
|       | • Last Month                                                                                                    |
|       | Current month-to-date                                                                                                    |
|       | Year through last month-end                                                                                                    |
|       | Current year-to-date                                                                                                    |
|       | Specific date                                                                                                    |
|       | <ul> <li>Set At Run Time (Web Template Only)</li> </ul>                                                                                                    |
|       | If the Specific date range option is selected, enter the beginning and ending dates of the date range to which to limit the report in the From and Thru fields.                                                                                                    |
|       | Last Business Day can be substituted for Yesterday. To enable Last Business Day, set System<br>Preference <b>Identification/system constants</b> > <b>CLMS Reporting Services</b> > <b>Requests</b> > Use<br>last business day instead of yesterday in date range to <b>True</b> . The <b>Yesterday</b> option in the<br><b>Date Range</b> field is replaced with <b>Last Business Day</b> , and reports printed on Monday will<br>print Friday's data (assuming Friday was the last business day) instead of Sunday's. Set Sys-<br>tem Preference <b>Identification/system constants</b> > CLMS Reporting Services > Requests > |

jh

| Field  | Description                                                                                                    |
|--------|----------------------------------------------------------------------------------------------------|
|        | Saturday is a business day to <b>True</b> to consider Saturday a business day when the Date<br>Range is set to Last Business Day. This function is only valid for Reporting Services reports<br>when Use last business day instead of yesterday in date range is set to <b>True</b> .                                                                                                    |
| Client | drop-down to select the client for which to run the report.                                                                                                    |
|        | For Client Search Window, available on SQL Reports when <b>System Preference &gt; Field-</b><br>s/Screen Behavior > Miscellaneous > Use Client Search instead of drop downs is set to<br>True.                                                                                                    |
|        | Select the 💁 magnifying glass icon to open the Search window and begin typing the client name.                                                                                                    |
|        | Select Contains or Begins with to refine results. Search window will display up to 500 matches.                                                                                                    |
|        | Click the 🗙 red [x] icon to clear the Client field.                                                                                                    |
|        | TIP<br>Choosing Contains will allow users to search by Client Code.                                                                                                    |
| A/E    | Select the Account Executive (FactorSoft user) to which to limit the results in the report, or leave blank to include all users. When a user is selected, the report is limited to clients that have that user selected in the A/E field on the <b>Control</b> panel of the <i>Client Information</i> screen.                                                                                                    |
|        | To limit the <b>A/E</b> field to list only those users that have been marked as an A/E, use the fol-<br>lowing System Preference:                                                                                                    |
|        | <ul> <li>Terminology &gt; Select account executive based on check box: TRUE</li> </ul>                                                                                                    |
| Office | Select the office to which to limit the report results. If the user has an Office restriction defined on the <i>Manage Users</i> screen in the Admin module, the user will only be able to generate the report within that office restriction. When the user generates a report, the office to which they are restricted will be selected in the Office field by default and the user will not be able to change the <b>Office</b> field when generating the report. |
|        | Offices are defined in the <u>Office table in the Tables feature</u> . To access this table, on the <b>File</b> menu, click <b>Tables</b> . Then, on the <b>Client &amp; Debtor</b> menu, click <b>Office</b> .                                                                                                    |
| Client | Select the client group to which to limit the results in the report.                                                                                                    |
| Group  | Client Groups are defined in the <u>Client Group Code table in the Tables feature</u> . To access                                                                                                    |

| Field      | Description                                                                                                    |
|------------|----------------------------------------------------------------------------------------------------|
|            | this table, on the <b>File</b> menu, click <b>Tables</b> . Then, on the <b>Client &amp; Debtor</b> menu, click <b>Client</b><br>Group Codes.                                                                                                    |
| Value      | Select the specific client group value to which to limit the results in the report.<br>Client Groups are defined in the <u>Client Group Code table in the Tables feature</u> . To access<br>this table, on the <b>File</b> menu, click <b>Tables</b> . Then, on the <b>Client &amp; Debtor</b> menu, click <b>Client</b><br><b>Group Codes</b> . |
| Facility   | Select the facility for the selected client to include in the report or leave blank to include all facilities. This field only becomes active if you select a client from the <b>Client</b> list above.<br>If you leave this field blank, you cannot make a selection in the Collateral field.                                                   |
| Collateral | Select an Inventory collateral for the selected facility to which to limit the report, or leave blank to report on all collaterals for the selected facility.                                                                                                    |

| World of Lending<br>Summary AR Trends Report |                                      |                 |                  |                     |              | Janu           | iary 1, 2010 Thru July 31, 2011 |
|----------------------------------------------|--------------------------------------|-----------------|------------------|---------------------|--------------|----------------|---------------------------------|
| Date                                         | Gross Collateral                     | Aged ineligible | Other ineligible | Eligible Collateral | Net NVC      | Net Collateral | Available                       |
| Western Products Corporation / Western       | Products Corp. / M.R. Borrowing Base |                 |                  |                     |              |                |                                 |
| 5/13/2010                                    | 1,839,584.00                         | 242,000.00      |                  | 1,597,58400         | 1,597,594.00 | 1,597,584.00   | 1,597,584.00                    |
| 5/23/2010                                    | 1,599,055,00                         | 192,955.00      | 12,500.00        | 1,282,500.00        | 1,382,600.00 | 1,282,500.00   | 810,850.00                      |
| 60/2010                                      | 1,956,200.00                         | 203,000.00      | 5,000.00         | 1,740,200,00        | 1,740,200.00 | 1 740,200.00   | 947 293.00                      |
| 12/20010                                     | 1,000,000,00                         |                 | 2,715.00         | 997,285.00          | 997,285.00   | 997,285.00     | 997,285.00                      |
| 10/2011                                      | 2,000,000.00                         |                 | 2,715.00         | 1,997,295.00        | 1,997,295.00 | 1,997,285.00   | 1,997,285.00                    |
| 10/2011                                      | 2,000,000,00                         |                 | 2,715.00         | 1,997,295.00        | 1,997,295.00 | 1,997,285.00   | 1,997,285.00                    |
| 20/2011                                      | 2,235,000.00                         | 295,000.00      | 2,715.00         | 1,947,295.00        | 1,947,295.00 | 1,947,285.00   | 1,947,285.00                    |
| 20/2011                                      | 2,275,000.00                         | 175,000.00      | 2,715.00         | 2,097,205.00        | 2,097,295.00 | 2,097,205.00   | 1,990,205.00                    |
|                                              |                                      |                 |                  |                     |              |                |                                 |

### Tracked Ineligibility Listing Report

The Tracked Ineligible Listing Report lists Tracked AR submission ineligibles by debtor within ineligibility category. The report is produced from a selected As Of Date, and can be filtered by Client, A/E, Office, Client Group/Value, Facility and/or Collateral.

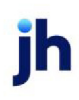

| Tracked Ineligibility Listing Report                | 3 |
|-----------------------------------------------------|---|
| Report Template:                                    | , |
| Parameters Destination Scheduling Templates History |   |
| As Of Date: Current Date                            |   |
| Client:                                             |   |
| A/E:                                                |   |
| Office:                                             |   |
| Client Group: Value:                                |   |
| Facility:                                           |   |
| Collateral:                                         |   |
|                                                     |   |
|                                                     |   |
| Print/Local View/Local Print/Engine Save Exit Help  |   |

| Field  | Description                                                                                                    |
|--------|----------------------------------------------------------------------------------------------------|
| As Of  | Select the ending date of the date range for the report.                                                                                                    |
| Date   | Current date                                                                                                    |
|        | Previous month-end date                                                                                                    |
|        | • Specific date                                                                                                    |
|        | • Set At Run Time (Web Template Only)                                                                                                    |
|        | If <b>Specific date</b> is selected, specify the as-of date in the field to the right.                                                                                                    |
|        | If <b>Set At Run Time (Web Template Only)</b> is selected, when the report is clicked in the Cli-<br>entWeb Report Queue, a screen appears to choose the date range ( <b>Current Date</b> , <b>Previous</b><br><b>Month-End Date</b> , or <b>Specific Date</b> ). |
| Year   | Enter the year of the last completed submission to be used as the as-of date year for the report.                                                                                                    |
| Client | drop-down to select the client for which to run the report.                                                                                                    |
|        | For Client Search Window, available on SQL Reports when <b>System Preference &gt; Field-</b><br>s/Screen Behavior > Miscellaneous > Use Client Search instead of drop downs is set to<br>True.                                                                    |

| Field    | Description                                                                                                    |
|----------|----------------------------------------------------------------------------------------------------|
|          | Select the 🖸 magnifying glass icon to open the Search window and begin typing the client name.                                                                                                    |
|          | Select Contains or Begins with to refine results. Search window will display up to 500 matches.                                                                                                    |
|          | Click the 🗙 red [x] icon to clear the Client field.                                                                                                    |
|          | TIP<br>Choosing Contains will allow users to search by Client Code.                                                                                                    |
| A/E      | Select the Account Executive (FactorSoft user) to which to limit the results in the report, or leave blank to include all users. When a user is selected, the report is limited to clients that have that user selected in the A/E field on the <b>Control</b> panel of the <i>Client Information</i> screen.                                                                                                    |
|          | To limit the <b>A/E</b> field to list only those users that have been marked as an A/E, use the fol-<br>lowing System Preference:                                                                                                    |
|          | <ul> <li>Terminology &gt; Select account executive based on check box: TRUE</li> </ul>                                                                                                    |
| Office   | Select the office to which to limit the report results. If the user has an Office restriction defined on the <i>Manage Users</i> screen in the Admin module, the user will only be able to generate the report within that office restriction. When the user generates a report, the office to which they are restricted will be selected in the Office field by default and the user will not be able to change the <b>Office</b> field when generating the report. |
|          | Offices are defined in the <u>Office table in the Tables feature</u> . To access this table, on the <b>File</b> menu, click <b>Tables</b> . Then, on the <b>Client &amp; Debtor</b> menu, click <b>Office</b> .                                                                                                    |
| Client   | Select the client group to which to limit the results in the report.                                                                                                    |
| Group    | Client Groups are defined in the <u>Client Group Code table in the Tables feature</u> . To access<br>this table, on the <b>File</b> menu, click <b>Tables</b> . Then, on the <b>Client &amp; Debtor</b> menu, click <b>Client</b><br><b>Group Codes</b> .                                                                                                    |
| Value    | Select the specific client group value to which to limit the results in the report.                                                                                                    |
|          | Client Groups are defined in the <u>Client Group Code table in the Tables feature</u> . To access<br>this table, on the <b>File</b> menu, click <b>Tables</b> . Then, on the <b>Client &amp; Debtor</b> menu, click <b>Client</b><br><b>Group Codes</b> .                                                                                                    |
| Facility | Select the facility for the selected client to include in the report or leave blank to include all                                                                                                    |

| Field      | Description                                                                                                    |
|------------|----------------------------------------------------------------------------------------------------|
|            | facilities. This field only becomes active if you select a client from the <b>Client</b> list above.                                                          |
|            | If you leave this field blank, you cannot make a selection in the Collateral field.                                                                           |
| Collateral | Select an Inventory collateral for the selected facility to which to limit the report, or leave blank to report on all collaterals for the selected facility. |

#### Sample Report

| Client: 300Test Client<br>Facility: 300Test Facility<br>Collateral: Test Tracked |            |         |          |      |       |       | Track Ineligibility Lis<br>As Of Decem | iting Report<br>ber 31, 2015 |
|----------------------------------------------------------------------------------|------------|---------|----------|------|-------|-------|----------------------------------------|------------------------------|
| Category<br>Debtor                                                               | Ineligible | % Inel  | Total AR | 1-30 | 31-60 | 61-90 | 91-120                                 | 120+                         |
| Over Eligible Day Amt                                                            |            |         |          |      |       |       |                                        |                              |
| A to Z Mowing and Diving, LLC                                                    | 3930.30    | 6.52%   | 3930     |      |       |       |                                        | 3930                         |
| Aardvark Travel Agency Inc.                                                      | 4406.47    | 7.31%   | 4406     |      |       |       | 4406                                   |                              |
| Acceptable Antiques LLC                                                          | 6560.62    | 10.88%  | 6561     |      |       |       | 6561                                   |                              |
| AliDhama                                                                         | 3835.33    | 6.36%   | 3835     |      |       |       |                                        | 3835                         |
| All Alabama Electric, Inc.                                                       | 9479.09    | 15.72%  | 9479     |      |       |       |                                        | 9479                         |
| All Custom Title & Pawn LLC                                                      | 5050.00    | 8.37%   | 5050     |      |       |       |                                        | 5050                         |
| All Star Towelling Inc.                                                          | 3789.92    | 6.28%   | 3790     |      |       |       |                                        | 3790                         |
| Alliance Electrical Showroom, LLC                                                | 4500.71    | 7.48%   | 4501     |      |       |       |                                        | 4501                         |
| American Carpet Installers LLC                                                   | 7500.00    | 12.44%  | 7500     |      |       |       |                                        | 7500                         |
| Test Points Enterprises LP                                                       | 2000.00    | 3.32%   | 3950     |      |       | 1950  | 2000                                   |                              |
| TestTaxiLLC                                                                      | 3764.61    | 6.24%   | 3765     |      |       |       | 3765                                   |                              |
| TestMetal Finishing Services Corp.                                               | 5489.52    | 9.10%   | 5490     |      |       |       | 5490                                   |                              |
| Total Ineligible:                                                                | 60306.57   |         |          |      |       |       |                                        |                              |
| Ineligible Debtors                                                               |            |         |          |      |       |       |                                        |                              |
| Ar-Abic Fabrics Corp.                                                            | 2222.22    | 100.00% | 2222     |      | 2222  |       |                                        |                              |
| Total Ineligible:                                                                | 2222.22    |         |          |      |       |       |                                        |                              |
| Tiered Amt                                                                       |            |         |          |      |       |       |                                        |                              |
| A & J Engine Spec, LLC                                                           | 549.10     | 9.43%   | 5491     |      |       | 5491  |                                        |                              |
| A Firmament Foundation                                                           | 375.00     | 6.44%   | 7500     |      | 7500  |       |                                        |                              |
| A Lighting Fast LLC                                                              | 650.00     | 11.17%  | 6500     |      |       | 6500  |                                        |                              |
| Aim Hot, LLC                                                                     | 212.19     | 3.65%   | 4244     |      | 4244  |       |                                        |                              |

### Tracked Ineligibility Report

The Tracked Ineligibility Report provides three report formats for viewing ineligibles identified in the Tracked AR module.

The default report definitions for this report is TrackIneligSumm, TrackIneligDet1, and TrackIneligDet2.

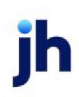

| Tracked Ineligibility Report                                                                    | 3 |
|-------------------------------------------------------------------------------------------------|---|
| Report Template:                                                                                | v |
| Parameters Destination Scheduling Templates History                                             |   |
| Client:                                                                                         |   |
| A/E:                                                                                            |   |
| Office:                                                                                         |   |
| Client Group:                                                                                   |   |
| Facility:                                                                                       |   |
| Collateral:                                                                                     |   |
| As Of Date: Current Date                                                                        |   |
| Format: Summary by Category                                                                     |   |
| Show both posted and pending                                                                    |   |
|                                                                                                 |   |
| <u>Print/Local</u> <u>View/Local</u> Print/ <u>E</u> ngine <u>Save</u> <u>Exit</u> <u>H</u> elp |   |

| Field  | Description                                                                                                    |
|--------|----------------------------------------------------------------------------------------------------|
| Client | drop-down to select the client for which to run the report.                                                                                                    |
|        | For Client Search Window, available on SQL Reports when <b>System Preference &gt; Field-</b><br>s/Screen Behavior > Miscellaneous > Use Client Search instead of drop downs is set to<br>True.                                                                                                    |
|        | Select the 🖸 magnifying glass icon to open the Search window and begin typing the client name.                                                                                                    |
|        | Select Contains or Begins with to refine results. Search window will display up to 500 matches.                                                                                                    |
|        | Click the 🔀 red [x] icon to clear the Client field.                                                                                                    |
|        | TIP<br>Choosing Contains will allow users to search by Client Code.                                                                                                    |
| A/E    | Select the Account Executive (FactorSoft user) to which to limit the results in the report, or<br>leave blank to include all users. When a user is selected, the report is limited to clients that<br>have that user selected in the A/E field on the <b>Control</b> panel of the <i>Client Information</i> screen. |

jh

| Field         | Description                                                                                                    |
|---------------|----------------------------------------------------------------------------------------------------|
|               | To limit the <b>A/E</b> field to list only those users that have been marked as an A/E, use the fol-<br>lowing System Preference:                                                                                                    |
|               | <ul> <li>Terminology &gt; Select account executive based on check box: TRUE</li> </ul>                                                                                                    |
| Office        | Select the office to which to limit the report results. If the user has an Office restriction defined on the <i>Manage Users</i> screen in the Admin module, the user will only be able to generate the report within that office restriction. When the user generates a report, the office to which they are restricted will be selected in the Office field by default and the user will not be able to change the <b>Office</b> field when generating the report. |
|               | Offices are defined in the <u>Office table in the Tables feature</u> . To access this table, on the <b>File</b> menu, click <b>Tables</b> . Then, on the <b>Client &amp; Debtor</b> menu, click <b>Office</b> .                                                                                                    |
| Client        | Select the client group to which to limit the results in the report.                                                                                                    |
| Group         | Client Groups are defined in the <u>Client Group Code table in the Tables feature</u> . To access<br>this table, on the <b>File</b> menu, click <b>Tables</b> . Then, on the <b>Client &amp; Debtor</b> menu, click <b>Client</b><br><b>Group Codes</b> .                                                                                                    |
| Value         | Select the specific client group value to which to limit the results in the report.                                                                                                    |
|               | Client Groups are defined in the <u>Client Group Code table in the Tables feature</u> . To access<br>this table, on the <b>File</b> menu, click <b>Tables</b> . Then, on the <b>Client &amp; Debtor</b> menu, click <b>Client</b><br><b>Group Codes</b> .                                                                                                    |
| Facility      | Select the facility for the selected client to include in the report or leave blank to include all facilities. This field only becomes active if you select a client from the <b>Client</b> list above.                                                                                                    |
|               | If you leave this field blank, you cannot make a selection in the Collateral field.                                                                                                    |
| Collateral    | Select an Inventory collateral for the selected facility to which to limit the report, or leave blank to report on all collaterals for the selected facility.                                                                                                    |
| As Of<br>Date | Select the ending date of the date range for the report. Choose Current date, Previous month-end date, or specify a Specific date in the field to the right.                                                                                                    |
| Format        | Select the report format to be generated:                                                                                                    |
|               | Summary by Category                                                                                                    |
|               | Detail by Category                                                                                                    |
|               | Detail by Invoice                                                                                                    |

487

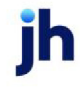

FactorSoft™

v4.7

| Field     | Description                                                          |
|-----------|----------------------------------------------------------------------|
| Show      | Select this option to include pending imports in the report results. |
| both pos- |                                                                      |
| ted and   |                                                                      |
| pending   |                                                                      |

| Client: 308Test Client<br>Facility: 308Test Facility<br>Collateral: Test Tracked |                 | Track heligibility Detail by Category Re<br>As Of December 31,<br>Last Calculation Date: Jan 15, |             |
|----------------------------------------------------------------------------------|-----------------|--------------------------------------------------------------------------------------------------|-------------|
| Calegory<br>Debtor<br>Invoice M                                                  | Invoice<br>Date | Amount                                                                                           | % heligible |
| Over Eligible DayAmt                                                             |                 |                                                                                                  |             |
| A to Z Mouring and Diving, LLC                                                   | 3,930.30        | 3,930.30                                                                                         | 5.63%       |
| 3-31002-43340                                                                    | 9/1/2015        | 3,930.30                                                                                         |             |
| Aardvark Travel Agency Inc.                                                      | 4,406,47        | 4,406.47                                                                                         | 6.31%       |
| 60-31775-44325                                                                   | 9/2/2016        | 4,406.47                                                                                         |             |
| Acceptable Antiques LLC                                                          | 6,560.62        | 6,560.62                                                                                         | 9.40%       |
| 60-32659-45497                                                                   | 9.44/2015       | 6,560.62                                                                                         |             |
| Ai Dhama                                                                         | 3,835,33        | 3,835.33                                                                                         | 5.50%       |
| 50-28922-40630                                                                   | 8/1/2015        | 3,835.33                                                                                         |             |
| Al Azbarna Beotrio, Inc.                                                         | 9,479.09        | 9,479.09                                                                                         | 13.58%      |
| 105-22432-31484                                                                  | 8/2/2015        | 4,479.09                                                                                         |             |
| 105-22432-31485                                                                  | 8/3/2015        | 5,000.00                                                                                         |             |
| All Custom Title & Pawn LLC                                                      | 5,050,00        | 5,050.00                                                                                         | 7.24%       |
| 13-28997-40726                                                                   | 84/2015         | 5,050.00                                                                                         |             |
| All Star Tou elling Inc.                                                         | 3,789.92        | 3,789.92                                                                                         | 5.43%       |
| 3-12068-30906                                                                    | 7/11/2015       | 3,789.92                                                                                         |             |

# Credit Menu

### Credit Reports

The Credit report group contains reports that provide details on credit lines, approvals, decisions, and overrides.

### Credit Approval Report

The Credit Approval Report generates a report that displays credit approval information for a defined period. This report displays any Invoices that had a Single Order Approval associated with it and were purchased in the date range specified. When a credit request is approved as a Single Order Approval (SOA) with a specific **Source** chosen at the time the order was approved, the approval source is displayed in the

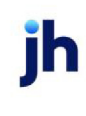

**Approval Source** column of this report. Approval Sources are created in Credit Approval Source table in the Tables module.

This is an Engine-enabled report.

| Credit Approval Report                              | 83          |
|-----------------------------------------------------|-------------|
| Report Template:                                    | <u>N</u> ew |
| Parameters Destination Scheduling Templates History |             |
| Client: Amanda Test Client (AGC)                    | •           |
| A/E:                                                | -           |
| Office:                                             | -           |
| Client Group: 📃 🗸 Value:                            | -           |
| Approval Source:                                    | •           |
| Report Type: Payment                                | •           |
| As Of Date: Current Date                            |             |
| Date Range: Current Month To Date 💽 💉               |             |
| Thru:                                               |             |
|                                                     |             |
| Print/Local View/Local Print/Engine Save Exit       | Help        |

| Field           | Description                                                                                                    |
|-----------------|----------------------------------------------------------------------------------------------------|
| Report Template | Lists any report template created to date. Select a template from the list to gen-<br>erate a report based on its saved display parameters. Type a new <b>Report tem-</b><br><b>plate</b> name and click <b>Save</b> to create a new template for this report, then Select<br>the template from the Templates tab and make any applicable parameter and<br>scheduling selections to complete the template. |

| Field  | Description                                                                                                    |
|--------|----------------------------------------------------------------------------------------------------|
| Client | drop-down to select the client for which to run the report.                                                                                                    |
|        | For Client Search Window, available on SQL Reports when <b>System Preference &gt; Field-</b><br>s/Screen Behavior > Miscellaneous > Use Client Search instead of drop downs is set to<br>True. |
|        | Select the 🖸 magnifying glass icon to open the Search window and begin typing the client name.                                                                                                 |
|        | Select Contains or Begins with to refine results. Search window will display up to 500 matches.                                                                                                |
|        | Click the 🔀 red [x] icon to clear the Client field.                                                                                                    |

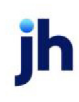

| Field              | Description                                                                                                    |
|--------------------|----------------------------------------------------------------------------------------------------|
|                    | TIP<br>Choosing Contains will allow users to search by Client Code.                                                                                                    |
| A/E                | Select the Account Executive (FactorSoft user) to which to limit the results in the report, or leave blank to include all users. When a user is selected, the report is limited to clients that have that user selected in the A/E field on the <b>Control</b> panel of the <i>Client Information</i> screen.                                                                                                    |
|                    | To limit the <b>A/E</b> field to list only those users that have been marked as an A/E, use the fol-<br>lowing System Preference:                                                                                                    |
|                    | <ul> <li>Terminology &gt; Select account executive based on check box: TRUE</li> </ul>                                                                                                    |
| Office             | Select the office to which to limit the report results. If the user has an Office restriction defined on the <i>Manage Users</i> screen in the Admin module, the user will only be able to generate the report within that office restriction. When the user generates a report, the office to which they are restricted will be selected in the Office field by default and the user will not be able to change the <b>Office</b> field when generating the report. |
|                    | Offices are defined in the <u>Office table in the Tables feature</u> . To access this table, on the <b>File</b> menu, click <b>Tables</b> . Then, on the <b>Client &amp; Debtor</b> menu, click <b>Office</b> .                                                                                                    |
| Client             | Select the client group to which to limit the results in the report.                                                                                                    |
| Group              | Client Groups are defined in the <u>Client Group Code table in the Tables feature</u> . To access this table, on the <b>File</b> menu, click <b>Tables</b> . Then, on the <b>Client &amp; Debtor</b> menu, click <b>Client Group Codes</b> .                                                                                                    |
| Value              | Select the specific client group value to which to limit the report results from the list. Client<br>Groups are defined in the Group Code Table. Click <b>Clear</b> to remove the selection.                                                                                                    |
| Approval<br>Source | Select the approval source to which to limit the report results from the list. Click <b>Clear</b> to remove the selection. Approval Sources are defined in the Credit Approval Sources table in the FactorSoft Table module. Leaving this field blank will include all sources in the results.                                                                                                    |
| Report             | Select the report format to be printed:                                                                                                    |
| Туре               | • Payment                                                                                                    |
|                    | • Aging                                                                                                    |
|                    | • Purchase                                                                                                    |
| As of              | Select the date range to use for the report from the list:                                                                                                    |

| Field         | Description                                                                                                    |
|---------------|----------------------------------------------------------------------------------------------------|
| date          | Current date                                                                                                    |
|               | Last month end                                                                                                    |
|               | Specific date range                                                                                                    |
|               | If the Specific date range option is selected, enter the beginning and ending dates of the date range to which to limit the report in the adjacent fields. |
| Date<br>range | Select the date to use for the Payment or Purchase report formats from the list:                                                                           |
|               | Last Month                                                                                                    |
|               | Current month-to-date                                                                                                    |
|               | Year through last month-end                                                                                                    |
|               | Current year-to-date                                                                                                    |
|               | Specific date range                                                                                                    |
|               | • Today only                                                                                                    |
|               | If the Specific date range option is selected, enter the beginning and ending dates of the date range to which to limit the report in the adjacent fields. |

### Report Type: Purchase

| Client                 |                       |           |        |           |           |                 |           |         |
|------------------------|-----------------------|-----------|--------|-----------|-----------|-----------------|-----------|---------|
| Invoice#               | Debtor                | Posted    | Batch# | Invoiced  | Due       | Approval Source | Amount    | Balance |
| Amanda Test Client (AG | C)                    |           |        |           |           |                 |           |         |
| FF0426                 | LHC Debtor CW         | 6/15/2021 | 159    | 9/12/2020 | 9/12/2020 |                 | 2,000.00  |         |
| 8874                   | Amanda Test Debtor    | 7/27/2021 | 242    | 7/26/2021 | 7/26/2021 |                 | 6,000.00  |         |
| 022421-2               | Amanda Test Debtor    | 3/2/2021  | 124    | 2/24/2021 | 2/24/2021 |                 | 1,000.00  |         |
| 030221-4               | Amanda Debt -from CW  | 3/2/2021  | 125    | 3/1/2021  | 3/1/2021  |                 | 1,000.00  |         |
| 030221-6               | Amanda Debt -from CW  | 3/2/2021  | 126    | 3/1/2021  | 3/1/2021  |                 | 1,500.00  |         |
| 030221-7               | Amanda Debt -from CW  | 3/2/2021  | 126    | 2/28/2021 | 2/28/2021 |                 | 1,500.00  |         |
| 030321                 | Amanda Debt -from CW  | 3/3/2021  | 132    | 2/15/2021 | 2/15/2021 |                 | 1,500.00  |         |
| 030421-2               | Amanda Debt -from CW  | 3/4/2021  | 134    | 2/28/2021 | 2/28/2021 |                 | 1,500.00  |         |
| 033021                 | Amanda Coalson Debtor | 3/31/2021 | 139    | 3/25/2021 | 3/25/2021 |                 | 1,500.45  |         |
| 033021-2               | Amanda Coalson Debtor | 3/31/2021 | 139    | 3/25/2021 | 3/25/2021 |                 | 3,000.89  |         |
| 033021-3               | Amanda Test Debtor    | 7/27/2021 | 140    | 3/29/2021 | 3/29/2021 |                 | 1,500.45  |         |
| 033021-4               | Amanda Coalson Debtor | 3/30/2021 | 141    | 3/29/2021 | 3/29/2021 |                 | 1,500.00  |         |
| 033021-5               | Amanda Coalson Debtor | 3/30/2021 | 142    | 3/26/2021 | 3/26/2021 |                 | 1,325.99  |         |
| 040521                 | LHC Debtor CW         | 4/5/2021  | 143    | 7/12/2020 | 7/12/2020 |                 | 2,893.40  |         |
| 040521-1               | LHC Debtor CW         | 4/5/2021  | 143    | 7/12/2020 | 7/12/2020 |                 | 4,622.00  |         |
| 083021                 | Amanda Test Debtor    | 8/30/2021 | 254    | 8/24/2021 | 9/24/2021 |                 | 8,300.00  |         |
|                        |                       |           |        |           |           |                 | 40,643.18 |         |
|                        |                       |           |        |           |           |                 | 40,643.18 |         |

#### Credit Override Report

The Credit Override Report displays a summary of credit limit overrides by client. The report lists client invoice number, debtor name, buy number, posted date, invoice amount, credit limit, current balance and user name that performed the override.

The default report definition for this report is CredOver.

| Credit Override Report                              |                         | ×    |
|-----------------------------------------------------|-------------------------|------|
| Report Template:                                    | •                       | New  |
| Parameters Destination Scheduling Templates History |                         |      |
| Date Range: Specific Date Range                     | From January 1, 2008    | - 1  |
|                                                     | Thru: December 31, 2008 |      |
| Client:                                             |                         | •    |
| A/E:                                                |                         | •    |
| Office:                                             |                         | •    |
| Client Group:                                       | Value:                  | Ψ    |
| Sequence: Client                                    |                         | •    |
|                                                     |                         |      |
|                                                     | L                       |      |
| Print/Local View/Local Print/Engine                 | Save Exit               | Help |

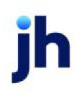

| Field  | Description                                                                                                    |
|--------|----------------------------------------------------------------------------------------------------|
| Date   | Select the date to use for the report from the list:                                                                                                    |
| Range  | • Today                                                                                                    |
|        | • Yesterday                                                                                                    |
|        | • Last Month                                                                                                    |
|        | Current month-to-date                                                                                                    |
|        | Year through last month-end                                                                                                    |
|        | Current year-to-date                                                                                                    |
|        | Specific date                                                                                                    |
|        | <ul> <li>Set At Run Time (Web Template Only)</li> </ul>                                                                                                    |
|        | If the Specific date range option is selected, enter the beginning and ending dates of the date range to which to limit the report in the From and Thru fields.                                                                                                    |
|        | Last Business Day can be substituted for Yesterday. To enable Last Business Day, set System<br>Preference Identification/system constants > CLMS Reporting Services > Requests > Use<br>last business day instead of yesterday in date range to True. The Yesterday option in the<br>Date Range field is replaced with Last Business Day, and reports printed on Monday will<br>print Friday's data (assuming Friday was the last business day) instead of Sunday's. Set Sys-<br>tem Preference Identification/system constants > CLMS Reporting Services > Requests ><br>Saturday is a business day to True to consider Saturday a business day when the Date<br>Range is set to Last Business Day. This function is only valid for Reporting Services reports<br>when Use last business day instead of yesterday in date range is set to True. |
| Client | drop-down to select the client for which to run the report.                                                                                                    |
|        | For Client Search Window, available on SQL Reports when <b>System Preference &gt; Field-</b><br>s/Screen Behavior > Miscellaneous > Use Client Search instead of drop downs is set to<br>True.                                                                                                    |
|        | Select the 🖸 magnifying glass icon to open the Search window and begin typing the client name.                                                                                                    |
|        | Select Contains or Begins with to refine results. Search window will display up to 500 matches.                                                                                                    |

| Field    | Description                                                                                                    |
|----------|----------------------------------------------------------------------------------------------------|
|          | Click the 🗙 red [x] icon to clear the Client field.                                                                                                    |
|          | TIP<br>Choosing Contains will allow users to search by Client Code.                                                                                                    |
| A/E      | Select the Account Executive (FactorSoft user) to which to limit the results in the report, or<br>leave blank to include all users. When a user is selected, the report is limited to clients that<br>have that user selected in the A/E field on the <b>Control</b> panel of the <i>Client Information</i><br>screen.                                                                                                    |
|          | To limit the <b>A/E</b> field to list only those users that have been marked as an A/E, use the fol-<br>lowing System Preference:                                                                                                    |
|          | <ul> <li>Terminology &gt; Select account executive based on check box: TRUE</li> </ul>                                                                                                    |
| Office   | Select the office to which to limit the report results. If the user has an Office restriction defined on the <i>Manage Users</i> screen in the Admin module, the user will only be able to generate the report within that office restriction. When the user generates a report, the office to which they are restricted will be selected in the Office field by default and the user will not be able to change the <b>Office</b> field when generating the report. |
|          | Offices are defined in the <u>Office table in the Tables feature</u> . To access this table, on the <b>File</b> menu, click <b>Tables</b> . Then, on the <b>Client &amp; Debtor</b> menu, click <b>Office</b> .                                                                                                    |
| Client   | Select the client group to which to limit the results in the report.                                                                                                    |
| Group    | Client Groups are defined in the <u>Client Group Code table in the Tables feature</u> . To access<br>this table, on the <b>File</b> menu, click <b>Tables</b> . Then, on the <b>Client &amp; Debtor</b> menu, click <b>Client</b><br><b>Group Codes</b> .                                                                                                    |
| Value    | Select the specific client group value to which to limit the report results from the list. Client Groups are defined in the Group Code Table.                                                                                                    |
| Sequence | Client is currently the only Sequence option.                                                                                                    |

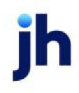

|                 |                              |       |            | Involtice     | Credit    | Current   |       |
|-----------------|------------------------------|-------|------------|---------------|-----------|-----------|-------|
| invoice#        | Debtor                       | Buy # | Posted     | Amount        | Limit     | Balance   | User  |
| st Fee National |                              |       |            |               |           |           |       |
| 112654-1        | Capito i Stele international | 343   | 12/28/2008 | 15,000.00     | 20,000.00 | 45,000.00 | STEVE |
| S Tricklig      |                              |       |            |               |           |           |       |
| 20336A          | Bad Tek, ho.                 | 6     | 11/28/2008 | 2,000,000.00  | 10,000.00 |           | SISSY |
| 22530           | Bad Tek, Inc.                | 5     | 11/28/2008 | 10,000,000.00 | 10,000.00 |           | SISSY |
| 22530           | Bad Tek, Inc.                | 5     | 11/28/2008 | 10,000,000.00 | 10,000.00 |           | SISSY |
| 345678          | AABSCO                       | 27    | 11/28/2008 | 15,000.00     |           | 38,850.00 | STEVE |
| 456321          | AABSCO                       | 26    | 11/28/2008 | 15,000.00     |           | 38,850.00 | STEVE |
| 45699872        | AABSCO                       | 39    | 12/28/2008 | 1,000.00      |           | 38,850.00 | STEVE |
| 32 165 4987     | AABSCO                       | 15    | 11/28/2008 | 1,000.00      |           | 38,850.00 | STEVE |

### Expiring Credit Lines Report

The Expiring Credit Lines Report provides a snapshot of credit lines that expire within a specified number of days.

The default report definition for this report is **ExpLines**.

| Expiring Credit Lines Report                                              | ×         |
|---------------------------------------------------------------------------|-----------|
| Report Template:                                                          | New       |
| Parameters Destination Scheduling Templates History                       |           |
| Client                                                                    |           |
| A/E:                                                                      | •         |
| Office:                                                                   | •         |
| Client Group: Value:                                                      | Y         |
| Debtor Group: Value:                                                      | Y         |
| Sequence: Debtor/ Client                                                  | •         |
| Credit limit expires within: (days)                                       |           |
| New page for each di     Include zero balances     Include already expire | ent.<br>d |
| Analyst group:                                                            | •         |
| <u>Print/Local</u> Print/Engine <u>Save</u> E <u>xit</u>                  | Help      |

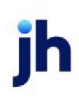

| Field  | Description                                                                                                    |
|--------|----------------------------------------------------------------------------------------------------|
| Client | drop-down to select the client for which to run the report.                                                                                                    |
|        | For Client Search Window, available on SQL Reports when <b>System Preference &gt; Field-</b><br>s/Screen Behavior > Miscellaneous > Use Client Search instead of drop downs is set to<br>True.                                                                                                    |
|        | Select the 🖸 magnifying glass icon to open the Search window and begin typing the client name.                                                                                                    |
|        | Select Contains or Begins with to refine results. Search window will display up to 500 matches.                                                                                                    |
|        | Click the X red [x] icon to clear the Client field.                                                                                                    |
|        | TIP<br>Choosing Contains will allow users to search by Client Code.                                                                                                    |
| A/E    | Select the Account Executive (FactorSoft user) to which to limit the results in the report, or<br>leave blank to include all users. When a user is selected, the report is limited to clients that<br>have that user selected in the A/E field on the <b>Control</b> panel of the <i>Client Information</i><br>screen.                                                                                                    |
|        | To limit the <b>A/E</b> field to list only those users that have been marked as an A/E, use the fol-<br>lowing System Preference:                                                                                                    |
|        | <ul> <li>Terminology &gt; Select account executive based on check box: TRUE</li> </ul>                                                                                                    |
| Office | Select the office to which to limit the report results. If the user has an Office restriction defined on the <i>Manage Users</i> screen in the Admin module, the user will only be able to generate the report within that office restriction. When the user generates a report, the office to which they are restricted will be selected in the Office field by default and the user will not be able to change the <b>Office</b> field when generating the report. |
|        | Offices are defined in the <u>Office table in the Tables feature</u> . To access this table, on the <b>File</b> menu, click <b>Tables</b> . Then, on the <b>Client &amp; Debtor</b> menu, click <b>Office</b> .                                                                                                    |
| Client | Select the client group to which to limit the results in the report.                                                                                                    |
| Group  | Client Groups are defined in the <u>Client Group Code table in the Tables feature</u> . To access this table, on the <b>File</b> menu, click <b>Tables</b> . Then, on the <b>Client &amp; Debtor</b> menu, click <b>Client Group Codes</b> .                                                                                                    |

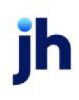

| Field                                | Description                                                                                                    |
|--------------------------------------|----------------------------------------------------------------------------------------------------|
| Value                                | Select the specific client group value to which to limit the report results from the list. Client Groups are defined in the Group Code Table.                                                                                               |
| Debtor<br>Group                      | Select the debtor group to which to limit the report results from the list. Debtor Groups are defined in the Debtor Group Code Table.                                                                                                    |
| Value                                | Select the specific debtor group value to which to limit the report results from the list. Debtor Groups are defined in the Debtor Group Code Table.                                                                                        |
| Sequence                             | Select the sort option that determines the order in which to sort the report.                                                                                                    |
|                                      | Debtor/Client: sequence by client within debtor.                                                                                                    |
|                                      | Client/Debtor: sequence by debtor within client.                                                                                                    |
|                                      | Analyst/Expiration: sequence by expiration date within Analyst code.                                                                                                    |
| Credit<br>limit<br>expires<br>within | Enter the number of days within which a credit limit must expire to be included on the report.                                                                                                    |
| New<br>page for<br>each cli-<br>ent  | Select this option to force a new page for each client break in the report. If this is not selec-<br>ted, multiple clients can be printed on one page. This option is only available when the<br>Sequence option Client/Debtor is selected. |
| Include<br>zero bal-<br>ances        | Select this option to include clients and debtors with a zero balance that otherwise match the selection criteria.                                                                                                    |
| Include<br>already<br>expired        | Select this option to include debtors with expired credit lines that have already expired when they otherwise match the selection criteria.                                                                                                 |
| Analyst<br>group                     | Select the specific Analyst group value to which to limit the report results from the list. This<br>list is populated from the Client Group Code Table. This field is required if the Ana-<br>lyst/Expiration option is chosen in Sequence. |

| Upland Factors, LLC |                                 |          |           |              | Ep       | Expiring Creat<br>irations from 3/1/ | it Lines Report<br>2011to 3/1/2011 |
|---------------------|---------------------------------|----------|-----------|--------------|----------|--------------------------------------|------------------------------------|
| Debtor              | Client/ Warning/ No Buy         | Analyst. | Last Sale | Credit Limit | Balance  | Past Due                             | Expires                            |
| ALLWOOD FLOORS      |                                 |          |           |              |          |                                      |                                    |
|                     | HANDHELD TECHNOLOGY CORPORATION |          | 8/10/2010 | 5,000.00     |          |                                      | 11/10/2010                         |
|                     | TRACKER COMMUNICATION           |          | 3/1/2011  | 5,000.00     |          |                                      | 11/10/2010                         |
| AUDIO IONDRANCE     |                                 |          |           |              |          |                                      |                                    |
|                     | HANDHELD TECHNOLOGY CORPORATION |          | 1/5/2011  | 11,800.00    | 2,000.00 | 2,000.00                             | 2/9/2011                           |
| BIG TRUCKS INC      |                                 |          |           |              |          |                                      |                                    |
|                     | CHEEZBALL EXPRESS               |          | 29.2011   | 15,000.00    | 3,200.00 | 3,200.00                             | 3/1/2011                           |
|                     | See Trans Cred&Ansonia          |          |           |              |          |                                      |                                    |
|                     | STEEL VALLEY TRANSPORT, LLC     |          | 28/2011   | 15,000.00    | 3,450.00 | 1,425.00                             | 3/1/2011                           |
|                     | See Trans Died MArsonja         |          |           | -            |          |                                      |                                    |

# **Debtor Menu**

### Debtor Reports

The Debtor reports group contains reports that detail or summarize a variety of debtor-related items.

#### Account Status Exception Report

The Account Status Exception Report produces a list of exception transactions by debtor within client. Each transaction listed includes the No-buy Status Code, transaction date, type, reference code and amount.

The default report definition for this report is **AcctStatExcept**.

| Count Status Exception                              | ×             |
|-----------------------------------------------------|---------------|
| Report Template:                                    | ▼ <u>N</u> ew |
| Parameters Destination Scheduling Templates History |               |
| Date from: Current Date                             |               |
| Client                                              | •             |
| AE:                                                 | •             |
| Office:                                             | •             |
| Client Group: Value:                                | Ψ.            |
| Debtor                                              |               |
| Debtor Group:                                       | Y             |
| Print/Local Print/Engine Save Exit                  | Help          |

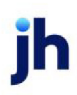

| Field        | Description                                                                                                    |
|--------------|----------------------------------------------------------------------------------------------------|
| Date<br>from | Select the ending date of the date range for the report. Choose <b>Current date</b> , <b>Previous month-end date</b> , or specify a <b>Specific date</b> in the field to the right.                                                                                                    |
| Client       | drop-down to select the client for which to run the report.                                                                                                    |
|              | For Client Search Window, available on SQL Reports when <b>System Preference</b> > <b>Fields/Screen</b><br><b>Behavior</b> > <b>Miscellaneous</b> > <b>Use Client Search instead of drop downs</b> is set to <b>True</b> .                                                                                                    |
|              | Select the 🖸 magnifying glass icon to open the Search window and begin typing the client name.                                                                                                    |
|              | Select Contains or Begins with to refine results. Search window will display up to 500 matches.                                                                                                    |
|              | Click the 🔀 red [x] icon to clear the Client field.                                                                                                    |
|              | TIP<br>Choosing Contains will allow users to search by Client Code.                                                                                                    |
| A/E          | Select the Account Executive (FactorSoft user) to which to limit the results in the report, or leave blank to include all users. When a user is selected, the report is limited to clients that have that user selected in the A/E field on the <b>Control</b> panel of the <i>Client Information</i> screen.                                                                                                    |
|              | To limit the <b>A/E</b> field to list only those users that have been marked as an A/E, use the following System Preference:                                                                                                    |
|              | <ul> <li>Terminology &gt; Select account executive based on check box: TRUE</li> </ul>                                                                                                    |
| Office       | Select the office to which to limit the report results. If the user has an Office restriction defined<br>on the <i>Manage Users</i> screen in the Admin module, the user will only be able to generate the<br>report within that office restriction. When the user generates a report, the office to which they<br>are restricted will be selected in the Office field by default and the user will not be able to<br>change the <b>Office</b> field when generating the report. |
|              | Offices are defined in the <u>Office table in the Tables feature</u> . To access this table, on the <b>File</b> menu, click <b>Tables</b> . Then, on the <b>Client &amp; Debtor</b> menu, click <b>Office</b> .                                                                                                    |
| Client       | Select the client group to which to limit the results in the report.                                                                                                    |
| Group        | Client Groups are defined in the <u>Client Group Code table in the Tables feature</u> . To access this table, on the <b>File</b> menu, click <b>Tables</b> . Then, on the <b>Client &amp; Debtor</b> menu, click <b>Client Group</b>                                                                                                    |

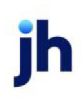

| Field           | Description                                                                                                    |
|-----------------|----------------------------------------------------------------------------------------------------|
|                 | Codes.                                                                                                    |
| Value           | Select the specific client group value to which to limit the report results from the list. Client<br>Groups are defined in the Group Code Table. |
| Debtor          | Select the debtor to which to limit the report results.                                                                                          |
| Debtor<br>Group | Select the debtor group to which to limit the report results from the list. Debtor Group Codes are defined in the Debtor Group Code Table.       |
| Value           | Select the specific debtor group value to which to limit the report results from the list.                                                       |

| Upland Factors, LLC<br>STEEL VALLEY TRANSPORT, LLC (1011) |                                           |            |             |             | Acc         | ount Status Excep<br>From Decemi | tion Report<br>er 30, 2010 |
|-----------------------------------------------------------|-------------------------------------------|------------|-------------|-------------|-------------|----------------------------------|----------------------------|
|                                                           |                                           |            | Transaction | 1           | Transaction | AR                               | Credit                     |
| Debtor                                                    | No-buy Status                             | Date       | Type        | Reference   | Amount      | Balance                          | Limit                      |
| UEL SUPPORT SERVICES ()                                   | Mise. (see warning)                       | 12/30/2010 | Same        | 1112009758  | 100.00      |                                  |                            |
| UEL SUPPORT SERVICES ()                                   | Misc. (see starring)                      | 12/30/2010 | COL         | 1112039758  | 500.00      |                                  |                            |
| FU ()                                                     | Paying over bland's assignment<br>notice  | 2/7/2011   | COL         | 10106830983 | 1,375.00    |                                  |                            |
| AK TREE TRANSPORT ()                                      | Cash for inner                            | 12/00/2010 | COL         | 1022005035  | 1,700.00    |                                  |                            |
| AK TREE TRANSPORT ()                                      | Cash fow issues                           | 12/30/2010 | COL         | 1105025039  | 1750.00     |                                  |                            |
| AK TREE TRANSPORT ()                                      | Cash flow issues                          | 12/30/2010 | COL         | 177099      | 1,100.00    |                                  |                            |
| ACER INSTITUTIONAL LAWN CARE ()                           | Paying over Island's assignment<br>notice | 1.07.0911  | COL         | 1210010149  | 90.008      |                                  |                            |
| ACIFIER EMPORIUM ()                                       | Mizz. (see warning)                       | 1/11/2011  | Stat        | 1109015040  | 1,200,00    |                                  |                            |
|                                                           |                                           |            |             |             |             |                                  |                            |
|                                                           |                                           |            |             |             |             |                                  |                            |
|                                                           | man and and a second                      |            | ~~~~~       | ······      |             |                                  |                            |

### Country Code Exposure Report

This report lists active debtors, gross, ineligible, and net A/R totals by country, as set for customer/debtors on the Debtor Information screen.

The default report definition for this report is **CountryBall**.

| Country Code Exposure Report                        |          | ×        |
|-----------------------------------------------------|----------|----------|
| Report Template:                                    | •        | New      |
|                                                     |          |          |
| Parameters Destination Scheduling Templates History |          |          |
| Debtor Group:                                       | Value    | <b>v</b> |
|                                                     | ,        | -        |
|                                                     |          |          |
|                                                     |          |          |
|                                                     |          |          |
|                                                     |          |          |
|                                                     |          |          |
|                                                     |          |          |
|                                                     |          |          |
|                                                     |          |          |
| Print/Local View/Local Print/Engine                 | Save Ext | Help     |

| Field        | Description                                                                                                    |
|--------------|----------------------------------------------------------------------------------------------------|
| Debtor Group | Select the debtor group to which to limit the report results from the list. Debtor<br>Groups are defined in the Debtor Group Codes Table. |
| Value        | Select the specific debtor group value to which to limit the report results from the list.                                                |

#### **Report Sample**

| Upland Factors, LLC<br>All Debtors |                          |                |             | As Of       | March 01, 2011 |
|------------------------------------|--------------------------|----------------|-------------|-------------|----------------|
| Countr                             | у                        | Active Debtors | Gross A/R   | Disapproved | Net A/R        |
|                                    | -                        | 83             | 416,7 14.51 | #8,601.32   | 367,213.19     |
| CA                                 | Casada                   | 1              | 1,350.00    |             | 1,250.00       |
| US                                 | United States of America | 1              | 650.00      |             | 660 m          |
|                                    |                          | BS             | 417,614.51  | 40,501.32   | 369,113,19     |

### Debtor Aging Report

The Debtor Aging Report lists receivables by debtor. The format and level of detail can be configured using the Parameter tab. This report allows you to review all processed batches and open invoices for the selected client/debtor relationship for a as-of date.

This report details debtor aging with invoices listed by client and debtor on multiple lines.

The default report definition for this report is **DebAgeInv**.

| Customer Aging Report                                                                                                    | 2 |
|----------------------------------------------------------------------------------------------------|---|
| Report Template: New                                                                                                    | 1 |
| Parameters Destination Scheduling Templates History                                                                                                    |   |
| As Of Date: Current Date                                                                                                    |   |
| Calc Age By: Invoice Date                                                                                                    |   |
| Client                                                                                                    |   |
| A/E:                                                                                                    |   |
| Office:                                                                                                    |   |
| Client Group:                                                                                                    |   |
|                                                                                                    |   |
| Customer                                                                                                    |   |
| Customer Group: Value: Value: Value:<br>Combine to master debtor<br>Convert to native currency<br>Include Tracked AR Invoices<br>Use non-standard columns<br>Show house line<br>Zip/postal code-from: |   |
| Thru:                                                                                                    |   |
| Minimum balance:                                                                                                    |   |
| Country:                                                                                                    |   |
| Format 5 column, standard                                                                                                    |   |
| Sort Invoice number                                                                                                    |   |
| Print/Local View/Local Print/Engine Save Egit Help                                                                                                    |   |

| Field         | Definition                                                                                                    |
|---------------|----------------------------------------------------------------------------------------------------|
| As Of<br>Date | Select the ending date of the date range for the report.                                                                                                    |
|               | Current date                                                                                                    |
|               | Previous month-end date                                                                                                    |
|               | Specific date                                                                                                    |
|               | • Set At Run Time (Web Template Only)                                                                                                    |
|               | If <b>Specific date</b> is selected, specify the as-of date in the field to the right.                                                                                                    |
|               | If <b>Set At Run Time (Web Template Only)</b> is selected, when the report is clicked in the Cli-<br>entWeb Report Queue, a screen appears to choose the date range ( <b>Current Date</b> , <b>Previous</b><br><b>Month-End Date</b> , or <b>Specific Date</b> ). |
| Client        | drop-down to select the client for which to run the report.                                                                                                    |
|               | For Client Search Window, available on SQL Reports when <b>System Preference &gt; Field-</b> s/Screen Behavior > Miscellaneous > Use Client Search instead of drop downs is set to                                                                                |

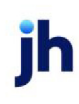

| Field   | Definition                                                                                                    |
|---------|----------------------------------------------------------------------------------------------------|
|         | True.                                                                                                    |
|         | Select the 🖸 magnifying glass icon to open the Search window and begin typing the client name.                                                                                                    |
|         | Select Contains or Begins with to refine results. Search window will display up to 500 matches.                                                                                                    |
|         | Click the 🗙 red [x] icon to clear the Client field.                                                                                                    |
|         | TIP<br>Choosing Contains will allow users to search by Client Code.                                                                                                    |
| A/E     | Select the Account Executive (FactorSoft user) to which to limit the results in the report, or<br>leave blank to include all users. When a user is selected, the report is limited to clients that<br>have that user selected in the A/E field on the <b>Control</b> panel of the <i>Client Information</i><br>screen.                                                                                                    |
|         | To limit the <b>A/E</b> field to list only those users that have been marked as an A/E, use the fol-<br>lowing System Preference:                                                                                                    |
|         | <ul> <li>Terminology &gt; Select account executive based on check box: TRUE</li> </ul>                                                                                                    |
| Office  | Select the office to which to limit the report results. If the user has an Office restriction defined on the <i>Manage Users</i> screen in the Admin module, the user will only be able to generate the report within that office restriction. When the user generates a report, the office to which they are restricted will be selected in the Office field by default and the user will not be able to change the <b>Office</b> field when generating the report. |
|         | Offices are defined in the <u>Office table in the Tables feature</u> . To access this table, on the <b>File</b> menu, click <b>Tables</b> . Then, on the <b>Client &amp; Debtor</b> menu, click <b>Office</b> .                                                                                                    |
| Client  | Select the client group to which to limit the results in the report.                                                                                                    |
| Group   | Client Groups are defined in the <u>Client Group Code table in the Tables feature</u> . To access this table, on the <b>File</b> menu, click <b>Tables</b> . Then, on the <b>Client &amp; Debtor</b> menu, click <b>Client Group Codes</b> .                                                                                                    |
| Insurer | Select the insurance carrier to which to limit the report. Insurance carriers are defined in the Insurers table. Click <b>Clear</b> to remove the selection.                                                                                                    |
| Debtor  | Enter a character (number or letter) or combination of characters to display the debtor                                                                                                    |

| Field                            | Definition                                                                                                    |
|----------------------------------|----------------------------------------------------------------------------------------------------|
|                                  | names beginning with that character or combination of characters in the list. Select the debtor to which to limit the report results from the list.                                                                                                    |
| Debtor<br>Group                  | Select the debtor group to which to limit the report results from the list. Debtor Groups are defined in the Debtor Group Code Table.                                                                                                    |
| Value                            | Select the specific debtor group value to which to limit the report results from the list. Debtor Groups are defined in the Debtor Group Code Table.                                                                                                    |
| Combine<br>to master<br>debtor   | Select this option to combine member customer/debtor totals to the master cus-<br>tomer/debtor.                                                                                                    |
| Convert<br>to native<br>currency | Select this option to convert amounts from the base currency to the native currency (the currency of the transaction). The conversion occurs on a client-by-client basis. If the client has a currency type set and the currency type is different from the default currency, Fact-orSoft looks up the conversion rate using the As of date in the currency table for the client's currency. For example, if client ABC Company has a currency type of Canadian Dollars and the daily conversion rate for Canadian dollars is 1.5, the report increases all of the client's amounts by a factor of 1.5. |
| Include<br>Tracked<br>AR         | Select this option to include tracked AR in the report.                                                                                                    |
| Use non-<br>standard<br>columns  | Select this option to display non-standard aging buckets if defined.                                                                                                    |
| Show<br>house<br>line            | Select this option to include the <b>All client credit limit</b> recorded for customer/debtors on the<br>Debtor Information screen in the report.<br>This option is only available if Format is set to <b>Excel, at risk by name</b> with a <b>Level of detail</b><br>of <b>One line per debtor</b> .                                                                                                    |
| Zip/-<br>postal<br>code<br>from  | Enter the beginning ZIP Code or postal code for a postal code range to which to limit the report. The report limits the results to customer/debtors whose postal code entered in the Address panel of the Debtor Information screen falls within the range.                                                                                                    |
| Thru                             | Enter the ending ZIP Code or postal code for a postal code range to which to limit the report.                                                                                                    |
| Format                           | Select the format for the report:                                                                                                    |

v4.7
| Field | Definition                                                                                                    |
|-------|----------------------------------------------------------------------------------------------------|
|       | • 5 column, standard: standard aging format through 90+ days past due                                                                                                    |
|       | <ul> <li>5 column, standard with P.O./Ref#: standard aging format through 90+ days past<br/>due, with additional column for purchase order/reference number</li> </ul>                                                                                                    |
|       | <ul> <li>5 column, at risk by name: similar to the standard aging format through 90+ days past due, with additional columns for dollar amount at Lender and Client Risk for each debtor or at Client Risk for invoice detail. This report is sorted by Customer/Debtor name.</li> </ul>                                                                         |
|       | <ul> <li>5 column, at risk by balance: similar to the standard aging format through 90+ days past due, with additional columns for dollar amount at and Client Risk for each debtor or at Client Risk for invoice detail. This report is sorted by Customer/Debtor out- standing balance. The balance sort order is determined by system preference.</li> </ul> |
| Sort  | Select the sort option that determines the order in which to sort the report.                                                                                                    |
|       | Invoice number                                                                                                    |
|       | Invoice date                                                                                                    |
|       | • Due date                                                                                                    |

#### \*\*TE ST\*\* Ovation Financial \*\* TE ST\*\* Client Amanda Test Client (AGC) Only

Due Date Debtor/Client. Date Total 1-30 Days 31-60 Days 61-90 Days 91-120 Days Over 120 Days lnv# Amount Adair Tire (AT) Amanda Test Client (AGC) Adair Tire (AT) 9/23/2021 3,600.00 IN0923 10/23/2021 39 3,600.00 3,600,00 IN1018 10/6/2021 11/5/2021 26 1,500.00 1,500.00 1,500.00 5,100.00 1,500.00 3,600.00 \*\*\* 5,100.00 1,500.00 3,600.00 Adair Tire 1 (AD1) Amanda Test Client (AGC) Adair Tire 1 (AD1) 5t703 7/15/2021 8/14/2021 109 2,965.94 2,965.94 2,965.94 \*\*\* 2,965,94 2,965,94 Amanda Coalson Debtor (ACGDEB1) Amanda Test Client (AGC) Amanda Coalson Debtor (ACGDEB1) 030421-1 3/1/2021 3/31/2021 245 (1,000.00) (1,000.00) (1,000.00) 0315213 5/5/2021 6/4/2021 180 222.11 222.11 222.11 033021 3/25/2021 4/24/2021 221 1,500.45 1,500.45 1,500.45 033021-2 3/25/2021 4/24/2021 221 3.000.89 3.000.89 3.000.89 033021-4 3/29/2021 4/28/2021 217 1,500.00 1,500.00 1,500.00 033021-5 3/26/2021 4/25/2021 220 1,325.99 1,325.99 1,325.99 041621 3/26/2021 4/25/2021 220 1,500.00 1,500.00 1,500.00 151321-2 5/4/2021 6/3/2021 181 3,000.00 3,000.00 3,000.00 11 049 44 11 049 44 \*\*\* 11,049.44 11,049.44 Amanda Debt -from CW (AGCDEBCW) Amanda Test Client (AGC) Amanda Debt -from CW (AGCDEBCW) 021921-1 2/20/2020 3/21/2020 620 300.00 300.00 300.00 030221-6 3/1/2021 3/31/2021 245 1,500.00 (500.00) (500.00) 030221-9 245 3/1/2021 3/31/2021 1.500.00 1.500.00 1.500.00 Printed: November 12, 2021, 9:42 AM (\*DebAgeInv) Page 1 of 4

# Debtor Aging Report (per Client/Debtor)

The Debtor Aging Report lists receivables by debtor. The format and level of detail can be configured using the Parameter tab. This report allows you to review all processed batches and open invoices for the selected client/debtor relationship for a as-of date.

This report summarizes debtor aging with each client reported on one line within debtor.

The default report definition for this report is DebAgeSum.

Invoice

| Debtor Aging Report (Per Client/Debtor)                                                                                                    | ×             |
|----------------------------------------------------------------------------------------------------|---------------|
| Report Template:                                                                                                    | ▼ <u>N</u> ew |
| (marked and the second second |               |
| Parameters Destination Scheduling Templates History                                                                                                    | 1             |
| As Of Date: Current Date                                                                                                    |               |
| Client                                                                                                    | •             |
| A/E:                                                                                                    | •             |
| Office:                                                                                                    | •             |
| Client Group: Value:                                                                                                    |               |
| Insure:                                                                                                    |               |
| Debtoc bar                                                                                                    |               |
| BARMEN LIFESTYLES                                                                                                    |               |
|                                                                                                    |               |
|                                                                                                    |               |
| Debtor Group:                                                                                                    |               |
| Combine to master debter                                                                                                    |               |
| Convert to native currency                                                                                                    |               |
| Use non-standard columns                                                                                                    |               |
| Show house line                                                                                                    |               |
| Zip/postal code-from:                                                                                                    |               |
| Thru                                                                                                    |               |
| Minimum balance:                                                                                                    |               |
| Country                                                                                                    | •             |
| Format: 5 column, standard                                                                                                    |               |
|                                                                                                    | _             |
|                                                                                                    |               |
| Print/Local View/Local Print/Engine Save                                                                                                    | Exit Help     |

| Field         | Definition                                                                                                    |
|---------------|----------------------------------------------------------------------------------------------------|
| As Of<br>Date | Select the ending date of the date range for the report.                                                                                                    |
|               | Current date                                                                                                    |
|               | Previous month-end date                                                                                                    |
|               | Specific date                                                                                                    |
|               | <ul> <li>Set At Run Time (Web Template Only)</li> </ul>                                                                                                    |
|               | If <b>Specific date</b> is selected, specify the as-of date in the field to the right.                                                                                                    |
|               | If <b>Set At Run Time (Web Template Only)</b> is selected, when the report is clicked in the Cli-<br>entWeb Report Queue, a screen appears to choose the date range ( <b>Current Date</b> , <b>Previous</b><br><b>Month-End Date</b> , or <b>Specific Date</b> ). |
| Client        | drop-down to select the client for which to run the report.                                                                                                    |

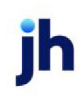

| Field           | Definition                                                                                                    |
|-----------------|----------------------------------------------------------------------------------------------------|
|                 | For Client Search Window, available on SQL Reports when <b>System Preference &gt; Field-</b><br>s/Screen Behavior > Miscellaneous > Use Client Search instead of drop downs is set to<br>True.                                                                                                    |
|                 | Select the 🖸 magnifying glass icon to open the Search window and begin typing the client name.                                                                                                    |
|                 | Select Contains or Begins with to refine results. Search window will display up to 500 matches.                                                                                                    |
|                 | Click the 🗙 red [x] icon to clear the Client field.                                                                                                    |
|                 | TIP<br>Choosing Contains will allow users to search by Client Code.                                                                                                    |
| A/E<br>Office   | Select the Account Executive (FactorSoft user) to which to limit the results in the report, or leave blank to include all users. When a user is selected, the report is limited to clients that have that user selected in the A/E field on the <b>Control</b> panel of the <i>Client Information</i> screen.                                                                                                    |
|                 | To limit the <b>A/E</b> field to list only those users that have been marked as an A/E, use the fol-<br>lowing System Preference:                                                                                                    |
|                 | <ul> <li>Terminology &gt; Select account executive based on check box: TRUE</li> </ul>                                                                                                    |
|                 | Select the office to which to limit the report results. If the user has an Office restriction defined on the <i>Manage Users</i> screen in the Admin module, the user will only be able to generate the report within that office restriction. When the user generates a report, the office to which they are restricted will be selected in the Office field by default and the user will not be able to change the <b>Office</b> field when generating the report. |
|                 | Offices are defined in the <u>Office table in the Tables feature</u> . To access this table, on the <b>File</b> menu, click <b>Tables</b> . Then, on the <b>Client &amp; Debtor</b> menu, click <b>Office</b> .                                                                                                    |
| Client<br>Group | Select the client group to which to limit the results in the report.                                                                                                    |
|                 | Client Groups are defined in the <u>Client Group Code table in the Tables feature</u> . To access<br>this table, on the <b>File</b> menu, click <b>Tables</b> . Then, on the <b>Client &amp; Debtor</b> menu, click <b>Client</b><br><b>Group Codes</b> .                                                                                                    |
| Insurer         | Select the insurance carrier to which to limit the report. Insurance carriers are defined in the Insurers table. Click <b>Clear</b> to remove the selection.                                                                                                    |

| Field                            | Definition                                                                                                    |
|----------------------------------|----------------------------------------------------------------------------------------------------|
| Debtor                           | Enter a character (number or letter) or combination of characters to display the debtor<br>names beginning with that character or combination of characters in the list. Select the<br>debtor to which to limit the report results from the list.                                                                                                    |
| Debtor<br>Group                  | Select the debtor group to which to limit the report results from the list. Debtor Groups are defined in the Debtor Group Code Table.                                                                                                    |
| Value                            | Select the specific debtor group value to which to limit the report results from the list. Debtor Groups are defined in the Debtor Group Code Table.                                                                                                    |
| Combine<br>to master<br>debtor   | Select this option to combine member customer/debtor totals to the master cus-<br>tomer/debtor.                                                                                                    |
| Convert<br>to native<br>currency | Select this option to convert amounts from the base currency to the native currency (the currency of the transaction). The conversion occurs on a client-by-client basis. If the client has a currency type set and the currency type is different from the default currency, Fact-orSoft looks up the conversion rate using the As of date in the currency table for the client's currency. For example, if client ABC Company has a currency type of Canadian Dollars and the daily conversion rate for Canadian dollars is 1.5, the report increases all of the client's amounts by a factor of 1.5. |
| Use non-<br>standard<br>columns  | Select this option to display non-standard aging buckets if defined.                                                                                                    |
| Show<br>house<br>line            | Select this option to include the <b>All client credit limit</b> recorded for customer/debtors on the<br>Debtor Information screen in the report.<br>This option is only available if Format is set to <b>Excel, at risk by name</b> with a <b>Level of detail</b><br>of <b>One line per debtor</b> .                                                                                                    |
| Zip/-<br>postal<br>code<br>from  | Enter the beginning ZIP Code or postal code for a postal code range to which to limit the report. The report limits the results to customer/debtors whose postal code entered in the Address panel of the Debtor Information screen falls within the range.                                                                                                    |
| Thru                             | Enter the ending ZIP Code or postal code for a postal code range to which to limit the report.                                                                                                    |
| Minimum<br>balance               | Enter the dollar amount for the minimum total balance debtor balance to be included in the report. Customers with balances lower than this amount are excluded from the report.                                                                                                    |
| Country                          | Select the country to which to limit the report. The report limits the results to cus-                                                                                                    |

| Field  | Definition                                                                                                    |
|--------|----------------------------------------------------------------------------------------------------|
|        | tomer/debtors whose Country selected in the Address panel of the Debtor Information screen falls within the range.                                                                                                    |
| Format | Select the format for the report:                                                                                                    |
|        | • 5 column, standard: standard aging format through 90+ days past due                                                                                                    |
|        | • 6 column standard: same as 5 column, with additional 120+ past due column.                                                                                                    |
|        | • 7 column standard: same as 6 column, with additional 150+ past due column.                                                                                                    |
|        | <ul> <li>Insurer: aging report with additional insurance related info - Buyer#, Limit, Effective<br/>Date and Termination Date.</li> </ul>                                                                                                    |
|        | <ul> <li>5 column, at risk by name: similar to the standard aging format through 90+ days past due, with additional columns for dollar amount at Lender and Client Risk for each debtor or at Client Risk for invoice detail. This report is sorted by Customer/Debtor name.</li> </ul>                                                                                     |
|        | <ul> <li>5 column, at risk by balance: similar to the standard aging format through 90+ days<br/>past due, with additional columns for dollar amount at and Client Risk for each debtor<br/>or at Client Risk for invoice detail. This report is sorted by Customer/Debtor out-<br/>standing balance. The balance sort order is determined by system preference.</li> </ul> |

| Upland Factors, LLC<br>Client DEGREE LOGISTICS LLC Only |        |         |           |            |            | March 1, 2011 |
|---------------------------------------------------------|--------|---------|-----------|------------|------------|---------------|
| Dektor/Client.                                          | Total  | Current | 1-30 Days | 31-60 Days | 61-90 Days | Over 90 Days  |
| BARMEN LIFESTYLES                                       |        |         |           |            |            |               |
| DEGREE LOGISTICS LLC                                    | 250.00 | 250.00  |           |            |            |               |
| DEQ COMPANIES INC.                                      | 575.00 | 575.00  |           |            |            |               |
|                                                         | 825.00 | 825.00  |           |            |            |               |
| ·                                                       | 825.00 | 825.00  | 0.00      | 0.00       | 0.00       | 0.00          |
|                                                         |        |         |           |            |            |               |
|                                                         |        |         |           |            |            |               |
|                                                         |        |         |           |            |            |               |

# Debtor Aging Report (per Debtor)

The Debtor Aging Report lists receivables by debtor. The format and level of detail can be configured using the Parameter tab. This report allows you to review all processed batches and open invoices for the

ih

selected client/debtor relationship for a as-of date.

This report summarizes debtor aging with the debtor total for all clients reported on one line.

The default report definition for this report is **DebAgeTop**.

| Debtor Aging Report (Per Debtor)                                                                      | ×   |
|----------------------------------------------------------------------------------------------------|-----|
|                                                                                                    | iew |
| Parameters Destination Scheduling Templates History                                                   |     |
| As Of Date: Current Date                                                                              |     |
| Client                                                                                                |     |
| A/E:                                                                                                  |     |
| Office:                                                                                               |     |
| Client Group: Value:                                                                                  |     |
|                                                                                                    |     |
| Debtor: barmen                                                                                        |     |
| Debtor Group:                                                                                         |     |
| Combine to master debtor<br>Show house line<br>Convert to native currency<br>Use non-standard columns |     |
| Zip/postal code-from:                                                                                 |     |
| Thru:                                                                                                 |     |
| Minimum balance:                                                                                      |     |
| Lounkiy.                                                                                              | 4   |
| romac 5 column, standard                                                                              | 1   |
| Print/Local Print/Engine Save Exit Het                                                                | p   |

| Field         | Definition                                                                                |
|---------------|-------------------------------------------------------------------------------------------|
| As Of<br>Date | Select the ending date of the date range for the report. <ul> <li>Current date</li> </ul> |
|               | Previous month-end date                                                                   |
|               | Specific date                                                                             |
|               | <ul> <li>Set At Run Time (Web Template Only)</li> </ul>                                   |
|               | If <b>Specific date</b> is selected, specify the as-of date in the field to the right.    |

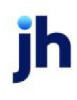

| Field           | Definition                                                                                                    |
|-----------------|----------------------------------------------------------------------------------------------------|
|                 | If <b>Set At Run Time (Web Template Only)</b> is selected, when the report is clicked in the Cli-<br>entWeb Report Queue, a screen appears to choose the date range ( <b>Current Date</b> , <b>Previous</b><br><b>Month-End Date</b> , or <b>Specific Date</b> ).                                                                                                    |
| Client          | drop-down to select the client for which to run the report.                                                                                                    |
|                 | For Client Search Window, available on SQL Reports when <b>System Preference &gt; Field-</b><br>s/Screen Behavior > Miscellaneous > Use Client Search instead of drop downs is set to<br>True.                                                                                                    |
|                 | Select the 💁 magnifying glass icon to open the Search window and begin typing the client name.                                                                                                    |
|                 | Select Contains or Begins with to refine results. Search window will display up to 500 matches.                                                                                                    |
|                 | Click the 🗙 red [x] icon to clear the Client field.                                                                                                    |
|                 | TIP<br>Choosing Contains will allow users to search by Client Code.                                                                                                    |
| A/E             | Select the Account Executive (FactorSoft user) to which to limit the results in the report, or leave blank to include all users. When a user is selected, the report is limited to clients that have that user selected in the A/E field on the <b>Control</b> panel of the <i>Client Information</i> screen.                                                                                                    |
|                 | To limit the <b>A/E</b> field to list only those users that have been marked as an A/E, use the fol-<br>lowing System Preference:                                                                                                    |
|                 | <ul> <li>Terminology &gt; Select account executive based on check box: TRUE</li> </ul>                                                                                                    |
| Office          | Select the office to which to limit the report results. If the user has an Office restriction defined on the <i>Manage Users</i> screen in the Admin module, the user will only be able to generate the report within that office restriction. When the user generates a report, the office to which they are restricted will be selected in the Office field by default and the user will not be able to change the <b>Office</b> field when generating the report. |
|                 | Offices are defined in the <u>Office table in the Tables feature</u> . To access this table, on the <b>File</b> menu, click <b>Tables</b> . Then, on the <b>Client &amp; Debtor</b> menu, click <b>Office</b> .                                                                                                    |
| Client<br>Group | Select the client group to which to limit the results in the report.                                                                                                    |

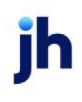

| Field                            | Definition                                                                                                    |
|----------------------------------|----------------------------------------------------------------------------------------------------|
|                                  | Client Groups are defined in the <u>Client Group Code table in the Tables feature</u> . To access<br>this table, on the <b>File</b> menu, click <b>Tables</b> . Then, on the <b>Client &amp; Debtor</b> menu, click <b>Client</b><br><b>Group Codes</b> .                                                                                                    |
| Insurer                          | Select the insurance carrier to which to limit the report. Insurance carriers are defined in the Insurers table. Click <b>Clear</b> to remove the selection.                                                                                                    |
| Debtor                           | Enter a character (number or letter) or combination of characters to display the debtor<br>names beginning with that character or combination of characters in the list. Select the<br>debtor to which to limit the report results from the list.                                                                                                    |
| Debtor<br>Group                  | Select the debtor group to which to limit the report results from the list. Debtor Groups are defined in the Debtor Group Code Table.                                                                                                    |
| Value                            | Select the specific debtor group value to which to limit the report results from the list. Debtor Groups are defined in the Debtor Group Code Table.                                                                                                    |
| Combine<br>to master<br>debtor   | Select this option to combine member customer/debtor totals to the master cus-<br>tomer/debtor.                                                                                                    |
| Convert<br>to native<br>currency | Select this option to convert amounts from the base currency to the native currency (the currency of the transaction). The conversion occurs on a client-by-client basis. If the client has a currency type set and the currency type is different from the default currency, Fact-orSoft looks up the conversion rate using the As of date in the currency table for the client's currency. For example, if client ABC Company has a currency type of Canadian Dollars and the daily conversion rate for Canadian dollars is 1.5, the report increases all of the client's amounts by a factor of 1.5. |
| Use non-<br>standard<br>columns  | Select this option to display non-standard aging buckets if defined.                                                                                                    |
| Show<br>house<br>line            | Select this option to include the <b>All client credit limit</b> recorded for customer/debtors on the Debtor Information screen in the report.<br>This option is only available if Format is set to <b>Excel, at risk by name</b> with a <b>Level of detail</b> of <b>One line per debtor</b> .                                                                                                    |
| Zip/-<br>postal<br>code<br>from  | Enter the beginning ZIP Code or postal code for a postal code range to which to limit the report. The report limits the results to customer/debtors whose postal code entered in the Address panel of the Debtor Information screen falls within the range.                                                                                                    |

jh

| Field              | Definition                                                                                                    |
|--------------------|----------------------------------------------------------------------------------------------------|
| Thru               | Enter the ending ZIP Code or postal code for a postal code range to which to limit the report.                                                                                                    |
| Minimum<br>balance | Enter the dollar amount for the minimum total balance debtor balance to be included in the report. Customers with balances lower than this amount are excluded from the report.                                                                                                    |
| Country            | Select the country to which to limit the report. The report limits the results to cus-<br>tomer/debtors whose Country selected in the Address panel of the Debtor Information<br>screen falls within the range.                                                                                                    |
| Format             | Select the format for the report:                                                                                                    |
|                    | • 5 column, standard: standard aging format through 90+ days past due                                                                                                    |
|                    | • 6 column standard: same as 5 column, with additional 120+ past due column.                                                                                                    |
|                    | • 7 column standard: same as 6 column, with additional 150+ past due column.                                                                                                    |
|                    | <ul> <li>Insurer: aging report with additional insurance related info - Buyer#, Limit, Effective<br/>Date and Termination Date.</li> </ul>                                                                                                    |
|                    | <ul> <li>5 column, at risk by name: similar to the standard aging format through 90+ days<br/>past due, with additional columns for dollar amount at Lender and Client Risk for each<br/>debtor or at Client Risk for invoice detail. This report is sorted by Customer/Debtor<br/>name.</li> </ul>                                                                         |
|                    | <ul> <li>5 column, at risk by balance: similar to the standard aging format through 90+ days<br/>past due, with additional columns for dollar amount at and Client Risk for each debtor<br/>or at Client Risk for invoice detail. This report is sorted by Customer/Debtor out-<br/>standing balance. The balance sort order is determined by system preference.</li> </ul> |

| Upland Factors, LLC                                                       |          |          |           |            |            | March 1, 2011 |
|---------------------------------------------------------------------------|----------|----------|-----------|------------|------------|---------------|
| Debtor                                                                    | Total    | Current  | 1-30 Days | 31-60 Days | 61-90 Days | Over 90 Days  |
| CROSS COUNTRY COMMUNICATIONS LLC                                          | 261.25   | 261.25   |           |            |            |               |
| DANLO NATIONAL                                                            | 6,889.99 |          | 6,889.99  |            |            |               |
| DERIVATIVE PRODUCTS                                                       | 1,882.00 |          | 1,882.00  |            |            |               |
| DTP CONSULTANTS                                                           | 1,600.00 |          | 1,600.00  |            |            |               |
| BLECTORIX                                                                 | 120.00   | 120.00   |           |            |            |               |
| ENTRY POINT TRANSPORTATION                                                | 8,150.25 | 1,437.50 | 4,738.75  | 1,974.00   |            |               |
| EX NHILO                                                                  | 1,400.00 |          | 1,400.00  |            |            |               |
| EXPRESSION-54                                                             | 1,800.00 |          | 1,800.00  |            |            |               |
| EXPRESSIVE INDUST RIES                                                    | 5,275.00 | 5,275.00 |           |            |            |               |
| FESTIVE CUSTOM CARS                                                       | 850.00   |          | 850.00    |            |            |               |
| والاستعاد والمحادث التخطية التعنية فالطبية والكرية الكريمية التقاطيني الا |          |          |           |            |            |               |

# Debtor Availability Reports

The Debtor Availability Report provides a look at debtor's credit information, such as the credit limit, expiration, amount past due, amount available, and whether there is Factor Risk.

The default report definitions for this report are **DebAvail1** and DebAvail1a.

| Customer Availability Reports                       |   | 83           |
|-----------------------------------------------------|---|--------------|
| Report Template:                                    | • | <u>N</u> ew  |
| Parameters Destination Scheduling Templates History |   |              |
| Client:                                             |   | -            |
| A/E:                                                |   | •            |
| Office:                                             |   | -            |
| Client Group: Value:                                |   | Ŧ            |
| Customer                                            |   |              |
|                                                     |   |              |
|                                                     |   |              |
| Customer Group: Value:                              |   | -            |
| Format: Standard format                             |   | •            |
| Select: Every relationship                          |   | •            |
| Sort by: Client/debtor                              |   | •            |
| Show: Name only                                     |   | -            |
| Summarize to master                                 |   |              |
| Convert to native currency                          |   |              |
| Show debtor number                                  |   |              |
| Show client ref #                                   |   |              |
| Show contacts                                       |   |              |
|                                                     |   |              |
| Print/Local View/Local Print/Engine Save Exit       |   | <u>H</u> elp |

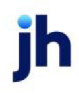

| Field        | Description                                                                                                    |
|--------------|----------------------------------------------------------------------------------------------------|
| Client       | drop-down to select the client for which to run the report.                                                                                                    |
|              | For Client Search Window, available on SQL Reports when <b>System Preference &gt; Field-</b><br>s/Screen Behavior > Miscellaneous > Use Client Search instead of drop downs is set<br>to True.                                                                                                    |
|              | Select the A magnifying glass icon to open the Search window and begin typ-<br>ing the client name.                                                                                                    |
|              | Select Contains or Begins with to refine results. Search window will display up to 500 matches.                                                                                                    |
|              | Click the 🗙 red [x] icon to clear the Client field.                                                                                                    |
|              | TIP<br>Choosing Contains will allow users to search by Client Code.                                                                                                    |
| A/E          | Select the Account Executive (FactorSoft user) to which to limit the results in the report, or leave blank to include all users. When a user is selected, the report is limited to clients that have that user selected in the A/E field on the <b>Control</b> panel of the <i>Client Information</i> screen.                                                                                                    |
|              | To limit the <b>A/E</b> field to list only those users that have been marked as an A/E, use the following System Preference:                                                                                                    |
|              | <ul> <li>Terminology &gt; Select account executive based on check box: TRUE</li> </ul>                                                                                                    |
| Office       | Select the office to which to limit the report results. If the user has an Office restriction defined on the <i>Manage Users</i> screen in the Admin module, the user will only be able to generate the report within that office restriction. When the user generates a report, the office to which they are restricted will be selected in the Office field by default and the user will not be able to change the <b>Office</b> field when generating the report. |
|              | Offices are defined in the <u>Office table in the Tables feature</u> . To access this table, on the <b>File</b> menu, click <b>Tables</b> . Then, on the <b>Client &amp; Debtor</b> menu, click <b>Office</b> .                                                                                                    |
| Client Group | Select the client group to which to limit the results in the report.                                                                                                    |
|              | Client Groups are defined in the <u>Client Group Code table in the Tables feature</u> . To access this table, on the <b>File</b> menu, click <b>Tables</b> . Then, on the <b>Client &amp; Debtor</b> menu, click <b>Client Group Codes</b> .                                                                                                    |

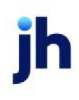

| Field                | Description                                                                                                    |
|----------------------|----------------------------------------------------------------------------------------------------|
| Value                | Select the specific client group value to which to limit the results in the report.                                                                                                    |
|                      | Client Groups are defined in the <u>Client Group Code table in the Tables feature</u> . To access this table, on the <b>File</b> menu, click <b>Tables</b> . Then, on the <b>Client &amp; Debtor</b> menu, click <b>Client Group Codes</b> . |
| Debt-<br>or/Customer | Enter the debtor for which to request the report. Begin typing to display a list of valid entries.                                                                                                    |
|                      | Leave this field blank to include all debtors in the report results.                                                                                                    |
| Debtor Group         | Enter the debtor group to which to limit the report results.                                                                                                    |
|                      | Debtor Groups are defined in the Group Code table in the Tables module.                                                                                                    |
| Value                | Enter the debtor group value for which to limit the report results.                                                                                                    |
|                      | Debtor Groups are defined in the Group Code table in the Tables module.                                                                                                    |
| Format               | Select the report format to generate:                                                                                                    |
|                      | Standard format                                                                                                    |
|                      | • At risk format                                                                                                    |
|                      | SOA Information                                                                                                    |
| Select               | Select the debtor/relationship category to which to limit the report:                                                                                                    |
|                      | Every relationship                                                                                                    |
|                      | • Open balances                                                                                                    |
|                      | Over credit limit                                                                                                    |
|                      | With client risk                                                                                                    |
|                      | With exposure                                                                                                    |
|                      | Flagged as no-buy with balance                                                                                                    |
| Sort by              | Select the sort option that determines the order in which to sort the report.                                                                                                    |

| Field                           | Description                                                                                                    |
|---------------------------------|----------------------------------------------------------------------------------------------------|
|                                 | Client/debtor                                                                                                    |
|                                 | • Client/available                                                                                                    |
|                                 | Client/balance                                                                                                    |
|                                 | • Client/at-risk                                                                                                    |
|                                 | Client/exposure                                                                                                    |
|                                 | Debtor/client                                                                                                    |
|                                 | Debtor/credit limit                                                                                                    |
|                                 | • Debtor/balance                                                                                                    |
| Show                            | Select the option for the debtor demographic data to be displayed:                                                                                                    |
|                                 | Name only                                                                                                    |
|                                 | Name, phone                                                                                                    |
|                                 | Name, address                                                                                                    |
|                                 | Name, phone, address                                                                                                    |
| Summarize to<br>master          | Select this option to group debtors according to their master debtor, if applicable.                                                                                                    |
| Hide expiration date            | Select this option to exclude the <b>Credit Expires</b> column from the report.                                                                                                    |
| Convert to nat-<br>ive currency | Select this option to convert amounts from the base currency to the native currency<br>(the currency of the transaction). The conversion occurs on a client-by-client basis. If<br>the client has a currency type set and the currency type is different from the default<br>currency, FactorSoft looks up the conversion rate using the As of date in the currency<br>table for the client's currency. |
|                                 | For example, if client ABC Company has a currency type of Canadian Dollars and the daily conversion rate for Canadian dollars is 1.5, the report increases all of the client's amounts by a factor of 1.5.                                                                                                    |
| Show debtor<br>number           | Select this option print the debtor number next to the debtor name in the report res-<br>ults.                                                                                                    |
| Show debtor                     | Select this option to print beneath the debtor name the warning message entered in                                                                                                    |

| Field                | Description                                                                                                    |
|----------------------|----------------------------------------------------------------------------------------------------|
| warning              | the <b>Warning</b> field of the Debtor Information upper fields beneath the debtor name in the report, if applicable.                           |
| Show client ref<br># | Select this option to include the Client Reference column, which prints the client ref-<br>erence number for the debtor with each client entry. |
| Show contacts        | Select this option to print the contact names entered in the Contacts panel of the Debtor Information screen.                                   |

### Standard Format:

| **TEST** Anna's Awesome **TEST**<br>Amanda Test Client (AGC)<br>Debtor Availability                         |                     |                 |                   |                  |                      | AsO                 | f 3/24/2021    |
|----------------------------------------------------------------------------------------------------|---------------------|-----------------|-------------------|------------------|----------------------|---------------------|----------------|
| Customer.                                                                                                   | Client<br>Reference | Credit<br>Limit | Credit<br>Expires | Total<br>Balance | Past Due<br>Invoices | Available<br>Credit | Client<br>Risk |
| Amanda Coalson Debtor (ACGDEB1)<br>(205)123-4567<br>Fax:(251)641-4841<br>123 Way St<br>Birmingham, AL 35180 | CRDEB               | 32,000.00       | 9/12/2021         | 0.00             | 0.00                 | 0.00                | 0.00           |
| c                                                                                                    | Grand Total         |                 |                   | 0.00             | 0.00<br>0.00         | 0.00                | 0.00           |

# At Risk Format:

| **TE ST** Anna's Awesome **TE ST**<br>Amanda Test Client (AGC)<br>Debtor Availability                      |                  |                 |                   |                  |                      |                        |                  |                |                     | As Of    | 3/24/2021      |
|----------------------------------------------------------------------------------------------------|------------------|-----------------|-------------------|------------------|----------------------|------------------------|------------------|----------------|---------------------|----------|----------------|
| Customer                                                                                                   | Client<br>Refere | Credit<br>Limit | Credit<br>Expires | Total<br>Balance | Past Due<br>Invoices | Unshipped<br>Approvals | Unused<br>S.O.A. | Used<br>S.O.A. | Available<br>Credit | Exposure | Client<br>Risk |
| Amanda Coalson Debtor (ACGDEB1)<br>(205)123-4567<br>Fax(251)641-4841<br>123 Way St<br>Birmingham, AL 35180 | CRDEB            | 32,000.00       | 9/12/2021         | 0.00             | 0.00                 | 32,000.00              | 0.00             | 0.00           | 0.00                | 0.00     | 0.00           |
|                                                                                                    |                  |                 |                   | 0.00             | 0.00                 | 32,000.00              | 0.00             | 0.00           | 0.00                | 0.00     | 0.00           |
|                                                                                                    | Grand Total      |                 |                   | 0.00             | 0.00                 | 32,000.00              | 0.00             | 0.00           | 0.00                | 0.00     | 0.00           |

# SOA Information Format:

#### \*\*TEST\*\* GAP No Insurance Financial Serv Debtor Availability

|                                       |              |                | Open     |            | Unused SOA |          |             |
|---------------------------------------|--------------|----------------|----------|------------|------------|----------|-------------|
| Customer                              | Credit Limit | Credit Expires | Orders   | Unused SOA | Expires    | Used SOA | Factor Risk |
| Baggett Transportation (BAGGETT)      | 10,000.00    | 9/8/2021       | 1,000.00 | 0.00       |            | 0.00     | 1,596.33    |
| Bed Beyond                            | 10,000.00    |                | 0.00     | 1,500.00   | 4/7/2021   | 0.00     | 0.00        |
| C.H.Robinson (CHROB)                  | 30,000.00    | 3/4/2021       | 0.00     | 0.00       |            | 0.00     | 29,387.41   |
| Gena Test Debtor <mark>(</mark> 1001) | 10,000.00    |                |          | 0.00       |            | 2,500.00 | 2,500.00    |

# **Report Details**

| Column              | Description                                           |
|---------------------|-------------------------------------------------------|
| Standard Format     |                                                       |
| Debtor/Customer     | Displays the Debtor's Name and Information            |
| Client Ref #        | Displays the Client's Reference number for the Debtor |
| Credit Limit        | Displays the Debtor's credit limit                    |
| Credit Expires      | Displays the date the credit limit expires            |
| Total Balance       | Displays the Total Balance of the Debtor              |
| Past Due Invoices   | Displays the Amount of total past due invoices        |
| Available Credit    | Displays the available credit for the debtor          |
| Client Risk         | Displays the client risk for the debtor               |
| At Risk Format      |                                                       |
| Debtor/Customer     | Displays the Debtor's Name and Information            |
| Client Ref #        | Displays the Client's Reference number for the Debtor |
| Credit Limit        | Displays the Debtor's credit limit                    |
| Credit Expires      | Displays the date the credit limit expires            |
| Total Balance       | Displays the Total Balance of the Debtor              |
| Past Due Invoices   | Displays the Amount of total past due invoices        |
| Unshipped Approvals |                                                       |
| Unused SOA          |                                                       |

| Column             | Description                                  |
|--------------------|----------------------------------------------|
| Used SOA           |                                              |
| Available Credit   | Displays the available credit for the debtor |
| Exposure           |                                              |
| Client Risk        | Displays the client risk for the debtor      |
| SOA Information    |                                              |
| Debtor/Customer    | Displays the Debtor's Name and Information   |
| Credit Limit       | Displays the Debtor's credit limit           |
| Credit Expires     | Displays the date the credit limit expires   |
| Open Orders        |                                              |
| Unused SOA         |                                              |
| Unused SOA Expires |                                              |
| Used SOA           |                                              |
| Factor Risk        | Displays the Client's Factor Risk            |

Security Roles

To generate the Debtor Availability Report, the following Security Role needs to be set to YES:

# • Security Roles > Reports > Debtor Reports > Print Debtor Availability Reports

System Preferences

The following system preferences for this report are located in the Administration module, **System Preferences**, **Reports**, **Debtor Availability Report** folder.

| Preference                                                  | Description                                                                         |
|-------------------------------------------------------------|-------------------------------------------------------------------------------------|
| Do not include neg-<br>ative balances in<br>availability    | If <b>True</b> , a negative balance will not be used to increase availability.      |
| Do not show expir-<br>ation date if credit<br>limit is zero | If <b>True</b> , expiration dates will not show if the debtor credit limit is zero. |

ĭh

| Preference                                               | Description                                                                                               |
|----------------------------------------------------------|----------------------------------------------------------------------------------------------------|
| Show client number<br>on clients                         | If <b>True</b> , Client Number will show on the report.                                                   |
| Show debtor number<br>on debtors                         | If <b>True</b> , Debtor Number will show on the report.                                                   |
| Show exposure<br>instead of lender risk                  | If <b>True</b> , a column will display on the report showing exposure (over line) instead of lender risk. |
| Show past due<br>invoices instead of<br>past due balance | If <b>True</b> , the report will display past due invoice instead of balance.                             |
| Show used SOA<br>amount                                  | If <b>True</b> , the report will show the SOA that has been used to approved the invoice.                 |

The following system preferences for this report are located in the Administration module, **System Prefer**ences, **Terminology** folder.

| Preference                    | Description                                                                               |
|-------------------------------|-------------------------------------------------------------------------------------------|
| Our Client's customer<br>is a | Used to assign the terminology of the Client's Customer, if blank, the default is Debtor. |

The following system preferences for this report are located in the Administration module, **System Prefer**ences, Data Entry Behavior, At Risk Logic folder.

| Preference                      | Description                                                                                                    |
|---------------------------------|----------------------------------------------------------------------------------------------------|
| Approvals are reser-<br>vations | If <b>True</b> , then Status of the Credit Request is approved or w/i line. If <b>False</b> , then the Status of the Credit Request is w/i line only. |

# Debtor Credit Limit Warning Report

The Client/Debtor Credit Limit Warning Report displays debt ratios of debtors for selected clients.

The default report definition for this report is CrLimWarn.

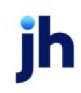

| Debtor Credit Limit Warning Report                  | ×    |
|-----------------------------------------------------|------|
| Report Template:                                    | lew  |
| Parameters Destination Scheduling Templates History |      |
| Client                                              | 3    |
| A/E:                                                | 3    |
| Office:                                             | 1 H  |
| Client Group: Value:                                | ā    |
| % of Limit:                                         |      |
| Sequence: Name                                      | a 11 |
| -                                                   |      |
|                                                     |      |
|                                                     |      |
| Print/Local Print/Engine Save Exit He               | P    |

| Field  | Description                                                                                                    |
|--------|----------------------------------------------------------------------------------------------------|
| Client | drop-down to select the client for which to run the report.                                                                                                    |
|        | For Client Search Window, available on SQL Reports when <b>System Preference &gt; Field-</b><br>s/Screen Behavior > Miscellaneous > Use Client Search instead of drop downs is set to<br>True.                                                                                                    |
|        | Select the 🖸 magnifying glass icon to open the Search window and begin typing the client name.                                                                                                    |
|        | Select Contains or Begins with to refine results. Search window will display up to 500 matches.                                                                                                    |
|        | Click the $\mathbf{X}$ red [x] icon to clear the Client field.                                                                                                    |
|        | TIP<br>Choosing Contains will allow users to search by Client Code.                                                                                                    |
| A/E    | Select the Account Executive (FactorSoft user) to which to limit the results in the report, or leave blank to include all users. When a user is selected, the report is limited to clients that have that user selected in the A/E field on the <b>Control</b> panel of the <i>Client Information</i> screen. |
|        | To limit the <b>A/E</b> field to list only those users that have been marked as an A/E, use the fol-<br>lowing System Preference:                                                                                                    |

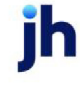

| Field           | Description                                                                                                    |
|-----------------|----------------------------------------------------------------------------------------------------|
|                 | <ul> <li>Terminology &gt; Select account executive based on check box: TRUE</li> </ul>                                                                                                    |
| Office          | Select the office to which to limit the report results. If the user has an Office restriction defined on the <i>Manage Users</i> screen in the Admin module, the user will only be able to generate the report within that office restriction. When the user generates a report, the office to which they are restricted will be selected in the Office field by default and the user will not be able to change the <b>Office</b> field when generating the report. |
|                 | Offices are defined in the <u>Office table in the Tables feature</u> . To access this table, on the <b>File</b> menu, click <b>Tables</b> . Then, on the <b>Client &amp; Debtor</b> menu, click <b>Office</b> .                                                                                                    |
| Client<br>Group | Select the client group to which to limit the results in the report.<br>Client Groups are defined in the <u>Client Group Code table in the Tables feature</u> . To access<br>this table, on the <b>File</b> menu, click <b>Tables</b> . Then, on the <b>Client &amp; Debtor</b> menu, click <b>Client</b><br><b>Group Codes</b> .                                                                                                    |
| Value           | Select the specific client group value to which to limit the results in the report.<br>Client Groups are defined in the <u>Client Group Code table in the Tables feature</u> . To access<br>this table, on the <b>File</b> menu, click <b>Tables</b> . Then, on the <b>Client &amp; Debtor</b> menu, click <b>Client</b><br><b>Group Codes</b> .                                                                                                    |
| % of Limit      | Select a check source to which to limit the report, or leave this blank to include all defined sources.                                                                                                    |
| Sequence        | Select a specific batch to which to limit the report, or leave this blank to include all batches.                                                                                                    |

| Upland Factors, LLC As OF 37/2011<br>Credit Limit Warning Report Debtors within 0.00% of credit limit |                 |                 |                   |                       |  |  |
|----------------------------------------------------------------------------------------------------|-----------------|-----------------|-------------------|-----------------------|--|--|
| Client<br>Debtor                                                                                      | Credit<br>Limit | Limit<br>Source | Funded<br>Balance | % Balance<br>To Limit |  |  |
| CHEEZBALL EXPRESS (1015)                                                                              | 50 DOD DD       |                 | 18,400.00         |                       |  |  |
| EXPRESSIVE INDUSTRIES                                                                                 | 10,000,00       | Debtor-Total    | 975.00            | 0.00                  |  |  |
| GENERALMOTION                                                                                         | 50,000,00       | Debtor-Total    | 13,815.00         | 0.00                  |  |  |
| VERVE LOGISTICS INC                                                                                   | 15,000,00       | Debtor-Total    | 2,325.00          | 0.00                  |  |  |
| WATERPLANET SYSTEM - CORP OFFICE                                                                      | 200,000,00      | Debtor-Indiv    | 1,285.00          | 0.64                  |  |  |

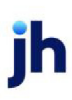

### Debtor Credit Standing

The Debtor Credit Standing report (accessed from the Debtor menu) summarizes credit rating information for debtors. This report displays debtor, lender, credit and calculated ratings and the credit expiration date, number of expirations, average days to pay, and current credit expiration date for each debtor.

| Debtor Credit Standing                              | ×             |
|-----------------------------------------------------|---------------|
| Report Template:                                    | • <u>N</u> ew |
| Parameters Destination Scheduling Templates History |               |
| Client:                                             |               |
| A/E:                                                | *             |
| Office:                                             | •             |
| Client Group: Value:                                | Ψ             |
| Debtor                                              |               |
|                                                     |               |
| Value:                                              | 7             |
|                                                     |               |
| Print/Local Print/Engine Save Est                   | <u>H</u> elp  |

The default report definition for this report is **DebCredStand**.

| Field  | Description                                                                                                    |
|--------|----------------------------------------------------------------------------------------------------|
| Client | drop-down to select the client for which to run the report.                                                                                                    |
|        | For Client Search Window, available on SQL Reports when <b>System Preference &gt; Fields/Screen</b><br>Behavior > Miscellaneous > Use Client Search instead of drop downs is set to True. |
|        | Select the 🖸 magnifying glass icon to open the Search window and begin typing the client name.                                                                                            |
|        | Select Contains or Begins with to refine results. Search window will display up to 500 matches.                                                                                           |
|        | Click the 🔀 red [x] icon to clear the Client field.                                                                                                    |
|        | TIP<br>Choosing Contains will allow users to search by Client Code.                                                                                                    |

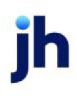

| Field           | Description                                                                                                    |
|-----------------|----------------------------------------------------------------------------------------------------|
| A/E             | Select the Account Executive (FactorSoft user) to which to limit the results in the report, or leave blank to include all users. When a user is selected, the report is limited to clients that have that user selected in the A/E field on the <b>Control</b> panel of the <i>Client Information</i> screen.                                                                                                    |
|                 | To limit the <b>A/E</b> field to list only those users that have been marked as an A/E, use the following System Preference:                                                                                                    |
|                 | <ul> <li>Terminology &gt; Select account executive based on check box: TRUE</li> </ul>                                                                                                    |
| Office          | Select the office to which to limit the report results. If the user has an Office restriction defined<br>on the <i>Manage Users</i> screen in the Admin module, the user will only be able to generate the<br>report within that office restriction. When the user generates a report, the office to which they<br>are restricted will be selected in the Office field by default and the user will not be able to<br>change the <b>Office</b> field when generating the report. |
|                 | Offices are defined in the <u>Office table in the Tables feature</u> . To access this table, on the <b>File</b> menu, click <b>Tables</b> . Then, on the <b>Client &amp; Debtor</b> menu, click <b>Office</b> .                                                                                                    |
| Client          | Select the client group to which to limit the results in the report.                                                                                                    |
| Group           | Client Groups are defined in the <u>Client Group Code table in the Tables feature</u> . To access this table, on the <b>File</b> menu, click <b>Tables</b> . Then, on the <b>Client &amp; Debtor</b> menu, click <b>Client Group Codes</b> .                                                                                                    |
| Value           | Select the specific client group value to which to limit the results in the report.                                                                                                    |
|                 | Client Groups are defined in the <u>Client Group Code table in the Tables feature</u> . To access this table, on the <b>File</b> menu, click <b>Tables</b> . Then, on the <b>Client &amp; Debtor</b> menu, click <b>Client Group Codes</b> .                                                                                                    |
| Debtor          | Select the debtor to which to limit the report results.                                                                                                    |
| Debtor<br>Group | Select the debtor group to which to limit the report results from the list. Debtor Group Codes are defined in the Debtor Group Code Table.                                                                                                    |
| Value           | Select the specific debtor group value to which to limit the report results from the list.                                                                                                    |

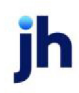

| "TEST" World of Factoring "TEST"<br>Debtor Credit Standing Report |            |       |      |                  |                  |                  |                |                  |               |               |
|-------------------------------------------------------------------|------------|-------|------|------------------|------------------|------------------|----------------|------------------|---------------|---------------|
| Name                                                              | City       | State | MC # | Debtor<br>Rating | Factor<br>Rating | Credit<br>Rating | Calc<br>Rating | Number of<br>Exp | Daysto<br>Pay | Credit Expire |
| 88 TEE'S INC.                                                     | Birmingham | AL    |      | N                | в                | в                | Ð              |                  |               |               |
| A10ARA                                                            |            |       |      | D                | С                | C                | D              | 17               | 54.53         | 11/28/2009    |
| AABSCO                                                            | Birmingham | AL    |      | D                |                  |                  | D              | 3                | 25.33         | 4/1/2015      |
| Abaz aba INC                                                      |            |       |      | Ν                | в                | в                |                | 1                | 14.00         | 8/1/2009      |
| ABC Company                                                       |            |       |      | N                | Ð                | В                |                | 1                | 43.00         | 4/19/2012     |

### Debtor Information Report

There are two possible report formats for this report.

- If System Preference Reports, Debtor Information Reports, Debtor Information Reports option is set to DebInfoRept (this is the default value for this preference), the Debtor Information Report lists each debtor for the selected criteria with the following debtor information: Debtor Code and Name, Created date, Payment due date, Statement date, Outstanding balance, Payment amount, Days past due, NAICS code, and Debtor Group
- If System Preference Reports, Debtor Information Reports, Debtor Information Reports option is set to DebInfo, the Debtor Information report lists each debtor for the selected criteria with the clients with whom the debtor has relationships in FactorSoft and specific debtor information, including the Debtor City and State, debtor all-client credit limit, SIC and NAICS codes, overall debtor balance and the balance for each client. A sample of the report is illustrated below.

| E Debtor Information Report                         |   | x            |
|-----------------------------------------------------|---|--------------|
| Report Template:                                    | • | New          |
| Parameters Destination Scheduling Templates History |   |              |
| As Df Date: Current Date                            |   | - 1          |
| Client                                              |   | •            |
| A/E:                                                |   | •            |
| Office:                                             |   | •            |
| Client Group: Value:                                |   | Ψ            |
| Debtor                                              |   |              |
|                                                     |   | _            |
|                                                     |   |              |
|                                                     |   |              |
| Debtor Group: Value:                                |   | Y            |
|                                                     |   |              |
| Print/Local Print/Engine Save Exit                  | Ł | <u>H</u> elp |

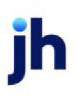

| Field  | Description                                                                                                    |
|--------|----------------------------------------------------------------------------------------------------|
| As Of  | Select the ending date of the date range for the report.                                                                                                    |
| Date   | Current date                                                                                                    |
|        | Previous month-end date                                                                                                    |
|        | Specific date                                                                                                    |
|        | • Set At Run Time (Web Template Only)                                                                                                    |
|        | If <b>Specific date</b> is selected, specify the as-of date in the field to the right.                                                                                                    |
|        | If <b>Set At Run Time (Web Template Only)</b> is selected, when the report is clicked in the Cli-<br>entWeb Report Queue, a screen appears to choose the date range ( <b>Current Date</b> , <b>Previous</b><br><b>Month-End Date</b> , or <b>Specific Date</b> ).                                             |
| Client | drop-down to select the client for which to run the report.                                                                                                    |
|        | For Client Search Window, available on SQL Reports when <b>System Preference &gt; Fields/Screen</b><br>Behavior > Miscellaneous > Use Client Search instead of drop downs is set to True.                                                                                                    |
|        | Select the 🞑 magnifying glass icon to open the Search window and begin typing the client name.                                                                                                    |
|        | Select Contains or Begins with to refine results. Search window will display up to 500 matches.                                                                                                    |
|        | Click the 🔀 red [x] icon to clear the Client field.                                                                                                    |
|        | TIP<br>Choosing Contains will allow users to search by Client Code.                                                                                                    |
| A/E    | Select the Account Executive (FactorSoft user) to which to limit the results in the report, or leave blank to include all users. When a user is selected, the report is limited to clients that have that user selected in the A/E field on the <b>Control</b> panel of the <i>Client Information</i> screen. |
|        | To limit the <b>A/E</b> field to list only those users that have been marked as an A/E, use the following System Preference:                                                                                                    |
|        | <ul> <li>Terminology &gt; Select account executive based on check box: TRUE</li> </ul>                                                                                                    |
| Office | Select the office to which to limit the report results. If the user has an Office restriction defined                                                                                                    |

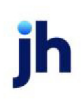

| Field           | Description                                                                                                    |
|-----------------|----------------------------------------------------------------------------------------------------|
|                 | on the <i>Manage Users</i> screen in the Admin module, the user will only be able to generate the report within that office restriction. When the user generates a report, the office to which they are restricted will be selected in the Office field by default and the user will not be able to change the <b>Office</b> field when generating the report. |
|                 | Offices are defined in the <u>Office table in the Tables feature</u> . To access this table, on the <b>File</b> menu, click <b>Tables</b> . Then, on the <b>Client &amp; Debtor</b> menu, click <b>Office</b> .                                                                                                    |
| Client          | Select the client group to which to limit the results in the report.                                                                                                    |
| Group           | Client Groups are defined in the <u>Client Group Code table in the Tables feature</u> . To access this table, on the <b>File</b> menu, click <b>Tables</b> . Then, on the <b>Client &amp; Debtor</b> menu, click <b>Client Group Codes</b> .                                                                                                    |
| Value           | Select the specific client group value to which to limit the report results from the list. Client Groups are defined in the Group Code Table.                                                                                                    |
| Debtor          | Enter the customer/debtor to which to limit the report.                                                                                                    |
| Debtor<br>Group | Select the debtor group to which to limit the report results from the list. Debtor Group Codes are defined in the Debtor Group Code Table.                                                                                                    |
| Value           | Select the specific debtor group value to which to limit the report results from the list.                                                                                                    |

# DebInfoRept

| "TEST" World o<br>Debtor Informatio<br>BBS Trucking | f Factoring "TEST"<br>n Report |                  |                |           |                |               |       |                      |
|-----------------------------------------------------|--------------------------------|------------------|----------------|-----------|----------------|---------------|-------|----------------------|
| Debtor.                                             | Debtor K<br>Created Date       | Payment Due Date | Statement Date | Balance   | Payment Amount | Days Past Due | NAICS | Group                |
| AABSCO                                              | AABSCO                         |                  |                |           |                |               |       |                      |
|                                                     | 7/25/2005                      | 10/15/2015       | 10/30/2015     | 40,050.00 | 650.00         | 2452          | 48412 | PAYERWEB- PAYERWEB   |
| ABC Company                                         | A1111                          |                  |                |           |                |               |       |                      |
|                                                     | 2/1/2008                       | 10/15/2015       | 10/30/2015     | 2,900.00  | 100.00         | 2625          |       | PAYERWEB - PAYERWEB! |
| Big Fee Lease<br>Company                            | 9191                           |                  |                |           |                |               |       |                      |
|                                                     | 1/30/2002                      | 10/15/2015       | 10/30/2015     | 28,700.00 | 4,000.00       | 2480          |       | PAYERWEB - PAYERWEB  |
| Grandys Gourmet                                     | 106                            |                  |                |           |                |               |       |                      |
|                                                     |                                |                  |                |           |                |               |       |                      |

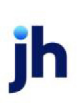

### DebInfo

| "TEST " W | orld of Factoring "TEST "              |                |              |                                         | Det   | tor Information Report<br>As Of May 19, 2011 |
|-----------|----------------------------------------|----------------|--------------|-----------------------------------------|-------|----------------------------------------------|
| Debtor    |                                        | City/State     | Debtor Limit | SIC                                     | NAICS | Balance                                      |
| AABSCO    |                                        | Birmingham, AL | 0.00         | 4213                                    | 48412 | 40,050.00                                    |
|           | Additional / Late Fee Medical          |                |              |                                         |       | 200.00                                       |
|           | BBSTrucking                            |                |              |                                         |       | 38,850.00                                    |
|           | Daily Rate Enterprise                  |                |              |                                         |       | 1,000.00                                     |
|           |                                        |                |              |                                         |       |                                              |
|           |                                        |                |              |                                         |       |                                              |
|           |                                        |                |              |                                         |       |                                              |
|           | ~~~~~~~~~~~~~~~~~~~~~~~~~~~~~~~~~~~~~~ | ~~^^~          |              | ~~~~~~~~~~~~~~~~~~~~~~~~~~~~~~~~~~~~~~~ | ····· |                                              |

# Debtor Insurance Report

The Debtor Insurance Report provides list of debtors that have insurance coverage, added on the Credit/No Buy tab of the Debtor Aging screen. The report lists insurance by debtor, and includes the house line, buyer number, terms, coverage amount, expiration date, credit line and balance.

# SEPARATELY LICENSED ADD-ON MODULE

This feature is only available as a separately licensed upgrade. For more information, contact your Jack Henry<sup>TM</sup> representative at lendinginfo@jackhenry.com

The default report definition for this report is **DebInsure3N**.

| Customer Insurance Report                                                                  |
|--------------------------------------------------------------------------------------------|
| Report Template: New                                                                       |
| Parameters Destination Scheduling Templates History                                        |
| Insurance Company:                                                                         |
| Customer Group: Value:                                                                     |
| Show clients: Do not show clients                                                          |
| Selection: List unterminated items only                                                    |
| Show terminations after: Current Date                                                      |
| Show 12-Month High Balance: No                                                             |
|                                                                                            |
|                                                                                            |
|                                                                                            |
| Print/Local         View/Local         Print/Engine         Save         Exit         Help |

| Field           | Description                                                                                                    |
|-----------------|----------------------------------------------------------------------------------------------------|
| Report Template | Lists any report template created to date. Select a template from the list to gen-<br>erate a report based on its saved display parameters. Type a new <b>Report tem-</b><br><b>plate</b> name and click <b>Save</b> to create a new template for this report, then Select |

| Field | Description                                                                                                    |
|-------|----------------------------------------------------------------------------------------------------|
|       | the template from the Templates tab and make any applicable parameter and scheduling selections to complete the template. |

| Field                         | Description                                                                                                    |
|-------------------------------|----------------------------------------------------------------------------------------------------|
| Insurance Company             | Select the insurance provider to which to limit the report results. Insurance pro-<br>viders are defined in the Insurers Table.                                                                     |
| Debtor Group                  | Select the debtor group to which to limit the report results from the list. Debtor<br>Groups are defined in the Debtor Group Code Table.                                                            |
| Value                         | Select the specific debtor group value to which to limit the report results from the list. Debtor Groups are defined in the Debtor Group Code Table.                                                |
| Show clients                  | Select the option to indicate which clients to show, if any. This option adds an additional column to the report that lists the clients with which the debtor has balances or relationships.        |
|                               | Do not show clients                                                                                                    |
|                               | Show clients with balances                                                                                                    |
|                               | Show active clients                                                                                                    |
|                               | Show all clients                                                                                                    |
| Selection                     | Select the option that determines the items to be displayed:                                                                                                    |
|                               | List unterminated items only                                                                                                    |
|                               | List terminated items only                                                                                                    |
|                               | List unterminated and terminated per the after date                                                                                                    |
| Show terminations<br>after    | Enter the insurance termination date before which debtors are excluded from the report. Only debtors with insurance with an expiration date greater than or equal to the entered date are included. |
| Show 12-Month High<br>Balance | Set this option to <b>Yes</b> to display the 12 month high balance on the report. Set this option to <b>No</b> to exclude the 12 month high balance.                                                |

| Upland Factors, LLC<br>Unterminated items only |           |        |                   |          |          |        | Entries termin | ated before; | As Of 3/1/2011<br>2/28/2011 are not listed<br>No clients shown |
|------------------------------------------------|-----------|--------|-------------------|----------|----------|--------|----------------|--------------|----------------------------------------------------------------|
| Debtor                                         | House     |        |                   |          |          | Credit | 12-Mont        | h High       |                                                                |
| Insurer/Policy                                 | Line      | Buyer# | Terms.            | Coverage | E xpires | Line   | Balance        | Date         | Balance                                                        |
| INFOTREND TECHNIOLOGIES                        | 15,000,00 |        |                   |          |          |        |                |              |                                                                |
| AAA houtance Company69-123455                  |           | 100    | 30 days from date | 2,000,00 |          |        | 13,550.00      | 10.6.0010    | 2,700.00                                                       |
|                                                |           |        |                   |          |          |        |                |              | 2,780.00                                                       |
|                                                |           |        |                   |          |          |        |                |              |                                                                |
|                                                |           |        | -                 |          |          |        |                | -            |                                                                |

#### Security Roles

To generate the Debtor Insurance Report, the following Security Role needs to be set to YES:

• Security Roles > Reports > Debtor Reports > Print Debtor Insurance Report

### Debtor Invoice Audit Report

The Debtor Invoice Audit report provides a flexible way to report on debtors by activity and balance. Additionally, this report allows you to specify a selection percentage—meaning that you can select a random sample of debtors on which to report. Random sampling is a quick and accurate way to see the overall trends within the entire group of debtors.

| Customer Invoice Audit Report                       |
|-----------------------------------------------------|
| Report Template:                                    |
| Parameters Destination Scheduling Templates History |
| Client:                                             |
| A/E: ▼                                              |
| Office:                                             |
| Client Group: Value:                                |
| Minimum balance:                                    |
| Selection %:                                        |
| Minimum days since last selection:                  |
| Do not post last audit date                         |
| Print/Local Print/Engine Save Exit Help             |

| Field           | Description                                                                                                    |
|-----------------|----------------------------------------------------------------------------------------------------|
| Report Template | Lists any report template created to date. Select a template from the list to gen-<br>erate a report based on its saved display parameters. Type a new <b>Report tem-</b><br><b>plate</b> name and click <b>Save</b> to create a new template for this report, then Select<br>the template from the Templates tab and make any applicable parameter and |

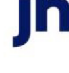

| Field | Description                                     |
|-------|-------------------------------------------------|
|       | scheduling selections to complete the template. |

| Field  | Description                                                                                                    |
|--------|----------------------------------------------------------------------------------------------------|
| Client | drop-down to select the client for which to run the report.                                                                                                    |
|        | For Client Search Window, available on SQL Reports when <b>System Preference &gt; Field-</b><br>s/Screen Behavior > Miscellaneous > Use Client Search instead of drop downs is set to<br>True.                                                                                                    |
|        | Select the 💁 magnifying glass icon to open the Search window and begin typing the client name.                                                                                                    |
|        | Select Contains or Begins with to refine results. Search window will display up to 500 matches.                                                                                                    |
|        | Click the 🔀 red [x] icon to clear the Client field.                                                                                                    |
|        | TIP<br>Choosing Contains will allow users to search by Client Code.                                                                                                    |
| A/E    | Select the Account Executive (FactorSoft user) to which to limit the results in the report, or leave blank to include all users. When a user is selected, the report is limited to clients that have that user selected in the A/E field on the <b>Control</b> panel of the <i>Client Information</i> screen.                                                                                                    |
|        | To limit the <b>A/E</b> field to list only those users that have been marked as an A/E, use the fol-<br>lowing System Preference:                                                                                                    |
|        | <ul> <li>Terminology &gt; Select account executive based on check box: TRUE</li> </ul>                                                                                                    |
| Office | Select the office to which to limit the report results. If the user has an Office restriction defined on the <i>Manage Users</i> screen in the Admin module, the user will only be able to generate the report within that office restriction. When the user generates a report, the office to which they are restricted will be selected in the Office field by default and the user will not be able to change the <b>Office</b> field when generating the report. |
|        | Offices are defined in the <u>Office table in the Tables feature</u> . To access this table, on the <b>File</b> menu, click <b>Tables</b> . Then, on the <b>Client &amp; Debtor</b> menu, click <b>Office</b> .                                                                                                    |
| Client | Select the client group to which to limit the results in the report.                                                                                                    |

| Field                                      | Description                                                                                                    |
|--------------------------------------------|----------------------------------------------------------------------------------------------------|
| Group                                      | Client Groups are defined in the <u>Client Group Code table in the Tables feature</u> . To access this table, on the <b>File</b> menu, click <b>Tables</b> . Then, on the <b>Client &amp; Debtor</b> menu, click <b>Client Group Codes</b> . |
| Value                                      | Select the specific client group value to which to limit the report results from the list. Client Groups are defined in the Group Code Table.                                                                                                |
| Minimum                                    | Enter the minimum balance for debtors to be included in the report.                                                                                                    |
| Balance                                    | <b>NOTE:</b> This field is optional and can be left blank indicating that any and all invoices with a balance greater than \$0 should be included in the report.                                                                             |
| Selection<br>%                             | Enter the percentage of debtors and their invoices to report as a random sample.                                                                                                    |
|                                            | NOTE: This field is required to generate any data. If left blank, no data will be included in the report.                                                                                                    |
| Minimum<br>days<br>since last<br>selection | Enter number indicating the days past the Last Audit Date to include invoices from that Cli-<br>ent/Debtor Relationship in the report.                                                                                                    |
|                                            | <b>NOTE:</b> Audit Date is stored in the database on the Aging Table. It is not displayed anywhere in desktop where an user can see.                                                                                                    |
| Do not<br>post last<br>audit<br>date       | If Checked and the report is generated, the system will not update the Audit Date on the Aging Record and the report will not populate the Last Audit Date.                                                                                  |
|                                            | If Unchecked and the report is generated, the system will update the Audit Date on the Aging record and the report will reflect the Last Audit Date.                                                                                         |

| **TE ST** Ov ation Financial **TE ST**<br>Amanda Test Client(AGC) |            |              |            |              |           |           | Preli    | iminary Customer<br>As Of Septer | Audit Report<br>nber 24, 2021 |
|-------------------------------------------------------------------|------------|--------------|------------|--------------|-----------|-----------|----------|----------------------------------|-------------------------------|
|                                                                   |            |              | Last       |              | Invoice   | Purchase  | Invoice  | Invoice                          |                               |
| Customer                                                          | Address    | Phones       | Audit Date | Invoice #    | Date      | Date      | Amount   | Balance                          | Notes                         |
|                                                                   |            |              |            |              |           |           |          |                                  |                               |
| Amanda Test Debtor(AGCDEB)                                        | 123 WayAve | (205)1234565 |            |              |           |           |          |                                  |                               |
|                                                                   |            |              |            | FF0 426-1    | 9/12/2020 | 8/9/2021  | 2,765.94 | 2,765.94                         |                               |
|                                                                   |            |              |            | FF0 428-2    | 9/12/2020 | 8/9/2021  | 4,622.00 | 4,622.00                         |                               |
|                                                                   |            |              |            | FF0 428-22   | 9/12/2020 | 8/9/2021  | 2,893.40 | 2,893.40                         |                               |
|                                                                   |            |              |            | MA07012021   | 7/1/2021  | 8/9/2021  | 1,000.00 | 1,000.00                         |                               |
|                                                                   |            |              |            | 15 test      | 8/30/2021 | 8/30/2021 | 5,000.00 | 5,000.00                         |                               |
|                                                                   |            |              |            | 8874         | 7/26/2021 | 7/27/2021 | 6,000.00 | 6,000.00                         |                               |
|                                                                   |            |              |            | 022421-2     | 2/24/2021 | 3/2/2021  | 1,000.00 | 1,000.00                         |                               |
|                                                                   |            |              |            | 022821       | 2/21/2020 | 2/28/2020 | 100.00   | 100.00                           |                               |
|                                                                   |            |              |            | 030221-12    | 1/1/2021  | 3/2/2021  | 1,000.00 | 1,000.00                         |                               |
|                                                                   |            |              |            | 032621       | 3/21/2021 | 3/26/2021 | 1,234.56 | 434.56                           |                               |
|                                                                   |            |              |            | 033021-3     | 3/29/2021 | 7/27/2021 | 1,500.45 | 1,500.45                         |                               |
|                                                                   |            |              |            | 051321-8     | 5/3/2021  | 4/30/2021 | 3,547.21 | (300.00)                         |                               |
|                                                                   |            |              |            | 070821       | 7/5/2021  | 7/21/2021 | 600.00   | 600.00                           |                               |
|                                                                   |            |              |            | 070821-2     | 7/5/2021  | 8/9/2021  | 800.00   | 800.00                           |                               |
|                                                                   |            |              |            | 072121-X ML2 | 7/21/2021 | 7/27/2021 | 1,000.00 | 1,000.00                         |                               |
|                                                                   |            |              |            | 072721       | 7/26/2021 | 7/27/2021 | 1,000.00 | 1,000.00                         |                               |
|                                                                   |            |              |            | 083021       | 8/24/2021 | 8/30/2021 | 8,300.00 | 8,300.00                         |                               |
|                                                                   |            |              |            | 083021-2     | 8/24/2021 | 8/30/2021 | 8,302.00 | 8,302.00                         |                               |
|                                                                   |            |              |            | 09102021     | 9/10/2021 | 9/10/2021 | 1,000.00 | 1,000.00                         |                               |
|                                                                   |            |              |            |              |           |           | _        | 47,018.35                        |                               |
|                                                                   |            |              |            |              |           |           | _        | 47,018.35                        |                               |

# Debtor List Report

The Debtor List Report contains several core reports and numerous options for refining each report to your specific needs.

The default report definitions for this report are:

- No buy list = **NoBuyList**
- Debtor list = **DebList1**
- Credit limit audit report = DebLimAudit1

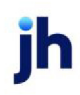

| 🔚 Debtor List           |                                                                          | ×            |
|-------------------------|--------------------------------------------------------------------------|--------------|
| Report Template:        | •                                                                        | <u>N</u> ew  |
| Parameters Destinatio   | n   Scheduling   Templates   History                                     |              |
| ,<br>Date Selection:    | Nove                                                                     |              |
| Date Range:             | Todau From:                                                              |              |
|                         | Thru:                                                                    | -            |
| Client:                 |                                                                          | -            |
| A/E:                    |                                                                          | -            |
| Office:                 |                                                                          | -            |
| Client Group:           | Value:                                                                   | -            |
| Debtor Group:           | Value:                                                                   | -            |
| Debtor Information:     | Name Only                                                                | •            |
|                         | Debtor Number     Debtor Warning     Client Reference                    |              |
| Balance:                | All                                                                      | -            |
| No-buy:                 | All                                                                      | -            |
| NOA:                    | All                                                                      | -            |
| Sort:                   | Debtor by name                                                           | -            |
| Report Type:            | No-buy list                                                              | •            |
|                         | □ No Tax ID<br>□ Over credit limit<br>Minimum total credit limit:        |              |
|                         | Days since last purchase (Blank for all):                                | - 1          |
| Specific no buy:        | Balance is restricted to client selection<br>Exclude flagged do not mail | Y            |
| Print/Local <u>V</u> ie | w/Local Print/Engine Save Exit                                           | <u>H</u> elp |

| Field               | Description                                                             |
|---------------------|-------------------------------------------------------------------------|
| Date Selec-<br>tion | Select the option that determines the data returned for the date range: |
|                     | • None                                                                  |
|                     | First use in range                                                      |
|                     | Purchase in range                                                       |
|                     | Customer created in range                                               |
| Date<br>Range       | Select the date to use for the report from the list:                    |

| Field  | Description                                                                                                    |
|--------|----------------------------------------------------------------------------------------------------|
|        | • Today                                                                                                    |
|        | • Yesterday                                                                                                    |
|        | Last Month                                                                                                    |
|        | Current month-to-date                                                                                                    |
|        | Year through last month-end                                                                                                    |
|        | Current year-to-date                                                                                                    |
|        | Specific date                                                                                                    |
|        | <ul> <li>Set At Run Time (Web Template Only)</li> </ul>                                                                                                    |
|        | If the Specific date range option is selected, enter the beginning and ending dates of the date range to which to limit the report in the From and Thru fields.                                                                                                    |
|        | Last Business Day can be substituted for Yesterday. To enable Last Business Day, set Sys-<br>tem Preference Identification/system constants > CLMS Reporting Services > Requests ><br>Use last business day instead of yesterday in date range to True. The Yesterday option in<br>the Date Range field is replaced with Last Business Day, and reports printed on Monday<br>will print Friday's data (assuming Friday was the last business day) instead of Sunday's.<br>Set System Preference Identification/system constants > CLMS Reporting Services ><br>Requests > Saturday is a business day to True to consider Saturday a business day when<br>the Date Range is set to Last Business Day. This function is only valid for Reporting Services<br>reports when Use last business day instead of yesterday in date range is set to True. |
| Client | drop-down to select the client for which to run the report.                                                                                                    |
|        | For Client Search Window, available on SQL Reports when <b>System Preference &gt; Field-</b><br>s/Screen Behavior > Miscellaneous > Use Client Search instead of drop downs is set to<br>True.                                                                                                    |
|        | Select the 🖸 magnifying glass icon to open the Search window and begin typing the client name.                                                                                                    |
|        | Select Contains or Begins with to refine results. Search window will display up to 500 matches.                                                                                                    |
|        | Click the 🗙 red [x] icon to clear the Client field.                                                                                                    |

jh

| Field                      | Description                                                                                                    |
|----------------------------|----------------------------------------------------------------------------------------------------|
|                            | TIP<br>Choosing Contains will allow users to search by Client Code.                                                                                                    |
| A/E                        | Select the Account Executive (FactorSoft user) to which to limit the results in the report, or leave blank to include all users. When a user is selected, the report is limited to clients that have that user selected in the A/E field on the <b>Control</b> panel of the <i>Client Information</i> screen.                                                                                                    |
|                            | To limit the <b>A/E</b> field to list only those users that have been marked as an A/E, use the fol-<br>lowing System Preference:                                                                                                    |
|                            | <ul> <li>Terminology &gt; Select account executive based on check box: TRUE</li> </ul>                                                                                                    |
| Office                     | Select the office to which to limit the report results. If the user has an Office restriction defined on the <i>Manage Users</i> screen in the Admin module, the user will only be able to generate the report within that office restriction. When the user generates a report, the office to which they are restricted will be selected in the Office field by default and the user will not be able to change the <b>Office</b> field when generating the report. |
|                            | Offices are defined in the <u>Office table in the Tables feature</u> . To access this table, on the <b>File</b> menu, click <b>Tables</b> . Then, on the <b>Client &amp; Debtor</b> menu, click <b>Office</b> .                                                                                                    |
| Client<br>Group            | Select the client group to which to limit the results in the report.<br>Client Groups are defined in the <u>Client Group Code table in the Tables feature</u> . To access<br>this table, on the <b>File</b> menu, click <b>Tables</b> . Then, on the <b>Client &amp; Debtor</b> menu, click <b>Client</b><br><b>Group Codes</b> .                                                                                                    |
| Value                      | Select the specific client group value to which to limit the results in the report.                                                                                                    |
|                            | Client Groups are defined in the <u>Client Group Code table in the Tables feature</u> . To access<br>this table, on the <b>File</b> menu, click <b>Tables</b> . Then, on the <b>Client &amp; Debtor</b> menu, click <b>Client</b><br><b>Group Codes</b> .                                                                                                    |
| Debtor<br>Group            | Select the debtor group to which to limit the report results from the list. Debtor Groups are defined in the Debtor Group Code Table.                                                                                                    |
| Value                      | Select the specific debtor group value to which to limit the report results from the list.<br>Debtor Groups are defined in the Debtor Group Code Table.                                                                                                    |
| Debtor<br>Inform-<br>ation | Select the option for the Debtor Information to include on the report:                                                                                                    |

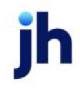

| Field               | Description                                                                                                    |
|---------------------|----------------------------------------------------------------------------------------------------|
|                     | • Name Only                                                                                                    |
|                     | • Name, Phone                                                                                                    |
|                     | Name, Address                                                                                                    |
|                     | Name, Phone, Address                                                                                                    |
| Debtor<br>Number    | Select this option to include the debtor number in the Debtor List results                                                                                                    |
| Debtor<br>Warning   | Select this option to include the debtor warning text (entered in the upper fields of the Debtor Information screen) in the Debtor List results.                                                                                             |
| Client<br>Reference | Select this option to include the Client Reference Number on the Debtor List with Clients or Client/Debtor Report. This option is only available when Debtor list with client or Client/Debtor Report is selected from the Report Type list. |
| Balance             | Select the balance type to include in the report. All debtors meeting the other criteria spe-<br>cified for the report and falling into this Balance category are included on the report.                                                    |
|                     | • All                                                                                                    |
|                     | • Open Balance                                                                                                    |
|                     | • Zero Balance                                                                                                    |
|                     | Credit Balance                                                                                                    |
|                     | • Debit Balance                                                                                                    |
| No-buy              | Select the No-Buy category for debtors to be included in the report.                                                                                                    |
|                     | • All                                                                                                    |
|                     | • No no-buy reason                                                                                                    |
|                     | • Any no-buy reason                                                                                                    |
|                     | Specific no-buy reason                                                                                                    |
|                     | If Specific no-buy reason is selected, select the no-buy reason to limit selection to from the Specific no buy list.                                                                                                    |
| NOA                 | Select the NOA statuses to which to limit the selection of debtors for reporting.                                                                                                    |

jh

| Field                            | Description                                                                                                    |  |  |  |  |  |
|----------------------------------|----------------------------------------------------------------------------------------------------|--|--|--|--|--|
|                                  | • All                                                                                                    |  |  |  |  |  |
|                                  | Not sent/waived                                                                                                    |  |  |  |  |  |
|                                  | Not received/waived                                                                                                    |  |  |  |  |  |
|                                  | • Waived                                                                                                    |  |  |  |  |  |
| Sort                             | Select the sort option that determines the order in which to sort the report.                                                                   |  |  |  |  |  |
|                                  | Debtor by name                                                                                                    |  |  |  |  |  |
|                                  | Debtor by number                                                                                                    |  |  |  |  |  |
|                                  | Debtor by balance                                                                                                    |  |  |  |  |  |
|                                  | Debtor by name/Client                                                                                                    |  |  |  |  |  |
|                                  | Debtor by number/Client                                                                                                    |  |  |  |  |  |
| Report                           | Select the report format to be printed:                                                                                                    |  |  |  |  |  |
| Туре                             | No-buy list: lists of selected debtors including no-buy description                                                                             |  |  |  |  |  |
|                                  | Debtor list: lists of selected debtors                                                                                                    |  |  |  |  |  |
|                                  | Debtor list with clients: list of selected debtors with client names                                                                            |  |  |  |  |  |
|                                  | Client/Debtor report: summary of debtors by client                                                                                              |  |  |  |  |  |
|                                  | • 3-up labels: Generates mailing labels in a 3-up format                                                                                        |  |  |  |  |  |
|                                  | Mail merge export: creates an export file debtor list                                                                                           |  |  |  |  |  |
|                                  | Credit limit audit report: lists debtors with limits and current balance                                                                        |  |  |  |  |  |
|                                  | Foreign Debtor Report: lists debtors with country                                                                                               |  |  |  |  |  |
| No Tax ID                        | Select this option to include debtors with no Federal Tax ID number recorded in the Debtor<br>Information Identity panel in the report results. |  |  |  |  |  |
| Over credit<br>limit             | Select this option to include debtors who are over their credit limit in the report results.                                                    |  |  |  |  |  |
| Minimum<br>total credit<br>limit | Enter the minimum credit limit for debtors to be included in the report results.                                                                |  |  |  |  |  |

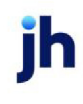
| Field                                                  | Description                                                                                                    |
|--------------------------------------------------------|----------------------------------------------------------------------------------------------------|
| Days since<br>last pur-<br>chase<br>(Blank for<br>all) | Enter the minimum number of days since last purchase for debtors to be included in the report results.                                                                                                    |
| Balance is<br>restricted<br>to client<br>selection     | Select this option to show the debtor balance for the selected client only in the report res-<br>ults. If not selected, the Current Balance listed on the report is the debtor's all-client bal-<br>ance, regardless of client selected. |
| Exclude<br>flagged do<br>no mail                       | Select this option to exclude debtors with return address reasons set defined as Do not mail from the report.                                                                                                    |
| Specific no<br>buy                                     | Select the no buy reason to which to limit report selection. This option is only valid if the Specific no-buy reason option is selected in the No-buy option of the Selections group.                                                    |

### System Preferences

- Admin Module > System > System Preferences > Reports > Debtor List > Include Tracked A/R
  - Set to **True** to have Tracked A/R included in the report.
  - Set to False to exclude Tracked A/R from the report.

# **Report Sample**

| Upland Factors, LLC<br>Debtor List                                                  |          | Only Debtors Used By H4 | NDHELD TECHNOLOGY CORPORATION; By<br>Debtor name |
|-------------------------------------------------------------------------------------|----------|-------------------------|--------------------------------------------------|
| Debtor                                                                              | Balance  | Last Activity           | No-buy Description                               |
| ALL WOOD FLOORS<br>(555)5519863<br>27972 GREETINGS AVE SE<br>PRIOR LAKE, MN 55372   |          |                         |                                                  |
| AUDIO IGNORANCE<br>(555)9427215<br>7600 TOWN EAST PARKWAY<br>EDEN PRAIRIE, MN 55344 | 2,000.00 | 1/5/2011                |                                                  |
| BEHAMORAL INTENTIONS<br>(555)3383875<br>\$26 HENRYROAD N #350<br>HOPKINS, MN 55343  |          | 9/14/2010               |                                                  |

ĭh

### Debtor Master List

The Debtor Master List report screen is used to create a report that lists master debtors and the member debtors assigned to each master.

The default report definition for this report is **DebMastList1**.

| Debtor Master List                                  | ×            |
|-----------------------------------------------------|--------------|
| Report Template:                                    | New          |
| Parameters Destination Scheduling Templates History |              |
| Debtor Group: Value:                                | Y            |
| · - ·                                               | -            |
|                                                     |              |
|                                                     |              |
|                                                     |              |
|                                                     |              |
|                                                     |              |
|                                                     |              |
| Print/Local Print/Engine Save Exit                  | <u>H</u> elp |

| Field        | Description                                                                                                    |
|--------------|----------------------------------------------------------------------------------------------------|
| Debtor Group | Select the client group to which to limit the results in the report.                                                                                                    |
|              | Client Groups are defined in the <u>Client Group Code table in the Tables feature</u> .<br>To access this table, on the <b>File</b> menu, click <b>Tables</b> . Then, on the <b>Client &amp; Debtor</b><br>menu, click <b>Client Group Codes</b> . |
| Value        | Select the specific client group value to which to limit the report results from the list. Client Groups are defined in the Group Code Table.                                                                                                    |

| Upland Factors, LLC                                                |            |                               | As 0   | X March 01, 2011                 |
|--------------------------------------------------------------------|------------|-------------------------------|--------|----------------------------------|
| Master Debtor List                                                 |            |                               |        |                                  |
| Master                                                             | House      |                               | Credit |                                  |
| Member                                                             | Line       | Client.                       | Limit  | Balance                          |
| CONSTANTINUTION RESEARCH<br>3985 UNIVERSITY RD<br>SANIMATED,CARHOD | 80,000,00  |                               |        |                                  |
| DANLO NATIONAL                                                     |            |                               |        |                                  |
| WATER PLANET SYSTEM - CORP OFFICE                                  | 256,000,00 | NO STOP TRANSPORT, NO(1007)   | -      | 6,299.00<br>6,299.00<br>6,299.00 |
| 24621 WILEY STREET<br>JACKSOM/ILLEF/22224<br>OMN - ALOC            |            |                               |        |                                  |
|                                                                    |            | ND STOP TRANSPORT, IN O(1007) |        | 19,435.38                        |
| OWN - DELPHUS                                                      |            |                               | -      | 19,435.30                        |
|                                                                    |            | NO STOP TRANSPORT, INC(1007)  | -      | 1,652.40                         |
|                                                                    |            |                               |        | 1,652.40                         |
| OMN - EXPRESSION 54                                                |            |                               |        |                                  |

### Return Mail Report

The Return Mail Report is accessed in Customer/Debtor Menu of the Reports module. This option returns the Return Mail Report screen that is used to select the parameters for the report.

The default report definition for this report is **RetMail1**.

| Return Mail Report                                  | ×    |
|-----------------------------------------------------|------|
| Report Template:                                    | New  |
| Parameters Destination Scheduling Templates History |      |
| Selection: Specific reason                          | •    |
| Reason: For returned address test                   | •    |
| With balances only                                  |      |
|                                                     |      |
|                                                     |      |
|                                                     |      |
|                                                     |      |
|                                                     |      |
|                                                     |      |
| Print/Local View/Local Print/Engine Save Ext        | lelp |

| Field     | Description                                                                                  |
|-----------|----------------------------------------------------------------------------------------------|
| Selection | Select the option that determines the returned address records to be included in the report. |

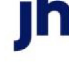

| Field              | Description                                                                                                    |  |  |  |  |  |
|--------------------|----------------------------------------------------------------------------------------------------|--|--|--|--|--|
|                    | All reasons: All debtors with a return address reason set.                                                                                              |  |  |  |  |  |
|                    | • OK to mail: All debtors with a return address set where the return address reason is defined Ok to mail                                               |  |  |  |  |  |
|                    | <ul> <li>Do not mail: All debtors with a return address set where the return<br/>address reason is defined Do not mail.</li> </ul>                      |  |  |  |  |  |
|                    | <ul> <li>Specific reason: Only the specific return address reason selected from the<br/>Reason field is included.</li> </ul>                            |  |  |  |  |  |
| Reason             | Select the specific return address reason to be included in the report. This option is only available if the Selection field is set to Specific reason. |  |  |  |  |  |
| With balances only | Select this option to exclude debtors with zero balances from the report.                                                                               |  |  |  |  |  |

| Upland Factors, LLC As of March 01, 2011<br>Return Mail Report Only Reasons For returned address (do not mail) Are Listed |                                                     |                                                    | As of March 01, 2011<br>or returned address (do not mail) Are Listed |         |             |                                            |
|----------------------------------------------------------------------------------------------------|-----------------------------------------------------|----------------------------------------------------|----------------------------------------------------------------------|---------|-------------|--------------------------------------------|
| Debtor                                                                                                    | Adress                                              | Reason/Last Payment                                | Balance                                                              | Current | 1 · 30 days | 30 - 45 days 45 - 60 days Morethan 60 days |
| AUDIO IONDRANCE                                                                                                    | 7600 TOW'N EAST PARIOW AV<br>EDEN PRAIRIE, MN 55044 | Formeterned address (do not<br>mail)<br>2/4/2011   | 2,000.00                                                             |         |             | 2,000.00                                   |
| CROSS COUNTRY COMMUNICATIONS LLC                                                                                          | 45256 CDASTAL HWY<br>DANA POINT, CA92629            | For returned address (do not<br>mail)<br>1/24/2011 | 201.25                                                               | 261.25  |             |                                            |
| LIKE TECH INC                                                                                                    | 2587 R DD POND RD<br>VIC TOR IA, MN 55386           | Forreturned address (do not<br>mail)<br>1/28/2011  | 295.00                                                               |         | 295.00      |                                            |
|                                                                                                    |                                                     |                                                    | 2,556.25                                                             | 261.25  | 295.00      | 2,000.00                                   |
|                                                                                                    |                                                     |                                                    |                                                                      |         |             |                                            |
|                                                                                                    |                                                     |                                                    |                                                                      |         |             |                                            |

# Dispute/Ineligibility Menu

# Dispute/Ineligibility Reports

The Dispute/Ineligibility reports group contains reports that detail disputes, dilution, and eligibility.

# Denied Invoices Report

The Denied Invoices Report generates a list of denied invoices by debtor within client.

The default report definition for this report is **DeniedInv**.

| 🖆 Denied Invoices Report 🛛 🗙                                                               |
|--------------------------------------------------------------------------------------------|
| Report Template:                                                                           |
| Parameters Destination Scheduling Templates History                                        |
| Date Range: Today                                                                          |
| Thru:                                                                                      |
| Client:                                                                                    |
| AE:                                                                                        |
| Office:                                                                                    |
| Client Group: Value:                                                                       |
|                                                                                            |
| Print/Local         View/Local         Print/Engine         Save         Exit         Help |

| Field | Description                                                                                                    |
|-------|----------------------------------------------------------------------------------------------------|
| Date  | Select the date to use for the report from the list:                                                                                                    |
| Range | • Today                                                                                                    |
|       | • Yesterday                                                                                                    |
|       | • Last Month                                                                                                    |
|       | Current month-to-date                                                                                                    |
|       | Year through last month-end                                                                                                    |
|       | Current year-to-date                                                                                                    |
|       | Specific date                                                                                                    |
|       | <ul> <li>Set At Run Time (Web Template Only)</li> </ul>                                                                                                    |
|       | If the Specific date range option is selected, enter the beginning and ending dates of the date range to which to limit the report in the From and Thru fields.                                                                                                    |
|       | Last Business Day can be substituted for Yesterday. To enable Last Business Day, set System<br>Preference Identification/system constants > CLMS Reporting Services > Requests > Use last<br>business day instead of yesterday in date range to True. The Yesterday option in the Date<br>Range field is replaced with Last Business Day, and reports printed on Monday will print Fri-<br>day's data (assuming Friday was the last business day) instead of Sunday's. Set System Prefer-<br>ence Identification/system constants > CLMS Reporting Services > Requests > Saturday is a<br>business day to True to consider Saturday a business day when the Date Range is set to Last<br>Business Day. This function is only valid for Reporting Services reports when Use last business |
|       | business day to <b>True</b> to consider Saturday a business day when the Date Range is set t<br>Business Day. This function is only valid for Reporting Services reports when Use last bus                                                                                                    |

| Field           | Description                                                                                                    |
|-----------------|----------------------------------------------------------------------------------------------------|
|                 | day instead of yesterday in date range is set to <b>True</b> .                                                                                                    |
| Client          | drop-down to select the client for which to run the report.                                                                                                    |
|                 | For Client Search Window, available on SQL Reports when <b>System Preference &gt; Fields/Screen</b><br>Behavior > Miscellaneous > Use Client Search instead of drop downs is set to True.                                                                                                    |
|                 | Select the 🔍 magnifying glass icon to open the Search window and begin typing the client name.                                                                                                    |
|                 | Select Contains or Begins with to refine results. Search window will display up to 500 matches.                                                                                                    |
|                 | Click the 🗙 red [x] icon to clear the Client field.                                                                                                    |
|                 | TIP<br>Choosing Contains will allow users to search by Client Code.                                                                                                    |
| A/E             | Select the Account Executive (FactorSoft user) to which to limit the results in the report, or leave blank to include all users. When a user is selected, the report is limited to clients that have that user selected in the A/E field on the <b>Control</b> panel of the <i>Client Information</i> screen.                                                                                                    |
|                 | To limit the <b>A/E</b> field to list only those users that have been marked as an A/E, use the following System Preference:                                                                                                    |
|                 | <ul> <li>Terminology &gt; Select account executive based on check box: TRUE</li> </ul>                                                                                                    |
| Office          | Select the office to which to limit the report results. If the user has an Office restriction defined<br>on the <i>Manage Users</i> screen in the Admin module, the user will only be able to generate the<br>report within that office restriction. When the user generates a report, the office to which they<br>are restricted will be selected in the Office field by default and the user will not be able to<br>change the <b>Office</b> field when generating the report. |
|                 | Offices are defined in the <u>Office table in the Tables feature</u> . To access this table, on the <b>File</b> menu, click <b>Tables</b> . Then, on the <b>Client &amp; Debtor</b> menu, click <b>Office</b> .                                                                                                    |
| Client<br>Group | Select the client group to which to limit the report results from the list. Client Groups are defined in the Client Group Code Table.                                                                                                    |
| Value           | Select the specific client group value to which to limit the report results from the list. Client Groups are defined in the Client Group Code Table.                                                                                                    |

| u December 28,2005 | January 1, 2005 Thru D |              |                | **TEST* World of Factoring **TEST**<br>Denied Invoices Report |                            |  |  |  |  |
|--------------------|------------------------|--------------|----------------|---------------------------------------------------------------|----------------------------|--|--|--|--|
| Invoice<br>Amount  | Sch#                   | Post<br>Date | hvoice<br>Date | hvoice #                                                      | ent<br>Debtor              |  |  |  |  |
|                    |                        |              |                |                                                               | itional / Late Fee Medical |  |  |  |  |
|                    |                        |              |                | mai                                                           | Capitol Steel Internation  |  |  |  |  |
| 300.00             | 190                    | 8/23/2005    | 8/23/2005      | TEST3                                                         |                            |  |  |  |  |
| 300.00             |                        |              |                |                                                               |                            |  |  |  |  |
| 300.00             |                        |              |                |                                                               |                            |  |  |  |  |
| _                  |                        |              |                |                                                               |                            |  |  |  |  |

# **Dilution Report**

The Dilution Report provides a dilution summary for selected clients over a specified date range, and according to a dispute code assigned during data entry or on the invoice information window. The results include invoices closed per period (total, eligible, and ineligible), payments made against invoices (total, eligible, and ineligible), and ineligible), and dilution based on all/eligible invoices.

The default report definition for this report is **Dilution1**.

| 📓 Dilution Report                                   |
|-----------------------------------------------------|
| Report Template:                                    |
| Parameters Destination Scheduling Templates History |
| Date Range: Today From                              |
| Thru                                                |
| Client: BBS Trucking                                |
| AE:                                                 |
| Office:                                             |
| Client Group: Value:                                |
| Different Dispute Code:                             |
| Exclude non-funded invoices                         |
|                                                     |
| Print/Local View/Local Print/Engine Save Exit Help  |

| Field         | Description                                          |
|---------------|------------------------------------------------------|
| Date<br>Range | Select the date to use for the report from the list: |

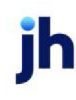

| Field  | Description                                                                                                    |
|--------|----------------------------------------------------------------------------------------------------|
|        | • Today                                                                                                    |
|        | • Yesterday                                                                                                    |
|        | Last Month                                                                                                    |
|        | Current month-to-date                                                                                                    |
|        | Year through last month-end                                                                                                    |
|        | Current year-to-date                                                                                                    |
|        | Specific date                                                                                                    |
|        | <ul> <li>Set At Run Time (Web Template Only)</li> </ul>                                                                                                    |
|        | If the Specific date range option is selected, enter the beginning and ending dates of the date range to which to limit the report in the From and Thru fields.                                                                                                    |
|        | Last Business Day can be substituted for Yesterday. To enable Last Business Day, set System<br>Preference Identification/system constants > CLMS Reporting Services > Requests > Use<br>last business day instead of yesterday in date range to True. The Yesterday option in the<br>Date Range field is replaced with Last Business Day, and reports printed on Monday will<br>print Friday's data (assuming Friday was the last business day) instead of Sunday's. Set Sys-<br>tem Preference Identification/system constants > CLMS Reporting Services > Requests ><br>Saturday is a business day to True to consider Saturday a business day when the Date<br>Range is set to Last Business Day. This function is only valid for Reporting Services reports<br>when Use last business day instead of yesterday in date range is set to True. |
| Client | drop-down to select the client for which to run the report.                                                                                                    |
|        | For Client Search Window, available on SQL Reports when <b>System Preference &gt; Field-</b><br>s/Screen Behavior > Miscellaneous > Use Client Search instead of drop downs is set to<br>True.                                                                                                    |
|        | Select the 🖸 magnifying glass icon to open the Search window and begin typing the client name.                                                                                                    |
|        | Select Contains or Begins with to refine results. Search window will display up to 500 matches.                                                                                                    |
|        | Click the 🔀 red [x] icon to clear the Client field.                                                                                                    |

| Field                                  | Description                                                                                                    |
|----------------------------------------|----------------------------------------------------------------------------------------------------|
|                                        | TIP<br>Choosing Contains will allow users to search by Client Code.                                                                                                    |
| A/E                                    | Select the Account Executive (FactorSoft user) to which to limit the results in the report, or leave blank to include all users. When a user is selected, the report is limited to clients that have that user selected in the A/E field on the <b>Control</b> panel of the <i>Client Information</i> screen.                                                                                                    |
|                                        | To limit the <b>A/E</b> field to list only those users that have been marked as an A/E, use the fol-<br>lowing System Preference:                                                                                                    |
|                                        | <ul> <li>Terminology &gt; Select account executive based on check box: TRUE</li> </ul>                                                                                                    |
| Office                                 | Select the office to which to limit the report results. If the user has an Office restriction defined<br>on the <i>Manage Users</i> screen in the Admin module, the user will only be able to generate the<br>report within that office restriction. When the user generates a report, the office to which they<br>are restricted will be selected in the Office field by default and the user will not be able to<br>change the <b>Office</b> field when generating the report. |
|                                        | Offices are defined in the <u>Office table in the Tables feature</u> . To access this table, on the <b>File</b> menu, click <b>Tables</b> . Then, on the <b>Client &amp; Debtor</b> menu, click <b>Office</b> .                                                                                                    |
| Client<br>Group                        | Select the client group to which to limit the report results from the list. Client Groups are defined in the Client Group Code Table.                                                                                                    |
| Value                                  | Select the specific client group value to which to limit the report results from the list. Client Groups are defined in the Client Group Code Table.                                                                                                    |
| Different<br>Dispute<br>Code           | Select the Dispute code on which to report.                                                                                                    |
| Exclude<br>non-fun-<br>ded<br>invoices | Select this option to exclude non-funded invoices from the calculation of dilution per-<br>centage.                                                                                                    |

| "TEST" World of Factori<br>Dilution Report | ng "TEST" |         |                  |                     |                                                                                                    |                  |                   | January 1, 2008 Thr      | u December 31, 2008      |  |
|--------------------------------------------|-----------|---------|------------------|---------------------|----------------------------------------------------------------------------------------------------|------------------|-------------------|--------------------------|--------------------------|--|
|                                            |           |         | Total Invoices   | Ineligible Invoices | E ligible Invoices                                                                                             | Payments Against | Payments Against  | <b>Dilution Based On</b> | <b>Dilution Based On</b> |  |
| Client.                                    |           | Client# | Closed in Period | Closed in Period    | Closed in Period                                                                                               | All Invoices     | Eligible Invoices | All Invoices             | Eligible Invoices        |  |
| BBS Trucking                               |           | BBS     | 12,000,705.00    |                     | 12,006,785.00                                                                                                  | 5,100.00         | 5,100.00          | 99.95                    | 99.96                    |  |
|                                            | Total     |         | 12,008,765.00    |                     | 12,008,765.00                                                                                                  | 5,100.00         | 5,100.00          | 99.98                    | 99.98                    |  |
|                                            |           |         |                  |                     |                                                                                                    |                  |                   |                          |                          |  |
|                                            |           |         |                  |                     |                                                                                                    |                  |                   |                          |                          |  |
| Caller and the second                      |           |         |                  | ····                | - Martin da martin da martin da martin da martin da martin da martin da martin da martin da martin da martin d |                  |                   | ~~~~~                    |                          |  |

# Dispute Report

The Dispute report lists dispute codes posted against invoices on the Purchase window, as well as dispute codes posted against payments and adjustments on the Post Payment window or the Adjustment screen.

The default report definition for this report is **DisputeInv1**.

| Dispute Report                                      | 8             |
|-----------------------------------------------------|---------------|
| Report Template:                                    | ▼ <u>N</u> ew |
| Parameters Destination Scheduling Templates History |               |
| Date Range: Today From:                             |               |
| Thru:                                               |               |
| Client:                                             | •             |
| A/E:                                                | •             |
| Office:                                             | •             |
| Client Group: Value:                                | <b>_</b>      |
| Report: All invoices placed in dispute              | •             |
| Include Summary                                     |               |
|                                                     |               |
| Print/Local View/Local Print/Engine Save Egit       | Help          |

| Field           | Description                                                                                                    |
|-----------------|----------------------------------------------------------------------------------------------------|
| Report Template | Lists any report template created to date. Select a template from the list to gen-<br>erate a report based on its saved display parameters. Type a new <b>Report tem-</b><br><b>plate</b> name and click <b>Save</b> to create a new template for this report, then Select<br>the template from the Templates tab and make any applicable parameter and<br>scheduling selections to complete the template. |

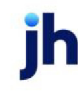

| Field  | Description                                                                                                    |  |  |  |  |  |  |  |
|--------|----------------------------------------------------------------------------------------------------|--|--|--|--|--|--|--|
| Date   | Select the date to use for the report from the list:                                                                                                    |  |  |  |  |  |  |  |
| Range  | • Today                                                                                                    |  |  |  |  |  |  |  |
|        | • Yesterday                                                                                                    |  |  |  |  |  |  |  |
|        | • Last Month                                                                                                    |  |  |  |  |  |  |  |
|        | Current month-to-date                                                                                                    |  |  |  |  |  |  |  |
|        | Year through last month-end                                                                                                    |  |  |  |  |  |  |  |
|        | Current year-to-date                                                                                                    |  |  |  |  |  |  |  |
|        | Specific date                                                                                                    |  |  |  |  |  |  |  |
|        | <ul> <li>Set At Run Time (Web Template Only)</li> </ul>                                                                                                    |  |  |  |  |  |  |  |
|        | If the Specific date range option is selected, enter the beginning and ending dates of the date range to which to limit the report in the From and Thru fields.                                                                                                    |  |  |  |  |  |  |  |
|        | Last Business Day can be substituted for Yesterday. To enable Last Business Day, set System<br>Preference Identification/system constants > CLMS Reporting Services > Requests > Use<br>last business day instead of yesterday in date range to True. The Yesterday option in the<br>Date Range field is replaced with Last Business Day, and reports printed on Monday will<br>print Friday's data (assuming Friday was the last business day) instead of Sunday's. Set Sys-<br>tem Preference Identification/system constants > CLMS Reporting Services > Requests ><br>Saturday is a business day to True to consider Saturday a business day when the Date<br>Range is set to Last Business Day. This function is only valid for Reporting Services reports<br>when Use last business day instead of yesterday in date range is set to True. |  |  |  |  |  |  |  |
| Client | drop-down to select the client for which to run the report.                                                                                                    |  |  |  |  |  |  |  |
|        | For Client Search Window, available on SQL Reports when <b>System Preference &gt; Field-</b><br>s/Screen Behavior > Miscellaneous > Use Client Search instead of drop downs is set to<br>True.                                                                                                    |  |  |  |  |  |  |  |
|        | Select the 🖸 magnifying glass icon to open the Search window and begin typing the client name.                                                                                                    |  |  |  |  |  |  |  |
|        | Select Contains or Begins with to refine results. Search window will display up to 500 matches.                                                                                                    |  |  |  |  |  |  |  |

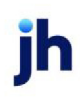

| Field  | Description                                                                                                    |
|--------|----------------------------------------------------------------------------------------------------|
|        | Click the 🔀 red [x] icon to clear the Client field.                                                                                                    |
|        | TIP<br>Choosing Contains will allow users to search by Client Code.                                                                                                    |
| A/E    | Select the Account Executive (FactorSoft user) to which to limit the results in the report, or<br>leave blank to include all users. When a user is selected, the report is limited to clients that<br>have that user selected in the A/E field on the <b>Control</b> panel of the <i>Client Information</i><br>screen.                                                                                                    |
|        | To limit the <b>A/E</b> field to list only those users that have been marked as an A/E, use the fol-<br>lowing System Preference:                                                                                                    |
|        | <ul> <li>Terminology &gt; Select account executive based on check box: TRUE</li> </ul>                                                                                                    |
| Office | Select the office to which to limit the report results. If the user has an Office restriction defined on the <i>Manage Users</i> screen in the Admin module, the user will only be able to generate the report within that office restriction. When the user generates a report, the office to which they are restricted will be selected in the Office field by default and the user will not be able to change the <b>Office</b> field when generating the report. |
|        | Offices are defined in the <u>Office table in the Tables feature</u> . To access this table, on the <b>File</b> menu, click <b>Tables</b> . Then, on the <b>Client &amp; Debtor</b> menu, click <b>Office</b> .                                                                                                    |
| Client | Select the client group to which to limit the results in the report.                                                                                                    |
| Group  | Client Groups are defined in the <u>Client Group Code table in the Tables feature</u> . To access<br>this table, on the <b>File</b> menu, click <b>Tables</b> . Then, on the <b>Client &amp; Debtor</b> menu, click <b>Client</b><br><b>Group Codes</b> .                                                                                                    |
| Value  | Select the specific client group value to which to limit the results in the report.                                                                                                    |
|        | Client Groups are defined in the <u>Client Group Code table in the Tables feature</u> . To access<br>this table, on the <b>File</b> menu, click <b>Tables</b> . Then, on the <b>Client &amp; Debtor</b> menu, click <b>Client</b><br><b>Group Codes</b> .                                                                                                    |
| Report | Select the report type to generate:                                                                                                    |

| Field              | Description                                                                                                    |
|--------------------|----------------------------------------------------------------------------------------------------|
|                    | <ul> <li>All invoices placed in dispute: to generate a report of all dispute codes that were pos-<br/>ted against all purchased invoices on the Purchase screen.</li> </ul>                                       |
|                    | <ul> <li>Open invoices placed in dispute: to generate a report of all dispute codes that were posted against open invoices only on the Purchase screen.</li> </ul>                                                |
|                    | <ul> <li>Codes posted against payments/adjustments: generates a report of all dispute<br/>codes that were posted against payments and adjustments on the Post Payment<br/>screen or Adjustment screen.</li> </ul> |
| Include<br>Summary | Select this check box to include the total number of dispute postings under each client list-<br>ing when generating the report.                                                                                  |

| **TE ST** Anna's Awesome **TE ST** February 2, 2020 Thru March 11, 2 All Invoices Placed In Dispute Client |                               |                    |                         |                          |           |            |                    | ch 11, 2021     |                   |                |  |
|----------------------------------------------------------------------------------------------------|-------------------------------|--------------------|-------------------------|--------------------------|-----------|------------|--------------------|-----------------|-------------------|----------------|--|
| Customer                                                                                                   | Invoice#                      | PO #               | Purchase<br>Date        | Invoice Date             | Due Date  | Amount     | Current<br>Balance | Dispute<br>Date | Date<br>Cancelled | Dispute Reason |  |
| Amanda Test Client<br>Amanda Test Debtor (AGCDEB)                                                          |                               |                    |                         |                          |           |            |                    |                 |                   |                |  |
|                                                                                                    | AGCTest<br>Notes:Test Note fo | r Disputed Invoice | 2/28/2020               | 2/12/2020                | 2/12/2020 | 100,000.00 | 0.00               | 1/13/2021       |                   | DAMAGES        |  |
|                                                                                                    |                               |                    | Totals:<br>Grand Total: | 100,000.00<br>100,000.00 |           |            |                    |                 |                   |                |  |

# **Report Details**

| Column          | Description                                                                                  |
|-----------------|----------------------------------------------------------------------------------------------|
| Client          | Displays the name of the Client associated to the Disputed Invoice.                          |
| Debtor/Customer | Displays the name of the Debtor/Customer associated to the Disputed Invoice.                 |
| Invoice #       | Displays the Invoice Number of the Disputed Invoice.                                         |
| PO #            | Displays the Purchase Order number associated to the Disputed Invoice.                       |
| Purchase Date   | Displays the Purchase Date of the Invoice.                                                   |
| Invoice Date    | Displays the Date of the Invoice.                                                            |
| Due Date        | Displays the Due Date of the Invoice as calculated by: Invoice Date + Days Due<br>= Due Date |

| Column          | Description                                                                    |
|-----------------|--------------------------------------------------------------------------------|
| Current Balance | Displays the current balance of the Disputed Invoice.                          |
| Dispute Date    | Displays the Date the Invoice was Disputed.                                    |
| Date Canceled   | Displays the Date the Dispute was canceled.                                    |
| Dispute Reason  | Displays the Dispute Reason Code selected at dispute.                          |
| Notes           | Highlighted green, this row displays notes associated to the Disputed Invoice. |

### Security Roles

To generate the Dispute Report, the following Security Role needs to be set to YES:

• Security Roles > Reports > Dispute/Ineligibility Reports > Print Dispute Reports

### System Preferences

The following system preferences for this report are located in the Administration module, **System Preferences**, Fields/Screen Behavior, Miscellaneous folder.

| Preference                                      | Description                                                                                                    |
|-------------------------------------------------|----------------------------------------------------------------------------------------------------|
| Use dispute code<br>instead of explan-<br>ation | <ul> <li>If FALSE and Invoice Information &gt; In Dispute is Checked, then the<br/>Invoice is "In Dispute" and should appear on the Report.</li> <li>If TRUE and the Invoice Information &gt; Explanation is populated with a<br/>Dispute Code with "In Dispute" Checked in Tables &gt; Data Entry &gt; Dis-<br/>pute/Ineligibility/No Buy Code Table, then Invoice is "In Dispute" and<br/>should appear on the Report.</li> </ul> |

# Extended Eligibility Report

The Extended Eligibility Report lists unpaid invoices with extended eligibility. The setting to extend eligibility based on Will Pay entries is set up in on the Collections panel of the Client Information screen.

There are two formats for the report: 1) show the items extended today, regardless of the date to which they were extended, 2) show the items which will have their extension expire within a time frame, regard-less of when the will pay entry was entered.

The default report definition for this report is **ExtendInell**.

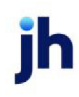

| 🛋 Extended Eligibility Report                       | ×    |
|-----------------------------------------------------|------|
| Report Template:                                    | •    |
| Parameters Destination Scheduling Templates History |      |
| Date Range: Today From:                             | _    |
| Thru                                                | _    |
| Client:                                             | •    |
| AE:                                                 | •    |
| Office:                                             | •    |
| Client Group: Value:                                | Y    |
| Report: Invoices extended in date range             | •    |
|                                                     |      |
| Print/Local View/Local Print/Engine Save Exit I     | Help |

| Field | Description                                                                                                    |
|-------|----------------------------------------------------------------------------------------------------|
| Date  | Select the date to use for the report from the list:                                                                                                    |
| Range | • Today                                                                                                    |
|       | • Yesterday                                                                                                    |
|       | • Last Month                                                                                                    |
|       | Current month-to-date                                                                                                    |
|       | Year through last month-end                                                                                                    |
|       | Current year-to-date                                                                                                    |
|       | Specific date                                                                                                    |
|       | <ul> <li>Set At Run Time (Web Template Only)</li> </ul>                                                                                                    |
|       | If the Specific date range option is selected, enter the beginning and ending dates of the date range to which to limit the report in the From and Thru fields.                                                                                                    |
|       | Last Business Day can be substituted for Yesterday. To enable Last Business Day, set System<br>Preference Identification/system constants > CLMS Reporting Services > Requests > Use last<br>business day instead of yesterday in date range to True. The Yesterday option in the Date<br>Range field is replaced with Last Business Day, and reports printed on Monday will print Fri-<br>day's data (assuming Friday was the last business day) instead of Sunday's. Set System Prefer-<br>ence Identification/system constants > CLMS Reporting Services > Requests > Saturday is a<br>business day to True to consider Saturday a business day when the Date Range is set to Last |

| Field  | Description                                                                                                    |  |  |  |  |  |  |  |
|--------|----------------------------------------------------------------------------------------------------|--|--|--|--|--|--|--|
|        | Business Day. This function is only valid for Reporting Services reports when Use last business day instead of yesterday in date range is set to <b>True</b> .                                                                                                    |  |  |  |  |  |  |  |
| Client | drop-down to select the client for which to run the report.                                                                                                    |  |  |  |  |  |  |  |
|        | For Client Search Window, available on SQL Reports when <b>System Preference &gt; Fields/Screen</b><br>Behavior > Miscellaneous > Use Client Search instead of drop downs is set to True.                                                                                                    |  |  |  |  |  |  |  |
|        | Select the 💁 magnifying glass icon to open the Search window and begin typing the client name.                                                                                                    |  |  |  |  |  |  |  |
|        | Select Contains or Begins with to refine results. Search window will display up to 500 matches.                                                                                                    |  |  |  |  |  |  |  |
|        | Click the 🔀 red [x] icon to clear the Client field.                                                                                                    |  |  |  |  |  |  |  |
|        | TIP<br>Choosing Contains will allow users to search by Client Code.                                                                                                    |  |  |  |  |  |  |  |
| A/E    | Select the Account Executive (FactorSoft user) to which to limit the results in the report, or leave blank to include all users. When a user is selected, the report is limited to clients that have that user selected in the A/E field on the <b>Control</b> panel of the <i>Client Information</i> screen.                                                                                                    |  |  |  |  |  |  |  |
|        | To limit the <b>A/E</b> field to list only those users that have been marked as an A/E, use the following System Preference:                                                                                                    |  |  |  |  |  |  |  |
|        | <ul> <li>Terminology &gt; Select account executive based on check box: TRUE</li> </ul>                                                                                                    |  |  |  |  |  |  |  |
| Office | Select the office to which to limit the report results. If the user has an Office restriction defined<br>on the <i>Manage Users</i> screen in the Admin module, the user will only be able to generate the<br>report within that office restriction. When the user generates a report, the office to which they<br>are restricted will be selected in the Office field by default and the user will not be able to<br>change the <b>Office</b> field when generating the report. |  |  |  |  |  |  |  |
|        | Offices are defined in the <u>Office table in the Tables feature</u> . To access this table, on the <b>File</b> menu, click <b>Tables</b> . Then, on the <b>Client &amp; Debtor</b> menu, click <b>Office</b> .                                                                                                    |  |  |  |  |  |  |  |
| Client | Select the client group to which to limit the results in the report.                                                                                                    |  |  |  |  |  |  |  |
| Group  | Client Groups are defined in the <u>Client Group Code table in the Tables feature</u> . To access this table, on the <b>File</b> menu, click <b>Tables</b> . Then, on the <b>Client &amp; Debtor</b> menu, click <b>Client Group Codes</b> .                                                                                                    |  |  |  |  |  |  |  |

 $\ensuremath{\mathbb{C}}$  2022 Jack Henry & Associates, Inc.  $\ensuremath{^\circ}$ 

FactorSoft™

v4.7

| Field  | Description                                                                                                    |  |  |  |  |
|--------|----------------------------------------------------------------------------------------------------|--|--|--|--|
| Value  | Select the specific client group value to which to limit the results in the report.<br>Client Groups are defined in the <u>Client Group Code table in the Tables feature</u> . To access this<br>table, on the <b>File</b> menu, click <b>Tables</b> . Then, on the <b>Client &amp; Debtor</b> menu, click <b>Client Group</b><br><b>Codes</b> . |  |  |  |  |
| Report | <ul><li>Select the report type to generate:</li><li>Invoices extended in date range</li></ul>                                                                                                    |  |  |  |  |
|        | Unpaid invoices extend into the date range                                                                                                    |  |  |  |  |

# Excess/Dispute Report

The Excess/Dispute Report lists all invoices that have been disputed and are not covered by the insurance policy.

# SEPARATELY LICENSED ADD-ON MODULE

This feature is only available as a separately licensed upgrade. For more information, contact your Jack Henry<sup>TM</sup> representative at lendinginfo@jackhenry.com

This report is accessed from the Dispute/Ineligibility menu of the Reports module, provided the user has security rights enabled.

The default report definition for this report is **DisputeInvIns1**.

| Insurance Excess Report                             |                                      | X           |
|-----------------------------------------------------|--------------------------------------|-------------|
| Report Template:                                    | <u>4</u>                             | <u>v</u> ew |
| Parameters Destination Scheduling Templates History |                                      |             |
| Date Range: Current Month To Date                   | From:                                |             |
|                                                     | Thru:                                |             |
| Client                                              | •                                    |             |
| A/E:                                                |                                      |             |
| Office:                                             | -                                    |             |
| Client Group:                                       | Value:                               | 3           |
| Report: All invoices placed in dispute              | -                                    | -           |
|                                                     |                                      |             |
|                                                     |                                      |             |
| Print/Local View/Local Print/Engine                 | <u>Save</u> E <u>xit</u> <u>H</u> el | lp 🛛        |

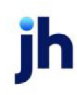

| Field  | Description                                                                                                    |  |  |  |  |  |  |  |
|--------|----------------------------------------------------------------------------------------------------|--|--|--|--|--|--|--|
| Client | drop-down to select the client for which to run the report.                                                                                                    |  |  |  |  |  |  |  |
|        | For Client Search Window, available on SQL Reports when <b>System Preference &gt; Field-</b><br>s/Screen Behavior > Miscellaneous > Use Client Search instead of drop downs is set to<br>True.                                                                                                    |  |  |  |  |  |  |  |
|        | Select the 💁 magnifying glass icon to open the Search window and begin typing the client name.                                                                                                    |  |  |  |  |  |  |  |
|        | Select Contains or Begins with to refine results. Search window will display up to 500 matches.                                                                                                    |  |  |  |  |  |  |  |
|        | Click the 🗙 red [x] icon to clear the Client field.                                                                                                    |  |  |  |  |  |  |  |
|        | TIP<br>Choosing Contains will allow users to search by Client Code.                                                                                                    |  |  |  |  |  |  |  |
| Date   | Select the date to use for the report from the list:<br>• Today                                                                                                    |  |  |  |  |  |  |  |
| Range  |                                                                                                    |  |  |  |  |  |  |  |
|        | • Yesterday                                                                                                    |  |  |  |  |  |  |  |
|        | • Last Month                                                                                                    |  |  |  |  |  |  |  |
|        | Current month-to-date                                                                                                    |  |  |  |  |  |  |  |
|        | Year through last month-end                                                                                                    |  |  |  |  |  |  |  |
|        | Current year-to-date                                                                                                    |  |  |  |  |  |  |  |
|        | Specific date                                                                                                    |  |  |  |  |  |  |  |
|        | <ul> <li>Set At Run Time (Web Template Only)</li> </ul>                                                                                                    |  |  |  |  |  |  |  |
|        | If the Specific date range option is selected, enter the beginning and ending dates of the date range to which to limit the report in the From and Thru fields.                                                                                                    |  |  |  |  |  |  |  |
|        | Last Business Day can be substituted for Yesterday. To enable Last Business Day, set System<br>Preference <b>Identification/system constants &gt; CLMS Reporting Services &gt; Requests &gt;</b> Use<br>last business day instead of yesterday in date range to <b>True</b> . The <b>Yesterday</b> option in the<br><b>Date Range</b> field is replaced with <b>Last Business Day</b> , and reports printed on Monday will |  |  |  |  |  |  |  |

| Field               | Description                                                                                                    |
|---------------------|----------------------------------------------------------------------------------------------------|
|                     | print Friday's data (assuming Friday was the last business day) instead of Sunday's. Set Sys-<br>tem Preference <b>Identification/system constants</b> > CLMS Reporting Services > Requests ><br>Saturday is a business day to <b>True</b> to consider Saturday a business day when the Date<br>Range is set to Last Business Day. This function is only valid for Reporting Services reports<br>when Use last business day instead of yesterday in date range is set to <b>True</b> . |
| A/E                 | Select the Account Executive (FactorSoft user) to which to limit the results in the report, or leave blank to include all users. When a user is selected, the report is limited to clients that have that user selected in the A/E field on the <b>Control</b> panel of the <i>Client Information</i> screen.                                                                                                    |
|                     | To limit the <b>A/E</b> field to list only those users that have been marked as an A/E, use the fol-<br>lowing System Preference:                                                                                                    |
|                     | <ul> <li>Terminology &gt; Select account executive based on check box: TRUE</li> </ul>                                                                                                    |
| Office              | Select the office to which to limit the report results. If the user has an Office restriction defined on the <i>Manage Users</i> screen in the Admin module, the user will only be able to generate the report within that office restriction. When the user generates a report, the office to which they are restricted will be selected in the Office field by default and the user will not be able to change the <b>Office</b> field when generating the report.                   |
|                     | Offices are defined in the <u>Office table in the Tables feature</u> . To access this table, on the <b>File</b> menu, click <b>Tables</b> . Then, on the <b>Client &amp; Debtor</b> menu, click <b>Office</b> .                                                                                                    |
| Client              | Select the client group to which to limit the results in the report.                                                                                                    |
| Group               | Client Groups are defined in the <u>Client Group Code table in the Tables feature</u> . To access this table, on the <b>File</b> menu, click <b>Tables</b> . Then, on the <b>Client &amp; Debtor</b> menu, click <b>Client Group Codes</b> .                                                                                                    |
| Value               | Select the specific debtor group value to which to limit the report results from the list. Debtor Groups are defined in the Debtor Group Code Table.                                                                                                    |
| Insurance<br>Policy | Select the insurance policy to which to limit the report results from the list.                                                                                                    |
| Report              | Select the report type to request.                                                                                                    |
|                     | <ul> <li>All Invoices Placed in Dispute.: This report displays all invoices that include a dispute<br/>code.</li> </ul>                                                                                                    |
|                     | <ul> <li>Open Invoices Placed in Dispute.: This report displays all invoices that include a dispute code and the invoice balance is not zero.</li> </ul>                                                                                                    |

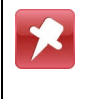

The date in the **Re-Purchase Date** field on this report corresponds to the date entered in the **Repurchase** field for data purposes only on the Invoice Information screen.

| **TEST** Invoice Delivery Factoring **TE |                |              |           |                   |                                      |                                                |                  | January 1, 2017 Thru April 12, 2017<br>Insurance Excess Report |                        |
|------------------------------------------|----------------|--------------|-----------|-------------------|--------------------------------------|------------------------------------------------|------------------|----------------------------------------------------------------|------------------------|
| Client                                   | Invoice#       | Invoice Date | Due Date  | Invoice<br>Amount | Current<br>Outstanding AR<br>Balance | Dispute Reason                                 | Re-Purchase Date | Expected Payment<br>Date                                       | Actual Payment<br>Date |
| Technical Services Inc<br>ABC Trucking   |                |              |           |                   |                                      |                                                |                  |                                                                |                        |
|                                          | 41017-DUEDATE  | 3/15/2017    | 3/25/2017 | 1,000.00          |                                      | Invoice Due Dante Is Before<br>Purcha se Dante |                  | 3/20/2017                                                      | 4/11/2017              |
|                                          | 41017-INVAGE   | 2/20/2017    | 3/22/2017 | 1,000.00          |                                      | Max Invoice Age Exceeded                       |                  | 2/25/2017                                                      | 4/11/2017              |
|                                          | 41017-SHIPDATE | 4/10/2017    | 5/10/2017 | 1,000.00          |                                      | Max Invoice Ship Period Exceeded               | I                | 4/15/2017                                                      | 4/11/2017              |
|                                          | 41017-TENOR    | 3/15/2017    | 7/13/2017 | 1,000.00          |                                      | Max Insurance Tenor Ineligibility              |                  | 3/20/2017                                                      | 4/11/2017              |
|                                          | 41017-TENOR    | 3/15/2017    | 7/13/2017 | 1,000.00          |                                      | Max Insurance Tenor Ineligibility              |                  | 3/20/2017                                                      | 4/11/2017              |

# Unauthorized Purchase Report

The Unauthorized Purchase Report produces a list of invoices by debtor within client that were purchased above the debtor's sales limit without sales authorization.

The default report definition for this report is **UnAuthPurch**.

| 崖 Unauthorized Purchases                            | ×              |
|-----------------------------------------------------|----------------|
| Report Template:                                    | •              |
| Parameters Destination Scheduling Templates History |                |
| Date Range: Today                                   | From           |
|                                                     | Thru           |
| Client:                                             |                |
| AE:                                                 | <u> </u>       |
| Office:                                             | ×              |
| Client Group:                                       | Value:         |
|                                                     |                |
| Print/Local View/Local Print/Engine                 | Save Exit Help |

| Field         | Description                                          |
|---------------|------------------------------------------------------|
| Date<br>Range | Select the date to use for the report from the list: |

| Field  | Description                                                                                                    |  |  |  |  |  |  |  |
|--------|----------------------------------------------------------------------------------------------------|--|--|--|--|--|--|--|
|        | • Today                                                                                                    |  |  |  |  |  |  |  |
|        | • Yesterday                                                                                                    |  |  |  |  |  |  |  |
|        | Last Month                                                                                                    |  |  |  |  |  |  |  |
|        | Current month-to-date                                                                                                    |  |  |  |  |  |  |  |
|        | Year through last month-end                                                                                                    |  |  |  |  |  |  |  |
|        | Current year-to-date                                                                                                    |  |  |  |  |  |  |  |
|        | Specific date                                                                                                    |  |  |  |  |  |  |  |
|        | <ul> <li>Set At Run Time (Web Template Only)</li> </ul>                                                                                                    |  |  |  |  |  |  |  |
|        | If the Specific date range option is selected, enter the beginning and ending dates of the date range to which to limit the report in the From and Thru fields.                                                                                                    |  |  |  |  |  |  |  |
|        | Last Business Day can be substituted for Yesterday. To enable Last Business Day, set System<br>Preference Identification/system constants > CLMS Reporting Services > Requests > Use last<br>business day instead of yesterday in date range to True. The Yesterday option in the Date<br>Range field is replaced with Last Business Day, and reports printed on Monday will print Fri-<br>day's data (assuming Friday was the last business day) instead of Sunday's. Set System Prefer-<br>ence Identification/system constants > CLMS Reporting Services > Requests > Saturday is a<br>business day to True to consider Saturday a business day when the Date Range is set to Last<br>Business Day. This function is only valid for Reporting Services reports when Use last business<br>day instead of yesterday in date range is set to True. |  |  |  |  |  |  |  |
| Client | drop-down to select the client for which to run the report.                                                                                                    |  |  |  |  |  |  |  |
|        | For Client Search Window, available on SQL Reports when <b>System Preference &gt; Fields/Screen</b><br>Behavior > Miscellaneous > Use Client Search instead of drop downs is set to True.                                                                                                    |  |  |  |  |  |  |  |
|        | Select the 🔍 magnifying glass icon to open the Search window and begin typing the client name.                                                                                                    |  |  |  |  |  |  |  |
|        | Select Contains or Begins with to refine results. Search window will display up to 500 matches.                                                                                                    |  |  |  |  |  |  |  |
|        | Click the X red [x] icon to clear the Client field.                                                                                                    |  |  |  |  |  |  |  |

| Field           | Description                                                                                                    |
|-----------------|----------------------------------------------------------------------------------------------------|
|                 | TIP<br>Choosing Contains will allow users to search by Client Code.                                                                                                    |
| A/E             | Select the Account Executive (FactorSoft user) to which to limit the results in the report, or<br>leave blank to include all users. When a user is selected, the report is limited to clients that<br>have that user selected in the A/E field on the <b>Control</b> panel of the <i>Client Information</i> screen.<br>To limit the <b>A/E</b> field to list only those users that have been marked as an A/E, use the following<br>System Preference:<br>• Terminology > Select account executive based on check box: TRUE                                                                                                    |
| Office          | Select the office to which to limit the report results. If the user has an Office restriction defined<br>on the <i>Manage Users</i> screen in the Admin module, the user will only be able to generate the<br>report within that office restriction. When the user generates a report, the office to which they<br>are restricted will be selected in the Office field by default and the user will not be able to<br>change the <b>Office</b> field when generating the report.<br>Offices are defined in the <u>Office table in the Tables feature</u> . To access this table, on the <b>File</b><br>menu, click <b>Tables</b> . Then, on the <b>Client &amp; Debtor</b> menu, click <b>Office</b> . |
| Client<br>Group | Select the client group to which to limit the results in the report.<br>Client Groups are defined in the <u>Client Group Code table in the Tables feature</u> . To access this<br>table, on the <b>File</b> menu, click <b>Tables</b> . Then, on the <b>Client &amp; Debtor</b> menu, click <b>Client Group</b><br><b>Codes</b> .                                                                                                    |
| Value           | Select the specific client group value to which to limit the report results from the list. Client<br>Groups are defined in the Client Group Code Table.                                                                                                    |

| " TE ST " V<br>Unauthoriz | Vorld of Factor<br>zed Purchase R | ing "TEST"<br>leport |        |         |          |        |              |               |    |       |                              | April 19, 2011 Only |
|---------------------------|-----------------------------------|----------------------|--------|---------|----------|--------|--------------|---------------|----|-------|------------------------------|---------------------|
| Client.                   |                                   |                      |        |         |          |        |              |               |    |       |                              |                     |
| Debto                     | KT                                |                      |        |         | Purchase |        | Amount       | Authorization |    |       |                              |                     |
|                           | line #                            | Date                 | Amount | Balance | Date     | Batch# | Requested By | Date          | By | Auth# | Notes.                       |                     |
| Daily Rate E              | Daily Rate Enters (ic.e. (2)TA0)  |                      |        |         |          |        |              |               |    |       |                              |                     |
| Mary N                    | ev Star Technolo                  | w.                   |        |         |          |        |              |               |    |       |                              |                     |
|                           | 666123                            | 4719/2011            | 100.00 | 100.00  | 4192011  | 16     |              |               |    |       | Shoeld have been authorized. |                     |
|                           |                                   |                      |        |         |          |        |              |               |    |       |                              |                     |
|                           |                                   |                      |        |         |          |        |              |               |    |       |                              |                     |
|                           |                                   |                      |        |         |          |        |              |               |    |       |                              |                     |
|                           |                                   |                      |        |         |          |        |              |               | ~~ |       |                              |                     |

# Facility Menu

# Facility Reports

The Facility report group contains reports that provide details on facilities in bulk collateral lending environments.

# ABL Payment Import Report

The ABL Payment Import report summarizes successful imports and lists each unsuccessful payment import record uploaded from the ABL Lockbox Payment Importer. The report is accessed from the Facility menu in the Reports module.

The default report definition for this report is ABLPayImport.

| ABL Payment Import                                                                             |
|------------------------------------------------------------------------------------------------|
| Report Template:                                                                               |
| Parameters Destination Scheduling Templates History                                            |
| As Of Date: Current Date                                                                       |
|                                                                                                |
|                                                                                                |
|                                                                                                |
|                                                                                                |
|                                                                                                |
| <u>Print/Local</u> <u>View/Local</u> Print/ <u>Engine</u> <u>Save</u> E <u>xit</u> <u>Help</u> |

| Field           | Description                                                                                                    |
|-----------------|----------------------------------------------------------------------------------------------------|
| Report Template | Lists any report template created to date. Select a template from the list to gen-<br>erate a report based on its saved display parameters. Type a new <b>Report tem-</b><br><b>plate</b> name and click <b>Save</b> to create a new template for this report, then Select<br>the template from the Templates tab and make any applicable parameter and<br>scheduling selections to complete the template. |

| Field      | Description                                              |
|------------|----------------------------------------------------------|
| As Of Date | Select the ending date of the date range for the report. |

| Field | Description                                                                                                    |
|-------|----------------------------------------------------------------------------------------------------|
|       | Current date                                                                                                    |
|       | <ul> <li>Previous month-end date</li> </ul>                                                                                                    |
|       | Specific date                                                                                                    |
|       | <ul> <li>Set At Run Time (Web Template Only)</li> </ul>                                                                                                    |
|       | If <b>Specific date</b> is selected, specify the as-of date in the field to the right.                                                                                                    |
|       | If <b>Set At Run Time (Web Template Only)</b> is selected, when the report is clicked<br>in the ClientWeb Report Queue, a screen appears to choose the date range<br>( <b>Current Date, Previous Month-End Date</b> , or <b>Specific Date</b> ). |

| ABL Payment Import  | er                                                                                                    |                                                                                                    | June 8, 2015                           |
|---------------------|----------------------------------------------------------------------------------------------------|----------------------------------------------------------------------------------------------------|----------------------------------------|
| Date                | Location                                                                                                    | File Name                                                                                                    | Status                                 |
| 6/4/2015 8:34:55 AM | \\Support.Alpha\Cadence Share\Docs\LBDrop                                                                                                    | DepositTracking_0602.ds                                                                                                    | Processed w/Exceptions                 |
| Kesult:             | o payments were posted successfuity. 8 payments failed.<br>Line #9 has a blank/invalid value for Loan Number, Post Da<br>Line #10 has a blank/invalid value for Loan Number, Post D<br>Line #11 has a blank/invalid value for Loan Number, Post D<br>Line #12 has a blank/invalid value for Loan Number, Post D<br>Line #13 has a blank/invalid value for Loan Number, Post D<br>Line #14 has a blank/invalid value for Loan Number, Post D<br>Line #16 has a blank/invalid value for Loan Number, Post D<br>Line #16 has a blank/invalid value for Loan Number, Post D | te, or Amount.<br>late, or Amount.<br>late, or Amount.<br>late, or Amount.<br>late, or Amount.<br>late, or Amount.<br>late, or Amount.<br>late, or Amount. |                                        |
| 6/4/2015 6:16:31 PM | \\Support.Alpha\Cadence Share\Docs\LBDrop                                                                                                    | DepositTracking_0604d.xds                                                                                                    | Complete                               |
| Result:             | 7 payments were posted successfully. 0 payments failed.                                                                                                    |                                                                                                    |                                        |
| 6/5/2015 8:40:56 AM | \\Support.Alpha\Cadence Share\Docs\LBDrop                                                                                                    | DepositTracking_WF.ds                                                                                                    | Complete                               |
| Result:             | 8 payments were posted successfully. D payments failed.                                                                                                    | ~~~~~~~~~~~~~~~~~~~~~~~~~~~~~~~~~~~~~~                                                                                                    | ~~~~~~~~~~~~~~~~~~~~~~~~~~~~~~~~~~~~~~ |

### **Report Details**

| Column    | Description                                                        |
|-----------|--------------------------------------------------------------------|
| Date      | Displays the date and time stamp the upload launched.              |
| Location  | Displays the location of the folder where import files are placed. |
| File Name | Displays the file name of the import.                              |

| Column  | Description                                                                                           |
|---------|----------------------------------------------------------------------------------------------------|
| Status  | Displays the status of the transaction that was imported:                                             |
|         | <ul> <li>Processed – successfully completed</li> </ul>                                                |
|         | <ul> <li>Process w/ Exceptions - successfully completed with exceptions, see res-<br/>ults</li> </ul> |
|         | <ul> <li>Failed - unsuccessful, no transaction records created</li> </ul>                             |
| Results | Displays details based on the Status.                                                                 |

#### **Security Roles**

To generate the ABL Payment Import Report, the following Security Role needs to be set to YES:

• Security Roles > Reports > Facility > Print ABL Payment Importer Report

# Account Table Report

This report generates the Chart of Accounts Report, which lists the accounts configured in the FactorSoft Accounts Table.

| Account Table                                       | ×           |
|-----------------------------------------------------|-------------|
| Report Template:                                    | <u>N</u> ew |
| Parameters Destination Scheduling Templates History |             |
|                                                     |             |
|                                                     |             |
|                                                     |             |
|                                                     |             |
|                                                     |             |
|                                                     |             |
|                                                     |             |
| Print/Local View/Local Print/Engine Save Exit H     | ielp        |

| Field           | Description                                                                                                    |
|-----------------|----------------------------------------------------------------------------------------------------|
| Report Template | Lists any report template created to date. Select a template from the list to gen-<br>erate a report based on its saved display parameters. Type a new <b>Report tem-</b><br><b>plate</b> name and click <b>Save</b> to create a new template for this report, then Select<br>the template from the Templates tab and make any applicable parameter and<br>scheduling selections to complete the template. |

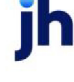

| World of Lending<br>Chart of Accounts |                          |                                                           |
|---------------------------------------|--------------------------|-----------------------------------------------------------|
| Account #                             | Description              | Notes                                                     |
| 1000                                  | Loan Balance             | Report:Balance Sheet; Asset; Detail                       |
| 110                                   | Cash Collection          | Report:Balance Sheet; Asset; Detail                       |
| 114                                   | Deferred Revenue Account | Report:Balance Sheet; Asset; Detail<br>Allow on purchases |
| 115                                   | Cash Fundings            | Cash Account<br>Report:Balance Sheet; Acset; Detail       |
| 117                                   | Undaimed Cash            | Hold Account                                              |

### **Report Details**

| Column      | Description                                                  |
|-------------|--------------------------------------------------------------|
| Account #   | Displays the assigned General Ledger account number          |
| Description | Displays the name of the General Ledger Account              |
| Notes       | Displays an additional description given to the account type |

### Security Roles

To generate the Account Table Report, the following Security Role needs to be set to YES:

• Security Roles > Reports > Facility > Account Table

# Daily Transaction Journals Report

The Daily Transaction Journals report is used to assist in your end-of-day processes, helping you close out your daily transactions and balance your portfolio to FactorSoft. This report is accessed from the **Facil-ity** menu of the Reports module.

The Daily Transaction Journals report has several formats that provide detail different daily Loan Transaction activities. See the **Format** field for descriptions.

### NOTE

The disclaimer "Post dated transactions are not included" appears at the top of these reports to indicate that only transactions from the As Of date to the current FactorSoft processing date are included on the report

The default report definitions for this report are:

- Transaction Summary DailyTransSummary
- Adjustment Journal DailyTransAdj
- Advance Journal DailyTransAdv
- Payment Journal DailyTransCash
- Cash Receipt Journal DailyTransCash
- Unclaimed Cash Deposit DailyTransCash

| Paily Transaction Journals                          | ×                          |
|-----------------------------------------------------|----------------------------|
| Report Template:                                    | ▼ <u>N</u> ew              |
| Parameters Destination Scheduling Templates History |                            |
| As Of Date: Current Date                            |                            |
| Client                                              | <b>•</b>                   |
| A/E:                                                | •                          |
| Office:                                             |                            |
| Client Group:                                       | -                          |
| Facility:                                           | -                          |
| Format: Transaction summary                         | -                          |
| Exclude Participations                              |                            |
|                                                     |                            |
| Print/Local Print/Engine Save                       | E <u>x</u> it <u>H</u> elp |

| Field           | Description                                                                                                    |
|-----------------|----------------------------------------------------------------------------------------------------|
| Report Template | Lists any report template created to date. Select a template from the list to gen-<br>erate a report based on its saved display parameters. Type a new <b>Report tem-</b><br><b>plate</b> name and click <b>Save</b> to create a new template for this report, then Select<br>the template from the Templates tab and make any applicable parameter and<br>scheduling selections to complete the template. |

| Field      | Description                                              |
|------------|----------------------------------------------------------|
| As Of Date | Select the ending date of the date range for the report. |

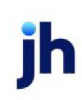

| Field        | Description                                                                                                    |
|--------------|----------------------------------------------------------------------------------------------------|
|              | Current date                                                                                                    |
|              | <ul> <li>Previous month-end date</li> </ul>                                                                                                    |
|              | Specific date                                                                                                    |
|              | <ul> <li>Set At Run Time (Web Template Only)</li> </ul>                                                                                                    |
|              | If <b>Specific date</b> is selected, specify the as-of date in the field to the right.                                                                                                    |
|              | If <b>Set At Run Time (Web Template Only)</b> is selected, when the report is clicked in the ClientWeb Report Queue, a screen appears to choose the date range ( <b>Current Date</b> , <b>Previous Month-End Date</b> , or <b>Specific Date</b> ).                                                                                                    |
| Client       | Select the client for which you want to generate the report. Leave client blank to generate a portfolio level report for the date requested.                                                                                                    |
|              | Note that inactive clients are filtered out of this report.                                                                                                    |
| A/E          | Select the Account Executive (FactorSoft user) to which to limit the results in the report, or leave blank to include all users. When a user is selected, the report is limited to clients that have that user selected in the A/E field on the <b>Control</b> panel of the <i>Client Information</i> screen.                                                                                                    |
|              | To limit the <b>A/E</b> field to list only those users that have been marked as an A/E, use the following System Preference:                                                                                                    |
|              | <ul> <li>Terminology &gt; Select account executive based on check box: TRUE</li> </ul>                                                                                                    |
| Office       | Select the office to which to limit the report results. If the user has an<br>Office restriction defined on the <i>Manage Users</i> screen in the Admin mod-<br>ule, the user will only be able to generate the report within that office<br>restriction. When the user generates a report, the office to which they<br>are restricted will be selected in the Office field by default and the user<br>will not be able to change the <b>Office</b> field when generating the report. |
|              | Offices are defined in the <u>Office table in the Tables feature</u> . To access this table, on the <b>File</b> menu, click <b>Tables</b> . Then, on the <b>Client &amp; Debtor</b> menu, click <b>Office</b> .                                                                                                    |
| Client Group | Select the client group to which to limit the results in the report.                                                                                                    |
|              | Client Groups are defined in the <u>Client Group Code table in the Tables</u><br><u>feature</u> . To access this table, on the <b>File</b> menu, click <b>Tables</b> . Then, on the                                                                                                    |

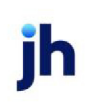

| Field                  | Description                                                                                                    |
|------------------------|----------------------------------------------------------------------------------------------------|
|                        | Client & Debtor menu, click Client Group Codes.                                                                                                    |
| Value                  | Select the specific client group value to which to limit the results in the report.                                                                                                    |
|                        | Client Groups are defined in the <u>Client Group Code table in the Tables</u><br><u>feature</u> . To access this table, on the <b>File</b> menu, click <b>Tables</b> . Then, on the<br><b>Client &amp; Debtor</b> menu, click <b>Client Group Codes</b> .  |
| Facility               | Select the facility for the selected client to include in the report or leave<br>blank to include all facilities. This field only becomes active if you select<br>a client from the <b>Client</b> list above.                                              |
| Format                 | Select the report format to be generated:                                                                                                    |
|                        | <ul> <li>Transaction Summary – Rolls forward each facility loan balance<br/>from the beginning of the day, adding all transactions posted<br/>against that loan, summed by transaction type, and arriving at<br/>the end of day loan balance</li> </ul>    |
|                        | <ul> <li>Adjustment Journal – Displays each facility loan adjusting type<br/>transaction which includes the following: Addl Fees, Accrual Post-<br/>ing, Fee Distribution, Adjustments, Transfers and Expenses,<br/>summed by transaction type.</li> </ul> |
|                        | <ul> <li>Advance Journal – Displays each facility total loan advances<br/>made in the day</li> </ul>                                                                                                    |
|                        | <ul> <li>Payment Journal – Displays each facility total loan payments<br/>applied in the day</li> </ul>                                                                                                    |
|                        | <ul> <li>Cash Receipt Journal – Displays each facility total cash received<br/>in the day</li> </ul>                                                                                                    |
|                        | <ul> <li>Unclaimed Cash Journal – Displays each facility cash receipts<br/>posted to unclaimed cash in the day</li> </ul>                                                                                                    |
| Exclude Participations | Select this check box to exclude lending partners' participation trans-<br>action types from the report. This option only applies if you are using the<br>Participation add-on.                                                                            |

 $\ensuremath{\mathbb{C}}$  2022 Jack Henry & Associates, Inc.  $\ensuremath{^\circ}$ 

FactorSoft™

v4.7

| uly31,2011 Only<br>EST Corponation | ZIPT       | World of Lending<br>Trial Balance with Detail |                |           |          |          |                               |           |                      |          |
|------------------------------------|------------|-----------------------------------------------|----------------|-----------|----------|----------|-------------------------------|-----------|----------------------|----------|
| End Balance                        | Credits    | Debits                                        | Balance Fed    | Reference | Source   | Client # | Pagram                        | Date      | Check #              | Account# |
|                                    |            |                                               | 17,317,552.45  |           |          |          |                               |           | Accounts Receivable  | F 10000  |
|                                    | 10,000.00  |                                               |                | 4487      | PAY      | 456789   | ZIPTEST Corporation           | 7/31/2011 | 2004364              |          |
|                                    | 20,000.00  |                                               |                | 4488      | PAY      | 456789   | ZIPTEST Corporation           | 7/31/2011 | 2004385              |          |
|                                    | 0.00       | 150,000.00                                    |                | 4489      | BUY      | 455789   | ZIPTEST Corp Rechase Facility | 7/31/2011 | Z004386              |          |
| 17,437,552.45                      | 30,000.00  | 150,000.00                                    | 17,317,552.45  | Total     | Account  |          |                               |           |                      |          |
|                                    |            |                                               | (9.185.262.61) |           |          |          |                               |           | Collections:Fundings | F 1000 1 |
|                                    | 0.00       | 10,000.00                                     |                | 4487      | PAY      | 456789   | ZIPTEST Corporation           | 7/31/2011 | Z004384              |          |
|                                    | 0.00       | 20,000.00                                     |                | 4488      | PAY      | 456789   | ZIPTEST Corporation           | 7/31/2011 | 2004385              |          |
| (9,155,262.61)                     | 0.00       | 30,000.00                                     | (9,185,262.61) | Total     | Account  |          |                               |           |                      |          |
|                                    |            |                                               | (4,671,151.64) |           |          |          |                               |           | Escrow               | F 15000  |
|                                    | 147,750.00 |                                               |                | 4489      | BUY      | 456789   | ZIPTEST Corp Rachase Facility | 7/31/2011 | 2004386              |          |
| (4,818,901.64)                     | 147,750.00 |                                               | (4,671,151.64) | Total     | Account  |          |                               |           |                      |          |
|                                    |            |                                               | (295,679.55)   |           |          |          |                               |           | InvoiceFees          | F40000   |
|                                    | 2,250.00   |                                               |                | 4489      | BUY      | 456789   | ZIPTEST Corp Rachase Facility | 7/31/2011 | 2004386              |          |
| (297,929.55)                       | 2,250.00   |                                               | (295,679.55)   | Total     | Account  |          |                               |           |                      |          |
| 3, 165, 458.65                     | 180,000.00 | 190,000.00                                    | 3,165,458.65   | otal      | Grand Te |          |                               |           |                      |          |

### Security Roles

To generate the Daily Transactions Journal Report, the following Security Role needs to be set to YES:

• Security Roles > Reports > Facility > Print Daily Transaction Journal Reports

# Facility Analysis Report

The Facility Analysis Report summarizes monthly facility activity during a selected date range. The analysis rolls forward each facility loan balance from the beginning of a month, adding all transactions posted against that loan, summed by transaction type, and arriving at the end of the month loan balance. This report is accessed from the Facility menu of the Reports module.

The default report definitions for this report are FacilityAnalysis and FacilityAnalysis2.

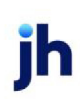

| Facility Analysis Report                            | 8                    |
|-----------------------------------------------------|----------------------|
| Report Template:                                    | <u>▼</u> <u>N</u> ew |
| Parameters Destination Scheduling Templates History |                      |
| Date Range: Year Thru Last Month-End                | From:                |
|                                                     | Thru:                |
| Client                                              | -                    |
| A/E:                                                |                      |
| Office:                                             |                      |
| Client Group:                                       | Value:               |
| Facility:                                           |                      |
| Format: Monthly summary by client                   | -                    |
| Month: January                                      | Year:                |
|                                                     |                      |
| Print/Local View/Local Print/Engine                 | Save Exit Help       |

| Field           | Description                                                                                                    |
|-----------------|----------------------------------------------------------------------------------------------------|
| Report Template | Lists any report template created to date. Select a template from the list to gen-<br>erate a report based on its saved display parameters. Type a new <b>Report tem-</b><br><b>plate</b> name and click <b>Save</b> to create a new template for this report, then Select<br>the template from the Templates tab and make any applicable parameter and<br>scheduling selections to complete the template. |

| Field | Description                                                                                                    |
|-------|----------------------------------------------------------------------------------------------------|
| Date  | Select the date to use for the report from the list:                                                                                                    |
| Range | • Today                                                                                                    |
|       | • Yesterday                                                                                                    |
|       | Last Month                                                                                                    |
|       | Current month-to-date                                                                                                    |
|       | Year through last month-end                                                                                                    |
|       | Current year-to-date                                                                                                    |
|       | Specific date                                                                                                    |
|       | <ul> <li>Set At Run Time (Web Template Only)</li> </ul>                                                                                                    |
|       | If the Specific date range option is selected, enter the beginning and ending dates of the date range to which to limit the report in the From and Thru fields. |

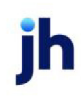

| Field  | Description                                                                                                    |
|--------|----------------------------------------------------------------------------------------------------|
|        | Last Business Day can be substituted for Yesterday. To enable Last Business Day, set System<br>Preference Identification/system constants > CLMS Reporting Services > Requests > Use<br>last business day instead of yesterday in date range to True. The Yesterday option in the Date<br>Range field is replaced with Last Business Day, and reports printed on Monday will print Fri-<br>day's data (assuming Friday was the last business day) instead of Sunday's. Set System<br>Preference Identification/system constants > CLMS Reporting Services > Requests ><br>Saturday is a business day to True to consider Saturday a business day when the Date Range<br>is set to Last Business Day. This function is only valid for Reporting Services reports when Use<br>last business day instead of yesterday in date range is set to True. |
| Client | drop-down to select the client for which to run the report.                                                                                                    |
|        | For Client Search Window, available on SQL Reports when <b>System Preference &gt; Fields/Screen</b><br>Behavior > Miscellaneous > Use Client Search instead of drop downs is set to True.                                                                                                    |
|        | Select the 🔍 magnifying glass icon to open the Search window and begin typing the client name.                                                                                                    |
|        | Select Contains or Begins with to refine results. Search window will display up to 500 matches.                                                                                                    |
|        | Click the 🗙 red [x] icon to clear the Client field.                                                                                                    |
|        | TIP<br>Choosing Contains will allow users to search by Client Code.                                                                                                    |
| A/E    | Select the Account Executive (FactorSoft user) to which to limit the results in the report, or leave blank to include all users. When a user is selected, the report is limited to clients that have that user selected in the A/E field on the <b>Control</b> panel of the <i>Client Information</i> screen.                                                                                                    |
|        | To limit the <b>A/E</b> field to list only those users that have been marked as an A/E, use the following System Preference:                                                                                                    |
|        | <ul> <li>Terminology &gt; Select account executive based on check box: TRUE</li> </ul>                                                                                                    |
| Office | Select the office to which to limit the report results. If the user has an Office restriction defined<br>on the <i>Manage Users</i> screen in the Admin module, the user will only be able to generate the<br>report within that office restriction. When the user generates a report, the office to which they<br>are restricted will be selected in the Office field by default and the user will not be able to<br>change the <b>Office</b> field when generating the report.                                                                                                    |

| Field           | Description                                                                                                    |
|-----------------|----------------------------------------------------------------------------------------------------|
|                 | Offices are defined in the <u>Office table in the Tables feature</u> . To access this table, on the <b>File</b> menu, click <b>Tables</b> . Then, on the <b>Client &amp; Debtor</b> menu, click <b>Office</b> .                                                                                                    |
| Client<br>Group | Select the client group to which to limit the results in the report.<br>Client Groups are defined in the <u>Client Group Code table in the Tables feature</u> . To access this<br>table, on the <b>File</b> menu, click <b>Tables</b> . Then, on the <b>Client &amp; Debtor</b> menu, click <b>Client Group</b><br><b>Codes</b> .                                                                      |
| Value           | Select the specific client group value to which to limit the results in the report.<br>Client Groups are defined in the <u>Client Group Code table in the Tables feature</u> . To access this<br>table, on the <b>File</b> menu, click <b>Tables</b> . Then, on the <b>Client &amp; Debtor</b> menu, click <b>Client Group</b><br><b>Codes</b> .                                                       |
| Facility        | Select the facility for the selected client to include in the report or leave blank to include all facilities. This field only becomes active if you select a client from the <b>Client</b> list above.                                                                                                    |
| Format          | <ul> <li>Select the report format to be generated:</li> <li>Monthly detail by facility - for a selected facility the analysis reports on monthly activity, summed to transaction type, for each month end included in the report call date range.</li> <li>Monthly summary by client - generates a portfolio level analysis for a selected month's transaction activity listed by facility.</li> </ul> |
| Month           | Select the month to be reported for the Monthly summary by client format.                                                                                                    |
| Year            | Enter the year to be reported for the Monthly summary by client format                                                                                                    |

| Client: B<br>Facility: B | lue Corporation (Al<br>lue Corporation | )             |          |             |              |              |          |                     | Facility N<br>December 31, 2 | Ionthly Tre<br>1019 Thru M | nd Analysis<br>Iay 31, 2020 |
|--------------------------|----------------------------------------|---------------|----------|-------------|--------------|--------------|----------|---------------------|------------------------------|----------------------------|-----------------------------|
| Date                     | Begin Balance                          | Disbursements | Expenses | Adjustments | Collections  | Fees         | Tranfers | Facility<br>Posting | End Balance                  | Loan<br>Turn               | Yield                       |
| May-2020                 | 1,666,881.66                           | 0.00          | 0.00     | 400.00      | (73,550.00)  | 10,000.00    | 0.00     | 0.00                | 1,603,731.66                 | 703.30                     | 7.24                        |
| Apr-2020                 | 1,694,940.05                           | 0.00          | 0.00     | 0.00        | (100,000.00) | 71,941.61    | 0.00     | 0.00                | 1,666,881.66                 | 555.60                     | 51.79                       |
| Mar-2020                 | 1,702,850.04                           | 51,525.00     | 0.00     | 0.00        | (60,000.00)  | 565.01       | 0.00     | 0.00                | 1,694,940.05                 | 911.20                     | 0.39                        |
| Feb-2020                 | 701,850.04                             | 1,000.00      | 0.00     | 0.00        | 0.00         | 1,000,000.00 | 0.00     | 0.00                | 1,702,850.04                 | 0.00                       | 755.04                      |
| Jan-2020                 | 681,734.03                             | 300.00        | 0.00     | 0.00        | 0.00         | 19,816.01    | 0.00     | 0.00                | 701,850.04                   | 0.00                       | 32.79                       |
| Dec-2019                 | 652,881.05                             | 0.00          | 0.00     | 0.00        | 0.00         | 18,852.98    | 0.00     | 0.00                | 681,734.03                   | 0.00                       | 32.11                       |
| Totals:                  |                                        | 52,825.00     | 0.00     | 400.00      | (233,550.00) | 1,121,175.61 | 0.00     | 0.00                |                              |                            |                             |
| Averages:                | 1,183,522.81                           | 8,804.17      | 0.00     | 66.67       | (38,925.00)  | 186,862.60   | 0.00     | 0.00                | 1,341,997.91                 | 361.68                     | 146.56                      |

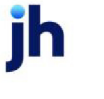

### **Report Details**

| Column/Label | Description                                                                                                    |
|--------------|----------------------------------------------------------------------------------------------------|
| Loan Turn    | End of Month Loan Balance / Total Collections * Actual Number of Days in the Month.                                    |
|              | Note: Results in number of days the loan turns (not a percentage).                                                     |
| Yield        | Total Fees + Total Facility Posting Amount / End of Month Loan Bal-<br>ance *360 / Actual Number of Days in the Month. |
|              | Note: Result is the annualized percentage return on investment.                                                        |

### Security Roles

To generate the Facility Analysis Report, the following Security Role needs to be set to YES:

• Security Roles > Reports > Facility > Print Facility Analysis Report

### Facility Ledger Report

The Facility Ledger Report is an accounting ledger which provides a listing of all transactions posted to the selected facility during a specified date range. This report is accessed from the Facility menu of the Reports module.

The default report definition for this report is FacilityLedger.

| 冒 Facility Ledger                                   | ×                                    |
|-----------------------------------------------------|--------------------------------------|
| Report Template:                                    | ▼ <u>N</u> ew                        |
| Parameters Destination Scheduling Templates History |                                      |
| Date Range: Specific Date Range                     | From:                                |
|                                                     | Thru:                                |
| Client:                                             | •                                    |
| A/E:                                                | •                                    |
| Office:                                             | •                                    |
| Client Group:                                       | Value:                               |
| Facility:                                           | <b>v</b>                             |
|                                                     |                                      |
|                                                     |                                      |
| Print/Local View/Local Print/Engine                 | <u>Save</u> <u>Exit</u> <u>H</u> elp |

| Field           | Description                                                                                                    |
|-----------------|----------------------------------------------------------------------------------------------------|
| Report Template | Lists any report template created to date. Select a template from the list to gen-<br>erate a report based on its saved display parameters. Type a new <b>Report tem-</b><br><b>plate</b> name and click <b>Save</b> to create a new template for this report, then Select |

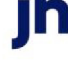

| Field | Description                                                                                                    |
|-------|----------------------------------------------------------------------------------------------------|
|       | the template from the Templates tab and make any applicable parameter and scheduling selections to complete the template. |

| Field         | Description                                                                                                    |
|---------------|----------------------------------------------------------------------------------------------------|
| Date<br>Range | Select the date to use for the report from the list:                                                                                                    |
|               | • Today                                                                                                    |
|               | • Yesterday                                                                                                    |
|               | • Last Month                                                                                                    |
|               | Current month-to-date                                                                                                    |
|               | Year through last month-end                                                                                                    |
|               | Current year-to-date                                                                                                    |
|               | Specific date                                                                                                    |
|               | If the Specific date range option is selected, enter the beginning and ending dates of the date range to which to limit the report in the adjacent fields.                                         |
| Client        | drop-down to select the client for which to run the report.                                                                                                    |
|               | For Client Search Window, available on SQL Reports when <b>System Preference &gt; Fields/Screen</b><br>Behavior > Miscellaneous > Use Client Search instead of drop downs is set to True.          |
|               | Select the 🞑 magnifying glass icon to open the Search window and begin typing the client name.                                                                                                    |
|               | Select Contains or Begins with to refine results. Search window will display up to 500 matches.                                                                                                    |
|               | Click the 🗙 red [x] icon to clear the Client field.                                                                                                    |
|               | TIP<br>Choosing Contains will allow users to search by Client Code.                                                                                                    |
| A/E           | Select the Account Executive (FactorSoft user) to which to limit the results in the report, or<br>leave blank to include all users. When a user is selected, the report is limited to clients that |

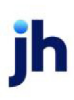

| Field           | Description                                                                                                    |
|-----------------|----------------------------------------------------------------------------------------------------|
|                 | have that user selected in the A/E field on the <b>Control</b> panel of the <i>Client Information</i> screen.                                                                                                    |
|                 | To limit the <b>A/E</b> field to list only those users that have been marked as an A/E, use the following System Preference:                                                                                                    |
|                 | <ul> <li>Terminology &gt; Select account executive based on check box: TRUE</li> </ul>                                                                                                    |
| Office          | Select the office to which to limit the report results. If the user has an Office restriction defined<br>on the <i>Manage Users</i> screen in the Admin module, the user will only be able to generate the<br>report within that office restriction. When the user generates a report, the office to which they<br>are restricted will be selected in the Office field by default and the user will not be able to<br>change the <b>Office</b> field when generating the report.<br>Offices are defined in the <u>Office table in the Tables feature</u> . To access this table, on the <b>File</b> |
|                 | menu, click <b>Tables</b> . Then, on the <b>Client &amp; Debtor</b> menu, click <b>Office</b> .                                                                                                    |
| Client<br>Group | Select the client group to which to limit the results in the report.<br>Client Groups are defined in the <u>Client Group Code table in the Tables feature</u> . To access this<br>table, on the <b>File</b> menu, click <b>Tables</b> . Then, on the <b>Client &amp; Debtor</b> menu, click <b>Client Group</b><br><b>Codes</b> .                                                                                                    |
| Value           | Select the specific client group value to which to limit the report results from the list. Client<br>Groups are defined in the Group Code Table.                                                                                                    |
| Facility        | Select the facility for the selected client to include in the report or leave blank to include all facilities. This field only becomes active if you select a client from the <b>Client</b> list above.                                                                                                    |
#### **Report Sample**

Client: Blue Corporation (AI) Facility: Blue Corporation

|   |           | Statement |        |                     |                                |                  |                   |              |                |
|---|-----------|-----------|--------|---------------------|--------------------------------|------------------|-------------------|--------------|----------------|
| _ | Date      | Date      | Batch# | Check # Description |                                | Transaction Type | Beginning Balance | Amount       | Ending Balance |
|   | 3/2/2020  |           | 0      |                     | test                           | AddIFee Posting  | 1,702,850.04      | 50.00        | 1,702,900.04   |
|   | 3/2/2020  |           | 6976   |                     | test                           | Disbursement     | 1,702,900.04      | 1,525.00     | 1,704,425.04   |
|   | 3/3/2020  |           | 7037   | Ck#3434             | Client                         | Payment          | 1,704,425.04      | (5,000.00)   | 1,699,425.04   |
|   | 3/3/2020  |           | 0      |                     | test                           | AddIFee Posting  | 1,699,425.04      | 10.00        | 1,699,435.04   |
|   | 3/16/2020 |           | 0      |                     | test                           | AddIFee Posting  | 1,699,435.04      | 0.01         | 1,699,435.05   |
|   | 3/17/2020 |           | 7111   | T1                  | Client                         | Payment          | 1,699,435.05      | (5,000.00)   | 1,694,435.05   |
|   | 3/25/2020 |           | 0      |                     | test                           | AddIFee Posting  | 1,694,435.05      | 500.00       | 1,694,935.05   |
|   | 3/25/2020 |           | 0      |                     | test                           | AddIFee Posting  | 1,694,935.05      | 5.00         | 1,694,940.05   |
|   | 3/30/2020 |           | 6977   |                     | testadv                        | Disbursement     | 1,694,940.05      | 50,000.00    | 1,744,940.05   |
|   | 3/31/2020 |           | 7126   | Test040220          | Client                         | Payment          | 1,744,940.05      | (50,000.00)  | 1,694,940.05   |
|   | 4/8/2020  | 3/31/2020 | 0      |                     | Accrual Posting                | Accrual Posting  | 1,694,940.05      | 36,721.69    | 1,731,661.74   |
|   | 4/27/2020 | 4/23/2020 | 0      |                     | Accrual Posting                | Accrual Posting  | 1,731,661.74      | 35,219.92    | 1,766,881.66   |
|   | 4/28/2020 |           | 7182   | t1                  | Client                         | Payment          | 1,766,881.66      | (100,000.00) | 1,666,881.66   |
|   | 5/19/2020 |           | 7196   | TestAudit           | Client                         | Payment          | 1,666,881.66      | (1,000.00)   | 1,665,881.66   |
|   | 5/19/2020 |           | 7197   | TestAudit           | Client                         | Payment          | 1,665,881.66      | (5,000.00)   | 1,660,881.66   |
|   | 5/19/2020 |           | 7198   | TestAudit3          | Client                         | Payment          | 1,660,881.66      | (500.00)     | 1,660,381.66   |
|   | 5/19/2020 |           | 7199   | TestAudit4          | Client                         | Payment          | 1,660,381.66      | (250.00)     | 1,660, 131.66  |
|   | 5/19/2020 |           | 7200   | TestAgain           | Client                         | Payment          | 1,660,131.66      | (6,000.00)   | 1,654,131.66   |
|   | 5/19/2020 |           | 7201   | TestAgain1          | Client                         | Payment          | 1,654,131.66      | (600.00)     | 1,653,531.66   |
|   | 5/19/2020 |           | 7202   | TestAgain3          | Client                         | Payment          | 1,653,531.66      | (9,000.00)   | 1,644,531.66   |
|   | 5/19/2020 |           | 7203   | TestAgain4          | Client                         | Payment          | 1,644,531.66      | (1,200.00)   | 1,643,331.66   |
|   | 5/19/2020 |           | 7204   | BC13245             | Lockbox                        | Payment          | 1,643,331.66      | (50,000.00)  | 1,593,331.66   |
|   | 5/19/2020 |           | 0      |                     | test                           | AddIFee Posting  | 1,593,331.66      | 10,000.00    | 1,603,331.66   |
|   | 5/19/2020 |           | 0      |                     | needed for testing sql reports | Adjustment       | 1,603,331.66      | 400.00       | 1,603,731.66   |

Printed: July 28, 2020, 2:37 PM (\*FacilityLedger)

Page 1 of 1

#### Security Roles

To generate the Facility Ledger Report, the following Security Role needs to be set to YES:

#### • Security Roles > Reports > Facility > Print Facility Ledger Report

#### Facility List Report

The Facility List Report prints a list of all the facilities associated with a client. This report is accessed from the Facility menu of the Reports module.

The default report definition for this report is FacilityList.

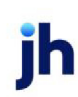

| 📔 Facility List                                                                                                    |
|----------------------------------------------------------------------------------------------------|
| Report Template:                                                                                                    |
| Parameters Destination Scheduling Templates History                                                                                           |
| Client 🗸                                                                                                    |
| A/E:                                                                                                    |
| Office:                                                                                                    |
| Client Group:                                                                                                    |
| Facility:                                                                                                    |
| <ul> <li>☐ Show Facility Address</li> <li>☐ Show Facility Phone Number</li> <li>☐ Show Facility Fax</li> <li>☐ Show Facility Email</li> </ul> |
| Print/Local Print/Engine Save Exit Help                                                                                                    |

| Field           | Description                                                                                                    |
|-----------------|----------------------------------------------------------------------------------------------------|
| Report Template | Lists any report template created to date. Select a template from the list to gen-<br>erate a report based on its saved display parameters. Type a new <b>Report tem-</b><br><b>plate</b> name and click <b>Save</b> to create a new template for this report, then Select<br>the template from the Templates tab and make any applicable parameter and<br>scheduling selections to complete the template. |

| Field  | Description                                                                                                    |  |  |  |  |  |
|--------|----------------------------------------------------------------------------------------------------|--|--|--|--|--|
| Client | drop-down to select the client for which to run the report.                                                                                                    |  |  |  |  |  |
|        | For Client Search Window, available on SQL Reports when <b>System Preference &gt; Fields/Screen</b><br>Behavior > Miscellaneous > Use Client Search instead of drop downs is set to True.          |  |  |  |  |  |
|        | Select the 🖸 magnifying glass icon to open the Search window and begin typing the client name.                                                                                                    |  |  |  |  |  |
|        | Select Contains or Begins with to refine results. Search window will display up to 500 matches.                                                                                                    |  |  |  |  |  |
|        | Click the 🔀 red [x] icon to clear the Client field.                                                                                                    |  |  |  |  |  |
|        | TIP<br>Choosing Contains will allow users to search by Client Code.                                                                                                    |  |  |  |  |  |
| A/E    | Select the Account Executive (FactorSoft user) to which to limit the results in the report, or<br>leave blank to include all users. When a user is selected, the report is limited to clients that |  |  |  |  |  |

| Field                               | Description                                                                                                    |
|-------------------------------------|----------------------------------------------------------------------------------------------------|
|                                     | have that user selected in the A/E field on the <b>Control</b> panel of the <i>Client Information</i> screen.                                                                                                    |
|                                     | To limit the <b>A/E</b> field to list only those users that have been marked as an A/E, use the fol-<br>lowing System Preference:                                                                                                    |
|                                     | <ul> <li>Terminology &gt; Select account executive based on check box: TRUE</li> </ul>                                                                                                    |
| Office                              | Select the office to which to limit the report results. If the user has an Office restriction defined<br>on the <i>Manage Users</i> screen in the Admin module, the user will only be able to generate the<br>report within that office restriction. When the user generates a report, the office to which they<br>are restricted will be selected in the Office field by default and the user will not be able to<br>change the <b>Office</b> field when generating the report. |
|                                     | Offices are defined in the <u>Office table in the Tables feature</u> . To access this table, on the <b>File</b> menu, click <b>Tables</b> . Then, on the <b>Client &amp; Debtor</b> menu, click <b>Office</b> .                                                                                                    |
| Client                              | Select the client group to which to limit the results in the report.                                                                                                    |
| Group                               | Client Groups are defined in the <u>Client Group Code table in the Tables feature</u> . To access this table, on the <b>File</b> menu, click <b>Tables</b> . Then, on the <b>Client &amp; Debtor</b> menu, click <b>Client Group Codes</b> .                                                                                                    |
| Value                               | Select the specific client group value to which to limit the results in the report.                                                                                                    |
|                                     | Client Groups are defined in the <u>Client Group Code table in the Tables feature</u> . To access this table, on the <b>File</b> menu, click <b>Tables</b> . Then, on the <b>Client &amp; Debtor</b> menu, click <b>Client Group Codes</b> .                                                                                                    |
| Facility                            | Select the facility for the selected client to include in the report or leave blank to include all facilities. This field only becomes active if you select a client from the <b>Client</b> list above.                                                                                                    |
| Show<br>Facility<br>Address         | Select this option to include the facility address in the Facility Description column of the report.                                                                                                    |
| Show<br>Facility<br>Phone<br>Number | Select this option to include the facility primary phone number in the Facility Description column of the report.                                                                                                    |
| Show<br>Facility<br>Fax             | Select this option to include the facility FAX phone number in the Facility Description column of the report.                                                                                                    |

jh

| Field            | Description                                                                                                |
|------------------|----------------------------------------------------------------------------------------------------|
| Show<br>Facility | Select this option to include the facility email address in the Facility Description column of the report. |

## Sample Report

| World of Lending             |            |         |      |         |    |                   | Facility List<br>February 17, 2016 |
|------------------------------|------------|---------|------|---------|----|-------------------|------------------------------------|
| Cilent Facility Description  | Loan       | Etatore | Time | Credit  |    | 64.6              | C                                  |
| Pacing Description           | Lime       | status  | Type | reading | AE | G/L Group         | currency                           |
| Grand Woodworking Co (GRAND) |            |         |      |         |    |                   |                                    |
| Grand Woodworking Services   | 500,000.00 | Active  | LOC  |         |    | ABL Account Group | USD                                |
| 100 Grand Woodway            |            |         |      |         |    |                   |                                    |
| Birmingham, AL 35200         |            |         |      |         |    |                   |                                    |
| Fax: 2055551414              |            |         |      |         |    |                   |                                    |
| Email: contact@grandwood.us  |            |         |      |         |    |                   |                                    |
|                              |            |         |      |         |    |                   |                                    |
|                              |            |         |      |         |    |                   |                                    |
|                              |            |         |      |         |    |                   |                                    |
|                              |            |         |      |         |    |                   |                                    |
|                              |            |         |      |         |    |                   |                                    |
|                              |            |         | -    |         |    |                   |                                    |

## **Report Details**

| Column               | Description                                                                                     |  |  |
|----------------------|-------------------------------------------------------------------------------------------------|--|--|
| Client               | Displays the Client to which the Facility is associated                                         |  |  |
| Facility Description | Displays the Facility name and contact information based on parameters set.                     |  |  |
| Loan Limit           | Displays the maximum exposure for this loan agreement                                           |  |  |
| Status               | The status of the facility: Active/Inactive                                                     |  |  |
| Туре                 | Custom field for category defined in Facility Information                                       |  |  |
| Credit Rating        | Displays the Credit Rating of the Facility                                                      |  |  |
| A/E                  | Displays the account executive to which the client account is assigned.                         |  |  |
| G/L Group            | Displays the default general ledger Account Group for the facility.                             |  |  |
| Currency             | Displays the currency type to use to conduct transactions and produce reports for the facility. |  |  |

jh

## Facility Loan Status Report

The Facility Loan Status report lists two sets of historic activity. First, Bulk AR collateral and or Factoring Batch transaction, second is the Loan Balance and Funds Employed Balance activity. The report is based on facilities activity within a specified date range. The Facility Loan Status includes both factoring detail as a "collateral" and non-detail Bulk AR collateral concurrently for databases that have both types. This report is accessed from the Facility menu of the Reports module.

| 📳 Facility Loan Status                              | ×  |
|-----------------------------------------------------|----|
| Report Template: Ne                                 | *W |
| Parameters Destination Scheduling Templates History |    |
| Date Range: Last Month                              |    |
| Thru:                                               |    |
| Client                                              |    |
| A/E:                                                |    |
| Office:                                             |    |
| Client Group:                                       |    |
| Facility:                                           |    |
| G/L Group:                                          |    |
| Sum To: Activity                                    |    |
| 🔽 Include Facility Position                         |    |
|                                                     |    |
| Print/Local Print/Engine Save Exit Help             |    |

| Field           | Description                                                                                                    |
|-----------------|----------------------------------------------------------------------------------------------------|
| Report Template | Lists any report template created to date. Select a template from the list to gen-<br>erate a report based on its saved display parameters. Type a new <b>Report tem-</b><br><b>plate</b> name and click <b>Save</b> to create a new template for this report, then Select<br>the template from the Templates tab and make any applicable parameter and<br>scheduling selections to complete the template. |

| Field         | Description                                          |
|---------------|------------------------------------------------------|
| Date<br>Range | Select the date to use for the report from the list: |

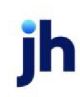

| Field  | Description                                                                                                    |  |  |  |  |  |
|--------|----------------------------------------------------------------------------------------------------|--|--|--|--|--|
|        | • Today                                                                                                    |  |  |  |  |  |
|        | • Yesterday                                                                                                    |  |  |  |  |  |
|        | Last Month                                                                                                    |  |  |  |  |  |
|        | Current month-to-date                                                                                                    |  |  |  |  |  |
|        | Year through last month-end                                                                                                    |  |  |  |  |  |
|        | Current year-to-date                                                                                                    |  |  |  |  |  |
|        | Specific date                                                                                                    |  |  |  |  |  |
|        | <ul> <li>Set At Run Time (Web Template Only)</li> </ul>                                                                                                    |  |  |  |  |  |
|        | If the Specific date range option is selected, enter the beginning and ending dates of the date range to which to limit the report in the From and Thru fields.                                                                                                    |  |  |  |  |  |
|        | Last Business Day can be substituted for Yesterday. To enable Last Business Day, set System<br>Preference Identification/system constants > CLMS Reporting Services > Requests > Use last<br>business day instead of yesterday in date range to True. The Yesterday option in the Date<br>Range field is replaced with Last Business Day, and reports printed on Monday will print Fri-<br>day's data (assuming Friday was the last business day) instead of Sunday's. Set System Prefer-<br>ence Identification/system constants > CLMS Reporting Services > Requests > Saturday is a<br>business day to True to consider Saturday a business day when the Date Range is set to Last<br>Business Day. This function is only valid for Reporting Services reports when Use last business<br>day instead of yesterday in date range is set to True. |  |  |  |  |  |
| Client | drop-down to select the client for which to run the report.                                                                                                    |  |  |  |  |  |
|        | For Client Search Window, available on SQL Reports when <b>System Preference &gt; Fields/Screen</b><br>Behavior > Miscellaneous > Use Client Search instead of drop downs is set to True.                                                                                                    |  |  |  |  |  |
|        | Select the 🞑 magnifying glass icon to open the Search window and begin typing the client name.                                                                                                    |  |  |  |  |  |
|        | Select Contains or Begins with to refine results. Search window will display up to 500 matches.                                                                                                    |  |  |  |  |  |
|        | Click the 🗙 red [x] icon to clear the Client field.                                                                                                    |  |  |  |  |  |

FactorSoft™

v4.7

 $\ensuremath{\mathbb{C}}$  2022 Jack Henry & Associates, Inc.  $\ensuremath{^\circ}$ 

| Field       | Description                                                                                                    |
|-------------|----------------------------------------------------------------------------------------------------|
|             | TIP<br>Choosing Contains will allow users to search by Client Code.                                                                                                    |
|             | Note that inactive clients are filtered out of this report.                                                                                                    |
| A/E         | Select the Account Executive (FactorSoft user) to which to limit the results in the report, or leave blank to include all users. When a user is selected, the report is limited to clients that have that user selected in the A/E field on the <b>Control</b> panel of the <i>Client Information</i> screen.                                                                                                    |
|             | To limit the <b>A/E</b> field to list only those users that have been marked as an A/E, use the following System Preference:                                                                                                    |
|             | <ul> <li>Terminology &gt; Select account executive based on check box: TRUE</li> </ul>                                                                                                    |
| Office      | Select the office to which to limit the report results. If the user has an Office restriction defined<br>on the <i>Manage Users</i> screen in the Admin module, the user will only be able to generate the<br>report within that office restriction. When the user generates a report, the office to which they<br>are restricted will be selected in the Office field by default and the user will not be able to<br>change the <b>Office</b> field when generating the report. |
|             | Offices are defined in the <u>Office table in the Tables feature</u> . To access this table, on the <b>File</b> menu, click <b>Tables</b> . Then, on the <b>Client &amp; Debtor</b> menu, click <b>Office</b> .                                                                                                    |
| Client      | Select the client group to which to limit the results in the report.                                                                                                    |
| Group       | Client Groups are defined in the <u>Client Group Code table in the Tables feature</u> . To access this table, on the <b>File</b> menu, click <b>Tables</b> . Then, on the <b>Client &amp; Debtor</b> menu, click <b>Client Group Codes</b> .                                                                                                    |
| Value       | Select the specific client group value to which to limit the results in the report.                                                                                                    |
|             | Client Groups are defined in the <u>Client Group Code table in the Tables feature</u> . To access this table, on the <b>File</b> menu, click <b>Tables</b> . Then, on the <b>Client &amp; Debtor</b> menu, click <b>Client Group Codes</b> .                                                                                                    |
| Facility    | Select the facility for the selected client to include in the report or leave blank to include all facilities. This field only becomes active if you select a client from the <b>Client</b> list above.                                                                                                    |
| GL<br>Group | Select the GL Group to which to limit the results in the report.                                                                                                    |
| Sum To      | drop-down to select statement format:                                                                                                    |

| Field        | Description                                                                        |
|--------------|------------------------------------------------------------------------------------|
|              | Date: activity by each day in the period                                           |
|              | Activity: activity by individual batch                                             |
|              | Portfolio: accumulated activity calculated by adding all postings and transactions |
| Check<br>Box | Include Facility Position: as secondary report attachment.                         |

## **Report Sample**

### Date Format

|              |        |            |            |                    |                | **TE ST** Ca<br>August | adenceFinar<br>Facility Lo<br>t 1, 2020 thr | nceCorp_Test*<br>an Status<br>u August 31, 20 | *TE ST*<br>120   |                   |          |                  |                       |                |
|--------------|--------|------------|------------|--------------------|----------------|------------------------|---------------------------------------------|-----------------------------------------------|------------------|-------------------|----------|------------------|-----------------------|----------------|
| Client: Blue | Corpor | ation (AI) |            |                    |                |                        |                                             |                                               |                  |                   |          |                  | Facility: B           | ue Corporation |
|              |        |            |            | Accounts F         | Receivable Pos | tings                  |                                             |                                               | Loan             | n Transactio      | ns       |                  | Balan                 | ces            |
| Date         | Туре   | Ref#       | Net Sales  | Net<br>Collections | Discounts      | Other                  | Adjust<br>-ments                            | Funding                                       | Cash<br>Receipts | Charges<br>& Fees | Expenses | Adjust<br>-ments | Account<br>Receivable | Funding        |
| 7/31/2020    |        |            |            |                    |                |                        |                                             |                                               |                  |                   |          | i                | 2,758,080.00          | 1,589,766.66   |
| 8/1/2020     |        |            |            |                    |                |                        |                                             |                                               |                  | 158,241.06        |          |                  | 2,758,080.00          | 1,748,007.72   |
| 8/2/2020     |        |            |            |                    |                |                        |                                             |                                               |                  |                   |          |                  | 2,758,080.00          | 1,748,007.72   |
| 8/3/2020     |        |            |            | 10,000.00          |                |                        |                                             |                                               | 10,000.00        |                   |          |                  | 2,748,080.00          | 1,738,007.72   |
| 8/4/2020     |        |            |            |                    |                |                        |                                             |                                               |                  |                   |          |                  | 2,748,080.00          | 1,738,007.72   |
| 8/5/2020     |        |            |            |                    |                |                        |                                             |                                               |                  |                   |          |                  | 2,748,080.00          | 1,738,007.72   |
| 8/6/2020     |        |            |            |                    |                |                        |                                             |                                               |                  |                   |          |                  | 2,748,080.00          | 1,738,007.72   |
| 8/7/2020     |        |            |            |                    |                |                        |                                             |                                               |                  |                   |          |                  | 2,748,080.00          | 1,738,007.72   |
| 8/8/2020     |        |            |            |                    |                |                        |                                             |                                               |                  |                   |          |                  | 2,748,080.00          | 1,738,007.72   |
| 8/9/2020     |        |            | (4,500.71) | 14,500.71          |                |                        |                                             |                                               | 10,000.00        |                   | (10.00)  | 490.00           | 2,729,078.58          | 1,728,497.72   |
| 8/10/2020    |        |            |            |                    |                |                        |                                             | 139,975.00                                    | 155,714.52       |                   | 25.00    | 40.00            | 2,729,078.58          | 1,712,823.20   |
| 8/11/2020    |        |            |            |                    |                |                        |                                             |                                               |                  |                   |          |                  | 2,729,078.58          | 1,712,823.20   |
| 8/12/2020    |        |            |            |                    |                |                        |                                             |                                               |                  |                   |          |                  | 2,729,078.58          | 1,712,823.20   |
| 8/13/2020    |        |            |            |                    |                |                        |                                             |                                               |                  |                   |          |                  | 2,729,078.58          | 1,712,823.20   |
| 8/14/2020    |        |            |            |                    |                |                        |                                             |                                               |                  |                   |          |                  | 2,729,078.58          | 1,712,823.20   |
| 8/15/2020    |        |            |            |                    |                |                        |                                             |                                               |                  |                   |          |                  | 2,729,078.58          | 1,712,823.20   |
| 8/16/2020    |        |            |            |                    |                |                        |                                             |                                               |                  |                   |          |                  | 2,729,078.58          | 1,712,823.20   |
| 8/17/2020    |        |            | 1,000.00   | 750.00             |                |                        |                                             |                                               | 750.00           | 12.50             |          |                  | 2,729,328.58          | 1,712,085.70   |
| 8/18/2020    |        |            |            |                    |                |                        |                                             |                                               |                  |                   |          |                  | 2,729,328.58          | 1,712,085.70   |
| 8/19/2020    |        |            |            |                    |                |                        |                                             |                                               |                  |                   |          |                  | 2,729,328.58          | 1,712,085.70   |
| 8/20/2020    |        |            |            |                    |                |                        |                                             |                                               |                  |                   |          |                  | 2,729,328.58          | 1,712,085.70   |
| 8/21/2020    |        |            |            |                    |                |                        |                                             |                                               |                  |                   |          |                  | 2,729,328.58          | 1,712,085.70   |
| 8/22/2020    |        |            |            |                    |                |                        |                                             |                                               |                  |                   |          |                  | 2,729,328.58          | 1,712,085.70   |
| 8/23/2020    |        |            |            |                    |                |                        |                                             |                                               |                  |                   |          |                  | 2,729,328.58          | 1,712,085.70   |
| 8/24/2020    |        |            |            | 1,000,000.00       |                |                        |                                             |                                               |                  |                   |          |                  | 1,729,328.58          | 1,712,085.70   |
| 8/25/2020    |        |            |            |                    |                |                        |                                             |                                               |                  | 135,789.04        |          |                  | 1,729,328.58          | 1,847,874.74   |
| 8/26/2020    |        |            |            |                    |                |                        |                                             |                                               |                  |                   |          |                  | 1,729,328.58          | 1,847,874.74   |
| 8/27/2020    |        |            |            | 50.00              |                |                        |                                             |                                               | 50.00            |                   |          |                  | 1,729,278.58          | 1,847,824.74   |
| 8/28/2020    |        |            |            |                    |                |                        |                                             |                                               |                  |                   |          |                  | 1,729,278.58          | 1,847,824.74   |
| 8/29/2020    |        |            |            |                    |                |                        |                                             |                                               |                  |                   |          |                  | 1,729,278.58          | 1,847,824.74   |
| 8/30/2020    |        |            |            |                    |                |                        |                                             |                                               |                  |                   |          |                  | 1,729,278.58          | 1,847,824.74   |
| 8/31/2020    |        |            |            |                    |                |                        |                                             |                                               |                  |                   |          |                  | 1,729,278.58          | 1,847,824.74   |
|              |        |            | (3,500.71) | 1,025,300.71       |                |                        |                                             | 139,975.00                                    | 176,514.52       | 294,042.60        | 15.00    | 530.00           |                       |                |

Printed: September 18, 2020, 11:59 AM (\*Fac Status)

Page 1 of 2

# Activity Format

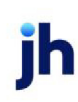

# \*\*TE ST\*\* CadenceF inanceCorp\_Test \*\*TE ST\* Facility Loan Status August 1, 2020 thru August 31, 2020

Facility: Blue Corporation

Client: Blue Corporation (Al)

Accounts Receivable Postings Loan Transactions Balances Net Collections Discounts Adjust -ments Cash Receipts Charges & Fees Adjus -ments Account Receivable Funding Date Type Ref# Net Sales Other Funding Expenses 7/31/2020 2,758,080.00 1,589,766.66 BAL 8/1/2020 8/2/2020 FEE 158 241 06 2,758,080.00 1,748,007.72 2,758,080.00 1,748,007.72 СНК 8/3/2020 8/3/2020 COL CHK 2,758,080.00 2,758,080.00 test08 10,000.00 1,738,007.72 test08 1,738,007.72 8/3/2020 BULK test08 10 000 00 2,748.080.00 1.738.007.72 8/4/2020 СНК test08 2,748,080.00 1,738,007.72 СНК СНК СНК 8/5/2020 8/6/2020 test08 test08 2,748,080.00 2,748,080.00 1,738,007.72 1,738,007.72 8/7/2020 test08 2,748,080,00 1.738.007.72 8/8/2020 СНК 2,748,080.00 1,738,007.72 test08 COL User12 ADJ 8/9/2020 10 000 00 2,748,080.00 1,728,007.72 8/9/2020 2,748,080.00 1,727,997.72 (10.00) (10.00) 8/9/2020 8/9/2020 2,748,080.00 2,748,080.00 1,728,497.72 1,728,497.72 TRF 500.00 СНК BULK TRK Re 8/9/2020 (4,500.71) 4 500 71 2,739,078.58 1,728,497.72 2,729,078.58 2,729,078.58 8/9/2020 BULK User12 1,728,497.72 10,000.00 8/10/2020 REL 5.000.00 1.733.497.72 8/10/2020 COL TEST1 800.00 2,729,078.58 1,732,697.72 8/10/2020 COL 01 21.00 2,729,078.58 2,729,078.58 1.732.676.72 8/10/2020 TRF 1,732,716.72 40.00 COL LB- 15 154 893 52 8/10/2020 2,729,078.58 1.577.823.20 8/10/2020 REL 134,975.00 25.00 2,729,078.58 1,712,823.20 8/10/2020 CHK 2,729,078.58 1,712,823.20 8/11/2020 СНК 2,729,078.58 1,712,823.20 СНК 8/12/2020 2,729,078.58 1 712 823 20 8/13/2020 снк 2,729,078.58 1,712,823.20 8/14/2020 СНК 2,729,078.58 1,712,823.20 8/15/2020 СНК 2,729,078.58 1,712,823.20 8/16/2020 снк 2,729,078.58 1,712,823.20 8/17/2020 FEE 12.50 2,729,078.58 1,712,835.70 8/17/2020 COL CHK Test 750.00 2,729,078.58 1,712,085.70 8/17/2020 Test 2,729,078.58 1,712,085.70 8/17/2020 BULK TestFe 1.000.00 2.730.078.58 1.712.085.70 Page 1 of 2

Printed: September 18, 2020, 12:01 PM (\*FacStatus)

#### **Portfolio Format**

\*\*TE ST\*\* CadenceF inanceCorp\_Test \*\*TE ST\* Facility Loan Status September 18, 2020 thru September 18, 2020

|                                        |               | Acc       | ounts Receiva | able Postings |             | Loa      | n Transactions | 8     |                       | Balances        |                    |
|----------------------------------------|---------------|-----------|---------------|---------------|-------------|----------|----------------|-------|-----------------------|-----------------|--------------------|
| Client/Facility                        | Loan<br>Limit | Net Sales | Collections   | Adjustments   | Ineligibles | Advances | Collections    | Other | Account<br>Receivable | Loan<br>Balance | Accrued<br>Revenue |
| Blue Corporation (AI)/Blue Corporation | 1,999,999     |           |               |               | 1,184,723   |          |                |       | 1,834,247             | 1,901,917       | 150,389            |
|                                        |               |           |               |               | 1,184,723   |          |                |       | 1,834,247             | 1,901,917       | 150,389            |

#### **Report Details**

| Column                   | Description/Calculation                                                        |
|--------------------------|--------------------------------------------------------------------------------|
| Date and Activity Format |                                                                                |
| Date                     | Displays the posting date.                                                     |
| Туре                     | Displays the Collateral Post or Transactions Type abbre-<br>viated descriptor. |
| Ref#                     | Displays the transaction identification.                                       |

| Column                       | Description/Calculation                                                    |
|------------------------------|----------------------------------------------------------------------------|
| Accounts Receivable Postings |                                                                            |
| Net Sale                     | Displays reported Net Sales less Credit amounts for the period.            |
| Net Collections              | Net collections included on Collateral posting.                            |
| Discounts                    | Displays reported Payment Discount amount for the period.                  |
| Other                        | Displays posting against invoices for the period.                          |
| Adjustments                  | Displays Adjustments to collaterals and Invoices for the period.           |
| Loan Transactions            |                                                                            |
| Funding                      | Displays the distributions made to the borrower for the period.            |
| Cash Receipts                | Displays the payments received against the loan amount for the period.     |
| Charges & Fees               | Displays the Fees & Changes added to the Loan Balance for the period.      |
| Expenses                     | Displays the Expenses added to the Loan Balance for the period.            |
| Adjustments                  | Displays Adjustments made to the Loan Balance for the period.              |
| Balances                     |                                                                            |
| Accounts Receivable          | Displays the balance of Collateral Bulk AR plus Open<br>Factored Invoices. |
| Funding                      | Displays the balances of Loan Amount plus Factored Funds<br>Employed.      |
| Portfolio Format             |                                                                            |
| Loan Limit                   | Limit set at the facility level.                                           |
| Accounts Receivable Postings |                                                                            |
| Net Sales                    | Displays reported net sales less credit amounts for the                    |

| Column              | Description/Calculation                                                                                    |
|---------------------|----------------------------------------------------------------------------------------------------|
|                     | period.                                                                                                    |
| Collections         | Displays reported net collections less over payment amount for the period.                                 |
| Adjustments         | Displays the sum of Discounts, Other and Adjustments to col-<br>laterals and Invoices for the period.      |
| Ineligibles         | Displays the ending Ineligible amount for the period.                                                      |
| Loan Transactions   |                                                                                                    |
| Advances            | Displays the funding distributions made to the borrower for the period.                                    |
| Collections         | Displays the cash receipt payments received against the loan amount for the period.                        |
| Other               | Displays the sum of Fees & Changes Expenses and Adjust-<br>ments added to the Loan Balance for the period. |
| Balances            |                                                                                                    |
| Accounts Receivable | Displays the balance of Collateral Bulk AR plus Open<br>Factored Invoices.                                 |
| Loan Balance        | Displays the balances of Loan Amount plus Factored Funds<br>Employed.                                      |
| Accrued Revenue     | Displays the Current Period to Date accruing revenue.                                                      |

#### Security Roles

To generate the Cash Posting Report, the following Security Role needs to be set to YES:

## • Security Roles > Reports > Facility > Print Facility Loan Status Report

## Facility Position Report

The Facility Position report provides an overview of each client's facility information, broken down by client, facility, and collateral.

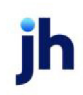

| Facility Position Report                            | 23  |
|-----------------------------------------------------|-----|
| Report Template:                                    | ew  |
| Parameters Destination Scheduling Templates History |     |
| As Of Date: Current Date                            |     |
| Client                                              | 1   |
| A/E:                                                | 1   |
| Office:                                             | i l |
| Client Group:                                       | i l |
| Facility Group: Value:                              | j   |
| Format: Client Detail                               |     |
| Exclude Inactive Clients, Facilities, Collaterals   |     |
|                                                     |     |
| Print/Local Print/Engine Save Exit Help             | ,   |

| Field           | Description                                                                                                    |
|-----------------|----------------------------------------------------------------------------------------------------|
| Report Template | Lists any report template created to date. Select a template from the list to gen-<br>erate a report based on its saved display parameters. Type a new <b>Report tem-</b><br><b>plate</b> name and click <b>Save</b> to create a new template for this report, then Select<br>the template from the Templates tab and make any applicable parameter and<br>scheduling selections to complete the template. |

| Field  | Description                                                                                                    |
|--------|----------------------------------------------------------------------------------------------------|
| As Of  | Select the ending date of the date range for the report.                                                                                                    |
| Date   | Current date                                                                                                    |
|        | Previous month-end date                                                                                                    |
|        | Specific date                                                                                                    |
|        | <ul> <li>Set At Run Time (Web Template Only)</li> </ul>                                                                                                    |
|        | If <b>Specific date</b> is selected, specify the as-of date in the field to the right.                                                                                                    |
|        | If <b>Set At Run Time (Web Template Only)</b> is selected, when the report is clicked in the Cli-<br>entWeb Report Queue, a screen appears to choose the date range ( <b>Current Date</b> , <b>Previous</b><br><b>Month-End Date</b> , or <b>Specific Date</b> ). |
| Client | drop-down to select the client for which to run the report.                                                                                                    |
|        | For Client Search Window, available on SQL Reports when <b>System Preference &gt; Fields/Screen</b>                                                                                                    |

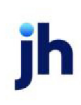

| Field  | Description                                                                                                    |
|--------|----------------------------------------------------------------------------------------------------|
|        | Behavior > Miscellaneous > Use Client Search instead of drop downs is set to True.                                                                                                    |
|        | Select the 🖸 magnifying glass icon to open the Search window and begin typing the client name.                                                                                                    |
|        | Select Contains or Begins with to refine results. Search window will display up to 500 matches.                                                                                                    |
|        | Click the 🔀 red [x] icon to clear the Client field.                                                                                                    |
|        | TIP<br>Choosing Contains will allow users to search by Client Code.                                                                                                    |
|        | Note that inactive clients are filtered out of this report.                                                                                                    |
| A/E    | Select the Account Executive (FactorSoft user) to which to limit the results in the report, or leave blank to include all users. When a user is selected, the report is limited to clients that have that user selected in the A/E field on the <b>Control</b> panel of the <i>Client Information</i> screen.                                                                                                    |
|        | To limit the <b>A/E</b> field to list only those users that have been marked as an A/E, use the following System Preference:                                                                                                    |
|        | <ul> <li>Terminology &gt; Select account executive based on check box: TRUE</li> </ul>                                                                                                    |
| Office | Select the office to which to limit the report results. If the user has an Office restriction defined<br>on the <i>Manage Users</i> screen in the Admin module, the user will only be able to generate the<br>report within that office restriction. When the user generates a report, the office to which they<br>are restricted will be selected in the Office field by default and the user will not be able to<br>change the <b>Office</b> field when generating the report. |
|        | Offices are defined in the <u>Office table in the Tables feature</u> . To access this table, on the <b>File</b> menu, click <b>Tables</b> . Then, on the <b>Client &amp; Debtor</b> menu, click <b>Office</b> .                                                                                                    |
| Client | Select the client group to which to limit the results in the report.                                                                                                    |
| Group  | Client Groups are defined in the <u>Client Group Code table in the Tables feature</u> . To access this table, on the <b>File</b> menu, click <b>Tables</b> . Then, on the <b>Client &amp; Debtor</b> menu, click <b>Client Group Codes</b> .                                                                                                    |
| Value  | Select the specific client group value to which to limit the results in the report.                                                                                                    |
|        | Client Groups are defined in the <u>Client Group Code table in the Tables feature</u> . To access this table, on the <b>File</b> menu, click <b>Tables</b> . Then, on the <b>Client &amp; Debtor</b> menu, click <b>Client Group</b>                                                                                                    |

| Field    | Description                                                                                                    |
|----------|----------------------------------------------------------------------------------------------------|
|          | Codes.                                                                                                    |
| Facility | Select the facility for the selected client to include in the report or leave blank to include all facilities. This field only becomes active if you select a client from the <b>Client</b> list above. |
| Format   | drop-down to select the specific report format: Client Detail or Client Summary                                                                                                    |

Security Role

Security Roles for this report are located at **Security > Manage Roles > Reports > Facility > Print Facility Position Report** (Yes/No).

**Report Details** 

| Column                             | Description/Calculation                                                                                                    |
|------------------------------------|----------------------------------------------------------------------------------------------------|
| General Report Details             |                                                                                                    |
| Facility (name)/ Collateral (name) | Displays the Facility or Collateral name                                                                                                    |
| Currency                           | Displays the default currency type for the facility. Currency<br>types are created in the Currency Denominations Table in<br>the Table module and assigned on the New Facility screen<br>when the facility is created. |
| Туре                               | Displays the Collateral type as defined on the Collateral<br>Information screen                                                                                                    |
| Limits (omit cents)                | Displays the client's overall credit limit as defined on the<br>Credit/no buy panel of the Client Information screen.                                                                                                  |
| Advance Rate (%)                   | Displays the Collateral Advance Rate % as defined on the Col-<br>lateral Information screen in the Availability Rate (% ) field                                                                                        |
| Gross Collateral                   | Displays the sum total of the current collateral values used to support the loan balance.                                                                                                    |
|                                    | The sum of Gross Collateral for all facilities is the figure dis-<br>played in the optional Gross Collateral column at the Client<br>level.                                                                            |
| Total Ineligibles                  | Displays the Total Ineligibles for each Collateral as shown on the Collateral Information screen under Collateral Summary.                                                                                             |
| Eligible Collateral                | Displays the current Eligible Collateral amounts used to sup-                                                                                                    |

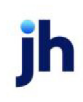

| Column                                        | Description/Calculation                                                                                                    |
|-----------------------------------------------|----------------------------------------------------------------------------------------------------|
|                                               | port the loan balance. (Current Collateral value - Ineligible<br>values)                                                                         |
| Net Collateral                                | Displays the calculated Net Collateral amount used to sup-<br>port the loan balance. (Eligible Collateral value * Advance<br>Rate)               |
| Availability                                  | Displays the calculated Available Collateral amount used to<br>support the loan balance. (Lower of Available Limit and Net<br>Collateral Amount) |
| Balance                                       | Displays the Facility Balance as shown on the Facility Sum-<br>mary screen under Facility Summary.                                               |
| Excess/Deficit                                | Sum of facility amounts available to be disbursed.                                                                                               |
| Client Detail Format - Current days acti      | vity in Blue                                                                                                    |
| Activity Section (left) - Loan transaction le | edger for current days activity                                                                                                    |
| Activity                                      | Date                                                                                                    |
| Description                                   | Displays the appropriate Description for the type of trans-<br>action posted.                                                                    |
|                                               | For example, a Loan Payment transaction will show the Source<br>value and an Accrual Posting transaction will show Accrual Posting.              |
| Transaction Type                              | Displays the Transaction Type such as Accrual Posting, State-<br>ment and Disbursement.                                                          |
| Begin Balance                                 | Balance at the beginning of current day.                                                                                                    |
| Amount                                        | Activity Amount.                                                                                                    |
| End Balance                                   | Balance at the end of current day.                                                                                                    |
| Extra Summary Section (right) - Current B     | alances of:                                                                                                    |
| Fee Balance                                   | Unposted/paid accrued fees.                                                                                                    |
| Fee Reserve                                   | Calculated facility reserve based on MTD accrued fees.                                                                                           |
| Other Reserves                                | Facility Reserves                                                                                                    |
| LOCRsv                                        | Letter of Credit Reserve                                                                                                    |

| Column                                                                                     | Description/Calculation                                      |
|--------------------------------------------------------------------------------------------|--------------------------------------------------------------|
| Payment RSV                                                                                | Balance of Reserved established from Cash Posting.           |
| U/C Balance                                                                                | Balance of unapplied unclaimed cash.                         |
| Activity Section (middle left) - Collateral u<br>Collateral and Bulk Inventory Collateral) | updates posted in the current day. (Same columns for Bulk AR |
| Activity                                                                                   | Date                                                         |
| Begin Balance                                                                              | Balance at the beginning of current day.                     |
| Sales                                                                                      | Sales included on Collateral posting                         |
| Credits                                                                                    | Credits included on Collateral posting                       |
| Adjustments (minus)                                                                        | Adjustments (minus) included on Collateral posting           |
| Adjustments (plus)                                                                         | Adjustments (plus) included on Collateral posting            |
| Discounts                                                                                  | Discounts included on Collateral posting                     |
| Collections                                                                                | Net collections included on Collateral posting               |
| Over Payments                                                                              | Over Payments included on Collateral posting                 |
| End Balance                                                                                | Balance at the end of current day                            |
| Supplemental Collaterals                                                                   |                                                              |
| Activity                                                                                   | Date                                                         |
| Begin Value                                                                                | Balance at the beginning of current day                      |
| Change                                                                                     | Displays Collateral value change entered by the User         |
| End Value                                                                                  | Balance at the end of current day                            |

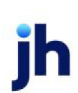

A/R

Client Totals:

USD Bulk A/R

Facility Totals: 3,000,000.00

USD

\*\*TE ST\*1 ABC Test

\*\*

| Client: AC CAP                   | РПAL                                   |                   |             |         |                        |            |               |                      |                         |                              |                   |                       | As                       | Of June 30, 2020          |
|----------------------------------|----------------------------------------|-------------------|-------------|---------|------------------------|------------|---------------|----------------------|-------------------------|------------------------------|-------------------|-----------------------|--------------------------|---------------------------|
| Facility: LHC Res                | sources                                |                   |             | Establ  | ished: 1/1/2016        | 6          |               | Last Statement:      | 5/31/2020               |                              |                   |                       |                          |                           |
| Activity                         | Description                            | 1                 | Fransaction | Type    | Be                     | egin Balaı | nce           | Amou                 | nt                      | End Balance                  |                   | Extr                  | a Summary Infor          | nation                    |
| 6/30/2020                        | LOCKBOX                                | F                 | aym ent     |         |                        | (552,854.  | 26)           | (145,477.1           | 7)                      | (698,331.43)                 |                   | Fee Balance           |                          | 0.00                      |
|                                  |                                        |                   |             |         |                        |            |               |                      |                         |                              |                   | Fee R sv              |                          | 0.00                      |
|                                  |                                        |                   |             |         |                        |            |               |                      |                         |                              |                   | OtherR sv             |                          | 1,487,937.00              |
|                                  |                                        |                   |             |         |                        |            |               |                      |                         |                              |                   | LO CR sv              |                          | 750,000.00                |
|                                  |                                        |                   |             |         |                        |            |               |                      |                         |                              |                   | Payment Rsv           |                          | 0.00                      |
|                                  |                                        |                   |             |         |                        |            |               |                      |                         |                              |                   | U/C Balance           |                          | 0.00                      |
|                                  |                                        |                   |             |         |                        |            |               |                      |                         |                              |                   |                       |                          |                           |
| Collatoral Name                  |                                        | Currenter         | Tune        |         |                        | Limit      | Adv           | Gross                | Tot                     | al Eligible                  | Ne                | t<br>Availability     | Ralanas                  | Excess/                   |
| 5325-A/R-BILLED                  |                                        |                   | Bulk A/R    |         | 12                     | 000 000 0  | 0 95.00       | 2 239 801 89         | 208 936 9               | 52 2 030 865 37              | 1 929 322 10      | 1 441 212 75          | Dalance                  | Delici                    |
| 00207411-012220                  |                                        | 000               | Duikran     |         | ,                      | 000,000.0  | 0 00.00       | 2,200,001.00         | 200,000.0               | 2,000,000.01                 | 1,020,022.10      | 1,111,212.10          |                          |                           |
| Activity                         | Begin Balance                          | Sale              | s           | Credits | Adjust(Minus           | s) Ad      | just(Plus     | s) Discounts         | Collections             | Over Payments                | End Balance       | e<br>                 |                          |                           |
| 6/30/2020                        | 2,385,279.06                           | 0.0               | 0           | 0.00    | 0.0                    | 0          | 0.0           | 0 0.00               | 145,477.17              | 0.00                         | 2,239,801.89      | )                     |                          |                           |
| 5326-A/R-UNBILLE                 | ED                                     | USD               | Bulk A/R    |         | 12,                    | 000,000.0  | 0 95.00       | 868,375.56           |                         | 868,375.56                   | 824,956.78        | 824,956.78            |                          |                           |
| Facility Totals:                 |                                        | U SD              |             |         | 12,                    | 000,000.0  | 0             | 3,108,177.45         |                         |                              |                   | 778,232.53            | (698,331.43)             | 1,476,563.96              |
| Facility: TERM LO                | AN 1                                   |                   |             | Establ  | ished: 1/1/2010        | 6          |               | Last Statement:      | 7/31/2017               |                              |                   |                       |                          |                           |
|                                  |                                        |                   |             |         |                        |            |               |                      |                         |                              |                   | Extr                  | a Summary Infor          | nation                    |
|                                  |                                        |                   |             |         |                        |            |               |                      |                         |                              |                   | Fee Balance           |                          | 0.00                      |
|                                  |                                        |                   |             |         |                        |            |               |                      |                         |                              |                   | Fee Rsv               |                          | 0.00                      |
|                                  |                                        |                   |             |         |                        |            |               |                      |                         |                              |                   | OtherR sv             |                          | 0.00                      |
|                                  |                                        |                   |             |         |                        |            |               |                      |                         |                              |                   | LOCRsv                |                          | 0.00                      |
|                                  |                                        |                   |             |         |                        |            |               |                      |                         |                              |                   | Payment Rsv           |                          | 0.00                      |
|                                  |                                        |                   |             |         |                        |            |               |                      |                         |                              |                   | U/C Balance           |                          | 0.00                      |
|                                  |                                        |                   |             |         |                        |            |               |                      |                         |                              |                   |                       |                          |                           |
| Collateral Name                  |                                        | Currency          | Туре        |         |                        | Limit      | Adv<br>s Rate | G ross<br>Collateral | Tot<br>Ineligib         | al Eligible<br>le Collateral | Ne<br>Collatera   | et<br>al Availability | Balance                  | Excess/<br>Deficit        |
| TERM LOAN 1                      |                                        | USD               | Bulk A/R    |         |                        |            | 0.00          | 0.00                 |                         |                              |                   |                       |                          |                           |
| Facility Totals:                 |                                        | U SD              |             |         |                        | 0.0        | 0             | 0.00                 |                         |                              |                   | 0.00                  | 0.00                     | 0.00                      |
| Facility: TERM LO                | AN 2                                   |                   |             | Establ  | ished: 6/30/20         | 16         |               | Last Statement:      | 11/30/2016              |                              |                   |                       |                          |                           |
|                                  |                                        |                   |             |         |                        |            |               |                      |                         |                              |                   |                       |                          |                           |
| Printed: July 17                 | 7, 2020, 12:41 PM (*Fa                 | acPosReptD        | iti)        | 1       | A/E:<br>Client G roup: |            |               |                      | Office:<br>Facility Gro | up:                          |                   |                       |                          | Page 1 of 3               |
| **TEST** South<br>Client: GOOD M | eastern Commerical<br>IORNING HEALTHC. | Finance **<br>ARE |             |         |                        |            | ** F          | ost dated transa     | ctions are not i        | included. **                 |                   | Position S            | Summary - Clier<br>As Of | nt Summary<br>May 5, 2020 |
|                                  |                                        |                   |             |         |                        |            |               |                      |                         |                              |                   |                       |                          | ,                         |
| Co                               | illateral Name                         | Currency          | Туре        |         |                        | Limits     | Adv<br>Rate   | Gross<br>Collateral  | Total<br>Ineligible     | Eligible<br>Collateral       | Net<br>Collateral | Availability          | Balance                  | Excess/<br>Deficit        |
| Facility:AUSTIN                  |                                        |                   |             |         |                        |            |               |                      |                         |                              |                   |                       |                          |                           |

\*\* Post dated transactions are not included. \*\*

# Position Summary - Client Detail

3,000,000.00 85.00

2,959,536.30

3,000,000.00

2,959,538.30 1,335,900.00 1,623,636.30 1,380,090.86 1,380,090.86

2,959,536.30 457,590.86 (131,195.17) 588,786.03

457,590.86

(131,195.17)

588,786.03

ih

## Facility Position Summary Report

The Facility Position Summary report provides an overview of each client's facility position summarized to "Excess/Deficit" availability portfolio wide.

| Facility Position Summary Report                    |                                        | × |
|-----------------------------------------------------|----------------------------------------|---|
| Report Template:                                    | <u>▼</u> <u>N</u> €                    | w |
| Parameters Destination Scheduling Templates History |                                        |   |
| As Of Date: Current Date                            |                                        |   |
| Client:                                             | •                                      |   |
| A/E:                                                | •                                      |   |
| Office:                                             | •                                      |   |
| Client Group:                                       | Value:                                 |   |
| Facility:                                           | -<br>                                  |   |
|                                                     |                                        |   |
|                                                     |                                        |   |
|                                                     |                                        |   |
| Print/Local View/Local Print/Engine                 | <u>Save</u> E <u>x</u> it <u>H</u> elp |   |

| Field           | Description                                                                                                    |
|-----------------|----------------------------------------------------------------------------------------------------|
| Report Template | Lists any report template created to date. Select a template from the list to gen-<br>erate a report based on its saved display parameters. Type a new <b>Report tem-</b><br><b>plate</b> name and click <b>Save</b> to create a new template for this report, then Select<br>the template from the Templates tab and make any applicable parameter and<br>scheduling selections to complete the template. |

| Field  | Description                                                                                                    |
|--------|----------------------------------------------------------------------------------------------------|
| As Of  | Select the ending date of the date range for the report.                                                                                                    |
| Date   | Current date                                                                                                    |
|        | Previous month-end date                                                                                                    |
|        | Specific date                                                                                                    |
|        | <ul> <li>Set At Run Time (Web Template Only)</li> </ul>                                                                                                    |
|        | If <b>Specific date</b> is selected, specify the as-of date in the field to the right.                                                                                                    |
|        | If <b>Set At Run Time (Web Template Only)</b> is selected, when the report is clicked in the Cli-<br>entWeb Report Queue, a screen appears to choose the date range ( <b>Current Date</b> , <b>Previous</b><br><b>Month-End Date</b> , or <b>Specific Date</b> ). |
| Client | drop-down to select the client for which to run the report.                                                                                                    |

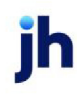

| Field  | Description                                                                                                    |
|--------|----------------------------------------------------------------------------------------------------|
|        | For Client Search Window, available on SQL Reports when <b>System Preference &gt; Fields/Screen</b><br>Behavior > Miscellaneous > Use Client Search instead of drop downs is set to True.                                                                                                    |
|        | Select the 🞑 magnifying glass icon to open the Search window and begin typing the client name.                                                                                                    |
|        | Select Contains or Begins with to refine results. Search window will display up to 500 matches.                                                                                                    |
|        | Click the 🗙 red [x] icon to clear the Client field.                                                                                                    |
|        | TIP<br>Choosing Contains will allow users to search by Client Code.                                                                                                    |
|        | Note that inactive clients are filtered out of this report.                                                                                                    |
| A/E    | Select the Account Executive (FactorSoft user) to which to limit the results in the report, or leave blank to include all users. When a user is selected, the report is limited to clients that have that user selected in the A/E field on the <b>Control</b> panel of the <i>Client Information</i> screen.                                                                                                    |
|        | To limit the <b>A/E</b> field to list only those users that have been marked as an A/E, use the following System Preference:                                                                                                    |
|        | <ul> <li>Terminology &gt; Select account executive based on check box: TRUE</li> </ul>                                                                                                    |
| Office | Select the office to which to limit the report results. If the user has an Office restriction defined<br>on the <i>Manage Users</i> screen in the Admin module, the user will only be able to generate the<br>report within that office restriction. When the user generates a report, the office to which they<br>are restricted will be selected in the Office field by default and the user will not be able to<br>change the <b>Office</b> field when generating the report. |
|        | Offices are defined in the <u>Office table in the Tables feature</u> . To access this table, on the <b>File</b> menu, click <b>Tables</b> . Then, on the <b>Client &amp; Debtor</b> menu, click <b>Office</b> .                                                                                                    |
| Client | Select the client group to which to limit the results in the report.                                                                                                    |
| Group  | Client Groups are defined in the <u>Client Group Code table in the Tables feature</u> . To access this table, on the <b>File</b> menu, click <b>Tables</b> . Then, on the <b>Client &amp; Debtor</b> menu, click <b>Client Group Codes</b> .                                                                                                    |
| Value  | Select the specific client group value to which to limit the results in the report.                                                                                                    |
|        | Client Groups are defined in the <u>Client Group Code table in the Tables feature</u> . To access this                                                                                                    |

| Field    | Description                                                                                                    |
|----------|----------------------------------------------------------------------------------------------------|
|          | table, on the <b>File</b> menu, click <b>Tables</b> . Then, on the <b>Client &amp; Debtor</b> menu, click <b>Client Group</b><br>Codes.                                                                 |
| Facility | Select the facility for the selected client to include in the report or leave blank to include all facilities. This field only becomes active if you select a client from the <b>Client</b> list above. |

### **Report Sample**

| **TEST** CadenceFinanceCorp_Test **TEST*        | ** Post   | dated transactions are not | included. **     | F                      | Position Summary - | Facility Summary<br>July 26, 2020 |
|-------------------------------------------------|-----------|----------------------------|------------------|------------------------|--------------------|-----------------------------------|
| Client/Facility Description                     | Currency  | Limits                     | Gross Collateral | Availability           | Balance            | Excess/Deficit                    |
| 316Test ABL Client/316 Test Facility            | US Dollar | 0.00                       | 0.00             | 0.00                   | 0.00               | 0.00                              |
| 316Test ABL Client/316 Test ABL Facility LOC    | US Dollar | 0.00                       | 3,564,895.52     | 0.00                   | 0.00               | 0.00                              |
| 316Test ABL Client/316 Test Term Facility       | US Dollar | 0.00                       | 0.00             | 0.00                   | 500,000.00         | 0.00                              |
| 316Test ABL Client/Test V4.0 Facility fix       | US Dollar | 0.00                       | 1,050,000.00     | 0.00                   | (50.00)            | 50.00                             |
| Avest Corporation/Avest Facility "A"            | US Dollar | 1,500,000.00               | 4,084,949.56     | 1,435,000.00           | 34,674.01          | 1,139,315.35                      |
| Avest Corporation/Avest_TestRel311              | US Dollar | 100,000.00                 | 100,000.00       | 100,000.00             | 76,010.64          | 23,989.36                         |
| Blue Corporation (AI)/Blue Corporation          | US Dollar | 2,000,000.00               | 11,315,546.82    | 1,999,895.00           | 1,589,766.66       | 410, 128.34                       |
| Does It All Manufacturing/LOC Facility w/AR&Inv | US Dollar | 4,000,000.00               | 6,817,608.21     | 3, <b>4</b> 97, 148.35 | 2,266,019.29       | 1,231,129.06                      |
| GAP Auto Parts Inc/GAPAUTOTESTEt                | US Dollar | 0.00                       | 0.00             | 0.00                   | 8.35               | (8.35)                            |
| GAP Auto Parts Inc/TestFac                      | US Dollar | 0.00                       | 0.00             | 0.00                   | 0.00               | 0.00                              |
| GRAND TOTALS:                                   |           |                            |                  | 7,032,043.35           | 4,466,428.95       | 2,804,603.76                      |

## **Report Details**

| Column                | Description/Calculation                                                                                                    |
|-----------------------|----------------------------------------------------------------------------------------------------|
| Gross Col-<br>lateral | Displays the sum total of the current collateral values used to support the loan bal-<br>ance                                                   |
| Currency              | Displays the Currency type assigned to the facility                                                                                             |
| Availability          | Displays the calculated Available Collateral amount used to support the loan bal-<br>ance. (Lower of Available Limit and Net Collateral Amount) |
| Balance               | Displays the Facility Balance as shown on the Facility Summary screen under Facility<br>Summary                                                 |
| Excess/Deficit        | Sum of facility amounts available to be disbursed                                                                                               |

## Security Roles

To generate the Facility Position Summary Report, the following Security Role needs to be set to **YES**:

• Security Roles > Reports > Facility > Print facility position summary report

## Facility Trial Balance Report

The Facility Trial Balance Report is an accounting of the daily transactions. This report can display results in a variety of formats. This report is accessed from the Facility menu of the Reports module.

| Garage Facility Trial Balance Report                                                                              | 23            |
|----------------------------------------------------------------------------------------------------|---------------|
| Report Template:                                                                                                  | ▼ <u>N</u> ew |
| Parameters Destination Scheduling Templates History                                                               |               |
| Date Range: Today From: Thru:                                                                                     |               |
| Client: Amanda Test Client (AGC)                                                                                  |               |
| Office:                                                                                                    |               |
| Client Group:                                                                                                    | <b>_</b>      |
| Facility:<br>Account                                                                                              | <u> </u>      |
| Format: Summarize to Account                                                                                      |               |
| G/L Group:                                                                                                    | -             |
| Forward in agree     Forward to native currency     Include Facility     Exclude Transactions With Pending Checks |               |
| Print/Local Print/Engine Save Exit                                                                                | Help          |

| Field           | Description                                                                                                    |
|-----------------|----------------------------------------------------------------------------------------------------|
| Report Template | Lists any report template created to date. Select a template from the list to gen-<br>erate a report based on its saved display parameters. Type a new <b>Report tem-</b><br><b>plate</b> name and click <b>Save</b> to create a new template for this report, then Select<br>the template from the Templates tab and make any applicable parameter and<br>scheduling selections to complete the template. |

#### **Report Parameters**

| Field      | Description                                          |
|------------|------------------------------------------------------|
| Date Range | Select the date to use for the report from the list: |

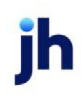

597

| Field  | Description                                                                                                    |
|--------|----------------------------------------------------------------------------------------------------|
|        | • Today                                                                                                    |
|        | • Yesterday                                                                                                    |
|        | Last Month                                                                                                    |
|        | Current month-to-date                                                                                                    |
|        | Year through last month-end                                                                                                    |
|        | Current year-to-date                                                                                                    |
|        | Specific date                                                                                                    |
|        | <ul> <li>Set At Run Time (Web Template Only)</li> </ul>                                                                                                    |
|        | If the Specific date range option is selected, enter the beginning and ending dates of the date range to which to limit the report in the From and Thru fields.                                                                                                    |
|        | Last Business Day can be substituted for Yesterday. To enable Last Business Day, set Sys-<br>tem Preference Identification/system constants > CLMS Reporting Services > Requests<br>> Use last business day instead of yesterday in date range to True. The Yesterday option<br>in the Date Range field is replaced with Last Business Day, and reports printed on<br>Monday will print Friday's data (assuming Friday was the last business day) instead of<br>Sunday's. Set System Preference Identification/system constants > CLMS Reporting Ser-<br>vices > Requests > Saturday is a business day to True to consider Saturday a business<br>day when the Date Range is set to Last Business Day. This function is only valid for Report-<br>ing Services reports when Use last business day instead of yesterday in date range is set<br>to True. |
| Client | drop-down to select the client for which to run the report.                                                                                                    |
|        | For Client Search Window, available on SQL Reports when <b>System Preference &gt; Field-</b><br>s/Screen Behavior > Miscellaneous > Use Client Search instead of drop downs is set to<br>True.                                                                                                    |
|        | Select the 🖸 magnifying glass icon to open the Search window and begin typing the client name.                                                                                                    |
|        | Select Contains or Begins with to refine results. Search window will display up to 500 matches.                                                                                                    |
|        | Click the 🗙 red [x] icon to clear the Client field.                                                                                                    |

| Field              | Description                                                                                                    |
|--------------------|----------------------------------------------------------------------------------------------------|
|                    | TIP<br>Choosing Contains will allow users to search by Client Code.                                                                                                    |
| A/E                | Select the Account Executive (FactorSoft user) to which to limit the results in the report, or leave blank to include all users. When a user is selected, the report is limited to clients that have that user selected in the A/E field on the <b>Control</b> panel of the <i>Client Information</i> screen.                                                                                                    |
|                    | To limit the <b>A/E</b> field to list only those users that have been marked as an A/E, use the fol-<br>lowing System Preference:                                                                                                    |
|                    | <ul> <li>Terminology &gt; Select account executive based on check box: TRUE</li> </ul>                                                                                                    |
| Office             | Select the office to which to limit the report results. If the user has an Office restriction defined on the <i>Manage Users</i> screen in the Admin module, the user will only be able to generate the report within that office restriction. When the user generates a report, the office to which they are restricted will be selected in the Office field by default and the user will not be able to change the <b>Office</b> field when generating the report. |
|                    | Offices are defined in the <u>Office table in the Tables feature</u> . To access this table, on the <b>File</b> menu, click <b>Tables</b> . Then, on the <b>Client &amp; Debtor</b> menu, click <b>Office</b> .                                                                                                    |
| Client<br>Group    | Select the client group to which to limit the results in the report.<br>Client Groups are defined in the <u>Client Group Code table in the Tables feature</u> . To access<br>this table, on the <b>File</b> menu, click <b>Tables</b> . Then, on the <b>Client &amp; Debtor</b> menu, click <b>Client</b><br><b>Group Codes</b> .                                                                                                    |
| Value              | Select the specific client group value to which to limit the results in the report.<br>Client Groups are defined in the <u>Client Group Code table in the Tables feature</u> . To access<br>this table, on the <b>File</b> menu, click <b>Tables</b> . Then, on the <b>Client &amp; Debtor</b> menu, click <b>Client</b><br><b>Group Codes</b> .                                                                                                    |
| Facility           | Select the facility for the selected client to include in the report or leave blank to include all facilities. This field only becomes active if you select a client from the <b>Client</b> list above.                                                                                                    |
| Par-<br>ticipation | Select a participant entity to which to limit the report. This list is only populated if you are using the Participation module.                                                                                                    |
| Member             | Select a member of the participant entity to which to limit the report. This list is only pop-<br>ulated if you are using the Participation module.                                                                                                    |

jh

| Field                                                  | Description                                                                                                    |
|--------------------------------------------------------|----------------------------------------------------------------------------------------------------|
| Account #                                              | Select the G/L Account to which to limit the report.                                                                                                    |
| Format                                                 | Select the report format to be generated:                                                                                                    |
|                                                        | Detail as Account/Check #/Date                                                                                                    |
|                                                        | <ul> <li>Detail as Account/Date/Check #</li> </ul>                                                                                                    |
|                                                        | Summarize to Account                                                                                                    |
|                                                        | Summarize to Account/Client                                                                                                    |
|                                                        | Summarize to Account/Date/Source                                                                                                    |
|                                                        | Summarize to Date/Account/Source                                                                                                    |
| G/L Group                                              | Select a G/L Group to which to limit the report, or leave this field blank to include all G/L Groups.                                                                                                    |
| Convert to<br>native cur-<br>rency                     | Select this option to convert amounts from the base currency to the native currency (the currency of the transaction). The conversion occurs on a client-by-client basis. If the client has a currency type set and the currency type is different from the default currency, FactorSoft looks up the conversion rate using the As of date in the currency table for the client's currency. |
|                                                        | For example, if client ABC Company has a currency type of Canadian Dollars and the daily conversion rate for Canadian dollars is 1.5, the report increases all of the client's amounts by a factor of 1.5.                                                                                                    |
| Include<br>Facility                                    | Select this option to include the Facility.                                                                                                    |
| Exclude<br>Trans-<br>actions with<br>Pending<br>Checks | Select this option to filter out transactions that do not have a check number assigned.                                                                                                    |

Report Sample

Detail Format

jh

#### \*\*TEST\*\* CadenceFinanceCorp\_Test \*\*TEST\* Detail Trial Balance

| Account# | Check#            | Date      | Payee                 | Client# | Source | Reference | Beginning<br>Balance | Debit<br>Amount | C redit<br>Amount | Ending<br>Balance |
|----------|-------------------|-----------|-----------------------|---------|--------|-----------|----------------------|-----------------|-------------------|-------------------|
| 1000     | Loan Balance      |           |                       |         |        |           |                      |                 |                   |                   |
|          |                   | 6/30/2020 | Balance Forward       |         | BAL    |           | 1,606,652.16         |                 |                   |                   |
|          | Z030096           | 7/26/2020 | Blue Corporation (AI) | BLUE    | LOAN   | 7209      |                      |                 | 15,000.00         |                   |
|          | Z030111           | 7/26/2020 | Blue Corporation (AI) | BLUE    | FEE    |           |                      | 1,000.00        |                   |                   |
|          | Z030112           | 7/26/2020 | Blue Corporation (AI) | BLUE    | FEE    |           |                      | 35.00           |                   |                   |
|          |                   |           | *                     |         |        |           | 1,606,652.16         | 1,035.00        | 15,000.00         | 1,592,687.16      |
| 110      | Cash Collection   |           |                       |         |        |           |                      |                 |                   |                   |
|          |                   | 6/30/2020 | Balance Forward       |         | BAL    |           | 29,598,211.13        |                 |                   |                   |
|          | Z030096           | 7/26/2020 | Blue Corporation (AI) | BLUE    | LOAN   | 7209      |                      | 15,000.00       |                   |                   |
|          |                   |           | *                     |         |        |           | 29,598,211.13        | 15,000.00       | 0.00              | 29,613,211.13     |
| 115      | Cash Fundings     |           |                       |         |        |           |                      |                 |                   |                   |
|          |                   | 6/30/2020 | Balance Forward       |         | BAL    |           | (25,691,865.24)      |                 |                   |                   |
|          |                   |           | *                     |         |        |           | (25,691,865.24)      | 0.00            | 0.00              | (25,691,865.24)   |
| 117      | Unclaimed Cash    | l .       |                       |         |        |           |                      |                 |                   |                   |
|          |                   | 6/30/2020 | Balance Forward       |         | BAL    |           | (5,689.50)           |                 |                   |                   |
|          |                   |           | *                     |         |        |           | (5,689.50)           | 0.00            | 0.00              | (5,689.50)        |
| 2000     | Transfer (clearin | g)        |                       |         |        |           |                      |                 |                   |                   |
|          |                   | 6/30/2020 | Balance Forward       |         | BAL    |           | 373,675.57           |                 |                   |                   |
|          |                   |           | *                     |         |        |           | 373,675.57           | 0.00            | 0.00              | 373,675.57        |
| 2001     | Alt UCC           |           |                       |         |        |           |                      |                 |                   |                   |
|          |                   | 6/30/2020 | Balance Forward       |         | BAL    |           | 204,466.13           |                 |                   |                   |
|          |                   |           | *                     |         |        |           | 204,466.13           | 0.00            | 0.00              | 204,466.13        |
| 2002     | Loan Reserve - I  | ntFees    |                       |         |        |           |                      |                 |                   |                   |
|          |                   | 6/30/2020 | Balance Forward       |         | BAL    |           | (2,096.32)           |                 |                   |                   |
|          |                   |           | *                     |         |        |           | (2,096.32)           | 0.00            | 0.00              | (2,096.32)        |
| 3000     | Accrued Fee       |           |                       |         |        |           |                      |                 |                   |                   |
|          |                   | 6/30/2020 | Balance Forward       |         | BAL    |           | 1,060,819.12         |                 |                   |                   |
|          | Z029792           | 7/4/2020  | Blue Corporation      | BLUE    | C-MISC |           |                      | 29,884.54       |                   |                   |
|          | Z029805           | 7/4/2020  | Blue Corporation      | BLUE    | C-MISC |           |                      |                 |                   |                   |
|          | Z029818           | 7/6/2020  | Blue Corporation      | BLUE    | C-MISC |           |                      | 9,961.51        |                   |                   |
|          | Z029833           | 7/6/2020  | Blue Corporation      | BLUE    | C-MISC |           |                      |                 |                   |                   |
|          | Z029846           | 7/6/2020  | Blue Corporation      | BLUE    | C-MISC |           |                      |                 |                   |                   |
|          | Z029860           | 7/9/2020  | Blue Corporation      | BLUE    | C-MISC |           |                      | 14,942.27       |                   |                   |
|          |                   |           |                       |         |        |           |                      |                 |                   |                   |

Printed: July 31, 2020, 12:17 PM (\*TrBalDet)

Page 1 of 4

## Summary Format

\*\*TEST\*\* Ovation Financial \*\*TEST\*\* Summary Trial Balance

#### August 17, 2021 Only Amanda Test Client (AGC) Only

| Account#.  |                          | Beginning<br>Balance | Debit<br>Amount | Credit<br>Amount | Ending<br>Balance |
|------------|--------------------------|----------------------|-----------------|------------------|-------------------|
| 105        | Currency Exchange        | (200.00)             |                 |                  | (200.00)          |
| 105000     | Factoring Cash           | 242,824.80           |                 |                  | 242,824.80        |
| 111000     | Accounts Receivable      | 86,022.52            |                 |                  | 86,022.52         |
| 1131000    | Write-Offs               | 1,080.00             |                 |                  | 1,080.00          |
| 261000     | Due To Factoring Clients | (295, 197.93)        |                 |                  | (295,197.93)      |
| 301000     | Commission-Factoring     | (7,617.47)           |                 |                  | (7,817.47)        |
| 305000     | Other Fee                | (3.00)               |                 |                  | (3.00)            |
| 305020     | Wire/ACH/Check Fee       | (300.00)             |                 |                  | (300.00)          |
| HOLD       | hold                     | (1,397.61)           |                 |                  | (1,397.61)        |
| RSV_ESCROW | Reserve Es crow          | (46,947.81)          |                 |                  | (46,947.81)       |
| TEST       | test                     | 20,000.00            |                 |                  | 20,000.00         |
|            | Grand Total              | (1,738.50)           | 0.00            | 0.00             | (1,736.50)        |

#### **Security Roles**

To generate the Facility Trial Balance Report, the following Security Role needs to be set to YES:

• Security Roles > Reports > Facility > Print facility trial balance report

## Monthly Client Trend Report

The Monthly Client Trend report is an analysis of the most recent 24 months of Client activity. The report compares period to period data over four critical areas which includes:

- Financial information: Client Information > Financials: Summarized balance sheet and income statement information is entered, saved and accumulated for the client and evaluated in the report.
- Collateral activity > Collateral Information: Collateral data captured in posting history is trended.
- Loan activity: Facility Information: Loan transactions and loan balance history is used to trend loan activity.
- Receivables (AR) and Payables (AP): Facility Information > Accounts Payable/Receivable: Additional input of Receivable and payable monthly summary account balances are used to establish trends. This information is entered in the Facility > Accounts Payable \Receivable panel.

This report is available on by clicking **Monthly Client Trend** on the **Facility** menu in the Reports module.

| Monthly Client Trend Report                         | ×                                      |
|-----------------------------------------------------|----------------------------------------|
| Report Template:                                    | ▼ <u>N</u> ew                          |
| Parameters Destination Scheduling Templates History |                                        |
| Client:                                             |                                        |
| A/E:                                                | •                                      |
| Office:                                             | •                                      |
| Client Group:                                       | Value:                                 |
|                                                     |                                        |
|                                                     |                                        |
|                                                     |                                        |
|                                                     |                                        |
| Print/Local View/Local Print/Engine                 | <u>Save</u> E <u>x</u> it <u>H</u> elp |

| Field           | Description                                                                                                    |
|-----------------|----------------------------------------------------------------------------------------------------|
| Report Template | Lists any report template created to date. Select a template from the list to gen-<br>erate a report based on its saved display parameters. Type a new <b>Report tem-</b><br><b>plate</b> name and click <b>Save</b> to create a new template for this report, then Select<br>the template from the Templates tab and make any applicable parameter and |

| Field | Description                                     |
|-------|-------------------------------------------------|
|       | scheduling selections to complete the template. |

| Field  | Description                                                                                                    |
|--------|----------------------------------------------------------------------------------------------------|
| Client | drop-down to select the client for which to run the report.                                                                                                    |
|        | For Client Search Window, available on SQL Reports when <b>System Preference &gt; Fields/Screen</b><br>Behavior > Miscellaneous > Use Client Search instead of drop downs is set to True.                                                                                                    |
|        | Select the 🞑 magnifying glass icon to open the Search window and begin typing the client name.                                                                                                    |
|        | Select Contains or Begins with to refine results. Search window will display up to 500 matches.                                                                                                    |
|        | Click the 🗙 red [x] icon to clear the Client field.                                                                                                    |
|        | TIP<br>Choosing Contains will allow users to search by Client Code.                                                                                                    |
| A/E    | Select the Account Executive (FactorSoft user) to which to limit the results in the report, or leave blank to include all users. When a user is selected, the report is limited to clients that have that user selected in the A/E field on the <b>Control</b> panel of the <i>Client Information</i> screen.                                                                                                    |
|        | To limit the <b>A/E</b> field to list only those users that have been marked as an A/E, use the following System Preference:                                                                                                    |
|        | <ul> <li>Terminology &gt; Select account executive based on check box: TRUE</li> </ul>                                                                                                    |
| Office | Select the office to which to limit the report results. If the user has an Office restriction defined<br>on the <i>Manage Users</i> screen in the Admin module, the user will only be able to generate the<br>report within that office restriction. When the user generates a report, the office to which they<br>are restricted will be selected in the Office field by default and the user will not be able to<br>change the <b>Office</b> field when generating the report. |
|        | Offices are defined in the <u>Office table in the Tables feature</u> . To access this table, on the <b>File</b><br>menu, click <b>Tables</b> . Then, on the <b>Client &amp; Debtor</b> menu, click <b>Office</b> .                                                                                                    |
| Client | Select the client group to which to limit the results in the report.                                                                                                    |
| Group  | Client Groups are defined in the <u>Client Group Code table in the Tables feature</u> . To access this                                                                                                    |

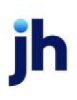

| Field | Description                                                                                                    |
|-------|----------------------------------------------------------------------------------------------------|
|       | table, on the <b>File</b> menu, click <b>Tables</b> . Then, on the <b>Client &amp; Debtor</b> menu, click <b>Client Group</b><br><b>Codes</b> .                                                                                              |
| Value | Select the specific client group value to which to limit the results in the report.                                                                                                    |
|       | Client Groups are defined in the <u>Client Group Code table in the Tables feature</u> . To access this table, on the <b>File</b> menu, click <b>Tables</b> . Then, on the <b>Client &amp; Debtor</b> menu, click <b>Client Group Codes</b> . |

\*\*TEST\*\* CadenceFinanceCorp\_Test \*\*TEST\*

#### **Report Sample**

Monthly Client Trend Report Collateral Limit Loan Line 1,000,000.00 400,000.00 Eastern Industries, Inc. AR Eastern 100 Centeral Ave. 50,000.00 250,000.00 Test DailyAccrual\_Starting Oklahoma City,OK 45678 500,000.00 Equipm Real Estat 0.00 0.00 Client Limit: 1,000,000.00 Security Others 100,000.00 (\$ In Thousands) - Fir -Collateral Activity -Loan Acti Cred & Adj invinel invElig TotElig Cash Loan Bal 31-60 61-90 31-60 61-90 Beb
 Sep2118
 Sep2118
 Sep2118
 Sep2118
 Sep2118
 Sep2118
 Sep2118
 Sep2119
 Sep2119
 Sep2119
 Sep2119
 Sep2119
 Sep2119
 Sep2119
 Sep2119
 Sep2119
 Sep2119
 Sep2119
 Sep2119
 Sep2119
 Sep2119
 Sep2119
 Sep2119
 Sep2119
 Sep2119
 Sep2119
 Sep2119
 Sep2119
 Sep2119
 Sep2119
 Sep2119
 Sep2119
 Sep2119
 Sep2119
 Sep2119
 Sep2119
 Sep2119
 Sep2119
 Sep2119
 Sep2119
 Sep2119
 Sep2119
 Sep2119
 Sep2119
 Sep2119
 Sep2119
 Sep2119
 Sep2119
 Sep2119
 Sep2119
 Sep2119
 Sep2119
 Sep2119
 Sep2119
 Sep2119
 Sep2119
 Sep2119
 Sep2119
 Sep2119
 Sep2119
 Sep2119
 Sep2119
 Sep2119
 Sep2119
 Sep2119
 Sep2119
 Sep2119
 Sep2119
 Sep2119
 Sep2119
 Sep2119
 Sep2119
 Sep2119
 Sep2119
 Sep2119
 Sep2119
 Sep2119
 Sep2119
 Sep2119
 Sep2119
 Sep2119
 Sep2119
 Sep2119
 Sep2119
 Sep2119
 Sep2119
 Sep2119
 Sep2119
 Sep2119
 Sep2119
 Sep2119
 Sep2119
 Sep2119
 Sep2119
 Sep2119
 Sep2119
 Sep2119
 Sep2119
 Sep2119
 Sep2119
 Sep2119
 Sep2119
 Sep2119
 Sep2119
 Sep2119
 Sep2119
 Sep2119
 Sep2119
 Sep2119
 Sep2119
 Sep2119
 Sep2119
 Sep2119
 Sep2119
 Sep2119
 Sep2119
 Sep2119
 Sep2119
 Sep2119
 Sep2119
 Sep2119
 Sep2119
 Sep2119
 Sep2119
 Sep2119
 Sep2119
 Sep2119
 Sep2119
 Sep2119
 Sep2119
 Sep2119
 Sep2119
 Sep2119
 Sep2119
 Sep2119
 Sep2119
 Sep2119
 Sep2119
 Sep2119
 Sep2119
 Sep2119
 Sep2119
 Sep2119
 Sep2119
 Sep2119
 Sep2119
 Sep2119
 Sep2119
 Sep2119
 Sep2119
 Sep2119
 Sep2119
 Sep2119
 Sep2119
 Sep2119
 Sep2119
 Sep2119
 Sep2119
 Sep2119
 Sep2119
 Sep2119
 Sep2119
 Sep2119
 Sep2119
 Sep2119
 Sep2119
 Sep2119
 Sep2119
 Sep2119
 Sep21 CIA ar wc TD NW Mor Sales Gra Cash A/R Bui A/R Elig Inv Bal 40v AIR Turn itry Turn Loan 5404 incre % YId 0-30 Over50 0-30 04110 2649 655 25.59 479 2360 608 655 30.68 6 2 456 441616 70.9 0.02 4 19.95 10 20.59 479 469 2380 2426 608 655 625 30.68 472 22.13 10583 4 25% 650 25 3051 472 165 4 20.02 2016 2016 2016 469 469 650 650 650 25 25 25 19.27 2426 625 625 625 625 625 625 926 926 926 926 30.51 476 4 2426 2426 19.70 17.40 3051 3051 480 4 46.3 2095 2096 2096 2096 2096 2096 2096 469 2426 650 25 25 25 92 92 92 92 92 3051 463 16.66 з 2426 3051 3051 3051 3051 3034 3034 3436 3436 3436 ..... 19.60 24.60 469 469 469 469 650 650 650 1000 467 5 2426 2426 27.85 19.46 491 6 494 4 469 367 2426 2508 1000 497 24480 4 20.54 1000 502 2546 4 19.14 367 367 2508 1000 65 504 20.14 2808 1000 423 4 18.32 2808 2808 92 92 92 35 16 35 16 298 296 296 296 296 296 296 387 387 1000 424 4 19.75 905 905 905 905 905 905 905 231 19.00 200 35.16 367 2608 1000 231 2 20.47 387 2808 2808 1000 35 16 35 16 233 20.36 92 92 92 92 92 1000 387 387 387 387 235 2608 1000 35 16 235 3 26.66 2998 2998 2608 1000 1000 35 16 35 16 2 19.50 235 235

Printed: August 7, 2020, 7:51 AM \*TrendCard

Page 1 of 1

ih

#### **Report Calculations**

The data in this report is calculated in the thousands. This report also calculates the following ratios:

- A/R Turn Beginning Collateral Balance / Gross Cash \* 30 days
- Inv Turn Beginning Collateral Balance / Inventory Removal \* 30 days
- Loan Turn Beginning Loan Balance / Net Cash \* Number of Days in the Month
- % Dil Dilution: EOM total credits+ EOM total discounts \* 100 / EOM total sales
- % YId Yield: [(EOM total interest + Float + Fees + Deferred Fees / Yield days) \* 365 \* 100] / Average Loan Balance

## **Report Details**

| Column   | Description                                                                                                    |
|----------|----------------------------------------------------------------------------------------------------|
| Date     | Month/Year starting at the 24th month working down to the current period.                                                                           |
| C/A      | Current Asset - last record created in the period for each date listed                                                                              |
| C/L      | Current Liability - last record created in the period for each date listed                                                                          |
| w/c      | Working Capital - last record created in the period for each date listed                                                                            |
| T/D      | Total Liability - last record created in the period for each date listed                                                                            |
| N/W      | Net Worth - last record created in the period for each date listed                                                                                  |
| Mos      | Number of months - last record created in the period for each date listed                                                                           |
| REV      | Net Sales - last record created in the period for each date listed                                                                                  |
| G/P      | Gross Profit - last record created in the period for each date listed                                                                               |
| в/т      | Before Tax - last record created in the period for each date listed                                                                                 |
| Sales    | Posted Sales - Sum of all sales reported on Certificate Postings for each period lis-<br>ted in the date column                                     |
| Cred&Adj | Posted Credits and Adjustments - S um of all Credits and Adjustments reported on<br>Certificate Postings for each period listed in the date column. |
| Grs Cash | Posted Collections - Sum of all Cash Collections reported on Certificate Postings for each period listed in the date column.                        |
| A/R      | Bulk AR Collateral Balance - last record created in the period for each date listed                                                                 |
| AR Inel  | Bulk AR Ineligible Balance - last record created in the period for each date listed                                                                 |
| AR Elig  | Bulk AR Eligible Collateral Balance - last record created in the period for each date listed                                                        |

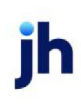

| Column     | Description                                                                                                    |
|------------|----------------------------------------------------------------------------------------------------|
| Inv Bal    | Bulk Inventory Collateral Balance - last record created in the period for each date listed                                                   |
| Inv Inel   | Bulk Inventory Ineligible Balance - last record created in the period for each date lis-<br>ted                                              |
| Inv Elig   | Bulk Inventory Eligible Collateral Balance - last record created in the period for each date listed                                          |
| Total Elig | Total Eligible - Sum of each of the collateral lines last record created in the period for each date listed                                  |
| Adv        | Facility Transaction Disbursements - Sum of all Facility Disbursement transaction amounts reported for each period listed in the date column |
| Net Cash   | Facility Transaction Type26 > Payments - Sum of all Facility Payment transaction amounts reported for each period listed in the date column  |
| Loan Bal   | Loan Balance - last record created in the period for each date listed                                                                        |
| A/R Turn   | Calculated Account Receivable Turn - as calculated for each period listed                                                                    |
| Inv Turn   | Calculated Inventory Turn - as calculated for each period listed                                                                             |
| Loan Turn  | Calculated Loan Turn - as calculated for each period listed                                                                                  |
| % Dil      | Calculated Dilution - as calculated for each period listed                                                                                   |
| Incm       | Total Income - Sum of all Facility Statement transaction amounts reported for each period listed in the date column                          |
| % Yld      | Calculated Yield - as calculated for each period listed                                                                                      |
| 0-30       | Receivable age bucket 0-30 days - last record created in the period for each date listed                                                     |
| 30-60      | Receivable age bucket 31-60 days - last record created in the period for each date listed                                                    |
| 60-90      | Receivable age bucket 61-90 days - last record created in the period for each date listed                                                    |
| Over 90    | Receivable age bucket 91+ days - last record created in the period for each date lis-<br>ted                                                 |
| 0-30       | Payables age bucket 0-30 days - last record created in the period for each date lis-                                                         |

| Column  | Description                                                                                  |
|---------|----------------------------------------------------------------------------------------------|
|         | ted                                                                                          |
| 30-60   | Payables age bucket 31-60 days - last record created in the period for each date lis-<br>ted |
| 60-90   | Payables age bucket 61-90 days - last record created in the period for each date lis-<br>ted |
| Over 90 | Payables age bucket 91+ days - last record created in the period for each date lis-<br>ted   |

#### System Preferences

To use this report, a System Preference must be set to define how many months of data to update in the tables each night.

 Identification/system constants > CLMS Engine > Overnight tasks to designate the number of months to recalculate

## NOTE

The report compiles a large amount of information. The nightly engine tasks updates these tables each date roll. Processing this task could take several hours or more to complete. It is recommended that the setting be for 1-3 periods. It is generally unnecessary to calculate 24 prior periods every night.

## **Security Roles**

To generate the Monthly Client Trend Report, the following Security Role needs to be set to YES:

• Security Roles > Reports > Facility > Print Monthly Client Trend report

## Monthly Position Trend Report

The Monthly Position Trend Report analyzes month end collateral availability trends over time. A facilitylevel summary format and a collateral level detail format are included. Each displays the facility or collateral line information and balance at each month-end for the 12 month period preceding the month/year specified on the Monthly Position Trend Report request screen.

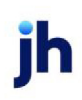

| 🔚 Monthly Position Trend Report                     | 5 |
|-----------------------------------------------------|---|
| Report Template:                                    | , |
| Parameters Destination Scheduling Templates History |   |
| Last completed month: January                       |   |
| Year                                                |   |
| Client:                                             |   |
| A/E:                                                |   |
| Office:                                             |   |
| Client Group: Value:                                |   |
| Format: Client Summary                              |   |
|                                                     |   |
|                                                     |   |
| Print/Local View/Local Print/Engine Save Exit Help  |   |

| Field           | Description                                                                                                    |
|-----------------|----------------------------------------------------------------------------------------------------|
| Report Template | Lists any report template created to date. Select a template from the list to gen-<br>erate a report based on its saved display parameters. Type a new <b>Report tem-</b><br><b>plate</b> name and click <b>Save</b> to create a new template for this report, then Select<br>the template from the Templates tab and make any applicable parameter and<br>scheduling selections to complete the template. |

| Field                        | Description                                                                                                    |
|------------------------------|----------------------------------------------------------------------------------------------------|
| Last com-<br>pleted<br>month | Select the month of the last completed submission to be used as the as-of date month for the report.                                                                                           |
| Year                         | Enter the year of the last completed submission to be used as the as-of date year for the report.                                                                                              |
| Client                       | drop-down to select the client for which to run the report.                                                                                                    |
|                              | For Client Search Window, available on SQL Reports when <b>System Preference &gt; Field-</b><br>s/Screen Behavior > Miscellaneous > Use Client Search instead of drop downs is set to<br>True. |
|                              | Select the 🖸 magnifying glass icon to open the Search window and begin typing the client name.                                                                                                 |
|                              | Select Contains or Begins with to refine results. Search window will display up to 500 matches.                                                                                                |
|                              | Click the X red [x] icon to clear the Client field.                                                                                                    |

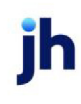

| Field    | Description                                                                                                    |
|----------|----------------------------------------------------------------------------------------------------|
|          | TIP<br>Choosing Contains will allow users to search by Client Code.                                                                                                    |
| A/E      | Select the Account Executive (FactorSoft user) to which to limit the results in the report, or<br>leave blank to include all users. When a user is selected, the report is limited to clients that<br>have that user selected in the A/E field on the <b>Control</b> panel of the <i>Client Information</i><br>screen.                                                                                                    |
|          | To limit the <b>A/E</b> field to list only those users that have been marked as an A/E, use the fol-<br>lowing System Preference:                                                                                                    |
|          | <ul> <li>Terminology &gt; Select account executive based on check box: TRUE</li> </ul>                                                                                                    |
| Office   | Select the office to which to limit the report results. If the user has an Office restriction defined on the <i>Manage Users</i> screen in the Admin module, the user will only be able to generate the report within that office restriction. When the user generates a report, the office to which they are restricted will be selected in the Office field by default and the user will not be able to change the <b>Office</b> field when generating the report. |
|          | Offices are defined in the <u>Office table in the Tables feature</u> . To access this table, on the <b>File</b> menu, click <b>Tables</b> . Then, on the <b>Client &amp; Debtor</b> menu, click <b>Office</b> .                                                                                                    |
| Client   | Select the client group to which to limit the results in the report.                                                                                                    |
| Group    | Client Groups are defined in the <u>Client Group Code table in the Tables feature</u> . To access<br>this table, on the <b>File</b> menu, click <b>Tables</b> . Then, on the <b>Client &amp; Debtor</b> menu, click <b>Client</b><br><b>Group Codes</b> .                                                                                                    |
| Value    | Select the specific client group value to which to limit the results in the report.                                                                                                    |
|          | Client Groups are defined in the <u>Client Group Code table in the Tables feature</u> . To access<br>this table, on the <b>File</b> menu, click <b>Tables</b> . Then, on the <b>Client &amp; Debtor</b> menu, click <b>Client</b><br><b>Group Codes</b> .                                                                                                    |
| Facility | Select the facility for the selected client to include in the report or leave blank to include all facilities. This field only becomes active if you select a client from the <b>Client</b> list above.                                                                                                    |
|          | If you leave this field blank, you cannot make a selection in the Collateral field.                                                                                                    |
| Format   | Select the report format to be generated:                                                                                                    |

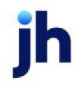

| Field | Description                                                                                                    |
|-------|----------------------------------------------------------------------------------------------------|
|       | <ul> <li>Client Summary : Portfolio-level report that list each facility "Excess/Deficit" value for<br/>each period listed.</li> </ul>                                    |
|       | • Facility Detail : Loan level report that details the EOM position of each collateral avail-<br>ability and sums to the EOM Facility totals and EOM Excess Availability. |

### **Report Samples**

## **Client Summary Format**

| HJ Simpson Capital                                                  |           |           |             |           |           |           |           |           | La<br>Mont | st Complet<br>hly Exces | ted Month:<br>sDeficit Trer | 11/1/16<br>nd Report |
|---------------------------------------------------------------------|-----------|-----------|-------------|-----------|-----------|-----------|-----------|-----------|------------|-------------------------|-----------------------------|----------------------|
|                                                                     | 12/31/15  | 1/31/16   | 2/29/16     | 3/31/16   | 4,00/16   | 5/31/16   | 6/30/16   | 7/31/46   | 8,81/16    | 9/30/16                 | 10/31/16                    | 11/1/16              |
| Acourate Testing Company/ Acourtate - House Acot.                   | 200,579   | 187,152   | 197,152     | 224,461   | 211,001   | 220.031   | 220,031   | 1,220,031 | 0.00       | 1,220,031               | 1,220,595                   | 0.00                 |
| Advance Systems Design/TriState Design Service - Denver-text change | 137,414   | 115,716   | 107 (891    | (88,762)  | (49,479)  | (60,183)  | (70,555)  | (91,299)  | 0.00       | (99,076)                | (108,802)                   | 0.00                 |
| Algenae Paving Corporation/ Algenae Paving Corporation              | (528.143) | (594,897) | (4.617.447) | (113,472) | (5.590)   | (54,194)  | (99.829)  | (191.185) | 0.00       | (225,492)               | (2,294,031)                 | 0.00                 |
| Apple Meat & Produce/ Apple Meat & Produce (AMP01)                  | 137,814   | 131,482   | 131,632     | 70,994    | 19,820    | 19,220    | 18,520    | 18,310    | 0.00       | 17,960                  | 13,764                      | 0.00                 |
| Apple Meat & Produce/ Broke stmtMix Collateral Loan                 | 137,814   | 131,482   | 131,632     | 70,994    | 19,820    | 19,220    | 18,620    | 18,310    | 0.00       | 17,900                  | 13,764                      | 0.00                 |
| AReal Accunate Text Company' Text 305 Facility                      | 134,363   | 134,363   | 134,353     | 134,350   | 134,350   | 144,350   | 144,350   | 279,100   | 0.00       | 279,100                 | 229,100                     | 0.00                 |
| Avest Corporation/ Arest Faoility "A"                               | 1,810,488 | 1,788,961 | 1,788,982   | 1,800,846 | 1,844,701 | 1,824,739 | 1,817,187 | 1,817,384 | 0.00       | 1,817,312               | 1,817,290                   | 0.00                 |

## Facility Detail Format

#### \*\*TE ST\*\* CadenceF in an ceCorp\_Test \*\*TE ST\* Avest Corporation

| Collateral:                | Limit     | Adv.<br>Rate | 5/31/19   | 6/30/19   | 7/31/19   | 8/31/19   | 9/30/19   | 10/31/19  | 11/30/19  | 12/31/19  | 1/31/20   | 2/29/20   | 3/31/20   | 4/30/20   |
|----------------------------|-----------|--------------|-----------|-----------|-----------|-----------|-----------|-----------|-----------|-----------|-----------|-----------|-----------|-----------|
| Bulk AR - USD              | 2,000,000 | 80%          | 1,058,500 | 1,068,500 | 1,067,267 | 1,067,267 | 1,067,267 | 1,067,267 | 1,067,267 | 1,360,595 | 1,360,595 | 2,323,095 | 2,321,358 | 2,321,355 |
| Inventory - CAD            | 2,000,000 | 100%         | 5,000,000 | 5,000,000 | 5,000,000 | 5,000,000 | 5,000,000 | 5,000,000 | 25        | 25        | 25        | 310,000   | 825,000   | 825,000   |
| Other                      | 25,000    | 100%         | 12,345    | 12,345    | 12,345    | 12,345    | 12,345    | 12,345    | 12,345    | 12,345    | 12,345    | 12,345    | 12,345    | 12,345    |
| Summary AR - CAD           | 3,000,000 | 100%         | 176,010   | 176,010   | 176,010   | 1,750,050 | 1,750,050 | 1,750,050 | 1,750,050 | 1,750,050 | 1,750,050 | 1,250,000 | 926,250   | 926,250   |
| Gross Collateral           |           |              | 6,246,855 | 6,256,855 | 6,255,622 | 7,829,662 | 7,829,662 | 7,829,662 | 2,829,687 | 3,123,015 | 3,123,015 | 3,895,440 | 4,084,953 | 4,084,950 |
| Bulk AR - USD              | 2,000,000 | 80%          | 968,500   | 978,500   | 882,266   | 882,266   | 882,266   | 1,017,266 | 1,017,266 | 1,308,479 | 1,308,479 | 2,270,979 | 2,268,017 | 2,268,014 |
| Inventory - CAD            | 2,000,000 | 100%         | 4,900,000 | 4,900,000 | 4,900,000 | 4,900,000 | 4,900,000 | 4,900,000 | (49,975)  | (49,975)  | (49,975)  | 271,900   | 663,245   | 663,245   |
| Other                      | 25,000    | 100%         | 12,345    | 12,345    | 12,345    | 12,345    | 12,345    | 12,345    | 12,345    | 12,345    | 12,345    | 12,345    | 12,345    | 12,345    |
| Summary AR - CAD           | 3,000,000 | 100%         | 170,009   | 170,009   | 170,009   | 1,750,049 | 1,750,049 | 1,750,049 | 1,750,049 | 1,750,049 | 1,750,049 | 1,249,999 | 924,999   | 924,999   |
| Eligible Collateral        |           |              | 6,050,854 | 6,060,854 | 5,964,620 | 7,544,660 | 7,544,660 | 7,679,660 | 2,729,685 | 3,020,898 | 3,020,898 | 3,805,223 | 3,868,606 | 3,868,603 |
| Bulk AR - USD              | 2,000,000 | 80%          | 764,800   | 772,800   | 695,813   | 695,813   | 695,813   | 803,813   | 803,813   | 1,036,783 | 1,036,783 | 1,806,783 | 1,804,413 | 1,804,411 |
| Inventory - CAD            | 2,000,000 | 100%         | 1,102,500 | 1,102,500 | 1,102,500 | 1,102,500 | 1,102,500 | 1,102,500 | 0.00      | 0.00      | 0.00      | 61,178    | 149,230   | 149,230   |
| Other                      | 25,000    | 100%         | 12,345    | 12,345    | 12,345    | 12,345    | 12,345    | 12,345    | 12,345    | 12,345    | 12,345    | 12,345    | 12,345    | 12,345    |
| Summary AR - CAD           | 3,000,000 | 100%         | 45,009    | 45,009    | 45,009    | 315,009   | 315,009   | 315,009   | 315,009   | 315,009   | 315,009   | 225,000   | 166,500   | 166,500   |
| Available Collateral       |           |              | 1,924,654 | 1,932,654 | 1,855,667 | 2,125,667 | 2,125,667 | 2,233,667 | 1,131,167 | 1,364,137 | 1,364,137 | 2,105,306 | 2,132,488 | 2,132,486 |
|                            |           |              |           |           |           |           |           |           |           |           |           |           |           |           |
| Loan Limit                 |           |              | 950,000   | 950,000   | 950,000   | 1,500,000 | 1,500,000 | 1,500,000 | 1,500,000 | 1,500,000 | 1,500,000 | 1,500,000 | 1,500,000 | 1,500,000 |
| Total (Gross) Availability |           |              | 950,000   | 950,000   | 950,000   | 1,500,000 | 1,500,000 | 1,500,000 | 1,136,167 | 1,369,138 | 1,369,138 | 1,500,000 | 1,500,000 | 1,500,000 |
| Reserve                    |           |              | 0.00      | 0.00      | 0.00      | 0.00      | 0.00      | 0.00      | 0.00      | 0.00      | 0.00      | 0.00      | 60,000    | 60,000    |
| Total (Net) Availability   |           |              | 950,000   | 950,000   | 950,000   | 1,500,000 | 1,500,000 | 1,500,000 | 1,136,167 | 1,369,138 | 1,369,138 | 1,500,000 | 1,440,000 | 1,440,000 |
| EOM Loan Balance           |           |              | 986,451   | 999,854   | 1,011,770 | 1,025,507 | 1,039,418 | 1,060,150 | 1,060,150 | 999,717   | 1,000     | 49,999    | 1,019,850 | 25,760    |
| EOM Excess Availability    |           |              | (36,451)  | (49,854)  | (61,770)  | 214,593   | 200,682   | 179,950   | 76,018    | 240,383   | 1,225,973 | 1,174,974 | 154,139   | 1,148,229 |

Printed: August 7, 2020, 9:55 AM (\*MonPosTrendDet)

Page 17 of 50

#### **Security Roles**

To generate the Monthly Position Trend Report, the following Security Role needs to be set to YES:

• Security Roles > Reports > Facility > Print monthly position trend report

#### **Over Advance Report**

The facility-level Over Advance Report lists facilities that have a negative facility excess/deficit balance. Information for each facility returned in the report includes: the Facility Limit, Loan Balance, Available Collateral, Over Advance amount, Days Over, and Low Amount and High Amount over advance.

The default report definition for this report is **OverAdvance**.

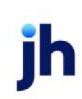

| Over Advance Report                                                                        |
|--------------------------------------------------------------------------------------------|
| Report Template:                                                                           |
| Parameters Destination Scheduling Templates History                                        |
| Client 🔽                                                                                   |
| A/E:                                                                                       |
| Office:                                                                                    |
| Client Group: 🗸 Value:                                                                     |
| Facility:                                                                                  |
| Include Current Day in Calculation                                                         |
|                                                                                            |
|                                                                                            |
|                                                                                            |
| Print/Local         View/Local         Print/Engine         Save         Exit         Help |

| Field           | Description                                                                                                    |
|-----------------|----------------------------------------------------------------------------------------------------|
| Report Template | Lists any report template created to date. Select a template from the list to gen-<br>erate a report based on its saved display parameters. Type a new <b>Report tem-</b><br><b>plate</b> name and click <b>Save</b> to create a new template for this report, then Select<br>the template from the Templates tab and make any applicable parameter and<br>scheduling selections to complete the template. |

| Field  | Description                                                                                                    |
|--------|----------------------------------------------------------------------------------------------------|
| Client | drop-down to select the client for which to run the report.                                                                                                    |
|        | For Client Search Window, available on SQL Reports when <b>System Preference &gt; Field-</b><br>s/Screen Behavior > Miscellaneous > Use Client Search instead of drop downs is set to<br>True. |
|        | Select the 🔍 magnifying glass icon to open the Search window and begin typing the client name.                                                                                                 |
|        | Select Contains or Begins with to refine results. Search window will display up to 500 matches.                                                                                                |
|        | Click the 🗙 red [x] icon to clear the Client field.                                                                                                    |
|        | TIP<br>Choosing Contains will allow users to search by Client Code.                                                                                                    |
| A/E    | Select the Account Executive (FactorSoft user) to which to limit the results in the report, or                                                                                                 |
| Field                                         | Description                                                                                                    |
|-----------------------------------------------|----------------------------------------------------------------------------------------------------|
|                                               | leave blank to include all users. When a user is selected, the report is limited to clients that have that user selected in the A/E field on the <b>Control</b> panel of the <i>Client Information</i> screen.                                                                                                    |
|                                               | To limit the <b>A/E</b> field to list only those users that have been marked as an A/E, use the fol-<br>lowing System Preference:                                                                                                    |
|                                               | <ul> <li>Terminology &gt; Select account executive based on check box: TRUE</li> </ul>                                                                                                    |
| Office                                        | Select the office to which to limit the report results. If the user has an Office restriction defined on the <i>Manage Users</i> screen in the Admin module, the user will only be able to generate the report within that office restriction. When the user generates a report, the office to which they are restricted will be selected in the Office field by default and the user will not be able to change the <b>Office</b> field when generating the report. |
|                                               | Offices are defined in the <u>Office table in the Tables feature</u> . To access this table, on the <b>File</b> menu, click <b>Tables</b> . Then, on the <b>Client &amp; Debtor</b> menu, click <b>Office</b> .                                                                                                    |
| Client                                        | Select the client group to which to limit the results in the report.                                                                                                    |
| Group                                         | Client Groups are defined in the <u>Client Group Code table in the Tables feature</u> . To access<br>this table, on the <b>File</b> menu, click <b>Tables</b> . Then, on the <b>Client &amp; Debtor</b> menu, click <b>Client</b><br><b>Group Codes</b> .                                                                                                    |
| Value                                         | Select the specific client group value to which to limit the report results from the list. Client<br>Groups are defined in the Group Code Table.                                                                                                    |
| Facility                                      | Select the facility for the selected client to include in the report or leave blank to include all facilities. This field only becomes active if you select a client from the <b>Client</b> list above.                                                                                                    |
|                                               | If you leave this field blank, you cannot make a selection in the Collateral field.                                                                                                    |
| Include<br>Current<br>Day in Cal-<br>culation | Select this option to include the current day in the calculation of number of days ending in<br>an over advance position.                                                                                                    |

\*\*TEST\*\* CadenceFinanceCorp\_Test \*\*TEST\*

#### Over Advance Report August 19, 2020

| Client    |                                |               | Facility     | Loan         | Available      | Over           | Days | Low           | High           |
|-----------|--------------------------------|---------------|--------------|--------------|----------------|----------------|------|---------------|----------------|
|           | Facility                       |               | Limit        | Balance      | Collateral     | Advance        | Over | Amount        | Amount         |
| 310FS T   | est Company                    |               |              |              |                |                |      |               |                |
|           | TestFac4.1                     |               | 15,000.00    | 5,000.00     | 0.00           | (5,000.00)     | 317  | (5,000.00)    | (5,000.00)     |
|           |                                | Client Total: | _            | 5,000.00     | _              | (5,000.00)     |      |               |                |
| 312Test   | Company                        |               |              |              |                |                |      |               |                |
|           | 312New for4.1                  |               | 0.00         | 0.00         | 0.00           | (120,084.14)   | 115  | (44, 303.32)  | (120,084.14)   |
|           | 312Test Facility LOC           |               | 5,000,000.00 | 3,113,755.39 | 4,032,430.00   | (120,084.14)   | 115  | (44, 303.32)  | (120,084.14)   |
|           |                                | Client Total: |              | 3,113,755.39 | _              | (240,168.28)   |      |               |                |
| 315 ABL   | Client                         |               |              |              |                |                |      |               |                |
|           | 315 ABL Facility               |               | 1,500,000.00 | 2,748,317.70 | 921,584.99     | (2,000,533.95) | 289  | (237, 335.45) | (2,605,115.35) |
|           | Brians Test                    |               | 0.00         | (533.00)     | 0.00           | (2,000,533.95) | 115  | (852,829.73)  | (2,000,966.95) |
|           |                                | Client Total: | _            | 2,747,784.70 | _              | (4,001,067.90) |      |               |                |
| 400test 0 | Client                         |               |              |              |                |                |      |               |                |
|           | 400test Facility               |               | 1,000,000.00 | 160,649.43   | 124,500.00     | (36,149.43)    | 115  | (27,411.44)   | (36, 149.43)   |
|           |                                | Client Total: | _            | 160,649.43   | -              | (36,149.43)    |      |               |                |
| 401FST    | est Company                    |               |              |              |                |                |      |               |                |
|           | Purchase Facility              |               | 500,000.00   | 120,500.00   | (613,949.15)   | (734,449.15)   | 329  | (489,726.85)  | (737,408.09)   |
|           |                                | Client Total: | _            | 120,500.00   | _              | (734,449.15)   |      |               |                |
| Algonac   | Paving Corporation             |               |              |              |                |                |      |               |                |
|           | Algonac Paving Corporation 123 |               | 7,500,000.00 | 4,023,514.39 | 3,978,400.00   | (45,114.39)    | 15   | (45,114.39)   | (45,114.39)    |
|           |                                | Client Total: | _            | 4,023,514.39 | _              | (45,114.39)    |      |               |                |
| Apple M   | eat & Produce                  |               |              |              |                |                |      |               |                |
|           | Purchase Facility              |               | 2,000,000.00 | 1,205.49     | (42.57)        | (1,248.06)     | 115  | (500.39)      | (1,248.06)     |
|           |                                | Client Total: | _            | 1,205.49     | _              | (1,248.06)     |      |               |                |
| AReal A   | ccurrate Test Company          |               |              |              |                |                |      |               |                |
|           | Test 305 Facility              |               | 500,000.00   | 500,000.00   | (1,250,000.00) | (1,750,000.00) | 344  | (34,924.31)   | (1,750,000.00) |
|           |                                | Client Total: | _            | 500,000.00   | _              | (1,750,000.00) |      |               |                |
| Delana's  | Test Company (FS-no bank)      |               |              |              |                |                |      |               |                |
|           | Purchase Facility              |               | 1,000,000.00 | 430,055.20   | (14,621.88)    | (444,677.08)   | 1427 | (7,310.94)    | (455,237.32)   |
|           |                                | Client Total: | _            | 430,055.20   | -              | (444,677.08)   |      |               |                |
|           |                                |               |              |              |                |                |      |               |                |
|           |                                |               |              |              |                |                |      |               |                |

Printed: August 19, 2020, 8:27 AM (\*OverAdvance)

Page 1 of 3

#### **Security Roles**

To generate the Over Advance Report, the following Security Role needs to be set to YES:

• Security Roles > Reports > Facility > Print Over Advance report

#### Posted Loan Statement Report

The Posted Loan Statement report allows the user to print or reprint previously posted loan statements - it does not apply charges and update the account balance. When the user selects a Client and Facility, the Statement dates for reprint displays the previously run statements available for reprint by the statement date ranges so that the user can select the statement to be reprinted.

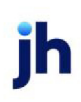

| Posted Loan Statement 🛛                                                                                                    |  |  |  |
|----------------------------------------------------------------------------------------------------|--|--|--|
| Report Template: New                                                                                                    |  |  |  |
| Parameters Destination Scheduling Templates History                                                                                                    |  |  |  |
| Client                                                                                                    |  |  |  |
| A/E:                                                                                                    |  |  |  |
| Office:                                                                                                    |  |  |  |
| Client Group:                                                                                                    |  |  |  |
| Facility:                                                                                                    |  |  |  |
| Statement dates:                                                                                                    |  |  |  |
| <ul> <li>Show float balance</li> <li>Show daily interest amount</li> <li>Show compound balance</li> <li>Allow user to override parameters on the web</li> </ul> |  |  |  |
| Print/Local View/Local Print/Engine Save Exit Help                                                                                                    |  |  |  |

| Field           | Description                                                                                                    |
|-----------------|----------------------------------------------------------------------------------------------------|
| Report Template | Lists any report template created to date. Select a template from the list to gen-<br>erate a report based on its saved display parameters. Type a new <b>Report tem-</b><br><b>plate</b> name and click <b>Save</b> to create a new template for this report, then Select<br>the template from the Templates tab and make any applicable parameter and<br>scheduling selections to complete the template. |

| Field  | Description                                                                                                    |
|--------|----------------------------------------------------------------------------------------------------|
| Client | drop-down to select the client for which to run the report.                                                                                                    |
|        | For Client Search Window, available on SQL Reports when <b>System Preference &gt; Field-</b><br>s/Screen Behavior > Miscellaneous > Use Client Search instead of drop downs is set to<br>True. |
|        | Select the C magnifying glass icon to open the Search window and begin typing the client name.                                                                                                 |
|        | Select Contains or Begins with to refine results. Search window will display up to 500 matches.                                                                                                |
|        | Click the 🔀 red [x] icon to clear the Client field.                                                                                                    |

jh

| Field                 | Description                                                                                                    |
|-----------------------|----------------------------------------------------------------------------------------------------|
|                       | TIP<br>Choosing Contains will allow users to search by Client Code.                                                                                                    |
| A/E                   | Select the Account Executive (FactorSoft user) to which to limit the results in the report, or leave blank to include all users. When a user is selected, the report is limited to clients that have that user selected in the A/E field on the <b>Control</b> panel of the <i>Client Information</i> screen.                                                                                                    |
|                       | To limit the <b>A/E</b> field to list only those users that have been marked as an A/E, use the fol-<br>lowing System Preference:                                                                                                    |
|                       | <ul> <li>Terminology &gt; Select account executive based on check box: TRUE</li> </ul>                                                                                                    |
| Office                | Select the office to which to limit the report results. If the user has an Office restriction defined on the <i>Manage Users</i> screen in the Admin module, the user will only be able to generate the report within that office restriction. When the user generates a report, the office to which they are restricted will be selected in the Office field by default and the user will not be able to change the <b>Office</b> field when generating the report. |
|                       | Offices are defined in the <u>Office table in the Tables feature</u> . To access this table, on the <b>File</b> menu, click <b>Tables</b> . Then, on the <b>Client &amp; Debtor</b> menu, click <b>Office</b> .                                                                                                    |
| Client<br>Group       | Select the client group to which to limit the results in the report.<br>Client Groups are defined in the <u>Client Group Code table in the Tables feature</u> . To access<br>this table, on the <b>File</b> menu, click <b>Tables</b> . Then, on the <b>Client &amp; Debtor</b> menu, click <b>Client</b><br><b>Group Codes</b> .                                                                                                    |
| Value                 | Select the specific client group value to which to limit the results in the report.                                                                                                    |
|                       | Client Groups are defined in the <u>Client Group Code table in the Tables feature</u> . To access<br>this table, on the <b>File</b> menu, click <b>Tables</b> . Then, on the <b>Client &amp; Debtor</b> menu, click <b>Client</b><br><b>Group Codes</b> .                                                                                                    |
| Facility              | Select the facility for the selected client to include in the report or leave blank to include all facilities. This field only becomes active if you select a client from the <b>Client</b> list above.                                                                                                    |
| Statement<br>dates    | Select a previously-posted statement to reprint.                                                                                                    |
| Show float<br>balance | Select this option to include the Float Balance column on the report.                                                                                                    |

| Field                                                      | Description                                                                                                    |
|------------------------------------------------------------|----------------------------------------------------------------------------------------------------|
| Show daily<br>interest<br>amount                           | Select the option to include the Est. Interest column on the report.                                                                                                    |
| Show com-<br>pound bal-<br>ance                            | Select the option to include the Compound Balance column on the report.                                                                                                    |
| Allow user<br>to override<br>para-<br>meters on<br>the web | Select this option to allow the ClientWeb user the ability to select parameters when<br>requesting the report from the Report Queue page in ClientWeb. This option applies to Pos-<br>ted Loan Statements templates set up as a Web destination and with the Scheduling tab<br>set to Web request, which allows the selection of the previously run statement to reprint<br>from the ClientWeb Report Queue at the time the report is requested. |

| HJ Simpson Capital       |                   |                 |              |             |                   | Statement    | for: 02/01/16-02/29/16 |
|--------------------------|-------------------|-----------------|--------------|-------------|-------------------|--------------|------------------------|
| Eastern Industries, Inc. |                   |                 |              |             |                   |              |                        |
| Eastern Industries, Inc. |                   |                 |              |             |                   |              |                        |
| 100 Centeral Ave.        |                   |                 |              |             |                   |              |                        |
| Oklahoma City, OK 45678  |                   |                 |              |             |                   |              |                        |
|                          |                   |                 |              |             |                   |              |                        |
|                          |                   |                 |              |             |                   |              |                        |
|                          | Date              | Bigin Briance   | Disbursenent | Pagment     | Othr              | End Balance  |                        |
|                          | 2/1/2016          | 525,195.16      |              |             |                   | 525,195.95   |                        |
|                          | 20/8146           | 606 196 16      |              |             |                   | GRE 195.95   |                        |
|                          | 0.017.45          |                 |              |             |                   |              |                        |
|                          | 200.44 10         | 340,193,10      |              |             |                   | 060,130.00   |                        |
|                          | 2/4/2016          | 605,195.16      |              |             |                   | 606,196.16   |                        |
|                          | 2/5/2016          | 525,195.16      |              |             |                   | 525,195.16   |                        |
|                          | 2.6/2016          | \$05,195.16     |              |             |                   | \$25,195.16  |                        |
|                          | 2/7/2016          | 525,195.16      |              |             |                   | 525,195.95   |                        |
|                          | 28/2016           | 505,195,16      |              |             |                   | \$26,195,55  |                        |
|                          | 20/214            | ALC: 100 100    |              |             |                   | 100.100      |                        |
|                          | 210/2210          | 545,195.16      |              |             |                   | 040,130.10   |                        |
|                          | 210/2016          | 505,195,16      |              |             |                   | 505,196.36   |                        |
|                          | 21 1/22 16        | 525,195.16      |              |             |                   | 525,195.16   |                        |
|                          | 212/2016          | \$05,195.16     |              |             |                   | \$26,196.16  |                        |
|                          | 213/2016          | 525,195.16      |              |             |                   | 606,196.16   |                        |
|                          | 2/14/2016         | \$25,195.16     |              |             |                   | \$26,196.96  |                        |
|                          | 215/2216          | 525,195,16      |              |             | 10.00             | 505,205,16   |                        |
|                          | 20.6/20.46        | 606 906 96      |              |             |                   | GDE 2016 96  |                        |
|                          | 2010/2010         |                 |              |             |                   | 000 2000 100 |                        |
|                          | 211/21/6          | 000,200.10      |              |             |                   | 011.0124,010 |                        |
|                          | 210/2016          | 505,205.16      |              |             |                   | 506,206.96   |                        |
|                          | 219/2016          | 505,205.16      |              |             |                   | 505,205.16   |                        |
|                          | 2/20/2016         | \$05,205.16     |              |             |                   | \$26,205.16  |                        |
|                          | 221/2016          | 606,206.16      |              |             |                   | 606,206.16   |                        |
|                          | 222/2016          | 505,205,16      |              |             |                   | 505,205.96   |                        |
|                          | 223/2016          | 505 205 16      |              |             |                   | 505 205 16   |                        |
|                          | 004/0046          | ere me ve       |              |             |                   | and part of  |                        |
|                          | and water to      | 040,440,10      |              |             |                   | 000 2000 100 |                        |
|                          | 225/2016          | 606,206.16      |              |             |                   | 606,205.16   |                        |
|                          | 2/26/2016         | 505,205.16      |              |             |                   | 505,205.16   |                        |
|                          | 201/2016          | 505,205.16      |              |             |                   | 606,206.16   |                        |
|                          | 2/2/0/2016        | 505,205.16      |              |             |                   | 505,205.95   |                        |
|                          | 229/2116          | 606,206.16      |              | 6.00        |                   | 606,200.16   |                        |
|                          | 10 (815-0) 8 8-95 | 27548-0.7500000 |              |             |                   | 585 200.16   |                        |
|                          | 70                | 57W.8-          | 6.00         | 20.00       | 40.80             | 485 208 16   |                        |
|                          |                   |                 |              |             |                   |              |                        |
|                          |                   |                 |              |             |                   |              |                        |
| Ofter Charges            |                   |                 |              | Awag        | e daliyibalasce:  |              | 7,577,960.61           |
|                          |                   |                 |              |             | h terent o harge: |              | 2,746.88               |
|                          |                   |                 |              |             | Other of an gen:  |              | 0.00                   |
|                          |                   |                 |              | Total state | n writ dranges :  |              | 2,746,85               |
|                          |                   |                 |              | P           | at des balance:   |              | 0.00                   |
|                          |                   |                 |              |             | TOTAL DUC         |              | 1.746.75               |
|                          |                   |                 |              |             | TOTAL DISC.       |              | 1/11.0                 |

## **Report Details**

| Column                              | Description                                                                                                    |  |  |  |  |
|-------------------------------------|----------------------------------------------------------------------------------------------------|--|--|--|--|
| Statement Format                    |                                                                                                    |  |  |  |  |
| Address                             | The Loan Statement Address will display the following:                                                                                                    |  |  |  |  |
|                                     | <ul> <li>Lender Name (in bold print) Located in System Preferences &gt; Iden-<br/>tification/system constants &gt; Name &amp; address &gt; Lender name)</li> </ul>                                     |  |  |  |  |
|                                     | Client Name                                                                                                    |  |  |  |  |
|                                     | Facility Description                                                                                                    |  |  |  |  |
|                                     | Client/Facility Address                                                                                                    |  |  |  |  |
| Date                                | Displays the day of the Month                                                                                                    |  |  |  |  |
| Begin Balance                       | Displays the beginning Loan Balance on the specific day                                                                                                    |  |  |  |  |
| Disbursement                        | Displays the amount of the Loan Disbursement on the specific day                                                                                                    |  |  |  |  |
| Payment                             | Displays the amount of the Loan Payment on the specific day; if there are multiple<br>Loan Payments posted on the same day, this column will display the total Loan Pay-<br>ments for the specific day |  |  |  |  |
| Other                               | Displays the amount of Other Loan Transactions. This is typically the Accrual Posting transactions on the Loan on the specific day                                                                     |  |  |  |  |
| End Balance                         | Displays the ending Loan Balance on the specific day                                                                                                    |  |  |  |  |
| Float Balance                       | Displays the Float Balance for the day that is calculated as:                                                                                                    |  |  |  |  |
|                                     | Payment column * Float Days (as defined on the Statement Terms > Fee Type Interest record) + End Balance column                                                                                        |  |  |  |  |
| Compound Bal-                       | Displays the Compound Balance for the day that is calculated as:                                                                                                    |  |  |  |  |
| ance                                | Payment Column * Float Days (as defined on the Statement Terms > Fee Type Interest<br>record) + End Balance column Plus prior day Interest                                                             |  |  |  |  |
| Est. Interest                       | Displays the calculated daily interest that is calculated as:                                                                                                    |  |  |  |  |
|                                     | (End Balance column or Float Balance (if applicable)) *Rate% / 360 or 365                                                                                                    |  |  |  |  |
| Number of<br>Days; Interest<br>Rate | Displays number of days for the period; displays the interest rate as defined on the Statement Terms > Fee Type Interest record                                                                        |  |  |  |  |

| Column                       | Description                                                                                         |
|------------------------------|----------------------------------------------------------------------------------------------------|
| Other Charges                | Displays all Fee Types that are flagged as Active on Facility Statement Terms                       |
| Average Daily<br>Balance     | Displays the average of the End Balance for the period                                              |
| Interest Charge              | Displays the interest calculated as:                                                                |
|                              | (End Balance or Float Balance total (if applicable) * Rate % / 360 or 365)) * Days in<br>Period     |
| Other Charges                | Displays the total of the calculated Other Charges                                                  |
| Total State-<br>ment Charges | Displays the total of the Interest Charge and the Other Charges                                     |
| Past Due Bal-<br>ance        | Displays any Interest that has not yet been applied to the Loan                                     |
| Total Due                    | Displays the total of the Interest Charge, Other Charges and Past Due balance.                      |
| Column                       | Description                                                                                         |
| Fee Type Calcul              | ation                                                                                               |
| Fee Description              | Displays the Description of the Maintenance Fee type on Facility Information > State-<br>ment Terms |
| Post Date                    | Displays the date that the fee type was analyzed in the date range the statement was run            |
| Loan Limit                   | Displays the value in the Facility Information > Limits > Loan Limit field                          |
| Available                    | Displays the Net Availability                                                                       |
| Ending Balance               | Displays the Loan Balance as of the end of the reported day                                         |
| Excess Deficit               | Displays the difference between the Availability and the Loan Balance                               |
| Fee Rate                     | Displays the rate set for that fee type on Facility Information > Statement Terms                   |
| Fee Amount                   | Displays the calculated value of the Fee Rate column * Excess Deficit column                        |

#### **Security Roles**

To generate the Posted Loan Statement Report, the following Security Role needs to be set to YES:

# • Security Roles > Reports > Facility > Print loan statement report (preliminary) and Print loan statement report (non-preliminary)

## System Preferences

The following system preferences for this report are located in the Administration module, System Preferences, Facility/Collateral Rules (Formerly Asset Based Lending, Periodic statement generation folder.

| Preference                                                | Description                                                                                                    |
|-----------------------------------------------------------|----------------------------------------------------------------------------------------------------|
| Max days in advance<br>to allow posting                   | Maximum number of days prior to the statement through date to allow advance posting of statement fees                                                                                                 |
|                                                           | For example, if the Max Days = 5 and the system date is 6/25/20 and the state-<br>ment through date is 6/30/20, the system would allow the posting of the fees<br>to occur.                           |
|                                                           | If the system date is 6/24/20 and the statement through date is 6/30/20, the system would not allow the posting of the fees to occur.                                                                 |
| Standard Maintenance<br>Fee Days in Month                 | Standard number of days in month used to calculate daily maintenance fee amount                                                                                                    |
| Use control date for<br>certificate approve<br>time (T/F) | If True, the Certificate Posting will be posted as of the current date. If False, the<br>Certificate Posting will be posted as of the date entered.                                                   |
| Use ending date to<br>determine fee month<br>(T/F)        | If True, the fiscal month the fees will apply to will be determined by the ending date of the statement. If False, the fees will apply to the date when the statement is run.                         |
| Use thru date to<br>determine statement                   | Determines if the post date for the Loan Statement is the date indicated as the thru date when running the Loan Statement                                                                             |
| post date (T/F)                                           | For example, if the Thru Date is 6/30/20, this will be the post date of the State-<br>ment transaction in the system.                                                                                 |
| Use thru date to<br>determine accrual                     | Determines if the accrual post date for the Loan Statement is determined by the thru date when running the Loan Statement.                                                                            |
| post date (T/F)                                           | The system will look at the thru date on the Loan Statement and add the value<br>in the Facility Information > Statements > Days to wait for posting to determine<br>the date of the accrual posting. |
|                                                           | For example, if the Thru Date is 6/30/20 and the Days to wait for posting = 1, the accrual posting date will be 7/1/20.                                                                               |

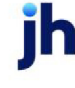

| Preference                                                                        | Description                                                                                                    |
|-----------------------------------------------------------------------------------|----------------------------------------------------------------------------------------------------|
| Interest Calculation<br>Rounding Method                                           | Select the rounding method for periodic generation of loan statements in Fact-<br>orSoft.                                                                                                    |
|                                                                                   | No rounding limitation                                                                                                    |
|                                                                                   | Limit rounding to 2 decimal places                                                                                                    |
|                                                                                   | Limit rounding to 3 decimal places                                                                                                    |
|                                                                                   | Limit rounding and truncate after 2 decimal places                                                                                                    |
| Do not calculate<br>interest float if loan bal-<br>ance is not positive<br>(T/F)  | Determines if interest on float is calculated on days where the Loan Balance is negative                                                                                                    |
| Do not calculate<br>unused line fee if loan<br>balance is not positive<br>(T/F)   | Determines if the unused line fee (set up under Facility Information > State-<br>ment Terms > Fee Type = Unused Line) is calculated if the Loan Balance is neg-<br>ative                                                                                     |
| Use effective dates<br>with the spread rate<br>when calculating<br>interest (T/F) | Determines if the effective dates on the spread rate is used when calculating interest                                                                                                    |
| Use tiered basis<br>method when cal-<br>culating interest (T/F)                   | Determines if the Lender can set up multiple interest rates on the Facility<br>Information > Statement Terms > Fee type = Interest. The multiple rates can be<br>set up by clicking the "View" button next to the rate under the Interest Rate sec-<br>tion. |

# Customize the Statement

To add your logo and footer text to statements set the following in the Administration module, System Preferences, Facility/Collateral Rules (Formerly Asset Based Lending), Reports, Loan Statement Reports folder.

| Preference      | Description                                                             |
|-----------------|-------------------------------------------------------------------------|
| Logo Image File | The fully qualified path and file name which the image file is located. |
| Name            | Recommended Logo Size: 1.7" x .8"                                       |
|                 | Acceptable File Types: .jpg, .tiff, .png                                |

ih

| Preference  | Description                                                                                     |  |
|-------------|-------------------------------------------------------------------------------------------------|--|
| Footer Text | drop-down to select the statement text to be used in the footer of the report.                  |  |
|             | Statement language options are defined on the Statement Text Table screen in the Tables module. |  |

## Unclaimed Cash Ledger Report

The Unclaimed Cash Ledger provides a summary of cash transactions that have not been posted to Facility/Loan. The report will also display the transaction of posting the unclaimed cash to the loan. This report is specific to bulk collateral accounts in FactorSoft.

The default report definition for this report is **UnclaimedLedger**.

| Unclaimed Cash Ledger                               | ×              |
|-----------------------------------------------------|----------------|
| Report Template:                                    | ▼ <u>N</u> ew  |
| Parameters Destination Scheduling Templates History |                |
| Date Range: Today                                   | From:          |
| ,                                                   | Thru:          |
| Client:                                             | •              |
| A/E:                                                | ▼              |
| Office:                                             | •              |
| Client Group:                                       | Value:         |
| Facility:                                           | <b>_</b>       |
|                                                     |                |
| Print/Local View/Local Print/Engine                 | Save Exit Help |

| Field           | Description                                                                                                    |
|-----------------|----------------------------------------------------------------------------------------------------|
| Report Template | Lists any report template created to date. Select a template from the list to gen-<br>erate a report based on its saved display parameters. Type a new <b>Report tem-</b><br><b>plate</b> name and click <b>Save</b> to create a new template for this report, then Select<br>the template from the Templates tab and make any applicable parameter and<br>scheduling selections to complete the template. |

| Field | Description                                          |
|-------|------------------------------------------------------|
| Date  | Select the date to use for the report from the list: |
| Range |                                                      |

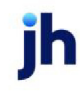

| Field  | Description                                                                                                    |
|--------|----------------------------------------------------------------------------------------------------|
|        | • Today                                                                                                    |
|        | • Yesterday                                                                                                    |
|        | Last Month                                                                                                    |
|        | Current month-to-date                                                                                                    |
|        | Year through last month-end                                                                                                    |
|        | Current year-to-date                                                                                                    |
|        | Specific date                                                                                                    |
|        | If the Specific date range option is selected, enter the beginning and ending dates of the date range to which to limit the report in the adjacent fields.                                                                                                    |
| Client | drop-down to select the client for which to run the report.                                                                                                    |
|        | For Client Search Window, available on SQL Reports when <b>System Preference &gt; Fields/Screen</b><br>Behavior > Miscellaneous > Use Client Search instead of drop downs is set to True.                                                                                                    |
|        | Select the 🔍 magnifying glass icon to open the Search window and begin typing the client name.                                                                                                    |
|        | Select Contains or Begins with to refine results. Search window will display up to 500 matches.                                                                                                    |
|        | Click the 🗙 red [x] icon to clear the Client field.                                                                                                    |
|        | TIP<br>Choosing Contains will allow users to search by Client Code.                                                                                                    |
| A/E    | Select the Account Executive (FactorSoft user) to which to limit the results in the report, or leave blank to include all users. When a user is selected, the report is limited to clients that have that user selected in the A/E field on the <b>Control</b> panel of the <i>Client Information</i> screen. |
|        | To limit the <b>A/E</b> field to list only those users that have been marked as an A/E, use the following System Preference:                                                                                                    |
|        | <ul> <li>Terminology &gt; Select account executive based on check box: TRUE</li> </ul>                                                                                                    |
| Office | Select the office to which to limit the report results. If the user has an Office restriction defined                                                                                                    |

| Field    | Description                                                                                                    |
|----------|----------------------------------------------------------------------------------------------------|
|          | on the <i>Manage Users</i> screen in the Admin module, the user will only be able to generate the report within that office restriction. When the user generates a report, the office to which they are restricted will be selected in the Office field by default and the user will not be able to change the <b>Office</b> field when generating the report. |
|          | Offices are defined in the <u>Office table in the Tables feature</u> . To access this table, on the <b>File</b> menu, click <b>Tables</b> . Then, on the <b>Client &amp; Debtor</b> menu, click <b>Office</b> .                                                                                                    |
| Client   | Select the client group to which to limit the results in the report.                                                                                                    |
| Group    | Client Groups are defined in the <u>Client Group Code table in the Tables feature</u> . To access this table, on the <b>File</b> menu, click <b>Tables</b> . Then, on the <b>Client &amp; Debtor</b> menu, click <b>Client Group Codes</b> .                                                                                                    |
| Value    | Select the specific client group value to which to limit the report results from the list. Client Groups are defined in the Group Code Table.                                                                                                    |
| Facility | Select the facility for the selected client to include in the report or leave blank to include all facilities. This field only becomes active if you select a client from the <b>Client</b> list above.                                                                                                    |

| Client:<br>Facility: REVOLVE | R           |                                             |                   |                          | Unclaimed Cash Ledger<br>January 1, 2020 Thru June 30, 2020 |
|------------------------------|-------------|---------------------------------------------|-------------------|--------------------------|-------------------------------------------------------------|
| Date                         | Reference # | Transaction Type                            | Beginning Balance | Amount                   | Ending Balance                                              |
| 6/30/2020<br>6/30/2020       | 123<br>123  | Unclaimed Deposit<br>Unclaimed Cash Posting | 0.00              | 50,000.00<br>(50,000.00) | 50,000.00<br>0.00                                           |

# **Report Details**

| Column            | Description                                                                                                    |
|-------------------|----------------------------------------------------------------------------------------------------|
| Date              | Displays the post date of the Unclaimed Cash Deposit or the Unclaimed Cash<br>Posting                                     |
| Reference #       | Displays the value entered by the User at the time of posting the Unclaimed<br>Cash Deposit or the Unclaimed Cash Posting |
| Transaction Type  | Displays the value of the transaction type; this will be either Unclaimed Deposit<br>or Unclaimed Cash Posting            |
| Beginning Balance | Displays the beginning amount in the Unclaimed Cash account at the time of posting                                        |

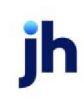

| Column         | Description                                                                               |
|----------------|-------------------------------------------------------------------------------------------|
| Amount         | Displays the amount of either the Unclaimed Cash Deposit or the Unclaimed<br>Cash Posting |
| Ending Balance | Displays the ending amount in the Unclaimed Cash account at the time of post-<br>ing      |

Security Roles

To generate the Unclaimed Cash Ledger, the following Security Role needs to be set to YES:

• Security Roles > Reports > Facility > Print Unclaimed Cash Ledger Report

#### Unposted Accrued Fees Report

The Unposted Accrued Fees provides you with a listing of the fees and/or interest that have been accrued since previously generated loan statements.

The default report definition for this report is **UnpostedAccruedFees**.

| Unposted Accrued Fees                               | <b>—</b> ×     |
|-----------------------------------------------------|----------------|
| Report Template:                                    | ▼ <u>N</u> ew  |
| Parameters Destination Scheduling Templates History |                |
| Client:                                             | <b>_</b>       |
| A/E:                                                | •              |
| Office:                                             | •              |
| Client Group:                                       | Value:         |
| Facility:                                           | <b>_</b>       |
|                                                     |                |
|                                                     |                |
|                                                     |                |
| Print/Local <u>V</u> iew/Local Print/Engine         | Save Exit Help |

| Field           | Description                                                                                                    |
|-----------------|----------------------------------------------------------------------------------------------------|
| Report Template | Lists any report template created to date. Select a template from the list to gen-<br>erate a report based on its saved display parameters. Type a new <b>Report tem-</b><br><b>plate</b> name and click <b>Save</b> to create a new template for this report, then Select<br>the template from the Templates tab and make any applicable parameter and<br>scheduling selections to complete the template. |

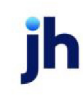

| Field  | Description                                                                                                    |
|--------|----------------------------------------------------------------------------------------------------|
| Client | drop-down to select the client for which to run the report.                                                                                                    |
|        | For Client Search Window, available on SQL Reports when <b>System Preference &gt; Fields/Screen</b><br>Behavior > Miscellaneous > Use Client Search instead of drop downs is set to True.                                                                                                    |
|        | Select the 🖸 magnifying glass icon to open the Search window and begin typing the client name.                                                                                                    |
|        | Select Contains or Begins with to refine results. Search window will display up to 500 matches.                                                                                                    |
|        | Click the X red [x] icon to clear the Client field.                                                                                                    |
|        | TIP<br>Choosing Contains will allow users to search by Client Code.                                                                                                    |
| A/E    | Select the Account Executive (FactorSoft user) to which to limit the results in the report, or leave blank to include all users. When a user is selected, the report is limited to clients that have that user selected in the A/E field on the <b>Control</b> panel of the <i>Client Information</i> screen.                                                                                                    |
|        | To limit the <b>A/E</b> field to list only those users that have been marked as an A/E, use the following System Preference:                                                                                                    |
|        | <ul> <li>Terminology &gt; Select account executive based on check box: TRUE</li> </ul>                                                                                                    |
| Office | Select the office to which to limit the report results. If the user has an Office restriction defined<br>on the <i>Manage Users</i> screen in the Admin module, the user will only be able to generate the<br>report within that office restriction. When the user generates a report, the office to which they<br>are restricted will be selected in the Office field by default and the user will not be able to<br>change the <b>Office</b> field when generating the report. |
|        | Offices are defined in the <u>Office table in the Tables feature</u> . To access this table, on the <b>File</b> menu, click <b>Tables</b> . Then, on the <b>Client &amp; Debtor</b> menu, click <b>Office</b> .                                                                                                    |
| Client | Select the client group to which to limit the results in the report.                                                                                                    |
| Group  | Client Groups are defined in the <u>Client Group Code table in the Tables feature</u> . To access this table, on the <b>File</b> menu, click <b>Tables</b> . Then, on the <b>Client &amp; Debtor</b> menu, click <b>Client Group Codes</b> .                                                                                                    |
| Value  | Select the specific client group value to which to limit the results in the report.                                                                                                    |

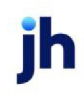

| Field    | Description                                                                                                    |
|----------|----------------------------------------------------------------------------------------------------|
|          | Client Groups are defined in the <u>Client Group Code table in the Tables feature</u> . To access this table, on the <b>File</b> menu, click <b>Tables</b> . Then, on the <b>Client &amp; Debtor</b> menu, click <b>Client Group Codes</b> . |
| Facility | Select the facility for the selected client to include in the report or leave blank to include all facilities. This field only becomes active if you select a client from the <b>Client</b> list above.                                      |

| **TE \$T** | **                  |             |                |               |           | Unposted Accrued Fees<br>8/11/2020 |
|------------|---------------------|-------------|----------------|---------------|-----------|------------------------------------|
| Facility   | Description         | Posted Date | Stmt Date      | Amount Posted | Balance   |                                    |
|            |                     |             |                |               |           |                                    |
| REVOLVER   | INTEREST            | 7/1/2020    | 6/30/2020      | 17.016.52     | 17.016.52 |                                    |
| REVOLVER   | COLLATERAL MGNT FEE | 7/1/2020    | 6/30/2020      | 2,500.00      | 2,500.00  |                                    |
|            |                     |             | REVOLVER Total | 19,516.52     | 19,516.52 |                                    |
|            |                     | _           | Total          | 19,516.52     | 19,516.52 |                                    |
|            |                     |             | Grand Total    | 19,516.52     | 19,516.52 |                                    |

#### **Report Details**

| Column         | Description                                                                                       |
|----------------|---------------------------------------------------------------------------------------------------|
| Client         | Displays the Client name                                                                          |
| Facility       | Displays the Facility name                                                                        |
| Description    | Displays the Fee Type Description found on Facility Information > Statement<br>Terms              |
| Posted Date    | Displays date the accrued fees will be posted to the Loan                                         |
| Stmt Date      | Displays the date the Loan Statement was posted to the transaction ledger                         |
| Amount Posted  | Displays the calculated or flat fee amount for each fee type charged on the<br>Loan Statement     |
| Balance        | Displays the balance of the calculated or flat fee amount for each fee type on the Loan Statement |
| Facility Total | Displays the total Amount Posted and Balance for the Facility                                     |
| Client Total   | Displays the total Amount Posted and Balance for the Client                                       |
| Grand Total    | Displays the grand total Amount Posted and Balance for the Client                                 |

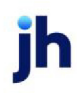

**Security Roles** 

To generate the Unposted Accrued Fees, the following Security Role needs to be set to YES:

• Security Roles > Reports > Facility > Print Unposted Accrued Fees Report

# **Participation Menu**

#### Participation Reports

The Participation reports are used to generate reports about participation.

#### Participation Ledger Report

The Participation Ledger Reports provides a summary of transactions for a specified date range.

The default report definition for this report is **ParticipLedger**.

| Participation Ledger                                | ×   |
|-----------------------------------------------------|-----|
| Report Template:                                    | New |
| Parameters Destination Scheduling Templates History |     |
| Participation                                       | a H |
| Member:                                             | ā H |
| A/E:                                                | ā H |
| C/0:                                                | āll |
| Date Range: Today From                              | -   |
| Thru                                                | -   |
|                                                     |     |
|                                                     |     |
|                                                     |     |
| Print/Local Print/Engine Save Exit He               | þ   |

| Field         | Description                                                                                                  |
|---------------|----------------------------------------------------------------------------------------------------|
| Participation | Select the participant to which to limit the report results.                                                 |
| Member        | Select the member to which to limit the report results.                                                      |
| A/E           | Select the account executive to which to limit the report, or leave blank to include all account executives. |
| c/o           | Select a Credit Officer to which to limit the report, or leave blank to include all C/O's.                   |

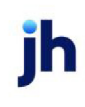

| Field      | Description                                                                                                    |
|------------|----------------------------------------------------------------------------------------------------|
| Date Range | Select the date to use for the report from the list:                                                                                                    |
|            | • Today                                                                                                    |
|            | • Yesterday                                                                                                    |
|            | Last Month                                                                                                    |
|            | Current month-to-date                                                                                                    |
|            | Year through last month-end                                                                                                    |
|            | Current year-to-date                                                                                                    |
|            | Specific date                                                                                                    |
|            | <ul> <li>Set At Run Time (Web Template Only)</li> </ul>                                                                                                    |
|            | If the Specific date range option is selected, enter the beginning and ending dates of the date range to which to limit the report in the From and Thru fields.                                                                                                    |
|            | Last Business Day can be substituted for Yesterday. To enable Last Business Day, set<br>System Preference Identification/system constants > CLMS Reporting Services ><br>Requests > Use last business day instead of yesterday in date range to True. The Yes-<br>terday option in the Date Range field is replaced with Last Business Day, and reports<br>printed on Monday will print Friday's data (assuming Friday was the last business day)<br>instead of Sunday's. Set System Preference Identification/system constants ><br>CLMS Reporting Services > Requests > Saturday is a business day to True to consider<br>Saturday a business day when the Date Range is set to Last Business Day. This function<br>is only valid for Reporting Services reports when Use last business day instead of yes-<br>terday in date range is set to True. |

| Date       | Batch # | Check # | Transaction Type | Beginning Balance | Amount     | Ending Balance |  |
|------------|---------|---------|------------------|-------------------|------------|----------------|--|
| 06/09/2008 | 0       |         | Adjustment       | 0.00              | (750.00)   | (750.00)       |  |
| 06/09/2008 | 0       |         | Withdrawal       | (750.00)          | 5,000.00   | 4,250.00       |  |
| 06/09/2008 | 0       |         | Withdrawal       | 4,250.00          | (5,000.00) | (750.00)       |  |
|            |         |         |                  |                   |            |                |  |

jh

## Participation Report

The Participation Report provides a summary of Participant's financial details per batch, for specified clients within a specified date range.

The default report definition for this report is **Participation1**.

| Participation Report                                | ×     |
|-----------------------------------------------------|-------|
| Report Template:                                    | New   |
| Parameters Destination Scheduling Templates History |       |
| Date Range: Today From:                             | - 11  |
| Thru                                                | - 11  |
| Client                                              | - II  |
| AE:                                                 | - II  |
| Office:                                             | - I   |
| Client Group: Value:                                | 3     |
|                                                     |       |
|                                                     |       |
|                                                     |       |
| Print/Local Print/Engine Save Ext He                | ab de |

| Field         | Description                                                                                                    |
|---------------|----------------------------------------------------------------------------------------------------|
| Date<br>Range | Select the date to use for the report from the list:                                                                                                    |
|               | • Today                                                                                                    |
|               | • Yesterday                                                                                                    |
|               | Last Month                                                                                                    |
|               | Current month-to-date                                                                                                    |
|               | Year through last month-end                                                                                                    |
|               | Current year-to-date                                                                                                    |
|               | Specific date                                                                                                    |
|               | <ul> <li>Set At Run Time (Web Template Only)</li> </ul>                                                                                                    |
|               | If the Specific date range option is selected, enter the beginning and ending dates of the date range to which to limit the report in the From and Thru fields. |

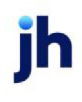

| Field  | Description                                                                                                    |
|--------|----------------------------------------------------------------------------------------------------|
|        | Last Business Day can be substituted for Yesterday. To enable Last Business Day, set Sys-<br>tem Preference Identification/system constants > CLMS Reporting Services ><br>Requests > Use last business day instead of yesterday in date range to True. The Yes-<br>terday option in the Date Range field is replaced with Last Business Day, and reports<br>printed on Monday will print Friday's data (assuming Friday was the last business day)<br>instead of Sunday's. Set System Preference Identification/system constants > CLMS Re-<br>porting Services > Requests > Saturday is a business day to True to consider Saturday a<br>business day when the Date Range is set to Last Business Day. This function is only valid<br>for Reporting Services reports when Use last business day instead of yesterday in date<br>range is set to True. |
| Client | drop-down to select the client for which to run the report.                                                                                                    |
|        | For Client Search Window, available on SQL Reports when <b>System Preference &gt; Field-</b><br>s/Screen Behavior > Miscellaneous > Use Client Search instead of drop downs is set<br>to True.                                                                                                    |
|        | Select the 🞑 magnifying glass icon to open the Search window and begin typ-<br>ing the client name.                                                                                                    |
|        | Select Contains or Begins with to refine results. Search window will display up to 500 matches.                                                                                                    |
|        | Click the X red [x] icon to clear the Client field.                                                                                                    |
|        | TIP<br>Choosing Contains will allow users to search by Client Code.                                                                                                    |
| A/E    | Select the Account Executive (FactorSoft user) to which to limit the results in the report, or leave blank to include all users. When a user is selected, the report is limited to clients that have that user selected in the A/E field on the <b>Control</b> panel of the <i>Client Inform-ation</i> screen.                                                                                                    |
|        | To limit the <b>A/E</b> field to list only those users that have been marked as an A/E, use the fol-<br>lowing System Preference:                                                                                                    |
|        | <ul> <li>Terminology &gt; Select account executive based on check box: TRUE</li> </ul>                                                                                                    |
| Office | Select the office to which to limit the report results. If the user has an Office restriction defined on the <i>Manage Users</i> screen in the Admin module, the user will only be able to generate the report within that office restriction. When the user generates a report, the                                                                                                    |

| Field  | Description                                                                                                    |
|--------|----------------------------------------------------------------------------------------------------|
|        | office to which they are restricted will be selected in the Office field by default and the user will not be able to change the <b>Office</b> field when generating the report.                                                              |
|        | Offices are defined in the <u>Office table in the Tables feature</u> . To access this table, on the <b>File</b> menu, click <b>Tables</b> . Then, on the <b>Client &amp; Debtor</b> menu, click <b>Office</b> .                              |
| Client | Select the client group to which to limit the results in the report.                                                                                                    |
| Group  | Client Groups are defined in the <u>Client Group Code table in the Tables feature</u> . To access this table, on the <b>File</b> menu, click <b>Tables</b> . Then, on the <b>Client &amp; Debtor</b> menu, click <b>Client Group Codes</b> . |
| Value  | Select the specific client group value to which to limit the report results from the list. Cli-<br>ent Groups are defined in the Group Code Table.                                                                                           |

| Upland Factors, LLC<br>Participation Report |        |           |            |        |          |        |         |          |                  | February 1, 2011 Thru March 1, 2011 |
|---------------------------------------------|--------|-----------|------------|--------|----------|--------|---------|----------|------------------|-------------------------------------|
| Client                                      |        |           | Invoices   | Fee    | Reserve  | Fee    | Reserve | Funds    |                  | Participation                       |
|                                             | Batch# | Posted    | Purch-ased | Escrow | Escrow   | Earned | Held    | Advanced | Participant.     | Amount                              |
| NOSTOP TRANSPORT, INC                       |        |           |            |        |          |        |         |          |                  |                                     |
|                                             | 228    | 2/18/2011 | 1,000.00   |        | (100.00) |        |         | 900.00   | Test Participant | 360.00                              |
|                                             |        |           | 1,000.00   | _      | (100.00) |        | -       | 900.00   |                  | 380.00                              |
|                                             |        |           |            | _      |          |        | _       |          |                  |                                     |
|                                             |        |           | 1.000.00   |        | (100.00) |        |         | 900.00   |                  | 360.00                              |
|                                             |        |           |            |        |          |        |         |          |                  |                                     |
|                                             |        |           |            |        |          |        |         |          |                  |                                     |
|                                             |        |           |            |        |          |        |         |          |                  |                                     |
|                                             |        |           |            |        |          |        |         |          |                  |                                     |

# Participation Settlement Report

The Participation Settlement report calculates the current settlement requirement. The settlement is generated to reset the investment balance requirements based on the changes in the facility loan balance since the previous settlement transaction posting.

The default report definition for this report is **ParticipSettlement**.

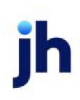

| Participation Settlement                            | ×    |
|-----------------------------------------------------|------|
| Report Template:                                    | New  |
| Parameters Destination Scheduling Templates History |      |
| Participation:                                      | •    |
| Member:                                             | 7    |
|                                                     |      |
|                                                     |      |
|                                                     |      |
|                                                     |      |
|                                                     |      |
|                                                     |      |
| Print/Local Print/Engine Save Ext                   | lelp |

| Field         | Description                                                                                                    |
|---------------|----------------------------------------------------------------------------------------------------|
| Participation | Select the participant to which to limit the report results.                                                                                                    |
| Member        | Select the member to which to limit the report results.                                                                                                    |
| A/E           | Select the account executive to which to limit the report, or leave blank to include all account executives.                                                    |
| c/o           | Select a Credit Officer to which to limit the report, or leave blank to include all C/O's.                                                                      |
| Date Range    | Select the date to use for the report from the list:                                                                                                    |
|               | • Today                                                                                                    |
|               | • Yesterday                                                                                                    |
|               | • Last Month                                                                                                    |
|               | Current month-to-date                                                                                                    |
|               | Year through last month-end                                                                                                    |
|               | Current year-to-date                                                                                                    |
|               | Specific date                                                                                                    |
|               | <ul> <li>Set At Run Time (Web Template Only)</li> </ul>                                                                                                    |
|               | If the Specific date range option is selected, enter the beginning and ending dates of the date range to which to limit the report in the From and Thru fields. |

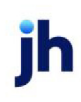

| Field | Description                                                                                                    |
|-------|----------------------------------------------------------------------------------------------------|
|       | Last Business Day can be substituted for Yesterday. To enable Last Business Day, set<br>System Preference Identification/system constants > CLMS Reporting Services ><br>Requests > Use last business day instead of yesterday in date range to True. The Yes-<br>terday option in the Date Range field is replaced with Last Business Day, and reports<br>printed on Monday will print Friday's data (assuming Friday was the last business day)<br>instead of Sunday's. Set System Preference Identification/system constants ><br>CLMS Reporting Services > Requests > Saturday is a business day to True to consider<br>Saturday a business day when the Date Range is set to Last Business Day. This function<br>is only valid for Reporting Services reports when Use last business day instead of yes-<br>terday in date range is set to True. |

| Smith and Jones<br>Thaddeus Jones                                                 |                                                                                                    |                  |                                                    |                  |                                              |                                      |                                            | Pa                                             | Monday,<br>rticipation Sett           | June 09, 200<br>Iement Repor |
|-----------------------------------------------------------------------------------|----------------------------------------------------------------------------------------------------|------------------|----------------------------------------------------|------------------|----------------------------------------------|--------------------------------------|--------------------------------------------|------------------------------------------------|---------------------------------------|------------------------------|
| Collutoral<br>Accounts Receivable                                                 | Camenov<br>USD                                                                                             | Twee<br>Bulk A/R | Avail Lint<br>750,000.00                           | Adv Rae<br>85.00 | Gress Collateral<br>928,998.00<br>928,998.00 | Indiable<br>170,000.00<br>170,000.00 | Net Collatoral<br>645,148.30<br>645,148.30 | Eliable Collateral<br>758,598.00<br>758,598.00 | Available<br>565,001.01<br>565,001.01 |                              |
| Participant's<br>Cur<br>Partic<br>Settlement amount<br>Settlement amount requeste | cunent investment<br>rent foan balance:<br>ispant's obligatore<br>due to paticipant<br>ad from participant |                  | 287,658.82<br>578,457,89<br>289,228.95<br>1,570.13 |                  |                                              |                                      |                                            |                                                |                                       |                              |
| Printed: 4/8/2009 6:06 PM (Partic<br>Printed By: JONES                            | ipSettlement)                                                                                              |                  |                                                    |                  |                                              |                                      |                                            |                                                |                                       | Page 1 of                    |

# **Productivity Menu**

#### Productivity Reports

The Productivity report group contains cash and purchase productivity reports.

#### Cash Productivity Report

The Cash Productivity Report provides a snapshot of specified client's cash postings, including checks posted and invoices paid, over a specified period of time.

The default report definition for this report is CashProd1.

A Fees column can be added to the Cash Productivity Report to display collection fees accountable to the user. This feature applies to the Summarize to Client within user and Summarize to user formats of the Cash Productivity Report, and System Preference Reports, Cash productivity report, Report module name must be set to CashProdCB to utilize this feature.

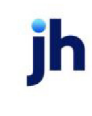

| Cash Productivity Report                            | ×   |
|-----------------------------------------------------|-----|
| Report Template:                                    | lew |
| Parameters Destination Scheduling Templates History |     |
| Date Range: Today                                   | -   |
| Thru                                                |     |
| Client                                              | - I |
| A/E:                                                | - I |
| Office:                                             | - I |
| Client Group: Value:                                | ]   |
| User.                                               | - I |
| Format: Detail Report                               | - I |
|                                                     |     |
| Print/Local View/Local Print/Engine Save Exit He    | lp  |

| Field           | Description                                                                                                    |
|-----------------|----------------------------------------------------------------------------------------------------|
| Report Template | Lists any report template created to date. Select a template from the list to gen-<br>erate a report based on its saved display parameters. Type a new <b>Report tem-</b><br><b>plate</b> name and click <b>Save</b> to create a new template for this report, then Select<br>the template from the Templates tab and make any applicable parameter and<br>scheduling selections to complete the template. |

| Field | Description                                                                                                    |
|-------|----------------------------------------------------------------------------------------------------|
| Date  | Select the date to use for the report from the list:                                                                                                    |
| Range | • Today                                                                                                    |
|       | • Yesterday                                                                                                    |
|       | Last Month                                                                                                    |
|       | Current month-to-date                                                                                                    |
|       | Year through last month-end                                                                                                    |
|       | Current year-to-date                                                                                                    |
|       | Specific date                                                                                                    |
|       | <ul> <li>Set At Run Time (Web Template Only)</li> </ul>                                                                                                    |
|       | If the Specific date range option is selected, enter the beginning and ending dates of the date range to which to limit the report in the From and Thru fields. |
|       | Last Business Day can be substituted for Yesterday. To enable Last Business Day, set System                                                                     |

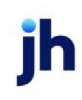

| Field  | Description                                                                                                    |
|--------|----------------------------------------------------------------------------------------------------|
|        | Preference Identification/system constants > CLMS Reporting Services > Requests > Use<br>last business day instead of yesterday in date range to True. The Yesterday option in the Date<br>Range field is replaced with Last Business Day, and reports printed on Monday will print Fri-<br>day's data (assuming Friday was the last business day) instead of Sunday's. Set System<br>Preference Identification/system constants > CLMS Reporting Services > Requests ><br>Saturday is a business day to True to consider Saturday a business day when the Date Range<br>is set to Last Business Day. This function is only valid for Reporting Services reports when Use<br>last business day instead of yesterday in date range is set to True. |
| Client | drop-down to select the client for which to run the report.                                                                                                    |
|        | For Client Search Window, available on SQL Reports when <b>System Preference &gt; Fields/Screen</b><br>Behavior > Miscellaneous > Use Client Search instead of drop downs is set to True.                                                                                                    |
|        | Select the 🞑 magnifying glass icon to open the Search window and begin typing the client name.                                                                                                    |
|        | Select Contains or Begins with to refine results. Search window will display up to 500 matches.                                                                                                    |
|        | Click the 🔀 red [x] icon to clear the Client field.                                                                                                    |
|        | TIP<br>Choosing Contains will allow users to search by Client Code.                                                                                                    |
| A/E    | Select the Account Executive (FactorSoft user) to which to limit the results in the report, or leave blank to include all users. When a user is selected, the report is limited to clients that have that user selected in the A/E field on the <b>Control</b> panel of the <i>Client Information</i> screen.                                                                                                    |
|        | To limit the <b>A/E</b> field to list only those users that have been marked as an A/E, use the following System Preference:                                                                                                    |
|        | <ul> <li>Terminology &gt; Select account executive based on check box: TRUE</li> </ul>                                                                                                    |
| Office | Select the office to which to limit the report results. If the user has an Office restriction defined<br>on the <i>Manage Users</i> screen in the Admin module, the user will only be able to generate the<br>report within that office restriction. When the user generates a report, the office to which they<br>are restricted will be selected in the Office field by default and the user will not be able to<br>change the <b>Office</b> field when generating the report.                                                                                                    |
|        | Offices are defined in the <u>Office table in the Tables feature</u> . To access this table, on the <b>File</b>                                                                                                    |

| Field  | Description                                                                                                    |
|--------|----------------------------------------------------------------------------------------------------|
|        | menu, click Tables. Then, on the Client & Debtor menu, click Office.                                                                                                    |
| Client | Select the client group to which to limit the results in the report.                                                                                                    |
| croup  | Client Groups are defined in the <u>Client Group Code table in the Tables feature</u> . To access this table, on the <b>File</b> menu, click <b>Tables</b> . Then, on the <b>Client &amp; Debtor</b> menu, click <b>Client Group</b><br><b>Codes</b> . |
| Value  | Select the specific client group value to which to limit the report results from the list. Client<br>Groups are defined in the Client Group Code Table.                                                                                                |
| User   | Select the FactorSoft user login to limit the report to cash postings entered by that user only.                                                                                                    |
| Format | Select the report format to be printed:                                                                                                    |
|        | Detail report                                                                                                    |
|        | Summarize to client/date within user                                                                                                    |
|        | Summarize to client within user                                                                                                    |
|        | Summarize to date within user                                                                                                    |
|        | Summarize to user                                                                                                    |

## Format: Detail Report

#### \*\*TE ST\*\* G AP No Insurance Financial Serv Cash Posting Productivity Report

#### January 1, 2020 Thru August 27, 2020

| User          |                  |           | Check  | Trans  | Checks | Invoices | Amount     |
|---------------|------------------|-----------|--------|--------|--------|----------|------------|
|               | Client.          | Posted    | Batch# | Batch# | Posted | Paid     | Posted     |
| GENA : Syster | n Admin Login    |           |        |        |        |          |            |
|               | Invoice Delivery | 1/31/2020 | 1096   | 123    | 2      | 2        | 10,900.00  |
|               | Invoice Delivery | 1/31/2020 | 1098   | 124    | 1      | 1        | (100.00)   |
|               | Invoice Delivery | 1/31/2020 | 1102   | 125    | 1      | 1        | 100,000.00 |
|               | Invoice Delivery | 2/3/2020  | 1105   | 127    | 1      | 1        | 900.00     |
|               | Invoice Delivery | 2/3/2020  | 1106   | 129    | 1      | 1        | 1,000.00   |
|               | Invoice Delivery | 2/3/2020  | 1107   | 130    | 1      | 2        |            |
|               | Invoice Delivery | 2/4/2020  | 1108   | 134    | 1      | 1        | 1,000.00   |
|               | Invoice Delivery | 2/4/2020  | 1110   | 135    | 1      | 2        |            |
|               | Invoice Delivery | 2/6/2020  | 1111   | 138    | 1      | 1        | 1,000.00   |
|               | Invoice Delivery | 3/4/2020  | 1114   | 142    | 1      | 1        | 1,000.00   |
|               | Invoice Delivery | 3/5/2020  | 1115   | 143    | 1      | 2        |            |
|               | Invoice Delivery | 3/5/2020  | 1116   | 144    | 1      | 1        | 986.45     |
|               |                  |           |        | _      | 13     | 16       | 116,686.45 |
|               |                  |           |        |        |        |          |            |

13 16 116,686.45

jh

# Format: Summarize to Client/Date within User

#### \*\*TE ST\*\* G AP No Insurance Financial Serv Cash Posting Productivity Report

#### January 1, 2020 Thru August 27, 2020

January 1, 2020 Thru August 27, 2020

| User                      |           | Checks | Invoices | Amount     |
|---------------------------|-----------|--------|----------|------------|
| Client                    | Posted    | Posted | Paid     | Posted     |
| GENA : System Admin Login |           |        |          |            |
| Invoice Delivery          | 1/31/2020 | 4      | 4        | 110,800.00 |
| Invoice Delivery          | 2/3/2020  | 3      | 4        | 1,900.00   |
| Invoice Delivery          | 2/4/2020  | 2      | 3        | 1,000.00   |
| Invoice Delivery          | 2/6/2020  | 1      | 1        | 1,000.00   |
| Invoice Delivery          | 3/4/2020  | 1      | 1        | 1,000.00   |
| Invoice Delivery          | 3/5/2020  | 2      | 3        | 986.45     |
|                           |           | 13     | 16       | 116,686.45 |
|                           |           | 13     | 16       | 116,686.45 |

#### Format: Summarize to Client within User

\*\*TEST\*\* GAP No Insurance Financial Serv Cash Posting Productivity Report

| User                      | Checks | Invoices | Amount     |
|---------------------------|--------|----------|------------|
| Client.                   | Posted | Paid     | Posted     |
| GENA : System Admin Login |        |          |            |
| Invoice Delivery          | 13     | 16       | 116,686.45 |
|                           | 13     | 16       | 116,686.45 |
|                           | 13     | 16       | 116,686.45 |
|                           |        |          |            |

#### Format: Summarize to date within user

| **TE ST** G AP No Insurance Financial Serv<br>Cash Posting Productivity Report |           |        |          |            | January 1, 2020 Thru August 27, 2020 |
|--------------------------------------------------------------------------------|-----------|--------|----------|------------|--------------------------------------|
| User                                                                           |           | Checks | Invoices | Amount     |                                      |
|                                                                                | Posted    | Posted | Paid     | Posted     |                                      |
| GENA : System Admin Login                                                      |           |        |          |            |                                      |
|                                                                                | 1/31/2020 | 4      | 4        | 110,800.00 |                                      |
|                                                                                | 2/3/2020  | 3      | 4        | 1,900.00   |                                      |
|                                                                                | 2/4/2020  | 2      | 3        | 1,000.00   |                                      |
|                                                                                | 2/6/2020  | 1      | 1        | 1,000.00   |                                      |
|                                                                                | 3/4/2020  | 1      | 1        | 1,000.00   |                                      |
|                                                                                | 3/5/2020  | 2      | 3        | 986.45     |                                      |
|                                                                                |           | 13     | 16       | 116,686.45 |                                      |
|                                                                                |           | 13     | 16       | 116,686.45 |                                      |
|                                                                                |           |        |          |            |                                      |

#### Format: Summarize to user

#### \*\*TEST\*\* GAP No Insurance Financial Serv Cash Posting Productivity Report

| User                     | Checks<br>Posted | Invoices<br>Paid | Amount<br>Posted |
|--------------------------|------------------|------------------|------------------|
| GENA: System Admin Login | 13               | 16               | 116,686.45       |
|                          | 13               | 16               | 116,686.45       |

# **Report Details**

| Column           | Description                              |  |  |
|------------------|------------------------------------------|--|--|
| Format: De       | Format: Detail Report                    |  |  |
| User             | User Name                                |  |  |
| Client           | Client Name                              |  |  |
| Posted           | Post Date on Payment Batch               |  |  |
| Check<br>Batch # | Payment Batch #                          |  |  |
| Trans<br>Batch   | Transaction Ck Batch #                   |  |  |
| Checks<br>Posts  | Number of Checks Posted in Payment Batch |  |  |
| Invoices<br>Paid | Number of Invoices Paid in Payment Batch |  |  |
| Amount<br>Posted | Amount Posted in Payment Batch           |  |  |
| Format: Su       | Immarize to Client/Date within User      |  |  |
| User             | User Name                                |  |  |
| Client           | Client Name                              |  |  |
| Posted           | Post Date on Payment Batch               |  |  |
| Checks<br>Posts  | Number of Checks Posted in Payment Batch |  |  |
| Invoices         | Number of Invoices Paid in Payment Batch |  |  |

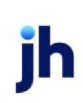

| Column           | Description                              |
|------------------|------------------------------------------|
| Paid             |                                          |
| Amount<br>Posted | Amount Posted in Payment Batch           |
| Format: Su       | Immarize to Client within user           |
| User             | User Name                                |
| Client           | Client Name                              |
| Checks<br>Posts  | Number of Checks Posted in Payment Batch |
| Invoices<br>Paid | Number of Invoices Paid in Payment Batch |
| Amount<br>Posted | Amount Posted in Payment Batch           |
| Format: Su       | Immarize to date within user             |
| User             | User Name                                |
| Posted           | Post Date on Payment Batch               |
| Checks<br>Posts  | Number of Checks Posted in Payment Batch |
| Invoices<br>Paid | Number of Invoices Paid in Payment Batch |
| Amount<br>Posted | Amount Posted in Payment Batch           |
| Format: Su       | immarize to user                         |
| User             | User Name                                |
| Checks<br>Posts  | Number of Checks Posted in Payment Batch |
| Invoices<br>Paid | Number of Invoices Paid in Payment Batch |
| Amount           | Amount Posted in Payment Batch           |

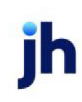

| Column | Description |
|--------|-------------|
| Posted |             |

#### **Security Roles**

To generate the Cash Productivity Report, the following Security Role needs to be set to **YES**:

• Security Roles > Reports > Productivity Reports > Print Cash Productivity Report

#### System Preferences

The following system preferences for this report are located in the Administration module, **System Preferences**, **Reports**, **Cash Productivity Report** folder.

| Preference                 | Description                                                                                                   |
|----------------------------|----------------------------------------------------------------------------------------------------|
| CLMS Report Module<br>Name | Used to assign the report module a name for the Cash Productivity Report; if blank, will use system standard. |

#### Collector Response Report

The Collector Response Productivity Report is accessed from the Productivity Menu of the Reports module. This report lists, by User Name, the number of collection or verification messages set by each user while working the Collection/Verification Queue, or by verifying invoices from the Manage Pending Purchases screen.

The default report definition for this report is **ColResp1**.

| Collector Response Report                           | <b>—</b>             |
|-----------------------------------------------------|----------------------|
| Report Template:                                    | <u>▼</u> <u>N</u> ew |
| Parameters Destination Scheduling Templates History |                      |
| Date Range: Today                                   | From:                |
|                                                     | Thru:                |
| Group: Collections                                  | <b>_</b>             |
|                                                     |                      |
|                                                     |                      |
|                                                     |                      |
|                                                     |                      |
| Print/Local View/Local Print/Engine                 | Save Exit Help       |

| Field           | Description                                                                                                    |
|-----------------|----------------------------------------------------------------------------------------------------|
| Report Template | Lists any report template created to date. Select a template from the list to gen-<br>erate a report based on its saved display parameters. Type a new <b>Report tem-</b> |

| Field | Description                                                                                                    |
|-------|----------------------------------------------------------------------------------------------------|
|       | <b>plate</b> name and click <b>Save</b> to create a new template for this report, then Select<br>the template from the Templates tab and make any applicable parameter and<br>scheduling selections to complete the template. |

| Field      | Description                                                                                                    |
|------------|----------------------------------------------------------------------------------------------------|
| Date Range | Select the date to use for the report from the list:                                                                                                    |
|            | • Today                                                                                                    |
|            | • Yesterday                                                                                                    |
|            | • Last Month                                                                                                    |
|            | Current month-to-date                                                                                                    |
|            | Year through last month-end                                                                                                    |
|            | Current year-to-date                                                                                                    |
|            | Specific date                                                                                                    |
|            | <ul> <li>Set At Run Time (Web Template Only)</li> </ul>                                                                                                    |
|            | If the Specific date range option is selected, enter the beginning and ending dates of the date range to which to limit the report in the From and Thru fields.                                                                                                    |
|            | Last Business Day can be substituted for Yesterday. To enable Last Business<br>Day, set System Preference Identification/system constants > CLMS Reporting<br>Services > Requests > Use last business day instead of yesterday in date range<br>to True. The Yesterday option in the Date Range field is replaced with Last Busi-<br>ness Day, and reports printed on Monday will print Friday's data (assuming Fri-<br>day was the last business day) instead of Sunday's. Set System Preference<br>Identification/system constants > CLMS Reporting Services > Requests ><br>Saturday is a business day to True to consider Saturday a business day when<br>the Date Range is set to Last Business Day. This function is only valid for Report-<br>ing Services reports when Use last business day instead of yesterday in date<br>range is set to True. |
| Group      | Select the message group to be reported:                                                                                                    |

jh

| Field | Description                |
|-------|----------------------------|
|       | Collections                |
|       | Pre-purchase Verification  |
|       | Post-purchase Verification |

#### Sample Report

#### Format: Collections

| **TEST** Ovation Financial **TEST** |       |
|-------------------------------------|-------|
| Collector Response Report           |       |
| Collector.                          | Total |
| Amanda Coalson                      | 2     |
| Anna Hanks                          | 2     |

| Anna Hanks     | 2 | 2 |
|----------------|---|---|
| Laura Dial     | 1 | 1 |
| Rachel Macaso  | 1 | 1 |
| Sabina Vanekar | 2 | 2 |
|                | 8 | 8 |

OTHER 2

0THER 2 2

2

## Format: Pre-purchase Verification

| **TE ST** Ov ation Financial **TE ST**<br>Collector Response Report |       |  |
|---------------------------------------------------------------------|-------|--|
| Collector.                                                          | Total |  |
| Anna Hanks                                                          | 2     |  |

## Format: Post-purchase Verification

\*\*TEST\*\* Ovation Financial \*\*TEST\*\* Collector Response Report

| Collector.   | Total | OTHER |
|--------------|-------|-------|
| Anna Hanks   | 1     | 1     |
| Rosanne Kidd | 3     | 3     |
|              | 4     | 4     |

July 1, 2020 Thru June 30, 2021

July 1, 2020 Thru June 30, 2021

July 1, 2020 Thru June 30, 2021

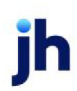

#### **Report Details**

| Column      | Description                                               |  |
|-------------|-----------------------------------------------------------|--|
| All Formats |                                                           |  |
| Collector   | Displays the User's name                                  |  |
| Total       | Number of collection or verification messages set by User |  |
| OTHER       | Number of collection or verification messages set by User |  |

#### Security Roles

To generate the Collector Response Report, the following Security Role needs to be set to YES:

• Security Roles > Reports > Productivity Reports > Collector Response Report

## Credit Decision Productivity Report

The Credit Decision Productivity Report is accessed from the Productivity Menu of the Reports module. This report lists the users that have made credit decisions in the specified time period and displays the average time period for making a decision on the credit request.

The default report definition for this report is CredProd1.

| E Credit Decision Productivity Report               | <b>X</b>       |
|-----------------------------------------------------|----------------|
| Report Template:                                    | ▼ <u>N</u> ew  |
| Parameters Destination Scheduling Templates History |                |
| Date Range: Today                                   | From:          |
| ,                                                   | Thru:          |
| Client:                                             | •              |
| A/E:                                                | •              |
| Office:                                             | •              |
| Client Group:                                       | Value:         |
| User:                                               | <u> </u>       |
|                                                     |                |
| Print/Local View/Local Print/Engine                 | Save Exit Help |

| Field           | Description                                                                                                    |
|-----------------|----------------------------------------------------------------------------------------------------|
| Report Template | Lists any report template created to date. Select a template from the list to gen-<br>erate a report based on its saved display parameters. Type a new <b>Report tem-</b><br><b>plate</b> name and click <b>Save</b> to create a new template for this report, then Select<br>the template from the Templates tab and make any applicable parameter and<br>scheduling selections to complete the template. |

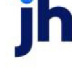

| Field  | Description                                                                                                    |
|--------|----------------------------------------------------------------------------------------------------|
| Date   | Select the date to use for the report from the list:                                                                                                    |
| Range  | • Today                                                                                                    |
|        | • Yesterday                                                                                                    |
|        | Last Month                                                                                                    |
|        | Current month-to-date                                                                                                    |
|        | Year through last month-end                                                                                                    |
|        | Current year-to-date                                                                                                    |
|        | Specific date                                                                                                    |
|        | <ul> <li>Set At Run Time (Web Template Only)</li> </ul>                                                                                                    |
|        | If the Specific date range option is selected, enter the beginning and ending dates of the date range to which to limit the report in the From and Thru fields.                                                                                                    |
|        | Last Business Day can be substituted for Yesterday. To enable Last Business Day, set System<br>Preference Identification/system constants > CLMS Reporting Services > Requests > Use last<br>business day instead of yesterday in date range to True. The Yesterday option in the Date<br>Range field is replaced with Last Business Day, and reports printed on Monday will print Fri-<br>day's data (assuming Friday was the last business day) instead of Sunday's. Set System Prefer-<br>ence Identification/system constants > CLMS Reporting Services > Requests > Saturday is a<br>business day to True to consider Saturday a business day when the Date Range is set to Last<br>Business Day. This function is only valid for Reporting Services reports when Use last business<br>day instead of yesterday in date range is set to True. |
| Client | drop-down to select the client for which to run the report.                                                                                                    |
|        | For Client Search Window, available on SQL Reports when <b>System Preference &gt; Fields/Screen</b><br>Behavior > Miscellaneous > Use Client Search instead of drop downs is set to True.                                                                                                    |
|        | Select the 🖸 magnifying glass icon to open the Search window and begin typing the client name.                                                                                                    |
|        | Select Contains or Begins with to refine results. Search window will display up to 500 matches.                                                                                                    |
|        | Click the 🗙 red [x] icon to clear the Client field.                                                                                                    |

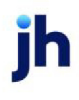

| Field           | Description                                                                                                    |
|-----------------|----------------------------------------------------------------------------------------------------|
|                 | TIP<br>Choosing Contains will allow users to search by Client Code.                                                                                                    |
| A/E             | Select the Account Executive (FactorSoft user) to which to limit the results in the report, or<br>leave blank to include all users. When a user is selected, the report is limited to clients that<br>have that user selected in the A/E field on the <b>Control</b> panel of the <i>Client Information</i> screen.<br>To limit the <b>A/E</b> field to list only those users that have been marked as an A/E, use the following<br>System Preference:                           |
|                 | Terminology > Select account executive based on check box: TRUE                                                                                                    |
| Office          | Select the office to which to limit the report results. If the user has an Office restriction defined<br>on the <i>Manage Users</i> screen in the Admin module, the user will only be able to generate the<br>report within that office restriction. When the user generates a report, the office to which they<br>are restricted will be selected in the Office field by default and the user will not be able to<br>change the <b>Office</b> field when generating the report. |
|                 | Offices are defined in the <u>Office table in the Tables feature</u> . To access this table, on the <b>File</b> menu, click <b>Tables</b> . Then, on the <b>Client &amp; Debtor</b> menu, click <b>Office</b> .                                                                                                    |
| Client<br>Group | Select the client group to which to limit the report results from the list. Client Groups are defined in the Client Group Code Table.                                                                                                    |
| Value           | Select the specific client group value to which to limit the report results from the list. Client<br>Groups are defined in the Client Group Code Table.                                                                                                    |
| User            | Select the Dispute code on which to report.                                                                                                    |

| **TE ST** Ov ation Financial **TE ST** Credit Decision Productivity Report |                  |            | July 1, 2021 Thru July 12, 2021 |                |
|----------------------------------------------------------------------------|------------------|------------|---------------------------------|----------------|
|                                                                            | Description      | Democrated |                                 | Average Time   |
| user                                                                       | Description      | Requested  | Approved                        | Demed in Queue |
| ~AUTO                                                                      |                  | 4          | 2                               | 2 9H 58M       |
| ACOALSON                                                                   | Am and a Coalson | 1          | 0                               | 1 6D 9H 42M    |

# **Report Details**

| Column | Description              |
|--------|--------------------------|
| User   | Displays the User's name |

jh

| Column                   | Description                                                         |
|--------------------------|---------------------------------------------------------------------|
| Description              | User's Description in Manage Users Screen                           |
| Requested                | Number of Credit Requests worked by the User                        |
| Approved                 | Number of Credit Requests approved by the User                      |
| Denied                   | Number of Credit Requests denied by the User                        |
| Average Time in<br>Queue | Average Time Credit Request is in the Manage Credit Requests screen |

#### Security Roles

To generate the Collector Response Report, the following Security Role needs to be set to YES:

• Security Roles > Reports > Productivity Reports > Credit decision productivity report

# Date Roll Status Report (Beta)

The Date Roll Status Report (Beta) shows RollHeader and RollDetail Information pertaining to successful and failed date roll tasks that occur during scheduled overnight processing through the Engine. This report does not include any date roll information if the date change is performed manually.

To generate this report, in the Reports module, on the **Productivity** menu, click **Date Roll Status Report**. You must have the following Security Role to see this option: **Security Roles > Reports > Productivity Reports > Print Date Roll Status Report**.

| 冒 Date Roll Status Report                           | 8            |
|-----------------------------------------------------|--------------|
| Report Template:                                    | New          |
| Parameters Destination Scheduling Templates History |              |
| Date Roll: Yesterday                                | •            |
| DateFrom:                                           |              |
| DateThru:                                           |              |
|                                                     |              |
|                                                     |              |
|                                                     |              |
|                                                     |              |
|                                                     |              |
|                                                     |              |
| Print/Local View/Local Print/Engine Save Exit       | <u>H</u> elp |

| Field           | Description                                                                                                    |
|-----------------|----------------------------------------------------------------------------------------------------|
| Report Template | Lists any report template created to date. Select a template from the list to gen-<br>erate a report based on its saved display parameters. Type a new <b>Report tem-</b><br><b>plate</b> name and click <b>Save</b> to create a new template for this report, then Select |

| Field | Description                                                                                                    |
|-------|----------------------------------------------------------------------------------------------------|
|       | the template from the Templates tab and make any applicable parameter and scheduling selections to complete the template. |

| Field     | Description                                     |
|-----------|-------------------------------------------------|
| Date Roll | Select the date roll time-frame to be reported: |
|           | • Yesterday                                     |
|           | Day before Yesterday                            |
|           | Specific Date Range                             |
| Date From | Indicate the Starting date for the report       |
| Date Thru | Indicate the Ending date for the report         |
\*\*TE ST\*\* CadenceFinanceCorp\_Test \*\*TE ST\*

07/08/2020

Date Roll Status Report

| Roll Date  | New Date | Hdr Start Time          | Hdr Status Name     |                        |                        |                        |               |                             |                                                                                    |
|------------|----------|-------------------------|---------------------|------------------------|------------------------|------------------------|---------------|-----------------------------|------------------------------------------------------------------------------------|
| Level      | Task No  | Description             | Dtl Status Name     | Task Time              | Dtl StartTime          | Dtl End Time           | Reason        | RollHdr Fail Time           | Fail Message                                                                       |
|            |          | 1/1/2019 8:00:15 AM     | DateRoll Failed     |                        |                        |                        |               | 1/1/2019 8:00:15 AM         | The open periods must be advanced before the date can be rolled to January 1, 2019 |
| 12/31/2018 | 1/4/2019 | 1/4/2019 8:17 AM        | DateRoll Successful |                        |                        |                        |               |                             |                                                                                    |
| 0          | 100      | Daily export            | 3-Succeeded         | 1/4/2019<br>8:17:38 AM | 1/4/2019<br>8:18:06 AM | 1/4/2019 8:18:11<br>AM |               |                             |                                                                                    |
| 1          | 101      | Cadence Date Change     | 3-Succeeded         | 1/4/2019<br>8:17:39 AM | 1/4/2019<br>8:18:36 AM | 1/4/2019<br>8:18:51 AM |               |                             |                                                                                    |
| 1          | 201      | Clean Up PreCalc        | 3-Succeeded         | 1/4/2019<br>8:17:40 AM | 1/4/2019<br>8:18:36 AM | 1/4/2019<br>8:18:36 AM |               |                             |                                                                                    |
| 1          | 202      | Scan UCC Dates          | 3-Succeeded         | 1/4/2019<br>8:17:41 AM | 1/4/2019<br>8:18:36 AM | 1/4/2019<br>8:18:36 AM |               |                             |                                                                                    |
| 1          | 203      | Scan Credit Expirations | 3-Succeeded         | 1/4/2019<br>8:17:42 AM | 1/4/2019<br>8:19:06 AM | 1/4/2019<br>8:19:06 AM |               |                             |                                                                                    |
| 1          | 204      | Scan Tickler Notes      | 3-Succeeded         | 1/4/2019<br>8:17:43 AM | 1/4/2019<br>8:19:06 AM | 1/4/2019<br>8:19:06 AM |               |                             |                                                                                    |
| 1          | 205      | Close Check Batches     | 3-Succeeded         | 1/4/2019<br>8:17:44 AM | 1/4/2019<br>8:19:06 AM | 1/4/2019<br>8:19:06 AM |               |                             |                                                                                    |
| 1          | 206      | Clear Temporary Tables  | 3-Succeeded         | 1/4/2019<br>8:17:45 AM | 1/4/2019<br>8:19:36 AM | 1/4/2019<br>8:19:36 AM |               |                             |                                                                                    |
| 1          | 305      | Daily Interest          | 2-Failed            | 1/4/2019<br>8:17:46 AM | 1/4/2019<br>8:19:36 AM | 1/4/2019<br>8:19:40 AM | Cash Fund Acc | count does not exist for fa | cility=Purc                                                                        |
| 1          | 306      | Minimum Commission      | 3-Succeeded         | 1/4/2019<br>8:17:47 AM | 1/4/2019<br>8:19:36 AM | 1/4/2019<br>8:19:37 AM |               |                             |                                                                                    |

Printed: July 9, 2020, 9:15 AM (\*dateroll statrept)

#### **Report Details**

| Column          | Description                           |
|-----------------|---------------------------------------|
| Roll Date       | Date of Roll Date                     |
| New Date        | New Date when Roll Date has completed |
| Hdr Start Time  | Start Time of Roll Date Header        |
| Hdr Status Name | Status of Roll Date Header            |

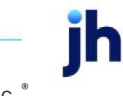

v4.7

Page 1 of 2

| Column            | Description                                  |
|-------------------|----------------------------------------------|
| Level             | Level Task was completed in                  |
| Task No           | Task Number                                  |
| Description       | Task Description                             |
| Dtl Status Name   | Status of Roll Date detail                   |
| Task Time         | Task Time                                    |
| Dtl Start Time    | Start Time of Roll Date detail               |
| Dtl End Time      | End Time of Roll Date detail                 |
| Reason            | A description of the reason for task failure |
| Rollhdr Fail Time | Time when Roll Header failed                 |
| Fail Message      | Message for Roll Header failing              |

#### **Security Roles**

To generate the Date Roll Status Report, the following Security Role needs to be set to YES:

• Security Roles > Reports > Productivity Reports > Print Date Roll Status Report

### Invoice Delivery Batch Detail Report

The Invoice Delivery Batch Report, which is accessed from the Productivity menu of the Reports module, list the Invoice Delivery related details of a single purchase batch. The report displays the batch level creation and updated dates and status of the Invoice Delivery package, as well as each individual debtor package. Delivery details for each debtor include the delivery address and the attachments included in the package.

| P Invoice Delivery Batch Detail                     | 23   |
|-----------------------------------------------------|------|
| Report Template:                                    | New  |
| Parameters Destination Scheduling Templates History |      |
| Client                                              | •    |
| A/E:                                                | •    |
| Office:                                             | •    |
| Client Group:                                       | -    |
| Batch#:                                             |      |
|                                                     |      |
|                                                     |      |
|                                                     |      |
|                                                     |      |
| Print/Local View/Local Print/Engine Save Exit       | Help |

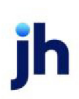

| Field           | Description                                                                                                    |
|-----------------|----------------------------------------------------------------------------------------------------|
| Report Template | Lists any report template created to date. Select a template from the list to gen-<br>erate a report based on its saved display parameters. Type a new <b>Report tem-</b><br><b>plate</b> name and click <b>Save</b> to create a new template for this report, then Select<br>the template from the Templates tab and make any applicable parameter and<br>scheduling selections to complete the template. |

| Field  | Description                                                                                                    |  |  |  |  |  |
|--------|----------------------------------------------------------------------------------------------------|--|--|--|--|--|
| Client | drop-down to select the client for which to run the report.                                                                                                    |  |  |  |  |  |
|        | For Client Search Window, available on SQL Reports when <b>System Preference &gt; Fields/Screen</b><br>Behavior > Miscellaneous > Use Client Search instead of drop downs is set to True.                                                                                                    |  |  |  |  |  |
|        | Select the 🔍 magnifying glass icon to open the Search window and begin typing the client name.                                                                                                    |  |  |  |  |  |
|        | Select Contains or Begins with to refine results. Search window will display up to 500 matches.                                                                                                    |  |  |  |  |  |
|        | Click the 🔀 red [x] icon to clear the Client field.                                                                                                    |  |  |  |  |  |
|        | TIP<br>Choosing Contains will allow users to search by Client Code.                                                                                                    |  |  |  |  |  |
| A/E    | Select the Account Executive (FactorSoft user) to which to limit the results in the report, or leave blank to include all users. When a user is selected, the report is limited to clients that have that user selected in the A/E field on the <b>Control</b> panel of the <i>Client Information</i> screen.                                                                                                    |  |  |  |  |  |
|        | To limit the <b>A/E</b> field to list only those users that have been marked as an A/E, use the fol-<br>lowing System Preference:                                                                                                    |  |  |  |  |  |
|        | <ul> <li>Terminology &gt; Select account executive based on check box: TRUE</li> </ul>                                                                                                    |  |  |  |  |  |
| Office | Select the office to which to limit the report results. If the user has an Office restriction defined<br>on the <i>Manage Users</i> screen in the Admin module, the user will only be able to generate the<br>report within that office restriction. When the user generates a report, the office to which they<br>are restricted will be selected in the Office field by default and the user will not be able to<br>change the <b>Office</b> field when generating the report. |  |  |  |  |  |
|        | Offices are defined in the Office table in the Tables feature. To access this table, on the File                                                                                                    |  |  |  |  |  |

jh

| Field           | Description                                                                                                    |
|-----------------|----------------------------------------------------------------------------------------------------|
|                 | menu, click Tables. Then, on the Client & Debtor menu, click Office.                                                                                                    |
| Client<br>Group | Select the client group to which to limit the results in the report.<br>Client Groups are defined in the <u>Client Group Code table in the Tables feature</u> . To access this<br>table, on the <b>File</b> menu, click <b>Tables</b> . Then, on the <b>Client &amp; Debtor</b> menu, click <b>Client Group</b><br><b>Codes</b> . |
| Batch#          | Enter the purchase batch number for the Invoice Delivery batch details to be displayed. This field is required. The user can first create the Invoice Delivery Status Report to obtain the batch number.                                                                                                    |

| **TEST** GAP No Insurance Fi | nancial Serv              |                      |                             |                     |                          |                                          | Invoice Delive                 | ery Batch Detai       |
|------------------------------|---------------------------|----------------------|-----------------------------|---------------------|--------------------------|------------------------------------------|--------------------------------|-----------------------|
| Client: Write Invoice Auto   |                           | Batch No: 1530       |                             | Post Date: 4/2/2020 |                          | Trans-Status: Processed                  |                                |                       |
|                              | Invo                      | ice Delivery Code: I | nvoice delivery has bee     | n processed         |                          |                                          |                                |                       |
| Debtor                       |                           | Created Date         | Modified Date               | Status              | Invoice<br>Delivery Rule | Delivery Sent                            | Delivery<br>Mode               | Delivery<br>Status    |
| Invoice Packages:            |                           | 4/2/2020             | 4/2/2020                    | Processed           |                          |                                          |                                |                       |
| W almart IL                  |                           | 4/2/2020             | 4/16/2020                   | Success             | Coverpage Only           |                                          | Email                          | Failed                |
| Address:                     |                           |                      | Address Type                |                     |                          |                                          |                                |                       |
| gpon d@jack                  | chenry.com                |                      | To Address                  |                     |                          |                                          |                                |                       |
|                              | Attachment:               |                      | Attachment Type             | Re                  | feren ce Key             | F                                        | leName                         |                       |
|                              | Cover Page                |                      | Existing file               |                     | 1                        | \\clms-file-01\CADEN<br>\Messages\InvDe  | ICEShare42\TE<br>ICvrPg_000000 | Nolns_QAA<br>0903.pdf |
|                              | Notice of Acknowledgement |                      | Document<br>Management      |                     | 4                        |                                          |                                |                       |
|                              | Notice of Acknowledgement |                      | Document<br>Management      |                     | 5                        |                                          |                                |                       |
|                              | Invoice#9562-4            |                      | Invoice Delivery<br>invoice |                     | 508                      |                                          |                                |                       |
| Invoice Packages:            |                           | 4/2/2020             | 4/2/2020                    | Processed           |                          |                                          |                                |                       |
| W almart IL                  |                           | 4/2/2020             | 4/16/2020                   | Success             | Coverpage & Images       | 4/2/2020 1:15:21 PM                      | Email                          | Processed             |
| Address:                     |                           |                      | Address Type                |                     |                          |                                          |                                |                       |
| gpond@jack                   | khenry.com                |                      | To Address                  |                     |                          |                                          |                                |                       |
|                              | Attachment:               |                      | Attachment Type             | Re                  | feren ce Key             | F                                        | leName                         |                       |
|                              | Cover Page                |                      | Existing file               |                     | 1                        | \\clms-file-01\CADEN<br>\M essages\InvDe | ICEShare42\TE<br>ICvrPg_000000 | Noins_QAA<br>0907.pdf |
|                              | Notice of Acknowledgement |                      | Document<br>Management      |                     | 4                        |                                          |                                |                       |
|                              | Notice of Acknowledgement |                      | Document<br>Management      |                     | 5                        |                                          |                                |                       |
|                              | Invoice#9562-4~1          |                      | Written Invoice             |                     | 7974                     |                                          |                                |                       |
|                              | Invoice#9562-4~2          |                      | Imaging                     |                     | 7973                     |                                          |                                |                       |
|                              | Invoice#9562-4~3          |                      | Imaging                     |                     | 7972                     |                                          |                                |                       |
| Invoice Packages:            |                           | 4/8/2020             | 4/8/2020                    | Processed           |                          |                                          |                                |                       |
| W almart IL                  |                           | 4/8/2020             | 4/22/2020                   | Success             | Coverpage & Images       | 4/8/2020 8:19:01 A M                     | Email                          | Processed             |
| Address:                     |                           |                      | Address Type                |                     |                          |                                          |                                |                       |
| gp on d@jack                 | khenry.com                |                      | To Address                  |                     |                          |                                          |                                |                       |

Printed: August 26, 2020, 10:48 AM(\*InvDelBatchDetail)

Page 1 of 5

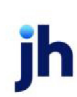

# **Report Details**

| Column/Label                     | Description                                        |
|----------------------------------|----------------------------------------------------|
| Header Section                   |                                                    |
| Client                           | Client's Name                                      |
| Batch No.                        | Purchase Batch #                                   |
| Post Date                        | Post Date of the Purchase Batch                    |
| Trans-Status                     | Status of the Purchase Batch                       |
| Invoice Delivery Package Section |                                                    |
| Create Date                      | Date the Invoice Delivery Package<br>was Created   |
| Modified Date                    | Date the Invoice Delivery Package<br>was Modified  |
| Status                           | Status of the Invoice Delivery Pack-<br>age        |
| Message Header Section           |                                                    |
| Debtor                           | Debtor's Name                                      |
| Create Date                      | Date the Message Header was<br>Created             |
| Modified Date                    | Date the Message Header was<br>Modified            |
| Status                           | Status of the Message Header                       |
| Invoice Delivery Rule            | Debtor's Delivery option:                          |
|                                  | 1. Deliver cover page & Images                     |
|                                  | 2. Deliver Nothing                                 |
|                                  | 3. Deliver images only                             |
|                                  | 4. Delivery cover page only                        |
|                                  | Set at Debtor Information > Col-<br>lections Panel |

| Column/Label                            | Description                                                       |  |
|-----------------------------------------|-------------------------------------------------------------------|--|
| Delivery sent                           | Date the Message was Sent                                         |  |
| Delivery mode                           | Mode of sending the Message                                       |  |
|                                         | 1. Email                                                          |  |
|                                         | 2. Print                                                          |  |
| Delivery Status                         | Status of the Message                                             |  |
| Invoice Delivery Package Detail Section |                                                                   |  |
| Address                                 | Address that the Package was sent to                              |  |
| Address Type                            |                                                                   |  |
| Attachment                              | Attachments included in the<br>Invoice Delivery Package           |  |
| Attachment Type                         | Attachment Type                                                   |  |
| Reference Key                           | Reference Key is the Image Key or<br>Document Key                 |  |
| File Name                               | File Name and Location of the<br>Invoice Delivery Package Message |  |

Security Roles

To generate the Invoice Delivery Batch Detail Report, the following Security Role needs to be set to YES:

• Security Roles > Reports > Productivity Reports > Print Invoice Delivery Batch Detail Report

### Invoice Delivery Report

The Invoice Delivery Report is accessed from the Productivity menu of the Reports module. This screen is used to generate the Invoice Delivery Exception report, which lists clients and debtors for which Invoice Delivery was attempted, but not successfully completed.

The default report definition for this report is InvDelExcptRept.

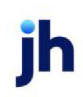

| 📔 Invoice Delivery Report                           | <b>—</b> ×    |
|-----------------------------------------------------|---------------|
| Report Template:                                    | ▼ <u>N</u> ew |
| Parameters Destination Scheduling Templates History |               |
| Date Range: Year Thru Last Month-End 🗸 From:        |               |
| Thru:                                               |               |
| Client:                                             | -             |
| A/E:                                                | •             |
| Office:                                             | <b>_</b>      |
| Client Group: 🗾 🗸 Value:                            | <b>Y</b>      |
| Report: Invoice Delivery Exception                  | -             |
| Batch#:                                             |               |
|                                                     |               |
| Print/Local View/Local Print/Engine Save Egit       | <u>H</u> elp  |

| Field           | Description                                                                                                    |
|-----------------|----------------------------------------------------------------------------------------------------|
| Report Template | Lists any report template created to date. Select a template from the list to gen-<br>erate a report based on its saved display parameters. Type a new <b>Report tem-</b><br><b>plate</b> name and click <b>Save</b> to create a new template for this report, then Select<br>the template from the Templates tab and make any applicable parameter and<br>scheduling selections to complete the template. |

| Field | Description                                                                                                    |  |  |
|-------|----------------------------------------------------------------------------------------------------|--|--|
| Date  | Select the date to use for the report from the list:                                                                                                    |  |  |
| Range | • Today                                                                                                    |  |  |
|       | • Yesterday                                                                                                    |  |  |
|       | Last Month                                                                                                    |  |  |
|       | Current month-to-date                                                                                                    |  |  |
|       | Year through last month-end                                                                                                    |  |  |
|       | Current year-to-date                                                                                                    |  |  |
|       | Specific date                                                                                                    |  |  |
|       | <ul> <li>Set At Run Time (Web Template Only)</li> </ul>                                                                                                    |  |  |
|       | If the Specific date range option is selected, enter the beginning and ending dates of the date range to which to limit the report in the From and Thru fields. |  |  |

| Field  | Description                                                                                                    |
|--------|----------------------------------------------------------------------------------------------------|
|        | Last Business Day can be substituted for Yesterday. To enable Last Business Day, set System<br>Preference Identification/system constants > CLMS Reporting Services > Requests > Use<br>last business day instead of yesterday in date range to True. The Yesterday option in the<br>Date Range field is replaced with Last Business Day, and reports printed on Monday will print<br>Friday's data (assuming Friday was the last business day) instead of Sunday's. Set System<br>Preference Identification/system constants > CLMS Reporting Services > Requests ><br>Saturday is a business day to True to consider Saturday a business day when the Date Range<br>is set to Last Business Day. This function is only valid for Reporting Services reports when Use<br>last business day instead of yesterday in date range is set to True. |
| Client | drop-down to select the client for which to run the report.                                                                                                    |
|        | For Client Search Window, available on SQL Reports when <b>System Preference &gt; Fields/Screen</b><br>Behavior > Miscellaneous > Use Client Search instead of drop downs is set to True.                                                                                                    |
|        | Select the 🔍 magnifying glass icon to open the Search window and begin typing the client name.                                                                                                    |
|        | Select Contains or Begins with to refine results. Search window will display up to 500 matches.                                                                                                    |
|        | Click the 🔀 red [x] icon to clear the Client field.                                                                                                    |
|        | TIP<br>Choosing Contains will allow users to search by Client Code.                                                                                                    |
| A/E    | Select the Account Executive (FactorSoft user) to which to limit the results in the report, or leave blank to include all users. When a user is selected, the report is limited to clients that have that user selected in the A/E field on the <b>Control</b> panel of the <i>Client Information</i> screen.                                                                                                    |
|        | To limit the <b>A/E</b> field to list only those users that have been marked as an A/E, use the fol-<br>lowing System Preference:                                                                                                    |
|        | <ul> <li>Terminology &gt; Select account executive based on check box: TRUE</li> </ul>                                                                                                    |
| Office | Select the office to which to limit the report results. If the user has an Office restriction defined<br>on the <i>Manage Users</i> screen in the Admin module, the user will only be able to generate the<br>report within that office restriction. When the user generates a report, the office to which they<br>are restricted will be selected in the Office field by default and the user will not be able to<br>change the <b>Office</b> field when generating the report.                                                                                                    |

jh

| Field           | Description                                                                                                    |  |
|-----------------|----------------------------------------------------------------------------------------------------|--|
|                 | Offices are defined in the <u>Office table in the Tables feature</u> . To access this table, on the <b>File</b> menu, click <b>Tables</b> . Then, on the <b>Client &amp; Debtor</b> menu, click <b>Office</b> .                                                                                                    |  |
| Client<br>Group | Select the client group to which to limit the results in the report.<br>Client Groups are defined in the <u>Client Group Code table in the Tables feature</u> . To access this table, on the <b>File</b> menu, click <b>Tables</b> . Then, on the <b>Client &amp; Debtor</b> menu, click <b>Client Group</b><br><b>Codes</b> .                   |  |
| Value           | Select the specific client group value to which to limit the results in the report.<br>Client Groups are defined in the <u>Client Group Code table in the Tables feature</u> . To access this<br>table, on the <b>File</b> menu, click <b>Tables</b> . Then, on the <b>Client &amp; Debtor</b> menu, click <b>Client Group</b><br><b>Codes</b> . |  |
| Report          | <ul> <li>Select the report format to be generated.</li> <li>Invoice Delivery Exception</li> <li>Invoice Delivery Exception by Batch</li> <li>Invoice Delivery Batches Waiting On Unassigned Images</li> </ul>                                                                                                    |  |
| Batch#          | Enter the batch number when requesting the Invoice Delivery Exception by Batch version of the report.                                                                                                    |  |

# Reports: Invoice Delivery Exception or Invoice Delivery Exception by Batch

657

| **TE ST** G AP No Insurance Financial Serv |                                           |                                            |         | August 1, 2020 Thru August 27, 2020                                                                                                    |                                                                                          |
|--------------------------------------------|-------------------------------------------|--------------------------------------------|---------|----------------------------------------------------------------------------------------------------|------------------------------------------------------------------------------------------|
| Client                                     | Client. Invoice Delivery Exception Report |                                            |         |                                                                                                    |                                                                                          |
| Post Date                                  | Batch #                                   | Invoice #                                  | User    | Failure Text                                                                                                    | Cover Page                                                                               |
| Invoice Delivery                           |                                           |                                            |         |                                                                                                    |                                                                                          |
| 8/27/2020                                  | 1400                                      | Cover Page                                 | GENA    | There was no content created for this message. No email will be sent. This is usually due to incorrect system<br>preferences.                                                                                                    | licims-file-01/CADENCEShare42/TBNoins_121219_QAA/Messages<br>\in vDelCwPg_0000000711.pdf |
|                                            |                                           | Debtor: Walmart IL                         |         | The second second data is a second second second second second second second second second second second second                                                                                                    |                                                                                          |
|                                            |                                           | Acknowledgement                            | GENA    | inere was no content created for this message. No email will be sent, i his is usually due to incorrect system<br>preferences.                                                                                                    |                                                                                          |
|                                            |                                           | ADJ2                                       | GENA    | There was no content created for this message. No email will be sent. This is usually due to incorrect system preferences.                                                                                                    |                                                                                          |
|                                            |                                           | Debtor: Walmart IL                         |         |                                                                                                    |                                                                                          |
| Invoice Delivery                           |                                           |                                            |         |                                                                                                    |                                                                                          |
| 8/26/2020                                  | 1399                                      | Cover Page                                 | GENA    | There was no content created for this message. No email will be sent. This is usually due to incorrect system<br>preferences.                                                                                                    | licims-fle-01/CADENCEShare42/TBNoIns_121219_QAA'Messages<br>\invDelCwPg_0000000708.pdf   |
|                                            |                                           | Debtor: Walmart IL                         |         |                                                                                                    |                                                                                          |
|                                            |                                           | Adknowledgement                            | GENA    | inere was no content created for this message. No email will be sent, i his is usually due to incorrect system<br>preferences.                                                                                                    |                                                                                          |
|                                            |                                           | ADJINV1                                    | GENA    | There was no content created for this message. No email will be sent. This is usually due to incorrect system preferences.                                                                                                    |                                                                                          |
|                                            |                                           | Debtor: Walmart IL                         |         |                                                                                                    |                                                                                          |
| Invoice Delivery                           |                                           |                                            |         |                                                                                                    |                                                                                          |
| 8/25/2020                                  | 1391                                      | Cover Page                                 | GAPTEST | There was no content created for this message. No email will be sent. This is usually due to incorrect system<br>preferences.                                                                                                    | licims-file-01/CADENCEShare42/TBNoIns_121219_QAA/Messages<br>\in vDelCwPg_0000000899.pdf |
|                                            |                                           | Debtor: waimart IL                         |         | The second second second second second second second second second second second second second second second se                                                                                                    |                                                                                          |
|                                            |                                           | Adknowledgement                            | GAPIESI | inere was no content created for this message. No email will be sent, i his is usually due to incorrect system<br>preferences.                                                                                                    |                                                                                          |
|                                            |                                           | INVNONFUNDED                               | GAPTEST | There was no content created for this message. No email will be sent. This is usually due to incorrect system preferences.                                                                                                    |                                                                                          |
|                                            |                                           | Debtor: Walmart IL                         |         |                                                                                                    |                                                                                          |
| 8/25/2020                                  | 1394                                      | Cover Page                                 | GAPTEST | There was no content created for this message. No email will be sent. This is usually due to incorrect system<br>preferences.                                                                                                    | %clms-file-01/CADENCEShare42/TBNoIns_121219_QAA/Messages<br>\in vDelCwPg_0000000704.pdf  |
|                                            |                                           | Debtor: Walmart IL                         |         |                                                                                                    |                                                                                          |
|                                            |                                           | Notice of<br>Acknowledgement               | GAPTEST | There was no content created for this message. No email will be sent. This is usually due to incorrect system<br>preferences.                                                                                                    |                                                                                          |
|                                            |                                           | INV82720-1                                 | GAPTEST | There was no content created for this message. No email will be sent. This is usually due to incorrect system preferences.                                                                                                    |                                                                                          |
|                                            |                                           | Debtor: Walmart IL                         |         |                                                                                                    |                                                                                          |
| Invoice Delivery                           |                                           |                                            |         |                                                                                                    |                                                                                          |
| 8/24/2020                                  | 1390                                      | Cover Page                                 | GENA    | There was no content created for this message. No email will be sent. This is usually due to incorrect system<br>preferences.                                                                                                    | \icims-file-01\CADENCEShare42\TBNoIns_121219_QAA\Wessages<br>\in vDelCwPg_0000000893.pdf |
|                                            |                                           | Debtor: Walmart IL                         | CENA    | There exists a second data between the second second |                                                                                          |
|                                            |                                           | Notice of<br>Acknowledgement               | GENA    | inere was no content created for this message. No email will be sent. This is usually due to incorrect system<br>preferences.                                                                                                    |                                                                                          |
|                                            |                                           | NONFUNDED008<br>2420<br>Debtor: Walmart IL | GENA    | There was no content created for this message. No email will be sent. This is usually due to incorrect system preferences.                                                                                                    |                                                                                          |

# Report: Invoice Delivery Batches Waiting on Unassigned Images

| **TEST** GAPNo Insurance Financial Serv | In voice Delivery    | August 1, 2020 Thru August 27, 2020<br>Batches Waiting On Unassigned Images |
|-----------------------------------------|----------------------|-----------------------------------------------------------------------------|
| Client.                                 | Post Date            | Batch #                                                                     |
| Invoice Delivery                        |                      |                                                                             |
|                                         | 8/2/2019 12:00:00 AM | 1265                                                                        |

# **Report Details**

| Column                                                                     | Description                       |  |
|----------------------------------------------------------------------------|-----------------------------------|--|
| Reports: Invoice Delivery Exception or Invoice Delivery Exception by Batch |                                   |  |
| Post Date                                                                  | Post Date of the Purchase Batch   |  |
| Batch #                                                                    | Purchase Batch number             |  |
| Invoice #                                                                  | Invoice number                    |  |
| User                                                                       | User who processed Purchase Batch |  |

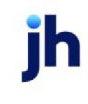

| Column                                                        | Description                                                                               |  |
|---------------------------------------------------------------|-------------------------------------------------------------------------------------------|--|
| Failure Text                                                  | Failure text indicating the reason the Invoice Delivery package did not send successfully |  |
| Coverpage                                                     | Location of the Invoice Delivery Cover Page                                               |  |
| Report: Invoice Delivery Batches Waiting on Unassigned Images |                                                                                           |  |
| Client                                                        | Client's Name                                                                             |  |
| Post Date                                                     | Post Date of the Purchase Batch                                                           |  |
| Batch #                                                       | Purchase Batch Number                                                                     |  |

#### **Security Roles**

To generate the Invoice Delivery Report, the following Security Role needs to be set to YES:

Security Roles > Reports > Productivity Reports > Print Invoice Delivery Report

### Invoice Delivery Status Report

The Invoice Delivery Status Report, which is accessed from the Productivity menu of the Reports module, lists batches by client on which Invoice Delivery packages have been sent or on which delivery was attempted and displays the status of the delivery attempt. Other information listed includes the debtor name, batch post date, invoice creation and modified dates, transaction and invoice package status, debtor invoice delivery rule, and mode of delivery.

| Privoice Delivery Status                            |          | X           |
|-----------------------------------------------------|----------|-------------|
| Report Template:                                    | <u> </u> | <u>l</u> ew |
| Parameters Destination Scheduling Templates History |          |             |
| Date Range: Today                                   |          |             |
| Thru:                                               |          |             |
| Client Bobby's Transportation Company (BOBBY)       | -        | - I         |
| A/E:                                                | -        | ] [         |
| Office:                                             | -        | ] [         |
| Client Group:                                       |          | ] [         |
| Format: By Batch                                    | -        | -           |
| Batch#:                                             |          |             |
| Show Only Processed Batches                         |          |             |
|                                                     |          |             |
| Print/Local Print/Engine Save Exit                  | Hel      | ip          |

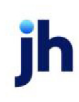

| Field           | Description                                                                                                    |
|-----------------|----------------------------------------------------------------------------------------------------|
| Report Template | Lists any report template created to date. Select a template from the list to gen-<br>erate a report based on its saved display parameters. Type a new <b>Report tem-</b><br><b>plate</b> name and click <b>Save</b> to create a new template for this report, then Select<br>the template from the Templates tab and make any applicable parameter and<br>scheduling selections to complete the template. |

| Field         | Description                                                                                                    |
|---------------|----------------------------------------------------------------------------------------------------|
| Date<br>Range | Select the date to use for the report from the list:                                                                                                    |
|               | • Today                                                                                                    |
|               | • Yesterday                                                                                                    |
|               | Last Month                                                                                                    |
|               | Current month-to-date                                                                                                    |
|               | Year through last month-end                                                                                                    |
|               | Current year-to-date                                                                                                    |
|               | Specific date                                                                                                    |
|               | <ul> <li>Set At Run Time (Web Template Only)</li> </ul>                                                                                                    |
|               | If the Specific date range option is selected, enter the beginning and ending dates of the date range to which to limit the report in the From and Thru fields.                                                                                                    |
|               | Last Business Day can be substituted for Yesterday. To enable Last Business Day, set System<br>Preference Identification/system constants > CLMS Reporting Services > Requests > Use<br>last business day instead of yesterday in date range to True. The Yesterday option in the<br>Date Range field is replaced with Last Business Day, and reports printed on Monday will<br>print Friday's data (assuming Friday was the last business day) instead of Sunday's. Set Sys-<br>tem Preference Identification/system constants > CLMS Reporting Services > Requests ><br>Saturday is a business day to True to consider Saturday a business day when the Date<br>Range is set to Last Business Day. This function is only valid for Reporting Services reports<br>when Use last business day instead of yesterday in date range is set to True. |
| Client        | drop-down to select the client for which to run the report.                                                                                                    |
|               | For Client Search Window, available on SQL Reports when System Preference > Field-                                                                                                    |

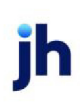

| Field  | Description                                                                                                    |
|--------|----------------------------------------------------------------------------------------------------|
|        | s/Screen Behavior > Miscellaneous > Use Client Search instead of drop downs is set to<br>True.                                                                                                    |
|        | Select the 🖸 magnifying glass icon to open the Search window and begin typing the client name.                                                                                                    |
|        | Select Contains or Begins with to refine results. Search window will display up to 500 matches.                                                                                                    |
|        | Click the 🔀 red [x] icon to clear the Client field.                                                                                                    |
|        | TIP<br>Choosing Contains will allow users to search by Client Code.                                                                                                    |
| A/E    | Select the Account Executive (FactorSoft user) to which to limit the results in the report, or<br>leave blank to include all users. When a user is selected, the report is limited to clients that<br>have that user selected in the A/E field on the <b>Control</b> panel of the <i>Client Information</i><br>screen.                                                                                                    |
|        | To limit the <b>A/E</b> field to list only those users that have been marked as an A/E, use the fol-<br>lowing System Preference:                                                                                                    |
|        | <ul> <li>Terminology &gt; Select account executive based on check box: TRUE</li> </ul>                                                                                                    |
| Office | Select the office to which to limit the report results. If the user has an Office restriction defined on the <i>Manage Users</i> screen in the Admin module, the user will only be able to generate the report within that office restriction. When the user generates a report, the office to which they are restricted will be selected in the Office field by default and the user will not be able to change the <b>Office</b> field when generating the report. |
|        | Offices are defined in the <u>Office table in the Tables feature</u> . To access this table, on the <b>File</b> menu, click <b>Tables</b> . Then, on the <b>Client &amp; Debtor</b> menu, click <b>Office</b> .                                                                                                    |
| Client | Select the client group to which to limit the results in the report.                                                                                                    |
| Group  | Client Groups are defined in the <u>Client Group Code table in the Tables feature</u> . To access<br>this table, on the <b>File</b> menu, click <b>Tables</b> . Then, on the <b>Client &amp; Debtor</b> menu, click <b>Client</b><br><b>Group Codes</b> .                                                                                                    |
| Value  | Select the specific client group value to which to limit the results in the report.                                                                                                    |
|        | Client Groups are defined in the <u>Client Group Code table in the Tables feature</u> . To access                                                                                                    |

| Field                                  | Description                                                                                                    |
|----------------------------------------|----------------------------------------------------------------------------------------------------|
|                                        | this table, on the <b>File</b> menu, click <b>Tables</b> . Then, on the <b>Client &amp; Debtor</b> menu, click <b>Client</b><br>Group Codes. |
| Format                                 | Select the report format to be generated. <ul> <li>By Batch</li> <li>By Date</li> </ul>                                                      |
| Batch#                                 | Enter the batch number when requesting the By Batch version of the report.                                                                   |
| Show<br>Only Pro-<br>cessed<br>Batches | Select this check box to only include batches that have been processed in the report res-<br>ults.                                           |

| **TEST** GAP No Insurance Financial Serv |           |             |               |                            |                          | Ja                     | nuary 1, 2020 Thr | u August 27, 2020  |
|------------------------------------------|-----------|-------------|---------------|----------------------------|--------------------------|------------------------|-------------------|--------------------|
| Client                                   | Batch No. | Post Date   |               | Trans Status               |                          |                        | Invoi             | ce Delivery Status |
| Debtor                                   |           | Create Date | Modified Date | Status                     | Invoice<br>Delivery Rule | Delivery Sent          | Delivery Mode     | Delivery Status    |
| Images                                   | 1367      | 6/10/2020   |               | Pending                    |                          |                        |                   |                    |
| Invoice Packages:                        |           |             |               | Pending                    |                          |                        |                   |                    |
| Invoice Delivery Not Required            |           |             |               | Pending                    | Pending                  |                        | Pending           | Pending            |
| Images                                   | 1368      | 6/10/2020   |               | Pending                    |                          |                        |                   |                    |
| Invoice Packages:                        |           |             |               | Pending                    |                          |                        |                   |                    |
| Invoice Delivery Not Required            |           |             |               | Pending                    | Pending                  |                        | Pending           | Pending            |
| Invoice Delivery                         | 1360      | 12/11/2019  |               | Processed                  |                          |                        |                   |                    |
| Invoice Packages:                        |           | 6/8/2020    | 6/8/2020      | Processed                  |                          |                        |                   |                    |
| W almart IL                              |           | 6/8/2020    | 6/22/2020     | Successful                 | Coverpage and I mages    | 5/8/2020 2:54:28<br>PM | Email             | Processed          |
| Invoice Delivery                         | 1361      | 12/11/2019  |               | Processed                  |                          |                        |                   |                    |
| Invoice Packages:                        |           | 6/8/2020    | 6/8/2020      | Processed                  |                          |                        |                   |                    |
| C.H. Robinson                            |           | 6/8/2020    | 6/22/2020     | Successful                 | Coverpage and Images     |                        | Email             | Failed             |
| Gena Test Debtor                         |           | 6/8/2020    | 6/22/2020     | Successful                 | Coverpage and I mages    |                        | Email             | Failed             |
| W almart IL                              |           | 6/8/2020    | 6/22/2020     | Successful                 | Coverpage and Images     |                        | Email             | Failed             |
| Invoice Delivery                         | 1380      | 1/31/2020   |               | Scanned/Ready<br>to Post   |                          |                        |                   |                    |
| Invoice Packages:                        |           |             |               | Pending                    |                          |                        |                   |                    |
| Invoice Delivery Not Required            |           |             |               | Pending                    | Pending                  |                        | Pending           | Pending            |
| Invoice Delivery                         | 1385      | 2/4/2020    |               | Pending/Ready<br>to Update |                          |                        |                   |                    |
| Invoice Packages:                        |           |             |               | Pending                    |                          |                        |                   |                    |
| Invoice Delivery Not Required            |           |             |               | Pending                    | Pending                  |                        | Pending           | Pending            |
| Invoice Delivery                         | 1386      | 2/4/2020    |               | Pending/Ready<br>to Update |                          |                        |                   |                    |
| Invoice Packages:                        |           |             |               | Pending                    |                          |                        |                   |                    |
| Invoice Delivery Not Required            |           |             |               | Pending                    | Pending                  |                        | Pending           | Pending            |
| Invoice Delivery                         | 1387      | 2/5/2020    |               | Processed                  |                          |                        |                   |                    |
| Invoice Packages:                        |           | 8/21/2020   | 8/21/2020     | Processed                  |                          |                        |                   |                    |
| W almart IL                              |           | 8/21/2020   | 9/4/2020      | Successful                 | Coverpage and I mages    |                        | Email             | Failed             |
|                                          |           |             |               |                            |                          |                        |                   |                    |

Printed: September 4, 2020, 12:51 PM (\*InvDelStat)

Page 1 of 3

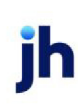

| Column/Label          | Description                                         |
|-----------------------|-----------------------------------------------------|
| Client                | Client's Name                                       |
| Batch No.             | Purchase Batch Number                               |
| Post Date             | Post Date of Purchase Batch                         |
| Trans Status          | Transaction status of Purchase Batch                |
| Debtor                | Debtor's Name                                       |
| Create Date           | Create Date of Invoice Delivery Package             |
| Modified Date         | Modified Date of Invoice Delivery Package           |
| Status                | Status of building the Invoice Delivery Package     |
| Invoice Delivery Rule | Debtor's Invoice Delivery Rule setting              |
| Delivery Sent         | Date & Time that Invoice Delivery Package was sent  |
| Delivery Mode         | Mode by which the Invoice Delivery Package was sent |
| Delivery Status       | Status on Sending the Invoice Delivery Package      |

**Security Roles** 

To generate the Invoice Delivery Status Report, the following Security Role needs to be set to YES:

Security Roles > Reports > Productivity Reports > Print Invoice Delivery Status Report

# Purchase Productivity Report

The Purchase Productivity Report produces a report that lists data entry and approval statistics for users to assist in evaluating user performance in FactorSoft.

The default report definition for this report is **PurchProd**.

A Fees column can be added to the Purchase Productivity Report to display purchase fees accountable to the user. System Preference Reports, Purchase productivity report, Report module name must be set to PurchProdCB to utilize this feature.

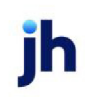

| Purchase Productivity Report                        | (X)                                  |
|-----------------------------------------------------|--------------------------------------|
| Report Template:                                    | ▼ <u>N</u> ew                        |
| Parameters Destination Scheduling Templates History | 1                                    |
| Date Range: Today                                   | From:                                |
| ,                                                   | Thru:                                |
|                                                     |                                      |
|                                                     |                                      |
|                                                     |                                      |
|                                                     |                                      |
|                                                     |                                      |
|                                                     |                                      |
|                                                     |                                      |
| Print/Local View/Local Print/Engine                 | <u>Save</u> <u>Exit</u> <u>H</u> elp |

| Field           | Description                                                                                                    |
|-----------------|----------------------------------------------------------------------------------------------------|
| Report Template | Lists any report template created to date. Select a template from the list to gen-<br>erate a report based on its saved display parameters. Type a new <b>Report tem-</b><br><b>plate</b> name and click <b>Save</b> to create a new template for this report, then Select<br>the template from the Templates tab and make any applicable parameter and<br>scheduling selections to complete the template. |

| Field      | Description                                                                                                    |
|------------|----------------------------------------------------------------------------------------------------|
| Date Range | Select the date to use for the report from the list:                                                                                                    |
|            | • Today                                                                                                    |
|            | • Yesterday                                                                                                    |
|            | • Last Month                                                                                                    |
|            | Current month-to-date                                                                                                    |
|            | Year through last month-end                                                                                                    |
|            | Current year-to-date                                                                                                    |
|            | Specific date                                                                                                    |
|            | <ul> <li>Set At Run Time (Web Template Only)</li> </ul>                                                                                                    |
|            | If the Specific date range option is selected, enter the beginning and ending dates of the date range to which to limit the report in the From and Thru fields. |

jh

| Field | Description                                                                                                    |
|-------|----------------------------------------------------------------------------------------------------|
|       | Last Business Day can be substituted for Yesterday. To enable Last Business<br>Day, set System Preference Identification/system constants > CLMS Reporting<br>Services > Requests > Use last business day instead of yesterday in date range<br>to True. The Yesterday option in the Date Range field is replaced with Last Busi-<br>ness Day, and reports printed on Monday will print Friday's data (assuming Fri-<br>day was the last business day) instead of Sunday's. Set System Preference<br>Identification/system constants > CLMS Reporting Services > Requests ><br>Saturday is a business day to True to consider Saturday a business day when<br>the Date Range is set to Last Business Day. This function is only valid for Report-<br>ing Services reports when Use last business day instead of yesterday in date<br>range is set to True. |

| **TE ST** G AP No Insurance Financial Serv Purchase Productiv August 1, 2020 Thru August |                    |                       | luctivity Report<br>August 27, 2020 |                    |                       |                     |                      |                  |                     |
|------------------------------------------------------------------------------------------|--------------------|-----------------------|-------------------------------------|--------------------|-----------------------|---------------------|----------------------|------------------|---------------------|
| User ID                                                                                  | Description        | Data Entry<br>Batches | Data Entry<br>Invoices              | Data Entry<br>Time | Data Entry<br>Average | Approval<br>Batches | Approval<br>Invoices | Approval<br>Time | Approval<br>Average |
| GAPTEST                                                                                  | New User           | 2                     | 2                                   | 3m32s              | 1m46s                 | 2                   | 2                    | 18s              | 9s                  |
| GENA                                                                                     | System Admin Login | 5                     | 8                                   | 4m34s              | 55s                   | 4                   | 6                    | 22s              | 6s                  |

# **Report Details**

| Column                  | Description                                                                        |
|-------------------------|------------------------------------------------------------------------------------|
| User Id                 | User Name                                                                          |
| Description             | User's Description set in Manage Users Screen                                      |
| Data Entry Batches      | Number of Batch User created via Data Entry                                        |
| Data Entry Invoices     | Number of Invoices User created via Data Entry                                     |
| Data Entry Time         | The Amount of Time that it took the user to complete Data Entry Batches & Invoices |
| Data Entry Aver-<br>age | The Average Time for the user to Data Entry the Batches & Invoices                 |
| Approval Batches        | The Number of Batches that the User approved                                       |
| Approval Invoices       | The Number of Invoices that the User approved                                      |
| Approval Time           | The amount of time for the user to approve the Batches and Invoices                |

| Column           | Description                                                       |
|------------------|-------------------------------------------------------------------|
| Approval Average | The average time for the user to approve the Batches and Invoices |

#### System Preferences

The following system preferences for this report are located in the Administration module, System Preferences, Reports, Purchase Productivity report folder.

| Preference                                                    | Description                                                                                                    |
|---------------------------------------------------------------|----------------------------------------------------------------------------------------------------|
| Imports count as their own users                              | Set to True for to imports count as their own user                                                                 |
| Only first user gets credit for data entry batch and invoices | Set to True to count invoices only once on original entry for the user that created the batch and not count rework |
| CLMS Report Module Name                                       | Set Report Name to use when generating the report                                                                  |

#### Security Roles

To generate the Purchase Productivity Report, the following Security Role needs to be set to YES:

Security Roles > Reports > Productivity Reports > Print Purchase Productivity Report

# Statements Menu

### Statements Reports

The Statements report group contains a variety of client and debtor statement options.

# Activity Statements Report

The Activity Statements report provides a summary of financial activity for specified clients during a defined date range. The results of this statement can be presented in three ways:

- Debtor Assignment Notifications
- Purchases by Debtor
- Purchases then Payments/Credits

The default report definition for this report is ActStmt.

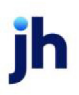

| Activity Statements                                 | ×  |
|-----------------------------------------------------|----|
| Report Template:                                    | ew |
| Parameters Destination Scheduling Templates History |    |
| Date Range: Today From                              | 1  |
| Thru                                                | 1  |
| Client:                                             |    |
| A/E:                                                |    |
| Office:                                             |    |
| Client Group: Value:                                | I  |
| Format: Debtor Assignment Notifications             |    |
|                                                     |    |
|                                                     | _  |
| Print/Local Print/Engine Save Exit Help             |    |

| Field | Description                                                                                                    |
|-------|----------------------------------------------------------------------------------------------------|
| Date  | Select the date to use for the report from the list:                                                                                                    |
| Range | • Today                                                                                                    |
|       | • Yesterday                                                                                                    |
|       | • Last Month                                                                                                    |
|       | Current month-to-date                                                                                                    |
|       | Year through last month-end                                                                                                    |
|       | Current year-to-date                                                                                                    |
|       | Specific date                                                                                                    |
|       | <ul> <li>Set At Run Time (Web Template Only)</li> </ul>                                                                                                    |
|       | If the Specific date range option is selected, enter the beginning and ending dates of the date range to which to limit the report in the From and Thru fields.                                                                                                    |
|       | Last Business Day can be substituted for Yesterday. To enable Last Business Day, set System<br>Preference Identification/system constants > CLMS Reporting Services > Requests > Use<br>last business day instead of yesterday in date range to True. The Yesterday option in the Date<br>Range field is replaced with Last Business Day, and reports printed on Monday will print Fri-<br>day's data (assuming Friday was the last business day) instead of Sunday's. Set System<br>Preference Identification/system constants > CLMS Reporting Services > Requests ><br>Saturday is a business day to True to consider Saturday a business day when the Date Range |

jh

| Field  | Description                                                                                                    |  |  |  |  |
|--------|----------------------------------------------------------------------------------------------------|--|--|--|--|
|        | is set to Last Business Day. This function is only valid for Reporting Services reports when Use<br>last business day instead of yesterday in date range is set to <b>True</b> .                                                                                                    |  |  |  |  |
| Client | drop-down to select the client for which to run the report.                                                                                                    |  |  |  |  |
|        | For Client Search Window, available on SQL Reports when <b>System Preference &gt; Fields/Screen</b><br>Behavior > Miscellaneous > Use Client Search instead of drop downs is set to True.                                                                                                    |  |  |  |  |
|        | Select the 🖸 magnifying glass icon to open the Search window and begin typing the client name.                                                                                                    |  |  |  |  |
|        | Select Contains or Begins with to refine results. Search window will display up to 500 matches.                                                                                                    |  |  |  |  |
|        | Click the 🔀 red [x] icon to clear the Client field.                                                                                                    |  |  |  |  |
|        | ТІР                                                                                                    |  |  |  |  |
|        | Choosing Contains will allow users to search by Client Code.                                                                                                    |  |  |  |  |
| A/E    | Select the Account Executive (FactorSoft user) to which to limit the results in the report, or<br>leave blank to include all users. When a user is selected, the report is limited to clients that<br>have that user selected in the A/E field on the <b>Control</b> panel of the <i>Client Information</i> screen                                                                                                    |  |  |  |  |
|        | To limit the <b>A/E</b> field to list only those users that have been marked as an A/E, use the following System Preference:                                                                                                    |  |  |  |  |
|        | <ul> <li>Terminology &gt; Select account executive based on check box: TRUE</li> </ul>                                                                                                    |  |  |  |  |
| Office | Select the office to which to limit the report results. If the user has an Office restriction defined<br>on the <i>Manage Users</i> screen in the Admin module, the user will only be able to generate the<br>report within that office restriction. When the user generates a report, the office to which they<br>are restricted will be selected in the Office field by default and the user will not be able to<br>change the <b>Office</b> field when generating the report. |  |  |  |  |
|        | Offices are defined in the <u>Office table in the Tables feature</u> . To access this table, on the <b>File</b> menu, click <b>Tables</b> . Then, on the <b>Client &amp; Debtor</b> menu, click <b>Office</b> .                                                                                                    |  |  |  |  |
| Client | Select the client group to which to limit the results in the report.                                                                                                    |  |  |  |  |
| Group  | Client Groups are defined in the <u>Client Group Code table in the Tables feature</u> . To access this table, on the <b>File</b> menu, click <b>Tables</b> . Then, on the <b>Client &amp; Debtor</b> menu, click <b>Client Group Codes</b> .                                                                                                    |  |  |  |  |

| Field  | Description                                                                                                    |  |  |  |  |  |
|--------|----------------------------------------------------------------------------------------------------|--|--|--|--|--|
| Value  | Select the specific client group value to which to limit the report results from the list. Client Groups are defined in the Group Code Table. |  |  |  |  |  |
| Format | Select the report format to be printed:                                                                                                    |  |  |  |  |  |
|        | Debtor Assignment Notifications                                                                                                    |  |  |  |  |  |
|        | Purchases by Debtor                                                                                                    |  |  |  |  |  |
|        | Purchases then Payments/Credits                                                                                                    |  |  |  |  |  |

| ebtor | Debtor Name    |                      | Invoice    | Posting  |         | Invoice  | Advance  |
|-------|----------------|----------------------|------------|----------|---------|----------|----------|
| Code  |                | Invoice #            | Date       | Date     | Batch # | Amount   | Amount   |
|       |                |                      |            |          |         |          |          |
|       | CROSS COUNTR   | Y COMMUNICATIONS LLC |            |          |         |          |          |
|       |                | 4391                 | 2/1/2011   | 2/9/2011 | 163     | 261.25   | 195.94   |
|       |                |                      |            |          |         | 261.25   | 195.94   |
|       | E-LECTO RX     |                      |            |          |         |          |          |
|       |                | 4395                 | 2/1/2011   | 2/9/2011 | 163     | 120      | 90       |
|       |                |                      |            |          |         | 120      | 90       |
|       | INFOTREND TECH | HNOLOGIES            |            |          |         |          |          |
|       |                | 4393                 | 2/1/2011   | 2/9/2011 | 163     | 175      | 131.25   |
|       |                |                      |            |          | _       | 175      | 131.25   |
|       | LOLLIES        |                      |            |          |         |          |          |
|       |                | 4324                 | 12/20/2010 | 2/9/2011 | 163     | 55       | 41.25    |
|       |                | 4332                 | 12/30/2010 | 2/9/2011 | 163     | 183      | 137.25   |
|       |                | 4405                 | 1/30/2011  | 2/2/2011 | 161     | 10571.25 | 7928,44  |
|       |                | 4407                 | 1/30/2011  | 2/2/2011 | 161     | 1123     | 842.25   |
|       |                | 4432                 | 2/5/2011   | 2/9/2011 | 163     | 3092     | 2319     |
|       |                | 4433                 | 2/5/2011   | 2/9/2011 | 163     | 790      | 592.5    |
|       |                | 4436                 | 2,5,2011   | 2/9/2011 | 163     | 300      | 225      |
|       |                | 4437                 | 2/5/2011   | 2/9/2011 | 163     | 864.5    | 648.37   |
|       |                | 4438                 | 2/5/2011   | 2/9/2011 | 163     | 298      | 223.5    |
|       |                | 4439                 | 2,5,2011   | 2/9/2011 | 163     | 230      | 172.5    |
|       |                |                      |            |          |         | 17508.75 | 13130.05 |
|       |                |                      |            |          | _       | 18063.00 | 13547.25 |

# Client Activity Statements Report

The Client Activity Statement generates a report based on a specified client's activity, by specified terms, within a specified date range. The Client Activity Statements report both factoring detail collateral and non-detail collateral concurrently for databases that have both types.

An alternate format displays several columns of Load Processor advance activity. To utilize this format, set System Preference Reports, Client activity Statement, Activity by date Crystal Reports module name to CLISTMTAC.

The default report definition for this report is **CliStmt**.

# TIP

To remove unnecessary data and present a useful Client Activity Statement, two functions on the Recalculate Redundant Data option need to be run prior to producing this report. These can be found on the Administration module, System menu, Database maintenance, Recalculate Redundant Data option. Run **Payment C/B Codes**, then **Activity Tables**.

| 冒 Client Activity Statem                                                                                                    | nents                                               |  |  |  |  |  |  |  |
|----------------------------------------------------------------------------------------------------|-----------------------------------------------------|--|--|--|--|--|--|--|
| Report Template:                                                                                                    | ▼ <u>N</u> ew                                       |  |  |  |  |  |  |  |
| Parameters Destinatio                                                                                                    | Parameters Destination Scheduling Templates History |  |  |  |  |  |  |  |
| Date Range:                                                                                                    | Current Month To Date From                          |  |  |  |  |  |  |  |
|                                                                                                    | T hru:                                              |  |  |  |  |  |  |  |
| Client:                                                                                                    |                                                     |  |  |  |  |  |  |  |
| A/E:                                                                                                    |                                                     |  |  |  |  |  |  |  |
| Office:                                                                                                    | <b></b>                                             |  |  |  |  |  |  |  |
| Client Group:                                                                                                    | Value:                                              |  |  |  |  |  |  |  |
| G/L Group::                                                                                                    |                                                     |  |  |  |  |  |  |  |
| Terms Type::                                                                                                    | · 🔽                                                 |  |  |  |  |  |  |  |
| Sum To::                                                                                                    | Activity                                            |  |  |  |  |  |  |  |
| Sort::                                                                                                    | Client                                              |  |  |  |  |  |  |  |
| <ul> <li>Include non-zero inactive clients</li> <li>Convert to native currency</li> <li>Report by facility instead of client</li> <li>Show A/E</li> <li>Show client name</li> <li>Show yield</li> </ul> |                                                     |  |  |  |  |  |  |  |
| Print/Local Vie                                                                                                    | ew/Local Print/Engine Save Exit Help                |  |  |  |  |  |  |  |

| Field          | Description                                                                                                    |
|----------------|----------------------------------------------------------------------------------------------------|
| ReportTemplate | Lists any report template created to date. Select a template from the list to gen-<br>erate a report based on its saved display parameters. Type a new <b>Report tem-</b><br><b>plate</b> name and click <b>Save</b> to create a new template for this report, then Select<br>the template from the Templates tab and make any applicable parameter and<br>scheduling selections to complete the template. |

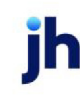

| Field  | Description                                                                                                    |
|--------|----------------------------------------------------------------------------------------------------|
| Date   | Select the date to use for the report from the list:                                                                                                    |
| Range  | • Today                                                                                                    |
|        | • Yesterday                                                                                                    |
|        | Last Month                                                                                                    |
|        | Current month-to-date                                                                                                    |
|        | Year through last month-end                                                                                                    |
|        | Current year-to-date                                                                                                    |
|        | Specific date                                                                                                    |
|        | <ul> <li>Set At Run Time (Web Template Only)</li> </ul>                                                                                                    |
|        | If the Specific date range option is selected, enter the beginning and ending dates of the date range to which to limit the report in the From and Thru fields.                                                                                                    |
|        | Last Business Day can be substituted for Yesterday. To enable Last Business Day, set System<br>Preference Identification/system constants > CLMS Reporting Services > Requests > Use<br>last business day instead of yesterday in date range to True. The Yesterday option in the<br>Date Range field is replaced with Last Business Day, and reports printed on Monday will<br>print Friday's data (assuming Friday was the last business day) instead of Sunday's. Set Sys-<br>tem Preference Identification/system constants > CLMS Reporting Services > Requests ><br>Saturday is a business day to True to consider Saturday a business day when the Date<br>Range is set to Last Business Day. This function is only valid for Reporting Services reports<br>when Use last business day instead of yesterday in date range is set to True. |
| Client | drop-down to select the client for which to run the report.                                                                                                    |
|        | For Client Search Window, available on SQL Reports when <b>System Preference &gt; Field-</b><br>s/Screen Behavior > Miscellaneous > Use Client Search instead of drop downs is set to<br>True.                                                                                                    |
|        | Select the 🖸 magnifying glass icon to open the Search window and begin typing the client name.                                                                                                    |
|        | Select Contains or Begins with to refine results. Search window will display up to 500 matches.                                                                                                    |

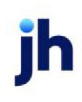

| Field           | Description                                                                                                    |  |  |  |  |  |  |
|-----------------|----------------------------------------------------------------------------------------------------|--|--|--|--|--|--|
|                 | Click the 🗙 red [x] icon to clear the Client field.                                                                                                    |  |  |  |  |  |  |
|                 | TIP<br>Choosing Contains will allow users to search by Client Code.                                                                                                    |  |  |  |  |  |  |
| A/E             | Select the Account Executive (FactorSoft user) to which to limit the results in the report, or<br>leave blank to include all users. When a user is selected, the report is limited to clients that<br>have that user selected in the A/E field on the <b>Control</b> panel of the <i>Client Information</i> screen.<br>To limit the <b>A/E</b> field to list only those users that have been marked as an A/E, use the fol-                                          |  |  |  |  |  |  |
|                 | lowing System Preference:                                                                                                    |  |  |  |  |  |  |
|                 | <ul> <li>Terminology &gt; Select account executive based on check box: TRUE</li> </ul>                                                                                                    |  |  |  |  |  |  |
| Office          | Select the office to which to limit the report results. If the user has an Office restriction defined on the <i>Manage Users</i> screen in the Admin module, the user will only be able to generate the report within that office restriction. When the user generates a report, the office to which they are restricted will be selected in the Office field by default and the user will not be able to change the <b>Office</b> field when generating the report. |  |  |  |  |  |  |
|                 | Offices are defined in the <u>Office table in the Tables feature</u> . To access this table, on the <b>File</b> menu, click <b>Tables</b> . Then, on the <b>Client &amp; Debtor</b> menu, click <b>Office</b> .                                                                                                    |  |  |  |  |  |  |
| Client<br>Group | Select the client group (as defined in the Client Group Table) for which this report is to be generated.                                                                                                    |  |  |  |  |  |  |
| Value           | Select the client group's value (as defined in the Client Group Table) for which this report is to be generated.                                                                                                    |  |  |  |  |  |  |
| G/L<br>Group    | Select a G/L Group to which to limit the report, or leave this field blank to include all G/L Groups.                                                                                                    |  |  |  |  |  |  |
| Terms           | Select the terms to use for the statement to be printed:                                                                                                    |  |  |  |  |  |  |
| type            | • None                                                                                                    |  |  |  |  |  |  |
|                 | Invoice based terms                                                                                                    |  |  |  |  |  |  |
|                 | <ul> <li>Portfolio based terms (A/R finance)</li> </ul>                                                                                                    |  |  |  |  |  |  |
|                 | Portfolio based terms (daily rate)                                                                                                    |  |  |  |  |  |  |
| Sum to          | Determines the statement format:                                                                                                    |  |  |  |  |  |  |

jh

| Field                                              | Description                                                                                                    |
|----------------------------------------------------|----------------------------------------------------------------------------------------------------|
|                                                    | Date: activity by each day in the period                                                                                                    |
|                                                    | Activity: activity by individual batch                                                                                                    |
|                                                    | Client: activity within client by each day in the period                                                                                                    |
|                                                    | Group: activity within group by each day in the period                                                                                                    |
| Sort                                               | Select the option that determines the order in which to sort the statement:                                                                                                    |
|                                                    | • Client                                                                                                    |
|                                                    | • A/E                                                                                                    |
|                                                    | • G/L Group                                                                                                    |
| Include<br>non-<br>zero<br>inactive<br>clients     | Include inactive clients that have cash in A/R or reserves on the report. If this option is not selected, non-zero inactive clients are excluded form the report.                                                                                                    |
| Convert<br>native<br>currency                      | Select this option to convert amounts from the base currency to the native currency (the cur-<br>rency of the transaction). The conversion occurs on a client-by-client basis. If the client has<br>a currency type set and the currency type is different from the default currency, FactorSoft<br>looks up the conversion rate using the As of date in the currency table for the client's cur-<br>rency. |
|                                                    | For example, if client ABC Company has a currency type of Canadian Dollars and the daily conversion rate for Canadian dollars is 1.5, the report increases all of the client's amounts by a factor of 1.5.                                                                                                    |
| Report<br>by facil-<br>ity<br>instead<br>of client | Select this option to print the Client Activity Statement report for facilities instead of clients.<br>This setting is intended for clients that are using the ABL asset-based lending product.                                                                                                    |
| Show<br>A/E                                        | Select this option to print the account executive name in the statement results.                                                                                                    |
| Show cli-<br>ent<br>name                           | Select this option to print the client name in the statement results.                                                                                                    |

| Field | Description                                                                                   |
|-------|-----------------------------------------------------------------------------------------------|
| Show  | Select this checkbox to include yield in the results.                                         |
| yield | Yield = (Total Client Revenue / Days in period of report • 365) / Average Daily Funding • 100 |

|           |         |      |            | Accounts          | Receivable |             |                 |            | Disburseme   | ntsand Cha          | rges     |                 |                        | Balances   |              |
|-----------|---------|------|------------|-------------------|------------|-------------|-----------------|------------|--------------|---------------------|----------|-----------------|------------------------|------------|--------------|
| Date      | Batch#  | Туре | Purchases  | Gross<br>Receipts | Discounts  | Other       | Adjustme<br>nts | Funding Ca | ash Receipts | Charges<br>and Fees | Expenses | Adjustme<br>nts | Accounts<br>Receivable | Funding    | Cash Reserve |
| 7/24/2020 |         | BAL  |            |                   |            |             |                 |            |              |                     |          |                 | 1,005,540.82           | 754,260.82 | 981,331.73   |
| 7/27/2020 | 3,619   | PAY  |            | 650.00            |            |             |                 |            | 650.00       |                     |          |                 | 1,004,890.82           | 753,610.82 | 981,331.73   |
| 7/27/2020 | 3,620   | PAY  |            | 7,245.00          |            |             |                 |            | 7,245.00     |                     |          |                 | 997,645.82             | 746,365.82 | 981,331.73   |
| 7/27/2020 | 3,621   | PAY  |            | 8,156.03          |            |             |                 |            | 8,156.03     |                     |          |                 | 989,489.79             | 738,209.79 | 981,331.73   |
| 7/27/2020 | 3,622   | REL  |            |                   |            |             |                 | 42,877.79  |              |                     |          |                 | 989,489.79             | 781,087.58 | 938,453.94   |
| 7/27/2020 | 3,624   | NSF  |            | (19,422.69)       |            | 19,422.69   |                 |            | (19,422.69)  |                     |          | (19,422.69)     | 989,489.79             | 781,087.58 | 938,453.94   |
| 7/27/2020 | 3,625   | PAY  |            | 19,422.69         |            | (19,422.69) |                 |            | 19,422.69    |                     |          |                 | 989,489.79             | 761,664.89 | 957,876.63   |
| 7/27/2020 | 262,336 | BUY  | 42,877.79  |                   |            |             |                 |            |              | 428.78              |          |                 | 1,032,367.58           | 762,093.67 | 1,000,325.64 |
| 7/27/2020 | 262,508 | TRF  |            |                   |            |             |                 |            |              |                     |          | 35,657.02       | 1,032,367.58           | 797,750.69 | 964,668.62   |
| 7/27/2020 | 262,509 | TRF  |            |                   |            |             |                 |            |              |                     |          | (35,657.02)     | 1,032,367.58           | 762,093.67 | 1,000,325.64 |
| 7/28/2020 | 3,623   | PAY  |            | 16,007.41         |            |             |                 |            | 16,007.41    |                     |          |                 | 1,016,360.17           | 746,086.26 | 1,000,325.64 |
| 7/28/2020 | 3,626   | PAY  |            | 5,693.54          |            |             |                 |            | 5,693.54     |                     |          |                 | 1,010,666.63           | 740,392.72 | 1,000,325.64 |
| 7/28/2020 | 3,628   | REL  |            |                   |            |             |                 | 42,055.95  |              |                     |          |                 | 1,010,666.63           | 782,448.67 | 958,269.69   |
| 7/28/2020 | 262,596 | BUY  | 42,055.95  |                   |            |             |                 |            |              | 420.56              |          |                 | 1,052,722.58           | 782,869.23 | 999,905.08   |
| 7/29/2020 | 3,629   | PAY  |            | 7,475.00          |            |             |                 |            | 7,475.00     |                     |          |                 | 1,045,247.58           | 775,394.23 | 999,905.08   |
| 7/29/2020 | 3,630   | REL  |            |                   |            |             |                 | 29,693.20  |              |                     |          |                 | 1,045,247.58           | 805,087.43 | 970,211.88   |
| 7/29/2020 | 262,877 | BUY  | 29,693.20  |                   |            |             |                 |            |              | 296.93              |          |                 | 1,074,940.78           | 805,384.36 | 999,608.15   |
|           |         |      | 114,626.94 | 45,226.98         |            |             |                 | 114,626.94 | 45,226.98    | 1,148.27            |          | (19,422.69)     |                        |            |              |

# **Report Details**

| Column                    | Description/Calculation                                                   |
|---------------------------|---------------------------------------------------------------------------|
| Date                      | Displays the posting date.                                                |
| Batch #                   | Displays the transaction identification.                                  |
| Туре                      | Displays the Collateral Post or Transactions Type abbreviated descriptor. |
| Accounts Receivable       |                                                                           |
| Purchases                 |                                                                           |
| Gross Receipts            |                                                                           |
| Discounts                 | Displays reported Payment Discount amount for the period.                 |
| Other                     | Displays posting against invoices for the period.                         |
| Adjustments               | Displays Adjustments to collaterals and Invoices for the period.          |
| Disbursements and Charges |                                                                           |
| Funding                   | Displays the distributions made to the borrower for the period.           |

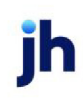

| Column              | Description/Calculation                                                |
|---------------------|------------------------------------------------------------------------|
| Cash Receipts       | Displays the payments received against the loan amount for the period. |
| Charges & Fees      | Displays the Fees & Changes added to the Loan Balance for the period.  |
| Expenses            | Displays the Expenses added to the Loan Balance for the period.        |
| Adjustments         | Displays Adjustments made to the Loan Balance for the period.          |
| Balances            |                                                                        |
| Accounts Receivable | Displays the Expenses added to the Loan Balance for the period.        |
| Funding             | Displays the distributions made to the borrower for the period.        |
| Cash Reserves       |                                                                        |

#### Security Roles

To generate the Client Activity Statements Report, the following Security Role needs to be set to YES:

#### • Security Roles > Reports > Statements > Print Client Activity Statement

#### System Preferences

The following system preferences for this report are located in the Administration module, System Preferences, **Reports**, **Client activity report** folder.

| Preference                                              | Description                                                                                                    |
|---------------------------------------------------------|----------------------------------------------------------------------------------------------------|
| Include load<br>advances and load<br>settlement columns | Set to <b>True</b> to include load advance data on the Client Activity Statement<br>Report (both FactorSoft Reporting Service and Crystal Reports versions). Note<br>that this preference was added due to the fact that the run time for the Client<br>Activity Statement was negatively impacted for implementations of FactorSoft<br>that employed the Load Processor module, so by default the columns are<br>excluded from the reports. |

ĭh

#### Compound Interest Statement Report

The Compound Interest Statement provides a report of compound interest earned on a specified interest bearing account for specified clients through a given date. This report can be scheduled via the Engine.

| Compound Interest S            | tatement                             | 23            |
|--------------------------------|--------------------------------------|---------------|
| Report Template:               |                                      | ▼ <u>N</u> ew |
| Parameters Destination         | n   Scheduling   Templates   History |               |
| Interest bearing account:      |                                      | •             |
| Client                         |                                      | •             |
| A/E:                           |                                      | •             |
| Office:                        |                                      | -             |
| Client Group:                  | Value:                               | -             |
| Basis table:                   |                                      | -             |
| Plus/Minus Rate:               |                                      |               |
| Post interest against:         |                                      | -             |
| Calculate through date:        | Current Date                         |               |
| Format:                        | Detail Statement                     |               |
|                                | Preliminary statement                |               |
|                                |                                      |               |
| <u>P</u> rint/Local <u>V</u> i | ew/Local Print/Engine Save Exit      | <u>H</u> elp  |

| Field           | Description                                                                                                    |
|-----------------|----------------------------------------------------------------------------------------------------|
| Report Template | Lists any report template created to date. Select a template from the list to gen-<br>erate a report based on its saved display parameters. Type a new <b>Report tem-</b><br><b>plate</b> name and click <b>Save</b> to create a new template for this report, then Select<br>the template from the Templates tab and make any applicable parameter and<br>scheduling selections to complete the template. |

| Field                          | Description                                                                                                    |
|--------------------------------|----------------------------------------------------------------------------------------------------|
| Interest<br>bearing<br>account | Select the account for which to produce the Compound Interest Statement. This is a required field.                                                                                             |
| Client                         | drop-down to select the client for which to run the report.                                                                                                    |
|                                | For Client Search Window, available on SQL Reports when <b>System Preference &gt; Field-</b><br>s/Screen Behavior > Miscellaneous > Use Client Search instead of drop downs is set to<br>True. |
|                                | Select the 🞑 magnifying glass icon to open the Search window and begin typing the client name.                                                                                                 |

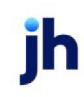

| Field              | Description                                                                                                    |
|--------------------|----------------------------------------------------------------------------------------------------|
|                    | Select Contains or Begins with to refine results. Search window will display up to 500 matches.                                                                                                    |
|                    | Click the 🔀 red [x] icon to clear the Client field.                                                                                                    |
|                    | TIP<br>Choosing Contains will allow users to search by Client Code.                                                                                                    |
| A/E                | Select the Account Executive (FactorSoft user) to which to limit the results in the report, or leave blank to include all users. When a user is selected, the report is limited to clients that have that user selected in the A/E field on the <b>Control</b> panel of the <i>Client Information</i> screen.                                                                                                    |
|                    | To limit the <b>A/E</b> field to list only those users that have been marked as an A/E, use the fol-<br>lowing System Preference:                                                                                                    |
|                    | <ul> <li>Terminology &gt; Select account executive based on check box: TRUE</li> </ul>                                                                                                    |
| Office             | Select the office to which to limit the report results. If the user has an Office restriction defined on the <i>Manage Users</i> screen in the Admin module, the user will only be able to generate the report within that office restriction. When the user generates a report, the office to which they are restricted will be selected in the Office field by default and the user will not be able to change the <b>Office</b> field when generating the report. |
|                    | Offices are defined in the <u>Office table in the Tables feature</u> . To access this table, on the <b>File</b> menu, click <b>Tables</b> . Then, on the <b>Client &amp; Debtor</b> menu, click <b>Office</b> .                                                                                                    |
| Client             | Select the client group to which to limit the results in the report.                                                                                                    |
| Group              | Client Groups are defined in the <u>Client Group Code table in the Tables feature</u> . To access<br>this table, on the <b>File</b> menu, click <b>Tables</b> . Then, on the <b>Client &amp; Debtor</b> menu, click <b>Client</b><br><b>Group Codes</b> .                                                                                                    |
| Value              | Select the specific client group value to which to limit the report results from the list. Client Groups are defined in the Group Code Table.                                                                                                    |
| Basis table        | Select the fluctuating interest rate on which you are basing the interest rate to apply. The choices are defined in the Daily Rate Basis table.                                                                                                    |
| Plus/Minus<br>Rate | The percentage points to be added to or subtracted from the basis rate to determine the interest rate to apply.                                                                                                    |
| Post               | Select the account to apply the interest gain or loss to. This only applies if the Preliminary                                                                                                    |

| Field                         | Description                                                                                                    |
|-------------------------------|----------------------------------------------------------------------------------------------------|
| interest<br>against           | statement option is not selected.                                                                                                    |
| Calculate<br>through<br>date  | Enter the date through which to calculate interest for the selected client.                                                                                                    |
| Format                        | drop-down to select statement format:                                                                                                    |
|                               | Detail Statement: Details compound interest for each client                                                                                                    |
|                               | Summary Report: Lists summary information for each client                                                                                                    |
| Pre-<br>liminary<br>statement | Select this option to generates the statement only. Leave this option unselected to gen-<br>erate the statement and post the interest to the account indicated in the <b>Post interest</b><br><b>against</b> field. |

Detail Statement Format

\*\*TEST\*\* Ovation Financial \*\*TEST\*\*

Preliminary Compound Interest Statement

105000:Factoring Cash

Amanda Test Client 2/28/2020 Thru 10/19/2021

| Date                    | Beginning<br>Balance      | Interest<br>Eamed | Debit<br>Amount | Credit<br>Amount | Daily<br>Rate | Ending<br>Balance |
|-------------------------|---------------------------|-------------------|-----------------|------------------|---------------|-------------------|
| 2/27/2020               |                           |                   |                 |                  | 0.0000        |                   |
| 2/28/2020               |                           |                   | 88,000.00       |                  | 0.05          | 88,000.00         |
| 2/29/2020               | 88,000.00                 | 44.00             |                 |                  | 0.05          | 88,044.00         |
| 3/1/2020                | 88,044.00                 | 44.02             |                 |                  | 0.05          | 88,088.02         |
| 3/2/2020                | 88,088.02                 | 44.04             |                 |                  | 0.05          | 88, 132.08        |
| 3/3/2020                | 88,132.06                 | 44.07             |                 |                  | 0.05          | 88,176,13         |
| 3/4/2020                | 88 176 13                 | 44.09             |                 |                  | 0.05          | 88 220 22         |
| 3/5/2020                | 88 220 22                 | 44 11             |                 |                  | 0.05          | 88 264 33         |
| 3/8/2020                | 88 284 33                 | 44 13             |                 |                  | 0.05          | 88 308 48         |
| 3/7/2020                | 99,209,46                 | 44.15             |                 |                  | 0.05          | 99 352 61         |
| 3/1/2020                | 00,000.40                 | 44.10             |                 |                  | 0.05          | 00,002.01         |
| 3/0/2020                | 00,302.01                 | 44.20             |                 |                  | 0.05          | 00,330.73         |
| 3/3/2020                | 00,000.73                 | 44.20             |                 |                  | 0.05          | 00,4405.04        |
| 3/10/20/20              | 88,440.95                 | 44.22             |                 |                  | 0.05          | 88,480.21         |
| 3/11/20/20              | 88,485.21                 | 44.24             |                 |                  | 0.05          | 88,529.45         |
| 3/12/2020               | 88,529.45                 | 44.28             |                 |                  | 0.05          | 88,573.71         |
| 3/13/2020               | 88,573.71                 | 44.29             |                 |                  | 0.05          | 88,618.00         |
| 3/14/2020               | 88,618.00                 | 44.31             |                 |                  | 0.05          | 88,662.31         |
| 3/15/2020               | 88,662.31                 | 44.33             |                 |                  | 0.05          | 88,706.64         |
| 3/16/2020               | 88,706.64                 | 44.35             |                 |                  | 0.05          | 88,750.99         |
| 3/17/2020               | 88,750.99                 | 44.38             |                 |                  | 0.05          | 88,795.37         |
| 3/18/2020               | 88,795.37                 | 44.40             |                 |                  | 0.05          | 88,839.77         |
| 3/19/2020               | 88,839.77                 | 44.42             |                 |                  | 0.05          | 88,884.19         |
| 3/20/2020               | 88,884.19                 | 44.44             |                 |                  | 0.05          | 88,928.63         |
| 3/21/2020               | 88,928.63                 | 44.48             |                 |                  | 0.05          | 88,973.09         |
| 3/22/2020               | 88,973.09                 | 44.49             |                 |                  | 0.05          | 89,017.58         |
| 3/23/2020               | 89,017.58                 | 44.51             |                 |                  | 0.05          | 89,062.09         |
| 3/24/2020               | 89,082.09                 | 44.53             |                 |                  | 0.05          | 89, 106.62        |
| 3/25/2020               | 89,106.62                 | 44.55             |                 |                  | 0.05          | 89,151.17         |
| 3/26/2020               | 89.151.17                 | 44.58             |                 |                  | 0.05          | 89.195.75         |
| 3/27/2020               | 89,195,75                 | 44.60             |                 |                  | 0.05          | 89 240 35         |
| 3/28/2020               | 89,240,35                 | 44.62             |                 |                  | 0.05          | 89,284,97         |
| 3/29/2020               | 89,284,97                 | 44.64             |                 |                  | 0.05          | 89.329.61         |
| 3/30/2020               | 89 329 61                 | 44.68             |                 |                  | 0.05          | 89 374 27         |
| 3/31/2020               | 89 374 27                 | 44.69             |                 |                  | 0.05          | 29 412 98         |
| 4/1/2020                | 00,01421                  | 44.74             |                 |                  | 0.05          | 00,482,87         |
| 4/2/2020                | 00,410.00                 | 44.72             |                 |                  | 0.05          | 00,403.07         |
| 4/2/2020                | 99,509,40                 | 44.75             |                 |                  | 0.05          | 00,500.40         |
| 4/3/2020                | 00,500.40                 | 44.70             |                 |                  | 0.05          | 00,503.10         |
| 4/4/2020                | 89,003.10                 | 44.70             |                 |                  | 0.05          | 65,057.55         |
| 4/5/2020                | 89,097.93                 | 44.80             |                 |                  | 0.05          | 89,042.73         |
| 4/6/2020                | 89,642.73                 | 44.82             |                 |                  | 0.05          | 89,687.55         |
| 4///2020                | 55,185,68                 | 44.84             |                 |                  | 0.05          | 89,732.39         |
| 4/8/2020                | 89,732.39                 | 44.87             |                 |                  | 0.05          | 89,777.28         |
| 4/9/2020                | 89,777.26                 | 44.89             |                 |                  | 0.05          | 89,822.15         |
| 4/10/2020               | 89,822.15                 | 44.91             |                 |                  | 0.05          | 89,867.06         |
| 4/11/2020               | 89,867.06                 | 44.93             |                 |                  | 0.05          | 89,911.99         |
| 4/12/2020               | 89,911.99                 | 44.96             |                 |                  | 0.05          | 89,956.95         |
| 4/13/2020               | 89,956.95                 | 44.98             |                 |                  | 0.05          | 90,001.93         |
| 4/14/2020               | 90,001.93                 | 45.00             |                 |                  | 0.05          | 90,046.93         |
| 4/15/2020               | 90,046.93                 | 45.02             |                 |                  | 0.05          | 90,091.95         |
| 4/16/2020               | 90,091.95                 | 45.05             |                 |                  | 0.05          | 90,137.00         |
| Printed: October 49, 20 | 121 4:22 PM/#CompletPer   | atl               |                 |                  |               | Page 1 of 42      |
| milled. Obtober 13, 20  | azi, 4.55 ring compliture |                   |                 |                  |               | ragerolla         |

# Summary Report Format

| **TEST** Ovation Financial **TEST**<br>Preliminary Compound Interest Statement |                      |                   | 2/28/202        | Summary<br>0 Thru 10/19/2021 |                   |
|--------------------------------------------------------------------------------|----------------------|-------------------|-----------------|------------------------------|-------------------|
| 105000:Factoring Cash                                                          |                      |                   |                 |                              |                   |
| Name                                                                           | Beginning<br>Balance | Interest<br>Eamed | Debit<br>Amount | Credit<br>Amount             | Ending<br>Balance |
| Amanda Test Client                                                             |                      | 50,549.90         | 269, 190.80     |                              | 319,740.70        |
| Total:                                                                         | 0.00                 | 50,549.90         | 269, 190.80     | 0.00                         | 319,740.70        |

# Daily Earnings Statement Report

The Daily Earning Statement screen enables you to create a statement for selected clients that includes Batch information (date posted, batch number, amount), Total Fees, Total Days, any Previous Fees, Current Fees, and Future Fees, if any.

The default report definition for this report is **EarnDaily**.

| Daily Earnings Statements                           | ×   |
|-----------------------------------------------------|-----|
| Report Template:                                    | • [ |
| Parameters Destination Scheduling Templates History |     |
| As Of Date Specific Date                            |     |
| Selection: Print items with unpaid fees only        |     |
| From Date: Current Date                             |     |
| Client:                                             |     |
| A/E:                                                |     |
| Office:                                             |     |
| Client Group: Value: V                              |     |
| Preliminary                                         |     |
|                                                     |     |
| Print/Local View/Local Print/Engine Save Exit Help  |     |

| Field      | Description                                                                    |
|------------|--------------------------------------------------------------------------------|
| As of date | Select the ending date of the date range to which to limit the statement.      |
|            | Current Date                                                                   |
|            | Previous Month-End Date                                                        |
|            | • Specific Date                                                                |
|            | If the Specific Date option is selected, enter the date in the adjacent field. |
| Selection  | Select the option that determines the items to be included in the statement:   |

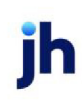

| Field     | Description                                                                                                    |
|-----------|----------------------------------------------------------------------------------------------------|
|           | Print items with unpaid fees only                                                                                                    |
|           | Print all items from date                                                                                                    |
| From Date | Enter the beginning date of the date range to which to limit the statement.                                                                                                    |
| Client    | drop-down to select the client for which to run the report.                                                                                                    |
|           | For Client Search Window, available on SQL Reports when <b>System Preference &gt; Field-</b><br>s/Screen Behavior > Miscellaneous > Use Client Search instead of drop downs is set to<br>True.                                                                                                    |
|           | Select the 🖸 magnifying glass icon to open the Search window and begin typing the client name.                                                                                                    |
|           | Select Contains or Begins with to refine results. Search window will display up to 500 matches.                                                                                                    |
|           | Click the 🗙 red [x] icon to clear the Client field.                                                                                                    |
|           | TIP<br>Choosing Contains will allow users to search by Client Code.                                                                                                    |
| A/E       | Select the Account Executive (FactorSoft user) to which to limit the results in the report, or leave blank to include all users. When a user is selected, the report is limited to clients that have that user selected in the A/E field on the <b>Control</b> panel of the <i>Client Information</i> screen.                                                                                                    |
|           | To limit the <b>A/E</b> field to list only those users that have been marked as an A/E, use the fol-<br>lowing System Preference:                                                                                                    |
|           | <ul> <li>Terminology &gt; Select account executive based on check box: TRUE</li> </ul>                                                                                                    |
| Office    | Select the office to which to limit the report results. If the user has an Office restriction defined on the <i>Manage Users</i> screen in the Admin module, the user will only be able to generate the report within that office restriction. When the user generates a report, the office to which they are restricted will be selected in the Office field by default and the user will not be able to change the <b>Office</b> field when generating the report. |
|           | Offices are defined in the <u>Office table in the Tables feature</u> . To access this table, on the <b>File</b> menu, click <b>Tables</b> . Then, on the <b>Client &amp; Debtor</b> menu, click <b>Office</b> .                                                                                                    |
| Client    | Select the client group to which to limit the results in the report.                                                                                                    |

| Field            | Description                                                                                                    |
|------------------|----------------------------------------------------------------------------------------------------|
| Group            | Client Groups are defined in the <u>Client Group Code table in the Tables feature</u> . To access<br>this table, on the <b>File</b> menu, click <b>Tables</b> . Then, on the <b>Client &amp; Debtor</b> menu, click <b>Client</b><br><b>Group Codes</b> .            |
| Value            | Select the specific client group value to which to limit the report results from the list. Client<br>Groups are defined in the Group Code Table.                                                                                                    |
| Pre-<br>liminary | Select this option to generate the statement only. Leave the option unselected to generate<br>the statement and post the associated fees to the client account. This option is only valid if<br>Print items for unpaid fees only is selected in the Selection field. |

### Debtor Finance Charges Report

The Debtor Finance Charge Report displays the results of the Calculate Debtor Finance Charge process, listing the invoices for the period by debtor, with the finance charge and FC invoice number.

The default report definition for this report is **DebCharges**.

| Debtor Finance Charges Report     |                       |                   | ×    |
|-----------------------------------|-----------------------|-------------------|------|
| Report Template:                  |                       | ·                 | New  |
| Parameters Destination Scheduling | Templates History     |                   |      |
| Year: 2011                        | •                     | Month: 01 January | •    |
| Client                            | _                     |                   | -    |
| AE:                               |                       |                   | •    |
| Office:                           |                       |                   | •    |
| Client Group:                     | •                     | Value:            | Ŧ    |
|                                   |                       |                   |      |
|                                   |                       |                   |      |
|                                   |                       |                   |      |
|                                   |                       |                   |      |
| Print/Local View/Local            | Print/ <u>E</u> ngine | Save Exit         | Help |

| Field  | Description                                                                                         |
|--------|----------------------------------------------------------------------------------------------------|
| Year   | Select the fiscal year for debtor finance charge records to be included on the report.              |
| Month  | Select the fiscal month for debtor finance charge records to be included on the report.             |
| Client | drop-down to select the client for which to run the report.                                         |
|        | For Client Search Window, available on SQL Reports when <b>System Preference &gt; Fields/Screen</b> |

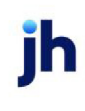

| Field  | Description                                                                                                    |
|--------|----------------------------------------------------------------------------------------------------|
|        | Behavior > Miscellaneous > Use Client Search instead of drop downs is set to True.                                                                                                    |
|        | Select the 🔍 magnifying glass icon to open the Search window and begin typing the client name.                                                                                                    |
|        | Select Contains or Begins with to refine results. Search window will display up to 500 matches.                                                                                                    |
|        | Click the 🗙 red [x] icon to clear the Client field.                                                                                                    |
|        | TIP<br>Choosing Contains will allow users to search by Client Code.                                                                                                    |
| A/E    | Select the account executive to which to limit the report results from the list. Click Clear to remove the selection.                                                                                                    |
| Office | Select the office to which to limit the report results. If the user has an Office restriction defined<br>on the <i>Manage Users</i> screen in the Admin module, the user will only be able to generate the<br>report within that office restriction. When the user generates a report, the office to which they<br>are restricted will be selected in the Office field by default and the user will not be able to<br>change the <b>Office</b> field when generating the report. |
|        | Offices are defined in the <u>Office table in the Tables feature</u> . To access this table, on the <b>File</b><br>menu, click <b>Tables</b> . Then, on the <b>Client &amp; Debtor</b> menu, click <b>Office</b> .                                                                                                    |
| Client | Select the client group to which to limit the results in the report.                                                                                                    |
| Group  | Client Groups are defined in the <u>Client Group Code table in the Tables feature</u> . To access this table, on the <b>File</b> menu, click <b>Tables</b> . Then, on the <b>Client &amp; Debtor</b> menu, click <b>Client Group Codes</b> .                                                                                                    |
| Value  | Select the specific client group value to which to limit the report results from the list. Client<br>Groups are defined in the Group Code Table.                                                                                                    |

| Debtor Finance Charge (DFC)<br>Finance Charges for July, 2012<br>Posted July 26, 2012; Batch #3214 |       |                 |                  |           |                   |               |      |            |           |
|----------------------------------------------------------------------------------------------------|-------|-----------------|------------------|-----------|-------------------|---------------|------|------------|-----------|
| Debtor                                                                                             | inv # | Invoice<br>Date | Purchase<br>Date | Due       | Invoice<br>Amount | Balance       | Rate | F/C Amount | F/C Inv # |
| ABC Fence Company (789225)                                                                         | )     |                 |                  |           |                   |               |      |            |           |
|                                                                                                    | 1020  | 5/25/2012       | 7/26/2012        | 6/24/2012 | 500.00            | 500.00        |      |            |           |
|                                                                                                    |       |                 |                  |           |                   | 500.00        | 2.00 | 10.00      | FC1207001 |
|                                                                                                    |       |                 | Client Total:    |           |                   | 500.00        |      | 10.00      |           |
| ~~~~~~~~~~~~~~~~~~~~~~~~~~~~~~~~~~~~~~                                                             |       |                 |                  |           | manna             | an management |      |            |           |

### Debtor Statements Report

The Debtor Statement generates a statement of open invoices for your client in a format that can be provided for easy viewing and mailing. Your remittance address appears on the statement and, optionally you can show your client's name and address.

Debtor statement templates can be configured to be delivered to the Preference selection of the debtor only, if desired:

• All **Format** options can be used to distribute statements to debtors only. The report template must be set up with a Preference destination, and with the Contact Group on the Report Request Preference Printing screen set to Only debtors.

The default report definition for this report is **Stmt01**.

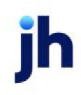
| Debtor Statements                                                       | 83  |
|-------------------------------------------------------------------------|-----|
| Report Template:                                                        | New |
| Promotion   Destination   Destination   Utilized                        |     |
| ratalitetetis   Destination   Scheduling   Templates   History          | _   |
| Selection: No date selection                                            | 브   |
| Date Hange: Today                                                       | -   |
| Claub [                                                                 | -   |
|                                                                         | -   |
|                                                                         | 4   |
|                                                                         | 븩   |
|                                                                         | -   |
|                                                                         | - 1 |
|                                                                         |     |
|                                                                         |     |
|                                                                         |     |
| Customer Group:                                                         | ן ו |
| Alpha from:   thru:                                                     | - 1 |
| Select: Unpaid & paid this month                                        |     |
| Select Age By: Invoice Date                                             |     |
| Format: Standard                                                        | 4   |
| Sort by: Invoice number                                                 | 4   |
| Invoices were: Purchased from                                           | 4   |
| Uutput: Preview                                                         | 1   |
| Uutput Path:                                                            | - 1 |
| Exclude standard text at bottom                                         |     |
| Exclude "Remit All Payments To"                                         |     |
| Exclude negative invoice balances           Exclude flagged do not mail |     |
| At Least Days Old                                                       |     |
| Days past due:                                                          |     |
| Not older than days:                                                    |     |
| Min statement amount                                                    |     |
| Introduction:                                                           | -   |
| Conclusion:                                                             | -   |
|                                                                         |     |
| Print/Local View/Local Print/Engine Save Exit He                        | lp  |

| Field           | Description                                                                                                    |
|-----------------|----------------------------------------------------------------------------------------------------|
| Report Template | Lists any report template created to date. Select a template from the list to gen-<br>erate a report based on its saved display parameters. Type a new <b>Report tem-</b><br><b>plate</b> name and click <b>Save</b> to create a new template for this report, then Select<br>the template from the Templates tab and make any applicable parameter and<br>scheduling selections to complete the template. |

jh

| Field     | Description                                                                                                    |
|-----------|----------------------------------------------------------------------------------------------------|
| Selection | Select the option that determines the date that is used to select records to be included within the date range.                                                                                                    |
|           | No date selection                                                                                                    |
|           | Only select where post date in range                                                                                                    |
|           | Only select where invoice date in range                                                                                                    |
| Date      | Select the date to use for the report from the list:                                                                                                    |
| Range     | • Today                                                                                                    |
|           | • Yesterday                                                                                                    |
|           | Last Month                                                                                                    |
|           | Current month-to-date                                                                                                    |
|           | Year through last month-end                                                                                                    |
|           | Current year-to-date                                                                                                    |
|           | Specific date                                                                                                    |
|           | <ul> <li>Set At Run Time (Web Template Only)</li> </ul>                                                                                                    |
|           | If the Specific date range option is selected, enter the beginning and ending dates of the date range to which to limit the report in the From and Thru fields.                                                                                                    |
|           | Last Business Day can be substituted for Yesterday. To enable Last Business Day, set Sys-<br>tem Preference Identification/system constants > CLMS Reporting Services > Requests<br>> Use last business day instead of yesterday in date range to True. The Yesterday option<br>in the Date Range field is replaced with Last Business Day, and reports printed on<br>Monday will print Friday's data (assuming Friday was the last business day) instead of<br>Sunday's. Set System Preference Identification/system constants > CLMS Reporting Ser-<br>vices > Requests > Saturday is a business day to True to consider Saturday a business<br>day when the Date Range is set to Last Business Day. This function is only valid for Report-<br>ing Services reports when Use last business day instead of yesterday in date range is set<br>to True. |
| Client    | drop-down to select the client for which to run the report.                                                                                                    |
|           | For Client Search Window, available on SQL Reports when <b>System Preference &gt; Field-</b>                                                                                                    |

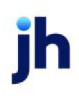

| Field  | Description                                                                                                    |
|--------|----------------------------------------------------------------------------------------------------|
|        | s/Screen Behavior > Miscellaneous > Use Client Search instead of drop downs is set to True.                                                                                                    |
|        | Select the 🖸 magnifying glass icon to open the Search window and begin typing the client name.                                                                                                    |
|        | Select Contains or Begins with to refine results. Search window will display up to 500 matches.                                                                                                    |
|        | Click the 🔀 red [x] icon to clear the Client field.                                                                                                    |
|        | TIP<br>Choosing Contains will allow users to search by Client Code.                                                                                                    |
| A/E    | Select the Account Executive (FactorSoft user) to which to limit the results in the report, or<br>leave blank to include all users. When a user is selected, the report is limited to clients that<br>have that user selected in the A/E field on the <b>Control</b> panel of the <i>Client Information</i><br>screen.                                                                                                    |
|        | To limit the <b>A/E</b> field to list only those users that have been marked as an A/E, use the fol-<br>lowing System Preference:                                                                                                    |
|        | <ul> <li>Terminology &gt; Select account executive based on check box: TRUE</li> </ul>                                                                                                    |
| Office | Select the office to which to limit the report results. If the user has an Office restriction defined on the <i>Manage Users</i> screen in the Admin module, the user will only be able to generate the report within that office restriction. When the user generates a report, the office to which they are restricted will be selected in the Office field by default and the user will not be able to change the <b>Office</b> field when generating the report. |
|        | Offices are defined in the <u>Office table in the Tables feature</u> . To access this table, on the <b>File</b> menu, click <b>Tables</b> . Then, on the <b>Client &amp; Debtor</b> menu, click <b>Office</b> .                                                                                                    |
| Client | Select the client group to which to limit the results in the report.                                                                                                    |
| Group  | Client Groups are defined in the <u>Client Group Code table in the Tables feature</u> . To access<br>this table, on the <b>File</b> menu, click <b>Tables</b> . Then, on the <b>Client &amp; Debtor</b> menu, click <b>Client</b><br><b>Group Codes</b> .                                                                                                    |
| Value  | Select the specific client group value to which to limit the report results from the list. Client<br>Groups are defined in the Client Group Code Table.                                                                                                    |

jh

| Field                | Description                                                                                                    |  |  |  |
|----------------------|----------------------------------------------------------------------------------------------------|--|--|--|
| Debtor               | Select the debtor for which to generate statements. Enter the debtor name or partial debtor name to search. Results matching the characters entered are displayed in the list box below the field.                                                                          |  |  |  |
| Debtor<br>Group      | Select the debtor group to which to limit the report results from the list. Debtor Groups are defined in the Debtor Group Code Table.                                                                                                    |  |  |  |
| Value                | Select the specific debtor group value to which to limit the report results from the list.<br>Debtor Groups are defined in the Debtor Group Code Table.                                                                                                    |  |  |  |
| Alpha from<br>/ thru | Enter an alphabetic range of debtor names for which to generate statements. For instance, entering a - G would produce statements for all debtors with names starting with the letters A through G, provided they matched all other selection criteria defined on this tab. |  |  |  |
| Select               | Select the invoice types to be selected for inclusion in the statement.                                                                                                    |  |  |  |
|                      | Unpaid & Paid This Month: All paid and unpaid invoices.                                                                                                    |  |  |  |
|                      | Unpaid Only: Only the invoices that remain unpaid.                                                                                                    |  |  |  |
|                      | Select Items Only: For use with Collection Queue Statement printing.                                                                                                    |  |  |  |
|                      | • Everything on File: Prints all transactions for the debtor.                                                                                                    |  |  |  |
| Select Age           | Select the date from which to begin aging for selection of invoices for the statement:                                                                                                    |  |  |  |
| Ву                   | Invoice date                                                                                                    |  |  |  |
|                      | Purchase date                                                                                                    |  |  |  |
|                      | • Due date                                                                                                    |  |  |  |
| Format               | Select the report format to be printed:                                                                                                    |  |  |  |

| Field            | Description                                                                                                    |  |  |  |  |
|------------------|----------------------------------------------------------------------------------------------------|--|--|--|--|
|                  | • <b>Standard</b> : Generates the standard format report, defined by Crystal Report module specified in System Preference Reports, Debtor Statements, Standard Crystal Reports module name.                              |  |  |  |  |
|                  | <ul> <li>Past due: Generates the standard past due format report, defined by Crystal Report<br/>module specified in System Preference Reports, Debtor Statements, Past due Crystal<br/>Reports module name.</li> </ul>   |  |  |  |  |
|                  | <ul> <li>Client w/i debtor: Generates a statement by debtor with invoices listed by the Client<br/>from which they were purchased.</li> </ul>                                                                            |  |  |  |  |
|                  | <ul> <li>Detail: generates the Detail format, which lists all invoices for a specific client/debtor<br/>relationship (specific Client and Debtor criteria must be selected on the report<br/>request screen).</li> </ul> |  |  |  |  |
|                  | <ul> <li>Summary: generates the Summary format, which lists all invoices for all of the cli-<br/>ent/debtor relationships for the specified criteria, and includes a grand total.</li> </ul>                             |  |  |  |  |
| Sort by          | Select the option that determines the order in which to list invoices for a debtor on the statements.                                                                                                    |  |  |  |  |
|                  | Invoice number                                                                                                    |  |  |  |  |
|                  | Invoice date                                                                                                    |  |  |  |  |
| Invoices<br>were | Select the option that determines the invoices to select based on the client criteria selec-<br>ted on the Client/debtor selection tab:                                                                                  |  |  |  |  |
|                  | Purchased from                                                                                                    |  |  |  |  |
|                  | Issued by                                                                                                    |  |  |  |  |
|                  | • Leave blank                                                                                                    |  |  |  |  |
|                  | • Vendor                                                                                                    |  |  |  |  |
| Output           | Select one of the following print output option from the drop-down list:                                                                                                    |  |  |  |  |
|                  | Preview to preview the report on the screen before printing it                                                                                                    |  |  |  |  |
|                  | • <b>Export</b> to generate the statement as an export file in XML or text BBS format as determined by system preference.                                                                                                |  |  |  |  |
| Output<br>Path   | Specify the folder in which the Export file will be saved.                                                                                                    |  |  |  |  |

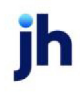

| Field                                        | Description                                                                                                    |
|----------------------------------------------|----------------------------------------------------------------------------------------------------|
| Exclude<br>standard<br>text at bot-<br>tom   | Select this option to exclude the text defined in System Preference <b>Reports</b> , <b>Debtor state-</b><br><b>ments</b> , <b>Text at bottom</b> from the generated statement. |
| Exclude cli-<br>ent text at<br>bottom        | Select this option to exclude the client text from the generated statement.                                                                                                    |
| Exclude<br>"Remit All<br>Payments<br>To"     | Select this button to exclude the "Please Remit All Payments To" line from above the lender address.                                                                            |
| Exclude<br>negative<br>invoice bal-<br>ances | Select this option to exclude invoices with negative balances (credit invoices) from the statement.                                                                             |
| Exclude<br>flagged do<br>not mail            | Select this option to exclude debtors with return address reasons set defined as <b>Do not mail</b> from statement printing and mailing.                                        |
| At Least<br>Days Old                         | Enter the minimum number of aging days for invoices to be included in the statement.                                                                                            |
| Days past<br>due                             | Enter the minimum days past due for invoices to be included in the statement. This selec-<br>tion is used with the <b>Past Due Items Only</b> in the <b>Select</b> field.       |
| Not older<br>than days                       | Enter the maximum number of aging days for invoices to be included in the statement.                                                                                            |
| Min state-<br>ment<br>amount                 | Enter the minimum dollar amount for invoices to be included in the statement.                                                                                                   |
| Intro-<br>duction                            | Select the Statement Text to print as introductory text for the statement. The Statement<br>Text are defined in the Statement Text Table.                                       |
| Conclusion                                   | Select the Statement Text to print as concluding text for the statement. The Statement Text are defined in the Statement Text Table.                                            |

jh

FactorSoft™

v4.7

## **Standard Format:**

Г

| Please Remit All Pay<br>**TEST** World of R<br>23822 Pasific Coast<br>Malibu, CA 99099 | mentsTo:<br>adoring **TEST**<br>Hwy |                 | Statement of Account A                             | As of May 19, 2011<br>ttinued From Previous Page |
|----------------------------------------------------------------------------------------|-------------------------------------|-----------------|----------------------------------------------------|--------------------------------------------------|
| Big Fee Lease Compa<br>128 Long RodadNew (                                             | ny<br>Orleans, LA70114              | United States   | hvoices Were Purch<br>BBS Trucking 123 Tr<br>35999 | ased From:<br>ansportation AvenueBirmingham, AL  |
| Invoice#                                                                               | Date                                | Amount          | Age                                                | Balance                                          |
| 345123                                                                                 | 11/28/2010                          | 5,000,00        | 902                                                | 5,000 DD                                         |
| 345679                                                                                 | 11/30/2010                          | 10,000,00       | 900                                                | 10,000,00                                        |
| 456322                                                                                 | 11/30/2010                          | 10,000,00       | 900                                                | 10,000,00                                        |
| 658947                                                                                 | 11/28/2010                          | 2,500.00        | 902                                                | 2,500 00                                         |
| 978465                                                                                 | 12/28/2010                          | 100.00          | 872                                                | 100.00                                           |
| 4567892                                                                                | 11/28/2010                          | 250.00          | 902                                                | 250 DD                                           |
| 89764502                                                                               | 11/28/2010                          | 850.00          | 902                                                | 850 DD                                           |
| Total Due                                                                              |                                     |                 |                                                    | 28,700.00                                        |
|                                                                                        |                                     | Thank you for y | ouprompt payment!                                  |                                                  |

# Summary Format:

v4.7

Walmart IL 107 Test Lane Chicago, IL 55555 Attention: Bookkeeper

| Balance      | Age | PO/Load#       | Amount              | Date         | Invoice#                      |
|--------------|-----|----------------|---------------------|--------------|-------------------------------|
| 1,500.00     | 1   |                | 1,500.00            | 4/2/2020     | INVNOTHING                    |
| 1,000.00     | 1   | POTest1/LoadT1 | 1,000.00            | 4/2/2020     | INVT1                         |
| 1,000.00     | 1   | LoadT2         | 1,000.00            | 4/2/2020     | INVT2                         |
| 0.00         | 111 |                | 0.00                | 12/13/2019   | NFPAY                         |
| 0.00         | 112 |                | 1,000.00            | 12/13/2019   | NOESCROW- FEE                 |
| 0.00         | 114 |                | 1,000.00            | 12/11/2019   | RASHONDRIA                    |
| 0.00         | 114 |                | 1,000.00            | 12/11/2019   | RASHONDRIA1                   |
| 0.00         | 112 |                | 1,000.00            | 12/13/2019   | RECOURSE                      |
| 0.00         | 136 |                | 1,000.00            | 11/19/2019   | 112619-3                      |
| 0.00         | 136 |                | 1,000.00            | 11/19/2019   | 112619-4                      |
| 0.00         | 136 |                | 1,000.00            | 11/19/2019   | 112719-IMAGE1                 |
| 0.00         | 136 |                | 1,000.00            | 11/19/2019   | 112719-IMAGE2                 |
| 0.00         | 136 |                | 1,000.00            | 11/19/2019   | 112719-NONFUNC                |
| 2,011,667.57 |     |                |                     |              | Total Due                     |
|              |     | invoices.      | Please see attached |              |                               |
|              |     |                |                     | PO Finance 2 | Invoices were purchased from: |
| Balance      | Age | PO/Load#       | Amount              | Date         | Invoice#                      |
| 2,500.00     | 1   | 42420-PO1      | 2,500.00            | 4/2/2020     | INVTESTPURCHASEORDER          |
| 2,500.00     |     |                |                     |              | Total Due                     |
|              |     |                |                     |              |                               |

#### **Report Details**

| Column    | Description                                                                |  |  |  |
|-----------|----------------------------------------------------------------------------|--|--|--|
| Invoice # | splays the Invoice Number of the Transaction.                              |  |  |  |
| Date      | splays the Date of the Invoice.                                            |  |  |  |
| Amount    | Displays the Amount of the Invoice.                                        |  |  |  |
| PO/Load#  | Displays the PO or Load Number associated with the Invoice if one exsists. |  |  |  |
|           | Note: Column displays on Summary Format Only                               |  |  |  |
| Age       | Displays the Age of the Invoice.                                           |  |  |  |
| Balance   | Displays the Balance due on the Invoice                                    |  |  |  |
| Total Due | Displays the Total Amount Due.                                             |  |  |  |

### Security Roles

To generate the Debtor Statements Report, the following Security Role needs to be set to YES:

• Security Roles > Reports > Statements > Print Debtor Statements

### Debtor Statements Recap Report

This screen is used to produce the Debtor Statement Recap report, which is a custom report that lists debtor statements generated for a given statement date.

The default report definition for this report is **DebStmtRecap**.

| Debtor Statements Recap                             | × |
|-----------------------------------------------------|---|
| Report Template:                                    | 1 |
| Parameters Destination Scheduling Templates History |   |
| As Of Date: Current Date                            |   |
| Debtor:                                             |   |
|                                                     |   |
| Debtor Group: Value:                                |   |
|                                                     |   |
| Print/Local Print/Engine Save Est Help              |   |

| Field           | Description                                                                                                    |
|-----------------|----------------------------------------------------------------------------------------------------|
| As of           | Select the ending date of the date range to which to limit the report.                                                                                                    |
| date            | Current Date                                                                                                    |
|                 | Previous Month-End Date                                                                                                    |
|                 | Specific Date                                                                                                    |
|                 | If the Specific Date option is selected, enter the date in the adjacent field.                                                                                                    |
| Debtor          | Enter the customer/debtor name to which to limit the report. You can enter the first letter of the debtor name to list debtors whose names begin with the same letter in the list below this field. Leave this field blank to include all customers in the report. |
| Debtor<br>Group | Select the debtor group to which to limit the report results from the list. Debtor Groups are defined in the Debtor Group Table.                                                                                                    |
| Value           | Select the specific debtor group value to which to limit the report results from the list.                                                                                                    |

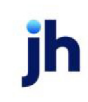

# Posted Client Fee Statement Report

The Posted Client Fee Statement report allows the user to print or reprint previously posted client fee statements – it does not apply charges and update the account balance. When the user selects a Client and Facility, the Statement dates for reprint displays the previously run statements available for reprint by the statement date ranges so that the user can select the statement to be reprinted.

| Posted Client Fee Statement                         | 23            |
|-----------------------------------------------------|---------------|
| Report Template:                                    | ▼ <u>N</u> ew |
| Parameters Destination Scheduling Templates History |               |
| Client:                                             |               |
| A/E:                                                | <u> </u>      |
| Office:                                             | •             |
| Client Group: 🗾 🗸 Value:                            | -             |
| G/L group:                                          | •             |
| Sort: Client                                        |               |
| Previous Statement Date:                            | <b>v</b>      |
| Show A/E                                            |               |
| Show client name                                    |               |
| Include non-zero inactive clients                   |               |
| Allow user to override parameters on the web        |               |
|                                                     |               |
| Print/Local Print/Engine Save Exit                  | Help          |

| Field           | Description                                                                                                    |
|-----------------|----------------------------------------------------------------------------------------------------|
| Report Template | Lists any report template created to date. Select a template from the list to gen-<br>erate a report based on its saved display parameters. Type a new <b>Report tem-</b><br><b>plate</b> name and click <b>Save</b> to create a new template for this report, then Select<br>the template from the Templates tab and make any applicable parameter and<br>scheduling selections to complete the template. |

| Field  | Description                                                                                                    |  |  |
|--------|----------------------------------------------------------------------------------------------------|--|--|
| Client | drop-down to select the client for which to run the report.                                                                                                    |  |  |
|        | For Client Search Window, available on SQL Reports when <b>System Preference &gt; Field-</b><br>s/Screen Behavior > Miscellaneous > Use Client Search instead of drop downs is set to<br>True. |  |  |
|        | Select the 🞑 magnifying glass icon to open the Search window and begin typing the client name.                                                                                                 |  |  |
|        | Select Contains or Begins with to refine results. Search window will display up to 500 matches.                                                                                                |  |  |

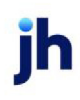

| Field     | Description                                                                                                    |
|-----------|----------------------------------------------------------------------------------------------------|
|           | Click the 🗙 red [x] icon to clear the Client field.                                                                                                    |
|           | TIP<br>Choosing Contains will allow users to search by Client Code.                                                                                                    |
| A/E       | Select the Account Executive (FactorSoft user) to which to limit the results in the report, or leave blank to include all users. When a user is selected, the report is limited to clients that have that user selected in the A/E field on the <b>Control</b> panel of the <i>Client Information</i> screen.                                                                                                    |
|           | To limit the <b>A/E</b> field to list only those users that have been marked as an A/E, use the fol-<br>lowing System Preference:                                                                                                    |
|           | <ul> <li>Terminology &gt; Select account executive based on check box: TRUE</li> </ul>                                                                                                    |
| Office    | Select the office to which to limit the report results. If the user has an Office restriction defined on the <i>Manage Users</i> screen in the Admin module, the user will only be able to generate the report within that office restriction. When the user generates a report, the office to which they are restricted will be selected in the Office field by default and the user will not be able to change the <b>Office</b> field when generating the report. |
|           | Offices are defined in the <u>Office table in the Tables feature</u> . To access this table, on the <b>File</b> menu, click <b>Tables</b> . Then, on the <b>Client &amp; Debtor</b> menu, click <b>Office</b> .                                                                                                    |
| Client    | Select the client group to which to limit the results in the report.                                                                                                    |
| Group     | Client Groups are defined in the <u>Client Group Code table in the Tables feature</u> . To access<br>this table, on the <b>File</b> menu, click <b>Tables</b> . Then, on the <b>Client &amp; Debtor</b> menu, click <b>Client</b><br><b>Group Codes</b> .                                                                                                    |
| Value     | Select the specific client group value to which to limit the results in the report.                                                                                                    |
|           | Client Groups are defined in the <u>Client Group Code table in the Tables feature</u> . To access<br>this table, on the <b>File</b> menu, click <b>Tables</b> . Then, on the <b>Client &amp; Debtor</b> menu, click <b>Client</b><br><b>Group Codes</b> .                                                                                                    |
| G/L group | Select a G/L Group to which to limit the report, or leave this field blank to include all G/L Groups.                                                                                                    |
| Sort      | Select the option that determines the order in which to sort the statement:                                                                                                    |

| Field                                                       | Description                                                                                                    |
|-------------------------------------------------------------|----------------------------------------------------------------------------------------------------|
|                                                             | • Client                                                                                                    |
|                                                             | • A/E                                                                                                    |
| Previous<br>Statement<br>Date                               | Select a previously-posted statement to reprint.                                                                                                    |
| Show A/E                                                    | Select this option to print the account executive name in the statement results.                                                                                  |
| Show client<br>name                                         | Select this option to print the client name in the statement results.                                                                                             |
| Include<br>non-zero<br>inactive cli-<br>ents                | Include inactive clients that have cash in A/R or reserves on the report. If this option is not selected, non-zero inactive clients are excluded form the report. |
| Convert<br>native cur-<br>rency                             | Select this option to convert the financial data to the client's native currency.                                                                                 |
| Allow users<br>to override<br>para-<br>meters on<br>the web | Select this option to allow web users to select their own parameters from the web.                                                                                |

#### \*\*TEST\*\* Ovation Financial \*\*TEST\*\* Client Fee Statement November 01, 2021 Thru November 30, 2021

Amanda Test Client

Ending Funding Balance Beginning Funding Balance Cash Receipts Charges & Fees Adjust -ments Float Balance Calculated Funding Fee Date Expenses 11/01/2021 (251,859.59) 0.00 (251,859.59) 0.00 0.00 0.00 0.00 11/02/2021 (251,859.59) 0.00 0.00 0.00 0.00 0.00 (251,859.59) 11/03/2021 (251,859.59) 0.00 0.00 0.00 0.00 (251,859.59) 0.00 11/04/2021 0.00 (251,859.59) (251,859.59) 0.00 0.00 0.00 0.00 11/05/2021 (251,859.59) 0.00 0.00 0.00 0.00 0.00 (251,859.59) 11/06/2021 (251,859.59) 0.00 0.00 0.00 0.00 0.00 (251,859.59) 11/07/2021 (251,859.59) 0.00 0.00 0.00 0.00 0.00 (251,859.59) 11/08/2021 (251,859.59) 0.00 0.00 0.00 0.00 0.00 (251,859.59) 11/09/2021 (251,859.59) 0.00 0.00 0.00 0.00 0.00 (251,859.59) 11/10/2021 (251.859.59) 0.00 0.00 0.00 0.00 0.00 (251,859.59) 11/11/2021 (251,859.59) 0.00 0.00 0.00 0.00 0.00 (251,859.59) 11/12/2021 (251.859.59) 0.00 0.00 0.00 0.00 0.00 (251,859.59) 11/13/2021 (251,859.59) 0.00 0.00 0.00 0.00 0.00 (251.859.59) (251.859.59) 11/14/2021 (251, 859.59)0.00 0.00 0.00 0.00 0.00 (251.859.59) 3.00 (251.856.59) 11/15/2021 0.00 0.00 0.00 0.00 (251,856.59) 0.00 0.00 (251.856.59) 11/16/2021 0.00 0.00 0.00 11/17/2021 (251,856.59) 0.00 1.234.56 258.10 61.73 0.00 (250,501,32) 6.172.80 11/18/2021 (250,501.32) 600.00 (249,901.32) 0.00 0.00 0.00 0.00 11/19/2021 (249,901.32) 0.00 0.00 0.00 0.00 0.00 (249,901.32) 11/20/2021 (249,901.32) 0.00 0.00 0.00 0.00 0.00 (249,901.32) 11/21/2021 (249,901.32) 0.00 0.00 0.00 0.00 0.00 (249,901.32) 11/22/2021 (249,901.32) 0.00 3,600.00 0.00 0.00 0.00 (253,501.32) 10,800.00 11/23/2021 (253,501.32) 0.00 0.00 0.00 0.00 0.00 (253,501.32) (253,501.32) 0.00 11/24/2021 0.00 1,435.02 0.00 0.00 (254,936.34) 7,175.10 11/25/2021 (254,936.34) 0.00 0.00 0.00 0.00 0.00 (254,936.34) 11/26/2021 (254,936.34) 0.00 0.00 0.00 0.00 0.00 (254,936.34) 11/27/2021 (254,936.34) 0.00 0.00 0.00 0.00 0.00 (254,936.34) 11/28/2021 (254,936.34) 0.00 0.00 0.00 0.00 0.00 (254,936.34) 11/29/2021 (254,936.34) 0.00 0.00 0.00 0.00 0.00 (254,936.34) 11/30/2021 (254,936.34) 0.00 0.00 0.00 0.00 0.00 (254,936.34) (7,571,411.06) 24,147.90 30 days at 0.0001% per year (0.02) 600.00 6,269.58 258.10 64.73 0.00 (0.02)

#### System Preferences

The following system preferences used to determine which default report definition is used are located in **System Preferences > Reports > Client Fee Statement** folder:

| Report Definition | Preference                                                                                |  |
|-------------------|-------------------------------------------------------------------------------------------|--|
| CliStmt1.rpt      | Fee statement without float days - Set to <b>Blank</b>                                    |  |
| CliStmtF.rpt      | Fee statement with float days - Set to <b>Blank</b>                                       |  |
| CliStmtDF1.rpt    | Calculate Fees Daily - Set to <b>True</b>                                                 |  |
| CliFeeF-MA.rpt    | Multi-Fee Version - Set to <b>True</b> and Take Float on Actual Day - Set to <b>True</b>  |  |
| CliFeeF-M.rpt     | Multi-Fee Version - Set to <b>True</b> and Take Float on Actual Day - Set to <b>False</b> |  |
| NFEStmtF.rpt      | Fee statement with float days                                                             |  |
| CliFee1.rpt       | Calculate fees Daily - Set to <b>False</b> and Fee statement without float days           |  |

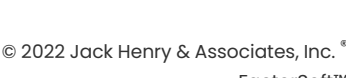

AE: ACOALSON

# **Transactions Menu**

# Transactions Reports

The Transaction reports group contains a variety of transaction report options.

# BofA LockBox Detail Report

The BofA LockBox Detail Report will provide data included in the LockBox detail import file from Bank of America.

| SofA LockBox Detail Report                          | ×              |
|-----------------------------------------------------|----------------|
| Report Template:                                    | ▼ <u>N</u> ew  |
| Parameters Destination Scheduling Templates History |                |
| Date Range: Today                                   | From:          |
| ,                                                   | Thru:          |
|                                                     |                |
|                                                     |                |
|                                                     |                |
|                                                     |                |
|                                                     |                |
|                                                     |                |
| Print/Local View/Local Print/Engine                 | Save Exit Help |

| Field           | Description                                                                                                    |
|-----------------|----------------------------------------------------------------------------------------------------|
| Report Template | Lists any report template created to date. Select a template from the list to gen-<br>erate a report based on its saved display parameters. Type a new <b>Report tem-</b><br><b>plate</b> name and click <b>Save</b> to create a new template for this report, then Select<br>the template from the Templates tab and make any applicable parameter and<br>scheduling selections to complete the template. |

| Field      | Description                                          |
|------------|------------------------------------------------------|
| Date Range | Select the date to use for the report from the list: |

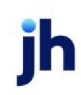

| Field | Description                                                                                                    |
|-------|----------------------------------------------------------------------------------------------------|
|       | • Today                                                                                                    |
|       | • Yesterday                                                                                                    |
|       | • Last Month                                                                                                    |
|       | Current month-to-date                                                                                                    |
|       | Year through last month-end                                                                                                    |
|       | Current year-to-date                                                                                                    |
|       | Specific date                                                                                                    |
|       | <ul> <li>Set At Run Time (Web Template Only)</li> </ul>                                                                                                    |
|       | If the Specific date range option is selected, enter the beginning and ending<br>dates of the date range to which to limit the report in the From and Thru fields.                                                                                                    |
|       | Last Business Day can be substituted for Yesterday. To enable Last Business<br>Day, set System Preference Identification/system constants > CLMS Reporting<br>Services > Requests > Use last business day instead of yesterday in date range<br>to True. The Yesterday option in the Date Range field is replaced with Last Busi-<br>ness Day, and reports printed on Monday will print Friday's data (assuming Fri-<br>day was the last business day) instead of Sunday's. Set System Preference<br>Identification/system constants > CLMS Reporting Services > Requests ><br>Saturday is a business day to True to consider Saturday a business day when<br>the Date Range is set to Last Business Day. This function is only valid for Report-<br>ing Services reports when Use last business day instead of yesterday in date<br>range is set to True. |

| **TE ST** January 1, 1980 Thru December 31, 2020<br>Bank of America Lockbox Detail File Report |                |                      |                                                 | anuary 1, 1980 Thru December 31, 2020 |               |
|------------------------------------------------------------------------------------------------|----------------|----------------------|-------------------------------------------------|---------------------------------------|---------------|
| File Date                                                                                      | F ile Imported | File Import Date     | LockBox Details                                 | Origin Bank                           | Error Message |
| 1/21/2020 3:53:00 PM                                                                           | BAL10122.txt   | 1/24/2020 9:48:47 AM | Lockbox detail file imported with 4 lockbox(es) |                                       |               |
| LockBox Number                                                                                 |                |                      | Dollar Amount                                   |                                       |               |
|                                                                                                |                |                      |                                                 |                                       |               |
| 0100895                                                                                        |                |                      | 7,996,099.65                                    |                                       |               |
| 0741063                                                                                        |                |                      | 183.45                                          |                                       |               |
| 0742243                                                                                        |                |                      | 90,734.79                                       |                                       |               |
| 0744570                                                                                        |                |                      | 339,859.52                                      |                                       |               |
| 0744919                                                                                        |                |                      | 0.00                                            |                                       |               |
| 0999999                                                                                        |                |                      | 8,314.15                                        |                                       |               |
|                                                                                                |                | G rand Total:        | 8,451,819.86                                    | _                                     |               |

#### **Report Details**

| Column              | Description                                                                                   |  |  |
|---------------------|-----------------------------------------------------------------------------------------------|--|--|
| Header              | Header                                                                                        |  |  |
| File Date           | Displays the date the data is "as of"; typically the file contains data from the previous day |  |  |
| File Imported       | Displays the file name                                                                        |  |  |
| File Import Date    | Displays the date the file was imported in to the system                                      |  |  |
| LockBox Details     | Displays successful or failure messages                                                       |  |  |
| Origin Bank         | Displays the bank account number provided in the import file                                  |  |  |
| Error Message       | Displays error message, if any.                                                               |  |  |
| Report              |                                                                                               |  |  |
| LockBox Num-<br>ber | Displays the number of the LockBox included in the import file from the bank                  |  |  |
| Dollar Amount       | Displays the dollar value of the LockBox included in the import file from the bank            |  |  |

#### Security Roles

To generate the BofA LockBox Detail Report, the following Security Role needs to be set to YES:

• Security Roles > Reports > Transaction Reports > Print BofA LockBox File Report

# Cash Receipts Report

The Cash Receipts Report screen is used to generate the Cash Receipts Register report.

The default report definition for this report is **ColSumm3**.

| Cash Receipts                                       | ×             |
|-----------------------------------------------------|---------------|
| Report Template:                                    | ▼ <u>N</u> ew |
| Parameters Destination Scheduling Templates History |               |
| Date Range: Today From                              |               |
| Thru                                                |               |
| Client                                              | •             |
| A/E:                                                | •             |
| Office:                                             | ¥             |
| Client Group: Value:                                | <b>Y</b>      |
| Clients: AI                                         | •             |
| Hide payments on hold accounts                      |               |
|                                                     |               |
| Print/Local View/Local Print/Engine Save            | Exit Help     |

# **Report Parameters**

| Field  | Description                                                                                                    |  |  |  |  |  |  |
|--------|----------------------------------------------------------------------------------------------------|--|--|--|--|--|--|
| Date   | Select the date to use for the report from the list:                                                                                                    |  |  |  |  |  |  |
| Range  | • Today                                                                                                    |  |  |  |  |  |  |
|        | • Yesterday                                                                                                    |  |  |  |  |  |  |
|        | Last Month                                                                                                    |  |  |  |  |  |  |
|        | Current month-to-date                                                                                                    |  |  |  |  |  |  |
|        | Year through last month-end                                                                                                    |  |  |  |  |  |  |
|        | Current year-to-date                                                                                                    |  |  |  |  |  |  |
|        | Specific date                                                                                                    |  |  |  |  |  |  |
|        | If the Specific date range option is selected, enter the beginning and ending dates of the date range to which to limit the report in the adjacent fields.                            |  |  |  |  |  |  |
| Client | drop-down to select the client for which to run the report.                                                                                                    |  |  |  |  |  |  |
|        | For Client Search Window, available on SQL Reports when <b>System Preference &gt; Field-</b><br>s/Screen Behavior > Miscellaneous > Use Client Search instead of drop downs is set to |  |  |  |  |  |  |

ih

| Field   | Description                                                                                                    |
|---------|----------------------------------------------------------------------------------------------------|
|         | True.                                                                                                    |
|         | Select the A magnifying glass icon to open the Search window and begin typing the client name.                                                                                                    |
|         | Select Contains or Begins with to refine results. Search window will display up to 500 matches.                                                                                                    |
|         | Click the 🗙 red [x] icon to clear the Client field.                                                                                                    |
|         | TIP<br>Choosing Contains will allow users to search by Client Code.                                                                                                    |
| A/E     | Select the Account Executive (FactorSoft user) to which to limit the results in the report, or<br>leave blank to include all users. When a user is selected, the report is limited to clients that<br>have that user selected in the A/E field on the <b>Control</b> panel of the <i>Client Information</i><br>screen.                                                                                                    |
|         | To limit the <b>A/E</b> field to list only those users that have been marked as an A/E, use the fol-<br>lowing System Preference:                                                                                                    |
|         | <ul> <li>Terminology &gt; Select account executive based on check box: TRUE</li> </ul>                                                                                                    |
| Office  | Select the office to which to limit the report results. If the user has an Office restriction defined on the <i>Manage Users</i> screen in the Admin module, the user will only be able to generate the report within that office restriction. When the user generates a report, the office to which they are restricted will be selected in the Office field by default and the user will not be able to change the <b>Office</b> field when generating the report. |
|         | Offices are defined in the <u>Office table in the Tables feature</u> . To access this table, on the <b>File</b> menu, click <b>Tables</b> . Then, on the <b>Client &amp; Debtor</b> menu, click <b>Office</b> .                                                                                                    |
| Client  | Select the client group to which to limit the results in the report.                                                                                                    |
| Group   | Client Groups are defined in the <u>Client Group Code table in the Tables feature</u> . To access this table, on the <b>File</b> menu, click <b>Tables</b> . Then, on the <b>Client &amp; Debtor</b> menu, click <b>Client Group Codes</b> .                                                                                                    |
| Value   | Select the specific client group value to which to limit the report results from the list. Client Groups are defined in the Group Code Table.                                                                                                    |
| Clients | Select the clients to be included in the report, based on the Client Terms type:                                                                                                    |

| Field     | Description                                                              |
|-----------|--------------------------------------------------------------------------|
|           | • All                                                                    |
|           | • Fee Based                                                              |
|           | • Daily Rate                                                             |
|           | • A/R Finance                                                            |
| Hide pay- | Select this option to not print payments to hold accounts on the report. |
| ments on  |                                                                          |
| hold      |                                                                          |
| accounts  |                                                                          |

| Upland Fact         | ors, LLC        |                       |                              |                   |               |           |                  |                | Cash Receip<br>January 1, 2011 Thru Mar | sReports<br>ch 1, 2011 |
|---------------------|-----------------|-----------------------|------------------------------|-------------------|---------------|-----------|------------------|----------------|-----------------------------------------|------------------------|
| Date                | Client#         | Debtor                | Invoice#                     | Invoice<br>Amount | Adjustments   | Collected | Discount<br>Rate | Fee<br>Charged | Description                             |                        |
| 1.0.0011            | 1000            | E-LECTORIX            | 4255                         | 142.50            |               | 142.50    | 01.0             | 428            |                                         |                        |
| 1/0/2011            | 1000            | E-LECTORIX            | 4258                         | 175.00            |               | 175.00    | 3.00             | 5.25           |                                         |                        |
| 1.0.0011            | 1007            | FESTIVE CUSTOM CARS   | 1009320A                     | 1,000.00          |               | 1,000.00  | 2.50             | 25.00          |                                         |                        |
| 1/0/2011            | 1007            | FESTIVE CUSTOM CARS   | 1009358A                     | 1,500.00          |               | 1,500.00  | 2.50             | 37.50          |                                         |                        |
| 1/6/2011            | 1007            | SKYLINE BROKERAGE INC | 10099004                     | 300.00            |               | 300.00    | 2.50             | 7.50           |                                         |                        |
| 16.0011             | 1007            | TOYTRANS EMPORIUM     | 10080304                     | 914.78            | 914.78        |           | 2.50             | 22.87          |                                         |                        |
| 1.0.0011            | 1011            | COVENT TRANSPORTATION | 1130039761                   | 650.00            |               | 650.00    | 01.0             | 19.50          |                                         |                        |
|                     |                 |                       |                              |                   | _             | 3,787.50  |                  |                |                                         |                        |
|                     |                 |                       |                              |                   |               |           |                  |                |                                         |                        |
| And the owner water | de la constante |                       | March Strategy of the second | ·····             | August 100000 |           |                  |                |                                         | Manager and a          |

# Chargeoff/Recovery Report

The Chargeoff/Recovery report produces a list of clients or debtors with chargeoffs and is used in conjunction with the Fair Isaac RMS (2) Recovery Systems Export.

The default report definition for this report is ChgOffDet1

| Chargeoff/ Recovery Report                          | × |
|-----------------------------------------------------|---|
| Report Template:                                    |   |
| Parameters Destination Scheduling Templates History |   |
| Date Range: Today From Thru                         |   |
| As Of Date: Current Date                            |   |
| AE:                                                 |   |
| Office:<br>Client Group: Value: V                   |   |
| Report: Detail                                      |   |
| Debtor Group:                                       |   |
| Sort: Debtor                                        |   |
| Print/Local Print/Engine Save Exit Help             |   |

| Field | Description                                                                                                    |  |  |  |  |  |
|-------|----------------------------------------------------------------------------------------------------|--|--|--|--|--|
| Date  | Select the date to use for the report from the list:                                                                                                    |  |  |  |  |  |
| Range | • Today                                                                                                    |  |  |  |  |  |
|       | • Yesterday                                                                                                    |  |  |  |  |  |
|       | Last Month                                                                                                    |  |  |  |  |  |
|       | Current month-to-date                                                                                                    |  |  |  |  |  |
|       | Year through last month-end                                                                                                    |  |  |  |  |  |
|       | Current year-to-date                                                                                                    |  |  |  |  |  |
|       | Specific date                                                                                                    |  |  |  |  |  |
|       | <ul> <li>Set At Run Time (Web Template Only)</li> </ul>                                                                                                    |  |  |  |  |  |
|       | If the Specific date range option is selected, enter the beginning and ending dates of the date range to which to limit the report in the From and Thru fields. |  |  |  |  |  |
|       | Last Business Day can be substituted for Yesterday. To enable Last Business Day, set System                                                                     |  |  |  |  |  |

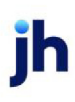

| Field  | Description                                                                                                    |
|--------|----------------------------------------------------------------------------------------------------|
|        | Preference Identification/system constants > CLMS Reporting Services > Requests > Use last<br>business day instead of yesterday in date range to True. The Yesterday option in the Date<br>Range field is replaced with Last Business Day, and reports printed on Monday will print Fri-<br>day's data (assuming Friday was the last business day) instead of Sunday's. Set System Prefer-<br>ence Identification/system constants > CLMS Reporting Services > Requests > Saturday is a<br>business day to True to consider Saturday a business day when the Date Range is set to Last<br>Business Day. This function is only valid for Reporting Services reports when Use last business<br>day instead of yesterday in date range is set to True. |
| Client | drop-down to select the client for which to run the report.                                                                                                    |
|        | For Client Search Window, available on SQL Reports when <b>System Preference &gt; Fields/Screen</b><br>Behavior > Miscellaneous > Use Client Search instead of drop downs is set to True.                                                                                                    |
|        | Select the 🔍 magnifying glass icon to open the Search window and begin typing the client name.                                                                                                    |
|        | Select Contains or Begins with to refine results. Search window will display up to 500 matches.                                                                                                    |
|        | Click the 🔀 red [x] icon to clear the Client field.                                                                                                    |
|        | TIP<br>Choosing Contains will allow users to search by Client Code.                                                                                                    |
| A/E    | Select the Account Executive (FactorSoft user) to which to limit the results in the report, or leave blank to include all users. When a user is selected, the report is limited to clients that have that user selected in the A/E field on the <b>Control</b> panel of the <i>Client Information</i> screen.                                                                                                    |
|        | To limit the <b>A/E</b> field to list only those users that have been marked as an A/E, use the following System Preference:                                                                                                    |
|        | Terminology > Select account executive based on check box: TRUE                                                                                                    |
| Office | Select the office to which to limit the report results. If the user has an Office restriction defined<br>on the <i>Manage Users</i> screen in the Admin module, the user will only be able to generate the<br>report within that office restriction. When the user generates a report, the office to which they<br>are restricted will be selected in the Office field by default and the user will not be able to<br>change the <b>Office</b> field when generating the report.                                                                                                    |
|        | Offices are defined in the <u>Office table in the Tables feature</u> . To access this table, on the <b>File</b>                                                                                                    |

| Field           | Description                                                                                                    |
|-----------------|----------------------------------------------------------------------------------------------------|
|                 | menu, click Tables. Then, on the Client & Debtor menu, click Office.                                                                                                    |
| Client          | Select the client group to which to limit the results in the report.                                                                                                    |
| Group           | Client Groups are defined in the <u>Client Group Code table in the Tables feature</u> . To access this table, on the <b>File</b> menu, click <b>Tables</b> . Then, on the <b>Client &amp; Debtor</b> menu, click <b>Client Group Codes</b> .                       |
| Value           | Select the specific client group value to which to limit the report results from the list. Client<br>Groups are defined in the Group Code Table.                                                                                                    |
| Report          | Select the format for the report:                                                                                                    |
|                 | • Detail                                                                                                    |
|                 | Debtor summary                                                                                                    |
|                 | Client summary by member client                                                                                                    |
|                 | Client summary by master client                                                                                                    |
| Debtor          | Enter the customer/debtor name to which to limit the report. You can enter the first letter of the debtor name to list debtors whose names begin with the same letter in the list below this field. Leave this field blank to include all customers in the report. |
| Debtor<br>Group | Select the debtor group to which to limit the report results from the list. Debtor Groups are defined in the Debtor Group Table.                                                                                                    |
| Value           | Select the specific debtor group value to which to limit the report results from the list.                                                                                                    |
| Sort            | Select the sort option that determines the order in which to sort the report.                                                                                                    |
|                 | • Debtor                                                                                                    |
|                 | • Client                                                                                                    |
|                 | • Amount                                                                                                    |

| "TEST" World of Factoring "TEST" December 1, 2008 Thru January 1, 2009<br>Detail Chargeoff by Debtor |                  |         |              |                    |            |                          |  |
|----------------------------------------------------------------------------------------------------|------------------|---------|--------------|--------------------|------------|--------------------------|--|
| Account#                                                                                             | Account Name     | Client# | Client Name  | Invoice#           | Date       | Amount Reason            |  |
| 2222                                                                                                 | Gradys Grommets  | BBS     | BBS Trucking | jm c77. <b>s</b> 2 | 12/29/2008 | 300.00 MicoDispute Code  |  |
| 2222                                                                                                 | Gradys: Grommets | DOS     | BDS Trucking | jm c77B            | 12/26/2008 | 300.00 Mirc Dispute Code |  |
|                                                                                                    |                  |         |              |                    |            |                          |  |

#### System Preferences

The following system preferences for this report are located in the Administration module, System Preferences, **Reports**, **Charge off report** folder.

| Preference                  | Description                                                   |
|-----------------------------|---------------------------------------------------------------|
| Client group used on report | Select the default Client Group to use for the Detail report. |

# Claim Payment Report

The Claim Payment Report lists CPT codes purchased and paid by debtor, and includes the total charge (invoice) amount, NRA (or Net Realizable Amount), amount paid, adjustment amount, and percentages of the claim charged and NRA. This report is accessed from the Analysis menu of the Reports module, provided the user has security rights enabled.

The default report definition for this report is **ClaimPmt**.

| 📒 Claim Payment Report                              | ×                                     |
|-----------------------------------------------------|---------------------------------------|
| Report Template:                                    | ▼ <u>N</u> ew                         |
| Parameters Destination Scheduling Templates History |                                       |
| Date Range: Today                                   | From                                  |
|                                                     | Thru                                  |
| Client:                                             | •                                     |
| A/E:                                                | -                                     |
| Office:                                             | -                                     |
| Client Group:                                       | Value:                                |
|                                                     |                                       |
|                                                     |                                       |
|                                                     |                                       |
| Print/Local View/Local Print/Engine                 | <u>Save</u> E <u>xit</u> <u>H</u> elp |

| Field         | Description                                          |
|---------------|------------------------------------------------------|
| Date<br>Range | Select the date to use for the report from the list: |

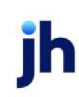

| Field  | Description                                                                                                    |  |  |  |  |  |  |  |  |
|--------|----------------------------------------------------------------------------------------------------|--|--|--|--|--|--|--|--|
|        | • Today                                                                                                    |  |  |  |  |  |  |  |  |
|        | • Yesterday                                                                                                    |  |  |  |  |  |  |  |  |
|        | Last Month                                                                                                    |  |  |  |  |  |  |  |  |
|        | Current month-to-date                                                                                                    |  |  |  |  |  |  |  |  |
|        | Year through last month-end                                                                                                    |  |  |  |  |  |  |  |  |
|        | Current year-to-date                                                                                                    |  |  |  |  |  |  |  |  |
|        | Specific date                                                                                                    |  |  |  |  |  |  |  |  |
|        | <ul> <li>Set At Run Time (Web Template Only)</li> </ul>                                                                                                    |  |  |  |  |  |  |  |  |
|        | If the Specific date range option is selected, enter the beginning and ending dates of the date range to which to limit the report in the From and Thru fields.                                                                                                    |  |  |  |  |  |  |  |  |
|        | Last Business Day can be substituted for Yesterday. To enable Last Business Day, set System<br>Preference Identification/system constants > CLMS Reporting Services > Requests > Use last<br>business day instead of yesterday in date range to True. The Yesterday option in the Date<br>Range field is replaced with Last Business Day, and reports printed on Monday will print Fri-<br>day's data (assuming Friday was the last business day) instead of Sunday's. Set System Prefer-<br>ence Identification/system constants > CLMS Reporting Services > Requests > Saturday is a<br>business day to True to consider Saturday a business day when the Date Range is set to Last<br>Business Day. This function is only valid for Reporting Services reports when Use last business<br>day instead of yesterday in date range is set to True. |  |  |  |  |  |  |  |  |
| Client | drop-down to select the client for which to run the report.                                                                                                    |  |  |  |  |  |  |  |  |
|        | For Client Search Window, available on SQL Reports when <b>System Preference &gt; Fields/Screen</b><br><b>Behavior &gt; Miscellaneous &gt; Use Client Search instead of drop downs</b> is set to <b>True</b> .                                                                                                    |  |  |  |  |  |  |  |  |
|        | Select the 🔍 magnifying glass icon to open the Search window and begin typing the client name.                                                                                                    |  |  |  |  |  |  |  |  |
|        | Select Contains or Begins with to refine results. Search window will display up to 500 matches.                                                                                                    |  |  |  |  |  |  |  |  |
|        | Click the X red [x] icon to clear the Client field.                                                                                                    |  |  |  |  |  |  |  |  |

| Field           | Description                                                                                                    |
|-----------------|----------------------------------------------------------------------------------------------------|
|                 | TIP<br>Choosing Contains will allow users to search by Client Code.                                                                                                    |
| A/E             | Select the Account Executive (FactorSoft user) to which to limit the results in the report, or<br>leave blank to include all users. When a user is selected, the report is limited to clients that<br>have that user selected in the A/E field on the <b>Control</b> panel of the <i>Client Information</i> screen.<br>To limit the <b>A/E</b> field to list only those users that have been marked as an A/E, use the following<br>System Preference:                           |
|                 | <ul> <li>Terminology &gt; Select account executive based on check box: TRUE</li> </ul>                                                                                                    |
| Office          | Select the office to which to limit the report results. If the user has an Office restriction defined<br>on the <i>Manage Users</i> screen in the Admin module, the user will only be able to generate the<br>report within that office restriction. When the user generates a report, the office to which they<br>are restricted will be selected in the Office field by default and the user will not be able to<br>change the <b>Office</b> field when generating the report. |
|                 | Offices are defined in the <u>Office table in the Tables feature</u> . To access this table, on the <b>File</b> menu, click <b>Tables</b> . Then, on the <b>Client &amp; Debtor</b> menu, click <b>Office</b> .                                                                                                    |
| Client<br>Group | Select the client group to which to limit the results in the report.<br>Client Groups are defined in the <u>Client Group Code table in the Tables feature</u> . To access this<br>table, on the <b>File</b> menu, click <b>Tables</b> . Then, on the <b>Client &amp; Debtor</b> menu, click <b>Client Group</b><br><b>Codes</b> .                                                                                                    |
| Value           | Select the specific client group value to which to limit the results in the report.<br>Client Groups are defined in the <u>Client Group Code table in the Tables feature</u> . To access this<br>table, on the <b>File</b> menu, click <b>Tables</b> . Then, on the <b>Client &amp; Debtor</b> menu, click <b>Client Group</b><br><b>Codes</b> .                                                                                                    |

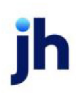

709

FactorSoft™

© 2022 Jack Henry & Associates, Inc. ®

| CLAIM PAYMENTS VS NRA REPORT<br>Client: DEQ COMPANIES INC. 1008 |                   |       |                                            |        |         |        |         |          |  |
|-----------------------------------------------------------------|-------------------|-------|--------------------------------------------|--------|---------|--------|---------|----------|--|
|                                                                 |                   |       | Cpt- Debt or Summar                        | У      |         |        |         |          |  |
| A:R PAYMENT                                                     |                   |       |                                            |        |         |        |         |          |  |
| Debtor                                                          | Debtor            | CPT   | 97 Change NRA Payment Adjuntment % To % To |        |         |        |         |          |  |
| Code                                                            | Name              | Code  | Amount                                     | Amount | An ouni | Amount | CHARGE  | NRA      |  |
|                                                                 | BARNEN LE ESTYLES | 2     |                                            |        |         |        |         |          |  |
|                                                                 |                   | 00070 | 100.00                                     | <0.00  | 100.00  | 60 m   | 100.00X | 1000.00% |  |

# Collection/Adjustment Summaries Report

The Collection/Adjustment Summary Report screen allows you to choose a variety of formats for the collection and adjustment summary reports.

The default report definitions for this report are:

- Collection Summary = ColDoc01, ColDoc02
- Adjustment Summary = AdjDoc01, AdjDocW
- Return Check Summary = ColDoc01

| Collection/Adjustment Summaries                                                                    |  |  |  |  |  |  |  |
|----------------------------------------------------------------------------------------------------|--|--|--|--|--|--|--|
| Report Template:                                                                                   |  |  |  |  |  |  |  |
| Parameters Destination Scheduling Templates History                                                |  |  |  |  |  |  |  |
| Date Range: Year Thru Last Month-End 🗾 From:                                                       |  |  |  |  |  |  |  |
| Thru:                                                                                              |  |  |  |  |  |  |  |
| Client: Amanda Test Client (AGC)                                                                   |  |  |  |  |  |  |  |
| A/E:                                                                                               |  |  |  |  |  |  |  |
| Office:                                                                                            |  |  |  |  |  |  |  |
| Client Group: Value:                                                                               |  |  |  |  |  |  |  |
| Clients: All                                                                                       |  |  |  |  |  |  |  |
| Report: Adjustment Summary                                                                         |  |  |  |  |  |  |  |
|                                                                                                    |  |  |  |  |  |  |  |
| <u>Print/Local</u> <u>View/Local</u> Print/ <u>E</u> ngine <u>S</u> ave E <u>x</u> it <u>H</u> elp |  |  |  |  |  |  |  |

| Field           | Description                                                                        |
|-----------------|------------------------------------------------------------------------------------|
| Report Template | Lists any report template created to date. Select a template from the list to gen- |

| Field | Description                                                                                                    |
|-------|----------------------------------------------------------------------------------------------------|
|       | erate a report based on its saved display parameters. Type a new <b>Report tem-</b><br><b>plate</b> name and click <b>Save</b> to create a new template for this report, then Select<br>the template from the Templates tab and make any applicable parameter and<br>scheduling selections to complete the template. |

| Field  | Description                                                                                                    |
|--------|----------------------------------------------------------------------------------------------------|
| Date   | Select the date to use for the report from the list:                                                                                                    |
| range  | • Today                                                                                                    |
|        | • Yesterday                                                                                                    |
|        | • Last Month                                                                                                    |
|        | Current month-to-date                                                                                                    |
|        | Year through last month-end                                                                                                    |
|        | Current year-to-date                                                                                                    |
|        | Specific date                                                                                                    |
|        | <ul> <li>Set At Run Time (Web Template Only)</li> </ul>                                                                                                    |
|        | If the Specific date range option is selected, enter the beginning and ending dates of the date range to which to limit the report in the From and Thru fields.                                                                                                    |
|        | Last Business Day can be substituted for Yesterday. To enable Last Business Day, set System<br>Preference Identification/system constants > CLMS Reporting Services > Requests > Use last<br>business day instead of yesterday in date range to True. The Yesterday option in the Date<br>Range field is replaced with Last Business Day, and reports printed on Monday will print Fri-<br>day's data (assuming Friday was the last business day) instead of Sunday's. Set System Prefer-<br>ence Identification/system constants > CLMS Reporting Services > Requests > Saturday is a<br>business day to True to consider Saturday a business day when the Date Range is set to Last<br>Business Day. This function is only valid for Reporting Services reports when Use last business<br>day instead of yesterday in date range is set to True. |
| Client | drop-down to select the client for which to run the report.                                                                                                    |
|        | For Client Search Window, available on SQL Reports when <b>System Preference &gt; Fields/Screen</b><br>Behavior > Miscellaneous > Use Client Search instead of drop downs is set to True.                                                                                                    |

| Field           | Description                                                                                                    |  |  |  |  |  |  |  |
|-----------------|----------------------------------------------------------------------------------------------------|--|--|--|--|--|--|--|
|                 | Select the 🔍 magnifying glass icon to open the Search window and begin typing the client name.                                                                                                    |  |  |  |  |  |  |  |
|                 | Select Contains or Begins with to refine results. Search window will display up to 500 matches.                                                                                                    |  |  |  |  |  |  |  |
|                 | Click the 🗙 red [x] icon to clear the Client field.                                                                                                    |  |  |  |  |  |  |  |
|                 | TIP<br>Choosing Contains will allow users to search by Client Code.                                                                                                    |  |  |  |  |  |  |  |
| A/E             | Select the Account Executive (FactorSoft user) to which to limit the results in the report, or leave blank to include all users. When a user is selected, the report is limited to clients that have that user selected in the A/E field on the <b>Control</b> panel of the <i>Client Information</i> screen.                                                                                                    |  |  |  |  |  |  |  |
|                 | To limit the <b>A/E</b> field to list only those users that have been marked as an A/E, use the following System Preference:                                                                                                    |  |  |  |  |  |  |  |
|                 | <ul> <li>Terminology &gt; Select account executive based on check box: TRUE</li> </ul>                                                                                                    |  |  |  |  |  |  |  |
| Office          | Select the office to which to limit the report results. If the user has an Office restriction defined<br>on the <i>Manage Users</i> screen in the Admin module, the user will only be able to generate the<br>report within that office restriction. When the user generates a report, the office to which they<br>are restricted will be selected in the Office field by default and the user will not be able to<br>change the <b>Office</b> field when generating the report. |  |  |  |  |  |  |  |
|                 | Offices are defined in the <u>Office table in the Tables feature</u> . To access this table, on the <b>File</b> menu, click <b>Tables</b> . Then, on the <b>Client &amp; Debtor</b> menu, click <b>Office</b> .                                                                                                    |  |  |  |  |  |  |  |
| Client<br>Group | Select the client group (as defined in the Client Group Table) for which this report is to be gen-<br>erated.                                                                                                    |  |  |  |  |  |  |  |
| Value           | Select the client group's value (as defined in the Client Group Table) for which this report is to be generated.                                                                                                    |  |  |  |  |  |  |  |
| Clients         | Select the clients to be included in the report, based on the Client Terms type:                                                                                                    |  |  |  |  |  |  |  |

| Field  | Description                              |  |  |  |  |  |
|--------|------------------------------------------|--|--|--|--|--|
|        | • All                                    |  |  |  |  |  |
|        | • Fee Based                              |  |  |  |  |  |
|        | Daily Rate                               |  |  |  |  |  |
|        | • A/R Finance                            |  |  |  |  |  |
| Report | Select the report format to be produced: |  |  |  |  |  |
|        | Collection summary                       |  |  |  |  |  |
|        | Adjustment summary                       |  |  |  |  |  |
|        | Return check summary                     |  |  |  |  |  |

# ColDoc02 Format:

| **TE ST** Anna's Awesome **TE ST**<br>Client: Amanda Test Client (AGC) |          |           |      |                   |      |                 |                   |                 |                  | Paym<br>3/*      | ent Report<br>1/2020 thru | Summary<br>2/28/2021 |
|------------------------------------------------------------------------|----------|-----------|------|-------------------|------|-----------------|-------------------|-----------------|------------------|------------------|---------------------------|----------------------|
| Payor/Check#                                                           | Invoice# | Purchased | Sch# | Invoice<br>Amount | Days | Check<br>Amount | Payment<br>Amount | Adjust<br>Ty pe | Adjust<br>Amount | Escrow<br>Amount | Fee<br>Eamed              | Taxes<br>Held        |
| Amanda Test Debtor (AGCDEB)                                            |          |           |      |                   |      |                 |                   |                 |                  |                  |                           |                      |
| 2/24/2021 00103                                                        |          |           |      |                   |      | 150.00          |                   |                 |                  |                  |                           |                      |
|                                                                        | 021821-6 | 2/28/2020 | 120  | 150.00            | 363  |                 | 150.00            |                 |                  |                  |                           |                      |
|                                                                        | 021821-6 | 2/28/2020 | 120  | 150.00            | 363  |                 |                   | DISC            | 50.00            |                  |                           |                      |
|                                                                        |          |           |      |                   |      | _               | 150.00            |                 | 50.00            |                  |                           |                      |
| Amanda Test Debtor (AGCDEB)                                            |          |           |      |                   |      |                 |                   |                 |                  |                  |                           |                      |
| 2/24/2021 000104                                                       |          |           |      |                   |      | 500.00          |                   |                 |                  |                  |                           |                      |
|                                                                        | 022421   | 2/24/2021 | 123  | 1,000.00          | 1    |                 | 500.00            |                 |                  | 100.00           | 5.00                      |                      |
|                                                                        |          |           |      |                   |      | _               | 500.00            |                 |                  | 100.00           | 5.00                      |                      |
|                                                                        |          |           |      | =                 |      | 650.00          | 650.00            |                 | 50.00            | 100.00           | 5.00                      |                      |

| Total Amount Collected        | 650.00   |
|-------------------------------|----------|
| Applied to A/R                | (700.00) |
| Fee Charged                   | (5.00)   |
| Additional Cash Reserves Used | (45.00)  |
| Amount Owed/Paid To Client    | 0.00     |

# AdjDocW Format:

#### \*\*TE ST\*\* Anna's Awesome \*\*TE ST\*\* Client: Amanda Test Client (AGC)

| Customer           | Invoice#        | Invoice<br>Date   | Age | Adj Date  | Adj Batch #  | Adj Amt | Adj Type | Fee Earned | Reserve<br>Earned |
|--------------------|-----------------|-------------------|-----|-----------|--------------|---------|----------|------------|-------------------|
| Amanda Test Debtor | 022421          | 2/21/2021         | 4   | 2/24/2021 | 111          | 500.00  | DISC     | 0.00       | (400.00)          |
|                    | Per Client, Inv | voice was V oided |     |           |              |         |          |            |                   |
|                    |                 | T otal:           |     |           |              | 500.00  |          | 0.00       | (400.00)          |
|                    |                 |                   |     |           |              |         |          |            |                   |
|                    |                 |                   |     |           | Grand Total: | 500.00  |          | 0.00       | (400.00)          |
|                    |                 |                   |     |           |              |         |          |            |                   |

# AdjDoc04 Format:

| **TE ST** Anna's Awesome **TE ST**<br>Client: Amanda Test Client (AGC) |                 |                 |     |      |                   |                |               | N                | Adju<br>Iarch 1, 202 | stment Repo<br>0 Thru Febru | ort Summary<br>ary 28, 2021 |
|------------------------------------------------------------------------|-----------------|-----------------|-----|------|-------------------|----------------|---------------|------------------|----------------------|-----------------------------|-----------------------------|
| Customer                                                               | Invoice Type/#  | Invoice<br>Date | Age | Sch# | Invoice<br>Amount | Adjust<br>Type | A/R<br>Amount | Escrow<br>Amount | Fee<br>Earned        | Reserve<br>Amount           | Write Off<br>Amount         |
| Amanda Test Debtor                                                     | IN 022421       | 2/21/2021       | 4   | 123  | 1,000.00          | DISC           | 500.00        | 100.00           | 0.00                 | 400.00                      | 0.00                        |
|                                                                        | Per Client, Inv | oice was Voided |     |      |                   |                |               |                  |                      |                             |                             |
|                                                                        |                 |                 |     |      |                   | _              | 500.00        | 100.00           | 0.00                 | 400.00                      | 0.00                        |

### Security Roles

To generate the Collection Adjustment Summaries Report, the following Security Role needs to be set to **YES**:

### • Security Roles > Reports > Transaction Reports > Print Collection Summary Reports

#### System Preferences

The following system preferences for this report are located in the Administration module, **System Preferences**, **Reports**, **Adjustment Report** folder.

| Preference           | Description                                                                    |
|----------------------|--------------------------------------------------------------------------------|
| Crystal Reports mod- | Used to assign the crystal reports module a name for the Collection Adjustment |
| ule name             | Summaries Report, Adjustment Summary format.                                   |

The following system preferences for this report are located in the Administration module, **System Prefer**ences, **Terminology** folder.

| Preference            | Description                                                                       |
|-----------------------|-----------------------------------------------------------------------------------|
| Our Client's customer | Used to assign the terminology of the Client's Customer, if blank, the default is |
| is a                  | Debtor.                                                                           |

The following system preferences for this report are located in the Administration module, **System Preferences**, **Reports**, **Collection Report** folder.

| Preference           | Description                                                                    |
|----------------------|--------------------------------------------------------------------------------|
| Crystal Reports mod- | Used to assign the crystal reports module a name for the Collection Adjustment |
| ule name             | Summaries Report, Collection Summary format.                                   |

# Completed Transfers Report

The Completed Transfers Report provides data regarding Manual and Auto Transfer transactions that have occurred within the date range specified by the User.

This report is accessed from the **Transactions** menu of the Reports module.

The default report definition for this report is **CompTrans**.

| Completed Transfers Report                                                            | 23            |
|---------------------------------------------------------------------------------------|---------------|
| Report Template:                                                                      | ▼ <u>N</u> ew |
| Parameters Destination Scheduling Templates History                                   |               |
| Date Range: Specific Date Range From: February 20, 2020                               |               |
| Thru: February 27, 2020                                                               |               |
| Client                                                                                | •             |
| A/E:                                                                                  | •             |
| Office:                                                                               | -             |
| Client Group: Value:                                                                  | ~             |
|                                                                                       |               |
|                                                                                       |               |
| <u>Print/Local</u> <u>View/Local</u> Print/ <u>E</u> ngine <u>S</u> ave E <u>x</u> it | <u>H</u> elp  |

| Field           | Description                                                                        |
|-----------------|------------------------------------------------------------------------------------|
| Report Template | Lists any report template created to date. Select a template from the list to gen- |

| Field | Description                                                                                                    |
|-------|----------------------------------------------------------------------------------------------------|
|       | erate a report based on its saved display parameters. Type a new <b>Report tem-</b><br><b>plate</b> name and click <b>Save</b> to create a new template for this report, then Select<br>the template from the Templates tab and make any applicable parameter and<br>scheduling selections to complete the template. |

| Field  | Description                                                                                                    |
|--------|----------------------------------------------------------------------------------------------------|
| Date   | Select the date to use for the report from the list:                                                                                                    |
| Range  | • Today                                                                                                    |
|        | • Yesterday                                                                                                    |
|        | Last Month                                                                                                    |
|        | Current month-to-date                                                                                                    |
|        | Year through last month-end                                                                                                    |
|        | Current year-to-date                                                                                                    |
|        | Specific date                                                                                                    |
|        | • Set At Run Time (Web Template Only)                                                                                                    |
|        | If the Specific date range option is selected, enter the beginning and ending dates of the date range to which to limit the report in the From and Thru fields.                                                                                                    |
|        | Last Business Day can be substituted for Yesterday. To enable Last Business Day, set System<br>Preference Identification/system constants > CLMS Reporting Services > Requests > Use last<br>business day instead of yesterday in date range to True. The Yesterday option in the Date<br>Range field is replaced with Last Business Day, and reports printed on Monday will print Fri-<br>day's data (assuming Friday was the last business day) instead of Sunday's. Set System Prefer-<br>ence Identification/system constants > CLMS Reporting Services > Requests > Saturday is a<br>business day to True to consider Saturday a business day when the Date Range is set to Last<br>Business Day. This function is only valid for Reporting Services reports when Use last business<br>day instead of yesterday in date range is set to True. |
| Client | drop-down to select the client for which to run the report.                                                                                                    |
|        | For Client Search Window, available on SQL Reports when <b>System Preference &gt; Fields/Screen</b><br>Behavior > Miscellaneous > Use Client Search instead of drop downs is set to True.                                                                                                    |

| Field  | Description                                                                                                    |
|--------|----------------------------------------------------------------------------------------------------|
|        | Select the 🖸 magnifying glass icon to open the Search window and begin typing the client name.                                                                                                    |
|        | Select Contains or Begins with to refine results. Search window will display up to 500 matches.                                                                                                    |
|        | Click the 🗙 red [x] icon to clear the Client field.                                                                                                    |
|        | TIP<br>Choosing Contains will allow users to search by Client Code.                                                                                                    |
| A/E    | Select the Account Executive (FactorSoft user) to which to limit the results in the report, or leave blank to include all users. When a user is selected, the report is limited to clients that have that user selected in the A/E field on the <b>Control</b> panel of the <i>Client Information</i> screen.                                                                                                    |
|        | To limit the <b>A/E</b> field to list only those users that have been marked as an A/E, use the following System Preference:                                                                                                    |
|        | <ul> <li>Terminology &gt; Select account executive based on check box: TRUE</li> </ul>                                                                                                    |
| Office | Select the office to which to limit the report results. If the user has an Office restriction defined<br>on the <i>Manage Users</i> screen in the Admin module, the user will only be able to generate the<br>report within that office restriction. When the user generates a report, the office to which they<br>are restricted will be selected in the Office field by default and the user will not be able to<br>change the <b>Office</b> field when generating the report. |
|        | Offices are defined in the <u>Office table in the Tables feature</u> . To access this table, on the <b>File</b> menu, click <b>Tables</b> . Then, on the <b>Client &amp; Debtor</b> menu, click <b>Office</b> .                                                                                                    |
| Client | Select the client group to which to limit the results in the report.                                                                                                    |
| Group  | Client Groups are defined in the <u>Client Group Code table in the Tables feature</u> . To access this table, on the <b>File</b> menu, click <b>Tables</b> . Then, on the <b>Client &amp; Debtor</b> menu, click <b>Client Group Codes</b> .                                                                                                    |
| Value  | Enter the debtor group value for which to limit the report results.                                                                                                    |
|        | Debtor Groups are defined in the Group Code table in the Tables module.                                                                                                    |

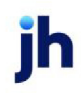

| **TEST**         |            |                  | Febr            | February 20, 2020 Thru February 27, 2020<br>Completed Transfers Report |               |  |  |  |
|------------------|------------|------------------|-----------------|------------------------------------------------------------------------|---------------|--|--|--|
| Date of Transfer | Client Fro | m# ClientName    | Amt of Transfer | Client To #                                                            | Transfer Type |  |  |  |
| 2/27/2020        | 3698       | Walmart          | 11,480.89       | 6548                                                                   | А             |  |  |  |
| 2/25/2020        | 4517       | Test Co. Inc.    | 1,000.00        | 8745                                                                   | м             |  |  |  |
| 2/25/2020        | 2548       | AC Graphcis      | 19,370.52       | 4856                                                                   | А             |  |  |  |
| 2/27/2020        | 6475       | Steven Transport | 14,941,324.13   | 5523                                                                   | A             |  |  |  |
| 2/28/2020        | 2145       | Test Company     | 3,073,922.47    | 5298                                                                   | А             |  |  |  |
|                  |            |                  |                 |                                                                        |               |  |  |  |

### **Report Details**

| Column           | Description                                |
|------------------|--------------------------------------------|
| Date of Transfer | Transaction Post Date                      |
| Client From #    | Client Code for the "from" transfer Client |
| Client Name      | Client Name for the "from" transfer Client |
| Amt of Transfer  | Transaction Amount                         |
| Client To #      | Client Code for the "to" transfer Client   |
| Transfer Type    | "M" for Manual; "A" for Auto               |

### **Security Roles**

To generate the Completed Transfers Report, the following Security Role needs to be set to YES:

• Security Roles > Reports > Transaction Reports > Print Completes Transfers Report

# Credit Memo Report

The Credit Memo Report lists credit memos applied at the time of payment. This report includes negative payments for invoices on which a dispute code is set that is used To flag payments in the Dispute/Ineligibility/No Buy Code Table..

This report is accessed from the **Transactions** menu of the Reports module.

The default report definition for this report is **CreditMemo**.

| Tedit Memo Report                                   | 23            |
|-----------------------------------------------------|---------------|
| Report Template:                                    | ▼ <u>N</u> ew |
| Parameters Destination Scheduling Templates History |               |
| Date Range: Today From:                             |               |
| Thru:                                               |               |
| Client                                              | -             |
| A/E:                                                | -             |
| Office:                                             | •             |
| Client Group:                                       | -             |
| Debtor:                                             |               |
|                                                     |               |
| Debtor Group:                                       | Y             |
| Print/Local View/Local Print/Engine Save Exit       | <u>H</u> elp  |

| Field         | Description                                                                                                    |
|---------------|----------------------------------------------------------------------------------------------------|
| Date<br>Range | Select the date to use for the report from the list:                                                                                                    |
|               | • Today                                                                                                    |
|               | • Yesterday                                                                                                    |
|               | Last Month                                                                                                    |
|               | Current month-to-date                                                                                                    |
|               | Year through last month-end                                                                                                    |
|               | Current year-to-date                                                                                                    |
|               | Specific date                                                                                                    |
|               | <ul> <li>Set At Run Time (Web Template Only)</li> </ul>                                                                                                    |
|               | If the Specific date range option is selected, enter the beginning and ending dates of the date range to which to limit the report in the From and Thru fields.                                           |
|               | Last Business Day can be substituted for Yesterday. To enable Last Business Day, set System<br>Preference <b>Identification/system constants &gt; CLMS Reporting Services &gt; Requests &gt;</b> Use last |

| Field  | Description                                                                                                    |
|--------|----------------------------------------------------------------------------------------------------|
|        | business day instead of yesterday in date range to <b>True</b> . The <b>Yesterday</b> option in the <b>Date</b><br><b>Range</b> field is replaced with <b>Last Business Day</b> , and reports printed on Monday will print Fri-<br>day's data (assuming Friday was the last business day) instead of Sunday's. Set System Prefer-<br>ence <b>Identification/system constants</b> > CLMS Reporting Services > Requests > Saturday is a<br>business day to <b>True</b> to consider Saturday a business day when the Date Range is set to Last<br>Business Day. This function is only valid for Reporting Services reports when Use last business<br>day instead of yesterday in date range is set to <b>True</b> . |
| Client | drop-down to select the client for which to run the report.                                                                                                    |
|        | For Client Search Window, available on SQL Reports when <b>System Preference &gt; Fields/Screen</b><br>Behavior > Miscellaneous > Use Client Search instead of drop downs is set to True.                                                                                                    |
|        | Select the 🞑 magnifying glass icon to open the Search window and begin typing the client name.                                                                                                    |
|        | Select Contains or Begins with to refine results. Search window will display up to 500 matches.                                                                                                    |
|        | Click the 🗙 red [x] icon to clear the Client field.                                                                                                    |
|        | TIP<br>Choosing Contains will allow users to search by Client Code.                                                                                                    |
| A/E    | Select the Account Executive (FactorSoft user) to which to limit the results in the report, or leave blank to include all users. When a user is selected, the report is limited to clients that have that user selected in the A/E field on the <b>Control</b> panel of the <i>Client Information</i> screen.                                                                                                    |
|        | To limit the <b>A/E</b> field to list only those users that have been marked as an A/E, use the following System Preference:                                                                                                    |
|        | <ul> <li>Terminology &gt; Select account executive based on check box: TRUE</li> </ul>                                                                                                    |
| Office | Select the office to which to limit the report results. If the user has an Office restriction defined<br>on the <i>Manage Users</i> screen in the Admin module, the user will only be able to generate the<br>report within that office restriction. When the user generates a report, the office to which they<br>are restricted will be selected in the Office field by default and the user will not be able to<br>change the <b>Office</b> field when generating the report.                                                                                                    |
|        | Offices are defined in the <u>Office table in the Tables feature</u> . To access this table, on the <b>File</b> menu, click <b>Tables</b> . Then, on the <b>Client &amp; Debtor</b> menu, click <b>Office</b> .                                                                                                    |
| Field           | Description                                                                                                    |
|-----------------|----------------------------------------------------------------------------------------------------|
| Client<br>Group | Select the client group to which to limit the results in the report.                                                                                                    |
|                 | Client Groups are defined in the <u>Client Group Code table in the Tables feature</u> . To access this table, on the <b>File</b> menu, click <b>Tables</b> . Then, on the <b>Client &amp; Debtor</b> menu, click <b>Client Group Codes</b> . |
| Value           | Enter the debtor group value for which to limit the report results.                                                                                                    |
|                 | Debtor Groups are defined in the Group Code table in the Tables module.                                                                                                    |
| Debtor          | Enter the debtor for which to request the report. Click the <b>Down Arrow</b> to display a list of valid entries.                                                                                                    |
|                 | Leave this field blank to include all debtors in the report results.                                                                                                    |
|                 | To delete an entry in this field, click the <b>Down Arrow</b> twice to highlight the entry and press the Delete key.                                                                                                    |
| Debtor<br>Group | Enter the debtor group to which to limit the report results.                                                                                                    |
|                 | Debtor Groups are defined in the Group Code table in the Tables module.                                                                                                    |
| Value           | Enter the debtor group value for which to limit the report results.                                                                                                    |
|                 | Debtor Groups are defined in the Group Code table in the Tables module.                                                                                                    |

| Upland Factors, LLC |          |               |         | Credit Memo Report<br>May 30, 2017 Only |
|---------------------|----------|---------------|---------|-----------------------------------------|
| Client Name         |          |               |         |                                         |
| Debtor Name         | Туре     | Batch Date    | Check # | Amount                                  |
|                     |          |               |         |                                         |
| BBS Trucking        |          |               |         |                                         |
| AABSCO              | Bad good | 5/30/2017     | 123333  | (1,000.00)                              |
|                     |          | Report Total: |         | (1,000.00)                              |
|                     |          |               |         | -                                       |

# DDA Transaction Report

The DDA Transaction Report lists check/wire transactions that have been exported from FactorSoft to FIS through the Connectware Interface.

The default report definitions for this report are **DDATrans** and DDATransSummary.

| DDA Transaction Report                              | ×    |
|-----------------------------------------------------|------|
| Report Template:                                    | New  |
| Parameters Destination Scheduling Templates History |      |
| Date Range: Specific Date Range From                | - 11 |
| Thru                                                | -    |
| Cash account:                                       | - II |
| Client:                                             | 3    |
| A/E:                                                | 3    |
| Office:                                             | 3    |
| Client Group: Value:                                | 3    |
| Display: Summary                                    | 3    |
| Sort by: Check Type                                 | 3    |
|                                                     |      |
| Print/Local Print/Engine Save Exit He               | łp – |

| Field         | Description                                                                                                    |  |  |  |  |  |
|---------------|----------------------------------------------------------------------------------------------------|--|--|--|--|--|
| Date<br>Range | Select the date to use for the report from the list:                                                                                                    |  |  |  |  |  |
|               | • Today                                                                                                    |  |  |  |  |  |
|               | Yesterday                                                                                                    |  |  |  |  |  |
|               | Last Month                                                                                                    |  |  |  |  |  |
|               | Current month-to-date                                                                                                    |  |  |  |  |  |
|               | Year through last month-end                                                                                                    |  |  |  |  |  |
|               | Current year-to-date                                                                                                    |  |  |  |  |  |
|               | Specific date                                                                                                    |  |  |  |  |  |
|               | <ul> <li>Set At Run Time (Web Template Only)</li> </ul>                                                                                                    |  |  |  |  |  |
|               | If the Specific date range option is selected, enter the beginning and ending dates of the date range to which to limit the report in the From and Thru fields.                                                                                                    |  |  |  |  |  |
|               | Last Business Day can be substituted for Yesterday. To enable Last Business Day, set System<br>Preference <b>Identification/system constants &gt; CLMS Reporting Services &gt; Requests &gt;</b> Use<br>last business day instead of yesterday in date range to <b>True</b> . The <b>Yesterday</b> option in the |  |  |  |  |  |
|               | Date Range field is replaced with Last Business Day, and reports printed on Monday will print<br>Friday's data (assuming Friday was the last business day) instead of Sunday's. Set System                                                                                                    |  |  |  |  |  |

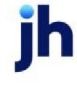

| Field  | Description                                                                                                    |
|--------|----------------------------------------------------------------------------------------------------|
|        | Preference <b>Identification/system constants</b> > CLMS Reporting Services > Requests > Saturday is a business day to <b>True</b> to consider Saturday a business day when the Date Range is set to Last Business Day. This function is only valid for Reporting Services reports when Use last business day instead of yesterday in date range is set to <b>True</b> .                                                                                                    |
| Client | drop-down to select the client for which to run the report.                                                                                                    |
|        | For Client Search Window, available on SQL Reports when <b>System Preference &gt; Fields/Screen</b><br>Behavior > Miscellaneous > Use Client Search instead of drop downs is set to True.                                                                                                    |
|        | Select the 💁 magnifying glass icon to open the Search window and begin typing the client name.                                                                                                    |
|        | Select Contains or Begins with to refine results. Search window will display up to 500 matches.                                                                                                    |
|        | Click the 🗙 red [x] icon to clear the Client field.                                                                                                    |
|        | TIP<br>Choosing Contains will allow users to search by Client Code.                                                                                                    |
| A/E    | Select the Account Executive (FactorSoft user) to which to limit the results in the report, or<br>leave blank to include all users. When a user is selected, the report is limited to clients that<br>have that user selected in the A/E field on the <b>Control</b> panel of the <i>Client Information</i> screen.<br>To limit the <b>A/E</b> field to list only those users that have been marked as an A/E, use the following<br>System Preference:                           |
|        | <ul> <li>Terminology &gt; Select account executive based on check box: TRUE</li> </ul>                                                                                                    |
| Office | Select the office to which to limit the report results. If the user has an Office restriction defined<br>on the <i>Manage Users</i> screen in the Admin module, the user will only be able to generate the<br>report within that office restriction. When the user generates a report, the office to which they<br>are restricted will be selected in the Office field by default and the user will not be able to<br>change the <b>Office</b> field when generating the report. |
|        | Offices are defined in the <u>Office table in the Tables feature</u> . To access this table, on the <b>File</b> menu, click <b>Tables</b> . Then, on the <b>Client &amp; Debtor</b> menu, click <b>Office</b> .                                                                                                    |
| Client | Select the client group to which to limit the results in the report.                                                                                                    |
| Group  | Client Groups are defined in the <u>Client Group Code table in the Tables feature</u> . To access this                                                                                                    |

| Field   | Description                                                                                                    |  |  |  |  |
|---------|----------------------------------------------------------------------------------------------------|--|--|--|--|
|         | table, on the <b>File</b> menu, click <b>Tables</b> . Then, on the <b>Client &amp; Debtor</b> menu, click <b>Client Group</b><br>Codes.                                                                                                    |  |  |  |  |
| Value   | Select the specific client group value to which to limit the results in the report.                                                                                                    |  |  |  |  |
|         | Client Groups are defined in the <u>Client Group Code table in the Tables feature</u> . To access this table, on the <b>File</b> menu, click <b>Tables</b> . Then, on the <b>Client &amp; Debtor</b> menu, click <b>Client Group Codes</b> . |  |  |  |  |
| Display | Select the report format to be generated:                                                                                                    |  |  |  |  |
|         | • Detail                                                                                                    |  |  |  |  |
|         | • Summary                                                                                                    |  |  |  |  |
| Sort by | Select the sort option that determines the order in which to sort the report.                                                                                                    |  |  |  |  |
|         | Check #                                                                                                    |  |  |  |  |
|         | • Payor                                                                                                    |  |  |  |  |
|         | Check Type                                                                                                    |  |  |  |  |

#### Detail Format

| Upland Factors, LLC<br>Account: 1254 CASH IN PROCESS Posted between |          |                      |      |           | DDA Transaction Report<br>Posted between April 1, 2014 Thru April 27, 2014 |                        |
|---------------------------------------------------------------------|----------|----------------------|------|-----------|----------------------------------------------------------------------------|------------------------|
| Check#                                                              | Date     | Payee                | Туре | Account # | Descr                                                                      | Amount DDA #           |
| 3676                                                                | 4/1/2014 | BANG WING            | BUY  |           |                                                                            |                        |
|                                                                     |          |                      |      | 125100    | AR (Purchases)                                                             | 30 193 7500            |
|                                                                     |          |                      |      | 125700    | Reserve Escrav                                                             | -50-12.3000            |
|                                                                     |          |                      |      | 190712    | Fee Escrow                                                                 | -226.4600              |
|                                                                     |          |                      |      |           |                                                                            | 24154.0000 101135948   |
| 676                                                                 | 4/1/2014 | BNSCMISSIONS         | BUY  |           |                                                                            |                        |
|                                                                     |          |                      |      | 125100    | AR (Purchases)                                                             | 109484.7500            |
|                                                                     |          |                      |      | 125700    | Reserve Esonow                                                             | -21068.0800            |
|                                                                     |          |                      |      | 180712    | Fee Escrew                                                                 | -218.8700              |
|                                                                     |          |                      |      |           |                                                                            | 87547.8000 0101293918  |
| 3595                                                                | 4(2)2014 | BROADMORE FARMS      | BUY  |           |                                                                            |                        |
|                                                                     |          |                      |      | 125100    | AR (Purchases)                                                             | 227 177.1200           |
|                                                                     |          |                      |      | 125700    | Reserve Escrow                                                             | -34076.6200            |
|                                                                     |          |                      |      |           |                                                                            | 193100.5000 0101157756 |
| 3595                                                                | 4/2/2014 | CAR CULTURE SERVICES | BUX. |           |                                                                            |                        |
|                                                                     |          |                      |      | 125100    | AR (Purchases)                                                             | 41505.3600             |
|                                                                     |          |                      |      | 125700    | Rezerve Ezcraw                                                             | -8093.5800             |
|                                                                     |          |                      |      | 100712    | Fee Escrav                                                                 | -207.5500              |
|                                                                     |          |                      |      | *         |                                                                            | 33204.2300 401137578   |

# Summary Format

|        |          |                       |      |           |       | DDA Transa<br>Posted between April 1, 2014 Thru | ction Report<br>April 27, 2014 |
|--------|----------|-----------------------|------|-----------|-------|-------------------------------------------------|--------------------------------|
| Check# | Date     | Payee                 | Туре | Account # | Descr | Amount                                          | DDA #                          |
| 3676   | 4/1/2014 | Bvinio withis         | BUY  |           |       | 24154.0000                                      | 991135846                      |
| 3676   | 4/1/2014 | BNSC MIESIONS         | BUY  |           |       | 87547.8000                                      | 990 1293 918                   |
| 3686   | 4/2/2014 | BROADMORE FARMS       | BUY' |           |       | 193 100.5000                                    | 9901157756                     |
| 25.05  | 4/2/2014 | BARMEN LIFESTYLES     | BUY  |           |       | 33204.2300                                      | 991137578                      |
| 3598   | 4/2/2014 | CAR CULTURE SERVICES  | BUY  |           |       | 5120.0000                                       | 991032472                      |
| 3590   | 4/2/2014 | CARVER FOOD SERVICES  | BUY  |           |       | 4000.0000                                       | 991002472                      |
| 3505   | 4/3/2014 | FIVE SQUARE           | BUY  |           |       | 288400.0000                                     | 00101625711                    |
| 3595   | 4/3/2014 | TALY CARPETS AND RUGS | BUY  |           |       | 238340.6900                                     | 991573921                      |
| 3507   | 4/3/2014 | PANNECPLOSION         | BUY' |           |       | 83385.8000                                      | 001152163                      |
| 25.00  | 4/3/2014 | RCCARRACING SPOT      | BUY  |           |       | 119543.9700                                     | 992424848                      |

## Daily Client Purchase Report

The Client Purchase Report produces a report that lists purchase for a given date range.

The default report definition for this report is **DailyDepositDtl**.

| Daily Client Purchase Report                        |
|-----------------------------------------------------|
| Report Template: New                                |
| Parameters Destination Scheduling Templates History |
| Date Range: Today From                              |
| Thu                                                 |
| Client:                                             |
| AE:                                                 |
| Office:                                             |
| Client Group: Value:                                |
| Levet: Daily Detail Recap                           |
|                                                     |
|                                                     |
| Print/Local View/Local Print/Engine Save Exit Help  |

| Field         | Description                                          |
|---------------|------------------------------------------------------|
| Date<br>Range | Select the date to use for the report from the list: |

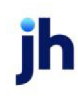

| Field  | Description                                                                                                    |
|--------|----------------------------------------------------------------------------------------------------|
|        | • Today                                                                                                    |
|        | • Yesterday                                                                                                    |
|        | Last Month                                                                                                    |
|        | Current month-to-date                                                                                                    |
|        | Year through last month-end                                                                                                    |
|        | Current year-to-date                                                                                                    |
|        | Specific date                                                                                                    |
|        | <ul> <li>Set At Run Time (Web Template Only)</li> </ul>                                                                                                    |
|        | If the Specific date range option is selected, enter the beginning and ending dates of the date range to which to limit the report in the From and Thru fields.                                                                                                    |
|        | Last Business Day can be substituted for Yesterday. To enable Last Business Day, set System<br>Preference Identification/system constants > CLMS Reporting Services > Requests > Use last<br>business day instead of yesterday in date range to True. The Yesterday option in the Date<br>Range field is replaced with Last Business Day, and reports printed on Monday will print Fri-<br>day's data (assuming Friday was the last business day) instead of Sunday's. Set System Prefer-<br>ence Identification/system constants > CLMS Reporting Services > Requests > Saturday is a<br>business day to True to consider Saturday a business day when the Date Range is set to Last<br>Business Day. This function is only valid for Reporting Services reports when Use last business<br>day instead of yesterday in date range is set to True. |
| Client | drop-down to select the client for which to run the report.                                                                                                    |
|        | For Client Search Window, available on SQL Reports when <b>System Preference &gt; Fields/Screen</b><br>Behavior > Miscellaneous > Use Client Search instead of drop downs is set to True.                                                                                                    |
|        | Select the 🔍 magnifying glass icon to open the Search window and begin typing the client name.                                                                                                    |
|        | Select Contains or Begins with to refine results. Search window will display up to 500 matches.                                                                                                    |
|        | Click the X red [x] icon to clear the Client field.                                                                                                    |

| Field  | Description                                                                                                    |
|--------|----------------------------------------------------------------------------------------------------|
|        | TIP<br>Choosing Contains will allow users to search by Client Code.                                                                                                    |
| A/E    | Select the Account Executive (FactorSoft user) to which to limit the results in the report, or leave blank to include all users. When a user is selected, the report is limited to clients that have that user selected in the A/E field on the <b>Control</b> panel of the <i>Client Information</i> screen.                                                                                                    |
|        | To limit the <b>A/E</b> field to list only those users that have been marked as an A/E, use the following System Preference:                                                                                                    |
|        | <ul> <li>Terminology &gt; Select account executive based on check box: TRUE</li> </ul>                                                                                                    |
| Office | Select the office to which to limit the report results. If the user has an Office restriction defined<br>on the <i>Manage Users</i> screen in the Admin module, the user will only be able to generate the<br>report within that office restriction. When the user generates a report, the office to which they<br>are restricted will be selected in the Office field by default and the user will not be able to<br>change the <b>Office</b> field when generating the report. |
|        | Offices are defined in the <u>Office table in the Tables feature</u> . To access this table, on the <b>File</b> menu, click <b>Tables</b> . Then, on the <b>Client &amp; Debtor</b> menu, click <b>Office</b> .                                                                                                    |
| Client | Select the client group to which to limit the results in the report.                                                                                                    |
| Group  | Client Groups are defined in the <u>Client Group Code table in the Tables feature</u> . To access this table, on the <b>File</b> menu, click <b>Tables</b> . Then, on the <b>Client &amp; Debtor</b> menu, click <b>Client Group Codes</b> .                                                                                                    |
| Value  | Select the specific client group value to which to limit the report results from the list. Client<br>Groups are defined in the Group Code Table.                                                                                                    |
| Level  | Select the report format:                                                                                                    |
|        | Daily Detail Recap                                                                                                    |
|        | Daily Summary Recap                                                                                                    |

 $\ensuremath{\mathbb{C}}$  2022 Jack Henry & Associates, Inc.  $\ensuremath{^\circ}$ 

FactorSoft™

v4.7

| DHELD TECH | INOLOGY CORP | ORATION         |                   |               |                |                  |                  | February             | / 1, 2011 Thru Febr | uary 28, 201   |
|------------|--------------|-----------------|-------------------|---------------|----------------|------------------|------------------|----------------------|---------------------|----------------|
| Purchased  | Batch#       | #of<br>Involces | h voice<br>Amount | Total<br>Feez | #of<br>Credits | Credit<br>Amount | Reperves<br>Held | Chargeback<br>Amount | Expense<br>Amount   | Amour<br>Funde |
| 2/2/2011   | 101          | 2               | 11,094.25         |               |                |                  | 2,923.55         |                      | (17.95)             | 8,770.60       |
| 2/3/2011   | 162          |                 |                   |               |                |                  |                  |                      |                     |                |
| 2/0/2011   | 163          | 11              | 0,368.75          |               |                |                  | (6,841.73)       |                      | (17.95)             | 12,210.46      |
|            | э            | 13              | 18,063.00         |               |                |                  | (2,910.17)       |                      | (35.90)             | 20,901.12      |

## Daily Statement Report

The Daily Statement Report provides Purchase Detail, Allocation of Available Funds, and Statement Summary of Available Funds.

The default report definition for this report is **DailyStmt**.

| Te Daily Statement                                  | 23                                      |
|-----------------------------------------------------|-----------------------------------------|
| Report Template:                                    | ▼ <u>N</u> ew                           |
| Parameters Destination Scheduling Templates History |                                         |
| Date Range: Today                                   | From:                                   |
| ,                                                   | Thru:                                   |
| Client:                                             | •                                       |
| A/E:                                                | •                                       |
| Office:                                             | •                                       |
| Client Group:                                       | Value:                                  |
|                                                     |                                         |
|                                                     |                                         |
| Print/Local View/Local Print/Engine                 | <u>S</u> ave E <u>x</u> it <u>H</u> elp |

| Field           | Description                                                                                                    |
|-----------------|----------------------------------------------------------------------------------------------------|
| Report Template | Lists any report template created to date. Select a template from the list to gen-<br>erate a report based on its saved display parameters. Type a new <b>Report tem-</b><br><b>plate</b> name and click <b>Save</b> to create a new template for this report, then Select<br>the template from the Templates tab and make any applicable parameter and<br>scheduling selections to complete the template. |

#### **Report Parameters**

## TIP

This Report may not be accurate for historical conversion data and it is recommended that the report

| Field         | Description                                                                                                    |  |  |  |  |
|---------------|----------------------------------------------------------------------------------------------------|--|--|--|--|
| Date<br>Range | Select the date to use for the report from the list:                                                                                                    |  |  |  |  |
|               | • Today                                                                                                    |  |  |  |  |
|               | • Yesterday                                                                                                    |  |  |  |  |
|               | Last Month                                                                                                    |  |  |  |  |
|               | Current month-to-date                                                                                                    |  |  |  |  |
|               | Year through last month-end                                                                                                    |  |  |  |  |
|               | Current year-to-date                                                                                                    |  |  |  |  |
|               | Specific date                                                                                                    |  |  |  |  |
|               | <ul> <li>Set At Run Time (Web Template Only)</li> </ul>                                                                                                    |  |  |  |  |
|               | If the Specific date range option is selected, enter the beginning and ending dates of the date range to which to limit the report in the From and Thru fields.                                                                                                    |  |  |  |  |
|               | Last Business Day can be substituted for Yesterday. To enable Last Business Day, set System<br>Preference Identification/system constants > CLMS Reporting Services > Requests > Use last<br>business day instead of yesterday in date range to True. The Yesterday option in the Date<br>Range field is replaced with Last Business Day, and reports printed on Monday will print Fri-<br>day's data (assuming Friday was the last business day) instead of Sunday's. Set System Prefer-<br>ence Identification/system constants > CLMS Reporting Services > Requests > Saturday is a<br>business day to True to consider Saturday a business day when the Date Range is set to Last<br>Business Day. This function is only valid for Reporting Services reports when Use last business<br>day instead of yesterday in date range is set to True. |  |  |  |  |
| Client        | drop-down to select the client for which to run the report.                                                                                                    |  |  |  |  |
|               | For Client Search Window, available on SQL Reports when <b>System Preference &gt; Fields/Screen</b><br>Behavior > Miscellaneous > Use Client Search instead of drop downs is set to True.                                                                                                    |  |  |  |  |
|               | Select the 🔍 magnifying glass icon to open the Search window and begin typing the client name.                                                                                                    |  |  |  |  |
|               | Select Contains or Begins with to refine results. Search window will display up to 500 matches.                                                                                                    |  |  |  |  |

| Field  | Description                                                                                                    |
|--------|----------------------------------------------------------------------------------------------------|
|        | Click the 🗙 red [x] icon to clear the Client field.                                                                                                    |
|        | TIP<br>Choosing Contains will allow users to search by Client Code.                                                                                                    |
| A/E    | Select the Account Executive (FactorSoft user) to which to limit the results in the report, or leave blank to include all users. When a user is selected, the report is limited to clients that have that user selected in the A/E field on the <b>Control</b> panel of the <i>Client Information</i> screen.                                                                                                    |
|        | To limit the <b>A/E</b> field to list only those users that have been marked as an A/E, use the following System Preference:                                                                                                    |
|        | <ul> <li>Terminology &gt; Select account executive based on check box: TRUE</li> </ul>                                                                                                    |
| Office | Select the office to which to limit the report results. If the user has an Office restriction defined<br>on the <i>Manage Users</i> screen in the Admin module, the user will only be able to generate the<br>report within that office restriction. When the user generates a report, the office to which they<br>are restricted will be selected in the Office field by default and the user will not be able to<br>change the <b>Office</b> field when generating the report. |
|        | Offices are defined in the <u>Office table in the Tables feature</u> . To access this table, on the <b>File</b> menu, click <b>Tables</b> . Then, on the <b>Client &amp; Debtor</b> menu, click <b>Office</b> .                                                                                                    |
| Client | Select the client group to which to limit the results in the report.                                                                                                    |
| Group  | Client Groups are defined in the <u>Client Group Code table in the Tables feature</u> . To access this table, on the <b>File</b> menu, click <b>Tables</b> . Then, on the <b>Client &amp; Debtor</b> menu, click <b>Client Group Codes</b> .                                                                                                    |
| Value  | Select the specific client group value to which to limit the report results from the list. Client Groups are defined in the Group Code Table.                                                                                                    |

#### \*\*TE ST\*\* G AP No Insurance Financial Serv

#### **Daily Statement Client**

#### Statement Date: December 16, 2019 Only

#### Invoices Purchased

| Debtor Name | Invoice Number | Invoice Amount | Reserve Amount | Advance Amount |
|-------------|----------------|----------------|----------------|----------------|
| #Error      | 12120-AR2      | 985.63         | 0.00           | 887.07         |
| #Error      | 12120-AR3      | 9,854.85       | 0.00           | 8,869.36       |
| #Error      | 12120-1        | 1,000.00       | 100.00         | 900.00         |
| #Error      | 12120-2        | 1,000.00       | 100.00         | 900.00         |
| #Error      | 12120-AR1      | 1,000.00       | 100.00         | 900.00         |
|             |                | 13,840.48      | 300.00         | 12,456.43      |

#### Allocation of Available Funds

| Date       | Assignee               | Amount |
|------------|------------------------|--------|
| 12/16/2019 | Daily Statement Client | 890.00 |
| 12/16/2019 |                        | 0.00   |

#### Statement Summary

| Purchase Activity                       | Amount    | Reserve Activity                                                      | Amount   |
|-----------------------------------------|-----------|-----------------------------------------------------------------------|----------|
| Proceeds from Purchases                 | 12,456.43 | Reserve Activity calculation of funds due                             |          |
| (Minus) Expenses posted againstschedule |           | Beginning Reserve Balance As Of 12/16/2019                            | 0.00     |
|                                         |           | Proceeds from Reserves on Closed Invoices                             | 90.00    |
| Recaurs e Items Deducted                | 0.00      | Over/Short Payments & Chargebacks                                     | 910.00   |
| Total Reserves Due to Client            | 100.00    | Proceeds from Payments on NonPurch Inv                                | 0.00     |
| Other Funds Due to Client               | 0.00      | Miscellaneous Charges/Refund                                          | (10.00)  |
| Total Funds Available for Allocation    | 12,556.43 | Total Cash Reserve                                                    | (830.00) |
|                                         |           | Total Due to Client Reserves Released                                 | (100.00) |
|                                         |           | Total Due to Factor Reserves Held                                     | 0.00     |
|                                         |           | Ending Reserve Balance                                                | (930.00) |
|                                         |           | Funds In Parenthesis () increases Cash<br>Reserve funds due to Client |          |

Printed: July 13, 2020, 4:44 PM (\*Daily Stmt)

Page 1 of 1

#### **Report Details**

| Column                                | Description |  |
|---------------------------------------|-------------|--|
| Allocation of Available Funds Section |             |  |
| Date                                  | Check date  |  |

ih

| Column   | Description                                                                                                    |
|----------|----------------------------------------------------------------------------------------------------|
| Assignee | A. Payee: Client and/or Third Party                                                                                                    |
|          | B. Line Item for monies owed to Factor/Lender defined at System Preferences ><br>Reports > Daily Statement > Allocation of Available Funds Section - Assignee's<br>Column) |
| Amount   | A. Check Amount                                                                                                    |
|          | B. Total Monies Due to Factor/Lender + Expenses                                                                                                    |

#### Calculations

| Column                                  | Calculation                                                                                                    |  |  |  |
|-----------------------------------------|----------------------------------------------------------------------------------------------------|--|--|--|
| Invoices Purchased                      |                                                                                                    |  |  |  |
| Advance Amount                          | Invoice Amount x Advance Rate.                                                                                                    |  |  |  |
| Allocation of Available Funds           |                                                                                                    |  |  |  |
| Footer Amount                           | Total of all Expenses + Total Due Factor Reserve Held.                                                                                                    |  |  |  |
| Statement Summary                       |                                                                                                    |  |  |  |
| Proceeds from<br>Purchases              | Invoice Amount x Advance.                                                                                                    |  |  |  |
| Expenses Posted<br>Against Schedule     | Expenses Total on a Purchase Batch, displayed as a negative amount.                                                                                        |  |  |  |
| Recourse Items<br>Deducted              | Recourse A/R Amount + Recourse Fee Earned - Recourse Reserve Escrow.                                                                                       |  |  |  |
| Total Reserves Due to<br>Client         | Total Reserves Held, if Reserves are due to Factor, amount in negative. If<br>Reserves are due to Client, amount is positive.                              |  |  |  |
| Other Funds Due to<br>Client            | Advance Amount (Load Advance) + Settlement Amount (PO Advance).                                                                                            |  |  |  |
| Total Funds Available<br>for Allocation | Proceeds from Purchases - Expenses + Total Reserve Due to Client - Recourse<br>Items Deducted + Other Funds Due to Client                                  |  |  |  |
| Reserve Activity Calcu                  | ulations of Funds Due                                                                                                    |  |  |  |
| Proceeds from<br>Rebates Closed         | All monies from Payments (Cash Posting) released from Reserve Escrow Less<br>Fees = Net to Cash Reserve on Closed Invoices where Close Date is within date |  |  |  |

| Column                                  | Calculation                                                                                                    |
|-----------------------------------------|----------------------------------------------------------------------------------------------------|
| Invoices                                | range of the report.                                                                                                    |
|                                         | Example:<br>Invoice Amount = \$1,000<br>Adv Rate = 90% (\$900)<br>Reserve Escrow = 10% (\$100)<br>Fee Earned =1% (\$10)<br>Net to reserve calculation: Release (Reserve Escrow) - Fee Earned = Net to Cash<br>Reserve<br>\$100 - \$10 = \$90 (Net to Cash Reserve)                                                                                                    |
| Over/Short Payments<br>and Chargebacks  | Total of Chargebacks and Adjustments<br><b>Example 1 (Shortpayment/Chargeback):</b><br>Invoice Amount = \$1,000<br>Adv Rate = 90% (\$900)<br>Reserve Escrow = 10% (\$100)<br>Fee Earned =1% (\$10)<br>Payment in amount of \$950 posted against invoice. There is a Shortpayment of<br>\$50 which would be reflected in this line item.<br><b>Example (Adjustment Batch):</b><br>Invoice Amount = \$1,000<br>Adv Rate = 90% (\$900)<br>Reserve Escrow = 10% (\$100)<br>Fee Earned =1% (\$10)<br>User creates an adjustment batch charging back the entire invoice and \$910<br>(Advance Amount + Fee Earned) is posted against Cash Reserve. |
| Total Cash Reserves                     | Beginning Reserve Balance +Proceeds from Reserves on Closed Invoices - Short<br>Payments & Chargebacks + Proceeds from Payments on NonPurch Inv +/- Mis-<br>cellaneous Charges/Refund                                                                                                    |
| Total Due to Client<br>Reserve Released | Total of all monies Released at the time of Purchase and via Client Summary ><br>Reserve Release for the date range of report. Displays as a negative amount<br>reducing the Ending Reserve Balance.                                                                                                    |
| Total Due to Factor<br>Reserves Held    | Total of all monies Held at the time of purchase for the date range of the report.<br>Displays on Report as a Positive amount increasing the Ending Reserve Balance.                                                                                                    |
| Ending Reserve Bal-<br>ance             | Total Cash Reserves + (Total Due to Factor Reserves Held - Total Due to Client<br>Reserve Releases)                                                                                                    |

#### System Preferences

The following system preferences for this report are located in the Administration module, System Preferences, **Reports**, **Daily Statement** folder.

| Preference                                                        | Description                                                                  |
|-------------------------------------------------------------------|------------------------------------------------------------------------------|
| Allocation of Avail-<br>able Funds Section -<br>Assignee's column | Indicate the Assignee's name or description for money owed to Factor/Lender. |

#### Security Roles

To generate the Daily Statement Report, the following Security Role needs to be set to YES:

• Security Roles > Reports > Transaction Reports > Print Daily Statement Report

## NonFactored Fee Report

This report displays non-factored fees associated to payments on non-factored invoices. The is a custom report and will only display data when the non-factored invoice number begins with NFC.

| NonFactored Fee Report                              | ×    |
|-----------------------------------------------------|------|
| Report Template:                                    | New  |
| Parameters Destination Scheduling Templates History |      |
| Client                                              | -    |
| A/E:                                                | -    |
| Office:                                             | •    |
| Client Group:                                       | -    |
| Date Range: Current Month To Date 🗾 From:           |      |
| Thru:                                               |      |
|                                                     |      |
|                                                     |      |
|                                                     |      |
| Print/Local View/Local Print/Engine Save Exit H     | lelp |

| Field           | Description                                                                                                    |
|-----------------|----------------------------------------------------------------------------------------------------|
| Report Template | Lists any report template created to date. Select a template from the list to gen-<br>erate a report based on its saved display parameters. Type a new <b>Report tem-</b><br><b>plate</b> name and click <b>Save</b> to create a new template for this report, then Select<br>the template from the Templates tab and make any applicable parameter and<br>scheduling selections to complete the template. |

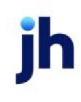

| Field  | Description                                                                                                    |
|--------|----------------------------------------------------------------------------------------------------|
| Client | drop-down to select the client for which to run the report.                                                                                                    |
|        | For Client Search Window, available on SQL Reports when <b>System Preference &gt; Fields/Screen</b><br>Behavior > Miscellaneous > Use Client Search instead of drop downs is set to True.                                                                                                    |
|        | Select the 🖸 magnifying glass icon to open the Search window and begin typing the client name.                                                                                                    |
|        | Select Contains or Begins with to refine results. Search window will display up to 500 matches.                                                                                                    |
|        | Click the 🔀 red [x] icon to clear the Client field.                                                                                                    |
|        | TIP<br>Choosing Contains will allow users to search by Client Code.                                                                                                    |
| A/E    | Select the Account Executive (FactorSoft user) to which to limit the results in the report, or leave blank to include all users. When a user is selected, the report is limited to clients that have that user selected in the A/E field on the <b>Control</b> panel of the <i>Client Information</i> screen.                                                                                                    |
|        | To limit the <b>A/E</b> field to list only those users that have been marked as an A/E, use the following System Preference:                                                                                                    |
|        | <ul> <li>Terminology &gt; Select account executive based on check box: TRUE</li> </ul>                                                                                                    |
| Office | Select the office to which to limit the report results. If the user has an Office restriction defined<br>on the <i>Manage Users</i> screen in the Admin module, the user will only be able to generate the<br>report within that office restriction. When the user generates a report, the office to which they<br>are restricted will be selected in the Office field by default and the user will not be able to<br>change the <b>Office</b> field when generating the report. |
|        | Offices are defined in the <u>Office table in the Tables feature</u> . To access this table, on the <b>File</b> menu, click <b>Tables</b> . Then, on the <b>Client &amp; Debtor</b> menu, click <b>Office</b> .                                                                                                    |
| Client | Select the client group to which to limit the results in the report.                                                                                                    |
| Group  | Client Groups are defined in the <u>Client Group Code table in the Tables feature</u> . To access this table, on the <b>File</b> menu, click <b>Tables</b> . Then, on the <b>Client &amp; Debtor</b> menu, click <b>Client Group Codes</b> .                                                                                                    |
| Value  | Select the specific client group value to which to limit the report results from the list. Client                                                                                                    |

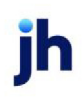

| Field | Description                                                                                                    |
|-------|----------------------------------------------------------------------------------------------------|
|       | Groups are defined in the Group Code Table.                                                                                                    |
| Date  | Select the date to use for the report from the list:                                                                                                    |
| Range | • Today                                                                                                    |
|       | • Yesterday                                                                                                    |
|       | Last Month                                                                                                    |
|       | Current month-to-date                                                                                                    |
|       | Year through last month-end                                                                                                    |
|       | Current year-to-date                                                                                                    |
|       | Specific date                                                                                                    |
|       | Set At Run Time (Web Template Only)                                                                                                    |
|       | If the Specific date range option is selected, enter the beginning and ending dates of the date range to which to limit the report in the From and Thru fields. |
|       | Last Business Day can be substituted for Yesterday. To enable Last Business Day, set System                                                                     |
|       | business day instead of yesterday in date range to <b>True</b> . The <b>Yesterday</b> option in the <b>Date</b>                                                 |
|       | Range field is replaced with Last Business Day, and reports printed on Monday will print Fri-                                                                   |
|       | ence Identification/system constants > CLMS Reporting Services > Requests > Saturday is a                                                                       |
|       | business day to <b>True</b> to consider Saturday a business day when the Date Range is set to Last                                                              |
|       | Business Day. This function is only valid for Reporting Services reports when Use last business day instead of yesterday in date range is set to <b>True</b> .  |

Security Roles

To generate the NonFactored Fee Report, the following Security Role needs to be set to YES:

• Security Roles > Reports > Transaction Reports > Print NonFactored Fee Report

## **Open Schedule Report**

The Open Schedule report displays schedule/batches that are still open and have not been processed.

The default report definition for this report is **OpenBuy**.

| 📔 Open Schedule Report                                                        | × |
|-------------------------------------------------------------------------------|---|
| Report Template:                                                              | w |
| Parameters Destination Scheduling Templates History Date Range: Specific Date |   |
| Client:                                                                       |   |
| A/E:                                                                          |   |
| Client Group: Value: Value:                                                   |   |
| Report: Open Schedule Report  Separate Page for each Client                   |   |
| Print/Local Print/Engine Save Exit Help                                       |   |

# **Report Parameters**

| Field | Description                                                                                                    |
|-------|----------------------------------------------------------------------------------------------------|
| Date  | Select the date to use for the report from the list:                                                                                                    |
| Range | • Today                                                                                                    |
|       | • Yesterday                                                                                                    |
|       | • Last Month                                                                                                    |
|       | Current month-to-date                                                                                                    |
|       | Year through last month-end                                                                                                    |
|       | Current year-to-date                                                                                                    |
|       | Specific date                                                                                                    |
|       | <ul> <li>Set At Run Time (Web Template Only)</li> </ul>                                                                                                    |
|       | If the Specific date range option is selected, enter the beginning and ending dates of the date range to which to limit the report in the From and Thru fields.                                                                                                    |
|       | Last Business Day can be substituted for Yesterday. To enable Last Business Day, set System<br>Preference Identification/system constants > CLMS Reporting Services > Requests > Use<br>last business day instead of yesterday in date range to True. The Yesterday option in the<br>Date Range field is replaced with Last Business Day, and reports printed on Monday will<br>print Friday's data (assuming Friday was the last business day) instead of Sunday's. Set Sys-<br>tem Preference Identification/system constants > CLMS Reporting Services > Requests > |

| Field  | Description                                                                                                    |
|--------|----------------------------------------------------------------------------------------------------|
|        | Saturday is a business day to <b>True</b> to consider Saturday a business day when the Date<br>Range is set to Last Business Day. This function is only valid for Reporting Services reports<br>when Use last business day instead of yesterday in date range is set to <b>True</b> .                                                                                                    |
| Client | drop-down to select the client for which to run the report.                                                                                                    |
|        | For Client Search Window, available on SQL Reports when <b>System Preference &gt; Field-</b><br>s/Screen Behavior > Miscellaneous > Use Client Search instead of drop downs is set to<br>True.                                                                                                    |
|        | Select the 💁 magnifying glass icon to open the Search window and begin typing the client name.                                                                                                    |
|        | Select Contains or Begins with to refine results. Search window will display up to 500 matches.                                                                                                    |
|        | Click the 🗙 red [x] icon to clear the Client field.                                                                                                    |
|        | TIP<br>Choosing Contains will allow users to search by Client Code.                                                                                                    |
| A/E    | Select the Account Executive (FactorSoft user) to which to limit the results in the report, or leave blank to include all users. When a user is selected, the report is limited to clients that have that user selected in the A/E field on the <b>Control</b> panel of the <i>Client Information</i> screen.                                                                                                    |
|        | To limit the <b>A/E</b> field to list only those users that have been marked as an A/E, use the fol-<br>lowing System Preference:                                                                                                    |
|        | <ul> <li>Terminology &gt; Select account executive based on check box: TRUE</li> </ul>                                                                                                    |
| Office | Select the office to which to limit the report results. If the user has an Office restriction defined on the <i>Manage Users</i> screen in the Admin module, the user will only be able to generate the report within that office restriction. When the user generates a report, the office to which they are restricted will be selected in the Office field by default and the user will not be able to change the <b>Office</b> field when generating the report. |
|        | Offices are defined in the <u>Office table in the Tables feature</u> . To access this table, on the <b>File</b> menu, click <b>Tables</b> . Then, on the <b>Client &amp; Debtor</b> menu, click <b>Office</b> .                                                                                                    |
| Client | Select the client group to which to limit the results in the report.                                                                                                    |
| Group  | Client Groups are defined in the <u>Client Group Code table in the Tables feature</u> . To access this                                                                                                    |

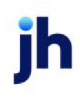

| Field                                    | Description                                                                                                    |  |  |  |  |
|------------------------------------------|----------------------------------------------------------------------------------------------------|--|--|--|--|
|                                          | table, on the <b>File</b> menu, click <b>Tables</b> . Then, on the <b>Client &amp; Debtor</b> menu, click <b>Client Group</b><br><b>Codes</b> .        |  |  |  |  |
| Value                                    | Select the specific client group value to which to limit the report results from the list. Client<br>Groups are defined in the Group Code Table.       |  |  |  |  |
| Batch                                    | Enter the schedule/batch number to which to limit the report, or leave blank to include all open batches.                                              |  |  |  |  |
| Report                                   | Select the format for the report:                                                                                                    |  |  |  |  |
|                                          | Open Schedule Report: Detail by client                                                                                                    |  |  |  |  |
|                                          | Schedule Status Report: Detail by schedule                                                                                                    |  |  |  |  |
|                                          | Open Schedule List: Summary by client                                                                                                    |  |  |  |  |
| Value                                    | Select the specific debtor group value to which to limit the report results from the list.                                                             |  |  |  |  |
| Separate<br>Page for<br>each Cli-<br>ent | Select this option to force a new page for each client break in the report. If this is not selec-<br>ted, multiple clients can be printed on one page. |  |  |  |  |

| Upland Facto<br>February 1, 3 | Upland Factors, LLC<br>February 1, 2011 Thru February 20, 2011 |                |                  |            |                |                    |                 |          |                    |               |                      |                |                  |
|-------------------------------|----------------------------------------------------------------|----------------|------------------|------------|----------------|--------------------|-----------------|----------|--------------------|---------------|----------------------|----------------|------------------|
| Batch#                        | Date                                                           | A/R<br>Balance | New<br>Purchases | Payments g | A.R<br>Balance | Advance<br>Balance | New<br>Advances | Payments | Advance<br>Balance | Earned<br>Fee | Rebates/<br>Reserves | Accrued<br>Fee | Payoff<br>Amount |
| HANDHELD                      | TECHNOLOGYC                                                    | ORPORATION     |                  |            |                |                    |                 |          |                    |               |                      |                |                  |
| 154                           | 12/16/2010                                                     | 55.00          |                  |            | 55.00          | (512.86)           |                 |          | (512.86)           | 71.85         | 707.86               |                | (1,149.07)       |
| 155                           | 12/21/2010                                                     | 10,957.00      |                  | 10         | 0,957.00       | 8,772.36           |                 |          | 8,772.36           | 307.90        | 2,184.64             |                | 6,995.62         |
| 156                           | 1/5/2011                                                       | 4,000.00       |                  | 4          | 4,000.00       | 1,362.00           |                 |          | 1,362.00           | 318.31        | 2,776.25             |                | (1,095.94)       |
| 157                           | 1/13/2011                                                      | 866.00         |                  |            | 866.00         | 382.36             |                 |          | 382.36             | 58.05         | 483.64               |                | (43.23)          |
| 159                           | 1.07.0011                                                      |                |                  |            |                |                    |                 |          |                    |               |                      |                |                  |
| 160                           | 1/26/2011                                                      | 16,538.90      |                  | 16         | 8,538.90       | 16,168.90          |                 |          | 16,168.90          | 44.40         | 370.00               |                | 15,843.30        |
| 161                           | 2/2/2011                                                       |                | 11,694.25        | 11         | 1,694.25       |                    |                 |          |                    |               |                      |                |                  |
| 163                           | 2/9/2011                                                       |                | 6,368.75         | 6          | 6,368.75       |                    |                 |          |                    |               |                      |                |                  |
|                               |                                                                | 32,416.90      | 18,063.00        | 50         | 0,479.90       | 26,172.76          |                 |          | 26,172.76          | 800.31        | 6,522.39             |                | 20,450.68        |
| NOSTOP TR                     | ANSPORT, INC                                                   |                |                  |            |                |                    |                 |          |                    |               |                      |                |                  |
| 180                           | 11/19/2010                                                     | 1,555,27       |                  | 1          | 1,555.27       | 569.19             |                 |          | 569.19             | 285.73        | 906.08               |                | (131.16)         |

## Partial Payment/Chargeback Report

The Partial Payment/Chargeback Report provides a tool to review any partial or unapplied payments and charge-backs currently open for a client. This report can be used as a daily report for data entry, to inform personnel of exceptions that appear in collections.

The default report definitions for this report are:

- **PartPmt1** = Partial Payment Report and Chargeback Report
- **Unapplied1** = Unapplied Payment Report

| Partial Payment/Chargeback Reports                                                  | ×              |
|-------------------------------------------------------------------------------------|----------------|
| Report Template:                                                                    | ▼ <u>N</u> ew  |
| Parameters Destination Scheduling Templates History                                 |                |
| Date Range: Today                                                                   | From:          |
|                                                                                     | Thru           |
| Client:                                                                             |                |
| AE:                                                                                 | -              |
| Office:                                                                             |                |
| Client Group:                                                                       | Value:         |
| Report Type: Partial Payment Report                                                 | •              |
| Chargeback / Giveback: One Column for Both                                          | •              |
| Exclude Overpayments<br>Sequence by A/E<br>Total by Debtor<br>Show Inactive Clients |                |
| Print/Local View/Local Print/Engine                                                 | Save Exit Help |

| Field      | Description                                          |
|------------|------------------------------------------------------|
| Date Range | Select the date to use for the report from the list: |

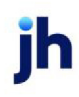

| Field  | Description                                                                                                    |
|--------|----------------------------------------------------------------------------------------------------|
|        | • Today                                                                                                    |
|        | • Yesterday                                                                                                    |
|        | Last Month                                                                                                    |
|        | Current month-to-date                                                                                                    |
|        | Year through last month-end                                                                                                    |
|        | Current year-to-date                                                                                                    |
|        | Specific date                                                                                                    |
|        | • Set At Run Time (Web Template Only)                                                                                                    |
|        | If the Specific date range option is selected, enter the beginning and ending dates of the date range to which to limit the report in the From and Thru fields.                                                                                                    |
|        | Last Business Day can be substituted for Yesterday. To enable Last Business Day, set Sys-<br>tem Preference Identification/system constants > CLMS Reporting Services ><br>Requests > Use last business day instead of yesterday in date range to True. The Yes-<br>terday option in the Date Range field is replaced with Last Business Day, and reports<br>printed on Monday will print Friday's data (assuming Friday was the last business day)<br>instead of Sunday's. Set System Preference Identification/system constants > CLMS Re-<br>porting Services > Requests > Saturday is a business day to True to consider Saturday a<br>business day when the Date Range is set to Last Business Day. This function is only valid<br>for Reporting Services reports when Use last business day instead of yesterday in date<br>range is set to True. |
| Client | drop-down to select the client for which to run the report.                                                                                                    |
|        | For Client Search Window, available on SQL Reports when <b>System Preference &gt; Field-</b><br>s/Screen Behavior > Miscellaneous > Use Client Search instead of drop downs is set<br>to True.                                                                                                    |
|        | Select the A magnifying glass icon to open the Search window and begin typ-<br>ing the client name.                                                                                                    |
|        | Select Contains or Begins with to refine results. Search window will display up to 500 matches.                                                                                                    |
|        | Click the 🗙 red [x] icon to clear the Client field.                                                                                                    |

| Field        | Description                                                                                                    |
|--------------|----------------------------------------------------------------------------------------------------|
|              | TIP<br>Choosing Contains will allow users to search by Client Code.                                                                                                    |
| A/E          | Select the Account Executive (FactorSoft user) to which to limit the results in the report, or leave blank to include all users. When a user is selected, the report is limited to clients that have that user selected in the A/E field on the <b>Control</b> panel of the <i>Client Inform-ation</i> screen.                                                                                                    |
|              | To limit the <b>A/E</b> field to list only those users that have been marked as an A/E, use the fol-<br>lowing System Preference:                                                                                                    |
|              | <ul> <li>Terminology &gt; Select account executive based on check box: TRUE</li> </ul>                                                                                                    |
| Office       | Select the office to which to limit the report results. If the user has an Office restriction defined on the <i>Manage Users</i> screen in the Admin module, the user will only be able to generate the report within that office restriction. When the user generates a report, the office to which they are restricted will be selected in the Office field by default and the user will not be able to change the <b>Office</b> field when generating the report.<br>Offices are defined in the <u>Office table in the Tables feature</u> . To access this table, on the |
|              | File menu, click Tables. Then, on the Client & Debtor menu, click Office.                                                                                                    |
| Client Group | Select the client group to which to limit the results in the report.<br>Client Groups are defined in the <u>Client Group Code table in the Tables feature</u> . To<br>access this table, on the <b>File</b> menu, click <b>Tables</b> . Then, on the <b>Client &amp; Debtor</b> menu,<br>click <b>Client Group Codes</b> .                                                                                                    |
| Value        | Select the specific client group value to which to limit the results in the report.                                                                                                    |
|              | Client Groups are defined in the <u>Client Group Code table in the Tables feature</u> . To access this table, on the <b>File</b> menu, click <b>Tables</b> . Then, on the <b>Client &amp; Debtor</b> menu, click <b>Client Group Codes</b> .                                                                                                    |
| Report       | Select the report format to generate:                                                                                                    |

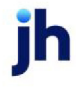

| Field                      | Description                                                                                                    |
|----------------------------|----------------------------------------------------------------------------------------------------|
|                            | <ul> <li>Partial Payment Report: lists cash input exception items, such as overpayments,<br/>shortages, and non-factored cash.</li> </ul>                                                           |
|                            | • Chargeback Report: lists the items that are available for charge-back, which includes items from the partial payment report plus any items that are currently in dispute or beyond recourse days. |
|                            | <ul> <li>Unapplied Payments Report: lists payments that have been received but have<br/>not been applied to a purchase/invoice.</li> </ul>                                                          |
| Chargeback/<br>giveback    | Select whether to include chargebacks and give-backs in one column or in separate columns.                                                                                                    |
|                            | One column for both                                                                                                    |
|                            | Separate columns                                                                                                    |
| Exclude Over-<br>payments  | Select this option to exclude overpayments from the report.                                                                                                    |
| Sequence By<br>A/E         | Select this option to separate the report by Account Executive. Each A/E break will force a new page so that each A/E is reported separately.                                                       |
| Total by<br>Debtor         | Select this option to include debtor totals at each debtor break in the report.                                                                                                    |
| Show inact-<br>ive clients | Select this option to include inactive clients in the report results.                                                                                                    |

| pland Factors, LLC                |             |            |              |                    |                | F        | ebruary 1, 2011 | Partial Pa<br>Thru Febr | yment Report<br>uary 28, 2011 |             |
|-----------------------------------|-------------|------------|--------------|--------------------|----------------|----------|-----------------|-------------------------|-------------------------------|-------------|
| lient<br>Debtor                   | Invoice#    | Purchased  | Buy#         | Invoice<br>A mount | Amount<br>Paid | Paid On  | Col#            | Charge<br>Back          | Write<br>Off                  | Outstanding |
| &A GLOBAL CARTRIDGES, LLC (1013)  |             |            |              |                    |                |          |                 |                         |                               |             |
| HOME STATION                      | 19579282935 | 12/29/2010 | 101          | 42,414.98          | 41,598.30      | 2/3/2011 | 102             | \$16.60                 |                               | 0.00        |
| HOME STATION                      | 19579312937 | 12/29/2010 | 101          | 12,154.15          | 11,474.11      | 2/3/2011 | 102             | 680.04                  |                               | 0.00        |
| HOME STATION                      | 19579342939 | 12/29/2010 | 101          | 15,097.66          | 14,689.63      | 2/3/2011 | 102             | 408.03                  |                               | 0.00        |
|                                   |             |            | Client Total |                    | 67,762.10      |          |                 | 1,904.67                |                               | 0.00        |
| OSTOP TRANSPORT, INC (1007)       |             |            |              |                    |                |          |                 |                         |                               |             |
| DANLO NATIONAL                    | 1010460A    | 1/10/2011  | 208          | 1,842.28           | 1,718.64       | 2/7/2011 | 244             | 125.64                  |                               | 0.00        |
|                                   |             |            | lientTotal   |                    | 1,718.64       |          |                 | 125.64                  |                               | 0.00        |
| TEEL VALLEY TRANSPORT, LLC (1011) |             |            |              |                    |                |          |                 |                         |                               |             |
| BIG TRUCKS INC                    | 1203010147  | 12/10/2010 | 118          | 2,750.00           | 2,700.00       | 2/3/2011 | 158             | 50.00                   |                               | 0.00        |
|                                   |             |            | lient Total  |                    | 2,700.00       |          |                 | 50.00                   |                               | 0.00        |
|                                   |             | 0          | and Total    |                    | 72,178.74      |          |                 | 2,080.31                |                               | 0.00        |

#### System Preferences

The following system preferences for this report are located in the Administration module, System Preferences, **Reports**, **Partial Payment/chargeback report** folder.

| Preference                                                             | Description                                                             |
|------------------------------------------------------------------------|-------------------------------------------------------------------------|
| Partial payments<br>include open non-<br>factored payments             | Set to <b>True</b> to include open non-factored payments in the report. |
| Use report server par-<br>tial payments/<br>chargeback request<br>form | Set to <b>True</b> to use the Task Scheduler-enabled report form.       |

## Payment History Report

The Payment History Report shows the payment activity and performance for a selected debtor or for all debtors of a selected client.

The default report definition for this report is PmtRept6.

| Payment History Re     | port                                                                     | ×             |
|------------------------|--------------------------------------------------------------------------|---------------|
| Report Template:       |                                                                          | ▼ <u>N</u> ew |
| Parameters Destination | n Scheduling Templates History                                           |               |
| Date Range             | Today From                                                               |               |
|                        | Thru                                                                     |               |
| Client                 |                                                                          | •             |
| A/E:                   |                                                                          | •             |
| Office:                |                                                                          | •             |
| Client Group:          | Value:                                                                   | Y             |
| Report                 | Earning style                                                            | •             |
| Format                 | Detail                                                                   | •             |
| Select                 | All invoices                                                             | •             |
| Sort                   | Invoice number                                                           | v             |
|                        | Calculate Late Fees? Include Non-Factored? All clients includes inactive |               |
| Print/Local ⊻i         | ew/Local Print/Engine Save Exit                                          | Help          |

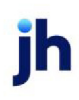

## **Report Parameters**

| Field  | Description                                                                                                    |
|--------|----------------------------------------------------------------------------------------------------|
| Date   | Select the date to use for the report from the list:                                                                                                    |
| Range  | • Today                                                                                                    |
|        | • Yesterday                                                                                                    |
|        | • Last Month                                                                                                    |
|        | Current month-to-date                                                                                                    |
|        | Year through last month-end                                                                                                    |
|        | Current year-to-date                                                                                                    |
|        | Specific date                                                                                                    |
|        | If the Specific date range option is selected, enter the beginning and ending dates of the date range to which to limit the report in the adjacent fields.                                                                                                    |
| Client | drop-down to select the client for which to run the report.                                                                                                    |
|        | For Client Search Window, available on SQL Reports when <b>System Preference &gt; Field-</b><br>s/Screen Behavior > Miscellaneous > Use Client Search instead of drop downs is set to<br>True.                                                                                                    |
|        | Select the 🞑 magnifying glass icon to open the Search window and begin typing the client name.                                                                                                    |
|        | Select Contains or Begins with to refine results. Search window will display up to 500 matches.                                                                                                    |
|        | Click the 🗙 red [x] icon to clear the Client field.                                                                                                    |
|        | TIP<br>Choosing Contains will allow users to search by Client Code.                                                                                                    |
| A/E    | Select the Account Executive (FactorSoft user) to which to limit the results in the report, or leave blank to include all users. When a user is selected, the report is limited to clients that have that user selected in the A/E field on the <b>Control</b> panel of the <i>Client Information</i> screen. |
|        | To limit the <b>A/E</b> field to list only those users that have been marked as an A/E, use the fol-                                                                                                    |

| Field  | Description                                                                                                    |
|--------|----------------------------------------------------------------------------------------------------|
|        | lowing System Preference:                                                                                                    |
|        | <ul> <li>Terminology &gt; Select account executive based on check box: TRUE</li> </ul>                                                                                                    |
| Office | Select the office to which to limit the report results. If the user has an Office restriction defined on the <i>Manage Users</i> screen in the Admin module, the user will only be able to generate the report within that office restriction. When the user generates a report, the office to which they are restricted will be selected in the Office field by default and the user will not be able to change the <b>Office</b> field when generating the report. |
|        | Offices are defined in the <u>Office table in the Tables feature</u> . To access this table, on the <b>File</b> menu, click <b>Tables</b> . Then, on the <b>Client &amp; Debtor</b> menu, click <b>Office</b> .                                                                                                    |
| Client | Select the client group to which to limit the results in the report.                                                                                                    |
| Group  | Client Groups are defined in the <u>Client Group Code table in the Tables feature</u> . To access<br>this table, on the <b>File</b> menu, click <b>Tables</b> . Then, on the <b>Client &amp; Debtor</b> menu, click <b>Client</b><br><b>Group Codes</b> .                                                                                                    |
| Value  | Select the specific client group value to which to limit the report results from the list. Client Groups are defined in the Group Code Table.                                                                                                    |
| Report | Select the format for the report:                                                                                                    |
|        | Earning style                                                                                                    |
|        | Activity style                                                                                                    |
|        | Payment style by client                                                                                                    |
|        | Payment style by debtor                                                                                                    |
| Format | Select the report type to produce. This option is not available when the Activity style format is selected in Report.                                                                                                    |
|        | • Detail                                                                                                    |
|        | • Summary                                                                                                    |
|        | Total (all clients only)                                                                                                    |
| Select | Select the invoices to be selected for reporting. This option is only available if the selected Report is Earnings style or Activity style.                                                                                                    |

| Field                               | Description                                                                                                    |
|-------------------------------------|----------------------------------------------------------------------------------------------------|
|                                     | All invoices                                                                                                    |
|                                     | Payment only                                                                                                    |
| Sort                                | Select the sort option that determines the order in which report is presented. This option is only available if the selected Report is Activity style.        |
|                                     | Invoice number                                                                                                    |
|                                     | Payment date                                                                                                    |
| Calculate<br>Late<br>Fees?          | Select this option to calculate late fees on all selected entries                                                                                             |
| Include<br>Non-<br>Factored?        | Select this option to include non-factoring clients in the report results. If this option is not selected, non-factoring clients are excluded for the report. |
| All clients<br>includes<br>inactive | Select this option to include inactive clients in the report results. If this option is not selected, inactive clients are excluded form the report.          |

| Upland Factors, LLC<br>By Debtor | land Factors, LLC Payment History Dotail R.<br>Debtor February 1, 2011 Thru February 28, |      |           |           |       |           |     |          | etail Report<br>ary 28, 2011 |        |        |        |
|----------------------------------|------------------------------------------------------------------------------------------|------|-----------|-----------|-------|-----------|-----|----------|------------------------------|--------|--------|--------|
| Bebtor / Client.                 | Invoice                                                                                  |      | Buy       | Payment   |       | Col       |     | Payment  | C.(B                         | W/O    | Rebate | Fee    |
| Invoice #                        | Date                                                                                     | Buy# | Date      | Date      | Coll# | Date      | Age | Amount   | Amount                       | Amount | Amount | Amount |
|                                  |                                                                                          |      |           |           |       |           |     |          |                              |        |        |        |
| ACTIVE BUS TRIPS                 |                                                                                          |      |           |           |       |           |     |          |                              |        |        |        |
| NOSTOP TRANSPORT, NC             |                                                                                          |      |           |           |       |           |     |          |                              |        |        |        |
| NONFACTRID                       | 2/10/2011                                                                                | 248  | 2/10/2011 | 2/10/2011 | 248   | 2/18/2011 | 1   | 1,500.00 |                              |        |        |        |
| NONFACTRID                       | 2/10/2011                                                                                | 248  | 2/10/2011 | 2/10/2011 | 248   | 2/18/2011 | 1   |          | (1,500.00)                   |        |        |        |
| 1010580.A                        | 12/20/2010                                                                               | 203  | 1/52011   | 2/10/2011 | 248   | 2/18/2011 | 53  | 1,330.00 |                              |        | 133.60 | 65.58  |
| 1011080.A                        | 1/7/2011                                                                                 | 201  | 1/12/2011 | 2/10/0011 | 240   | 2/10/2011 | 35  | 2,095.00 |                              |        | 289.50 | 98.43  |
|                                  |                                                                                          |      |           |           |       |           |     | 5,731.00 | (1,500.00)                   |        | 423.10 | 151.98 |
|                                  |                                                                                          |      |           |           |       |           | -   | 5,731.00 | (1,500.00)                   | _      | 423.10 | 151.98 |
| ALL PAINT                        |                                                                                          |      |           |           |       |           |     |          |                              |        |        |        |
| STEEL VALLEY TRANSPORT, LLC      |                                                                                          |      |           |           |       |           |     |          |                              |        |        |        |
| 10103040901                      | 1/7/2011                                                                                 | 124  | 1/7/2011  | 1.01.0011 | 150   | 2/0/2011  | 28  | 1,000.00 |                              |        | 100.00 | 30.00  |
|                                  |                                                                                          |      |           |           |       |           |     | 1,000.00 |                              |        | 100.00 | 30.00  |
|                                  |                                                                                          |      |           |           |       |           | -   | 1,000.00 |                              | _      | 100.00 | 30.00  |

## System Preferences

The following system preferences for this report are located in the Administration module, System Preferences, **Reports**, **Payment history report** folder.

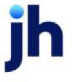

| Field                           | Description                                                                                                    |
|---------------------------------|----------------------------------------------------------------------------------------------------|
| Use over due activity<br>format | Set to <b>True</b> to generate the alternate overdue activity format of the Payment His-<br>tory Report, which lists the Invoice Due Date, Dilution percentage, and Invoice<br>Age (calculated from invoice due date to payment date). |

## Purchase Summary Report

The Purchase Summary Report allows a Client, Date Range, and a Report Type selection .

The default report definition for this report is **PurchSum**.

| Purchase Summary Reports                            | 233 |
|-----------------------------------------------------|-----|
| Report Template:                                    | w   |
| Parameters Destination Scheduling Templates History |     |
| Date Range: Year Thru Last Month-End                |     |
| Thru:                                               |     |
| Client: Amanda Test Client (AGC)                    |     |
| A/E:                                                |     |
| Office:                                             |     |
| Client Group: Value:                                |     |
| Customer:                                           |     |
|                                                     |     |
| Customer Group: Value:                              |     |
| Report Type: Customer Purchase Detail               |     |
| Pay By Method:                                      |     |
| Show PO# Exclude held invoices                      |     |
| Print/Local View/Local Print/Engine Save Exit Help  |     |

| Field           | Description                                                                                                    |
|-----------------|----------------------------------------------------------------------------------------------------|
| Report Template | Lists any report template created to date. Select a template from the list to gen-<br>erate a report based on its saved display parameters. Type a new <b>Report tem-</b><br><b>plate</b> name and click <b>Save</b> to create a new template for this report, then Select<br>the template from the Templates tab and make any applicable parameter and<br>scheduling selections to complete the template. |

| Field | Description                                          |
|-------|------------------------------------------------------|
| Date  | Select the date to use for the report from the list: |

| Field  | Description                                                                                                    |
|--------|----------------------------------------------------------------------------------------------------|
| range  | • Today                                                                                                    |
|        | • Yesterday                                                                                                    |
|        | Last Month                                                                                                    |
|        | Current month-to-date                                                                                                    |
|        | Year through last month-end                                                                                                    |
|        | Current year-to-date                                                                                                    |
|        | Specific date                                                                                                    |
|        | <ul> <li>Set At Run Time (Web Template Only)</li> </ul>                                                                                                    |
|        | If the Specific date range option is selected, enter the beginning and ending dates of the date range to which to limit the report in the From and Thru fields.                                                                                                    |
|        | Last Business Day can be substituted for Yesterday. To enable Last Business Day, set System<br>Preference Identification/system constants > CLMS Reporting Services > Requests > Use<br>last business day instead of yesterday in date range to True. The Yesterday option in the<br>Date Range field is replaced with Last Business Day, and reports printed on Monday will print<br>Friday's data (assuming Friday was the last business day) instead of Sunday's. Set System<br>Preference Identification/system constants > CLMS Reporting Services > Requests ><br>Saturday is a business day to True to consider Saturday a business day when the Date Range<br>is set to Last Business Day. This function is only valid for Reporting Services reports when Use<br>last business day instead of yesterday in date range is set to True. |
| Client | drop-down to select the client for which to run the report.                                                                                                    |
|        | For Client Search Window, available on SQL Reports when <b>System Preference &gt; Fields/Screen</b><br>Behavior > Miscellaneous > Use Client Search instead of drop downs is set to True.                                                                                                    |
|        | Select the 🞑 magnifying glass icon to open the Search window and begin typing the client name.                                                                                                    |
|        | Select Contains or Begins with to refine results. Search window will display up to 500 matches.                                                                                                    |
|        | Click the 🗙 red [x] icon to clear the Client field.                                                                                                    |

| Field           | Description                                                                                                    |
|-----------------|----------------------------------------------------------------------------------------------------|
|                 | TIP<br>Choosing Contains will allow users to search by Client Code.                                                                                                    |
| A/E             | Select the Account Executive (FactorSoft user) to which to limit the results in the report, or leave blank to include all users. When a user is selected, the report is limited to clients that have that user selected in the A/E field on the <b>Control</b> panel of the <i>Client Information</i> screen.                                                                                                    |
|                 | To limit the <b>A/E</b> field to list only those users that have been marked as an A/E, use the fol-<br>lowing System Preference:                                                                                                    |
|                 | <ul> <li>Terminology &gt; Select account executive based on check box: TRUE</li> </ul>                                                                                                    |
| Office          | Select the office to which to limit the report results. If the user has an Office restriction defined<br>on the <i>Manage Users</i> screen in the Admin module, the user will only be able to generate the<br>report within that office restriction. When the user generates a report, the office to which they<br>are restricted will be selected in the Office field by default and the user will not be able to<br>change the <b>Office</b> field when generating the report. |
|                 | Offices are defined in the <u>Office table in the Tables feature</u> . To access this table, on the <b>File</b> menu, click <b>Tables</b> . Then, on the <b>Client &amp; Debtor</b> menu, click <b>Office</b> .                                                                                                    |
| Client          | Select the client group to which to limit the results in the report.                                                                                                    |
| Group           | Client Groups are defined in the <u>Client Group Code table in the Tables feature</u> . To access this table, on the <b>File</b> menu, click <b>Tables</b> . Then, on the <b>Client &amp; Debtor</b> menu, click <b>Client Group Codes</b> .                                                                                                    |
| Value           | Select the specific client group value to which to limit the results in the report.                                                                                                    |
|                 | Client Groups are defined in the <u>Client Group Code table in the Tables feature</u> . To access this table, on the <b>File</b> menu, click <b>Tables</b> . Then, on the <b>Client &amp; Debtor</b> menu, click <b>Client Group Codes</b> .                                                                                                    |
| Debtor          | Enter a character (number or letter) or combination of characters to display the debtor<br>names beginning with that character or combination of characters in the list. Select the<br>debtor to which to limit the report results from the list.                                                                                                    |
| Debtor<br>Group | Select the debtor group to which to limit the report results from the list. Debtor Groups are defined in the Debtor Code Table.                                                                                                    |
| Value           | Select the specific debtor group value to which to limit the report results from the list. Debtor Groups are defined in the Group Code Table.                                                                                                    |

| Field            | Description                                                                                                    |  |
|------------------|----------------------------------------------------------------------------------------------------|--|
| Report<br>Type   | Select the report to be generated:                                                                                                    |  |
|                  | • Purchases without fees: summary of purchases, grouped by client.                                                                                                    |  |
|                  | <ul> <li>Purchases without Fees w/Pay By Method: same as Purchase without fees, but also displays the Pay By method for the purchase activity.</li> </ul>                                    |  |
|                  | • Debtor purchase detail: detail of purchases for a customer/debtor.                                                                                                    |  |
|                  | <ul> <li>Debtor purchase summary by client: summary of purchases by debtor, grouped by client.</li> </ul>                                                                                    |  |
|                  | • <b>Debtor purchase summary by Debtor</b> : summary of purchases by debtor, grouped by debtor.                                                                                              |  |
|                  | • Purchases with fees: summary of purchases showing fees, grouped by client.                                                                                                    |  |
|                  | <ul> <li>Purchases with fees summary: grand total of purchases showing fees, grouped by cli-<br/>ent.</li> </ul>                                                                             |  |
|                  | <ul> <li>Purchases with Fees w/Pay By Method: same as Purchase with fees, but also displays the Pay By method for the purchase activity.</li> </ul>                                          |  |
|                  | <ul> <li>Negative invoices by Debtor: lists negative invoices, sorted by customer/debtor within client.</li> </ul>                                                                           |  |
|                  | <ul> <li>Negative invoices by invoice#: lists negative invoices, sorted by invoice number within<br/>client.</li> </ul>                                                                      |  |
| Pay By<br>Method | Select a Pay By Method by which to limit the report. This option is only available for the<br>Purchases without Fees w/Pay By Method or Purchases with Fees w/Pay By Method report<br>types. |  |
| Show<br>PO#      | Select this option to include a PO# column on the report. This option is only available for the Debtor Purchase Detail report type.                                                          |  |

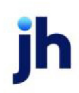

| pland Factors, LLC<br>TEEL VALLEY TRAN SPORT, LLC (1011) |                      | February 1, 2011 Thru February 28, 2011<br>Debtor Purchase Summary All Clients/Debtors |      |           |
|----------------------------------------------------------|----------------------|----------------------------------------------------------------------------------------|------|-----------|
| Debtor                                                   | Invoice#             | Purch ase<br>Date                                                                      | Sch# | Amount    |
|                                                          | 10126025008          | 02/03/2011                                                                             | 133  | 550.00    |
|                                                          |                      |                                                                                        |      | 550.00    |
| SOOTHING SETTI                                           | NGS()<br>10125015008 | 02/03/2011                                                                             | 133  | 700.00    |
| SOO INTERNATIO                                           | NAL O                |                                                                                        |      | 700.00    |
|                                                          | 10204015011          | 02/08/2011                                                                             | 135  | 1,425.00  |
| TRAFFIC LOGISITI                                         | ICS TECHNOLOGIES ()  |                                                                                        |      | 1,425.00  |
|                                                          | 10121029704          | 02/01/2011                                                                             | 132  | 250.00    |
|                                                          | 10127025009          | 02/03/2011                                                                             | 133  | 1,100.00  |
| TRANSPORTATION                                           | NEVPEDTS ()          |                                                                                        |      | 1,350.00  |
| TRANSPORTATION                                           | 10125029705          | 02/03/2011                                                                             | 133  | 550.00    |
|                                                          | 501100               |                                                                                        |      | 550.00    |
| TREE TEK SERVIC                                          | 10 125039705         | 02/01/2011                                                                             | 132  | 1,600.00  |
|                                                          |                      |                                                                                        |      | 1,600.00  |
|                                                          | 23                   |                                                                                        |      | 20,017.50 |

## Purchase Upload Exception Report

The Purchase Upload Exception report details EDI 810 Invoice Submissions that fail during upload. When generate this report you can select the client and date for which you want to see failures.

To access this report, in the Reports module, on the **Transactions** menu, click **Purchase Upload Exception Report**.

| Purchase Upload Exception Report                                         | ×              |
|--------------------------------------------------------------------------|----------------|
| Report Template:                                                         | ▼ <u>N</u> ew  |
| Parameters Destination Scheduling Templates History<br>Date Range: Today | From:          |
| Print/Local View/Local Print/Engine                                      | Save Exit Help |

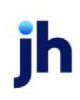

#### **Report Parameters**

| Field      | Description                                                                                                    |
|------------|----------------------------------------------------------------------------------------------------|
| Date Range | Select the date to use for the report from the list:                                                                                                    |
|            | • Today                                                                                                    |
|            | • Yesterday                                                                                                    |
|            | • Last Month                                                                                                    |
|            | Current month-to-date                                                                                                    |
|            | Year through last month-end                                                                                                    |
|            | Current year-to-date                                                                                                    |
|            | Specific date                                                                                                    |
|            | <ul> <li>Set At Run Time (Web Template Only)</li> </ul>                                                                                                    |
|            | If the Specific date range option is selected, enter the beginning and ending<br>dates of the date range to which to limit the report in the From and Thru fields.                                                                                                    |
|            | Last Business Day can be substituted for Yesterday. To enable Last Business<br>Day, set System Preference Identification/system constants > CLMS Reporting<br>Services > Requests > Use last business day instead of yesterday in date range<br>to True. The Yesterday option in the Date Range field is replaced with Last Busi-<br>ness Day, and reports printed on Monday will print Friday's data (assuming Fri-<br>day was the last business day) instead of Sunday's. Set System Preference<br>Identification/system constants > CLMS Reporting Services > Requests ><br>Saturday is a business day to True to consider Saturday a business day when<br>the Date Range is set to Last Business Day. This function is only valid for Report-<br>ing Services reports when Use last business day instead of yesterday in date<br>range is set to True. |

## Report Columns

The new Purchase Upload Exception report contains the following information:

- Client The client for which invoices were uploaded.
- File Name of the file used for the import.
- Message Indicates the data element that triggered the failure, as well as the line and record number.
- Number of Records Indicates the number of failures listed in the report.
- Transmission Value Indicates the value of the failures listed in the report.

#### Remittance Statement Report

The Remittance Statement lists payment posting checks by client, sorted by the option selected on the report request screen, in a statement format.

The default report definition for this report is ColSumm2.

| Remittance Statement                                                                                                    | ×      |
|----------------------------------------------------------------------------------------------------|--------|
| Report Template:                                                                                                    | New    |
| Parameters Destination Scheduling Templates History                                                                           |        |
| Date Range: Specific Date From January 1, 2008                                                                                | =      |
| Client: Additional / Late Fee Medical                                                                                         | 3      |
| Office:                                                                                                    | 7      |
| Client Group: Value:                                                                                                    | -<br>- |
| Sort Check Date                                                                                                    | 5      |
| Show extra tools<br>Show adjustment type recap<br>Ratio invoice/advance<br>Hide payments on hold accounts<br>Do not show rate |        |
| Print/Local Print/Engine Save Est                                                                                             | Help   |

| Field      | Description                                          |
|------------|------------------------------------------------------|
| Date Range | Select the date to use for the report from the list: |

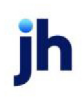

| Field  | Description                                                                                                    |
|--------|----------------------------------------------------------------------------------------------------|
|        | • Today                                                                                                    |
|        | • Yesterday                                                                                                    |
|        | • Last Month                                                                                                    |
|        | Current month-to-date                                                                                                    |
|        | Year through last month-end                                                                                                    |
|        | Current year-to-date                                                                                                    |
|        | Specific date                                                                                                    |
|        | <ul> <li>Set At Run Time (Web Template Only)</li> </ul>                                                                                                    |
|        | If the Specific date range option is selected, enter the beginning and ending dates of the date range to which to limit the report in the From and Thru fields.                                                                                                    |
|        | Last Business Day can be substituted for Yesterday. To enable Last Business Day, set<br>System Preference Identification/system constants > CLMS Reporting Services ><br>Requests > Use last business day instead of yesterday in date range to True. The Yes-<br>terday option in the Date Range field is replaced with Last Business Day, and reports<br>printed on Monday will print Friday's data (assuming Friday was the last business day)<br>instead of Sunday's. Set System Preference Identification/system constants ><br>CLMS Reporting Services > Requests > Saturday is a business day to True to consider<br>Saturday a business day when the Date Range is set to Last Business Day. This function<br>is only valid for Reporting Services reports when Use last business day instead of yes-<br>terday in date range is set to True. |
| Client | drop-down to select the client for which to run the report.                                                                                                    |
|        | For Client Search Window, available on SQL Reports when <b>System Preference &gt; Field-</b><br>s/Screen Behavior > Miscellaneous > Use Client Search instead of drop downs is set<br>to True.                                                                                                    |
|        | Select the 🖸 magnifying glass icon to open the Search window and begin typ-<br>ing the client name.                                                                                                    |
|        | Select Contains or Begins with to refine results. Search window will display up to 500 matches.                                                                                                    |
|        | Click the 🔀 red [x] icon to clear the Client field.                                                                                                    |

| Field        | Description                                                                                                    |
|--------------|----------------------------------------------------------------------------------------------------|
|              | TIP<br>Choosing Contains will allow users to search by Client Code.                                                                                                    |
| A/E          | Select the Account Executive (FactorSoft user) to which to limit the results in the report, or leave blank to include all users. When a user is selected, the report is limited to clients that have that user selected in the A/E field on the <b>Control</b> panel of the <i>Client Information</i> screen.                                                                                                    |
|              | To limit the <b>A/E</b> field to list only those users that have been marked as an A/E, use the following System Preference:                                                                                                    |
|              | <ul> <li>Terminology &gt; Select account executive based on check box: TRUE</li> </ul>                                                                                                    |
| Office       | Select the office to which to limit the report results. If the user has an Office restriction defined on the <i>Manage Users</i> screen in the Admin module, the user will only be able to generate the report within that office restriction. When the user generates a report, the office to which they are restricted will be selected in the Office field by default and the user will not be able to change the <b>Office</b> field when generating the report. |
|              | Offices are defined in the <u>Office table in the Tables feature</u> . To access this table, on the <b>File</b> menu, click <b>Tables</b> . Then, on the <b>Client &amp; Debtor</b> menu, click <b>Office</b> .                                                                                                    |
| Client Group | Select the client group to which to limit the results in the report.                                                                                                    |
|              | Client Groups are defined in the <u>Client Group Code table in the Tables feature</u> . To access this table, on the <b>File</b> menu, click <b>Tables</b> . Then, on the <b>Client &amp; Debtor</b> menu, click <b>Client Group Codes</b> .                                                                                                    |
| Value        | Select the specific client group value to which to limit the report results from the list. Cli-<br>ent Groups are defined in the Group Code Table.                                                                                                    |
| Clients      | Select the clients to be included in the report, based on the Client Terms type:                                                                                                    |
|              | • All                                                                                                    |
|              | • Fee Based                                                                                                    |
|              | • Daily Rate                                                                                                    |
|              | • A/R Finance                                                                                                    |
| Sort         | Select the sort option that determines the order in which to sort the report.                                                                                                    |
| Field                                  | Description                                                                                                    |
|----------------------------------------|----------------------------------------------------------------------------------------------------|
|                                        | Check Date                                                                                                    |
|                                        | Invoice Number                                                                                                    |
|                                        | • Debtor Name                                                                                                    |
|                                        | Post Date                                                                                                    |
|                                        | Batch Number                                                                                                    |
| Show extra<br>tools                    | Select this option to print additional totals on the report for total Collected, Advanced, and Fees, and a summation of these as Total Due. |
| Show adjust-<br>ment type<br>recap     | Select this option to show total adjustment amounts by adjustment type at the end of the report.                                            |
| Ratio<br>invoice/ad-<br>vance          | Not used.                                                                                                    |
| Hide pay-<br>ments on hold<br>accounts | Select this option to not print payments to hold accounts on the report.                                                                    |
| Do not show<br>rate                    | Select this option to not print the Discount Rate on the report.                                                                            |

## **Report Samples**

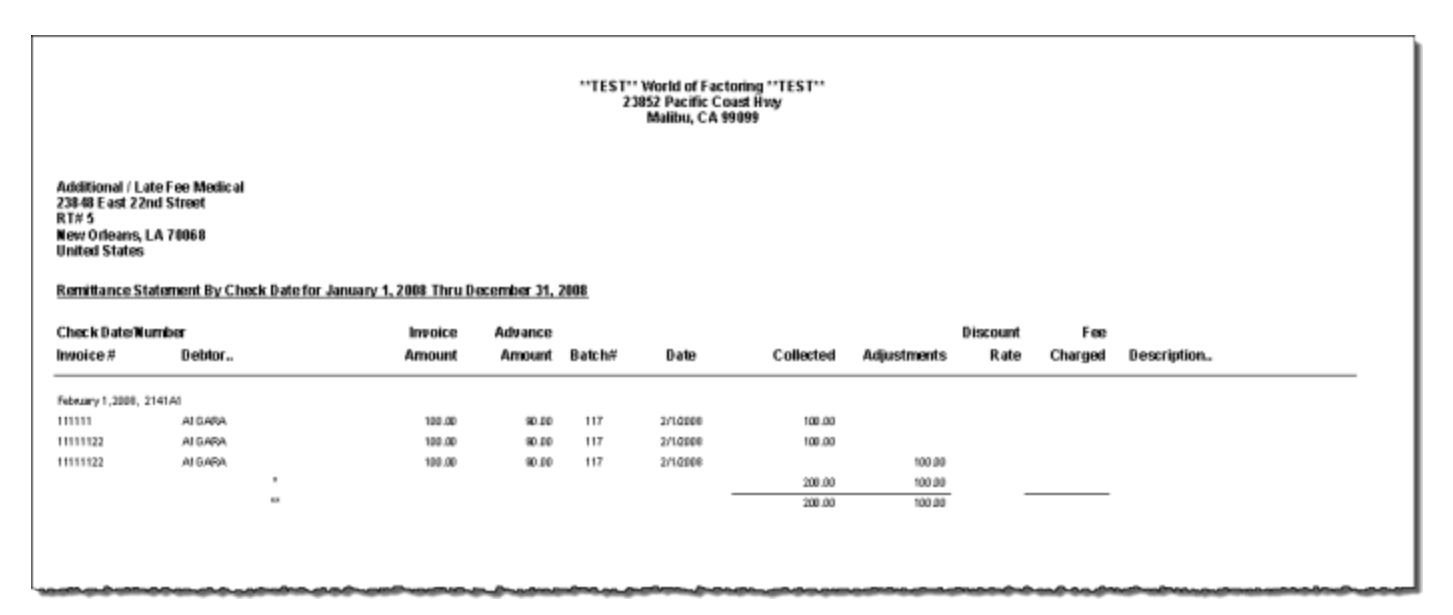

v4.7

#### Remittance Summary Report

The Remittance Summary Report lists payment posting checks by client, sorted by the option selected on the report request screen.

The default report definition for this report is **ColSumm1**.

| Remittance Summary                                  | ×    |
|-----------------------------------------------------|------|
| Report Template:                                    | New  |
| Parameters Destination Scheduling Templates History |      |
| Date Range: Today From                              | - 11 |
| Thru                                                |      |
| Client:                                             | •    |
| AE:                                                 | •    |
| Office:                                             | •    |
| Client Group: Value:                                | Y    |
| Clients: All                                        | •    |
| Sort: Check Date                                    | •    |
| Show extra tools                                    |      |
| Ratio invoice/advance                               |      |
| Hide payments on hold accounts     Do not show rate |      |
|                                                     |      |
| Print/Local Print/Engine Save Exit H                | lelp |

## **Report Parameters**

| Field      | Description                                          |
|------------|------------------------------------------------------|
| Date Range | Select the date to use for the report from the list: |
|            | • Today                                              |
|            | • Yesterday                                          |
|            | • Last Month                                         |
|            | Current month-to-date                                |
|            | Year through last month-end                          |
|            | Current year-to-date                                 |
|            | Specific date                                        |
|            | Set At Run Time (Web Template Only)                  |

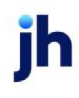

| Field  | Description                                                                                                    |
|--------|----------------------------------------------------------------------------------------------------|
|        | If the Specific date range option is selected, enter the beginning and ending dates of the date range to which to limit the report in the From and Thru fields.                                                                                                    |
|        | Last Business Day can be substituted for Yesterday. To enable Last Business Day, set<br>System Preference Identification/system constants > CLMS Reporting Services ><br>Requests > Use last business day instead of yesterday in date range to True. The Yes-<br>terday option in the Date Range field is replaced with Last Business Day, and reports<br>printed on Monday will print Friday's data (assuming Friday was the last business day)<br>instead of Sunday's. Set System Preference Identification/system constants ><br>CLMS Reporting Services > Requests > Saturday is a business day to True to consider<br>Saturday a business day when the Date Range is set to Last Business Day. This function<br>is only valid for Reporting Services reports when Use last business day instead of yes-<br>terday in date range is set to True. |
| Client | drop-down to select the client for which to run the report.                                                                                                    |
|        | For Client Search Window, available on SQL Reports when <b>System Preference &gt; Field-</b><br>s/Screen Behavior > Miscellaneous > Use Client Search instead of drop downs is set<br>to True.                                                                                                    |
|        | Select the 🕍 magnifying glass icon to open the Search window and begin typ-<br>ing the client name.                                                                                                    |
|        | Select Contains or Begins with to refine results. Search window will display up to 500 matches.                                                                                                    |
|        | Click the 🗙 red [x] icon to clear the Client field.                                                                                                    |
|        | TIP<br>Choosing Contains will allow users to search by Client Code.                                                                                                    |
| A/E    | Select the Account Executive (FactorSoft user) to which to limit the results in the report, or leave blank to include all users. When a user is selected, the report is limited to clients that have that user selected in the A/E field on the <b>Control</b> panel of the <i>Client Information</i> screen.                                                                                                    |
|        | To limit the <b>A/E</b> field to list only those users that have been marked as an A/E, use the following System Preference:                                                                                                    |
|        | Terminology > Select account executive based on check box: TRUE                                                                                                    |

| Field                     | Description                                                                                                    |
|---------------------------|----------------------------------------------------------------------------------------------------|
| Office                    | Select the office to which to limit the report results. If the user has an Office restriction defined on the <i>Manage Users</i> screen in the Admin module, the user will only be able to generate the report within that office restriction. When the user generates a report, the office to which they are restricted will be selected in the Office field by default and the user will not be able to change the <b>Office</b> field when generating the report.<br>Offices are defined in the <u>Office table in the Tables feature</u> . To access this table, on the |
|                           | File menu, click Tables. Then, on the Client & Debtor menu, click Office.                                                                                                    |
| Client Group              | Select the client group to which to limit the results in the report.<br>Client Groups are defined in the <u>Client Group Code table in the Tables feature</u> . To<br>access this table, on the <b>File</b> menu, click <b>Tables</b> . Then, on the <b>Client &amp; Debtor</b> menu,<br>click <b>Client Group Codes</b> .                                                                                                    |
| Value                     | Select the specific client group value to which to limit the report results from the list. Cli-<br>ent Groups are defined in the Group Code Table.                                                                                                    |
| Clients                   | <ul> <li>Select the clients to be included in the report, based on the Client Terms type:</li> <li>All</li> <li>Fee Based</li> <li>Daily Rate</li> <li>A/R Finance</li> </ul>                                                                                                    |
| Sort                      | <ul> <li>Select the sort option that determines the order in which to sort the report.</li> <li>Check Date <ul> <li>Invoice Number</li> <li>Debtor Name</li> <li>Post Date</li> <li>Batch Number</li> </ul> </li> </ul>                                                                                                    |
| Show extra<br>tools       | Select this option to print additional totals on the report for total Collected, Advanced, and Fees, and a summation of these as Total Due.                                                                                                    |
| Show adjust-<br>ment type | Select this option to show total adjustment amounts by adjustment type at the end of the report.                                                                                                    |

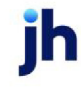

| Field                                  | Description                                                              |
|----------------------------------------|--------------------------------------------------------------------------|
| recap                                  |                                                                          |
| Ratio<br>invoice/ad-<br>vance          | Not used.                                                                |
| Hide pay-<br>ments on hold<br>accounts | Select this option to not print payments to hold accounts on the report. |
| Do not show<br>rate                    | Select this option to not print the Discount Rate on the report.         |

#### **Report Sample**

| "TEST" World<br>Client: BBS True | of Factoring "TEST"<br>king (BBS)                                                                              |                                                                                                    |              |        |            |          |           |                |          | ,         | Remittance Summary By Check Date<br>January 1, 2001 Thru May 19, 2011 |
|----------------------------------|----------------------------------------------------------------------------------------------------|----------------------------------------------------------------------------------------------------|--------------|--------|------------|----------|-----------|----------------|----------|-----------|-----------------------------------------------------------------------|
| Check Date/Numbr                 | IT                                                                                                    | Invoice                                                                                                    | Advance      |        |            | Activity |           |                | Discount | Fee       |                                                                       |
| Invoice #                        | Debtor.                                                                                                    | Amount                                                                                                    | Amount       | Batch# | Date       | Туре     | Collected | Adjustmentis   | Rate     | Charged   | Description                                                           |
| Notember 25, 2005,               |                                                                                                    |                                                                                                    |              |        |            |          |           |                |          |           |                                                                       |
| 1234-96                          | Big Fee Leape Company                                                                                          | 4,000.00                                                                                                    |              | 6      | 11/20/2000 | 0190     |           | 4,000,00       |          |           | Case led                                                              |
| 19448                            | BEDFORD READY NO.                                                                                              | 65.00                                                                                                    | 52.00        | 6      | 1925/2005  | DISC     |           | 65.00          |          |           | Ead good                                                              |
| 2141A1                           | AA8900                                                                                                    | 1,000.00                                                                                                    | 800.003      | 6      | 11/28/2008 | C/8 RSV  |           | 1,000.00       | 1.74     | 7.41      | Bad good                                                              |
| 22530                            | Sad Tek, No.                                                                                                   | 10,000,000.00                                                                                                  | 8,000,000,00 | 2      | 11/25/2005 | C/B RSV  |           | 10,000,000,000 | 1.75     | 75,000.00 |                                                                       |
|                                  |                                                                                                    |                                                                                                    |              |        |            |          |           | 10,005,055,00  |          | 76,007.41 |                                                                       |
| Notem Der 25, 2005, T            | EGT                                                                                                    |                                                                                                    |              |        |            |          |           |                |          |           |                                                                       |
| 3222                             | ABC Company                                                                                                    | 100.00                                                                                                    | 80.00        | 6      | 11/28/2008 | PHIT     | 1010.00   |                | 1.67     | 0.67      |                                                                       |
|                                  | ,                                                                                                    |                                                                                                    |              |        |            |          | 100.00    |                |          | 0.67      |                                                                       |
|                                  | man and a second second second second second second second second second second second second second second se | the second second second second second second second second second second second second second second second s |              |        |            |          |           | ~~~~~          |          | -         |                                                                       |

## Returned Check Report

The Returned Check Report lists checks that have been marked for return from the Check Search screen.

The default report definition for this report is **RetCheck**.

| Returned Check Report                               | ×   |
|-----------------------------------------------------|-----|
| Report Template:                                    | New |
| Parameters Destination Scheduling Templates History |     |
| Date Range: Today From:                             | - 1 |
| Thru                                                | - 1 |
| Client:                                             | •   |
| AE:                                                 | •   |
| Office:                                             | -   |
| Client Group: Value:                                | ~   |
| Sequence: Payor                                     | -   |
|                                                     |     |
|                                                     | _   |
| Print/Local Print/Engine Save Egit H                | elp |

## **Report Parameters**

| Field | Description                                                                                                    |
|-------|----------------------------------------------------------------------------------------------------|
| Date  | Select the date to use for the report from the list:                                                                                                    |
| range | • Today                                                                                                    |
|       | • Yesterday                                                                                                    |
|       | Last Month                                                                                                    |
|       | Current month-to-date                                                                                                    |
|       | Year through last month-end                                                                                                    |
|       | Current year-to-date                                                                                                    |
|       | Specific date                                                                                                    |
|       | <ul> <li>Set At Run Time (Web Template Only)</li> </ul>                                                                                                    |
|       | If the Specific date range option is selected, enter the beginning and ending dates of the date range to which to limit the report in the From and Thru fields.                                                                                                    |
|       | Last Business Day can be substituted for Yesterday. To enable Last Business Day, set System<br>Preference <b>Identification/system constants</b> > <b>CLMS Reporting Services</b> > <b>Requests</b> > Use<br>last business day instead of yesterday in date range to <b>True</b> . The <b>Yesterday</b> option in the<br><b>Date Range</b> field is replaced with <b>Last Business Day</b> , and reports printed on Monday will<br>print Friday's data (assuming Friday was the last business day) instead of Sunday's. Set Sys-<br>tem Preference <b>Identification/system constants</b> > CLMS Reporting Services > Requests > |

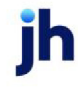

| Field           | Description                                                                                                    |
|-----------------|----------------------------------------------------------------------------------------------------|
|                 | Saturday is a business day to <b>True</b> to consider Saturday a business day when the Date<br>Range is set to Last Business Day. This function is only valid for Reporting Services reports<br>when Use last business day instead of yesterday in date range is set to <b>True</b> .                                                                                                    |
| Client          | drop-down to select the client for which to run the report.                                                                                                    |
|                 | For Client Search Window, available on SQL Reports when <b>System Preference &gt; Field-</b><br>s/Screen Behavior > Miscellaneous > Use Client Search instead of drop downs is set to<br>True.                                                                                                    |
|                 | Select the 🖸 magnifying glass icon to open the Search window and begin typing the client name.                                                                                                    |
|                 | Select Contains or Begins with to refine results. Search window will display up to 500 matches.                                                                                                    |
|                 | Click the 🗙 red [x] icon to clear the Client field.                                                                                                    |
|                 | TIP<br>Choosing Contains will allow users to search by Client Code.                                                                                                    |
| A/E             | Select the Account Executive (FactorSoft user) to which to limit the results in the report, or leave blank to include all users. When a user is selected, the report is limited to clients that have that user selected in the A/E field on the <b>Control</b> panel of the <i>Client Information</i> screen.                                                                                                    |
|                 | To limit the <b>A/E</b> field to list only those users that have been marked as an A/E, use the fol-<br>lowing System Preference:                                                                                                    |
|                 | <ul> <li>Terminology &gt; Select account executive based on check box: TRUE</li> </ul>                                                                                                    |
| Office          | Select the office to which to limit the report results. If the user has an Office restriction defined on the <i>Manage Users</i> screen in the Admin module, the user will only be able to generate the report within that office restriction. When the user generates a report, the office to which they are restricted will be selected in the Office field by default and the user will not be able to change the <b>Office</b> field when generating the report. |
|                 | Offices are defined in the <u>Office table in the Tables feature</u> . To access this table, on the <b>File</b> menu, click <b>Tables</b> . Then, on the <b>Client &amp; Debtor</b> menu, click <b>Office</b> .                                                                                                    |
| Client<br>Group | Select the client group to which to limit the results in the report.                                                                                                    |

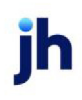

| Field    | Description                                                                                                    |
|----------|----------------------------------------------------------------------------------------------------|
|          | Client Groups are defined in the <u>Client Group Code table in the Tables feature</u> . To access<br>this table, on the <b>File</b> menu, click <b>Tables</b> . Then, on the <b>Client &amp; Debtor</b> menu, click <b>Client</b><br><b>Group Codes</b> .                                                                                        |
| Value    | Select the specific client group value to which to limit the results in the report.<br>Client Groups are defined in the <u>Client Group Code table in the Tables feature</u> . To access<br>this table, on the <b>File</b> menu, click <b>Tables</b> . Then, on the <b>Client &amp; Debtor</b> menu, click <b>Client</b><br><b>Group Codes</b> . |
| Sequence | <ul> <li>Select the option that determines the order in which to sort the report:</li> <li>Payor</li> <li>Return check date</li> </ul>                                                                                                    |

#### **Report Sample**

| **TEST** World of Factoring **TEST** Returned Check Report<br>Additional / Late Fee Medical June 1, 2004 Thru June 30, 2004 |        |        |                |            |                          |                          |                    |                   |                 |                            |
|----------------------------------------------------------------------------------------------------|--------|--------|----------------|------------|--------------------------|--------------------------|--------------------|-------------------|-----------------|----------------------------|
| Payor                                                                                                    | Check# | Batch# | Return<br>Date | Invoice#   | In voice<br>Date         | Post<br>Date             | Purchase<br>Batch# | Invoice<br>Amount | Payment<br>Type | Payment<br>Amount          |
| Air Products & Chemical II                                                                                                  | 25547  | 78     | 6/9/2004       | 500<br>500 | 10/31/2002<br>10/31/2002 | 10/31/2002<br>10/31/2002 | 10<br>10           | 0.00              | Pmt<br>C/B      | 500.00<br>(500.00)<br>0.00 |
|                                                                                                    |        |        |                |            |                          |                          |                    |                   |                 | 0.00                       |

## Transaction Report

The Transaction Report allows you to generate transaction reports in summary or detail formats for specific or all clients within a specified date range.

The default report definitions for this report are:

- **Trans** = Purchases & Collections, Purchases Only, Collections Only
- **CliLedge3** = Client Ledger (include non-factored column)
- **CliLedge4** = Client Ledger (include fees taken column)
- **CliLedge6** = Client Ledger (include fees & tax columns)
- **purchrep** = Purchase Summary
- **TransAct1** = Transaction Activity
- **TransOffDate** = Posted off-date report

| Transaction Report                                  | ×             |
|-----------------------------------------------------|---------------|
| Report Template:                                    | ▼ <u>N</u> ew |
| Parameters Destination Scheduling Templates History |               |
| Date Range: Year Thru Last Month-End                |               |
| Thru:                                               |               |
| Client: Amanda Test Client (AGC)                    | <             |
| A/E:                                                |               |
| Office:                                             | -             |
| Client Group: Value:                                | -             |
| Report Type: Purchases & Collections                | •             |
| Format: Detail                                      | •             |
| Include expense summary                             |               |
| Lach client on a separate page                      |               |
|                                                     |               |
| Print/Local View/Local Print/Engine Save Exit       | <u>H</u> elp  |

| Field           | Description                                                                                                    |
|-----------------|----------------------------------------------------------------------------------------------------|
| Report Template | Lists any report template created to date. Select a template from the list to gen-<br>erate a report based on its saved display parameters. Type a new <b>Report tem-</b><br><b>plate</b> name and click <b>Save</b> to create a new template for this report, then Select<br>the template from the Templates tab and make any applicable parameter and<br>scheduling selections to complete the template. |

#### **Report Parameters**

| Field | Description                                          |
|-------|------------------------------------------------------|
| Date  | Select the date to use for the report from the list: |
| rango |                                                      |

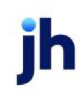

765

| Field  | Description                                                                                                    |
|--------|----------------------------------------------------------------------------------------------------|
|        | • Today                                                                                                    |
|        | • Yesterday                                                                                                    |
|        | Last Month                                                                                                    |
|        | Current month-to-date                                                                                                    |
|        | Year through last month-end                                                                                                    |
|        | Current year-to-date                                                                                                    |
|        | Specific date                                                                                                    |
|        | <ul> <li>Set At Run Time (Web Template Only)</li> </ul>                                                                                                    |
|        | If the Specific date range option is selected, enter the beginning and ending dates of the date range to which to limit the report in the From and Thru fields.                                                                                                    |
|        | Last Business Day can be substituted for Yesterday. To enable Last Business Day, set System<br>Preference Identification/system constants > CLMS Reporting Services > Requests > Use<br>last business day instead of yesterday in date range to True. The Yesterday option in the Date<br>Range field is replaced with Last Business Day, and reports printed on Monday will print Fri-<br>day's data (assuming Friday was the last business day) instead of Sunday's. Set System<br>Preference Identification/system constants > CLMS Reporting Services > Requests ><br>Saturday is a business day to True to consider Saturday a business day when the Date Range<br>is set to Last Business Day. This function is only valid for Reporting Services reports when Use<br>last business day instead of yesterday in date range is set to True. |
| Client | drop-down to select the client for which to run the report.                                                                                                    |
|        | For Client Search Window, available on SQL Reports when <b>System Preference &gt; Fields/Screen</b><br>Behavior > Miscellaneous > Use Client Search instead of drop downs is set to True.                                                                                                    |
|        | Select the 🞑 magnifying glass icon to open the Search window and begin typing the client name.                                                                                                    |
|        | Select Contains or Begins with to refine results. Search window will display up to 500 matches.                                                                                                    |
|        | Click the X red [x] icon to clear the Client field.                                                                                                    |

| Field          | Description                                                                                                    |
|----------------|----------------------------------------------------------------------------------------------------|
|                | TIP<br>Choosing Contains will allow users to search by Client Code.                                                                                                    |
| A/E            | Select the Account Executive (FactorSoft user) to which to limit the results in the report, or leave blank to include all users. When a user is selected, the report is limited to clients that have that user selected in the A/E field on the <b>Control</b> panel of the <i>Client Information</i> screen.                                                                                                    |
|                | To limit the <b>A/E</b> field to list only those users that have been marked as an A/E, use the following System Preference:                                                                                                    |
|                | <ul> <li>Terminology &gt; Select account executive based on check box: TRUE</li> </ul>                                                                                                    |
| Office         | Select the office to which to limit the report results. If the user has an Office restriction defined<br>on the <i>Manage Users</i> screen in the Admin module, the user will only be able to generate the<br>report within that office restriction. When the user generates a report, the office to which they<br>are restricted will be selected in the Office field by default and the user will not be able to<br>change the <b>Office</b> field when generating the report. |
|                | menu, click <b>Tables</b> . Then, on the <b>Client &amp; Debtor</b> menu, click <b>Office</b> .                                                                                                    |
| Client         | Select the client group to which to limit the results in the report.                                                                                                    |
| Group          | Client Groups are defined in the <u>Client Group Code table in the Tables feature</u> . To access this table, on the <b>File</b> menu, click <b>Tables</b> . Then, on the <b>Client &amp; Debtor</b> menu, click <b>Client Group Codes</b> .                                                                                                    |
| Value          | Select the specific client group value to which to limit the report results from the list. Client<br>Groups are defined in the Client Group Code Table.                                                                                                    |
| Report<br>Type | Select the report to be generated:                                                                                                    |

| Field  | Description                                                                                                    |  |  |  |  |  |  |  |  |
|--------|----------------------------------------------------------------------------------------------------|--|--|--|--|--|--|--|--|
|        | Purchases & Collections                                                                                                    |  |  |  |  |  |  |  |  |
|        | Purchases Only                                                                                                    |  |  |  |  |  |  |  |  |
|        | Collections Only or Collections/Adjustments Only                                                                                                    |  |  |  |  |  |  |  |  |
|        | Client Ledger (include Non-factored column)                                                                                                    |  |  |  |  |  |  |  |  |
|        | Client Ledger (include fees taken column)                                                                                                    |  |  |  |  |  |  |  |  |
|        | Client Ledger (include fees & tax columns)                                                                                                    |  |  |  |  |  |  |  |  |
|        | Purchase Summary                                                                                                    |  |  |  |  |  |  |  |  |
|        | Transaction activity                                                                                                    |  |  |  |  |  |  |  |  |
|        | Posted off-date report                                                                                                    |  |  |  |  |  |  |  |  |
|        | Purchases Only Portfolio Grand Totals                                                                                                    |  |  |  |  |  |  |  |  |
|        | Purchases Only Client and Portfolio Grand Totals                                                                                                    |  |  |  |  |  |  |  |  |
|        | Collections Only Portfolio Grand Totals                                                                                                    |  |  |  |  |  |  |  |  |
|        | Collections Only Client and Portfolio Grand Totals                                                                                                    |  |  |  |  |  |  |  |  |
| Format | Select the format, Detail or Summary, for the selected report. This field is only available when the selected Report Type is Purchase & Collections, Purchase Only, or Col-lections/Adjustments Only.                                              |  |  |  |  |  |  |  |  |
| Other  | Select the option for additional formatting. These options are only available when the selected Report is Purchase & Collections, Purchase Only, Collections/Adjustments Only (both options available) or Transaction Activity (Each client only). |  |  |  |  |  |  |  |  |
|        | Include expense summary                                                                                                    |  |  |  |  |  |  |  |  |
|        | Each client on a separate page                                                                                                    |  |  |  |  |  |  |  |  |

## **Report Details**

| Column                                                                                   | Description                                         |  |  |  |  |  |  |
|------------------------------------------------------------------------------------------|-----------------------------------------------------|--|--|--|--|--|--|
| Format: Purchases Only Portfolio Grand Totals and Collections Only Portfolio Grand Total |                                                     |  |  |  |  |  |  |
| A/R Amount                                                                               | Accounts Receivable amount for the entire portfolio |  |  |  |  |  |  |

| Column                                                      | Description                                                                     |
|-------------------------------------------------------------|---------------------------------------------------------------------------------|
| - Fee Escrow                                                | Fee Escrow amount for the entire portfolio                                      |
| - Reserve Escrow                                            | Reserve escrow amount for the entire portfolio                                  |
| - Expenses                                                  | Expenses amount for the entire portfolio                                        |
| - Actual Reserve                                            | Actual Reserve amount for the entire portfolio                                  |
| - Fee Earned                                                | Fee Earned for the entire portfolio                                             |
| Write Off Amount                                            | Write Off amount for the entire portfolio                                       |
| Deposit Amount                                              | Deposit amount for the entire portfolio                                         |
| Paid Amount                                                 | Paid amount for the entire portfolio                                            |
| Grand Total                                                 | Portfolio grand total (Portfolio grand total = all the Clients final balances). |
| Format: Purchases Only Client and Portfolic<br>Grand Totals | Grand Totals and Collections Only Client and Portfolio                          |
| Client Name                                                 | Displays Client name                                                            |
| A/R Amount                                                  | The final balance of the Accounts Receivable amount                             |
| - Fee Escrow                                                | The final balance of the fee escrow amount                                      |
| - Reserve Escrow                                            | The final balance of the Reserve escrow amount                                  |
| - Expenses                                                  | The final balance of the Expenses amount                                        |
| - Actual Reserve                                            | The final balance of the Actual Reserve amount                                  |
| - Fee Earned                                                | The final balance of the Fee Earned                                             |
| Write Off Amount                                            | The final balance of the Write Off amount                                       |
| Deposit Amount                                              | The final balance of the Deposit amount                                         |
| Paid Amount                                                 | The final balance of the Paid amount                                            |
| Portfolio Grand Total                                       | Portfolio grand total (Portfolio grand total = all the Clients final balances). |

**Report Samples** 

## Format: Collections/Adjustments Only

| *TEST** World of Factoring **TEST**<br>anuary 1, 2008 Thru March 1, 2008 ( |        |              |               |                 |                     |            |                      |                |                     | Detail Transaction Report<br>Collections/Adjustments Only |                |              |             |
|----------------------------------------------------------------------------|--------|--------------|---------------|-----------------|---------------------|------------|----------------------|----------------|---------------------|-----------------------------------------------------------|----------------|--------------|-------------|
| Date                                                                       | Batch# | Туре         | A/R<br>Amount | - Fee<br>Escrow | - Reserve<br>Escrow | - Expenses | - Actual<br>Reserves | - Fee<br>Eamed | Write Off<br>Amount | Deposit<br>Amount                                         | Paid<br>Amount | Date<br>Paid | Check/Tran# |
| Additional/Late Fee Medical(22222)                                         |        |              |               |                 |                     |            |                      |                |                     |                                                           |                |              |             |
| 2/1/2008                                                                   | 117    | PAY          | -300.00       |                 |                     |            | -100.00              |                |                     | 200.00                                                    |                | 11/28/2008   | 563         |
|                                                                            |        |              | -300.00       |                 |                     |            | +100.00              |                |                     | 200.00                                                    |                |              |             |
| Expenses for Additional / Late Fee Medical (22222)                         |        |              |               |                 |                     |            |                      |                |                     |                                                           |                |              |             |
|                                                                            |        | Grand Total: | -300.00       |                 |                     |            | -100.00              |                |                     | 200.00                                                    |                |              |             |
| ammary of Expension                                                        | ses    |              |               |                 |                     |            |                      |                |                     |                                                           |                |              |             |
|                                                                            |        |              |               |                 |                     |            |                      |                |                     |                                                           |                |              |             |

## Format: Purchases Only Portfolio Grand Totals

| **TE<br>July | ST** Ovation Financi<br>1, 2021 Thru June 30 | ial **TE ST**<br>0, 2022 |                |                 |                     |            |                     |                 | Purchas             | Summary Trans<br>es Only - Portfolio | action Report<br>Grand Totals |
|--------------|----------------------------------------------|--------------------------|----------------|-----------------|---------------------|------------|---------------------|-----------------|---------------------|--------------------------------------|-------------------------------|
|              |                                              |                          | A/R<br>Amount  | - Fee<br>Escrow | - Reserve<br>Escrow | - Expenses | - Actual<br>Reserve | - Fee<br>Earned | Write Off<br>Amount | Deposit<br>Amount                    | Paid<br>Amount                |
|              | S                                            | Grand Total:             | 494,979,852.15 | 370.58          | 1,343,739.40        | 330.80     | 493,273,330.54      | 82,446.72       | 0.00                | 0.00                                 | 168,989.10                    |

## Format: Purchases Only Client and Portfolio Grand Totals

| **TE ST** Ovation Financial<br>June 1, 2022 Thru June 30, | 1**TE ST**<br>2022 |               |                 |                     |            |                     |                 | Purchases           | Summary Tra<br>Only Client Portfo | ansaction Report<br>Ilio Grand Totals |
|-----------------------------------------------------------|--------------------|---------------|-----------------|---------------------|------------|---------------------|-----------------|---------------------|-----------------------------------|---------------------------------------|
| Client Name                                               |                    | A/R<br>Amount | - Fee<br>Escrow | - Reserve<br>Escrow | - Expenses | - Actual<br>Reserve | - Fee<br>Earned | Write Off<br>Amount | Deposit<br>Amount                 | Paid<br>Amount                        |
| Amanda Test Client (AGC)                                  |                    | 10,735.00     | 0.00            | 2,147.00            | 0.00       | 7,076.31            | 182.94          | 0.00                | 0.00                              | 1,328.75                              |
| Anna Hanks Reserve Client (AHRSV)                         |                    | 500.00        | 0.00            | 0.00                | 0.00       | 492.50              | 7.50            | 0.00                | 0.00                              | 0.00                                  |
| CLIENT - FACTORING ONLY#3 (USD) (3233)                    |                    | 0.00          | 0.00            | 0.00                | 0.00       | (50.00)             | 50.00           | 0.00                | 0.00                              | 0.00                                  |
| RM Client (RMC)                                           |                    | 3,700.00      | 0.00            | 0.00                | 0.00       | 544.00              | 120.00          | 0.00                | 0.00                              | 3,036.00                              |
| Sabs Enterprise (SAB2021)                                 |                    | 17,555.19     | 0.00            | 0.00                | 0.00       | 16,741.38           | 237.08          | 0.00                | 0.00                              | 576.75                                |
| s                                                         | Grand Total:       | 32,490.19     | 0.00            | 2,147.00            | 0.00       | 24,804.17           | 597.52          | 0.00                | 0.00                              | 4,941.50                              |

## Format: Collections Only Portfolio Grand Totals

| **TEST<br>July 1, 2 | ** Ovation Financi<br>2021 Thru June 30 | ial **TE ST**<br>), 2022 |                  |                 |                     |            |                     |                 | Collecti            | Summary Tra<br>ions Only - Portfo | n saction Report<br>lio G rand Totals |
|---------------------|-----------------------------------------|--------------------------|------------------|-----------------|---------------------|------------|---------------------|-----------------|---------------------|-----------------------------------|---------------------------------------|
|                     |                                         |                          | A/R<br>Amount    | - Fee<br>Escrow | - Reserve<br>Escrow | - Expenses | - Actual<br>Reserve | - Fee<br>Earned | Write Off<br>Amount | Deposit<br>Amount                 | Paid<br>Amount                        |
|                     | s                                       | Grand Total:             | (686,306,277.64) | (127.50)        | (642,326.48)        | 135,904.76 | 186,265.43          | 34,926.38       | 13,744.11           | 686,031,774.26                    | 0.00                                  |

## Format: Collections Only Client and Portfolio Grand Totals

#### \*\*TE ST\*\* Ov ation Financial \*\*TE ST\*\* June 1, 2022 Thru June 30, 2022

| Client Name                                        | A/R<br>Amount       | - Fee<br>Escrow | - Reserve<br>Escrow | - Expenses | - Actual<br>Reserve | - Fee<br>Earned | Write Off<br>Amount | Deposit<br>Amount | Paid<br>Amount |
|----------------------------------------------------|---------------------|-----------------|---------------------|------------|---------------------|-----------------|---------------------|-------------------|----------------|
| Amanda Test Client (AGC)                           | (911,000.22)        | 0.00            | (182,120.04)        | 30,530.01  | (157,915.97)        | 9,106.00        | 0.00                | 610,600.22        | 0.00           |
| CLIENT - ABL ONLY #2 (33333)                       | 0.00                | 0.00            | 0.00                | 0.00       | 0.00                | 0.00            | 0.00                | 0.00              | 0.00           |
| CLIENT - FACTORING ONLY#3 (USD) (3233) (33,845.50) |                     | 0.00            | (10,449.90)         | 0.00       | 16,949.90           | 0.00            | 0.00                | 40,345.50         | 0.00           |
| CLIENT - FACTORING ONLY#3 (CAD) (3234) (10,000.00  |                     | (1 00.00)       | (2,000.00)          | 0.00       | 1,900.00            | 200.00          | 0.00                | 10,000.00         | 0.00           |
| RM Client (RMC) (11,505                            |                     | (25.00)         | (40.00)             | 0.00       | (5,835.05)          | 95.05           | 0.00                | 5,700.00          | 0.00           |
| Sabs Enterprise (SAB2021)                          | (800.008)           | 0.00            | 0.00                | 0.00       | 0.00                | 0.00            | 0.00                | 800.00            | 0.00           |
| WeSC America Inc. (12026)                          |                     | 0.00            | 0.00                | 0.00       | 0.00                | 0.00            | 0.00                | 2,280.00          | 0.00           |
| S Grand T                                          | otal: (96.9,430.72) | (1 25.00)       | (194,609.94)        | 30,530.01  | (144,901.12)        | 9,401.05        | 0.00                | 669,725.72        | 0.00           |

#### **Security Roles**

To generate the Transaction Report, the following Security Role needs to be set to YES:

#### • Security Roles > Reports > Transaction Reports > Print Transaction Reports

#### System Preferences

The following system preference that affects this report is found in the Administration module, System Preferences, **Fields/screen behavior**, **Miscellaneous** folder.

| Preference         | Description                                                                     |
|--------------------|---------------------------------------------------------------------------------|
| Calculate earnings | Set to True - All accounts flagged as an Earning Account in Tables > Accounting |
| based on account   | > Account Table > Standard Tab > Earning Account check box will be included in  |
| table flag         | the calculation.                                                                |

The following system preferences for this report are located in the Administration module, System Preferences, **Reports**, **Transaction report** folder.

| Preference                                                   | Description                                                                                                    |
|--------------------------------------------------------------|----------------------------------------------------------------------------------------------------|
| Collections selection included adjustments                   | Set to <b>True</b> to include adjustments in Collections Only report.                                                                                       |
| Include medical<br>receivable balance                        | Set to <b>True</b> to display the last medical receivables balance on certain reports if balance forward is also shown.                                     |
| Place recourse fee in<br>fee column on pur-<br>chase summary | Set to <b>True</b> to include the recourse fee on the Purchase Summary report in the <b>Fee Amount</b> column instead of the <b>Recourse Amount</b> column. |

| Preference                                                       | Description                                                                          |
|------------------------------------------------------------------|--------------------------------------------------------------------------------------|
| Show balance for-<br>ward on purchases<br>and collections report | Set to <b>True</b> to display balance forward on the Purchases & Collections report. |

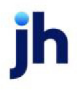

# Crystal (Legacy) Reports

## Accounting Menu

## Adjusted Fee Report

The Adjusted Fee Report displays a summary of adjusted fee rates per client, including terms, basis, stated rate, floor rate, basis rate, minimum rate, maximum rate, adjusted rate, advance rated and recourse days. The Report Template list displays any report template created to date. Select a template from the list to generate a report based on its saved display parameters.

| 📕 Print Adjusted Fee R | port          |                            |          |                           |   |       |
|------------------------|---------------|----------------------------|----------|---------------------------|---|-------|
| Report template:       |               |                            |          |                           |   | •     |
| Parameters Scheduling  | Templates     |                            |          |                           |   |       |
| Client:                |               |                            |          |                           | • | Clear |
| Office:                |               |                            |          |                           | - | Clear |
| Client Group:          |               | •                          | Value:   |                           | Ŧ | Clear |
| Default Printer:       | Wiggum\BHM_De | v_Laser<br>v <b>_Laser</b> | <b>_</b> | <u>C</u> hange<br>Default |   | _     |
| As of date:            | pril 19, 2011 |                            |          |                           | ] | _     |
| Output: p              | review        |                            |          | 2                         | • |       |
|                        |               |                            |          |                           |   |       |
|                        |               |                            |          |                           |   |       |
|                        |               |                            |          |                           |   |       |
| Print now Save         | Egit          |                            |          |                           |   | Help  |

| Field           | Description                                                                                                    |
|-----------------|----------------------------------------------------------------------------------------------------|
| Report Template | Lists any report template created to date. Select a template from the list to gen-<br>erate a report based on its saved display parameters. Type a new <b>Report tem-</b><br><b>plate</b> name and click <b>Save</b> to create a new template for this report, then Select<br>the template from the Templates tab and make any applicable parameter and<br>scheduling selections to complete the template. |

**Report Parameters** 

Use the Parameters tab to specify the report's selection criteria.

| Field  | Description                                                 |
|--------|-------------------------------------------------------------|
| Client | drop-down to select the client for which to run the report. |

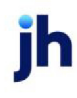

| Field   | Description                                                                                                    |
|---------|----------------------------------------------------------------------------------------------------|
|         | For Client Search Window, available on SQL Reports when <b>System Preference &gt; Fields/Screen</b><br><b>Behavior &gt; Miscellaneous &gt; Use Client Search instead of drop downs</b> is set to <b>True</b> .                                                                                                    |
|         | Select the 🞑 magnifying glass icon to open the Search window and begin typing the client name.                                                                                                    |
|         | Select Contains or Begins with to refine results. Search window will display up to 500 matches.                                                                                                    |
|         | Click the 🔀 red [x] icon to clear the Client field.                                                                                                    |
|         | TIP<br>Choosing Contains will allow users to search by Client Code.                                                                                                    |
| A/E     | Select the Account Executive (FactorSoft user) to which to limit the results in the report, or leave blank to include all users. When a user is selected, the report is limited to clients that have that user selected in the A/E field on the <b>Control</b> panel of the <i>Client Information</i> screen.                                                                                                    |
|         | To limit the <b>A/E</b> field to list only those users that have been marked as an A/E, use the fol-<br>lowing System Preference:                                                                                                    |
|         | <ul> <li>Terminology &gt; Select account executive based on check box: TRUE</li> </ul>                                                                                                    |
| Office  | Select the office to which to limit the report results. If the user has an Office restriction defined<br>on the <i>Manage Users</i> screen in the Admin module, the user will only be able to generate the<br>report within that office restriction. When the user generates a report, the office to which they<br>are restricted will be selected in the Office field by default and the user will not be able to<br>change the <b>Office</b> field when generating the report. |
|         | menu, click <b>Tables</b> . Then, on the <b>Client &amp; Debtor</b> menu, click <b>Office</b> .                                                                                                    |
| Client  | Select the client group to which to limit the results in the report.                                                                                                    |
| Group   | Client Groups are defined in the <u>Client Group Code table in the Tables feature</u> . To access this table, on the <b>File</b> menu, click <b>Tables</b> . Then, on the <b>Client &amp; Debtor</b> menu, click <b>Client Group Codes</b> .                                                                                                    |
| Value   | Select the client group's value (as defined in the Group Code Table) for which this report is to be generated. Click Clear to remove the selection.                                                                                                    |
| Default | Displays the default printer used to generate reports                                                                                                    |

jh

FactorSoft™

v4.7

| Field             | Description                                                                                                    |
|-------------------|----------------------------------------------------------------------------------------------------|
| Printer           |                                                                                                    |
| Change<br>Default | Click this button to assign a different printer as the default printer. This will change the default printer for all reports.                                                          |
| This<br>Report    | Select a printer from the drop-down list to overwrite the printer default for this report only.                                                                                        |
| As-of<br>date     | Enter the applicable beginning date.                                                                                                    |
| Output            | Select how you want to get the report:                                                                                                    |
|                   | <ul> <li>Preview – Opens the report in a window (printing available). If you select this option,<br/>the report cannot be scheduled.</li> </ul>                                        |
|                   | Print – Prints the report without preview.                                                                                                    |
|                   | <ul> <li>Fax – Faxes the report directly to the client. For this option to work, a third-party fax<br/>server solutions must be installed and set up in System Preferences.</li> </ul> |
|                   | • Email – Emails the report directly to the client.                                                                                                    |

## **Report Sample**

| TEST** World of Factoring<br>djusted Fee Rates | **TE ST**    |       |         |         |         |         |         |          | As Of Ap | ril 19, 2011 |
|------------------------------------------------|--------------|-------|---------|---------|---------|---------|---------|----------|----------|--------------|
|                                                |              |       | Stated  | Floor   | Basis   | Minimum | Maximum | Adjusted | Advance  | Recourse     |
| lient                                          | Term s       | Basis | Rate    | Rate    | Rate    | Rate    | Rate    | Rate     | Rate     | Days         |
| lpha                                           | Alpha Client | Prime | 15.0000 | 10.0000 | 10.0000 | 12,0000 | 30.0000 | 15.0000  | 80.0000  | 0            |
|                                                |              |       |         |         |         |         |         |          |          |              |
|                                                |              |       |         |         |         |         |         |          |          |              |
|                                                |              |       |         |         |         |         |         |          |          |              |

## System Preferences

The following system preferences for this report are set in the Administration module, System Preferences, **Reports**, **Adjustments Reports** folder.

| Preference                       | Description                                                                                                |
|----------------------------------|----------------------------------------------------------------------------------------------------|
| Crystal Reports mod-<br>ule name | Used to assign the crystal reports module a name for the Adjusted Fee Report.                              |
| Copies to print                  | When the Print output method is selected, this preference sets the default num-<br>ber of copies to print. |

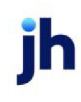

| Preference                          | Description                                                                                                    |
|-------------------------------------|----------------------------------------------------------------------------------------------------|
| Preference printing cover page      | The WinFax cover page located in the common report directory to be used as a Fax cover page when the Fax output method is selected. |
| Show explanation on report          | Determines whether or not the adjustment explanation is displayed on the report.                                                    |
| Show invoice dispute code on report | Determines whether any dispute code recorded for the invoice is displayed on the report.                                            |

## Buyout Calculation Report

This report provides a buyout summary of open invoices for selected clients over a specified date range. The summary includes invoice dates, aging, amount, balances, escrow (rebate), fees, and a total buyout amount.

This is an Engine-enabled report.

Report format options exist for the Buyout Calculation Report to separate monies from "other sources" (e.g., Carrier Payments) from invoice balances. These other monies are shown in the Other Loan Amount column. To use this format for the Client summary only, Breakout fees and escrow reserves report options, set System Preference Reports, Buyout report, Crystal report module (with breakout and with summary) to BUYOUTBS1. To use this format for the Client summary only report option only, set System Preference Reports, Buyout report, Crystal report module (without breakout and with summary) to BUYOUTBS1.

Note that the original BUYOUT-S and BUYOUT-BS formats include the "loans from other sources" in the invoice balance totals.

| Buyout Calculation Report                                                                                               | ×            |
|----------------------------------------------------------------------------------------------------|--------------|
| Options template:                                                                                                    | -            |
| Parameters Scheduling Templates                                                                                         | 1            |
| As of date: Current date                                                                                                |              |
| Portfolio fees from: First of month                                                                                     |              |
| Client:                                                                                                    | Clear        |
| A/E:                                                                                                    | Clear        |
| Office:                                                                                                    | Clear        |
| Group: Value:                                                                                                    | Clear        |
| Sort client: Client name Group:                                                                                         | Clear        |
| Output: Preview                                                                                                    |              |
| <ul> <li>Print client summary only</li> <li>Breakout fee and reserve escrow</li> <li>Ignore non-accrual date</li> </ul> |              |
| Print now Save Exit                                                                                                    | <u>H</u> elp |

| Field            | Description                                                                                                    |
|------------------|----------------------------------------------------------------------------------------------------|
| Options Template | Lists any report template created to date. Select a template from the list to gen-<br>erate a report based on its saved display parameters. Type a new <b>Report tem-</b><br><b>plate</b> name and click <b>Save</b> to create a new template for this report, then Select<br>the template from the Templates tab and make any applicable parameter and<br>scheduling selections to complete the template. |

## **Report Parameters**

| Field                  | Description                                                                                                    |
|------------------------|----------------------------------------------------------------------------------------------------|
| As of<br>date          | Select the ending date of the date range for the report. Choose <b>Current date</b> , <b>Previous month-end date</b> , or specify a <b>Specific date</b> in the field to the right.                                                         |
| Portfolio<br>fees from | Select the starting date of the date range for the report to include Portfolio fees associated with the accounts Choose <b>Current date</b> , <b>Previous month-end date</b> , or specify a <b>Specific date</b> in the field to the right. |
| Client                 | drop-down to select the client for which to run the report.                                                                                                    |

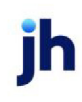

| Field  | Description                                                                                                    |
|--------|----------------------------------------------------------------------------------------------------|
|        | For Client Search Window, available on SQL Reports when <b>System Preference &gt; Field-</b><br>s/Screen Behavior > Miscellaneous > Use Client Search instead of drop downs is set to<br>True.                                                                                                    |
|        | Select the 🖸 magnifying glass icon to open the Search window and begin typing the client name.                                                                                                    |
|        | Select Contains or Begins with to refine results. Search window will display up to 500 matches.                                                                                                    |
|        | Click the 🗙 red [x] icon to clear the Client field.                                                                                                    |
|        | TIP<br>Choosing Contains will allow users to search by Client Code.                                                                                                    |
| A/E    | Select the office to which to limit the report results. If the user has an Office restriction defined on the <i>Manage Users</i> screen in the Admin module, the user will only be able to generate the report within that office restriction. When the user generates a report, the office to which they are restricted will be selected in the Office field by default and the user will not be able to change the <b>Office</b> field when generating the report. |
|        | Offices are defined in the <u>Office table in the Tables feature</u> . To access this table, on the <b>File</b> menu, click <b>Tables</b> . Then, on the <b>Client &amp; Debtor</b> menu, click <b>Office</b> .                                                                                                    |
| Office | Select the office to which to limit the report results. If the user has an Office restriction defined on the <i>Manage Users</i> screen in the Admin module, the user will only be able to generate the report within that office restriction. When the user generates a report, the office to which they are restricted will be selected in the Office field by default and the user will not be able to change the <b>Office</b> field when generating the report. |
|        | Offices are defined in the <u>Office table in the Tables feature</u> . To access this table, on the <b>File</b> menu, click <b>Tables</b> . Then, on the <b>Client &amp; Debtor</b> menu, click <b>Office</b> .                                                                                                    |
| Group  | Select the client group to which to limit the results in the report.                                                                                                    |
|        | Client Groups are defined in the <u>Client Group Code table in the Tables feature</u> . To access this table, on the <b>File</b> menu, click <b>Tables</b> . Then, on the <b>Client &amp; Debtor</b> menu, click <b>Client Group Codes</b> .                                                                                                    |
| Value  | Select the specific client group value to which to limit the report results from the list. Client<br>Groups are defined in the Group Code Table. Click <b>Clear</b> to remove the selection.                                                                                                    |

FactorSoft™

v4.7

 $\ensuremath{\mathbb{C}}$  2022 Jack Henry & Associates, Inc.  $\ensuremath{^\circ}$ 

| Field                                      | Description                                                                                                    |
|--------------------------------------------|----------------------------------------------------------------------------------------------------|
| Sort cli-<br>ent                           | Select the sort format for the results. You can sort the results by: <ul> <li>Client name</li> </ul>                                                                                       |
|                                            | Client code                                                                                                    |
|                                            | • A/E                                                                                                    |
|                                            | • Group value                                                                                                    |
| Group                                      | Selecting <b>Group value</b> in the <b>Sort client</b> field enables the <b>Group</b> field. Select the group value by which to sort the results.                                          |
| Output                                     | Select how you want to get the report:                                                                                                    |
|                                            | <ul> <li>Preview – Opens the report in a window (printing available). If you select this option,<br/>the report cannot be scheduled.</li> </ul>                                            |
|                                            | Print – Prints the report without preview.                                                                                                    |
|                                            | <ul> <li>Fax – Faxes the report directly to the client. For this option to work, a third-party fax<br/>server solutions must be installed and set up in System Preferences.</li> </ul>     |
|                                            | • Email – Emails the report directly to the client.                                                                                                    |
|                                            | <ul> <li>Preference to generate the report to the output option specified in the Client Inform-<br/>ation Preference selection. Click here for <u>Preference Printing</u> help.</li> </ul> |
| Print cli-<br>ent sum-<br>mary<br>only     | Select this check box to print summaries by client only, without specific invoice detail. If this option is not selected, each invoice is listed per client.                               |
| Breakout<br>fee and<br>reserve<br>escrow   | Select this option to print <b>Fee Escrow</b> and <b>Reserve Escrow</b> as separate columns on the report.                                                                                 |
| Ignore cli-<br>ent non-<br>accrual<br>date | Select this option to calculate buyout based on payment date when the client has a non-<br>accrual date set in the Termination panel of the Client Information screen.                     |

1

#### Without Breakout Fee or Without Summary Format

| aily Stateme  | ent Client (DAILYSTMT) |            |      |              |          |      |           |         |           |               | July 10, 2020 |
|---------------|------------------------|------------|------|--------------|----------|------|-----------|---------|-----------|---------------|---------------|
| Debtor        |                        | Invoice    |      | Funded       | Invoice  |      |           |         | Eamed     | A dditional   | Buyou         |
|               | Invoice#               | Date       | Sch# | Date         | Amount   | A ge | Balance   | Rebates | Fee       | Fee           | Amoun         |
| .H. Robinson  | (CHROB)                |            |      |              |          |      |           |         |           |               |               |
|               | 12120-AR2              | 12/16/2019 | 1438 | 12/16/2019   | 985.63   | 208  | 985.63    |         | 98.56     |               | 1,084.19      |
|               |                        |            |      | *            |          |      | 985.63    |         | 98.56     |               | 1,084.19      |
| TQL-TotalQu   | ality Logistics (TQL)  |            |      |              |          |      |           |         |           |               |               |
|               | 12120-AR3              | 12/16/2019 | 1438 | 12/16/2019   | 9,854.85 | 208  | 9,854.85  |         | 985.49    |               | 10,840.34     |
|               |                        |            |      | *            |          |      | 9,854.85  |         | 985.49    |               | 10,840.34     |
| Walmart IL (W | ALMARTIL)              |            |      |              |          |      |           |         |           |               |               |
|               | 2620-REBATE            | 12/25/2019 | 1461 | 12/25/2019   | 1,000.00 | 199  | 1,000.00  | 100.00  | 100.00    |               | 1,000.00      |
|               | 12120-AR1              | 12/16/2019 | 1438 | 12/16/2019   | 1,000.00 | 208  | 1,000.00  | 100.00  | 100.00    |               | 1,000.00      |
|               |                        |            |      | *            |          |      | 2,000.00  | 200.00  | 200.00    |               | 2,000.00      |
|               |                        |            |      | Client Total |          |      | 12,840.48 | 200.00  | 1,284.05  | 0.00          | 13,924.53     |
|               |                        |            |      |              |          |      |           |         | Held c    | ash reserves: | 930.00        |
|               |                        |            |      |              |          |      |           |         | Actual Bu | woult Amount: | 14 054 52     |

## With Breakout Fees and without Summary Format

| ebtor           |                      | Invoice    |      | Funded       | Invoice  |      |           | Fee    | Reserve | Earned     | A dditional | Buyout    |
|-----------------|----------------------|------------|------|--------------|----------|------|-----------|--------|---------|------------|-------------|-----------|
|                 | Invoice#             | Date       | Sch# | Date         | Amount   | A ge | Balance   | Escrow | Escrow  | Fee        | Fee         | A mount   |
| C.H. Robinson ( | CHROB)               |            |      |              |          |      |           |        |         |            |             |           |
|                 | 12120-AR2            | 12/16/2019 | 1438 | 12/16/2019   | 985.63   | 208  | 985.63    |        |         | 98.56      |             | 1,084.19  |
|                 |                      |            |      | *            |          |      | 985.63    |        |         | 98.56      |             | 1,084.19  |
| TQL -Total Qual | lity Logistics (TQL) |            |      |              |          |      |           |        |         |            |             |           |
|                 | 12120-AR3            | 12/16/2019 | 1438 | 12/16/2019   | 9,854.85 | 208  | 9,854.85  |        |         | 985.49     |             | 10,840.34 |
|                 |                      |            |      | *            |          |      | 9,854.85  |        |         | 985.49     |             | 10,840.34 |
| Walmart IL (WA  | LMARTIL)             |            |      |              |          |      |           |        |         |            |             |           |
|                 | 2620-REBATE          | 12/25/2019 | 1461 | 12/25/2019   | 1,000.00 | 199  | 1,000.00  |        | 100.00  | 100.00     |             | 1,000.00  |
|                 | 12120-AR1            | 12/16/2019 | 1438 | 12/16/2019   | 1,000.00 | 208  | 1,000.00  |        | 100.00  | 100.00     |             | 1,000.00  |
|                 |                      |            |      | *            |          |      | 2,000.00  |        | 200.00  | 200.00     |             | 2,000.00  |
|                 |                      |            |      | Client Total |          | -    | 12,840.48 |        | 200.00  | 1,284.05   | 0.00        | 13,924.53 |
|                 |                      |            |      |              |          |      |           |        |         | Held cash  | reserves:   | 930.00    |
|                 |                      |            |      |              |          |      |           |        | Ar      | tual Buyor | t Amount:   | 14 954 53 |

Without Breakout Fees and with Summary Format

| TEST OAF NO INSURANCE FINANCIAL SERV |           |         |          |            |           |           | buyour summary car | July 10, 202 |
|--------------------------------------|-----------|---------|----------|------------|-----------|-----------|--------------------|--------------|
|                                      |           |         |          |            |           | S         | tatement fees from | July 1, 202  |
|                                      |           |         | Famed    | Additional | Buyout    | Statement | Cash               | Actua        |
| Client                               | Balance   | Rebates | Fee      | Fee        | Amount    | Fee       | Reserves           | Amoun        |
| Daily Statement Client (DAILYSTMT)   | 12,840.48 | 200.00  | 1,284.05 |            | 13,924.53 |           | 930.00             | 14,854.53    |
|                                      | 12,840.48 | 200.00  | 1,284.05 |            | 13,924.53 |           | 930.00             | 14,854.53    |

## **Report Details**

| Column                | Description                                                                                                    |
|-----------------------|----------------------------------------------------------------------------------------------------|
| Buyout A and Buyout-E | 3 A                                                                                                    |
| Debtor                | Displays Debtor Name.                                                                                                    |
| Invoice Number        | Displays Invoice number.                                                                                                    |
| Invoice Date          | Date for the invoice.                                                                                                    |
| Sch#                  | Displays the batch # that Invoice was purchased on .                                                                                                    |
| Funded Date           | Displays the date the Invoice was purchased/funded.                                                                                                    |
| Invoice Amount        | Displays the Invoice Amount .                                                                                                    |
| Age                   | Displays the age of the invoice as determined by System Preference to be cal-<br>culated by Invoice Date, Purchase Date, or Due Date.                                                               |
| Balance               | Displays the Invoice balance.                                                                                                    |
| Fee Escrow            | Displays the amount in Fee Escrow for the Invoice; calculated as the Invoice<br>Amount x Fee rate % in Client Terms.                                                                                |
|                       | Note: This is only calculated if the "Escrow fees?" box is checked.                                                                                                    |
| Reserve Escrow        | Displays the amount in Reserve Escrow for the Invoice; calculated as the Invoice<br>Amount x Reserve Rate % in Client Terms.                                                                        |
|                       | Note: This is only calculated if the "Escrow fees?" box is checked.                                                                                                    |
| Earned Fee            | Displays any calculated fee on the Invoice that is not a fee earned at the time of purchase; this is typically a fee that is calculated based on <b>Client Terms &gt; Col-</b><br>lection Fee Table |
| Additional Fee        | Displays any calculated fee on the Invoice that is not a fee earned at the time of                                                                                                    |

| Column                     | Description                                                                                                    |  |  |  |  |
|----------------------------|----------------------------------------------------------------------------------------------------|--|--|--|--|
|                            | purchase; this fee would be calculated based on <b>Client Terms &gt; Additional</b><br>fees and Additional Fee Type = Charge at collection.                                                                                 |  |  |  |  |
| Buyout Amount              | Displays the calculated buyout amount for each Invoice The Buyout Amount is calculated as the Invoice Balance + (Earned Fee - Reserve Escrow)                                                                               |  |  |  |  |
| Buyout-S A and Buyout-BS A |                                                                                                    |  |  |  |  |
| Client                     | Displays Client Name.                                                                                                    |  |  |  |  |
| Balance                    | Displays the Invoice balance.                                                                                                    |  |  |  |  |
| Rebates                    | Displays the amount in Reserve Escrow for the Invoice; calculated as the Invoice<br>Amount x Reserve rate % in Client Terms                                                                                                 |  |  |  |  |
|                            | Note: This is only calculated if the "Escrow fees?" box is checked.                                                                                                    |  |  |  |  |
| Earned Fee                 | Displays any calculated fee on the Invoice that is not a fee earned at the time of purchase; this is typically a fee that is calculated based on <b>Client Terms &gt; Col-</b><br><b>lection Fee Table</b>                  |  |  |  |  |
| Additional Fee             | Displays any calculated fee on the Invoice that is not a fee earned at the time of purchase; this fee would be calculated based on <b>Client Terms &gt; Additional fees</b> and Additional Fee Type = Charge at collection. |  |  |  |  |
| Invoice Buyout<br>Amount   | Displays the calculated buyout amount for each Invoice The Buyout Amount is calculated as the Invoice Balance + (Earned Fee - Reserve Escrow)                                                                               |  |  |  |  |
| Statement Fee              | Displays the accrued statement fees as of the date the Buyout report is run through; these fees are calculated on the Client Fee Statement                                                                                  |  |  |  |  |
| Cash Reserves              | Displays the balance in the Cash Reserves as of the date the Buyout report is run through                                                                                                    |  |  |  |  |
| Actual Buyout<br>Amount    | Actual Buyout Amount = Invoice Buyout Amount - Cash Reserves                                                                                                    |  |  |  |  |

#### System Preferences

The following system preferences for this report are found in the Administration module, System Preferences, **Reports**, **Buyout report** folder.

| Preference        | Description                                                                                |
|-------------------|--------------------------------------------------------------------------------------------|
| Always show grand | Set this option to <b>True</b> to include grand total in the totals section of the report. |

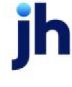

| Preference                       | Description                                                                                                    |
|----------------------------------|----------------------------------------------------------------------------------------------------|
| total                            |                                                                                                    |
| Crystal Reports mod-<br>ule name | There are four Crystal Report module name preferences used to assign the Crystal Reports module for the report.        |
|                                  | <ul> <li>without breakout and without summary</li> </ul>                                                               |
|                                  | <ul> <li>with breakout and without summary</li> </ul>                                                                  |
|                                  | <ul> <li>without breakout and with summary</li> </ul>                                                                  |
|                                  | with breakout and with summary                                                                                         |
| Do not include float<br>days     | Set this option to <b>True</b> to exclude float days from age and fee calculations.                                    |
| Do not show cash<br>reserves     | Set this option to <b>True</b> to exclude the display of cash reserves from the totals section of the report.          |
| Do not show state-<br>ment fees  | Set this option to <b>True</b> to exclude the display of accrued statement fees from the totals section of the report. |
| Include escrow trans-<br>fers    | Set to <b>True</b> to include escrow transfers (invoice escrow - ledger escrow) on the report.                         |
| Use old (non-API)<br>module      | Old, out of date function will be used if this option is set to <b>True</b> .                                          |

## Cash Posting Report

This report allows the user to print a summary of the Cash posted for a given date range.

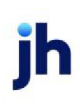

| Print Cash Posting Report                                                                                                    | - • ×                                              |
|----------------------------------------------------------------------------------------------------|----------------------------------------------------|
| Options template:                                                                                                    | •                                                  |
| Parameters Scheduling Templates                                                                                                    | 1                                                  |
| Cash Account:                                                                                                    | Clear<br>Clear<br>Clear<br>Clear<br>Clear<br>Clear |
| Default Printer:       HP DeskJet 3630 series (redirected 7)       Change         This Report:       HP DeskJet 3630 series (redirected 7)       Image:         Date range:       Current month-to-date       Image:                                                                                                    | e Default                                          |
| Select:       Show:       Sequence:       Output:         ○ Pending       ✓ Bank #       ⓒ Amount       ⓒ Preview         ○ Updated       ✓ Client       ⓒ Check #       ○ Print         ○ Detail       ✓ Date       ○ Client       ○ Client       ○ Fax         ○ Detail       ○ Summary       ○ Summary       ○ Payor       ○ Preferen | ice                                                |
| Print now Save Exit                                                                                                    | <u>H</u> elp                                       |

| Field            | Description                                                                                                    |
|------------------|----------------------------------------------------------------------------------------------------|
| Options Template | Lists any report template created to date. Select a template from the list to gen-<br>erate a report based on its saved display parameters. Type a new <b>Report tem-</b><br><b>plate</b> name and click <b>Save</b> to create a new template for this report, then Select<br>the template from the Templates tab and make any applicable parameter and<br>scheduling selections to complete the template. |

## **Report Parameters**

| Field           | Description                                                                                                    |
|-----------------|----------------------------------------------------------------------------------------------------|
| Cash<br>Account | Select the Cash Account to which to limit the report, or leave this field blank to include all Cash Accounts.                                                                                  |
| Client          | drop-down to select the client for which to run the report.                                                                                                    |
|                 | For Client Search Window, available on SQL Reports when <b>System Preference &gt; Field-</b><br>s/Screen Behavior > Miscellaneous > Use Client Search instead of drop downs is set to<br>True. |

| Field              | Description                                                                                                    |
|--------------------|----------------------------------------------------------------------------------------------------|
|                    | Select the 🖸 magnifying glass icon to open the Search window and begin typing the client name.                                                                                                    |
|                    | Select Contains or Begins with to refine results. Search window will display up to 500 matches.                                                                                                    |
|                    | Click the X red [x] icon to clear the Client field.                                                                                                    |
|                    | TIP<br>Choosing Contains will allow users to search by Client Code.                                                                                                    |
| Office             | Select the office to which to limit the report results. If the user has an Office restriction defined on the <i>Manage Users</i> screen in the Admin module, the user will only be able to generate the report within that office restriction. When the user generates a report, the office to which they are restricted will be selected in the Office field by default and the user will not be able to change the <b>Office</b> field when generating the report. |
|                    | Offices are defined in the <u>Office table in the Tables feature</u> . To access this table, on the <b>File</b> menu, click <b>Tables</b> . Then, on the <b>Client &amp; Debtor</b> menu, click <b>Office</b> .                                                                                                    |
| Client             | Select the client group to which to limit the results in the report.                                                                                                    |
| Group              | Client Groups are defined in the <u>Client Group Code table in the Tables feature</u> . To access this table, on the <b>File</b> menu, click <b>Tables</b> . Then, on the <b>Client &amp; Debtor</b> menu, click <b>Client Group Codes</b> .                                                                                                    |
| Value              | Select the specific client group value to which to limit the report results from the list. Client<br>Groups are defined in the Group Code Table. Click Clear to remove the selection.                                                                                                    |
| Source             | Select a check source to which to limit the report, or leave this blank to include all defined sources.                                                                                                    |
| Batch              | Select a specific batch to which to limit the report, or leave this blank to include all batches.                                                                                                    |
| Default<br>Printer | Displays the default printer used to generate reports                                                                                                    |
| Change<br>Default  | Click this button to assign a different printer as the default printer. This will change the default printer for all reports.                                                                                                    |
| This<br>Report     | Select a printer from the drop-down list to overwrite the printer default for this report only                                                                                                    |

v4.7

| Field    | Description                                                                                                    |
|----------|----------------------------------------------------------------------------------------------------|
| Date     | Select the date range to use for the report from the list:                                                                                                    |
| range    | • Last month                                                                                                    |
|          | Current month-to-date                                                                                                    |
|          | Year thru last month date                                                                                                    |
|          | Specific date range                                                                                                    |
|          | • Today                                                                                                    |
|          | • Yesterday                                                                                                    |
|          | If the <b>Specific date range</b> option is selected, enter the beginning and ending dates of the date range to which to limit the report in the adjacent fields.                                                                           |
| Select   | Choose the format for the Cash Report:                                                                                                    |
|          | • <b>Pending</b> : cash that is currently pending will be printed in the report.                                                                                                    |
|          | • Updated: cash that has been updated/processed will be printed in the report                                                                                                    |
| Report   | Select the report format to be printed.                                                                                                    |
|          | • Detail                                                                                                    |
|          | • Summary                                                                                                    |
| Show     | Select the view options for the report:                                                                                                    |
|          | • <b>Bank#</b> : display the Bank number of the check, if available.                                                                                                    |
|          | • <b>Client</b> : display the client name to whom the payment applies.                                                                                                    |
|          | • Date: display the check date .                                                                                                    |
|          | <ul> <li>Summary: include a summary section at the end of the detail report that sums the<br/>Amount of Checks and Count of Checks for each Source, and provides the per-<br/>centage of the grand total that Source represents.</li> </ul> |
| Sequence | Select the desired data sort order for the report                                                                                                    |

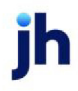

| Field  | Description                                                                                                    |
|--------|----------------------------------------------------------------------------------------------------|
|        | Amount: sort by amount of payment lowest to highest                                                                                                    |
|        | Check#: sort by check number                                                                                                    |
|        | Check batch: sort by payment batch number.                                                                                                    |
|        | Client: sort by client name.                                                                                                    |
|        | • Entry: Sort in the order that the checks were input into the system                                                                                                    |
|        | Payor: sort by payor name                                                                                                    |
| Output | Select how you want to get the report:                                                                                                    |
|        | <ul> <li>Preview – Opens the report in a window (printing available). If you select this option,<br/>the report cannot be scheduled.</li> </ul>                                        |
|        | Print – Prints the report without preview.                                                                                                    |
|        | <ul> <li>Fax – Faxes the report directly to the client. For this option to work, a third-party fax<br/>server solutions must be installed and set up in System Preferences.</li> </ul> |
|        | • Email – Emails the report directly to the client.                                                                                                    |

## **Report Sample**

## Detail Report

|          |        | Check               |                  |                        |            |             |
|----------|--------|---------------------|------------------|------------------------|------------|-------------|
| Amount   | Batoh# | Date                | Client.          | Payor                  | Check#     | Ban k#      |
|          |        |                     |                  |                        | TOP CLIENT | Check Sou   |
| 954.23   | 1242   | 7/1/2020            | Invoice Delivery | Walmart IL             | CK72820-1  |             |
| 2,954.35 | 1243   | 7/5/2020            | Invoice Delivery | Walmart IL             | CK72820-2  |             |
| 3,908.58 |        | CLIENT:             | Total Check Sou  |                        |            |             |
| 3,908.58 |        | ount Total:         |                  |                        |            |             |
| 3,908.58 |        | and Total:          |                  |                        |            |             |
|          |        |                     |                  |                        |            | Sum mary    |
|          | oks    | Total Amount of Che | Count of Checks  | Amount of Checks       | roe        | Check Sou   |
|          | .00    | 100                 | 2                | 835,258,437,824,055.00 | ash        | Factoring C |
|          |        |                     | 2                | 935,258,437,824,055.00 |            |             |

## Summary Report

| **TEST** GAP No Insurance Financial Serv |        |          | Cash Posting Summary        |  |
|------------------------------------------|--------|----------|-----------------------------|--|
|                                          |        | July 1.  | , 20 20 Thru July 10, 20 20 |  |
|                                          |        | Check    |                             |  |
| Check Batch #                            | Source | Date     | Amount                      |  |
| 1242                                     | CLIENT | 7/1/2020 | 954.23                      |  |
| 1243                                     | CLIENT | 7/5/2020 | 2,954.35                    |  |
|                                          |        |          | 3,908.58                    |  |
|                                          |        |          |                             |  |
|                                          |        |          |                             |  |
| and the second second                    |        |          | and a strength of the       |  |
|                                          |        |          |                             |  |

## **Report Details**

| Column         | Description                                                         |
|----------------|---------------------------------------------------------------------|
| Detail Report  |                                                                     |
| Bank#          | Displays the Bank# entered on a Check when positing a payment batch |
| Check#         | Displays the Check number                                           |
| Payor          | Displays the Payor on a Check                                       |
| Client         | Displays the Client's name                                          |
| Check Date     | Display the date of the Check                                       |
| Batch#         | Display payment batch number                                        |
| Amount         | Displays the Amount of the check                                    |
| Summary Report |                                                                     |
| Check#         | Displays the Check number                                           |
| Source         | Displays the Check Source                                           |
| Check Date     | Display the date of the Check                                       |
| Amount         | Displays the Amount of the check                                    |

#### System Preferences

The following system preferences for this report are found in the Administration module, System Preferences, **Reports**, **Cash posting report** folder.

| Preference             | Description                                                                   |
|------------------------|-------------------------------------------------------------------------------|
| Detail Crystal Reports | Used to assign the crystal reports module a name for the Cash Posting Report, |

ih

| Preference                                       | Description                                                                                             |
|--------------------------------------------------|----------------------------------------------------------------------------------------------------|
| module name                                      | Detail report format.                                                                                   |
| Detail Crystal Reports<br>module name            | Used to assign the crystal reports module a name for the Cash Posting Report,<br>Detail Summary format. |
| Use report server<br>cash posting report<br>form | Set to <b>True</b> to enable the Engine-enabled report screen.                                          |

## Deferred Income Report

The Deferred Income Report provides a summary of specified client's deferred refactoring fees.

| A Print Deferred Income Report         |               |                                          |         |
|----------------------------------------|---------------|------------------------------------------|---------|
| Date Thru February 28, 2011            | Today L-Month | Default Printer: \\\Wiggum\BHM_Dev_Laser | Change  |
| Client                                 | ▼ Clear       | This Report \\\Wiggum\BHM_Dev_Laser      | Default |
| A/E:                                   | ▼ Clear       | Output:                                  |         |
| Client Group: Value:                   | ▼ Clear       | C Print C Email                          |         |
| Office:                                | Clear         |                                          |         |
| Format Deferred Refactor Fees - Detail | <b>_</b>      |                                          |         |
| ,                                      | _             | Print Egit                               | Help    |
|                                        |               |                                          |         |

| Fields       | Description                                                                                                    |
|--------------|----------------------------------------------------------------------------------------------------|
| Date<br>Thru | Allows a period ending date to be entered.                                                                                                    |
|              | Click <b>Today</b> to display the current FactorSoft processing date or <b>L-Month</b> to display the last day of the previous month in this field.                                       |
| Client       | drop-down to select the client for which to run the report.                                                                                                    |
|              | For Client Search Window, available on SQL Reports when <b>System Preference &gt; Fields/Screen</b><br>Behavior > Miscellaneous > Use Client Search instead of drop downs is set to True. |
|              | Select the 🖸 magnifying glass icon to open the Search window and begin typing the client name.                                                                                            |
|              | Select Contains or Begins with to refine results. Search window will display up to 500 matches.                                                                                           |
|              | Click the 🗙 red [x] icon to clear the Client field.                                                                                                    |

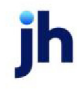

| Fields             | Description                                                                                                    |
|--------------------|----------------------------------------------------------------------------------------------------|
|                    | TIP<br>Choosing Contains will allow users to search by Client Code.                                                                                                    |
| A/E                | Select the Account Executive (FactorSoft user) to which to limit the results in the report, or leave blank to include all users. When a user is selected, the report is limited to clients that have that user selected in the A/E field on the <b>Control</b> panel of the <i>Client Information</i> screen.                                                                                                    |
|                    | To limit the <b>A/E</b> field to list only those users that have been marked as an A/E, use the fol-<br>lowing System Preference:                                                                                                    |
|                    | <ul> <li>Terminology &gt; Select account executive based on check box: TRUE</li> </ul>                                                                                                    |
| Client             | Select the client group to which to limit the results in the report.                                                                                                    |
| Croup              | Client Groups are defined in the <u>Client Group Code table in the Tables feature</u> . To access this table, on the <b>File</b> menu, click <b>Tables</b> . Then, on the <b>Client &amp; Debtor</b> menu, click <b>Client Group Codes</b> .                                                                                                    |
| Value              | Select the specific client group value to which to limit the report results from the list. Client Groups are defined in the Group Code Table. Click <b>Clear</b> to remove the selection.                                                                                                    |
| Office             | Select the office to which to limit the report results. If the user has an Office restriction defined<br>on the <i>Manage Users</i> screen in the Admin module, the user will only be able to generate the<br>report within that office restriction. When the user generates a report, the office to which they<br>are restricted will be selected in the Office field by default and the user will not be able to<br>change the <b>Office</b> field when generating the report. |
|                    | Offices are defined in the <u>Office table in the Tables feature</u> . To access this table, on the <b>File</b> menu, click <b>Tables</b> . Then, on the <b>Client &amp; Debtor</b> menu, click <b>Office</b> .                                                                                                    |
| Format             | Select the report format to be printed:                                                                                                    |
|                    | Deferred Refactor Fees - Summary                                                                                                    |
|                    | Deferred Refactor Fees - Detail                                                                                                    |
| Default<br>Printer | Displays the default printer used to generate reports.                                                                                                    |
| Change<br>Default  | Click this button to assign a different printer as the default printer. This will change the default printer for all reports.                                                                                                    |
| This               | Select a printer from the drop-down list to overwrite the printer default for this report only.                                                                                                    |

| Fields | Description                                                                                                    |  |
|--------|----------------------------------------------------------------------------------------------------|--|
| Report |                                                                                                    |  |
| Output | Select how you want to get the report:                                                                                                    |  |
|        | <ul> <li>Preview – Opens the report in a window (printing available). If you select this option,<br/>the report cannot be scheduled.</li> </ul>                                        |  |
|        | • <b>Print</b> – Prints the report without preview.                                                                                                    |  |
|        | <ul> <li>Fax – Faxes the report directly to the client. For this option to work, a third-party fax<br/>server solutions must be installed and set up in System Preferences.</li> </ul> |  |
|        | • Email – Emails the report directly to the client.                                                                                                    |  |
| Print  | Click this button to generate the report.                                                                                                    |  |
| Exit   | Click this button to close the screen without printing the report.                                                                                                    |  |

## Earnings by State Analysis Report

The Earning by State Analysis Report located at **Reports Module** > **Accounting** > **Earnings By State Ana-Iysis** creates an Excel spreadsheet that lists all earnings for each state in alphabetical order along with the Client name.

| 冒 Earnings by State Analysis 🛛 📼                       |               |
|--------------------------------------------------------|---------------|
| Month/Year from:                                       | Process       |
| Month/Year thru: 4 / 2020                              | <u>H</u> elp  |
| List individual clients View spreadsheet when finished | E <u>x</u> it |

| Field                   | Description                                                                                                    |
|-------------------------|----------------------------------------------------------------------------------------------------|
| Month/Year from         | Enter the beginning month and year for the report date range.                                                                                                    |
| Month/Year thru         | Enter the ending month and year for the report date range.                                                                                                    |
| List individual clients | Select this option to list each client and the total of earnings by client within each state. If this option is not selected, the report list the total earnings by state without the client detail. |
| View spreadsheet        | Select this option to display the report result in Microsoft Excel when finished. If                                                                                                    |

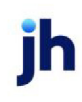

| Field         | Description                                                                                      |
|---------------|--------------------------------------------------------------------------------------------------|
| when finished | this option is not selected, the report is written to the report folder without being displayed. |
| Process       | Click this button to generate the report.                                                        |
| Exit          | Click this button to close the screen without creating the report.                               |

## **Report Sample**

| 4  | А     | В         | С        | D         | E |
|----|-------|-----------|----------|-----------|---|
| 1  | State | Jan 11    | Feb 11   | Total     | 1 |
| 2  | CA    | 1,627.86  | 471.47   | 2,099.33  | 1 |
| 3  | MN    | 1,859.20  | 491.69   | 2,350.89  | 3 |
| 4  | MO    | 228.12    |          | 228.12    | 3 |
| 5  | NJ    | 202.02    | 2,898.94 | 3,100.96  |   |
| 6  | NY    | 7,794.80  | 3,051.41 | 10,846.21 | } |
| 7  | OR    | 387.81    |          | 387.81    | 1 |
| 8  | TX    | 534.50    |          | 534.50    |   |
| 9  | WA    | 99.56     |          | 99.56     | 1 |
| 10 |       |           |          |           |   |
| 11 | Total | 12,733.87 | 6,913.51 | 19,647.38 | 3 |
| 10 |       |           |          |           |   |

## **Report Details**

| Column | Description              |
|--------|--------------------------|
| State  | Each State in the Client |
| Date   | Month and Year Selected  |
| Total  | Total for each State     |

#### Security Roles

To generate the Earnings by State Analysis Report, the following Security Role needs to be set to YES:

#### • Security Roles > Reports > Accounting Reports > Earnings by State

#### System Preferences

The following system preferences for this report are found in the Administration module, System Preferences, **Reports**, **Earnings by State** folder.

| Preference                                 | Description                                                                                                    |
|--------------------------------------------|----------------------------------------------------------------------------------------------------|
| Folder for Completed<br>Excel Spreadsheets | Use this System Preference for the location of the Excel spreadsheets produced when the Earnings by State Report is run. If no location is specified, the report is saved in the root drive of the local computer. |

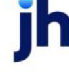
### Financial Reports

The Print Financial Reports window is accessed through the Reports drop-down menu by first selecting Accounting Reports and then selecting Financial Reports.

The program provides Financial Statements based upon all transactions that have been input into the system. The Financial Reports will print financial statements in Balance Sheet, Profit & Loss, Income/Expenses and Summary formats.

| Print Financial Reports                                   |                     |                                                                                          | ×        |
|-----------------------------------------------------------|---------------------|------------------------------------------------------------------------------------------|----------|
| Date Thru: February 28, 2011<br>Office:                   | Today L-Month Clear | Default Printer: \\\\\/iggum\BHM_Dev_Laser This Report: \\\\/iggum\BHM_Dev_Laser  Defaul | je<br>It |
| Reports: Balance Sheet<br>G/A Expenses<br>Income/Earnings |                     | Output:<br>Preview C Fax<br>C Print C Email                                              |          |
|                                                           |                     | Print Egit Help                                                                          |          |

| Field           | Description                                                                                                    |
|-----------------|----------------------------------------------------------------------------------------------------|
| Date Thru       | Allows period ending date to be entered. Click <b>Today</b> to display the current Fact-<br>orSoft processing date or <b>L-Mont</b> to display the last day of the previous month<br>in this field.                                                                                                    |
| Office          | Select the office to which to limit the report results. If the user has an Office restriction defined on the <i>Manage Users</i> screen in the Admin module, the user will only be able to generate the report within that office restriction. When the user generates a report, the office to which they are restricted will be selected in the Office field by default and the user will not be able to change the <b>Office</b> field when generating the report.<br>Offices are defined in the <u>Office table in the Tables feature</u> . To access this table, on the <b>File</b> menu, click <b>Tables</b> . Then, on the <b>Client &amp; Debtor</b> menu, click <b>Office</b> . |
| Reports         | <ul> <li>Select the reports to be generated. Any or all reports can be generated. Each report prints separately if more than one is selected.</li> <li>Balance Sheet - generates a report of assets and liabilities.</li> <li>G/A Expenses - generates the General and Administrative Expenses Report</li> <li>Income/Earnings - generates the Statement of Income and Earnings</li> </ul>                                                                                                    |
| Default Printer | Displays the default printer used to generate reports.                                                                                                    |

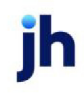

| Field          | Description                                                                                                    |
|----------------|----------------------------------------------------------------------------------------------------|
| Change Default | Click this button to assign a different printer as the default printer. This will change the default printer for all reports.                                                                 |
| This Report    | Select a printer from the drop-down list to overwrite the printer default for this report only.                                                                                               |
| Output         | Select how you want to get the report:                                                                                                    |
|                | <ul> <li>Preview – Opens the report in a window (printing available). If you select<br/>this option, the report cannot be scheduled.</li> </ul>                                               |
|                | <ul> <li>Print – Prints the report without preview.</li> </ul>                                                                                                    |
|                | <ul> <li>Fax – Faxes the report directly to the client. For this option to work, a third-<br/>party fax server solutions must be installed and set up in System Prefer-<br/>ences.</li> </ul> |
|                | • Email – Emails the report directly to the client.                                                                                                    |
| Print          | Click this button to generate the report.                                                                                                    |
| Exit           | Click this button to close the screen without printing the report.                                                                                                    |

## **Report Sample**

Balance Sheet:

|              | **TEST** World of Factor<br>Balance Shee<br>March 31, 20 | ing ™TE ST**<br>t<br>11 |
|--------------|----------------------------------------------------------|-------------------------|
|              | ASSETS                                                   |                         |
| CURRENT ASS  | ETS                                                      |                         |
| 1004         | Cash                                                     | (10,897,597.16)         |
| 1006         | Cash - Payroll                                           | (100.00)                |
| 1010         | Accounts Receivable                                      | 830,302.96              |
| 1008         | Net Factored Receivables                                 | 830,302.96              |
| 1020         | Participation Receivable                                 | 535.017.71              |
| 1025         | Participation Required                                   | (9,222.00)              |
| 1030         | Loans Receivable                                         | 12,499.48               |
| 1040         | PO Advances                                              | 4,200.14                |
| 1060         | (Less) Bad Debt reserve                                  | (680.00)                |
| 1095         | Notes Receivable                                         | 110.711.01              |
| 1100         | FS Advances                                              | 0.00                    |
| 1110         | Disbursements                                            | 0.00                    |
| 1111         | Unapplied Cash / Hold account                            | (750.00)                |
| 1112         | Hold account - unapplied cash                            | (1,925.00)              |
| 1113         | (Less unearned) income                                   | 0.00                    |
| 1114         | Discount not taken                                       | 0.00                    |
| 1115         | Held for discount                                        | 0.00                    |
| 1118         | Earned discount                                          | 0.00                    |
| 1117         | Unearned discount                                        | 0.00                    |
| 1234567891   | 12345678 test                                            | 0.00                    |
| TOTAL        | CURRENT ASSETS                                           | (9,411,482.36)          |
| PROPERTY & E | QUIPMENT                                                 |                         |
| 1301         | Furniture & Equipment                                    | (810.00)                |
| 1302         | Automotive & Transportation                              | (10.00)                 |
| 1303         | Computer Equipment                                       | 0.00                    |
| 1304         | (Less) Accumulated Depreciation                          | 0.00                    |
| TOTAL        | PROPERTY & EQUIPMENT                                     | (820.00)                |
| OTHER ASSET  | 5                                                        |                         |
| 1601         | Deposits                                                 | 0.00                    |
| 1602         | Notes Receivable/ Other Assets                           | 0.00                    |
| 1603         | Prepaid Expenses                                         | 0.00                    |
| 1604         | Other Receivables                                        | 0.00                    |
| TOTAL        | OTHER AS SETS                                            | 0.00                    |
| т            | DTAL ASSETS                                              | (9,412,302.36)          |
|              |                                                          |                         |

# G/A Expenses:

| **TEST** World of Factoring **TEST**<br>GENERAL & ADMINISTRATIVE EXPNISES<br>July 1, 2007 brun March 31, 2008 |                                     |               |       |              |         |
|----------------------------------------------------------------------------------------------------|-------------------------------------|---------------|-------|--------------|---------|
|                                                                                                    |                                     | Current Month | % Eam | Year To Date | % Eam   |
| 4010                                                                                                    | Bank Charges                        | 0.00          |       | (120.00)     | -0.32   |
| 4020                                                                                                    | Delivery& Courier                   | 0.00          |       | 0.00         |         |
| 4030                                                                                                    | Federal Express/UP S Fees           | 0.00          |       | 0.00         |         |
| 4040                                                                                                    | Legal                               | 0.00          |       | (340.00)     | -0.91   |
| 4050                                                                                                    | Salaries                            | 0.00          |       | 0.00         |         |
| 4060                                                                                                    | Postage                             | 0.00          |       | (76.02)      | -0.20   |
| 4070                                                                                                    | UCC-1 and Filing Fees               | 0.00          |       | (150.00)     | -0.40   |
| 4080                                                                                                    | Wire Transfer Fees                  | 0.00          |       | (675.00)     | -1.81   |
| 4095                                                                                                    | Miscellaneous                       | 0.00          |       | (660.001)    | -1.77   |
| 4098                                                                                                    | Reserve Escrow                      | 0.00          |       | (154.708.03) | -415.54 |
| 4099                                                                                                    | Fee Escrow                          | 0.00          |       | (3.250.69)   | -8.73   |
| TO                                                                                                    | AL GENERAL & ADMINISTRATIVE EXPNSES | 0.00          |       | (159.979.74) |         |

# Income/Earnings:

|                               | **TEST** World of Factoring<br>STATEMENT OF INCOME AND | ) "TE ST"<br>EXPENSES |                 |        |
|-------------------------------|--------------------------------------------------------|-----------------------|-----------------|--------|
|                               | July 1, 2007 line march 3                              | Current Month % E     | am Year To Date | % Eam  |
| REVENUE                       |                                                        |                       |                 |        |
| 2611                          | Earnings                                               | 0.00                  | 30,825.02       | 82.79  |
| 2012                          | Interest Income                                        | 0.00                  | 6,305.84        | 16.94  |
| 2613                          | Loan Points / Intital Set Up Fee                       | 0.00                  | 0.00            |        |
| 2614                          | Other Income                                           | 0.00                  | 100.00          | 0.27   |
| TOTAL REVEN                   | UE                                                     | 0.00                  | 37,230.88       | 100.00 |
| EXPENSES                      |                                                        |                       |                 |        |
| 3010                          | Write O ffiBad Debt                                    | 0.00                  | 0.00            |        |
| 3020                          | Interest                                               | 0.00                  | 0.00            |        |
| COLLECTIONFEE                 | Collection Fee                                         | 0.00                  | 0.00            |        |
| TESTHOLD1                     | Hold account test                                      | 0.00                  | 0.00            |        |
| TOTAL EXPEN                   | SES                                                    | 0.00                  | 0.00            |        |
| NET INCOM                     | IE (LOSS) BEFORE TAXES                                 | 0.00                  | 37,230.86       | 100.00 |
| NET INCOME (LOSS)             |                                                        | 0.00                  | 37,230.86       | 100.00 |
| Owners E                      | quity, Beginning Balance                               |                       | 111,401.03      |        |
| Owners Equity, Ending Balance |                                                        |                       | 308.672.23      |        |

#### System Preferences

The following system preference is found in the Administration module, System Preferences, **Reports**, **Financial reports** folder.

| Preference                        | Description                                                                                                    |
|-----------------------------------|----------------------------------------------------------------------------------------------------|
| Use old financial report function | Select this option to use the older format Print Financial Report screen, which does not contain the full selection criteria options. |

The following system preference is found in the Administration module, System Preferences, **Reports**, **Fin-ancial reports**, **Statement of income & earnings** folder.

| Preference                       | Description                                                                                       |
|----------------------------------|---------------------------------------------------------------------------------------------------|
| Crystal Reports mod-<br>ule name | Used to assign the crystal reports module a name for the Statement of Income and Earnings report. |
| Place a line under all subtotals | Set this preference to true to underline subtotals in the report.                                 |

#### Hold Account Ledger

The Hold Account Ledgers Report displays details of selected client's Hold Accounts, including item and batch details, within a specified date range.

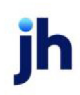

| Print Hold Account Ledgers                                                                                                    |                                                                                                |                                                                                      |
|----------------------------------------------------------------------------------------------------|------------------------------------------------------------------------------------------------|--------------------------------------------------------------------------------------|
| Date Range: March 1, 2011<br>Thru: March 1, 2011<br>Account (blank for all)                                                                                         |                                                                                                | Today<br>MTD<br>Clear                                                                |
| Client:<br>AE:<br>Office:<br>Client Group:<br>Default Printer: \\\\\\\\\\\\\\\\\\\\\\\\\\\\\\\\\\\\                                                                 | Value:<br>Loser<br>/_Laser                                                                     | v Clear<br>v Clear<br>v Clear<br>v Clear<br>v Clear<br>v Clear<br>v Clear<br>v Clear |
| Format:<br>Open items thru date<br>Open items thru date<br>Osummary<br>Include unpaid checks<br>Each client starts on a new page<br>Wash items against same invoice | Sort Clients By.<br>Client name<br>Client code<br>Sort Detail By.<br>Post date<br>C Paid to/by | ltput:<br>Preview<br>Print<br>Fax<br>Email<br>∐elp                                   |

| Field         | Description                                                                                                    |
|---------------|----------------------------------------------------------------------------------------------------|
| Date<br>Range | Enter the beginning date of the report date range. Click <b>Today</b> to display the current Fact-<br>orSoft processing date or <b>MTD</b> to display the beginning day of the previous month in this<br>field. |
| Thru          | Enter the ending date of the report date range. Click <b>Today</b> to display the current FactorSoft processing date or <b>MTD</b> to display the ending day of the previous month in this field.               |
| Account       | Select the account to which to limit the report. Only accounts marked as Hold Account on the Hold Account tab of the Account Table screen are listed here.                                                      |
| Client        | drop-down to select the client for which to run the report.                                                                                                    |
|               | For Client Search Window, available on SQL Reports when <b>System Preference &gt; Field-</b><br>s/Screen Behavior > Miscellaneous > Use Client Search instead of drop downs is set to<br>True.                  |
|               | Select the 🖸 magnifying glass icon to open the Search window and begin typing the client name.                                                                                                    |
|               | Select Contains or Begins with to refine results. Search window will display up to 500 matches.                                                                                                    |
|               | Click the $\mathbf{X}$ red [x] icon to clear the Client field.                                                                                                    |
|               | TIP<br>Choosing Contains will allow users to search by Client Code.                                                                                                    |

| Field              | Description                                                                                                    |
|--------------------|----------------------------------------------------------------------------------------------------|
| A/E                | Select the Account Executive (FactorSoft user) to which to limit the results in the report, or leave blank to include all users. When a user is selected, the report is limited to clients that have that user selected in the A/E field on the <b>Control</b> panel of the <i>Client Information</i> screen.                                                                                                    |
|                    | To limit the <b>A/E</b> field to list only those users that have been marked as an A/E, use the fol-<br>lowing System Preference:                                                                                                    |
|                    | <ul> <li>Terminology &gt; Select account executive based on check box: TRUE</li> </ul>                                                                                                    |
| Office             | Select the office to which to limit the report results. If the user has an Office restriction defined<br>on the <i>Manage Users</i> screen in the Admin module, the user will only be able to generate the<br>report within that office restriction. When the user generates a report, the office to which they<br>are restricted will be selected in the Office field by default and the user will not be able to<br>change the <b>Office</b> field when generating the report.<br>Offices are defined in the <u>Office table in the Tables feature</u> . To access this table, on the <b>File</b><br>menu, click <b>Tables</b> . Then, on the <b>Client &amp; Debtor</b> menu, click <b>Office</b> . |
| Client             | Select the client group to which to limit the results in the report.                                                                                                    |
| Group              | Client Groups are defined in the <u>Client Group Code table in the Tables feature</u> . To access this table, on the <b>File</b> menu, click <b>Tables</b> . Then, on the <b>Client &amp; Debtor</b> menu, click <b>Client Group Codes</b> .                                                                                                    |
| Value              | Select the specific client group value to which to limit the report results from the list. Client<br>Groups are defined in the Group Code Table. Click <b>Clear</b> to remove the selection.                                                                                                    |
| Default<br>Printer | Displays the default printer used to generate reports.                                                                                                    |
| Change<br>Default  | Click this button to assign a different printer as the default printer. This will change the default printer for all reports.                                                                                                    |
| This<br>Report     | Select a printer from the drop-down list to overwrite the printer default for this report only.                                                                                                    |
| Format             | Select the report format to produce:                                                                                                    |
|                    | Details in date range                                                                                                    |
|                    | Open items thru date                                                                                                    |
|                    | • Summary                                                                                                    |
| Sort Cli-          | Select the option to determine the order in which the report is sorted on clients:                                                                                                    |

 $\ensuremath{\mathbb{C}}$  2022 Jack Henry & Associates, Inc.  $\ensuremath{^\circ}$ 

FactorSoft™

v4.7

| Field                                          | Description                                                                                                    |
|------------------------------------------------|----------------------------------------------------------------------------------------------------|
| ents By                                        | Client name                                                                                                    |
|                                                | Client code                                                                                                    |
| Sort<br>Detail By                              | Select the sort option that determines the order in which to sort the Open Items Thru Date format within client:                                                                       |
|                                                | Post date                                                                                                    |
|                                                | <ul> <li>Paid to/by</li> </ul>                                                                                                    |
| Output                                         | Select how you want to get the report:                                                                                                    |
|                                                | <ul> <li>Preview – Opens the report in a window (printing available). If you select this option,<br/>the report cannot be scheduled.</li> </ul>                                        |
|                                                | • <b>Print</b> – Prints the report without preview.                                                                                                    |
|                                                | <ul> <li>Fax – Faxes the report directly to the client. For this option to work, a third-party fax<br/>server solutions must be installed and set up in System Preferences.</li> </ul> |
|                                                | • Email – Emails the report directly to the client.                                                                                                    |
| Include<br>unpaid<br>checks                    | Select this option to include unpaid checks in the results. If this option is not selected, unpaid checks are excluded from the results.                                               |
| Each cli-<br>ent<br>starts on<br>a new<br>page | Select this option to print each client on a separate page(s). If this option is not selected, the results can contain more than one client per page.                                  |
| Wash<br>items<br>against<br>same<br>invoice    | Select this option to close multiple items for the invoice to equal zero. This option is only avail-<br>able for the Open Items Thru Date format.                                      |
| Print                                          | Click this button to generate the report.                                                                                                    |
| Exit                                           | Click this button to close the screen without producing the report.                                                                                                    |

#### **Report Sample**

| Audubon Nat | ture institute (1 | 25)      |          |        |                 |            |               |      |
|-------------|-------------------|----------|----------|--------|-----------------|------------|---------------|------|
| Account.    |                   |          |          |        |                 |            |               |      |
|             | Post Date         | Bateltel | Invoice# | Check# | Type            | Paid to/by | Description   | Am   |
| 1111 Unappi | lied Cash / Hold  | account  |          |        |                 |            |               |      |
|             | 2/28/2011         |          |          |        | Balance Forward |            |               | (25  |
|             |                   |          |          |        |                 |            | Account Total | (25  |
| 1112 Hold a | ocount - unappli  | ed cash  |          |        |                 |            |               |      |
|             | 2/28/2011         |          |          |        | Balance Forward |            |               | 3,00 |
|             |                   |          |          |        |                 |            | Account Total | 3,00 |
|             |                   |          |          |        |                 |            | ClientTotal   | 2,75 |

#### Spreadsheet Reports

The Spreadsheet Report located at **Reports Module** > **Accounting** > **Spreadsheet Report** provides a summary of transactions per client within a specific date range.

| 📔 Print Summary Spreadshee                                                                              | t Report                                              | ×                 |
|----------------------------------------------------------------------------------------------------|-------------------------------------------------------|-------------------|
| Date Range: <mark> April 1, 2020</mark><br>Thru: <mark> April 30, 202</mark><br>Client (Blank for all): | Today<br>MTD<br>Clear                                 |                   |
| Default Printer: Microsoft Pr<br>This Report: Microsoft Pr                                              | nt to PDF (redirected 5)<br>int to PDF (redirected 5) | Change<br>Default |
| Format:                                                                                                 | Output:                                               | Print             |
| C Summary                                                                                               |                                                       | E <u>x</u> it     |
| Include Misc. Column     Include non-factoring clients                                                  | C Email                                               | Help              |

| Fields        | Description                                                                                                    |
|---------------|----------------------------------------------------------------------------------------------------|
| Date<br>Range | Enter the beginning date of the report date range. Click <b>Today</b> to display the current Fact-<br>orSoft processing date or <b>MTD</b> to display the beginning day of the previous month in this<br>field. |
| Thru          | Enter the ending date of the report date range. Click <b>Today</b> to display the current FactorSoft processing date or <b>MTD</b> to display the ending day of the previous month in this field.               |
| Client        | drop-down to select the client for which to run the report.                                                                                                    |
|               | For Client Search Window, available on SQL Reports when <b>System Preference</b> > <b>Field-</b>                                                                                                    |

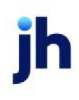

| Fields             | Description                                                                                                    |
|--------------------|----------------------------------------------------------------------------------------------------|
|                    | s/Screen Behavior > Miscellaneous > Use Client Search instead of drop downs is set to True.                                                                                            |
|                    | Select the 🖸 magnifying glass icon to open the Search window and begin typing the client name.                                                                                         |
|                    | Select Contains or Begins with to refine results. Search window will display up to 500 matches.                                                                                        |
|                    | Click the 🗙 red [x] icon to clear the Client field.                                                                                                    |
|                    | TIP<br>Choosing Contains will allow users to search by Client Code.                                                                                                    |
| Default<br>Printer | Displays the default printer used to generate reports.                                                                                                    |
| Change<br>Default  | Click this button to assign a different printer as the default printer. This will change the default printer for all reports.                                                          |
| This<br>Report     | Select a printer from the drop-down list to overwrite the printer default for this report only.                                                                                        |
| Format             | Select the report format to produce:                                                                                                    |
|                    | • Detail                                                                                                    |
|                    | • Summary                                                                                                    |
| Output             | Select how you want to get the report:                                                                                                    |
|                    | <ul> <li>Preview – Opens the report in a window (printing available). If you select this option,<br/>the report cannot be scheduled.</li> </ul>                                        |
|                    | Print – Prints the report without preview.                                                                                                    |
|                    | <ul> <li>Fax – Faxes the report directly to the client. For this option to work, a third-party fax<br/>server solutions must be installed and set up in System Preferences.</li> </ul> |
|                    | • Email – Emails the report directly to the client.                                                                                                    |
| Include<br>Misc.   | Select this option to include the Miscellaneous information column on the report.                                                                                                    |

| Fields                                  | Description                                                                                                    |
|-----------------------------------------|----------------------------------------------------------------------------------------------------|
| Column                                  |                                                                                                    |
| Include<br>non-<br>factoring<br>clients | Select this option to include non-factoring client in the report results. If this option is not selected, non-factoring clients are excluded for the report. |
| Print                                   | Click this button to generate the report.                                                                                                    |
| Exit                                    | Click this button to close the screen without generating the report.                                                                                         |

## **Report Sample**

| March 1 | 2011 Thru March   | 31, 2011    |         |        |            |            |        |            |              | o stance dea | in opreadometer |
|---------|-------------------|-------------|---------|--------|------------|------------|--------|------------|--------------|--------------|-----------------|
|         |                   |             |         |        | A.R        | Settlement | Fee    | Reserve    | Reserve      |              |                 |
| lame    | Date              | Source      | Batc h# | Check# | Amount     | Escrow     | Escrow | Escrow     | Ledger       | Eamings      | Disbursed       |
| 2222    | Additional / Late | Fee Medical |         |        |            |            |        |            |              |              |                 |
|         | 2/28/2011         | BALANCE     |         |        | 3,472.00   | 4,999.04   | 1.62   | -1,015.80  | 12,030.02    |              |                 |
|         |                   |             |         | •      | 3,472.00   | 4,999.04   | 1.62   | -1,015.80  | 12,030.02    |              |                 |
| LPHA    | Alpha             |             |         |        |            |            |        |            |              |              |                 |
|         | 2/28/2011         | BALANCE     |         |        | 300.00     |            |        | -80.00     | 15.11        |              |                 |
|         |                   |             |         |        | 300.00     |            |        | -60.00     | 15.11        |              |                 |
| 25      | Audubon Nature    | Institute   |         |        |            |            |        |            |              |              |                 |
|         | 2/28/2011         | BALANCE     |         |        | 253,164.52 |            |        | -28,829,45 | -1,037.94    |              |                 |
|         |                   |             |         |        | 253,164.52 |            |        | -28.829.45 | -1,037.94    |              |                 |
| 88      | 885 Trucking      |             |         |        |            |            |        |            |              |              |                 |
|         | 2/28/2011         | BALANCE     |         |        | 78,992.00  | -1,540.00  |        | -16,598.40 | 9,685,670.38 |              |                 |
|         |                   |             |         |        | 78,992.00  | -1,540.00  |        | -18,598.40 | 9,685,670.38 |              |                 |

## **Report Details**

| Column            | Description                                                           |
|-------------------|-----------------------------------------------------------------------|
| Name              | Client Name                                                           |
| Date              | Date                                                                  |
| Source            | Source of the transaction, only available on Detail format.           |
| Batch#            | The batch number of the transaction, only available on Detail format. |
| Check#            | The check number of the transaction, only available on Detail format. |
| A/R Amount        | A/R Amount                                                            |
| Settlement Escrow | Amount in Settlement Escrow                                           |
| Fee Escrow        | Fee Escrow Amount                                                     |

| Column         | Description                                                                                                    |
|----------------|----------------------------------------------------------------------------------------------------|
| Reserve Escrow | Reserve Escrow Amount                                                                                                    |
| Reserve Ledger | Reserve Ledger Amount                                                                                                    |
| Disbursed      | Amount Disbursed                                                                                                    |
| Totals         | If all clients are selected, column totals are summarized for each client in the report. The end of report will provide a total for all clients. |

## Trial Balance Report

The Trial Balance is a summary of daily transactions that affect the General Ledger.. There are a number of feature variations to print this report.

| 📔 Print Trial I                                                     | Balance                       |                                                                                                    |                                                                                        | ×                 |
|---------------------------------------------------------------------|-------------------------------|----------------------------------------------------------------------------------------------------|----------------------------------------------------------------------------------------|-------------------|
| Date-From:<br>Thru:                                                 | June 1, 2020<br>June 30, 2020 | Today L-Month                                                                                                    | Default Printer: HP DeskJet 3630 series<br>This Report: HP DeskJet 3630 series (redi 💌 | Change<br>Default |
| Client<br>A/E:<br>G/L Group:<br>Client Group:<br>Office:<br>Account | Value:                        | Clear       Clear       Clear       Clear       Clear       Clear       Clear       Clear       Clear       Clear       Clear | Output<br>Preview C Fax<br><u>Print C Email</u>                                        |                   |
| Format:                                                             | Detail as Account/Check#/Date | •                                                                                                    | <u>Print</u> E <sub>xit</sub>                                                          | <u>H</u> elp      |

| Field         | Description                                                                                                    |
|---------------|----------------------------------------------------------------------------------------------------|
| Date-<br>From | Enter the beginning date of the date range to which to limit the report.                                                                                                    |
|               | Click <b>Today</b> to display the current processing date in this field.                                                                                                    |
|               | <ul> <li>Click L-Month to enter the previous beginning date of the month to date period in<br/>Date Range and previous ending date of the month to date period in Thru.</li> </ul> |
|               | <ul> <li>Click MTD to enter the current beginning date of the month to date period in Date<br/>Range and current processing date in the Thru.</li> </ul>                           |
|               | <ul> <li>Click YTD to enter the current beginning date of the year to date period in Date Range<br/>and current processing date in the Thru.</li> </ul>                            |
| Thru          | Enter the ending date of the date range to which to limit the report.                                                                                                    |
| Client        | drop-down to select the client for which to run the report.                                                                                                    |

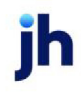

| Field        | Description                                                                                                    |
|--------------|----------------------------------------------------------------------------------------------------|
|              | For Client Search Window, available on SQL Reports when <b>System Preference &gt; Field-</b><br>s/Screen Behavior > Miscellaneous > Use Client Search instead of drop downs is set to<br>True.                                                                                                    |
|              | Select the 🔍 magnifying glass icon to open the Search window and begin typing the client name.                                                                                                    |
|              | Select Contains or Begins with to refine results. Search window will display up to 500 matches.                                                                                                    |
|              | Click the 🗙 red [x] icon to clear the Client field.                                                                                                    |
|              | TIP<br>Choosing Contains will allow users to search by Client Code.                                                                                                    |
| A/E          | Select the Account Executive (FactorSoft user) to which to limit the results in the report, or leave blank to include all users. When a user is selected, the report is limited to clients that have that user selected in the A/E field on the <b>Control</b> panel of the <i>Client Information</i> screen.                                                                                                    |
|              | To limit the <b>A/E</b> field to list only those users that have been marked as an A/E, use the fol-<br>lowing System Preference:                                                                                                    |
|              | <ul> <li>Terminology &gt; Select account executive based on check box: TRUE</li> </ul>                                                                                                    |
| G/L<br>Group | Select a G/L Group to which to limit the report, or leave this field blank to include all G/L Groups. Click Clear to remove the selection.                                                                                                    |
| Client       | Select the client group to which to limit the results in the report.                                                                                                    |
| Group        | Client Groups are defined in the <u>Client Group Code table in the Tables feature</u> . To access this table, on the <b>File</b> menu, click <b>Tables</b> . Then, on the <b>Client &amp; Debtor</b> menu, click <b>Client Group Codes</b> .                                                                                                    |
| Value        | Select the client group's value (as defined in the Group Code Table) for which this report is to be generated. Click Clear to remove the selection.                                                                                                    |
| Office       | Select the office to which to limit the report results. If the user has an Office restriction defined on the <i>Manage Users</i> screen in the Admin module, the user will only be able to generate the report within that office restriction. When the user generates a report, the office to which they are restricted will be selected in the Office field by default and the user will not be able to change the <b>Office</b> field when generating the report. |

jh

| Field                            | Description                                                                                                    |
|----------------------------------|----------------------------------------------------------------------------------------------------|
|                                  | Offices are defined in the <u>Office table in the Tables feature</u> . To access this table, on the <b>File</b> menu, click <b>Tables</b> . Then, on the <b>Client &amp; Debtor</b> menu, click <b>Office</b> .                                                                                                    |
| Account                          | Select the account to which to limit the report. The accounts are defined in the Accounts table. Click Clear to remove the selection.                                                                                                    |
| Format                           | Select the report format to be printed:                                                                                                    |
|                                  | <ul> <li>Detail as Account/Date/Check#</li> </ul>                                                                                                    |
|                                  | <ul> <li>Detail as Account/Check#/Date</li> </ul>                                                                                                    |
|                                  | Summarize to Account                                                                                                    |
|                                  | Summarize to Account/Client                                                                                                    |
|                                  | Summarize to Account/Date/Source                                                                                                    |
|                                  | Summarize to Date/Account/Source                                                                                                    |
| Convert<br>to native<br>currency | Select this option to convert amounts from the base currency to the native currency (the cur-<br>rency of the transaction). The conversion occurs on a client-by-client basis. If the client has<br>a currency type set and the currency type is different from the default currency, FactorSoft<br>looks up the conversion rate using the As of date in the currency table for the client's cur-<br>rency. For example, if client ABC Company has a currency type of Canadian Dollars and the<br>daily conversion rate for Canadian dollars is 1.5, the report increases all of the client's<br>amounts by a factor of 1.5. |
| Default<br>Printer               | Displays the default printer used to generate reports.                                                                                                    |
| Change<br>Default                | Click this button to assign a different printer as the default printer. This will change the default printer for all reports.                                                                                                    |
| This<br>Report                   | Select a printer from the drop-down list to overwrite the printer default for this report only.                                                                                                    |
| Output                           | Select how you want to get the report:                                                                                                    |

805

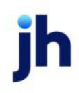

| Field | Description                                                                                                    |
|-------|----------------------------------------------------------------------------------------------------|
|       | <ul> <li>Preview – Opens the report in a window (printing available). If you select this option,<br/>the report cannot be scheduled.</li> </ul>                                        |
|       | Print – Prints the report without preview.                                                                                                    |
|       | <ul> <li>Fax – Faxes the report directly to the client. For this option to work, a third-party fax<br/>server solutions must be installed and set up in System Preferences.</li> </ul> |
|       | • Email – Emails the report directly to the client.                                                                                                    |
| Print | Click this button to generate the report.                                                                                                    |
| Exit  | Click this button to close the screen without printing the report.                                                                                                    |

Sample Reports

Detail as Account/Check#/Date

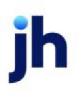

| A cc ount# | Check#            | Date       | Payee                       | Client#   | Source | Reference  | Beginning<br>Balance | Debit<br>A mount | Credit<br>A mount | Endin<br>Balanc |
|------------|-------------------|------------|-----------------------------|-----------|--------|------------|----------------------|------------------|-------------------|-----------------|
| 100        | Other fees        |            |                             |           |        |            |                      |                  |                   |                 |
|            |                   | 12/31/2019 | Balance Forward             |           | BAL    |            | (375.00)             |                  |                   |                 |
|            |                   |            | *                           |           |        |            | (375.00)             | .00              | .00               | (375.0          |
| 01         | Settlement        |            |                             |           |        |            |                      |                  |                   |                 |
|            |                   | 12/31/2019 | Balance Forward             |           | BAL    |            | 4,500.00             |                  |                   |                 |
|            |                   | 1/31/2020  | Load Hauler                 | LOADS     | BUY    | 1377       |                      |                  | 500.00            |                 |
|            |                   | 1/31/2020  | Load Hauler                 | LOADS     | BUY    | 1381       |                      |                  | 200.00            |                 |
|            |                   | 1/31/2020  | Load Hauler                 | LOADS     | BUY    | 1382       |                      |                  | 200.00            |                 |
|            |                   | 1/31/2020  | Patty                       | LOADS     | ADV    | 72320-TEST |                      | 250.00           |                   |                 |
|            |                   | 1/31/2020  | Patty                       | LOADS     | ADV    | 72420-TEST |                      | 250.00           |                   |                 |
|            | 202               | 1/31/2020  | Load Hauler                 | LOADS     | ADV    | 71020-TEST |                      | 500.00           |                   |                 |
|            | 203               | 1/31/2020  | Load Hauler                 | LOADS     | ADV    | 72320-TEST |                      | 200.00           |                   |                 |
|            | 204               | 1/31/2020  | Load Hauler                 | LOADS     | ADV    | 72420-TEST |                      | 200.00           |                   |                 |
|            |                   |            | *                           |           |        |            | 4,500.00             | 1,400.00         | 900.00            | 5,000.0         |
| 12         | Carrier Payment F | Fees       |                             |           |        |            |                      |                  |                   |                 |
| -          |                   | 12/31/2019 | Balance Forward             |           | BAL    |            | (425.00)             |                  |                   |                 |
|            |                   |            | *                           |           |        |            | (425.00)             | .00              | .00               | (425.0)         |
| 0.50       | Eastering Cash    |            |                             |           |        |            |                      |                  |                   |                 |
| 0.00       | racioning cash    | 12/21/2019 | Balance Ferward             |           | BAL    |            | 711 024 19           |                  |                   |                 |
|            |                   | 1/31/2020  | Load Hauler                 | LOADS     | ADV    |            | 111,024.10           |                  | 250.00            |                 |
|            |                   | 1/31/2020  | Load Hauler                 | LOADS     | BUY    | 1377       |                      |                  | 400.00            |                 |
|            |                   | 1/31/2020  | Load Hauler                 | LOADS     | BUY    | 1381       |                      |                  | 700.00            |                 |
|            |                   | 1/31/2020  | Load Hauler                 | LOADS     | BUY    | 1382       |                      |                  | 700.00            |                 |
|            |                   | 1/31/2020  | Patty                       | LOADS     | ADV    | 72320-TEST |                      |                  | 250.00            |                 |
|            |                   | 1/31/2020  | Patty                       | LOADS     | ADV    | 72420-TEST |                      |                  | 250.00            |                 |
|            | 202               | 1/31/2020  | Load Hauler                 | LOADS     | ADV    | 71020-TEST |                      |                  | 500.00            |                 |
|            | 203               | 1/31/2020  | Load Hauler                 | LOADS     | ADV    | 72320-TEST |                      |                  | 200.00            |                 |
|            | 204               | 1/31/2020  | Load Hauler                 | LOADS     | ADV    | 72420-TEST |                      |                  | 200.00            |                 |
|            | 2001674           | 1/31/2020  | Due Date Collection W/Float | DUEDATE1  | COL    | 101        |                      | 2.582.70         |                   |                 |
|            | Z001675           | 1/31/2020  | In voice Delivery           | INVDELIVE | COL    | 123        |                      | 10.900.00        |                   |                 |
|            | Z001676           | 1/31/2020  | In voice Delivery           | INVDELIVE | COL    | 124        |                      |                  | 100.00            |                 |
|            | Z001677           | 1/31/2020  | In voice Delivery           | INVDELIVE | COL    | 125        |                      | 100.000.00       |                   |                 |
|            | Z001679           | 2/3/2020   | In voice Delivery           | INVDELIVE | COL    | 127        |                      | 900.00           |                   |                 |
|            | Z001681           | 2/3/2020   | In voice Delivery           | INVDELIVE | COL    | 129        |                      | 1,000.00         |                   |                 |
|            | Z001686           | 2/4/2020   | In voice Delivery           | INVDELIVE | COL    | 134        |                      | 1,000.00         |                   |                 |
|            | Z001690           | 2/6/2020   | In voice Delivery           | INVDELIVE | COL    | 138        |                      | 1,000.00         |                   |                 |
|            | Z001694           | 3/4/2020   | In voice Delivery           | INVDELIVE | COL    | 142        |                      | 1,000.00         |                   |                 |
|            | Z001696           | 3/5/2020   | In voice Delivery           | INVDELIVE | COL    | 144        |                      | 986.45           |                   |                 |

Detail as Account/Date/Check#

#### \*\*TEST\*\* GAPNo Insurance Financial Serv Detail Trial Balance

January 1, 2020 thru July 31, 2020

| A cc ount# | Check#          | Date       | Payee                       | Chents    | Sources | Potoronoo  | Uning and a |            |        |         |
|------------|-----------------|------------|-----------------------------|-----------|---------|------------|-------------|------------|--------|---------|
|            |                 |            |                             | OIL IN    | Source  | Reference  | Dalance     | Amount     | Amount | Balan   |
| 00         | Other fees      |            |                             |           |         |            |             |            |        |         |
|            |                 | 12/31/2019 | Balance Forward             |           | BAL     |            | (375.00)    |            |        |         |
|            |                 |            | *                           |           |         |            | (375.00)    | .00        | .00    | (375.   |
| 01         | Settlement      |            |                             |           |         |            |             |            |        |         |
|            |                 | 12/31/2019 | Balance Forward             |           | BAL     |            | 4,500.00    |            |        |         |
|            |                 | 1/31/2020  | Load Hauler                 | LOADS     | BUY     | 1377       |             |            | 500.00 |         |
|            |                 | 1/31/2020  | Load Hauler                 | LOADS     | BUY     | 1381       |             |            | 200.00 |         |
|            |                 | 1/31/2020  | Load Hauler                 | LOADS     | BUY     | 1382       |             |            | 200.00 |         |
|            |                 | 1/31/2020  | Patty                       | LOADS     | ADV     | 72320-TEST |             | 250.00     |        |         |
|            |                 | 1/31/2020  | Patty                       | LOADS     | ADV     | 72420-TEST |             | 250.00     |        |         |
|            | 202             | 1/31/2020  | Load Hauler                 | LOADS     | ADV     | 71020-TEST |             | 500.00     |        |         |
|            | 203             | 1/31/2020  | Load Hauler                 | LOADS     | ADV     | 72320-TEST |             | 200.00     |        |         |
|            | 204             | 1/31/2020  | Load Hauler                 | LOADS     | ADV     | 72420-TEST |             | 200.00     |        |         |
|            | 204             | 110112020  | *                           | LONDO     |         | 121201201  | 4.500.00    | 1.400.00   | 900.00 | 5.000.0 |
|            |                 |            |                             |           |         |            |             |            |        |         |
| 02         | Carrier Payment | Fees       |                             |           |         |            | (105.00)    |            |        |         |
|            |                 | 12/31/2019 | Balance Forward             |           | BAL     |            | (425.00)    |            |        |         |
|            |                 |            | *                           |           |         |            | (425.00)    | .00        | .00    | (425.   |
| 050        | Factoring Cash  |            |                             |           |         |            |             |            |        |         |
|            |                 | 12/31/2019 | Balance Forward             |           | BAL     |            | 711,024.19  |            |        |         |
|            |                 | 1/31/2020  | Load Hauler                 | LOADS     | ADV     |            |             |            | 250.00 |         |
|            |                 | 1/31/2020  | Load Hauler                 | LOADS     | BUY     | 1377       |             |            | 400.00 |         |
|            |                 | 1/31/2020  | Load Hauler                 | LOADS     | BUY     | 1381       |             |            | 700.00 |         |
|            |                 | 1/31/2020  | Load Hauler                 | LOADS     | BUY     | 1382       |             |            | 700.00 |         |
|            |                 | 1/31/2020  | Patty                       | LOADS     | ADV     | 72320-TEST |             |            | 250.00 |         |
|            |                 | 1/31/2020  | Patty                       | LOADS     | ADV     | 72420-TEST |             |            | 250.00 |         |
|            | 202             | 1/31/2020  | Load Hauler                 | LOADS     | ADV     | 71020-TEST |             |            | 500.00 |         |
|            | 203             | 1/31/2020  | Load Hauler                 | LOADS     | ADV     | 72320-TEST |             |            | 200.00 |         |
|            | 204             | 1/31/2020  | Load Hauler                 | LOADS     | ADV     | 72420-TEST |             |            | 200.00 |         |
|            | 2001674         | 1/31/2020  | Due Date Collection W/Float | DUEDATE1  | COL     | 101        |             | 2 582 70   |        |         |
|            | 7001875         | 1/31/2020  | Invoice Delivery            | INVDELIVE | COL     | 123        |             | 10 900 00  |        |         |
|            | 7001876         | 1/31/2020  | Invoice Delivery            | INVDELIVE | COL     | 124        |             |            | 100.00 |         |
|            | 2001877         | 1/31/2020  | Invoice Delivery            | INVDELIVE | COL     | 125        |             | 100 000 00 |        |         |
|            | 2001679         | 2/3/2020   | In voice Delivery           | INVDELIVE | COL     | 127        |             | 900.00     |        |         |
|            | 2001691         | 2/2/2020   | In this Delivery            | INVDELIVE | COL     | 129        |             | 1 000 00   |        |         |
|            | 2001001         | 2/3/2020   | Invoice Delivery            | INVDELIVE | COL     | 124        |             | 1,000.00   |        |         |
|            | 2001000         | 2/4/2020   | Invoice Delivery            | INVDELIVE | COL     | 120        |             | 1,000.00   |        |         |
|            | 2001090         | 2/0/2020   | Invoice Delivery            | INVDELIVE | COL     | 130        |             | 1,000.00   |        |         |
|            | 2001094         | 3/4/2020   | Invoice Delivery            | INVDELIVE | COL     | 142        |             | 000.00     |        |         |
|            | 2001090         | 3/5/2020   | In whice Delivery           | INVUELIVE | COL     | 144        |             | 380.40     |        |         |

#### Summarize to Account

#### \*\*TEST\*\* GAP No Insurance Financial Serv Summary Trial Balance

July 1, 2020 thru July 31, 2020

|               |                                | Beginning   | Debit  | Credit | Ending      |
|---------------|--------------------------------|-------------|--------|--------|-------------|
| Account#      |                                | Balance     | Amount | Amount | Balance     |
| 100           | Other fees                     | -375.00     |        |        | -375.00     |
| 101           | Settlement                     | 5,000.00    |        |        | 5,000.00    |
| 102           | Carrier Payment Fees           | -425.00     |        |        | -425.00     |
| 103           | Carrier Payments Due           |             |        |        |             |
| 1050          | Factoring Cash                 | 825,856.89  |        |        | 825,856.89  |
| 1050-1        | M&T Bank Operating             | -16,618.36  |        |        | -16,618.36  |
| 1050-2        | Cash Account 2                 | -1,565.65   |        |        | -1,565.65   |
| 1113          | Factoring Unapplied Cash       |             |        |        |             |
| 1120          | Factoring Cash Reserve         | -509,200.68 |        |        | -509,200.68 |
| 1250          | Factor Invoice Receivable      | -702,652.97 |        |        | -702,652.97 |
| 2050          | Factoring Escrow Payable       | 402,610.11  |        |        | 402,610.11  |
| 4150          | Factoring - Finance Fee Income | -16,719.14  |        |        | -16,719.14  |
| 5012          | Factoring W rite Offs          | -300.00     |        |        | -300.00     |
| 5013          | Discount                       | 135.00      |        |        | 135.00      |
| CHARGEOFF     | Chargeoff                      | 1,954.44    |        |        | 1,954.44    |
| DUEPARTICIPAN | Due from Participant           | -660.00     |        |        | -660.00     |
| OFFSETPARTICI | PA/R offset by participation   | 660.00      |        |        | 660.00      |
| POSETTLEMENT  | Purchase Order Settlement      | 8,075.12    |        |        | 8,075.12    |
| REFUND        | refund                         | 1,000.00    |        |        | 1,000.00    |
|               | Grand Total                    | -3,225.24   | .00    | .00    | -3,225.24   |

# Summarize to Account/Client

#### \*\*TEST\*\* GAP No Insurance Financial Serv Summary Trial Balance by Client

| 100         Other fees<br>Conter Pryments (CARRER)         -2500         -2500           PO Finance 2(PO2)         -12600         -2500           PO Finance 2(PO2)         -2500         -2500           Wire Writer (WIREWRER)         -2500         -2500           Uniter fees         -2500         -2500           Uniter fees         -2500         -2500           101         Sestement         -0         -2500           102         Carrier Payments (CARRER)         -0         -0           103         Carrier Payments (CARRER)         -27500         -27500           104         HubTran (HUBTRAN)         -15000         100000           1050         Carrier Payments (CARRER)         -27500         -27500           103         Carrier Payments Due         -         -           -         -         -         -           103         Carrier Payments Due         -         -           -         -         -         -           050         Factoring Cash<br>Auto Credit (AUTOCREDT)         -         -           Auto Credit (AUTOCREDT)         -         -         -           -         -         -         -         -      <                                                                                                    | Account# | Client.                                    | Begin ning<br>Balance | Debit<br>Amount | Credit<br>Amount | Endin g<br>Balance |
|----------------------------------------------------------------------------------------------------|----------|--------------------------------------------|-----------------------|-----------------|------------------|--------------------|
| 100         Other fees<br>Carrier Payments (CARRER)<br>P 0 Finance 2 (P02)         - 35.00         - 2500           P 0 Finance 2 (P02)         - 1550         - 2500           P 0 Finance 1 (INUER WRITER)         - 2500         - 2500           P 0 Tenance 2 (P02)         - 37500         - 37500           P 0 Finance 2 (P02)         - 100000         - 37500           P 0 Finance 2 (P02)         - 100000         - 37500           P 0 Finance 2 (P02)         - 100000         - 100000           Lad Processor (LADD)         100000         - 500000           P 0 Finance 1 (P0TR ANT)         - 500000         - 500000           P 0 Finance 1 (P0TR ANT)         - 25500         - 27500           P 0 Finance 1 (CARE R)         - 27500         - 27500           P 0 Finance 1 (CARE R)         - 27500         - 27500           P 0 Finance 1 (CARE R)         - 27500         - 27500           P 0 Finance 1 (CARE R)         - 27500         - 27500           P 0 Finance 1 (CARE R)         - 27500         - 27500           P 0 Finance 1 (CARE R)         - 27500         - 27500           P 0 Finance 1 (CARE R)         - 27500         - 27500           P 0 Finance 1 (CARE R)         - 27500         - 20000           P 0 Finance                                                                                                    |          |                                            |                       |                 |                  |                    |
| Lonin Fagnenia (CANER) - 2.00<br>PO Finance 2(PO2) - 1.250<br>PO Finance 2(PO2) - 1.250<br>PO Finance 2(PO2) - 2.250<br>PO Finance 2(PO2) - 2.250<br>PO Finance 2(PO2) - 2.250<br>                                                                                                    | 100      | Other fees                                 |                       |                 |                  |                    |
| In Communication (Contracts)         -10000         -10000           Wire Writer (WIRE WRITER)         -2000         -2000           Wire Writer (WIRE WRITER)         -2000         -2000           101         Sellement<br>HubTrank)         -00000         100000           Load Hauer (ILOROS)         100000         100000           Load Hauer (ILOROS)         100000         100000           Load Hauer (ILOROS)         100000         100000           Carrier Payment (CAREER)         -27500         -27500           Carrier Payments (CAREER)         -27500         -2500           103         Carrier Payments (CAREER)         -27500         -45200           104         Aub Credi (UTOCREDIT)         -60000         -60000           1050         Factoring Cash<br>Aceine Client (ACTLINE)         -6122000         -6122000           Carrier Payments (CAREER)         -23247         -42347           Carrier Payments (CAREER)         -24250         -60000           Broker Client (RECKR)         10000         100000           Carrier Payments (CAREER)         -23247         -42347           Carrier Payments (CAREER)         -23454         -23454           Acido Client (OVTRACTS)         -180000         -180000 <td></td> <td>DO Einenen 2 (DO2)</td> <td>-25.00</td> <td></td> <td></td> <td>-25.00</td>                                                                                                    |          | DO Einenen 2 (DO2)                         | -25.00                |                 |                  | -25.00             |
| PD J manace Lenin (PD J MANCL)                                                                                                    |          | PO Finance 2 (PO2)                         | -125.00               |                 |                  | -125.00            |
| Instruction         2,00         2,00           •         -37500         -37500           101         Settlement<br>HubTran (HUBTRAN)         300000         30000           Losd Huber (LOADS)         10000         10000           Losd Huber (LOADS)         10000         10000           Carrier Payments (CAREER)         -27500         -27500           Carrier Payments (CAREER)         -27500         -2500           103         Carrier Payments (CAREER)         -27500         -2500           103         Carrier Payments (CAREER)         -27500         -45200           104         -         -45200         -45200           1050         Factoring Cash<br>Acedine Client (ACELINE)         -6127000         -60200           Broker Client (BROKER)         10000         100000         100000           Broker Client (BROKER)         10000         -6127000         -6127000           Carrier Payments (CAREER)         -423437         -423437         -423437           Chatter ZD (BROKER)         10000         -100000         -100000           Contracts Client (CONTRACTS)         -180000         -180000         -180000           Contracts Client (CONTRACTS)         -1800000         -205424         -225424<                                                                                                    |          | Wire Writer (WIREWRITER)                   | -200.00               |                 |                  | -200.00            |
| 1910         Selement<br>HubTan (HUBTRAN)         30000         10000           Load Hauler (LOADS)         100000         100000           Load Processor (LOAD)         100000         100000           *         500000         500000           102         Carrier Payments (CARRER)<br>Carrier Payments (CARRER)         .27500         .27500           103         Carrier Payments Due         .42500         .42500           103         Carrier Payments CARRER)         .27500         .42500           10457m (HUBTRAN)         .150000         .40500         .42500           1050         Factoring Cash                                                                                                    |          | wire writer (wirke writer)                 | -25.00                |                 |                  | -25.00             |
| 101         Sestemant<br>HubTan (HUBTAN)         30000         30000           Lod Hauler (LOADS)         10000         10000           Lod Hauler (LOADS)         10000         50000           102         Carrier Payment Fee<br>Carrier Payment (CARRE R)         -27500         -27500           103         Carrier Payments (CARRE R)         -27500         -27500           103         Carrier Payments (CARRE R)         -27500         -27500           103         Carrier Payments (CARRE R)         -27500         -27500           1050         Factoring Cash<br>Aceine Cleint (ACELINE)         6372000         -60000           1050         Factoring Cash<br>Aceine Cleint (ACECINT)         -2100         -00000           0 Broker Cleint (CARRE R)         100000         -00000           0 Broker Cleint (CONTRACTS)         -162000         -162000           0 Due Das Cleint (CONTRACTS)         -162000         -162000           0 Due Das Cleint (NUCONT)         -20000         -200502           1 HubTan (HUBTRAN)         -20000         -200502           1 Due Das Cleint (CONTRACTS)         -162000         -162000           1 Due Das Cleint (NUCONT)         -2100         -2100           1 HubTan (HUBTRAN)         -20000         -220000     <                                                                                                    |          | •                                          | -375.00               |                 |                  | -375.00            |
| Interna (INUBILAN)         300000         100000           Lad Hueir (JOADS)         10000         10000           Internation (ICAD)         10000         10000           Internation (ICAD)         10000         10000           Internation (ICAD)         10000         10000           Internation (ICAD)         10000         10000           Internation (ICAD)         10000         10000           Internation (INTERN)         -15000         -2500           Internation (INTERN)         -15000         -42500           Internation (INTERN)         -15000         -42500           Internation (INTERN)         -2500         -2500           Internation (INTERN)         -2500         -2500           Internation (INTERN)         -2500         -2500           Internation (INTERN)         -2500         -2500           Internation (INTERN)         -20000         -20000           Internation (INTERN)         -20000         -2000           Internation (INTERN)         -2100         -2100           Contracts (INTERN)         -2100         -2100           Contracts (INTERN)         -20000         -480200           Interna (INTERN)         -20000         -480200                                                                                                    | 101      | Settlement                                 |                       |                 |                  |                    |
| Load Hauler (LOADS) 10000 100000 10000 10000 10000 10000 10000 10000 10000 100                                                                                                    |          | Hubiran (HUBIRAN)                          | 3,000.00              |                 |                  | 3,000.00           |
| Lad Processor (LOAD) 10000 0000<br>• 500000<br>102 Carrier Payment Fees<br>Carrier Payments (CARRER) 275.00<br>HubTran (HUBTRAN) 150.00<br>• 255.00<br>103 Carrier Payments Due<br>• 2500<br>103 Carrier Payments Due<br>• 2500<br>1050 Factoring Cash<br>Aceline Clent (ACELINE) 40.720.00<br>Acto Credit (AUTOCREDIT) 900.00<br>Broker Clent (BROKER) 1000.00<br>Darba Credit (BROKER) 1000.00<br>Carrier Payments (CARRER) 4.324.37<br>Check Witer Clent (CRCWRT) 2.100.00<br>Darba Clent (CONTRACTS2) 180.000<br>Contracts Clent (CONTRACTS2) 180.000<br>Dation Clent (DLUTION) 100.000<br>Dation Clent (DLUTION) 100.000<br>Dation Clent (DUCDIF) 100.000<br>Dation Clent (DLUTION) 100.000<br>Dation Clent (DLUTION) 100.000<br>Dation Clent (DUCDIF) 100.000<br>Dation Clent (DUCDIF) 100 |          | Load Hauler (LOADS)                        | 1,000.00              |                 |                  | 1,000.00           |
| 102         Carrier Payment (CARRER)<br>Carrier Payments (CARRER)         275.00           103         Carrier Payments (CARRER)         275.00           103         Carrier Payments Due         -255.00           103         Carrier Payments Due         -255.00           104         Facbing Cash         -425.00           Accine Cient (ACELINE)         -607.20.00         -607.20.00           Aub Credit (AUTOCREDT)         900.00         900.00           Broker Client (CARRER)         -43.23.77         -43.23.27           Check Writer Glient (CHECKWRT)         -21.00         -21.00           Contracts Client (CONTRACTS.)         140.00.00         -160.00.00           Contracts Client (CONTRACTS.)         -160.00.00         -160.00.00           Contracts Client (CONTRACTS.)         -160.00.00         -160.00.00           Diblio Client (DLUTON)         1001.00.00         -160.00.00           Diblio Client (DLUTON)         1.001.00.00         -160.00.00           Diblio Client (DLUTON)         -160.00.00         -160.00.00           Diblio Client (DLUTON)         -160.00.00         -160.00.00           Diblio Client (DLUTON)         -160.00.00         -160.00.00           Diblio Contracts Client (CONTRACTS.)         -160.00.00         -160.00.00                                                                                                    |          | Load Processor (LOAD)                      | 1,000.00              |                 |                  | 1,000.00           |
| 102         Carrier Payment Cears         275.00         275.00           103         -         -         -         -         -         -         -         -         -         -         -         -         -         -         -         -         -         -         -         -         -         -         -         -         -         -         -         -         -         -         -         -         -         -         -         -         -         -         -         -         -         -         -         -         -         -         -         -         -         -         -         -         -         -         -         -         -         -         -         -         -         -         -         -         -         -         -         -         -         -         -         -         -         -         -         -         -         -         -         -         -         -         -         -         -         -         -         -         -         -         -         -         -         -         -         -         -         -         -                                                                                                    |          | •                                          | 5,000.00              |                 |                  | 5,000.00           |
| Carrier Payments (CARRER)         -275.00         -275.00           HubTran (HUBTRAN)         -150.00         -150.00           103         Carrier Payments Due         -265.00           103         Carrier Payments Due         -265.00           1050         Factoring Cash<br>Aceiine Client (ACELINE)         -63.720.00           Aus Credit (AUTOREDIT)         -900.00           Broker Client (BRO KER)         100000           Carrier Payments (CARRER)         -4.324.37           Check W filer Client (CONTRACTS 2)         -1800000           Contracts Client (CONTRACTS 2)         -1800000           Diution Client (DELUTION)         1.0010000           Diution Client (UELDNFE)         -9.099.22           HubTran (HUBTRAN)         -22.552.42           Due Date Collection WFIFIOLAT(DUEDATE1)         58.654           HubTan (HUBTRAN)         -22.552.42           Carrier Payments (NVCONF)         -4.300.00           Len Monitoring (LIEN)         -2.000           Len Monitoring (NVCONF)         -4.500.00           Len Monitoring (NVCONF)         -5.750.00           Len Monitoring (NVCONF)         -6.5750.00           Len Monitoring (UEN)         -5.750.00           Len Monitoring (UEN)         -5.750.00                                                                                                    | 102      | Carrier Payment Fees                       |                       |                 |                  |                    |
| HubTran (HUBTRAN)         -150.00         -150.00           103         Carrier Payments Due         -           -         -         -           1050         Factoring Cash         -           1050         Factoring Cleni (ACELINE)         -63.720.00           Aus Credit (AUTOCREDIT)         -900.00         -           Broker Client (BROKER)         -10000         -           Carrier Payments (CARRER)         -42.824.37         -43.824.77           Check Writer Client (CONTRACTS2)         -16.0000         -           Contractas Client (CONTRACTS2)         -16.0000         -           Dilution Client (DELUTION)         1001.0000         1001.000.00           Due Date Collection WWrite(DUEDATE1)         516.54         -56.54           Heid & NFE Client (HELDNFE)         -9.099.32         -0.999.32           HubTran (HUBTRAN)         -2.256.24         -2.258.24           Invoice Confermation (NVCONF)         -4.2076.44         -2.700.00           Invoice Confermation (NVCONF)         -4.2076.4         -2.700.00           Invoice Confermation (NVCONF)         -5.000.00         -5.000           Invoice Confermation (NVCONF)         -5.000.00         -5.000           Invoice Confermation (NVCONF)         -5.0                                                                                                    |          | Carrier Payments (CARRIER)                 | -275.00               |                 |                  | -275.00            |
|                                                                                                    |          | HubTran (HUBTRAN)                          | -150.00               |                 |                  | -150.00            |
| 103         Carrier Payments Due         -           1050         Factoring Cash<br>Aceline Client (ACELINE)         -63,720,00         -63,720,00           Auto Credit (AUTOCREDIT)         -900,00         -900,00         -900,00           Broker Client (BOKER)         1,000,00         -100,000         -100,000           Carrier Payments (CARLER)         -4,24,437         -4,34,347         -4,34,347           Check Writer Client (CONTRACTS2)         -16,000,00         -16,000,00         -16,000,00           Contracts Client (CONTRACTS2)         -16,000,00         -16,000,00         -16,000,00         -16,000,00         -16,000,00         -16,000,00         -16,000,00         -16,000,00         -16,000,00         -16,000,00         -16,000,00         -16,000,00         -16,000,00         -16,000,00         -16,000,00         -16,000,00         -16,000,00         -16,000,00         -16,000,00         -16,000,00         -16,000,00         -16,000,00         -16,000,00         -16,000,00         -16,000,00         -16,000,00         -16,000,00         -16,000,00         -16,000,00         -16,000,00         -16,000,00         -16,000,00         -16,000,00         -16,000,00         -16,000,00         -16,000,00         -16,000,00         -16,000,00         -16,000,00         -16,000,00         -16,000,00         -16,000,0                                                                                                    |          | •                                          | -425.00               |                 |                  | -425.00            |
| 103         Carmer Payments Use           1050         Factoring Cash<br>Aceline Client (ACELINE)         -63.720.00         -63.720.00           Arbo Credit (AUTOCREDT)         -900.00         9000.00           Broker Client (BROKER)         1.000.00         1.000.00           Carmer Payments (CARRER)         -4.324.37         -4.334.37           Check Writer Client (CHECKWRT)         -2:00         -7:100           Contracts2 Client (CONTRACTS2)         -16:000.00         -16:000.00           Dilution Client (DLUTION)         1.001.000.00         1.001.000.00           Due Date Collection W Float (DUEDATE1)         516:54         516:54           Heid & NFE Client (HELDNFE)         -9.069.32         -9.069.32           HubTran (HUBTRAN)         -22552.44         -22554.4           Invoice Delivery (INVDELIVERY)         119.663.33         119.566.33           Invoice Delivery (INVDELIVERY)         119.663.33         -11.650.00           Lead Mauler (LOADS)         -6.750.00         -6.750.00           Lead Processor (LOAD)         -10.167.39         -0.064.00           No Currency No Dilution (NOCUR1)         5.00         -6.800.00           No Currency No Dilution (NOCUR1)         -6.800.00         -6.800.00           No Currency No Dilution (NOCUR1)                                                                                                    |          |                                            |                       |                 |                  |                    |
| 1050         Factoring Cash<br>Aceiine Client (ACELINE)         -63.72.00         63.72.00           Auto Credit (AUTOCREDIT)         -900.00         -900.00           Broker Client (BROKER)         1000.00         1000.00           Carrier Payments (CARNER)         -4.204.37         -4.204.37           Check Writer Client (CHECKWRT)         -21.00         -21.00           Contracts Client (CONTRACTS 2)         -18.000.00         -18.000.00           Dilution Client (DLUTION)         1.001.000.00         1001.000.00           Dilution Client (DLUTION)         1.001.000.00         1.001.000.00           Due Date Collection W.Float (DUEDATE1)         516.54         516.54           Hub Tan (HUBTRAN)         -32.554.24         -32.554.24         -32.554.24           Invoice Confirmation (INVCONF)         -4.200.00         -4.200.00         -4.200.00           Invoice Confirmation (INVCONF)         -4.276.44         -4.276.44         -4.276.44           Invoice Confirmation (INVCONF)         -4.200.00         -4.200.00         -2.700.00           Invoice Confirmation (NOCUR)         -6.00         -6.00         -6.00           Invoice Confirmation (NOCUR)         -6.00         -6.00         -6.00           No Currency With Dilution (NOCUR)         -6.60         -6.00 <td>103</td> <td>Carrier Payments Due<br/>*</td> <td></td> <td></td> <td></td> <td></td>                                                                                                    | 103      | Carrier Payments Due<br>*                  |                       |                 |                  |                    |
| 1050         Factoring Cash<br>Acciner Client (ACELINE)         -63,720.0         -63,720.0           Auto Credit (AUTOCREDIT)         -900.00         -900.00           Broker Client (BROKER)         1000.00         -900.00           Carrier Payments (CARNER)         -4,204.37         -4,204.37           Check Writer Client (CHECKWRT)         -21.00         -21.00           Contracts Client (CONTRACTS 2)         -16.000.00         -16.000.00           Contracts Client (CONTRACTS 2)         -16.200.00         -16.000.00           Dilution Client (DLUTION)         1001.000.00         -1001.000.00           Dilution Client (DLUTION)         1001.000.00         -16.000.92           Due Date Collecion W.Float (DUEDATE1)         516.54         -516.54           Hubf Xan (HUBTRAN)         -32.554.24         -32.554.24           Invoice Confirmation (NVCONF)         -4.200.00         -4.200.01           Invoice Collecion W.Float (DUEDATE1)         516.54         -57.000           Invoice Collecion (NVCONF)         -4.276.44         -4.276.44           Invoice Collecion (NVCONF)         -57.000         -57.000           Invoice Collecion (NVCONF)         -50.000         -57.000           Invoice Collecion (NOCUR1)         5.00         -50.000           No Cu                                                                                                    |          |                                            |                       |                 |                  |                    |
| Auto Credit (AUTOCREDIT)         -90000         -90000           Broker Client (BROKER)         1,00000         1,00000           Carrier Payments (CARRIER)         -4,20437         -4,20237           Check Writer Client (CHECKWRT)         -2100         -2100           Contracts Client (CONTRACTS2)         -18,000,00         -18,000,00           Chick Writer Client (CONTRACTS2)         -18,000,00         -18,000,00           Contracts Client (CONTRACTS)         -142,000,00         -18,000,00           Dilution Client (DILUTION)         1,001,000,00         1,001,000,00           Due Date Collection W/Float (DUEDATE1)         51654         51654           Heid & NFE Client (HELDNFE)         -9,099,32         -9,099,32           HubTran (HUBTRAN)         -22,554,24         -32,554,24           Invoice Confirmation (NVCONF)         -4,500,00         -4,500,00           Invoice Confirmation (NVCONF)         -4,500,00         -4,500,00           Invoice Dativery (INDELIVERY)         119,586,33         119,586,33           Lien Monitoring (LIEN)         -5,780,00         -5,780,00           Load Hauler (LOADS)         -5,780,00         -5,690,00           No Currency with Dilution (NOCUR1)         5,600         -6,864,00           No Currency with Dilution (NOC                                                                                                    | 1050     | Factoring Cash<br>Aceline Client (ACELINE) | -63 720 00            |                 |                  | -63 720 00         |
| Intervention         150000         150000           Broker Client (BROKER)         1,00000         4,304.37           Check Writer Client (CHECKWRT)         -21.00         -21.00           Contracts Client (CONTRACTS 2)         1800000         -1800000           Contracts Client (CONTRACTS 2)         -1800000         -1800000           Dilution Client (DLUTION)         1,001,0000         1,001,0000           Due Date Collection WiFloat (DUEDATE1)         518,54         518,54           Held & NFE Client (HELDNFE)         -9,098,32         -9,098,32           HubTran (HUBTRAN)         -22,554,24         -32,554,24           Invoice Delivery (INVCONF)         -4,200,00         -4,200,00           Invoice Confirmation (INVCONF)         -4,200,00         -4,200,00           Invoice Delivery (INVDELIVERY)         119,588,33         119,588,33           Lien Monitoring (LIEN)         -2,700,00         -2,700,00           Load Processor (LOAD)         -0,167,39         -10,167,39           No Currency with Dilution (NOCUR1)         500         500           No Currency with Dilution (NOCUR1)         500         -1,800,00           Override Client (NES CROW)         -1,800,00         -1,800,00           No Currency with Dilution (NOCUR1)         500 <td></td> <td>Auto Credit (AUTOCREDIT)</td> <td>-900.00</td> <td></td> <td></td> <td>-900.00</td>                                                                                                    |          | Auto Credit (AUTOCREDIT)                   | -900.00               |                 |                  | -900.00            |
| Line House         1,0000         1,00000           Carrier Payments (CARRER)         -4,324,37         :4,324,37           Check Writer Client (CHECKWRT)         -21,00         :21,00           ContractsZ Client (CONTRACTS 2)         :18,000,00         :16,000,00           Dilution Client (DLUTION)         1,001,000,00         1,001,000,00           Dilution Client (DLUTION)         1,001,000,00         1,001,000,00           Due Date Collection WFloat (DUEDATE1)         518,54         616,54           Held & NFE Client (HELDNFE)         -9,068,32         -9,068,32           HubTran (HUBTRAN)         -32,554,24         -4,276,44           Invoice Confirmation (INVCONF)         -4,276,44         -4,276,44           Invoice Delivery (INVDELIVERY)         119,568,33         119,568,33           Lien Monitoring (LIEN)         -2,700,00         -2,700,00           Load Hauler (LOADS)         -5,750,00         -5,070,00           Load Processor (LOAD)         -10,167,39         -10,167,39           No Currency No Dilution (NOCUR1)         5,00         -6,080,00           No Currency Web (PAYERWEB)         -1,280,00         -1,800,00           Override Client (OVERRIDE)         -6,331,46         -5,331,46           PO Finance Z(PO2)         -1,167,00 </td <td></td> <td>Broker Client (BBOKER)</td> <td>1 000 00</td> <td></td> <td></td> <td>1 000.00</td>                                                                                                    |          | Broker Client (BBOKER)                     | 1 000 00              |                 |                  | 1 000.00           |
| Line of Check Writer Client (CHECKWRT)         -2100         -2100           Contracts 2 Client (CONTRACTS2)         -18,000.00         -18,000.00           Contracts 2 Client (CONTRACTS)         -16,200.00         -16,200.00           Dilution Client (DLUTION)         1001,000.00         1,001,000.00           Due Date Collection Wirfloat (DUEDATE1)         516,54         -66,84           Held & NFE Client (HELDNFE)         -9,069,32         -9,069,32           HubTran (HUBTRAN)         -32,554,24         -4,276,44           Invoice Confirmation (MV CONF)         -4,500.00         -4,276,44           Invoice Confirmation (MV CONF)         -4,500.00         -4,276,44           Invoice Confirmation (NV CONF)         -4,500.00         -2,700.00           Load Hauler (LOADS)         -5,750.00         -5,750.00           Load Hauler (LOADS)         -5,750.00         -6,875.00           No Currency No Dilution (NOCUR1)         500         500           No Currency with Dilution (NOCUR1)         -6,857.49         -6,857.49           PayerWeb (PAYERWEB)         -12,280.90         -1,875.00           No Currency with Dilution (NOCUR)         -6,857.49         -6,3371.46           PO Finance 2 (PO2)         -1,875.00         -1,875.00           PO Finance 2 (PO2)<                                                                                                    |          | Carrier Payments (CARRIER)                 | -4 324 37             |                 |                  | -4 324 37          |
| Contracts2 Client (CONTRACTS2)         +18,000,00         +18,000,00           Contracts Client (CONTRACTS)         +18,000,00         +18,000,00           Dilution Client (DELUTION)         1,001,000,00         1,001,000,00           Due Date Collection W (Float (DUEDATE1)         516,54         516,54           Held & NFE Client (HELDNFE)         -9,068,32         -9,068,32           HubTran (HUBTRAN)         -32,554,24         -32,554,24           Invoice Confirmation (NVCONF)         -4,278,44         -4,278,44           Invoice Confirmation (NVCONF)         -4,500,00         -4,500,00           Lien Monitoring (LIEN)         -2,700,00         -2,700,00           Load Hauler (LOADS)         -5,750,00         -5,750,00           Load Processor (LOAD)         -10,167,39         -10,167,39           No Currency No Dilution (NOCUR1)         560         500           No Currency with Dilution (NOCUR1)         -666,00         -666,00           No Escrow Client (NOESCROW)         -1,800,00         -1,800,00           Override Client (OVERRIDE)         -6,357,49         -6,357,49           PayerWeb (PAYERWEB)         -12,200,90         -1,875,00           PO Finance 2 (PO2)         -1,875,00         -1,875,00           PO Finance Client (POFINANCE)                                                                                                    |          | Check Writer Client (CHECKWRT)             | -21.00                |                 |                  | -4,024.07          |
| Contracts Clent (CONTRACTS)         1620000         1620000           Dilution Clent (DLUTION)         1,001,000.00         1,001,000.00           Due Date Collection WFloat (DUEDATE1)         516.54         516.54           Held & NFE Clent (HELDNFE)         -9.089.32         -9.089.32           HubTran (HUBTRAN)         -32.554.24         -32.554.24           Images (IMA GES)         -4.276.44         -4.276.44           Invoice Confirmation (NVCONF)         -4.500.00         -4.500.00           Invoice Delivery (INVDELIVERY)         119.586.33         119.586.33           Lien Monitoring (LIEN)         -2.700.00         -2.700.00           Load Hauler (LOADS)         -5.550.00         -5.750.00           Load Processor (LOAD)         -10.167.39         -10.167.39           No Currency No Dilution (NOCUR1)         5.00         5.00           No Currency with Dilution (NOCUR1)         5.00         -684.00           No Escrow Cleint (NOESCROW)         -1.800.00         -1.800.00           Override Cleint (NOESCROW)         -1.800.00         -1.875.00           PayerWeb (PAYERWEB)         -12.280.90         -1.2280.90           PO Finance 2 (PO2)         -1.875.00         -1.875.00           PO Finance Cleint (POFNANCE)         -5.331.48                                                                                                    |          | Contracts2 Client (CONTRACTS2)             | -18 000 00            |                 |                  | -18 000 00         |
| Dilution Client (DILUTION)         10010000         110010000           Dilution Client (DILUTION)         100100000         100100000           Due Date Collection W/Float (DUEDATE1)         518.54         518.54           Held & NFE Client (HELDNFE)         -9,099.32         -9,099.32           HubTran (HUBTRAN)         -32,558.24         -32,558.24           Images (IMAGES)         -4,276.44         -42,764.4           Invoice Confirmation (INVCONF)         -4,500.00         -4,500.00           Invoice Delivery (INVDELIVERY)         119,586.33         119,586.33           Lien Monitoring (LIEN)         -2,700.00         -2,700.00           Load Hauler (LOADS)         -5,550.00         -6,500.00           Load Processor (LOAD)         -10,167.39         -10,167.39           No Currency No Dilution (NOCUR1)         5.00         5.00           No Currency with Dilution (NOCUR1)         684.00         -684.00           No Excrow Client (OVERRIDE)         -8,857.49         -8,857.49           Override Client (OVERRIDE)         -8,857.49         -8,331.46           PO Finance 2 (PO2)         -1,875.00         -1,875.00           PO Finance Client (POFINANCE)         -5,331.46         -5,331.46           PO Finance ROVHELD (PORSV)         -1,1875.00<                                                                                                    |          | Contracts Client (CONTRACTS)               | -16,000.00            |                 |                  | -16,000.00         |
| Due Date Collection WFloat (DUEDATE1)         (b) (0,0000         (b) (0,0000           Due Date Collection WFloat (DUEDATE1)         516.54         516.54           Held & NFE Client (HELDNFE)         -9,099.32         -9,099.32           HubTran (HUBTRAN)         -32,554.24         -32,554.24           Images (IMA GES)         -4,276.44         -4,276.44           Invoice Confirmation (INVCONF)         -4,500.00         -4,500.00           Invoice Delivery (INVDELIVERY)         119,568.33         119,568.33           Lien Monitoring (LIEN)         -2,700.00         -2,700.00           Load Hauler (LOADS)         -5,750.00         -5,750.00           Load Processor (LOAD)         -10,167.39         -10,167.39           No Currency No Dilution (NOCUR1)         5.00         5.00           No Escrow Client (NOCCR)         -884.00         -884.00           No Escrow Client (NOCUR1)         -1,800.00         -1,800.00           Override Client (OVERRIDE)         -4,531.46         -6,331.46           PO Finance 2 (PO2)         -1,875.00         -1,175.00           PO Finance Client (POFINANCE)         -5,331.46         -6,331.46           PO Finance RIVHELD (PORSV)         -1,150.00         -1,150.00           PO Finance RIVHELD (PORSV)         -5000.                                                                                                    |          | Dilution Client (DILUTION)                 | 1 001 000 00          |                 |                  | 1 001 000 00       |
| Held & NFE Client (HELDNFE)         50603         506032           HubTran (HUBTRAN)         32256124         32256124           Images (IMAGES)         -4.278.44         -4.278.44           Invoice Confirmation (INVCONF)         -4,500.00         -4,500.00           Invoice Delivery (INVDELIVERY)         119,588.33         119,588.33           Lien Monitoring (LIEN)         -2,700.00         -2,700.00           Load Hauler (LOADS)         -6,750.00         -6,750.00           Load Processor (LOAD)         -10,167.39         -500.00           No Currency No Dilution (NOCUR1)         500         500           No Currency with Dilution (NOCUR)         -864.00         -864.00           No Escrow Client (NOESCROW)         -1,800.00         -1,800.00           Override Client (OVERRIDE)         -8,957.49         -8,957.49           Payer Web (PAYERWEB)         -12,280.90         -12,280.90           PO Finance 2 (PO2)         -1,875.00         -1,875.00           PO Finance ROVHELD (PORSV)         -1,160.00         -5,331.46           PO Finance ROVHELD (PORSV)         -1,160.00         -5,000.00           PO Negative Advance (PONADV)         -600.00         -500.00           PO Negative Advance (PONADV)         -500.00         -500.00                                                                                                    |          | Due Date Collection W/Float (DUEDATE1)     | 518.54                |                 |                  | 518 54             |
| HubTran (HUBTRAN)         -32,654.24         -32,654.24           HubTran (HUBTRAN)         -32,654.24         -32,654.24           Invoice Confirmation (INVCONF)         -4,500.00         -4,276.44           Invoice Delivery (INVDELIVERY)         119,586.33         119,586.33           Lien Monitoring (LIEN)         -2,700.00         -2,700.00           Load Hauler (LOADS)         -6,750.00         -6,750.00           Load Processor (LOAD)         -10,167.39         -10,167.39           No Currency No Dilution (NOCURR1)         5.00         5.00           No Currency No Dilution (NOCURR1)         6.00.00         -10,000           No Escrow Client (NOES CROW)         -1,800.00         -1,800.00           Override Client (OVERRIDE)         -8,957.49         -8,957.49           Payer Web (PAYERWEB)         -12,280.90         -12,280.90           PO Finance 2 (PO2)         -1,875.00         -1,875.00           PO Finance Ris VHELD (PORSV)         -1,1875.00         -1,575.00           PO Finance Ris VHELD (PORSV)         -1,1875.00         -1,575.00           PO Finance Ris VHELD (PORSV)         -1,1875.00         -5,331.46           PO Finance Ris VHELD (PORSV)         -1,1875.00         -5,331.46           PO Finance Ris VHELD (PORSV)         -5,3                                                                                                    |          | Held & NFE Client (HELDNFE)                | -9.089.32             |                 |                  | -0.090.32          |
| Images (IMA GES)         142/06.44           Invoice Confirmation (INV CONF)         4,200.00           Invoice Delivery (INVDELIVERY)         119,586.33           Lien Monitoring (LIEN)         -2,700.00           Load Hauler (LOADS)         -5,750.00           Load Processor (LOAD)         -10,167.39           No Currency No Dilution (NOCUR1)         5.00           No Currency with Dilution (NOCUR1)         6.000           No Escrow Client (NOES CROW)         -18,800.00           Override Client (VERRIDE)         -8,957.49           Payer Web (PAYERWEB)         -12,280.90           PO Finance 2 (PO2)         -1,150.00           PO Finance SVHELD (PORSV)         -1,150.00           PO With PO Collection Fee (POFEE)         -500.00           Sales Authorization (SALES)         -51,062.50                                                                                                    |          | HubTran (HUBTRAN)                          | -32 554 24            |                 |                  | -32,554,24         |
| Invoice Confirmation (INVCONF)         -4,500,00         -4,500,00           Invoice Delivery (INVDELIVERY)         119,586,33         119,586,33         129,586,33           Lien Monitoring (LIEN)         -2,700,00         -2,700,00         -2,700,00           Load Hauler (LOADS)         -5,750,00         -5,750,00         -5,750,00           Load Processor (LOAD)         -10,167,39         -10,167,39         -10,167,39           No Currency No Dilution (NOCUR1)         5,00         -5,000         -5,000           No Currency with Dilution (NOCUR)         -884,00         -884,00         -6,864,00           No Escrow Client (NOES CROW)         -1,800,00         -1,800,00         -1,800,00           Override Client (OVERRIDE)         -8,957,49         -8,957,49         -8,957,49           PayerWeb (PAYERWEB)         -12,280,90         -12,280,90         -12,280,90           PO Finance 2 (PO2)         -1,875,00         -1,875,00         -1,875,00           PO Finance Client (POFINANCE)         -5,331,46         -5,331,48         -5,331,48           PO Finance RSVHELD (PORSV)         -1,150,00         -1,150,00         -5,000,00           PO Negašve Advance (PONADV)         -500,00         -500,00         -500,00           PO With PO Collection Fee (POFEE) <td< td=""><td></td><td>Images (IMAGES)</td><td>-4 276 44</td><td></td><td></td><td>-4 278 44</td></td<>                                                                                                    |          | Images (IMAGES)                            | -4 276 44             |                 |                  | -4 278 44          |
| Invoice Delivery (INVDELIVERY)         119,586.33         119,586.33           Lien Monitoring (LIEN)         -2,700.00         -2,700.00           Load Hauler (LOADS)         -6,750.00         -6,750.00           Load Processor (LOAD)         -10,167.39         -10,167.39           No Currency No Dilution (NOCUR1)         5.00         5.00           No Currency with Dilution (NOCUR1)         -884.00         -884.00           No Escrow Client (NOES CROW)         -1,800.00         -1,800.00           Override Client (OVERRIDE)         -8,957.49         -8,957.49           PayerWeb (PAYERWEB)         -12,280.90         -12,280.90           PO Finance 2 (PO2)         -1,875.00         -1,875.00           PO Finance Client (POFINANCE)         -5,331.48         -5,331.48           PO Finance RS VHELD (PORS V)         -1,150.00         -1,150.00           PO Negative Advance (PONADV)         -500.00         -500.00           PO With PO Collection Fee (POFEE)         -500.00         -500.00           Sales Authorization (SALES)         -51,062.50         -51,082.50                                                                                                    |          | Invoice Confirmation (INV CONF)            | -4,500,00             |                 |                  | -4 500.00          |
| Lien Monitoring (LIEN)         -2,700.00         -2,700.00           Load Hauler (LOADS)         -5,750.00         -5,750.00           Load Processor (LOAD)         -10,167.39         -10,167.39           No Currency No Dilution (NOCUR1)         5.00         5.00           No Currency with Dilution (NOCUR)         -864.00         -884.00           No Escrow Client (NOESCROW)         -1,800.00         -1,800.00           Override Client (OVERRIDE)         -8,957.49         -8,957.49           Payer Web (PAYERWEB)         -12,280.90         -12,280.90           PO Finance 2 (PO2)         -1,875.00         -1,875.00           PO Finance Client (POFINANCE)         -5,331.46         -5,331.46           PO Finance RSVHELD (PORSV)         -1,150.00         -1,150.00           PO Negative Advance (PONADV)         -500.00         -500.00           PO With PO Collection Fee (POFEE)         -500.00         -500.00           Sales Authorization (SALES)         -51,082.50         -51,082.50                                                                                                    |          | Invoice Delivery (INVDELIVERY)             | 119 586 33            |                 |                  | 119 586 33         |
| Load Hauler (LOADS)         -5,750.00         -5,750.00           Load Processor (LOAD)         -10,167.39         -10,167.39           No Currency No Dilution (NOCURR1)         5.00         5.00           No Currency with Dilution (NOCUR)         -864.00         -864.00           No Escrow Client (NOESCROW)         -1,800.00         -1,800.00           Override Client (O VERRIDE)         -8,957.49         -8,957.49           Payer Web (PA YER WE B)         -12,280.90         -12,280.90           PO Finance 2 (PO2)         -1,875.00         -1,875.00           PO Finance Client (POFINANCE)         -6,331.46         -5,331.46           PO Finance RSVHELD (PORSV)         -1,150.00         -1,150.00           PO With PO Collection Fee (POFEE)         -500.00         -500.00           Sales Authorization (SALES)         -51,062.50         -51,062.50                                                                                                    |          | Lien Monitoring (LIEN)                     | -2 700 00             |                 |                  | -2 700 00          |
| Load Processor (LOAD)         -10,167.39         -10,167.39           No Currency No Dilution (NOCURR1)         5.00         5.00           No Currency with Dilution (NOCUR)         -864.00         -864.00           No Escrow Client (NOESCROW)         -1,800.00         -1,800.00           Override Client (OVERRIDE)         -8,957.49         -8,957.49           Payer Web (PA YER WEB)         -12,280.90         -12,280.90           PO Finance 2 (PO2)         -1,875.00         -1,875.00           PO Finance Client (POFINANCE)         -6,331.46         -5,331.46           PO Finance RSVHELD (PORSV)         -1,150.00         -1,150.00           PO Negative Advance (PONADV)         -500.00         -500.00           PO With PO Collection Fee (POFEE)         -500.00         -500.00           Sales Authorization (SALES)         -51,062.50         -51,062.50                                                                                                    |          | Load Hauler (LOADS)                        | -5 750.00             |                 |                  | -5 750.00          |
| No Currency No Dilution (NOCURR1)         5.00         5.00           No Currency with Dilution (NOCUR)         -864.00         -864.00           No Escrow Client (NOESCROW)         -1,800.00         -1,800.00           Override Client (NOESCROW)         -8,957.49         -8,957.49           Payer Web (PAYERWEB)         -12,280.90         -12,280.90           PO Finance 2 (PO2)         -1,875.00         -1,875.00           PO Finance Client (POFINANCE)         -5,331.46         -5,331.46           PO Finance RSVHELD (PORSV)         -1,150.00         -1,150.00           PO Negative Advance (PONADV)         -500.00         -500.00           PO With PO Collection Fee (POFEE)         -500.00         -500.00           Sales Authorization (SALES)         -51,062.50         -51,062.50                                                                                                    |          | Load Processor (LOAD)                      | -10.167.39            |                 |                  | -10.167.39         |
| No Currency with Dilution (NOCUR)         -864.00         -864.00           No Escrow Client (NOESCROW)         -1,800.00         -1,800.00           Override Client (OVERRIDE)         -8,957.49         -8,957.49           Payer Web (PAYERWEB)         -12,280.90         -12,280.90           PO Finance 2 (PO2)         -1,875.00         -1,875.00           PO Finance Client (POFINANCE)         -5,331.46         -5,331.46           PO Finance RSVHELD (PORSV)         -1,150.00         -1,150.00           PO Negative Advance (PONADV)         -500.00         -500.00           PO With PO Collection Fee (POFEE)         -500.00         -500.00           Sales Authorization (SALES)         -51,062.50         -51,062.50                                                                                                    |          | No Currency No Dilution (NOCURR1)          | 500                   |                 |                  | 5.00               |
| No Escrow Client (NOESCROW)         -1,800.00         -1,800.00           Override Client (OVERRIDE)         -8,957.49         -8,957.49           Payer Web (PAYERWEB)         -12,280.90         -12,280.90           PO Finance 2 (PO2)         -1,875.00         -1,875.00           PO Finance 2 (PO2)         -1,875.00         -5,331.46           PO Finance RSVHELD (PORSV)         -1,150.00         -1,150.00           PO Negative Advance (PONADV)         -500.00         -500.00           PO With PO Collection Fee (POFEE)         -500.00         -500.00           Sales Authorization (SALES)         -51,062.50         -51,062.50                                                                                                    |          | No Currency with Dilution (NOCUR)          | -864.00               |                 |                  | -864.00            |
| Override Client (OVERRIDE)         -8,957.49         -8,957.49           Payer Web (PAYERWEB)         -12,809.00         -12,280.90           PO Finance 2 (PO2)         -1,875.00         -1,875.00           PO Finance 2 (PO2)         -5,331.46         -5,331.46           PO Finance RSVHELD (PORSV)         -1,150.00         -1,150.00           PO Negative Advance (PONADV)         -500.00         -500.00           PO With PO Collection Fee (POFEE)         -500.00         -500.00           Sales Authorization (SALES)         -51,062.50         -51,062.50                                                                                                    |          | No Escrow Client (NOESCROW)                | -1.800.00             |                 |                  | -1.800.00          |
| PayerWeb (PAYERWEB)         -12,280.90         -12,280.90           PO Finance 2 (PO2)         -1,875.00         -1,875.00           PO Finance Client (POFINANCE)         -5,331.46         -5,331.46           PO Finance RSVHELD (PORSV)         -1,150.00         -1,150.00           PO Negative Advance (PONADV)         -500.00         -500.00           PO With PO Collection Fee (POFEE)         -500.00         -500.00           Sales Authorization (SALES)         -51,062.50         -51,082.50                                                                                                    |          | Override Client (OVERRIDE)                 | -8.957.49             |                 |                  | -8.957.49          |
| PO Finance 2 (PO2)         -1,875.00         -1,875.00           PO Finance Client (POFINANCE)         -5,331.46         -5,331.46           PO Finance RSVHELD (PORSV)         -1,150.00         -1,150.00           PO Negative Advance (PONADV)         -500.00         -500.00           PO With PO Collection Fee (POFEE)         -500.00         -500.00           Sales Authorization (SALES)         -51,062.50         -51,082.50                                                                                                    |          | PayerWeb (PAYERWEB)                        | -12 280.90            |                 |                  | -12,280,90         |
| PO Finance Client (POFINANCE)         -5,331.46         -5,331.46           PO Finance RSVHELD (PORSV)         -1,150.00         -1,150.00           PO Negative Advance (PONADV)         -500.00         -500.00           PO With PO Collection Fee (POFEE)         -500.00         -500.00           Sales Authorization (SALES)         -51,062.50         -51,062.50                                                                                                    |          | PO Finance 2 (PO2)                         | -1.875.00             |                 |                  | -1.875.00          |
| PO Finance RSVHELD (PORSV)         -1,150.00         -1,150.00           PO Negative Advance (PONADV)         -500.00         -500.00           PO With PO Collection Fee (POFEE)         -500.00         -500.00           Sales Authorization (SALES)         -51,062.50         -51,062.50                                                                                                    |          | PO Finance Client (POFINANCE)              | -5.331.46             |                 |                  | -5.331.46          |
| PO Negative Advance (PONADV)         -500.00         -500.00           PO With PO Collection Fee (POFEE)         -500.00         -500.00           Sales Authorization (SALES)         -51,062.50         -51,062.50                                                                                                    |          | PO Finance RSVHELD (PORSV)                 | -1 150 00             |                 |                  | -1.150.00          |
| PO With PO Collection Fee (POFEE)         -500.00         -500.00           Sales Authorization (SALES)         -51,062.50         -51,062.50                                                                                                    |          | PO Negative Advance (PONADV)               | -500.00               |                 |                  | -500.00            |
| Sales Authorization (SALES) -51,062.50 -51,062.50                                                                                                    |          | PO With PO Collection Fee (POFEE)          | -500.00               |                 |                  | -500.00            |
|                                                                                                    |          | Sales Authorization (SALES)                | -51.082.50            |                 |                  | -51.082.50         |
| Wire Writer (WIRE WRITER) -37 444 53 -37 444 53                                                                                                    |          | Wire Writer (WIREWRITER)                   | -37 444 53            |                 |                  | -37 444 53         |
| Write Invoice Auto (WRTINVAU) -2 150 -2 150 -2 100 -2 150 -2 150                                                                                                    |          | Write Invoice Auto (WRTINVAU)              | -2 150 00             |                 |                  | -2 150 00          |
| Write Invoice Manual (WRITERINV) -132.34 -132.34                                                                                                    |          | Write Invoice Manual (WRITERINV)           | -132.34               |                 |                  | -132.34            |
| * 825,856,89 825,856,89                                                                                                    |          | •                                          | 825,856,89            |                 |                  | 825,856,89         |

1050-1 M&T Bank Operating

Printed: September 4, 2020, 1:39PM (TrBalSm3)

© 2022 Jack Henry & Associates, Inc. <sup>®</sup> FactorSoft™ v4.7 Summarize to Account/Date/Source

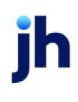

#### \*\*TEST\*\* GAP No Insurance Financial Serv Summary Trial Balance by Date/Source

|                 |                        | - 1            |        | Beginning   | Debit  | Credit | Ending       |
|-----------------|------------------------|----------------|--------|-------------|--------|--------|--------------|
| Account#        |                        | Date           | Source | Balance     | Amount | Amount | Balance      |
| 100             | Other fees             |                |        |             |        |        |              |
|                 |                        | 6/30/2020      | BAL    | -375.00     |        |        | -375.00      |
|                 |                        | •              |        | -375.00     |        |        | -375.00      |
| 101             | Settlement             |                |        |             |        |        |              |
|                 |                        | 6/30/2020      | BAL    | 5,000.00    |        |        | 5,000.00     |
|                 |                        | •              |        | 5,000.00    |        |        | 5,000.00     |
| 102             | Carrier Payment Fees   |                |        |             |        |        |              |
|                 |                        | 6/30/2020      | BAL    | -425.00     |        |        | -425.00      |
|                 |                        | •              |        | -425.00     |        |        | -425.00      |
| 1050            | Factoring Cash         |                |        |             |        |        |              |
|                 | ·                      | 6/30/2020      | BAL    | 825,856.89  |        |        | 825,856.89   |
|                 |                        | •              |        | 825,856.89  |        |        | 825,856.89   |
| 1050-1          | M&T Bank Operating     |                |        |             |        |        |              |
| 1000-1          | Mar bank operating     | 6/30/2020      | BAL    | -16,618.36  |        |        | -16,618.36   |
|                 |                        |                |        | -16,618.36  |        |        | -16,618.36   |
| 1050-2          | Cash Account 2         |                |        |             |        |        |              |
| 1000-2          | Gast Account 2         | 6/30/2020      | BAL    | -1,565.65   |        |        | -1,565.65    |
|                 |                        |                |        | -1,585.65   |        |        | -1,565.65    |
| 1120            | Endering Cook Boom     |                |        |             |        |        |              |
| 1120            | Factoring Cash Reser   | 6/30/2020      | BAL    | -509.200.68 |        |        | -509.200.68  |
|                 |                        |                |        | -509,200.68 |        |        | -509,200.68  |
| 1050            | Foster Invoice Receiv  | oble           |        |             |        |        |              |
| 1250            | Factor Invoice Receive | 6/30/2020      | BAL    | -702.652.97 |        |        | -702.652.97  |
|                 |                        |                |        | -702,652.97 |        |        | -702,652.97  |
|                 |                        |                |        |             |        |        |              |
| 2050            | Factoring Escrow Pay   | able 6/30/2020 | BAL    | 402 610 11  |        |        | 402 610 11   |
|                 |                        |                | 2112   | 402,610,11  |        |        | 402,610,11   |
|                 |                        |                |        |             |        |        |              |
| 4150            | Factoring - Finance Fe | 6/30/2020      | BAI    | -16 719 14  |        |        | -16 719 14   |
|                 |                        |                | Unit - | -16,719,14  |        |        | -16,719,14   |
|                 |                        |                |        |             |        |        |              |
| 5012            | Factoring Write Offs   | 6/20/20/20     | BAL    | -300.00     |        |        | -300.00      |
|                 |                        | 6/30/2020      | BAL    | -300.00     |        |        | -300.00      |
|                 |                        |                |        |             |        |        |              |
| 5013            | Discount               | 8/30/2020      | BAL    | 105.00      |        |        | 105.00       |
|                 |                        | 630/2020       | BAL    | 135.00      |        |        | 135.00       |
|                 |                        |                |        | 130.00      |        |        | 130,00       |
| CHARGEOFF       | Chargeoff              | 0000000        |        |             |        |        |              |
|                 |                        | 6/30/2020      | BAL    | 1,954.44    |        |        | 1,954.44     |
| Printed: Septem | ber 4 2020 1:40PM (T   | (rBalSm2)      |        |             |        |        | Page: 1 of 2 |

Printed: September 4, 2020, 1:40PM (TrBalSm2)

J • 1

Summarize to Date/Account/Source

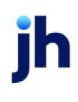

#### \*\*TEST\*\* GAP No Insurance Financial Serv Summary Trial Balance by Date/Account/Source

| Cree     | Debit<br>Amount | Source |                                | Account. | Date     |
|----------|-----------------|--------|--------------------------------|----------|----------|
|          |                 |        |                                |          | 010100   |
| 900      |                 | BUY    | Settlement                     | 101      | 01/31/20 |
|          | 1,400,00        | ADV    | Settlement                     | 101      |          |
| 1.800    | 1,400.00        | BUY    | Eachring Cash                  | 1050     |          |
| 100      | 113,482,70      | COL    | Factoring Cash                 | 1050     |          |
| 1.650    |                 | ADV    | Factoring Cash                 | 1050     |          |
| 110,000  |                 | COL    | Factoring Unapplied Cash       | 1113     |          |
| 510      | 152.55          | COL    | Factoring Cash Reserve         | 1120     |          |
|          | 3,000,00        | BUY    | Factor Invoice Receivable      | 1250     |          |
| 3,535    |                 | COL    | Factor Invoice Receivable      | 1250     |          |
| 300      |                 | BUY    | Factoring Escrow Payable       | 2050     |          |
|          | 611.80          | COL    | Factoring Escrow Payable       | 2050     |          |
| 101      |                 | COL    | Factoring - Finance Fee Income | 4150     |          |
| 118,897. | 118,647.05      | 001    | •                              | 4100     |          |
|          |                 |        |                                |          |          |
|          | 1,900.00        | COL    | Factoring Cash                 | 1050     | 02/03/20 |
| 1,000.   | 1,000.00        | COL    | Factoring Unapplied Cash       | 1113     |          |
|          | 111,100.00      | C-MISC | Factoring Unapplied Cash       | 1113     |          |
| 20.      | 52.55           | COL    | Factoring Cash Reserve         | 1120     |          |
| 111,100. |                 | C-MISC | Factoring Cash Reserve         | 1120     |          |
|          | 9,528.93        | ADJ    | Factoring Cash Reserve         | 1120     |          |
| 1,952    |                 | COL    | Factor Invoice Receivable      | 1250     |          |
| 10,679.  |                 | ADJ    | Factor Invoice Receivable      | 1250     |          |
|          | 195.26          | COL    | Factoring Escrow Payable       | 2050     |          |
|          | 1,068.39        | ADJ    | Factoring Escrow Payable       | 2050     |          |
| 175.     |                 | COL    | Factoring - Finance Fee Income | 4150     |          |
| 952      |                 | ADJ    | Factoring - Finance Fee Income | 4150     |          |
| 100.     |                 | ADJ    | Factoring Write Offs           | 5012     |          |
|          | 135.00          | ADJ    | Discount                       | 5013     |          |
|          | 1,000.00        | LDA    | refund                         | REFUND   |          |
| 125,980. | 125,980.13      |        | •                              |          |          |
|          |                 |        |                                |          | 02/04/20 |
|          | 1,000.00        | COL    | Factoring Cash                 | 1050     |          |
| 1,000.   | 1,000.00        | COL    | Factoring Unapplied Cash       | 1113     |          |
| 10.      |                 | COL    | Factoring Cash Reserve         | 1120     |          |
|          | 50.00           | LDA    | Factoring Cash Reserve         | 1120     |          |
| 1,000.   |                 | COL    | Factor Invoice Receivable      | 1250     |          |
| 50.      |                 | LDA    | Factor Invoice Receivable      | 1250     |          |
|          | 100.00          | COL    | Factoring Escrow Payable       | 2050     |          |
|          | 105.00          | ADJ    | Factoring Escrow Payable       | 2050     |          |
| 90.      |                 | COL    | Factoring - Finance Fee Income | 4150     |          |
| 5.       |                 | ADJ    | Factoring - Finance Fee Income | 4150     |          |
| 100.     |                 | ADJ    | Factoring Write Offs           | 5012     |          |
| 2,255.   | 2,255.00        |        | •                              |          |          |
|          | 4 000 00        |        | Factorian Cook                 | 105.0    | 02/06/20 |
|          | 1,000.00        | COL    | Factoring Cash                 | 1050     |          |
| 88.      |                 | COL    | Factoring Gash Reserve         | 1120     |          |

Printed: September 4, 2020, 1:42PM (TrBalSm5)

Page:1 of 2

## **Report Details**

| Column                    | Description                                     |
|---------------------------|-------------------------------------------------|
| Formats: Detail as Accour | nt/Date/Check# or Detail As Account/Check#/Date |
| Account#                  | Account Number                                  |
| Check #                   | Check Number                                    |
| Date                      | Post Date                                       |
| Рауее                     | Payee on Posted Check or Client Name            |
| Client#                   | Client Code                                     |
| Source                    | Transaction Type                                |
| Reference                 | Batch Number                                    |
| Beginning Balance         | Beginning Balance on the Account                |
| Debit Amount              | Debits to the Account                           |
| Credit Amount             | Credit to the Account                           |
| Ending Balance            | Ending Balance on the Account                   |
| Format: Summarize to Ac   | count                                           |
| Account #                 | Account Number                                  |
| Beginning Balance         | Beginning Balance on the Account                |
| Debit Amount              | Debits to the Account                           |
| Credit Amount             | Credit to the Account                           |
| Ending Balance            | Ending Balance on the Account                   |
| Format: Summarize to Ac   | count/Client                                    |
| Account #                 | Account Number                                  |
| Client                    | Client's Name                                   |
| Beginning Balance         | Beginning Balance on the Account                |
| Debit Amount              | Debits to the Account                           |
| Credit Amount             | Credit to the Account                           |

jh

| Column                  | Description                      |
|-------------------------|----------------------------------|
| Ending Balance          | Ending Balance on the Account    |
| Format: Summarize to Ac | count/Date/Source                |
| Account #               | Account Number                   |
| Client                  | Client's Name                    |
| Source                  | Transaction Type                 |
| Beginning Balance       | Beginning Balance on the Account |
| Debit Amount            | Debits to the Account            |
| Credit Amount           | Credit to the Account            |
| Ending Balance          | Ending Balance on the Account    |
| Format: Summarize to Da | te/Account/Source                |
| Date                    | Date                             |
| Account #               | Account Number                   |
| Client                  | Client's Name                    |
| Source                  | Transaction Type                 |
| Debit Amount            | Debits to the Account            |
| Credit Amount           | Credit to the Account            |

#### Security Roles

To generate the Trial Balance Report, the following Security Role needs to be set to YES:

#### Security Roles > Reports > Accounting Reports > Print Trial Balance Reports

#### System Preferences

The following system preferences for this report are found in the Administration module, System Preferences, **Reports**, **Trial balance** folder.

| Preference                                    | Description                                                              |
|-----------------------------------------------|--------------------------------------------------------------------------|
| Do not include client number with client name | Set to <b>True</b> to exclude the client number from the report results. |

ih

| Preference                                            | Description                                                                                                    |
|-------------------------------------------------------|----------------------------------------------------------------------------------------------------|
| Get cash reserves starting balance from client        | Set to <b>True</b> to take initial client cash reserve balances from Client record instead of Client Account record.                                         |
| Include inactive clients in drop-down list            | Set to <b>True</b> to include inactive clients in the Client report cri-<br>teria selection list.                                                            |
| Non-balance sheet accounts are year-<br>to-date       | True or False                                                                                                    |
| Show zero amounts in the report column                | Set to <b>True</b> to show zero amounts in columns. Set to <b>False</b> to replace the "\$0.00" displayed in columns cells that have no balance with blanks. |
| Use old trial balance function                        | Set this option to <b>True</b> to use the old format Trial Balance<br>Report screen.                                                                         |
| Use account summary balances not cli-<br>ent balances | True or False                                                                                                    |

# **Analysis Report**

## Analysis Reports

The Analysis reports group contains reports that summarize or detail statistical reports by client or debtor.

## A/R Summary Report

The A/R Summary Report is a summary of the accounts receivable totals and transactions. The information displayed includes Beginning Balances, Sales, Collections, Charge-backs, Adjustments, Ending Balances, Earning, Non-factored Cash, Accounts Receivable Turn, Collection Ratio, Beginning Reserve Balances, Reserve Activity, Ending Reserves and Grand Totals for each category.

The Analysis option (of which there are three possibilities) determines the displayed results. The method of each analysis calculation varies, so keep in mind which one you have chosen. Different calculation methods provide different meanings, and the actual numbers will vary accordingly.

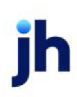

| 📔 Print A/R Sumn                                                                | nary Report                                                                                                    | ×                         |
|---------------------------------------------------------------------------------|----------------------------------------------------------------------------------------------------|---------------------------|
| Date Range:                                                                     | March 1, 2020                                                                                                    | Today                     |
| Thru:                                                                           | March 31, 2020                                                                                                    | MTD                       |
| Client:                                                                         | <b></b>                                                                                                    | Clear                     |
| A/E:                                                                            |                                                                                                    | Clear                     |
| Client Group:                                                                   | Value:                                                                                                    | Clear                     |
| Office:                                                                         | -                                                                                                    | Clear                     |
| Default Printer:<br>This Report:                                                | Microsoft Print to PDF (redirected 5) Microsoft Print to PDF (redirected 5)                                                                                         | Change<br><u>D</u> efault |
| Output:<br>Preview<br>O Print<br>O Fax<br>O Email                               | Format:<br>C A/R, Earnings Only<br>C A/R, Earnings, Cash Reserves<br>C A/R, Non-Factored, Cash Reserves, Earnings<br>C A/R, Sales, Applied, Cash Reserves, Earnings | ort:<br>Name<br>Client#   |
|                                                                                 | C A/R, Fee, Interest Income                                                                                                    | <u>P</u> rint             |
|                                                                                 | <ul> <li>A/R, Sales, Applied, Cash Reserves</li> </ul>                                                                                                    | E <u>x</u> it             |
| Analysis Column: -<br>C Collection Rati<br>C Collection Rati<br>C A/R Turn (Beg | o (Collections / Beginning Balance * 100)<br>o (Based on business days)<br>jinning Balance / Collections * Days)                                                    | <u>H</u> elp              |
| Show zero activ<br>Show grand tota<br>Include non-Fac                           | ity active clients<br>al only<br>toring clients<br>in active clients                                                                                                |                           |

| Field  | Description                                                                                                    |
|--------|----------------------------------------------------------------------------------------------------|
| Date   | Enter the beginning date of the date range to which to limit the report.                                                                                                    |
| Range  | Click Today to display the current processing date in this field.                                                                                                    |
|        | <ul> <li>Click L-Month to enter the previous beginning date of the month to date period<br/>in Date Range and previous ending date of the month to date period in Thru.</li> </ul>             |
|        | <ul> <li>Click MTD to enter the current beginning date of the month to date period in<br/>Date Range and current processing date in Thru.</li> </ul>                                           |
| Thru   | Enter the ending date of the date range to which to limit the report.                                                                                                    |
| Client | drop-down to select the client for which to run the report.                                                                                                    |
|        | For Client Search Window, available on SQL Reports when <b>System Preference &gt; Field-</b><br>s/Screen Behavior > Miscellaneous > Use Client Search instead of drop downs is set<br>to True. |
|        | Select the 🖸 magnifying glass icon to open the Search window and begin typ-<br>ing the client name.                                                                                            |
|        | Select Contains or Begins with to refine results. Search window will display up to 500 matches.                                                                                                |

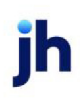

| Field              | Description                                                                                                    |
|--------------------|----------------------------------------------------------------------------------------------------|
|                    | Click the 🗙 red [x] icon to clear the Client field.                                                                                                    |
|                    | TIP<br>Choosing Contains will allow users to search by Client Code.                                                                                                    |
| A/E                | Select the Account Executive (FactorSoft user) to which to limit the results in the report, or leave blank to include all users. When a user is selected, the report is limited to clients that have that user selected in the A/E field on the <b>Control</b> panel of the <i>Client Information</i> screen.                                                                                                    |
|                    | To limit the <b>A/E</b> field to list only those users that have been marked as an A/E, use the following System Preference:                                                                                                    |
|                    | <ul> <li>Terminology &gt; Select account executive based on check box: TRUE</li> </ul>                                                                                                    |
| Client             | Select the client group to which to limit the results in the report.                                                                                                    |
| Group              | Client Groups are defined in the <u>Client Group Code table in the Tables feature</u> . To access this table, on the <b>File</b> menu, click <b>Tables</b> . Then, on the <b>Client &amp; Debtor</b> menu, click <b>Client Group Codes</b> .                                                                                                    |
| Value              | Select the client group's value (as defined in the Group Code Table) for which this report is to be generated. Click Clear to remove the selection.                                                                                                    |
| Office             | Select the office to which to limit the report results. If the user has an Office restriction defined on the <i>Manage Users</i> screen in the Admin module, the user will only be able to generate the report within that office restriction. When the user generates a report, the office to which they are restricted will be selected in the Office field by default and the user will not be able to change the <b>Office</b> field when generating the report. |
|                    | Offices are defined in the <u>Office table in the Tables feature</u> . To access this table, on the <b>File</b> menu, click <b>Tables</b> . Then, on the <b>Client &amp; Debtor</b> menu, click <b>Office</b> .                                                                                                    |
| Default<br>Printer | Displays the default printer used to generate reports.                                                                                                    |
| Change<br>Default  | Click this button to assign a different printer as the default printer. This will change the default printer for all reports.                                                                                                    |
| This<br>Report     | Select a printer from the drop-down list to overwrite the printer default for this report only.                                                                                                    |
| Output             | Select how you want to get the report:                                                                                                    |

| Field              | Description                                                                                                    |
|--------------------|----------------------------------------------------------------------------------------------------|
|                    | <ul> <li>Preview – Opens the report in a window (printing available). If you select this option, the report cannot be scheduled.</li> </ul>                                            |
|                    | Print – Prints the report without preview.                                                                                                    |
|                    | <ul> <li>Fax – Faxes the report directly to the client. For this option to work, a third-party<br/>fax server solutions must be installed and set up in System Preferences.</li> </ul> |
|                    | • Email – Emails the report directly to the client.                                                                                                    |
| Format             | Select the report format to be generated:                                                                                                    |
|                    | • A/R, Earnings Only: The column will adjust and show Earnings Only                                                                                                    |
|                    | <ul> <li>A/R, Earnings Cash Reserves: The column will adjust and show Earnings and<br/>Cash Reserves Activity</li> </ul>                                                               |
|                    | <ul> <li>A/R, Non-Factored, Cash Reserves: The column will adjust and show Non<br/>Factored Cash and Cash Reserves Activity</li> </ul>                                                 |
|                    | <ul> <li>A/R, Sales, Applied, Cash Reserves, Earnings: Sales, applied cash, cash reserves,<br/>and earnings will be displayed on the report.</li> </ul>                                |
|                    | <ul> <li>A/R, Fee, Interest Income: The column will adjust and show Fee and Interest<br/>Income activity.</li> </ul>                                                                   |
|                    | <ul> <li>A/R, Y-T-D Fee, Interest Income: The column will adjust and show Year-To-Date<br/>Fee and Interest Income activity.</li> </ul>                                                |
|                    | <ul> <li>A/R, Sales, Applied, Cash Reserves: The column will adjust and show Sale,<br/>Applied Cash and Cash Reserves.</li> </ul>                                                      |
| Sort               | Select the sort order for the results. You can sort the results by:                                                                                                    |
|                    | • Name                                                                                                    |
|                    | Client#                                                                                                    |
| Analysis<br>Column | Select the analysis method for the report:                                                                                                    |

| Field                                          | Description                                                                                                    |
|------------------------------------------------|----------------------------------------------------------------------------------------------------|
|                                                | <ul> <li>Collection Ratio (Collections / Beginning Balance *100): The Collection Ratio is a<br/>percentage of collections related to the beginning month's outstanding bal-<br/>ance.</li> </ul>                                           |
|                                                | <ul> <li>Collection Ratio (Based on business days): The Collection Ratio is a percentage of the collection base on the total number of business days of the outstanding balance.</li> </ul>                                                |
|                                                | <ul> <li>A/R Turn ((Beginning Balance / Collections) *Days): The Accounts Receivable<br/>Turn is reflected in days, the average number of days for Accounts Receivable<br/>collection (i.e. the average number of days to pay).</li> </ul> |
| Show<br>zero<br>activity<br>active<br>clients  | Include active clients that have no activity or a zero balance in A/R yet have cash in reserves on the report. If this option is not selected, zero-activity active clients are excluded form the report.                                  |
| Show<br>grand<br>total<br>only                 | The results display a summary total only.                                                                                                    |
| Include<br>non-<br>Fact-<br>oring cli-<br>ents | Select this option to include non-factoring clients in the report results. If this option is not selected, non-factoring clients are excluded for the report.                                                                              |
| Include<br>non-<br>zero<br>inactive<br>clients | Include inactive clients that have cash in A/R or reserves on the report. If this option is not selected, non-zero inactive clients are excluded form the report.                                                                          |
| Print                                          | Click this button to generate the report.                                                                                                    |
| Exit                                           | Click this button to close the screen.                                                                                                    |

Sample Report

## A/R, Earning Only Format

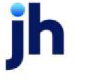

\*\*TEST\*\* GAP No Insurance Financial Serv A/R Summary Report November 1, 2020 Thru November 16, 2020 Single Client Only

| Client                          | Beginning<br>Balance | Sales    | Collections | Charge<br>Backs | Adjustments | Ending<br>Balance | Earnings | Collection<br>Ratio |
|---------------------------------|----------------------|----------|-------------|-----------------|-------------|-------------------|----------|---------------------|
| In voice Delivery (INVDELIVERY) | 43,774.73            | 2,596.25 | 1,925.32    |                 |             | 44,445.66         | 81.56    | 4.40                |
|                                 | 43,774.73            | 2,596.25 | 1,925.32    | 0.00            | 0.00        | 44,445.66         | 81.56    | 4.40                |

## A/R, Earnings, Cash Reserves Format

| **TEST** GAP No Insurance Financial Serv<br>A/R Summary Report |                      |          |             |                        |                     |                    |                       | November 1, 20        | )20 Thru Novem<br>Single | ber 16, 2020<br>Client Only |
|----------------------------------------------------------------|----------------------|----------|-------------|------------------------|---------------------|--------------------|-----------------------|-----------------------|--------------------------|-----------------------------|
| Client                                                         | Beginning<br>Balance | Sales    | Collections | Charge<br>Backs Adjust | En o<br>tments Bala | ing<br>nce Earning | Collection<br>s Ratio | Beginning<br>Reserves | Reserve<br>Activity      | Ending<br>Reserves          |
| Invoice Delivery (INVDELIVERY)                                 | 43,774.73            | 2,596.25 | 1,925.32    |                        | 44,44               | 66 81.50           | 4.40                  | (564,350,699.67)      | 251.19 (50               | 84,350,448.48)              |
|                                                                | 43,774.73            | 2,596.25 | 1,925.32    | 0.00                   | 0.00 44,445         | 66 81.56           | 4.40                  | (564,350,699.67)      | 251.19 (56               | 84,350,448.48)              |

## A/R, Non-Factored, Cash Reserves Format

| **TEST** GAP No Insurance Financial Serv<br>A/R Summary Report |                      |          |             |                  |                      |          |                   |                     | November 1, 20        | 20 Thru Novem<br>Single | iber 16, 2020<br>e Client Only |
|----------------------------------------------------------------|----------------------|----------|-------------|------------------|----------------------|----------|-------------------|---------------------|-----------------------|-------------------------|--------------------------------|
| Client                                                         | Beginning<br>Balance | Sales    | Collections | Non-<br>Factored | Charge<br>Backs Adju | ustments | Ending<br>Balance | Collection<br>Ratio | Beginning<br>Reserves | Reserve<br>Activity     | Ending<br>Reserves             |
| In voice Delivery (INVDELIVERY)                                | 43,774.73            | 2,596.25 | 1,925.32    | 0.00             |                      |          | 44,445.66         | 4.40                | (584,350,699.87)      | 251.19 (5               | 84,350,448.48)                 |
|                                                                | 43,774.73            | 2,598.25 | 1,925.32    | 0.00             | 0.00                 | 0.00     | 44,445.66         | 4.40                | (584,350,699.67)      | 251.19 (5               | 64,350,448.48)                 |

## A/R, Fee, Interest Income Format

| **TEST** GAP No Insurance Financial Serv<br>A/R Summary Report |                      |          |             |                           |                   |               | I                  | November 1, 20        | 20 Thru Novem<br>Single | iber 16, 2020<br>e Client Only |
|----------------------------------------------------------------|----------------------|----------|-------------|---------------------------|-------------------|---------------|--------------------|-----------------------|-------------------------|--------------------------------|
| Client                                                         | Beginning<br>Balance | Sales    | Collections | Charge<br>Backs Adjustmen | Ending<br>Balance | Fee<br>Income | Interest<br>Income | Beginning<br>Reserves | Reserve<br>Activity     | Ending<br>Reserves             |
| In voice Delivery (INVDELIVERY)                                | 43,774.73            | 2,596.25 | 3,075.32    | 150.0                     | 43,445.66         | 81.56         |                    | (564,350,699.67)      | 251.19 (5               | 84,350,448.48)                 |
|                                                                | 43,774.73            | 2,596.25 | 3,075.32    | 0.00 150.0                | 43,445.66         | 81.56         | 0.00               | (564,350,699.67)      | 251.19 (5               | 64,350,448.48)                 |

## A/R, Y-T-D Fee, Interest Income Format

| ↔TEST↔GAP No Insurance Financial Serv<br>A/R Summary Report |                   |                        | November 1, 2020 Thru November 18, 2020<br>Single Client Only |                   |                        |  |  |  |
|-------------------------------------------------------------|-------------------|------------------------|---------------------------------------------------------------|-------------------|------------------------|--|--|--|
| Client.                                                     |                   | Accounts<br>Receivable | Cash<br>Reserves                                              | YTD Fee<br>Income | YTD Interest<br>Income |  |  |  |
| Invoice Delivery (INVDELIVERY)                              | Beginning Balance | 43,774.73              | (564,350,699.67)                                              | 7,517,659.16      |                        |  |  |  |
|                                                             | Current Activity  | (329.07)               | 251.19                                                        | 81.56             |                        |  |  |  |
|                                                             | Ending Balance    | 43,445.66              | (564,350,448.48)                                              | 7,517,740.72      |                        |  |  |  |
| Total                                                       | Beginning Balance | 43,774.73              | (564,350,699.67)                                              | 7,517,659.16      | 0.00                   |  |  |  |
|                                                             | Current Activity  | (329.07)               | 251.19                                                        | 81.56             | 0.00                   |  |  |  |
|                                                             | Ending Balance    | 43,445.66              | (564,350,448.48)                                              | 7,517,740.72      | 0.00                   |  |  |  |

## A/R, Sales, Applied Cash, Cash Reserves Format

| **TEST**<br>A/R Sum | GAP No Insuran<br>mary Report      | ice Financia   | l Serv              |                         |                 |              |         |                   |                       |                    | Nov              | ember 1, 202       | 20 Thru Noven<br>Singl | nber 16, 2020<br>e Client Only |
|---------------------|------------------------------------|----------------|---------------------|-------------------------|-----------------|--------------|---------|-------------------|-----------------------|--------------------|------------------|--------------------|------------------------|--------------------------------|
| Client              | Beginning<br>Balance               | Sales          | Paid To<br>Invoices | Paid To<br>Non-Invoices | Recourse<br>C/B | Other<br>C/B | A djust | Ending<br>Balance | Beginning<br>Reserves | Escrow<br>Returned | Non-<br>Factored | Reserve<br>Release | Other<br>Activity      | Ending<br>Reserves             |
| Invoice De          | livery (INVDE LIVE R)<br>43,774.73 | Y)<br>2,596.25 | 3,075.32            |                         |                 |              | 150.00  | 43,445.66         | (564,350,699.67)      | 288.80             |                  | (24.00)            | 61.61                  | (564,350,448.48)               |
| _                   | 43,774.73                          | 2,596.25       | 3,075.32            | 0.00                    | 0.00            | 0.00         | 150.00  | 43,445.66         | (564,350,699.67)      | 288.80             | 0.00             | (24.00)            | 61.61                  | (564,350,448.48)               |

## **Report Details**

| Column/Label                         | Description                                                                               |  |  |  |  |  |
|--------------------------------------|-------------------------------------------------------------------------------------------|--|--|--|--|--|
| Client                               | Client's Name                                                                             |  |  |  |  |  |
| Format: A/R, Earnin                  | igs, Only                                                                                 |  |  |  |  |  |
| Beginning Balance                    | Beginning A/R Balance for the Date Range of the report                                    |  |  |  |  |  |
| Sales                                | New Sales or A/R for the Date Range of the report                                         |  |  |  |  |  |
| Collections                          | Collections or Payments posted for the Date Range of the report                           |  |  |  |  |  |
| Chargebacks                          | Chargebacks processed for the Date Range of the report                                    |  |  |  |  |  |
| Adjustments                          | Adjustments processed for the Date Range of the report                                    |  |  |  |  |  |
| Ending Balance                       | Ending Balance = Beginning Balance + Sales - Collections + Chargebacks + Adjust-<br>ments |  |  |  |  |  |
| Earnings                             | Earnings for the Date Range of the report                                                 |  |  |  |  |  |
| Collection Ratio                     | Collection Ratio calculation based on Analysis Column parameter selected.                 |  |  |  |  |  |
| Format: A/R, Earnings, Cash Reserves |                                                                                           |  |  |  |  |  |

jh

| Column/Label          | Description                                                                                            |
|-----------------------|----------------------------------------------------------------------------------------------------|
| Beginning Balance     | Beginning A/R Balance for the Date Range of the report                                                 |
| Sales                 | New Sales or A/R for the Date Range of the report                                                      |
| Collections           | Collections or Payments posted for the Date Range of the report                                        |
| Chargebacks           | Chargebacks processed for the Date Range of the report                                                 |
| Adjustments           | Adjustments processed for the Date Range of the report                                                 |
| Ending Balance        | Ending Balance = Beginning Balance + Sales - Collections + Chargebacks + Adjust-<br>ments              |
| Earnings              | Earnings for the Date Range of the report                                                              |
| Collection Ratio      | Collection Ratio calculation based on Analysis Column parameter selected.                              |
| Beginning<br>Reserves | Beginning Cash Reserves Balance for the Date Range of the report                                       |
| Reserve Activity      | Reserve Activity for the Date Range of the report                                                      |
| Ending Reserves       | Ending Reserves = Beginning Cash Reserves Balance + Reserve Activity                                   |
| Format: A/R, Non-F    | actored, Cash Reserves                                                                                 |
| Beginning Balance     | Beginning A/R Balance for the Date Range of the report                                                 |
| Sales                 | New Sales or A/R for the Date Range of the report                                                      |
| Collections           | Collections or Payments posted for the Date Range of the report                                        |
| Non-Factored          | Non-Factored payments posted for the Date Range of the report                                          |
| Chargebacks           | Chargebacks processed for the Date Range of the report                                                 |
| Adjustments           | Adjustments processed for the Date Range of the report                                                 |
| Ending Balance        | Ending Balance = Beginning Balance + Sales - Collections - Non-Factored +<br>Chargebacks + Adjustments |
| Collection Ratio      | Collection Ratio calculation based on Analysis Column parameter selected.                              |
| Beginning<br>Reserves | Beginning Cash Reserves Balance for the Date Range of the report                                       |
| Reserve Activity      | Reserve Activity for the Date Range of the report                                                      |

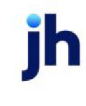

| Column/Label                                         | Description                                                                                            |  |  |
|------------------------------------------------------|----------------------------------------------------------------------------------------------------|--|--|
| Ending Reserves                                      | Ending Reserves = Beginning Cash Reserves Balance + Reserve Activity                                   |  |  |
| Format: A/R, Sales, Applied, Cash Reserves, Earnings |                                                                                                    |  |  |
| Beginning Balance                                    | Beginning A/R Balance for the Date Range of the report                                                 |  |  |
| Sales                                                | New Sales or A/R for the Date Range of the report                                                      |  |  |
| Collections                                          | Collections or Payments posted for the Date Range of the report                                        |  |  |
| Non-Factored                                         | Non-Factored payments posted for the Date Range of the report                                          |  |  |
| Chargebacks                                          | Chargebacks processed for the Date Range of the report                                                 |  |  |
| Adjustments                                          | Adjustments processed for the Date Range of the report                                                 |  |  |
| Ending Balance                                       | Ending Balance = Beginning Balance + Sales - Collections - Non-Factored +<br>Chargebacks + Adjustments |  |  |
| % Total End Bal-<br>ance                             |                                                                                                    |  |  |
| Earnings                                             | Earnings for the Date Range of the report                                                              |  |  |
| Collection Ratio                                     | Collection Ratio calculation based on Analysis Column parameter selected.                              |  |  |
| Beginning<br>Reserves                                | Beginning Cash Reserves Balance for the Date Range of the report                                       |  |  |
| Reserve Activity                                     | Reserve Activity for the Date Range of the report                                                      |  |  |
| Ending Reserves                                      | Ending Reserves = Beginning Cash Reserves Balance + Reserve Activity                                   |  |  |
| Format: A/R, Fee, Interest Income                    |                                                                                                    |  |  |
| Beginning Balance                                    | Beginning A/R Balance for the Date Range of the report                                                 |  |  |
| Sales                                                | New Sales or A/R for the Date Range of the report                                                      |  |  |
| Collections                                          | Collections or Payments posted for the Date Range of the report                                        |  |  |
| Chargebacks                                          | Chargebacks processed for the Date Range of the report                                                 |  |  |
| Adjustments                                          | Adjustments processed for the Date Range of the report                                                 |  |  |
| Ending Balance                                       | Ending Balance = Beginning Balance + Sales - Collections + Chargebacks + Adjust-<br>ments              |  |  |

jh

| Column/Label                            | Description                                                                                                    |  |
|-----------------------------------------|----------------------------------------------------------------------------------------------------|--|
| Fee Income                              | Income from Fee earned for the Date Range of the report                                                                      |  |
| Interest Income                         | Income from Interest earned for the Date Range of the report                                                                 |  |
| Beginning<br>Reserves                   | Beginning Cash Reserves Balance for the Date Range of the report                                                             |  |
| Reserve Activity                        | Reserve Activity for the Date Range of the report                                                                            |  |
| Ending Reserves                         | Ending Reserves = Beginning Cash Reserves Balance + Reserve Activity                                                         |  |
| Format: A/R, Y-T-D Fee, Interest Income |                                                                                                    |  |
| Accounts Receiv-<br>ables               | Beginning Balance, Current Activity and Ending Balance for Accounts Receivable for the Date Range of the report              |  |
| Cash Reserves                           | Beginning Balance, Current Activity and Ending Balance for Cash Reserves for the Date Range of the report                    |  |
| YTD Fee Income                          | Beginning Balance, Current Activity and Ending Balance for YTD FEE Income for the Date Range of the report                   |  |
| YTD Interest<br>Income                  | Beginning Balance, Current Activity and Ending Balance for YTD Interest Income for the Date Range of the report              |  |
| Format: A/R, Sales,                     | Applied, Cash Reserves                                                                                                    |  |
| Beginning Balance                       | Beginning A/R Balance for the Date Range of the report                                                                       |  |
| Sales                                   | New Sales or A/R for the Date Range of the report                                                                            |  |
| Paid to Invoices                        | Payments posted against Invoices for the Date Range of the report                                                            |  |
| Paid to Non-<br>Invoices                | Payments posted against Non-Factored Invoices for the Date Range of the Report                                               |  |
| Recourse C/B                            | Chargebacks on Recourse Invoices for Date Range of the report                                                                |  |
| Other C/B                               | Chargebacks on other invoices for the Date Range of the Report                                                               |  |
| Adjust                                  | Adjustments processed for the Date Range of the report                                                                       |  |
| Ending Balance                          | Ending Balance = Beginning Balance + Sales - Paid to Invoices - Paid to Non-<br>Invoices + Recourse C/B + Other C/B + Adjust |  |
| Beginning<br>Reserves                   | Beginning Cash Reserves Balance for the Date Range of the report                                                             |  |

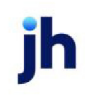

| Column/Label    | Description                                                                                                 |  |
|-----------------|----------------------------------------------------------------------------------------------------|--|
| Escrow Returned | Reserve Escrow posted to the Cash Reserves for the Date Range of the report                                 |  |
| Non-Factored    | Non-Factored posted to the Cash Reserves for the Date Range of the report                                   |  |
| Reserve Release | Reserve Released from the Cash Reserves                                                                     |  |
| Other Activity  | Other Activity posted against the Cash Reserves for the Date Range of the report.                           |  |
| Ending Reserves | Ending Reserves = Beginning Reserves + Escrow Returned + Non-Factored -<br>Reserve Release + Other Activity |  |

#### **Security Roles**

To generate the A/R Summary Report, the following Security Role needs to be set to YES:

## • Security Roles > Reports > Analysis Reports > A/R Summary Report

#### System Preferences

The following system preferences for this report are found in the Administration module, System Preferences, **Reports**, **Trial balance** folder.

| Preference                                                 | Description                                                                                   |
|------------------------------------------------------------|-----------------------------------------------------------------------------------------------|
| A/R Turn collections<br>should not contain<br>non-factored | Set to <b>True</b> to exclude non-factored payments from collections in the cal-<br>culation. |
| Earnings should<br>include taxes                           | Set to <b>True</b> to include taxes in Earnings columns.                                      |
| Include bulk A/R val-<br>ues                               | Set to <b>True</b> to include bulk A/R collateral in the AR balance totals.                   |
| Include medical<br>receivables values                      | Set to <b>True</b> to include medical receivables values in the report.                       |
| Sales/applied/cash<br>reserves/earnings<br>module name     | Assign the Crystal Reports module for the report.                                             |
| Use old report logic                                       | Set this option to <b>True</b> to use the old format Print A/R Summary Report screen.         |

ĭh

#### Funds Employed Summary Report

The Print Funds Employed Summary report lists comprehensive information about the total amount of monies that are currently employed, extended, or lent for clients. Information provided includes current outstanding balance, unapplied payments, total invoices outstanding, the amounts advanced, the amounts in reserve accounts.

| 📔 Print Funds E                                 | mployed Summary                                                                                                    | ×                                              |
|-------------------------------------------------|----------------------------------------------------------------------------------------------------|------------------------------------------------|
| Clier<br>A/<br>Offic<br>Group/Valu<br>As Of Dat | nt:                                                                                                    | Clear<br>Clear<br>Clear<br>Clear               |
| Default Printe<br>This Repo                     | er: Microsoft Print to PDF (redirected 5) rt: Microsoft Print to PDF (redirected 5)                                                                           | <u>C</u> hange<br>Default                      |
| Output:<br>Preview<br>Print<br>Fax<br>Email     | Format:<br>C Total escrow, cash reserves<br>Fee & reserve escrow, cash & total reserves<br>Include non-factoring clients<br>Include non-zero inactive clients | <u>P</u> rint<br>E <u>x</u> it<br><u>H</u> elp |

| Field  | Description                                                                                                    |
|--------|----------------------------------------------------------------------------------------------------|
| Client | drop-down to select the client for which to run the report.                                                                                                    |
|        | For Client Search Window, available on SQL Reports when <b>System Preference &gt; Field-</b><br>s/Screen Behavior > Miscellaneous > Use Client Search instead of drop downs is set to<br>True. |
|        | Select the 🖸 magnifying glass icon to open the Search window and begin typing the client name.                                                                                                 |
|        | Select Contains or Begins with to refine results. Search window will display up to 500 matches.                                                                                                |
|        | Click the 🔀 red [x] icon to clear the Client field.                                                                                                    |
|        | TIP<br>Choosing Contains will allow users to search by Client Code.                                                                                                    |
| A/E    | Select the account executive to which to limit the report results from the list. Click Clear to remove the selection.                                                                          |
| Office | Select the office to which to limit the report results. If the user has an Office restriction                                                                                                  |

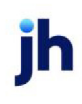
| Field                                 | Description                                                                                                    |  |  |  |  |  |
|---------------------------------------|----------------------------------------------------------------------------------------------------|--|--|--|--|--|
|                                       | defined on the <i>Manage Users</i> screen in the Admin module, the user will only be able to generate the report within that office restriction. When the user generates a report, the office to which they are restricted will be selected in the Office field by default and the user will not be able to change the <b>Office</b> field when generating the report. |  |  |  |  |  |
|                                       | Offices are defined in the <u>Office table in the Tables feature</u> . To access this table, on the <b>File</b> menu, click <b>Tables</b> . Then, on the <b>Client &amp; Debtor</b> menu, click <b>Office</b> .                                                                                                    |  |  |  |  |  |
| Group/Valu-<br>e                      | Select the client group and the specific client group value to which to limit the report res-<br>ults from the list. Client Groups are defined in the Group Code Table.                                                                                                    |  |  |  |  |  |
| As Of Date                            | Enter the date through which to display funds employed data. This field displays the cur-<br>rent FactorSoft processing date by default.                                                                                                    |  |  |  |  |  |
| Default<br>Printer                    | Displays the default printer used to generate reports.                                                                                                    |  |  |  |  |  |
| Change<br>Default                     | Click this button to assign a different printer as the default printer. This will change the default printer for all reports.                                                                                                    |  |  |  |  |  |
| This Report                           | Select a printer from the drop-down list to overwrite the printer default for this report only.                                                                                                    |  |  |  |  |  |
| Output                                | Select one of the following print output options from the drop-down list                                                                                                    |  |  |  |  |  |
|                                       | Preview to preview the report on the window before printing it                                                                                                    |  |  |  |  |  |
|                                       | Print to print the report without previewing it                                                                                                    |  |  |  |  |  |
|                                       | • Fax to fax the report directly to the selected client.                                                                                                    |  |  |  |  |  |
|                                       | • Email to email the report directly to the selected client.                                                                                                    |  |  |  |  |  |
| Format                                | Select the report format to be generated:                                                                                                    |  |  |  |  |  |
|                                       | <ul> <li>Totals escrow, cash reserves: Lists A/R Balance, Unapplied Payments, Invoices Out-<br/>standing, Amount Escrowed, Advanced, Cash Reserves and total Funds Employed<br/>for each client.</li> </ul>                                                                                                    |  |  |  |  |  |
|                                       | <ul> <li>Fee &amp; reserve escrow, cash &amp; total reserves: Same as above, with the addition of<br/>Fee Escrowed and Total Reserves (Cash Reserves minus Reserve Escrowed).</li> </ul>                                                                                                    |  |  |  |  |  |
| Include<br>non-Fact-<br>oring clients | Select this option to include non-factoring client in the report results. If this option is not selected, non-factoring clients are excluded for the report.                                                                                                    |  |  |  |  |  |

jh

| Field                                        | Description                                                                                                    |
|----------------------------------------------|----------------------------------------------------------------------------------------------------|
| Include<br>non-zero<br>inactive cli-<br>ents | Include inactive clients that have cash in A/R or reserves on the report. If this option is not selected, non-zero inactive clients are excluded form the report. |
| Print                                        | Click this button to generate the report.                                                                                                    |
| Exit                                         | Click this button to close the screen.                                                                                                    |

### Sample Report

### Format: Total escrow, cash reserves

| **TEST** GAP No Insurance Financial Serv<br>Funds Employed Summary |         |          |                  |             |          |             | Nover    | mber 16. 2020 |
|--------------------------------------------------------------------|---------|----------|------------------|-------------|----------|-------------|----------|---------------|
|                                                                    |         | A/R      | <b>Unapplied</b> | Invoices    | Amount   |             | Cash     | Funds         |
| Client                                                             | Client# | Balance  | Payments         | Outstanding | Escrowed | A dv ance d | Reserves | Employed      |
| escrow both client                                                 | ESCROWB | 1,000.00 |                  | 1,000.00    | 200.00   | 800.00      | 170.00   | 630.00        |
|                                                                    | Total   | 1,000.00 | 0.00             | 1,000.00    | 200.00   | 800.00      | 170.00   | 630.00        |

### Format: Fee & reserve escrow, cash & total reserves

| **TEST** GAP No Insurance Financial Serv November 1<br>Funds Employed Summary |          |                 |                       |                         |                 |                     | nber 16, 2020 |                  |                   |                   |
|-------------------------------------------------------------------------------|----------|-----------------|-----------------------|-------------------------|-----------------|---------------------|---------------|------------------|-------------------|-------------------|
| Client                                                                        | Clie nt# | A /R<br>Balance | Unapplied<br>Payments | Invoices<br>Outstanding | Fee<br>Escrowed | Reserve<br>Escrowed | A dv ance d   | Cash<br>Reserves | Total<br>Reserves | Funds<br>Employed |
| escrow both client                                                            | ESCROWB  | 1,000.00        |                       | 1,000.00                | 30.00           | 170.00              | 800.00        | 170.00           | 340.00            | 630.00            |
|                                                                               | Total    | 1,000.00        | 0.00                  | 1,000.00                | 30.00           | 170.00              | 800.00        | 170.00           | 340.00            | 630.00            |

### **Report Details**

| Column                              | Description                                      |
|-------------------------------------|--------------------------------------------------|
| Client                              | Client's Name                                    |
| Client#                             | Client Code                                      |
| Format: Total escrow, Cash Reserves |                                                  |
| A/R Balance                         | A/R Balance                                      |
| Unapplied Payments                  | Payments associated with a Non-Factored Invoices |
| Invoices Outstanding                | Invoices Outstanding = A/R Balance + Unapplied   |

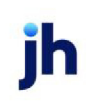

| Column                                          | Description                                                                                                    |  |
|-------------------------------------------------|----------------------------------------------------------------------------------------------------|--|
|                                                 | Payments                                                                                                    |  |
| Amount Escrowed                                 | Amount held in Escrow (Fees or Reserves)                                                                                                    |  |
| Advanced                                        | Amount Advanced to the Client                                                                                                    |  |
| Cash Reserves                                   | Cash Reserves Balance                                                                                                    |  |
| Loan Amount                                     | Net Fund Employed                                                                                                    |  |
| Format: Fee & reserve escrow, cash & total rese | rves                                                                                                    |  |
| A/R Balance                                     | A/R Balance                                                                                                    |  |
| Unapplied Payments                              | Payments associated with a Non-Factored Invoices                                                                                                    |  |
| Invoices Outstanding                            | Invoices Outstanding = A/R Balance + Unapplied<br>Payments                                                                                                    |  |
| Fee Escrowed                                    | Amount held in Fee Escrow                                                                                                    |  |
| Reserve Escrowed                                | Amount Held in Reserve Escrow                                                                                                    |  |
| Advanced                                        | Advanced = Invoices Outstanding - Reserve<br>Escrowed                                                                                                    |  |
| Cash Reserves                                   | Cash Reserves Balance                                                                                                    |  |
| Total Reserves                                  | Total Reserves = Cash Reserves + Reserve Escrowed                                                                                                    |  |
| Funds Employed                                  | Net Funds Employed                                                                                                    |  |
|                                                 | To modify the column header from Funds Employed<br>to Loan Amount go to <b>System Preferences</b> ><br><b>Reports &gt; Fund Employed summary &gt; Use Ioan</b><br><b>amount for funds Employed</b> |  |

### Security Roles

To generate the Funds Employed Summary Report, the following Security Role needs to be set to YES:

### • Security Roles > Reports > Analysis Reports > Print funds employed summary reports

### System Preferences

The following system preferences for this report are found in the Administration module, System Preferences, **Reports**, **Funds employed summary** folder.

| Preference                                         | Description                                                                                                    |
|----------------------------------------------------|----------------------------------------------------------------------------------------------------|
| Include bulk A/R val-<br>ues                       | Set to <b>True</b> to include Bulk A/R collateral in the AR balance totals.                                                                                                    |
| Include hold account<br>balances flagged as<br>NFE | <ul> <li>Determines how NFE hold account balances are included in the report:</li> <li>Include in funding and unapplied payment columns</li> <li>Include in funding and reserve escrow columns</li> <li>Include in funding and cash reserve columns</li> <li>Include in funds employed column only</li> <li>Do not include the hold account balance in any column</li> <li>Note - Funding indicates the Funds Employed/Loan Amount Column</li> </ul> |
| Include inactive cli-<br>ents in drop-down list    | Set to <b>True</b> to include clients marked inactive in the <b>Client</b> list field.                                                                                                    |
| Include medical receivables values                 | Set to <b>True</b> to include medical receivables values in the report.                                                                                                    |
| Use loan amount for<br>funds employed              | Set to <b>True</b> to use the loan amount as funds employed instead of the cal-<br>culated funds employed value.                                                                                                    |

# Guarantee Analysis Report

The Guarantee Analysis Report provides a versatile summary of Guaranteed Sales versus Actual sales for specified clients up to a certain date. This report includes funded and non-funded sales, but a system preference can specify that the report includes only funded invoices.

| Analysis                     |               |                                          | ×       |
|------------------------------|---------------|------------------------------------------|---------|
| Date Thru: February 28, 2011 | Today L-Month | Default Printer: \\\Wiggum\BHM_Dev_Laser | Change  |
| Client                       | ✓ Clear       | This Report \\\Wiggum\BHM_Dev_Laser      | Default |
| A/E:                         | ▼ Clear       | Output:                                  |         |
| Client Group: Value:         | ▼ Clear       | Preview C Fax     C Print C Email        |         |
| Office:                      | ▼ Clear       |                                          |         |
| Formation                    |               |                                          |         |
| Show adjusted sales          | •             | Print Exit                               | Help    |
| Sort by broker               |               |                                          |         |
|                              |               |                                          |         |

| Fields | Description                                                                                          |
|--------|----------------------------------------------------------------------------------------------------|
| Date   | Allows a period ending date to be entered. Click <b>Today</b> to display the current FactorSoft pro- |

ĭh

| Fields | Description                                                                                                    |
|--------|----------------------------------------------------------------------------------------------------|
| Thru   | cessing date or <b>L-Mont</b> h to display the last day of the previous month in this field.                                                                                                    |
| Client | drop-down to select the client for which to run the report.                                                                                                    |
|        | For Client Search Window, available on SQL Reports when <b>System Preference &gt; Field-</b><br>s/Screen Behavior > Miscellaneous > Use Client Search instead of drop downs is set to<br>True.                                                                                                    |
|        | Select the 🖸 magnifying glass icon to open the Search window and begin typing the client name.                                                                                                    |
|        | Select Contains or Begins with to refine results. Search window will display up to 500 matches.                                                                                                    |
|        | Click the 🔀 red [x] icon to clear the Client field.                                                                                                    |
|        | TIP<br>Choosing Contains will allow users to search by Client Code.                                                                                                    |
| A/E    | Select the Account Executive (FactorSoft user) to which to limit the results in the report, or leave blank to include all users. When a user is selected, the report is limited to clients that have that user selected in the A/E field on the <b>Control</b> panel of the <i>Client Information</i> screen.                                                                                                    |
|        | To limit the <b>A/E</b> field to list only those users that have been marked as an A/E, use the fol-<br>lowing System Preference:                                                                                                    |
|        | <ul> <li>Terminology &gt; Select account executive based on check box: TRUE</li> </ul>                                                                                                    |
| Client | Select the client group to which to limit the results in the report.                                                                                                    |
| Croup  | Client Groups are defined in the <u>Client Group Code table in the Tables feature</u> . To access this table, on the <b>File</b> menu, click <b>Tables</b> . Then, on the <b>Client &amp; Debtor</b> menu, click <b>Client Group Codes</b> .                                                                                                    |
| Value  | Select the specific client group value to which to limit the report results from the list. Client Groups are defined in the Group Code Table. Click <b>Clear</b> to remove the selection.                                                                                                    |
| Office | Select the office to which to limit the report results. If the user has an Office restriction defined on the <i>Manage Users</i> screen in the Admin module, the user will only be able to generate the report within that office restriction. When the user generates a report, the office to which they are restricted will be selected in the Office field by default and the user will not be able to change the <b>Office</b> field when generating the report. |

jh

| Fields                    | Description                                                                                                    |
|---------------------------|----------------------------------------------------------------------------------------------------|
|                           | Offices are defined in the <u>Office table in the Tables feature</u> . To access this table, on the <b>File</b> menu, click <b>Tables</b> . Then, on the <b>Client &amp; Debtor</b> menu, click <b>Office</b> . |
| Format                    | Select the report format to be printed:                                                                                                    |
|                           | 1. Guaranteed Sales Versus Actual (Average by month)                                                                                                    |
|                           | 2. Guaranteed Sales Versus Actual (not averaged)                                                                                                    |
|                           | 3. Guaranteed Earnings Versus Actual (Average by month)                                                                                                    |
|                           | 4. Guaranteed Earnings Versus Actual (Thru date in month)                                                                                                    |
| Show<br>adjusted<br>rates | Select this option to display adjusted rates on the report. This option is only available for the two Guaranteed Sales Versus Actual formats.                                                                   |
| Sort by<br>broker         | Select this option to sort the records returned for the report by broker.                                                                                                    |
| Default<br>Printer        | Displays the default printer used to generate reports.                                                                                                    |
| Change<br>Default         | Click this button to assign a different printer as the default printer. This will change the default printer for all reports.                                                                                   |
| This<br>Report            | Select a printer from the drop-down list to overwrite the printer default for this report only.                                                                                                    |
| Output                    | Select one of the following print output options from the drop-down list:                                                                                                    |
|                           | Preview to preview the report on the window before printing it                                                                                                    |
|                           | Print to print the report without previewing it                                                                                                    |
|                           | • Fax to fax the report directly to the selected client.                                                                                                    |
|                           | • Email to email the report directly to the selected client.                                                                                                    |
| Print                     | Click this button to generate the report.                                                                                                    |
| Exit                      | Click this button to close the screen without printing the report.                                                                                                    |

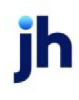

|                                 |         |                        |                | Period Ending February 28, 20 |                     |          |                  |
|---------------------------------|---------|------------------------|----------------|-------------------------------|---------------------|----------|------------------|
| lient                           | Client# | Guaranteed<br>Earnings | Over<br>Months | Average<br>Guarantee          | Average<br>Earnings | Shortage | Lost<br>Earnings |
| HANDHELD TECHNOLOGY CORPORATION | 1000    | 500.00                 | '              | 500.00                        | 125.69              | 374.31   | 374.31           |

**System Preferences** 

The following system preferences for this report are found in the Administration module, System Preferences, **Reports**, **Guarantee Analysis**.

| Preference                       | Description                                                                                  |
|----------------------------------|----------------------------------------------------------------------------------------------|
| Exclude journals                 | Set to <b>True</b> to exclude fees earned from journals from the report.                     |
| Exclude non-funded<br>sales      | Set to <b>True</b> to exclude non-funded sales from the period sales figures.                |
| Include date signed<br>on report | Set to <b>True</b> to include the client date signed on the report.                          |
| Report to member cli-<br>ent     | Set to <b>True</b> to accumulate the report to member clients instead of mas-<br>ter clients |

### Merchant Analysis Report

The Merchant Analysis Report provides a financial trend overview for specified clients over a defined period of time. This is an Engine-enabled report.

The Merchant Trend Analysis generates data for the prior 12 months from the last Statement Date.

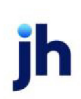

| Herchant Analysis Reports                                              | ×     |
|------------------------------------------------------------------------|-------|
| Options template:                                                      | •     |
| Parameters Scheduling Templates                                        |       |
| Client                                                                 | Clear |
| A/E:                                                                   | Clear |
| Office:                                                                | Clear |
| Group: Value:                                                          | Clear |
| Report Merchant Trend Analysis                                         |       |
| Combine multiple periods into average report  As of date: Current date |       |
| Output: Preview                                                        |       |
|                                                                        |       |
|                                                                        |       |
| Print now Save Egit                                                    | Help  |

| Field            | Description                                                                                                    |
|------------------|----------------------------------------------------------------------------------------------------|
| Options Template | Lists any report template created to date. Select a template from the list to gen-<br>erate a report based on its saved display parameters. Type a new <b>Report tem-</b><br><b>plate</b> name and click <b>Save</b> to create a new template for this report, then Select<br>the template from the Templates tab and make any applicable parameter and<br>scheduling selections to complete the template. |

### **Report Parameters**

| Field  | Description                                                                                                    |
|--------|----------------------------------------------------------------------------------------------------|
| Client | drop-down to select the client for which to run the report.                                                                                                    |
|        | For Client Search Window, available on SQL Reports when <b>System Preference &gt; Field-</b><br>s/Screen Behavior > Miscellaneous > Use Client Search instead of drop downs is set to<br>True. |
|        | Select the C magnifying glass icon to open the Search window and begin typing the client name.                                                                                                 |
|        | Select Contains or Begins with to refine results. Search window will display up to 500 matches.                                                                                                |
|        | Click the 🔀 red [x] icon to clear the Client field.                                                                                                    |
|        | TIP         Choosing Contains will allow users to search by Client Code.                                                                                                    |

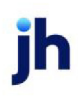

| Field                                                         | Description                                                                                                    |
|---------------------------------------------------------------|----------------------------------------------------------------------------------------------------|
| A/E                                                           | Select the Account Executive (FactorSoft user) to which to limit the results in the report, or leave blank to include all users. When a user is selected, the report is limited to clients that have that user selected in the A/E field on the <b>Control</b> panel of the <i>Client Information</i> screen.                                                                                                    |
|                                                               | To limit the <b>A/E</b> field to list only those users that have been marked as an A/E, use the fol-<br>lowing System Preference:                                                                                                    |
|                                                               | <ul> <li>Terminology &gt; Select account executive based on check box: TRUE</li> </ul>                                                                                                    |
| Office                                                        | Select the office to which to limit the report results. If the user has an Office restriction defined on the <i>Manage Users</i> screen in the Admin module, the user will only be able to generate the report within that office restriction. When the user generates a report, the office to which they are restricted will be selected in the Office field by default and the user will not be able to change the <b>Office</b> field when generating the report.<br>Offices are defined in the <u>Office table in the Tables feature</u> . To access this table, on the <b>File</b> |
|                                                               | menu, click <b>Tables</b> . Then, on the <b>Client &amp; Debtor</b> menu, click <b>Office</b> .                                                                                                    |
| Client<br>Group                                               | Select the client group to which to limit the results in the report.<br>Client Groups are defined in the <u>Client Group Code table in the Tables feature</u> . To access this<br>table, on the <b>File</b> menu, click <b>Tables</b> . Then, on the <b>Client &amp; Debtor</b> menu, click <b>Client Group</b><br><b>Codes</b> .                                                                                                    |
| Value                                                         | Select the specific client group value to which to limit the report results from the list. Client Groups are defined in the Group Code Table. Click <b>Clear</b> to remove the selection.                                                                                                    |
| Report                                                        | Select the report format to be printed:                                                                                                    |
|                                                               | Merchant Trend Analysis                                                                                                    |
|                                                               | Merchant Activity Report                                                                                                    |
|                                                               | Merchant Profit Statement                                                                                                    |
| Combine<br>multiple<br>periods<br>into aver-<br>age<br>report | Select this option to average balances over time.                                                                                                    |
| As of<br>date                                                 | Select the date to use for the report from the list:                                                                                                    |

| Field  | Description                                                                                                    |
|--------|----------------------------------------------------------------------------------------------------|
|        | Current date                                                                                                    |
|        | Specific dates                                                                                                    |
|        | • Month-to-date                                                                                                    |
|        | • Year-to-date                                                                                                    |
|        | If the Specific dates option is selected, enter the beginning as of date to which to limit the report in the adjacent fields. |
| Output | Select one of the following print output options from the drop-down list                                                      |
|        | Preview to preview the report on the window before printing it                                                                |
|        | Print to print the report without previewing it                                                                               |
|        | • Folder to generate the report as a data file in the common reports folder.                                                  |

# Report Sample

# Format: Merchant Trend Analysis

|                              |           |             |              |           | Client    | Trend A   | nalysis    |            |               |           |             |             |           |
|------------------------------|-----------|-------------|--------------|-----------|-----------|-----------|------------|------------|---------------|-----------|-------------|-------------|-----------|
|                              |           |             |              | Geo       | orgia Lig | ht Bulb,  | Inc. (GLBI | NC)        |               |           |             |             |           |
| Statement Date               | 2/12/2018 | 3/15/2018   | 4/13/2018    | 5/10/2018 | 6/20/2018 | 7/13/2018 | 9/24/2018  | 10/17/2018 | 2/21/2019     | 3/22/2019 |             | 1/30/2020   | Total     |
| # of Invoices Purchased      | 116       | 69          | 107          | 87        | 140       | 74        | 228        | 49         | 551           | 110       |             | 381         | 0<br>1912 |
| # of CR Memos                | 0         | 0           | 0            | 0         | 0         | 0         | 0          | 0          | 0             | 0         |             | 0           | 0         |
| # of Chargebacks             | 24        | 53          | 23           | 11        | 36        | 19        | 64         | 17         | 162           | 33        |             | 71          | 513       |
| Invoices Purchased (000's)   | 64        | 38          | 37           | 40        | 65        | 18        | 102        | 27         | 249           | 39        |             | 219         | 0<br>898  |
| Payments Received (000's)    | 64        | 72          | 73           | 39        | 50        | 41        | 130        | 38         | 246           | 69        |             | 165         | 987       |
| Amt. of CR Memos (000s)      | 0         | 0           | 0            | 0         | 0         | 0         | 0          | 0          | 0             | 0         |             | 0           | 0         |
| Amt. of Chargebacks (000s)   | -21       | -14         | -6           | 2         | 3         | -1        | -23        | -2         | -21           | -14       |             | -9          | -106      |
| Avg. Daily Balance (000's)   | 76        | 77          | 45           | 49        | 53        | 39        | 31         | 37         | 53            | 45        |             | 102         | 0<br>51   |
| A/R Turn (davs)              | 38        | 63          | 35           | 33        | 33        | 51        | 22         | 31         | 27            | 33        |             | 42          | 64        |
| Average Invoice Size (\$)    | 549       | 549         | 347          | 457       | 468       | 240       | 447        | 554        | 452           | 357       |             | 575         | 470       |
| CR Memos as % of Invoices \$ | 0         | 0           | 0            | 0         | 0         | 0         | 0          | 0          | 0             | 0         |             | 0           | .00       |
| Chargebacks as % of Invoices | -32.4     | -37.84      | -14.82       | 4.79      | 4.3       | -7.86     | -22.33     | -8.08      | -8.26         | -35.59    |             | -4.11       | -11.80    |
|                              |           |             |              |           |           |           |            |            |               |           |             |             |           |
| Delinquency Analysis:        |           |             |              |           |           |           |            |            |               |           |             |             |           |
| Current (1-30 days)          | 35.13     | 41.48       | 45.78        | 57.6      | 63.2      | 53.84     | 45.4       | 40.89      | 61.87         | 57.13     |             | 8.12        | 42.54     |
| 31-60 Days                   | 51.3      | 31.65       | 43.52        | 32.3      | 14.97     | 32.47     | 32         | 40.52      | 25.69         | 29.66     |             | 24.34       | 29.87     |
| 61-90 Days                   | 8.36      | 26.22       | 3.2          | 9.63      | 21.83     | 7.06      | 22.6       | 14.54      | 12.43         | 4.76      |             | 60.39       | 15.92     |
| 91-120 Days                  | 5.22      | 0.65        | 7.51         | 0.47      | 0         | 6.63      | 0          | 4.05       | 0             | 8.44      |             | 7.14        | 3.34      |
| Over 120 Days                | 0         | 0           | 0            | 0         | 0         | 0         | 0          | 0          | 0             | 0         |             | 0           | .00       |
| High Concentration Customer  | rs:       |             |              |           |           |           |            | %          | of Merchant's | La        | st Period   |             |           |
|                              |           | Custome     | r Name       |           |           |           | Balance    |            | Total Balance |           |             |             |           |
|                              |           | Livingston  | Properties   |           |           |           | 56,232,28  |            | 43.3          |           |             |             |           |
|                              |           | Burger Kir  | a All Burae  | er Kinas  |           |           | 7.939.70   |            | 6.11          |           |             |             |           |
|                              |           | GLORY D     | AYS          |           |           |           | 6.976.12   |            | 5.37          |           |             |             |           |
|                              |           | Galleria Ma | all          |           |           |           | 5,308.28   |            | 4.09          |           |             |             |           |
|                              |           | Hampton I   | nn River Pla | ice Dr    |           |           | 4,508.30   |            | 3.47          |           |             |             |           |
|                              |           |             |              |           |           |           |            |            |               |           |             |             |           |
|                              |           |             |              |           |           |           |            |            |               |           | Printed: 12 | /1/2020 10: | 00:34 AM  |
|                              |           |             |              |           |           |           |            |            |               |           |             |             |           |

### Format: Merchant Activity Report

|                   | Client Activity<br>Georgia Light Buib, Inc. (GLBINC)<br>January 1, 2020 thru January 31, 2020 |  |
|-------------------|-----------------------------------------------------------------------------------------------|--|
| Beginning Balance | Count                                                                                         |  |
| Debits:           |                                                                                               |  |

| Sales                        | 132 | 54,654.48  |            |
|------------------------------|-----|------------|------------|
| Finance Charges              | 0   | 0.00       |            |
| Total Debits                 |     |            | 54,654.48  |
| Credits                      |     |            |            |
| Payments                     | 56  | 70,493.12  |            |
| Credit memos                 | 0   | 0.00       |            |
| Chargebacks                  | 28  | (2,145.37) |            |
| Total Credits                |     |            | 68,347.75  |
|                              |     |            |            |
| Total Number of Transactions | 201 |            |            |
| Ending Balance               |     |            | 101,798.92 |

25 0

| Total New Customers |  |  |  |
|---------------------|--|--|--|
|                     |  |  |  |

### Format: Merchant Profit Statement

Total Batches

115,492.19

Amount

#### Profit Statement For Georgia Light Bulb, Inc. (GLBINC) Based on Statement Dated March 22, 2019

| Average Outstanding Balance       | 44,579.13  | Number of involces for Period | 110   |
|-----------------------------------|------------|-------------------------------|-------|
| Sales for Period                  | 39,291.68  | Broker Fee Required           | No    |
| Annual Sales (based on 12 months) | 752,146.89 | Average A/R Turn              | 34.04 |
| -                                 | Rate       | Revenue / Expense             | Yield |
| Base Discount                     | 2.0000     | 785.83                        | 1.76  |
| Annualized Yield                  |            |                               | 21.12 |
| Self incurance                    | 0.0000     | 0.00                          | 0.00  |
| Labor                             | 0.0400     | (15.72)                       | 0.04  |
| Cost of Funds                     | 0.0000     | 0.00                          | 0.00  |
| Base Discount                     | 2.0000     | 770.11                        | 1.73  |
| Transaction Premium               | 0.0000     | 0.00                          | 0.00  |
| Broker Fee                        | 0.0000     | 0.00                          | 0.00  |
| Total Discount                    | 2.0000     |                               |       |

### **Report Details**

| Column                           | Description                  |
|----------------------------------|------------------------------|
| Report: Mercha                   | nt Trend Analysis            |
| Statement<br>Date                | Merchant Statement Date      |
| '# of Invoices<br>Purchased      | Number of Invoices Purchased |
| '# of CR<br>Memos                | Number of Credit Memos       |
| '# of<br>Chargebacks             | Number of Chargebacks        |
| Invoices<br>Purchased<br>(000's) | Amount of Invoices Purchased |
| Payments<br>Received<br>(000's)  | Amount of Payments Posted    |
| Amt. of CR                       | Amount of Credit Memos       |

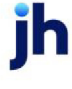

| Column                                | Description                                   |
|---------------------------------------|-----------------------------------------------|
| Memos (000's)                         |                                               |
| Amt. of<br>Chargebacks<br>(000's)     | Amount of Chargebacks                         |
| Avg Daily Bal-<br>ance (000's)        | Amount of the Client's Average Daily Balance  |
| A/R Turn<br>(days)                    | Displays A/R Turn days                        |
| Average<br>Invoice Size (\$)          | Amount of Average Invoice Size                |
| CR Memos as<br>% of Invoices \$       | Amt of CR Memos / Invoices Purchased * 100    |
| Chargebacks<br>as % of<br>Invoices    | Amt of Chargebacks / Invoices Purchased * 100 |
| Delinquency An                        | alysis Section                                |
| Current (1-30<br>days)                | % of A/R aged 1-30 days based on Due Date     |
| 31-60 days                            | % of A/R aged 31-60 days based on Due Date    |
| 61-90 days                            | % of A/R aged 61-90 days based on Due Date    |
| 91-120 days                           | % of A/R aged 91-120 days based on Due Date   |
| Over 120 days                         | % of A/R aged Over 120 days based on Due Date |
| High Concentration Customers Section  |                                               |
| Customer<br>Name                      | Customer/Debtor Name                          |
| Balance                               | Debtor Current Balance                        |
| % of Mer-<br>chant's Total<br>Balance | Debtor Balance / Clients Total A/R            |

jh

| Column                                | Description                                                                                                    |  |
|---------------------------------------|----------------------------------------------------------------------------------------------------|--|
| Last Period                           |                                                                                                    |  |
| Report: Mercha                        | nt Activity Report                                                                                                    |  |
| Beginning Bal-<br>ance                | Client's Beginning A/R Balance                                                                                                    |  |
| Debits > Count &                      | Amount                                                                                                    |  |
| Sales                                 | Count & Amount of New A/R Purchased                                                                                                    |  |
| Finance<br>Charges                    | Count & Amount of Finance Charges                                                                                                    |  |
| Total Debits                          | Amount of Sales + Amount of Finance Charges                                                                                                    |  |
| Credits > Count a                     | & Amount                                                                                                    |  |
| Payments                              | Count & Amount of Payments Posted                                                                                                    |  |
| Credit Memos                          | Count & Amount of Credit Memos Posted                                                                                                    |  |
| Chargebacks                           | Count & Amount of Chargebacks Processed                                                                                                    |  |
| Total Credits                         | Amount of Payments + Amount of Credit Memos + Amount of Chargebacks                                                                                             |  |
| Total Number<br>of Transactions       | Total Count of All Transactions (Sales, Finance Charges, Payments, Credit Memos,<br>Chargebacks)                                                                |  |
| Ending Bal-<br>ance                   | Beginning Balance + Total Debits - Total Credits                                                                                                    |  |
| Total Batches                         | Total number of Batches Processed                                                                                                    |  |
| Total New Cus-<br>tomers              | Total number of New Customer/Debtors Created                                                                                                    |  |
| Report: Merchant Profit Statement     |                                                                                                    |  |
| Average Out-<br>standing Bal-<br>ance | Average Outstanding Balance = Daily balance / Number of days in the reporting period for a single month report.                                                 |  |
|                                       | When the report is generated for multiple-months period, Average Outstanding Bal-<br>ance is the Sum of Daily Balance / Number of days in the reporting period. |  |
| Sales for Period                      | Purchases/Sales for the Statement Period for the report                                                                                                    |  |

| Column                                  | Description                                                                                                    |  |
|-----------------------------------------|----------------------------------------------------------------------------------------------------|--|
| Annual Sales<br>(Based on 12<br>months) | Annual Purchases/Sales based on 12 months with the calculation method selected in<br>System Preferences > Reports > Merchant Analysis Reports > Profit Statement > Cal-<br>culate annual sales method |  |
| Number of<br>Invoices for<br>Period     | Number of Invoices Purchased for the Statement Period                                                                                                    |  |
| Broker Fee<br>Required                  | If Yes, Broker Commissions/Fees are required for Statement Period                                                                                                    |  |
| Average A/R<br>Turn                     | Average A/R Turn = Avg O/S Balance / (Sales for period / Reporting Periods))*30                                                                                                    |  |
| Base Discount                           | Rate is established at Client Terms > Merchant Fees > Purchase Fee Rate                                                                                                    |  |
|                                         | Revenue/Expense = Sales for Period * Base Discount Rate                                                                                                    |  |
|                                         | Yield = Revenue/Expense / Avg Outstanding Balance                                                                                                    |  |
| Annualized<br>Yield                     | Yield = Base Discount Yield * 12                                                                                                    |  |
| Self Insurance                          | Rate - set in <b>System Preferences &gt; Reports &gt; Merchant Analysis Reports &gt; Profit</b><br>Statement > Self insurance rate                                                                    |  |
|                                         | Revenue/Expense = Sales for Period * Self Insurance Rate                                                                                                    |  |
|                                         | Yield = Revenue/Expense / Avg Outstanding Balance                                                                                                    |  |
| Labor                                   | Rate - set in System Preferences > Reports > Merchant Analysis Reports > Profit<br>Statement > Labor Rate                                                                                             |  |
|                                         | Revenue/Expense = Sales for Period * Labor Rate                                                                                                    |  |
|                                         | Yield = Revenue/Expense / Avg Outstanding Balance                                                                                                    |  |
| Cost of Funds                           | Rate - set in System Preferences > Reports > Merchant Analysis Reports > Profit State-<br>ment > Cost of funds rate                                                                                   |  |
|                                         | Revenue/Expense Sales for Period * Cost of Funds                                                                                                    |  |
|                                         | Yield Revenue/Expense/Avg Outstanding Balance                                                                                                    |  |
| Base Discount<br>(Sub Total             | Rate Sum of Base Discount, Self Insurance, Labor & Cost of funds                                                                                                    |  |

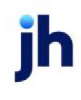

| Column                 | Description                                                                                   |
|------------------------|-----------------------------------------------------------------------------------------------|
| Row)                   | Revenue/Expense Sum of Base Discount, Self Insurance, Labor & Cost of funds                   |
|                        | Yield Sum of Base Discount, Self Insurance, Labor & Cost of funds                             |
| Transaction<br>Premium | Rate - set in System Preferences > Reports > Merchant Analysis Reports > Profit<br>Statement: |
|                        | 1. Transaction Premium Amount #1                                                              |
|                        | 2. Transaction Premium Amount #2                                                              |
|                        | 3. Transaction Premium rate #1                                                                |
|                        | 4. Transaction Premium rate #2                                                                |
|                        | 5. Transaction Premium rate #3                                                                |
|                        | Revenue/Expense = Sale for period * Transaction Premium                                       |
|                        | Yield = Revenue/Expense / Avg Outstanding balance                                             |
| Broker Fee             | Rate - Broker's Commission Rate from Client/Broker Relationship for the Statement<br>Period   |
|                        | Revenue/Expense = Sales for Period * Broker Commission Rate                                   |
|                        | Yield = Revenue/Expense / Avg Outstanding Balance                                             |
| Total Discount         | Total Discount Rate = Sum of all Rates                                                        |

### System Preferences

The following system preferences for the Merchant Activity report are found in the Administration module, System Preferences, **Reports**, **Merchant Analysis**, **Activity Report**.

| Preference            | Description                                                                      |
|-----------------------|----------------------------------------------------------------------------------|
| Crystal Report Module | Used to assign the crystal reports module name for the Merchant Activity Report. |

The following system preferences for the Merchant Profit Statement report are found in the Administration module, System Preferences, **Reports**, **Merchant Analysis**, **Profit statement**.

| Preference       | Description                                                   |
|------------------|---------------------------------------------------------------|
| Calculate annual | Indicates the method for calculating annual (12 month) sales: |

ĭh

| Preference                    | Description                                                                                                    |
|-------------------------------|----------------------------------------------------------------------------------------------------|
| sales method                  | - Based on last 12 months regardless of months selected                                                                     |
|                               | - Based on sales for period extended to 12 months                                                                           |
| Cost of funds rate            | The rate for cost of funds used in the report                                                                               |
| Crystal Report Module         | Used to assign the crystal reports module name for the Merchant Profit State-<br>ment report.                               |
| Labor Rate                    | The labor rate to be multiplied times the base discount to use for the report.                                              |
| Self insurance rate           | The rate for self-insurance used in the report.                                                                             |
| Transaction premium amount #1 | First premium amount                                                                                                    |
| Transaction premium amount #2 | Second premium amount                                                                                                    |
| Transaction premium rate #1   | The rate to be used for transaction premium if equal to or less than Transaction Premium amount #1.                         |
| Transaction premium rate #2   | The rate to be used for transaction premium greater than amount #1 and equal to or less than Transaction Premium amount #2. |
| Transaction premium rate #3   | The rate to be used for transaction premium if greater than Transaction Premium amount #2.                                  |

The following system preferences for the Merchant Activity report are found in the Administration module, System Preferences, **Reports**, **Merchant Analysis**, **Trend analysis**.

| Preference                                | Description                                                                                           |
|-------------------------------------------|----------------------------------------------------------------------------------------------------|
| Do not suppress zeros<br>in spreadsheet   | Set to <b>True</b> to display zero fields as zeros on the report, rather than blanks.                 |
| Folder for completed<br>Excel spreadsheet | Enter the folder name on the local computer in which to save the report for the Folder Output option. |
| Treat reassignments<br>as chargebacks     | Reassignments taken on the statement are included in the count and amount of chargebacks.             |

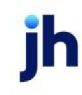

### Not Payable to Lender Report

This report displays a summary of the checks not paid to the lender. The client and debtor name will display along with the check date, check number, check amount, balance, credit limit, NOA status, checks received and how many checks were not paid to the lender.

| 🛋 Print Not Payable To Lender Report |               |                                          |         |
|--------------------------------------|---------------|------------------------------------------|---------|
| Date-From: March 1, 2011             | Today L-Month | Default Printer: \\\Wiggum\BHM_Dev_Laser | Change  |
| Thru: March 31, 2011                 | MTD YTD       | This Report \\\Wiggum\BHM_Dev_Laser      | Default |
| Client                               | ▼ Clear       | Output:                                  |         |
| AE:                                  | ✓ Clear       | Preview C Fax     C Print C Email        |         |
| Client Group: Value:                 | ▼ Clear       |                                          |         |
| Office:                              | ✓ Clear       |                                          |         |
| Sequence: AF Client Deblor           |               | Print Egit                               | Help    |
| - Press error in a rearier           |               |                                          |         |

| Field         | Description                                                                                                    |
|---------------|----------------------------------------------------------------------------------------------------|
| Date-<br>From | Enter the beginning date of the date range to which to limit the report.                                                                                                    |
|               | Click <b>Today</b> to display the current processing date in this field.                                                                                                    |
|               | <ul> <li>Click L-Month to enter the previous beginning date of the month to date period in<br/>Date Range and previous ending date of the month to date period in Thru.</li> </ul>             |
|               | <ul> <li>Click MTD to enter the current beginning date of the month to date period in Date<br/>Range and current processing date in the Thru.</li> </ul>                                       |
|               | <ul> <li>Click YTD to enter the current beginning date of the year to date period in Date Range<br/>and current processing date in the Thru.</li> </ul>                                        |
| Thru          | Enter the ending date of the date range to which to limit the report.                                                                                                    |
| Client        | drop-down to select the client for which to run the report.                                                                                                    |
|               | For Client Search Window, available on SQL Reports when <b>System Preference &gt; Field-</b><br>s/Screen Behavior > Miscellaneous > Use Client Search instead of drop downs is set to<br>True. |
|               | Select the 🖸 magnifying glass icon to open the Search window and begin typing the client name.                                                                                                 |
|               | Select Contains or Begins with to refine results. Search window will display up to 500 matches.                                                                                                |
|               | Click the 🔀 red [x] icon to clear the Client field.                                                                                                    |

| Field              | Description                                                                                                    |
|--------------------|----------------------------------------------------------------------------------------------------|
|                    | TIP<br>Choosing Contains will allow users to search by Client Code.                                                                                                    |
| A/E                | Select the Account Executive (FactorSoft user) to which to limit the results in the report, or leave blank to include all users. When a user is selected, the report is limited to clients that have that user selected in the A/E field on the <b>Control</b> panel of the <i>Client Information</i> screen.                                                                                                    |
|                    | To limit the <b>A/E</b> field to list only those users that have been marked as an A/E, use the fol-<br>lowing System Preference:                                                                                                    |
|                    | <ul> <li>Terminology &gt; Select account executive based on check box: TRUE</li> </ul>                                                                                                    |
| Client             | Select the client group to which to limit the results in the report.                                                                                                    |
| Group              | Client Groups are defined in the <u>Client Group Code table in the Tables feature</u> . To access this table, on the <b>File</b> menu, click <b>Tables</b> . Then, on the <b>Client &amp; Debtor</b> menu, click <b>Client Group Codes</b> .                                                                                                    |
| Value              | Select the client group's value (as defined in the Group Code Table) for which this report is to be generated. Click Clear to remove the selection.                                                                                                    |
| Office             | Select the office to which to limit the report results. If the user has an Office restriction defined on the <i>Manage Users</i> screen in the Admin module, the user will only be able to generate the report within that office restriction. When the user generates a report, the office to which they are restricted will be selected in the Office field by default and the user will not be able to change the <b>Office</b> field when generating the report. |
|                    | Offices are defined in the <u>Office table in the Tables feature</u> . To access this table, on the <b>File</b> menu, click <b>Tables</b> . Then, on the <b>Client &amp; Debtor</b> menu, click <b>Office</b> .                                                                                                    |
| Sequence           | Select the sort sequence for the report data:                                                                                                    |
|                    | • AE, Client, Debtor                                                                                                    |
|                    | Client, Debtor                                                                                                    |
| Default<br>Printer | Displays the default printer used to generate reports.                                                                                                    |
| Change<br>Default  | Click this button to assign a different printer as the default printer. This will change the default printer for all reports.                                                                                                    |

v4.7

| Field          | Description                                                                                     |
|----------------|-------------------------------------------------------------------------------------------------|
| This<br>Report | Select a printer from the drop-down list to overwrite the printer default for this report only. |
| Output         | Select one of the following print output options from the drop-down list:                       |
|                | <ul> <li>Preview to preview the report on the window before printing it</li> </ul>              |
|                | Print to print the report without previewing it                                                 |
|                | • Fax to fax the report directly to the selected client.                                        |
|                | • Email to email the report directly to the selected client.                                    |
| Print          | Click this button to generate the report.                                                       |
| Exit           | Click this button to close the screen without printing the report.                              |

System Preferences

The following system preferences for this report are found in the Administration module, System Preferences, **Reports**, **Trial balance** folder.

| Preference                        | Description                                                           |
|-----------------------------------|-----------------------------------------------------------------------|
| Include check source<br>on report | Set to <b>True</b> to include the check source on the report results. |
| Select based on                   | Select the date to be used to select checks to report:                |
|                                   | Check Date                                                            |
|                                   | Transaction posting date                                              |

### **Report Sample**

| hecks Not Paid To Factor Report |           |        |                       |        |           |            |        |          | STEV      |
|---------------------------------|-----------|--------|-----------------------|--------|-----------|------------|--------|----------|-----------|
| ient                            | Check     | Check  |                       | Check  |           | Credit     | NOA    | Checks   | Not Pair  |
| Debtor                          | Date      | Number | Reason                | Amount | Balance   | Li mit     | Status | Received | To Factor |
| BS Trucking (BBS)               |           |        |                       |        |           |            |        |          |           |
| AABSCD (AABSCO)                 | 5/19/2011 | 223366 | Not Payable To Factor | 650.00 | 38,850.00 | 150,000.00 | R      | 11       |           |
|                                 |           |        |                       |        |           |            |        |          |           |
|                                 |           |        |                       |        |           |            |        |          |           |
|                                 |           |        |                       |        |           |            |        |          |           |
|                                 |           |        |                       |        |           |            |        |          |           |
|                                 |           |        |                       |        |           |            |        |          |           |
|                                 |           |        |                       |        |           |            |        |          |           |
|                                 |           |        |                       |        |           |            |        |          |           |

### **Over Escrow Report**

The Over Escrow report provides a summary of selected client's escrow standings, listing the total balance, invoice age balance, escrow balance, over escrow, cash reserves, total reserves and over total.

| Print Over Escrow Report   |          |                                         | 8            |
|----------------------------|----------|-----------------------------------------|--------------|
| Client                     | ✓ Clear  | Default Printer: Microsoft Print to PDF | Change       |
| A/E:                       | ▼ Clear  | This Report: Microsoft Print to PDF     | Default      |
| Client Group:              | ✓ Clear  | Output:                                 |              |
| Office:                    | ✓ Clear  | Preview     O Fax     O Print     O Fax |              |
| Invoice Age:               |          | s <u>Finn so chia</u>                   |              |
| Format: Over Escrow Report | <b>•</b> |                                         |              |
| Show zero clients          |          | Print E <u>s</u> it                     | <u>H</u> elp |

| Field  | Description                                                                                                    |
|--------|----------------------------------------------------------------------------------------------------|
| Client | drop-down to select the client for which to run the report.                                                                                                    |
|        | For Client Search Window, available on SQL Reports when <b>System Preference &gt; Fields/Screen</b><br>Behavior > Miscellaneous > Use Client Search instead of drop downs is set to True. |
|        | Select the 🖸 magnifying glass icon to open the Search window and begin typing the client name.                                                                                            |
|        | Select Contains or Begins with to refine results. Search window will display up to 500 matches.                                                                                           |
|        | Click the 🔀 red [x] icon to clear the Client field.                                                                                                    |

| Field              | Description                                                                                                    |
|--------------------|----------------------------------------------------------------------------------------------------|
|                    | TIP<br>Choosing Contains will allow users to search by Client Code.                                                                                                    |
| A/E                | Select the Account Executive (FactorSoft user) to which to limit the results in the report, or leave blank to include all users. When a user is selected, the report is limited to clients that have that user selected in the A/E field on the <b>Control</b> panel of the <i>Client Information</i> screen.                                                                                                    |
|                    | To limit the <b>A/E</b> field to list only those users that have been marked as an A/E, use the fol-<br>lowing System Preference:                                                                                                    |
|                    | <ul> <li>Terminology &gt; Select account executive based on check box: TRUE</li> </ul>                                                                                                    |
| Client             | Select the client group to which to limit the results in the report.                                                                                                    |
| Group              | Client Groups are defined in the <u>Client Group Code table in the Tables feature</u> . To access this table, on the <b>File</b> menu, click <b>Tables</b> . Then, on the <b>Client &amp; Debtor</b> menu, click <b>Client Group Codes</b> .                                                                                                    |
| Value              | Select the client group's value (as defined in the Group Code Table) for which this report is to be generated. Click <b>Clear</b> to remove the selection.                                                                                                    |
| Office             | Select the office to which to limit the report results. If the user has an Office restriction defined<br>on the <i>Manage Users</i> screen in the Admin module, the user will only be able to generate the<br>report within that office restriction. When the user generates a report, the office to which they<br>are restricted will be selected in the Office field by default and the user will not be able to<br>change the <b>Office</b> field when generating the report. |
|                    | Offices are defined in the <u>Office table in the Tables feature</u> . To access this table, on the <b>File</b> menu, click <b>Tables</b> . Then, on the <b>Client &amp; Debtor</b> menu, click <b>Office</b> .                                                                                                    |
| Invoice<br>Age     | Enter the age of the report. Maximum length is 3 digits.                                                                                                    |
| Format             | Currently, the Over Escrow Report is the only format option.                                                                                                    |
| Default<br>Printer | Displays the default printer used to generate reports.                                                                                                    |
| Change<br>Default  | Click this button to assign a different printer as the default printer. This will change the default printer for all reports.                                                                                                    |
| This<br>Report     | Select a printer from the drop-down list to overwrite the printer default for this report only.                                                                                                    |

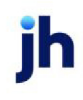

| Field                    | Description                                                               |
|--------------------------|---------------------------------------------------------------------------|
| Output                   | Select one of the following print output options from the drop-down list: |
|                          | Preview to preview the report on the window before printing it            |
|                          | Print to print the report without previewing it                           |
|                          | • Fax to fax the report directly to the selected client.                  |
|                          | • Email to email the report directly to the selected client.              |
| Show<br>zero cli-<br>ent | Select this option to include zero balance clients in the report.         |
| Print                    | Click this button to generate the report.                                 |
| Exit                     | Click this button to close the screen without printing the report.        |

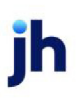

## Sample Report

#### ++TEST++ GAP No Insurance Financial Serv Over Escrow Report

#### As Of November 18, 2020

|                                     | Total      | 0 Day      | Esorow    | Over          | Cash             | Total           | Over          |
|-------------------------------------|------------|------------|-----------|---------------|------------------|-----------------|---------------|
| Client.                             | Balance    | Balance    | Balance   | Esorow        | Reserves         | Reserves        | Total         |
| Aceline Client                      | 70,200.00  | 70,200.00  | 7,020.00  | 63,180.00     | (582.00)         | 6,438.00        | 63,762.00     |
| Additional Collection Fee           |            |            |           |               | 199.20           |                 |               |
| Auto Credit                         | 1,000.00   | 1,000.00   | 100.00    | 900.00        |                  | 100.00          | 900.00        |
| Broker Client                       | 1,000.00   | 1,000.00   | 200.00    | 800.00        | 188.00           | 388.00          | 612.00        |
| Carrier Payments                    | 53,391.43  | 53,391.43  | 11,323.57 | 42,067.86     | (376.00)         | 10,947.57       | 42,443.86     |
| Check Writer Client                 |            |            |           |               | (10,022.00)      | (10,022.00)     | 10,022.00     |
| Client Fee Statement Client         | 4,887.68   | 4,887.68   | 977.54    | 3,910.14      | (1.25)           | 976.29          | 3,911.39      |
| Contracts2 Client                   | 20,000.00  | 20,000.00  | 2,000.00  | 18,000.00     |                  | 2,000.00        | 18,000.00     |
| Contracts Client                    | 31,900.00  | 31,900.00  | 3,190.00  | 28,710.00     | 113,850.00       | 117,040.00      |               |
| Dilution Client                     | 13,000.00  | 13,000.00  | 5,240.00  | 7,760.00      | 431,640.62       | 436,880.62      |               |
| Due Date Collection W/Float         |            |            |           |               | 510.36           | 510.36          |               |
| es crow both client                 | 1,000.00   | 1,000.00   | 200.00    | 800.00        | 170.00           | 370.00          | 630.00        |
| Es crow Client                      | 1,000.00   | 1,000.00   | 130.00    | 870.00        |                  | 130.00          | 870.00        |
| Held & NFE Client                   | 14,128.29  | 14,128.29  |           | 14,128.29     | 4,846.63         | 4,846.63        | 9,281.66      |
| HubTran                             | 30,244.00  | 30,244.00  | 2,875.22  | 27,368.78     | (3,700.00)       | (824.78)        | 31,068.78     |
| Im a ges                            | 15,502.94  | 15,502.94  | 11,002.94 | 4,500.00      |                  | 11,002.94       | 4,500.00      |
| Invoice Confirmation                | 2,500.00   | 2,500.00   | 250.01    | 2,249.99      |                  | 250.01          | 2,249.99      |
| Invoice Delivery                    | 43,445.66  | 43,445.66  | 7,629.24  | 35,816.42 (5  | 64,350,448.48 (5 | 64,342,819.24)5 | 64,386,264.90 |
| Invoice XML                         | 6,279.21   | 6,279.21   | 1,255.84  | 5,023.37      |                  | 1,255.84        | 5,023.37      |
| Lien Monitoring                     | 3,000.00   | 3,000.00   | 300.00    | 2,700.00      |                  | 300.00          | 2,700.00      |
| Load Hauler                         | 5,000.00   | 5,000.00   | 500.00    | 4,500.00      |                  | 500.00          | 4,500.00      |
| Load Processor                      | 7,852.66   | 7,852.66   | 1,385.27  | 6,467.39      | (1,200.00)       | 185.27          | 7,667.39      |
| No Currency with Dilution           | 1,200.00   | 1,200.00   | 336.00    | 864.00        |                  | 336.00          | 864.00        |
| No Escrow Client                    | 2,000.00   | 2,000.00   |           | 2,000.00      | 200.00           | 200.00          | 1,800.00      |
| NonFunded Client                    | 5,134.55   | 5,134.55   | 4,234.55  | 900.00        |                  | 4,234.55        | 900.00        |
| Override Client                     | 12,000.00  | 12,000.00  | 2,100.00  | 9,900.00      |                  | 2,100.00        | 9,900.00      |
| PayerWeb                            | 15,350.90  | 15,350.90  | 3,070.18  | 12,280.72     |                  | 3,070.18        | 12,280.72     |
| PO Finance 2                        | 2,536.66   | 2,536.66   | 507.33    | 2,029.33      |                  | 507.33          | 2,029.33      |
| PO Finance Client                   | 5,937.65   | 5,937.65   | 572.51    | 5,365.14      | (100.09)         | 472.42          | 5,465.23      |
| PO Finance RSVHELD                  | 2,600.00   | 2,600.00   | 100.00    | 2,500.00      | 100.00           | 200.00          | 2,400.00      |
| PO Negative Advance                 |            |            |           |               | (100.00)         | (100.00)        | 100.00        |
| Portfolio Add Fee Collection #2     |            |            |           |               | 707.42           | 707.42          |               |
| Portfolio Additional Fee Collection |            |            |           |               | 460.49           | 460.49          |               |
| PO With PO Collection Fee           |            |            |           |               | (50.00)          | (50.00)         | 50.00         |
| Sales Authorization                 | 38,750.00  | 38,750.00  |           | 38,750.00     | (1.00)           | (1.00)          | 38,751.00     |
| Signed Buy Client                   | 1,000.00   | 1,000.00   | 1,000.00  |               |                  | 1,000.00        |               |
| Signed Fund Client                  |            |            |           |               | (1.00)           | (1.00)          | 1.00          |
| Wire Writer                         | 1,000.00   | 1,000.00   | 100.00    | 900.00        | (38,149.18)      | (38,049.18)     | 39,049.18     |
| Write Invoice Auto                  | 9,880.45   | 9,880.45   | 988.04    | 8,892.41      | 90.00            | 1,078.04        | 8,802.41      |
| Write Invoice Manual                | 3,816.90   | 3,816.90   | 381.68    | 3,435.22      | (100.00)         | 281.68          | 3,535.22      |
| XMLINS P1                           | 2,000.00   | 2,000.00   |           | 2,000.00      | (50.00)          | (50.00)         | 2,050.00      |
|                                     | 428,538,98 | 428,538,98 | 68,969,92 | 359,569,06 (5 | 63.851.918.2815  | 63,782,948,3615 | 64 722 385 43 |

### **Report Details**

| Column               | Description                                                                                                    |
|----------------------|----------------------------------------------------------------------------------------------------|
| Client               | Client Name                                                                                                    |
| Total Bal-<br>ance   | Total A/R Balance                                                                                                 |
| "0" Day Bal-<br>ance | Column label will change based on Report Parameter: Invoice Age, then column displays<br>Invoice Balance Over Age |
| Escrow Bal-<br>ance  | Fee Escrow + Reserve Escrow                                                                                       |

jh

| Column            | Description                                            |
|-------------------|--------------------------------------------------------|
| Over<br>Escrow    | Client Summary > Funds Employed tab > Advanced Balance |
| Cash<br>Reserves  | Current Cash Reserves Balance                          |
| Total<br>Reserves | Cash Reserves + Escrow Balance                         |
| Over Total        | Client Summary > Funds Employed tab > Factoring NFE    |

### **Security Roles**

To generate the Over Escrow Report, the following Security Role needs to be set to YES:

• Security Roles > Reports > Analysis Reports > Print over escrow reports

### Sales By Country Spreadsheet Report

The Sales by Country Spreadsheet report creates a spreadsheet in MicroSoft Excel format that lists clients with sales by country and province or state. The clients listed can be filtered by selection criteria specified on the report screen.

There is an option to exclude from the sales total invoices that are in dispute by specific dispute codes. To exclude specific dispute codes from the sales total, in the Tables module, select the option: Mark as excluded on Sales by Country/Client on the Dispute/Ineligibility/No Buy Codes table.

| Create Sales by Country Spreadsheet                                         | 23           |
|-----------------------------------------------------------------------------|--------------|
| Report template:                                                            | •            |
| Parameters Templates                                                        |              |
| Client                                                                      | , Clear      |
| A/E:                                                                        | - Clear      |
| Office:                                                                     | - Clear      |
| Client Group: Value:                                                        | Clear        |
| Default Printer: Microsoft Print to PDF This Report: Microsoft Print to PDF |              |
| Date range: Last Month                                                      |              |
| Print now Save Exit                                                         | <u>H</u> elp |

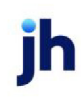

| Field           | Description                                                                                                    |
|-----------------|----------------------------------------------------------------------------------------------------|
| Report Template | Lists any report template created to date. Select a template from the list to gen-<br>erate a report based on its saved display parameters. Type a new <b>Report tem-</b><br><b>plate</b> name and click <b>Save</b> to create a new template for this report, then select<br>the template from the Templates tab and make any applicable parameter and<br>scheduling selections to complete the template. |

# **Report Parameters**

| Field  | Description                                                                                                    |
|--------|----------------------------------------------------------------------------------------------------|
| Client | drop-down to select the client for which to run the report.                                                                                                    |
|        | For Client Search Window, available on SQL Reports when <b>System Preference &gt; Fields/Screen</b><br><b>Behavior &gt; Miscellaneous &gt; Use Client Search instead of drop downs</b> is set to <b>True</b> .                                                                                                    |
|        | Select the 🔍 magnifying glass icon to open the Search window and begin typing the client name.                                                                                                    |
|        | Select Contains or Begins with to refine results. Search window will display up to 500 matches.                                                                                                    |
|        | Click the 🗙 red [x] icon to clear the Client field.                                                                                                    |
|        | TIP<br>Choosing Contains will allow users to search by Client Code.                                                                                                    |
| A/E    | Select the Account Executive (FactorSoft user) to which to limit the results in the report, or leave blank to include all users. When a user is selected, the report is limited to clients that have that user selected in the A/E field on the <b>Control</b> panel of the <i>Client Information</i> screen.                                                                                                    |
|        | To limit the <b>A/E</b> field to list only those users that have been marked as an A/E, use the fol-<br>lowing System Preference:                                                                                                    |
|        | <ul> <li>Terminology &gt; Select account executive based on check box: TRUE</li> </ul>                                                                                                    |
| Office | Select the office to which to limit the report results. If the user has an Office restriction defined<br>on the <i>Manage Users</i> screen in the Admin module, the user will only be able to generate the<br>report within that office restriction. When the user generates a report, the office to which they<br>are restricted will be selected in the Office field by default and the user will not be able to<br>change the <b>Office</b> field when generating the report. |
|        | Offices are defined in the Office table in the Tables feature. To access this table, on the File                                                                                                    |

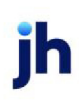

| Field              | Description                                                                                                    |
|--------------------|----------------------------------------------------------------------------------------------------|
|                    | menu, click Tables. Then, on the Client & Debtor menu, click Office.                                                                                                    |
| Client             | Select the client group to which to limit the results in the report.                                                                                                    |
| Group              | Client Groups are defined in the <u>Client Group Code table in the Tables feature</u> . To access this table, on the <b>File</b> menu, click <b>Tables</b> . Then, on the <b>Client &amp; Debtor</b> menu, click <b>Client Group Codes</b> . |
| Value              | Select the specific client group value to which to limit the report results from the list. Client Groups are defined in the Group Code Table. Click <b>Clear</b> to remove the selection.                                                    |
| Default<br>Printer | Displays the default printer used to generate reports.                                                                                                    |
| Change<br>Default  | Click this button to assign a different printer as the default printer. This will change the default printer for all reports.                                                                                                    |
| This<br>Report     | Select a printer from the drop-down list to overwrite the printer default for this report only.                                                                                                    |
| Date               | Select the date to use for the report from the list:                                                                                                    |
| Range              | • Last Month                                                                                                    |
|                    | Current month-to-date                                                                                                    |
|                    | Year through last month-end                                                                                                    |
|                    | Current year-to-date                                                                                                    |
|                    | Specific date range                                                                                                    |
|                    | • Today only                                                                                                    |
|                    | If the <b>Specific Date Range</b> is selected, enter the beginning and ending dates to which to limit the report in the adjacent fields.                                                                                                    |

# Sample Report

Tab 1

FactorSoft™

v4.7

 $\ensuremath{\mathbb{C}}$  2022 Jack Henry & Associates, Inc.  $\ensuremath{^\circ}$ 

| Net Celes De  | Denviewe (Ctete                 |                |       |             |                 |              |             | <br> |   |
|---------------|---------------------------------|----------------|-------|-------------|-----------------|--------------|-------------|------|---|
| Net Sales By  | Province/State                  |                |       |             |                 |              |             | <br> | 1 |
| Summarized    | To Days Due                     |                |       |             |                 |              |             |      |   |
| As Of Januar  | y 1, 2021 Thru February 2, 2021 |                |       |             |                 |              |             |      |   |
|               |                                 | Customer       |       |             |                 | Included     |             |      |   |
| Country       | Client                          | Province/State | Term  | Total Sales | Excluded Amount | - Tax Amount | = Net Sales |      |   |
|               | 1                               |                |       |             |                 |              |             | <br> | _ |
|               |                                 |                |       |             |                 |              |             |      |   |
| United States | Invoice Delivery (INVDELIVERY)  |                | 31-Up | 2,200.00    |                 |              | 2,200.00    |      |   |
| United States | Invoice Delivery (INVDELIVERY)  | 35120          | 31-Up | 12,500.00   |                 |              | 12,500.00   |      |   |
| United States | Invoice Delivery (INVDELIVERY)  | TX             | 31-Up | 2,400.00    |                 |              | 2,400.00    |      |   |
|               | *                               |                |       | 17,100.00   |                 |              | 17,100.00   |      |   |
|               |                                 |                |       |             |                 |              |             |      |   |
| *             |                                 |                |       | 17,100.00   |                 |              | 17,100.00   |      |   |
|               |                                 |                |       |             |                 |              |             |      |   |
|               |                                 |                |       | 17,100.00   |                 |              | 17,100.00   |      |   |
|               |                                 |                |       |             |                 |              |             |      |   |
|               |                                 |                |       |             |                 |              |             |      |   |
|               |                                 |                |       |             |                 |              |             |      |   |
|               |                                 |                |       |             |                 |              |             |      |   |
|               |                                 |                |       |             |                 |              |             |      |   |

### Tab 2

| l | ~             | U                               | <b>v</b>       | U           | L               | 1            | 0           |  |
|---|---------------|---------------------------------|----------------|-------------|-----------------|--------------|-------------|--|
|   | Net Sales By  | Province/State                  |                |             |                 |              |             |  |
|   | Summarized    | To Province/State               |                |             |                 |              |             |  |
|   | As Of Januar  | y 1, 2021 Thru February 2, 2021 |                |             |                 |              |             |  |
|   |               | • •                             | Customer       |             |                 | Included     |             |  |
|   | Country       | Client                          | Province/State | Total Sales | Excluded Amount | - Tax Amount | = Net Sales |  |
|   |               |                                 |                |             |                 |              |             |  |
| - |               |                                 |                |             |                 |              |             |  |
|   | United States | Invoice Delivery (INVDELIVERY)  |                | 2,200.00    |                 |              | 2,200.00    |  |
|   | United States | Invoice Delivery (INVDELIVERY)  | 35120          | 12,500.00   |                 |              | 12,500.00   |  |
|   | United States | Invoice Delivery (INVDELIVERY)  | ТХ             | 2,400.00    |                 |              | 2,400.00    |  |
| ī |               | *                               |                | 17,100.00   |                 |              | 17,100.00   |  |
|   |               |                                 |                |             |                 |              |             |  |
| ī | ×             |                                 |                | 17 100 00   |                 |              | 17 100 00   |  |
| Ì |               |                                 |                | ,           |                 |              | ,           |  |
| - |               |                                 |                | 17 100 00   |                 |              | 17 100 00   |  |
| 1 |               |                                 |                | ,           |                 |              | ,           |  |
|   |               |                                 |                |             |                 |              |             |  |
|   |               |                                 |                |             |                 |              |             |  |
|   |               |                                 |                |             |                 |              |             |  |
| 1 |               |                                 |                |             |                 |              |             |  |
| L |               |                                 | I I            |             |                 |              |             |  |

# Tab 3

| Net Sales By  | Province/State                  |             |                 |              |             |  |
|---------------|---------------------------------|-------------|-----------------|--------------|-------------|--|
| Summarized    | To Country                      |             |                 |              |             |  |
| As Of Januar  | y 1, 2021 Thru February 2, 2021 |             |                 |              |             |  |
|               |                                 |             |                 | Included     |             |  |
| Country       | Client                          | Total Sales | Excluded Amount | - Tax Amount | = Net Sales |  |
|               |                                 |             |                 |              |             |  |
| United States | Invoice Delivery (INVDELIVERY)  | 17,100.00   |                 |              | 17,100.00   |  |
| *             |                                 | 17,100.00   |                 |              | 17,100.00   |  |
|               |                                 |             |                 |              |             |  |
|               |                                 | 17,100.00   |                 |              | 17,100.00   |  |
|               |                                 |             |                 |              |             |  |
|               |                                 |             |                 |              |             |  |
|               |                                 |             |                 |              |             |  |
|               |                                 |             |                 |              |             |  |
|               |                                 |             |                 |              |             |  |

### **Report Details**

| Column                        | Description |
|-------------------------------|-------------|
| Tab 1: Country-State-Due Days |             |

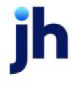

| Column                   | Description                                                                                                    |
|--------------------------|----------------------------------------------------------------------------------------------------|
| Country                  | Client's Country setting on the Client Information > Address Panel                                                                        |
| Client                   | Client Name                                                                                                    |
| Debtor<br>Province/State | Debtor's Province/State                                                                                                    |
| Term                     | Payment Terms - Due Days                                                                                                    |
| Total Sales              | Total Amount of Invoices/Sales                                                                                                    |
| Excluded<br>Amount       | Total Amount of any and all invoices that have a Dispute/Ineligibility/No Buy Code that has "Mark as Excluded on Sales by Country/Client" |
| Included - Tax<br>Amount | Total Amount of Tax amount that is part of the included Sales.                                                                            |
| = Net Sales              | Total Sales - Excluded Amount - Tax Amount = Net Sales                                                                                    |
| Tab 2: Country-S         | State                                                                                                    |
| Country                  | Client's Country setting on the Client Information > Address Panel                                                                        |
| Client                   | Client Name                                                                                                    |
| Debtor<br>Province/State | Debtor's Province/State                                                                                                    |
| Total Sales              | Total Amount of Invoices/Sales                                                                                                    |
| Excluded<br>Amount       | Total Amount of any and all invoices that have a Dispute/Ineligibility/No Buy Code that has "Mark as Excluded on Sales by Country/Client" |
| Included - Tax<br>Amount | Total Amount of Tax amount that is part of the included Sales.                                                                            |
| = Net Sales              | Total Sales - Excluded Amount - Tax Amount = Net Sales                                                                                    |
| Tab 3: Country           |                                                                                                    |
| Country                  | Client's Country setting on the Client Information > Address Panel                                                                        |
| Client                   | Client Name                                                                                                    |
| Total Sales              | Total Amount of Invoices/Sales                                                                                                    |
| Excluded                 | Total Amount of any and all invoices that have a Dispute/Ineligibility/No Buy Code                                                        |

| Column                   | Description                                                    |
|--------------------------|----------------------------------------------------------------|
| Amount                   | that has "Mark as Excluded on Sales by Country/Client"         |
| Included - Tax<br>Amount | Total Amount of Tax amount that is part of the included Sales. |
| = Net Sales              | Total Sales - Excluded Amount - Tax Amount = Net Sales         |

### Security Roles

To generate the Sales by Country Spreadsheet, the following Security Role needs to be set to YES:

• Security Roles > Reports > Analysis Reports > Sales by Country Spreadsheet

### System Preferences

The following system preferences for this report are found in the Administration module, System Preferences, **Reports**, **Sales by Country Spreadsheet** 

| Preference                              | Description                                          |
|-----------------------------------------|------------------------------------------------------|
| Break terms on value<br>(Default is 90) | Indicate the number to group Terms up to and after . |

### Sales Volume Report

The Sales Volume Report displays sales volumes by month, quarter, and year, sorted by state.

This is an Engine-enabled report.

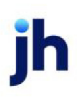

| Print Sales Volume Report                                                                                                    | 8            |
|----------------------------------------------------------------------------------------------------|--------------|
| Report template:                                                                                                    | -            |
| Parameters Scheduling Templates                                                                                                    | 1            |
| Client:                                                                                                    | ✓ Clear      |
| A/E:                                                                                                    | ✓ Clear      |
| Office:                                                                                                    | ✓ Clear      |
| Client Group: 📃 🗸 Value:                                                                                                    | - Clear      |
| Default Printer:       HP Officejet 6600 (redirected 2)       Change         This Report:       HP Officejet 6600 (redirected 2)       Image |              |
| State: Thru date: July 31, 2020                                                                                                    | -Mo-End      |
| Broker:                                                                                                    | Clear        |
| Sort: Client                                                                                                    |              |
| Output: Preview                                                                                                    |              |
| Summarize to master                                                                                                    |              |
| Print now Save Exit                                                                                                    | <u>H</u> elp |

| Field           | Description                                                                                                    |
|-----------------|----------------------------------------------------------------------------------------------------|
| Report Template | Lists any report template created to date. Select a template from the list to gen-<br>erate a report based on its saved display parameters. Type a new <b>Report tem-</b><br><b>plate</b> name and click <b>Save</b> to create a new template for this report, then Select<br>the template from the Templates tab and make any applicable parameter and<br>scheduling selections to complete the template. |

# **Report Parameters**

| Field  | Description                                                                                                    |
|--------|----------------------------------------------------------------------------------------------------|
| Client | drop-down to select the client for which to run the report.                                                                                                    |
|        | For Client Search Window, available on SQL Reports when <b>System Preference &gt; Fields/Screen</b><br>Behavior > Miscellaneous > Use Client Search instead of drop downs is set to True. |
|        | Select the 🖸 magnifying glass icon to open the Search window and begin typing the client name.                                                                                            |
|        | Select Contains or Begins with to refine results. Search window will display up to 500 matches.                                                                                           |

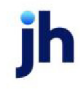

| Field              | Description                                                                                                    |
|--------------------|----------------------------------------------------------------------------------------------------|
|                    | Click the 🗙 red [x] icon to clear the Client field.                                                                                                    |
|                    | TIP<br>Choosing Contains will allow users to search by Client Code.                                                                                                    |
| A/E                | Select the Account Executive (FactorSoft user) to which to limit the results in the report, or leave blank to include all users. When a user is selected, the report is limited to clients that have that user selected in the A/E field on the <b>Control</b> panel of the <i>Client Information</i> screen.                                                                                                    |
|                    | To limit the <b>A/E</b> field to list only those users that have been marked as an A/E, use the fol-<br>lowing System Preference:                                                                                                    |
|                    | <ul> <li>Terminology &gt; Select account executive based on check box: TRUE</li> </ul>                                                                                                    |
| Office             | Select the office to which to limit the report results. If the user has an Office restriction defined<br>on the <i>Manage Users</i> screen in the Admin module, the user will only be able to generate the<br>report within that office restriction. When the user generates a report, the office to which they<br>are restricted will be selected in the Office field by default and the user will not be able to<br>change the <b>Office</b> field when generating the report. |
|                    | Offices are defined in the <u>Office table in the Tables feature</u> . To access this table, on the <b>File</b> menu, click <b>Tables</b> . Then, on the <b>Client &amp; Debtor</b> menu, click <b>Office</b> .                                                                                                    |
| Client             | Select the client group to which to limit the results in the report.                                                                                                    |
| Group              | Client Groups are defined in the <u>Client Group Code table in the Tables feature</u> . To access this table, on the <b>File</b> menu, click <b>Tables</b> . Then, on the <b>Client &amp; Debtor</b> menu, click <b>Client Group Codes</b> .                                                                                                    |
| Value              | Select the specific client group value to which to limit the report results from the list. Client Groups are defined in the Group Code Table. Click <b>Clear</b> to remove the selection.                                                                                                    |
| Default<br>Printer | Displays the default printer used to generate reports                                                                                                    |
| Change<br>Default  | Click this button to assign a different printer as the default printer. This will change the default printer for all reports.                                                                                                    |
| This<br>Report     | Select a printer from the drop-down list to overwrite the printer default for this report only.                                                                                                    |
| State              | Enter the State Code (50 United States only) to which to limit the report results.                                                                                                    |

 $\ensuremath{\mathbb{C}}$  2022 Jack Henry & Associates, Inc.  $\ensuremath{^\circ}$ 

FactorSoft™

v4.7

| Field        | Description                                                                                                    |
|--------------|----------------------------------------------------------------------------------------------------|
| Thru<br>Date | Allows a period ending date to be entered. Click <b>L-Mo-End</b> to display the last day of the pre-<br>vious month in this field.                                                  |
| Broker       | Select the broker to which to limit the report results from the list. Click <b>Clear</b> to remove the selection. Leaving this field blank will include all brokers in the results. |
| Sort         | Select the sort option that determines the order in which to sort the report.                                                                                                    |
|              | • Client                                                                                                    |
|              | • State                                                                                                    |
|              | • Broker                                                                                                    |
|              | YTD charges                                                                                                    |
| Output       | Select one of the following print output options from the drop-down list                                                                                                    |
|              | Preview to preview the report on the window before printing it                                                                                                    |
|              | Print to print the report without previewing it                                                                                                    |
|              | • Fax to fax the report directly to the selected client.                                                                                                    |
|              | • Email to email the report directly to the selected client.                                                                                                    |

### Sample Report

| Upland Factors, LLC                                                                   |       |                   |                |               |                |               |                |               | Sales Vo<br>Thru Febru | ume Report<br>ary 28, 2011 |
|---------------------------------------------------------------------------------------|-------|-------------------|----------------|---------------|----------------|---------------|----------------|---------------|------------------------|----------------------------|
| Client                                                                                | State | First<br>Purchase | MTD<br>Charges | MTD<br>Earned | QTD<br>Charges | QTD<br>Earned | YTD<br>Charges | YTD<br>Earned | Prev YTD<br>Charges    | Prev YTD<br>Earned         |
| HANDHELD TECHNOLOGY CORPORATION (10                                                   | MN    | 04/01/2010        | 18,063.00      | 125.69        | 70,984.40      | 1,175.64      | 70,984.40      | 1,175.64      | 379,109.48             | 14,470.51                  |
| Total Active Clients with Volume:<br>Total Inactive(*) Clients with Volume:<br>Total: |       | -                 | 18,063.00      | 125.69        | 70,984.40      | 1,175.84      | 70,984.40      | 1,175.64      | 379,109.48             | 14,476.51                  |

### **Security Roles**

To generate the Sales Volume Report, the following Security Role needs to be set to **YES**:

• Security Roles > Reports > Analysis Reports > Print Sales Volume Reports (crystal)

### System Preferences

The following system preferences for this report are located in the Administration module, System Preferences, **Reports**, **Sales volume report** folder.

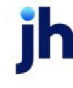

| Preference                                      | Description                                                                                                    |
|-------------------------------------------------|----------------------------------------------------------------------------------------------------|
| Show client number<br>before client name        | Set to <b>True</b> to display the client number before the client name in the report.<br>The client name is listed first by default. |
| Include inactive cli-<br>ents in drop-down list | Set to <b>True</b> to include clients marked inactive in the <b>Client</b> list field.                                               |
| Include master cli-<br>ents in drop-down list   | Set to <b>True</b> to include master clients in the <b>Client</b> list field.                                                        |

# Signed Analysis Report

This report prints a summary of date signed and financial information for clients within a specified date range. The client name, signed date, average balance, average funds, sales and earnings are printed on the report.

| Analysis Report                                     | ×     |
|-----------------------------------------------------|-------|
| Report template:                                    | •     |
| Parameters Scheduling Templates                     |       |
| Client 🗸                                            | Clear |
| AE:                                                 | Clear |
| Office:                                             | Clear |
| Client Group: Value:                                | Clear |
| Default Printer: \\\\\/iggum\\8HM_Dev_Laser Default |       |
| This Report: \\\Wiggum\BHM_Dev_Laser                |       |
| Client signed from:                                 |       |
| Thru:                                               |       |
| Show data from: March 1, 2011                       |       |
| Thru: March 31, 2011                                |       |
| Output: Preview                                     |       |
|                                                     |       |
|                                                     |       |
| Print now Save Exit                                 | Help  |

| Field           | Description                                                                                                    |
|-----------------|----------------------------------------------------------------------------------------------------|
| Report Template | Lists any report template created to date. Select a template from the list to gen-<br>erate a report based on its saved display parameters. Type a new <b>Report tem-</b><br><b>plate</b> name and click <b>Save</b> to create a new template for this report, then Select<br>the template from the Templates tab and make any applicable parameter and<br>scheduling selections to complete the template. |

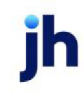

### **Report Parameters**

| Field  | Description                                                                                                    |
|--------|----------------------------------------------------------------------------------------------------|
| Client | drop-down to select the client for which to run the report.                                                                                                    |
|        | For Client Search Window, available on SQL Reports when <b>System Preference &gt; Fields/Screen</b><br>Behavior > Miscellaneous > Use Client Search instead of drop downs is set to True.                                                                                                    |
|        | Select the 🖸 magnifying glass icon to open the Search window and begin typing the client name.                                                                                                    |
|        | Select Contains or Begins with to refine results. Search window will display up to 500 matches.                                                                                                    |
|        | Click the X red [x] icon to clear the Client field.                                                                                                    |
|        | TIP<br>Choosing Contains will allow users to search by Client Code.                                                                                                    |
| A/E    | Select the Account Executive (FactorSoft user) to which to limit the results in the report, or leave blank to include all users. When a user is selected, the report is limited to clients that have that user selected in the A/E field on the <b>Control</b> panel of the <i>Client Information</i> screen.                                                                                                    |
|        | To limit the <b>A/E</b> field to list only those users that have been marked as an A/E, use the fol-<br>lowing System Preference:                                                                                                    |
|        | <ul> <li>Terminology &gt; Select account executive based on check box: TRUE</li> </ul>                                                                                                    |
| Office | Select the office to which to limit the report results. If the user has an Office restriction defined<br>on the <i>Manage Users</i> screen in the Admin module, the user will only be able to generate the<br>report within that office restriction. When the user generates a report, the office to which they<br>are restricted will be selected in the Office field by default and the user will not be able to<br>change the <b>Office</b> field when generating the report. |
|        | Offices are defined in the <u>Office table in the Tables feature</u> . To access this table, on the <b>File</b> menu, click <b>Tables</b> . Then, on the <b>Client &amp; Debtor</b> menu, click <b>Office</b> .                                                                                                    |
| Client | Select the client group to which to limit the results in the report.                                                                                                    |
| Group  | Client Groups are defined in the <u>Client Group Code table in the Tables feature</u> . To access this table, on the <b>File</b> menu, click <b>Tables</b> . Then, on the <b>Client &amp; Debtor</b> menu, click <b>Client Group Codes</b> .                                                                                                    |
| Value  | Select the specific client group value to which to limit the report results from the list. Client                                                                                                    |

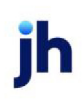

| Field                    | Description                                                                                                    |
|--------------------------|----------------------------------------------------------------------------------------------------|
|                          | Groups are defined in the Group Code Table. Click <b>Clear</b> to remove the selection.                                       |
| Default<br>Printer       | Displays the default printer used to generate reports                                                                         |
| Change<br>Default        | Click this button to assign a different printer as the default printer. This will change the default printer for all reports. |
| This<br>Report           | Select a printer from the drop-down list to overwrite the printer default for this report only.                               |
| Client<br>signed<br>from | Enter the beginning client-signed date for the clients to be included on the report.                                          |
| Thru                     | Enter the ending client-signed date for the clients to be included on the report.                                             |
| Show<br>data<br>from     | Enter the beginning date for the data to be included on the report.                                                           |
| Thru                     | Enter the ending date for the data to be included on the report.                                                              |
| Output                   | Select one of the following print output options from the drop-down list:                                                     |
|                          | Preview to preview the report on the window before printing it                                                                |
|                          | Print to print the report without previewing it                                                                               |
|                          | • Fax to fax the report directly to the selected client.                                                                      |
|                          | • Email to email the report directly to the selected client.                                                                  |

### **Report Sample**

| lame             | Signed   | Average<br>Balance | Average<br>Funds | Sales         | Earning   |
|------------------|----------|--------------------|------------------|---------------|-----------|
| BBS Trucking     | 1/1/2008 | 18,632.38          | 2,260,688.21     | 12,085,757.00 | 91,395.21 |
| 1 Clients Listed | -        | 18,632.38          | 2,260,688.21     | 12,085,757.00 | 91,395.21 |

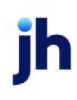
# Statistics by Region Report

This report displays a summary of invoice purchase and collection statistics by region. The territory/region/client, amount purchased, amount collected, amount adjusted, fees earned, average invoice, number buys, number invoices, number checks, number payments and number adjustments are listed on this report.

| Print Statistics By                                                                    | Region                                                                                     |                                                 | <b>—</b>                                       |
|----------------------------------------------------------------------------------------|--------------------------------------------------------------------------------------------|-------------------------------------------------|------------------------------------------------|
| Date Range: Mar<br>Thru: Mar<br>Territory:<br>Default Printer: Mic<br>This Report: Mic | ch 1, 2020<br>ch 31, 2020<br>rosoft Print to PDF (redirect<br>rosoft Print to PDF (redirec | Today<br>MTD<br>▼ Clear<br>ec Change<br>Default | <u>P</u> rint<br>E <u>x</u> it<br><u>H</u> elp |
| Output:<br>Preview<br>Print<br>Fax<br>Email                                            | Format:<br>© Detail<br>© Summary                                                           |                                                 |                                                |

| Field           | Description                                                                                                    |
|-----------------|----------------------------------------------------------------------------------------------------|
| Date Range      | Enter the beginning date of the report date range. Click <b>Today</b> to display the current FactorSoft processing date or <b>MTD</b> to display the beginning day of the previous month in this field.     |
| Thru            | Enter the ending date of the report date range. Click <b>Today</b> to display the cur-<br>rent FactorSoft processing date or <b>MTD</b> to display the ending day of the pre-<br>vious month in this field. |
| Territory       | Select the territory to which to limit the report results. Territories are defined in the Territory Name Table in FactorSoft. Click Clear to remove the current setting.                                    |
| Default Printer | Displays the default printer used to generate reports.                                                                                                    |
| Change Default  | Click this button to assign a different printer as the default printer. This will change the default printer for all reports.                                                                               |
| This Report     | Select a printer from the drop-down list to overwrite the printer default for this report only.                                                                                                    |
| Output          | Select one of the following print output options from the drop-down list:                                                                                                    |

ih

| Field  | Description                                                    |
|--------|----------------------------------------------------------------|
|        | Preview to preview the report on the window before printing it |
|        | Print to print the report without previewing it                |
|        | • Fax to fax the report directly to the selected client.       |
|        | • Email to email the report directly to the selected client.   |
| Format | Select the report format to produce:                           |
|        | Detail: include client detail entries                          |
|        | Summary: include summary totals by region only.                |

# **Report Sample**

### Summary Format

| **TEST** GAP No Insurance Financial Serv |                  |           |           |          |        | November 1, 2020 Thru Nov |        |          |        | Thru Novem | ber 16, 2020 |
|------------------------------------------|------------------|-----------|-----------|----------|--------|---------------------------|--------|----------|--------|------------|--------------|
| Statistics By Region                     |                  | Amount    | Amount    | Amount   | Fees   | Average                   | Number | Number   | Number | Number     | Number       |
| Territory/Region                         |                  | Purchased | Collected | Adjusted | Earned | Invoice                   | Buys   | Invoices | Checks | Payments   | Adjustments  |
|                                          |                  |           |           |          |        |                           |        |          |        |            |              |
|                                          |                  | 17,758.72 | 9,883.04  |          | 147.24 | 986.60                    | 10     | 18       | 11     | 15         |              |
|                                          | Territory Total: | 17,758.72 | 9,883.04  |          | 147.24 | 986.60                    | 10     | 18       | 11     | 15         |              |
| SOUTHEAST                                |                  |           |           |          |        |                           |        |          |        |            |              |
| ALABAMA                                  |                  | 5,030.81  | 3,075.32  | 150.00   | 111.99 | 1,006.16                  | 4      | 5        | 3      | 3          | 1            |
| GEORGIA                                  |                  | 1,159.63  |           |          |        | 579.82                    | 2      | 2        |        |            |              |
|                                          | Territory Total: | 6,190.44  | 3,075.32  | 150.00   | 111.99 | 884.35                    | 6      | 7        | 3      | 3          | 1            |
|                                          | Final Total:     | 23,949.16 | 12,958.36 | 150.00   | 259.23 | 957.97                    | 16     | 25       | 14     | 18         | 1            |

# Detail Format

\*\*TEST\*\* GAP No Insurance Financial Serv

November 1, 2020 Thru November 16, 2020

| Statistics by Region                |                  | Amount    | Amount    | Amount   | Fees   | Average  | Number | Number   | Number | Number   | Number      |
|-------------------------------------|------------------|-----------|-----------|----------|--------|----------|--------|----------|--------|----------|-------------|
| Territory/Region/Client             |                  | Purchased | Collected | Adjusted | Earned | Invoice  | Buys   | Invoices | Checks | Payments | Adjustments |
|                                     |                  |           |           |          |        |          |        |          |        |          |             |
|                                     |                  |           |           |          |        |          |        |          |        |          |             |
| Additional Collection Fee           |                  | 1,000.00  | 1,000.00  |          | 0.80   | 1,000.00 | 1      | 1        | 1      | 1        | 0           |
| Client Fee Statement Client         |                  | 4,887.68  |           |          | 50.13  | 977.54   | 1      | 5        | 0      | 0        | 0           |
| escrow both client                  |                  | 2,000.00  | 1,000.00  |          | 30.00  | 1,000.00 | 2      | 2        | 1      | 1        | 0           |
| Escrow Client                       |                  | 3,000.00  | 2,000.00  |          | 60.00  | 1,000.00 | 3      | 3        | 2      | 2        | 0           |
| PayerWeb                            |                  |           | 12.00     |          |        |          | 0      | 0        | 5      | 5        | 0           |
| Portfolio Add Fee Collection #2     |                  | 3,568.64  | 3,568.64  |          | 6.31   | 1,189.55 | 1      | 3        | 1      | 3        | 0           |
| Portfolio Additional Fee Collection |                  | 2,302.40  | 2,302.40  |          |        | 767.47   | 1      | 3        | 1      | 3        | 0           |
| Signed Buy Client                   |                  | 1,000.00  |           |          |        | 1,000.00 | 1      | 1        | 0      | 0        | 0           |
|                                     | Region Total:    | 17,758.72 | 9,883.04  |          | 147.24 | 986.60   | 10     | 18       | 11     | 15       |             |
|                                     | Territory Total: | 17,758.72 | 9,883.04  |          | 147.24 | 986.60   | 10     | 18       | 11     | 15       |             |
| SOUTHEAST                           |                  |           |           |          |        |          |        |          |        |          |             |
| ALABAMA                             |                  |           |           |          |        |          |        |          |        |          |             |
| Invoice Delivery                    |                  | 5,030.81  | 3,075.32  | 150.00   | 111.99 | 1,006.16 | 4      | 5        | 3      | 3        | 1           |
|                                     | Region Total:    | 5,030.81  | 3,075.32  | 150.00   | 111.99 | 1,006.16 | 4      | 5        | 3      | 3        | 1           |
| GEORGIA                             |                  |           |           |          |        |          |        |          |        |          |             |
| Write Invoice Auto                  |                  | 1,159.63  |           |          |        | 579.82   | 2      | 2        | 0      | 0        | 0           |
|                                     | Region Total:    | 1,159.63  |           |          |        | 579.82   | 2      | 2        |        |          |             |
|                                     | Territory Total: | 6,190.44  | 3,075.32  | 150.00   | 111.99 | 884.35   | 6      | 7        | 3      | 3        | 1           |
|                                     | Final Total:     | 23,949,16 | 12,958,36 | 150.00   | 259.23 | 957.97   | 16     | 25       | 14     | 18       | 1           |
|                                     |                  |           |           |          | 200.20 | 501.01   |        | 20       |        |          |             |

# **Report Details**

| Column Label            | Description                                                                                                    |
|-------------------------|----------------------------------------------------------------------------------------------------|
| Format: Detail          |                                                                                                    |
| Territory/Region/Client | Displays the Territory, Region and Client Name                                                                   |
|                         | Territories are defined in the Territory Name Table Maintenance under the Client & Debtor Menu in Tables Module. |
|                         | Regions are defined in the Region Table under the Client & Debtor Menu<br>in Tables Module.                      |
| Amount Purchased        | Displays Amount Purchased in \$ for each Client, and by Region and Ter-<br>ritory                                |
| Amount Collected        | Displays Amount Collected in \$ for each Client, and by Region and Ter-<br>ritory                                |
| Amount Adjusted         | Displays Amount Adjusted in \$ for each Client, and by Region and Ter-<br>ritory                                 |
| Fees Earned             | Displays Fees Earned for each Client, and by Region and Territory                                                |
| Average Invoice         | Displays Average Size Invoice in \$ for each Client, and by Region and Ter-<br>ritory                            |

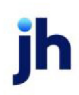

| Column Label       | Description                                                                                                    |
|--------------------|----------------------------------------------------------------------------------------------------|
| Number Buys        | Displays the number of Purchase Batches processed for each Client,<br>and by Region and Territory                |
| Number Invoices    | Displays the number of Invoices purchased for each Client, and by<br>Region and Territory                        |
| Number Checks      | Displays the number of Checks posted for each Client, and by Region and Territory                                |
| Number Payments    | Displays the number Payments processed for each Client, and by<br>Region and Territory                           |
| Number Adjustments | Displays the number Adjustment processed for each Client, and by<br>Region and Territory                         |
| Format: Summary    |                                                                                                    |
| Territory/Region   | Displays the Territory and Region                                                                                |
|                    | Territories are defined in the Territory Name Table Maintenance under the Client & Debtor Menu in Tables Module. |
|                    | Regions are defined in the Region Table under the Client & Debtor Menu<br>in Tables Module.                      |
| Amount Purchased   | Displays Amount Purchased in \$ for the Region and Territory.                                                    |
| Amount Collected   | Displays Amount Collected in \$ for the Region and Territory.                                                    |
| Amount Adjusted    | Displays Amount Adjusted in \$ for the Region and Territory                                                      |
| Fees Earned        | Displays Fees Earned for the Region and Territory                                                                |
| Average Invoice    | Displays Average Size Invoice in \$ for the Region and Territory                                                 |
| Number Buys        | Displays the number of Purchase Batches processed for the Region and<br>Territory                                |
| Number Invoices    | Displays the number of Invoices purchased for the Region and Territory                                           |
| Number Checks      | Displays the number of Checks posted for the Region and Territory                                                |
| Number Payments    | Displays the number Payments processed for the Region and Territory                                              |
| Number Adjustments | Displays the number Adjustment processed for Region and Territory                                                |

### Terms Analysis Report

The Terms Analysis report displays, by debtor, an invoice count and the amount over and under specified days due.

To run this report, select Terms Analysis Report from the Analysis option on the Reports menu.

This is an Engine-enabled report.

| Print Terms Analysis Report                                                                               | <b>x</b>     |
|----------------------------------------------------------------------------------------------------|--------------|
| Report template:                                                                                          | •            |
| Parameters Scheduling Templates                                                                           | 1            |
| Client: [Invoice Delivery (INVDELIVERY)                                                                   | Clear        |
| A/E:                                                                                                    | Clear        |
| Office:                                                                                                   | Clear        |
| Client Group: Value:                                                                                      | Clear        |
| Default Printer: Microsoft Print to PDF (redirected 5) This Report: Microsoft Print to PDF (redirected 5) |              |
| Date range: Year thru last month date                                                                     |              |
| Output: Email                                                                                             |              |
|                                                                                                    |              |
| Print now Save Exit                                                                                       | <u>H</u> elp |

| Field           | Description                                                                                                    |
|-----------------|----------------------------------------------------------------------------------------------------|
| Report Template | Lists any report template created to date. Select a template from the list to gen-<br>erate a report based on its saved display parameters. Type a new <b>Report tem-</b><br><b>plate</b> name and click <b>Save</b> to create a new template for this report, then Select<br>the template from the Templates tab and make any applicable parameter and<br>scheduling selections to complete the template. |

#### Report Parameters

| Field  | Description                                                                                                    |
|--------|----------------------------------------------------------------------------------------------------|
| Client | drop-down to select the client for which to run the report.                                                                                                    |
|        | For Client Search Window, available on SQL Reports when <b>System Preference &gt; Field-</b><br>s/Screen Behavior > Miscellaneous > Use Client Search instead of drop downs is set to<br>True. |

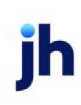

| Field              | Description                                                                                                    |
|--------------------|----------------------------------------------------------------------------------------------------|
|                    | Select the A magnifying glass icon to open the Search window and begin typing the client name.                                                                                                    |
|                    | Select Contains or Begins with to refine results. Search window will display up to 500 matches.                                                                                                    |
|                    | Click the 🔀 red [x] icon to clear the Client field.                                                                                                    |
|                    | TIP<br>Choosing Contains will allow users to search by Client Code.                                                                                                    |
| A/E                | Select the Account Executive (FactorSoft user) to which to limit the results in the report, or leave blank to include all users. When a user is selected, the report is limited to clients that have that user selected in the A/E field on the <b>Control</b> panel of the <i>Client Information</i> screen.                                                                                                    |
|                    | To limit the <b>A/E</b> field to list only those users that have been marked as an A/E, use the fol-<br>lowing System Preference:                                                                                                    |
|                    | <ul> <li>Terminology &gt; Select account executive based on check box: TRUE</li> </ul>                                                                                                    |
| Office             | Select the office to which to limit the report results. If the user has an Office restriction defined on the <i>Manage Users</i> screen in the Admin module, the user will only be able to generate the report within that office restriction. When the user generates a report, the office to which they are restricted will be selected in the Office field by default and the user will not be able to change the <b>Office</b> field when generating the report. |
|                    | Offices are defined in the <u>Office table in the Tables feature</u> . To access this table, on the <b>File</b> menu, click <b>Tables</b> . Then, on the <b>Client &amp; Debtor</b> menu, click <b>Office</b> .                                                                                                    |
| Client             | Select the client group to which to limit the results in the report.                                                                                                    |
| Group              | Client Groups are defined in the <u>Client Group Code table in the Tables feature</u> . To access<br>this table, on the <b>File</b> menu, click <b>Tables</b> . Then, on the <b>Client &amp; Debtor</b> menu, click <b>Client</b><br><b>Group Codes</b> .                                                                                                    |
| Value              | Select the specific client group value to which to limit the report results from the list. Client Groups are defined in the Group Code Table. Click <b>Clear</b> to remove the selection.                                                                                                    |
| Default<br>Printer | Displays the default printer used to generate reports                                                                                                    |

| Field                       | Description                                                                                                    |
|-----------------------------|----------------------------------------------------------------------------------------------------|
| Change<br>Default           | Click this button to assign a different printer as the default printer. This will change the default printer for all reports.                                                                                                    |
| This Report                 | Select a printer from the drop-down list to overwrite the printer default for this report only.                                                                                                    |
| Date<br>range               | <ul> <li>Select the date range to use for the report from the list:</li> <li>Last month</li> <li>Current month-to-date</li> <li>Year thru last month date</li> <li>Specific date range</li> <li>If the Specific date range option is selected, enter the beginning and ending dates of the</li> </ul> |
|                             | date range to which to limit the report in the adjacent fields.                                                                                                    |
| Over-<br>/under<br>days due | Enter the number of days over or under the days due to be included in the results.                                                                                                    |
| Format                      | Select the report format to produce:                                                                                                    |
|                             | <ul> <li>Detail (client w/in debtor)</li> </ul>                                                                                                    |
|                             | Summary (one line per debtor)                                                                                                    |
| Output                      | Select one of the following print output options from the drop-down list                                                                                                    |
|                             | Preview to preview the report on the window before printing it                                                                                                    |
|                             | Print to print the report without previewing it                                                                                                    |
|                             | • Fax to fax the report directly to the selected client                                                                                                    |
|                             | • Email to email the report directly to the selected client.                                                                                                    |

# **Report Sample**

Format: Detail (client w/i debtor)

#### ↔TEST↔ GAP No insurance Financial Serv Term s Analysis, Over/Under 30 Day s

November 1, 2020 thru November 16, 2020

| Debtor                              | Total      | Total     | Count    | Amount    | Count | Am ount  |
|-------------------------------------|------------|-----------|----------|-----------|-------|----------|
| Client.                             | in voice s | Purchases | At/Under | At/Under  | Over  | Over     |
| DANE Test Debtor                    |            |           |          |           |       |          |
| Additional Collection Fee           | 1          | 1,000.00  |          |           | 1     | 1,000.00 |
| Walmart IL                          |            |           |          |           |       |          |
| Additional Collection Fee           | 1          | 1,000.00  | 1        | 1,000.00  |       |          |
| Client Fee Statement Client         | 5          | 4,887.68  | 5        | 4,887.68  |       |          |
| es crow both client                 | 2          | 2,000.00  | 2        | 2,000.00  |       |          |
| Es crow Client                      | 3          | 3,000.00  | 3        | 3,000.00  |       |          |
| Invoice Delivery                    | 5          | 5,030.81  |          |           | 5     | 5,030.81 |
| Portfolio Add Fee Collection #2     | 3          | 3,568.64  | 3        | 3,568.64  |       |          |
| Portfolio Additional Fee Collection | 3          | 2,302.40  | 3        | 2,302.40  |       |          |
| Signed Buy Client                   | 1          | 1,000.00  | 1        | 1,000.00  |       |          |
| Write Invoice Auto                  | 2          | 1,159.63  | 2        | 1,159.63  |       |          |
|                                     | 25         | 23,949.16 | 20       | 18,918.35 | 5     | 5,030.81 |
|                                     |            |           |          |           |       |          |
|                                     | 26         | 24,949,16 | 20       | 18,918,35 | 6     | 6.030.81 |

# Format: Summary (one line per debtor)

| ⇔TEST⇔ GAP No Insuran ce Finan ciai 8erv<br>Term sA nalysis, Over/Un der 30 Days |                   |                    |                   | November 1, 20      | 20 thru Nove  | mber 18, 2020    |
|----------------------------------------------------------------------------------|-------------------|--------------------|-------------------|---------------------|---------------|------------------|
| Debtor                                                                           | Total<br>Involces | Total<br>Purchases | Count<br>At/Under | Am ount<br>At/Under | Count<br>Over | Am oun t<br>Over |
| DANE Test Debtor                                                                 | 1                 | 1,000.00           |                   |                     | 1             | 1,000.00         |
| Walmart IL                                                                       | 25                | 23,949.16          | 20                | 18,918.35           | 5             | 5,030.81         |
|                                                                                  | 26                | 24,949.16          | 20                | 18,918.35           | 6             | 6,030.81         |

### **Report Details**

| Column/Label                  | Description                                                                    |
|-------------------------------|--------------------------------------------------------------------------------|
| Format: Detail (client w/i de | btor)                                                                          |
| Debtor                        | Displays Debtor Name                                                           |
| Client                        | Displays Client Name                                                           |
| Total Invoices                | Displays Total Number of Invoices for the Cli-<br>ent/Debtor Relationship      |
| Total Purchases               | Displays Total Amount of Invoices Purchased for the Client/Debtor Relationship |

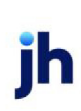

| Column/Label              | Description                                                                                                    |
|---------------------------|----------------------------------------------------------------------------------------------------|
| Count at/Under            | Displays the number of Invoices whose due<br>days are at or under the Parameter: Over-<br>/Under Days Due for the Client/Debtor Rela-<br>tionship |
| Amount at/Under           | Displays the amount of Invoices whose due<br>days are at or under the Parameter: Over-<br>/Under Days Due for the Client/Debtor Rela-<br>tionship |
| Count Over                | Displays the number of Invoices whose due<br>days are over the Parameter: Over/Under<br>Days Due for the Client/Debtor Relationship               |
| Amount Over               | Displays the amount of invoices whose due<br>days are over the Parameters: Over/Under<br>Days Due for the Client/Debtor Relationship              |
| Format: Summary (one line | per debtor)                                                                                                    |
| Debtor                    | Displays Debtor Name                                                                                                    |
| Total Invoices            | Displays Total Number of Invoices for the<br>Debtor                                                                                               |
| Total Purchases           | Displays Total Amount of Invoices Purchased for the Debtor                                                                                        |
| Count at/Under            | Displays the number of Invoices whose due<br>days are at or under the Parameter: Over-<br>/Under Days Due for Debtor                              |
| Amount at/Under           | Displays the amount of Invoices whose due<br>days are at or under the Parameter: Over-<br>/Under Days Due for Debtor                              |
| Count Over                | Displays the number of Invoices whose due<br>days are over the Parameter: Over/Under<br>Days Due for the Debtor                                   |
| Amount Over               | Displays the amount of invoices whose due<br>days are over the Parameters: Over/Under<br>Days Due for the Debtor                                  |

**Security Roles** 

To generate the Terms Analysis Report, the following Security Role needs to be set to YES:

• Security Roles > Reports > Analysis Reports > Print terms analysis report

# Verification Analysis Report

The Verification Analysis Report summarizes Verification activity for a specified number of clients over a defined period of time.

This is an Engine-enabled report.

| Print Verification Analysis Report                                                                                                    | ×       |
|----------------------------------------------------------------------------------------------------|---------|
| Report template:                                                                                                    | •       |
| Parameters Scheduling Templates                                                                                                    | 1       |
| Client                                                                                                    | ✓ Clear |
| A/E:                                                                                                    | ✓ Clear |
| Office:                                                                                                    | ✓ Clear |
| Client Group: Value:                                                                                                    | - Clear |
| Default Printer:       Microsoft Print to PDF (redirected 5)       Change Default         This Report:       Microsoft Print to PDF (redirected 5)       Image Default         As Of Date:       Last month-end       Image Default         Sequence:       Output:       Image Default         C Client Name       Image Default       Image Default         Image Default       Image Default       Image Default         Image Default       Image Default       Image Default         Image Default       Image Default       Image Default         Image Default       Image Default       Image Default         Image Default       Image Default       Image Default         Image Default       Image Default       Image Default         Image Default       Image Default       Image Default         Image Default       Image Default       Image Default         Image Default       Image Default       Image Default         Image Default       Image Default       Image Default         Image Default       Image Default       Image Default         Image Default       Image Default       Image Default         Image Default       Image Default       Image Default         Image Default       Image Default       Image Def |         |
| Print now Save Exit                                                                                                    | Help    |

| Field           | Description                                                                                                    |
|-----------------|----------------------------------------------------------------------------------------------------|
| Report Template | Lists any report template created to date. Select a template from the list to gen-<br>erate a report based on its saved display parameters. Type a new <b>Report tem-</b><br><b>plate</b> name and click <b>Save</b> to create a new template for this report, then Select<br>the template from the Templates tab and make any applicable parameter and<br>scheduling selections to complete the template. |

#### **Report Parameters**

| Field  | Description                                                                                  |
|--------|----------------------------------------------------------------------------------------------|
| Client | drop-down to select the client for which to run the report.                                  |
|        | For Client Search Window, available on SQL Reports when <b>System Preference &gt; Field-</b> |

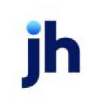

| Field  | Description                                                                                                    |
|--------|----------------------------------------------------------------------------------------------------|
|        | s/Screen Behavior > Miscellaneous > Use Client Search instead of drop downs is set to<br>True.                                                                                                    |
|        | Select the 🖸 magnifying glass icon to open the Search window and begin typing the client name.                                                                                                    |
|        | Select Contains or Begins with to refine results. Search window will display up to 500 matches.                                                                                                    |
|        | Click the 🔀 red [x] icon to clear the Client field.                                                                                                    |
|        | TIP<br>Choosing Contains will allow users to search by Client Code.                                                                                                    |
| A/E    | Select the Account Executive (FactorSoft user) to which to limit the results in the report, or<br>leave blank to include all users. When a user is selected, the report is limited to clients that<br>have that user selected in the A/E field on the <b>Control</b> panel of the <i>Client Information</i><br>screen.                                                                                                    |
|        | To limit the <b>A/E</b> field to list only those users that have been marked as an A/E, use the fol-<br>lowing System Preference:                                                                                                    |
|        | <ul> <li>Terminology &gt; Select account executive based on check box: TRUE</li> </ul>                                                                                                    |
| Office | Select the office to which to limit the report results. If the user has an Office restriction defined on the <i>Manage Users</i> screen in the Admin module, the user will only be able to generate the report within that office restriction. When the user generates a report, the office to which they are restricted will be selected in the Office field by default and the user will not be able to change the <b>Office</b> field when generating the report. |
|        | Offices are defined in the <u>Office table in the Tables feature</u> . To access this table, on the <b>File</b> menu, click <b>Tables</b> . Then, on the <b>Client &amp; Debtor</b> menu, click <b>Office</b> .                                                                                                    |
| Client | Select the client group to which to limit the results in the report.                                                                                                    |
| Group  | Client Groups are defined in the <u>Client Group Code table in the Tables feature</u> . To access<br>this table, on the <b>File</b> menu, click <b>Tables</b> . Then, on the <b>Client &amp; Debtor</b> menu, click <b>Client</b><br><b>Group Codes</b> .                                                                                                    |
| Value  | Select the specific client group value to which to limit the report results from the list. Client Groups are defined in the Group Code Table. Click <b>Clear</b> to remove the selection.                                                                                                    |

| Field              | Description                                                                                                    |
|--------------------|----------------------------------------------------------------------------------------------------|
| Default<br>Printer | Displays the default printer used to generate reports                                                                         |
| Change<br>Default  | Click this button to assign a different printer as the default printer. This will change the default printer for all reports. |
| This<br>Report     | Select a printer from the drop-down list to overwrite the printer default for this report only.                               |
| As-of              | Select the date to use for the report from the list:                                                                          |
| Date               | Current date                                                                                                    |
|                    | • Last month-end                                                                                                    |
|                    | Specific date                                                                                                    |
|                    | If the Specific date is selected, enter the date to which to limit the report in the adjacent fields.                         |
| Sequence           | Select the sort option that determines the order in which to sort the report.                                                 |
|                    | Client Name: sort alphabetically by client name.                                                                              |
|                    | Client Number: sort alpha-numerically by client-id.                                                                           |
| Output             | Select one of the following print output options from the drop-down list                                                      |
|                    | Preview to preview the report on the window before printing it                                                                |
|                    | Print to print the report without previewing it                                                                               |
|                    | • Fax to fax the report directly to the selected client.                                                                      |
|                    | • Email to email the report directly to the selected client.                                                                  |

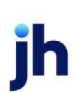

# **Report Sample**

| Upland Factors, LLC<br>Verification Analysis Report |            |            |            |           |          |          |          | Jarch 1, 201 |
|-----------------------------------------------------|------------|------------|------------|-----------|----------|----------|----------|--------------|
|                                                     | A/R        | Net Funds  | Amount     | % Balance | % NFE    | Open     | Verified | % Invoice    |
| Client                                              | Balance    | Employed   | Verified   | Verified  | Verified | Invoices | Invoices | Verifie      |
| HEEZBALL EXPRESS (1015)                             | 3.200.00   | 2,880.00   | 3,200.00   | 100.00    | 111.11   | 1        | 1        | 100.00       |
| EQ COMPANIES INC. (1008)                            |            | (1,582.50) |            |           | 0.00     |          |          |              |
| ANDHELD TE CHNOLOGY CORPORATION (1000)              | 66,672.40  | 40,004.25  | 31,832.00  | 47.74     | 79.67    | 45       | 10       | 35.5         |
| UQ TECHNOLOGY, LLC (1009)                           | 10,215.27  | 9,193.74   | 10,215.27  | 100.00    | 111.11   | 1        | 1        | 100.0        |
| &A GLOBAL CARTRIDGES, LLC (1013)                    | 13,753.95  | 11,690.85  | 13,753.95  | 100.00    | 117.65   | 12       | 12       | 100.0        |
| OSTOP TRANSPORT, INC (1007)                         | 264,350.34 | 229,370.59 | 233,838.79 | 88.45     | 101.95   | 153      | 133      | 85.9         |
| TEEL VALLEY TRANSPORT, LLC (1011)                   | 62,901.20  | 58,611.07  | 26,522.00  | 42.10     | 45.85    | 67       | 25       | 37.3         |
| PLAND FACTORS SUSPENSE (101)                        |            | (270.37)   |            |           | 0.00     |          |          |              |
|                                                     | 421.093.16 | 347,897.64 | 319.362.01 | 75.84     | 91.80    | 279      | 188      | 67.3         |

# **Report Details**

| Column              | Description                                                                |
|---------------------|----------------------------------------------------------------------------|
| Client              | Displays Client's Name                                                     |
| A/R Balance         | Displays total A/R Balance for the As of Date of the report.               |
| Net Funds Employed  | Displays Total Net Funds Employed for the As of Date of the report.        |
| Amount Verified     | Displays the Amount verified for the As of Date of the Report.             |
| % Balance Verified  | Amount Verified / A/R Balance                                              |
| % NFE Verified      | Amount Verified / Net Funds Employed                                       |
| Open Invoices       | Displays the number of Open Invoices for the As of Date of the report.     |
| Verified Invoices   | Displays the number of verified invoices for the As of Date of the report. |
| % Invoices Verified | Verified Invoices / Open Invoices                                          |

#### Security Roles

To generate the Verification Analysis Report, the following Security Role needs to be set to YES:

# • Security Roles > Reports > Analysis Reports > Print verification analysis report

#### System Preferences

The following system preferences for this report are found in the Administration module, System Preferences, **Reports**, **Verification analysis** folder.

FactorSoft™ v4.7

| Preference                                                                          | Description                                                                                                    |
|-------------------------------------------------------------------------------------|----------------------------------------------------------------------------------------------------|
| Exclude items with open disputes                                                    | Set to <b>True</b> to exclude formerly verified invoices that were later placed in dis-<br>pute from the Verification Analysis Report.                                                                                                    |
| Treat pre-purchase<br>verification reasons<br>based on post-veri-<br>fication codes | Set to True to Treat pre-purchase verifications reasons based on <b>Tables Mod-</b><br>ule > Data Entry > Verification/Collection Messages Table > Post: Positive,<br>Negative, No Action, Not Used.<br>If Post code is Positive, the invoices is considered verified. All other Post Codes |

# Broker Menu

# Broker Reports

The Broker reports are used to generate reports related to brokers.

# Broker Commission Report

The Broker Commission Report is a utility to trace the performance of the client and calculate a commission that can be paid to the broker. Many lenders utilize salespeople or brokers to assist in the development of new business. Commissions are often paid to individuals based on the client's performance.

Commission reports should only be generated after month-end earnings have been posted against a client's reserve account. If the report is run prior to posting, then the report will not be accurate.

# NOTE

For Bulk Collateral lending databases, Sales have been added to the Purchase column and Net Collections added to the Collections column of the Broker Commission Report.

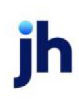

| 📔 Print Broker (               | Commission Reports                                                                                                    |                                                                        |                                               | ×     |  |  |
|--------------------------------|----------------------------------------------------------------------------------------------------|------------------------------------------------------------------------|-----------------------------------------------|-------|--|--|
| Date range: June 1, 2020 Today |                                                                                                    |                                                                        |                                               |       |  |  |
| Thru: June 30, 2020 MTD        |                                                                                                    |                                                                        |                                               |       |  |  |
| Broker:                        |                                                                                                    |                                                                        | •                                             | Clear |  |  |
| Client                         |                                                                                                    |                                                                        | <b>•</b>                                      | Clear |  |  |
| Group:                         | · · · · ·                                                                                                    | Value:                                                                 | <b>v</b>                                      | Clear |  |  |
| Category:                      |                                                                                                    |                                                                        |                                               | Clear |  |  |
|                                | Format:<br>• Detail Report<br>• Summary Report<br>• Master Summary Report<br>• Detail Statement<br>• Summary Statement<br>• Include non-zero inactive<br>• Convert summaries to nat | Output:<br>Preview<br>Print<br>Fax<br>Email<br>clients<br>ive currency | <u>Print</u><br>E <u>x</u> it<br><u>H</u> elp |       |  |  |
| Show date                      | <sup>x</sup> Show date signed                                                                                                    | •                                                                      |                                               |       |  |  |

# **Report Parameters**

| Field         | Description                                                                                                    |
|---------------|----------------------------------------------------------------------------------------------------|
| Date<br>Range | Enter the beginning date of the report date range. Click <b>Today</b> to display the current Fact-<br>orSoft processing date or <b>MTD</b> to display the beginning day of the previous month in this<br>field.                                                                                                    |
| Thru          | Enter the ending date of the report date range. Click <b>Today</b> to display the current Fact-<br>orSoft processing date or <b>MTD</b> to display the ending day of the previous month in this field.                                                                                                    |
| Broker        | Select the broker to which to limit the report results from the list. Click <b>Clear</b> to remove the selection.                                                                                                    |
| Client        | drop-down to select the client for which to run the report.<br>For Client Search Window, available on SQL Reports when <b>System Preference &gt; Field-</b><br><b>s/Screen Behavior &gt; Miscellaneous &gt; Use Client Search instead of drop downs</b> is set to<br><b>True</b> .<br>Select the magnifying glass icon to open the Search window and begin typing<br>the client name.<br>Select Contains or Begins with to refine results. Search window will display up to 500<br>matches. |

| Field                                        | Description                                                                                                    |
|----------------------------------------------|----------------------------------------------------------------------------------------------------|
|                                              | Click the 🗙 red [x] icon to clear the Client field.                                                                                                    |
|                                              | TIP<br>Choosing Contains will allow users to search by Client Code.                                                                                                    |
| Client                                       | Select the client group to which to limit the results in the report.                                                                                                    |
| Group                                        | Client Groups are defined in the <u>Client Group Code table in the Tables feature</u> . To access<br>this table, on the <b>File</b> menu, click <b>Tables</b> . Then, on the <b>Client &amp; Debtor</b> menu, click <b>Client</b><br><b>Group Codes</b> . |
| Value                                        | Select the specific client group value to which to limit the report results from the list. Client Groups are defined in the Group Code Table. Click <b>Clear</b> to remove the selection.                                                                 |
| Category                                     | Select the broker category to which to limit the report results. Broker categories are defined in the Broker Category Table. Click <b>Clear</b> to remove the selection.                                                                                  |
| Format                                       | Select the report format to be printed:                                                                                                    |
|                                              | Detail Report: displays invoice batch detail by client within broker                                                                                                    |
|                                              | Summary Report: displays summary totals only by client within broker                                                                                                    |
|                                              | <ul> <li>Detail Statements: generates Broker Commission Statement with invoice batch<br/>detail</li> </ul>                                                                                                    |
|                                              | <ul> <li>Summary Statement: generates Broker Commission Statement with summary totals only</li> </ul>                                                                                                    |
| Output                                       | Select one of the following print output options from the drop-down list:                                                                                                    |
|                                              | Preview to preview the report on the window before printing it                                                                                                    |
|                                              | Print to print the report without previewing it                                                                                                    |
|                                              | • Fax to fax the report directly to the selected client.                                                                                                    |
|                                              | • Email to email the report directly to the selected client.                                                                                                    |
| Include<br>non-zero<br>inactive cli-<br>ents | Include inactive clients that have cash in A/R or reserves on the report. If this option is not selected, non-zero inactive clients are excluded form the report.                                                                                         |

| Field                                                | Description                                                                                                    |
|------------------------------------------------------|----------------------------------------------------------------------------------------------------|
| Convert<br>sum-<br>maries to<br>native cur-<br>rency | Select this option to convert the financial data to the broker's native currency.                                                                                 |
| Show date                                            | <ul> <li>Select the desired option for displaying dates on the report:</li> <li>Show neither</li> <li>Show date signed</li> <li>Show date first funded</li> </ul> |
| Print                                                | Click this button to generate the report.                                                                                                    |
| Exit                                                 | Click this button to close the screen.                                                                                                    |

**Report Sample** 

Detail Report

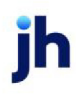

| **TEST** GAPNoInsurance Financial | Serv |
|-----------------------------------|------|
| Broker: test Commission           |      |

Detail Broker Commission Report August 1, 2020 Thru August 31, 2020

| Date      | Datum#                                                                                                    | Type                                                                                                    | Purchases                                                                                                    | Collections                                                                                                    | A djus tme nts                                                                                                    | Fee Earned                                                                                                    | Rate                                                                                                    | Of                                                                                                    | Commission                                                                                                    |
|-----------|----------------------------------------------------------------------------------------------------|----------------------------------------------------------------------------------------------------|----------------------------------------------------------------------------------------------------|----------------------------------------------------------------------------------------------------|----------------------------------------------------------------------------------------------------|----------------------------------------------------------------------------------------------------|----------------------------------------------------------------------------------------------------|----------------------------------------------------------------------------------------------------|----------------------------------------------------------------------------------------------------|
|           |                                                                                                    |                                                                                                    |                                                                                                    |                                                                                                    |                                                                                                    |                                                                                                    |                                                                                                    |                                                                                                    |                                                                                                    |
| 8/24/2020 | 1390                                                                                                    | BUY                                                                                                    | 1,000.00                                                                                                    |                                                                                                    |                                                                                                    |                                                                                                    | 5.00                                                                                                    | Earnings                                                                                                    |                                                                                                    |
| 8/25/2020 | 1391                                                                                                    | BUY                                                                                                    | 1,000.00                                                                                                    |                                                                                                    |                                                                                                    |                                                                                                    | 5.00                                                                                                    | Earnings                                                                                                    |                                                                                                    |
| 8/25/2020 | 1394                                                                                                    | BUY                                                                                                    | 100.00                                                                                                    |                                                                                                    |                                                                                                    |                                                                                                    | 5.00                                                                                                    | Earnings                                                                                                    |                                                                                                    |
| 8/26/2020 | 156                                                                                                    | ADJ                                                                                                    |                                                                                                    |                                                                                                    | (1,000,000.00)                                                                                                    | 100,000.00                                                                                                    | 5.00                                                                                                    | Earnings                                                                                                    | 5,000.00                                                                                                    |
| 8/26/2020 | 1399                                                                                                    | BUY                                                                                                    | 6,116,997.68                                                                                                    |                                                                                                    |                                                                                                    |                                                                                                    | 5.00                                                                                                    | Earnings                                                                                                    |                                                                                                    |
| 8/27/2020 | 157                                                                                                    | ADJ                                                                                                    |                                                                                                    |                                                                                                    | (6,116,997.68)                                                                                                    | 73,403.97                                                                                                    | 5.00                                                                                                    | Earnings                                                                                                    | 3,670.20                                                                                                    |
| 8/27/2020 | 158                                                                                                    | ADJ                                                                                                    |                                                                                                    |                                                                                                    | (611,699,766.00)                                                                                                    | 7,340,397.19                                                                                                    | 5.00                                                                                                    | Earnings                                                                                                    | 367,019.86                                                                                                    |
| 8/27/2020 | 160                                                                                                    | ADJ                                                                                                    |                                                                                                    |                                                                                                    | 963.33                                                                                                    |                                                                                                    | 5.00                                                                                                    | Earnings                                                                                                    |                                                                                                    |
| 8/27/2020 | 161                                                                                                    | ADJ                                                                                                    |                                                                                                    |                                                                                                    | (2,500.00)                                                                                                    |                                                                                                    | 5.00                                                                                                    | Earnings                                                                                                    |                                                                                                    |
| 8/27/2020 | 162                                                                                                    | PMT                                                                                                    |                                                                                                    | 2,905.10                                                                                                    |                                                                                                    | 290.52                                                                                                    | 5.00                                                                                                    | Earnings                                                                                                    | 14.53                                                                                                    |
| 8/27/2020 | 163                                                                                                    | PMT                                                                                                    |                                                                                                    | 1,842.57                                                                                                    |                                                                                                    | 116.85                                                                                                    | 5.00                                                                                                    | Earnings                                                                                                    | 5.84                                                                                                    |
| 8/27/2020 | 165                                                                                                    | PMT                                                                                                    |                                                                                                    | 1,000.00                                                                                                    |                                                                                                    | 100.00                                                                                                    | 5.00                                                                                                    | Earnings                                                                                                    | 5.00                                                                                                    |
| 8/27/2020 | 166                                                                                                    | PMT                                                                                                    |                                                                                                    | 1,000.00                                                                                                    |                                                                                                    | 100.00                                                                                                    | 5.00                                                                                                    | Earnings                                                                                                    | 5.00                                                                                                    |
| 8/27/2020 | 167                                                                                                    | PMT                                                                                                    |                                                                                                    | 10,676.30                                                                                                    |                                                                                                    | 1,056.52                                                                                                    | 5.00                                                                                                    | Earnings                                                                                                    | 52.83                                                                                                    |
| 8/27/2020 | 168                                                                                                    | PMT                                                                                                    |                                                                                                    | 4,809.43                                                                                                    |                                                                                                    | 161.37                                                                                                    | 5.00                                                                                                    | Earnings                                                                                                    | 8.07                                                                                                    |
| 8/27/2020 | 170                                                                                                    | PMT                                                                                                    |                                                                                                    | 0.24                                                                                                    |                                                                                                    | 0.03                                                                                                    | 5.00                                                                                                    | Earnings                                                                                                    |                                                                                                    |
| 8/27/2020 | 1400                                                                                                    | BUY                                                                                                    | 611,699,766.00                                                                                                    |                                                                                                    |                                                                                                    |                                                                                                    | 5.00                                                                                                    | Earnings                                                                                                    |                                                                                                    |
| 8/27/2020 | 1402                                                                                                    | BUY                                                                                                    | 1,000.00                                                                                                    |                                                                                                    |                                                                                                    |                                                                                                    | 5.00                                                                                                    | Earnings                                                                                                    |                                                                                                    |
| 8/27/2020 | 1403                                                                                                    | BUY                                                                                                    | 2,547.58                                                                                                    |                                                                                                    |                                                                                                    | 11.89                                                                                                    | 5.00                                                                                                    | Earnings                                                                                                    | 0.59                                                                                                    |
| 8/27/2020 | 1404                                                                                                    | BUY                                                                                                    | (840.62)                                                                                                    |                                                                                                    |                                                                                                    | 2.00                                                                                                    | 5.00                                                                                                    | Earnings                                                                                                    | 0.10                                                                                                    |
| 8/27/2020 | 1406                                                                                                    | BUY                                                                                                    | 3,078.66                                                                                                    |                                                                                                    |                                                                                                    |                                                                                                    | 5.00                                                                                                    | Earnings                                                                                                    |                                                                                                    |
| 8/27/2020 | 1407                                                                                                    | FUND                                                                                                    |                                                                                                    |                                                                                                    |                                                                                                    | 17.82                                                                                                    | 5.00                                                                                                    | Earnings                                                                                                    | 0.89                                                                                                    |
| 8/27/2020 | 1409                                                                                                    | FUND                                                                                                    |                                                                                                    |                                                                                                    |                                                                                                    | 12.50                                                                                                    | 5.00                                                                                                    | Earnings                                                                                                    | 0.63                                                                                                    |
| 8/27/2020 | 1451                                                                                                    | BUY                                                                                                    | 1,000.00                                                                                                    |                                                                                                    |                                                                                                    | 12.50                                                                                                    | 5.00                                                                                                    | Earnings                                                                                                    | 0.63                                                                                                    |
| 8/27/2020 | 1470                                                                                                    | BUY                                                                                                    | 7,681.66                                                                                                    |                                                                                                    |                                                                                                    | 12.35                                                                                                    | 5.00                                                                                                    | Earnings                                                                                                    | 0.62                                                                                                    |
| 8/27/2020 | 1471                                                                                                    | BUY                                                                                                    | 357.89                                                                                                    |                                                                                                    |                                                                                                    | 4.47                                                                                                    | 5.00                                                                                                    | Earnings                                                                                                    | 0.22                                                                                                    |
| 8/27/2020 | 1472                                                                                                    | BUY                                                                                                    | 33,179.88                                                                                                    |                                                                                                    |                                                                                                    | 414.75                                                                                                    | 5.00                                                                                                    | Earnings                                                                                                    | 20.74                                                                                                    |
|           |                                                                                                    |                                                                                                    | * 617,866,868.73                                                                                                    | 22,233.64                                                                                                    | (618,818,300.35)                                                                                                    | 7,516,114.73                                                                                                    | 5.00                                                                                                    |                                                                                                    | 375,805.75                                                                                                    |
|           |                                                                                                    |                                                                                                    |                                                                                                    |                                                                                                    |                                                                                                    |                                                                                                    |                                                                                                    |                                                                                                    |                                                                                                    |
| 8/27/2020 | 1462                                                                                                    | BUY                                                                                                    | 1,000.00                                                                                                    |                                                                                                    |                                                                                                    | 50.00                                                                                                    | 10.00                                                                                                    | Earnings                                                                                                    | 5.00                                                                                                    |
| 8/27/2020 | 1463                                                                                                    | BUY                                                                                                    | 1,000.00                                                                                                    |                                                                                                    |                                                                                                    | 50.00                                                                                                    | 10.00                                                                                                    | Earnings                                                                                                    | 5.00                                                                                                    |
|           | 8/24/2020<br>8/25/2020<br>8/25/2020<br>8/26/2020<br>8/27/2020<br>8/27/2020<br>8/27/2020<br>8/27/2020<br>8/27/2020<br>8/27/2020<br>8/27/2020<br>8/27/2020<br>8/27/2020<br>8/27/2020<br>8/27/2020<br>8/27/2020<br>8/27/2020<br>8/27/2020<br>8/27/2020<br>8/27/2020<br>8/27/2020 | 8/24/2020         1390           8/25/2020         1391           8/25/2020         1394           8/25/2020         156           8/26/2020         157           8/27/2020         157           8/27/2020         158           8/27/2020         160           8/27/2020         161           8/27/2020         163           8/27/2020         163           8/27/2020         168           8/27/2020         168           8/27/2020         168           8/27/2020         168           8/27/2020         1400           8/27/2020         1400           8/27/2020         1401           8/27/2020         1402           8/27/2020         1403           8/27/2020         1404           8/27/2020         1407           8/27/2020         1407           8/27/2020         1407           8/27/2020         14471           8/27/2020         1471           8/27/2020         1472           8/27/2020         14452           8/27/2020         1462 | 8/24/2020         1390         BUY           8/25/2020         1391         BUY           8/25/2020         1391         BUY           8/25/2020         1394         BUY           8/25/2020         1394         BUY           8/25/2020         1394         BUY           8/25/2020         1399         BUY           8/27/2020         157         ADJ           8/27/2020         160         ADJ           8/27/2020         160         ADJ           8/27/2020         162         PMT           8/27/2020         163         PMT           8/27/2020         166         PMT           8/27/2020         168         PMT           8/27/2020         168         PMT           8/27/2020         1400         BUY           8/27/2020         1402         BUY           8/27/2020         1403         BUY           8/27/2020         1404         BUY           8/27/2020         1407         FUND           8/27/2020         1407         BUY           8/27/2020         1407         BUY           8/27/2020         1471         BUY | N         N           8/24/2020         1390         BUY         1.000.00           8/25/2020         1391         BUY         1.000.00           8/25/2020         1394         BUY         100.00           8/25/2020         1394         BUY         100.00           8/25/2020         156         ADJ         8/25/2020           8/26/2020         157         ADJ         8/27/2020           8/27/2020         158         ADJ         8/27/2020           8/27/2020         160         ADJ         8/27/2020           8/27/2020         161         ADJ         8/27/2020           8/27/2020         165         PMT         8/27/2020           8/27/2020         165         PMT         8/27/2020           8/27/2020         166         PMT         8/27/2020           8/27/2020         1400         BUY         1.000.00           8/27/2020         1402         BUY         1.000.00           8/27/2020         1404         BUY         1.000.00           8/27/2020         1407         FUND         8/27/2020           8/27/2020         1407         BUY         7.6681.66           8/27/2020 <td>B/24/2020         1390         BUY         1.000.00           B/25/2020         1391         BUY         1.000.00           B/25/2020         1394         BUY         100.00           B/26/2020         156         ADJ         B/26/2020           B/26/2020         1566         ADJ         B/26/2020           B/26/2020         157         ADJ         B/27/2020           B/27/2020         165         ADJ         B/27/2020           B/27/2020         161         ADJ         B/27/2020           B/27/2020         165         PMT         2,905.10           B/27/2020         165         PMT         1,842.67           B/27/2020         165         PMT         1,000.00           B/27/2020         165         PMT         1,000.00           B/27/2020         166         PMT         0.24           B/27/2020         168         PMT         0.24           B/27/2020         1402         BUY         1,000.00           B/27/2020         1402         BUY         1,000.00           B/27/2020         1404         BUY         2,547.58           B/27/2020         1404         BUY         1,000.00</td> <td>B/24/2020         1390         BUY         1.000.00           B/25/2020         1391         BUY         1.000.00           B/25/2020         1391         BUY         100.00           B/26/2020         1586         ADJ         (1.000.000.00)           B/26/2020         1586         ADJ         (1.000.000.00)           B/26/2020         158         ADJ         (8.116.997.68           B/27/2020         157         ADJ         (8.116.997.68           B/27/2020         158         ADJ         (2.500.00)           B/27/2020         160         ADJ         983.33           B/27/2020         161         ADJ         (2.500.00)           B/27/2020         165         PMT         1.000.00           B/27/2020         166         PMT         1.000.00           B/27/2020         166         PMT         1.000.00           B/27/2020         167         PMT         0.24           B/27/2020         160         BUY         2.547.58           B/27/2020         1400         BUY         2.547.58           B/27/2020         1404         BUY         3.078.68           B/27/2020         1405         BUY</td> <td>Bit         Bury         1.000.00           8/24/2020         1391         Bury         1.000.00           8/25/2020         1394         Bury         100.00           8/26/2020         1394         Bury         100.00           8/26/2020         1394         Bury         100.00           8/26/2020         1399         Bury         6.116,597.68         (1.000.000.00)           8/27/2020         155         ADJ         (611.697.68)         73,403.97           8/27/2020         156         ADJ         (811.697.68)         73,403.97           8/27/2020         160         ADJ         (81.16.97.68)         73,403.97           8/27/2020         161         ADJ         (2500.00)         7.340.397.19           8/27/2020         162         PMT         2.905.10         290.52           8/27/2020         163         PMT         1.900.00         100.00           8/27/2020         165         PMT         1.000.00         100.00           8/27/2020         166         PMT         1.000.00         100.00           8/27/2020         168         PMT         4.809.43         161.37           8/27/2020         1400         BUY<!--</td--><td>B2422020         1390         BUY         1,000.00         5.00           8252020         1391         BUY         1,000.00         5.00           8252020         1394         BUY         100.00         5.00           8252020         1394         BUY         100.00         5.00           8252020         1394         BUY         6.116,997.85         5.00           8252020         156         ADJ         (6.116,997.86)         73,403.97         5.00           827/2020         160         ADJ         (8116,997.86)         73,403.97,19         5.00           827/2020         160         ADJ         (2.500.00)         7.340,397,19         5.00           827/2020         161         ADJ         (2.500.00)         5.00         827/2020           162         PMT         1,942.57         118.85         5.00           827/2020         165         PMT         1,000.00         100.00         5.00           827/2020         166         PMT         1,000.00         100.00         5.00           827/2020         168         PMT         4.809.43         161.37         5.00           827/2020         1402         BUY         1</td><td>B2420200         1390         BUY         1,000.00         5.00         Exmings           82520200         1391         BUY         1,000.00         5.00         Exmings           82520200         1394         BUY         100.00         5.00         Exmings           82620200         1394         BUY         100.00         5.00         Exmings           82620200         1399         BUY         6.116,997.68         (1.000.000.00)         100.000.00         5.00         Exmings           827/2020         158         ADJ         (611.697.68)         73.403.97         5.00         Exmings           827/2020         160         ADJ         953.3         5.00         Exmings           827/2020         163         PMT         1.842.57         116.85         5.00         Exmings           827/2020         168         PMT         1.000.00         100.00         5.00         Exmings           827/2020         168         PMT         1.0077.30         1.084.57         116.85         5.00         Exmings           827/2020         168         PMT         1.000.00         5.00         Exmings         5.00         Exmings           827/2020         <t< td=""></t<></td></td> | B/24/2020         1390         BUY         1.000.00           B/25/2020         1391         BUY         1.000.00           B/25/2020         1394         BUY         100.00           B/26/2020         156         ADJ         B/26/2020           B/26/2020         1566         ADJ         B/26/2020           B/26/2020         157         ADJ         B/27/2020           B/27/2020         165         ADJ         B/27/2020           B/27/2020         161         ADJ         B/27/2020           B/27/2020         165         PMT         2,905.10           B/27/2020         165         PMT         1,842.67           B/27/2020         165         PMT         1,000.00           B/27/2020         165         PMT         1,000.00           B/27/2020         166         PMT         0.24           B/27/2020         168         PMT         0.24           B/27/2020         1402         BUY         1,000.00           B/27/2020         1402         BUY         1,000.00           B/27/2020         1404         BUY         2,547.58           B/27/2020         1404         BUY         1,000.00 | B/24/2020         1390         BUY         1.000.00           B/25/2020         1391         BUY         1.000.00           B/25/2020         1391         BUY         100.00           B/26/2020         1586         ADJ         (1.000.000.00)           B/26/2020         1586         ADJ         (1.000.000.00)           B/26/2020         158         ADJ         (8.116.997.68           B/27/2020         157         ADJ         (8.116.997.68           B/27/2020         158         ADJ         (2.500.00)           B/27/2020         160         ADJ         983.33           B/27/2020         161         ADJ         (2.500.00)           B/27/2020         165         PMT         1.000.00           B/27/2020         166         PMT         1.000.00           B/27/2020         166         PMT         1.000.00           B/27/2020         167         PMT         0.24           B/27/2020         160         BUY         2.547.58           B/27/2020         1400         BUY         2.547.58           B/27/2020         1404         BUY         3.078.68           B/27/2020         1405         BUY | Bit         Bury         1.000.00           8/24/2020         1391         Bury         1.000.00           8/25/2020         1394         Bury         100.00           8/26/2020         1394         Bury         100.00           8/26/2020         1394         Bury         100.00           8/26/2020         1399         Bury         6.116,597.68         (1.000.000.00)           8/27/2020         155         ADJ         (611.697.68)         73,403.97           8/27/2020         156         ADJ         (811.697.68)         73,403.97           8/27/2020         160         ADJ         (81.16.97.68)         73,403.97           8/27/2020         161         ADJ         (2500.00)         7.340.397.19           8/27/2020         162         PMT         2.905.10         290.52           8/27/2020         163         PMT         1.900.00         100.00           8/27/2020         165         PMT         1.000.00         100.00           8/27/2020         166         PMT         1.000.00         100.00           8/27/2020         168         PMT         4.809.43         161.37           8/27/2020         1400         BUY </td <td>B2422020         1390         BUY         1,000.00         5.00           8252020         1391         BUY         1,000.00         5.00           8252020         1394         BUY         100.00         5.00           8252020         1394         BUY         100.00         5.00           8252020         1394         BUY         6.116,997.85         5.00           8252020         156         ADJ         (6.116,997.86)         73,403.97         5.00           827/2020         160         ADJ         (8116,997.86)         73,403.97,19         5.00           827/2020         160         ADJ         (2.500.00)         7.340,397,19         5.00           827/2020         161         ADJ         (2.500.00)         5.00         827/2020           162         PMT         1,942.57         118.85         5.00           827/2020         165         PMT         1,000.00         100.00         5.00           827/2020         166         PMT         1,000.00         100.00         5.00           827/2020         168         PMT         4.809.43         161.37         5.00           827/2020         1402         BUY         1</td> <td>B2420200         1390         BUY         1,000.00         5.00         Exmings           82520200         1391         BUY         1,000.00         5.00         Exmings           82520200         1394         BUY         100.00         5.00         Exmings           82620200         1394         BUY         100.00         5.00         Exmings           82620200         1399         BUY         6.116,997.68         (1.000.000.00)         100.000.00         5.00         Exmings           827/2020         158         ADJ         (611.697.68)         73.403.97         5.00         Exmings           827/2020         160         ADJ         953.3         5.00         Exmings           827/2020         163         PMT         1.842.57         116.85         5.00         Exmings           827/2020         168         PMT         1.000.00         100.00         5.00         Exmings           827/2020         168         PMT         1.0077.30         1.084.57         116.85         5.00         Exmings           827/2020         168         PMT         1.000.00         5.00         Exmings         5.00         Exmings           827/2020         <t< td=""></t<></td> | B2422020         1390         BUY         1,000.00         5.00           8252020         1391         BUY         1,000.00         5.00           8252020         1394         BUY         100.00         5.00           8252020         1394         BUY         100.00         5.00           8252020         1394         BUY         6.116,997.85         5.00           8252020         156         ADJ         (6.116,997.86)         73,403.97         5.00           827/2020         160         ADJ         (8116,997.86)         73,403.97,19         5.00           827/2020         160         ADJ         (2.500.00)         7.340,397,19         5.00           827/2020         161         ADJ         (2.500.00)         5.00         827/2020           162         PMT         1,942.57         118.85         5.00           827/2020         165         PMT         1,000.00         100.00         5.00           827/2020         166         PMT         1,000.00         100.00         5.00           827/2020         168         PMT         4.809.43         161.37         5.00           827/2020         1402         BUY         1 | B2420200         1390         BUY         1,000.00         5.00         Exmings           82520200         1391         BUY         1,000.00         5.00         Exmings           82520200         1394         BUY         100.00         5.00         Exmings           82620200         1394         BUY         100.00         5.00         Exmings           82620200         1399         BUY         6.116,997.68         (1.000.000.00)         100.000.00         5.00         Exmings           827/2020         158         ADJ         (611.697.68)         73.403.97         5.00         Exmings           827/2020         160         ADJ         953.3         5.00         Exmings           827/2020         163         PMT         1.842.57         116.85         5.00         Exmings           827/2020         168         PMT         1.000.00         100.00         5.00         Exmings           827/2020         168         PMT         1.0077.30         1.084.57         116.85         5.00         Exmings           827/2020         168         PMT         1.000.00         5.00         Exmings         5.00         Exmings           827/2020 <t< td=""></t<> |

Printed: November 9, 2020, 3:48PM (BkrComms)

Page 1 of 6

# Summary Report

| **TEST** GAPNo Insurance Financial Serv<br>Broker: test Commission |    |                |             |                  |              | s     | ummary Broker Commission Report<br>August 1, 2020 Thru August 31, 2020 |            |  |
|--------------------------------------------------------------------|----|----------------|-------------|------------------|--------------|-------|------------------------------------------------------------------------|------------|--|
| Client                                                             |    | Purcha se s    | Collections | A djus tme nts   | Fee Earned   | Rate  | Of                                                                     | Commission |  |
| In voice Delivery (INVDELIVERY)                                    |    | 617,866,868.73 | 22,233.64   | (618,818,300.35) | 7,516,114.73 | 5.00  | Earnings                                                               | 375,805.75 |  |
| XMLINSP1 (XMLINSP1)                                                |    | 2,000.00       |             |                  | 100.00       | 10.00 | Earnings                                                               | 10.00      |  |
|                                                                    | ** | 617,868,868.73 | 22,233.64   | (618,818,300.35) | 7,516,214.73 |       |                                                                        | 375,815.75 |  |

### Master Summary

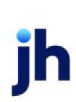

\*\*TEST\*\* GAP No Insurance Financial Serv

Broker Commission Summary by Master Cllient August 1, 2020 Thru August 31, 2020

| Master Client.                  |                          |                  |                              |               |              |
|---------------------------------|--------------------------|------------------|------------------------------|---------------|--------------|
| Member Client                   | Broker                   | Purchases        | Collections Adjustments      | Earnings      | Commissions  |
| Carrier Payments (CARRIER)      |                          |                  |                              |               |              |
| Carrier Payments (CARRIER)      | Doe Brokerage (John Doe) | 54,132.50        |                              | 659.74        | 66.00        |
|                                 |                          | 54,132.50        | -                            | 659.74        | 66.00        |
| In voice Delivery (INVDELIVERY) |                          |                  |                              |               |              |
| Invoice Delivery (INVDELIVERY)  | test Commission          | 1,235,733,737.48 | 44,467.28 ,237,636,600.70) 1 | 15,032,229.46 | 1,127,417.24 |
|                                 |                          | 1,235,733,737.46 | 44,467.28 ,237,636,600.70) 1 | 15,032,229.48 | 1,127,417.24 |
| XMLINSP1 (XMLINSP1)             |                          |                  |                              |               |              |
| XMLINSP1 (XMLINSP1)             | test Commission          | 4,000.00         |                              | 200.00        | 25.00        |
|                                 |                          | 4,000.00         | -                            | 200.00        | 25.00        |
|                                 |                          | 1,235,791,889.98 | 44,467.28 ,237,638,600.70) 1 | 15,033,089.20 | 1,127,508.24 |

#### **Detail Statement**

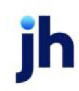

#### Broker Statement For August 1, 2020 Thru August 31, 2020

\*\*TEST \*\* GAP No Insurance Financial Serv 17 20th Street North Suite 500 Birmingham, AL 35203

#### test Commission

| - |   |   |
|---|---|---|
| _ | _ | - |
|   |   |   |
| _ |   | - |

| Date                | Batoh# | Туре | Puroha ses     | Collection s     | Adjust     | Fee Earned   | Rate | or       | Commission |
|---------------------|--------|------|----------------|------------------|------------|--------------|------|----------|------------|
| nvoice Delivery (IN |        | RY)  |                |                  |            |              |      |          |            |
| ,,,                 |        |      |                |                  |            |              |      | Familian |            |
| 8/24/2020           | 1390   | BUY  | 1,000.00       |                  |            |              | 5.00 | Earnings |            |
| 8/25/2020           | 1391   | BUY  | 1,000.00       |                  |            |              | 5.00 | Earnings |            |
| 8/25/2020           | 1394   | BUY  | 100.00         |                  |            |              | 5.00 | Earnings |            |
| 8/26/2020           | 156    | LDA  |                | -1,0             | 00,000,000 | 100,000.00   | 5.00 | Earnings | 5,000.00   |
| 8/26/2020           | 1399   | BUY  | 6,116,997.68   |                  |            |              | 5.00 | Earnings |            |
| 8/27/2020           | 157    | LDA  |                | -6,1             | 16,997.68  | 73,403.97    | 5.00 | Earnings | 3,670.20   |
| 8/27/2020           | 158    | ADJ  |                | -611,6           | 99,766.00  | 7,340,397.19 | 5.00 | Earnings | 367,019.86 |
| 8/27/2020           | 160    | AD J |                |                  | 963.33     |              | 5.00 | Earnings |            |
| 8/27/2020           | 161    | LDA  |                |                  | -2,500.00  |              | 5.00 | Earnings |            |
| 8/27/2020           | 162    | PMT  |                | 2,905.10         |            | 290.52       | 5.00 | Earnings | 14.53      |
| 8/27/2020           | 163    | PMT  |                | 1,842.57         |            | 116.85       | 5.00 | Earnings | 5.84       |
| 8/27/2020           | 165    | PMT  |                | 1,000.00         |            | 100.00       | 5.00 | Earnings | 5.00       |
| 8/27/2020           | 166    | PMT  |                | 1,000.00         |            | 100.00       | 5.00 | Earnings | 5.00       |
| 8/27/2020           | 167    | PMT  |                | 10,676.30        |            | 1,056.52     | 5.00 | Earnings | 52.83      |
| 8/27/2020           | 168    | PMT  |                | 4,809.43         |            | 161.37       | 5.00 | Earnings | 8.07       |
| 8/27/2020           | 170    | PMT  |                | 0.24             |            | 0.03         | 5.00 | Earnings |            |
| 8/27/2020           | 1400   | BUY  | 611,699,766.00 |                  |            |              | 5.00 | Earnings |            |
| 8/27/2020           | 1402   | BUY  | 1,000.00       |                  |            |              | 5.00 | Earnings |            |
| 8/27/2020           | 1403   | BUY  | 2.547.58       |                  |            | 11.89        | 5.00 | Earnings | 0.59       |
| 8/27/2020           | 1404   | BUY  | -840.62        |                  |            | 2.00         | 5.00 | Earnings | 0.10       |
| 8/27/2020           | 1406   | BUY  | 3.078.66       |                  |            |              | 5.00 | Earnings |            |
| 8/27/2020           | 1407   | FUND |                |                  |            | 17.82        | 5.00 | Earnings | 0.89       |
| 8/27/2020           | 1409   | FUND |                |                  |            | 12.50        | 5.00 | Earnings | 0.63       |
| 8/27/2020           | 1451   | BUY  | 1 000 00       |                  |            | 12.50        | 5.00 | Earnings | 0.63       |
| 8/27/2020           | 1470   | BUY  | 7 691 66       |                  |            | 12.35        | 5.00 | Earnings | 0.62       |
| 8/27/2020           | 4474   | BUX  | 367.90         |                  |            | 4.47         | 5.00 | Earnings | 0.02       |
| 8/27/2020           | 4470   | BUY  | 307.00         |                  |            | 444.75       | 5.00 | Earnings | 0.22       |
| 612112020           | 1472   |      | 33,179.88      |                  |            | +14./5       | 5.00 | Carniga  | 20.74      |
|                     |        |      | 617,866,868.73 | 22,233.64 -618,8 | 18,300.35  | 7,516,114.73 |      |          | 375,805.75 |

### Summary Statement

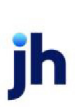

v4.7

#### Broker Statement For August 1, 2020 Thru August 31, 2020

\*\*TEST \*\* GAP No Insurance Financial Serv 17 20th Street North Suite 500 Birmingham, AL 35203

test Commission

#### Client.

|                                 |    | Puroha ses     | Collection s | Adjust        | Fee Earned   | Commission |
|---------------------------------|----|----------------|--------------|---------------|--------------|------------|
| In voice Delivery (INVDELIVERY) |    |                |              |               |              |            |
|                                 |    | 617,866,868.73 | 22,233.64 -6 | 18,818,300.35 | 7,516,114.73 | 375,805.75 |
| XMLINSP1 (XMLINSP1)             |    |                |              |               |              |            |
|                                 |    | 2,000.00       |              |               | 100.00       | 10.00      |
|                                 | •• | 617,868,868.73 | 22,233.64 -6 | 18,818,300.35 | 7,516,214.73 | 375,815.75 |

#### **Report Details**

| Column/Label          | Description                      |  |  |  |  |
|-----------------------|----------------------------------|--|--|--|--|
| Format: Detail Report |                                  |  |  |  |  |
| Client                | Client's Name                    |  |  |  |  |
| Date                  | Post Date of the Batch           |  |  |  |  |
| Batch #               | Batch number                     |  |  |  |  |
| Туре                  | Batch Type                       |  |  |  |  |
| Purchases             | Total Amount of Purchase Batch   |  |  |  |  |
| Collections           | Total Amount of Payment Batch    |  |  |  |  |
| Adjustments           | Total Amount of Adjustment Batch |  |  |  |  |
| Fee Earned            | Total Fee Earned for the Batch   |  |  |  |  |
| Rate                  | Broker's Commission Rate         |  |  |  |  |

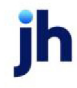

| Column/Label        | Description                                                  |
|---------------------|--------------------------------------------------------------|
| Of                  | Commission based on                                          |
| Commission          | Commission amount for the batch                              |
| Total Row           | Total Commission Owed to the Broker by Client                |
| Grand Total         | Grand Total Commission Owed to the Broker                    |
| Format: Summary Rep | port                                                         |
| Client              | Client's name                                                |
| Purchases           | Total Amount of all Purchase Batches for the Client          |
| Collections         | Total Amount of all Payment Batches for the Client           |
| Adjustments         | Total Amount of All Adjustment Batches for the Client        |
| Fee Earned          | Total Amount of All Fees Earned for the Client               |
| Rate                | Broker's Commission Rate                                     |
| Of                  | Commission Based on                                          |
| Commission          | Total Commission owed to the Broker for the Client           |
| Grand Total         | Grand Total Commission Owed to the Broker for All Clients    |
| Format: Master Summ | ary Report                                                   |
| Master Client       | Master Client's Name                                         |
| Member Client       | Member Client's Name                                         |
| Broker              | Broker's Name                                                |
| Purchases           | Total Amount of all Purchase Batches for the Member Client   |
| Collections         | Total Amount of all Payment Batches for the Member Client    |
| Adjustments         | Total Amount of All Adjustment Batches for the Member Client |
| Earnings            | Total Amount of All Fees Earned for the Member Client        |
| Commission          | Total Commission Owed to the Broker for the Member Client    |
| Total Row           | Total Commission Owed for the Broker for the Master Client   |

© 2022 Jack Henry & Associates, Inc. <sup>®</sup> FactorSoft™ v4.7

| Column/Label             | Description                                                |  |  |  |  |
|--------------------------|------------------------------------------------------------|--|--|--|--|
| Format: Detail Statement |                                                            |  |  |  |  |
| Client                   | Client's Name                                              |  |  |  |  |
| Date                     | Post Date of the Batch                                     |  |  |  |  |
| Batch #                  | Batch number                                               |  |  |  |  |
| Туре                     | Batch Type                                                 |  |  |  |  |
| Purchases                | Total Amount of Purchase Batch                             |  |  |  |  |
| Collections              | Total Amount of Payment Batch                              |  |  |  |  |
| Adjust                   | Total Amount of Adjustment Batch                           |  |  |  |  |
| Fee Earned               | Total Fee Earned for the Batch                             |  |  |  |  |
| Rate                     | Broker's Commission Rate                                   |  |  |  |  |
| Of                       | Commission based on                                        |  |  |  |  |
| Commission               | Commission amount for the batch                            |  |  |  |  |
| Total Row                | Total Commission Owed to the Broker by Client              |  |  |  |  |
| Format: Summary Sta      | tement                                                     |  |  |  |  |
| Client                   | Client's Name                                              |  |  |  |  |
| Purchases                | Total Amount of all Purchase Batches for the Client        |  |  |  |  |
| Collections              | Total Amount of all Payment Batches for the Client         |  |  |  |  |
| Adjust                   | Total Amount of All Adjustment Batches for the Client      |  |  |  |  |
| Fee Earned               | Total Amount of All Fees Earned for the Client             |  |  |  |  |
| Commission               | Total Commission owed to the Broker for the Client         |  |  |  |  |
| Grand Total Row          | Grand Total Commission owed to the Broker for all Clients. |  |  |  |  |

# Security Roles

To generate the Broker Commission Report, the following Security Role needs to be set to YES:

• Security Roles > Reports > Broker > Print Broker Commission Reports

#### System Preferences

The following system preference that affects this report is found in the Administration module, System Preferences, **Fields/screen behavior**, **Miscellaneous** folder.

| Preference                                           | Description                                                                                                    |
|------------------------------------------------------|----------------------------------------------------------------------------------------------------|
| Calculate earnings<br>based on account<br>table flag | Set to True - All accounts flagged as an Earning Account in Tables > Accounting > Account Table > Standard Tab > Earning Account check box will be included in the Fee Earned column. |
|                                                      | Set to False - Accounts present in the client's appropriate G/L Account Groups will be included in the Fee Earned column.                                                             |

The following system preferences for this report are found in the Administration module, System Preferences, **Reports**, **Broker commission report** folder.

| Preference                                          | Description                                                                                                    |
|-----------------------------------------------------|----------------------------------------------------------------------------------------------------|
| Additional fee<br>earned account<br>numbers         | Enter the exact Earnings Account numbers (defined in the Account Table in the<br>Tables module) to also be included in the total in the Fee Earned column. If entering<br>more than one account number, separate the account numbers with a comma.                                                              |
| Excluded Fee<br>Earned Accounts                     | Enter the exact Earnings Account numbers (defined in the Account Table in the<br>Tables module) to be excluded from the total in the Fee Earned column. If entering<br>more than one account number, separate the account numbers with a comma.                                                                 |
| Commission by<br>Client cannot be<br>less than zero | Set TRUE - Commission calculated for a Client/Broker cannot be less than zero (i.e.<br>Negative amount).                                                                                                    |
| Cost of funds<br>based on                           | <ul> <li>Select option that determines how the Cost of funds basis is calculated:</li> <li>A/R Balance</li> <li>Advance rate times A/R Balance</li> <li>Advance rate times A/R Balance</li> <li>Funded A/R Balance (non-funded invoices excluded)</li> <li>Actual advance against funded A/R Balance</li> </ul> |
| Cost of funds<br>rate (% )                          | Set rate percentage used to calculate Cost of funds                                                                                                    |
| Do not print cli-                                   | Set TRUE - Report will only generate for clients that have Activity for the date range                                                                                                    |

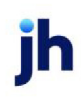

| Preference                                      | Description                                                                                                    |
|-------------------------------------------------|----------------------------------------------------------------------------------------------------|
| ents without<br>Activity                        | of the report                                                                                                    |
| Do not show cli-<br>ent numbers on<br>reports   | Set TRUE - Report will not reflect the Client's code.                                                                                                    |
| Do not show<br>page numbers<br>on reports       | Set TRUE - Report will not reflect page numbers                                                                                                    |
| Earnings do not<br>include addi-<br>tional fees | Set TRUE - Additional Fees Earnings will not be included in the report.                                                                                                    |
| Earning from mis-<br>cellaneous<br>checks rule  | <ul> <li>Select option for miscellaneous checks (C-Misc or G-Misc) rule:</li> <li>Commissions are paid as with all other earnings</li> <li>These lines will appear on the report but no commission will be paid</li> <li>These lines will not appear on the broker report</li> </ul>                                                                                                    |
| Include ABL Cli-<br>ents                        | Set TRUE - ABL Clients will be include in the Broker Reports when generated.                                                                                                    |
| Months cal-<br>culation rule<br>Report Crystal  | <ul> <li>Select option how to calculate months:</li> <li>Start counting form the first day of the month signed.</li> <li>Use the exact date signed.</li> <li>If month signed is not the 1st, start from the 1st of next month.</li> <li>Start counting from the first day of the month of first funding.</li> <li>Use the exact date first funded.</li> <li>If month first funded is not 1st, start from the 1st of the next month.</li> </ul> |
| Report Crystal<br>Reports module<br>name        | Insert Report Module name                                                                                                    |
| Sort reports by                                 | Select option how to sort Brokers:                                                                                                    |

| Preference                                                        | Description                                                                                      |
|-------------------------------------------------------------------|--------------------------------------------------------------------------------------------------|
|                                                                   | • Company                                                                                        |
|                                                                   | • Name                                                                                           |
| Statement Crys-<br>tal Reports mod-<br>ule name                   | Insert Statement reports module name                                                             |
| Use Broker cur-<br>rency conversion<br>rates where avail-<br>able | Set TRUE - Special Broker currency rates will be used for currency type that are avail-<br>able. |

# Carrier Menu

# Carrier Reports

The Carrier reports are used to generate reports about carriers.

# Carrier Payment Report

The Carrier Payment Report displays carrier payments created for a given client, carrier, date range and other standard report selection criteria.

# SEPARATELY LICENSED ADD-ON MODULE

This feature is only available as a separately licensed upgrade. For more information, contact your Jack Henry<sup>TM</sup> representative at lendinginfo@jackhenry.com

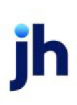

| 📔 Carrier Payment Report                                             | X               |
|----------------------------------------------------------------------|-----------------|
| Report Template:                                                     | <u>N</u> ew   ■ |
| Parameters Destination Scheduling Templates History                  |                 |
| Date: Specific Date Range 🗾 🗸 From: August 1, 2017                   |                 |
| Thru: August 31, 2017                                                |                 |
| Client: Reed's Trucking Co. (REEDSTRUCK)                             | •               |
| A/E:                                                                 | <b>–</b>        |
| Office:                                                              | -               |
| Client Group:                                                        | -               |
| Carrier:                                                             | •               |
| Date Range: Invoice Purchase Date                                    | •               |
| <ul> <li>Include unpaid items</li> <li>Include paid items</li> </ul> |                 |
| Sort: Client/ Carrier/ Date                                          | -               |
|                                                                      |                 |
| Print/Local View/Local Print/Engine Save Exit                        | <u>H</u> elp    |

# **Report Parameters**

The following fields are available on the Parameters tab of the Insurance Excess Report screen.

| Field         | Description                                                                                                    |
|---------------|----------------------------------------------------------------------------------------------------|
| Report        | Enter the report template to use when requesting the report.                                                                                                    |
| Template      | To create a new template, click the <b>New</b> button, enter the name of the new template, and click the <b>Create</b> button. The new template is created.                                    |
|               | Settings for a template can be defined on the Destination tab and the Scheduling tab.                                                                                                    |
| Date<br>Range | Enter the type of date range for which to request the report, such as today, the current month to date, specific date range, and so on.                                                        |
|               | Click the Down Arrow to display a list of valid entries.                                                                                                    |
| From          | If <b>Specific Date Range</b> was entered in the <b>Date Range</b> field, enter the beginning date in a range of dates for which to request the report.                                        |
| Thru          | If <b>Specific Date Range</b> was entered in the <b>Date Range</b> field, enter the ending date in a range of dates for which to request the report.                                           |
| Client        | drop-down to select the client for which to run the report.                                                                                                    |
|               | For Client Search Window, available on SQL Reports when <b>System Preference &gt; Field-</b><br>s/Screen Behavior > Miscellaneous > Use Client Search instead of drop downs is set to<br>True. |

| Field   | Description                                                                                                    |
|---------|----------------------------------------------------------------------------------------------------|
|         | Select the 🖸 magnifying glass icon to open the Search window and begin typing the client name.                                                                                                    |
|         | Select Contains or Begins with to refine results. Search window will display up to 500 matches.                                                                                                    |
|         | Click the 🔀 red [x] icon to clear the Client field.                                                                                                    |
|         | TIP<br>Choosing Contains will allow users to search by Client Code.                                                                                                    |
| A/E     | Select the Account Executive (FactorSoft user) to which to limit the results in the report, or leave blank to include all users. When a user is selected, the report is limited to clients that have that user selected in the A/E field on the <b>Control</b> panel of the <i>Client Information</i> screen.                                                                                                    |
|         | To limit the <b>A/E</b> field to list only those users that have been marked as an A/E, use the fol-<br>lowing System Preference:                                                                                                    |
|         | <ul> <li>Terminology &gt; Select account executive based on check box: TRUE</li> </ul>                                                                                                    |
| Office  | Select the office to which to limit the report results. If the user has an Office restriction defined on the <i>Manage Users</i> screen in the Admin module, the user will only be able to generate the report within that office restriction. When the user generates a report, the office to which they are restricted will be selected in the Office field by default and the user will not be able to change the <b>Office</b> field when generating the report. |
|         | Offices are defined in the <u>Office table in the Tables feature</u> . To access this table, on the <b>File</b> menu, click <b>Tables</b> . Then, on the <b>Client &amp; Debtor</b> menu, click <b>Office</b> .                                                                                                    |
| Client  | Select the client group to which to limit the results in the report.                                                                                                    |
| Group   | Client Groups are defined in the <u>Client Group Code table in the Tables feature</u> . To access<br>this table, on the <b>File</b> menu, click <b>Tables</b> . Then, on the <b>Client &amp; Debtor</b> menu, click <b>Client</b><br><b>Group Codes</b> .                                                                                                    |
| Value   | Select the specific client group value to which to limit the results in the report.                                                                                                    |
|         | Client Groups are defined in the <u>Client Group Code table in the Tables feature</u> . To access<br>this table, on the <b>File</b> menu, click <b>Tables</b> . Then, on the <b>Client &amp; Debtor</b> menu, click <b>Client</b><br><b>Group Codes</b> .                                                                                                    |
| Carrier | Enter the Carrier for whom the report is to be generated. Leave this field blank to include all                                                                                                    |

| Field                      | Description                                                                                                    |
|----------------------------|----------------------------------------------------------------------------------------------------|
|                            | carriers.                                                                                                    |
| Date<br>Range              | Enter the date range basis. Available options are: <ul> <li>Invoice purchase date</li> <li>Invoice date</li> <li>Carrier payment due date</li> <li>Carrier payment paid date</li> </ul> |
| Include<br>Unpaid<br>Items | Select this check box to include carrier payments that have been included in a purchase but are not yet eligible to have a check generated (i.e., the Days to Pay have not elapsed).    |
| Include<br>Paid<br>Items   | Select this check box to include carrier payments that have had checks generated.                                                                                                    |
| Sort                       | Enter the format for which to sort the report.                                                                                                    |

### Sample Report

| lient / Carrier | Invoiced   | In voice   | Post       | Carrier<br>Ratebill Invesional | T              | Gross    | Previous | E en  | Net      | Due        | Revenue / Notes                            |
|-----------------|------------|------------|------------|--------------------------------|----------------|----------|----------|-------|----------|------------|--------------------------------------------|
| no Teachine     | invoices.  | Uate       | 0.866      | Datene involcer                | Terms          | Amount   | Amount   | 1.00  | 0.06     | Date       | Payment rickes                             |
| bo meeting      |            |            |            |                                |                |          |          |       |          |            |                                            |
| CodyTru         | cking (04) |            |            |                                |                |          |          |       |          |            |                                            |
|                 | 345123     | 11/28/2008 | 11/28/2008 | 29 321654                      | 2.9% Telcheque | 1,000.00 | 500.00   | 20.50 | 479.50   | 11/28/2008 | On 11/28/2008 by DDA trans#X000012         |
|                 |            | •          |            |                                |                |          |          | 20.50 | 479.50   |            |                                            |
| John Doe        | (DOE)      |            |            |                                |                |          |          |       |          |            |                                            |
|                 | 658947     | 11/28/2008 | 11/28/2008 | 31 963852                      | Std 7 Day      | 750.00   |          | 15.00 | 735.00   | 12/5/2008  | On 12/28/2008 by 99-WIRES<br>trans#Pending |
|                 |            | •          |            |                                |                |          |          | 15.00 | 735.00   |            |                                            |
|                 | Clien      | t Total    |            |                                |                |          | -        | 35.50 | 1,214.50 |            |                                            |
| Final Tatal     |            |            |            |                                |                |          | =        | 28.62 | 1 214 42 |            |                                            |

# **Client Menu**

# Client Reports

The Client report group contains reports that provide details on all aspects of your business with clients.

# Aging Reports

The Aging Report screen allows you to print client aging reports and review the accounts receivable purchased from clients. This versatile and customizable report displays a summary of a client's adjusted fee rates per client, including terms, basis, stated rate, floor rate, basis rate, minimum rate, maximum rate, adjusted rate, advance rate, recourse days, and more.

This is an Engine-enabled report.

| report temptate.                                                                                               |                                                                                                    | •                                                                                                    |
|----------------------------------------------------------------------------------------------------|----------------------------------------------------------------------------------------------------|----------------------------------------------------------------------------------------------------|
| Parameters S                                                                                                   | cheduling Templates                                                                                                    |                                                                                                    |
| Clien<br>Defaul<br>Thir                                                                                        | Client  A/E: Office: Value: Value: Value: Printer: Ww/ggum\BHM_Dev_Later Default                                                                                                    | Clear<br>Clear<br>Clear<br>Clear                                                                                                    |
| As of date:<br>Format:<br>Level:<br>Funded:<br>Calc age by:<br>Display age by:<br>Show date:<br>Currency only: | Current date     March 1. 2011       Delinquency     Group by master client       Group by master debtor       Invoice     Do not skip pages between clients       Unpaid & paid this month     Do not show unidentified payments       Funded and non-funded     Do not show unidentified payments       Funded and non-funded     Sort:       Days (1-30, 31-60, 61-90)     Sort:       Hind levet     Client       Relationship:     Debtor name | Show:<br>Debtor address<br>Debtor contacts<br>Debtor contacts<br>Debtor credit limit<br>Debtor phone number<br>Description<br>Detail counts<br>Dispute codes<br>Grand totals<br>Invoice type<br>Lines above totals<br>NDA & recourse into<br>Percentages<br>Parchase orders<br>Risk codes<br>Use redundancy |

| Field           | Description                                                                                                    |
|-----------------|----------------------------------------------------------------------------------------------------|
| Report Template | Lists any report template created to date. Select a template from the list to gen-<br>erate a report based on its saved display parameters. Type a new <b>Report tem-</b><br><b>plate</b> name and click <b>Save</b> to create a new template for this report, then Select<br>the template from the Templates tab and make any applicable parameter and<br>scheduling selections to complete the template. |

# **Report Parameters**

| Field  | Description                                                                                                    |
|--------|----------------------------------------------------------------------------------------------------|
| Client | drop-down to select the client for which to run the report.                                                                                                    |
|        | For Client Search Window, available on SQL Reports when <b>System Preference &gt; Field-</b><br>s/Screen Behavior > Miscellaneous > Use Client Search instead of drop downs is set to |

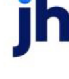

| Field   | Description                                                                                                    |
|---------|----------------------------------------------------------------------------------------------------|
|         | True. Select the magnifying glass icon to open the Search window and begin typing the client name. Select Contains or Begins with to refine results. Search window will display up to 500 matches. Click the red [x] icon to clear the Client field.                                                                                                    |
|         | Choosing Contains will allow users to search by Client Code.                                                                                                    |
| A/E     | Select the Account Executive (FactorSoft user) to which to limit the results in the report, or<br>leave blank to include all users. When a user is selected, the report is limited to clients that<br>have that user selected in the A/E field on the <b>Control</b> panel of the <i>Client Information</i><br>screen.                                                                                                    |
|         | To limit the <b>A/E</b> field to list only those users that have been marked as an A/E, use the fol-<br>lowing System Preference:                                                                                                    |
|         | <ul> <li>Terminology &gt; Select account executive based on check box: TRUE</li> </ul>                                                                                                    |
| Office  | Select the office to which to limit the report results. If the user has an Office restriction defined on the <i>Manage Users</i> screen in the Admin module, the user will only be able to generate the report within that office restriction. When the user generates a report, the office to which they are restricted will be selected in the Office field by default and the user will not be able to change the <b>Office</b> field when generating the report.<br>Offices are defined in the <u>Office table in the Tables feature</u> . To access this table, on the <b>File</b> menu, click <b>Tables</b> . Then, on the <b>Client &amp; Debtor</b> menu, click <b>Office</b> . |
| Client  | Select the client group to which to limit the results in the report.                                                                                                    |
| Group   | Client Groups are defined in the <u>Client Group Code table in the Tables feature</u> . To access<br>this table, on the <b>File</b> menu, click <b>Tables</b> . Then, on the <b>Client &amp; Debtor</b> menu, click <b>Client</b><br><b>Group Codes</b> .                                                                                                    |
| Value   | Select the specific client group value to which to limit the report results from the list. Client Groups are defined in the Group Code Table. Click <b>Clear</b> to remove the selection.                                                                                                    |
| Default | Displays the default printer used to generate reports                                                                                                    |

| Field             | Description                                                                                                    |
|-------------------|----------------------------------------------------------------------------------------------------|
| Printer           |                                                                                                    |
| Change<br>Default | Click this button to assign a different printer as the default printer. This will change the default printer for all reports. |
| This Report       | Select a printer from the drop-down list to overwrite the printer default for this report only.                               |
| As-of date        | Select the date to use for the report from the list:                                                                          |
|                   | Current Date                                                                                                    |
|                   | • Last month-end                                                                                                    |
|                   | Specific date                                                                                                    |
|                   | If the Specific date is selected, enter the date to which to limit the report in the adjacent fields.                         |
| Format            | Select the report format to be printed:                                                                                       |
|                   | Classic aging: general purpose aging report; invoice detail by debtor within client                                           |
|                   | Position aging: specific to financial position                                                                                |
|                   | Delinquency: displays past and overdue invoices                                                                               |
|                   | Reserve summary: client-level only summary report of Reserve                                                                  |
|                   | Invoice summary                                                                                                    |
|                   | Analysis aging: relationship-level only report                                                                                |
| Level             | Select the detail level for the report:                                                                                       |
|                   | Invoice                                                                                                    |
|                   | Relationship (Debtor)                                                                                                    |
|                   | • Client                                                                                                    |
| Select            | Select the option for the items to be reported:                                                                               |

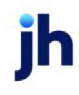

| Field     | Description                                                                     |
|-----------|---------------------------------------------------------------------------------|
|           | Unpaid and paid this month                                                      |
|           | • Unpaid only                                                                   |
|           | Everything on file                                                              |
|           | Older than/show selected                                                        |
|           | Older than/show all                                                             |
|           | For the two Older Than options, enter the number of days in the adjacent field. |
| Funded    | Select the invoice funding status for the items to be reported:                 |
|           | Funded and non-funded                                                           |
|           | Funded invoices only                                                            |
|           | Non-funded invoices only                                                        |
| Calc age  | Select the date from which to calculate aging:                                  |
| by        | Invoice date                                                                    |
|           | • Due date                                                                      |
|           | Purchase date                                                                   |
| Display   | Select the aging format to display on the report:                               |
| age by    | • Days (1-30, 31-60, 61-90)                                                     |
|           | Months (August, July, June)                                                     |
|           | • Due Date (Current, 1-30, 31-60)                                               |
|           | Statement Date                                                                  |
|           | Non-standard columns: use the non-standard aging buckets defined for the client |
| Show date | Select the date to be included in the report results:                           |
|           | Invoice Date                                                                    |
|           | Purchase Date                                                                   |
|           | • Due Date                                                                      |

| Field                                             | Description                                                                                                    |
|---------------------------------------------------|----------------------------------------------------------------------------------------------------|
| Currency<br>only                                  | Select the currency to which to limit the report. This list is populated from the Currency Denomination Table.                                                                             |
| Output                                            | Select one of the following print output options from the drop-down list:                                                                                                    |
|                                                   | Preview to preview the report on the window before printing it                                                                                                    |
|                                                   | Print to print the report without previewing it                                                                                                    |
|                                                   | • Fax to fax the report directly to the selected client.                                                                                                    |
|                                                   | • Email to email the report directly to the selected client.                                                                                                    |
|                                                   | <ul> <li>Preference to generate the report to the output option specified in the Client Inform-<br/>ation Preference selection. Click here for <u>Preference Printing</u> help.</li> </ul> |
| Group by<br>master cli-<br>ent                    | Select this option to group clients according to their master client, if applicable.                                                                                                    |
| Group by<br>master<br>debtor                      | Select this option to group debtors according to their master debtor, if applicable.                                                                                                    |
| Do not skip<br>pages<br>between cli-<br>ents      | Select this option to not include a page break prior to each client. To start each client on a new page, do not select this option.                                                        |
| Do not<br>show<br>uniden-<br>tified pay-<br>ments | Select this option to exclude unidentified payments from the report results.                                                                                                    |
| Convert<br>summaries<br>to native<br>currency     | Select this option to convert the financial data to the client's native currency.                                                                                                    |
| Sort: High<br>Level                               | Select the primary sort option for the report:                                                                                                    |

| Field        | Description                                                                                                    |
|--------------|----------------------------------------------------------------------------------------------------|
|              | Client: Sort by client                                                                                                    |
|              | • Account executive, client: Sort by client within account executive.                                                                                                    |
|              | • Office, client: Sort by client within office. An Office Total is displays the total A/R Bal-<br>ance for all clients within office at the office sub-total breaks when this option is set. |
| Sort: Client | Select the sort option for client sorting:                                                                                                    |
|              | Name: sort by name in ascending alphabetic order.                                                                                                    |
|              | Client Code: sort client code in ascending alphanumeric order.                                                                                                    |
|              | Age level: sort by age, most current to least current.                                                                                                    |
| Sort: Rela-  | Select the option for sorting customer/debtors within client:                                                                                                    |
| tionship     | Debtor name                                                                                                    |
|              | Debtor code                                                                                                    |
|              | Client reference number                                                                                                    |
|              | • Balance                                                                                                    |
| Sort: Detail | Select the option for sorting the invoice detail within debtor:                                                                                                    |
|              | Invoice number                                                                                                    |
|              | Invoice date                                                                                                    |
| Show         | Select the options in this list for the columns to be included on the report:                                                                                                    |

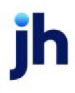

| Field     | Description                                                                          |
|-----------|--------------------------------------------------------------------------------------|
|           | Client totals                                                                        |
|           | Debtor address                                                                       |
|           | Debtor contacts                                                                      |
|           | Debtor credit limit                                                                  |
|           | Debtor phone number                                                                  |
|           | Description                                                                          |
|           | Detail counts                                                                        |
|           | Dispute codes                                                                        |
|           | Grand totals                                                                         |
|           | Invoice type                                                                         |
|           | Lines above totals                                                                   |
|           | NOA & recourse info                                                                  |
|           | Percentages                                                                          |
|           | Purchase orders                                                                      |
|           | Risk codes                                                                           |
|           | Use Redundancy                                                                       |
|           | Zero clients                                                                         |
|           | Zero relationships                                                                   |
| Print now | Click this button to generate the report to the <b>Output</b> method selected.       |
| Save      | Click this button to save updates to the currently selected <b>Report template</b> . |
| Exit      | Click this button to close the screen.                                               |

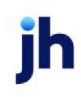
| and Factors, LLC                     |                              |           |                  |      |                   |                 | As Of March 1 | Agin<br>1, 201 |
|--------------------------------------|------------------------------|-----------|------------------|------|-------------------|-----------------|---------------|----------------|
| ent<br>Debtor                        | Phone                        | In voice# | In voice<br>Date | Sch# | Invoice<br>Amount | Payment<br>Date | Balance       | Ag             |
| IDHELD TECHNOLOGY CORPORATION (1999) |                              |           |                  |      |                   |                 |               |                |
| AUDIO IGNORANCE                      | (555)942-721<br>(555)500-255 | 15        |                  |      |                   |                 |               |                |
|                                      |                              | 4335      | 12/31/2010       | 158  | 2,000.00          |                 | 2,000.00      |                |
|                                      |                              |           |                  |      |                   |                 | 2,000.00      |                |
| LOLLIES                              | (555)038-880                 | 0         |                  |      |                   |                 |               |                |
|                                      |                              | 4272      | 12/7/2010        | 154  | 55.00             |                 | 55.00         |                |
|                                      |                              | 4324      | 12/20/2010       | 103  | 55.00             |                 | 55.00         |                |
|                                      |                              | 4332      | 12/30/2010       | 163  | 183.00            |                 | 183.00        |                |
|                                      |                              | 4366      | 1/17/2011        | 160  | 1,000.00          |                 | 1,000.00      |                |
|                                      |                              | 4369      | 1/11/2011        | 160  | 1,099.50          |                 | 1,099.50      |                |
|                                      |                              | 4370      | 1/11/2011        | 160  | 1,035.00          |                 | 1,035.00      |                |
|                                      |                              | 4376      | 1/21/2011        | 160  | 400.50            |                 | 400.50        |                |
|                                      |                              | 4377      | 1/21/2011        | 160  | 175.00            |                 | 175.00        |                |
|                                      |                              | 4378      | 1/21/2011        | 160  | 207.90            |                 | 207.90        |                |
|                                      |                              | 4379      | 1/21/2011        | 160  | 450.00            |                 | 450.00        |                |
|                                      |                              | 4380      | 1/21/2011        | 160  | 257.50            |                 | 257.50        |                |
|                                      |                              | 4381      | 1/21/2011        | 160  | 484.50            |                 | 484.50        |                |
|                                      |                              | 4397      | 1/20/2011        | 160  | 1,995.00          |                 | 1,995.00      |                |
|                                      |                              | 4398      | 1/20/2011        | 160  | 1,490.00          |                 | 1,490.00      |                |
|                                      |                              | 4399      | 1/20/2011        | 160  | 300.00            |                 | 300.00        |                |
|                                      |                              | 4400      | 1/20/2011        | 160  | 2,784.00          |                 | 2,784.00      |                |
|                                      |                              | 4402      | 1/20/2011        | 180  | 424.00            |                 | 424.00        |                |
|                                      |                              | 4408      | 1/30/2011        | 161  | 10,571.25         |                 | 10,571.25     |                |
|                                      |                              | 4407      | 1/30/2011        | 181  | 1,123.00          |                 | 1,123.00      |                |

#### System Preferences

The following system preferences for this report are located in the Administration module, System Preferences, **Reports**, **Aging reports** folder.

| Preference                                            | Description                                                                                                    |
|-------------------------------------------------------|----------------------------------------------------------------------------------------------------|
| Classic aging Crystal report module name              | Used to assign the Crystal Reports module name for the non-Task Scheduler enabled classic aging report.                  |
| Delinquency aging<br>Crystal Reports mod-<br>ule name | Used to assign the Crystal Reports module name for the non-Task Scheduler enabled delinquency aging report.              |
| Fast aging logic                                      | Used to allow aggregated historical data ("redundant data") from the Calc tables to be used to create the Aging Reports. |

| Preference                                             | Description                                                                                                    |
|--------------------------------------------------------|----------------------------------------------------------------------------------------------------|
|                                                        | • Never use fast aging logic: Set the preference to this value to prevent FactorSoft from using the redundant data to create Aging Reports.                                                                                                    |
|                                                        | • Allow 'use redundancy' selection: Set the preference to this value to allow FactorSoft to use redundant data to create Aging Reports. Setting this preference activates the Use Redundancy option on the Print Aging Report screen. This option allows you to select via the report screen whether to create the Aging Report from redundant data or to use standard aging, which builds the aging data from current financial data in the tables. |
|                                                        | • Always use fast aging logic for current date: Set the preference to this value to automatically use the redundant data to produce aging reports with an As of date set to Current date on the Print Aging Reports screen.                                                                                                    |
| Hide non-factors<br>moved to held<br>accounts          | Set to <b>True</b> to exclude non-factored payments that have been moved to hold accounts. This setting applies only to the new Task Scheduler enabled report.                                                                                                    |
| Include country in debtor address                      | Set to <b>True</b> to display the country in the debtor address.                                                                                                    |
| Preference printing cover page                         | Used to assign the WinFax Pro cover page stored in the common report dir-<br>ectory.                                                                                                    |
| Server classic Crystal<br>Reports module<br>name       | Used to assign the Crystal Reports module name for the Task Scheduler<br>enabled classic aging report.                                                                                                    |
| Server delinquency<br>Crystal Reports mod-<br>ule name | Used to assign the Crystal Reports module name for the Task Scheduler enabled delinquency aging report.                                                                                                    |
| Server invoice Crystal<br>Reports module<br>name       | Used to assign the Crystal Reports module name for the Task Scheduler enabled invoice aging report.                                                                                                    |
| Server position Crys-<br>tal Reports module<br>name    | Used to assign the Crystal Reports module name for the Task Scheduler<br>enabled position report.                                                                                                    |
| Trust redundant data<br>on aging where pos-            | Set to <b>True</b> to trust redundant data on aging.                                                                                                    |

| Preference                              | Description                                                       |
|-----------------------------------------|-------------------------------------------------------------------|
| sible                                   |                                                                   |
| Use report server<br>aging request form | Set to <b>True</b> to use the Task Scheduler enabled report form. |

# Client Activity Report

The Client Activity report displays purchase and payment activity and breaks out charge-back information for selected clients over a specified date range.

This is an Engine-enabled report.

| A Print Client Activity Reports                                               |       |
|-------------------------------------------------------------------------------|-------|
| Report template:                                                              | •     |
| Parameters Scheduling Templates                                               | 1     |
| Client:                                                                       | Clear |
| A/E:                                                                          | Clear |
| Office:                                                                       | Clear |
| Client Group: Value:                                                          | Clear |
| Default Printer: \\\Wiggum\8HM_Dev_Laser This Report: \\\Wiggum\8HM_Dev_Laser |       |
| Date range: Last month                                                        | _     |
| Format 1-Purchases, collections, A/R, funds employed, charge backs            | •     |
| Combine: Do not combine Group:                                                | ¥.    |
| Output: Preview                                                               |       |
| Evint now Save Egit                                                           | Help  |

| Field           | Description                                                                                                    |
|-----------------|----------------------------------------------------------------------------------------------------|
| Report Template | Lists any report template created to date. Select a template from the list to gen-<br>erate a report based on its saved display parameters. Type a new <b>Report tem-</b><br><b>plate</b> name and click <b>Save</b> to create a new template for this report, then Select<br>the template from the Templates tab and make any applicable parameter and<br>scheduling selections to complete the template. |

| Field  | Description                                                 |
|--------|-------------------------------------------------------------|
| Client | drop-down to select the client for which to run the report. |

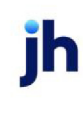

| Field  | Description                                                                                                    |
|--------|----------------------------------------------------------------------------------------------------|
|        | For Client Search Window, available on SQL Reports when <b>System Preference &gt; Field-</b><br>s/Screen Behavior > Miscellaneous > Use Client Search instead of drop downs is set to<br>True.                                                                                                    |
|        | Select the 🖸 magnifying glass icon to open the Search window and begin typing the client name.                                                                                                    |
|        | Select Contains or Begins with to refine results. Search window will display up to 500 matches.                                                                                                    |
|        | Click the 🗙 red [x] icon to clear the Client field.                                                                                                    |
|        | TIP<br>Choosing Contains will allow users to search by Client Code.                                                                                                    |
| A/E    | Select the Account Executive (FactorSoft user) to which to limit the results in the report, or leave blank to include all users. When a user is selected, the report is limited to clients that have that user selected in the A/E field on the <b>Control</b> panel of the <i>Client Information</i> screen.                                                                                                    |
|        | To limit the <b>A/E</b> field to list only those users that have been marked as an A/E, use the fol-<br>lowing System Preference:                                                                                                    |
|        | <ul> <li>Terminology &gt; Select account executive based on check box: TRUE</li> </ul>                                                                                                    |
| Office | Select the office to which to limit the report results. If the user has an Office restriction defined on the <i>Manage Users</i> screen in the Admin module, the user will only be able to generate the report within that office restriction. When the user generates a report, the office to which they are restricted will be selected in the Office field by default and the user will not be able to change the <b>Office</b> field when generating the report. |
|        | Offices are defined in the <u>Office table in the Tables feature</u> . To access this table, on the <b>File</b> menu, click <b>Tables</b> . Then, on the <b>Client &amp; Debtor</b> menu, click <b>Office</b> .                                                                                                    |
| Client | Select the client group to which to limit the results in the report.                                                                                                    |
| Group  | Client Groups are defined in the <u>Client Group Code table in the Tables feature</u> . To access this table, on the <b>File</b> menu, click <b>Tables</b> . Then, on the <b>Client &amp; Debtor</b> menu, click <b>Client Group Codes</b> .                                                                                                    |
| Value  | Select the specific client group value to which to limit the report results from the list. Client Groups are defined in the Group Code Table. Click <b>Clear</b> to remove the selection.                                                                                                    |

jh

| Field              | Description                                                                                                    |
|--------------------|----------------------------------------------------------------------------------------------------|
| Default<br>Printer | Displays the default printer used to generate reports.                                                                                                    |
| Change<br>Default  | Click this button to assign a different printer as the default printer. This will change the default printer for all reports.                              |
| This<br>Report     | Select a printer from the drop-down list to overwrite the printer default for this report only.                                                            |
| Date               | Select the date to use for the report from the list:                                                                                                    |
| range              | Last Month                                                                                                    |
|                    | Current month-to-date                                                                                                    |
|                    | Year through last month-end                                                                                                    |
|                    | Current year-to-date                                                                                                    |
|                    | Specific date range                                                                                                    |
|                    | • Today only                                                                                                    |
|                    | If the Specific date range option is selected, enter the beginning and ending dates of the date range to which to limit the report in the adjacent fields. |
| Format             | Select the report format to be printed. Currently, format <b>1 - Purchases, collections, A/R,</b> funds employed, chargebacks is the only option.          |
| Combine            | Select the option to indicate how results are combined:                                                                                                    |
|                    | Do not combine                                                                                                    |
|                    | Combine to master                                                                                                    |
|                    | Combine to group/value                                                                                                    |
|                    | Combine to summary                                                                                                    |
|                    | Combine to account executive                                                                                                    |
|                    | Combine to office                                                                                                    |
| Group              | If <b>Combine to group/value</b> is selected in the <b>Combine</b> option, select the group value to combine to from this list.                            |
| Output             | Select one of the following print output options from the drop-down list                                                                                   |

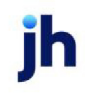

| Field     | Description                                                                                                    |
|-----------|----------------------------------------------------------------------------------------------------|
|           | Preview to preview the report on the window before printing it                                                                                                    |
|           | Print to print the report without previewing it                                                                                                    |
|           | • Fax to fax the report directly to the selected client.                                                                                                    |
|           | • Email to email the report directly to the selected client.                                                                                                    |
|           | <ul> <li>Preference to generate the report to the output option specified in the Client Inform-<br/>ation Preference selection. Click here for <u>Preference Printing</u> help. See the Preference<br/>Printing Appendix for more information.</li> </ul> |
|           | • <b>Excel</b> to create an Excel spreadsheet output file with the file name CliAct_YYMMDD999, where YYMMDD is the FactorSoft processing date and 999 is a three digit sequence number.                                                                   |
| Print now | Click this button to generate the report to the <b>Output</b> method selected.                                                                                                    |
| Save      | Click this button to save updates to the currently selected <b>Report template</b> .                                                                                                    |
| Exit      | Click this button to close the screen.                                                                                                    |

| NDHELD TECHN | OLOGY CORPORATIO | M4               |                |                    |         |                 |                | February 1,     | By Client; Sing | le Client Onl    |
|--------------|------------------|------------------|----------------|--------------------|---------|-----------------|----------------|-----------------|-----------------|------------------|
| Date         | Purchases        | Cash<br>Receipts | A/R<br>Balance | Funding<br>Balance | Charges | C/B<br>Shortage | C/B<br>Overage | C/B<br>Recourse | C/B<br>Return   | C/I<br>Non-Facto |
| 1/31/2011    |                  |                  | 51,778.90      | 27,843.20          |         |                 |                |                 |                 |                  |
| 2/1/2011     |                  | 295.00           | 51,483.90      | 27,557.05          | 8.85    |                 |                |                 |                 |                  |
| 2/2/2011     | 11,694.25        |                  | 63,178.15      | 38,327.74          |         |                 |                |                 |                 |                  |
| 2/3/2011     |                  |                  | 63,178.15      | 36,327.74          |         |                 |                |                 |                 |                  |
| 2/4/2011     |                  | 3.095.00         | 62,608.15      | 33,356,29          | 30.70   |                 |                | 570.00          |                 | (3.095.0         |
| 2/5/2011     |                  |                  | 62,608,15      | 33,355,29          |         |                 |                |                 |                 |                  |
| 2/6/2011     |                  |                  | 62,608.15      | 33,358.29          |         |                 |                |                 |                 |                  |
| 2/7/2011     |                  | 5,488.25         | 60,643.65      | 27,926.98          | 58.94   |                 |                |                 |                 | (3,523.7         |
| 2/8/2011     |                  | 160.40           | 60,643.65      | 27,766.58          |         |                 |                |                 |                 | (160.4           |
| 2/9/2011     | 6,368.75         |                  | 66,672.40      | 40,004,25          | 27.20   |                 |                | 340.00          |                 |                  |
| 2/10/2011    |                  |                  | 66,672.40      | 40,004.28          |         |                 |                |                 |                 |                  |
| -            | 18.063.00        | 9,038.65         |                |                    | 125.69  | 0.00            | 0.00           | 910.00          | 0.00            | (8,779.1         |

### System Preferences

The following system preference that affects this report is found in the Administration module, System Preferences, **Fields/screen behavior**, **Miscellaneous** folder.

| Preference         | Description                                                                     |
|--------------------|---------------------------------------------------------------------------------|
| Calculate earnings | Set to True - All accounts flagged as an Earning Account in Tables > Accounting |
| based on account   | > Account Table > Standard Tab > Earning Account check box will be included in  |
| table flag         | the calculation.                                                                |

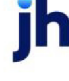

The following system preferences for this report are located in the Administration module, System Preferences, **Reports**, **Client activity report** folder.

| Field                           | Description                                                                                                    |
|---------------------------------|----------------------------------------------------------------------------------------------------|
| Path to use for Excel<br>output | Used to assign the absolute folder location to which to write the Excel spread-<br>sheet output. If this preference is not set, the Excel output folder is the com-<br>puter's root folder by default.   |
| Report module name              | Used to assign the Crystal Reports module name for the Client Activity report.<br>CliAct1 is the default, standard format. CliAct2 displays Debit Purchases and<br>Credit Purchases in separate columns. |

# Client Change Report

The Client Change report displays changes to customer/debtors by client, showing the debtor name, date of the change, the data field affected and the before and after value for the field.

This is an Engine-enabled report.

| A Print Client Change Reports                             | ×     |
|-----------------------------------------------------------|-------|
| Report template:                                          | -     |
| Parameters Scheduling Templates                           |       |
| Client:                                                   | Clear |
| A/E:                                                      | Clear |
| Office:                                                   | Clear |
| Client Group: Value:                                      | Clear |
| Default Printer: \\\\\/iggum\8HM_Dev_Laser Change Default |       |
|                                                           |       |
| Date range: Specific date range                           | _     |
| Output: Preview                                           |       |
|                                                           |       |
|                                                           |       |
| Print now Save Exit                                       | Help  |

| Field           | Description                                                                                                    |
|-----------------|----------------------------------------------------------------------------------------------------|
| Report Template | Lists any report template created to date. Select a template from the list to gen-<br>erate a report based on its saved display parameters. Type a new <b>Report tem-</b><br><b>plate</b> name and click <b>Save</b> to create a new template for this report, then Select<br>the template from the Templates tab and make any applicable parameter and<br>scheduling selections to complete the template. |

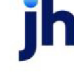

| Field           | Description                                                                                                    |
|-----------------|----------------------------------------------------------------------------------------------------|
| Client          | drop-down to select the client for which to run the report.                                                                                                    |
|                 | For Client Search Window, available on SQL Reports when <b>System Preference &gt; Fields/Screen</b><br>Behavior > Miscellaneous > Use Client Search instead of drop downs is set to True.                                                                                                    |
|                 | Select the 🖸 magnifying glass icon to open the Search window and begin typing the client name.                                                                                                    |
|                 | Select Contains or Begins with to refine results. Search window will display up to 500 matches.                                                                                                    |
|                 | Click the X red [x] icon to clear the Client field.                                                                                                    |
|                 | TIP<br>Choosing Contains will allow users to search by Client Code.                                                                                                    |
| A/E             | Select the Account Executive (FactorSoft user) to which to limit the results in the report, or leave blank to include all users. When a user is selected, the report is limited to clients that have that user selected in the A/E field on the <b>Control</b> panel of the <i>Client Information</i> screen.                                                                                                    |
|                 | To limit the <b>A/E</b> field to list only those users that have been marked as an A/E, use the fol-<br>lowing System Preference:                                                                                                    |
|                 | <ul> <li>Terminology &gt; Select account executive based on check box: TRUE</li> </ul>                                                                                                    |
| Office          | Select the office to which to limit the report results. If the user has an Office restriction defined<br>on the <i>Manage Users</i> screen in the Admin module, the user will only be able to generate the<br>report within that office restriction. When the user generates a report, the office to which they<br>are restricted will be selected in the Office field by default and the user will not be able to<br>change the <b>Office</b> field when generating the report. |
|                 | Offices are defined in the <u>Office table in the Tables feature</u> . To access this table, on the <b>File</b> menu, click <b>Tables</b> . Then, on the <b>Client &amp; Debtor</b> menu, click <b>Office</b> .                                                                                                    |
| Client<br>Group | Select the client group to which to limit the report results from the list. Client Groups are defined in the Group Code Table. Click Clear to remove the selection.                                                                                                    |
| Value           | Select the specific client group value to which to limit the report results from the list. Client<br>Groups are defined in the Group Code Table. Click Clear to remove the selection.                                                                                                    |
| Default         | Displays the default printer used to generate reports.                                                                                                    |

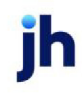

| Field             | Description                                                                                                    |
|-------------------|----------------------------------------------------------------------------------------------------|
| Printer           |                                                                                                    |
| Change<br>Default | Click this button to assign a different printer as the default printer. This will change the default printer for all reports.                              |
| This<br>Report    | Select a printer from the drop-down list to overwrite the printer default for this report only.                                                            |
| Date<br>range     | Select the date to use for the report from the list: <ul> <li>Last Month</li> </ul>                                                                        |
|                   | Current month-to-date                                                                                                    |
|                   | Year through last month-end                                                                                                    |
|                   | Current year-to-date                                                                                                    |
|                   | Specific date range     Today only                                                                                                    |
|                   | If the Specific date range option is selected, enter the beginning and ending dates of the date range to which to limit the report in the adjacent fields. |
| Output            | Select one of the following print output options from the drop-down list                                                                                   |
|                   | • <b>Preview</b> to preview the report on the window before printing it.                                                                                   |
|                   | Print to print the report without previewing it.                                                                                                    |
|                   | • Fax to fax the report directly to the selected client. Click for available <u>fax solutions</u> .                                                        |
|                   | Email to email the report directly to the selected client.                                                                                                 |
|                   | <ul> <li>Preference to generate the report to the output option specified in the Client Inform-<br/>ation Preference selection.</li> </ul>                 |
| Print<br>now      | Click this button to generate the report to the <b>Output</b> method selected.                                                                             |
| Save              | Click this button to save updates to the currently selected <b>Report template</b> .                                                                       |
| Exit              | Click this button to close the screen.                                                                                                    |

#### Sample Report

| BBS Truck | BBS Trucking (BBS) |             |                              | January 1, 2001 Thru April 19, 2011 |
|-----------|--------------------|-------------|------------------------------|-------------------------------------|
| Debtor    |                    |             |                              |                                     |
|           | Date               | Information | Was                          | ls                                  |
| A1 GARAG  | E (A1GARA)         |             |                              |                                     |
|           | 5/17/2005          | Email       |                              | russ@baysidebiz.com                 |
|           | 5/27/2005          | State       | FL                           |                                     |
|           | 9/6/2005           | Fax         | 2059728900                   | 8014697751                          |
|           | 9/25/2009          | Attention   | David Fuller                 | David Fixer                         |
|           | 9/25/2009          | City        | Orlando                      | Birmingham                          |
|           | 9/25/2009          | Country     |                              | United States of America            |
|           | 9/25/2009          | Country     | United States of America     | United States Virgin Islands        |
|           | 9/25/2009          | Country     | United States Virgin Islands | United States of America            |
|           | 9/25/2009          | Email       | russ@ baysidebiz.com         | rebecca@baysidebiz.com              |
|           | 9/25/2009          | Fax         | 8014697751                   | 2051231235                          |
|           | 9/25/2009          | Phone#1     | 3053105546                   | 2051231234                          |
|           | 9/25/2009          | Phone#2     | 012345678907                 |                                     |
|           | 8/25/2010          | No Buy Code |                              | Bad good                            |
|           | 8/25/2010          | No Buy Code | Bad good                     |                                     |
|           | 4/8/2011           | Sale Limit  |                              | 30,000,00                           |

System Preferences

The following system preferences for this report are found in the Administration module, System Preferences, **Reports**, **Client change reports** folder.

| Preference                                                | Description                                                                                                    |
|-----------------------------------------------------------|----------------------------------------------------------------------------------------------------|
| Show client reference<br>number instead of<br>debtor code | Set to <b>True</b> to display the Client Reference Number instead of the Debtor Code has been added for the Client Change Report. |

# Client/Debtor Summary Report

The Client/Debtor Aging Report generates a report that displays client/debtor activity for a selected period, including purchase history by batch, a period summary, and a summary of totals by debtor.

This is an Engine-enabled report.

| 🖆 Print Client/Debtor Summary Report                                                       |                |
|--------------------------------------------------------------------------------------------|----------------|
| Report template:                                                                           | -              |
| Parameters Scheduling Templates                                                            |                |
| Client A/E:                                                                                | Clear<br>Clear |
| Client Group: Value:                                                                       | Clear          |
| Default Printer: \\\\\/iggum\8HM_Dev_Laser Change<br>This Report: \\\\/iggum\8HM_Dev_Laser |                |
| Date range: Last month                                                                     | _              |
| Output: Preview                                                                            | •              |
| Print now Seve Eyk                                                                         | Help           |

| Field           | Description                                                                                                    |
|-----------------|----------------------------------------------------------------------------------------------------|
| Report Template | Lists any report template created to date. Select a template from the list to gen-<br>erate a report based on its saved display parameters. Type a new <b>Report tem-</b><br><b>plate</b> name and click <b>Save</b> to create a new template for this report, then Select<br>the template from the Templates tab and make any applicable parameter and<br>scheduling selections to complete the template. |

| Field  | Description                                                                                                    |
|--------|----------------------------------------------------------------------------------------------------|
| Client | drop-down to select the client for which to run the report.                                                                                                    |
|        | For Client Search Window, available on SQL Reports when <b>System Preference &gt; Fields/Screen</b><br>Behavior > Miscellaneous > Use Client Search instead of drop downs is set to True. |
|        | Select the 🖸 magnifying glass icon to open the Search window and begin typing the client name.                                                                                            |
|        | Select Contains or Begins with to refine results. Search window will display up to 500 matches.                                                                                           |
|        | Click the 🗙 red [x] icon to clear the Client field.                                                                                                    |
|        | TIP<br>Choosing Contains will allow users to search by Client Code.                                                                                                    |

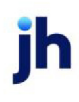

| Field              | Description                                                                                                    |
|--------------------|----------------------------------------------------------------------------------------------------|
| A/E                | Select the Account Executive (FactorSoft user) to which to limit the results in the report, or leave blank to include all users. When a user is selected, the report is limited to clients that have that user selected in the A/E field on the <b>Control</b> panel of the <i>Client Information</i> screen.                                                                                                    |
|                    | To limit the <b>A/E</b> field to list only those users that have been marked as an A/E, use the fol-<br>lowing System Preference:                                                                                                    |
|                    | <ul> <li>Terminology &gt; Select account executive based on check box: TRUE</li> </ul>                                                                                                    |
| Office             | Select the office to which to limit the report results. If the user has an Office restriction defined<br>on the <i>Manage Users</i> screen in the Admin module, the user will only be able to generate the<br>report within that office restriction. When the user generates a report, the office to which they<br>are restricted will be selected in the Office field by default and the user will not be able to<br>change the <b>Office</b> field when generating the report. |
|                    | Offices are defined in the <u>Office table in the Tables feature</u> . To access this table, on the <b>File</b> menu, click <b>Tables</b> . Then, on the <b>Client &amp; Debtor</b> menu, click <b>Office</b> .                                                                                                    |
| Client             | Select the client group to which to limit the results in the report.                                                                                                    |
| Group              | Client Groups are defined in the <u>Client Group Code table in the Tables feature</u> . To access this table, on the <b>File</b> menu, click <b>Tables</b> . Then, on the <b>Client &amp; Debtor</b> menu, click <b>Client Group Codes</b> .                                                                                                    |
| Value              | Select the specific client group value to which to limit the report results from the list. Client Groups are defined in the Group Code Table. Click <b>Clear</b> to remove the selection.                                                                                                    |
| Default<br>Printer | Displays the default printer used to generate reports                                                                                                    |
| Change<br>Default  | Click this button to assign a different printer as the default printer. This will change the default printer for all reports.                                                                                                    |
| This<br>Report     | Select a printer from the drop-down list to overwrite the printer default for this report only.                                                                                                    |
| Date<br>range      | Select the date to use for the report from the list:                                                                                                    |

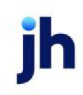

912

| Field  | Description                                                                                                    |
|--------|----------------------------------------------------------------------------------------------------|
|        | Last Month                                                                                                    |
|        | Current month-to-date                                                                                                    |
|        | Year through last month-end                                                                                                    |
|        | Current year-to-date                                                                                                    |
|        | Specific date range                                                                                                    |
|        | If the Specific date range option is selected, enter the beginning and ending dates of the date range to which to limit the report in the adjacent fields.                                                                                                |
| Output | Select one of the following print output options from the drop-down list:                                                                                                    |
|        | Preview to preview the report on the window before printing it                                                                                                    |
|        | Print to print the report without previewing it                                                                                                    |
|        | • Fax to fax the report directly to the selected client.                                                                                                    |
|        | • Email to email the report directly to the selected client.                                                                                                    |
|        | <ul> <li>Preference to generate the report to the output option specified in the Client Inform-<br/>ation Preference selection. Click here for <u>Preference Printing</u> help. See the Preference<br/>Printing Appendix for more information.</li> </ul> |

| U pland Fac<br>HAN DHE LO                                                | tors, LLC<br>TECHNO            | LOGY CORPO                 | RATION (10        | 000)            |                  |               | F                | ebruary | Client/De<br>1, 2011 T | btor Sun<br>hru Febr | nmary Repo<br>uary 28, 201 |
|--------------------------------------------------------------------------|--------------------------------|----------------------------|-------------------|-----------------|------------------|---------------|------------------|---------|------------------------|----------------------|----------------------------|
| PostDate                                                                 | Batch#                         | # of<br>Invoices           | Invoice<br>Amount | # of<br>Credits | Credit<br>Amount | Total<br>Fees | Reserves<br>Held | Charge  | backs                  | Expenses             | Amou<br>Funde              |
| 02/02/2011                                                               | 181                            | 3                          | 13,349.25         |                 |                  |               | (2.923.58)       |         |                        | (17.95               | 8,770.6                    |
| 12/03/2011<br>12/09/2011                                                 | 162                            | 15                         | 7,321.25          |                 |                  |               | 5,841.73         |         |                        | (17.95)              | 0.0                        |
|                                                                          |                                | 18                         | 20,670.50         |                 |                  |               | 2,918.17         |         |                        | (35.90               | 20,981.1                   |
| 12 Month St                                                              | mmary                          |                            |                   |                 |                  |               |                  |         |                        |                      |                            |
| Marsh                                                                    |                                | Total                      | Tota              | 1               | Total            | Reserve       | s<br>Charach     |         |                        |                      | Amount                     |
| Month                                                                    |                                | Invoices                   | Credit            | 5               | Fees             | Hei           | d Chargeba       | scks    | Expense                | 15                   | Funded                     |
| April 2010                                                               |                                | 51,087.90                  |                   |                 |                  | (5,504.83     | 0                |         | (111.6                 | 5)                   | 33,283.92                  |
| May 2010                                                                 |                                | 68,131.90                  |                   |                 |                  | 4,368.37      |                  |         | (95.7                  | 0)                   | 43,117.77                  |
| June 2010                                                                |                                | 40,192.14                  |                   |                 |                  | 10,019.29     |                  |         | (79.7                  | 5)                   | 65,805.93                  |
| July 2010                                                                |                                | 42,305,82                  |                   |                 |                  | (1,042.39     | 9                |         | (47.8                  | o)                   | 28,308.80                  |
| August 2010                                                              | 010                            | 08,133.87                  |                   |                 |                  | (12,047,02    | 9                |         | (89.7                  | 2)<br>N)             | 29,207.28                  |
| Josopher 201/                                                            | 5                              | 41.031.13                  |                   |                 |                  | (10,244.52    |                  |         | (107.0                 | 2)<br>20             | 33 043 44                  |
| lovember 20                                                              | 10                             | 35.674.05                  |                   |                 |                  | 775 73        |                  |         | (89.7                  | 5)                   | 35,503.01                  |
| ecember 20                                                               | 10                             | 41.304.75                  |                   |                 |                  | (9.516.85     | 3                |         | (53.8                  | 5)                   | 28 550 40                  |
| anuary 201                                                               | 1                              | 77,739.95                  |                   |                 |                  | 4,635.55      |                  |         | (89.7                  | 5)                   | 57.558.95                  |
| February 201                                                             | 1                              | 20,670.50                  |                   |                 |                  | 2,918.17      |                  |         | (35.9                  | 0)                   | 20,981.17                  |
|                                                                          |                                | 579,405.02                 |                   |                 |                  | (28,375.82    | 0                |         | (889.4                 | 5) 4                 | 21,718.08                  |
| ebtor Sum                                                                | imary                          |                            |                   | # o             | f                | Invoice       | # of             | Credit  |                        | Net                  | 12 Mont                    |
| LACK BOOT                                                                | SERVICE                        | 8.0                        |                   |                 | oes              | Toal          | Creats           | rotar   |                        | 04143                | 395.0                      |
| 236 SOUTS                                                                | DE TERRA                       | CE, BROOKLYN               | PARK, MN          |                 |                  |               |                  |         |                        |                      |                            |
| CROSS COUNTRY COMMUNICATIONS LLC ()<br>45256 COASTAL HWY, DANA POINT, CA |                                | 1                          |                   | 261.25          |                  |               |                  | 261.25  | 6,317.2                |                      |                            |
| E-LECTORIX ()<br>702 S LOW ST, COLUMBUS, OH                              |                                | 1                          |                   | 120.00          |                  |               |                  | 120.00  | 7,041.7                |                      |                            |
| FOTREND                                                                  | TECHNOLO<br>TER STRE           | DGIES ()<br>ET #700, MINNE | TONKA, MN         | 1               |                  | 175.00        |                  |         |                        | 175.00               | 16,900.0                   |
| OLLIES ()                                                                |                                | EET BLOOMING               | TON, MN           | 10              | 5 1              | 7,508.75      |                  |         | 17,                    | 506.75               | 107,621.2                  |
| 202 WEST 8                                                               | 78TH STR                       |                            |                   |                 |                  |               |                  |         |                        |                      |                            |
| 202 WEST 8<br>/EAVERCON<br>722 LINCOL                                    | 78TH STR<br>4 ()<br>N DR. EDI? | KA, MN                     |                   |                 |                  |               |                  |         |                        |                      | 13,539.0                   |

### Items Recoursed Report

This report displays the invoice paid after recourse within the date range entered. The information displayed on this report is the client, debtor for that client, invoice number, invoice date, post date, buy batch number, invoice amount, recourse date, batch number, recourse amount, paid date, batch number, paid amount and current balance

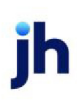

| A Print Items Recoursed Report                                                                                                    | X                                        |
|----------------------------------------------------------------------------------------------------|------------------------------------------|
| Report template:                                                                                                    | •                                        |
| Parameters Scheduling Templates                                                                                                    |                                          |
| Client<br>A/E:<br>Office:<br>Client Group: Value:                                                                                                    | ▼ Clear<br>▼ Clear<br>▼ Clear<br>↓ Clear |
| Default Printer: \\\\\\Ggum\BHM_Dev_Laser This Report: \\\\\\Ggum\BHM_Dev_Laser                                                                                                    |                                          |
| Date-from February 1, 2011<br>Thru February 28, 2011<br>Report Items recoursed within date range<br>Output: Preview<br>Summary only<br>Start new page for each client<br>Show dispute reason on report | Ioday<br>M·T·D                           |
| Print now Save Egit                                                                                                    | Help                                     |

| Field           | Description                                                                                                    |
|-----------------|----------------------------------------------------------------------------------------------------|
| Report Template | Lists any report template created to date. Select a template from the list to gen-<br>erate a report based on its saved display parameters. Type a new <b>Report tem-</b><br><b>plate</b> name and click <b>Save</b> to create a new template for this report, then Select<br>the template from the Templates tab and make any applicable parameter and<br>scheduling selections to complete the template. |

| Field  | Description                                                                                                    |
|--------|----------------------------------------------------------------------------------------------------|
| Client | drop-down to select the client for which to run the report.                                                                                                    |
|        | For Client Search Window, available on SQL Reports when <b>System Preference &gt; Field-</b><br>s/Screen Behavior > Miscellaneous > Use Client Search instead of drop downs is set to<br>True. |
|        | Select the C magnifying glass icon to open the Search window and begin typing the client name.                                                                                                 |
|        | Select Contains or Begins with to refine results. Search window will display up to 500 matches.                                                                                                |
|        | Click the 🔀 red [x] icon to clear the Client field.                                                                                                    |

| Field              | Description                                                                                                    |
|--------------------|----------------------------------------------------------------------------------------------------|
|                    | TIP<br>Choosing Contains will allow users to search by Client Code.                                                                                                    |
| A/E                | Select the Account Executive (FactorSoft user) to which to limit the results in the report, or<br>leave blank to include all users. When a user is selected, the report is limited to clients that<br>have that user selected in the A/E field on the <b>Control</b> panel of the <i>Client Information</i><br>screen.                                                                                                    |
|                    | To limit the <b>A/E</b> field to list only those users that have been marked as an A/E, use the fol-<br>lowing System Preference:                                                                                                    |
|                    | <ul> <li>Terminology &gt; Select account executive based on check box: TRUE</li> </ul>                                                                                                    |
| Office             | Select the office to which to limit the report results. If the user has an Office restriction defined on the <i>Manage Users</i> screen in the Admin module, the user will only be able to generate the report within that office restriction. When the user generates a report, the office to which they are restricted will be selected in the Office field by default and the user will not be able to change the <b>Office</b> field when generating the report. |
|                    | Offices are defined in the <u>Office table in the Tables feature</u> . To access this table, on the <b>File</b> menu, click <b>Tables</b> . Then, on the <b>Client &amp; Debtor</b> menu, click <b>Office</b> .                                                                                                    |
| Client             | Select the client group to which to limit the results in the report.                                                                                                    |
| Group              | Client Groups are defined in the <u>Client Group Code table in the Tables feature</u> . To access<br>this table, on the <b>File</b> menu, click <b>Tables</b> . Then, on the <b>Client &amp; Debtor</b> menu, click <b>Client</b><br><b>Group Codes</b> .                                                                                                    |
| Value              | Select the specific client group value to which to limit the report results from the list. Client<br>Groups are defined in the Group Code Table. Click <b>Clear</b> to remove the selection.                                                                                                    |
| Default<br>Printer | Displays the default printer used to generate reports                                                                                                    |
| Change<br>Default  | Click this button to assign a different printer as the default printer. This will change the default printer for all reports.                                                                                                    |
| This<br>Report     | Select a printer from the drop-down list to overwrite the printer default for this report only.                                                                                                    |
| Date-<br>from      | Enter the beginning date of the report date range. Click <b>Today</b> to display the current Fact-<br>orSoft processing date or <b>MTD</b> to display the beginning day of the previous month in this<br>field.                                                                                                    |

jh

| Field                                     | Description                                                                                                    |
|-------------------------------------------|----------------------------------------------------------------------------------------------------|
| Thru                                      | Enter the ending date of the report date range. Click <b>Today</b> to display the current FactorSoft processing date or <b>MTD</b> to display the ending day of the previous month in this field.                                          |
| Report                                    | Select the report format to be printed:                                                                                                    |
|                                           | Items recoursed within date range                                                                                                    |
|                                           | Items paid after recourse within date range                                                                                                    |
|                                           | Items unpaid after recourse within date range                                                                                                    |
| Output                                    | Select one of the following print output options from the drop-down list:                                                                                                    |
|                                           | Preview to preview the report on the window before printing it                                                                                                    |
|                                           | Print to print the report without previewing it                                                                                                    |
|                                           | • Fax to fax the report directly to the selected client.                                                                                                    |
|                                           | • Email to email the report directly to the selected client.                                                                                                    |
|                                           | • <b>Preference</b> to generate the report to the output option specified in the Client Inform-<br>ation Preference selection.                                                                                                    |
| Summary<br>only                           | Not available.                                                                                                    |
| Start new<br>page for<br>each cli-<br>ent | Select this option to force a new page for each client break in the report. If this is not selec-<br>ted, multiple clients can be printed on one page.                                                                                     |
| Show dis-<br>pute<br>reason<br>on report  | Select this option to display the dispute reason code selected for an invoice on the report.<br>When the report is produced, a new Dispute Reason column is displayed, which displays the<br>dispute explanation selected for the invoice. |
| Print now                                 | Click this button to generate the report to the <b>Output</b> method selected.                                                                                                    |
| Save                                      | Click this button to save updates to the currently selected <b>Report template</b> .                                                                                                    |
| Exit                                      | Click this button to close the screen.                                                                                                    |

 $\ensuremath{\mathbb{C}}$  2022 Jack Henry & Associates, Inc.  $\ensuremath{^\circ}$ 

FactorSoft™

v4.7

| Client          |                   | Invoice    | Post       | Buy    | Invoice | Recourse |        | Recourse | Current |
|-----------------|-------------------|------------|------------|--------|---------|----------|--------|----------|---------|
| Debtor          | In voice#         | Date       | Date       | Batch# | Amount  | Date     | Batch# | Amount   | Balance |
| HANDHELD TECHNO | DLOGY CORPORATION |            |            |        |         |          |        |          |         |
| BLACK BOO       | T SERVICES        |            |            |        |         |          |        |          |         |
|                 | 4259              | 12/3/2010  | 12/8/2010  | 153    | 395.00  | 2/4/2011 | 288    | 395.00   |         |
|                 |                   |            |            |        |         |          | -      | 395.00   |         |
| INFOTREND       | TECHNOLOGIES      |            |            |        |         |          |        |          |         |
|                 | 4218              | 11/15/2010 | 11/24/2010 | 152    | 340.00  | 2/9/2011 | 291    | 340.00   |         |
|                 |                   |            |            |        |         |          | -      | 340.00   |         |
| WEAVERCO        | ом                |            |            |        |         |          |        |          |         |
|                 | 4331              | 12/30/2010 | 1/5/2011   | 158    | 175.00  | 2/4/2011 | 288    | 175.00   |         |
|                 |                   |            |            |        |         |          | -      | 175.00   |         |
|                 |                   |            |            |        |         |          | -      |          |         |

#### System Preferences

The following system preferences for this report are located in the Administration module, System Preferences, **Reports**, **Client recourse reports** folder.

| Preference                                           | Description                                                                           |
|------------------------------------------------------|---------------------------------------------------------------------------------------|
| Recoursed report<br>Crystal Reports mod-<br>ule name | Used to assign the Crystal Reports module name for the Available for Recourse report. |

### Client Master List Report

The Print Client Master List report creates a report of all clients that meet the criteria defined in the Print Client Master Report screen. You can also produce a MS Excel file of your Client Master List and print 3-up address labels from this report screen.

This is an Engine-enabled report.

| 😫 Print Client Master Report 🛛 🚺 |                                                                                                    |        |  |  |  |
|----------------------------------|----------------------------------------------------------------------------------------------------|--------|--|--|--|
| Report template:                 | Report template:                                                                                                    |        |  |  |  |
| Parameters Sche                  | duling Templates                                                                                                    |        |  |  |  |
| Broker:                          | <b>•</b>                                                                                                    | Clear  |  |  |  |
| A/E:                             | <b>•</b>                                                                                                    | Clear  |  |  |  |
| Source:                          | <b>_</b>                                                                                                    | Clear  |  |  |  |
| Client Group:                    | Value:                                                                                                    | Clear  |  |  |  |
| Office:                          |                                                                                                    | Clear  |  |  |  |
| UCC Date Before:                 | Show SIC code                                                                                                    |        |  |  |  |
| Report Type:                     | List                                                                                                    | -      |  |  |  |
| Export Path:                     | e\                                                                                                    | Browse |  |  |  |
| Sort                             | Client name                                                                                                    | -      |  |  |  |
| Output:                          | Preview                                                                                                    | -      |  |  |  |
|                                  | Select:     C Terminated       C Active Only     From       C Inactive Only     From       C Inactive Only     Thruz       C Ver % Of Limit     Thruz       % 100     C       C Has Balance Over:     C       No Balance     C Active No-Buy | ve     |  |  |  |
| Print now                        | Save Egit                                                                                                    | Help   |  |  |  |

| Field           | Description                                                                                                    |
|-----------------|----------------------------------------------------------------------------------------------------|
| Report Template | Lists any report template created to date. Select a template from the list to gen-<br>erate a report based on its saved display parameters. Type a new <b>Report tem-</b><br><b>plate</b> name and click <b>Save</b> to create a new template for this report, then Select<br>the template from the Templates tab and make any applicable parameter and<br>scheduling selections to complete the template. |

The filtering options on this tab allow you to limit the selection criteria for the report to create very specific or general reports.

| Field  | Description                                                                                                    |
|--------|----------------------------------------------------------------------------------------------------|
| Broker | Select the broker to which to limit the report results from the list. Click <b>Clear</b> to remove the selection. Leaving this field blank will include all brokers in the results.                                                                                                    |
| A/E    | Select the Account Executive (FactorSoft user) to which to limit the results in the report, or leave blank to include all users. When a user is selected, the report is limited to clients that have that user selected in the A/E field on the <b>Control</b> panel of the <i>Client Information</i> screen.<br>To limit the <b>A/E</b> field to list only those users that have been marked as an A/E, use the following System Preference: |

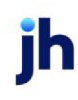

| Field                      | Description                                                                                                    |
|----------------------------|----------------------------------------------------------------------------------------------------|
|                            | Terminology > Select account executive based on check box: TRUE                                                                                                    |
| Source                     | Select the referral source to which to limit the report results from the list. Referral sources are defined in the Referral Source Table. Click <b>Clear</b> to remove the selection.                                                                                                    |
| Client Group               | Select the client group to which to limit the results in the report.                                                                                                    |
|                            | Client Groups are defined in the <u>Client Group Code table in the Tables feature</u> .<br>To access this table, on the <b>File</b> menu, click <b>Tables</b> . Then, on the <b>Client &amp; Debtor</b><br>menu, click <b>Client Group Codes</b> .                                                                                                    |
| Value                      | Select the specific client group value to which to limit the report results from the list. Client Groups are defined in the Group Code Table. Click <b>Clear</b> to remove the selection.                                                                                                    |
| Office                     | Select the office to which to limit the report results. If the user has an Office restriction defined on the <i>Manage Users</i> screen in the Admin module, the user will only be able to generate the report within that office restriction. When the user generates a report, the office to which they are restricted will be selected in the Office field by default and the user will not be able to change the <b>Office</b> field when generating the report. |
|                            | Offices are defined in the <u>Office table in the Tables feature</u> . To access this table, on the <b>File</b> menu, click <b>Tables</b> . Then, on the <b>Client &amp; Debtor</b> menu, click <b>Office</b> .                                                                                                    |
| UCC Date Before            | Enter the cutoff date for UCC filings to which to limit the report results. Leave this field blank to not limit the report by UCC filing date.                                                                                                    |
| Show SIC Code              | Select this option to display the client's SIC (Standard Industrial Classification) code in the report results, if available.                                                                                                    |
| Show Bank Inform-<br>ation | Select this option to display the client's bank information in the report results (name, address, contact, and account, as available).                                                                                                    |
| Report Type                | Select the report format to be printed:                                                                                                    |
|                            | List: Generates the Client Master List report.                                                                                                    |
|                            | • <b>3-up Labels:</b> Generates mailing labels in a 3-up format.                                                                                                    |
|                            | • Export for MS-Outlook: Generates the contents of the Client Master List as a MS Outlook document. The file is generated to the root directory of the user's computer.                                                                                                    |

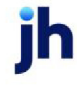

| Field  | Description                                                                                                    |
|--------|----------------------------------------------------------------------------------------------------|
| Sort   | Select the sort option that determines the order in which to sort the report.                                                                       |
|        | Client name: Sort alphabetically by client name.                                                                                                    |
|        | Client number: Sort alphanumerically by client number.                                                                                              |
|        | State: - Sort alphabetically by State code.                                                                                                    |
| Output | Select one of the following print output options from the drop-down list                                                                            |
|        | Preview to preview the report on the window before printing it                                                                                      |
|        | Print to print the report without previewing it                                                                                                    |
|        | • Fax to fax the report directly to the selected client.                                                                                            |
|        | • Email to email the report directly to the selected client.                                                                                        |
|        | Preference to generate the report to the output option specified in the Cli-                                                                        |
|        | ent Information Preference selection. Click here for <u>Preference Printing</u><br>help. See the Preference Printing Appendix for more information. |
| Select | Select the applicable option for determining the clients to be included in the report results:                                                      |

| Field     | Description                                                                                                    |
|-----------|----------------------------------------------------------------------------------------------------|
|           | All Clients: Include all clients.                                                                                                    |
|           | Active Only: Include only active clients.                                                                                                    |
|           | Inactive Only: Include only client marked as inactive.                                                                                                    |
|           | <ul> <li>Over % of Limit: Include only clients whose balance is over a given per-<br/>cent of their defined limit. Enter the desired percentage in the adjacent<br/>field.</li> </ul>                                                                                                    |
|           | • Has Balance Over: Include only clients whose balance is over a given dol-<br>lar amount. Enter the desired dollar amount in the adjacent field.                                                                                                    |
|           | No Balance: Include only zero-balance clients.                                                                                                    |
|           | • <b>Terminated</b> : Include on clients who have been terminated within a spe-<br>cified date range. Enter the desired date range in the adjacent <b>From</b> and<br><b>Thru</b> fields. To include all terminated clients, select this option and leave<br>the <b>From</b> and <b>Thru</b> fields blank. |
|           | <ul> <li>Negative Cash Reserve: Include only clients whose cash reserve balance<br/>is negative.</li> </ul>                                                                                                    |
|           | <ul> <li>Active No-Buy: Include only active clients with Do not allow new pur-<br/>chases set on the Client Information Credit/no-buy panel.</li> </ul>                                                                                                    |
| Print now | Click this button to generate the report to the <b>Output</b> method selected.                                                                                                    |
| Save      | Click this button to save updates to the currently selected <b>Report template</b> .                                                                                                    |
| Exit      | Click this button to close the screen.                                                                                                    |

| Uoland Factors. LLC<br>All Clients                                       |                                                                        |             |                                    |        |           |        |                  | Client Master List                                       |
|--------------------------------------------------------------------------|------------------------------------------------------------------------|-------------|------------------------------------|--------|-----------|--------|------------------|----------------------------------------------------------|
| Numa 8 à demos                                                           | Phone Empl                                                             |             | Source / Group                     | Cinett |           | Limit  | Balance/         | Tarma                                                    |
| Name & A doress                                                          | Phones/cmas                                                            | A.E         | source / Group                     | Cherry | UCC Date  | Linit  | Reserves         | Terms_                                                   |
| BEDFORD TRUCKING, LLC<br>620 South Street<br>Leipsic, OH 45856           | (555)054-3329<br>Fax:(555)692-6697                                     | ALLEN       | G/L Group:BVF - US<br>Currency:US  | 1004   | 6/11/2015 | 75,000 | .00<br>0.00      | 85%/3.00% -30/0.75%-10ta/38D 75CB<br>Advance Rate:85.00% |
| Client is flagged as no t<br>Warning:\$2,400.66 Wri                      | Juy<br>M-off See MISC.                                                 |             |                                    |        |           |        | Contacts:        | Eric. (555)052-3329<br>Teresa. (555)054-3329             |
| CHEEZBALL EXPRESS<br>1604 Cheezy Street<br>Highland, CA 92346            | (555)123-4698<br>Fax:(555)123-8917<br>Email:cheezball@v<br>ahoohoo.com | ALLEN       | G/L G roup:BVF - US<br>Currency:US | 1015   | 1/31/2018 | 50,000 | 3,200.00<br>0.00 | 90%/5.5% Flat (75)<br>Advance Rate:90.00%                |
| Warning:O RIG INALS /W                                                   | reekty                                                                 |             |                                    |        |           |        | Contacts:        | Jorge A. Sauceda                                         |
| COMMERCIAL LAWN CARE<br>1426 E. AGNEW AVENUE<br>SPOKANE VALLEY, WA 99206 | (555)039-2208                                                          | ALLEN       | G/L Group:BVF - US<br>Currency:US  | 102    | 5/19/2015 | 25,000 | .00<br>0.00      | 85%/3.00% -30/1.00% -10ta/90CB<br>Advance Rate:35.00%    |
| Client is flagged as no t<br>Warning: In default, 599                    | 5uy<br>6.23 W/O 90.80 fao fer                                          | is + expens | 65                                 |        |           |        | Contacts:        | John, (555)340-4436                                      |

### Client Profit Report

This report displays an analysis of client profitability for a given number of months from a specified as-of date.

To run this report, select Client Profit Report from the Analysis option on the Reports menu. The report may be defined with the fields below.

| Print Client Profit Report                                                                                 | ×        |
|----------------------------------------------------------------------------------------------------|----------|
| Report template:                                                                                           | •        |
| Parameters Scheduling Templates General Parameters Client Parameters                                       |          |
| Client Clea                                                                                                | - I      |
| A/E:                                                                                                    |          |
| Office: Clea                                                                                               | <u>ا</u> |
| Client Group: Value: Value:                                                                                |          |
| Default Printer: \\BHM-FILES-01\BHM-Canon-Laser Change Default This Report: \\BHM-FILES-01\BHM-Canon-Laser |          |
| As of date: April 30, 2011 Today                                                                           |          |
| By master: Master with detail                                                                              |          |
| Sort: Client name                                                                                          |          |
| # Of Months: 4                                                                                             |          |
| Output: Preview                                                                                            |          |
|                                                                                                    |          |
| Print now Save Exit                                                                                        | P        |

| Field           | Description                                                                                                    |
|-----------------|----------------------------------------------------------------------------------------------------|
| Report Template | Lists any report template created to date. Select a template from the list to gen-<br>erate a report based on its saved display parameters. Type a new <b>Report tem-</b><br><b>plate</b> name and click <b>Save</b> to create a new template for this report, then Select<br>the template from the Templates tab and make any applicable parameter and<br>scheduling selections to complete the template. |

| Field  | Description                                                                                                    |
|--------|----------------------------------------------------------------------------------------------------|
| Client | drop-down to select the client for which to run the report.                                                                                                    |
|        | For Client Search Window, available on SQL Reports when <b>System Preference &gt; Fields/Screen</b><br>Behavior > Miscellaneous > Use Client Search instead of drop downs is set to True. |

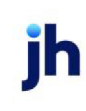

| Field              | Description                                                                                                    |
|--------------------|----------------------------------------------------------------------------------------------------|
|                    | Select the 💁 magnifying glass icon to open the Search window and begin typing the client name.                                                                                                    |
|                    | Select Contains or Begins with to refine results. Search window will display up to 500 matches.                                                                                                    |
|                    | Click the 🔀 red [x] icon to clear the Client field.                                                                                                    |
|                    | TIP<br>Choosing Contains will allow users to search by Client Code.                                                                                                    |
| A/E                | Select the Account Executive (FactorSoft user) to which to limit the results in the report, or leave blank to include all users. When a user is selected, the report is limited to clients that have that user selected in the A/E field on the <b>Control</b> panel of the <i>Client Information</i> screen.                                                                                                    |
|                    | To limit the <b>A/E</b> field to list only those users that have been marked as an A/E, use the fol-<br>lowing System Preference:                                                                                                    |
|                    | <ul> <li>Terminology &gt; Select account executive based on check box: TRUE</li> </ul>                                                                                                    |
| Office             | Select the office to which to limit the report results. If the user has an Office restriction defined<br>on the <i>Manage Users</i> screen in the Admin module, the user will only be able to generate the<br>report within that office restriction. When the user generates a report, the office to which they<br>are restricted will be selected in the Office field by default and the user will not be able to<br>change the <b>Office</b> field when generating the report. |
|                    | Offices are defined in the <u>Office table in the Tables feature</u> . To access this table, on the <b>File</b><br>menu, click <b>Tables</b> . Then, on the <b>Client &amp; Debtor</b> menu, click <b>Office</b> .                                                                                                    |
| Client             | Select the client group to which to limit the results in the report.                                                                                                    |
| Group              | Client Groups are defined in the <u>Client Group Code table in the Tables feature</u> . To access this table, on the <b>File</b> menu, click <b>Tables</b> . Then, on the <b>Client &amp; Debtor</b> menu, click <b>Client Group Codes</b> .                                                                                                    |
| Value              | Select the specific client group value to which to limit the report results from the list. Client Groups are defined in the Group Code Table. Click <b>Clear</b> to remove the selection.                                                                                                    |
| Default<br>Printer | Displays the default printer used to generate reports                                                                                                    |
| Change             | Click this button to assign a different printer as the default printer. This will change the default                                                                                                    |

| Field          | Description                                                                                                    |
|----------------|----------------------------------------------------------------------------------------------------|
| Default        | printer for all reports.                                                                                                    |
| This<br>Report | Select a printer from the drop-down list to overwrite the printer default for this report only.                                                                                                    |
| As of<br>date  | Enter the ending date for the data to be analyzed in the reports. Click Today to enter the cur-<br>rent FactorSoft processing date in this field.                                                                                                    |
| By<br>Master   | Select the option to determine how to report master client data: <ul> <li>Master with detail</li> <li>Ignore master</li> <li>Summarize to master</li> </ul>                                                                                                    |
| Sort           | <ul> <li>Select the sort option that determines the order in which to sort the report.</li> <li>Client name</li> <li>Client number</li> <li>State/Province</li> <li>Volume ascending</li> <li>Volume descending</li> </ul>                                                                                                    |
| # Of<br>Months | Enter the number of previous months from the As-of Date to be analyzed.                                                                                                    |
| Output         | <ul> <li>Select one of the following print output option from the drop-down list.</li> <li>Preview to preview the report on the window before printing it</li> <li>Print to print the report without previewing it</li> <li>Fax to fax the report directly to the selected client.</li> <li>Email to email the report directly to the selected client.</li> <li>Preference to generate the report to the output option specified in the Client Information Preference selection. Click here for <u>Preference Printing</u> help. See the Preference Printing Appendix for more information.</li> </ul> |
| Print<br>now   | Click this button to generate the report to the <b>Output</b> method selected.                                                                                                    |

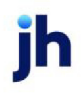

| Field | Description                                                                          |
|-------|--------------------------------------------------------------------------------------|
| Save  | Click this button to save updates to the currently selected <b>Report template</b> . |
| Exit  | Click this button to close the screen.                                               |

**General Parameters Tab** 

General Parameters are used to set up Cost of Funds and Allocated Expenses parameters for the report.

| Field  | Description                                                                                                    |
|--------|----------------------------------------------------------------------------------------------------|
| Grid   | Displays each dated parameter configuration as a line-item.                                                                   |
|        | • Year: displays the year for which the parameter configuration is applied                                                    |
|        | <ul> <li>Month: displays the number of the month for which the parameter con-<br/>figuration is applied</li> </ul>            |
|        | <ul> <li>Expenses: displays the factor to be applied for calculating Allocated<br/>Expenses</li> </ul>                        |
|        | <ul> <li>Cost of Funds: displays the factor to be applied for calculating Cost of<br/>Funds</li> </ul>                        |
| Add    | Click this button to open the General Parameters screen to create a new para-<br>meter configuration.                         |
| Update | Select a line-item and click this button to open the General Parameters screen to update an existing parameter configuration. |
| Delete | Select a line-item and click this button to delete an existing parameter con-<br>figuration.                                  |

# **Client Parameters Tab**

Client Parameters are used to set up Charge-off/Recovery parameters by client for the report.

| Field | Description                                                 |
|-------|-------------------------------------------------------------|
| Grid  | Displays each dated parameter configuration as a line-item. |

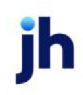

| Field  | Description                                                                                                    |
|--------|----------------------------------------------------------------------------------------------------|
|        | <ul> <li>Client Name: displays the client name for which the parameter con-<br/>figuration is applied</li> </ul>             |
|        | <ul> <li>Client #: displays the client number</li> </ul>                                                                     |
|        | • Year: displays the year for which the parameter configuration is applied                                                   |
|        | <ul> <li>Month: displays the month for which the parameter configuration is<br/>applied</li> </ul>                           |
|        | <ul> <li>Recovered: displays the dollar amount recovered for the client in the spe-<br/>cified period.</li> </ul>            |
| Add    | Click this button to open the Client Parameters screen to create a new para-<br>meter configuration.                         |
| Update | Select a line-item and click this button to open the Client Parameters screen to update an existing parameter configuration. |
| Delete | Select a line-item and click this button to delete an existing parameter con-<br>figuration.                                 |

#### Sample Report

| **TEST** World of Factoring **TEST**<br>Client Profitability |           |          |             |         |       |     |           |           |           |        |           |        |          | Ma      | Montha E | nding Apr<br>etail by Cl | I 30, 2011<br>ent Name |
|--------------------------------------------------------------|-----------|----------|-------------|---------|-------|-----|-----------|-----------|-----------|--------|-----------|--------|----------|---------|----------|--------------------------|------------------------|
|                                                              |           | State/   | First       | Current | l Net |     | Last Year | This Year | This Year | Fees   | Allocated | Charge | C-10     | Cost of | Client   | % of                     | Direction              |
| Client                                                       | inacti ve | Province | Purchase    | Plate   |       | Vol | Debits    | Debits    | Credits   | Ewned  | Expenses  | 0#2    | Recovery | Funds   | Profit   | ireome                   | Disc ourt              |
| Add Ronall / Lafe Fee Wed ball (2222)                        |           | LA       | 624202      | 300     | N     |     |           | 2,939.24  |           | 10.00  | 6.41      |        |          | 880     | 67.44    | 14.52                    | 3.00                   |
| Apta (KLPHA)                                                 |           |          | 324200      | 1620    | N     |     |           |           |           |        |           |        |          |         |          |                          |                        |
| A BENERIC, LLC. (N. MERCHANT)                                |           |          |             | 1.00    | н     |     |           |           |           |        |           |        |          |         |          |                          |                        |
| AvyCo Comm exitatives, lec. (KHTCO)                          |           |          |             | 102     | N     |     |           |           |           |        |           |        |          |         |          |                          |                        |
| Andalose Materia Institute (125)                             |           | LA       | 31000       |         | N     |     |           |           |           |        |           |        |          |         |          |                          |                        |
| BBG Tricking (BBS)                                           |           | AL       | 110200      |         | N     |     |           |           |           |        |           |        |          |         |          |                          |                        |
| Daily Rale Extension (\$/TAG)                                |           | TΧ       | 1000        |         | н     |     |           | 20.00     |           |        | 0.30      |        |          | 8.65    | 0.18     | (0.23)                   |                        |
| Daily Rate & Rospital (DAILY RATE)                           |           | Ŧπ       | 101910      |         | н     |     |           |           |           |        |           |        |          |         |          |                          |                        |
| ExpertExb () likes, inc. (EXP)                               |           | C.A.     |             | 10.8    | N     |     |           |           |           |        |           |        |          |         |          |                          |                        |
| Fee Encode, LLC (19)                                         |           | US       | 100/2002    | 102     | N     | R   |           |           |           |        |           |        |          |         |          |                          |                        |
| Fee Sillement, inc. (* EESTIIIT)                             |           | TΧ       | 10,0001     | 300     | н     |     |           |           |           |        |           |        |          |         |          |                          |                        |
| PintCompasion (PINSTCOM)                                     |           | LA       | 100000      |         | N     |     |           |           |           |        |           |        |          |         |          |                          |                        |
| Fat Fee Kataval (SE BANG2)                                   |           | LA       | ACCURATE OF | 3.0     | N     |     |           | 3.104.62  |           | 100.05 | 5.09      |        |          | 18.19   | 90.30    | 20.24                    | 2.60                   |
| is as a tory                                                 |           |          |             |         | N     |     |           |           |           |        |           |        |          |         |          |                          |                        |
| Kendall Electric (KENDALL)                                   |           | C.A.     | 201/000     | 1.25    | Ν     |     |           |           |           |        |           |        |          |         |          |                          |                        |
| Loan Test(LOANTEST)                                          |           | AL       | 119503105   |         | N     |     |           |           |           |        |           |        |          |         |          |                          |                        |
| Barter Borey Creek Carling (BO NEYCHECK)                     |           | ю        | 307.000     | 1.00    | н     |     |           |           |           |        |           |        |          |         |          |                          |                        |
| Negative Fee_Terit (NIBG)                                    |           |          | SAID        | 1.00    | н     |     |           |           |           |        |           |        |          |         |          |                          |                        |
| Nest Celeb crib a World (R AUMA RT)                          |           | C.A.     | 301300      | 1.00    | N     |     |           | 1212      |           | 100    | 0.%       |        |          | 830     | 0.81     | 0.11                     | 100                    |
| Respondent Bills Company (FCCBr)                             |           | LA       | 61000       | 1.00    | N     |     |           |           |           |        |           |        |          |         |          |                          |                        |
| The Rosey Company (#0.807)                                   |           | LA       | unam.       | 200     | Ν     | R   |           |           |           |        | 30.01     |        |          | 55.00   | 60.00    | 65.24                    |                        |
|                                                              |           |          |             |         |       |     | 0.00      | 6,090,97  | 0.00      | 1823   | 43.00     | 0.00   | 100      | 16.00   | 10.34    | 10.0                     | 136                    |
|                                                              |           |          |             |         |       |     |           |           |           |        |           |        |          |         |          |                          |                        |
|                                                              |           |          |             |         |       |     |           |           |           |        |           |        |          |         |          |                          |                        |
|                                                              |           |          |             |         |       |     |           |           |           |        |           |        |          |         |          |                          |                        |
|                                                              |           |          |             |         |       |     |           |           |           |        |           |        |          |         |          |                          |                        |
|                                                              |           |          |             |         |       |     |           |           |           |        |           |        |          |         |          |                          |                        |
|                                                              |           |          |             |         |       |     |           |           |           |        |           |        |          |         |          |                          |                        |
|                                                              |           |          |             |         |       |     |           |           |           |        |           |        |          |         |          |                          |                        |
| Printed: February 21, 2014, 9:22AM (CliProfit 1)             |           |          |             |         |       |     |           |           |           |        |           |        |          |         |          | β                        | age 1 of 1             |
|                                                              |           |          |             |         |       |     |           |           |           |        |           |        |          |         |          |                          |                        |

### Client Reserve Report

The Client Reserve Report generates a listing of current reserves by client, including a subtotal of reserve balances, a summary of potential charge-backs and potential new reserve balance.

This is an Engine-enabled report.

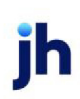

| 🖺 Print Client Reserve Report                                                                                                    |       |
|----------------------------------------------------------------------------------------------------|-------|
| Options template:                                                                                                    | •     |
| Parameters Scheduling Templates                                                                                                    |       |
| Date range: Last month                                                                                                    |       |
| Client (Blank for All):                                                                                                    | Clear |
| Default Printer: \\\\\/iggum\BHM_Dev_Laser This Report: \\\\\/iggum\BHM_Dev_Laser                                                                                                    |       |
| Format:       © Detail       Sort Client By:       © Urput:       © Preview         © Detail with Activity (w/Fee %)       © Client Code       © Frax       © Frax         © Detail with Activity (w/Ree %)       © Sort Detail By:       © Frax       © Frax         © Detail with Activity (w/Ref #)       © Sort Detail By:       © Frax       © Frax         © Summary       © Summary with potential chargebacks       © Check #       © Preference         Include unpaid checks       Each client stats on a new page       Hide payments to hold accounts |       |
| Print now Save Exit                                                                                                    | Help  |

| Field           | Description                                                                                                    |
|-----------------|----------------------------------------------------------------------------------------------------|
| Report Template | Lists any report template created to date. Select a template from the list to gen-<br>erate a report based on its saved display parameters. Type a new <b>Report tem-</b><br><b>plate</b> name and click <b>Save</b> to create a new template for this report, then Select<br>the template from the Templates tab and make any applicable parameter and<br>scheduling selections to complete the template. |

| Field | Description                                                                                                    |  |  |  |  |  |  |  |
|-------|----------------------------------------------------------------------------------------------------|--|--|--|--|--|--|--|
| Date  | Select the date to use for the report from the list:                                                                                                    |  |  |  |  |  |  |  |
| range | • Last Month                                                                                                    |  |  |  |  |  |  |  |
|       | Current month-to-date                                                                                                    |  |  |  |  |  |  |  |
|       | Year through last month-end                                                                                                    |  |  |  |  |  |  |  |
|       | Current year-to-date                                                                                                    |  |  |  |  |  |  |  |
|       | Specific date range                                                                                                    |  |  |  |  |  |  |  |
|       | • Today only                                                                                                    |  |  |  |  |  |  |  |
|       | If the Specific date range option is selected, enter the beginning and ending dates of the date range to which to limit the report in the adjacent fields. |  |  |  |  |  |  |  |

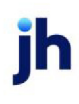

| Field              | Description                                                                                                    |
|--------------------|----------------------------------------------------------------------------------------------------|
| Client             | drop-down to select the client for which to run the report.                                                                                                    |
|                    | For Client Search Window, available on SQL Reports when <b>System Preference &gt; Field-</b><br>s/Screen Behavior > Miscellaneous > Use Client Search instead of drop downs is set to<br>True. |
|                    | Select the 🖸 magnifying glass icon to open the Search window and begin typing the client name.                                                                                                 |
|                    | Select Contains or Begins with to refine results. Search window will display up to 500 matches.                                                                                                |
|                    | Click the 🔀 red [x] icon to clear the Client field.                                                                                                    |
|                    | TIP<br>Choosing Contains will allow users to search by Client Code.                                                                                                    |
| Default<br>Printer | Displays the default printer used to generate reports                                                                                                    |
| Change<br>Default  | Click this button to assign a different printer as the default printer. This will change the default printer for all reports.                                                                  |
| This<br>Report     | Select a printer from the drop-down list to overwrite the printer default for this report only.                                                                                                |
| Format             | Select the report format to be printed:                                                                                                    |

| Field                       | Description                                                                                                    |  |  |  |  |  |  |
|-----------------------------|----------------------------------------------------------------------------------------------------|--|--|--|--|--|--|
|                             | Detail: Generates the Reserve Detail Report.                                                                                                    |  |  |  |  |  |  |
|                             | <ul> <li>Detail with Activity (w/Fee%): generates the Reserve Activity Report, including the Fee<br/>%.column.</li> </ul>                                                                                                    |  |  |  |  |  |  |
|                             | <ul> <li>Detail with Activity (w/Check#): generates the Reserve Activity Report, including the<br/>Check.column, which contains the check number, if provided.</li> </ul>                                                        |  |  |  |  |  |  |
|                             | <ul> <li>Detail with Activity (w/Ref#): generates the Reserve Report, including the Ref<br/>#column, which displays the Debtor reference code</li> </ul>                                                                         |  |  |  |  |  |  |
|                             | <ul> <li>Summary: generates the Reserve Summary Report, which contains one line per client<br/>displaying the reserve balance.</li> </ul>                                                                                        |  |  |  |  |  |  |
|                             | <ul> <li>Summary with potential chargebacks: generates the Reserve Summary Report, which<br/>contains one line per client displaying the reserve balance, potential chargebacks,<br/>and reserve availability totals.</li> </ul> |  |  |  |  |  |  |
| Sort Cli-                   | Select the sort option that determines the order in which clients are sorted:                                                                                                    |  |  |  |  |  |  |
| ent by                      | Client Name                                                                                                    |  |  |  |  |  |  |
|                             | Client Code                                                                                                    |  |  |  |  |  |  |
| Sort Detail<br>by           | Select the option that determines how the detail is sorted within client. This option is only available when the <b>Format</b> option <b>Detail with Activity (wCheck#)</b> is selected.                                         |  |  |  |  |  |  |
| Output                      | Select one of the following print output options from the drop-down list:                                                                                                    |  |  |  |  |  |  |
|                             | <ul> <li>Preview to preview the report on the window before printing it</li> </ul>                                                                                                    |  |  |  |  |  |  |
|                             | Print to print the report without previewing it                                                                                                    |  |  |  |  |  |  |
|                             | • Fax to fax the report directly to the selected client.                                                                                                    |  |  |  |  |  |  |
|                             | • Email to email the report directly to the selected client.                                                                                                    |  |  |  |  |  |  |
|                             | <ul> <li>Preference to generate the report to the output option specified in the Client Inform-<br/>ation Preference selection.</li> </ul>                                                                                       |  |  |  |  |  |  |
| Include<br>unpaid<br>checks | Select this option to include unpaid checks in the report results.                                                                                                    |  |  |  |  |  |  |
| Each cli-                   | Select this option to force a new page for each client break in the report. If this is not selec-                                                                                                    |  |  |  |  |  |  |

| Field                                     | Description                                                                                                    |
|-------------------------------------------|----------------------------------------------------------------------------------------------------|
| ent starts<br>on a new<br>page            | ted, multiple clients can be printed on one page. This option is only available when the <b>Format</b> option <b>Detail</b> is selected.                                                                                                    |
| Hide pay-<br>ments to<br>hold<br>accounts | Select this option to suppress display of payments to hold accounts in the report results.<br>This option is only available when one of the three <b>Detail with Activity</b> options is selected in<br><b>Format</b> .<br>Note that by default, payments to hold accounts are excluded from the Reserve Activity<br>(core process ReserveActivity) page in ClientWeb. Payments to hold accounts can be<br>included on this page by setting the System Preference Reports, Client reserve reports,<br>Show payments to hold account on web to <b>True</b> . |
| Print now                                 | Click this button to generate the report to the <b>Output</b> method selected.                                                                                                    |
| Save                                      | Click this button to save updates to the currently selected <b>Report template</b> .                                                                                                    |
| Exit                                      | Click this button to close the screen.                                                                                                    |

| and Fac | tors, LLC                               |                 |          |                  |           |         | Reserv<br>February 1, 2011 thru Fet        | e Detail Repo<br>oruary 28, 201 |
|---------|-----------------------------------------|-----------------|----------|------------------|-----------|---------|--------------------------------------------|---------------------------------|
| Date    | Pavee_                                  | Transaction     | Paid     | Check#           | Pay Type  | Bato h# | Description                                | Amou                            |
| NDHELD  | TECHNOLOGY CORPORATION (1000)           |                 |          |                  |           |         |                                            |                                 |
| 31/2011 |                                         | Balance Forward |          |                  |           |         |                                            | 10,990.9                        |
| /1/2011 | HARDWIRE TECHNOLOGY<br>CORPORATION      | CashPosting     | 2/1/2011 | Z272204          | ZeroCheck | 282     | Collection Report#282                      | 64.9                            |
| /4/2011 | 02/02/11 Credit Card Fees for \$3095.00 | Rsv Release     | 2/4/2011 | 02/02/11 CC Fees | ZeroCheck | 288     | 02/02/11 Credit Card Fees<br>for \$3095.00 | (92.8                           |
| 4/2011  | HARDWIRE TECHNOLOGY<br>CORPORATION      | Adjustment      | 2/4/2011 | Z272214          | ZeroCheck | 286     | Adjustment Batch#286                       | (458.2)                         |
| /4/2011 | HARDWIRE TECHNOLOGY<br>CORPORATION      | CashPosting     | 2/4/2011 | Z272218          | ZeroCheck | 287     | Collection Report#287                      | 3,095.00                        |
| /7/2011 | HARDWIRE TECHNOLOGY<br>CORPORATION      | CashPosting     | 2/7/2011 | Z272221          | ZeroCheck | 289     | Collection Report#289                      | 3,955.9                         |
| 8/2011  | HARDWIRE TECHNOLOGY<br>CORPORATION      | CashPosting     | 2/8/2011 | Z272225          | ZeroCheck | 290     | Collection Report#290                      | 180.40                          |
| /9/2011 | HARDWIRE TECHNOLOGY<br>CORPORATION      | Purchase        | 2/9/2011 | 30568            | Check     | 163     | Schedule#103                               | (7,433.9)                       |
| 9/2011  | HARDWIRE TECHNOLOGY<br>CORPORATION      | Adjustment      | 2/9/2011 | Z272227          | ZeroCheck | 291     | Adjustment Batch#291                       | (282.2)                         |
|         |                                         | -               |          |                  |           |         |                                            | 10,000.0                        |

#### System Preferences

The following system preference that affects this report is found in the Administration module, System Preferences, **Fields/screen behavior**, **Miscellaneous** folder.

| Preference         | Description                                                                     |
|--------------------|---------------------------------------------------------------------------------|
| Calculate earnings | Set to True - All accounts flagged as an Earning Account in Tables > Accounting |
| based on account   | > Account Table > Standard Tab > Earning Account check box will be included in  |
| table flag         | the calculation.                                                                |

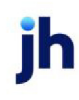

The following system preferences for this report are located in the Administration module, System Preferences, **Reports**, **Client reserve reports** folder.

| Preference                                                              | Description                                                                                                    |
|-------------------------------------------------------------------------|----------------------------------------------------------------------------------------------------|
| Advanced calculation<br>should not include<br>fee rate                  | Set to <b>True</b> to indicate that the Advance column represents that account hold-<br>back only.                                                                                                    |
| Credit 'HELD' activity<br>should display as<br>'PAID'                   | Set to <b>True</b> to allow the Activity Type for reserve release through a purchase to be "PAID" instead of "HELD" on the Client Reserve Report (Format set to Detail with Activity (w/Fee%), Detail with Activity (w/Check#), or Detail with Activity (w/Ref#)). |
| Detail Crystal Reports<br>module name                                   | Used to assign the Crystal Reports module name for the Detail report.                                                                                                    |
| Detail with activity<br>(w/check#) Crystal<br>Reports module<br>name    | Used to assign the Crystal Reports module name for the Detail with Activity (w/Check#)report.                                                                                                    |
| Detail with activity<br>(w/fee%) Crystal<br>Reports module<br>name      | Used to assign the Crystal Reports module name for the Detail with Activity (w/Fee%)report.                                                                                                    |
| Detail with activity<br>(w/RefNo) Crystal<br>Reports module<br>name     | Used to assign the Crystal Reports module name for the Detail with Activity (w/Ref#)report.                                                                                                    |
| Fee column on activ-<br>ity reports is only fees<br>taken at collection | Set to <b>True</b> to include only fees taken at collection. If <b>False</b> , the program will include a calculated representation of fees taken at purchase, so the net to reserves will not reconcile to the report.                                            |
| Heading should be<br>additional fee instead<br>of interest              | Set to <b>True</b> to use the heading Additional Fees instead of Interest on appro-<br>priate reports.                                                                                                    |
| Hide detail with activ-<br>ity format                                   | Set to True to turn off the <b>Detail with Activity</b> with <b>Check #</b> and <b>Fee %</b> formats.                                                                                                    |
| Include inactive cli-<br>ents in all client selec-                      | Set to <b>True</b> to include inactive clients in the results.                                                                                                    |

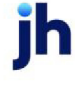

| Preference                                                          | Description                                                                                                    |
|---------------------------------------------------------------------|----------------------------------------------------------------------------------------------------|
| tion                                                                |                                                                                                    |
| Leave pending check<br>numbers as blank (do<br>not print 'Pending') | Set to <b>True</b> to prevent literal Pending from displaying on unwritten checks.                                                          |
| Pickup fees from pur-<br>chases                                     | Set to <b>True</b> to include purchase fees on the report.                                                                                  |
| Show accrued invoice<br>fees and interest if<br>not deducted        | Set to <b>True</b> to show the fees and interest below Available for Release if the pref-<br>erence is set to not deduct fees and interest. |
| Summary Crystal<br>Reports module<br>name                           | Used to assign the Crystal Reports module name for the Summary report.                                                                      |
| Summary with<br>chargebacks Crystal<br>Reports module<br>name       | Used to assign the Crystal Reports module name for the Summary with Poten-<br>tial Chargebacks report.                                      |
| Suppress trans-<br>actions with no<br>reserve effect                | Set to <b>True</b> to exclude transactions with no reserve effect from the Detail with Activity reports.                                    |
| Use report server cli-<br>ent reserve report                        | Set to <b>True</b> to use the Task Scheduler-enabled report.                                                                                |

# Client Summary Worksheet Report

**Client Summary Worksheet Field Codes** 

The Client Summary Worksheet can be customized using the database codes from :

- Client Summary Worksheet Field Codes (fsClient and/or fsClientCalc API modules)
- Clients Table
- Collateral field Codes

### NOTE

Jack Henry™ makes every effort to keep this field code documentation up-to-date, but you can

always find the most up-to-date information on Clients Table Field Codes by selecting **Database Maintenance**, **Print Table Views** from the Administration module System menu. A list of all tables is returned. Select Clients from the list and click the Print button to print a report of the field codes in the Clients table.

Field Names must be inserted into the Client Summary Worksheet within angle brackets (<>).

#### **Client Summary Worksheet**

The Client Summary Worksheet screen is a powerful tool in FactorSoft that is used to create reports from templates created in Excel spreadsheets. Use the Client Summary Worksheet window to generate a worksheet using either templates you have created or the templates delivered with FactorSoft.

Refer to Using the Client Summary Worksheet in the FactorSoft Reports Guide for detailed instructions.

| Client Summary      | Worksheet         |   |                                                                                                    | ×                                                 |
|---------------------|-------------------|---|----------------------------------------------------------------------------------------------------|---------------------------------------------------|
| Template:           |                   |   | •                                                                                                    |                                                   |
| Client:             |                   |   |                                                                                                    | Clear                                             |
| A/E:                |                   |   | •                                                                                                    | Clear                                             |
| Client group:       |                   | • | Value:                                                                                                    | Clear                                             |
| Office:             |                   | _ |                                                                                                    | Clear                                             |
| Broker:             |                   |   | -                                                                                                    | Clear                                             |
| Territory:          |                   |   | •                                                                                                    | Clear                                             |
| Region:             |                   |   | •                                                                                                    | Clear                                             |
| As of date:         | November 30, 2021 |   |                                                                                                    | Today                                             |
| Activity from date: | November 1, 2021  |   |                                                                                                    | Make 1st                                          |
| Sort field #1:      |                   | • | Group:                                                                                                    | Clear                                             |
| Sort field #2:      |                   | - | Group:                                                                                                    | Clear                                             |
| Sort field #3:      |                   | - | Group:                                                                                                    | Clear                                             |
| Client filter:      | All Clients       | • | Summary only<br>Create separate broker r<br>View spreadsheet when<br>Convert to native curren<br>Accumulate to master cl<br>Process Exit | eports<br>finished<br>cy<br>ients<br><u>H</u> elp |

| Field    | Description                                                                                                    |
|----------|----------------------------------------------------------------------------------------------------|
| Template | Lists the templates saved in the defined FactorSoft Reports folder. To create a report, select the desired template to use from this list. Following is a list of the Excel worksheets provided with FactorSoft: |

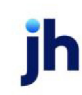

| Field | Description                                                                                                    |
|-------|----------------------------------------------------------------------------------------------------|
|       | <ul> <li>20/20 Tax Guard Template: This template is used to electronically transmit client<br/>information to the 20/20 Tax Guard monitoring service for the creation of IRS form<br/>8821 Activity Accrual Summary. Provides a summary of client's A/R activity, Cash<br/>Received, Purchases, Reserve Activity, Settlement, and Fees, during a specified date<br/>range.</li> </ul>                                                                                                    |
|       | <ul> <li>Activity by Region: Provides a summary of client's A/E activity during a specified<br/>date range, including Amounts, Fees, Averages, and Number of Buys, Invoices,<br/>Checks, Payments, and Adjustments.</li> </ul>                                                                                                    |
|       | <ul> <li>AR Loan Summary: Provides a summary of client's A/E activity during a specified<br/>date range, including Amounts, Fees, Averages, and Number of Buys, Invoices,<br/>Checks, Payments, and Adjustments.</li> </ul>                                                                                                    |
|       | <ul> <li>Average Net Funds: Provides a summary of client's Current Gross A/R, Current Cash<br/>Reserves, Current Escrowed Reserves, Current Funds Employed, and Average Funds<br/>Employed.</li> </ul>                                                                                                    |
|       | <ul> <li>Balance: Provides a summary of client's A/E activity during a specified date range,<br/>including Amounts, Fees, Averages, and Number of Buys, Invoices, Checks, Pay-<br/>ments, and Adjustments.</li> </ul>                                                                                                    |
|       | <ul> <li>Broker Analysis: Provides a summary of Broker activity during a specified date<br/>range, including A/R Activity—balances, purchases, collections, chargebacks, give-<br/>back, gross collections, hold account analysis—Settlement, a breakdown of Fees,<br/>and a breakdown for Commissions. The Date Signed is also listed.</li> </ul>                                                                                                    |
|       | <ul> <li>Client Worksheet: Provides a summary of client's financial activity, by A/E, during a specified date range, including Gross A/R, Recourse/Ineligible, Eligible A/R, Advance Rate, Gross Available, Funds Employed, Accrued Fees, Available Cash, Current Balance, a breakdown of balances by Aging bucket and the percentage of each against the Total. A Month To Date summary of Sales, Recourse, Payments chargebacks, givebacks, WO/Suspense, as well as a Dilution %.</li> </ul> |
|       | <ul> <li>Ineligibility: Provides a summary of client's ineligibility during a specified date range,<br/>including Gross A/R, Cash Reserves, Escrow Reserves, Funds Employed, Effective<br/>Rate, Industry, Eligible Rate, Ineligible Rate, and Ineligible Amount.</li> </ul>                                                                                                    |
|       | <ul> <li>Insurers: Provides a summary of Insurers for each client, and lists the Insurer,<br/>Amount Insured, Expiration, and UCC#.</li> </ul>                                                                                                    |
|       | <ul> <li>Yield: Provides a summary of client's A/E activity during a specified date range,<br/>including Amounts, Fees, Averages, and Number of Buys, Invoices, Checks, Pay-<br/>ments, and Adjustments.</li> </ul>                                                                                                    |
|       | jh                                                                                                    |
| Field  | Description                                                                                                    |
|--------|----------------------------------------------------------------------------------------------------|
| Client | drop-down to select the client for which to run the report.                                                                                                    |
|        | For Client Search Window, available on SQL Reports when <b>System Preference &gt; Field-</b><br>s/Screen Behavior > Miscellaneous > Use Client Search instead of drop downs is set to<br>True.                                                                                                    |
|        | Select the 🖸 magnifying glass icon to open the Search window and begin typing the client name.                                                                                                    |
|        | Select Contains or Begins with to refine results. Search window will display up to 500 matches.                                                                                                    |
|        | Click the 🗙 red [x] icon to clear the Client field.                                                                                                    |
|        | TIP<br>Choosing Contains will allow users to search by Client Code.                                                                                                    |
| A/E    | Select the Account Executive (FactorSoft user) to which to limit the results in the report, or<br>leave blank to include all users. When a user is selected, the report is limited to clients that<br>have that user selected in the A/E field on the <b>Control</b> panel of the <i>Client Information</i><br>screen.                                                                                                    |
|        | To limit the <b>A/E</b> field to list only those users that have been marked as an A/E, use the fol-<br>lowing System Preference:                                                                                                    |
|        | <ul> <li>Terminology &gt; Select account executive based on check box: TRUE</li> </ul>                                                                                                    |
| Office | Select the office to which to limit the report results. If the user has an Office restriction defined on the <i>Manage Users</i> screen in the Admin module, the user will only be able to generate the report within that office restriction. When the user generates a report, the office to which they are restricted will be selected in the Office field by default and the user will not be able to change the <b>Office</b> field when generating the report. |
|        | Offices are defined in the <u>Office table in the Tables feature</u> . To access this table, on the <b>File</b> menu, click <b>Tables</b> . Then, on the <b>Client &amp; Debtor</b> menu, click <b>Office</b> .                                                                                                    |
| Client | Select the client group to which to limit the results in the report.                                                                                                    |
| Group  | Client Groups are defined in the <u>Client Group Code table in the Tables feature</u> . To access<br>this table, on the <b>File</b> menu, click <b>Tables</b> . Then, on the <b>Client &amp; Debtor</b> menu, click <b>Client</b><br><b>Group Codes</b> .                                                                                                    |

| Field                 | Description                                                                                                    |  |
|-----------------------|----------------------------------------------------------------------------------------------------|--|
| Value                 | Select the specific client group value to which to limit the report results from the list. Client<br>Groups are defined in the Group Code Table. Click <b>Clear</b> to remove the selection.                                                            |  |
| Broker                | Select the Broker to limit the report to clients represented by a specific broker only. Click <b>Clear</b> to remove the selection.                                                                                                    |  |
| Territory             | Select the Territory to limit the report to clients assigned to a specific sales territory only.<br>Click <b>Clear</b> to remove the selection.                                                                                                    |  |
| Region                | Select the Region to limit the report to clients assigned to a specific sales territory region only. Click <b>Clear</b> to remove the selection.                                                                                                    |  |
| As of date            | Enter the "to" date of the date range for which to produce the report. Click <b>Today</b> adjacent to this field to enter the current working date.                                                                                                    |  |
| Activity<br>from date | Enter the "from" date of the date range for which to produce the report. Click <b>Make 1st</b> adjacent to this field to enter the first day of the current working date month.                                                                         |  |
| Sort field #1         | Select primary sort criteria from this list. The possible sort criteria are A/E, Group, Region, and Territory. If Group is selected, you can also select the group to sort on from the Group field. Click <b>Clear</b> to remove the selection.         |  |
| Sort field<br>#2      | Select secondary sort criteria from this list. The possible sort criteria are A/E, Group,<br>Region, and Territory. If Group is selected, you can also select the group to sort on from<br>the Group field. Click <b>Clear</b> to remove the selection. |  |
| Sort field<br>#3      | Select tertiary sort criteria from this list. The possible sort criteria are A/E, Group, Region, and Territory. If Group is selected, you can also select the group to sort on from the Group field. Click <b>Clear</b> to remove the selection.        |  |
| Client filter         | Select the client segment for which you want to produce the report. The possible values are:                                                                                                    |  |
|                       | • All clients: Produce the report for all clients.                                                                                                    |  |
|                       | • Active only: Produce the report only for clients not flagged as Inactive on the Client Information screen.                                                                                                    |  |
|                       | Inactive Only: Produce the report only for clients flagged as Inactive on the Client Information screen                                                                                                    |  |
|                       | • With Current Balances: Produce the report only for clients that have current bal-<br>ances greater than zero. Clients with activity during the period but a zero balance<br>at the end of the period are not included.                                |  |

| Field                                     | Description                                                                                                    |  |  |  |
|-------------------------------------------|----------------------------------------------------------------------------------------------------|--|--|--|
| Summary<br>only                           | Select this option to display the sort field criteria as one-line totals. If cleared, the report includes detail line items, totals for each sort break, and grand totals.                                                                                                    |  |  |  |
| Create sep-<br>arate<br>broker<br>reports | Select this option to separate each broker's clients on separate books (tabs) in the Excel workbook.                                                                                                    |  |  |  |
|                                           | If you select this option for the BrokerAnalysis.xls, a separate sheet for each broker is<br>included in the generated Excel file regardless of the selection. If you wish to report only<br>brokers with activity, set System Preference Reports, Client summary worksheet, Delete<br>blank sheets to <b>True</b> .                                                                                                    |  |  |  |
| View<br>spread-<br>sheet when<br>finished | Select this option to display the report in Microsoft Excel when the report is generated. If this is not selected, the report is produced in the C:\ drive of the local computer, and can be accessed there after it is generated.                                                                                                    |  |  |  |
| Convert to<br>native cur-<br>rency        | <ul> <li>Select this option to convert amounts from the base currency to the native currency (the currency of the transaction). The conversion occurs on a client-by-client basis. If the client has a currency type set and the currency type is different from the default currency, FactorSoft looks up the conversion rate using the As of date in the currency table for the client's currency. For example, if client ABC Company has a currency type of Canadian Dollars and the daily conversion rate for Canadian dollars is 1.5, the report increases all of the client's amounts by a factor of 1.5. A note in the Client Name cell on the worksheet will indicate conversion status for a client. The possible notes include:</li> <li>No client currency set: The client doesn't have a currency type set. No conversion occurred.</li> </ul> |  |  |  |
|                                           | • No currency rate available for the selected date range for [CurrencyType]: The client had a currency type set, but a conversion rate wasn't available for the report dates. No conversion occurred.                                                                                                    |  |  |  |
|                                           | <ul> <li>Converted from USD to [CurrencyType]: Conversion from default currency to nat-<br/>ive currency for the client occurred.</li> </ul>                                                                                                    |  |  |  |
|                                           | • <b>Default currency (USD) matches the currency of the client</b> : The default currency matches the client's currency and no conversion was necessary.                                                                                                    |  |  |  |
| Accu-<br>mulate to                        | Select this option to roll all clients assigned to a Master client into the Master, and display the results as a single row for the Master Client.                                                                                                    |  |  |  |
| master cli-<br>ents                       | Not all values can be rolled up to Master Clients.                                                                                                    |  |  |  |

| Field   | Description                                                                                                    |
|---------|----------------------------------------------------------------------------------------------------|
|         | If this option is selected, the Excel template must include a Totals row including the columns for which you want to accumulate member totals to the master must in order to display the accumulated master totals in the generated worksheet. For more information, refer to the Using the Client Summary Worksheet appendix in the FactorSoft Reports Guide. |
| Process | Click this button to generate the report.                                                                                                    |
| Exit    | Click this button to close the screen.                                                                                                    |

# Report Sample

Activity Accrual Summary

| 104 | В                               | С           | D         | E           | F            | G          | H           | 1           |
|-----|---------------------------------|-------------|-----------|-------------|--------------|------------|-------------|-------------|
| 1   | Upland Factors, LLC             |             |           |             |              |            |             |             |
| 2   | As Of February 28, 2011         |             |           |             |              |            |             |             |
| 3   | Activity From February 1, 2011  |             |           |             |              |            |             |             |
| 4   |                                 |             |           | A/R ACT     | TIVITY       |            |             |             |
| 6   |                                 | Beginning   |           |             |              |            | Ending      | Gross       |
| 6   | Client Name                     | A/R Balance | Purchases | Collections | Charge backs | Give backs | A/R Balance | Collections |
| 7   |                                 |             |           |             |              |            |             |             |
| 8   | HANDHELD TECHNOLOGY CORPORATION | 51,778.90   | 18,063.00 | 9,038.65    |              | 6,779.15   | 66,672.40   | 2,259.50    |
| 9   |                                 |             |           |             |              |            |             |             |
| 10  | Total                           | 51,778.90   | 18,063.00 | 9,038.65    |              | 6,779.15   | 66,672.40   | 2,259.50    |
| 11  |                                 |             |           |             |              |            |             |             |
| 12  |                                 |             |           |             |              |            |             |             |

### System Preferences

The following system preferences for this report are located in the Administration module, System Preferences, **Reports**, **Client Summary Worksheet** folder.

| Preference                              | Description                                                                                                    |
|-----------------------------------------|----------------------------------------------------------------------------------------------------|
| Alternate template<br>folder name       | Set the path and folder name allow to declare an alternate template folder in<br>which to store Microsoft Excel Templates for FactorSoft Live users. Using this fea-<br>ture will prevent the Excel templates from being available to any other Fact-<br>orSoft Live users. |
| Excel template name                     | If using the old Client Summary Worksheet function, this system preference is used to specify the Excel template to be used.                                                                                                    |
| Excel worksheet top<br>row              | If using the old Client Summary Worksheet function, this system preference is used to specify the first row in the spreadsheet in which to print data.                                                                                                    |
| Exclude aging from spreadsheet          | If using the old Client Summary Worksheet function, this system preference is used to exclude aging information from the spreadsheet.                                                                                                    |
| Exclude current<br>amounts from spread- | If using the old Client Summary Worksheet function, this system preference is used to exclude current balances from the spreadsheet.                                                                                                    |

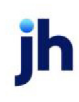

| Preference                                 | Description                                                                                                |
|--------------------------------------------|----------------------------------------------------------------------------------------------------|
| sheet                                      |                                                                                                    |
| Folder for completed<br>Excel spreadsheets | Set the path and folder name where completed Excel spreadsheets are saved by the Client Summary Worksheet. |
| Use old client work-<br>sheet function     | Set to <b>False</b> to use the new Client Summary Worksheet screen.                                        |

#### Collateral Field Codes

The following field codes can be used to access collateral data from the FactorSoft for Bulk Collaterals system's tables.

Note that these field codes are for use with the Client Summary Worksheet only, and consequently the data returned is client-level data for the collaterals. These field codes cannot be used to return data at the facility or collateral level.

| Field Name                  | Description                                                                                    |
|-----------------------------|------------------------------------------------------------------------------------------------|
| Act_BulkSales               | Returns the increases to Bulk A/R for the reporting period                                     |
| Act_BulkCredit              | Returns the decreases to Bulk A/R for the reporting period                                     |
| Act_PlusAdjustments         | Returns the total adjustment decreases to Bulk A/R for the reporting period                    |
| Act_MinusAd-<br>justments   | Returns the total adjustment decreases to Bulk A/R for the reporting period                    |
| Act_Discount                | Returns the total discounts to Bulk A/R for the reporting period                               |
| Act_BulkNetCol-<br>lections | Returns the total of payments applied to the Bulk A/R balance for the reporting period         |
| Act_OverPayment             | Returns the total amount of all overpayments received toward Bulk A/R for the reporting period |
| Beg_BulkArBal               | Returns the Bulk A/R balance as of the day before the beginning date or the reporting period   |
| Col_GrossBulkAR             | Returns Gross Collateral for Bulk A/R collateral types (type 0)                                |
| Col_IneligBulkAR            | Returns ineligible balance for Bulk A/R collateral types (type 0)                              |
| Resv_BulkAR                 | Returns reserve balance for Bulk A/R collateral types (type 0)                                 |

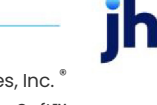

| Field Name          | Description                                                                      |
|---------------------|----------------------------------------------------------------------------------|
| SetASide_BulkAR     | Returns set aside balance for Bulk A/R collateral types (type 0)                 |
| Col_EligBulkAR      | Returns eligible collateral balance for Bulk A/R collateral types (type 0)       |
| Col_NetBulkAR       | Returns net collateral balance for Bulk A/R collateral types (type 0)            |
| Col_LimitBulkAR     | Returns collateral limit for Bulk A/R collateral types (type 0)                  |
| Col_AvailBulkAR     | Returns available collateral for Bulk A/R collateral types (type 0)              |
| Col_GrossEquip      | Returns Gross Collateral for Equipment collateral types (type 1)                 |
| Col_IneligEquip     | Returns ineligible balance for Equipment collateral types (type 1)               |
| Col_EligEquip       | Returns eligible collateral balance for Equipment collateral types (type 1)      |
| Col_NetEquip        | Returns net collateral balance for Equipment collateral types (type 1)           |
| Col_LimitEquip      | Returns collateral limit for Equipment collateral types (type 1)                 |
| Col_AvailEquip      | Returns available collateral for Equipment collateral types (type 1)             |
| Col_GrossInventory  | Returns Gross Collateral for Inventory collateral types (type 2)                 |
| Col_IneligInventory | Returns ineligible balance for Inventory collateral types (type 2)               |
| Col_EligInventory   | Returns eligible collateral balance for Inventory collateral types (type 2)      |
| Col_NetInventory    | Returns net collateral balance for Inventory collateral types (type 2)           |
| Col_LimitInventory  | Returns collateral limit for Inventory collateral types (type 2)                 |
| Col_AvailInventory  | Returns available collateral for Inventory collateral types (type 2)             |
| Col_GrossPO         | Returns Gross Collateral for Purchase Order collateral types (type 3)            |
| Col_EligPO          | Returns eligible collateral balance for Purchase Order collateral types (type 3) |
| Col_NetPO           | Returns net collateral balance for Purchase Order collateral types (type 3)      |
| Col_LimitPO         | Returns collateral limit for Purchase Order collateral types (type 3)            |
| Col_AvailPO         | Returns available collateral for Purchase Order collateral types (type 3)        |
| Col_GrossRE         | Returns Gross Collateral for Real Estate collateral types (type 4)               |
| Col_EligRE          | Returns eligible collateral balance for Real Estate collateral types (type 4)    |

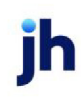

| Field Name        | Description                                                                   |  |  |  |  |
|-------------------|-------------------------------------------------------------------------------|--|--|--|--|
| Col_NetRE         | Returns net collateral balance for Real Estate collateral types (type 4)      |  |  |  |  |
| Col_LimitRE       | Returns collateral limit for Real Estate collateral types (type 4)            |  |  |  |  |
| Col_AvailRE       | Returns available collateral for Real Estate collateral types (type 4)        |  |  |  |  |
| Col_GrossSec      | Returns Gross Collateral for Securities collateral types (type 5)             |  |  |  |  |
| Col_EligSec       | Returns eligible collateral balance for Securities collateral types (type 5)  |  |  |  |  |
| Col_NetSec        | Returns net collateral balance for Securities collateral types (type 5)       |  |  |  |  |
| Col_LimitSec      | Returns collateral limit for Securities collateral types (type 5)             |  |  |  |  |
| Col_AvailSec      | Returns available collateral for Securities collateral types (type 5)         |  |  |  |  |
| Col_GrossMedRec   | Returns Gross Collateral for Summary A/R collateral types (type 7)            |  |  |  |  |
| Col_IneligMedRec  | Returns ineligible balance for Summary A/R collateral types (type 7)          |  |  |  |  |
| Col_EligMedRec    | Returns eligible collateral balance for Summary A/R collateral types (type 7) |  |  |  |  |
| Col_NetMedRec     | Returns net collateral balance for Summary A/R collateral types (type 7)      |  |  |  |  |
| Col_LimitMedRec   | Returns collateral limit for Summary A/R collateral types (type 7)            |  |  |  |  |
| Col_AvailMedRec   | Returns available collateral for Summary A/R collateral types (type 7)        |  |  |  |  |
| Col_GrossARAging  | Returns Gross Collateral for A/R Aging collateral types (type 9)              |  |  |  |  |
| Col_IneligARAging | Returns ineligible balance for A/R Aging collateral types (type 9)            |  |  |  |  |
| Col_EligARAging   | Returns eligible collateral balance for A/R Aging collateral types (type 9)   |  |  |  |  |
| Col_NetARAging    | Returns net collateral balance for A/R Aging collateral types (type 9)        |  |  |  |  |
| Col_LimitARAging  | Returns collateral limit for A/R Aging collateral types (type 9)              |  |  |  |  |
| Col_AvailARAging  | Returns available collateral for A/R Aging collateral types (type 9)          |  |  |  |  |
| Col_GrossOther    | Returns Gross Collateral for Other collateral types (type 10)                 |  |  |  |  |
| Col_EligOther     | Returns eligible collateral balance for Other collateral types (type 10)      |  |  |  |  |
| Col_NetOther      | Returns net collateral balance for Other collateral types (type 10)           |  |  |  |  |
| Col_LimitOther    | Returns collateral limit for Other collateral types (type 10)                 |  |  |  |  |

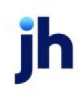

| Field Name         | Description                                                                       |
|--------------------|-----------------------------------------------------------------------------------|
| Col_AvailOther     | Returns available collateral for Other collateral types (type 10)                 |
| Col_GrossLnBacked  | Returns Gross Collateral for Loan Backed collateral types (type 11)               |
| Col_IneligLnBacked | Returns ineligible balance for Loan Backed collateral types (type 11)             |
| Col_EligLnBacked   | Returns eligible collateral balance for Loan Backed collateral types (type 11)    |
| Col_NetLnBacked    | Returns net collateral balance for Loan Backed collateral types (type 11)         |
| Col_LimitLnBacked  | Returns collateral limit for Loan Backed collateral types (type 11)               |
| Col_AvailLnBacked  | Returns available collateral for Loan Backed collateral types (type 11)           |
| Col_GrossBulkInv   | Returns Gross Collateral for Bulk Inventory collateral types (type 12)            |
| Col_IneligBulkInv  | Returns ineligible balance for Bulk Inventory collateral types (type 12)          |
| Col_EligBulkInv    | Returns eligible collateral balance for Bulk Inventory collateral types (type 12) |
| Col_NetBulkInv     | Returns net collateral balance for Bulk Inventory collateral types (type 12)      |
| Col_LimitBulkInv   | Returns collateral limit for Bulk Inventory collateral types (type 12)            |
| Col_AvailBulkInv   | Returns available collateral for Bulk Inventory collateral types (type 12)        |
| Col_GrossTotal     | Returns Gross Collateral total of all collateral types (type 99)                  |
| Col_IneligTotal    | Returns ineligible total of all collateral types (type 99)                        |
| Col_ResvTotal      | Returns reserve total of all collateral types (type 99)                           |
| Col_SetASideTotal  | Returns set aside total of all collateral types (type 99)                         |
| Col_EligTotal      | Returns eligible collateral total of all collateral types (type 99)               |
| Col_NetTotal       | Returns net collateral total of all collateral types (type 99)                    |
| Col_LimitTotal     | Returns collateral limit total of all collateral types (type 99)                  |
| Col_AvailTotal     | Returns available collateral total of all collateral types (type 99)              |
| Emp_BulkArBal      | Returns the bulk A/R amount as of the reporting date, same as Emp_BulkArAmt       |
| Emp_BulkArAmt      | Returns the bulk A/R amount as of the reporting date, same as Emp_BulkArBal       |
| Emp_BulkUnApplied  | Returns the unapplied cash amount as of the reporting date                        |

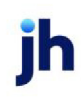

#### **Client Summary Worksheet Basics**

The Client Summary Worksheet is template-driven. This means that a skeleton report template is first created in Microsoft Excel, and then is executed in the Reports module to extract data from the FactorSoft database, populate the report with the client data, and print the report as a completed Excel spreadsheet. The spreadsheet can then be transformed into output in any of the ways that you typically associate with an Excel spreadsheet (print, PDF, data file, etc.).

## Excel Spreadsheets

Since the underlying templates of the Client Summary Worksheet are based on Excel spreadsheets, you can utilize the page layout, formulas, sorting/filtering, and chart features of Excel to customize your reports. Reports can be as simple or complex as you desire, with the following limitations:

- Must be stored in the FactorSoft Reports directory.
- Must have a horizontal format.
- One line per client.
- Must always have one empty "H" row between the last header row and the first client (repeating data) row.
- Must always be one empty "H" row between the last client (repeating data) row and the overall Total row.
- Sort fields will automatically include subtotals and an overall total at the end.

You can create templates for as many reports as you require, and each template can be used again and again.

### FactorSoft Field Codes

There are four sets of field codes that you can utilize to extract client and financial data from the FactorSoft and ABL databases for display in your reports:

- Client Oriented Field Codes (various data from Client, Client Terms, and Tables views)
- Client Calc Field Codes (calculated financial data from FactorSoft tables)
- Clients Table (data fields in the Clients Table)
- ABL Field Codes (data from ABL tables)

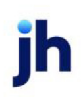

### FactorSoft Client Summary Worksheet Screen

The Client Summary Worksheet screen provides the FactorSoft interface for producing the report. This screen provides criteria for filtering the data on the report by date ranges, all clients, specific clients, and more specific criteria such as Account Executives (A/E), Client Groups, Offices, Brokers, Territories, and Regions.

This screen also provides options that allow you to sort and group the data on the report by A/E, Group, Office, Region, and/or Territory.

The Client Summary Worksheet screen is fully described in the FactorSoft Help File.

Client Summary Worksheet Field Codes

These field codes allow access to a variety of financial data for display in the Client summary Worksheet. These field codes are returned by the fsClient and/or fsClientCalc API modules, and are only applicable to the Client Summary Worksheet.

| Field Name       | Description                                                                                                    |
|------------------|----------------------------------------------------------------------------------------------------|
| AcctExecName     | Name of the account executive assigned on the Control Panel of the Client<br>Information. From Client Information, Control tab.                                     |
| AcctGroupDescr   | The name of the G/L account group assigned to a client                                                                                                    |
| Act_Adjusts      | All chargebacks for period                                                                                                    |
|                  | This code also equals <act_creditcb> + <act_creditdb>)</act_creditdb></act_creditcb>                                                                                |
| Act_Advances     | Total advanced amount for the period                                                                                                    |
| Act_ArTurn       | The average number of days a client's A/R portfolio turns over(not the aver-<br>age days to pay) calculated as (365 days / ((12 * sales) / (average bal-<br>ance))) |
| Act_AvgBal       | Average A/R balance for the selected period                                                                                                    |
| Act_AvgNfe       | Average net funds employed for the selected period                                                                                                    |
| Act_AvgInvoice   | Average invoice amount for the selected activity period                                                                                                    |
|                  | This code equals the same value as <act_purchases> / <act_countinv></act_countinv></act_purchases>                                                                  |
| Act_BegBal       | A/R balance at the beginning of the selected period                                                                                                    |
|                  | Same as < Beg_ArBal >                                                                                                    |
| Act_BegFeeEscrow | Fee escrow balance at the beginning of the selected period                                                                                                    |

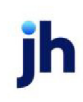

| Field Name                    | Description                                                                          |
|-------------------------------|--------------------------------------------------------------------------------------|
|                               | Same as <beg_feeescrow></beg_feeescrow>                                              |
| Act_BegRsvEscrow              | Reserve escrow balance at the beginning of the selected period                       |
|                               | Same as <beg_rsvescrow></beg_rsvescrow>                                              |
| Act_BulkCredit                | Credit(s) recorded in Bulk AR Certificate Posting for the period selected            |
| Act_BulkSales                 | Sales recorded in Bulk AR Certificate Posting for the period selected                |
| Act_BulkPlusAdjustments       | Adjustments (+) recorded in Bulk AR Certificate Posting for the period selec-<br>ted |
| Act_BulkMinusAd-<br>justments | Adjustments (-) recorded in Bulk AR Certificate Posting for the period selec-<br>ted |
| Act_BulkDiscount              | Discount(s) recorded in Bulk AR Certificate Posting for the period selected          |
| Act_BulkNetCollections        | Net Collections recorded in Bulk AR Certificate Posting for the period selec-<br>ted |
| Act_BulkOverPayment           | Over payment(s) recorded in Bulk AR Certificate Posting for the period selec-<br>ted |
| Act_CbDebits                  | Debit chargebacks against purchased invoices for the selected period                 |
| Act_CbNonFactor               | All chargebacks against non-factored invoices for the selected period                |
| Act_CbRecovery                | Credit chargebacks against purchased invoices for the selected period                |
| Act_Collects                  | Total Collections for the selected period                                            |
| Act_CountAdj                  | Number of Adjustments for the selected period                                        |
| Act_CountBuys                 | Number of Purchase Batches for the selected period                                   |
| Act_CountChk                  | Number of Checks processed for the selected period                                   |
| Act_CountInv                  | Number of Invoices purchased for the selected period                                 |
| Act_CountPmt                  | Number of Payments applied for the selected period                                   |
| Act_CreditCb                  | Credit chargebacks (givebacks)                                                       |
| Act_CreditMemo                | Total amount of credit invoices purchased for the selected period                    |
| Act_DebitCb                   | Debit chargebacks (chargebacks)                                                      |

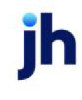

| Field Name       | Description                                                                                                    |
|------------------|----------------------------------------------------------------------------------------------------|
| Act_DebitMemo    | Total amount of debit invoices purchased for the selected period                                                                                                    |
| Act_EarnAdj      | Total earnings generated from Adjustment transactions for the selected period                                                                                                    |
| Act_Earnings     | Total earnings for the selected period                                                                                                    |
| Act_EarnTax      | Tax earned on Purchases within period                                                                                                    |
| Act_EndBal       | A/R balance at the end of the selected period                                                                                                    |
|                  | Same as < Emp_ArBal>                                                                                                    |
| Act_LoanAdjust   | Total amount of adjustments posted to the loan for the selected period                                                                                                    |
| Act_LoanCollect  | Total amount of payment collections posted to the loan for the selected period                                                                                                    |
| Act_LoanDisburse | Total amount of disbursement fundings posted to the loan for the selected period                                                                                                    |
| Act_LoanTrfFrom  | Total amount of transfers posted from the loan for the selected period                                                                                                    |
| Act_LoanTrfTo    | Total amount of transfers posted to the loan for the selected period                                                                                                    |
| Act_NonFactored  | Total amount of non-factored payments posted for the selected period                                                                                                    |
| Act_Purchases    | Total amount of invoices purchased for the selected period                                                                                                    |
|                  | This code equals the same value as <act_debitmemo> + <act_cred-<br>itMemo&gt;</act_cred-<br></act_debitmemo>                                                                                                    |
| Act_Rebates      | Total amount of rebates for the selected period                                                                                                    |
| Act_Recourse     | Total amount of recoursed invoices for the selected period                                                                                                    |
| Act_Refactors    | Total amount of fees generated from invoices refactored for the selected period                                                                                                    |
| Act_RsvHeld      | Total amount of reserves held on purchases for the selected period                                                                                                    |
| Act_RsvRel       | Total amount of all reserve releases for the selected period (this includes releases done from the release tab of the client summary screen, as well as monies released from the reserve from the checks/journals screen) |
| Act_RsvRelExp    | Total amount of expenses captured from reserve releases done from the release tab of the client summary screen for the selected period                                                                                    |

| Field Name          | Description                                                                                                    |
|---------------------|----------------------------------------------------------------------------------------------------|
| Act_RsvRelTrans     | Total amount of Reserve Release transactions only.                                                                               |
| Act_SalesExp        | Total amount of expenses captured from purchases for the selected period                                                         |
| Act_StmtEarn        | Total amount of earnings captured from posted statements for the selected period                                                 |
| Act_Suspense        | The net total of debit and credit items to the suspense accounts for the selected period                                         |
| Act_SuspenseActAl   | Total net Hold Account activity for the reporting date range (Collection Hold Acct Activity + C-Misc Journal Hold Acct Activity) |
| Act_SuspenseActColl | Total net Hold Account activity from Collections for the reporting date range                                                    |
| Act_Verified        | Total amount of invoices verified for the selected period                                                                        |
| Act_VerPre          | The pre-purchase verification total amount at the end of the selected period.                                                    |
| Act_VerPost         | The post-purchase verification total amount at the end of the selected period.                                                   |
| Act_WriteOff        | Total amount of write-offs processed for the selected period                                                                     |
| Adv_Current         | Total amount of A/R that is current                                                                                              |
| Adv_PastAmt0        | Total amount of A/R in the first aging bucket                                                                                    |
| Adv_PastAmt1        | Total amount of A/R in the second aging bucket                                                                                   |
| Adv_PastAmt2        | Total amount of A/R in the third aging bucket                                                                                    |
| Adv_PastAmt3        | Total amount of A/R in the fourth aging bucket                                                                                   |
| Adv_PastAmt4        | Total amount of A/R in the fifth aging bucket                                                                                    |
| Adv_PastAmt5        | Total amount of A/R in the sixth aging bucket                                                                                    |
| Adv_PastAmt4+5      | Total amount of A/R in the fifth and sixth aging bucket                                                                          |
|                     | This code also equals <adv_pastamt4> + <adv_pastamt5></adv_pastamt5></adv_pastamt4>                                              |
| AdvRate             | Advance rate from the client terms currently assigned to the client record (e.g. 85.00)                                          |
| AdvRatePer          | Advance rate percentage from the client terms currently assigned to the cli-                                                     |

| Field Name     | Description                                                                                                    |
|----------------|----------------------------------------------------------------------------------------------------|
|                | ent record (e.g. 0.85)                                                                                                    |
| Age_Current    | Total of the current aging                                                                                                    |
| Age_PastAmt0   | Total of the current aging                                                                                                    |
|                | Same as Age_Current                                                                                                    |
| Age_PastAmt1   | Total of the first aging bucket                                                                                                    |
| Age_PastAmt2   | Total of the second aging bucket                                                                                                    |
| Age_PastAmt3   | Total of the third aging bucket                                                                                                    |
| Age_PastAmt4   | Total of the fourth aging bucket                                                                                                    |
| Age_PastAmt5   | Total of the fifth aging bucket                                                                                                    |
| Age_PastAmt4+5 | Combination of fields <age_pastamt4> plus <age_pastamt5></age_pastamt5></age_pastamt4>                                                                                                    |
| Age_PastPer0   | This is the percentage of the total A/R that falls into the current aging bucket. This can also be calculated as <age_current> divided by <act_endbal></act_endbal></age_current>         |
| Age_PastPer1   | This is the percentage of the total A/R that falls into the first aging bucket.<br>This can also be calculated as <age_pastamt1> divided by <act_endbal></act_endbal></age_pastamt1>      |
| Age_PastPer2   | This is the percentage of the total A/R that falls into the second aging<br>bucket. This can also be calculated as <age_pastamt2> divided by <act_<br>EndBal&gt;</act_<br></age_pastamt2> |
| Age_PastPer3   | This is the percentage of the total A/R that falls into the third aging bucket.<br>This can also be calculated as <age_pastamt3> divided by <act_endbal></act_endbal></age_pastamt3>      |
| Age_PastPer4   | This is the percentage of the total A/R that falls into the fourth aging bucket.<br>This can also be calculated as <age_pastamt4> divided by <act_endbal></act_endbal></age_pastamt4>     |
| Age_PastPer4+5 | Combination of fields <age_pastper4> plus <age_pastper5></age_pastper5></age_pastper4>                                                                                                    |
| AttnContacts   | List all active contacts for the client with Attention selected in the Client<br>Information Contacts tab.                                                                                |
| AuthContacts   | List all active contacts for the client with Authority selected in the Client<br>Information Contacts tab.                                                                                |
| AveLoanBal     | Average loan balance as of the reporting date                                                                                                    |

| Field Name      | Description                                                                                                    |
|-----------------|----------------------------------------------------------------------------------------------------|
| Beg_ArBal       | A/R balance at the beginning of the period                                                                                                    |
|                 | Same as <act_begbal></act_begbal>                                                                                                    |
| Beg_FeeEscrow   | Fee escrow balance at the beginning of the period                                                                                                    |
|                 | Same as <act_begfeeescrow></act_begfeeescrow>                                                                                                    |
| Beg_LoanAmt     | Loan balance at the beginning of the selected period                                                                                                    |
| Beg_MedArAmt    | Beginning A/R amount for medical receivables as of the reporting date                                                                                                    |
| Beg_MedArBal    | Beginning A/R balance for medical receivables the day before the reporting date                                                                                                    |
| Beg_NetFunds    | Net funds employed balance at the beginning of the period                                                                                                    |
|                 | Same as <emp_begdeployed></emp_begdeployed>                                                                                                    |
| Beg_RsvAmt      | Cash reserve balance at the beginning of the period                                                                                                    |
|                 | Same as <emp_begcashrsv></emp_begcashrsv>                                                                                                    |
| Beg_RsvEscrow   | Reserve escrow balance at the beginning of the period                                                                                                    |
|                 | Same as <act_begrsvescrow></act_begrsvescrow>                                                                                                    |
| Bkr_CommsAmt    | The total amount of broker commission at the end of the selected period.                                                                                                    |
| Bkr_OthRate     | The broker commission rate for brokers not selected in the Parameters tab<br>of the Client Summary Worksheet (i.e., "other" brokers). If there are more<br>than one, the percentage is cumulative of all "other" brokers percentages. |
| Bkr_SelRate     | The broker commission rate for the Broker selected in the Parameters tab of the Client Summary Worksheet screen, if applicable.                                                                                                    |
| Col_AnyDilution | If there was dilution during the period, this value will be returned as TRUE. If<br>there was no dilution during the period, the value returned will be FALSE.                                                                        |
| Col_Balance     | Current A/R balance for the selected period Same as <emp_arbal></emp_arbal>                                                                                                    |
| Col_Collateral  | Available collateral                                                                                                    |
|                 | Calculated as ( <emp_arbal> - <col_dilution> - <col_recourse> - <col_<br>IneIAll&gt; - <col_ineltable></col_ineltable></col_<br></col_recourse></col_dilution></emp_arbal>                                                            |
| Col_Dilution    | Total Dilution for the selected period                                                                                                    |

| Field Name           | Description                                                                                                    |
|----------------------|----------------------------------------------------------------------------------------------------|
|                      | Calculated as (Charge-backs on paid positive invoices / Total positive invoices paid)                                                                   |
| Col_Dilution%        | The dilution percentage over time.                                                                                                    |
| Col_InDispute        | Total amount of all current invoices in dispute                                                                                                    |
| Col_InelAll          | Current total amount of all ineligible items (ineligible for any reason)                                                                                |
|                      | Same as <col_inelinvoices> + <col_ineltieramt> + <col_inelcrossamt> +<br/>Col_InelOverCred&gt;</col_inelcrossamt></col_ineltieramt></col_inelinvoices>  |
| Col_InelCrossAmt     | Current total amount of all invoices ineligible due to cross ineligibility reas-<br>ons                                                                 |
| Col_InelInvoices     | Total amount of all ineligible specific invoices                                                                                                    |
| Col_InelInv&Over     | Total amount of ineligibility due to specific ineligible invoices and invoices over credit limits.                                                      |
|                      | This code also equals ( <col_inelinvoices> plus <col_inelovercred>)</col_inelovercred></col_inelinvoices>                                               |
| Col_InelOverCred     | Current total amount of all invoices ineligible due to being over a credit limit                                                                        |
| Col_InelTable        | Total amount of ineligibility from the Ineligible Titles Table                                                                                          |
| Col_InelTierAmt      | Total amount of ineligibility generated by the tiered ineligibility table                                                                               |
| Col_InelTier⨯        | Total amount of ineligibility generated by cross ineligibility and tiered ineligibility table                                                           |
|                      | Same as ( <col_ineltieramt> + <col_inelcrossamt>)</col_inelcrossamt></col_ineltieramt>                                                                  |
| Col_RecDays          | The age (in number of days) specified in the client information at which an invoice becomes available for recourse                                      |
| Col_RecDaysShortOver | Recourse not including in dispute; calculated as field <col_recdays> plus <col_recshort> plus <col_recover>.</col_recover></col_recshort></col_recdays> |
| Col_Recourse         | All recourse items; calculated as <col_recdaysshortover> plus <col_indis-<br>pute&gt;.</col_indis-<br></col_recdaysshortover>                           |
| Col_RecOver          | The total amount of cash posting credit chargebacks for the period selected                                                                             |
| Col_RecShort         | The total amount of cash posting debit chargebacks for the period selected                                                                              |
| Col_Unpaid           | The total amount of the total number of unpaid items in open A/R for a spe-                                                                             |

| Field Name          | Description                                                                                                    |
|---------------------|----------------------------------------------------------------------------------------------------|
|                     | cific date range                                                                                                    |
| Contacts            | List all active contacts for the client in the Client Information Contacts tab.                                                                                                    |
| CurrencyType        | Currency type assigned to client. From Client Information, Control tab.                                                                                                    |
| Emp_AdvBal          | The advance balance at the end of the selected period                                                                                                    |
| Emp_AmortLoan       | The balance of the loans payable G/L account at the end of the selected period                                                                                                    |
| Emp_ArBal           | The total amount of the A/R balance at the end of the selected period Same as < Act_EndBal>                                                                                                    |
| Emp_BegCashRsv      | Cash reserves balance at the beginning of the selected period                                                                                                    |
| Emp_BegDeployed     | Funds employed balance at the beginning of the selected period.                                                                                                    |
| Emp_BulkARAdvRate   | The Advance Rate stored within the ABL Bulk Loan Posting closest to the given as-of date. The following query retrieves the advance rate.                                                                             |
| Emp_BulkIneligAmt   | The Total Bulk Ineligibles at the client level as posted by the user and stored<br>in the AblBulkIneligHdr and AblBulkIneligDtl tables. This element provides the<br>most current record for a given client and date. |
| Emp_BulkEligCollAmt | Returns the Eligible bulk A/R collateral.                                                                                                    |
|                     | Same as <emp_bulkarbal> - <emp_bulkineligamt></emp_bulkineligamt></emp_bulkarbal>                                                                                                    |
| Emp_BulkNetCollAmt  | Returns the Net Bulk Collateral.                                                                                                    |
|                     | Same as ( <emp_bulkarbal> - <emp_bulkineligamt>) * <emp_bulkarad-<br>vRate&gt;</emp_bulkarad-<br></emp_bulkineligamt></emp_bulkarbal>                                                                                 |
| Emp_BulkUnApplied   | Unapplied cash balance as of the reporting date selected                                                                                                    |
| Emp_CashRsv         | Cash reserves balance at the end of the selected period                                                                                                    |
| Emp_Deployed        | Funds employed balance at the end of the selected period                                                                                                    |
| Emp_Escrow          | Total escrow held; this is <emp_feeescrow> plus <emp_rsvescrow>.</emp_rsvescrow></emp_feeescrow>                                                                                                    |
| Emp_FeeEscrow       | Fee escrow balance at the end of the selected period                                                                                                    |
| Emp_LoanAmt         | Loan Balance as of the date selected                                                                                                    |
| Emp_MedArAmt        | Current A/R balance for medical receivables the day before the reporting                                                                                                    |

| Field Name      | Description                                                                                                    |
|-----------------|----------------------------------------------------------------------------------------------------|
|                 | date                                                                                                    |
| Emp_MedArBal    | Current A/R amount for medical receivables as of the reporting date                                                                                                    |
| Emp_MedDeclDate | Declaration posting date                                                                                                    |
| Emp_NetSettle   | The net settlement amount at the end of the selected period. The formula for this field is:                                                                                                    |
|                 | EmpNetSettle = EmpDeployed + Rsv_AccInvFees + Rsv_AccInvTax + Rsv_<br>intFees                                                                                                    |
| Emp_PoFinance   | Purchase order finance balance at the end of the selected period                                                                                                    |
| Emp_RsvEscrow   | Reserve escrow balance at the end of the selected period                                                                                                    |
| Emp_Settle      | The amount of funds awaiting settlement at the end of the selected period<br>(settlement, in this context, is about advancing funds before the invoice is<br>purchased, as in PO financing. When the invoice is purchased, the funds are<br>settle out the settlement account). |
| Emp_SimpLoan    | The simple loan balance at the end of the selected period.                                                                                                    |
| fac_accruedfee  | The sum of the facility reserve fees under a client.                                                                                                    |
| fac_feebal      | The facility fee balance for the specified period.                                                                                                    |
| fac_feersv      | The amount of facility fee reserve for the specified period.                                                                                                    |
| fac_ineligibles | The sum of the facility ineligibles under a client.                                                                                                    |
| fac_limit       | The sum of the facility limits under a client.                                                                                                    |
| fac_otherrsv    | The amount of facility other fee reserve for the specified period.                                                                                                    |
| fac_paymentrsv  | The amount of facility payment reserves for the specified period.                                                                                                    |
| fac_ucbal       | The facility unapplied cash balance for the specified period.                                                                                                    |
| FinChgDebtor    | Indicates (True/False) if there is a second monthly statement charge and finance charges are accessed against debtors. From Client Terms, Addi-tional Fees tab.                                                                                                    |
| FinChgPer       | Finance charge per from any second monthly statement charge. From Cli-<br>ent Terms, Additional Fees tab.                                                                                                    |
|                 | 0=day                                                                                                    |

| Field Name                                                                            | Description                                                                                                    |
|---------------------------------------------------------------------------------------|----------------------------------------------------------------------------------------------------|
|                                                                                       | 1=month                                                                                                    |
|                                                                                       | 2=year 360                                                                                                    |
|                                                                                       | 3=year 365                                                                                                    |
|                                                                                       | 4=year actual                                                                                                    |
| FinChgRate                                                                            | Finance charge rate from any second monthly statement charge. From Cli-<br>ent Terms, Additional Fees tab.                                                                                                    |
| FirstBuyDate                                                                          | Lists the date of first purchase for the client.                                                                                                    |
| FirstFundDate                                                                         | Lists the date of first funding for the client.                                                                                                    |
| FloatDays                                                                             | Float days from the client terms record currently assigned to the client. From Client Terms, Float days tab                                                                                                    |
| FloatDaysAre                                                                          | Code from client terms record currently assigned to the client to indicate on what float days are based. From Client Terms, Float days tab.                                                                                                    |
|                                                                                       | 0=Calendar Days                                                                                                    |
|                                                                                       | 1=Monday-Friday                                                                                                    |
|                                                                                       | 2=Business Days                                                                                                    |
| GuarContacts                                                                          | List all active contacts for the client with Guarantor selected in the Client<br>Information Contacts tab.                                                                                                    |
| InelTable                                                                             | Total value of the ineligible titles table for the client. From Tables, Ineligible titles table.                                                                                                    |
| MasterName                                                                            | Lists the master client name. If the current client does not have a master cli-<br>ent, blanks are returned. If the current client does have a master client, the<br>master client name and number (if applicable) are returned.                                                                                                    |
| Members                                                                               | List of members of this master client. If the client is not a master client this will be the name of the client. From Client Information screen, Part of Master.                                                                                                    |
| Misc=DE name<br>(where "DE name" is the<br>actual Miscellaneous<br>Data Element name) | Name of the miscellaneous data element to reproduce in the Client Sum-<br>mary Worksheet. Miscellaneous Data Elements are created and their value<br>defined on the Misc. Data tab of the Client Information screen. Note the vari-<br>ation in format of the field name: a miscellaneous data element value is<br>included in the Client Summary Worksheet by including the misc= field |

| Field Name           | Description                                                                                                    |
|----------------------|----------------------------------------------------------------------------------------------------|
|                      | along with the actual data element name defined on the Client Information<br>Screen. From Client Information, Misc. data. tab                   |
| NameWithCode         | Client name with client number following in parenthesis if a client number<br>exists. From Client Information screen, Client name, Client code. |
| NoticeContacts       | List all active contacts for the client with Notices selected in the Client Inform-<br>ation Contacts tab.                                      |
| Office               | Office assigned to client. From Client Information, Control tab.                                                                                |
| OldestOpenInvDate    | Lists the invoice date of the oldest open invoice by invoice date.                                                                              |
| OldestOpenInvDateNo  | Lists the invoice number of oldest open invoice by invoice date.                                                                                |
| OldestOpenPostDate   | Lists the post date of the oldest open invoice by post date.                                                                                    |
| OldestOpenPostDateNo | Lists the invoice number of the oldest open invoice by post date .                                                                              |
| ProgAdminFeeTaken    | Code for when the administrative fee is taken from the current client terms record. From Client Terms, Portfolio Fees tab.                      |
|                      | 0=On Fee Statement                                                                                                    |
|                      | 1=At Purchase                                                                                                    |
|                      | 2=At Collection)                                                                                                    |
| ProgAdminRate        | Administrative fee % from the client terms record currently assigned to the client. From Client Terms, Portfolio Fees tab.                      |
| ProgAdvanceRate      | Advance rate from the client terms record currently assigned to the client.<br>From Client Terms, Portfolio Fees tab.                           |
| ProgDailyRate        | Daily rate from the client terms record currently assigned to the client. From Client Terms, Portfolio Fees tab.                                |
| ProgFeeBasisKey      | Database key of daily rate basis plus table from the client terms record cur-<br>rently assigned to the client.                                 |
| ProgFeeRatePer       | Daily rate per code from the client terms record currently assigned to the cli-<br>ent. From Client Terms, Portfolio Fees tab.                  |
|                      | 0=day                                                                                                    |
|                      | 1=month                                                                                                    |

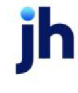

| Field Name       | Description                                                                                                    |
|------------------|----------------------------------------------------------------------------------------------------|
|                  | 2=year 360                                                                                                    |
|                  | 3=year 365                                                                                                    |
|                  | 4=year actual                                                                                                    |
| ProgRecourseDays | Recourse days from the client terms record currently assigned to the client.<br>From Client Terms, Recourse tab.                         |
| ProgRecourseType | Recourse type from the client terms record currently assigned to the client.<br>From Client Terms, Recourse tab.                         |
|                  | 0=Recourse is stated in days                                                                                                    |
|                  | 1=Recourse is stated in statements                                                                                                    |
| ProgRsvEscrow    | Indicates if reserve escrow is held from the client terms record currently assigned to the client. From Client Terms, Purchase Fees tab. |
|                  | True=Reserve is Escrowed                                                                                                    |
|                  | False=Reserve is not Escrowed                                                                                                    |
| ProgTitle        | Displays the Client Terms descriptive name for the client.                                                                               |
| ProgType         | Program type code from the client terms record currently assigned to the cli-<br>ent. From Client Terms, Type field.                     |
|                  | 0= Invoice based terms                                                                                                    |
|                  | 1= Portfolio based terms - Daily rate                                                                                                    |
|                  | 2= Portfolio based terms - A/R finance                                                                                                   |
|                  | 3= Inventory – non A/R                                                                                                    |
|                  | 4=Time Payments                                                                                                    |
|                  | 5=Loan Style Terms                                                                                                    |
|                  | 6=Merchant Bank Terms                                                                                                    |
| Rsv_AccInvFees   | The total amount of the accrued invoice fees at the end of the selected period                                                           |
| Rsv_AddlFeeAcc   | The total amount of the accrued additional fees at the end of the selected period                                                        |

| Field Name       | Description                                                                              |
|------------------|------------------------------------------------------------------------------------------|
| Rsv_AddlReqd     | The total amount of additional reserves required at the end of the selected period       |
| Rsv_AdjRsv       | The adjusted reserve balance at the end of the selected period                           |
| Rsv_AdvanceRate  | Advance rate from the client terms record currently associated with the cli-<br>ent      |
| Rsv_Available    | Total available reserves for the period                                                  |
|                  | Same as Reserve "Available for Release" on Client Summary Report                         |
| Rsv_AvailRsv     | Available reserves                                                                       |
|                  | Calculated as ( <rsv_maxadvance> - <rsv_fundsempl>)</rsv_fundsempl></rsv_maxadvance>     |
| Rsv_CashRsv      | Total cash reserve balance at the end of the selected period                             |
| Rsv_Collateral   | Total collateral at the end of the selected period                                       |
|                  | Same as <col_collateral></col_collateral>                                                |
| Rsv_EarnedFeeAcc | The total amount of the accrued earned fees at the end of the selected period.           |
| Rsv_Escrow       | The total amount of escrow (fee and reserve) at the end of the selected period           |
|                  | Calculated as ( <emp_feeescrow> + <emp_rsvescrow>)</emp_rsvescrow></emp_feeescrow>       |
| Rsv_FundsEmpl    | Funds employed balance at the end of the selected period                                 |
|                  | Same as <emp_deployed></emp_deployed>                                                    |
| Rsv_Ineligible   | Total amount of ineligibles                                                              |
|                  | Same as ( <col_recourse> + <col_inelall>)</col_inelall></col_recourse>                   |
| Rsv_IntFees      | Total amount of NFE fees plus daily fees for the selected period                         |
| Rsv_MaxAdvance   | Maximum advance based on current collateral                                              |
|                  | Calculated as ( <col_collateral> * <rsv_advancerate>)</rsv_advancerate></col_collateral> |
| Rsv_PriorAccFees | The total accrued fees for the previous period                                           |
| Rsv_ReqRsv       | The total required reserve based on the current A/R balance                              |

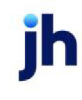

| Field Name      | Description                                                                                                    |  |
|-----------------|----------------------------------------------------------------------------------------------------|--|
| Rsv_TotRsv      | The total of Cash Reserves and Escrowed Reserves                                                                                                    |  |
|                 | Same as ( <rsv_cashrsv> + <rsv_escrow>)</rsv_escrow></rsv_cashrsv>                                                                                                    |  |
| StmtGuarAmt     | The total sales or earnings amount guaranteed to be sold by the client over<br>the period specified in StmtGuarMos. From Client Information, Statement<br>Terms panel. |  |
| StmtGuarMos     | The number of months over which the sales or earnings guarantee applies.<br>From Client Information, Statement Terms panel.                                            |  |
| StmtGuarType    | The basis for the guarantee of sales for the statement period. Sales or<br>Earned Fees. From Client Information, Statement Terms panel.                                |  |
| Territory       | Territory value assigned to region for the client. From Tables, Region table.                                                                                          |  |
| Trend_AnnAvgBal | The average annual A/R balance                                                                                                    |  |
| Trend_AnnPurch  | The average annual purchase                                                                                                    |  |

Client Oriented Field Codes (Returned by fsClient API)

The Client Oriented Field Codes are used to display a variety of attributes for Clients, taken from Client Information, Client Terms, and several Tables.

| Field Name   | Description                                                                                                    |  |
|--------------|----------------------------------------------------------------------------------------------------|--|
| AcctExecName | Name of the account executive assigned on the Control Panel of the Client<br>Information. From Client Information, Control tab.                                        |  |
| AttnContacts | List all active contacts for the client with Attention selected in the Client Inform-<br>ation Contacts tab.                                                           |  |
| AuthContacts | List all active contacts for the client with Authority selected in the Client Inform-<br>ation Contacts tab.                                                           |  |
| Contacts     | List all active contacts for the client in the Client Information Contacts tab.                                                                                        |  |
| CurrencyType | Currency type assigned to client. From Client Information, Control tab.                                                                                                |  |
| FinChgDebtor | Indicates (True/False) if there is a second monthly statement charge and fin-<br>ance charges are accessed against debtors. From Client Terms, Additional<br>Fees tab. |  |
| FinChgPer    | Finance charge per from any second monthly statement charge. From Client<br>Terms, Additional Fees tab.                                                                |  |

ih

| Field Name     | Description                                                                                                    |  |  |
|----------------|----------------------------------------------------------------------------------------------------|--|--|
|                | 0=day                                                                                                    |  |  |
|                | 1=month                                                                                                    |  |  |
|                | 2=year 360                                                                                                    |  |  |
|                | 3=year 365                                                                                                    |  |  |
|                | 4=year actual                                                                                                    |  |  |
| FinChgRate     | Finance charge rate from any second monthly statement charge. From Client<br>Terms, Additional Fees tab.                                                                                                    |  |  |
| FirstBuyDate   | Lists the date of first purchase for the client.                                                                                                    |  |  |
| FirstFundDate  | Lists the date of first funding for the client.                                                                                                    |  |  |
| FloatDays      | Float days from the client terms record currently assigned to the client. From Cli-<br>ent Terms, Float days tab                                                                                                    |  |  |
| FloatDaysAre   | Code from client terms record currently assigned to the client to indicate on what float days are based. From Client Terms, Float days tab.                                                                                                    |  |  |
|                | 0=Calendar Days                                                                                                    |  |  |
|                | 1=Monday-Friday                                                                                                    |  |  |
|                | 2=Business Days                                                                                                    |  |  |
| GuarContacts   | List all active contacts for the client with Guarantor selected in the Client Inform-<br>ation Contacts tab.                                                                                                    |  |  |
| InelTable      | Total value of the ineligible titles table for the client. From Tables, Ineligible titles table.                                                                                                    |  |  |
| Members        | List of members of this master client. If the client is not a master client this will be the name of the client. From Client Information screen, Part of Master.                                                                                                    |  |  |
| Misc="DE name" | Name of the miscellaneous data element to reproduce in the Client Summary<br>Worksheet. Miscellaneous Data Elements are created and their value defined<br>on the Misc. Data tab of the Client Information screen. Note the variation in<br>format of the field name: a miscellaneous data element value is included in the<br>Client Summary Worksheet by including the "misc=" field along with the actual<br>data element name defined on the Client Information Screen. From Client<br>Information, Misc. data. tab |  |  |

| Field Name        | Description                                                                                                    |  |  |
|-------------------|----------------------------------------------------------------------------------------------------|--|--|
| NameWithCode      | Client name with client number following in parenthesis if a client number exists. From Client Information screen, Client name, Client code. |  |  |
| NoticeContacts    | List all active contacts for the client with Notices selected in the Client Inform-<br>ation Contacts tab.                                   |  |  |
| Office            | Office assigned to client. From Client Information, Control tab.                                                                             |  |  |
| ProgAdminFeeTaken | Code for when the administrative fee is taken from the current client terms record. From Client Terms, Portfolio Fees tab.                   |  |  |
|                   | 0=On Fee Statement                                                                                                    |  |  |
|                   | 1=At Purchase                                                                                                    |  |  |
|                   | 2=At Collection)                                                                                                    |  |  |
| ProgAdminRate     | Administrative fee % from the client terms record currently assigned to the cli-<br>ent. From Client Terms, Portfolio Fees tab.              |  |  |
| ProgAdvanceRate   | Advance rate from the client terms record currently assigned to the client.<br>From Client Terms, Portfolio Fees tab.                        |  |  |
| ProgDailyRate     | Daily rate from the client terms record currently assigned to the client. From Cli-<br>ent Terms, Portfolio Fees tab.                        |  |  |
| ProgFeeBasisKey   | Database key of daily rate basis plus table from the client terms record cur-<br>rently assigned to the client.                              |  |  |
| ProgFeeRatePer    | Daily rate per code from the client terms record currently assigned to the client.<br>From Client Terms, Portfolio Fees tab.                 |  |  |
|                   | 0=day                                                                                                    |  |  |
|                   | 1=month                                                                                                    |  |  |
|                   | 2=year 360                                                                                                    |  |  |
|                   | 3=year 365                                                                                                    |  |  |
|                   | 4=year actual                                                                                                    |  |  |
| ProgRecourseDays  | Recourse days from the client terms record currently assigned to the client.<br>From Client Terms, Recourse tab.                             |  |  |
| ProgRecourseType  | Recourse type from the client terms record currently assigned to the client.                                                                 |  |  |

| Field Name    | Description                                                                                                    |  |  |
|---------------|----------------------------------------------------------------------------------------------------|--|--|
|               | From Client Terms, Recourse tab.                                                                                                    |  |  |
|               | 0=Recourse is stated in days                                                                                                    |  |  |
|               | 1=Recourse is stated in statements                                                                                                    |  |  |
| ProgRsvEscrow | Indicates if reserve escrow is held from the client terms record currently assigned to the client. From Client Terms, Purchase Fees tab.                         |  |  |
|               | True=Reserve is Escrowed                                                                                                    |  |  |
|               | False=Reserve is not Escrowed                                                                                                    |  |  |
| ProgTitle     | Displays the Client Terms descriptive name for the client.                                                                                                    |  |  |
| РгодТуре      | Program type code from the client terms record currently assigned to the cli-<br>ent. From Client Terms, Type field.                                             |  |  |
|               | 0= Invoice based terms                                                                                                    |  |  |
|               | 1= Portfolio based terms - Daily rate                                                                                                    |  |  |
|               | 2= Portfolio based terms - A/R finance                                                                                                    |  |  |
|               | 3= Inventory – non A/R                                                                                                    |  |  |
|               | 4=Time Payments                                                                                                    |  |  |
|               | 5=Loan Style Terms                                                                                                    |  |  |
|               | 6=Merchant Bank Terms                                                                                                    |  |  |
| StmtGuarAmt   | The total sales or earnings amount guaranteed to be sold by the client over the period specified in StmtGuarMos. From Client Information, Statement Terms panel. |  |  |
| StmtGuarMos   | The number of months over which the sales or earnings guarantee applies.<br>From Client Information, Statement Terms panel.                                      |  |  |
| StmtGuarType  | The basis for the guarantee of sales for the statement period. Sales or Earned Fees. From Client Information, Statement Terms panel.                             |  |  |
| Territory     | Territory value assigned to region for the client. From Tables, Region table.                                                                                    |  |  |

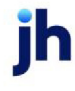

#### **Clients Table Field Codes**

The following codes are accessed directly from the Client Table, and can be used in Client Summary Worksheet templates.

| Field Name        | Field Type | Field Length |
|-------------------|------------|--------------|
| AcctExec          | nvarchar   | 24           |
| AcctGroupHdrKey   | int        | 4            |
| Addrl             | nvarchar   | 100          |
| Addr2             | nvarchar   | 100          |
| AeCliApprRuleKey  | int        | 4            |
| AgeDays1          | int        | 4            |
| AgeDays2          | int        | 4            |
| AgeDays3          | int        | 4            |
| AgeDays4          | int        | 4            |
| AgeDays5          | int        | 4            |
| AgeInterval       | smallint   | 2            |
| AgingAccurate     | bit        | 1            |
| AgingAsOfDate     | datetime   | 16           |
| AllowDating       | bit        | 1            |
| AllowHauler       | bit        | 1            |
| Allowinstallments | bit        | 1            |
| AllowLoads        | bit        | 1            |
| AllowPoFinance    | bit        | 1            |
| AltName           | nvarchar   | 200          |
| AtRistReqd        | bit        | 1            |
| AutoApprRuleKey   | int        | 4            |
| AutoCloseHoldAbbr | nvarchar   | 12           |

ih

| Field Name         | Field Type   | Field Length |
|--------------------|--------------|--------------|
| AutoNonHoldAbbr    | nvarchar     | 40           |
| AutoOverAction     | smallint     | 2            |
| AutoOverAmtLimit   | money        | 21           |
| AutoOverHoldAbbr   | nvarchar     | 12           |
| AutoRecHoldAbbr    | nvarchar     | 12           |
| AutoShortAmtLimit  | money        | 12           |
| AutoShortPerLimit  | money        | 12           |
| BankState          | nvarchar     | 60           |
| BegAsOfDate        | datetime     | 16           |
| BegBalAmt          | money        | 21           |
| BegFeeEscrow       | money        | 21           |
| BegRsvAmt          | money        | 21           |
| BegRsvEscrow       | money        | 21           |
| BegSettleAmt       | money        | 21           |
| ВізТуре            | nvarchar     | 40           |
| BulkChargeBack     | bit          | 1            |
| CalcColFeeOnNegInv | bit          | 1            |
| CalcColFeeOnNegInv | bit          | 1            |
| CalcNoFloat        | bit          | 1            |
| City               | nvarchar     | 100          |
| ClientKey          | int identity | 4            |
| ClientMotorNo      | nvarchar     | 12           |
| ClientNo           | nvarchar     | 24           |
| CloseDay           | smallint     | 2            |

| Field Name         | Field Type | Field Length |
|--------------------|------------|--------------|
| ConcentrationLimit | money      | 21           |
| Country            | nvarchar   | 60           |
| CredAppBy          | nvarchar   | 24           |
| CredAppFor         | nvarchar   | 24           |
| CredRate           | nvarchar   | 20           |
| CrossAgeInelig     | bit        | 1            |
| CrossAgePercent    | money      | 21           |
| CurrBalAmt         | money      | 21           |
| CurrencyType       | nvarchar   | 40           |
| CurrFeeEscrow      | money      | 21           |
| CurrNonFundAmt     | money      | 21           |
| CurrRsvAmt         | money      | 21           |
| CurrRsvEscrow      | money      | 21           |
| DaysDue            | smallint   | 2            |
| DbDunsNo           | nvarchar   | 40           |
| DebtorMotorNo      | nvarchar   | 12           |
| DefaultBankAcctKey | int        | 4            |
| DefaultRsvAcctKey  | int        | 4            |
| DeliverBy          | nvarchar   | 60           |
| DilutionLimit      | money      | 21           |
| DiscDays           | int        | 4            |
| DiscRate           | money      | 21           |
| DueFrom            | smallint   | 2            |
| EarlyPayToFactor   | bit        | 1            |

| Field Name       | Field Type    | Field Length  |
|------------------|---------------|---------------|
| EdiInterchangeNo | nvarchar      | 18            |
| Email            | nvarchar      | 100           |
| ExpectedDilution | money         | 21            |
| ExtendInel       | smallint      | 2             |
| Fax              | nvarchar      | 40            |
| FedBizNo         | nvarchar      | 60            |
| FedCoNo          | nvarchar      | 60            |
| FedTaxNo         | nvarchar      | 40            |
| FundNotes        | ntext         | <memo></memo> |
| HoldInclEscrow   | bit           | 1             |
| HoldInclMisc     | bit           | 1             |
| HoldRsvAmt       | money         | 21            |
| HoldRsvCode      | int           | 4             |
| HoldRsvLarge     | money         | 21            |
| HoldRsvLim       | money         | 21            |
| HoldRsvPer       | money         | 21            |
| Inactive         | bit           | 1             |
| Inbox            | nvarchar      | 40            |
| IndivCreditLimit | money         | 21            |
| IndivCreditPer   | money         | 21            |
| IneligDays       | smallint      | 2             |
| InsurerAmt       | money         | 21            |
| InsurerExpire    | smalldatetime | 16            |
| InsurerKey       | int           | 4             |

| Field Name           | Field Type | Field Length |
|----------------------|------------|--------------|
| InvDupeRule          | smallint   | 2            |
| InvTerms             | nvarchar   | 80           |
| LanguageCode         | nvarchar   | 40           |
| LoadAdvanceLimit     | money      | 21           |
| MasterClient         | smallint   | 2            |
| MasterClientKey      | int        | 4            |
| MaxInvAge            | smallint   | 2            |
| MaxInvAmt            | money      | 21           |
| MaxWriteOff          | money      | 21           |
| MgrCliApprRuleKey    | int        | 4            |
| MinInvFee            | money      | 21           |
| MotorCarrNo          | nvarchar   | 12           |
| Name                 | nvarchar   | 200          |
| NameKey              | nvarchar   | 60           |
| NeverTfr             | bit        | 1            |
| NextBatchNo          | int        | 4            |
| NextColNo            | int        | 4            |
| NextInvNo            | nvarchar   | 20           |
| NoAdvAtBuy           | bit        | 1            |
| NoaReqd              | bit        | 1            |
| NoaWaivedLim         | money      | 21           |
| NoBuy                | bit        | 1            |
| NoDebLimIsIneligible | bit        | 1            |
| NoFeeOnNegInv        | bit        | 1            |

| Field Name             | Field Type | Field Length  |
|------------------------|------------|---------------|
| NoMixedBuy             | bit        | 1             |
| NoRecourse             | int        | 4             |
| NoRsvOnNegInv          | bit        | 1             |
| NoRsvRel               | bit        | 1             |
| NoStmt                 | bit        | 1             |
| Notes                  | ntext      | <memo></memo> |
| Office                 | nvarchar   | 40            |
| ОкВу                   | nvarchar   | 24            |
| OnlyFromTfr            | bit        | 1             |
| OverDebLimIsIneligible | bit        | 1             |
| ParticipantKey         | int        | 4             |
| ParticipationCode      | smallint   | 2             |
| ParticipationRate      | money      | 21            |
| Password               | nvarchar   | 24            |
| PastDueDays            | smallint   | 2             |
| PayRebatesOnCollection | bit        | 1             |
| Phonel                 | nvarchar   | 40            |
| Phone2                 | nvarchar   | 40            |
| PoAdvanceLimit         | money      | 21            |
| Policies               | ntext      | <memo></memo> |
| PreCalcTime            | datetime   | 16            |
| Preference             | smallint   | 2             |
| ProgramsKey            | int        | 4             |
| PurchOrdReqd           | smallint   | 2             |

| Field Name       | Field Type | Field Length  |
|------------------|------------|---------------|
| PurProg          | nvarchar   | 16            |
| RecourseDays     | smallint   | 2             |
| Region           | nvarchar   | 60            |
| RelAddOn         | int        | 4             |
| RsvBankAcctNo    | nvarchar   | 40            |
| ScanTableKey     | nvarchar   | 40            |
| ShowOnBuy        | bit        | 1             |
| Sic              | nvarchar   | 20            |
| SignedDate       | datetime   | 16            |
| SignLines        | smallint   | 2             |
| SmartFaxNo       | nvarchar   | 30            |
| Source           | nvarchar   | 60            |
| State            | nvarchar   | 60            |
| StdDiscount      | money      | 21            |
| StmtDesc         | text       | <memo></memo> |
| StmtTextName     | nvarchar   | 40            |
| TaxCode          | nvarchar   | 6             |
| TermDate         | datetime   | 16            |
| TermDesc         | ntext      | <memo></memo> |
| TermDisputeKey   | int        | 4             |
| TierInelHdrKey   | int        | 4             |
| TotalCreditLimit | money      | 21            |
| UccDate          | datetime   | 16            |
| UccNo            | nvarchar   | 40            |

| Field Name       | Field Type | Field Length  |
|------------------|------------|---------------|
| VerificationNote | ntext      | <memo></memo> |
| VerRatio         | money      | 21            |
| VerReqd          | bit        | 1             |
| VerReqdAmt       | money      | 21            |
| VolRebateHdrKey  | int        | 4             |
| Warning          | nvarchar   | 100           |
| WebAccess        | bit        | 1             |
| WebChatOk        | bit        | 1             |
| ZipCode          | nvarchar   | 20            |

Creating a New Client Summary Worksheet Template

# NOTE

This is a how-to guide focused primarily on the functionality of FactorSoft, and consequently assumes a level of knowledge with Microsoft Excel. For tutorials and help creating Excel spreadsheets, we recommend visiting <a href="http://office.microsoft.com/en-us/excel/FX100646951033.aspx">http://office.microsoft.com/en-us/excel/FX100646951033.aspx</a>.

You can create reports in a variety of formats using Microsoft Excel and the defined FactorSoft Field Codes (a complete list of field codes is included in this document at Client Summary Worksheet Field Codes). The following provides instruction on creating such a report from scratch.

This report would contain four data fields:

| Name              | Field Code   |
|-------------------|--------------|
| Client Name       | NameWithCode |
| A/E Name          | AcctExecName |
| Beginning Balance | Act_BegBal   |
| Ending Balance    | Act_EndBal   |

In addition, this example contains two formulas, summing the beginning and ending balances (formula is =Sum(firstCell:lastCell)).

This description is based on Microsoft Office Excel 2007. Actual steps may vary based on the version of Microsoft Office you are using.

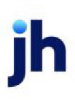

1. To begin, open a new Book in Microsoft Excel.

# NOTE

In the Client Summary templates, column A is used to identify row types to FactorSoft, so should never be used to contain any printed data. In fact, when you create output from the Client Summary Report, you will want to hide column A to prevent these codes from being printed in the final output.

2. Grab the border of column B and widen it out to accept a longer field.

This will contain the Client Name field, so be sure to provide plenty of room.

| 1  | Book3 | Width: 26.29 (189 pixels)                 |   | 1   |
|----|-------|-------------------------------------------|---|-----|
|    | Α     | в 🕂 🗾 р                                   | E | F a |
| 1  |       |                                           |   |     |
| 2  |       | Float the cursor over the border until it |   |     |
| 3  |       | changes into this shape. Then left-click  |   |     |
| 4  |       | and drag.                                 |   | -   |
| 5. |       |                                           |   |     |

Before creating the header line, enter two fields that will print your company's name and the as-of date for the report at the top left of the report.

- 3. In cell B1, enter field code **<FactorName>** to import your company name.
- 4. In cell B2, enter the text "As of:" followed by the field code **<AsOfDate>** to print the as-of date of the report.

| 1    | Book3 |                              |   |          |   | 2    |
|------|-------|------------------------------|---|----------|---|------|
|      | Α     | В                            | С | D        | E | F    |
| 1    |       | <factorname></factorname>    |   | 6        |   | 1    |
| 2    |       | As of: <asofdate></asofdate> |   | <b>L</b> |   |      |
| 3    |       |                              |   |          |   | 1    |
| 4    |       |                              |   |          |   | }    |
| 1.En |       |                              |   |          |   | فسسم |

Next, enter the header line that will define the heading rows.

5. In cell A4, enter H to create a header row.

There are three row type identifiers that can be entered in column A:

| Field | Description                                                                                                    |
|-------|----------------------------------------------------------------------------------------------------|
| Н     | Header row. A header row accepts text and cell formatting. The out-<br>put of a header row is static.                                    |
| R     | Repeating data row. A repeating data row accepts either text or field codes or a combination of the two. Field codes are entered between |
| Field | Description                                                                                                    |
|-------|----------------------------------------------------------------------------------------------------|
|       | "angle brackets" (technically the less-than and greater-than sym-<br>bols – e.g. <field_code>).</field_code>                                                                                                    |
| Т     | Totals row. Totals rows contain Excel formulas. If sorting is used on the<br>Client Summary Worksheet screen, the report will be subtotaled at<br>each break point and a grand total will be created at the end of the<br>report.<br>Note that if the Accumulate to master clients option is selected in the<br>Client Summary Worksheet screen, the columns for which you want to<br>accumulate member totals to the master must be included in a totals<br>row to display the accumulated master totals in the generated work-<br>sheet. |

6. Enter the text for the first header in cell B4:

| 9   | E) B | ook3 | 3                            |   |   |   |      |
|-----|------|------|------------------------------|---|---|---|------|
|     |      | А    | В                            | С | D | E | F    |
|     | 1    |      | <factorname></factorname>    |   |   |   |      |
|     | 2    |      | As of: <asofdate></asofdate> |   |   |   | 1    |
| - 3 | 3    |      |                              |   |   |   | 1    |
| -   | 4    | Н    | Client Name                  |   |   |   | 1    |
| -   | 5    |      |                              |   |   | a | أسمس |

7. In cell 5A, enter H.

## NOTE

An empty H row must precede the first R row.

- 8. In cell 6A, enter **R** to create a repeating data row.
- 9. In cell 6B, enter the field code for the client name and code.

|   | Α | В                             | С | D | E | F |
|---|---|-------------------------------|---|---|---|---|
| 1 |   | <factorname></factorname>     |   |   |   |   |
| 2 |   | As of: <asofdate></asofdate>  |   |   |   |   |
| 3 |   |                               |   |   |   |   |
| 4 | н | Client Name                   |   |   |   |   |
| 5 | н |                               |   |   |   |   |
| 6 | R | <namewithcode></namewithcode> |   |   |   |   |
| 7 |   |                               |   |   |   |   |

Next, expand columns, enter header text and field codes for the remainder of the data on the report, as shown in the following illustration. Note that columns D and F are used as spacing between the

v4.7

two amount columns, and also that a border has been added to the header row. This was done by selecting rows B4 through G4, right-clicking in the selected row, selecting **Format Cells**, and then the **Border** tab on the Format Cells screen.

|      | Book3 | }                             |                               |   |                           |   |                           |   |
|------|-------|-------------------------------|-------------------------------|---|---------------------------|---|---------------------------|---|
|      | Α     | В                             | С                             | D | E                         | F | G                         | н |
| 1    |       | <factorname></factorname>     |                               |   |                           |   |                           |   |
| 2    |       | As of: <asofdate></asofdate>  |                               |   |                           |   |                           |   |
| 3    |       |                               |                               |   |                           |   |                           |   |
| 4    | н     | Client Name                   | Account Executive             |   | <b>Beginning Balance</b>  |   | Ending Balance            |   |
| 5    | н     |                               |                               |   |                           |   |                           |   |
| 6    | R     | <namewithcode></namewithcode> | <acctexecname></acctexecname> |   | <act_begbal></act_begbal> |   | <act_endbal></act_endbal> |   |
| . 7. |       |                               | -                             | m |                           | - |                           |   |

10. In cell 7A, enter an H to insert another blank row after the repeating data row.

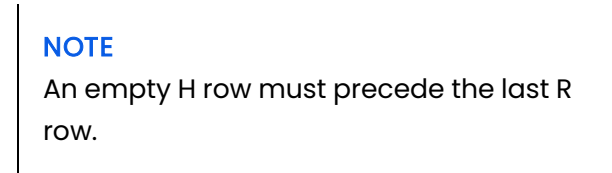

- 11. In cell A8, enter T to create a totals row.
- 12. Enter an Excel formula in the Total row for the Beginning Balance:

- Select cell E8.
- Select the Formula tab and click AutoSum in the Excel ribbon.
- Enter the cell prior to the first **R** row as the first coordinate, a colon, and then the cell following the last **R** row as the second coordinate. A blue box should surround the cells to be summed, as in the following illustration.
- Press the Enter key.

| 0.               |                  | <b>n)</b> = (n = ) =                                                                                                    |                                                                                                    |                                           |                           |        |            |                     | Micros         | soft                      | Excel                                                         |  |  |  |  |
|------------------|------------------|----------------------------------------------------------------------------------------------------|----------------------------------------------------------------------------------------------------|-------------------------------------------|---------------------------|--------|------------|---------------------|----------------|---------------------------|---------------------------------------------------------------|--|--|--|--|
|                  | н                | lome Insert                                                                                                    | Page Layout                                                                                                    | Formulas                                  | Data                      | Review |            | View                | Add-Ins        | 4                         | Acrobat                                                       |  |  |  |  |
| J<br>Ins<br>Fund | x<br>ert<br>tion | AutoSum Recently<br>Used *                                                                                                    | Financial Logical                                                                                                    | Text Date<br>Time<br>Time<br>Time<br>Time | e & Lookuj<br>e * Referen | o& Mat | h<br>g - F | More<br>Functions + | Name<br>Manage | ي<br>رو<br>۱۳ ۳           | Define Name Vose in Formula Create from Selection Fined Names |  |  |  |  |
|                  | 5                | UM •(                                                                                                    | (* * * )× =                                                                                                    | SOM(ES:E7)                                | 1                         |        |            |                     |                |                           |                                                               |  |  |  |  |
| 9                | Boo              | 13                                                                                                    |                                                                                                    |                                           |                           |        |            |                     |                |                           |                                                               |  |  |  |  |
|                  | A                |                                                                                                    | В                                                                                                    |                                           | С                         |        | D          | E                   |                | F                         | G                                                             |  |  |  |  |
| 1                | L                | <factorname< td=""><td>&gt;</td><td></td><td></td><td></td><td></td><td></td><td></td><td></td><td></td></factorname<>                                                                   | >                                                                                                    |                                           |                           |        |            |                     |                |                           |                                                               |  |  |  |  |
|                  | 2                | As of: <asofd< td=""><td>ate&gt;</td><td></td><td></td><td></td><td></td><td></td><td></td><td></td><td>1</td></asofd<>                                                                  | ate>                                                                                                    |                                           |                           |        |            |                     |                |                           | 1                                                             |  |  |  |  |
| 1                | 5                |                                                                                                    |                                                                                                    |                                           |                           |        |            |                     |                |                           |                                                               |  |  |  |  |
| 4                | н                | Client Name                                                                                                    |                                                                                                    | Account 8                                 | Executive                 |        | E          | Beginning           | Balance        |                           | Ending Balance                                                |  |  |  |  |
| 1                | н                |                                                                                                    |                                                                                                    |                                           |                           |        | Т          |                     |                |                           |                                                               |  |  |  |  |
| (                | R                | <namewithco< td=""><td><acctexe< td=""><td>cName&gt;</td><td></td><td>&lt;</td><td>Act_BegE</td><td>al&gt;</td><td></td><td><act_endbal></act_endbal></td></acctexe<></td></namewithco<> | <acctexe< td=""><td>cName&gt;</td><td></td><td>&lt;</td><td>Act_BegE</td><td>al&gt;</td><td></td><td><act_endbal></act_endbal></td></acctexe<> | cName>                                    |                           | <      | Act_BegE   | al>                 |                | <act_endbal></act_endbal> |                                                               |  |  |  |  |
|                  | 7 H              |                                                                                                    |                                                                                                    |                                           |                           |        |            |                     |                |                           |                                                               |  |  |  |  |
| 1                | T                |                                                                                                    |                                                                                                    |                                           |                           | 1      | -          | SUM(E5:8            | 7              |                           |                                                               |  |  |  |  |
| 9                | •                |                                                                                                    |                                                                                                    |                                           |                           | -      |            | SUM(num             | ber1, [num     | iber                      | 2],]                                                          |  |  |  |  |
| 1                | 0                |                                                                                                    |                                                                                                    |                                           |                           |        |            |                     |                |                           |                                                               |  |  |  |  |

A zero is displayed in row E8.

- 13. Enter an AutoSum formula for the Ending Balance using the same procedure as above.
- 14. Right-click in column A and click **Hide** in the pop-up menu.

This hides column A so that the Row Type Identifiers are not printed in the output.

| 1 | Client_Balance_List.xls [Compatibility Mode] |                               |   |                           |   |                           |    |  |  |  |  |  |  |
|---|----------------------------------------------|-------------------------------|---|---------------------------|---|---------------------------|----|--|--|--|--|--|--|
|   | В                                            | С                             | D | E                         | F | G                         | н  |  |  |  |  |  |  |
| 1 | <factorname></factorname>                    |                               |   |                           |   |                           |    |  |  |  |  |  |  |
| 2 | As of: <asofdate></asofdate>                 |                               |   |                           |   |                           |    |  |  |  |  |  |  |
| 3 |                                              |                               |   |                           |   |                           | 1  |  |  |  |  |  |  |
| 4 | Client Name                                  | Account Executive             |   | <b>Beginning Balance</b>  |   | Ending Balance            |    |  |  |  |  |  |  |
| 5 |                                              |                               |   |                           |   |                           |    |  |  |  |  |  |  |
| 6 | <namewithcode></namewithcode>                | <acctexecname></acctexecname> |   | <act_begbal></act_begbal> |   | <act_endbal></act_endbal> |    |  |  |  |  |  |  |
| 7 |                                              |                               |   |                           |   |                           |    |  |  |  |  |  |  |
| 8 |                                              |                               |   | 0                         |   | (                         |    |  |  |  |  |  |  |
| 9 |                                              |                               | ~ |                           | - |                           | mm |  |  |  |  |  |  |

See <u>Client Summary Worksheet Field Codes</u> for details about the field codes available for use in Client Summary Worksheets. The data displayed when the worksheet is processed are the actual values from your database. Generate the 2020 Tax Guard Spreadsheet

A template to extract information for interface with 20/20 Tax Guard Monitoring Service has been added for the Client Summary Worksheet in the Reports module in version 2.14.7. This template can be used to electronically transmit client information to 20/20 Tax Guard for the creation of IRS form 8821. To create the Tax Guard spreadsheet:

- 1. Open the reporting module and choose **Client Summary Worksheet** from the Client Menu.
- 2. From the drop-down list of spreadsheet templates, select the **2020TaxGuardTemplate.xls**.

| 📕 Client Summa      | ry Worksheet                                                  | ×                  |
|---------------------|---------------------------------------------------------------|--------------------|
| Template:           | 2020TaxGuardTemplate.xls                                      |                    |
| Client              | 2020TaxGuardTemplate.xls                                      | Clear              |
| AE:                 | Activity_Accrual_Summary.xls<br>Activity_Accrual_Summary3.xls | Clear              |
| Client group:       | Activity_By_Region.xls<br>AE_Production.xls                   | Clear              |
| Broker:             | AE_Production.xtsx Ar_Loan_Summary.xts                        | Clear              |
| Territory:          |                                                               | Clear              |
| Region:             | <b>_</b>                                                      | Clear              |
| As of date:         | November 30, 2008                                             | Today              |
| Activity from date: | November 1, 2008                                              | Make 1st           |
| Sort field #1:      | Group:                                                        | Clear              |
| Sort field #2.      | Group:                                                        | Clear              |
| Client filter       |                                                               |                    |
| GROTH INOI.         | All Clients                                                   | eports<br>Grieberd |
|                     | Convert to native curren                                      | cy<br>ents         |
|                     | Process Exit                                                  | Help               |

# NOTE

If you do not have this spreadsheet in your Reports directory, contact Support to arrange to have the worksheet added to your Reports Folder.

- 3. Enter the current days date in the **As-of** date
- 4. Enter any valid day in the past in the Activity From Date.

# NOTE

There is no financial data in the extract, so the actual date set for the Activity From Date is not important.

Generate the Client Summary Worksheet

The Client Summary Worksheet screen is the tool in FactorSoft that is used to create reports from the templates created in Excel spreadsheets. A full description of the Client Summary Worksheet screen is found

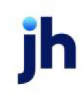

in the FactorSoft Reports section of this guide. This section contains examples in which the Client Balance List template created in the previous section is utilized to demonstrate generating and sorting reports.

To generate the desired Client Summary Worksheet report, simply select the desired template, set the selection criteria to limit the report to the desired data, and then click the Process button. The completed Client Summary Worksheet report is created and saved as an Excel spreadsheet. The location that the completed spreadsheet is created is defined by a System Constant: **Reports**, **Client summary worksheet**, **Folder for completed Excel Spreadsheets**.

### Example 1

In this example, the Client Balance List report created in the previous section is selected, and the only selection criteria selected is the date range.

When the Process button is pressed, a progress bar appears showing the progress of the report, and then a message appears that contains the location and name of the completed report.

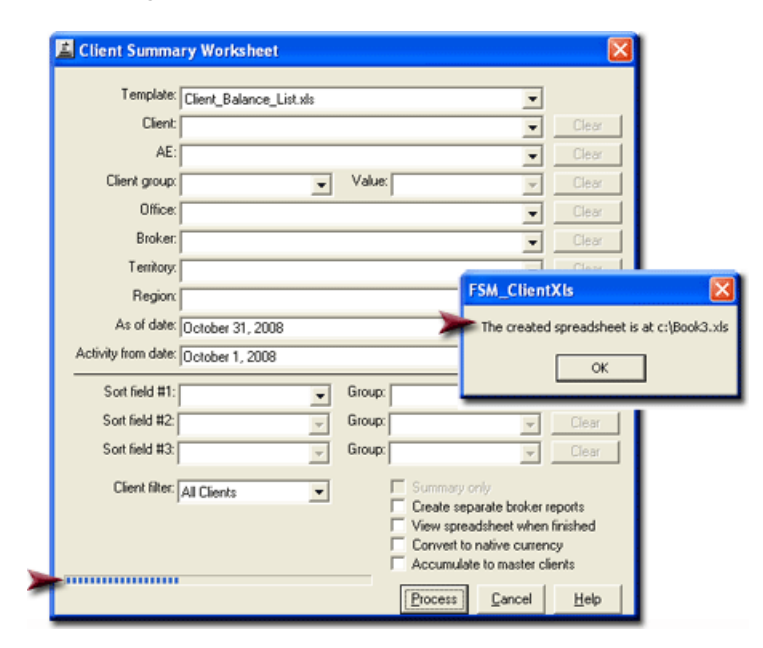

The processing of the report retrieves the data from the database and generates the results in an Excel spreadsheet

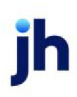

| 1         **TEST** World of Factoring **TEST**         Image: Control of Control of Control |    | В                               | С                                           | D | E                        | F | G              | н |
|----------------------------------------------------------------------------------------------------|----|---------------------------------|---------------------------------------------|---|--------------------------|---|----------------|---|
| 2         As of: October 31, 2008         Image: Construction of the second of the second of the seco | 1  | **TEST** World of Factoring *   | *TEST**                                     |   |                          |   |                |   |
| 3       Client Name       Account Executive       Beginning Balance       Ending Balance         5                                                                                                    | 2  | As of: October 31, 2008         |                                             |   |                          |   |                |   |
| 4         Client Name         Account Executive         Beginning Balance         Ending Balance           5                                                                                                    | 3  |                                 |                                             |   |                          |   |                |   |
| 5         Control         Control         Control           6         1776 Publishing (1776)         0         0         0           7         68J00 (68J0)         Barrie         100         100           8         Additional / Late Fee Medical Russ         16729         16729           9         Alpha (ALPHA)         Russ         300         300           10         Audubon Nature Institute (125 Paul         288259.52         288259.52           11         BBS Trucking (BBS)         Rebecca         3996         3996           12         Beta Baking (BETA)         Rebecca         0         0           13         Daily Rate Enterprise (2/TAG)         Barrie         46555.26         46555.26           14         Daily Rate Enterprise (2/TAG)         Barrie         1000         1000           15         Fee Escrow, LLC (19)         Rebecca         49964.24         49964.24           16         Fee Statement, Inc. (FEESTMT) Paul         1500         1500         1500           17         First Companion (FIRSTCOM)         Russ         10000         10000           18         Flat Fee National (SIEMANS2)         Rebecca         92594.07         92594.07           12 <td>4</td> <td>Client Name</td> <td>Account Executive</td> <td></td> <td><b>Beginning Balance</b></td> <td></td> <td>Ending Balance</td> <td>1</td>                                                                                                    | 4  | Client Name                     | Account Executive                           |   | <b>Beginning Balance</b> |   | Ending Balance | 1 |
| 6       1776 Publishing (1776)       0       0         7       68J10 (68J10)       Barrie       100       100         8       Additional / Late Fee Medical Russ       16729       16729         9       Alpha (ALPHA)       Russ       300       300         10       Audubon Nature Institute (125 Paul       288259.52       288259.52         12       B85 Trucking (BS5)       Rebecca       3996       3996         13       Daily Rate Enterprise (2/TAG)       Barrie       46555.26       46555.26         14       Daily Rate Enterprise (2/TAG)       Barrie       1000       100         15       Fee Scrow, LLC (19)       Rebecca       49964.24       49964.24         16       Fee Statement, Inc. (FEESTMT) Paul       1500       1500         17       First Companion (FIRSTCOM)       Russ       10000       1000         18       Fiat Fee National (SIEMANS2)       Rebecca       92594.07       92594.07         10       Inventory       Rebecca       92594.07       92594.07         12       Master Money Check Cashing (Paul       234880       234880         13       Monthly Fee Statement Client Barrie       0       Qo         14                                                                                                    | 5  |                                 |                                             |   |                          |   |                | 1 |
| 7       68J10 (68J10)       Barrie       100       100         8       Additional / Late Fee Medical (Russ       16729       16729         9       Alpha (ALPHA)       Russ       300       300         10       Audubon Nature Institute (125 Paul       288259.52       288259.52         11       BBS Trucking (BBS)       Rebecca       3996       3996         12       Beta Baking (BETA)       Rebecca       0       0       0         13       Daily Rate Enterprise (2/TAG)       Barrie       100       100       100         15       Fee Escrow, LLC (19)       Rebecca       49964.24       49964.24       49964.24         16       Fee Statement, Inc. (FEESTMT) Paul       1500       1500       1500         17       First Companion (FIRSTCOM)       Russ       10000       10000         18       Flat Fee National (SIEMANS2)       Rebecca       0       0       0         20       Inventory       Rebecca       92594.07       92594.07       92594.07         24       Magatir Money Check Cashing (Paul       234880       234880       234880       234880         23       Monthly Fee Statement Client Barrie       0       0       -100                                                                                                    | 6  | 1776 Publishing (1776)          |                                             |   | 0                        |   | 0              |   |
| 8       Additional / Late Fee Medical Russ       16729       16729         9       Alpha (ALPHA)       Russ       300       300         10       Audubon Nature Institute (125 Paul       288259.52       288259.52         11       BBS Trucking (BBS)       Rebecca       3996       3996         12       Beta Baking (BETA)       Rebecca       0       0         13       Daily Rate Enterprise (2/TAG)       Barrie       1000       100         15       Fee Escrow, LLC (19)       Rebecca       49964.24       49964.24         16       Fee Statement, Inc. (FEESTMT) Paul       1500       1500         17       First Companion (FIRSTCOM)       Russ       10000       10000         18       Flat Fee National (SIEMANS2)       Rebecca       75326.8       75326.8         19       Gemini Freighter (GEMINI)       Rebecca       0       0       0         20       Inventory       Rebecca       92594.07       92594.07       2284880         23       Monthly Fee Statement Client Barrie       0       Que       Que       0       100         24       NegativeFee_Test (NEG)       Russ       50598.09       56598.09       56598.09       56598.09       5                                                                                                    | 7  | 68J10 (68J10)                   | Barrie                                      |   | 100                      |   | 100            |   |
| 9       Alpha (ALPHA)       Russ       300       300         10       Audubon Nature Institute (125 Paul       288259.52       288259.52         11       BBS Trucking (BBS)       Rebecca       3996       3996         12       Beta Baking (BETA)       Rebecca       3996       3996         13       Daily Rate Enterprise (2/TAG)       Barrie       46555.26       46555.26         14       Daily Rate Enterprise (2/TAG)       Barrie       100       100         15       Fee Escrow, LLC (19)       Rebecca       49964.24       49964.24         16       Fee Statement, Inc. (FEESTMT) Paul       1500       1500         17       First Companion (FIRSTCOM)       Russ       10000       10000         18       Flat Fee National (SIEMANS2)       Rebecca       0       0       0         10       Inventory       Rebecca       0       0       0       0         21       Kendall Electric (KENDALL)       Rebecca       0       0       0       0       0       0       0       0       0       0       0       0       0       0       0       0       0       0       0       0       0       0       0 <td< td=""><td>8</td><td>Additional / Late Fee Medical</td><td>Russ</td><td></td><td>16729</td><td></td><td>16729</td><td>1</td></td<>                                                                                                    | 8  | Additional / Late Fee Medical   | Russ                                        |   | 16729                    |   | 16729          | 1 |
| 10       Audubon Nature Institute (125 Paul       288259.52       288259.52         11       BBS Trucking (BBS)       Rebecca       3996       3996         12       Beta Baking (BETA)       Rebecca       0       0         13       Daily Rate Enterprise (2/TAG)       Barrie       46555.26       46555.26         14       Daily Rate Enterprise (2/TAG)       Barrie       100       100         15       Fee Escrow, LLC (19)       Rebecca       49964.24       49964.24         16       Fee Statement, Inc. (FEESTMT) Paul       1500       1500         17       First Companion (FIRSTCOM)       Russ       10000       10000         18       Flat Fee National (SIEMANS2)       Rebecca       75326.8       75326.8         19       Gemini Freighter (GEMINI)       Rebecca       0       0         20       Inventory       Rebecca       92594.07       92594.07         21       Kendall Electric (KENDALL)       Rebecca       92594.07       92594.07         22       Master Money Check Cashing (Paul       234880       234880       234880         23       Monthly Fee Statement Client Barrie       0       0       0         24       NegativeFee_Test (NEG)                                                                                                    | 9  | Alpha (ALPHA)                   | Russ                                        |   | 300                      |   | 300            | 1 |
| 11       BBS Trucking (BBS)       Rebecca       3996       3996         12       Beta Baking (BETA)       Rebecca       0       0         13       Daily Rate Enterprise (2/TAG)       Barrie       46555.26       46555.26         14       Daily Rate II Hospital (DAILYRA Barrie       100       100       100         15       Fee Escrow, LLC (19)       Rebecca       49964.24       49964.24         16       Fee Statement, Inc. (FEESTMT) Paul       1500       1500       1500         17       First Companion (FIRSTCOM)       Russ       10000       10000         18       Flat Fee National (SIEMANS2)       Rebecca       75326.8       75326.8         19       Gemini Freighter (GEMINI)       Rebecca       0       0         20       Inventory       Rebecca       92594.07       92594.07         21       Master Money Check Cashing (Paul       234880       234880       234880         23       Monthly Fee Statement Client Barrie       0 $C_{20}$ 10         25       Next Celebration World (WALI Barrie       30526       30526       30526       30526       30526       30526       30526       30526       30526       30526       30526       30526                                                                                                    | 10 | Audubon Nature Institute (125   | Paul                                        |   | 288259.52                |   | 288259.52      | - |
| 12       Beta Baking (BETA)       Rebecca       0       0         13       Daily Rate Enterprise (2/TAG)       Barrie       46555.26       46555.26         14       Daily Rate II Hospital (DAILYRA Barrie       100       100         15       Fee Escrow, LLC (19)       Rebecca       499964.24       49964.24         16       Fee Escrow, LLC (19)       Rebecca       49964.24       49964.24         16       Fee Statement, Inc. (FEESTMT) Paul       1500       1500         17       First Companion (FIRSTCOM)       Russ       10000       10000         18       Flat Fee National (SIEMANS2)       Rebecca       0       0         20       Inventory       Rebecca       0       0       0         21       Kendall Electric (KENDALL)       Rebecca       92594.07       92594.07         22       Master Money Check Cashing (Paul       234880       234880       234880         23       Monthly Fee Statement Client Barrie       0 $\bigcirc_0$ 0         24       NegativeFee_Test (NEG)       Russ       -100       -100         25       Recycle Bin Company (FCC01)       Russ       56598.09       56598.09         26       Recycle Bin Company (MONEY <td>11</td> <td>BBS Trucking (BBS)</td> <td>Rebecca</td> <td></td> <td>3996</td> <td></td> <td>3996</td> <td></td>                                                                                                    | 11 | BBS Trucking (BBS)              | Rebecca                                     |   | 3996                     |   | 3996           |   |
| 13       Daily Rate Enterprise (2/TAG)       Barrie       46555.26         14       Daily Rate II Hospital (DAILYRA Barrie       100       100         15       Fee Escrow, LLC (19)       Rebecca       49964.24       49964.24         16       Fee Statement, Inc. (FEESTMT) Paul       1500       1500         17       First Companion (FIRSTCOM)       Russ       10000       10000         18       Flat Fee National (SIEMANS2)       Rebecca       75326.8       75326.8         19       Gemini Freighter (GEMINI)       Rebecca       0       0         20       Inventory       Rebecca       92594.07       92594.07         22       Master Money Check Cashing (Paul       234880       234880       1000         23       Monthly Fee Statement Client Barrie       0       0       100         24       NegativeFee_Test (NEG)       Russ       -100       -100         25       Next Celebration World (WALL Barrie       30526       30526       30526         26       Recycle Bin Company (FCC01)       Russ       56598.09       56598.09       100         29       The Money Company (MONEY Paul       144534.68       144534.68       144534.68         31       1051863.66                                                                                                    | 12 | Beta Baking (BETA)              | Rebecca                                     |   | 0                        |   | 0              | 1 |
| 14       Daily Rate II Hospital (DAILYRA Barrie       100       100         15       Fee Escrow, LLC (19)       Rebecca       49964.24       49964.24         16       Fee Statement, Inc. (FEESTMT) Paul       1500       1500         17       First Companion (FIRSTCOM)       Russ       10000       10000         18       Flat Fee National (SIEMANS2)       Rebecca       75326.8       75326.8         19       Gemini Freighter (GEMINI)       Rebecca       0       0         20       Inventory       Rebecca       0       0         21       Kendall Electric (KENDALL)       Rebecca       92594.07       92594.07         22       Master Money Check Cashing (Paul       234880       234880       244880         23       Monthly Fee Statement Client Barrie       0       0       -100         24       NegativeFee_Test (NEG)       Russ       -100       -100         25       Next Celebration World (WALL Barrie       30526       30526       30526         26       Recycle Bin Company (FCC01)       Russ       56598.09       56598.09       -100         29       The Money Company (MONEY Paul       144534.68       144534.68       144534.68       -144534.68                                                                                                    | 13 | Daily Rate Enterprise (2/TAG)   | Barrie                                      |   | 46555.26                 |   | 46555.26       |   |
| 15       Fee Escrow, LLC (19)       Rebecca       49964.24       49964.24         16       Fee Statement, Inc. (FEESTMT) Paul       1500       1500         17       First Companion (FIRSTCOM)       Russ       10000       10000         18       Flat Fee National (SIEMANS2)       Rebecca       75326.8       75326.8         19       Gemini Freighter (GEMIN)       Rebecca       0       0         20       Inventory       Rebecca       0       0         21       Kendall Electric (KENDALL)       Rebecca       92594.07       92594.07         22       Master Money Check Cashing (Paul       234880       234880       234880         23       Monthly Fee Statement Client Barrie       0       0       -100         24       NegativeFee_Test (NEG)       Russ       -100       -100         25       Next Celebration World (WALL Barrie       30526       30526       30526         26       Recycle Bin Company (FCC01)       Russ       56598.09       56598.09       30526         29       The Money Company (MONEY Paul       144534.68       144534.68       144534.68       144534.68         31       1051863.66       1051863.66       1051863.66       1051863.66 <t< td=""><td>14</td><td>Daily Rate II Hospital (DAILYRA</td><td>Barrie</td><td></td><td>100</td><td></td><td>100</td><td>1</td></t<>                                                                                                    | 14 | Daily Rate II Hospital (DAILYRA | Barrie                                      |   | 100                      |   | 100            | 1 |
| 16       Fee Statement, Inc. (FEESTMT) Paul       1500       1500         17       First Companion (FIRSTCOM)       Russ       10000       10000         18       Flat Fee National (SIEMANS2)       Rebecca       75326.8       75326.8         19       Gemini Freighter (GEMINI)       Rebecca       0       0         20       Inventory       Rebecca       0       0         21       Kendall Electric (KENDALL)       Rebecca       92594.07       92594.07         22       Master Money Check Cashing (Paul       234880       234880       234880         23       Monthly Fee Statement Client Barrie       0       Que       24         24       NegativeFee_Test (NEG)       Russ       -100       -100         25       Next Celebration World (WALl Barrie       30526       30526       30526         26       Recycle Bin Company (FCC01)       Russ       56598.09       56598.09       30526         29       The Money Company (MONEY Paul       144534.68       144534.68       144534.68       144534.68         31       1051863.66       1051863.66       1051863.66       1051863.66       1051863.66                                                                                                    | 15 | Fee Escrow, LLC (19)            | Rebecca                                     |   | 49964.24                 |   | 49964.24       |   |
| 17       First Companion (FIRSTCOM)       Russ       10000       10000         18       Flat Fee National (SIEMANS2)       Rebecca       75326.8       75326.8         19       Gemini Freighter (GEMINI)       Rebecca       0       0         20       Inventory       Rebecca       0       0         21       kendall Electric (KENDALL)       Rebecca       0       0         22       Master Money Check Cashing (Paul       234880       234880       234880         23       Monthly Fee Statement Client Barrie       0       0       0         24       NegativeFee_Test (NEG)       Russ       -100       -100         25       Next Celebration World (WALI Barrie       30526       30526       30526         26       Recycle Bin Company (FCC01)       Russ       56598.09       56598.09       30526         26       TBS (KIMTEST)       Rebecca       0       0       0       0       10         29       The Money Company (MONEY       Paul       144534.68       144534.68       144534.68       144534.68       1051863.66       1051863.66       1051863.66       1051863.66       1051863.66       1051863.66       1051863.66       1051863.66       1051863.66       10                                                                                                    | 16 | Fee Statement, Inc. (FEESTMT)   | Paul                                        |   | 1500                     |   | 1500           | 1 |
| 18       Flat Fee National (SIEMANS2)       Rebecca       75326.8       75326.8         19       Gemini Freighter (GEMINI)       Rebecca       0       0         20       Inventory       Rebecca       0       0         21       Kendall Electric (KENDALL)       Rebecca       92594.07       92594.07         22       Master Money Check Cashing (Paul       234880       234880       234880         23       Monthly Fee Statement Client Barrie       0                                                                                                    | 17 | First Companion (FIRSTCOM)      | rst Companion (FIRSTCOM) Russ 10000         |   |                          |   |                |   |
| 19       Gemini Freighter (GEMINI)       Rebecca       0       0         20       Inventory       Rebecca       0       0         21       Kendall Electric (KENDALL)       Rebecca       92594.07       92594.07         22       Master Money Check Cashing (Paul       234880       234880         23       Monthly Fee Statement Client Barrie       0       0         24       NegativeFee_Test (NEG)       Russ       -100         25       Next Celebration World (WALl Barrie       30526       30526         26       Recycle Bin Company (FCC01)       Russ       56598.09       56598.09         27       Spinach Warehouse (7)       Paul       0       0       0         28       TBS (KIMTEST)       Rebecca       0       0       0         29       The Money Company (MONEY Paul       144534.68       144534.68       144534.68         30       1051863.66       1051863.66       1051863.66       1051863.66                                                                                                    | 18 | Flat Fee National (SIEMANS2)    | lat Fee National (SIEMANS2) Rebecca 75326.8 |   |                          |   |                |   |
| 20       Inventory       Rebecca       0       0         21       Kendall Electric (KENDALL)       Rebecca       92594.07       92594.07         22       Master Money Check Cashing (Paul       234880       234880         23       Monthly Fee Statement Client Barrie       0       400         24       NegativeFee_Test (NEG)       Russ       -100       -100         25       Next Celebration World (WALl Barrie       30526       30526       30526         26       Recycle Bin Company (FCC01)       Russ       56598.09       56598.09       30526         27       Spinach Warehouse (7)       Paul       0       0       0       0       0       0       0       0       0       0       0       0       0       0       0       0       0       0       0       0       0       0       0       0       0       0       0       0       0       0       0       0       0       0       0       0       0       0       0       0       0       0       0       0       0       0       0       0       0       0       0       0       0       0       0       0       0                                                                                                    | 19 | Gemini Freighter (GEMINI)       | Rebecca                                     |   | 0                        |   | 0              | 1 |
| 21       Kendall Electric (KENDALL)       Rebecca       92594.07       92594.07         22       Master Money Check Cashing (Paul       234880       234880       234880         23       Monthly Fee Statement Client Barrie       0                                                                                                    | 20 | Inventory                       | Rebecca                                     |   | 0                        |   | 0              |   |
| 22         Master Money Check Cashing (Paul         234880         234880           23         Monthly Fee Statement Client Barrie         0         0           24         NegativeFee_Test (NEG)         Russ         -100         -100           25         Next Celebration World (WALI Barrie         30526         30526         30526           26         Recycle Bin Company (FCC01)         Russ         56598.09         56598.09         30           27         Spinach Warehouse (7)         Paul         0         0         0           29         The Money Company (MONEY Paul         144534.68         144534.68         144534.68           31         1051863.66         1051863.66         1051863.66         1051863.66                                                                                                    | 21 | Kendall Electric (KENDALL)      | Rebecca                                     |   | 92594.07                 |   | 92594.07       |   |
| 23       Monthly Fee Statement Client Barrie       0       0         24       NegativeFee_Test (NEG)       Russ       -100         25       Next Celebration World (WALI Barrie       30526       30526         26       Recycle Bin Company (FCC01)       Russ       56598.09       56598.09         27       Spinach Warehouse (7)       Paul       0       0         28       TBS (KIMTEST)       Rebecca       0       0         29       The Money Company (MONEY, Paul       144534.68       144534.68         31       1051863.66       1051863.66       1051863.66                                                                                                    | 22 | Master Money Check Cashing      | Paul                                        |   | 234880                   |   | 234880         | 1 |
| 24         NegativeFee_Test (NEG)         Russ         -100         -100           25         Next Celebration World (WALI Barrie         30526         30526           26         Recycle Bin Company (FCC01)         Russ         56598.09         56598.09           27         Spinach Warehouse (7)         Paul         0         0           28         TBS (KIMTEST)         Rebecca         0         0           29         The Money Company (MONEY Paul         144534.68         144534.68           30                                                                                                    | 23 | Monthly Fee Statement Client    | Barrie                                      |   | 0                        |   |                | 1 |
| 25         Next Celebration World (WALl Barrie         30526         30526           26         Recycle Bin Company (FCC01)         Russ         56598.09         56598.09           27         Spinach Warehouse (7)         Paul         0         0           28         TBS (KIMTEST)         Rebecca         0         0           29         The Money Company (MONEY Paul         144534.68         144534.68           30         1051863.66         1051863.66         1051863.66                                                                                                    | 24 | NegativeFee_Test (NEG)          | Russ                                        |   | -100                     |   | -100           |   |
| 26         Recycle Bin Company (FCC01)         Russ         56598.09         56598.09           27         Spinach Warehouse (7)         Paul         0         0           28         TBS (KIMTEST)         Rebecca         0         0           29         The Money Company (MONEY Paul         144534.68         144534.68           30         1         1051863.66         1051863.66                                                                                                    | 25 | Next Celebration World (WAL     | Barrie                                      |   | 30526                    |   | 30526          | 1 |
| 27         Spinach Warehouse (7)         Paul         0         0           28         TBS (KIMTEST)         Rebecca         0         0           29         The Money Company (MONEY Paul         144534.68         144534.68         144534.68           30         1051863.66         1051863.66         1051863.66         1051863.66                                                                                                    | 26 | Recycle Bin Company (FCC01)     | Russ                                        |   | 56598.09                 |   | 56598.09       |   |
| 28         TBS (KIMTEST)         Rebecca         0         0           29         The Money Company (MONEY Paul         144534.68         144534.68         144534.68           30         1051863.66         1051863.66         1051863.66         1051863.66                                                                                                    | 27 | Spinach Warehouse (7)           | Paul                                        |   | 0                        |   | 0              | 1 |
| 29         The Money Company (MONEY Paul         144534.68         144534.68         144534.68         144534.68         1051863.66         1051863.66         1051863.66         1051863.66         1051863.66         1051863.66         1051863.66         1051863.66         1051863.66         1051863.66         1051863.66         1051863.66         1051863.66         1051863.66         1051863.66         1051863.66         1051863.66         1051863.66         1051863.66         1051863.66         1051863.66         1051863.66         1051863.66         1051863.66         1051863.66         1051863.66         1051863.66         1051863.66         1051863.66         1051863.66         1051863.66         1051863.66         1051863.66         1051863.66         1051863.66         1051863.66         1051863.66         1051863.66         1051863.66         1051863.66         1051863.66         1051863.66         1051863.66         1051863.66         1051863.66         1051863.66         1051863.66         1051863.66         1051863.66         1051863.66         1051863.66         1051863.66         1051863.66         1051863.66         1051863.66         1051863.66         1051863.66         1051863.66         1051863.66         1051863.66         1051863.66         1051863.66         1051863.66         1051863.66         1051863.66         1051863.66                                                                                                    | 28 | TBS (KIMTEST)                   | Rebecca                                     |   | 0                        |   | 0              |   |
| 30<br>31 1051863.66 1051863.66 1<br>23 14 4 b b Shapt1 (Shapt2 (Shapt2 (9))                                                                                                    | 29 | The Money Company (MONEY        | Paul                                        |   | 144534.68                |   | 144534.68      | 4 |
| 31 1051863.66 1051863.66                                                                                                    | 30 |                                 |                                             |   |                          |   |                |   |
| 27 H 4 b H Shaet1 (Shaet2 / Chaet2 / P1 /                                                                                                    | 31 |                                 |                                             |   | 1051863.66               |   | 1051863.66     | 1 |
|                                                                                                    | 27 | Sheet1 Sheet2 She               | et3 P                                       |   |                          |   |                | 1 |

## Example 2

This example uses the same template as Example 1, but shows the effect of using a Sort field and limiting display to Active accounts only in Client Filters:

- Show active clients only
- Sort by Account Executive

| 📕 Client Summa      | ry Worksheet                                                                |                                                                                                    |
|---------------------|-----------------------------------------------------------------------------|----------------------------------------------------------------------------------------------------|
| Template:           | Client Balance List.xls                                                     |                                                                                                    |
| Client              |                                                                             | Clear                                                                                                    |
| AE:                 |                                                                             | Clear                                                                                                    |
| Client group:       | Value:                                                                      | Clear                                                                                                    |
| Office:             |                                                                             | Clear                                                                                                    |
| Broker:             |                                                                             | Clear                                                                                                    |
| Territory:          |                                                                             | Clear                                                                                                    |
| Region              |                                                                             | Clear                                                                                                    |
| As of date:         | October 31, 2008                                                            | Today                                                                                                    |
| Activity from date: | October 1, 2008                                                             | Make 1st                                                                                                    |
| Sort field #1:      | A/E Group:                                                                  | - Clear                                                                                                    |
| Sort field #2:      | - Group:                                                                    | ▼ Clear                                                                                                    |
| Sort field #3:      | - Group:                                                                    | 👻 Clear                                                                                                    |
| Client filter:      | Active Only Summary<br>Create s<br>View spr<br>Convert<br>Accumu<br>Process | r only<br>eparate broker reports<br>eadsheet when finished<br>to native currency<br>late to master clients<br>Egit Help |

The processing of the report retrieves the data from the database and generates the results in an Excel spreadsheet:

Note that the report format, which is controlled by the template, is the same, but the results are grouped by Account Executive (based on the Sort criteria) and subtotaled by Account Executive.

| 1  | В                               | С                 | D | E                        | F | G              | н |   |
|----|---------------------------------|-------------------|---|--------------------------|---|----------------|---|---|
| 1  | **TEST** World of Factoring *   | *TEST**           |   |                          |   |                |   |   |
| 2  | As of: October 31, 2008         |                   |   |                          |   |                |   |   |
| 3  |                                 |                   |   |                          |   |                |   |   |
| 4  | Client Name                     | Account Executive |   | <b>Beginning Balance</b> |   | Ending Balance |   |   |
| 5  |                                 |                   |   |                          |   |                |   |   |
| 6  | Daily Rate Enterprise (2/TAG)   | Barrie            |   | 46555.26                 |   | 46555.26       |   |   |
| 7  | Daily Rate II Hospital (DAILYRA | Barrie            |   | 100                      |   | 100            |   |   |
| 8  | Next Celebration World (WAL     | Barrie            |   | 30526                    |   | 30526          |   |   |
| 9  |                                 |                   |   | 77181.26                 |   | 77181.26       |   |   |
| 10 |                                 |                   |   |                          |   |                |   |   |
| 11 | Audubon Nature Institute (125   | Paul              |   | 288259.52                |   | 288259.52      |   |   |
| 12 | Fee Statement, Inc. (FEESTMT)   | Paul              |   | 1500                     |   | 1500           |   |   |
| 13 | Master Money Check Cashing      | Paul              |   | 234880                   |   | 234880         |   |   |
| 14 | The Money Company (MONEY        | Paul              |   | 144534.68                |   | 144534.68      |   |   |
| 15 |                                 |                   |   | 669174.2                 |   | 669174.2       |   |   |
| 16 |                                 |                   |   |                          |   |                |   |   |
| 17 | BBS Trucking (BBS)              | Rebecca           |   | 3996                     |   | 3996           |   |   |
| 18 | Fee Escrow, LLC (19)            | Rebecca           |   | 49964.24                 |   | 49964.24       |   |   |
| 19 | Flat Fee National (SIEMANS2)    | Rebecca           |   | 75326.8                  |   | 75326.8        |   |   |
| 20 | Kendall Electric (KENDALL)      | Rebecca           |   | 92594.07                 |   | 92594.07       |   |   |
| 21 |                                 |                   |   | 221881.11                |   | 221881.11      |   |   |
| 22 |                                 |                   |   |                          |   |                |   |   |
| 23 | Alpha (ALPHA)                   | Russ              |   | 300                      |   | 300            |   |   |
| 24 | First Companion (FIRSTCOM)      | Russ              |   | 10000                    |   | 10000          |   |   |
| 25 | NegativeFee_Test (NEG)          | Russ              |   | -100                     |   | -100           |   | Г |
| 26 | Recycle Bin Company (FCC01)     | Russ              |   | 56598.09                 |   | 56598.09       |   |   |
| 27 |                                 |                   |   | 66798.09                 |   | 66798.09       |   |   |
| 28 |                                 |                   |   |                          |   |                |   |   |
| 29 |                                 |                   |   | 1035034.66               |   | 1035034.66     |   |   |
| 30 |                                 |                   | _ |                          |   |                |   |   |

#### Example 3

This example shows the Client Worksheet report generated based on the options specified on the Client Summary Worksheet screen. The Client Worksheet template is one of the stock templates provided with FactorSoft (ClientWorkSheet.xls):

| 📕 Client Summa      | ry Worksheet                   | ×                                                |
|---------------------|--------------------------------|--------------------------------------------------|
| Template:           | Dien/WorkSheet.xls             |                                                  |
| Client:             | ×                              | Clear                                            |
| RM:                 |                                | Clear                                            |
| Client group:       | INDUSTRY Value: TRANSPORTATION | Clear                                            |
| Office:             | ×                              | Clear                                            |
| Broker:             | ×                              | Clear                                            |
| Territory:          | MOUNTAIN                       | Clear                                            |
| Region              | <b>V</b>                       | Clear                                            |
| As of date:         | December 31, 2009              | Today                                            |
| Activity from date: | December 1, 2009               | Make 1st                                         |
| Sort field #1:      | Office Group:                  | Clear                                            |
| Sort field #2:      | Group:                         | Clear                                            |
| Sort field #3:      | y Group:                       | Clear                                            |
| Client filter:      | With Balances                  | eports<br>finished<br>cy<br>ents<br><u>H</u> elp |

The processing of the report retrieves the data from the database and generates the results in an Excel spreadsheet:

| 8                                                 | Ċ              | 0                    |       |               | К           |         | M         |       | N                                                                                                    | Ô.        | Y                                                                                                    | V          | W        | X              | Y)           |            |             |           |
|---------------------------------------------------|----------------|----------------------|-------|---------------|-------------|---------|-----------|-------|----------------------------------------------------------------------------------------------------|-----------|----------------------------------------------------------------------------------------------------|------------|----------|----------------|--------------|------------|-------------|-----------|
| FactorSoft Funding                                | _              | -                    |       | _             |             | -       |           | _     |                                                                                                    | -         |                                                                                                    |            |          |                | - 1          |            |             |           |
| As Of December 35, 2009                           |                |                      |       |               |             |         |           |       |                                                                                                    |           |                                                                                                    |            |          |                | 1            |            |             |           |
| As of December 31, 2005                           |                |                      |       |               |             |         |           |       |                                                                                                    |           |                                                                                                    |            |          |                | 1            |            |             |           |
|                                                   |                | Gross                |       | incourse!     | Elable      | Advance | 0         | 10.00 | Funda                                                                                                    | Accrued   |                                                                                                    | Current    | Not      | 1-30 Dec       |              |            |             |           |
| Clert Name .                                      | AE.            | RA.                  |       | ineligible    | AR          | Fate    | Avai      | ace.  | Employed                                                                                                    | Feet      | Available                                                                                                    | Balance    | Total    | Balance        | Tota         |            |             |           |
|                                                   |                |                      |       |               |             |         |           |       |                                                                                                    |           |                                                                                                    |            |          |                |              |            |             |           |
| MONTANA GOLD ENTERPRISES, LLC                     | A LONG MALE    | 2 2 2 2 2 2 2        |       |               | 1 1 1 1 1 1 | 90%     | 2.044     |       | (1,788.59)                                                                                                    | 70.00     | 1,705.50                                                                                                    |            | 101.000  |                | - 1          |            |             |           |
| PROFILE TRANSPORT SERVICES                        | AD IEVEN       | 6,016,04             |       |               | 6,016,04    | 01%     | 4,979     |       | 4,498.19                                                                                                    | 11.10     | 175,580                                                                                                    | 6,516.98   | 100.0078 |                |              |            |             |           |
| BENELU TRANSPORT, ML                              | ADIEVEN        | 844 278 47           |       |               | 200 220 42  | 10.0    | 200.242   |       | 2022 1222 422                                                                                                   | 0.007.07  | (2.342.88)                                                                                                    | 214 844 34 |          |                |              |            |             |           |
| COUNTY VIEWERS AND                                | AD IEVEN       | 000,770 %            |       | 1,000.00      | 199,120.44  | 10.00   | 128,744   |       | 191,103.00                                                                                                    | 1,007.00  | 17,041,000                                                                                                    | 104,001,00 | 41.11%   | 57,281.85      | 1.00         |            |             |           |
| THE TRUCK OF THE                                  | 10000000       |                      |       |               |             | 00.00   |           |       |                                                                                                    |           |                                                                                                    |            |          |                |              |            |             |           |
| STR. TRANSPORTATION AND                           | 100.000        | 104 100 74           |       | 1 1 1 1 1 1 1 | 101 101 101 |         | 174 847   | 1.10  | 178 787 48                                                                                                    |           | (2.312.67)                                                                                                    | 124 244 87 | 44.7.48  | 10.134 77      |              |            |             |           |
| TETRE BOURTAN OLOBAL BC                           | Louis and      | 124,19974            |       | 1,152.66      | The bare of | 1000    | 100,000   | 40    | 100,012,40                                                                                                    | 8,799.19  | 36,010,003                                                                                                    | 100,004,07 | 00.01%   | 10,104.77      | 11.00        |            |             |           |
| TABASTICA TRANSPORT DEPLATE                       | CONCERNS.      |                      |       |               |             |         |           |       |                                                                                                    |           |                                                                                                    |            |          |                | - 2          |            |             |           |
| Contraction of the contraction of the contraction |                | 917,350.86           |       | 4,175.02      | 953,175.64  |         | 897,767   | .20   | 882,678.78                                                                                                    | 12,068.91 | (7,945.54)                                                                                                    | 873,338.73 | 91,22%   | 75,496,42      | 7.89%        |            |             |           |
| COMPRESSION, EXTREME LLC                          | THEFT          | 3 172 64             |       |               | 3 172 65    | 87%     | 2 044     | 1.14  | 2 048 14                                                                                                    | 71.18     | (71.10)                                                                                                    | 3 373 65   | 101.005  |                | 1            |            |             |           |
| SUBBLY ACRES TRANSPORTATION A                     | A DECEMBER     | 11,459,750           |       | 1036.00       | 10,473,00   | 01.00   | 6,000     | 75    | 10 207 72                                                                                                    | 455.74    | 11.415 47                                                                                                    | 1,012,00   |          | 10 473 55      | 10.000       |            |             |           |
| SALTENCY AND A STRUCTURE                          | -Turnett       | 11,404.04            |       |               | 10,002.00   | 1110    | 1,000     |       | 10,007.78                                                                                                    | 400.40    | (1,412,617)                                                                                                    |            |          | 10,000.00      |              |            |             |           |
| TRT                                               | Theorem        | 154 199 74           |       | 1 1 26 1 2    | 181 074 72  | 80%     | 126.942   | 26    | 135 272 45                                                                                                    | 2 250 10  | (2.312.62)                                                                                                    | 126 264 87 | 88.24%   | 10.134.77      | 11.745       |            |             |           |
| 1810                                              | a conferent    | 168,001,24           |       | 4 161 02      | 943,876,22  | 17.5    | 147.408   | 108   | 147 538 32                                                                                                    | 3 256 63  | (3.805.02)                                                                                                    | 138 437 47 | 42.395   | 28.457.77      | 17 0050      |            |             |           |
|                                                   |                |                      |       |               |             |         |           |       |                                                                                                    | 1,411111  | 10,000,000                                                                                                    |            |          | and one of the |              |            |             |           |
| NATIONAL ARMORED TRANSPORT                        | 5"KSTUBBE      | 800,778.42           |       | 1,050.00      | 799,728.42  | 95%     | 799,742   | 1.00  | 757,133.68                                                                                                    | 9,897.63  | (7,341.80)                                                                                                    | 734,801.28 | 91,77%   | 67,361.65      | 7.96%        |            |             |           |
| RED RIVER TRANSPORTATION BOB                      | ENSTEVEN       |                      | -     | Y             | 2           | AA      | AB        | AC    | AF                                                                                                    | AG        | AH                                                                                                    | Al         |          | A.J            | AK           | AL         | AO          | AQ        |
| E.E. BREEZE TRUCKING , INC.                       | ASTEVEN        |                      |       |               | -           |         | 1.90      |       |                                                                                                    |           |                                                                                                    |            | _        |                |              | 1.8        | 1.00        | 1114      |
| SOLAR TRANSPORTATION INC.                         | KUEBBEY.       |                      | 1     |               |             |         |           |       |                                                                                                    |           |                                                                                                    |            |          |                |              |            |             |           |
|                                                   |                | 000,770.42           | 2     |               |             |         |           |       |                                                                                                    |           |                                                                                                    |            |          |                |              |            |             |           |
| Tele                                              |                | 1 818 185 17         | 13    | 5. 11         | 31,40 Gev   | No.     | 61.00 Dev | 2.0   | # 91-Over Dev                                                                                                   | Not.      | M.T.D                                                                                                    | 8.7        | .0       | M.T.D          | 8.7.0        | 6.T.0      | 8.7.0       |           |
|                                                   | and the second | and the state of the | 44    | Total         | Balance     | Total   | Balance   | Tel   | al Balance                                                                                                    | Total     | Sales                                                                                                    | Recov      | 10       | Paymenta (     | Charge backs | Give backs | WD/Suspense | Olution % |
|                                                   |                |                      | 6     |               |             |         |           |       |                                                                                                    |           |                                                                                                    |            |          |                |              |            |             |           |
|                                                   |                |                      | 6     |               |             |         |           |       |                                                                                                    |           |                                                                                                    |            |          |                |              |            |             |           |
|                                                   |                |                      |       |               |             |         |           |       |                                                                                                    |           | 4,014,00                                                                                                    |            |          |                |              |            |             |           |
|                                                   |                |                      | 9     | 7.16%         | 7,485.51    | 0.80%   | 1,050.00  | 0.12  | N                                                                                                    |           | 1,202,909.34                                                                                                    |            | 1.12     | 15,662,63      |              | 200.00     |             | -0.02%    |
|                                                   |                |                      | 10    |               |             |         |           |       |                                                                                                    |           |                                                                                                    |            |          |                |              |            |             |           |
|                                                   |                |                      | 12    | 11.78%        |             |         |           |       |                                                                                                    |           | 155,733,87                                                                                                    |            | 13       | 7,840.14       |              |            |             |           |
|                                                   |                |                      | 17    |               |             |         |           |       |                                                                                                    |           |                                                                                                    |            |          |                |              |            |             |           |
|                                                   |                |                      | 15    | 7.89%         | 7,485.51    | 0.78%   | 1,010.00  | 0.11  |                                                                                                    |           | 1,381,015,71                                                                                                    |            | 1.31     | 3,802.77       |              | 200.00     |             | -0.02%    |
|                                                   |                |                      | 16    |               |             |         |           |       |                                                                                                    |           |                                                                                                    |            |          |                |              |            |             |           |
|                                                   |                |                      | 11    |               |             |         |           |       |                                                                                                    |           | 2,372,90                                                                                                    |            |          |                |              |            |             |           |
|                                                   |                |                      | 15    | 10.00%        | 1,006.00    | 9.04%   |           |       |                                                                                                    |           | 5,565,00                                                                                                    |            |          | 6,717.16       | 145.04       |            |             | 2.10%     |
|                                                   |                |                      | 20    | 11,78%        |             |         |           |       |                                                                                                    |           | 155,733,87                                                                                                    |            | 12       | 7.840.14       |              |            |             |           |
|                                                   |                |                      | 21    | 17.00%        | 1.036.00    | 0.62%   |           |       |                                                                                                    |           | 163,991,37                                                                                                    |            | 14       | 4.857.30       | 145.04       |            |             | 0.10%     |
|                                                   |                |                      | 22    |               |             |         |           |       |                                                                                                    |           |                                                                                                    |            |          |                |              |            |             |           |
|                                                   |                |                      | 23    | 7.10%         | 7,485.51    | 0.57%   | 1,010.00  | 0.131 | 4                                                                                                    |           | 1,202,909.34                                                                                                    |            | 0.0      | 15,662,63      |              | 200.00     |             | -0.02%    |
|                                                   |                |                      | 25    |               |             |         |           |       |                                                                                                    |           |                                                                                                    |            |          |                |              |            |             |           |
|                                                   |                |                      | 26    |               |             |         |           |       |                                                                                                    |           |                                                                                                    |            |          | 6,336.00       |              | 6,336.00   |             | -100.00%  |
|                                                   |                |                      | 27    | 7.16%         | 7,485.51    | 0.80%   | 1,010.00  | 0.13  | 4                                                                                                    |           | 1,202,909.34                                                                                                    |            | 0.0      | C9.898.11      |              | 6,536.00   |             | -0.55%    |
|                                                   |                |                      | 28    |               | 15.047.02   | 0.81%   | 2 100 00  | 0.00  |                                                                                                    |           | 2 727 818 42                                                                                                    |            | 2.64     | 0 268 70       | 141.04       | 6 736 00   |             | 4.25%     |
|                                                   |                |                      | - ESE |               | 10.001.00   |         |           |       | The second second second second second second second second second second second second second second second se |           | 100 million (100 million (100 m |            |          |                |              |            |             |           |

#### Getting Started

This section of the document addresses the following topics:

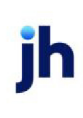

- Creating a new Client Summary Worksheet
- Saving the worksheet template in the FactorSoft Reports directory
- Generating Client Summary Worksheets

FactorSoft is provided with an array of pre-defined templates designed to suit a variety of anticipated reporting needs. These reports can be customized to suit your needs such as isolating one or including all clients, grouping by specific subcategories (A/E, Client Group, Office, etc), and sorting to prioritize results based on the selection criteria entered on the Client Summary Worksheet screen. These templates are outlined in the following table:

| Template                         | Description                                                                                                    |
|----------------------------------|----------------------------------------------------------------------------------------------------|
| Activity_Accrual_<br>Summary.xls | The Activity Accrual Summary provides a summary of clients' A/R activity, Cash<br>Received, Purchases, Reserve Activity, Settlement, and Fees during a specified<br>date range.                                                                                                    |
| Activity_By_<br>Region.xls       | The Activity By Region report provides a summary of clients' A/R activity,<br>broken-out by region during a specified date range, including Amounts, Fees,<br>Averages, and Number of Buys, Invoices, Checks, Payments, and Adjustments.                                                                                                    |
| AR_Loan_Sum-<br>mary.xls         | The AR Loan Summary provides a snapshot of clients' A/R activity during a spe-<br>cified date range, including Amounts, Fees, Averages, and Number of Buys,<br>Invoices, Checks, Payments, and Adjustments.                                                                                                    |
| Average_Net_Fund-<br>s.xls       | The Average Net Funds report provides a summary of clients' Current Gross A/R,<br>Current Cash Reserves, Current Escrowed Reserves, Current Funds Employed,<br>and Average Funds Employed.                                                                                                    |
| Balance.xls                      | The Balance report provides a summary of clients' A/R activity during a spe-<br>cified date range, including Amounts, Fees, Averages, and Number of Buys,<br>Invoices, Checks, Payments, and Adjustments.                                                                                                    |
| Broker_Analysis.xls              | The Broker Analysis report provides a summary of Broker activity during a spe-<br>cified date range, including A/R Activity—balances, purchases, collections,<br>chargebacks, giveback, gross collections—Settlement, a breakdown of Fees,<br>and a breakdown for Commissions. The Date Signed is also listed.<br>The report can be run on one broker or all brokers, for all or one client. The Sort<br>Fields do not apply to this report. |
| ClientWorkSheet.xls              | The Client Worksheet provides a summary of clients' financial activity, by A/E,<br>during a specified date range, including Gross A/R, Recourse/Ineligible, Eligible<br>A/R, Advance Rate, Gross Available, Funds Employed, Accrued Fees, Available<br>Cash, Current Balance, a breakdown of balances by Aging bucket and the per-                                                                                                    |

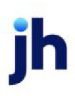

| Template          | Description                                                                                                    |
|-------------------|----------------------------------------------------------------------------------------------------|
|                   | centage of each against the Total, a Month To Date summary of Sales,<br>Recourse, Payments chargebacks, givebacks, WO/Suspense, as well as dilution<br>percentage.                                                                                                    |
| Ineligibility.xls | The Ineligibility report provides a summary of clients' ineligibility during a spe-<br>cified date range, including Gross A/R, Cash Reserves, Escrowed Reserves,<br>Funds Employed, Effective Rate, Industry, Eligible Rate, Ineligible Rate, and Ine-<br>ligible Amount. |
| Insurers.xls      | The Insurers report provides a summary of Insurers for each client, and lists the<br>Insurer, Amount Insured, Expiration, and UCC#. The report can be run on one cli-<br>ent or all clients.                                                                              |

#### Save the Worksheet Template

When you have created the template in Excel, save it to the FactorSoft Report Path. All templates must be saved in the defined Reports directory, typically C:\FactorSoft\Reports. To verify your defined Report directory, open the About FactorSoft screen from the Help menu.

# NOTE

If an older version of FactorSoft is being used, the path may be displayed with a FactorSoft or CADENCE folder instead of a FactorSoft folder.

Templates for use with the Client Summary Worksheet must be saved in the .XLS format specific to Microsoft Excel 97-2003, not the newer .XLSX format specific to Microsoft Excel 2007. If using Excel 2007, select Save As and in the Save As Type list, select Excel 97-2003 Workbook (\*.xls).

The Report Path field contains the path where you must save the Excel spreadsheet templates.

- 1. Save the template as an .XLS file.
- 2. Save the template with a descriptive name (Client\_Balance\_List.xls in this example) to make it easy for anyone who might use the report to find it.

#### Using the Client Summary Worksheet

Business methods among lenders vary greatly; consequently, their requirements for personalized reports vary as well. The Client Summary Worksheet in FactorSoft was developed with customization in mind. With it, you can create ad hoc reports based on many predefined data fields from the Client and CalcClient tables and then save the report as a template to be reused over and over again.

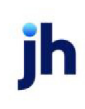

# Client Summary/Ineligibility Report

This report lists Funds Employed, Collateral and Reserves for the client listed or all clients for the selected dates.

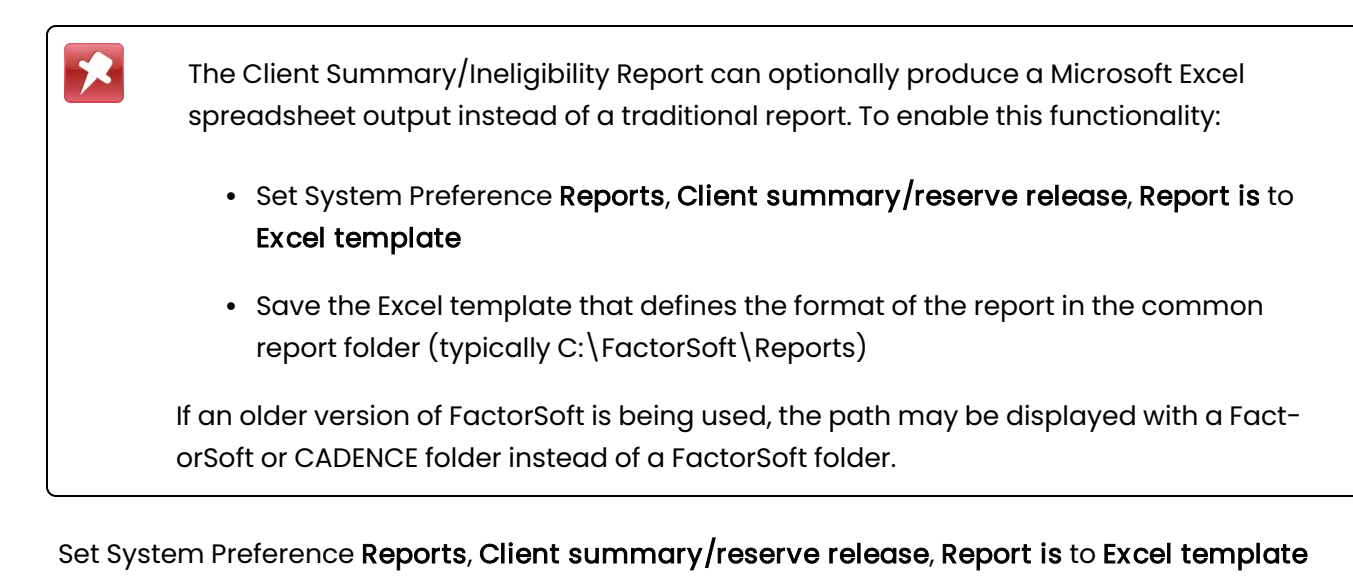

Save the Excel template that defines the format of the report in the common report folder (typically C:\FactorSoft\Reports)

If an older version of FactorSoft is being used, the path may be displayed with a FactorSoft or CADENCE folder instead of a FactorSoft folder.

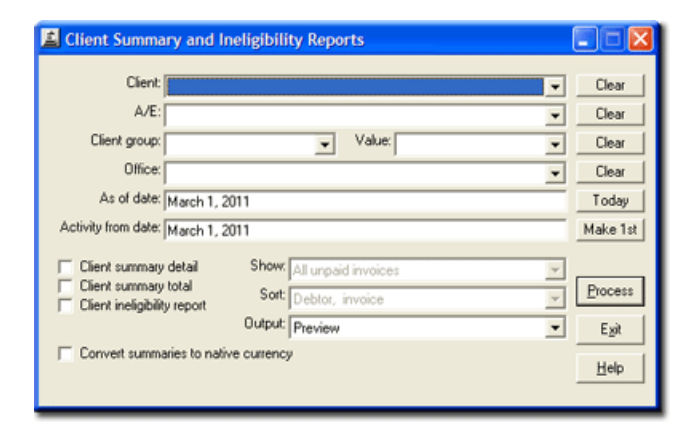

| Field  | Description                                                                                                    |
|--------|----------------------------------------------------------------------------------------------------|
| Client | drop-down to select the client for which to run the report.                                                                                                    |
|        | For Client Search Window, available on SQL Reports when <b>System Preference &gt; Field-</b><br>s/Screen Behavior > Miscellaneous > Use Client Search instead of drop downs is set to |

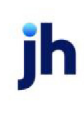

| Field      | Description                                                                                                    |
|------------|----------------------------------------------------------------------------------------------------|
|            | True.                                                                                                    |
|            | Select the 🞑 magnifying glass icon to open the Search window and begin typing the client name.                                                                                                    |
|            | Select Contains or Begins with to refine results. Search window will display up to 500 matches.                                                                                                    |
|            | Click the 🔀 red [x] icon to clear the Client field.                                                                                                    |
|            | TIP<br>Choosing Contains will allow users to search by Client Code.                                                                                                    |
| A/E        | Select the Account Executive (FactorSoft user) to which to limit the results in the report, or leave blank to include all users. When a user is selected, the report is limited to clients that have that user selected in the A/E field on the <b>Control</b> panel of the <i>Client Information</i> screen.                                                                                                    |
|            | To limit the <b>A/E</b> field to list only those users that have been marked as an A/E, use the fol-<br>lowing System Preference:                                                                                                    |
|            | <ul> <li>Terminology &gt; Select account executive based on check box: TRUE</li> </ul>                                                                                                    |
| Client     | Select the client group to which to limit the results in the report.                                                                                                    |
| Group      | Client Groups are defined in the <u>Client Group Code table in the Tables feature</u> . To access<br>this table, on the <b>File</b> menu, click <b>Tables</b> . Then, on the <b>Client &amp; Debtor</b> menu, click <b>Client</b><br><b>Group Codes</b> .                                                                                                    |
| Value      | Select the specific client group value to which to limit the report results from the list. Client Groups are defined in the Group Code Table. Click <b>Clear</b> to remove the selection.                                                                                                    |
| Office     | Select the office to which to limit the report results. If the user has an Office restriction defined on the <i>Manage Users</i> screen in the Admin module, the user will only be able to generate the report within that office restriction. When the user generates a report, the office to which they are restricted will be selected in the Office field by default and the user will not be able to change the <b>Office</b> field when generating the report. |
|            | Offices are defined in the <u>Office table in the Tables feature</u> . To access this table, on the <b>File</b> menu, click <b>Tables</b> . Then, on the <b>Client &amp; Debtor</b> menu, click <b>Office</b> .                                                                                                    |
| As of date | Enter the "to" date of the date range for which to produce the report. Click <b>Today</b> adjacent                                                                                                    |

| Field                                                | Description                                                                                                    |
|------------------------------------------------------|----------------------------------------------------------------------------------------------------|
|                                                      | to this field to enter the current working date.                                                                                                    |
| Activity<br>from date                                | Enter the "from" date of the date range for which to produce the report. Click <b>Make 1st</b> adja-<br>cent to this field to enter the first day of the current working date month.                                                                                                    |
| Client sum-<br>mary<br>detail                        | Select this option to generate the Client Summary Detail report, which details balances for each client in Funds Employed, Collateral, and Reserves sections.                                                                                                    |
| Client sum-<br>mary total                            | Select this option to generate the Client Summary Total report, which is in the same format<br>as the Client Summary Detail, but contains only a total of all clients without individual client<br>detail.                                                                                                    |
| Client<br>ineligibility<br>report                    | Select this option to generate the Ineligibility Report, which details ineligible invoices as indi-<br>vidual line items by debtor within client, displaying balances, ages, and ineligibility reason.                                                                                                    |
| Convert<br>sum-<br>maries to<br>native cur-<br>rency | Select this option to convert amounts from the base currency to the native currency (the currency of the transaction). The conversion occurs on a client-by-client basis. If the client has a currency type set and the currency type is different from the default currency, Fact-orSoft looks up the conversion rate using the As of date in the currency table for the client's currency. For example, if client ABC Company has a currency type of Canadian Dollars and the daily conversion rate for Canadian dollars is 1.5, the report increases all of the client's amounts by a factor of 1.5. |
| Show                                                 | <ul> <li>Select the option that determines invoices to be included in the report. This option is only available when the Client ineligibility report is selected:</li> <li>All unpaid invoices</li> <li>Ineligible invoices only</li> </ul>                                                                                                    |
| Sort                                                 | <ul> <li>Select the sort option that determines the order in which to display detail data. This option is only available when the Client ineligibility report is selected:</li> <li>Debtor/Invoice: includes a break between each debtor with totals for Balance, Amount Eligible, and Available fro Recourse.</li> </ul>                                                                                                    |
| Quitaut                                              | Invoice only: some as above, but without debtor break and totals.                                                                                                    |
| Output                                               | Select one of the following print output options from the drop-down list:                                                                                                    |

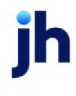

| Field   | Description                                                                    |
|---------|--------------------------------------------------------------------------------|
|         | Preview to preview the report on the window before printing it                 |
|         | Print to print the report without previewing it                                |
|         | • Fax to fax the report directly to the selected client.                       |
|         | • Email to email the report directly to the selected client.                   |
| Process | Click this button to generate the report to the <b>Output</b> method selected. |
| Exit    | Click this button to close the screen.                                         |

| CHEEZBALL EXPRESS (1015)                 |           |                                             |                  |
|------------------------------------------|-----------|---------------------------------------------|------------------|
| Funds Employed                           |           |                                             |                  |
| A/R Balance:                             | 3,200.00  | Beginning A/R. Balance:                     | 3,200.00         |
| Fee Escrow:                              |           | Debit purchases:                            | 0.00             |
| Reserve Escrow:                          | 320.00    | Credit purchases:                           | 0.00             |
| Advanced Balance:                        | 2,880.00  | Purchases:                                  |                  |
| Cash Reserves:                           |           | Collections:                                |                  |
| P.O.Load Advances:                       |           | Recourse:                                   |                  |
| simple interest Loans:                   |           | Charge backs:                               |                  |
| Hald Funds                               |           | WITE OTLA SUSTAINEY                         |                  |
| Total Funds Employed                     | 2 660.00  | Ending A/R Balance:                         | 3,200,00         |
|                                          | 2,000,000 | 4/8 Tum:                                    |                  |
|                                          |           | Faminos                                     |                  |
|                                          |           | Tax on Earnings:                            |                  |
|                                          |           |                                             |                  |
|                                          |           | 1-30 Days:                                  | 1 200 00 000     |
|                                          |           | 45-50 Days:                                 | 9,499,999,997,99 |
|                                          |           | 61-75 Days:                                 |                  |
|                                          |           | Over 75 Days                                |                  |
| Collateral                               |           | 010110 0232                                 |                  |
| A/R Balance:                             | 3,200.00  |                                             |                  |
| + Paid in Float                          |           |                                             |                  |
| - Dilution:                              |           |                                             |                  |
| - involces in Dispute:                   |           |                                             |                  |
| - Involces Available For Recourse:       |           |                                             |                  |
| - Ineligible Set Asides:                 |           |                                             |                  |
| <ul> <li>Ineligible Involces:</li> </ul> |           |                                             |                  |
| - Cross ineligibility :                  |           |                                             |                  |
| Available Collateral:                    | 3,200.00  |                                             |                  |
| Reserves                                 |           |                                             |                  |
|                                          |           | Cash Reserves:                              |                  |
|                                          |           | + Escrow Reserves:                          | 320.00           |
|                                          |           | Total Reserves:                             | 420.00           |
|                                          |           | <ul> <li>Recourse/ineligible:</li> </ul>    |                  |
|                                          |           | - Accrued involce Fees:                     | 176.00           |
|                                          |           | - Accrued interest:                         |                  |
|                                          |           | Adjusted Reserves:                          | 144.00           |
|                                          |           | - Required Reserves:                        | 320.00           |
|                                          |           | <ul> <li>Addi Reserves Required;</li> </ul> |                  |

## System Preferences

The following system preferences for this report are located in the Administration module, System Preferences, **Reports**, **client summary/ineligibility reports** folder.

| Preference                   | Description                                                                                                    |
|------------------------------|----------------------------------------------------------------------------------------------------|
| Accumulate master<br>clients | Set to True to group member clients to master client in the report results.<br>When this preference is set to True, this changes the Client Group/Value filtering<br>of the report. The client group functionality matches to the master client and<br>determines whether its members appear in the results returned on the report .<br>The Group and Value settings for the member clients of a master are not con-<br>sidered. |

# Available for Recourse Report

The Client Recourse - Available for Recourse Report generates a report that lists the items that are currently available for recourse or chargebacks. Typically, these items could include; Short payments, Over payments, Unidentified Invoice, Items beyond Recourse days, and In Dispute Items. The report can include opening and closing texts (defined in the Statement Text Table) so that the report can be provided to the client as a notice of invoices eligible for recourse.

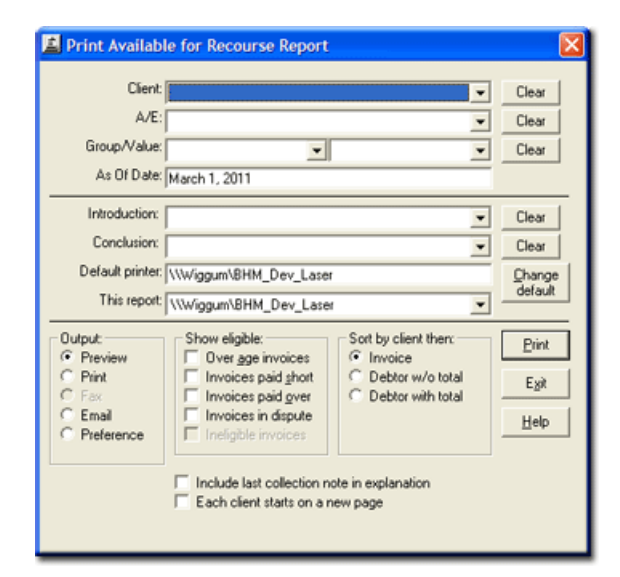

| Field  | Description                                                                                                    |
|--------|----------------------------------------------------------------------------------------------------|
| Client | drop-down to select the client for which to run the report.                                                                                                    |
|        | For Client Search Window, available on SQL Reports when <b>System Preference &gt; Field-</b><br>s/Screen Behavior > Miscellaneous > Use Client Search instead of drop downs is set to<br>True. |
|        | Select the 🞑 magnifying glass icon to open the Search window and begin typing                                                                                                    |

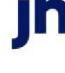

| Field        | Description                                                                                                    |
|--------------|----------------------------------------------------------------------------------------------------|
|              | the client name.                                                                                                    |
|              | Select Contains or Begins with to refine results. Search window will display up to 500 matches.                                                                                                    |
|              | Click the 🗙 red [x] icon to clear the Client field.                                                                                                    |
|              | TIP<br>Choosing Contains will allow users to search by Client Code.                                                                                                    |
| A/E          | Select the Account Executive (FactorSoft user) to which to limit the results in the report, or<br>leave blank to include all users. When a user is selected, the report is limited to clients that<br>have that user selected in the A/E field on the <b>Control</b> panel of the <i>Client Information</i><br>screen. |
|              | To limit the <b>A/E</b> field to list only those users that have been marked as an A/E, use the fol-<br>lowing System Preference:                                                                                                    |
|              | <ul> <li>Terminology &gt; Select account executive based on check box: TRUE</li> </ul>                                                                                                    |
| Group/Valu-  | Select the client group to which to limit the results in the report.                                                                                                    |
| e            | Client Groups are defined in the <u>Client Group Code table in the Tables feature</u> . To access<br>this table, on the <b>File</b> menu, click <b>Tables</b> . Then, on the <b>Client &amp; Debtor</b> menu, click <b>Client</b><br><b>Group Codes</b> .                                                              |
|              | In the adjacent list, select the specific client group value to which to limit the report results from the list.                                                                                                    |
|              | Client Groups are defined in the Group Code Table.                                                                                                    |
|              | Click <b>Clear</b> to remove the selections.                                                                                                    |
| As-of Date   | Set the date through which to limit the report results for items available for recourse through a given date in the past. This is a required field.                                                                                                    |
| Introduction | Select the Statement Text Table entry that contains the text to include at the beginning of the report. Leave this field blank if you don not which to include text at the beginning of the report.                                                                                                    |
| Conclusion   | Select the Statement Text Table entry that contains the text to include at the end of the report. Leave this field blank if you don not which to include text at the end of the report.                                                                                                    |

jh

| Field                    | Description                                                                                                    |
|--------------------------|----------------------------------------------------------------------------------------------------|
| Default<br>Printer       | Displays the default printer used to generate reports                                                                                                    |
| Change<br>Default        | Click this button to assign a different printer as the default printer. This will change the default printer for all reports.                                                                                                    |
| This Report              | Select a printer from the drop-down list to overwrite the printer default for this report only.                                                                                                    |
| Output                   | Select one of the following print output options from the drop-down list:                                                                                                    |
|                          | Preview to preview the report on the window before printing it                                                                                                    |
|                          | Print to print the report without previewing it                                                                                                    |
|                          | • Fax to fax the report directly to the selected client.                                                                                                    |
|                          | Email to email the report directly to the selected client.                                                                                                    |
|                          | <ul> <li>Preference to generate the report to the output option specified in the Client Inform-<br/>ation Preference selection. Click here for <u>Preference Printing</u> help.</li> </ul>                                                                                                    |
| Show Eli-<br>gible       | Select the options that indicate the invoices to be included in the report. Any individual option, any combination of options, or all options are valid, but at least one must be selected to generated the report (provided there are matching invoices for the selection criteria defined). |
|                          | Over age invoices                                                                                                    |
|                          | Invoices paid short                                                                                                    |
|                          | Invoices paid over                                                                                                    |
|                          | Invoices in dispute                                                                                                    |
|                          | Ineligible invoices                                                                                                    |
| Sort by cli-<br>ent then | Select the secondary sort method that determines how items are sorted within client on the report:                                                                                                    |
|                          | Invoice - sort by invoice number within client                                                                                                    |
|                          | <ul> <li>Debtor w/o total - sort by debtor name within client</li> </ul>                                                                                                    |
|                          | • Debtor with total - sort by debtor within client. A totals line separates each debtor.                                                                                                    |
| Include Last             | Select this option to include the last Collection Note entered for the invoice in the Explan-                                                                                                    |

| Field                                  | Description                                                                                                    |
|----------------------------------------|----------------------------------------------------------------------------------------------------|
| Collection<br>Note in<br>Explanation   | ation column of the report.                                                                                                    |
| Each Client<br>Starts on a<br>New Page | Select this option to force a new page for each client break in the report. If this is not selec-<br>ted, multiple clients can be printed on one page. |
| Print                                  | Click this button to generate the report to the <b>Output</b> method selected.                                                                         |
| Exit                                   | Click this button to close the screen.                                                                                                    |

| Upland Factors, L | LC                        |               |                 |     |                |     |                     |          |          |              | Potential C | Chargeback/Ri<br>As Of I | ecourse Report<br>March 1, 2011 |
|-------------------|---------------------------|---------------|-----------------|-----|----------------|-----|---------------------|----------|----------|--------------|-------------|--------------------------|---------------------------------|
| Client<br>Debtor  | Іпчоісе                   | Rec<br>. Days | Invoice<br>Date | Age | Posted<br>Date | Age | Original<br>A mount | Balance  | Escrow   | Fee<br>Eamed | C/B<br>Amt  | Explanation              |                                 |
| HANDHELD TECH     | NOLOGY CORPORATION (1000) |               |                 |     |                |     |                     |          |          |              |             |                          |                                 |
| LOLLIES           | 4272                      | 90            | 12/7/2010       | 85  | 12/16/2010     | 78  | 55.00               | 55.00    | 13.75    | 4.40         | 45.65       | In-dispute               |                                 |
| PARAPANTS         | 4298                      | 90            | 12/11/2010      | 81  | 12/21/2010     | 71  | 7,195.00            | 7,195.00 | 1,798.75 | 575.60       | 5,971.85    | In-dispute               |                                 |
| PARAPANTS         | 4299                      | 90            | 12/11/2010      | 81  | 12/21/2010     | 71  | 900.00              | 900.00   | 225.00   | 72.00        | 747.00      | In-dispute               |                                 |
| WE CONNECT        | 4312                      | 90            | 12/17/2010      | 75  | 12/21/2010     | 71  | 422.00              | 422.00   | 105.50   | 33.78        | 350.25      | In-dispute               |                                 |
| PARAPANTS         | 4314                      | 90            | 12/16/2010      | 78  | 12/21/2010     | 71  | 175.00              | 175.00   | 43.75    | 14.00        | 145.25      | In-dispute               |                                 |

## System Preferences

The following system preferences for this report are located in the Administration module, System Preferences, **Reports**, **Client recourse reports** folder.

| Preference                                                      | Description                                                                           |
|-----------------------------------------------------------------|---------------------------------------------------------------------------------------|
| Show [No Buy] on no<br>buy clients                              | Set to True to display the literal [No Buy] after the client name for no-buy clients. |
| Available for recourse<br>report Crystal Reports<br>module name | Used to assign the Crystal Reports module name for the Available for Recourse report. |

# **Collateral Menu**

# Aging Summary Report

The Aging Summary Report summarizes activity for selected clients during a selected date range. For each month end, the report displays a summary of the accounts payable and/or receivable over

successive periods of aging, as well as the total AR/AP for the facility at month end. This report is accessed from the Collateral menu of the Reports module.

| rameters Sche | duling Templates    |             |        |      | <br> |   |
|---------------|---------------------|-------------|--------|------|------|---|
| Selection     |                     |             |        |      |      |   |
| Client:       | Dockers, Inc. (AR5) |             |        |      | <br> | * |
| Facility:     |                     |             |        |      |      | - |
| Office:       |                     |             |        |      |      | * |
| A/E:          |                     | -           | C/0:   |      |      | * |
| Client Group: |                     | *           | Value: |      |      | * |
| Preferences   |                     |             |        |      |      |   |
| Output:       | Preview     Fax     | Date range: |        |      | <br> | - |
|               | O Print O Email     | Thru Date:  |        | <br> | <br> |   |
| Format:       | ○ Accounts re  Both | 7           |        |      |      |   |
|               | 🔿 Accounts pa       |             |        |      |      |   |
|               |                     |             |        |      |      |   |
|               |                     |             |        |      |      |   |
|               |                     |             |        |      |      |   |
|               |                     |             |        | <br> | <br> | _ |

| Field    | Description                                                                                                    |
|----------|----------------------------------------------------------------------------------------------------|
| Template | Lists any report template created to date. Select a template from the list to generate a report based on its saved display parameters. Type a new <b>Template</b> name and click the save button to create a new template for this report, then select the template from the Templates tab and make any applicable parameter and scheduling selections to complete the template. |
| -        | Click this button to save a report template.                                                                                                    |
| 8        | Click this button to close the report screen.                                                                                                    |
|          | Click this button to generate the report to the selected Output format.                                                                                                    |

| Field  | Description                                                                                         |
|--------|----------------------------------------------------------------------------------------------------|
| Client | drop-down to select the client for which to run the report.                                         |
|        | For Client Search Window, available on SQL Reports when <b>System Preference &gt; Fields/Screen</b> |

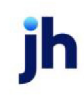

| Field           | Description                                                                                                    |
|-----------------|----------------------------------------------------------------------------------------------------|
|                 | Behavior > Miscellaneous > Use Client Search instead of drop downs is set to True.                                                                                                    |
|                 | Select the 🖸 magnifying glass icon to open the Search window and begin typing the client name.                                                                                                    |
|                 | Select Contains or Begins with to refine results. Search window will display up to 500 matches.                                                                                                    |
|                 | Click the 🗙 red [x] icon to clear the Client field.                                                                                                    |
|                 | TIP<br>Choosing Contains will allow users to search by Client Code.                                                                                                    |
|                 | If you leave this field blank, you cannot make selections in the <b>Facility</b> or Collateral fields.                                                                                                    |
| Facility        | Select the facility for the selected client to include in the report or leave blank to include all facilities. This field only becomes active if you select a client from the <b>Client</b> list above.                                                                                                    |
|                 | If you leave this field blank, you cannot make a selection in the Collateral field.                                                                                                    |
| Office          | Select the office to which to limit the report results. If the user has an Office restriction defined<br>on the <i>Manage Users</i> screen in the Admin module, the user will only be able to generate the<br>report within that office restriction. When the user generates a report, the office to which they<br>are restricted will be selected in the Office field by default and the user will not be able to<br>change the <b>Office</b> field when generating the report. |
|                 | Offices are defined in the <u>Office table in the Tables feature</u> . To access this table, on the <b>File</b> menu, click <b>Tables</b> . Then, on the <b>Client &amp; Debtor</b> menu, click <b>Office</b> .                                                                                                    |
| A/E             | Select the Account Executive (FactorSoft user) to which to limit the results in the report, or leave blank to include all users. When a user is selected, the report is limited to clients that have that user selected in the A/E field on the <b>Control</b> panel of the <i>Client Information</i> screen.                                                                                                    |
|                 | To limit the <b>A/E</b> field to list only those users that have been marked as an A/E, use the following System Preference:                                                                                                    |
|                 | <ul> <li>Terminology &gt; Select account executive based on check box: TRUE</li> </ul>                                                                                                    |
| c/o             | Obsolete Field. No selection necessary.                                                                                                    |
| Client<br>Group | Select the client group to which to limit the results in the report. Client Groups are defined in the Client Group Code table in the Tables feature.                                                                                                    |

992

jh

| Field  | Description                                                                                                    |  |  |  |  |  |  |  |  |
|--------|----------------------------------------------------------------------------------------------------|--|--|--|--|--|--|--|--|
|        | To access this table, on the <b>File</b> menu, click <b>Tables</b> . Then, on the <b>Client &amp; Debtor</b> menu, click <b>Client Group Codes</b> .                                                                                                    |  |  |  |  |  |  |  |  |
| Value  | Select the specific client group value to which to limit the results in the report.                                                                                                    |  |  |  |  |  |  |  |  |
|        | To access this table, on the <b>File</b> menu, click <b>Tables</b> . Then, on the <b>Client &amp; Debtor</b> menu, click<br><b>Client Group Codes</b> .                                                                                                    |  |  |  |  |  |  |  |  |
| Output | Select one of the following print output option from the drop-down list:                                                                                                    |  |  |  |  |  |  |  |  |
|        | Preview to preview the report on the window before printing it                                                                                                    |  |  |  |  |  |  |  |  |
|        | Print to print the report without previewing it                                                                                                    |  |  |  |  |  |  |  |  |
|        | • Fax to fax the report directly to the selected client.                                                                                                    |  |  |  |  |  |  |  |  |
|        | Email to email the report directly to the selected client.                                                                                                    |  |  |  |  |  |  |  |  |
| Format | Select the report format to be generated:                                                                                                    |  |  |  |  |  |  |  |  |
|        | <ul> <li>Accounts receivable: generate a report based on Accounts Receivable balances<br/>entered</li> </ul>                                                                                                    |  |  |  |  |  |  |  |  |
|        | Accounts payable: generate a report based on Accounts Payable balances entered.                                                                                                    |  |  |  |  |  |  |  |  |
|        | <ul> <li>Both: generates two reports, one after the other. First report is a report based on<br/>Accounts Receivable balances entered. The second is a report based on Accounts Pay-<br/>able balances entered.</li> </ul>                                                                                                    |  |  |  |  |  |  |  |  |
| Date   | Select the date to use for the report from the list:                                                                                                    |  |  |  |  |  |  |  |  |
| Range  | • Today                                                                                                    |  |  |  |  |  |  |  |  |
|        | • Yesterday                                                                                                    |  |  |  |  |  |  |  |  |
|        | • Last Month                                                                                                    |  |  |  |  |  |  |  |  |
|        | Current month-to-date                                                                                                    |  |  |  |  |  |  |  |  |
|        | Last Business Day can be substituted for Yesterday. To enable Last Business Day, set System<br>Preference Identification/system constants > CLMS Reporting Services > Requests > Use<br>last business day instead of yesterday in date range to True. The Yesterday option in the Date<br>Range field is replaced with Last Business Day, and reports printed on Monday will print Fri-<br>day's data (assuming Friday was the last business day) instead of Sunday's. Set System<br>Preference Identification/system constants > CLMS Reporting Services > Requests > |  |  |  |  |  |  |  |  |

jh

| Field        | Description                                                                                                    |
|--------------|----------------------------------------------------------------------------------------------------|
|              | Saturday is a business day to <b>True</b> to consider Saturday a business day when the Date Range<br>is set to Last Business Day. This function is only valid for Reporting Services reports when Use<br>last business day instead of yesterday in date range is set to <b>True</b> . |
| From<br>date | Enter the beginning date of the date range for records to be selected for the report.                                                                                                    |
| Thru<br>date | Enter the ending date of the date range for records to be selected for the report.                                                                                                    |

# First Report

| Cadeno<br>Client: | eFinanceCorp_Test<br>Dockers, Inc. |            |        |            |        |            |       |            |        |           | A      | lging Summary | - <mark>Accounts Receivable</mark><br>August 19, 2020 |
|-------------------|------------------------------------|------------|--------|------------|--------|------------|-------|------------|--------|-----------|--------|---------------|-------------------------------------------------------|
| Docker            | s, Inc.                            |            |        |            |        |            |       |            |        |           |        |               |                                                       |
| Month             | ending                             | 0-30       |        | 31-60      |        | 61-90      |       | 91-120     |        | over 120  |        | Total         |                                                       |
| Jan 01,           | 2012                               | 10.00      | 0.11%  | 20.00      | 0.22%  | 30.00      | 0.34% | 4,440.00   | 49.83% | 4,410.00  | 49.49% | 8,910.00      |                                                       |
| Jul 31, 3         | 2010                               | 987,654.00 | 58.87% | 425,950.00 | 25.39% | 152,350.00 | 9.08% | 96,350.00  | 5.74%  | 15,306.00 | 0.91%  | 1,677,610.00  |                                                       |
| Jun 30,           | 2010                               | 965,874.00 | 59.96% | 405,986.00 | 25.20% | 159,632.00 | 9.91% | 75,896.00  | 4.71%  | 3,560.00  | 0.22%  | 1,610,948.00  |                                                       |
| May 31            | , 2010                             | 879,654.00 | 49.20% | 563,258.00 | 31.50% | 102,596.00 | 5.74% | 159,631.00 | 8.93%  | 82,956.00 | 4.64%  | 1,788,095.00  |                                                       |
| Apr 30,           | 2010                               | 896,321.00 | 51.43% | 523,654.00 | 30.05% | 96,325.00  | 5.53% | 163,258.00 | 9.37%  | 63,214.00 | 3.63%  | 1,742,772.00  |                                                       |

# Second Report

| CadenceFinanceCorp_Test<br>Client: Dockers, Inc. |              |        |              |        |              |        |            |       |           |       | Aging Summary | y - <mark>Accounts Payable</mark><br>August 19, 2020 |
|--------------------------------------------------|--------------|--------|--------------|--------|--------------|--------|------------|-------|-----------|-------|---------------|------------------------------------------------------|
| Dockers, Inc.                                    |              |        |              |        |              |        |            |       |           |       |               |                                                      |
| Month ending                                     | 0-30         |        | 31-60        |        | 61-90        |        | 91-120     |       | over 120  |       | Total         |                                                      |
| Jul 31, 2010                                     | 1,525,000.00 | 40.10% | 1,250,000.00 | 32.87% | 950,000.00   | 24.98% | 65,321.00  | 1.72% | 12,850.00 | 0.34% | 3,803,171.00  |                                                      |
| Jun 30, 2010                                     | 1,485,000.00 | 37.45% | 1,150,000.00 | 29.00% | 1,170,000.00 | 29.51% | 125,000.00 | 3.15% | 35,000.00 | 0.88% | 3,965,000.00  |                                                      |
| May 31, 2010                                     | 1,395,000.00 | 37.73% | 950,650.00   | 25.71% | 1,236,500.00 | 33.44% | 90,000.00  | 2.43% | 25,000.00 | 0.68% | 3,697,150.00  |                                                      |
| Apr 30, 2010                                     | 1,326,500.00 | 36.99% | 963,852.00   | 26.88% | 1,190,000.00 | 33.18% | 86,350.00  | 2.41% | 19,500.00 | 0.54% | 3,586,202.00  |                                                      |

## **Security Roles**

To generate the Aging Summary Report, the following Security Role needs to be set to YES:

• Security Roles > Reports > Collateral > Print Aging Summary Report

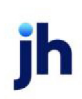

# Credit Menu

# Credit Reports

The Credit report group contains reports that provide details on credit lines, approvals, decisions, and overrides.

# Credit Approval Report

The Credit Approval Report generates a report that displays credit approval information for a defined period. This report displays any Invoices that had a Single Order Approval associated with it and were purchased in the date range specified. When a credit request is approved as a Single Order Approval (SOA) with a specific Source chosen at the time the order was approved, the approval source is displayed in the Approval Source column of this report. Approval Sources are created in Credit Approval Source table in the Tables module.

This is an Engine-enabled report.

| Credit Approval R                | eport                                                   | ×    |
|----------------------------------|---------------------------------------------------------|------|
| Report template:                 |                                                         | •    |
| Parameters Schedulin             | g Templates                                             |      |
| Client:                          |                                                         | lear |
| A/E:                             | - u                                                     | lear |
| Office:                          | · · ·                                                   | ear  |
| Client Group:                    | Value:                                                  | lear |
| Default Printer:<br>This Report: | \\Wvjggum\BHM_Dev_Laser Default \\Wvjggum\BHM_Dev_Laser |      |
| Approval Source:                 | Clear                                                   |      |
| Report Type:                     | Purchase                                                |      |
| As Of Date                       | Current date                                            |      |
| Date range                       | Last month                                              |      |
| Output:                          | Preview                                                 |      |
| Print now Save                   | Egit                                                    | lelp |

| Field           | Description                                                                                                    |
|-----------------|----------------------------------------------------------------------------------------------------|
| Report Template | Lists any report template created to date. Select a template from the list to gen-<br>erate a report based on its saved display parameters. Type a new <b>Report tem-</b><br><b>plate</b> name and click <b>Save</b> to create a new template for this report, then Select<br>the template from the Templates tab and make any applicable parameter and<br>scheduling selections to complete the template. |

| Field  | Description                                                                                                    |
|--------|----------------------------------------------------------------------------------------------------|
| Client | drop-down to select the client for which to run the report.                                                                                                    |
|        | For Client Search Window, available on SQL Reports when <b>System Preference &gt; Field-</b><br>s/Screen Behavior > Miscellaneous > Use Client Search instead of drop downs is set to<br>True.                                                                                                    |
|        | Select the 🖸 magnifying glass icon to open the Search window and begin typing the client name.                                                                                                    |
|        | Select Contains or Begins with to refine results. Search window will display up to 500 matches.                                                                                                    |
|        | Click the 🔀 red [x] icon to clear the Client field.                                                                                                    |
|        | TIP<br>Choosing Contains will allow users to search by Client Code.                                                                                                    |
| A/E    | Select the Account Executive (FactorSoft user) to which to limit the results in the report, or leave blank to include all users. When a user is selected, the report is limited to clients that have that user selected in the A/E field on the <b>Control</b> panel of the <i>Client Information</i> screen.                                                                                                    |
|        | To limit the <b>A/E</b> field to list only those users that have been marked as an A/E, use the fol-<br>lowing System Preference:                                                                                                    |
|        | <ul> <li>Terminology &gt; Select account executive based on check box: TRUE</li> </ul>                                                                                                    |
| Office | Select the office to which to limit the report results. If the user has an Office restriction defined on the <i>Manage Users</i> screen in the Admin module, the user will only be able to generate the report within that office restriction. When the user generates a report, the office to which they are restricted will be selected in the Office field by default and the user will not be able to change the <b>Office</b> field when generating the report. |
|        | Offices are defined in the <u>Office table in the Tables feature</u> . To access this table, on the <b>File</b> menu, click <b>Tables</b> . Then, on the <b>Client &amp; Debtor</b> menu, click <b>Office</b> .                                                                                                    |
| Client | Select the client group to which to limit the results in the report.                                                                                                    |
| Group  | Client Groups are defined in the <u>Client Group Code table in the Tables feature</u> . To access this table, on the <b>File</b> menu, click <b>Tables</b> . Then, on the <b>Client &amp; Debtor</b> menu, click <b>Client Group Codes</b> .                                                                                                    |

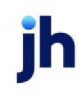

| Field              | Description                                                                                                    |
|--------------------|----------------------------------------------------------------------------------------------------|
| Value              | Select the specific client group value to which to limit the report results from the list. Client<br>Groups are defined in the Group Code Table. Click <b>Clear</b> to remove the selection.                                                                                                    |
| Default<br>Printer | Displays the default printer used to generate reports                                                                                                    |
| Change<br>Default  | Click this button to assign a different printer as the default printer. This will change the default printer for all reports.                                                                                                    |
| This<br>Report     | Select a printer from the drop-down list to overwrite the printer default for this report only.                                                                                                    |
| Approval<br>Source | Select the approval source to which to limit the report results from the list. Click <b>Clear</b> to remove the selection. Approval Sources are defined in the Credit Approval Sources table in the FactorSoft Table module. Leaving this field blank will include all sources in the results.                                |
| Report<br>Type     | Select the report format to be printed: <ul> <li>Payment</li> <li>Aging</li> <li>Purchase</li> </ul>                                                                                                    |
| As of<br>date      | <ul> <li>Select the date range to use for the report from the list:</li> <li>Current date</li> <li>Last month end</li> <li>Specific date range</li> <li>If the Specific date range option is selected, enter the beginning and ending dates of the date range to which to limit the report in the adjacent fields.</li> </ul> |
| Date<br>range      | Select the date to use for the Payment or Purchase report formats from the list:                                                                                                    |

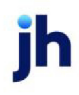

| Field  | Description                                                                                                    |
|--------|----------------------------------------------------------------------------------------------------|
|        | Last Month                                                                                                    |
|        | Current month-to-date                                                                                                    |
|        | Year through last month-end                                                                                                    |
|        | Current year-to-date                                                                                                    |
|        | Specific date range                                                                                                    |
|        | • Today only                                                                                                    |
|        | If the Specific date range option is selected, enter the beginning and ending dates of the date range to which to limit the report in the adjacent fields.                                                                                                |
| Output | Select one of the following print output option from the drop-down list:                                                                                                    |
|        | Preview to preview the report on the window before printing it                                                                                                    |
|        | Print to print the report without previewing it                                                                                                    |
|        | • Fax to fax the report directly to the selected client.                                                                                                    |
|        | • Email to email the report directly to the selected client.                                                                                                    |
|        | <ul> <li>Preference to generate the report to the output option specified in the Client Inform-<br/>ation Preference selection. Click here for <u>Preference Printing</u> help. See the Preference<br/>Printing Appendix for more information.</li> </ul> |

| lient                  |                |            |        |            |            | Approval |           |           |
|------------------------|----------------|------------|--------|------------|------------|----------|-----------|-----------|
| Invoice#               | Debtor         | Posted     | Batch# | Invoiced   | Due        | Source   | Amount    | Balance   |
| dditional / Late Fee M | edical (22222) |            |        |            |            |          |           |           |
| 551212                 | A1 GARAGE      | 11/28/2008 | 194    | 11/28/2008 | 11/28/2008 |          | 8,000.00  | 6,000.00  |
|                        |                |            |        |            |            | -        | 6,000.00  | 6,000.00  |
| BS Trucking (BBS)      |                |            |        |            |            |          |           |           |
| WT1                    | AABSCO         | 11/28/2008 | 12     | 11/28/2008 | 12/28/2008 |          | 1,500.00  | 1,500.00  |
| 12123                  | AABSCO         | 12/28/2008 | 42     | 12/28/2008 | 1/27/2009  |          | 1,000.00  | 1,000.00  |
| 6543298                | AABSCO         | 12/28/2008 | 44     | 12/28/2008 | 1/27/2009  |          | 1,000.00  | 1,000.00  |
| 7896352                | AABSCO         | 12/28/2008 | 45     | 12/28/2008 | 1/27/2009  |          | 2,000.00  | 2,000.00  |
| 9873825                | AABSCO         | 12/28/2008 | 45     | 12/28/2008 | 1/27/2009  |          | 1,000.00  | 1,000.00  |
|                        |                |            |        |            |            | -        | 6,500.00  | 6,500.00  |
|                        |                |            |        |            |            |          | 12,500.00 | 12,500.00 |

### Credit Decision Report

Use this window to generate a report of credit decisions recorded on the Approve or Deny Credit Requests window.

| Report template:                                                                                                    |         |
|----------------------------------------------------------------------------------------------------|---------|
| Parameters Scheduling Templates                                                                                                    |         |
| Client                                                                                                    | • Clear |
| AE:                                                                                                    | • Clear |
| Office:                                                                                                    | • Clear |
| Client Group: Value:                                                                                                    | Clear   |
| This Report WWggun\SHM_Dev_Laser                                                                                                    | - NTO   |
|                                                                                                    | Today   |
| Therefore an an an an an an an an an an an an an                                                                                                | Today   |
| Thus/March 31, 2011                                                                                                    |         |
| The Match 31, 2011  Include pending and held items within date range Include deleted items within date range Output Proview                     | •       |
| Thu: March 31, 2011 Thu: March 31, 2011 Include pending and held items within date range Include deteted items within date range Output Preview |         |

| Field           | Description                                                                                                    |
|-----------------|----------------------------------------------------------------------------------------------------|
| Report Template | Lists any report template created to date. Select a template from the list to gen-<br>erate a report based on its saved display parameters. Type a new <b>Report tem-</b><br><b>plate</b> name and click <b>Save</b> to create a new template for this report, then Select<br>the template from the Templates tab and make any applicable parameter and<br>scheduling selections to complete the template. |

#### Report Parameters

| Field  | Description                                                                                                    |
|--------|----------------------------------------------------------------------------------------------------|
| Client | drop-down to select the client for which to run the report.                                                                                                    |
|        | For Client Search Window, available on SQL Reports when <b>System Preference &gt; Field-</b><br>s/Screen Behavior > Miscellaneous > Use Client Search instead of drop downs is set to<br>True. |
|        | Select the 🔍 magnifying glass icon to open the Search window and begin typing the client name.                                                                                                 |
|        | Select Contains or Begins with to refine results. Search window will display up to 500 matches.                                                                                                |
|        | Click the 🗙 red [x] icon to clear the Client field.                                                                                                    |

ih

| Field              | Description                                                                                                    |
|--------------------|----------------------------------------------------------------------------------------------------|
|                    | TIP<br>Choosing Contains will allow users to search by Client Code.                                                                                                    |
| A/E                | Select the Account Executive (FactorSoft user) to which to limit the results in the report, or leave blank to include all users. When a user is selected, the report is limited to clients that have that user selected in the A/E field on the <b>Control</b> panel of the <i>Client Information</i> screen.                                                                                                    |
|                    | To limit the <b>A/E</b> field to list only those users that have been marked as an A/E, use the fol-<br>lowing System Preference:                                                                                                    |
|                    | <ul> <li>Terminology &gt; Select account executive based on check box: TRUE</li> </ul>                                                                                                    |
| Office             | Select the office to which to limit the report results. If the user has an Office restriction defined<br>on the <i>Manage Users</i> screen in the Admin module, the user will only be able to generate the<br>report within that office restriction. When the user generates a report, the office to which they<br>are restricted will be selected in the Office field by default and the user will not be able to<br>change the <b>Office</b> field when generating the report. |
|                    | Offices are defined in the <u>Office table in the Tables feature</u> . To access this table, on the <b>File</b> menu, click <b>Tables</b> . Then, on the <b>Client &amp; Debtor</b> menu, click <b>Office</b> .                                                                                                    |
| Client             | Select the client group to which to limit the results in the report.                                                                                                    |
| Group              | Client Groups are defined in the <u>Client Group Code table in the Tables feature</u> . To access this table, on the <b>File</b> menu, click <b>Tables</b> . Then, on the <b>Client &amp; Debtor</b> menu, click <b>Client Group Codes</b> .                                                                                                    |
| Value              | Select the specific client group value to which to limit the report results from the list. Client Groups are defined in the Group Code Table. Click <b>Clear</b> to remove the selection.                                                                                                    |
| Default<br>Printer | Displays the default printer used to generate reports                                                                                                    |
| Change<br>Default  | Click this button to assign a different printer as the default printer. This will change the default printer for all reports.                                                                                                    |
| This<br>Report     | Select a printer from the drop-down list to overwrite the printer default for this report only.                                                                                                    |
| Date<br>From       | Enter the beginning date of the report date range. Click <b>Today</b> to display the current Fact-<br>orSoft processing date or <b>MTD</b> to display the beginning day of the previous month in this<br>field.                                                                                                    |

jh

| Field                                                                 | Description                                                                                                    |
|-----------------------------------------------------------------------|----------------------------------------------------------------------------------------------------|
| Thru                                                                  | Enter the ending date of the report date range. Click <b>Today</b> to display the current FactorSoft processing date or <b>MTD</b> to display the ending day of the previous month in this field.                                            |
| Include<br>pending<br>and<br>held<br>items<br>within<br>date<br>range | Select this option to include credit requests that are currently in Pending or Held status in the report results.                                                                                                    |
| Include<br>deleted<br>items<br>within<br>date<br>range                | Select this option to include deleted credit requests in the report results.                                                                                                    |
| Output                                                                | Select one of the following print output options from the drop-down list:                                                                                                    |
|                                                                       | Preview to preview the report on the window before printing it                                                                                                    |
|                                                                       | Print to print the report without previewing it                                                                                                    |
|                                                                       | • Fax to fax the report directly to the selected client.                                                                                                    |
|                                                                       | • Email to email the report directly to the selected client.                                                                                                    |
|                                                                       | • <b>Preference</b> to generate the report to the output option specified in the Client Inform-<br>ation Preference selection. Click here for <u>Preference Printing</u> help. See the Preference<br>Printing Appendix for more information. |
| Print<br>now                                                          | Click this button to generate the report to the <b>Output</b> method selected.                                                                                                    |
| Save                                                                  | Click this button to save updates to the currently selected <b>Report template</b> .                                                                                                    |
| Exit                                                                  | Click this button to close the screen.                                                                                                    |

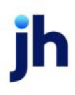

| "TEST" World of Factoring "TEST"       |          |            |                |                |              |                                        |          |           |                      | January 1, 2008 Thru January 1, 2009 |
|----------------------------------------|----------|------------|----------------|----------------|--------------|----------------------------------------|----------|-----------|----------------------|--------------------------------------|
| BBS Trucking<br>Credit Decision Report |          |            |                |                |              |                                        |          |           |                      |                                      |
|                                        |          | Date       | Amount         | Amount         | New          | Ship                                   |          | Decision  | Decision             |                                      |
| Debtor                                 | Request# | Requested  | Requested      | Approved       | Limit        | Date                                   | Decision | Date      | Code                 | Notes                                |
| A1 GARAGE                              | 10123    | 11/28/2008 | 15,000.00      | 15,000.00      | 15,000.00    | 12/2/2008                              | Approved | 2/15/2010 |                      |                                      |
| AABSCO                                 | 10122    | 11/28/2008 | 40,000.00      | 40,000.00      |              | 12/1/2008                              | SOA      | 3/2/2010  | Cancelled 12/28/2008 |                                      |
| AABSCO                                 | 10125    | 11/28/2008 | 50,000.00      | 50,000.00      | 150,000.00   | 12/1/2008                              | Approved | 7/16/2010 |                      |                                      |
| AABSCO                                 | 10128    | 11/28/2008 | 25,000.00      | 25,000.00      |              | 12/15/2009                             | SOA      | 7/16/2010 |                      |                                      |
| AABSCO                                 | 10137    | 12/28/2008 | 5,000.00       |                | 150,000.00   | 1/28/2009                              | W/I Line | 7/16/2010 | Bad good             |                                      |
| Abazaba INC                            | 10131    | 11/28/2008 | 1.00           |                |              |                                        | Declined | 1/19/2011 | Cancelled            |                                      |
| AMCI, LLC                              | 10124    | 11/28/2008 | 9,000.00       | 9,000.00       |              | 12/3/2008                              | SOA      | 7/16/2010 |                      |                                      |
| Bad Tek, Inc.                          | 10114    | 11/28/2008 | 0,000,000.00 × | 0,000,000.00 3 | 0,000,000.00 |                                        | Approved | 12/3/2008 |                      |                                      |
|                                        |          |            |                |                |              |                                        |          |           |                      |                                      |
| ~~~~~~                                 |          |            |                |                | -            | ~~~~~~~~~~~~~~~~~~~~~~~~~~~~~~~~~~~~~~ |          |           |                      | Mark mar Music and a show the        |

#### System Preferences

The following system preferences for this report are located in the Administration module, System Preferences, **Reports**, **Credit decision report** folder.

| Preference                                          | Description                                                                                                    |
|-----------------------------------------------------|----------------------------------------------------------------------------------------------------|
| Amount approved is                                  | Select the option to calculate the Amount approved column in the report:                                                                                                    |
|                                                     | Credit limit increase                                                                                                    |
|                                                     | Order reservation amount                                                                                                    |
|                                                     | <ul> <li>Credit limit increase on standard approval, order reservation amount<br/>on others</li> </ul>                                                                             |
| Date on report is                                   | Select the date to display on decision tickets sent to the client when the request is approved or denied:                                                                          |
|                                                     | <ul> <li>Date request was entered in the system</li> </ul>                                                                                                    |
|                                                     | <ul> <li>Date/time the request was approved or denied</li> </ul>                                                                                                    |
| Include requests can-<br>celed within date<br>range | Set to <b>True</b> to include requests that were canceled on the Approve / Deny<br>Credit Request screen within the date range parameters, even though they<br>were not requested. |
| Include request<br>approved within date<br>range    | Set to <b>True</b> to include requests that were approved on the Approve / Deny<br>Credit Request screen within the date range parameters.                                         |
| Show purchase order number in notes field           | Set to <b>True</b> to display the purchase order number in the first Notes line on the report, if available.                                                                       |

ĭh

#### Manual Risk Report

The Manual Risk Report lists invoices that have been manually re-risked from lender risk to client risk or client risk to lender risk. The report can also be configured to report moves in both directions. This report is accessed from the Credit Menu of the Reports module.

| Annual Risk Report                                     | ×     |
|--------------------------------------------------------|-------|
| Client:                                                | Clear |
| A/E:                                                   | Clear |
| Office:                                                | Clear |
| Client Group: Value:                                   | Clear |
| Date Range: Specific date range                        |       |
| Report: List both moves to factor-risk and client-risk |       |
| Output Preview                                         |       |
| Print Egit                                             | elp   |

| Field  | Description                                                                                                    |
|--------|----------------------------------------------------------------------------------------------------|
| Client | drop-down to select the client for which to run the report.                                                                                                    |
|        | For Client Search Window, available on SQL Reports when <b>System Preference &gt; Fields/Screen</b><br>Behavior > Miscellaneous > Use Client Search instead of drop downs is set to True.                                                                                                    |
|        | Select the 🖸 magnifying glass icon to open the Search window and begin typing the client name.                                                                                                    |
|        | Select Contains or Begins with to refine results. Search window will display up to 500 matches.                                                                                                    |
|        | Click the 🔀 red [x] icon to clear the Client field.                                                                                                    |
|        | TIP<br>Choosing Contains will allow users to search by Client Code.                                                                                                    |
| A/E    | Select the Account Executive (FactorSoft user) to which to limit the results in the report, or leave blank to include all users. When a user is selected, the report is limited to clients that have that user selected in the A/E field on the <b>Control</b> panel of the <i>Client Information</i> screen. |
|        | To limit the <b>A/E</b> field to list only those users that have been marked as an A/E, use the following System Preference:                                                                                                    |

| Field         | Description                                                                                                    |
|---------------|----------------------------------------------------------------------------------------------------|
|               | <ul> <li>Terminology &gt; Select account executive based on check box: TRUE</li> </ul>                                                                                                    |
| Office        | Select the office to which to limit the report results. If the user has an Office restriction defined<br>on the <i>Manage Users</i> screen in the Admin module, the user will only be able to generate the<br>report within that office restriction. When the user generates a report, the office to which they<br>are restricted will be selected in the Office field by default and the user will not be able to<br>change the <b>Office</b> field when generating the report.<br>Offices are defined in the <u>Office table in the Tables feature</u> . To access this table, on the <b>File</b><br>menu click <b>Tables</b> . Then on the <b>Client &amp; Debtor</b> menu click <b>Office</b> . |
| Client        | Select the client group to which to limit the results in the report.                                                                                                    |
| Group         | Client Groups are defined in the <u>Client Group Code table in the Tables feature</u> . To access this table, on the <b>File</b> menu, click <b>Tables</b> . Then, on the <b>Client &amp; Debtor</b> menu, click <b>Client Group Codes</b> .                                                                                                    |
| Value         | Select the specific client group value to which to limit the report results from the list. Client Groups are defined in the Client Group Code Table. Click <b>Clear</b> to remove the selection.                                                                                                    |
| Date<br>Range | Select the date to use for the report from the list:                                                                                                    |
|               | <ul> <li>Last Month - Current month-to-date</li> </ul>                                                                                                    |
|               | <ul> <li>Year through last month-end</li> </ul>                                                                                                    |
|               | Current year-to-date                                                                                                    |
|               | Specific date range                                                                                                    |
|               | If the Specific date range option is selected, enter the beginning and ending dates of the date range to which to limit the report in the adjacent fields.                                                                                                    |
| Report        | Select the re-risked invoices to be included on the report:                                                                                                    |
|               | <ul> <li>List both moves to lender-risk and client-risk</li> </ul>                                                                                                    |
|               | <ul> <li>List moves to lender-risk only</li> </ul>                                                                                                    |
|               | List moves to client-risk only                                                                                                    |
| Output        | Select one of the following print output options from the drop-down list:                                                                                                    |
|               | Preview to preview the report on the window before printing it                                                                                                    |
|               | Print to print the report without previewing it                                                                                                    |

| **TEST** World of Factoring **TEST** January 1, 2008 Thru December 31, 2008<br>Manual Risk Report |                        |          |            |         |           |           |            |       |
|---------------------------------------------------------------------------------------------------|------------------------|----------|------------|---------|-----------|-----------|------------|-------|
| lient                                                                                             |                        |          |            | Invoice | To Factor | To Client | Date       |       |
| Invoice#                                                                                          | Debtor                 | Invoiced | Posted     | Amount  | Risk      | Risk      | Mo ved     | By    |
| BS Trucking (BBS)                                                                                 |                        |          |            |         |           |           |            |       |
| jm c55a1                                                                                          | Gradys Grommets (2222) | 7/9/2008 | 11/28/2008 | 300.00  |           | 300.00    | 12/28/2008 | STEVE |
|                                                                                                   |                        |          |            |         | 0.00      | 300.00    |            |       |
|                                                                                                   |                        |          |            | -       | 0.00      | 300.00    |            |       |
|                                                                                                   |                        |          |            |         |           |           |            |       |

# Debtor Menu

#### **Debtor Reports**

The Debtor reports group contains reports that detail or summarize a variety of debtor-related items.

#### Account Status Exception Report

The Account Status Exception Report produces a list of exception transactions by debtor within client. Each transaction listed includes the No-buy Status Code, transaction date, type, reference code and amount.

This is an Engine-enabled report.

| A Print Account Status Exception Report                                                     |                                                         |
|---------------------------------------------------------------------------------------------|---------------------------------------------------------|
| Report template:                                                                            | •                                                       |
| Parameters Scheduling Templates                                                             |                                                         |
| Client:<br>A/E:<br>Office:<br>Client Group:<br>Value:                                       | Clear     Clear     Clear     Clear     Clear     Clear |
| Default Printer: \\\\\/iggum\8HM_Dev_Laser Change<br>This Report: \\\\\/iggum\8HM_Dev_Laser |                                                         |
| Debtor (blank for all)                                                                      | Clear                                                   |
| Date from: December 30, 1899                                                                |                                                         |
| Output: Preview                                                                             |                                                         |
| Print now Save Exit                                                                         | Help                                                    |

| Field           | Description                                                                                                    |
|-----------------|----------------------------------------------------------------------------------------------------|
| Report Template | Lists any report template created to date. Select a template from the list to gen-<br>erate a report based on its saved display parameters. Type a new <b>Report tem-</b> |

| Field | Description                                                                                                    |
|-------|----------------------------------------------------------------------------------------------------|
|       | <b>plate</b> name and click <b>Save</b> to create a new template for this report, then Select<br>the template from the Templates tab and make any applicable parameter and<br>scheduling selections to complete the template. |

| Field  | Description                                                                                                    |
|--------|----------------------------------------------------------------------------------------------------|
| Client | drop-down to select the client for which to run the report.                                                                                                    |
|        | For Client Search Window, available on SQL Reports when <b>System Preference &gt; Fields/Screen</b><br>Behavior > Miscellaneous > Use Client Search instead of drop downs is set to True.                                                                                                    |
|        | Select the 🞑 magnifying glass icon to open the Search window and begin typing the client name.                                                                                                    |
|        | Select Contains or Begins with to refine results. Search window will display up to 500 matches.                                                                                                    |
|        | Click the 🔀 red [x] icon to clear the Client field.                                                                                                    |
|        | TIP<br>Choosing Contains will allow users to search by Client Code.                                                                                                    |
| A/E    | Select the Account Executive (FactorSoft user) to which to limit the results in the report, or leave blank to include all users. When a user is selected, the report is limited to clients that have that user selected in the A/E field on the <b>Control</b> panel of the <i>Client Information</i> screen.                                                                                                    |
|        | To limit the <b>A/E</b> field to list only those users that have been marked as an A/E, use the fol-<br>lowing System Preference:                                                                                                    |
|        | <ul> <li>Terminology &gt; Select account executive based on check box: TRUE</li> </ul>                                                                                                    |
| Office | Select the office to which to limit the report results. If the user has an Office restriction defined<br>on the <i>Manage Users</i> screen in the Admin module, the user will only be able to generate the<br>report within that office restriction. When the user generates a report, the office to which they<br>are restricted will be selected in the Office field by default and the user will not be able to<br>change the <b>Office</b> field when generating the report. |
|        | Offices are defined in the <u>Office table in the Tables feature</u> . To access this table, on the <b>File</b> menu, click <b>Tables</b> . Then, on the <b>Client &amp; Debtor</b> menu, click <b>Office</b> .                                                                                                    |

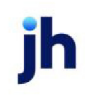

| Field              | Description                                                                                                    |
|--------------------|----------------------------------------------------------------------------------------------------|
| Client             | Select the client group to which to limit the results in the report.                                                                                                    |
| Group              | Client Groups are defined in the <u>Client Group Code table in the Tables feature</u> . To access this table, on the <b>File</b> menu, click <b>Tables</b> . Then, on the <b>Client &amp; Debtor</b> menu, click <b>Client Group Codes</b> . |
| Value              | Select the specific client group value to which to limit the report results from the list. Client Groups are defined in the Group Code Table. Click <b>Clear</b> to remove the selection.                                                    |
| Default<br>Printer | Displays the default printer used to generate reports                                                                                                    |
| Change<br>Default  | Click this button to assign a different printer as the default printer. This will change the default printer for all reports.                                                                                                    |
| This<br>Report     | Select a printer from the drop-down list to overwrite the printer default for this report only.                                                                                                    |
| Debtor             | Enter the debtor name for the debtor to which to which to limit the report results. Matching debtor names appear in the adjacent list box. You can double-click to select the debtor from the list.                                          |
| Date<br>From       | Enter the beginning date of the report date range.                                                                                                    |
| Output             | Select one of the following print output options from the drop-down list:                                                                                                    |
|                    | Preview to preview the report on the window before printing it                                                                                                    |
|                    | Print to print the report without previewing it                                                                                                    |
|                    | • Fax to fax the report directly to the selected client.                                                                                                    |
|                    | • Email to email the report directly to the selected client.                                                                                                    |
|                    | • <b>Preference</b> to generate the report to the output option specified in the Client Inform-<br>ation Preference selection. Click here for <u>Preference Printing</u> help. See the Preference<br>Printing Appendix for more information. |
| Print<br>now       | Click this button to generate the report to the <b>Output</b> method selected.                                                                                                    |
| Save               | Click this button to save updates to the currently selected <b>Report template</b> .                                                                                                    |
| Exit               | Click this button to close the screen.                                                                                                    |

FactorSoft™

v4.7

 $\ensuremath{\mathbb{C}}$  2022 Jack Henry & Associates, Inc.  $\ensuremath{^\circ}$ 

|            |                     |                                     |                                                                                                    | From Decemb                                                                                                    | er 30, 2010                                                                                                    |
|------------|---------------------|-------------------------------------|----------------------------------------------------------------------------------------------------|----------------------------------------------------------------------------------------------------|----------------------------------------------------------------------------------------------------|
| Date       | Transaction<br>Type | Reference                           | Transaction<br>Amount                                                                                                    | AR<br>Balance                                                                                                    | Credit<br>Limit                                                                                                  |
| 12/30/2010 | COL                 | 1112039758                          | 500.00                                                                                                    | 0.00                                                                                                    |                                                                                                    |
| 12/30/2010 | Stmt                | 1112039756                          | 100.00                                                                                                    | 0.00                                                                                                    |                                                                                                    |
| 02/07/2011 | COL                 | 10106030903                         | 1,375.00                                                                                                    | 0.00                                                                                                    |                                                                                                    |
| 12/30/2010 | COL                 | 1022025035                          | 1,700.00                                                                                                    | 0.00                                                                                                    |                                                                                                    |
| 12/30/2010 | COL                 | 1105025039                          | 1,750.00                                                                                                    | 0.00                                                                                                    |                                                                                                    |
| 12/30/2010 | COL                 | 177099                              | 1,100.00                                                                                                    | 0.00                                                                                                    |                                                                                                    |
| 01/27/2011 | COL                 | 1210010149                          | 800.00                                                                                                    | 0.00                                                                                                    |                                                                                                    |
| 01/11/2011 | Stmt                | 1109015040                          | 1,300.00                                                                                                    | 0.00                                                                                                    |                                                                                                    |
|            |                     |                                     |                                                                                                    |                                                                                                    |                                                                                                    |
|            |                     |                                     |                                                                                                    |                                                                                                    |                                                                                                    |
|            |                     |                                     |                                                                                                    |                                                                                                    |                                                                                                    |
|            |                     |                                     |                                                                                                    | A                                                                                                    |                                                                                                    |
|            |                     | and the second second second second | and the second state of the second state of th | and the second state of the second state and a second state of the second state of the | and and we are and all all and the state of the state of the state of the state of the state of the state of the |

# Country Code Exposure Report

This report groups customer/debtors by country, as set for each customer/debtor on the Debtor Information screen. Select Country Code Exposure Report from the Report module's Debtor menu to open the Country Exposure Report screen.

| Country Code Exposure Report |      |
|------------------------------|------|
| Debtor Group:                | •    |
| Debtor Value:                | •    |
| Output: Preview              | •    |
| Eyit                         | Help |

| Field        | Description                                                                                                    |
|--------------|----------------------------------------------------------------------------------------------------|
| Debtor Group | Select the debtor group to which to limit the report results from the list. Debtor<br>Groups are defined in the Debtor |
| Debtor Value | Select the specific debtor group value to which to limit the report results from the list.                             |
| Output       | Select one of the following print output options from the drop-down list:                                              |
|              | Preview to preview the report on the window before printing it                                                         |
|              | Print to print the report without previewing it                                                                        |
| Print        | Click this button to generate the report to the <b>Output</b> method selected.                                         |
| Exit         | Click this button to close the screen.                                                                                 |

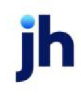
| Countr | ry             | Active Debtors | Gross A/R | Disapproved | Net A/R  |
|--------|----------------|----------------|-----------|-------------|----------|
|        |                | 42             | 18,840.10 | 13,090.10   | 3,750.00 |
|        | CANADA         | 18             | 3,000.00  |             | 3,000.00 |
|        | COSTA RICA     | 1              |           |             |          |
|        | ENGLAND        | 2              |           |             |          |
|        | FRANCE         | 2              |           |             |          |
|        | JAPAN          | 1              |           |             |          |
|        | MEXICO         | 1              |           |             |          |
|        | NETHERLANDS    | 1              |           |             |          |
|        | NICA RAG UA    | 1              |           |             |          |
|        | PHILILLINES    | 1              |           |             |          |
|        | QUEBEC CANADA  | 1              |           |             |          |
|        | SAUDIARABIA    | 1              |           |             |          |
|        | SCOTLAND       | 1              |           |             |          |
|        | SOUTHKOREA     | 1              |           |             |          |
|        | TURKEY         | 1              |           |             |          |
|        | UNITED KINGDOM | 1              |           |             |          |
|        | VIRGIN ISLANDS | 1              |           |             |          |
|        | WEST INDIES    | 1              |           |             |          |
| A      | Canada         | 2              |           |             |          |
| A      | Saudi Arabia   | 1              |           |             |          |
|        |                | 82             | 19.840.10 | 13.090.10   | 8,750,00 |

## Credit Insured Exposure Spreadsheet

This is an Engine-enabled report.

| 📕 Credit Insured Exposu | re Spreadshe | et |        |
|-------------------------|--------------|----|--------|
| Options template:       |              |    | •      |
| Parameters Scheduling 1 | emplates     |    |        |
| Insurance<br>Company:   |              | ×  | Clear  |
| Report<br>output path   |              |    | Browse |
| Print now Save          | Exit         |    | Help   |

| Field           | Description                                                                                                    |
|-----------------|----------------------------------------------------------------------------------------------------|
| Report Template | Lists any report template created to date. Select a template from the list to gen-<br>erate a report based on its saved display parameters. Type a new <b>Report tem-</b><br><b>plate</b> name and click <b>Save</b> to create a new template for this report, then Select<br>the template from the Templates tab and make any applicable parameter and<br>scheduling selections to complete the template. |

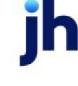

| Field              | Description                                                                                                    |
|--------------------|----------------------------------------------------------------------------------------------------|
| Insurance Company  | Select the insurance provider for which to generate the spreadsheet. Insurance providers are defined in the Insurers table. |
| Report output path | Specify the output folder for the Credit Insured Spreadsheet export file.                                                   |
| Print now          | Click this button to generate the spreadsheet.                                                                              |
| Save               | Click this button to save updates to the currently selected <b>Report template</b> .                                        |
| Exit               | Click this button to close the screen.                                                                                      |

## Debtor Aging Report

The Debtor Aging Report lists receivables by debtor. The format and level of detail can be configured using the Parameter and Client/Insurance tabs. This report allows you to review all processed batches and open invoices for the selected client/debtor relationship within a specified date range.

| Ľ | Debtor Aging Report                                                                    |                   | × |
|---|----------------------------------------------------------------------------------------|-------------------|---|
|   | Parameters Client / Insurer Selection                                                  |                   | . |
|   | Debtor (blank for all)                                                                 | Clear             |   |
|   |                                                                                        |                   |   |
|   | Debtor group: Value:                                                                   | Clear             |   |
|   | Zip/postal code-from: Thru:                                                            |                   |   |
|   | Minimum balance: Country:                                                              | Clear             |   |
|   | As of date: May 19, 2011                                                               | Today             |   |
|   | Combine to master debtor Use non-standar<br>Convert to native currency Show house line | d columns<br>ield |   |
|   | Level of detait One line per debtor   Sort: Invoice number                             | Ŧ                 |   |
|   | Output: Preview Format: 5 column, standard                                             | •                 |   |
|   | <u>H</u> elp                                                                           | s E <u>x</u> it   |   |

| Field        | Description                                                                        |
|--------------|------------------------------------------------------------------------------------|
| Debtor       | Enter the customer/debtor to which to limit the report.                            |
| Debtor Group | Select the debtor group to which to limit the report results from the list. Debtor |

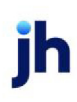

| Field                           | Description                                                                                                    |
|---------------------------------|----------------------------------------------------------------------------------------------------|
|                                 | Group Codes are defined in the Debtor Group Code Table. Click <b>Clear</b> to remove the selection.                                                                                                    |
| Value                           | Select the specific debtor group value to which to limit the report results from the list. Click <b>Clear</b> to remove the selection.                                                                                                    |
| Zip/postal code -<br>from       | Enter the beginning ZIP Code or postal code for a postal code range to which to<br>limit the report. The report limits the results to customer/debtors whose postal<br>code entered in the Address panel of the Debtor Information screen falls within<br>the range.                                                                                                    |
| Thru                            | Enter the ending ZIP Code or postal code for a postal code range to which to limit the report.                                                                                                    |
| Minimum balance                 | Enter the dollar amount for the minimum total balance debtor balance to be included in the report. Customers with balances lower than this amount are excluded from the report.                                                                                                    |
| Country                         | Select the country to which to limit the report. The report limits the results to cus-<br>tomer/debtors whose Country selected in the Address panel of the Debtor<br>Information screen falls within the range.                                                                                                    |
| As of date                      | Enter the date through which to report debtor balances. Click Today to use the FactorSoft current processing date.                                                                                                    |
| Combine to master<br>debtor     | Select this option to combine member customer/debtor totals to the master customer/debtor.                                                                                                    |
| Convert to native cur-<br>rency | Select this option to convert amounts from the base currency to the native cur-<br>rency (the currency of the transaction). The conversion occurs on a client-by-<br>client basis. If the client has a currency type set and the currency type is dif-<br>ferent from the default currency, FactorSoft looks up the conversion rate using<br>the As of date in the currency table for the client's currency. For example, if cli-<br>ent ABC Company has a currency type of Canadian Dollars and the daily con-<br>version rate for Canadian dollars is 1.5, the report increases all of the client's<br>amounts by a factor of 1.5. |
| Use non-standard<br>columns     | Select this option to display non-standard aging buckets if defined.                                                                                                    |
| Show house line                 | Select this option to include the <b>All client credit limit</b> recorded for cus-<br>tomer/debtors on the Debtor Information screen in the report.                                                                                                    |

| Field              | Description                                                                                                    |
|--------------------|----------------------------------------------------------------------------------------------------|
|                    | This option is only available if Format is set to <b>Excel, at risk by name</b> with a <b>Level of detail</b> of <b>One line per debtor</b> .                            |
| Show PO#/Ref field | Select this option to include the Ref column on the report, which will contain the purchase order of reference number associated with the invoice where applic-<br>able. |
| Level of Detail    | Select the detail level to be displayed on the report:                                                                                                    |
|                    | One line per client                                                                                                    |
|                    | One line per debtor/client                                                                                                    |
|                    | List invoices by debtor/client                                                                                                    |
| Sort               | Select the sort option that determines the order in which to sort the report:                                                                                            |
|                    | Invoice number                                                                                                    |
|                    | Invoice date                                                                                                    |
|                    | • Due date                                                                                                    |
|                    | This option is only available if Level of detail is set to List invoices by debt-<br>or/client.                                                                          |
| Output             | Select one of the following print output options from the drop-down list:                                                                                                |
|                    | Preview to preview the report on the window before printing it                                                                                                    |
|                    | Print to print the report without previewing it                                                                                                    |
|                    | • Fax to fax the report directly to the selected client.                                                                                                    |
|                    | • Email to email the report directly to the selected client.                                                                                                    |
| Format             | Select the format for the report:                                                                                                    |

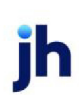

| Field | Description                                                                                                    |
|-------|----------------------------------------------------------------------------------------------------|
|       | • 5 column, standard: standard aging format through 90+ days past due                                                                                                    |
|       | <ul> <li>6 column, standard: same as 5 column, with additional 120+ past due column.</li> </ul>                                                                                                    |
|       | <ul> <li>7 column, standard: same as 6 column, with additional 150+ past due column.</li> </ul>                                                                                                    |
|       | <ul> <li>Insurance: aging report with additional insurance related info - Buyer#,<br/>Limit, Effective Date and Termination Date.</li> </ul>                                                                                                    |
|       | • <b>5 column, at risk by name</b> : Generates a report similar to the standard aging format through 90+ days past due, with additional columns for dol-<br>lar amount at Lender and Client Risk for each debtor or at Client Risk for invoice detail. This report is sorted by Customer/Debtor name.                                                                                                    |
|       | • <b>5 column, at risk by balance</b> : Generates a report similar to the standard aging format through 90+ days past due, with additional columns for dollar amount at and Client Risk for each debtor or at Client Risk for invoice detail. This report is sorted by Customer/Debtor outstanding balance. The balance sort order is determined by system preference.                                                                  |
|       | • Excel, at risk by name: Generates an Excel spreadsheet with data similar<br>to the standard aging format, with additional columns for dollar amount<br>at Client Risk and Lender Risk, sorted by debtor name. This option is not<br>available for the Level of detail option List invoice by debtor/client.                                                                                                    |
|       | • Excel, at risk by balance: Generates an Excel spreadsheet with data sim-<br>ilar to the standard aging format, with additional columns for dollar<br>amount at Client Risk and Lender Risk, sorted by balance (balance sort<br>order is determined by system preference). The balance sort order is<br>determined by system preference. This option is not available for the<br>Level of detail option List invoice by debtor/client. |

# Client/Insurer Selection Tab

| Field  | Description                                                                                                    |
|--------|----------------------------------------------------------------------------------------------------|
| Client | drop-down to select the client for which to run the report.                                                                                                    |
|        | For Client Search Window, available on SQL Reports when <b>System Preference &gt; Field-</b><br>s/Screen Behavior > Miscellaneous > Use Client Search instead of drop downs is set to<br>True. |

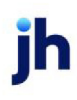

| Field    | Description                                                                                                    |
|----------|----------------------------------------------------------------------------------------------------|
|          | Select the A magnifying glass icon to open the Search window and begin typing the client name.                                                                                                    |
|          | Select Contains or Begins with to refine results. Search window will display up to 500 matches.                                                                                                    |
|          | Click the 🔀 red [x] icon to clear the Client field.                                                                                                    |
|          | TIP<br>Choosing Contains will allow users to search by Client Code.                                                                                                    |
| A/E      | Select the Account Executive (FactorSoft user) to which to limit the results in the report, or leave blank to include all users. When a user is selected, the report is limited to clients that have that user selected in the A/E field on the <b>Control</b> panel of the <i>Client Information</i> screen.                                                                                                    |
|          | To limit the <b>A/E</b> field to list only those users that have been marked as an A/E, use the fol-<br>lowing System Preference:                                                                                                    |
|          | <ul> <li>Terminology &gt; Select account executive based on check box: TRUE</li> </ul>                                                                                                    |
| Office   | Select the office to which to limit the report results. If the user has an Office restriction defined on the <i>Manage Users</i> screen in the Admin module, the user will only be able to generate the report within that office restriction. When the user generates a report, the office to which they are restricted will be selected in the Office field by default and the user will not be able to change the <b>Office</b> field when generating the report. |
|          | Offices are defined in the <u>Office table in the Tables feature</u> . To access this table, on the <b>File</b> menu, click <b>Tables</b> . Then, on the <b>Client &amp; Debtor</b> menu, click <b>Office</b> .                                                                                                    |
| Client   | Select the client group to which to limit the results in the report.                                                                                                    |
| Group    | Client Groups are defined in the <u>Client Group Code table in the Tables feature</u> . To access this table, on the <b>File</b> menu, click <b>Tables</b> . Then, on the <b>Client &amp; Debtor</b> menu, click <b>Client Group Codes</b> .                                                                                                    |
| Value    | Select the specific client group value to which to limit the report results from the list. Client Groups are defined in the Group Code Table. Click <b>Clear</b> to remove the selection.                                                                                                    |
| Currency | Select the currency to which to limit the report results. Currencies are defined in the Cur-<br>rency Denominations table. Click <b>Clear</b> to remove the selection.                                                                                                    |
| Insurer  | Select the insurance carrier to which to limit the report. Insurance carriers are defined in the                                                                                                    |

| Field | Description                                                 |
|-------|-------------------------------------------------------------|
|       | Insurers table. Click <b>Clear</b> to remove the selection. |

| Upland Factors, LLC    |          |           |            |            |             | March 1, 2011 |
|------------------------|----------|-----------|------------|------------|-------------|---------------|
| Debtor                 | Total    | 1-30 Days | 31-60 Days | 61-90 Days | 91-120 Days | Over 120 Days |
| ACCLAIM TRANSPORTATION | 1,800.00 |           | 1,800.00   |            |             |               |
| ACTIVE BUS TRIPS       | 1,835.00 | 1,835.00  |            |            |             |               |
| AGE LOGISTICS INC      | 1,000.00 | 1,000.00  |            |            |             |               |
| ALL PAINT              | 2,000.00 | 1,000.00  | 1,000.00   |            |             |               |
| ATLANTIS LOGISTICS     | 500.00   |           | 500.00     |            |             |               |
| AUDIO IGNORANCE        | 2.000.00 |           | 2,000.00   |            |             |               |
| BD LOGISTICS LLC       | 1,050.00 | 1,050.00  |            |            |             |               |
| BIG TRUCKS INC         | 6,650.00 | 5,225.00  | 1,425.00   |            |             |               |
| BIM TRANSPORTATION     | 5,053.95 |           | 4,058.65   | 995.30     |             |               |

#### System Preferences

The following system preferences for this report are located in the Administration module, System Preferences, **Reports**, **Debtor aging reports** folder.

| Preference                       | Description                                                                                                    |
|----------------------------------|----------------------------------------------------------------------------------------------------|
| Age based on which<br>date       | Set to determine which date is used as the basis from which to age accounts receivable:                                                                                                    |
|                                  | Invoice Date                                                                                                    |
|                                  | Purchase Date                                                                                                    |
| Excel spreadsheets               | Set the desired number of aging columns for the Excel spreadsheet reports:                                                                                                    |
| contain how many<br>columns      | Six: six aging columns to 120+ days past due                                                                                                    |
|                                  | Seven: seven aging columns to 150+ days past due                                                                                                    |
| Folder for Excel<br>Spreadsheets | Set the folder location where the Excel spreadsheet reports will be saved by FactorSoft. If this is not set, the spreadsheet is written to the Local Set-<br>tings\Temp folder for the Windows user-name logged into the computer. |
| Hide due date                    | Set to <b>True</b> to exclude the Due Date column from the report. This is only applic-<br>able when the <b>List invoices by debtor/client</b> option is selected for <b>Level of</b><br><b>detail</b> .                           |
| Select based on                  | Set to determine the date to which the As of date compares for data selection.                                                                                                    |
| which date                       | Invoice date                                                                                                    |
|                                  | Purchase date                                                                                                    |

ih

| Preference                         | Description                                                                                                    |
|------------------------------------|----------------------------------------------------------------------------------------------------|
| Show invoice type                  | Set to <b>True</b> to print the invoice type code before the invoice number in the <b>Inv#</b> column. This is only applicable when the <b>List invoices by debtor/client</b> option is selected for <b>Level of detail</b> . |
| Sort to at-risk bal-<br>ance means | <ul> <li>Set this option to determine the balance that the report is sorting to for the 5 column, at risk by balance and Excel, at risk by balance formats:</li> <li>Balance, high to low</li> </ul>                          |
|                                    | <ul> <li>Lender-risk, high to low</li> </ul>                                                                                                    |

## Debtor Availability Report

The Debtor Availability Report provides a look at debtor's credit information, such as the credit limit, expiration, amount past due, amount available, and whether there is client risk.

This is an Engine-enabled report.

| 📕 Print Debtor Availa            | bility Reports                       |       |
|----------------------------------|--------------------------------------|-------|
| Report template:                 |                                      | •     |
| Parameters Scheduling            | Templates                            | 1     |
| Client                           | ×                                    | Clear |
| A/E:                             | ×                                    | Clear |
| Office:                          | •                                    | Clear |
| Client Group:                    | Value:                               | Clear |
| Debtor Group:                    | Value:                               | Clear |
| Default Printer:<br>This Report: | WWiggum\BHM_Dev_Laser Change Default |       |
| Format                           | Standard format                      |       |
| Select                           | Every relationship                   |       |
| Sort by:                         | Client/debtor                        |       |
| Show:                            | Name only Show debtor warning        |       |
| Output:                          | Preview Show contacts                |       |
| Erint now Save                   | Egit                                 | Help  |

| Field           | Description                                                                                                    |
|-----------------|----------------------------------------------------------------------------------------------------|
| Report Template | Lists any report template created to date. Select a template from the list to gen-<br>erate a report based on its saved display parameters. Type a new <b>Report tem-</b><br><b>plate</b> name and click <b>Save</b> to create a new template for this report, then Select<br>the template from the Templates tab and make any applicable parameter and<br>scheduling selections to complete the template. |

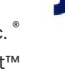

ĭh

| Field  | Description                                                                                                    |
|--------|----------------------------------------------------------------------------------------------------|
| Client | drop-down to select the client for which to run the report.                                                                                                    |
|        | For Client Search Window, available on SQL Reports when <b>System Preference &gt; Field-</b><br>s/Screen Behavior > Miscellaneous > Use Client Search instead of drop downs is set to<br>True.                                                                                                    |
|        | Select the 🖸 magnifying glass icon to open the Search window and begin typing the client name.                                                                                                    |
|        | Select Contains or Begins with to refine results. Search window will display up to 500 matches.                                                                                                    |
|        | Click the 🔀 red [x] icon to clear the Client field.                                                                                                    |
|        | TIP<br>Choosing Contains will allow users to search by Client Code.                                                                                                    |
| A/E    | Select the Account Executive (FactorSoft user) to which to limit the results in the report, or leave blank to include all users. When a user is selected, the report is limited to clients that have that user selected in the A/E field on the <b>Control</b> panel of the <i>Client Information</i> screen.                                                                                                    |
|        | To limit the <b>A/E</b> field to list only those users that have been marked as an A/E, use the fol-<br>lowing System Preference:                                                                                                    |
|        | <ul> <li>Terminology &gt; Select account executive based on check box: TRUE</li> </ul>                                                                                                    |
| Office | Select the office to which to limit the report results. If the user has an Office restriction defined on the <i>Manage Users</i> screen in the Admin module, the user will only be able to generate the report within that office restriction. When the user generates a report, the office to which they are restricted will be selected in the Office field by default and the user will not be able to change the <b>Office</b> field when generating the report. |
|        | Offices are defined in the <u>Office table in the Tables feature</u> . To access this table, on the <b>File</b> menu, click <b>Tables</b> . Then, on the <b>Client &amp; Debtor</b> menu, click <b>Office</b> .                                                                                                    |
| Client | Select the client group to which to limit the results in the report.                                                                                                    |
| Group  | Client Groups are defined in the <u>Client Group Code table in the Tables feature</u> . To access<br>this table, on the <b>File</b> menu, click <b>Tables</b> . Then, on the <b>Client &amp; Debtor</b> menu, click <b>Client</b><br><b>Group Codes</b> .                                                                                                    |

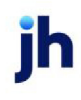

| Field              | Description                                                                                                    |
|--------------------|----------------------------------------------------------------------------------------------------|
| Value              | Select the specific client group value to which to limit the report results from the list. Client Groups are defined in the Client Group Code Table. Click <b>Clear</b> to remove the selection.       |
| Debtor<br>Group    | Select the debtor group to which to limit the report results from the list. Debtor Groups are defined in the Debtor Group Code Table. Click <b>Clear</b> to remove the selection.                      |
| Value              | Select the specific debtor group value to which to limit the report results from the list.<br>Debtor Groups are defined in the Debtor Group Code Table. Click <b>Clear</b> to remove the<br>selection. |
| Default<br>Printer | Displays the default printer used to generate reports                                                                                                    |
| Change<br>Default  | Click this button to assign a different printer as the default printer. This will change the default printer for all reports.                                                                          |
| This Report        | Select a printer from the drop-down list to overwrite the printer default for this report only.                                                                                                    |
| Format             | Select the report format to generate:                                                                                                    |
|                    | Standard format                                                                                                    |
|                    | At risk format                                                                                                    |
| Select             | Select the debtor/relationship category to which to limit the report:                                                                                                    |
|                    | Every relationship                                                                                                    |
|                    | Open balances                                                                                                    |
|                    | Over credit limit                                                                                                    |
|                    | With client risk                                                                                                    |
|                    | With exposure                                                                                                    |
|                    | Flagged as no-buy with balance                                                                                                    |
| Sort by            | Select the sort option that determines the order in which to sort the report.                                                                                                    |

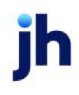

| Field                       | Description                                                                                                    |
|-----------------------------|----------------------------------------------------------------------------------------------------|
|                             | Client/debtor                                                                                                    |
|                             | • Client/available                                                                                                    |
|                             | Client/balance                                                                                                    |
|                             | • Client/at-risk                                                                                                    |
|                             | Client/exposure                                                                                                    |
|                             | Debtor/client                                                                                                    |
|                             | Debtor/credit limit                                                                                                    |
|                             | • Debtor/balance                                                                                                    |
| Show                        | Select the option for the debtor demographic data to be displayed:                                                                                                    |
|                             | Name only                                                                                                    |
|                             | • Name, phone                                                                                                    |
|                             | Name, address                                                                                                    |
|                             | Name, phone, address                                                                                                    |
| Output                      | Select one of the following print output options from the drop-down list:                                                                                                    |
|                             | Preview to preview the report on the window before printing it                                                                                                    |
|                             | Print to print the report without previewing it                                                                                                    |
|                             | • Fax to fax the report directly to the selected client.                                                                                                    |
|                             | • Email to email the report directly to the selected client.                                                                                                    |
|                             | • <b>Preference</b> to generate the report to the output option specified in the Client Inform-<br>ation Preference selection. Click here for <u>Preference Printing</u> help. See the Preference<br>Printing Appendix for more information. |
| Sum-<br>marize to<br>master | Select this option to group debtors according to their master debtor, if applicable.                                                                                                    |
| Hide expir-<br>ation date   | Select this option to exclude the <b>Credit Expires</b> column from the report.                                                                                                    |

| Field                              | Description                                                                                                    |
|------------------------------------|----------------------------------------------------------------------------------------------------|
| Convert to<br>native cur-<br>rency | Select this option to convert amounts from the base currency to the native currency (the currency of the transaction). The conversion occurs on a client-by-client basis. If the client has a currency type set and the currency type is different from the default currency, Fact-orSoft looks up the conversion rate using the As of date in the currency table for the client's currency.<br>For example, if client ABC Company has a currency type of Canadian Dollars and the daily conversion rate for Canadian dollars is 1.5, the report increases all of the client's amounts by a factor of 1.5. |
| Show<br>debtor<br>number           | Select this option print the debtor number next to the debtor name in the report results.                                                                                                    |
| Show<br>debtor<br>warning          | Select this option to print beneath the debtor name the warning message entered in the <b>Warning</b> field of the Debtor Information upper fields beneath the debtor name in the report, if applicable.                                                                                                    |
| Show cli-<br>ent ref #             | Select this option to include the Client Reference column, which prints the client reference number for the debtor with each client entry.                                                                                                    |
| Show con-<br>tacts                 | Select this option to print the contact names entered in the Contacts panel of the Debtor<br>Information screen.                                                                                                    |
| Print now                          | Click this button to generate the report to the <b>Output</b> method selected.                                                                                                    |
| Save                               | Click this button to save updates to the currently selected <b>Report template</b> .                                                                                                    |
| Exit                               | Click this button to close the screen.                                                                                                    |

| Upland Factors, LLC<br>HANDHELD TECHNOLOGY CORPORATION |                 |                   |                  |                     | As Of Ma            | rch 1, 2011 |
|--------------------------------------------------------|-----------------|-------------------|------------------|---------------------|---------------------|-------------|
| Debtor                                                 | Credit<br>Limit | Credit<br>Expires | Total<br>Balance | Past Due<br>Balance | Available<br>Credit | Clien       |
| ALL WOOD FLOORS                                        | 5,000.00 *      | 11/10/2010        |                  |                     |                     |             |
| AUDIO IGNORANCE                                        | 11,800.00 *     | 2/9/2011          | 2,000.00         | 2,000.00            |                     | 2,000.00    |
| SEHAVIORAL INTENTIONS                                  | 1,100.00        |                   |                  |                     | 1,100.00            |             |
| BIQ                                                    | 2,200.00        |                   |                  |                     | 2,200.00            |             |
| BLACK BOOT SERVICES                                    | 500.00          |                   |                  |                     | 500.00              |             |

#### System Preferences

The following system preferences for this report are located in the Administration module, System Preferences, **Reports**, **Debtor availability report** folder.

| Preference                                                  | Description                                                                                                    |
|-------------------------------------------------------------|----------------------------------------------------------------------------------------------------|
| Do not include neg-<br>ative balances in<br>availability    | Set to <b>True</b> to prevent negative balances from increasing availability on the report.                                                                                                    |
| Do not show expir-<br>ation date if credit<br>limit is zero | Set to <b>True</b> to prevent the expiration date and indicator from being displayed for a debtor if the credit limit is zero                                                                                          |
| Show client number<br>on clients                            | Set to <b>True</b> to display the client number with the client name on the report.                                                                                                    |
| Show debtor number<br>on debtors                            | Set to <b>True</b> to display the debtor number with the debtor name on the report.                                                                                                    |
| Show exposure<br>instead of lender risk                     | Set to <b>True</b> to display exposure (amount over line) in the Lender Risk column. If set to <b>False</b> , this column displays amount at lender risk. This column only occurs on the At-risk format of the report. |
| Show past due<br>invoices instead of<br>past due balances   | Set to <b>True</b> to display Past Due Invoice column instead of Past Due Balance.                                                                                                    |

## Debtor Credit Limit Warning Report

The Client/Debtor Credit Limit Warning Report displays debt ratios of debtors for selected clients.

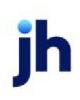

| 🛋 Print Debtor Credit Limit Warning Report |   |       |
|--------------------------------------------|---|-------|
| Report template:                           |   | •     |
| Parameters Scheduling Templates            |   |       |
|                                            |   |       |
| Client                                     | - | Clear |
| A/E:                                       | - | Clear |
| Office:                                    | • | Clear |
| Group: Value:                              | Ŧ | Clear |
| % of Limit                                 |   |       |
| Sequence: Name                             | - |       |
| Output: Preview                            | * |       |
|                                            |   |       |
|                                            |   |       |
|                                            |   |       |
|                                            |   |       |
|                                            |   |       |
|                                            |   |       |
|                                            |   |       |
| Print now Save Egit                        |   | Help  |

| Field           | Description                                                                                                    |
|-----------------|----------------------------------------------------------------------------------------------------|
| Report Template | Lists any report template created to date. Select a template from the list to gen-<br>erate a report based on its saved display parameters. Type a new <b>Report tem-</b><br><b>plate</b> name and click <b>Save</b> to create a new template for this report, then Select<br>the template from the Templates tab and make any applicable parameter and<br>scheduling selections to complete the template. |

| Field  | Description                                                                                                    |
|--------|----------------------------------------------------------------------------------------------------|
| Client | drop-down to select the client for which to run the report.                                                                                                    |
|        | For Client Search Window, available on SQL Reports when <b>System Preference &gt; Field-</b><br>s/Screen Behavior > Miscellaneous > Use Client Search instead of drop downs is set to<br>True. |
|        | Select the 🞑 magnifying glass icon to open the Search window and begin typing the client name.                                                                                                 |
|        | Select Contains or Begins with to refine results. Search window will display up to 500 matches.                                                                                                |
|        | Click the 🔀 red [x] icon to clear the Client field.                                                                                                    |

| Field      | Description                                                                                                    |
|------------|----------------------------------------------------------------------------------------------------|
|            | TIP<br>Choosing Contains will allow users to search by Client Code.                                                                                                    |
| A/E        | Select the Account Executive (FactorSoft user) to which to limit the results in the report, or<br>leave blank to include all users. When a user is selected, the report is limited to clients that<br>have that user selected in the A/E field on the <b>Control</b> panel of the <i>Client Information</i><br>screen.                                                                                                    |
|            | To limit the <b>A/E</b> field to list only those users that have been marked as an A/E, use the fol-<br>lowing System Preference:                                                                                                    |
|            | <ul> <li>Terminology &gt; Select account executive based on check box: TRUE</li> </ul>                                                                                                    |
| Office     | Select the office to which to limit the report results. If the user has an Office restriction defined on the <i>Manage Users</i> screen in the Admin module, the user will only be able to generate the report within that office restriction. When the user generates a report, the office to which they are restricted will be selected in the Office field by default and the user will not be able to change the <b>Office</b> field when generating the report. |
|            | Offices are defined in the <u>Office table in the Tables feature</u> . To access this table, on the <b>File</b> menu, click <b>Tables</b> . Then, on the <b>Client &amp; Debtor</b> menu, click <b>Office</b> .                                                                                                    |
| Client     | Select the client group to which to limit the results in the report.                                                                                                    |
| Group      | Client Groups are defined in the <u>Client Group Code table in the Tables feature</u> . To access<br>this table, on the <b>File</b> menu, click <b>Tables</b> . Then, on the <b>Client &amp; Debtor</b> menu, click <b>Client</b><br><b>Group Codes</b> .                                                                                                    |
| Value      | Select the specific client group value to which to limit the report results from the list. Client<br>Groups are defined in the Group Code Table. Click <b>Clear</b> to remove the selection.                                                                                                    |
| % of Limit | Specify the percentage of the credit limit above which to include debtors on the report. For instance, if you enter 50.00 in this field, only debtors whose balances are 50% or higher of their limit will be included in the report.                                                                                                    |
| Sequence   | Indicates the order in which to list clients and/or debtors for each client:                                                                                                    |

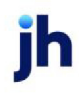

| Field     | Description                                                                            |
|-----------|----------------------------------------------------------------------------------------|
|           | • Name                                                                                 |
|           | • % balance to limit                                                                   |
|           | Client balance                                                                         |
|           | • Total balance                                                                        |
|           | Credit limit                                                                           |
| Output    | Select one of the following print output options from the drop-down list:              |
|           | Preview to preview the report on the window before printing it                         |
|           | Print to print the report without previewing it                                        |
|           | • Fax to fax the report directly to the selected client.                               |
|           | Email to email the report directly to the selected client.                             |
|           | Preference to generate the report to the output option specified in the Client Inform- |
|           | Printing Appendix for more information.                                                |
| Print now | Click this button to generate the report to the <b>Output</b> method selected.         |
| Save      | Click this button to save updates to the currently selected <b>Report template</b> .   |
| Exit      | Click this button to close the screen.                                                 |

| Opland Fai<br>Credit Lim | tors, LLC                        |            |              | As Of                | March 1, 2011  |
|--------------------------|----------------------------------|------------|--------------|----------------------|----------------|
| Creat Lini               |                                  |            |              | Deptors within 0.00% | or create mint |
| Client                   |                                  | Credit     | Limit        |                      | % Balance      |
|                          | Debtor                           | Limit      | Source       | Balance              | To Limit       |
| CHEEZBAL                 | L EXPRESS (1015)                 | 50,000.00  |              | 3,200.00             |                |
|                          | BIG TRUCKS INC                   | 10,000.00  | Debtor-Indiv | 3,200.00             | 32.00          |
| HANDHELD                 | TECHNOLOGY CORPORATION (1000)    | 100,000.00 |              | 66,672.40            |                |
|                          | AUDIO IGNORANCE                  |            | Debtor-Total | 2,000.00             | 16.95          |
|                          | CROSS COUNTRY COMMUNICATIONS LLC |            | Debtor-Total | 281.25               | 4.35           |
|                          | E-LECTORIX                       |            | Debtor-Total | 120.00               | 1.85           |
|                          | INFOTREND TECHNOLOGIES           |            | Debtor-Total | 2,780.00             | 18.53          |
|                          | LIKE TECH INC                    |            | Debtor-Total | 295.00               | 14.75          |
|                          | LOLLIES                          |            | Debtor-Total | 29,730.65            | 99.10          |
|                          | MINEBOAT WIRE                    |            | Debtor-Total | 3,615.00             | 72.30          |
|                          | PARAPANTS                        |            | Debtor-Total | 10,270.00            | 81.51          |
|                          | PERFECT SYSTEM SOLUTIONS         |            | Debtor-Total | 120.00               | 2.00           |
|                          | STREAM HEAD TRADING CO           |            | Debtor-Total | 16,192.50            | 98.14          |
|                          | TECHCOMM SERVICE                 |            | Debtor-Total | 597.50               | 23.90          |
|                          | WEAVERCOM                        |            | Debtor-Total | 268.50               | 3.16           |
|                          | WE CONNECT                       |            | Debtor-Total | 422.00               | 60.29          |
| ЈИО ТЕСН                 | NOLOGY, LLC (1009)               | 50,000.00  |              | 10,215.27            |                |
|                          | HEEGLE                           |            | Debtor-Total | 10,215.27            | 34.05          |
| M&A GLOB                 | AL CARTRIDGES, LLC (1013)        | 100,000.00 |              | 13,753.95            |                |
|                          | HOME STATION                     |            | Debtor-Total | 13,753.95            | 13.75          |

#### Debtor Invoice Audit Report

The Debtor Invoice Audit report provides a flexible way to report on debtors by activity and balance. Additionally, this report allows you to specify a selection percentage—meaning that you can select a random sample of debtors on which to report. Random sampling is a quick and accurate way to see the overall trends within the entire group of debtors.

| Print Debtor Invoice Audit Report                                                                                                    |         |
|----------------------------------------------------------------------------------------------------|---------|
| Report template:                                                                                                    | -       |
| Parameters Scheduling Templates                                                                                                    |         |
| Client                                                                                                    | [Clear] |
| A/E:                                                                                                    | Clear   |
| Office:                                                                                                    | Clear   |
| Group: Value:                                                                                                    | Clear   |
| Minimum balance: 0.00<br>Selection %: 100.00<br>Minimum days since last selection: 0<br>C Do not post last audit date<br>Output: Preview |         |
| Evint now Save Exit                                                                                                    | Help    |

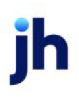

| Field           | Description                                                                                                    |
|-----------------|----------------------------------------------------------------------------------------------------|
| Report Template | Lists any report template created to date. Select a template from the list to gen-<br>erate a report based on its saved display parameters. Type a new <b>Report tem-</b><br><b>plate</b> name and click <b>Save</b> to create a new template for this report, then Select<br>the template from the Templates tab and make any applicable parameter and<br>scheduling selections to complete the template. |

| Field  | Description                                                                                                    |
|--------|----------------------------------------------------------------------------------------------------|
| Client | drop-down to select the client for which to run the report.                                                                                                    |
|        | For Client Search Window, available on SQL Reports when <b>System Preference &gt; Field-</b><br>s/Screen Behavior > Miscellaneous > Use Client Search instead of drop downs is set to<br>True.                                                                                                    |
|        | Select the 🖸 magnifying glass icon to open the Search window and begin typing the client name.                                                                                                    |
|        | Select Contains or Begins with to refine results. Search window will display up to 500 matches.                                                                                                    |
|        | Click the 🔀 red [x] icon to clear the Client field.                                                                                                    |
|        | TIP<br>Choosing Contains will allow users to search by Client Code.                                                                                                    |
| A/E    | Select the Account Executive (FactorSoft user) to which to limit the results in the report, or leave blank to include all users. When a user is selected, the report is limited to clients that have that user selected in the A/E field on the <b>Control</b> panel of the <i>Client Information</i> screen.                                                                                                    |
|        | To limit the <b>A/E</b> field to list only those users that have been marked as an A/E, use the fol-<br>lowing System Preference:                                                                                                    |
|        | <ul> <li>Terminology &gt; Select account executive based on check box: TRUE</li> </ul>                                                                                                    |
| Office | Select the office to which to limit the report results. If the user has an Office restriction defined on the <i>Manage Users</i> screen in the Admin module, the user will only be able to generate the report within that office restriction. When the user generates a report, the office to which they are restricted will be selected in the Office field by default and the user will not be able to change the <b>Office</b> field when generating the report. |

| Field                                      | Description                                                                                                    |
|--------------------------------------------|----------------------------------------------------------------------------------------------------|
|                                            | Offices are defined in the <u>Office table in the Tables feature</u> . To access this table, on the <b>File</b> menu, click <b>Tables</b> . Then, on the <b>Client &amp; Debtor</b> menu, click <b>Office</b> .                              |
| Client                                     | Select the client group to which to limit the results in the report.                                                                                                    |
| Group                                      | Client Groups are defined in the <u>Client Group Code table in the Tables feature</u> . To access this table, on the <b>File</b> menu, click <b>Tables</b> . Then, on the <b>Client &amp; Debtor</b> menu, click <b>Client Group Codes</b> . |
| Value                                      | Select the specific client group value to which to limit the report results from the list. Client Groups are defined in the Group Code Table. Click <b>Clear</b> to remove the selection.                                                    |
| Minimum<br>balance                         | Enter the minimum balance for debtors to be included in the report.                                                                                                    |
| Selection<br>%                             | Enter the percentage of debtors to report as a random sample.                                                                                                    |
| Minimum<br>days<br>since last<br>selection | Enter the number of days since last selection for debtors to include on the report.                                                                                                    |
| Do not<br>post last<br>audit<br>date       | Select this option to exclude the Last Audit Date column from the report results.                                                                                                    |
| Output                                     | Select one of the following print output options from the drop-down list:                                                                                                    |
|                                            | Preview to preview the report on the window before printing it                                                                                                    |
|                                            | Print to print the report without previewing it                                                                                                    |
|                                            | • Fax to fax the report directly to the selected client.                                                                                                    |
|                                            | • Email to email the report directly to the selected client.                                                                                                    |
| Print now                                  | Click this button to generate the report to the <b>Output</b> method selected.                                                                                                    |
| Save                                       | Click this button to save updates to the currently selected <b>Report template</b> .                                                                                                    |
| Exit                                       | Click this button to close the screen.                                                                                                    |

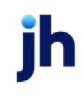

| Upland Factors, LLC Debtor A:<br>HANDHELD TECHNOLOGY CORPORATION (100) As Of Mar |                      |               |                    |           |                  | or Audit Repo<br>March 1, 201 |                    |                     |      |
|----------------------------------------------------------------------------------|----------------------|---------------|--------------------|-----------|------------------|-------------------------------|--------------------|---------------------|------|
| Debtor                                                                           | Address              | Phones        | Last<br>Audit Date | In voice# | In voice<br>Date | Purchase<br>Date              | In voice<br>Amount | In voice<br>Balance | Note |
| UDIO IGNORANCE                                                                   | 7600 TO WN EAST      | (555)942-7215 |                    | 4335      | 12/31/2010       | 1/5/2011                      | 2.000.00           | 2.000.00            |      |
| ROSS COUNTRY COMMUNICAT                                                          | 10 45256 COASTAL HWY |               |                    | 4391      | 2/1/2011         | 2/9/2011                      | 261.25             | 261.25              |      |
| LECTORIX                                                                         | 702 S LOW ST         |               |                    | 4390      | 2/1/2011         | 2/9/2011                      | 120.00             | 120.00              |      |
| NFOTREND TECHNOLOGIES                                                            | 121 MADHATTER STREET |               |                    | 4114      | 12/16/2010       | 12/21/2010                    | 2 265 00           | 2 265 00            |      |
|                                                                                  |                      |               |                    | 4384      | 1/17/2011        | 1/26/2011                     | 340.00             | 340.00              |      |
|                                                                                  |                      |               |                    | 4393      | 2/1/2011         | 2/9/2011                      | 175.00             | 175.00              |      |

#### Debtor List Report

The Customer/Debtor List Report contains—in addition to core reports—numerous options for refining each report for your specific needs. You can save the report parameters as templates, and schedule the templates to be periodically generated by the Engine.

While many elements on the report window are the same as those found across the Reports module, the options in the Selections group are those used to build Customer/Debtor Reports to your specific needs.

This is an Engine-enabled report.

| A Print Debtor List Reports                                               |                                                                                 |
|---------------------------------------------------------------------------|---------------------------------------------------------------------------------|
| Report template:                                                          | *                                                                               |
| Parameters Scheduling Templates                                           |                                                                                 |
| Client Clear                                                              | Show:                                                                           |
| AE:                                                                       | Name Only                                                                       |
| Client Group:                                                             | Name, Phone     Name, Address     Name, Phone, Address     Name, Phone, Address |
| Debtor Group: Value: Clear                                                | Debtor Number                                                                   |
| Default Printer: \\\\\\\\\\\\\\\\\\\\\\\\\\\\\\\\\\\\                     | Actions:                                                                        |
| No-buy: All                                                               | •                                                                               |
| NOA                                                                       | Set to specific no-buy above                                                    |
| Sort: Debtor by name                                                      | Set NDA sent date                                                               |
| Report Type: Debtor list                                                  |                                                                                 |
| Output: Preview                                                           |                                                                                 |
| Export file: Browse                                                       | Date Selection:                                                                 |
| ☐ No Tax ID ☐ Over credit limit                                           | Purchase in Range 💌                                                             |
| Minimum total credit limit:                                               | From:                                                                           |
| Days since last purchase: [Blank for all]                                 | Thru:                                                                           |
| Balance is restricted to client selection     Exclude flagged do not mail |                                                                                 |
|                                                                           |                                                                                 |
| Print now Save Exit                                                       | Help                                                                            |

| Field           | Description                                                                                                    |
|-----------------|----------------------------------------------------------------------------------------------------|
| Report Template | Lists any report template created to date. Select a template from the list to gen-<br>erate a report based on its saved display parameters. Type a new <b>Report tem-</b><br><b>plate</b> name and click <b>Save</b> to create a new template for this report, then Select<br>the template from the Templates tab and make any applicable parameter and<br>scheduling selections to complete the template. |

| Field  | Description                                                                                                    |
|--------|----------------------------------------------------------------------------------------------------|
| Client | drop-down to select the client for which to run the report.                                                                                                    |
|        | For Client Search Window, available on SQL Reports when <b>System Preference &gt; Fields/Screen</b><br>Behavior > Miscellaneous > Use Client Search instead of drop downs is set to True.                                                                                                    |
|        | Select the 🖸 magnifying glass icon to open the Search window and begin typing the client name.                                                                                                    |
|        | Select Contains or Begins with to refine results. Search window will display up to 500 matches.                                                                                                    |
|        | Click the 🔀 red [x] icon to clear the Client field.                                                                                                    |
|        | TIP<br>Choosing Contains will allow users to search by Client Code.                                                                                                    |
| A/E    | Select the Account Executive (FactorSoft user) to which to limit the results in the report, or leave blank to include all users. When a user is selected, the report is limited to clients that have that user selected in the A/E field on the <b>Control</b> panel of the <i>Client Information</i> screen.                                                                                                    |
|        | To limit the <b>A/E</b> field to list only those users that have been marked as an A/E, use the fol-<br>lowing System Preference:                                                                                                    |
|        | <ul> <li>Terminology &gt; Select account executive based on check box: TRUE</li> </ul>                                                                                                    |
| Office | Select the office to which to limit the report results. If the user has an Office restriction defined<br>on the <i>Manage Users</i> screen in the Admin module, the user will only be able to generate the<br>report within that office restriction. When the user generates a report, the office to which they<br>are restricted will be selected in the Office field by default and the user will not be able to<br>change the <b>Office</b> field when generating the report. |
|        | Offices are defined in the <u>Office table in the Tables feature</u> . To access this table, on the <b>File</b>                                                                                                    |

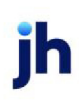

| Field              | Description                                                                                                    |  |
|--------------------|----------------------------------------------------------------------------------------------------|--|
|                    | menu, click Tables. Then, on the Client & Debtor menu, click Office.                                                                                                    |  |
| Client<br>Group    | Select the client group to which to limit the results in the report.                                                                                                    |  |
|                    | Client Groups are defined in the <u>Client Group Code table in the Tables feature</u> . To access this table, on the <b>File</b> menu, click <b>Tables</b> . Then, on the <b>Client &amp; Debtor</b> menu, click <b>Client Group Codes</b> . |  |
| Value              | Select the specific client group value to which to limit the report results from the list. Client Groups are defined in the Client Group Code Table. Click <b>Clear</b> to remove the selection.                                             |  |
| Debtor<br>Group    | Select the debtor group to which to limit the report results from the list. Debtor Groups are defined in the Debtor Group Code Table. Click <b>Clear</b> to remove the selection.                                                            |  |
| Value              | Select the specific debtor group value to which to limit the report results from the list. Debtor Groups are defined in the Debtor Group Code Table. Click <b>Clear</b> to remove the selection.                                             |  |
| Default<br>Printer | Displays the default printer used to generate reports                                                                                                    |  |
| Change<br>Default  | Click this button to assign a different printer as the default printer. This will change the default printer for all reports.                                                                                                    |  |
| This<br>Report     | Select a printer from the drop-down list to overwrite the printer default for this report only.                                                                                                    |  |
| Print<br>now       | Click this button to generate the report to the <b>Output</b> method selected.                                                                                                    |  |
| Save               | Click this button to save updates to the currently selected <b>Report template</b> .                                                                                                    |  |
| Exit               | Click this button to close the screen.                                                                                                    |  |

#### Selections Group

The Selections group of the Customer/Debtor List Reports window is used to select the different elements you want included on a report.

| Field   | Description                                                                                                    |
|---------|----------------------------------------------------------------------------------------------------|
| Balance | Select the balance type to include in the report—all debtors meeting the other criteria specified for the report and falling into this Balance category are included on the report. |

ih

| Field       | Description                                                                                                    |
|-------------|----------------------------------------------------------------------------------------------------|
|             | • All                                                                                                    |
|             | • Open Balance                                                                                                    |
|             | • Zero Balance                                                                                                    |
|             | Credit Balance                                                                                                    |
|             | • Debit Balance                                                                                                    |
| No-buy      | Select the No-Buy category for debtors to be included in the report.                                                                                         |
|             | • All                                                                                                    |
|             | • No no-buy reason                                                                                                    |
|             | • Any no-buy reason                                                                                                    |
|             | <ul> <li>Specific no-buy reason</li> </ul>                                                                                                    |
|             | If <b>Specific no-buy reason</b> is selected, select the no-buy reason to limit selec-<br>tion to from the <b>Specific no buy</b> list in the Actions group. |
| NOA         | Select the NOA statuses to which to limit the selection of debtors for reporting.                                                                            |
|             | • All                                                                                                    |
|             | Not sent/waived                                                                                                    |
|             | <ul> <li>Not received/waived</li> </ul>                                                                                                    |
|             | • Waived                                                                                                    |
| Sort        | Select the sort option that determines the order in which to sort the report.                                                                                |
|             | • Debtor by name                                                                                                    |
|             | Debtor by number                                                                                                    |
|             | Debtor by balance                                                                                                    |
|             | <ul> <li>Debtor by name/Client</li> </ul>                                                                                                    |
|             | Debtor by number/Client                                                                                                    |
| Report Type | Select the report format to be printed:                                                                                                    |

| Field                                        | Description                                                                                                    |
|----------------------------------------------|----------------------------------------------------------------------------------------------------|
|                                              | No-buy list: lists of selected debtors including no-buy description                                                                                                    |
|                                              | Debtor list: lists of selected debtors                                                                                                    |
|                                              | • Debtor list with clients: list of selected debtors with client names                                                                                                    |
|                                              | Client/Debtor report: summary of debtors by client                                                                                                    |
|                                              | <ul> <li>3-up labels: Generates mailing labels in a 3-up format</li> </ul>                                                                                                    |
|                                              | Mail merge export: creates an export file debtor list                                                                                                    |
|                                              | Credit limit audit report: lists debtors with limits and current balance                                                                                                    |
| Output                                       | Select one of the following print output option from the drop-down list:                                                                                                    |
|                                              | Preview to preview the report on the window before printing it                                                                                                    |
|                                              | Print to print the report without previewing it                                                                                                    |
|                                              | • Fax to fax the report directly to the selected client.                                                                                                    |
|                                              | Email to email the report directly to the selected client                                                                                                    |
| Export File                                  | Specify the output folder and output file name for the Mail merge export file.<br>This field is only active if <b>Mail merge export</b> is selected in <b>Report Type</b> .                                                    |
| No Tax ID                                    | Select this option to include debtors with no Federal Tax ID number recorded in the Debtor Information Identity panel in the report results.                                                                                   |
| Over credit limit                            | Select this option to include debtors who are over their credit limit in the report results.                                                                                                    |
| Combine to master<br>debtor                  | Select this option to combine Member Debtor totals to their Master Debtor.                                                                                                    |
| Minimum total credit<br>limit                | Enter the minimum credit limit for debtors to be included in the report results.                                                                                                    |
| Days since last pur-<br>chase                | Enter the minimum number of days since last purchase for debtors to be included in the report results.                                                                                                    |
| Balance is restricted<br>to client selection | Select this option to show the debtor balance for the selected client only in the report results. If not selected, the Current Balance listed on the report is the debtor's all-client balance, regardless of client selected. |

| Field              | Description                                                                      |
|--------------------|----------------------------------------------------------------------------------|
| Exclude flagged do | Select this option to exclude debtors with return address reasons set defined as |
| not mail           | Do not mail from the report.                                                     |

Show Group

This group provides options for defining the Debtor Information to include on the report

| Field                   | Description                                                                                                    |
|-------------------------|----------------------------------------------------------------------------------------------------|
| Name Only               | Include the debtor name only in the Debtor List Report.                                                                                                    |
| Name, Phone             | Include the debtor name and phone number in the Debtor List results.                                                                                                    |
| Name, Address           | Include the debtor name and address in the Debtor List results.                                                                                                    |
| Name, Phone,<br>Address | Include the debtor name, phone number, and address in the Debtor List results.                                                                                                    |
| Debtor Number           | Include the debtor number in the Debtor List results.                                                                                                    |
| Debtor Warning          | Include the debtor warning text (entered in the upper fields of the Debtor Inform-<br>ation screen) in the Debtor List results.                                                                                                  |
| Client Reference        | Include the Client Reference Number on the Debtor List with Clients or Cli-<br>ent/Debtor Report. This option is only available when Debtor list with client or Cli-<br>ent/Debtor Report is selected from the Report Type list. |

#### **Actions Group**

The Actions group contains options used to list no-buys on the report, and set no-buy reasons when the list is generated.

| field                           | Description                                                                                                    |
|---------------------------------|----------------------------------------------------------------------------------------------------|
| Specific no buy                 | Select the no buy reason to which to limit report selection. This option is only valid if the <b>Specific no-buy reason</b> option is selected in the <b>No-buy</b> option of the Selections group.                                                                         |
| Set to specific no-buy<br>above | Select this option to set the debtor no-buy to the no-buy reason selected in the <b>Specific no-by</b> list. This will apply to all debtors that match the selection criteria for the report. This option is only available if a <b>Specific no-buy</b> reason is selected. |
| Change already exist-           | Select this option to change a previously set debtor no-buy reason to the <b>Spe-</b>                                                                                                    |

ih

| field             | Description                                                                                                    |
|-------------------|----------------------------------------------------------------------------------------------------|
| ing no-buy        | <b>cific no-by</b> selected here. This option is only available if a <b>Specific no-buy</b> reason is selected and the <b>Set to specific no-buy above</b> option is selected.                                                                                                    |
| Set NOA sent date | Select this option to set the <b>NOA sent</b> date on the NOA/Rules tab of the Debtor<br>Aging screen for the selected debtors. This option is only available when the<br><b>Mail merge export</b> or <b>3-up labels</b> option is selected in <b>Report Types</b> field of the<br>Selection group. |

#### Date Selection Group

The Date Selection group allows you to select a date range to limit selection by first activity or purchases within a given time period.

| Field             | Description                                                                                                    |
|-------------------|----------------------------------------------------------------------------------------------------|
| (Date range type) | Select the date range option that determines whether the date range limits by debtors first used within the range, or with purchases within the range. |
|                   | • None                                                                                                    |
|                   | First use in Range                                                                                                    |
|                   | Purchase in Range                                                                                                    |
|                   | Debtor created in range                                                                                                    |
| From              | Enter the beginning date of the date range.                                                                                                    |
| Thru              | Enter the ending date of the date range.                                                                                                    |

#### Report Sample

| Debtor List                      | CORPORATION (100      | 0); By Debtor Na      |
|----------------------------------|-----------------------|-----------------------|
| Debtor. Attention.               | Credit<br>Limit Expin | Date Last<br>Purchase |
| CROSS COUNTRY COMMUNICATIONS LLC | 6,000.00              | 2/9/2011              |
| E-LECTORIX                       | 6,500.00              | 2/9/2011              |
| INFOTREND TECHNOLOGIES           | 15,000.00             | 2/9/2011              |
| LOLLIES                          | 30,000.00             | 2/9/2011              |

#### System Preferences

The following system preferences for this report are found in the Administration module, System Preferences, **Reports**, **Debtor List** folder.

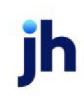

| Preference                                                | Description                                                                                                    |
|-----------------------------------------------------------|----------------------------------------------------------------------------------------------------|
| Include client address in export file                     | Set to <b>True</b> to include the client address fields in the <b>Mail merge export</b> -file.                               |
| Include client signed date in export file                 | Set to <b>True</b> to include the client signed date in the <b>Mail merge export</b> -file.                                  |
| Include ISO country value on debtor<br>list               | Set to <b>True</b> to include the country as part of the debtor address in the Debtor List reports.                          |
| Include ISO country value on debtor<br>list               | Set to <b>True</b> to include the country as part of the debtor address on the 3-up labels.                                  |
| Treat expired credit limit as zero                        | Expired credit limit is treated as zero limit for calculating avail-<br>ability.                                             |
| Use debtor expiration if earlier than override            | Set this option to <b>True</b> to report the earlier of debtor or cli-<br>ent/debtor expiration.                             |
| Source for notes on Client/debtor<br>report               | Determines the notes to be printed on the client/debtor report. <ul> <li>Note Panel</li> <li>Special instructions</li> </ul> |
| Crystal Reports module name -<br>Debtor list with clients | Used to assign the Crystal Reports module name for the Debtor<br>list with clients report.                                   |
| Crystal Reports module name - Cli-<br>ent/debtor report   | Used to assign the Crystal Reports module name for the Cli-<br>ent/Debtor report.                                            |

## Debtor Master List Report

The Debtor Master List report screen is used to create a report that lists master debtors and the member debtors assigned to each master. This report is accessed from the Debtor Master List option in the Debtor Menu of the Reports module.

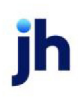

| 📕 Debtor Master List    |         |        |       |
|-------------------------|---------|--------|-------|
| Options template:       |         |        | •     |
| Selection Scheduling Te | mplates |        |       |
| Group:                  |         | Value: | Clear |
| Output: Preview         |         |        | •     |
|                         |         |        |       |
| Print now Save          | Egit    |        | Help  |

| Field               | Description                                                                                                    |
|---------------------|----------------------------------------------------------------------------------------------------|
| Options<br>Template | Lists any report template created to date. Select a template from the list to generate a report based on its saved display parameters. Type a new <b>Report template</b> name and click <b>Save</b> to create a new template for this report, then Select the template from the Templates tab and make any applicable parameter and scheduling selections to complete the template. |

| Field  | Description                                                                                                    |
|--------|----------------------------------------------------------------------------------------------------|
| Group  | Select the client group to which to limit the results in the report.                                                                                                    |
|        | Client Groups are defined in the <u>Client Group Code table in the Tables feature</u> . To access this table, on the <b>File</b> menu, click <b>Tables</b> . Then, on the <b>Client &amp; Debtor</b> menu, click <b>Client Group Codes</b> . |
| Value  | Select the specific client group value to which to limit the report results from the list. Client Groups are defined in the Group Code Table. Click <b>Clear</b> to remove the selection.                                                    |
| Output | Select one of the following print output option from the drop-down list:                                                                                                    |
|        | Preview to preview the report on the window before printing it                                                                                                    |
|        | Print to print the report without previewing it                                                                                                    |
|        | • Fax to fax the report directly to the selected client.                                                                                                    |
|        | Email to email the report directly to the selected client.                                                                                                    |

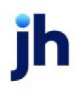

| Field        | Description                                                                          |
|--------------|--------------------------------------------------------------------------------------|
| Print<br>now | Click this button to generate the report to the <b>Output</b> method selected.       |
| Save         | Click this button to save updates to the currently selected <b>Report template</b> . |
| Exit         | Click this button to close the screen.                                               |

| aster    |                                                       | House      |                              | Credit |         |
|----------|-------------------------------------------------------|------------|------------------------------|--------|---------|
|          | Member                                                | Line       | Client                       | Limit  | Balan   |
| ATERPLAT | NET SYSTEM - CORP OFFICE<br>Y STREET<br>LLE. FL 32224 | 200,000,00 |                              |        |         |
|          | OMN - A LOC                                           |            | NOSTOP TRANSPORT, INC (1007) |        | 19,435. |
|          |                                                       |            |                              |        | 19,435  |
|          | OMN - DELPHUS                                         |            | NOSTOP TRANSPORT, INC (1007) |        | 1,652   |
|          |                                                       |            |                              |        | 1,652   |
|          | OMN - EXPRESSION-54                                   |            | NOSTOP TRANSPORT, INC (1007) |        | 1,555   |
|          |                                                       |            |                              |        | 1,555   |
|          | OMN - FORB                                            |            | NOSTOP TRANSPORT, INC (1007) |        | 13,688  |
|          |                                                       |            |                              |        | 13,686  |
|          | OM N - INTERNATIONAL TRUCK                            |            | NOSTOP TRANSPORT, INC (1007) |        | 80,420  |
|          |                                                       |            |                              |        | 80,420  |
|          | OMN - METALMIND                                       |            | NOSTOP TRANSPORT, INC (1007) |        | 4,100   |
|          |                                                       |            |                              |        | 4,100   |
|          | OMN - NIPPO                                           |            | NOSTOP TRANSPORT, INC (1007) |        | 7,601   |
|          |                                                       |            |                              |        | 7,601   |
|          | OMN - NTO                                             |            | NOSTOP TRANSPORT, INC (1007) |        | 3,764   |
|          |                                                       |            |                              |        | 3,764   |
|          | OMN - STEEP GEAR                                      |            | NOSTOP TRANSPORT, INC (1007) |        | 2,111   |
|          |                                                       |            |                              |        | 2,111   |
|          | OMN - TOY BOATS                                       |            | NOSTOP TRANSPORT, INC (1007) |        | 3,011   |
|          |                                                       |            |                              |        | 3,011   |
|          | WATERPLANET SYSTEM - CORP OFFICE                      | 200,000.00 | NOSTOP TRANSPORT, INC (1007) |        | 1,050   |
|          |                                                       |            |                              |        | 1,050   |
|          |                                                       |            |                              |        | 138,390 |
|          |                                                       |            |                              |        |         |

## DNBi Spreadsheet

The DNBi Spreadsheet is accessed from the Customer/Debtor Menu of the Reports module. This option generates a spreadsheet showing the selected data from the DNBi import. See <u>DNBi Data Import</u>DNBi Data Import in the FactorSoft Administrator's Guide for details.

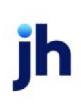

| Generate DNBi Spreadsheet      |      |
|--------------------------------|------|
| Date-From: January 1, 1980     |      |
| Thru: April 4, 2014            |      |
| Debtor-Group:                  | -    |
| Value:                         | -    |
| Andyze Cancel Process          | Help |
| Select: Account Created Date   |      |
| Account Number                 |      |
| Address                        |      |
| Address 2                      |      |
| Business Name                  |      |
| CCS Percentile - 01 month ago  |      |
| CCS Percentile - 03 months ago |      |
| CCS Percentile - 06 months ago |      |
| CCS Percentile - 09 months ago |      |
| CCS Percentile - 12 months ago |      |
| City                           |      |
| Company Phone                  |      |
| Gustomer. Name : Parent        |      |

| Field        | Description                                                                                                    |
|--------------|----------------------------------------------------------------------------------------------------|
| Date From    | Enter the beginning date of the date range to which to limit the spreadsheet.                                                                                          |
| Thru         | Enter the ending date of the date range to which to limit the spreadsheet.                                                                                             |
| Debtor Group | Select the debtor group to which to limit the report results from the list. Debtor<br>Groups are defined in the Debtor Group Code Table.                               |
| Value        | Select the specific debtor group value to which to limit the report results from the list. Debtor Groups are defined in the Debtor Group Code Table.                   |
| Analyze      | Click this button to analyze the imported data and display a list of available data fields. Click Select for data fields to be included in the generated spread-sheet. |
| Exit         | Click this button to exit the screen.                                                                                                    |
| Process      | Click this button to generate the DNBi Spreadsheet for the selected data fields from the imported data.                                                                |

#### Sample Report

| 1  | Copy of DNBISpread xlsx (2).xls [Compatibility Mode]                                                                                                    |         |            |                |                                 |                            |
|----|----------------------------------------------------------------------------------------------------|---------|------------|----------------|---------------------------------|----------------------------|
|    | A                                                                                                    | B       | C          | D              | E                               | F                          |
| 1  | ATEST <sup>AA</sup> Aqueduct FI ATEST <sup>AA</sup>                                                                                                    |         |            |                |                                 |                            |
| 2  | DNBi Import Analysis                                                                                                    |         |            |                |                                 |                            |
| 3  |                                                                                                    |         |            |                |                                 |                            |
| 4  | Debtor Name                                                                                                    | Debtor# | Drop Date  | Account Number | Address                         | Business Name              |
| -6 | 118 S JEFFERSON LLC                                                                                                    |         | 3/11/2014  | 35299          | 901 W CLINTON BLVD #200         | 118 S JEFFERSON LLC        |
| 6  |                                                                                                    |         | 3/13/2014  | 35299          | 901 W CLINTON BLVD #200         | 118 S JEFFERSON LLC        |
| 7  |                                                                                                    |         | 3/17/2014  | 35299          | 901 W CLINTON BLVD #200         | 118 S JEFFERSON LLC        |
| 8  | 16 POUND INDUSTRIES INC                                                                                                    |         | 3/11/2014  | 32598          | 410-35TH AVE                    | 16 POUND INDUSTRIES INC    |
| 9  |                                                                                                    |         | 3/13/2014  | 32598          | 410-35TH AVE                    | 16 POUND INDUSTRIES INC    |
| 10 |                                                                                                    |         | 3/17/2014  | 32598          | 410-35TH AVE                    | 16 POUND INDUSTRIES INC    |
| 11 | 1881 LADYBIRD ASSOCIATES LLC                                                                                                    |         | 3/11/2014  | 99301          | 19501 LAS OLAS BLVD., SUITE 400 | 1881 LADYBIRD ASSOCIATES L |
| 12 |                                                                                                    |         | 3/13/2014  | 99301          | 19501 LAS OLAS BLVD., SUITE 400 | 1881 LADYBIRD ASSOCIATES L |
| -  | Contraction of the second second seco | -       | CHECKING . | 00001          | 1059514 D-014C DIVD-CURC 402    | 1001 HAWARA AROOM TECH     |

#### Returned Mail Report

The Return Mail Report is accessed from the Customer/Debtor Menu of the Reports module. This option returns the Return Mail Report screen that is used to select the parameters for the report.

| 📓 Return Mail Report   | 🗵        |
|------------------------|----------|
| Selection: All reasons | •        |
| Reason:                | <b>v</b> |
| With balances only     |          |
| Output: Preview        | •        |
|                        |          |
| Print Egit             | Help     |

| Field              | Description                                                                                                    |
|--------------------|----------------------------------------------------------------------------------------------------|
| Selection          | Select the option that determines the returned address records to be included in the report.                                                            |
|                    | • All reasons: All debtors with a return address reason set.                                                                                            |
|                    | • <b>OK to mail</b> : All debtors with a return address set where the return address reason is defined Ok to mail.                                      |
|                    | • <b>Do not mail</b> : All debtors with a return address set where the return address reason is defined Do not mail.                                    |
|                    | <ul> <li>Specific Reason: Only the specific return address reason selected from<br/>the Reason field is included.</li> </ul>                            |
| Reason             | Select the specific return address reason to be included in the report. This option is only available if the Selection field is set to Specific Reason. |
| With balances only | Select this option to exclude debtors with zero balances from the report.                                                                               |

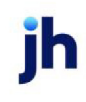

| Field  | Description                                                                |
|--------|----------------------------------------------------------------------------|
| Output | Select one of the following print output options from the list:            |
|        | • <b>Preview</b> : to preview the report on the window before printing it. |
|        | Print: to print the report without previewing it.                          |

#### Sample Report

| **TEST** World of Factoring **TEST** A<br>Return Mail Report All R |                                          |                                        |           |         |           | As Of<br>All Reas | April 19, 2011<br>on s Are Listed |              |
|--------------------------------------------------------------------|------------------------------------------|----------------------------------------|-----------|---------|-----------|-------------------|-----------------------------------|--------------|
| Debtor                                                             | Address                                  | Reason / Last Payment                  | Balance   | Current | 1-15 Days | 16-30 Days        | 31-45 Days                        | Over 45 Days |
| AABSCO (AABSCO)                                                    | 123 AABS CO Lane<br>Birmingham, AL 35200 | For returned address test<br>4/30/2011 | 41,700.00 |         |           |                   |                                   | 41,700.00    |
| Kikis Sports (111)                                                 | 1212 Kiki Comer<br>Kikiville, ON 99999   | For returned address test              | 168.00    |         |           |                   |                                   | 168.00       |
|                                                                    |                                          | -                                      | 41,888.00 |         |           |                   | -                                 | 41,868.00    |

# Facility Menu

## Facility Reports

The Facility report group contains reports that provide details on facilities in bulk collateral lending environments.

#### Loan Statement

The Loan Statement provides a financial statement for a specific facility. When run with the Preliminary option cleared, this statement calculates the interest fee for the period selected. An additional page for each Available, Eligible, Gross, and/or Net Collateral fee type for the facility is included. Additional statement pages list each day in the period with daily average balance detail for Gross Collateral, Ineligible Collateral, and Net Collateral, as well as Available balance and Limit Amount. An Average line displays the period average for each column. Note that the collateral column for which the Fee Type is calculated is displayed in bold type, and the period and rate on which the fee is calculated is also displayed.

This report is accessed from the Facility menu of the Reports module.

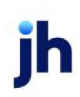

| 冒 Loan St     | atement                                  |                                     |                                     |        |                                        | -                                          |                               | ×   |
|---------------|------------------------------------------|-------------------------------------|-------------------------------------|--------|----------------------------------------|--------------------------------------------|-------------------------------|-----|
| Parameters    | Scheduling                               | Templates                           |                                     |        |                                        |                                            |                               |     |
| Selectio      | n                                        |                                     |                                     |        |                                        |                                            |                               |     |
|               | Client:<br>Facility:<br>Office:<br>A/E:  |                                     | <b>•</b>                            | C/0:   |                                        |                                            |                               | *   |
| Client Group: |                                          |                                     | Ŧ                                   | Value: |                                        |                                            |                               | Ŧ   |
| Prefere       | ices                                     |                                     |                                     |        |                                        |                                            |                               |     |
| Fa            | diity Group:<br>t to reprint:<br>Output: | Preview     Print     Fax     Email | r Vz<br>Date ra<br>From d<br>Thru D | alue:  | Prelimir<br>Show f<br>Show d<br>Show C | ary<br>loat bala<br>laily inter<br>Compoun | nce<br>rest amou<br>d Balance | unt |
|               |                                          |                                     |                                     |        |                                        |                                            |                               |     |
| Template:     |                                          |                                     |                                     | •      |                                        |                                            | 0                             |     |

| Field    | Description                                                                                                    |
|----------|----------------------------------------------------------------------------------------------------|
| Template | Lists any report template created to date. Select a template from the list to gen-<br>erate a report based on its saved display parameters. Type a new <b>Template</b><br>name and click the save button to create a new template for this report, then<br>select the template from the Templates tab and make any applicable para-<br>meter and scheduling selections to complete the template. |
| 4        | Click this button to save a report template.                                                                                                    |
| 8        | Click this button to close the report screen.                                                                                                    |
| -        | Click this button to generate the report to the selected Output format.                                                                                                    |

| Field  | Description                                                                                  |  |
|--------|----------------------------------------------------------------------------------------------|--|
| Client | drop-down to select the client for which to run the report.                                  |  |
|        | For Client Search Window, available on SQL Reports when <b>System Preference &gt; Field-</b> |  |

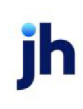

| Field    | Description                                                                                                    |
|----------|----------------------------------------------------------------------------------------------------|
|          | s/Screen Behavior > Miscellaneous > Use Client Search instead of drop downs is set to<br>True.                                                                                                    |
|          | Select the 🖸 magnifying glass icon to open the Search window and begin typing the client name.                                                                                                    |
|          | Select Contains or Begins with to refine results. Search window will display up to 500 matches.                                                                                                    |
|          | Click the 🗙 red [x] icon to clear the Client field.                                                                                                    |
|          | TIP<br>Choosing Contains will allow users to search by Client Code.                                                                                                    |
|          | If you leave this field blank, you cannot make selections in the <b>Facility</b> or Collateral fields.                                                                                                    |
| Facility | Select the facility for the selected client to include in the report or leave blank to include all facilities. This field only becomes active if you select a client from the <b>Client</b> list above.                                                                                                    |
|          | If you leave this field blank, you cannot make a selection in the Collateral field.                                                                                                    |
| Office   | Select the office to which to limit the report results. If the user has an Office restriction defined on the <i>Manage Users</i> screen in the Admin module, the user will only be able to generate the report within that office restriction. When the user generates a report, the office to which they are restricted will be selected in the Office field by default and the user will not be able to change the <b>Office</b> field when generating the report. |
|          | Offices are defined in the <u>Office table in the Tables feature</u> . To access this table, on the <b>File</b> menu, click <b>Tables</b> . Then, on the <b>Client &amp; Debtor</b> menu, click <b>Office</b> .                                                                                                    |
| A/E      | Select the Account Executive (FactorSoft user) to which to limit the results in the report, or<br>leave blank to include all users. When a user is selected, the report is limited to clients that<br>have that user selected in the A/E field on the <b>Control</b> panel of the <i>Client Information</i><br>screen.                                                                                                    |
|          | To limit the <b>A/E</b> field to list only those users that have been marked as an A/E, use the fol-<br>lowing System Preference:                                                                                                    |
|          | <ul> <li>Terminology &gt; Select account executive based on check box: TRUE</li> </ul>                                                                                                    |
| c/o      | Select a Credit Officer to which to limit the report, or leave blank to include all C/O's.                                                                                                    |
| Client   | Select the client group to which to limit the results in the report.                                                                                                    |

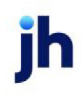

| Field                   | Description                                                                                                    |  |
|-------------------------|----------------------------------------------------------------------------------------------------|--|
| Group                   | Client Groups are defined in the <u>Client Group Code table in the Tables feature</u> . To access<br>this table, on the <b>File</b> menu, click <b>Tables</b> . Then, on the <b>Client &amp; Debtor</b> menu, click <b>Client</b><br><b>Group Codes</b> . |  |
| Value                   | Select the client group's value (as defined in the Group Code Table) for which this report is to be generated.                                                                                                    |  |
| Facility<br>Group       | Select a facility group code (as defined in the Client Group Code Table) to which to limit the report, or leave this field blank to include all facility groups.                                                                                          |  |
| Statement<br>to reprint | Select a previously-run statement to reprint. Using this option prints a copy of the report and does not apply additional charges against the account balance.                                                                                            |  |
| Output                  | Select one of the following reprint output option from the drop-down list:                                                                                                    |  |
|                         | <ul> <li>Preview to preview the report on the window before printing it.</li> </ul>                                                                                                    |  |
|                         | Print to print the report without previewing it.                                                                                                    |  |
|                         | • Fax to fax the report directly to the selected client.                                                                                                    |  |
|                         | • Email to email the report directly to the selected client.                                                                                                    |  |
|                         | Note: When the Preliminary check box is checked, the Statement output is Preview only.                                                                                                    |  |
| Date                    | Select the date range for the report:                                                                                                    |  |
| Range                   | <ul> <li>Month to Date: displays the first day of the current FactorSoft processing month in<br/>From date and the current FactorSoft processing date in the Thru date.</li> </ul>                                                                        |  |
|                         | <ul> <li>Last Month: displays the first day of the previous FactorSoft processing month in<br/>From date and the last day of the previous FactorSoft processing month in the Thru<br/>date.</li> </ul>                                                    |  |
|                         | <ul> <li>Yesterday: displays the of the previous FactorSoft processing day date in the From<br/>date and Thru date fields.</li> </ul>                                                                                                    |  |
|                         | <ul> <li>Today: displays the of the current FactorSoft processing day date in the From date<br/>and Thru date fields.</li> </ul>                                                                                                    |  |
| From date               | Enter the beginning date of the date range for records to be selected for the report.                                                                                                    |  |
| Thru date               | Enter the ending date of the date range for records to be selected for the report.                                                                                                    |  |
| Pre-                    | If this box is flagged, the Loan Statement will run only as a report using the Preview Output                                                                                                    |  |

| Field                            | Description                                                                                                    |
|----------------------------------|----------------------------------------------------------------------------------------------------|
| liminary                         | option. If this box is not flagged, the Loan Statement will run and post the appropriate fees<br>to the Loan using the output preference from <b>Facility Information &gt; Statement</b> panel ><br><b>Output</b> . |
| Show float<br>balance            | If this box is flagged, the Loan Statement will include a column to show the <b>Float Balance</b> based on payments posted to the Loan.                                                                             |
| Show daily<br>interest<br>amount | Select the option to include the Est. Interest column on the report.                                                                                                    |
| Show Com-<br>pound Bal-<br>ance  | If this box is flagged, the Loan Statement will show the <b>Compound Balance</b> column.                                                                                                    |

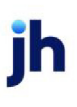
## **Report Samples**

| <b>Disbursement</b><br>7.45<br>3.21                                 | Payment<br>297,379.62 | Other     |              |                     |                                                                                                    |                                                                                                    |
|---------------------------------------------------------------------|-----------------------|-----------|--------------|---------------------|----------------------------------------------------------------------------------------------------|----------------------------------------------------------------------------------------------------|
| Disbursement           7.45         3.21           9.55         4.4 | Payment<br>297,379.62 | Other     |              |                     |                                                                                                    |                                                                                                    |
| 7.45<br>3.21<br>9.55                                                | 297,379.62            |           | End Balance  | Float BalanceComp   | ound Balance                                                                                                    | Est. Inte                                                                                                    |
| 3.21<br>9.55                                                        |                       | 40,425.38 | 2,185,253.21 | 3,374,771.69        | 0.00                                                                                                    | 656.2                                                                                                    |
| 9.55                                                                | 181,073.66            |           | 2,004,179.55 | 2,728,474.19        | 0.00                                                                                                    | 530.5                                                                                                    |
|                                                                     | 10,819.41             |           | 1,993,360.14 | 2,036,637.78        | 0.00                                                                                                    | 396.0                                                                                                    |
| 1.14                                                                | 409,355.19            |           | 1,584,004.95 | 3,221,425.71        | 0.00                                                                                                    | 626.3                                                                                                    |
| 4.95                                                                | 51,833.19             |           | 1,532,171.76 | 1,739,504.52        | 0.00                                                                                                    | 338.2                                                                                                    |
| 1.76                                                                |                       |           | 1,532,171.76 | 1,532,171.76        | 0.00                                                                                                    | 297.9                                                                                                    |
| 1.76                                                                |                       |           | 1,532,171.76 | 1,532,171.76        | 0.00                                                                                                    | 297.9                                                                                                    |
| 1.76                                                                | 212,210.87            |           | 1,319,960.89 | 2,168,804.37        | 0.00                                                                                                    | 421.7                                                                                                    |
| ).89                                                                | 147,876.86            |           | 1,172,084.03 | 1,763,591.47        | 0.00                                                                                                    | 342.9                                                                                                    |
| 4.03                                                                | 25,758.79             |           | 1,146,325.24 | 1,249,360.40        | 0.00                                                                                                    | 242.9                                                                                                    |
| 5.24                                                                | 317,868.64            |           | 828,456.60   | 2,099,931.16        | 0.00                                                                                                    | 408.3                                                                                                    |
| .60                                                                 | 25,148.46             |           | 803,308.14   | 903,901.98          | 0.00                                                                                                    | 175.7                                                                                                    |
| .14                                                                 |                       |           | 803,308.14   | 803,308.14          | 0.00                                                                                                    | 156.1                                                                                                    |
| .14                                                                 |                       |           | 803,308.14   | 803,308.14          | 0.00                                                                                                    | 156.1                                                                                                    |
| .14                                                                 | 281,138.03            |           | 522,170.11   | 1,646,722.23        | 0.00                                                                                                    | 320.1                                                                                                    |
| ).11                                                                | 153,990.39            |           | 368,179.72   | 984,141.28          | 0.00                                                                                                    | 191.3                                                                                                    |
| .72                                                                 | 5,026.43              |           | 363,153.29   | 383,259.01          | 0.00                                                                                                    | 74.5                                                                                                    |
| .29                                                                 | 19,359.15             | 692.02    | 344,486.16   | 421,922.76          | 0.00                                                                                                    | 82.0                                                                                                    |
| .16                                                                 | 37,883.53             |           | 306,602.63   | 458,136.75          | 0.00                                                                                                    | 89.0                                                                                                    |
| 2.63                                                                |                       |           | 306,602.63   | 306,602.63          | 0.00                                                                                                    | 59.6                                                                                                    |
| 2.63                                                                |                       |           | 306,602.63   | 306,602.63          | 0.00                                                                                                    | 59.6                                                                                                    |
| 2.63                                                                | 199,546.03            |           | 107,056.60   | 905,240.72          | 0.00                                                                                                    | 176.0                                                                                                    |
| 60                                                                  | 865,598.22            | 500.00    | (758,041.62) | 0.00                | 0.00                                                                                                    |                                                                                                    |
| .62)                                                                | 7,964.64              |           | (766,006.26) | 0.00                | 0.00                                                                                                    |                                                                                                    |
| .26)                                                                | 15,720.52             |           | (781,726.78) | 0.00                | 0.00                                                                                                    |                                                                                                    |
| .78) 850,025.00                                                     | 63,569.35             |           | 4,728.87     | 259,006.27          | 0.00                                                                                                    | 50.3                                                                                                    |
| .87                                                                 |                       |           | 4,728.87     | 4,728.87            | 0.00                                                                                                    | 0.9                                                                                                    |
| .87                                                                 |                       |           | 4,728.87     | 4,728.87            | 0.00                                                                                                    | 0.9                                                                                                    |
| .87                                                                 | 557,583.13            |           | (552,854.26) | 0.00                | 0.00                                                                                                    |                                                                                                    |
| 26)                                                                 | 145,477.17            |           | (698,331.43) | 0.00                | 0.00                                                                                                    |                                                                                                    |
| 10%                                                                 |                       |           | 610,738.14   | 1,054,615.17        | 0.00                                                                                                    |                                                                                                    |
| 850,025.00                                                          | 4,032,181_28          | 41,617.40 | 610,738.14   | 1,054,615.17        | 0.00                                                                                                    |                                                                                                    |
|                                                                     |                       |           | Âve          | rane daily balance: | 610 728 1                                                                                                    | 4                                                                                                    |
| 766.16                                                              |                       |           | 015          | - so any colonide.  | 510,700.1                                                                                                    |                                                                                                    |
| 5,000.00                                                            |                       |           |              | Interest charge:    | 6.151.9                                                                                                    | 2                                                                                                    |
| 2,372.76                                                            |                       |           |              | Other charges:      | 8,138.9                                                                                                    | 2                                                                                                    |
|                                                                     |                       |           | Totals       | statement charges:  | 14,290.8                                                                                                    | 4                                                                                                    |
|                                                                     |                       |           |              | Past due balance:   | 0.0                                                                                                    | 0                                                                                                    |
|                                                                     |                       |           |              | TOTAL DUE:          | 14,290.84                                                                                                    | 1                                                                                                    |
|                                                                     | 2,372.76              | 2,372.76  | 2,372.76     | 2,372.76            | 2,372.76 Interest charge:<br>2,372.76 Other charges:<br>Total statement charges:<br>Past due balance:<br>TOTAL DUE: | 3,000,00         Interest charge:         6,151.9           2,372.76         Other charges:         8,138.9           Total statement charges:         14,290.8           Past due balance:         0.0           TOTAL DUE:         14,290.8 |

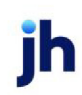

#### Statement for: 6/1/2020 - 6/30/2020 Preliminary Loan Statement Report

| Fee Description | Post Date  | Loan Limit    | Available    | Ending Balance | Excess<br>Deficit | Fee Rate | Fee Amoun |
|-----------------|------------|---------------|--------------|----------------|-------------------|----------|-----------|
| OA RATE         | 06/01/2020 | 12,000,000.00 | 1,598,458.02 | 2,185,253.21   | (586,795.19)      | 0.0333%  | 195.598   |
| OARATE          | 06/02/2020 | 12,000,000.00 | 1,426,438.05 | 2,004,179.55   | (577,741.50)      | 0.0333%  | 192.581   |
| OA RATE         | 06/03/2020 | 12,000,000.00 | 1,416,159.61 | 1,993,360.14   | (577,200.53)      | 0.0333%  | 192.400   |
| OA RATE         | 06/04/2020 | 12,000,000.00 | 1,027,272.18 | 1,584,004.95   | (556,732.77)      | 0.0333%  | 185.578   |
| OA RATE         | 06/05/2020 | 12,000,000.00 | 1,636,975.96 | 1,532,171.76   | 104,804.20        | 0.0333%  |           |
| OA RATE         | 06/06/2020 | 12,000,000.00 | 1,636,975.96 | 1,532,171.76   | 104,804.20        | 0.0333%  |           |
| OA RATE         | 06/07/2020 | 12,000,000.00 | 1,636,975.96 | 1,532,171.76   | 104,804.20        | 0.0333%  |           |
| OA RATE         | 06/08/2020 | 12,000,000.00 | 1,435,375.64 | 1,319,960.89   | 115,414.75        | 0.0333%  |           |
| OA RATE         | 06/09/2020 | 12,000,000.00 | 1,294,892.62 | 1,172,084.03   | 122,808.59        | 0.0333%  |           |
| OA RATE         | 06/10/2020 | 12,000,000.00 | 1,270,421.77 | 1,146,325.24   | 124,096.53        | 0.0333%  |           |
| OA RATE         | 06/11/2020 | 12,000,000.00 | 968,446.56   | 828,456.60     | 139,989.96        | 0.0333%  |           |
| OA RATE         | 06/12/2020 | 12,000,000.00 | 1,553,466.89 | 803,308.14     | 750,158.75        | 0.0333%  |           |
| OA RATE         | 06/13/2020 | 12,000,000.00 | 1,553,466.89 | 803,308.14     | 750,158.75        | 0.0333%  |           |
| OA RATE         | 06/14/2020 | 12,000,000.00 | 1,553,466.89 | 803,308.14     | 750,158.75        | 0.0333%  |           |
| OA RATE         | 06/15/2020 | 12,000,000.00 | 1,286,385.76 | 522,170.11     | 764,215.65        | 0.0333%  |           |
| OA RATE         | 06/16/2020 | 12,000,000.00 | 1,140,094.89 | 368,179.72     | 771,915.17        | 0.0333%  |           |
| OA RATE         | 06/17/2020 | 12,000,000.00 | 1,135,319.78 | 363,153.29     | 772,166.49        | 0.0333%  |           |
| OA RATE         | 06/18/2020 | 12,000,000.00 | 1,116,928.59 | 344,486.16     | 772,442.43        | 0.0333%  |           |
| OA RATE         | 06/19/2020 | 12,000,000.00 | 1,080,939.23 | 306,602.63     | 774,336.60        | 0.0333%  |           |
| OA RATE         | 06/20/2020 | 12,000,000.00 | 1,080,939.23 | 306,602.63     | 774,336.60        | 0.0333%  |           |
| OA RATE         | 06/21/2020 | 12,000,000.00 | 1,080,939.23 | 306,602.63     | 774,336.60        | 0.0333%  |           |
| OA RATE         | 06/22/2020 | 12,000,000.00 | 1,537,371.46 | 107,056.60     | 1,430,314.86      | 0.0333%  |           |
| OA RATE         | 06/23/2020 | 12,000,000.00 | 715,053.15   | (758,041.62)   | 1,473,094.77      | 0.0333%  |           |
| OA RATE         | 06/24/2020 | 12,000,000.00 | 707,486.75   | (766,006.26)   | 1,473,493.01      | 0.0333%  |           |
| OA RATE         | 06/25/2020 | 12,000,000.00 | 692,552.25   | (781,726.78)   | 1,474,279.03      | 0.0333%  |           |
| OA RATE         | 06/26/2020 | 12,000,000.00 | 1,446,139.82 | 4,728.87       | 1,441,410.95      | 0.0333%  |           |
| OA RATE         | 06/27/2020 | 12,000,000.00 | 1,446,139.82 | 4,728.87       | 1,441,410.95      | 0.0333%  |           |
| OA RATE         | 06/28/2020 | 12,000,000.00 | 1,446,139.82 | 4,728.87       | 1,441,410.95      | 0.0333%  |           |
| OA RATE         | 06/29/2020 | 12,000,000.00 | 916,435.84   | (552,854.26)   | 1,469,290.10      | 0.0333%  |           |
|                 | Total Fee  |               |              |                |                   |          | 766 1     |

## **Report Details**

| Column           | Description                                            |  |  |
|------------------|--------------------------------------------------------|--|--|
| Statement Format |                                                        |  |  |
| Address          | The Loan Statement Address will display the following: |  |  |

jh

| Column                           | Description                                                                                                    |
|----------------------------------|----------------------------------------------------------------------------------------------------|
|                                  | <ul> <li>Lender Name (in bold print) Located in System Preferences &gt; Iden-<br/>tification/system constants &gt; Name &amp; address &gt; Lender name)</li> </ul>                                     |
|                                  | Client Name                                                                                                    |
|                                  | Facility Description                                                                                                    |
|                                  | Client/Facility Address                                                                                                    |
| Date                             | Displays the day of the Month                                                                                                    |
| Begin Balance                    | Displays the beginning Loan Balance on the specific day                                                                                                    |
| Disbursement                     | Displays the amount of the Loan Disbursement on the specific day                                                                                                    |
| Payment                          | Displays the amount of the Loan Payment on the specific day; if there are multiple<br>Loan Payments posted on the same day, this column will display the total Loan Pay-<br>ments for the specific day |
| Other                            | Displays the amount of Other Loan Transactions. This is typically the Accrual Post-<br>ing transactions on the Loan on the specific day                                                                |
| End Balance                      | Displays the ending Loan Balance on the specific day                                                                                                    |
| Float Balance                    | Displays the Float Balance for the day that is calculated as:                                                                                                    |
|                                  | Payment column * Float Days (as defined on the Statement Terms > Fee Type<br>Interest record) + End Balance column                                                                                     |
| Compound Bal-                    | Displays the Compound Balance for the day that is calculated as:                                                                                                    |
| ance                             | Payment Column * Float Days (as defined on the Statement Terms > Fee Type<br>Interest record) + End Balance column Plus prior day Interest                                                             |
| Est. Interest                    | Displays the calculated daily interest that is calculated as:                                                                                                    |
|                                  | (End Balance column or Float Balance (if applicable)) *Rate% / 360 or 365                                                                                                    |
| Number of Days;<br>Interest Rate | Displays number of days for the period; displays the interest rate as defined on the Statement Terms > Fee Type Interest record                                                                        |
| Other Charges                    | Displays all Fee Types that are flagged as Active on Facility Statement Terms                                                                                                    |
| Average Daily Bal-<br>ance       | Displays the average of the End Balance for the period                                                                                                    |
| Interest Charge                  | Displays the interest calculated as:                                                                                                    |

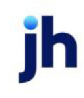

| Column                                                                                      | Description                                                                                         |  |  |  |
|---------------------------------------------------------------------------------------------|----------------------------------------------------------------------------------------------------|--|--|--|
|                                                                                             | (End Balance or Float Balance total (if applicable) * Rate % / 360 or 365)) * Days in<br>Period     |  |  |  |
| Other Charges                                                                               | Displays the total of the calculated Other Charges                                                  |  |  |  |
| Total Statement<br>Charges                                                                  | Displays the total of the Interest Charge and the Other Charges                                     |  |  |  |
| Past Due Balance                                                                            | Displays any Interest that has not yet been applied to the Loan                                     |  |  |  |
| Total Due                                                                                   | Displays the total of the Interest Charge, Other Charges and Past Due balance.                      |  |  |  |
| Fee Type Calculation Format                                                                 |                                                                                                    |  |  |  |
| Note: This format is for the Fee Type "Maintenance" and Calculate Based on "Out of Formula" |                                                                                                    |  |  |  |
| Fee Description                                                                             | Displays the Description of the Maintenance Fee type on Facility Information > State-<br>ment Terms |  |  |  |
| Post Date                                                                                   | Displays the date that the fee type was analyzed in the date range the statement was run            |  |  |  |
| Loan Limit                                                                                  | Displays the value in the Facility Information > Limits > Loan Limit field                          |  |  |  |
| Available                                                                                   | Displays the Net Availability                                                                       |  |  |  |
| Ending Balance                                                                              | Displays the Loan Balance as of the end of the reported day                                         |  |  |  |
| Excess Deficit                                                                              | Displays the difference between the Availability and the Loan Balance                               |  |  |  |
| Fee Rate                                                                                    | Displays the rate set for that fee type on Facility Information > Statement Terms                   |  |  |  |
| Fee Amount                                                                                  | Displays the calculated value of the Fee Rate column * Excess Deficit column                        |  |  |  |

## Security Roles

To generate the Loan Statement Report, the following Security Role needs to be set to YES:

- Security Roles > Reports > Facility > Print loan statement report (preliminary)
- Security Roles > Reports > Facility > Print loan statement report (non-preliminary)

### System Preferences

The following system preferences for this report are found in the Administration module, System Preferences, Facility/Collateral Rules (Formerly Asset Based Lending), Periodic statement generation folder.

| Preference                                                 | Description                                                                                                    |
|------------------------------------------------------------|----------------------------------------------------------------------------------------------------|
| Max days in advance<br>to allow posting                    | Maximum number of days prior to the statement through date to allow advance posting of statement fees.                                                                                                    |
|                                                            | For example:                                                                                                    |
|                                                            | <ul> <li>If the Max Days = 5 and the system date is 6/25/20 and the statement<br/>through date is 6/30/20, the system would allow the posting of the fees to<br/>occur.</li> </ul>                                                                                                    |
|                                                            | <ul> <li>If the system date is 6/24/20 and the statement through date is 6/30/20,<br/>the system would not allow the posting of the fees to occur.</li> </ul>                                                                                                    |
| Standard Main-<br>tenance Fee Days in<br>Month             | Standard number of days in month used to calculate daily maintenance fee amount.                                                                                                    |
| Use control date for<br>certificate approve<br>time (T/F)  | If True, the Certificate Posting will be posted as of the current date. If False, the<br>Certificate Posting will be posted as of the date entered.                                                                                                    |
| Use ending date to<br>determine fee month<br>(T/F)         | If True, the fiscal month the fees will apply to will be determined by the ending date of the statement. If False, the fees will apply to the date when the statement is run.                                                                                                    |
| Use thru date to<br>determine statement<br>post date (T/F) | Determines if the post date for the Loan Statement is the date indicated as the thru date when running the Loan Statement                                                                                                    |
|                                                            | For example, if the Thru Date is 6/30/20, this will be the post date of the State-<br>ment transaction in the system.                                                                                                    |
| Use thru date to<br>determine accrual<br>post date (T/F)   | Determines if the accrual post date for the Loan Statement is determined by the thru date when running the Loan Statement. The system will look at the thru date on the Loan Statement and add the value in the Facility Information > Statements > Days to wait for posting to determine the date of the accrual posting. |
|                                                            | For example, if the Thru Date is 6/30/20 and the Days to wait for posting = 1, the accrual posting date will be 7/1/20.                                                                                                    |
| Interest Calculation<br>Rounding Method                    | Select the rounding method for periodic generation of loan statements in Fact-<br>orSoft.                                                                                                    |

jh

| Preference                                                                        | Description                                                                                                    |
|-----------------------------------------------------------------------------------|----------------------------------------------------------------------------------------------------|
|                                                                                   | No rounding limitation                                                                                                    |
|                                                                                   | Limit rounding to 2 decimal places                                                                                                    |
|                                                                                   | Limit rounding to 3 decimal places                                                                                                    |
|                                                                                   | Limit rounding and truncate after 2 decimal places                                                                                                    |
| Do not calculate<br>interest float if loan<br>balance is not pos-<br>itive (T/F)  | Determines if interest on float is calculated on days where the Loan Balance is negative                                                                                                    |
| Do not calculate<br>unused line fee if loan<br>balance is not pos-<br>itive (T/F) | Determines if the unused line fee (set up in <b>Facility Information &gt; Statement</b><br><b>Terms &gt; Fee Type = Unused Line</b> ) is calculated if the Loan Balance is negative                                                                               |
| Use effective dates<br>with the spread rate<br>when calculating<br>interest (T/F) | Determines if the effective dates on the spread rate is used when calculating interest                                                                                                    |
| Use tiered basis<br>method when cal-<br>culating interest (T/F)                   | Determines if the Lender can set up multiple interest rates on the <b>Facility</b><br>Information > Statement Terms > Fee type = Interest. The multiple rates can<br>be set up by clicking the "View" button next to the rate under the Interest Rate<br>section. |

Customize the Statement

To add your logo and footer text to statements set the following in the Administration module, System Preferences, Facility/Collateral Rules (Formerly Asset Based Lending), Reports, Loan Statement Reports folder.

| Preference              | Description                                                                    |
|-------------------------|--------------------------------------------------------------------------------|
| Logo Image File<br>Name | The fully qualified path and file name which the image file is located.        |
|                         | Recommended Logo Size: 1.7" x .8"                                              |
|                         | Acceptable File Types: .jpg, .tiff, .png                                       |
| Footer Text             | drop-down to select the statement text to be used in the footer of the report. |

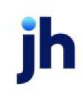

| Preference | Description                                                                                     |
|------------|-------------------------------------------------------------------------------------------------|
|            | Statement language options are defined on the Statement Text Table screen in the Tables module. |

### Position Summary Report

The Position Summary report provides an overview of each client's facility information, broken down by client, facility, and collateral.

### NOTE

The disclaimer "Post dated transactions are not included" appears at the top of these reports to indicate that only transactions from the As Of date to the current FactorSoft processing date are included on the report.

| Position Su   | mmary Report         |                 |               |                              | _ 🗆 🗵       |
|---------------|----------------------|-----------------|---------------|------------------------------|-------------|
| Parameters    | Scheduling Template: | s               |               |                              |             |
| Selection     |                      |                 |               |                              |             |
| Client:       |                      |                 |               |                              | ~           |
| Office:       |                      |                 |               |                              | ~           |
| A/E:          |                      | ~               | C/0:          |                              |             |
| Client Group: |                      | $\sim$          | Value:        |                              |             |
| Preferences   |                      |                 |               |                              |             |
| Output:       | OPreview             | Facility Group: | COLLTYPE      |                              |             |
|               | O Print              | Value:          | INVENTORY     |                              | ~           |
|               | O Fax                | Format:         | Client Detail |                              | $\sim$      |
|               | Email                | As Of:          | July 31, 201  | 1                            |             |
|               |                      |                 | Exclude I     | nactive Clients, Facilities, | Collaterals |
|               |                      |                 |               |                              |             |
|               |                      |                 |               |                              |             |
|               |                      |                 |               |                              |             |
|               |                      |                 |               |                              |             |
|               |                      |                 |               |                              |             |
|               |                      |                 |               |                              |             |
|               |                      |                 |               |                              |             |
| Template:     |                      |                 |               |                              |             |

| Field    | Description                                                                        |
|----------|------------------------------------------------------------------------------------|
| Template | Lists any report template created to date. Select a template from the list to gen- |

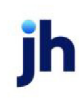

| Field    | Description                                                                                                    |
|----------|----------------------------------------------------------------------------------------------------|
|          | erate a report based on its saved display parameters. Type a new <b>Template</b><br>name and click the save button to create a new template for this report, then<br>select the template from the Templates tab and make any applicable para-<br>meter and scheduling selections to complete the template. |
| <b>H</b> | Click this button to save a report template.                                                                                                    |
| 8        | Click this button to close the report screen.                                                                                                    |
| 4        | Click this button to generate the report to the selected Output format.                                                                                                    |

| Field    | Description                                                                                                    |
|----------|----------------------------------------------------------------------------------------------------|
| Client   | drop-down to select the client for which to run the report.                                                                                                    |
|          | For Client Search Window, available on SQL Reports when <b>System Preference &gt; Fields/Screen</b><br>Behavior > Miscellaneous > Use Client Search instead of drop downs is set to True.                                                                                                    |
|          | Select the 🖸 magnifying glass icon to open the Search window and begin typing the client name.                                                                                                    |
|          | Select Contains or Begins with to refine results. Search window will display up to 500 matches.                                                                                                    |
|          | Click the 🔀 red [x] icon to clear the Client field.                                                                                                    |
|          | TIP<br>Choosing Contains will allow users to search by Client Code.                                                                                                    |
|          | If you leave this field blank, you cannot make selections in the Facility fields.                                                                                                    |
| Facility | Select the facility for the selected client to include in the report or leave blank to include all facilities. This field only becomes active if you select a client from the <b>Client</b> list above.                                                                                                    |
|          | If you leave this field blank, you cannot make a selection in the Collateral field.                                                                                                    |
| Office   | Select the office to which to limit the report results. If the user has an Office restriction defined<br>on the <i>Manage Users</i> screen in the Admin module, the user will only be able to generate the<br>report within that office restriction. When the user generates a report, the office to which they |

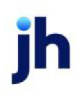

| Field             | Description                                                                                                    |
|-------------------|----------------------------------------------------------------------------------------------------|
|                   | are restricted will be selected in the Office field by default and the user will not be able to change the <b>Office</b> field when generating the report.                                                                                                    |
|                   | Offices are defined in the <u>Office table in the Tables feature</u> . To access this table, on the <b>File</b> menu, click <b>Tables</b> . Then, on the <b>Client &amp; Debtor</b> menu, click <b>Office</b> .                                                                                               |
| A/E               | Select the Account Executive (FactorSoft user) to which to limit the results in the report, or leave blank to include all users. When a user is selected, the report is limited to clients that have that user selected in the A/E field on the <b>Control</b> panel of the <i>Client Information</i> screen. |
|                   | To limit the <b>A/E</b> field to list only those users that have been marked as an A/E, use the following System Preference:                                                                                                    |
|                   | <ul> <li>Terminology &gt; Select account executive based on check box: TRUE</li> </ul>                                                                                                    |
| c/o               | Select a Credit Officer to which to limit the report, or leave blank to include all C/O's.                                                                                                    |
| Client<br>Group   | Select the client group (as defined in the Client Group Code Table) for which this report is to be generated.                                                                                                    |
| Value             | Select the client group's value (as defined in the Client Group Code Table) for which this report is to be generated.                                                                                                    |
| Output            | Select one of the following print output option from the drop-down list:                                                                                                    |
|                   | <ul> <li>Preview to preview the report on the window before printing it</li> </ul>                                                                                                    |
|                   | Print to print the report without previewing it                                                                                                    |
|                   | • Fax to fax the report directly to the selected client.                                                                                                    |
|                   | • Email to email the report directly to the selected client.                                                                                                    |
| Facility<br>Group | Select a facility group code (as defined in the Client Group Code Table) to which to limit the report, or leave this field blank to include all facility groups.                                                                                                    |
| Value             | Select the facility group's value (as defined in the Client Group Code Table) for which this report is to be generated.                                                                                                    |
| Format            | Select the report format to be generated:                                                                                                    |

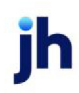

1053

| Field | Description      |
|-------|------------------|
|       | Client Detail    |
|       | Client Summary   |
|       | Facility Summary |
|       | • Loan Status    |

Report Samples

### **Client Detail Format**

The Position Summary – Client Detail format includes each Facility's Collateral Description, Currency, Collateral Type, Limits, Adv Rate, Gross Collateral, Total Ineligible, Net Collateral, Eligible Collateral, Availability, Balance, and Excess/Deficit. A Grand Total line totals the Availability, Balance, and Excess/Deficit columns for all clients included in the report. The Detail report also includes transaction detail and collateral posting detail for the current day.

| FirstLe<br>Client: | nders Bank<br>Bakersfield Too | l & Die    |              |         |            |               |                     |                     |                        |                   | Pos          | aition Summar | y - Client Detai<br>April 08, 2013 |
|--------------------|-------------------------------|------------|--------------|---------|------------|---------------|---------------------|---------------------|------------------------|-------------------|--------------|---------------|------------------------------------|
| Facility           | National Welding              |            |              |         | Estat      | lished: 8/1/2 | 007                 | Last Stat           | lement: 3/31/2         | 2009              |              |               |                                    |
|                    |                               | Activity   | Description  |         | Transact   | ion Type      | Begin B             | lance               | Amount                 | End B             | alance       | Extra Summary | Information                        |
|                    |                               | 04/01/2009 | Accrual Post | hg      | Accrual I  | Posting       | 201,3               | CO. CO              | 4,405.40               | 235,              | 709.26 Fee   | Balance       | 0.00                               |
|                    |                               |            |              |         |            |               |                     |                     |                        |                   | Fee          | RØV           | 0.00                               |
|                    |                               |            |              |         |            |               |                     |                     |                        |                   | Othe         | r RSV         | 0.0                                |
|                    |                               |            |              |         |            |               |                     |                     |                        |                   | Payr         | nent RSV      | 0.00                               |
|                    |                               |            |              |         |            |               |                     |                     |                        |                   | U/C          | Balance       | 4,995.00                           |
|                    | Collateral Harne              |            | Currency     | Туре    | Limits     | Adv Rate      | Gross<br>Collateral | Total<br>Ineligible | Eligible<br>Collateral | Net<br>Collateral | Availability | Balance       | Excess/Defici                      |
|                    | Accounts Receivable           |            | USD          | Bulk AR | 250,000.00 | 80.08         | 382,082.95          | 17,274.78           | 364,908.17             | 291,846.54        | 250,000.00   |               |                                    |
|                    | Facility Totals:              |            | USD          |         | 250.000.00 |               | 382.082.95          |                     |                        |                   | 250.000.00   | 235,709,26    | 14,290,74                          |

### **Client Summary Format**

The Position Summary format includes each Facility's Collateral Description, Currency, Collateral Type, Limits, Adv Rate, Gross Collateral, Total Ineligible, Net Collateral, Eligible Collateral, Availability, Balance, and Excess/Deficit. A Grand Total line totals the Availability, Balance, and Excess/Deficit columns for all clients included in the report.

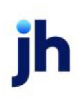

| First Le<br>Client: | enders Bank<br>Bakersfield Tool & Die |          |           |              |          |                     |              |                        |                | Positio      | on Summary - C | lient Summary<br>April 08, 2013 |
|---------------------|---------------------------------------|----------|-----------|--------------|----------|---------------------|--------------|------------------------|----------------|--------------|----------------|---------------------------------|
|                     |                                       | Currence | Type      | Limits       | Adv Rate | Gress Collateral Te | tai indiable | Eligible<br>Collateral | Net Collateral | Availability | Balance        | Bioess/Defia                    |
| acility.            | Bakersfield Tool & Die                |          |           |              |          |                     |              |                        |                |              |                |                                 |
|                     | Inventory                             | USD      | Inventoy  | 500,000.00   | 100.00   | 2,161,221.33        | 16,314.97    | 2,062,889.32           | 485,421.58     | 485,421.58   |                |                                 |
|                     | Facility Totals:                      | USD      |           | 1,000,000.00 |          | 2,161,221.33        |              |                        |                | 485,421.58   | 405,117.65     | 80,303.5                        |
| willy.              | BLT Forging                           |          |           |              |          |                     |              |                        |                |              |                |                                 |
|                     | Accounts Receivable                   | USD      | Bulk AR   | 750,000.00   | 75.00    | 960,219.36          | 31,822.15    | 928,397.21             | 696,297.91     | 696,297.91   |                |                                 |
|                     | Test Equip                            | USD      | Equipment | 25,000.00    | 100.00   | 25,000.00           |              | 25,000.00              | 25,000.00      | 25,000.00    |                |                                 |
|                     | Facility Totals:                      | USD      |           | 750,000.00   |          | 985,219.36          |              |                        |                | 721,297.91   | 736,421.49     | (15,123.58                      |
| acility:            | National Welding                      |          |           |              |          |                     |              |                        |                |              |                |                                 |
|                     | Accounts Receivable                   | USD      | Bulk AR   | 250,000.00   | 00.00    | 382,082.95          | 17,274.78    | 364,008.17             | 291,046.54     | 250,000.00   |                |                                 |
|                     | Facility Totals:                      | USD      |           | 250,000.00   |          | 382,082.95          |              |                        |                | 250,000.00   | 235,709.26     | 14,290.7                        |
|                     | Client Totals:                        | USD      |           | 1,750,000.00 |          | 3,528,523.64        |              |                        |                | 1,456,719.49 | 1,377,248.40   | 79,471.0                        |
| BAND                | TITALS                                |          |           |              |          |                     |              |                        |                | 1.652 713.49 | 1 177 248 40   | 75 471 0                        |

### Facility Summary Format

The Facility Summary format returns a similar report, but instead of grouping the report by facility within client, all facilities are listed individually as <client name>/<facility name>.

| HIST Lengers Bank                               |           |              |                  | Position Summary - Facility Summary<br>April 08, 2013 |            |               |  |
|-------------------------------------------------|-----------|--------------|------------------|-------------------------------------------------------|------------|---------------|--|
| Client / Facility Description                   | Сштеноу   | limits       | Gress Collateral | Availability                                          | Balance    | Bioess/Defial |  |
| Balcersfield Tool & Die/Balcersfield Tool & Die | US Dollar | 1,000,000.00 | 2,161,221.33     | 485,421.58                                            | 405,117.65 | 80,303.93     |  |
| Bakersfield Tool & Die/BLT Forging              | US Dollar | 750,000.00   | 985,219.36       | 721,297.91                                            | 736,421.49 | (15,123.58)   |  |
| Dakentfield Tool & Die/National Welding         | US Dollar | 250,000.00   | 202,002.95       | 250,000.00                                            | 235,709.26 | 14,290.74     |  |
|                                                 |           |              |                  |                                                       |            |               |  |

#### Loan Status Format

The Loan Status format includes information about loans for each client.

|                                              |               |                         |                          |              |                           |           |                         | Loar<br>Monday, A       | n Status Repo<br>Jugust 13, 20 |
|----------------------------------------------|---------------|-------------------------|--------------------------|--------------|---------------------------|-----------|-------------------------|-------------------------|--------------------------------|
| Name                                         | Adv Rale      | l neliaible/<br>Reserve | Gross/Net<br>Collateral  | Loan Balance | Available                 | Sales MTD | Credits MTD             | Coll Cash/<br>Loan Cash | AR/Loan<br>Tum                 |
| ABL Loan Revolver                            |               |                         |                          |              |                           |           |                         |                         |                                |
| Facility Limit: 1,750,000.00                 |               | 70,155.00               | 865,216.75               | 730,793.29   | 663.52                    | 0.00      | 0.00                    | 0.00                    | 0.00                           |
| Collateral Limit: 1,750,000.00               | 92.00         | 20,000.00               | 731,456.81               |              |                           |           |                         | 0.00                    | 0.00                           |
|                                              | Sales<br>0.00 | Cre                     | dits/Adjustments<br>0.00 |              | Gross Collections<br>0.00 |           | Net Collections<br>0.00 | Advan<br>0              | ces<br>.00                     |
| Client Totals: 1,750,000.00<br>(ABC Company) |               | 70.155.00               | 865.216.75<br>731.456.81 | 730.793.29   | (19.336.48)               | 0.00      | 0.00                    | 0.00                    |                                |

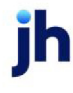

### Facility Trend Card Report

The Facility Trend Card Report provides a 13 month trend analysis and includes Loan Summary, Revenue Summary, Accounts Receivable Summary, and Inventory Summary reports. The 13 month period includes the month of the current working date and the 12 months preceding the current working date. This report is accessed from the Facility menu of the Reports module.

| Parameters    | Scheduling              | Templates |   |        |       |
|---------------|-------------------------|-----------|---|--------|-------|
| selection     |                         |           |   |        |       |
| Client:       |                         |           |   |        | ~     |
| Facility:     |                         |           |   |        | ~     |
| Office:       |                         |           |   |        |       |
| CO:           |                         |           | ~ | c/o:   | <br>~ |
| Client Group: |                         |           | ~ | Value: | <br>~ |
| references    |                         |           |   |        |       |
|               | Print     Fax     Email |           |   |        |       |
|               |                         |           |   |        |       |
|               |                         |           |   |        | <br>  |

| Field    | Description                                                                                                    |
|----------|----------------------------------------------------------------------------------------------------|
| Template | Lists any report template created to date. Select a template from the list to gen-<br>erate a report based on its saved display parameters. Type a new <b>Template</b><br>name and click the save button to create a new template for this report, then<br>select the template from the Templates tab and make any applicable para-<br>meter and scheduling selections to complete the template. |
| Ľ        | Click this button to save a report template.                                                                                                    |
| 8        | Click this button to close the report screen.                                                                                                    |

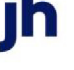

| Field | Description                                                             |
|-------|-------------------------------------------------------------------------|
|       | Click this button to generate the report to the selected Output format. |

| Field    | Description                                                                                                    |
|----------|----------------------------------------------------------------------------------------------------|
| Client   | drop-down to select the client for which to run the report.                                                                                                    |
|          | For Client Search Window, available on SQL Reports when <b>System Preference &gt; Fields/Screen</b><br><b>Behavior &gt; Miscellaneous &gt; Use Client Search instead of drop downs</b> is set to <b>True</b> .                                                                                                    |
|          | Select the 🞑 magnifying glass icon to open the Search window and begin typing the client name.                                                                                                    |
|          | Select Contains or Begins with to refine results. Search window will display up to 500 matches.                                                                                                    |
|          | Click the 🗙 red [x] icon to clear the Client field.                                                                                                    |
|          | TIP<br>Choosing Contains will allow users to search by Client Code.                                                                                                    |
|          | If you leave this field blank, you cannot make selections in the <b>Facility</b> fields.                                                                                                    |
| Facility | Select the facility for the selected client to include in the report or leave blank to include all facilities. This field only becomes active if you select a client from the <b>Client</b> list above.                                                                                                    |
|          | If you leave this field blank, you cannot make a selection in the Collateral field.                                                                                                    |
| Office   | Select the office to which to limit the report results. If the user has an Office restriction defined<br>on the <i>Manage Users</i> screen in the Admin module, the user will only be able to generate the<br>report within that office restriction. When the user generates a report, the office to which they<br>are restricted will be selected in the Office field by default and the user will not be able to<br>change the <b>Office</b> field when generating the report. |
|          | Offices are defined in the <u>Office table in the Tables feature</u> . To access this table, on the <b>File</b> menu, click <b>Tables</b> . Then, on the <b>Client &amp; Debtor</b> menu, click <b>Office</b> .                                                                                                    |
| A/E      | Select the Account Executive (FactorSoft user) to which to limit the results in the report, or<br>leave blank to include all users. When a user is selected, the report is limited to clients that<br>have that user selected in the A/E field on the <b>Control</b> panel of the <i>Client Information</i> screen.                                                                                                    |

| Field  | Description                                                                                                    |  |  |  |  |  |
|--------|----------------------------------------------------------------------------------------------------|--|--|--|--|--|
|        | To limit the <b>A/E</b> field to list only those users that have been marked as an A/E, use the following System Preference:                                                                                                    |  |  |  |  |  |
|        | <ul> <li>Terminology &gt; Select account executive based on check box: TRUE</li> </ul>                                                                                                    |  |  |  |  |  |
| c/o    | Select a Credit Officer to which to limit the report, or leave blank to include all C/O's.                                                                                                    |  |  |  |  |  |
| Client | Select the client group to which to limit the results in the report.                                                                                                    |  |  |  |  |  |
| Group  | Client Groups are defined in the <u>Client Group Code table in the Tables feature</u> . To access this table, on the <b>File</b> menu, click <b>Tables</b> . Then, on the <b>Client &amp; Debtor</b> menu, click <b>Client Group Codes</b> . |  |  |  |  |  |
| Value  | Select the client group's value (as defined in the Group Code Table) for which this report is to be generated.                                                                                                    |  |  |  |  |  |
| Output | Select one of the following print output option from the drop-down list:                                                                                                    |  |  |  |  |  |
|        | Preview to preview the report on the window before printing it                                                                                                    |  |  |  |  |  |
|        | Print to print the report without previewing it                                                                                                    |  |  |  |  |  |
|        | • Fax to fax the report directly to the selected client.                                                                                                    |  |  |  |  |  |
|        | • Email to email the report directly to the selected client.                                                                                                    |  |  |  |  |  |

| Clie<br>Facil                                                      | nt: Advance<br>ity: Advance | Systems D<br>d Systems I | esign<br>Design (INV) | ,       |           |            |               |                   |                          |            |                  |           |       |                   |                          | Faci   | lity Trend Ca  |
|--------------------------------------------------------------------|-----------------------------|--------------------------|-----------------------|---------|-----------|------------|---------------|-------------------|--------------------------|------------|------------------|-----------|-------|-------------------|--------------------------|--------|----------------|
| Address:                                                           | Advanced System<br>(INV)    | e Design                 | Acci Dec              |         |           | Carrol     | -             | (4,030.00)        |                          | 7          |                  |           |       |                   |                          |        |                |
|                                                                    | Austin, TX 78758            |                          | Gredi Olicer:         | MINE    |           | Garre      | a hime        | 904,939.99        |                          |            |                  |           |       |                   |                          |        |                |
| DAN SUMI                                                           | IARY                        |                          |                       |         |           |            |               |                   |                          |            | BARNED REV       | ENUE SUMM | ARY   |                   |                          |        |                |
| Carbon I.                                                          | Net Real                    | liducarati               | Experies A            | a de ce | t Culled  | kara Fa    | a Teratas     | facility Facility | irc kiero                | THE        | -                |           |       | entres —<br>Enter | Astango<br>Referen       | -      | Weak:<br>GTM/T |
| Jul-11                                                             | 004,038-09                  | 12,509.03                |                       |         |           |            | (12,500.03)   |                   | 004,559.99               | 0.00       | 344-11           |           |       |                   | 000,220-00               | 0.00%  | 0.00%          |
| Jun-11                                                             | 461,212.96                  |                          |                       |         |           | 4,940;     | 89 115,710.42 |                   | 004,859.99               | 0.00       | Jun-11           |           |       |                   | 468,597,82               | 0.00%  | 0.00%          |
| Mey-11                                                             | 809,288.11                  |                          |                       |         | (790,000  | 00 8,086   | 413,837.62    |                   | 461,212,66               | 20.70      | Mag-11           | 5,5       | 5 AB  | 8,987.43          | 968,198.79               | 10.77% | 10.71%         |
| Apr-11                                                             | 606,267.57                  |                          |                       |         |           | 4,000      | 54            |                   | 009,255.11               | 0.00       | Apr-11           | 4.0       | 40-41 | 4,040.41          | 608,061.95               | 0.05%  | 6.05%          |
| Har-11                                                             | 601,271.01                  |                          |                       |         |           | 3,9964     | 10            |                   | 005,267.57               | 0.00       | Mar-11           | 4.0       | 20:34 | 4,020.54          | 004,307.54               | 5.69%  | 5.09%          |
| Pat-11                                                             | 788,286.76                  |                          |                       |         |           | 14,878.    | 17            |                   | 801,271.81               | 0.00       | Pab-11           | 11,4      | 1.86  | 11,481.88         | 799,132.46               | 18.77% | 18.72%         |
| Jan-11                                                             | 788,299,74                  |                          |                       |         |           |            |               |                   | 758,296.74               | 0.00       | 348-11           | 7,4       | 10:05 | 7,489.98          | 786,296,74               | 11.22% | 11,22%         |
| Dec-10                                                             | 741,094,57                  | 49,000.00                |                       |         | 82,362    | 20 7,663   | 36 \$0,000.00 |                   | 766,296.34               | 400.79     | Dec-10           | 7,0       | 96.63 | 0,963.38          | 766,894.20               | 11.90% | 10.47%         |
| NOR-10                                                             | 741,094,57                  |                          |                       |         |           |            | -             |                   | 261,694.57               | 0.00       | Hox-10           |           |       |                   | 761,896,57               | 0.00%  | 0.00%          |
| 065-10                                                             | 722,866.14                  |                          |                       |         |           | 18,808-    | 6             |                   | 741,094.57               | 0.00       | 065-10           | 18,5      | 843   | 18,819.43         | 741,117,46               | 29.67% | 29.05%         |
| 64p-10<br>Aug-10                                                   | 117,578,25                  | 000,000.00               |                       |         | (0,969    | 03 18,076; | 92            |                   | 722,005.14<br>117,678.26 | 0.00       | 64p-10<br>Aug-10 | 16,6      | 942   | 16,670.52         | 630,104.95<br>117,632.02 | 0.00%  | 30.00%         |
| Assess:                                                            | 625,345.11                  | 59,000.00                | 0.00                  |         | 10 (75,05 | AND 7,423  | 50 SE,585.82  | 0.00              | 672,984.02               | 200.29     | Antimeter        | 7,4       | 23.59 | 7,332.09          | 000,777,91               | 11.67% | 11.33%         |
| COUNTS                                                             | RECENABLE SU                | RMARY                    |                       |         |           |            |               |                   |                          |            |                  |           |       |                   |                          |        |                |
| 14.24                                                              | half falses                 | laha                     | Gadh                  |         | BOOJE     | Abdrok     | Collectors    | Over Page         | tre bilare               | 1.4        | Gast 1.4         | taks 1/   | -     | ]                 |                          |        |                |
| Jid-11                                                             | 1,044,707.80                |                          |                       |         |           |            |               |                   | 1,044,707.60             |            | 0.00             | 0.00      | 0.00% |                   |                          |        |                |
| Jan-11                                                             | 1,544,307,85                |                          |                       |         |           |            | 500,000.00    |                   | 1,044,307.60             | 45,000.00  | 02.85            | 0.00      | 0.00% |                   |                          |        |                |
| May-11                                                             | 794,707.93                  |                          |                       |         |           |            | (756,000.00)  |                   | 1,644,707.80             | 45,000.00  | 0.00             | 0.00      | 0.00% |                   |                          |        |                |
| Apr-11                                                             | 794,707.03                  |                          |                       |         |           |            |               |                   | 794,707.60               |            | 0.00             | 0.00      | 0.00% |                   |                          |        |                |
| Han-11                                                             | 794,707.03                  |                          |                       |         |           |            |               |                   | 794,707.55               |            | 0.00             | 0.00      | 0.00% | 1                 |                          |        |                |
| Feb-11                                                             | 756,376.01                  | 192,345.05               | 1,253.33              |         | 990.00    | (\$0.00)   | 113,000.00    |                   | 794,707.00               | 45,000.00  | 196-53           | 340.04    | 0.27% |                   |                          |        |                |
| 249-11                                                             | 798,379.61                  |                          |                       |         |           |            |               |                   | 798,376.61               |            | 0.00             | 0.00      | 0.00% | 1                 |                          |        |                |
| Dec-10                                                             | 756,375.61                  |                          |                       |         |           |            |               |                   | 768,376.61               |            | 0.00             | 0.00      | 0.00% |                   |                          |        |                |
| Nov-10                                                             | 766,376.61                  |                          |                       |         |           |            |               |                   | 266,276.81               |            | 0.00             | 0.00      | 0.00% |                   |                          |        |                |
| OKE-10                                                             | 766,276.61                  |                          |                       |         |           |            |               |                   | 268,276.81               |            | 0.00             | 0.00      | 0.00% |                   |                          |        |                |
| 6ep-10                                                             | 046,375.01                  | 110,000.00               |                       |         |           |            |               |                   | 798,376.01               | \$0,000.00 | 0.00             | 200.63    | 0.00% |                   |                          |        |                |
| Aug-10                                                             | 646,335.01                  |                          |                       |         |           |            |               |                   | 646,375,610              |            | 0.00             | 0.00      | 0.00% |                   |                          |        |                |
| Assages:                                                           | \$10,700.16                 | 23,461.42                | 182.12                |         | 66.36     | (4.93)     | (10,341.60)   | 0.00              | 800,700.30               | 10,516.30  | 5.0              | 32.06     | 0.02% | J                 |                          |        |                |
| VENTORY                                                            | SUBBLARY                    |                          |                       |         |           |            |               |                   |                          |            |                  |           |       |                   |                          |        |                |
| -                                                                  | Ref: M.                     | Ownpa                    | Groting               | •       |           |            |               |                   |                          |            |                  |           |       |                   |                          |        |                |
| Jul-11                                                             |                             | 100,000.00               | 0 100,00              | 0.00    |           |            |               |                   |                          |            |                  |           |       |                   |                          |        |                |
| .249-11                                                            |                             |                          |                       |         |           |            |               |                   |                          |            |                  |           |       |                   |                          |        |                |
| Mag-11                                                             |                             |                          |                       |         |           |            |               |                   |                          |            |                  |           |       |                   |                          |        |                |
| Apr.11                                                             |                             |                          |                       |         |           |            |               |                   |                          |            |                  |           |       |                   |                          |        |                |
|                                                                    |                             |                          |                       |         |           |            |               |                   |                          |            |                  |           |       |                   |                          |        |                |
| Max 11                                                             |                             |                          |                       |         |           |            |               |                   |                          |            |                  |           |       |                   |                          |        |                |
| Max-11<br>Pett-11                                                  |                             |                          |                       |         |           |            |               |                   |                          |            |                  |           |       |                   |                          |        |                |
| Man 11<br>Neb-11<br>Jan-11                                         |                             |                          |                       | 1       |           |            |               |                   |                          |            |                  |           |       |                   |                          |        |                |
| Man.11<br>Feb-11<br>Jan-11<br>Dec-10                               |                             |                          |                       |         |           |            |               |                   |                          |            |                  |           |       |                   |                          |        |                |
| Man.11<br>Net-11<br>Jan-11<br>Dec-10<br>Nov-10                     |                             |                          |                       |         |           |            |               |                   |                          |            |                  |           |       |                   |                          |        |                |
| Man 11<br>Pep-11<br>Jan-11<br>Dec-10<br>Nov-10<br>Oct-10           |                             |                          |                       |         |           |            |               |                   |                          |            |                  |           |       |                   |                          |        |                |
| Max.11<br>Neb-11<br>Jan-11<br>Dec-10<br>Net-10<br>Oct-10<br>Sep-10 |                             |                          |                       |         |           |            |               |                   |                          |            |                  |           |       |                   |                          |        |                |
| Man 11<br>Feb-11<br>Jan-11<br>Dec-10<br>Oct-10<br>Exp-10<br>Aug-10 | 100,000.00                  | (100,000.00)             |                       |         |           |            |               |                   |                          |            |                  |           |       |                   |                          |        |                |

### Trial Balance Report

The Trial Balance Report is a summary of daily transactions. This report can display results in a variety of formats. This report is accessed from the Facility menu of the Reports module.

| Parameters     | Scheduling                          | Templates        |     |             |  |   |
|----------------|-------------------------------------|------------------|-----|-------------|--|---|
| Selection      |                                     |                  |     |             |  |   |
| Client:        |                                     |                  |     |             |  | ~ |
| Facility:      |                                     |                  |     |             |  | ~ |
| Participation: |                                     |                  |     |             |  | ~ |
| Member:        |                                     |                  |     |             |  | ~ |
| Office:        |                                     |                  |     |             |  |   |
| A/E:           |                                     |                  |     | C/0;        |  |   |
| Client Group:  |                                     |                  |     | Value:      |  |   |
| Preferences    |                                     |                  |     |             |  |   |
| G/L Group:     |                                     |                  |     | Date range: |  |   |
| Account #:     |                                     |                  | ~   | From date:  |  |   |
| Format:        | Detail as Acc                       | ount/Check #/Dat | e 🗸 | Thru Date:  |  |   |
| Output:        | Preview     Print     Fax     Email |                  |     |             |  |   |
|                |                                     |                  |     |             |  |   |
|                |                                     |                  |     |             |  |   |

| Field    | Description                                                                                                    |
|----------|----------------------------------------------------------------------------------------------------|
| Template | Lists any report template created to date. Select a template from the list to gen-<br>erate a report based on its saved display parameters. Type a new <b>Template</b><br>name and click the save button to create a new template for this report, then<br>select the template from the Templates tab and make any applicable para-<br>meter and scheduling selections to complete the template. |
|          | Click this button to save a report template.                                                                                                    |
| 8        | Click this button to close the report screen.                                                                                                    |
| 4        | Click this button to generate the report to the selected Output format.                                                                                                    |

| Field              | Description                                                                                                    |
|--------------------|----------------------------------------------------------------------------------------------------|
| Client             | drop-down to select the client for which to run the report.                                                                                                    |
|                    | For Client Search Window, available on SQL Reports when <b>System Preference &gt; Field-</b><br>s/Screen Behavior > Miscellaneous > Use Client Search instead of drop downs is set to<br>True.                                                                                                    |
|                    | Select the 🖸 magnifying glass icon to open the Search window and begin typing the client name.                                                                                                    |
|                    | Select Contains or Begins with to refine results. Search window will display up to 500 matches.                                                                                                    |
|                    | Click the 🔀 red [x] icon to clear the Client field.                                                                                                    |
|                    | TIP<br>Choosing Contains will allow users to search by Client Code.                                                                                                    |
|                    | If you leave this field blank, you cannot make selections in the <b>Facility</b> fields.                                                                                                    |
| Facility           | Select the facility for the selected client to include in the report or leave blank to include all facilities. This field only becomes active if you select a client from the <b>Client</b> list above.                                                                                                    |
|                    | If you leave this field blank, you cannot make a selection in the Collateral field.                                                                                                    |
| Par-<br>ticipation | Select a participant entity to which to limit the report. This list is only populated if you are using the Participation module.                                                                                                    |
| Member             | Select a member of the participant entity to which to limit the report. This list is only pop-<br>ulated if you are using the Participation module.                                                                                                    |
| Office             | Select the office to which to limit the report results. If the user has an Office restriction defined on the <i>Manage Users</i> screen in the Admin module, the user will only be able to generate the report within that office restriction. When the user generates a report, the office to which they are restricted will be selected in the Office field by default and the user will not be able to change the <b>Office</b> field when generating the report. |
|                    | Offices are defined in the <u>Office table in the Tables feature</u> . To access this table, on the <b>File</b> menu, click <b>Tables</b> . Then, on the <b>Client &amp; Debtor</b> menu, click <b>Office</b> .                                                                                                    |
| A/E                | Select the Account Executive (FactorSoft user) to which to limit the results in the report, or<br>leave blank to include all users. When a user is selected, the report is limited to clients that                                                                                                    |

| Field      | Description                                                                                                    |  |  |  |  |  |
|------------|----------------------------------------------------------------------------------------------------|--|--|--|--|--|
|            | have that user selected in the A/E field on the <b>Control</b> panel of the <i>Client Information</i> screen.                                                                                                    |  |  |  |  |  |
|            | To limit the <b>A/E</b> field to list only those users that have been marked as an A/E, use the lowing System Preference:                                                                                                    |  |  |  |  |  |
|            | <ul> <li>Terminology &gt; Select account executive based on check box: TRUE</li> </ul>                                                                                                    |  |  |  |  |  |
| c/o        | Select a Credit Officer to which to limit the report, or leave blank to include all C/O's.                                                                                                    |  |  |  |  |  |
| Client     | Select the client group to which to limit the results in the report.                                                                                                    |  |  |  |  |  |
| Group      | Client Groups are defined in the <u>Client Group Code table in the Tables feature</u> . To access this table, on the <b>File</b> menu, click <b>Tables</b> . Then, on the <b>Client &amp; Debtor</b> menu, click <b>Client Group Codes</b> . |  |  |  |  |  |
| Value      | Select the client group's value (as defined in the Group Code Table) for which this report is to be generated.                                                                                                    |  |  |  |  |  |
| G/L Group  | Select the G/L Account Group to which to limit the report.                                                                                                    |  |  |  |  |  |
| Account #  | Select the G/L Account to which to limit the report.                                                                                                    |  |  |  |  |  |
| Format     | Select the report format to be generated:                                                                                                    |  |  |  |  |  |
|            | <ul> <li>Detail as Account/Check #/Date</li> </ul>                                                                                                    |  |  |  |  |  |
|            | <ul> <li>Detail as Account/Date/Check #</li> </ul>                                                                                                    |  |  |  |  |  |
|            | Summarize to Account                                                                                                    |  |  |  |  |  |
|            | Summarize to Account/Client                                                                                                    |  |  |  |  |  |
|            | Summarize to Account/Date/Source                                                                                                    |  |  |  |  |  |
|            | Summarize to Date/Account/Source                                                                                                    |  |  |  |  |  |
| Date Range | Select the date range for the report:                                                                                                    |  |  |  |  |  |

| Field     | Description                                                                                                    |
|-----------|----------------------------------------------------------------------------------------------------|
|           | <ul> <li>Month to Date: displays the first day of the current FactorSoft processing month in<br/>From date and the current FactorSoft processing date in the Thru date.</li> </ul> |
|           | • Last Month: displays the first day of the previous FactorSoft processing month in From date and the last day of the previous FactorSoft processing month in the Thru date.       |
|           | <ul> <li>Yesterday: displays the of the previous FactorSoft processing day date in the From<br/>date and Thru date fields.</li> </ul>                                              |
|           | <ul> <li>Today: displays the of the current FactorSoft processing day date in the From date<br/>and Thru date fields.</li> </ul>                                                   |
| From date | Enter the beginning date of the date range for records to be selected for the report.                                                                                              |
| Thru date | Enter the ending date of the date range for records to be selected for the report.                                                                                                 |
| Output    | Select one of the following print output option from the drop-down list:                                                                                                    |
|           | <ul> <li>Preview to preview the report on the window before printing it</li> </ul>                                                                                                 |
|           | Print to print the report without previewing it                                                                                                    |
|           | • Fax to fax the report directly to the selected client.                                                                                                    |
|           | Email to email the report directly to the selected client.                                                                                                    |

## **Report Samples**

| HJ Sim<br>Trial Bi | pson Capital<br>alance with Detail |           |                        |          |         |             |                |        | 6/27/2010<br>Advance S | ) thru 6/27/26<br>Systems Des |
|--------------------|------------------------------------|-----------|------------------------|----------|---------|-------------|----------------|--------|------------------------|-------------------------------|
| ecout 0            | Check #                            | Date      | Рауме                  | Client # | Source  | Reference   | Balance Fwd    | Debits | Credits                | End Balanc                    |
| 000                | Loan Balance                       |           |                        |          |         |             | 428,708.46     |        |                        |                               |
|                    | 83                                 | 6/27/2010 | Advance Systems Design | AR2      | FUND    | 3089        |                | 104.00 |                        |                               |
|                    | 84                                 | 6/27/2010 | Advance Systems Design | AR2      | FUND    | 3090        |                | 105.00 |                        |                               |
|                    |                                    |           |                        |          | Account | t Totat     | 428,708.46     | 209.00 | 0.00                   | 428,917/                      |
| 15                 | Cash Fundings                      |           |                        |          |         |             | (3,972,495.00) |        |                        |                               |
|                    | 83                                 | 6/27/2010 | Advance Systems Design | AR2      | FUND    | 3089        |                |        | 104.00                 |                               |
|                    | 84                                 | 6/27/2010 | Advance Systems Design | AR2      | FUND    | 3090        |                |        | 105.00                 |                               |
|                    |                                    |           |                        |          | Account | e Totat     | (3,972,485.00) | 0.00   | 209.00                 | (3,972,704.0                  |
|                    |                                    |           |                        |          | Grand 1 | -<br>fotal: | (0,540,706,54) | 209.00 | 209.00                 | (3,543,706.5                  |

# **Participation Menu**

## Participation Reports

The Participation reports are used to generate reports about participation.

### Participation Report

The Participation Report provides a summary of Participant's financial details per batch, for specified clients within a specified date range.

This is an Engine-enabled report.

| A Print Participation Reports                                                                |       |
|----------------------------------------------------------------------------------------------|-------|
| Report template:                                                                             | •     |
| Parameters Scheduling Templates                                                              | 1     |
| Client 🗸                                                                                     | Clear |
| A/E:                                                                                         | Clear |
| Office:                                                                                      | Clear |
| Client Group: Value:                                                                         | Clear |
| Default Printer: \\\Wiggum\BHM_Dev_Later Change Default This Report: \\\Wiggum\BHM_Dev_Laser |       |
| Date range: Last month                                                                       | =     |
| Output: Preview                                                                              |       |
|                                                                                              |       |
| Print now Save Egit                                                                          | Help  |

| Field           | Description                                                                                                    |
|-----------------|----------------------------------------------------------------------------------------------------|
| Report Template | Lists any report template created to date. Select a template from the list to gen-<br>erate a report based on its saved display parameters. Type a new <b>Report tem-</b><br><b>plate</b> name and click <b>Save</b> to create a new template for this report, then Select<br>the template from the Templates tab and make any applicable parameter and<br>scheduling selections to complete the template. |

| Table  | Description                                                                                         |
|--------|----------------------------------------------------------------------------------------------------|
| Client | drop-down to select the client for which to run the report.                                         |
|        | For Client Search Window, available on SQL Reports when <b>System Preference &gt; Fields/Screen</b> |

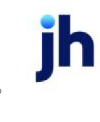

| Table              | Description                                                                                                    |
|--------------------|----------------------------------------------------------------------------------------------------|
|                    | Behavior > Miscellaneous > Use Client Search instead of drop downs is set to True.                                                                                                    |
|                    | Select the 🞑 magnifying glass icon to open the Search window and begin typing the client name.                                                                                                    |
|                    | Select Contains or Begins with to refine results. Search window will display up to 500 matches.                                                                                                    |
|                    | Click the 🗙 red [x] icon to clear the Client field.                                                                                                    |
|                    | TIP<br>Choosing Contains will allow users to search by Client Code.                                                                                                    |
| A/E                | Select the Account Executive (FactorSoft user) to which to limit the results in the report, or leave blank to include all users. When a user is selected, the report is limited to clients that have that user selected in the A/E field on the <b>Control</b> panel of the <i>Client Information</i> screen.                                                                                                    |
|                    | To limit the <b>A/E</b> field to list only those users that have been marked as an A/E, use the fol-<br>lowing System Preference:                                                                                                    |
|                    | <ul> <li>Terminology &gt; Select account executive based on check box: TRUE</li> </ul>                                                                                                    |
| Office             | Select the office to which to limit the report results. If the user has an Office restriction defined<br>on the <i>Manage Users</i> screen in the Admin module, the user will only be able to generate the<br>report within that office restriction. When the user generates a report, the office to which they<br>are restricted will be selected in the Office field by default and the user will not be able to<br>change the <b>Office</b> field when generating the report. |
|                    | Offices are defined in the <u>Office table in the Tables feature</u> . To access this table, on the <b>File</b> menu, click <b>Tables</b> . Then, on the <b>Client &amp; Debtor</b> menu, click <b>Office</b> .                                                                                                    |
| Client             | Select the client group to which to limit the results in the report.                                                                                                    |
| Group              | Client Groups are defined in the <u>Client Group Code table in the Tables feature</u> . To access this table, on the <b>File</b> menu, click <b>Tables</b> . Then, on the <b>Client &amp; Debtor</b> menu, click <b>Client Group Codes</b> .                                                                                                    |
| Value              | Select the specific client group value to which to limit the report results from the list. Client Groups are defined in the Group Code Table. Click <b>Clear</b> to remove the selection.                                                                                                    |
| Default<br>Printer | Displays the default printer used to generate reports.                                                                                                    |

| Table             | Description                                                                                                    |
|-------------------|----------------------------------------------------------------------------------------------------|
| Change<br>Default | Click this button to assign a different printer as the default printer. This will change the default printer for all reports.                                                                                       |
| This<br>Report    | Select a printer from the drop-down list to overwrite the printer default for this report only.                                                                                                    |
| Date<br>range     | <ul><li>Select the date to use for the report from the list:</li><li>Last Month</li></ul>                                                                                                    |
|                   | <ul> <li>Current month-to-date</li> <li>Year through last month-end</li> <li>Current year-to-date</li> </ul>                                                                                                    |
|                   | <ul> <li>Specific date range</li> <li>If the Specific date range option is selected, enter the beginning and ending dates of the</li> <li>date range to which to limit the report in the adjacent fields</li> </ul> |
| Output            | Select one of the following print output options from the drop-down list:<br>• Preview to preview the report on the window before printing it<br>• Print to print the report without previewing it                  |
|                   | <ul> <li>Fax to fax the report directly to the selected client.</li> <li>Email to email the report directly to the selected client.</li> </ul>                                                                      |
| Print<br>now      | Click this button to generate the report to the <b>Output</b> method selected.                                                                                                    |
| Save              | Click this button to save updates to the currently selected <b>Report template</b> .                                                                                                    |
| Exit              | Click this button to close the screen.                                                                                                    |

## **Report Sample**

| Upland Factors, LLC<br>Participation Report |        |           |                       |               |          |               |                 |                   | February         | 1, 2011 thru March 1, 2011 |
|---------------------------------------------|--------|-----------|-----------------------|---------------|----------|---------------|-----------------|-------------------|------------------|----------------------------|
| Client                                      | Batch# | Posted    | Invoices<br>Purchased | Fee<br>Escrow | Reserve  | Fee<br>Earned | Reserve<br>Held | Funds<br>Advanced | Participant.     | Participation<br>Amount    |
| NOSTOP TRANSPORT, INC                       |        |           |                       |               |          |               |                 |                   |                  |                            |
|                                             | 228    | 2/10/2011 | 1,000.00              |               | (100.00) |               |                 | 900.00            | Test Participant | 360.00                     |
|                                             |        |           | 1,000.00              | _             | (100.00) |               | -               | 900.00            |                  | 360.00                     |
|                                             |        |           | 1,000.00              | =             | (100.00) |               | =               | 900.00            |                  | 380.00                     |
|                                             |        |           |                       |               |          |               |                 |                   |                  |                            |

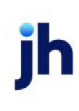

## **Productivity Menu**

## Productivity Reports

The Productivity report group contains cash and purchase productivity reports.

### Cash Productivity Report

The Cash Productivity Report provides a snapshot of specified client's cash postings, including checks posted and invoices paid, over a specified period of time.

This is an Engine-enabled report.

| 📕 Cash Prod      | luctivity Report    |       |  |  |  |  |  |
|------------------|---------------------|-------|--|--|--|--|--|
| Options template | « ]                 | •     |  |  |  |  |  |
| Selection S      | cheduling Templates |       |  |  |  |  |  |
| С                | lient:              | Clear |  |  |  |  |  |
|                  | A/E:                | Clear |  |  |  |  |  |
| 0                | flice:              | Clear |  |  |  |  |  |
| Gi               | voup: Value:        | Clear |  |  |  |  |  |
| L L              | Jser.               | Clear |  |  |  |  |  |
| Date ra          | inge: Last month    |       |  |  |  |  |  |
|                  |                     |       |  |  |  |  |  |
| Fo               | mac Detail report   |       |  |  |  |  |  |
| Ou               | Output: Preview     |       |  |  |  |  |  |
|                  |                     |       |  |  |  |  |  |
|                  |                     |       |  |  |  |  |  |
|                  |                     |       |  |  |  |  |  |
|                  |                     |       |  |  |  |  |  |
|                  |                     |       |  |  |  |  |  |
| Print now        | Save Exit           | Help  |  |  |  |  |  |

| Field            | Description                                                                                                    |
|------------------|----------------------------------------------------------------------------------------------------|
| Options Template | Lists any report template created to date. Select a template from the list to gen-<br>erate a report based on its saved display parameters. Type a new <b>Report tem-</b><br><b>plate</b> name and click <b>Save</b> to create a new template for this report, then Select<br>the template from the Templates tab and make any applicable parameter and<br>scheduling selections to complete the template. |

| Field  | Description                                                                                         |
|--------|----------------------------------------------------------------------------------------------------|
| Client | drop-down to select the client for which to run the report.                                         |
|        | For Client Search Window, available on SQL Reports when <b>System Preference &gt; Fields/Screen</b> |

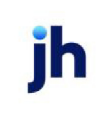

| Field  | Description                                                                                                    |
|--------|----------------------------------------------------------------------------------------------------|
|        | Behavior > Miscellaneous > Use Client Search instead of drop downs is set to True.                                                                                                    |
|        | Select the 🔍 magnifying glass icon to open the Search window and begin typing the client name.                                                                                                    |
|        | Select Contains or Begins with to refine results. Search window will display up to 500 matches.                                                                                                    |
|        | Click the 🔀 red [x] icon to clear the Client field.                                                                                                    |
|        | TIP<br>Choosing Contains will allow users to search by Client Code.                                                                                                    |
| A/E    | Select the Account Executive (FactorSoft user) to which to limit the results in the report, or leave blank to include all users. When a user is selected, the report is limited to clients that have that user selected in the A/E field on the <b>Control</b> panel of the <i>Client Information</i> screen.                                                                                                    |
|        | To limit the <b>A/E</b> field to list only those users that have been marked as an A/E, use the following System Preference:                                                                                                    |
|        | <ul> <li>Terminology &gt; Select account executive based on check box: TRUE</li> </ul>                                                                                                    |
| Office | Select the office to which to limit the report results. If the user has an Office restriction defined<br>on the <i>Manage Users</i> screen in the Admin module, the user will only be able to generate the<br>report within that office restriction. When the user generates a report, the office to which they<br>are restricted will be selected in the Office field by default and the user will not be able to<br>change the <b>Office</b> field when generating the report. |
|        | Offices are defined in the <u>Office table in the Tables feature</u> . To access this table, on the <b>File</b> menu, click <b>Tables</b> . Then, on the <b>Client &amp; Debtor</b> menu, click <b>Office</b> .                                                                                                    |
| Group  | Select the client group to which to limit the results in the report.                                                                                                    |
|        | Client Groups are defined in the <u>Client Group Code table in the Tables feature</u> . To access this table, on the <b>File</b> menu, click <b>Tables</b> . Then, on the <b>Client &amp; Debtor</b> menu, click <b>Client Group Codes</b> .                                                                                                    |
| Value  | Select the specific client group value to which to limit the report results from the list. Client Groups are defined in the Client Group Code Table. Click <b>Clear</b> to remove the selection.                                                                                                    |
| User   | Select the FactorSoft user login to limit the report to cash postings entered by that user only.                                                                                                    |
| Date   | Select the date to use for the report from the list:                                                                                                    |

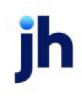

| Field        | Description                                                                                                    |
|--------------|----------------------------------------------------------------------------------------------------|
| range        | • Last Month                                                                                                    |
|              | Current month-to-date                                                                                                    |
|              | Year through last month-end                                                                                                    |
|              | Current year-to-date                                                                                                    |
|              | Specific date range                                                                                                    |
|              | If the Specific date range option is selected, enter the beginning and ending dates of the date range to which to limit the report in the adjacent fields.                                                                                                |
| Format       | Select the report format to be printed:                                                                                                    |
|              | Detail report                                                                                                    |
|              | Summarize to client/date within user                                                                                                    |
|              | Summarize to client within user                                                                                                    |
|              | Summarize to date within user                                                                                                    |
|              | Summarize to user                                                                                                    |
| Output       | Select one of the following print output options from the drop-down list                                                                                                    |
|              | Preview to preview the report on the window before printing it                                                                                                    |
|              | Print to print the report without previewing it                                                                                                    |
|              | • Fax to fax the report directly to the selected client.                                                                                                    |
|              | • Email to email the report directly to the selected client.                                                                                                    |
|              | <ul> <li>Preference to generate the report to the output option specified in the Client Inform-<br/>ation Preference selection. Click here for <u>Preference Printing</u> help. See the Preference<br/>Printing Appendix for more information.</li> </ul> |
| Print<br>now | Click this button to generate the report to the <b>Output</b> method selected.                                                                                                    |
| Save         | Click this button to save updates to the currently selected <b>Report template</b> .                                                                                                    |
| Exit         | Click this button to close the screen.                                                                                                    |

### **Report Sample**

| Jser                                   |           | Check  | Trans  | Checks | Invoices | Amount     |
|----------------------------------------|-----------|--------|--------|--------|----------|------------|
| Client                                 | Posted    | Batch# | Batch# | Posted | Paid     | Posted     |
| RENE:Operations - Irene Jones          |           |        |        |        |          |            |
| COMMERCIAL LAWN CARE (102)             | 2/7/2011  | 1210   | 192    | 1      | 1        | 112.50     |
| DEQ COMPANIES INC. (1008)              | 2/7/2011  | 1210   | 128    | 1      | 3        | 9,150.00   |
| HANDHELD TECHNOLOGY CORPORATION (1000) | 2/1/2011  | 1208   | 282    | 2      | 2        | 295.00     |
| HANDHELD TECHNOLOGY CORPORATION (1000) | 2/4/2011  | 1209   | 287    | 1      | 7        | 3,095.00   |
| HANDHELD TECHNOLOGY CORPORATION (1000) | 2/7/2011  | 1210   | 289    | 2      | 5        | 5,488.25   |
| HANDHELD TECHNOLOGY CORPORATION (1000) | 2/8/2011  | 1211   | 290    | 1      | 1        | 160.40     |
| M&A GLOBAL CARTRIDGES, LLC (1013)      | 2/3/2011  | 1207   | 102    | 1      | 4        | 74,383.17  |
| NOSTOP TRANSPORT, INC (1007)           | 2/3/2011  | 1207   | 242    | 7      | 13       | 21,885.84  |
| NOSTOP TRANSPORT, INC (1007)           | 2/7/2011  | 1210   | 244    | 9      | 27       | 48,790.94  |
| NOSTOP TRANSPORT, INC (1007)           | 2/8/2011  | 1211   | 245    | 1      | 1        | 1,500.00   |
| STEEL VALLEY TRANSPORT, LLC (1011)     | 2/3/2011  | 1207   | 158    | 5      | 5        | 5,635.00   |
| STEEL VALLEY TRANSPORT, LLC (1011)     | 2/4/2011  | 1208   | 159    | 1      | 1        | 850.00     |
| STEEL VALLEY TRANSPORT, LLC (1011)     | 2/7/2011  | 1210   | 160    | 6      | 8        | 7,180.55   |
| UPLAND FACTORS SUSPENSE (101)          | 2/4/2011  | 1208   | 109    | 1      | 1        | 120.00     |
|                                        |           |        | -      | 39     | 79       | 178,848.85 |
| ANNE:Administrative User               |           |        |        |        |          |            |
| NOSTOP TRANSPORT, INC (1007)           | 2/10/2011 | 1214   | 248    | 3      | 3        | 5,731.00   |
|                                        |           |        | _      | 3      | 3        | 5,731.00   |
| FEVEN:New User                         |           |        |        |        |          |            |
| STEEL VALLEY TRANSPORT, LLC (1011)     | 2/9/2011  | 1212   | 181    | 2      | 2        | 2,000.00   |
|                                        |           |        | -      | 2      | 2        | 2,000.00   |
|                                        |           |        | =      | 44     | 84       | 184 377 65 |

### Collector Response Productivity Report

The Collector Response Productivity Report is accessed from the Productivity Menu of the Reports module. This report lists, by User Name, the number of collection or verification messages set by each user while working the Collection/Verification Queue, or by verifying invoices from the Manage Pending Purchases screen.

This is an Engine-enabled report.

| 🖆 Collector Response Report    | ×   |
|--------------------------------|-----|
| Options template:              | •   |
| Selection Scheduling Templates |     |
| Group: Collections             |     |
| Date range: Last Month         |     |
|                                |     |
| Output Preview                 |     |
|                                |     |
|                                |     |
|                                |     |
|                                |     |
|                                |     |
|                                |     |
| Bint now Save Egit             | elp |

| Field            | Description                                                                                                    |
|------------------|----------------------------------------------------------------------------------------------------|
| Options Template | Lists any report template created to date. Select a template from the list to gen-<br>erate a report based on its saved display parameters. Type a new <b>Report tem-</b><br><b>plate</b> name and click <b>Save</b> to create a new template for this report, then Select<br>the template from the Templates tab and make any applicable parameter and<br>scheduling selections to complete the template. |

## **Report Parameters**

| Field      | Description                                          |  |
|------------|------------------------------------------------------|--|
| Group      | Select the message group to be reported:             |  |
|            | Collections                                          |  |
|            | Pre-purchase Verification                            |  |
|            | Post-purchase Verification                           |  |
| Date range | Select the date to use for the report from the list: |  |

1071

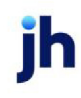

FactorSoft™

| Field  | Description                                                                                                    |
|--------|----------------------------------------------------------------------------------------------------|
|        | • Last Month                                                                                                    |
|        | Current month-to-date                                                                                                    |
|        | <ul> <li>Year through last month-end</li> </ul>                                                                                                    |
|        | Current year-to-date                                                                                                    |
|        | Specific date range                                                                                                    |
|        | • Today only                                                                                                    |
|        | If the Specific date range option is selected, enter the beginning and ending dates of the date range to which to limit the report in the adjacent fields. |
| Output | Select one of the following print output option from the drop-down list                                                                                    |
|        | Preview to preview the report on the window before printing it                                                                                             |
|        | Print to print the report without previewing it                                                                                                    |
|        | • Fax to fax the report directly to the selected client.                                                                                                   |
|        | • Email to email the report directly to the selected client.                                                                                               |

### **Report Sample**

| Upland Factors, LLC       |       |       | February 1, 2011 Thru March 1, 2011 |
|---------------------------|-------|-------|-------------------------------------|
| Collector Response Report |       |       |                                     |
| Collector                 | Total | OTHER |                                     |
| New Business Verifier     | 52    | 62    |                                     |
| New User                  | 12    | 12    |                                     |
| Portfolio Management      | 34    | 34    |                                     |
|                           | 98    | 98    |                                     |

## Credit Decision Productivity Report

The Credit Decision Productivity Report is accessed from the Productivity Menu of the Reports module. This report lists the users that have made credit decisions in the specified time period and displays the average time period for making a decision on the credit request.

This is an Engine-enabled report.

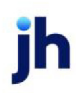

| Credit Decision Productivity Report |       |
|-------------------------------------|-------|
| Options template:                   | •     |
| Selection Scheduling Templates      |       |
| Client                              | Clear |
| AE:                                 | Clear |
| Office:                             | Clear |
| Group: Value:                       | Clear |
| User.                               | Clear |
| Date range: Last month              |       |
|                                     |       |
|                                     |       |
| Output: Preview                     |       |
|                                     |       |
|                                     |       |
|                                     |       |
|                                     |       |
| Distance Ext                        | Hala  |
| Eurit now Save Fäx                  | Helb  |

| Field           | Description                                                                                                    |
|-----------------|----------------------------------------------------------------------------------------------------|
| Option Template | Lists any report template created to date. Select a template from the list to gen-<br>erate a report based on its saved display parameters. Type a new <b>Option tem-</b><br><b>plate</b> name and click <b>Save</b> to create a new template for this report, then Select<br>the template from the Templates tab and make any applicable parameter and<br>scheduling selections to complete the template. |

| Field  | Description                                                                                                    |  |  |  |  |
|--------|----------------------------------------------------------------------------------------------------|--|--|--|--|
| Client | drop-down to select the client for which to run the report.                                                                                                    |  |  |  |  |
|        | For Client Search Window, available on SQL Reports when <b>System Preference</b> > <b>Fields/Scree</b><br><b>Behavior</b> > <b>Miscellaneous</b> > <b>Use Client Search instead of drop downs</b> is set to <b>True</b> . |  |  |  |  |
|        | Select the 🖸 magnifying glass icon to open the Search window and begin typing the client name.                                                                                                    |  |  |  |  |
|        | Select Contains or Begins with to refine results. Search window will display up to 500 matches.                                                                                                    |  |  |  |  |
|        | Click the 🔀 red [x] icon to clear the Client field.                                                                                                    |  |  |  |  |
|        | TIP<br>Choosing Contains will allow users to search by Client Code.                                                                                                    |  |  |  |  |

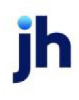

| Field         | Description                                                                                                    |  |  |  |  |
|---------------|----------------------------------------------------------------------------------------------------|--|--|--|--|
| A/E           | Select the Account Executive (FactorSoft user) to which to limit the results in the report, or leave blank to include all users. When a user is selected, the report is limited to clients that have that user selected in the A/E field on the <b>Control</b> panel of the <i>Client Information</i> screen.                                                                                                    |  |  |  |  |
|               | To limit the <b>A/E</b> field to list only those users that have been marked as an A/E, use the following System Preference:                                                                                                    |  |  |  |  |
|               | <ul> <li>Terminology &gt; Select account executive based on check box: TRUE</li> </ul>                                                                                                    |  |  |  |  |
| Office        | Select the office to which to limit the report results. If the user has an Office restriction defined<br>on the <i>Manage Users</i> screen in the Admin module, the user will only be able to generate the<br>report within that office restriction. When the user generates a report, the office to which they<br>are restricted will be selected in the Office field by default and the user will not be able to<br>change the <b>Office</b> field when generating the report.<br>Offices are defined in the <u>Office table in the Tables feature</u> . To access this table, on the <b>File</b> |  |  |  |  |
|               | menu, click Tables. Then, on the Client & Debtor menu, click Office.                                                                                                    |  |  |  |  |
| Group         | up Select the client group to which to limit the results in the report.                                                                                                    |  |  |  |  |
|               | Client Groups are defined in the <u>Client Group Code table in the Tables feature</u> . To access this table, on the <b>File</b> menu, click <b>Tables</b> . Then, on the <b>Client &amp; Debtor</b> menu, click <b>Client Group Codes</b> .                                                                                                    |  |  |  |  |
| Value         | Select the specific client group value to which to limit the report results from the list. Client Groups are defined in the Client Group Code Table. Click <b>Clear</b> to remove the selection.                                                                                                    |  |  |  |  |
| User          | Select the FactorSoft user login to limit the report to cash postings entered by that user only.                                                                                                    |  |  |  |  |
| Date<br>range | <ul> <li>Select the date to use for the report from the list:</li> <li>Last Month</li> <li>Current month-to-date</li> <li>Year through last month-end</li> <li>Current year-to-date</li> <li>Specific date range</li> <li>Today only</li> <li>If the Specific date range option is selected, enter the beginning and ending dates of the date</li> </ul>                                                                                                    |  |  |  |  |

| Field        | Description                                                                          |  |  |  |  |
|--------------|--------------------------------------------------------------------------------------|--|--|--|--|
| Output       | Select one of the following print output options from the drop-down list:            |  |  |  |  |
|              | Preview to preview the report on the window before printing it                       |  |  |  |  |
|              | Print to print the report without previewing it                                      |  |  |  |  |
|              | • Fax to fax the report directly to the selected client.                             |  |  |  |  |
|              | • Email to email the report directly to the selected client.                         |  |  |  |  |
| Print<br>now | Click this button to generate the report to the <b>Output</b> method selected.       |  |  |  |  |
| Save         | Click this button to save updates to the currently selected <b>Report template</b> . |  |  |  |  |
| Exit         | Click this button to close the screen.                                               |  |  |  |  |

### **Report Sample**

| "TEST" Wo | orld of Factoring **TEST** |           | Janua    | ry 1, 2008 Thru | December 31, 20          |
|-----------|----------------------------|-----------|----------|-----------------|--------------------------|
| User      | Description                | Requested | Approved | Denied          | Average Time<br>In Queue |
| SISSY     | Administrative User        | 1         | 1        | 0               | 5D 14H 33M               |
| STEVE     | Administrative User        | 3         | 3        | 0               | 10D                      |

## Purchase Productivity Report

The Purchase Productivity Report produces a report that lists data entry and approval statistics for users to assist in evaluating user performance in FactorSoft.

This is an Engine-enabled report.

| 🖆 Print Purchase Productivity Report |      |
|--------------------------------------|------|
| Report template:                     | •    |
| Parameters Scheduling Templates      |      |
| Date range: Last month               | _    |
| This nepul. [\\Wiggum\8HM_Dev_Laser  |      |
| Etint now Save Egit                  | Help |

| Field           | Description                                                                                                    |
|-----------------|----------------------------------------------------------------------------------------------------|
| Report Template | Lists any report template created to date. Select a template from the list to gen-<br>erate a report based on its saved display parameters. Type a new <b>Report tem-</b><br><b>plate</b> name and click <b>Save</b> to create a new template for this report, then Select<br>the template from the Templates tab and make any applicable parameter and<br>scheduling selections to complete the template. |

| Field      | Description                                                                                                    |  |  |  |  |
|------------|----------------------------------------------------------------------------------------------------|--|--|--|--|
| As of date | ect the date to use for the report from the list:                                                                                                    |  |  |  |  |
|            | Last Month                                                                                                    |  |  |  |  |
|            | Current month-to-date                                                                                                    |  |  |  |  |
|            | Year through last month-end                                                                                                    |  |  |  |  |
|            | Current year-to-date                                                                                                    |  |  |  |  |
|            | Specific date range                                                                                                    |  |  |  |  |
|            | If the Specific date range option is selected, enter the beginning and ending dates of the date range to which to limit the report in the adjacent fields. |  |  |  |  |
| Output     | Select one of the following print output option from the drop-down list                                                                                    |  |  |  |  |

| Field           | Description                                                                                                    |  |  |  |
|-----------------|----------------------------------------------------------------------------------------------------|--|--|--|
|                 | Preview to preview the report on the window before printing it                                                                |  |  |  |
|                 | Print to print the report without previewing it                                                                               |  |  |  |
|                 | • Fax to fax the report directly to the selected client.                                                                      |  |  |  |
|                 | • Email to email the report directly to the selected client.                                                                  |  |  |  |
| Default Printer | Displays the default printer used to generate reports                                                                         |  |  |  |
| Change Default  | Click this button to assign a different printer as the default printer. This will change the default printer for all reports. |  |  |  |
| This Report     | Select a printer from the drop-down list to overwrite the printer default for this report only.                               |  |  |  |
| Print now       | Click this button to generate the report to the <b>Output</b> method selected.                                                |  |  |  |
| Save            | Click this button to save updates to the currently selected <b>Report template</b> .                                          |  |  |  |
| Exit            | Click this button to close the screen.                                                                                        |  |  |  |

### Report Sample

| Upland Factors, LLC Purchase Productivity Report<br>February 1, 2011 Thru February 28, 2011 |                   |                       |                        |                    |                       |                     |                      |                  |                     |
|---------------------------------------------------------------------------------------------|-------------------|-----------------------|------------------------|--------------------|-----------------------|---------------------|----------------------|------------------|---------------------|
| U ser ID                                                                                    | Description       | Data Entry<br>Batches | Data Entry<br>Invoices | Data Entry<br>Time | Data Entry<br>Average | Approval<br>Batches | Approval<br>Invoices | Approval<br>Time | Approval<br>Average |
| AARON                                                                                       | Data Entry        | 1                     | 1                      | 38s                | 385                   | 1                   | 1                    | 6m6s             | 0m6s                |
| AL                                                                                          | Data Entry        | 6                     | 26                     | 3m24s              | 3.4s                  | 7                   | 38                   | 23m 55s          | 3m25s               |
| ANDREW                                                                                      | Underwriting      |                       |                        |                    |                       |                     |                      |                  |                     |
| ART                                                                                         | Data Entry        | 1                     | 1                      | C s                | Cs.                   |                     |                      |                  |                     |
| BRANT                                                                                       | New Business Mgmt | 2                     | 6                      | 67s                | 285                   | 2                   | 5                    | 25m 13s          | 12m 36s             |
| IRENE                                                                                       | Operations        | 14                    | 75                     | 42m 56s            | 3m4s                  |                     |                      |                  |                     |
| PALO                                                                                        | Data Entry        | 10                    | 50                     | 34m 36s            | 3m28s                 | 10                  | 50                   | 26m 2s           | 2m36s               |
| WARREN                                                                                      | Data Entry        |                       |                        |                    |                       |                     |                      |                  |                     |

### System Preferences

The following system preferences for this report are located in the Administration module, System Preferences, **Reports**, **Purchase productivity report** folder.

| Field                                                               | Description                                                                                                    |
|---------------------------------------------------------------------|----------------------------------------------------------------------------------------------------|
| Only first user gets<br>credit for data entry<br>batch and invoices | Set to <b>True</b> to count invoices only once on original entry for the user that cre-<br>ated the batch, and not count rework |

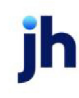

## Statements Menu

### Statements Reports

The Statements report group contains a variety of client and debtor statement options.

### Activity Statements

Activity Statements provide a summary of financial activity for specified clients during a defined date range. The results of this statement can be presented in three ways:

- Debtor Assignment Notifications
- Purchases by Debtor
- Purchases then Payments/Credits

| Print Activity Statements               |               |                                          |         |
|-----------------------------------------|---------------|------------------------------------------|---------|
| Date-From February 1, 2011              | Today L-Month | Default Printer: \\\Wiggum\BHM_Dev_Laser | Change  |
| Thru: February 28, 2011                 | MTD YTD       | This Report \\\Wiggum\BHM_Dev_Laser      | Default |
| Client:                                 | ▼ Clear       | Output:                                  |         |
| A/E:                                    | ▼ Clear       | C Preview C Pax<br>C Print C Email       |         |
| Client Group: Value:                    | ▼ Clear       |                                          |         |
| Office:                                 | Clear         |                                          |         |
| Format: Purchases then Payments/Credits | •             | Print Exit                               | Help    |
| 1                                       |               |                                          |         |

| Field        | Description                                                                                                    |
|--------------|----------------------------------------------------------------------------------------------------|
| Date<br>From | Enter the beginning date of the date range to which to limit the report.                                                                                                    |
|              | Click <b>Today</b> to display the current processing date in this field.                                                                                                    |
|              | <ul> <li>Click L-Month to enter the previous beginning date of the month to date period in Date<br/>Range and previous ending date of the month to date period in Thru.</li> </ul> |
|              | <ul> <li>Click MTD to enter the current beginning date of the month to date period in Date<br/>Range and current processing date in the Thru.</li> </ul>                           |
|              | <ul> <li>Click YTD to enter the current beginning date of the year to date period in Date Range<br/>and current processing date in the Thru.</li> </ul>                            |
| Thru         | Enter the ending date of the date range to which to limit the report.                                                                                                    |
| Client       | drop-down to select the client for which to run the report.                                                                                                    |
|              | For Client Search Window, available on SQL Reports when <b>System Preference &gt; Fields/Screen</b>                                                                                |

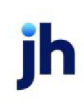

| Field           | Description                                                                                                    |
|-----------------|----------------------------------------------------------------------------------------------------|
|                 | Behavior > Miscellaneous > Use Client Search instead of drop downs is set to True.                                                                                                    |
|                 | Select the 🔍 magnifying glass icon to open the Search window and begin typing the client name.                                                                                                    |
|                 | Select Contains or Begins with to refine results. Search window will display up to 500 matches.                                                                                                    |
|                 | Click the 🗙 red [x] icon to clear the Client field.                                                                                                    |
|                 | TIP<br>Choosing Contains will allow users to search by Client Code.                                                                                                    |
| A/E             | Select the Account Executive to which to limit the results, or leave this field blank to include all AE's.                                                                                                    |
| Client<br>Group | Select the client group to which to limit the results in the report.                                                                                                    |
|                 | Client Groups are defined in the <u>Client Group Code table in the Tables feature</u> . To access this table, on the <b>File</b> menu, click <b>Tables</b> . Then, on the <b>Client &amp; Debtor</b> menu, click <b>Client Group Codes</b> .                                                                                                    |
| Value           | Select the client group's value (as defined in the Group Code Table) for which this report is to be generated. Click Clear to remove the selection.                                                                                                    |
| Office          | Select the office to which to limit the report results. If the user has an Office restriction defined<br>on the <i>Manage Users</i> screen in the Admin module, the user will only be able to generate the<br>report within that office restriction. When the user generates a report, the office to which they<br>are restricted will be selected in the Office field by default and the user will not be able to<br>change the <b>Office</b> field when generating the report. |
|                 | Offices are defined in the <u>Office table in the Tables feature</u> . To access this table, on the <b>File</b> menu, click <b>Tables</b> . Then, on the <b>Client &amp; Debtor</b> menu, click <b>Office</b> .                                                                                                    |
| Format          | Select the report format to be printed:                                                                                                    |
|                 | Debtor Assignment Notifications                                                                                                    |
|                 | Purchases by Debtor                                                                                                    |
|                 | Purchases then Payments/Credits                                                                                                    |

 $\ensuremath{\mathbb{C}}$  2022 Jack Henry & Associates, Inc.  $\ensuremath{^\circ}$ 

FactorSoft™

v4.7

| Field              | Description                                                                                                    |
|--------------------|----------------------------------------------------------------------------------------------------|
| Default<br>Printer | Displays the default printer used to generate reports.                                                                        |
| Change<br>Default  | Click this button to assign a different printer as the default printer. This will change the default printer for all reports. |
| This<br>Report     | Select a printer from the drop-down list to overwrite the printer default for this report only.                               |
| Output             | Select one of the following print output option from the drop-down list:                                                      |
|                    | Preview to preview the report on the window before printing it                                                                |
|                    | Print to print the report without previewing it                                                                               |
|                    | • Fax to fax the report directly to the selected client.                                                                      |
|                    | • Email to email the report directly to the selected client.                                                                  |
| Print              | Click this button to generate the report.                                                                                     |
| Exit               | Click this button to close the screen without printing the report.                                                            |

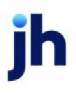
| Activity Statement For HANDHELD TECHNOLOGY CORPORATION |                                                                                                    |                                                                                                    |                                                                                                    |                                                                                                    |                                                                                                    |                                                                                                    |                                                                                                    |
|--------------------------------------------------------|----------------------------------------------------------------------------------------------------|----------------------------------------------------------------------------------------------------|----------------------------------------------------------------------------------------------------|----------------------------------------------------------------------------------------------------|----------------------------------------------------------------------------------------------------|----------------------------------------------------------------------------------------------------|----------------------------------------------------------------------------------------------------|
| February 1, 2011 Thru February 28, 2011                |                                                                                                    |                                                                                                    |                                                                                                    |                                                                                                    |                                                                                                    |                                                                                                    |                                                                                                    |
|                                                        |                                                                                                    |                                                                                                    | Purchases & D                                                                                                    | ebits                                                                                                    |                                                                                                    |                                                                                                    |                                                                                                    |
| Debtor<br>Code                                         | Debtor Name                                                                                                    | Transaction<br>Date                                                                                                    | Posting<br>Date                                                                                                    | Batch<br>Number                                                                                                    | In voice<br>Number                                                                                  | Transaction<br>Amount                                                                                                    | Adjustment<br>Amount                                                                                     |
|                                                        | CROSS COUNTRY COMMUNICAT                                                                                                    | 2/1/2011                                                                                                    | 2/9/2011                                                                                                    | 163                                                                                                    | 4391                                                                                                | 281.25                                                                                                    |                                                                                                    |
|                                                        | E-LECTORIX                                                                                                    | 2/1/2011                                                                                                    | 2/9/2011                                                                                                    | 163                                                                                                    | 4396                                                                                                | 120.00                                                                                                    |                                                                                                    |
|                                                        | INFOTREND TECHNOLOGIES                                                                                                    | 2/1/2011                                                                                                    | 2/9/2011                                                                                                    | 163                                                                                                    | 4393                                                                                                | 175.00                                                                                                    |                                                                                                    |
|                                                        | LOLLIES                                                                                                    | 1/30/2011                                                                                                    | 2/2/2011                                                                                                    | 161                                                                                                    | 4408                                                                                                | 10,571.25                                                                                                    |                                                                                                    |
|                                                        | LOLLIES                                                                                                    | 1/30/2011                                                                                                    | 2/2/2011                                                                                                    | 161                                                                                                    | 4407                                                                                                | 1,123.00                                                                                                    |                                                                                                    |
|                                                        | LOLLIES                                                                                                    | 12/20/2010                                                                                                    | 2/9/2011                                                                                                    | 163                                                                                                    | 4324                                                                                                | 55.00                                                                                                    |                                                                                                    |
|                                                        | LOLLIES                                                                                                    | 12/30/2010                                                                                                    | 2/9/2011                                                                                                    | 163                                                                                                    | 4332                                                                                                | 183.00                                                                                                    |                                                                                                    |
|                                                        | LOLLIES                                                                                                    | 2/5/2011                                                                                                    | 2/9/2011                                                                                                    | 163                                                                                                    | 4432                                                                                                | 3,092.00                                                                                                    |                                                                                                    |
|                                                        | LOLLIES                                                                                                    | 2/5/2011                                                                                                    | 2/9/2011                                                                                                    | 163                                                                                                    | 4433                                                                                                | 790.00                                                                                                    |                                                                                                    |
|                                                        | LOLLIES                                                                                                    | 2/5/2011                                                                                                    | 2/9/2011                                                                                                    | 163                                                                                                    | 4436                                                                                                | 300.00                                                                                                    |                                                                                                    |
|                                                        | LOLLIES                                                                                                    | 2/5/2011                                                                                                    | 2/9/2011                                                                                                    | 163                                                                                                    | 4437                                                                                                | 854.50                                                                                                    |                                                                                                    |
|                                                        | LOLLIES                                                                                                    | 2/5/2011                                                                                                    | 2/9/2011                                                                                                    | 163                                                                                                    | 4438                                                                                                | 298.00                                                                                                    |                                                                                                    |
|                                                        | LOLLIES                                                                                                    | 2/5/2011                                                                                                    | 2/9/2011                                                                                                    | 163                                                                                                    | 4439                                                                                                | 230.00                                                                                                    |                                                                                                    |
|                                                        |                                                                                                    |                                                                                                    |                                                                                                    |                                                                                                    |                                                                                                    |                                                                                                    |                                                                                                    |
|                                                        |                                                                                                    |                                                                                                    |                                                                                                    |                                                                                                    |                                                                                                    | 18,083.00                                                                                                    |                                                                                                    |
| Debtor                                                 |                                                                                                    | Transaction                                                                                                    | Payments & Cr<br>Posting                                                                                                    | redits<br>Batch                                                                                                    | Check                                                                                               | 18,083.00<br>Transaction                                                                                                    | Adjustment                                                                                               |
| Debtor<br>Code                                         | Debtor Name                                                                                                    | Transaction<br>Date                                                                                                    | Payments & Cr<br>Posting<br>Date                                                                                                    | redits<br>Batch<br>Number                                                                                                    | Check<br>Number                                                                                     | 18,083.00<br>Transaction<br>Amount                                                                                            | Adjustment<br>Amount                                                                                     |
| Debtor<br>Code                                         | Debtor Name<br>BLACK BOOT SERVICES                                                                                                    | Transaction<br>Date<br>2/4/2011                                                                                                    | Payments & Co<br>Posting<br>Date<br>2/4/2011                                                                                                    | redits<br>Batch<br>Number<br>288                                                                                                    | Check<br>Number                                                                                     | 18,083.00<br>Transaction<br>Amount                                                                                            | Adjustment<br>Amount<br>395.00                                                                           |
| Debtor<br>Code                                         | Debtor Name<br>BLACK BOOT SERVICES<br>CONTINENTAL NETWORD SERVI                                                                                                    | Transaction<br>Date<br>2/4/2011<br>2 2/2/2011                                                                                                    | Payments & Cr<br>Posting<br>Date<br>2/4/2011<br>2/4/2011                                                                                                    | redits<br>Batch<br>Number<br>288<br>287                                                                                                   | Check<br>Number<br>91000018479877                                                                   | 18,083.00<br>Transaction<br>Amount<br>3,095.00                                                                                | Adjustment<br>Amount<br>395.00<br>(3,095.00)                                                             |
| Debtor<br>Code                                         | Debtor Name<br>BLACK BOOT SERVICES<br>CONTINENTAL NETWORD SERVI<br>INFOTREND TECHNOLOGIES                                                                                                    | Transaction<br>Date<br>2/4/2011<br>2 2/2/2011<br>2 /9/2011                                                                                                    | Payments & Cr<br>Posting<br>Date<br>2/4/2011<br>2/4/2011<br>2/9/2011                                                                                                    | Batch<br>Number<br>200<br>287<br>291                                                                                                    | Check<br>Number<br>91000018479677                                                                   | 18,063.00<br>Transaction<br>Amount<br>3,095.00                                                                                | Adjustment<br>Amount<br>395.00<br>(3,095.00)<br>340.00                                                   |
| Debtor<br>Code                                         | Debtor Name<br>BLACK BOOT SERVICES<br>CONTINENTAL NETWORD SERVI<br>INFOTREND TECHNOLOGIES<br>LOLLIES                                                                                                  | Transaction<br>Date<br>2/4/2011<br>2/2/2011<br>2/9/2011<br>1/27/2011                                                                                                    | Payments & Cr<br>Posting<br>Date<br>2/4/2011<br>2/4/2011<br>2/9/2011<br>2/1/2011                                                                                                    | redits<br>Batch<br>Number<br>208<br>287<br>291<br>282                                                                                     | Check<br>Number<br>91000018479677<br>91765                                                          | 18,083.00<br>Transaction<br>Amount<br>3,085.00<br>175.00                                                                      | Adjustment<br>Amount<br>395.00<br>(3,095.00)<br>340.00                                                   |
| Debtor<br>Code                                         | Debtor Name<br>BLACK BOOT SERVICES<br>CONTINENTAL NETWORD SERVI<br>INFOTREND TECHNOLOGIES<br>LOLLIES                                                                                                  | Transaction<br>Date<br>2/4/2011<br>2/2/2011<br>2/9/2011<br>1/27/2011<br>2/3/2011                                                                                           | Payments & Cr<br>Posting<br>Date<br>2/4/2011<br>2/4/2011<br>2/9/2011<br>2/9/2011<br>2/1/2011                                                                                                    | redits<br>Batch<br>Number<br>200<br>287<br>291<br>282<br>289                                                                              | Check<br>Number<br>91000018479677<br>91705<br>91892                                                 | 18,063.00<br>Transaction<br>Amount<br>3,095.00<br>175.00<br>4,008.25                                                          | Adjustment<br>Amount<br>395.00<br>(3.095.00)<br>340.00<br>(3.523.75)                                     |
| Debtor<br>Code                                         | Debtor Name<br>BLACK BOOT SERVICES<br>CONTINENTAL NETWORD SERVI<br>INFOTREND TECHNOLOGIES<br>LOLLIES<br>LOLLIES<br>MIDWEST TABLECLOTHS                                                                | Transaction<br>Date<br>2/4/2011<br>2/9/2011<br>2/9/2011<br>1/27/2011<br>2/9/2011<br>2/4/2011                                                                               | Payments & Cr<br>Posting<br>Date<br>2/4/2011<br>2/4/2011<br>2/4/2011<br>2/4/2011<br>2/1/2011<br>2/1/2011<br>2/7/2011<br>2/8/2011                                                                                                    | redits<br>Batch<br>Number<br>208<br>287<br>291<br>282<br>289<br>290                                                                       | Check<br>Number<br>91000018479677<br>91705<br>91892<br>53846                                        | 18,063.00<br>Transaction<br>Amount<br>3,095.00<br>175.00<br>4,008.25<br>180.40                                                | Adjustment<br>Amount<br>395.00<br>(3.095.00)<br>340.00<br>(3.523.75)<br>(180.40)                         |
| Debtor<br>Code                                         | Debtor Name<br>BLACK BOOT SERVICES<br>CONTINENTAL NETWORD SERVI<br>INFOTREND TECHNOLOGIES<br>LOLLIES<br>LOLLIES<br>MIDWEST TABLECLOTHS<br>PERFECT SYSTEM SOLUTIONS                                    | Transaction<br>Date<br>2/4/2011<br>2/9/2011<br>1/27/2011<br>2/9/2011<br>2/4/2011<br>1/27/2011                                                                              | Payments & Co<br>Posting<br>Date<br>2/4/2011<br>2/4/2011<br>2/4/2011<br>2/4/2011<br>2/4/2011<br>2/4/2011<br>2/4/2011<br>2/4/2011                                                                                                    | redits<br>Batch<br>Number<br>200<br>287<br>291<br>282<br>289<br>290<br>289<br>290<br>289                                                  | Cheok<br>Number<br>91000018479877<br>91705<br>91892<br>53646<br>24187                               | 18.083.00<br>Transaction<br>Amount<br>3.095.00<br>175.00<br>4.008.25<br>100.40<br>1.480.00                                    | Adjustment<br>Amount<br>395.00<br>(3.095.00)<br>340.00<br>(3.523.75)<br>(180.40)                         |
| Debtor<br>Code                                         | Debtor Name<br>BLACK BOOT SERVICES<br>CONTINENTAL NETWORD SERVI<br>INFOTREND TECHNOLOGIES<br>LOLLIES<br>LOLLIES<br>MIDWEST TABLECLOTHS<br>PERFECT SYSTEM SOLUTIONS<br>WEAVERCOM                       | Transaction<br>Date<br>2/4/2011<br>2/9/2011<br>1/27/2011<br>2/9/2011<br>2/9/2011<br>1/27/2011<br>2/4/2011                                                                  | Payments & Cri<br>Date<br>2/4/2011<br>2/4/2011<br>2/4/2011<br>2/1/2011<br>2/7/2011<br>2/7/2011<br>2/7/2011<br>2/7/2011                                                                                                    | redits<br>Batch<br>Number<br>288<br>287<br>291<br>282<br>289<br>290<br>289<br>289<br>289<br>288                                           | Check<br>Number<br>91000018479677<br>91705<br>91892<br>53646<br>24187                               | 18,083.00<br>Transaction<br>Amount<br>3,085.00<br>175.00<br>4,008.25<br>160.40<br>1,480.00                                    | Adjustment<br>Amount<br>395.00<br>(3.095.00)<br>340.00<br>(3.523.75)<br>(180.40)<br>175.00               |
| Debtor<br>Code                                         | Debtor Name<br>BLACK BOOT SERVICES<br>CONTINENTAL NETWORD SERVI<br>INFOTREND TECHNOLOGIES<br>LOLLIES<br>LOLLIES<br>MIDWEST TABLECLOTHS<br>PERFECT SYSTEM SOLUTIONS<br>WEAVERCOM<br>WE CONNECT         | Transaction<br>Date<br>2/4/2011<br>2/2/2011<br>2/9/2011<br>1/27/2011<br>2/4/2011<br>1/27/2011<br>2/4/2011<br>1/29/2011                                                     | Payments & Cri<br>Date<br>2/4/2011<br>2/4/2011<br>2/4/2011<br>2/7/2011<br>2/7/2011<br>2/7/2011<br>2/7/2011<br>2/7/2011<br>2/7/2011                                                                                                    | redits<br>Batch<br>Number<br>200<br>207<br>291<br>202<br>209<br>209<br>209<br>200<br>200<br>200<br>200<br>200<br>200                      | Check<br>Number<br>91000018479677<br>91892<br>53846<br>24187<br>5526                                | 18,063.00<br>Transaction<br>Amount<br>3,095.00<br>175.00<br>4,008.25<br>160.40<br>1,480.00<br>120.00                          | Adjustment<br>Amount<br>395.00<br>(3.096.00)<br>340.00<br>(3.523.75)<br>(180.40)<br>175.00               |
| Debtor<br>Code                                         | Debtor Name<br>BLACK BOOT SERVICES<br>CONTINENTAL NETWORD SERVI<br>INFOREND TECHNOLOGIES<br>LOLLIES<br>LOLLIES<br>MIDWEST TABLECLOTHS<br>PERFECT SYSTEM SOLUTIONS<br>WEAVERCOM<br>WE CONNECT          | Transaction<br>Date<br>2/4/2011<br>2/9/2011<br>2/9/2011<br>2/9/2011<br>2/4/2011<br>1/27/2011<br>2/4/2011<br>1/29/2011                                                      | Payments & Cri<br>Posting<br>Date<br>2/4/2011<br>2/4/2011<br>2/9/2011<br>2/7/2011<br>2/7/2011<br>2/7/2011<br>2/7/2011<br>2/4/2011<br>2/1/2011                                                                                                    | redits<br>Batch<br>Number<br>288<br>287<br>291<br>282<br>289<br>290<br>289<br>289<br>289<br>289                                           | Check<br>Number<br>91000018479677<br>91705<br>91892<br>53646<br>24187<br>8526                       | 18,063.00<br>Transaction<br>Amount<br>3,095.00<br>175.00<br>4,008.25<br>160.40<br>1,480.00<br>120.00<br>9,038.65              | Adjustment<br>Amount<br>395.00<br>(3,095.00)<br>340.00<br>(3,523.75)<br>(180.40)<br>175.00<br>(5,889.15) |
| Debtor<br>Code                                         | Debtor Name<br>BLACK BOOT SERVICES<br>CONTINENTAL NETWORD SERVI<br>INFOTREND TECHNOLOGIES<br>LOLLIES<br>LOLLIES<br>MIDWEST TABLECLOTHS<br>PERFECT SYSTEM SOLUTIONS<br>WEAVERCOM<br>WE CONNECT         | Transaction<br>Date<br>2/4/2011<br>2/9/2011<br>2/9/2011<br>2/9/2011<br>2/4/2011<br>1/27/2011<br>2/4/2011<br>1/27/2011<br>2/4/2011<br>1/29/2011                             | Payments & Cri<br>Posting<br>Date<br>2/4/2011<br>2/4/2011<br>2/4/2011<br>2/4/2011<br>2/7/2011<br>2/4/2011<br>2/4/2011<br>2/1/2011                                                                                                    | redits<br>Batch<br>Number<br>200<br>200<br>201<br>202<br>209<br>200<br>209<br>200<br>200<br>200<br>200<br>200<br>200                      | Check<br>Number<br>91000018479877<br>91705<br>91892<br>53848<br>24187<br>5528                       | 18,063.00<br>Transaction<br>Amount<br>3,095.00<br>175.00<br>4,008.25<br>180.40<br>1,480.00<br>120.00<br>9,038.65              | Adjustment<br>Amount<br>395.00<br>(3.095.00)<br>340.00<br>(3.523.75)<br>(180.40)<br>175.00<br>(5.809.15) |
| Debtor<br>Code                                         | Debtor Name<br>BLACK BOOT SERVICES<br>CONTINENTAL NETWORD SERVI<br>INFOTREND TECHNOLOGIES<br>LOLLIES<br>LOLLIES<br>MIDWEST TABLECLOTHS<br>PERFECT SYSTEM SOLUTIONS<br>WEAVERCOM<br>WE CONNECT         | Transaction<br>Date<br>2/4/2011<br>2/9/2011<br>2/9/2011<br>1/27/2011<br>2/4/2011<br>1/27/2011<br>2/4/2011<br>1/29/2011                                                     | Payments & Co<br>Posting<br>Date<br>2/4/2011<br>2/9/2011<br>2/9/2011<br>2/9/2011<br>2/9/2011<br>2/9/2011<br>2/9/2011<br>2/9/2011<br>2/9/2011<br>2/9/2011                                                                                                    | redits<br>Batch<br>Number<br>200<br>207<br>291<br>282<br>289<br>290<br>289<br>280<br>289<br>280<br>282                                    | Check<br>Number<br>91000018478577<br>91705<br>91892<br>53846<br>24187<br>5526                       | 18,063.00<br>Transaction<br>Amount<br>3,095.00<br>175.00<br>4,008.25<br>100.40<br>1,480.00<br>120.00<br>9,038.85              | Adjustment<br>Amount<br>395.00<br>(3.095.00)<br>340.00<br>(3.523.75)<br>(160.40)<br>175.00<br>(5.889.15) |
| Debtor<br>Code                                         | Debtor Name<br>BLACK BOOT SERVICES<br>CONTINENTAL NETWORD SERVI<br>INFOTREND TECHNOLOGIES<br>LOLLIES<br>LOLLIES<br>MIDWEST TABLECLOTHS<br>PERFECT SYSTEM SOLUTIONS<br>WEAVERCOM<br>WE CONNECT         | Transaction<br>Date<br>2/4/2011<br>2/9/2011<br>2/9/2011<br>1/27/2011<br>2/4/2011<br>1/27/2011<br>2/4/2011<br>1/29/2011                                                     | Payments & Cr<br>Posting<br>Date<br>2/4/2011<br>2/4/2011<br>2/4/2011<br>2/1/2011<br>2/7/2011<br>2/7/2011<br>2/7/2011<br>2/4/2011<br>2/1/2011<br>2/1/2011<br>2/1/2011                                                                                                    | redits<br>Batch<br>Number<br>200<br>287<br>291<br>282<br>289<br>290<br>289<br>289<br>289<br>289<br>289<br>289<br>289<br>289<br>289<br>289 | Check<br>Number<br>91000018479677<br>91892<br>53646<br>24187<br>5526                                | 18,063.00<br>Transaction<br>Amount<br>3,095.00<br>175.00<br>4,008.25<br>160.40<br>1,480.00<br>1,480.00<br>120.00<br>9,038.65  | Adjustment<br>Amount<br>395.00<br>(3.085.00)<br>340.00<br>(3.523.75)<br>(160.40)<br>175.00<br>(5.889.15) |
| Debtor<br>Code                                         | Debtor Name BLACK BOOT SERVICES CONTINENTAL NETWORD SERVI INFOTREND TECHNOLOGIES LOLLIES LOLLIES MIDWEST TABLECLOTHS PERFECT SYSTEM SOLUTIONS WEAVERCOM WE CONNECT Balance                            | Transaction<br>Date<br>2/4/2011<br>2/2/2011<br>2/9/2011<br>1/27/2011<br>2/4/2011<br>1/29/2011<br>1/29/2011                                                                 | Payments & Cri<br>Date<br>2/4/2011<br>2/4/2011<br>2/4/2011<br>2/1/2011<br>2/7/2011<br>2/7/2011<br>2/1/2011<br>2/1/2011<br>2/1/2011                                                                                                    | redits Batch Number 288 287 291 282 289 290 289 280 282 282 282 282 282 283 282 283 282 283 283                                           | Check<br>Number<br>91000018479677<br>91892<br>53646<br>24187<br>5526                                | 18,063.00<br>Transaction<br>Amount<br>3,095.00<br>175.00<br>4,008.25<br>160.40<br>1,480.00<br>120.00<br>9,038.85              | Adjustment<br>Amount<br>395.00<br>(3.086.00)<br>340.00<br>(3.523.75)<br>(160.40)<br>175.00<br>(5.889.15) |
| Debtor<br>Code                                         | Debtor Name BLACK BOOT SERVICES CONTINENTAL NETWORD SERVI INFOTREND TECHNOLOGIES LOLLIES LOLLIES MIDWEST TABLECLOTHS PERFECT SYSTEM SOLUTIONS WEAVERCOM WE CONNECT Balance Purchas                    | Transaction<br>Date<br>2/4/2011<br>2/9/2011<br>2/9/2011<br>1/27/2011<br>2/4/2011<br>1/27/2011<br>1/29/2011<br>1/29/2011                                                    | Payments & Cr<br>Posting<br>Date<br>2/4/2011<br>2/4/2011<br>2/4/2011<br>2/1/2011<br>2/1/20 | redits Batch Number 288 287 291 282 289 290 289 280 282 282 282 282 283 282 283 282 283 283                                               | Check<br>Number<br>91000018479677<br>91705<br>91892<br>53646<br>24187<br>5526<br>nt<br>0            | 18,063.00<br>Transaction<br>Amount<br>3,095.00<br>175.00<br>4,008.25<br>100.40<br>1,480.00<br>1,480.00<br>1,20.00<br>9,038.85 | Adjustment<br>Amount<br>395.00<br>(3.095.00)<br>340.00<br>(3.523.75)<br>(160.40)<br>175.00<br>(5.889.15) |
| Debtor<br>Code                                         | Debtor Name BLACK BOOT SERVICES CONTINENTAL NETWORD SERVI INFOTREND TECHNOLOGIES LOLLIES LOLLIES MIDWEST TABLECLOTHS PERFECT SYSTEM SOLUTIONS WEAVERCOM WE CONNECT Balance Purchas Collectio          | Transaction<br>Date<br>2/4/2011<br>2/9/2011<br>2/9/2011<br>1/27/2011<br>2/4/2011<br>1/27/2011<br>2/4/2011<br>1/29/2011<br>1/29/2011<br>Forward                             | Payments & Co<br>Posting<br>Date<br>2/4/2011<br>2/4/2011<br>2/4/20 | redits Batch Number 200 287 291 282 289 280 289 280 282 3 4 Amoun 51.778.9 3 18.083.0 6 (9.038.6 3                                        | Check<br>Number<br>91000018479877<br>91705<br>91892<br>53848<br>24187<br>5528<br>nt<br>0<br>0<br>5) | 18,063.00<br>Transaction<br>Amount<br>3,095.00<br>175.00<br>4,008.25<br>100.40<br>1,480.00<br>120.00<br>9,038.65              | Adjustment<br>Amount<br>395.00<br>(3.095.00)<br>340.00<br>(3.523.75)<br>(160.40)<br>175.00<br>(5.669.15) |
| Debtor<br>Code                                         | Debtor Name BLACK BOOT SERVICES CONTINENTAL NETWORD SERVI INFOTREND TECHNOLOGIES LOLLIES LOLLIES MIDWEST TABLECLOTHS PERFECT SYSTEM SOLUTIONS WE AVERCOM WE CONNECT Balance Purchas Collectio Adjustm | Transaction<br>Date<br>2/4/2011<br>2/9/2011<br>2/9/2011<br>1/27/2011<br>2/4/2011<br>1/27/2011<br>2/4/2011<br>1/29/2011<br>1/29/2011<br>1/29/2011<br>1/29/2011<br>1/29/2011 | Payments & Co<br>Posting<br>Date<br>2/4/2011<br>2/4/2011<br>2/4/2011<br>2/1/2011<br>2/1/2011<br>2/4/2011<br>2/1/2011<br>2/1/2011<br>2/1/2011<br>3/1/2011<br>2/1/2011<br>2/1/2011<br>3/1/2011<br>3/2<br>6/2<br>3/2<br>3/2<br>3/2<br>3/2<br>3/2<br>3/2<br>3/2<br>3                                                                                                    | redits Batch Number 286 287 291 282 289 289 289 289 289 289 289 289 289                                                                   | Check<br>Number<br>91000018479877<br>91705<br>91892<br>53848<br>24187<br>5528<br>nt<br>0<br>0<br>5  | 18,063.00<br>Transaction<br>Amount<br>3,095.00<br>175.00<br>4,008.25<br>180.40<br>1,480.00<br>120.00<br>9,038.85              | Adjustment<br>Amount<br>395.00<br>(3.095.00)<br>340.00<br>(3.523.75)<br>(180.40)<br>175.00<br>(5.889.15) |

System Preferences

The following system preferences for this report are found in the Administration module, System Preferences, **Reports**, **Trial balance** folder. Default definition is **ActStmt0**.

| Preference                                                          | Description                                                                                       |
|---------------------------------------------------------------------|---------------------------------------------------------------------------------------------------|
| Debtor assignment<br>notification Crystal<br>Reports module<br>name | Used to assign the Crystal Reports module name for the Debtor Assignment<br>Notifications report. |
| Purchase by debtor<br>Crystal Reports mod-<br>ule name              | Used to assign the Crystal Reports module name for the Purchase by debtor report.                 |

ih

| Preference                                                                | Description                                                                                         |
|---------------------------------------------------------------------------|----------------------------------------------------------------------------------------------------|
| Purchase then pay-<br>ments/<br>credits Crystal<br>Reports module<br>name | Used to assign the Crystal Reports module name for the Purchases then Pay-<br>ments/Credits report. |

## Additional Fee Statements

The Additional Fee Statement window is accessed through the Reports drop-down menu by first selecting Statements and then selecting Additional Fee Statements.

| Print Additional Fee                               | Statements                         |                             | X                 |
|----------------------------------------------------|------------------------------------|-----------------------------|-------------------|
| Client:                                            |                                    |                             | ▼ Clear           |
| AE:                                                |                                    |                             | ▼ Clear           |
| Date Range: January                                | 1, 2008                            |                             | M-T-D             |
| Thru: Decemb                                       | er 31, 2008                        |                             | L-Mo              |
| Default Printer: \\\Wiggu<br>This Report: \\\Wiggu | m\BHM_Dev_Laser<br>m\BHM_Dev_Laser | -                           | Change<br>Default |
| Format:     Preliminary statement                  | Sort:<br>Client                    | Output:<br>Preview          | Print             |
| C Statement & post fees<br>☐ Show A/E              | C A/E                              | C Print<br>C Fax<br>C Email | Egit              |
|                                                    |                                    |                             | Help              |

| Field  | Description                                                                                                    |
|--------|----------------------------------------------------------------------------------------------------|
| Client | drop-down to select the client for which to run the report.                                                                                                    |
|        | For Client Search Window, available on SQL Reports when <b>System Preference &gt; Fields/Screen</b><br>Behavior > Miscellaneous > Use Client Search instead of drop downs is set to True. |
|        | Select the 🖸 magnifying glass icon to open the Search window and begin typing the client name.                                                                                            |
|        | Select Contains or Begins with to refine results. Search window will display up to 500 matches.                                                                                           |
|        | Click the X red [x] icon to clear the Client field.                                                                                                    |

| Field              | Description                                                                                                    |
|--------------------|----------------------------------------------------------------------------------------------------|
|                    | TIP<br>Choosing Contains will allow users to search by Client Code.                                                                                                    |
| A/E                | Select the Account Executive to which to limit the results, or leave this field blank to include all AE's.                                                                                                    |
| Date               | Enter the beginning date of the date range to which to limit the report.                                                                                                    |
| Range              | Click <b>MTD</b> to enter the current beginning date of the month to date period in Date Range and current processing date in the Thru. Click <b>L-Month</b> to enter the previous beginning date of the month to date period in Date Range and previous ending date of the month to date period in Thru. |
| Thru               | Enter the ending date of the date range to which to limit the report.                                                                                                    |
| Default<br>Printer | Displays the default printer used to generate reports.                                                                                                    |
| Change<br>Default  | Click this button to assign a different printer as the default printer. This will change the default printer for all reports.                                                                                                    |
| This<br>Report     | Select a printer from the drop-down list to overwrite the printer default for this report only.                                                                                                    |
| Format             | Select the format of the report to produce:                                                                                                    |
|                    | Preliminary statement: generates the statement only.                                                                                                    |
|                    | <ul> <li>Statement &amp; post fees: generates the statement and posts the associated fees to the<br/>client account.</li> </ul>                                                                                                    |
| Sort               | Select the sort option that determines the order in which to sort the report.                                                                                                    |
|                    | • Client                                                                                                    |
|                    | • AE                                                                                                    |
| Output             | Select one of the following print output option from the drop-down list                                                                                                    |

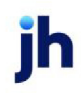

| Field       | Description                                                                                       |
|-------------|---------------------------------------------------------------------------------------------------|
|             | Preview to preview the report on the window before printing it                                    |
|             | Print to print the report without previewing it                                                   |
|             | • Fax to fax the report directly to the selected client.                                          |
|             | Email to email the report directly to the selected client                                         |
| Show<br>A/E | Select this option to print the Account Executive name associated with each client on the report. |
| Print       | Click this button to generate the report to the <b>Output</b> method selected.                    |
| Exit        | Click this button to close the screen.                                                            |

#### Statement Sample

|                                                            |                 |         | Prelimin<br>January 1 | World of Factory<br>Additional<br>2008 thru De | toring<br>Fee Statement<br>cember 31, 200 | 8    |      |       |         |             |
|------------------------------------------------------------|-----------------|---------|-----------------------|------------------------------------------------|-------------------------------------------|------|------|-------|---------|-------------|
| Audubon Nature In:<br>123 South Lake<br>New Orleans, LA 70 | stitute<br>0114 |         |                       |                                                |                                           |      |      |       |         |             |
|                                                            | Invoice         | Invoice | Invoice               | Payment                                        | Payment                                   |      | Fee  | Float | Payment | A dditional |
|                                                            | Date            | Batch#  | Posted                | Bate h#                                        | Posted                                    | Type | Days | Days  | Applied | Fee         |
| Invoice#                                                   |                 |         |                       |                                                |                                           | DUT  |      | 3     | 000.00  | 20.29       |
| 2515                                                       | 8/2/2005        | 42      | 8/2/2005              | 37                                             | 11/28/2008                                | PMI  | 1217 |       | 200.00  | 20.20       |

## **Client Activity Statements**

The Client Activity Statement generates a report based on a specified client's activity, by specified terms, within a specified date range. The Client Activity Statements report both factoring detail collateral and non-detail collateral concurrently for databases that have both types.

An alternate format displays several columns of Load Processor advance activity. To utilize this format, set System Preference Reports, Client activity Statement, Activity by date Crystal Reports module name to CLISTMTAC.

To remove unnecessary data and present a useful Client Activity Statement, two functions on the Recalculate Redundant Data option need to be run prior to producing this report. These can be found on the Administration module, System menu, Database maintenance, Recalculate Redundant Data option. Run **Payment C/B Codes**, then **Activity Tables**.

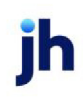

R

| 崖 Print Clier  | t Activity Statement                                                                                    |                                            |    |       | ×     |
|----------------|----------------------------------------------------------------------------------------------------|--------------------------------------------|----|-------|-------|
| Options templa | te:                                                                                                    |                                            |    |       | •     |
| Parameters     | Scheduling Templates                                                                                    |                                            |    |       |       |
| Date:          | March 1, 2011                                                                                           | Thru: March 31, 2011                       | _  | M-T-D | L-Mo  |
| Client:        |                                                                                                    | ,                                          | •  | Clear | Today |
| AE:            |                                                                                                    |                                            | •  | Clear |       |
| Office:        |                                                                                                    |                                            | •  | Clear |       |
| Group:         | •                                                                                                    | Value:                                     | Ψ. | Clear | Clear |
| G/L group:     |                                                                                                    |                                            | •  | Clear |       |
| Terms type:    |                                                                                                    |                                            | •  |       |       |
| Sum to:        | Date 💌                                                                                                  | Sort Client                                | ٣  |       |       |
| Output:        | Preview                                                                                                 |                                            | ٣  |       |       |
|                | Include non-zero inactive clients<br>Convert to native currency<br>Report by facility instead of client | Show A/E<br>Show client name<br>Show yield |    |       |       |
| Print now      | Save Ext                                                                                                |                                            |    |       | Help  |

| Field           | Description                                                                                                    |
|-----------------|----------------------------------------------------------------------------------------------------|
| Report Template | Lists any report template created to date. Select a template from the list to gen-<br>erate a report based on its saved display parameters. Type a new <b>Report tem-</b><br><b>plate</b> name and click <b>Save</b> to create a new template for this report, then Select<br>the template from the Templates tab and make any applicable parameter and<br>scheduling selections to complete the template. |

| Field  | Description                                                                                                    |
|--------|----------------------------------------------------------------------------------------------------|
| Date   | Enter the beginning date of the date range to which to limit the report.                                                                                                    |
|        | Click <b>MTD</b> to enter the current beginning date of the month to date period in Date Range and<br>current processing date in the Thru. Click <b>L-Month</b> to enter the previous beginning date of<br>the month to date period in Date Range and previous ending date of the month to date<br>period in Thru. Click Today to enter the current FactorSoft processing date in the Date and<br>Thru fields |
| Thru   | Enter the ending date of the date range to which to limit the report.                                                                                                    |
| Client | drop-down to select the client for which to run the report.                                                                                                    |
|        | For Client Search Window, available on SQL Reports when <b>System Preference &gt; Field-</b>                                                                                                    |

| Field  | Description                                                                                                    |
|--------|----------------------------------------------------------------------------------------------------|
|        | s/Screen Behavior > Miscellaneous > Use Client Search instead of drop downs is set to<br>True.                                                                                                    |
|        | Select the 🖸 magnifying glass icon to open the Search window and begin typing the client name.                                                                                                    |
|        | Select Contains or Begins with to refine results. Search window will display up to 500 matches.                                                                                                    |
|        | Click the 🗙 red [x] icon to clear the Client field.                                                                                                    |
|        | TIP<br>Choosing Contains will allow users to search by Client Code.                                                                                                    |
| A/E    | Select the Account Executive (FactorSoft user) to which to limit the results in the report, or leave blank to include all users. When a user is selected, the report is limited to clients that have that user selected in the A/E field on the <b>Control</b> panel of the <i>Client Information</i> screen.                                                                                                    |
|        | To limit the <b>A/E</b> field to list only those users that have been marked as an A/E, use the fol-<br>lowing System Preference:                                                                                                    |
|        | <ul> <li>Terminology &gt; Select account executive based on check box: TRUE</li> </ul>                                                                                                    |
| Office | Select the office to which to limit the report results. If the user has an Office restriction defined on the <i>Manage Users</i> screen in the Admin module, the user will only be able to generate the report within that office restriction. When the user generates a report, the office to which they are restricted will be selected in the Office field by default and the user will not be able to change the <b>Office</b> field when generating the report. |
|        | Offices are defined in the <u>Office table in the Tables feature</u> . To access this table, on the <b>File</b> menu, click <b>Tables</b> . Then, on the <b>Client &amp; Debtor</b> menu, click <b>Office</b> .                                                                                                    |
| Group  | Select the client group to which to limit the results in the report.                                                                                                    |
|        | Client Groups are defined in the <u>Client Group Code table in the Tables feature</u> . To access this table, on the <b>File</b> menu, click <b>Tables</b> . Then, on the <b>Client &amp; Debtor</b> menu, click <b>Client Group Codes</b> .                                                                                                    |
| Value  | Select the client group's value (as defined in the Group Code Table) for which this report is to be generated. Click Clear to remove the selection.                                                                                                    |

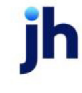

| Field        | Description                                                                                                    |
|--------------|----------------------------------------------------------------------------------------------------|
| G/L<br>Group | Select a G/L Group to which to limit the report, or leave this field blank to include all G/L Groups.                                      |
| Account      | Select the account to which to limit the report. The accounts are defined in the Accounts table.                                           |
| Terms        | Select the terms to use for the statement to be printed:                                                                                   |
| type         | • None                                                                                                    |
|              | Invoice based terms                                                                                                    |
|              | <ul> <li>Portfolio based terms (A/R finance)</li> </ul>                                                                                    |
|              | Portfolio based terms (daily rate)                                                                                                    |
| Sum to       | Determines the statement format:                                                                                                    |
|              | Date: activity by each day in the period                                                                                                   |
|              | Activity: activity by individual batch                                                                                                    |
|              | Client: activity within client by each day in the period                                                                                   |
|              | Group: activity within group by each day in the period                                                                                     |
| Sort         | Select the option that determines the order in which to sort the statement:                                                                |
|              | • Client                                                                                                    |
|              | • A/E                                                                                                    |
|              | • G/L Group                                                                                                    |
| Output       | Select one of the following print output option from the drop-down list:                                                                   |
|              | Preview to preview the report on the window before printing it                                                                             |
|              | Print to print the report without previewing it                                                                                            |
|              | • Fax to fax the report directly to the selected client.                                                                                   |
|              | • Email to email the report directly to the selected client.                                                                               |
|              | <ul> <li>Preference to generate the report to the output option specified in the Client Inform-<br/>ation Preference selection.</li> </ul> |

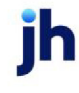

| Field                                              | Description                                                                                                    |
|----------------------------------------------------|----------------------------------------------------------------------------------------------------|
| Include<br>non-<br>zero<br>inactive<br>clients     | Include inactive clients that have cash in A/R or reserves on the report. If this option is not selected, non-zero inactive clients are excluded form the report.                                                        |
| Convert<br>native<br>currency                      | Select this option to convert the financial data to the client's native currency.                                                                                                    |
| Report<br>by facil-<br>ity<br>instead<br>of client | Select this option to print the Client Activity Statement report for facilities instead of clients.<br>This setting is intended for clients that are using the Bulk Collateral processing capabilities of<br>FactorSoft. |
| Show<br>A/E                                        | Select this option to print the account executive name in the statement results.                                                                                                    |
| Show cli-<br>ent<br>name                           | Select this option to print the client name in the statement results.                                                                                                    |
| Show<br>yield                                      | Select this checkbox to include yield in the results.                                                                                                    |
| Print                                              | Click this button to generate the report.                                                                                                    |
| Exit                                               | Click this button to close the screen without printing the report.                                                                                                    |

# Statement Sample

|             | TECHNOLOGY |                   |               |            |                  | February 1, 2011 | thru February 10 | . 2011            |          |                   |                        |           |           |
|-------------|------------|-------------------|---------------|------------|------------------|------------------|------------------|-------------------|----------|-------------------|------------------------|-----------|-----------|
| 1234 Grenal | ta Avenue  | JURF ORALIO       |               |            |                  |                  |                  |                   |          |                   |                        |           |           |
| ridley, MN  | 00432      | Account           | ts Receivable |            |                  |                  | Disbursene       | nts and Charge    | 15       |                   |                        | Balances  |           |
| Date        | Purchases  | Gross<br>Receipts | Discounts     | Other      | Adjust<br>-ments | Funding          | Cash<br>Receipts | Charges<br>& Fees | Expenses | A djust<br>-ments | Accounts<br>Receivable | Funding   | Reserve   |
| 1/31/2011   |            |                   |               |            |                  |                  |                  |                   |          |                   | 51,778.90              | 27,843.20 | 23,935.70 |
| 2/1/2011    |            | 295.00            |               |            |                  |                  | 295.00           | 8.85              |          |                   | 51,483.90              | 27,557.05 | 23,926.85 |
| 2/2/2011    | 11,694.25  |                   |               |            | - 1              | 8,752.74         |                  |                   | 17.95    |                   | 63,178.15              | 38,327.74 | 25,850.41 |
| 2/3/2011    |            |                   |               |            | - 1              |                  |                  |                   |          |                   | 63,178.15              | 38,327,74 | 25,850.41 |
| 2/4/2011    |            | 3.095.00          |               | (3.095.00) | (570.00)         |                  | 3.095.00         | 30.70             | 92.85    |                   | 62,608.15              | 33,356,29 | 29,251.88 |
| 2/5/2011    |            |                   |               |            |                  |                  |                  |                   |          |                   | 62,608.15              | 33,356.29 | 29,251.85 |
| 2/6/2011    |            |                   |               |            | - 1              |                  |                  |                   |          |                   | 62,608.15              | 33,356.29 | 29,251.85 |
| 2/7/2011    |            | 5,488.25          |               | (3,523.75) | - 1              |                  | 5,488.25         | 58.94             |          |                   | 60,643.65              | 27,928.98 | 32,716.67 |
| 2/8/2011    |            | 160.40            |               | (160.40)   | - 1              |                  | 160.40           |                   |          |                   | 60,643,65              | 27,766.58 | 32,877.07 |
| 2/9/2011    | 6,368.75   |                   |               |            | (340.00)         | 12,192,53        |                  | 27,20             | 17.95    |                   | 66,672,40              | 40,004,25 | 25,558.14 |
| 2/10/2011   |            |                   |               |            |                  |                  |                  |                   |          |                   | 66,672.40              | 40.004.25 | 26,668.14 |
|             | 18,063.00  | 9,038.65          | 0.00          | (6,779.15) | (\$10.00)        | 20,945.27        | 9,038.65         | 125.69            | 128.75   | 0.00              |                        |           |           |

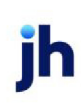

#### System Preferences

The following system preferences for this report are located in the Administration module, System Preferences, **Reports**, **Client activity report** folder.

| Field                                                   | Description                                                                                                    |
|---------------------------------------------------------|----------------------------------------------------------------------------------------------------|
| Include load<br>advances and load<br>settlement columns | Set to <b>True</b> to include load advance data on the Client Activity Statement<br>Report (both FactorSoft Reporting Service and Crystal Reports versions). Note<br>that this preference was added due to the fact that the run time for the Client<br>Activity Statement was negatively impacted for implementations of FactorSoft<br>that employed the Load Processor module, so by default the columns are<br>excluded from the reports. |

## Client Fee Statements

The Client Fee Statement generates a statement of Client Fees for selected clients, within a selected date range .

Exclude fees for negative NFE days

The Client Fee Statement can be configured to exclude fees from being calculated for negative NFE days. Set System Preference Reports, Client Fee Statement, Do not calculate fees if funds employed is not positive to True and Reports, Client fee statement, Calculate fees daily to **True** to only calculate fees for days on which the NFE balance is positive.

If Do not calculate fees if funds employed is not positive is set to **True** and Calculate fees daily is set to False, fee calculation is based on the NFE balance at the time the statement is generated and does not consider daily NFE balance.

Exclude Carrier Payments from NFE

The Client Fee Statement can also be configured to allow the Carrier Payments Due account to not update Net Funds Employed (NFE) for pending carrier payments (that is, funds for carrier payment invoices purchased but not yet paid out).

Important Note: This feature is only available for the single fee statement format of the Client Fee Statement. Therefore, System Preference Reports, Client fee statement, Use multi-fee version must be False to utilize the exclude carrier payments from NFE functionality.

To configure the system to update held funds instead of NFE for carrier payments purchased but not yet paid out:

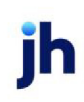

- Set System Preference Client rules/defaults, Ineligibility/summary calculation, Exclude carrier payments from NFE to True.
- Set System Preference Reports, Client fee statement, Exclude carrier payments from NFE to True.
- Set System Preference Reports, Funds employed summary, Exclude carrier payments from NFE to **True**.
- Recalculate the Calc table one time after setting System Preferences.

The default report definition for this report is **CliStmt1**.

| Calculate      | Client Fee Statement                                                                                                    |   |       | 8            |
|----------------|----------------------------------------------------------------------------------------------------|---|-------|--------------|
| Options templa | ate:                                                                                                    |   |       | •            |
| Parameters     | Scheduling Templates                                                                                                    |   |       | 1            |
| Date:          | September 1, 2021 Thru: September 30, 2021                                                                                               |   | M-T-D | L-Mo         |
| Client         |                                                                                                    | • | Clear |              |
| A/E:           |                                                                                                    | • | Clear |              |
| Office:        |                                                                                                    | • | Clear |              |
| Group:         | Value:                                                                                                    | ~ | Clear |              |
| G/L group:     |                                                                                                    | • | Clear |              |
| Sort           | Client                                                                                                    |   |       |              |
| Output:        | Preview                                                                                                    | - |       |              |
|                | Include non-zero inactive clients     Include non-zero inactive clients     Show A/E     Show client name     Convert to native currency | у |       |              |
| Print now      | Save Exit                                                                                                    |   |       | <u>H</u> elp |

| Field    | Description                                                                                        |
|----------|----------------------------------------------------------------------------------------------------|
| Options  | Lists any report template created to date. Select a template from the list to generate a           |
| Template | report based on its saved display parameters. Type a new Report template name and                  |
|          | click <b>Save</b> to create a new template for this report, then Select the template from the Tem- |
|          | plates tab and make any applicable parameter and scheduling selections to complete                 |
|          | the template.                                                                                      |

| Field | Description                                                                                                    |
|-------|----------------------------------------------------------------------------------------------------|
| Date  | Enter the beginning date of the date range to which to limit the report.                                                                                                    |
|       | Click <b>MTD</b> to enter the current beginning date of the month to date period in Date Range<br>and current processing date in the Thru. Click <b>L-Month</b> to enter the previous beginning<br>date of the month to date period in Date Range and previous ending date of the month to<br>date period in Thru. |

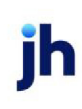

| Field  | Description                                                                                                    |
|--------|----------------------------------------------------------------------------------------------------|
| Thru   | Enter the ending date of the date range to which to limit the report.                                                                                                    |
| Client | drop-down to select the client for which to run the report.                                                                                                    |
|        | For Client Search Window, available on SQL Reports when <b>System Preference &gt; Field-</b><br>s/Screen Behavior > Miscellaneous > Use Client Search instead of drop downs is set to<br>True.                                                                                                    |
|        | Select the 🖸 magnifying glass icon to open the Search window and begin typing the client name.                                                                                                    |
|        | Select Contains or Begins with to refine results. Search window will display up to 500 matches.                                                                                                    |
|        | Click the $\mathbf{X}$ red [x] icon to clear the Client field.                                                                                                    |
|        | TIP<br>Choosing Contains will allow users to search by Client Code.                                                                                                    |
| A/E    | Select the Account Executive (FactorSoft user) to which to limit the results in the report, or leave blank to include all users. When a user is selected, the report is limited to clients that have that user selected in the A/E field on the <b>Control</b> panel of the <i>Client Information</i> screen.                                                                                                    |
|        | To limit the <b>A/E</b> field to list only those users that have been marked as an A/E, use the fol-<br>lowing System Preference:                                                                                                    |
|        | <ul> <li>Terminology &gt; Select account executive based on check box: TRUE</li> </ul>                                                                                                    |
| Office | Select the office to which to limit the report results. If the user has an Office restriction defined on the <i>Manage Users</i> screen in the Admin module, the user will only be able to generate the report within that office restriction. When the user generates a report, the office to which they are restricted will be selected in the Office field by default and the user will not be able to change the <b>Office</b> field when generating the report. |
|        | Offices are defined in the <u>Office table in the Tables feature</u> . To access this table, on the <b>File</b> menu, click <b>Tables</b> . Then, on the <b>Client &amp; Debtor</b> menu, click <b>Office</b> .                                                                                                    |
| Group  | Select the client group to which to limit the results in the report.                                                                                                    |
|        | Client Groups are defined in the <u>Client Group Code table in the Tables feature</u> . To access this table, on the <b>File</b> menu, click <b>Tables</b> . Then, on the <b>Client &amp; Debtor</b> menu, click <b>Client</b>                                                                                                    |

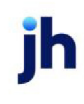

| Field                                        | Description                                                                                                    |
|----------------------------------------------|----------------------------------------------------------------------------------------------------|
|                                              | Group Codes.                                                                                                    |
| Value                                        | Select the client group's value (as defined in the Group Code Table) for which this report is to be generated. Click Clear to remove the selection.               |
| G/L Group                                    | Select a G/L Group to which to limit the report, or leave this field blank to include all G/L Groups.                                                             |
| Sort                                         | Select the option that determines the order in which to sort the statement:                                                                                       |
|                                              | • Client                                                                                                    |
|                                              | • A/E                                                                                                    |
| Output                                       | Select one of the following print output option from the drop-down list:                                                                                          |
|                                              | Preview to preview the report on the window before printing it                                                                                                    |
|                                              | Print to print the report without previewing it                                                                                                    |
|                                              | • Fax to fax the report directly to the selected client.                                                                                                    |
|                                              | • Email to email the report directly to the selected client.                                                                                                    |
|                                              | <ul> <li>Preference to generate the report to the output option specified in the Client Inform-<br/>ation Preference selection.</li> </ul>                        |
| Include<br>non-zero<br>inactive cli-<br>ents | Include inactive clients that have cash in A/R or reserves on the report. If this option is not selected, non-zero inactive clients are excluded form the report. |
| Show A/E                                     | Select this option to print the account executive name in the statement results.                                                                                  |
| Show cli-<br>ent name                        | Select this option to print the client name in the statement results.                                                                                             |
| Convert<br>native cur-<br>rency              | Select this option to convert the financial data to the client's native currency.                                                                                 |
| Pre-<br>liminary                             | Select this option to generate the statement only. Leave the option unselected to generate the statement and post the associated fees to the client account.      |
| Print Now                                    | Click this button to generate the report.                                                                                                    |

| Field | Description                                                        |
|-------|--------------------------------------------------------------------|
| Exit  | Click this button to close the screen without printing the report. |

#### **Report Sample**

| Fee Nation:          | al.                               |           | January 1, 200 | o thru January 51, | 2008       |          |             |           |
|----------------------|-----------------------------------|-----------|----------------|--------------------|------------|----------|-------------|-----------|
| BOX 8661<br>ON ROUGE | 0<br>E, LA 70880                  |           |                |                    |            |          |             |           |
|                      | Beginning                         |           | Cash           | Adjusted           | Charges    |          |             | Ending    |
| Date                 | Balance                           | Funding   | Receipts       | Receipts           | & Fees     | Expenses | Adjustments | Balance   |
| 1/1/2008             | 22.175.06                         | 2.000.00  | 0.00           | 0.00               | 0.00       | 0.00     | 0.00        | 24.175.08 |
| 1/2/2008             | 24,175.08                         | 0.00      | 0.00           | 0.00               | 578.94     | 0.00     | 0.00        | 24,754.00 |
| 1/3/2008             | 24,754.00                         | 0.00      | 0.00           | 0.00               | 588.42     | 0.00     | 0.00        | 25,340.42 |
| 1/4/2008             | 25,340.42                         | 14,855.52 | 0.00           | 0.00               | 0.00       | 0.00     | 0.00        | 40,195.94 |
| 1/5/2008             | 40,195.94                         | 28,800.00 | 0.00           | 0.00               | 1,400.00   | 0.00     | 0.00        | 72,195.94 |
| 1/6/2008             | 72,195.94                         | 0.00      | 0.00           | 0.00               | 0.00       | 0.00     | 0.00        | 72,195.94 |
|                      | -                                 | 43,455.52 | 0.00           | 0.00               | 2,565.38   | 0.00     | 0.00        |           |
|                      |                                   |           |                |                    | F          | und      | Ca          | loulated  |
| Fee#                 | From                              | Thru      | Days           | Rate               | Bala       | nce      |             | Fee       |
| 1 15%                | per year (Without Flo<br>1/1/2008 | 1/31/2009 | ٥              | 15.00              | 11,950,115 | .00      |             | 4 979 21  |
|                      |                                   |           | -              |                    | 11 950 112 | 00       |             | 4 979 21  |

#### System Preferences

The following system preference that affects this report is found in the Administration module, System Preferences, **Fields/screen behavior**, **Miscellaneous** folder.

| Preference         | Description                                                                     |
|--------------------|---------------------------------------------------------------------------------|
| Calculate earnings | Set to True - All accounts flagged as an Earning Account in Tables > Accounting |
| based on account   | > Account Table > Standard Tab > Earning Account check box will be included in  |
| table flag         | the calculation.                                                                |

The following system preferences used to determine which default report definition is used are located in **System Preferences > Reports > Client Fee Statement** folder:

| Report Definition | Preference                                                                               |
|-------------------|------------------------------------------------------------------------------------------|
| CliStmt1.rpt      | Fee statement without float days - Set to <b>Blank</b>                                   |
| CliStmtF.rpt      | Fee statement with float days - Set to <b>Blank</b>                                      |
| CliStmtDF1.rpt    | Calculate Fees Daily - Set to <b>True</b>                                                |
| CliFeeF-MA.rpt    | Multi-Fee Version - Set to <b>True</b> and Take Float on Actual Day - Set to <b>True</b> |

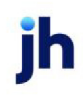

| Report Definition | Preference                                                                                |
|-------------------|-------------------------------------------------------------------------------------------|
| CliFeeF-M.rpt     | Multi-Fee Version - Set to <b>True</b> and Take Float on Actual Day - Set to <b>False</b> |
| NFEStmtF.rpt      | Fee statement with float days                                                             |
| CliFee1.rpt       | Calculate fees Daily - Set to <b>False</b> and Fee statement without float days           |

## Compound Interest Statements

The Compound Interest Statement provides a report of interest earned on a specified interest bearing account for specified clients through a given date.

| Compound Interest Statement                                                                                                    |     |                         |
|----------------------------------------------------------------------------------------------------|-----|-------------------------|
| Interest bearing account 1070 - Collections<br>Client<br>A/E:<br>Group:                                                                                                    | ••• | Clear<br>Clear<br>Clear |
| Value:<br>Basis table:<br>Post interest against                                                                                                    | •   | Clear                   |
| Calculate thru date:     February 28, 2011       Image: Preliminary statement     Image: Preview       Image: Preview     Image: Preview       Image: Preview <td></td> <td></td> |     |                         |

| Field                          | Description                                                                                                    |
|--------------------------------|----------------------------------------------------------------------------------------------------|
| Interest<br>Bearing<br>Account | Select the account for which to produce the Compound Interest Statement. This is a required field.                                                                                                 |
| Client                         | drop-down to select the client for which to run the report.                                                                                                    |
|                                | For Client Search Window, available on SQL Reports when <b>System Preference</b> > <b>Field-</b><br>s/Screen Behavior > Miscellaneous > Use Client Search instead of drop downs is set to<br>True. |
|                                | Select the C magnifying glass icon to open the Search window and begin typing the client name.                                                                                                    |
|                                | Select Contains or Begins with to refine results. Search window will display up to 500 matches.                                                                                                    |

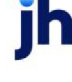

| Field                         | Description                                                                                                    |
|-------------------------------|----------------------------------------------------------------------------------------------------|
|                               | Click the 🗙 red [x] icon to clear the Client field.                                                                                                    |
|                               | TIP<br>Choosing Contains will allow users to search by Client Code.                                                                                                    |
| A/E                           | Select the Account Executive (FactorSoft user) to which to limit the results in the report, or leave blank to include all users. When a user is selected, the report is limited to clients that have that user selected in the A/E field on the <b>Control</b> panel of the <i>Client Information</i> screen. |
|                               | To limit the <b>A/E</b> field to list only those users that have been marked as an A/E, use the fol-<br>lowing System Preference:                                                                                                    |
|                               | <ul> <li>Terminology &gt; Select account executive based on check box: TRUE</li> </ul>                                                                                                    |
| Client                        | Select the client group to which to limit the results in the report.                                                                                                    |
| Group                         | Client Groups are defined in the <u>Client Group Code table in the Tables feature</u> . To access<br>this table, on the <b>File</b> menu, click <b>Tables</b> . Then, on the <b>Client &amp; Debtor</b> menu, click <b>Client</b><br><b>Group Codes</b> .                                                     |
| Value                         | Select the client group's value (as defined in the Group Code Table) for which this report is to be generated. Click Clear to remove the selection.                                                                                                    |
| Basis                         | Select the fluctuating interest rate on which you are basing the interest rate to apply. The choices are defined in the Daily Rate Basis table.                                                                                                    |
| Plus/Minus<br>Rate            | The percentage points to be added to or subtracted from the basis rate to determine the interest rate to apply.                                                                                                    |
| Post<br>interest<br>against   | Select the account to apply the interest gain or loss to. This only applies if the <b>Preliminary statement</b> option is not selected.                                                                                                    |
| Calculate<br>thru date        | Enter the date through which to calculate interest for the selected client.                                                                                                    |
| Pre-<br>liminary<br>statement | Select this option to generates the statement only. Leave this option unselected to gen-<br>erate the statement and post the interest to the account indicated in the <b>Post interest</b><br><b>against</b> field.                                                                                           |
| Detail<br>statement           | Select this option to generate the summary statement, which lists summary information for each client.                                                                                                    |

| Field             | Description                                                                                                |
|-------------------|----------------------------------------------------------------------------------------------------|
| Summary<br>report | Select this option to generate the detail statement, which details daily interest accrual for each client. |
| Output            | Select one of the following print output option from the drop-down list:                                   |
|                   | Preview to preview the report on the window before printing it                                             |
|                   | Print to print the report without previewing it                                                            |
|                   | • Fax to fax the report directly to the selected client.                                                   |
|                   | Email to email the report directly to the selected client                                                  |
| Print             | Click this button to generate the report to the <b>Output</b> method selected.                             |
| Exit              | Click this button to close the screen.                                                                     |

# **Report Sample**

| minary Compou<br>Collections | nd Interest Statement |          |           | Jan    | uary 28, 2011 Thru Fe | ebruary 28, 2011 |
|------------------------------|-----------------------|----------|-----------|--------|-----------------------|------------------|
| Date                         | Beginning<br>Balance  | Interest | Debit     | Credit | Daily                 | Ending           |
|                              |                       |          |           |        |                       |                  |
| 1/27/2011                    |                       |          |           |        |                       |                  |
| 1/28/2011                    |                       |          | 5,316.13  |        | 0.0090                | 5,318.13         |
| 1/29/2011                    | 5,316.13              | 0.48     |           |        | 0.0090                | 5,316.61         |
| 1/30/2011                    | 5,316.61              | 0.48     |           |        | 0.0090                | 5,317.09         |
| 1/31/2011                    | 6,317.09              | 0.48     |           |        | 0.0090                | 5,317.57         |
| 2/1/2011                     | 5,317.57              | 0.48     |           |        | 0.0090                | 5,318.05         |
| 2/2/2011                     | 5,318.05              | 0.48     |           |        | 0.0090                | 5,318.53         |
| 2/3/2011                     | 5,318.53              | 0.48     | 74,383.17 |        | 0.0090                | 79,702.18        |
| 2/4/2011                     | 79,702.18             | 7.17     |           |        | 0.0090                | 79,709.35        |
| 2/5/2011                     | 79,709.35             | 7.17     |           |        | 0.0090                | 79,716.52        |
| 2/6/2011                     | 79,716.52             | 7.17     |           |        | 0.0090                | 79,723.69        |
| 2/7/2011                     | 79,723.69             | 7.18     |           |        | 0.0090                | 79,730.87        |
| 2/8/2011                     | 79,730.87             | 7.18     |           |        | 0.0090                | 79,738.05        |
| 2/9/2011                     | 79,738.05             | 7.18     |           |        | 0.0090                | 79,745.23        |
| 2/10/2011                    | 79,745.23             | 7.18     |           |        | 0.0090                | 79,752.41        |
| 2/11/2011                    | 79,752.41             | 7.18     |           |        | 0.0090                | 79,759.59        |
| 2/12/2011                    | 79,759.59             | 7.18     |           |        | 0.0090                | 79,766.77        |
| 2/13/2011                    | 79,766.77             | 7.18     |           |        | 0.0090                | 79,773.95        |
| 2/14/2011                    | 79,773,95             | 7.18     |           |        | 0.0090                | 79,781,13        |
| 2/15/2011                    | 79,781.13             | 7.18     |           |        | 0.0090                | 79,788.31        |
| 2/16/2011                    | 79.788.31             | 7.18     |           |        | 0.0090                | 79,795,49        |
| 2/17/2011                    | 79,795,49             | 7.18     |           |        | 0.0090                | 79.802.67        |
| 2/18/2011                    | 79.802.67             | 7.18     |           |        | 0.0090                | 79.809.85        |
| 2/19/2011                    | 79.809.85             | 7.18     |           |        | 0.0090                | 79.817.03        |
| 2/20/2011                    | 79.817.03             | 7.18     |           |        | 0.0090                | 79.824.21        |
| 2/21/2011                    | 79 824 21             | 7.18     |           |        | 0.0090                | 79 831 39        |
| 2/22/2011                    | 79.831.39             | 7.18     |           |        | 0.0090                | 79 838 57        |
| 2/23/2011                    | 79 838 57             | 7.19     |           |        | 0.0090                | 79 845 78        |
| 2/24/2011                    | 79.945.78             | 7.19     |           |        | 0.0090                | 79 952 95        |
| 2/24/2011                    | 70,040.10             | 7.10     |           |        | 0.0050                | 70,002.00        |
| 2/28/2011                    | 70,002.30             | 7.13     |           |        | 0.0090                | 79,000.14        |
| 2/22/2011                    | 70,000.14             | 7.12     |           |        | 0.0000                | 70,007,00        |
| 2/2//2011                    | 13,801.33             | 7.10     |           |        | 0.0090                | 73,874.02        |
| 2/28/2011                    | 78,874.52             | 7.19     |           |        | 0.0090                | 79,881.71        |

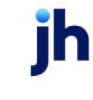

## Daily Earnings Statements

The Daily Earning Statement screen enables you to create a statement for selected clients that includes Batch information (date posted, batch number, amount), Total Fees, Total Days, any Previous Fees, Current Fees, and Future Fees, if any.

| Calculate Daily Earning Statement            | ×      |
|----------------------------------------------|--------|
| Options template:                            | •      |
| Parameters Scheduling Templates              |        |
| As of date: Open 19, 2011                    | -      |
| Selection: Print items with unpaid fees only | -      |
| From date: April 1, 2011                     | -      |
| Client                                       | Clear  |
| AE:                                          | Clear  |
| Office:                                      | Clear  |
|                                              | Clear  |
| Preliminal                                   | •<br>v |
|                                              | ´      |
|                                              |        |
|                                              |        |
|                                              |        |
|                                              |        |
| Print now Save Egit                          | Help   |

| Field           | Description                                                                                                    |
|-----------------|----------------------------------------------------------------------------------------------------|
| Report Template | Lists any report template created to date. Select a template from the list to gen-<br>erate a report based on its saved display parameters. Type a new <b>Report tem-</b><br><b>plate</b> name and click <b>Save</b> to create a new template for this report, then Select<br>the template from the Templates tab and make any applicable parameter and<br>scheduling selections to complete the template. |

| Field      | Description                                                                  |  |
|------------|------------------------------------------------------------------------------|--|
| As-of Date | Enter the ending date of the date range to which to limit the statement.     |  |
| Selection  | Select the option that determines the items to be included in the statement: |  |
|            | Print items with unpaid fees only                                            |  |
|            | Print all items from date                                                    |  |
| From date  | Enter the beginning date of the date range to which to limit the statement.  |  |
| Client     | drop-down to select the client for which to run the report.                  |  |

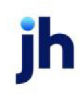

| Field  | Description                                                                                                    |
|--------|----------------------------------------------------------------------------------------------------|
|        | For Client Search Window, available on SQL Reports when <b>System Preference &gt; Field-</b><br>s/Screen Behavior > Miscellaneous > Use Client Search instead of drop downs is set to<br>True.                                                                                                    |
|        | Select the 🖸 magnifying glass icon to open the Search window and begin typing the client name.                                                                                                    |
|        | Select Contains or Begins with to refine results. Search window will display up to 500 matches.                                                                                                    |
|        | Click the $\mathbf{X}$ red [x] icon to clear the Client field.                                                                                                    |
|        | TIP<br>Choosing Contains will allow users to search by Client Code.                                                                                                    |
| A/E    | Select the Account Executive (FactorSoft user) to which to limit the results in the report, or leave blank to include all users. When a user is selected, the report is limited to clients that have that user selected in the A/E field on the <b>Control</b> panel of the <i>Client Information</i> screen.                                                                                                    |
|        | To limit the <b>A/E</b> field to list only those users that have been marked as an A/E, use the fol-<br>lowing System Preference:                                                                                                    |
|        | <ul> <li>Terminology &gt; Select account executive based on check box: TRUE</li> </ul>                                                                                                    |
| Office | Select the office to which to limit the report results. If the user has an Office restriction defined on the <i>Manage Users</i> screen in the Admin module, the user will only be able to generate the report within that office restriction. When the user generates a report, the office to which they are restricted will be selected in the Office field by default and the user will not be able to change the <b>Office</b> field when generating the report. |
|        | Offices are defined in the <u>Office table in the Tables feature</u> . To access this table, on the <b>File</b> menu, click <b>Tables</b> . Then, on the <b>Client &amp; Debtor</b> menu, click <b>Office</b> .                                                                                                    |
| Group  | Select the client group to which to limit the results in the report.                                                                                                    |
|        | Client Groups are defined in the <u>Client Group Code table in the Tables feature</u> . To access this table, on the <b>File</b> menu, click <b>Tables</b> . Then, on the <b>Client &amp; Debtor</b> menu, click <b>Client</b><br><b>Group Codes</b> .                                                                                                    |
| Value  | Select the client group's value (as defined in the Group Code Table) for which this report is                                                                                                    |

| Field            | Description                                                                                                    |
|------------------|----------------------------------------------------------------------------------------------------|
|                  | to be generated. Click Clear to remove the selection.                                                                                                    |
| Output           | Select one of the following print output option from the drop-down list:                                                                                                    |
|                  | Preview to preview the report on the window before printing it                                                                                                    |
|                  | Print to print the report without previewing it                                                                                                    |
|                  | • Fax to fax the report directly to the selected client.                                                                                                    |
|                  | • Email to email the report directly to the selected client.                                                                                                    |
|                  | • <b>Preference</b> to generate the report to the output option specified in the Client Inform-<br>ation Preference selection.                                                                                                    |
| Pre-<br>liminary | Select this option to generate the statement only. Leave the option unselected to generate the statement and post the associated fees to the client account. This option is only valid if <b>Print items for unpaid fees only</b> is selected in the <b>Selection</b> field. |
| Print Now        | Click this button to generate the report.                                                                                                    |
| Exit             | Click this button to close the screen without printing the report.                                                                                                    |

#### Daily Fee Statements

The Daily Fee Statement generates a summary by client and date of the transactions that have occurred. Typically, fee statements are generated at the end of each month and fees are posted the last day of the month, although Fee Statements can be generated at any time.

| 📕 Print Da     | ily Fee Statements                                                                             |            |
|----------------|------------------------------------------------------------------------------------------------|------------|
| Options templa | ster.                                                                                          | •          |
| Parameters     | Scheduling Templates                                                                           | 1          |
| As of date:    | February 10, 2011                                                                              | M-T-D L-Mo |
| Client         | <b>•</b>                                                                                       | Clear      |
| A/E:           | <b>_</b>                                                                                       | Clear      |
| Office:        | <b>•</b>                                                                                       | Clear      |
| Group:         | Value:                                                                                         | Clear      |
| G/L group:     |                                                                                                | Clear      |
| Fee type:      | All client term types                                                                          |            |
| Sort           | Client                                                                                         |            |
| Output:        | Preview                                                                                        |            |
|                | Only if A/R balance     Show A/E     Preliminary     Only if reserve balance     Show fee type |            |
|                | Hide payments to hold accounts                                                                 |            |
|                |                                                                                                |            |
|                |                                                                                                |            |
| Print now      | Save Ext                                                                                       | Help       |

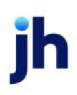

| Field           | Description                                                                                                    |
|-----------------|----------------------------------------------------------------------------------------------------|
| Report Template | Lists any report template created to date. Select a template from the list to gen-<br>erate a report based on its saved display parameters. Type a new <b>Report tem-</b><br><b>plate</b> name and click <b>Save</b> to create a new template for this report, then Select<br>the template from the Templates tab and make any applicable parameter and<br>scheduling selections to complete the template. |

## **Report Parameters**

| Field      | Description                                                                                                    |
|------------|----------------------------------------------------------------------------------------------------|
| As-of Date | Enter the beginning date of the date range to which to limit the report.                                                                                                    |
|            | <ul> <li>Click MTD to enter the current beginning date of the month to date period in Date<br/>Range and current processing date in the Thru.</li> </ul>                                                                                                    |
|            | <ul> <li>Click L-Month to enter the previous beginning date of the month to date period in<br/>Date Range and previous ending date of the month to date period in Thru.</li> </ul>                                                                                                    |
| Thru       | Enter the ending date of the date range to which to limit the report.                                                                                                    |
| Client     | drop-down to select the client for which to run the report.                                                                                                    |
|            | For Client Search Window, available on SQL Reports when <b>System Preference &gt; Field-</b><br>s/Screen Behavior > Miscellaneous > Use Client Search instead of drop downs is set to<br>True.                                                                                                    |
|            | Select the 🖸 magnifying glass icon to open the Search window and begin typing the client name.                                                                                                    |
|            | Select Contains or Begins with to refine results. Search window will display up to 500 matches.                                                                                                    |
|            | Click the 🔀 red [x] icon to clear the Client field.                                                                                                    |
|            | TIP<br>Choosing Contains will allow users to search by Client Code.                                                                                                    |
| A/E        | Select the Account Executive (FactorSoft user) to which to limit the results in the report, or leave blank to include all users. When a user is selected, the report is limited to clients that have that user selected in the A/E field on the <b>Control</b> panel of the <i>Client Information</i> screen. |

| Field     | Description                                                                                                    |
|-----------|----------------------------------------------------------------------------------------------------|
|           | To limit the <b>A/E</b> field to list only those users that have been marked as an A/E, use the fol-<br>lowing System Preference:                                                                                                    |
|           | <ul> <li>Terminology &gt; Select account executive based on check box: TRUE</li> </ul>                                                                                                    |
| Office    | Select the office to which to limit the report results. If the user has an Office restriction defined on the <i>Manage Users</i> screen in the Admin module, the user will only be able to generate the report within that office restriction. When the user generates a report, the office to which they are restricted will be selected in the Office field by default and the user will not be able to change the <b>Office</b> field when generating the report. |
|           | Offices are defined in the <u>Office table in the Tables feature</u> . To access this table, on the <b>File</b> menu, click <b>Tables</b> . Then, on the <b>Client &amp; Debtor</b> menu, click <b>Office</b> .                                                                                                    |
| Group     | Select the client group to which to limit the results in the report.                                                                                                    |
|           | Client Groups are defined in the <u>Client Group Code table in the Tables feature</u> . To access<br>this table, on the <b>File</b> menu, click <b>Tables</b> . Then, on the <b>Client &amp; Debtor</b> menu, click <b>Client</b><br><b>Group Codes</b> .                                                                                                    |
| Value     | Select the client group's value (as defined in the Group Code Table) for which this report is to be generated. Click Clear to remove the selection.                                                                                                    |
| G/L Group | Select a G/L Group to which to limit the report, or leave this field blank to include all G/L Groups.                                                                                                    |
| Fee Туре  | Select the client terms type to limit selection to hose clients with the selected terms type                                                                                                    |
|           | All client terms type                                                                                                    |
|           | Invoice base terms only                                                                                                    |
|           | Daily rate terms only                                                                                                    |
|           | A/R finance terms only                                                                                                    |
| Sort      | Select the option that determines the order in which to sort the statement:                                                                                                    |
|           | • Client                                                                                                    |
|           | • A/E                                                                                                    |
| Output    | Select one of the following print output option from the drop-down list:                                                                                                    |

| Field                                     | Description                                                                                                    |
|-------------------------------------------|----------------------------------------------------------------------------------------------------|
|                                           | Preview to preview the report on the window before printing it                                                                                                    |
|                                           | Print to print the report without previewing it                                                                                                    |
|                                           | • Fax to fax the report directly to the selected client.                                                                                                    |
|                                           | • Email to email the report directly to the selected client.                                                                                                    |
| Only if A/R<br>balance                    | Include clients that have a current A/R balance. If this option is not selected clients are included regardless of A/R balance.                                                                                                    |
| Only if<br>reserve<br>balance             | Include clients that have a reserve balance. If this option is not selected clients are included regardless of reserve balance.                                                                                                    |
| Hide pay-<br>ments to<br>hold<br>accounts | Select this option to exclude payments to hold accounts from printing on the statement.                                                                                                    |
| Show A/E                                  | Select this option to print the account executive name in the statement results.                                                                                                    |
| Show fee<br>type                          | Select this option to print fee type in the statement results.                                                                                                    |
| Convert<br>native cur-<br>rency           | Select this option to convert the financial data to the client's native currency.                                                                                                    |
| Pre-<br>liminary                          | Select this option to generate the statement only. Leave the option unselected to generate<br>the statement and post the associated fees to the client account. The Post Fees and Gen-<br>erate Checks screen appears to post the fees to your accounting system and generate<br>reserve checks |
| Print Now                                 | Click this button to generate the statement.                                                                                                    |
| Exit                                      | Click this button to close the screen without printing the report.                                                                                                    |

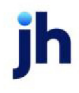

#### **Report Sample**

| NDHELD TE<br>34 Grenata A<br>diey, MN 5543 | CHNOLOGY CORP<br>Venue<br>12 | ORATION   |                 |        | Upland<br>Prelimina<br>As Of Fe | Factors, LLC<br>ry Fee Statemen<br>bruary 10, 2011 | t        |                 |                 |                |                       |                  |
|--------------------------------------------|------------------------------|-----------|-----------------|--------|---------------------------------|----------------------------------------------------|----------|-----------------|-----------------|----------------|-----------------------|------------------|
| Date                                       | Beginning<br>Balance         | Invoices  | A dvanced       | Fees   | Reserves<br>Held                | Reserves<br>Paid                                   | Payments | Adjust          | Expenses        | C/B            | Ending A/R<br>Balance | Reserv<br>Balanc |
| 2/1/2011                                   | 51,778.90                    |           |                 | 8.85   |                                 | -84.90                                             | 295.00   |                 |                 |                | 51,483.90             | 11,055.8         |
| 2/2/2011                                   | 51,483.90                    | 11,694.25 | 8,770.69        |        |                                 |                                                    |          |                 | -17.95          |                | 63,178.15             | 11,055.8         |
| 2/3/2011                                   | 63,178.15                    |           |                 |        |                                 |                                                    |          |                 |                 |                | 63,178.15             | 11,055.8         |
| 2/4/2011                                   | 63,178.15                    |           |                 | 30.70  | -92.85                          | 918.40                                             | 3,095.00 |                 |                 | 2,525.00       | 62,608.15             | 13,599.7         |
| 2/5/2011                                   | 62,608.15                    |           |                 |        |                                 |                                                    |          |                 |                 |                | 62,608.15             | 13,599.7         |
| 2/6/2011                                   | 62,608.15                    |           |                 |        |                                 |                                                    |          |                 |                 |                | 62,608.15             | 13,699.7         |
| 2/7/2011                                   | 62,608.15                    |           |                 | 58.94  |                                 | -432.19                                            | 5,488.25 |                 |                 | 3,523.75       | 60,643.65             | 17,555.7         |
| 2/8/2011                                   | 60,643.65                    |           |                 |        |                                 |                                                    | 160.40   |                 |                 | 160.40         | 60,643.65             | 17,716.1         |
| 2/9/2011                                   | 60,643.65                    | 6,368.75  | 12,210.48       | 27.20  | -7,433.92                       | 584.40                                             |          |                 | -17.95          | -340.00        | 66,672.40             | 10,000.0         |
| 2/10/2011                                  | 66,672.40                    |           |                 |        |                                 |                                                    |          |                 |                 |                | 66,672.40             | 10,000.0         |
| Totals:                                    |                              | 18,063.00 | 20,981.17       | 125.69 | -7,528.77                       | 983.71                                             | 9,038.65 |                 | -35.90          | 5,869.15       | 620,296.75            |                  |
|                                            |                              | Accumu    | lated Ballance: |        | 620,296.75 (D)                  | ally Average: 62.02                                | 9.65)    |                 | Res             | erve Balance:  | 10,000,00             |                  |
|                                            |                              |           |                 |        |                                 |                                                    |          |                 | Escrow          | ed Reserves:   | 16.668.14             |                  |
|                                            |                              |           |                 |        |                                 |                                                    |          |                 | т               | Di Reserve s   | 26,668.14             |                  |
|                                            |                              |           |                 |        |                                 |                                                    |          |                 |                 |                |                       |                  |
|                                            |                              |           |                 |        |                                 |                                                    | Less Req | uted Reserves B | 8540 On A 25.0% | ReserveRate:   | 16,668.10             |                  |
|                                            |                              |           |                 |        |                                 |                                                    |          |                 | Available Fo    | r Remittan de: | 10,000,04             |                  |

#### Debtor Statements

The Debtor Statement generates a statement of open invoices for your client in a format that can be provided for easy viewing and mailing. Your remittance address appears on the statement and, optionally you can show your client's name and address.

This is an Engine-enabled report.

| 📕 Print Debtor State              | ments                                         |             |
|-----------------------------------|-----------------------------------------------|-------------|
| Report template:                  |                                               | •           |
| Client / debtor selection         | Statement parameters Date selection Schedulin | g Templates |
| Client:                           |                                               | ✓ Clear     |
| A/E:                              |                                               | ✓ Clear     |
| Office:                           |                                               | ✓ Clear     |
| Client group:                     | Value:                                        | Clear       |
| Debtor:                           |                                               | Clear       |
| Debtor group:<br>Alpha from/thru: | Value:                                        | ∵ Clear     |
| Print now Save                    | Exit                                          | Help        |

| Field           | Description                                                                                                    |
|-----------------|----------------------------------------------------------------------------------------------------|
| Report Template | Lists any report template created to date. Select a template from the list to gen-<br>erate a report based on its saved display parameters. Type a new <b>Report tem-</b><br><b>plate</b> name and click <b>Save</b> to create a new template for this report, then Select<br>the template from the Templates tab and make any applicable parameter and |

| Field | Description                                     |
|-------|-------------------------------------------------|
|       | scheduling selections to complete the template. |

# Client/Debtor Selection Tab

| Field  | Description                                                                                                    |
|--------|----------------------------------------------------------------------------------------------------|
| Client | drop-down to select the client for which to run the report.                                                                                                    |
|        | For Client Search Window, available on SQL Reports when <b>System Preference &gt; Field-</b><br>s/Screen Behavior > Miscellaneous > Use Client Search instead of drop downs is set to<br>True.                                                                                                    |
|        | Select the 💁 magnifying glass icon to open the Search window and begin typing the client name.                                                                                                    |
|        | Select Contains or Begins with to refine results. Search window will display up to 500 matches.                                                                                                    |
|        | Click the 🗙 red [x] icon to clear the Client field.                                                                                                    |
|        | TIP<br>Choosing Contains will allow users to search by Client Code.                                                                                                    |
| A/E    | Select the Account Executive (FactorSoft user) to which to limit the results in the report, or leave blank to include all users. When a user is selected, the report is limited to clients that have that user selected in the A/E field on the <b>Control</b> panel of the <i>Client Information</i> screen.                                                                                                    |
|        | To limit the <b>A/E</b> field to list only those users that have been marked as an A/E, use the fol-<br>lowing System Preference:                                                                                                    |
|        | <ul> <li>Terminology &gt; Select account executive based on check box: TRUE</li> </ul>                                                                                                    |
| Office | Select the office to which to limit the report results. If the user has an Office restriction defined on the <i>Manage Users</i> screen in the Admin module, the user will only be able to generate the report within that office restriction. When the user generates a report, the office to which they are restricted will be selected in the Office field by default and the user will not be able to change the <b>Office</b> field when generating the report. |
|        | Offices are defined in the <u>Office table in the Tables feature</u> . To access this table, on the <b>File</b> menu, click <b>Tables</b> . Then, on the <b>Client &amp; Debtor</b> menu, click <b>Office</b> .                                                                                                    |
| Client | Select the client group to which to limit the results in the report.                                                                                                    |

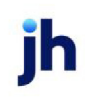

| Field              | Description                                                                                                    |
|--------------------|----------------------------------------------------------------------------------------------------|
| Group              | Client Groups are defined in the <u>Client Group Code table in the Tables feature</u> . To access<br>this table, on the <b>File</b> menu, click <b>Tables</b> . Then, on the <b>Client &amp; Debtor</b> menu, click <b>Client</b><br><b>Group Codes</b> .                         |
| Value              | Select the specific client group value to which to limit the report results from the list. Client Groups are defined in the Client Group Code Table. Click <b>Clear</b> to remove the selection.                                                                                  |
| Debtor             | Select the debtor for which to generate statements.                                                                                                    |
| Debtor<br>Group    | Select the debtor group to which to limit the report results from the list. Debtor Groups are defined in the Debtor Group Code Table. Click <b>Clear</b> to remove the selection.                                                                                                 |
| Value              | Select the specific debtor group value to which to limit the report results from the list. Debtor Groups are defined in the Debtor Group Code Table. Click <b>Clear</b> to remove the selection.                                                                                  |
| Alpha<br>from/thru | Enter an alphabetic range of debtor names for which to generate statements. For instance,<br>entering a - G would produce statements for all debtors with names starting with the letters<br>A through G, provided they matched all other selection criteria defined on this tab. |
| Print now          | Click this button to generate the report to the <b>Output</b> method selected.                                                                                                    |
| Save               | Click this button to save updates to the currently selected <b>Report template</b> .                                                                                                    |
| Exit               | Click this button to close the screen.                                                                                                    |

## Statement Parameters

| Field         | Description                                                                                      |
|---------------|--------------------------------------------------------------------------------------------------|
| Select        | Select the invoice types to be selected for inclusion in the statement.                          |
|               | Unpaid & Paid This Month: All paid and unpaid invoices.                                          |
|               | Unpaid Only: Only the invoices that remain unpaid.                                               |
|               | • Past Due Items Only: Only the invoices that are past due. Enter Days Past Due for this option. |
|               | • Everything on File: Prints all transactions for the debtor.                                    |
| Select age by | Select the date from which to begin aging for selection of invoices for the state-<br>ment:      |

| Field         | Description                                                                                                    |  |
|---------------|----------------------------------------------------------------------------------------------------|--|
|               | Invoice date                                                                                                    |  |
|               | Purchase date                                                                                                    |  |
|               | • Due date                                                                                                    |  |
| Format        | Select the report format to be printed:                                                                                                    |  |
|               | <ul> <li>Standard: Generates the standard format report, defined by Crystal<br/>Report module specified in System Preference Reports, Debtor State-<br/>ments, Standard Crystal Reports module name.</li> </ul>                                                                                         |  |
|               | <ul> <li>Past due: Generates the standard past due format report, defined by<br/>Crystal Report module specified in System Preference Reports, Debtor<br/>Statements, Past due Crystal Reports module name.</li> </ul>                                                                                  |  |
|               | <ul> <li>Word Template: Generates a custom statement defined in a Microsoft<br/>Word Template. Select the template to be used in the Word template<br/>field.</li> </ul>                                                                                                    |  |
|               | <ul> <li>Client w/i debtor: Generates a statement by debtor with invoices listed<br/>by the Client from which they were purchased.</li> </ul>                                                                                                    |  |
| Sort by       | Select the option that determines the order in which to list invoices for a debtor on the statements.                                                                                                    |  |
|               | Invoice number                                                                                                    |  |
|               | Invoice date                                                                                                    |  |
| Invoices were | Select the option that determines the invoices to select based on the client cri-<br>teria selected on the Client/debtor selection tab:                                                                                                    |  |
|               | Purchased from                                                                                                    |  |
|               | Issued by                                                                                                    |  |
|               | • Leave blank                                                                                                    |  |
|               | • Vendor                                                                                                    |  |
| Word template | Select the Word Template to be used to format the statement. The list contains<br>the templates defined to FactorSoft in the Word Document Control Table with a<br><b>Use</b> of <b>Debtor Letter/Statement</b> . This field is only active in Word Template is<br>selected in the <b>Format</b> field. |  |

| Field                                | Description                                                                                                    |  |  |  |
|--------------------------------------|----------------------------------------------------------------------------------------------------|--|--|--|
| Exclude standard text<br>at bottom   | Select this option to exclude the text defined in System Preference <b>Reports</b> , <b>Debtor statements</b> , <b>Text at bottom</b> from the generated statement.    |  |  |  |
| Exclude client text at bottom        | Select this option to exclude the client text from the generated statement.                                                                                            |  |  |  |
| Exclude "Remit All Pay-<br>ments To" | Select this button to exclude the "Please Remit All Payments To" line from above the lender address.                                                                   |  |  |  |
| Exclude negative<br>invoice balances | Select this option to exclude invoices with negative balances (credit invoices) from the statement.                                                                    |  |  |  |
| Exclude flagged do<br>not mail       | Select this option to exclude debtors with return address reasons set defined as <b>Do not mail</b> from statement printing and mailing.                               |  |  |  |
| At Least Days Old                    | Enter the minimum number of aging days for invoices to be included in the statement.                                                                                   |  |  |  |
| Days past due                        | Enter the minimum days past due for invoices to be included in the statement.<br>This selection is used with the <b>Past Due Items Only</b> in the <b>Select</b> field |  |  |  |
| Not older than days                  | Enter the maximum number of aging days for invoices to be included in the statement.                                                                                   |  |  |  |
| Minimum statement<br>amount          | Enter the minimum dollar amount for invoices to be included in the statement.                                                                                          |  |  |  |
| Output                               | Select one of the following print output option from the drop-down list                                                                                                |  |  |  |
|                                      | Preview to preview the report on the window before printing it                                                                                                    |  |  |  |
|                                      | Print to print the report without previewing it                                                                                                    |  |  |  |
|                                      | • Fax to fax the report directly to the selected client.                                                                                                    |  |  |  |
|                                      | • Email to email the report directly to the selected client.                                                                                                    |  |  |  |
|                                      | <ul> <li>Preference to generate the report to the output option specified in the Cli-<br/>ent Information Preference selection.</li> </ul>                             |  |  |  |
|                                      | <ul> <li>Export to generate the statement as an export file in XML or text BBS<br/>format as determined by system preference.</li> </ul>                               |  |  |  |
| Introduction                         | Select the Statement Text to print as introductory text for the statement. The Statement Text are defined in the Statement Text Table.                                 |  |  |  |

| Field      | Description                                                                                                    |
|------------|----------------------------------------------------------------------------------------------------|
| Conclusion | Select the Statement Text to print as concluding text for the statement. The Statement Text are defined in the Statement Text Table. |
| Printer    | Select a printer from the drop-down list to which to print the statements.                                                           |

Date Selection Tab

This tab allows you to enter a date range for records to be included in the Debtor Statement.

| Field     | Description                                                                                                    |  |  |  |
|-----------|----------------------------------------------------------------------------------------------------|--|--|--|
| Selection | Select the option that determines the date that is used to select records to be included within the date range.                                            |  |  |  |
|           | • None                                                                                                    |  |  |  |
|           | <ul> <li>Only select where post date in range</li> </ul>                                                                                                   |  |  |  |
|           | <ul> <li>Only select where invoice date in range</li> </ul>                                                                                                |  |  |  |
| Range     | Select the date range to use for the report from the list:                                                                                                 |  |  |  |
|           | • Last month                                                                                                    |  |  |  |
|           | Current month-to-date                                                                                                    |  |  |  |
|           | Specific date range                                                                                                    |  |  |  |
|           | If the Specific date range option is selected, enter the beginning and ending dates of the date range to which to limit the report in the adjacent fields. |  |  |  |

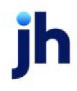

#### **Report Sample**

Г

|                                                                             |                                                             |                              | Statement of Account                             | As of Mar                | rch 1,201 |
|-----------------------------------------------------------------------------|-------------------------------------------------------------|------------------------------|--------------------------------------------------|--------------------------|-----------|
| Please F<br>Upland<br>P.O. Bo<br>San Fra                                    | Remit All Paym<br>Factors, LLC<br>x 999774<br>ncisco, CA 94 | ents To:<br>188-1774         |                                                  |                          |           |
|                                                                             |                                                             |                              | Invoices W ere                                   | Purchased I              | From:     |
| INFOTREND TECHNOLOGIES<br>121 MADHATTER STREET #700<br>MINNETONKA, MN 55305 |                                                             | DLOGIES<br>REET #700<br>5305 | HANDHELD TE<br>1234 Grenata /<br>Fridley, MN 554 | ECHNOLOG<br>Venue<br>432 | Y CORPOR  |
| Invoice#                                                                    | Date                                                        | PO#                          | Amount                                           | Age                      | Balanc    |
| 4316                                                                        | 12/16/2010                                                  | 69423                        | 2,265.00                                         | 76                       | 2,265.0   |
| 4364                                                                        | 1/17/2011                                                   | 69454                        | 340.00                                           | 44                       | 340.0     |
| 4393                                                                        | 2/1/2011                                                    | 69841                        | 175.00                                           | 29                       | 175.0     |
|                                                                             |                                                             |                              |                                                  |                          |           |

## System Preferences

The following system preferences for this report are found in the Administration module, System Preferences, **Reports**, **Debtor statement** folder.

| Preference                                                | Description                                                                                                    |
|-----------------------------------------------------------|----------------------------------------------------------------------------------------------------|
| Client w/I debtor Crys-<br>tal Report module<br>name      | Used to assign the Crystal Reports module name for the Client within Debtor statement.                                     |
| Exclude country from debtor address                       | Set to <b>True</b> to exclude the country code from the debtor address in the gen-<br>erated statement.                    |
| Include attention in debtor address                       | Set to <b>True</b> to include the debtor attention information in the debtor address in the generated statement.           |
| Include client ref-<br>erence number in<br>debtor address | Set to <b>True</b> to include the client reference number for the debtor in the debtor address in the generated statement. |
| Include fax number in<br>debtor address                   | Set to <b>True</b> to include the debtor FAX phone number in the debtor address in the generated statement.                |
| Include phone num-<br>ber in debtor address               | Set to <b>True</b> to include the debtor primary telephone number in the debtor address in the generated statement.        |

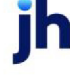

| Preference                                             | Description                                                                                                    |  |  |
|--------------------------------------------------------|----------------------------------------------------------------------------------------------------|--|--|
| Invoice sequence                                       | Select the default sort sequence that determines the order in which to list invoices for a debtor on the statements.                                             |  |  |
|                                                        | Invoice number                                                                                                    |  |  |
|                                                        | Invoice date                                                                                                    |  |  |
| Minimum due<br>includes finance<br>charges             | Set to <b>True</b> to indicate that the amount in <b>Minimum statement amount</b> includes finance charges for purposes of selecting invoices for the statement. |  |  |
| Past due Crystal<br>Report module name                 | Used to assign the Crystal Reports module name for the Past Due format state-<br>ment.                                                                           |  |  |
| Remittance Address                                     | Select the remittance address option to use on the statement:                                                                                                    |  |  |
|                                                        | <ul> <li>Lender, show invoices purchased from client</li> </ul>                                                                                                  |  |  |
|                                                        | <ul> <li>Client, C/O lender at lender's address</li> </ul>                                                                                                    |  |  |
|                                                        | Client, at lender's address (no reference to lender)                                                                                                    |  |  |
| Standard Crystal<br>Report module name                 | Used to assign the Crystal Reports module name for the standard debtor state-<br>ment .                                                                          |  |  |
| Text at bottom                                         | Enter free-form text to be printed at the bottom of the statement.                                                                                               |  |  |
| Use activity to cal-<br>culate balances                | Set to <b>True</b> to use activity to calculate balance and generate activity records for statement.                                                             |  |  |
| Use office address                                     | Set to <b>True</b> to use the address from the Office record, if available, for the state-<br>ment.                                                              |  |  |
| Use relationship<br>address for debtor                 | Set to <b>True</b> to use the address for the relationship, if available, for the statement.                                                                     |  |  |
| Export format                                          | Select the output format for the Export output option:                                                                                                    |  |  |
|                                                        | • XML                                                                                                    |  |  |
|                                                        | • BBS Text                                                                                                    |  |  |
| XML export excludes<br>purchase order-<br>/description | Set to True to exclude the Description field entered on Invoice Information from appearing in XML statement export files.                                        |  |  |

### Debtor Statement Recap

This screen is used to produce the Debtor Statement Recap report, which lists debtor statements generated for a given statement date.

This is an Engine-enabled report.

| A Print Debtor Statement Recap             |     |
|--------------------------------------------|-----|
| Report template:                           | •   |
| Parameters Scheduling Templates            |     |
|                                            |     |
| · · · · · · · · · · · · · · · · · · ·      |     |
| Debtor Group: Value: Clear                 |     |
|                                            |     |
| Statement Date: February 28, 2011 L-Mo-End |     |
|                                            |     |
| Oulput: Preview                            |     |
|                                            |     |
|                                            |     |
|                                            |     |
| Print now Save East H                      | elp |

| Field           | Description                                                                                                    |
|-----------------|----------------------------------------------------------------------------------------------------|
| Report Template | Lists any report template created to date. Select a template from the list to gen-<br>erate a report based on its saved display parameters. Type a new <b>Report tem-</b><br><b>plate</b> name and click <b>Save</b> to create a new template for this report, then Select<br>the template from the Templates tab and make any applicable parameter and<br>scheduling selections to complete the template. |

#### **Report Parameters**

| Field          | Description                                                                                                    |
|----------------|----------------------------------------------------------------------------------------------------|
| Debtor Group   | Select the debtor group to which to limit the report results from the list. Debtor Groups are defined in the Debtor Group Table. Click <b>Clear</b> to remove the selection. |
| Value          | Select the specific debtor group value to which to limit the report results from the list. Click <b>Clear</b> to remove the selection.                                       |
| Statement Date | Enter the statement date for which to print the recap report. To automatically enter the last month-end date, click <b>L-Mo-End</b> .                                        |

ih

| Field  | Description                                                                                                    |  |  |  |  |
|--------|----------------------------------------------------------------------------------------------------|--|--|--|--|
| Output | Select one of the following print output option from the drop-down list                                                        |  |  |  |  |
|        | Preview to preview the report on the window before printing it                                                                 |  |  |  |  |
|        | Print to print the report without previewing it                                                                                |  |  |  |  |
|        | • Fax to fax the report directly to the selected client.                                                                       |  |  |  |  |
|        | • Email to email the report directly to the selected client.                                                                   |  |  |  |  |
|        | • <b>Preference</b> to generate the report to the output option specified in the Cli-<br>ent Information Preference selection. |  |  |  |  |

# Flat Fee Adjustment Statement

The Flat Fee Adjustment Statement screen is used to format and generate a flat fee adjustment statement.

| 📓 Print Flat Fee Adjustment Statements                                                                                                    |                                             |                                 |
|----------------------------------------------------------------------------------------------------|---------------------------------------------|---------------------------------|
| Client:<br>AE:<br>Date Range: March 1, 2011<br>Thru: March 31, 2011                                                                                                    | •<br>•                                      | Clear<br>Clear<br>M-T-D<br>L-Mo |
| Default Printer: \\\Wiggurn\BHM_Dev_Laser<br>This Report: \\\\viggurn\BHM_Dev_Laser                                                                                                    |                                             | Change<br>Default               |
| Format:         Format:         Format: | Output:<br>Preview<br>Print<br>Fox<br>Email | Print<br>Egit<br>Help           |

| Field  | Description                                                                                                    |
|--------|----------------------------------------------------------------------------------------------------|
| Client | drop-down to select the client for which to run the report.                                                                                                    |
|        | For Client Search Window, available on SQL Reports when <b>System Preference &gt; Fields/Screen</b><br>Behavior > Miscellaneous > Use Client Search instead of drop downs is set to True. |
|        | Select the 🖸 magnifying glass icon to open the Search window and begin typing the client name.                                                                                            |
|        | Select Contains or Begins with to refine results. Search window will display up to 500                                                                                                    |

| Field              | Description                                                                                                    |
|--------------------|----------------------------------------------------------------------------------------------------|
|                    | matches.                                                                                                    |
|                    | Click the 🔀 red [x] icon to clear the Client field.                                                                                                    |
|                    | TIP<br>Choosing Contains will allow users to search by Client Code.                                                                                                    |
| A/E                | Select the Account Executive (FactorSoft user) to which to limit the results in the report, or leave blank to include all users. When a user is selected, the report is limited to clients that have that user selected in the A/E field on the <b>Control</b> panel of the <i>Client Information</i> screen. |
|                    | To limit the <b>A/E</b> field to list only those users that have been marked as an A/E, use the fol-<br>lowing System Preference:                                                                                                    |
|                    | <ul> <li>Terminology &gt; Select account executive based on check box: TRUE</li> </ul>                                                                                                    |
| Date               | Enter the beginning date of the date range to which to limit the report.                                                                                                    |
| Range              | Click <b>MTD</b> to enter the current beginning date of the month to date period in Date Range and current processing date in the Thru.                                                                                                    |
|                    | Click <b>L-Month</b> to enter the previous beginning date of the month to date period in Date<br>Range and previous ending date of the month to date period in <b>Thru</b> .                                                                                                    |
| Thru               | Enter the ending date of the date range to which to limit the report.                                                                                                    |
| Default<br>Printer | Displays the default printer used to generate reports.                                                                                                    |
| Change<br>Default  | Click this button to assign a different printer as the default printer. This will change the default printer for all reports.                                                                                                    |
| This<br>Report     | Select a printer from the drop-down list to overwrite the printer default for this report only.                                                                                                    |
| Format             | Select the option to generate the statement only or generate the statement and post fees:                                                                                                    |
|                    | Preliminary statement: generate the statement only.                                                                                                    |
|                    | • Statement and post fees: generate the statement and post the associated fees to the client account.                                                                                                    |
| Sort               | Select the option that determines the order in which the report is generated:                                                                                                    |

| Field       | Description                                                                                |
|-------------|--------------------------------------------------------------------------------------------|
|             | • Client                                                                                   |
|             | • A/E                                                                                      |
| Output      | Select one of the following print output option from the drop-down list                    |
|             | Preview to preview the report on the window before printing it                             |
|             | Print to print the report without previewing it                                            |
|             | • Fax to fax the report directly to the selected client.                                   |
|             | • Email to email the report directly to the selected client.                               |
| Show<br>A/E | Select this option to include the associated Account Executive in the generated statement. |
| Print       | Click this button to generate the report.                                                  |
| Exit        | Click this button to close the screen without printing the report.                         |

# Monthly Statements

The Print Monthly Statements screen allows you to set up the format of the monthly statements report.

| Print Monthly                                       | Statements                                            |
|-----------------------------------------------------|-------------------------------------------------------|
| Client:<br>A/E:<br>Statement Thru:                  | Clear<br>Clear<br>Clear<br>farch 1, 2011              |
| Default Printer:                                    | Wiggum\BHM_Dev_Laser Change Default                   |
| Output:<br>© Preview<br>© Print<br>© Fax<br>© Email | Format:<br>Preliminary<br>Final & Post<br>EgR<br>Help |

| Field  | Description                                                                                                    |
|--------|----------------------------------------------------------------------------------------------------|
| Client | drop-down to select the client for which to run the report.                                                                                                    |
|        | For Client Search Window, available on SQL Reports when <b>System Preference &gt; Field-</b><br>s/Screen Behavior > Miscellaneous > Use Client Search instead of drop downs is set to<br>True. |
|        | Select the 🞑 magnifying glass icon to open the Search window and begin typing                                                                                                    |

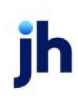

| Field               | Description                                                                                                    |
|---------------------|----------------------------------------------------------------------------------------------------|
|                     | the client name.                                                                                                    |
|                     | Select Contains or Begins with to refine results. Search window will display up to 500 matches.                                                                                                    |
|                     | Click the 🗙 red [x] icon to clear the Client field.                                                                                                    |
|                     | TIP<br>Choosing Contains will allow users to search by Client Code.                                                                                                    |
| A/E                 | Select the Account Executive (FactorSoft user) to which to limit the results in the report, or leave blank to include all users. When a user is selected, the report is limited to clients that have that user selected in the A/E field on the <b>Control</b> panel of the <i>Client Information</i> screen. |
|                     | To limit the <b>A/E</b> field to list only those users that have been marked as an A/E, use the fol-<br>lowing System Preference:                                                                                                    |
|                     | <ul> <li>Terminology &gt; Select account executive based on check box: TRUE</li> </ul>                                                                                                    |
| State-<br>ment Thru | Enter the date through which to print statement records.                                                                                                    |
| Default<br>Printer  | Displays the default printer used to generate reports.                                                                                                    |
| Change<br>Default   | Click this button to assign a different printer as the default printer. This will change the default printer for all reports.                                                                                                    |
| This<br>Report      | Select a printer from the drop-down list to overwrite the printer default for this report only.                                                                                                    |
| Format              | Select the option to generate the statement only or generate the statement and post fees:                                                                                                    |
|                     | Preliminary: generate the statement only.                                                                                                    |
|                     | <ul> <li>Final &amp; Post: generate the statement and post the associated fees to the client account.</li> </ul>                                                                                                    |
| Print               | Click this button to generate the report.                                                                                                    |
| Exit                | Click this button to close the screen without printing the report.                                                                                                    |

#### Payout Transaction Statements

The Payout Transactions Report provides a financial transaction summary for individual batches, displaying the Batch #, Date Posted, amount of Invoices Purchased, Escrow Held, Accrued Fees, the Payout Amount, any Amount Received, Additional Required amount, and any amount Moved to Reserves.

This is an Engine-enabled report.

| Approximation Payout Transactions |       |
|-----------------------------------|-------|
| Options template:                 | •     |
| Parameters Scheduling Templates   |       |
| Client:                           | Clear |
| AE:                               | Clear |
| Office:                           | Clear |
| Group: Value:                     | Clear |
| Batch #:                          |       |
| Report: Transaction Payout Report |       |
| Output: Preview                   |       |
| ✓ Preliminary                     |       |
|                                   |       |
|                                   |       |
|                                   |       |
|                                   |       |
|                                   |       |
|                                   |       |
| Print now Save Egit               | Help  |

| Field            | Description                                                                                                    |
|------------------|----------------------------------------------------------------------------------------------------|
| Options Template | Lists any report template created to date. Select a template from the list to gen-<br>erate a report based on its saved display parameters. Type a new <b>Report tem-</b><br><b>plate</b> name and click <b>Save</b> to create a new template for this report, then Select<br>the template from the Templates tab and make any applicable parameter and<br>scheduling selections to complete the template. |

| Field  | Description                                                                                                    |
|--------|----------------------------------------------------------------------------------------------------|
| Client | drop-down to select the client for which to run the report.                                                                                                    |
|        | For Client Search Window, available on SQL Reports when <b>System Preference</b> > <b>Field-</b><br>s/Screen Behavior > Miscellaneous > Use Client Search instead of drop downs is set to<br>True. |
|        | Select the A magnifying glass icon to open the Search window and begin typing the client name.                                                                                                    |

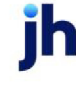
| Field  | Description                                                                                                    |
|--------|----------------------------------------------------------------------------------------------------|
|        | Select Contains or Begins with to refine results. Search window will display up to 500 matches.                                                                                                    |
|        | Click the $\mathbf{X}$ red [x] icon to clear the Client field.                                                                                                    |
|        | TIP<br>Choosing Contains will allow users to search by Client Code.                                                                                                    |
| A/E    | Select the Account Executive (FactorSoft user) to which to limit the results in the report, or leave blank to include all users. When a user is selected, the report is limited to clients that have that user selected in the A/E field on the <b>Control</b> panel of the <i>Client Information</i> screen.                                                                                                    |
|        | To limit the <b>A/E</b> field to list only those users that have been marked as an A/E, use the fol-<br>lowing System Preference:                                                                                                    |
|        | <ul> <li>Terminology &gt; Select account executive based on check box: TRUE</li> </ul>                                                                                                    |
| Office | Select the office to which to limit the report results. If the user has an Office restriction defined on the <i>Manage Users</i> screen in the Admin module, the user will only be able to generate the report within that office restriction. When the user generates a report, the office to which they are restricted will be selected in the Office field by default and the user will not be able to change the <b>Office</b> field when generating the report. |
|        | Offices are defined in the <u>Office table in the Tables feature</u> . To access this table, on the <b>File</b> menu, click <b>Tables</b> . Then, on the <b>Client &amp; Debtor</b> menu, click <b>Office</b> .                                                                                                    |
| Group  | Select the client group to which to limit the results in the report.                                                                                                    |
|        | Client Groups are defined in the <u>Client Group Code table in the Tables feature</u> . To access<br>this table, on the <b>File</b> menu, click <b>Tables</b> . Then, on the <b>Client &amp; Debtor</b> menu, click <b>Client</b><br><b>Group Codes</b> .                                                                                                    |
| Value  | Select the specific client group value to which to limit the report results from the list. Client Groups are defined in the Client Group Code Table. Click <b>Clear</b> to remove the selection.                                                                                                    |
| Batch# | Enter a batch number to produce the statement for a single batch, or leave this field blank to generate the statement for all batches.                                                                                                    |
| Report | Select the report format to be printed:                                                                                                    |

© 2022 Jack Henry & Associates, Inc. <sup>®</sup> FactorSoft™ v4.7

| Field            | Description                                                                                                    |
|------------------|----------------------------------------------------------------------------------------------------|
|                  | Transaction Payout Report                                                                                                    |
|                  | Detail Payout Report                                                                                                    |
| Output           | Select one of the following print output option from the drop-down list                                                                                      |
|                  | Preview to preview the report on the window before printing it                                                                                               |
|                  | Print to print the report without previewing it                                                                                                    |
|                  | • Fax to fax the report directly to the selected client.                                                                                                    |
|                  | • Email to email the report directly to the selected client.                                                                                                 |
|                  | • <b>Preference</b> to generate the report to the output option specified in the Client Inform-<br>ation Preference selection.                               |
| Pre-<br>liminary | Select this option to generate the statement only. Leave the option unselected to generate the statement and post the associated fees to the client account. |
| Print now        | Click this button to generate the report to the <b>Output</b> method selected.                                                                               |
| Save             | Click this button to save updates to the currently selected <b>Report template</b> .                                                                         |
| Exit             | Click this button to close the screen.                                                                                                    |

System Preferences

The following system preferences for this report are located in the Administration module, System Preferences,

| Preference                      | Description                                                                          |
|---------------------------------|--------------------------------------------------------------------------------------|
| Crystal Report mod-<br>ule name | Used to assign the Crystal Reports module name for the Payout Transaction statement. |

# Position Statements

The Position report provides an overall view of selected client's financial position, including the currency type and conversion rate, A/R balance, Total Ineligible & Eligible A/R, Maximum Advance, Expected Dilution, Accrued Fees, Non-A/R Reserves, Funds Employed, and Amount Available.

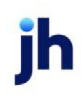

| 🛋 Print Position Report                                                                            |                   |                                                                                      |                   |
|----------------------------------------------------------------------------------------------------|-------------------|--------------------------------------------------------------------------------------|-------------------|
| Date Thru March 1, 2011                                                                            | Today L-Month     | Default Printer: \\\\/iggum\BHM_Dev_Laser<br>This Report: \\\/viggum\BHM_Dev_Laser 💌 | Change<br>Default |
| Client Group: Value: Value:                                                                        | Clear Clear Clear | Output:<br>Preview C Fax<br>Print C Email                                            |                   |
| Convert to native currency     Include non-Factoring clients     Include non-zero inactive clients |                   | Print Exit                                                                           | Help              |
| Formac Report                                                                                      | -                 |                                                                                      | Tett              |

| Field        | Description                                                                                                    |
|--------------|----------------------------------------------------------------------------------------------------|
| Date<br>Thru | Allows a period ending date to be entered. Click <b>Today</b> to display the current FactorSoft pro-<br>cessing date or <b>L-Month</b> to display the last day of the previous month in this field.                                                                                                    |
| Client       | drop-down to select the client for which to run the report.                                                                                                    |
|              | For Client Search Window, available on SQL Reports when <b>System Preference &gt; Field-</b><br>s/Screen Behavior > Miscellaneous > Use Client Search instead of drop downs is set to<br>True.                                                                                                    |
|              | Select the 🖸 magnifying glass icon to open the Search window and begin typing the client name.                                                                                                    |
|              | Select Contains or Begins with to refine results. Search window will display up to 500 matches.                                                                                                    |
|              | Click the 🔀 red [x] icon to clear the Client field.                                                                                                    |
|              | TIP<br>Choosing Contains will allow users to search by Client Code.                                                                                                    |
| Client       | Select the client group to which to limit the results in the report.                                                                                                    |
| Croup        | Client Groups are defined in the <u>Client Group Code table in the Tables feature</u> . To access<br>this table, on the <b>File</b> menu, click <b>Tables</b> . Then, on the <b>Client &amp; Debtor</b> menu, click <b>Client</b><br><b>Group Codes</b> .                                                                                                    |
| Value        | Select the specific client group value to which to limit the report results from the list. Client Groups are defined in the Group Code Table. Click <b>Clear</b> to remove the selection.                                                                                                    |
| Office       | Select the office to which to limit the report results. If the user has an Office restriction defined on the <i>Manage Users</i> screen in the Admin module, the user will only be able to generate the report within that office restriction. When the user generates a report, the office to which they are restricted will be selected in the Office field by default and the user will not be |

| Field                                      | Description                                                                                                    |
|--------------------------------------------|----------------------------------------------------------------------------------------------------|
|                                            | able to change the <b>Office</b> field when generating the report.                                                                                                    |
|                                            | Offices are defined in the <u>Office table in the Tables feature</u> . To access this table, on the <b>File</b> menu, click <b>Tables</b> . Then, on the <b>Client &amp; Debtor</b> menu, click <b>Office</b> .                                                                                                    |
| Convert<br>to native<br>currency           | Select this option to convert amounts from the base currency to the native currency (the currency of the transaction). The conversion occurs on a client-by-client basis. If the client has a currency type set and the currency type is different from the default currency, Fact-orSoft looks up the conversion rate using the As of date in the currency table for the client's currency. For example, if client ABC Company has a currency type of Canadian Dollars and the daily conversion rate for Canadian dollars is 1.5, the report increases all of the client's amounts by a factor of 1.5. |
| Include<br>non-Fact-<br>oring cli-<br>ents | Select this option to include non-factoring clients in the report results. If this option is not selected, non-factoring clients are excluded from the report.                                                                                                    |
| Include<br>non-zero<br>inactive<br>clients | Include inactive clients that have cash in A/R or reserves on the report. If this option is not selected, non-zero inactive clients are excluded form the report.                                                                                                    |
| Format                                     | Select the report format to be printed:                                                                                                    |
|                                            | • Report                                                                                                    |
|                                            | • Statement                                                                                                    |
| Default<br>Printer                         | Displays the default printer used to generate reports.                                                                                                    |
| Change<br>Default                          | Click this button to assign a different printer as the default printer. This will change the default printer for all reports.                                                                                                    |
| This<br>Report                             | Select a printer from the drop-down list to overwrite the printer default for this report only.                                                                                                    |
| Output                                     | Select one of the following print output option from the drop-down list:                                                                                                    |

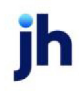

| Field | Description                                                        |  |  |  |  |  |  |
|-------|--------------------------------------------------------------------|--|--|--|--|--|--|
|       | Preview to preview the report on the window before printing it     |  |  |  |  |  |  |
|       | Print to print the report without previewing it                    |  |  |  |  |  |  |
|       | • Fax to fax the report directly to the selected client.           |  |  |  |  |  |  |
|       | • Email to email the report directly to the selected client.       |  |  |  |  |  |  |
| Print | Click this button to generate the report.                          |  |  |  |  |  |  |
| Exit  | Click this button to close the screen without printing the report. |  |  |  |  |  |  |

| Upland Factors, LLC<br>Client Position Report |          |            |            |            |            |            |          |           |          | As Of Ma<br>Currency No | rch 1, 2011<br>t Converted |
|-----------------------------------------------|----------|------------|------------|------------|------------|------------|----------|-----------|----------|-------------------------|----------------------------|
| 016-ct                                        | Currency | Conversion | A.R        | Total      | Eligible   | Maximum    | Expected | Accrued   | Non-A/R  | Funds                   | Amount                     |
| Client.                                       | Type     | Rate       | Balance    | Ineligible | AR         | A dvance   | Dilution | Fees      | Reserves | Employed                | Available                  |
| CHEEZBALL EXPRESS                             | US       |            | 3,200.00   |            | 3,200.00   | 2,880.00   |          | 176.00    |          | 2,880.00                | (176.00)                   |
| COMMERCIAL LAWN CARE                          | US       |            |            |            |            |            |          |           |          |                         |                            |
| DEQ COMPANIES INC.                            | US       |            |            |            |            |            |          |           |          | (1.582.50)              | 1,582.50                   |
| HANDHELD TECHNOLOGY CORPORATION               | US       |            | 66,672.40  | 37,051.75  | 29,620.65  | 22,215.49  |          | 3,015.43  |          | 40,004.28               | (20,804.20)                |
| JUQ TECHNOLOGY, LLC                           | US       |            | 10,215.27  |            | 10,215.27  | 9,193.74   |          | 408.61    |          | 9,193.74                | (408.61)                   |
| M&A GLOBAL CARTRIDGES, LLC                    | US       |            | 13,753.95  |            | 13,753.95  | 11,690.88  |          | 450.05    |          | 11,690.85               | (450.04)                   |
| NOSTOP TRANSPORT, INC                         | US       |            | 264,350.34 | 6,658.92   | 257,691.42 | 231,922.28 |          | 10,873.45 |          | 229,370.59              | (8,321.76)                 |
| STEEL VALLEY TRANSPORT, LLC                   | US       |            | 62,901.20  | 8,269.30   | 54,631.90  | 49,168.71  |          | 1,887.08  |          | 55,611.07               | (9,329.42)                 |
| THREE RIGHTS SERVICES, LLC                    | US       |            |            |            |            |            |          |           |          |                         |                            |
| TRACKER COMMUNICATION                         | US       |            |            |            |            |            |          |           |          |                         |                            |
| UPLAND FACTORS SUSPENSE                       | US       |            |            |            |            |            |          |           |          | (270.37)                | 270.37                     |
| Total                                         |          | =          | 421,093.18 | 51,979.97  | 389,113.19 | 327,071.08 | -        | 16,810.60 | =        | 347,897.64              | (37,637,16)                |

# System Preferences

The following system preferences for this report are located in the Administration module, System Preferences, **Reports**, **Debtor availability report** folder.

| Field                                           | Description                                                                      |  |  |  |  |
|-------------------------------------------------|----------------------------------------------------------------------------------|--|--|--|--|
| Do not calculate<br>accrued fees                | Set to <b>True</b> to prevent accrued fees from being calculated for the report. |  |  |  |  |
| Include inactive cli-<br>ents in drop-down list | et to <b>True</b> to display inactive clients in the Client list.                |  |  |  |  |
| Position report Crystal<br>Report module        | Used to assign the Crystal Reports module name for the Position Report format.   |  |  |  |  |
| Position statement                              | Used to assign the Crystal Reports module name for the Position Statement        |  |  |  |  |

| Field                      | Description                                                                                                    |
|----------------------------|----------------------------------------------------------------------------------------------------|
| Crystal Report mod-<br>ule | format.                                                                                                    |
| Type field is              | <ul> <li>Select the data to be printed in the Type column of the report:</li> <li>Currency Type</li> <li>G/L Account Group</li> </ul> |

The following system preferences for this report are located in the Administration module, **System Preferences**, **Client Rules/defaults**, **Ineligibility/Summary Calculation** folder.

| Field                                    | Description                                                                              |
|------------------------------------------|------------------------------------------------------------------------------------------|
| Calculate hold bal-<br>ances for reports | Set to <b>True</b> to reduce the Fund Employed amount by the hold balance on the report. |

#### Volume Rebate Statements

The Volume Rebate Statement provides a detailed summary of volume rebates given to specified clients within a defined date range.

| Print Vol                                  | ume Rebate Statement                                                |              |                                  |                  |                             |                          |                   |
|--------------------------------------------|---------------------------------------------------------------------|--------------|----------------------------------|------------------|-----------------------------|--------------------------|-------------------|
| Date-From:<br>Thru:                        | February 1, 2011<br>February 28, 2011                               | Today<br>MTD | L-Month<br>YTD                   | Default Printer: | /iggum\BHM_ <br>√iggum\BHM_ | Dev_Laser<br>Dev_Laser 💌 | Change<br>Default |
| Client<br>A/E:<br>Client Group:<br>Office: | Value:                                                              | •            | Clear<br>Clear<br>Clear<br>Clear |                  | utput:<br>Preview<br>Print  | C Fax<br>C Email         |                   |
| Format:<br>Sort:∫                          | Preliminary (do not post) Detail Report By account exec/client name | •            |                                  |                  | Print                       | Egit                     | Help              |

#### **Report Parameters**

| Field     | Description                                                              |
|-----------|--------------------------------------------------------------------------|
| Date From | Enter the beginning date of the date range to which to limit the report. |

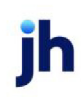

| Field  | Description                                                                                                    |
|--------|----------------------------------------------------------------------------------------------------|
|        | Click <b>Today</b> to display the current processing date in this field.                                                                                                    |
|        | <ul> <li>Click L-Month to enter the previous beginning date of the month to date period in<br/>Date Range and previous ending date of the month to date period in Thru.</li> </ul>                                                                                                    |
|        | <ul> <li>Click MTD to enter the current beginning date of the month to date period in Date<br/>Range and current processing date in the Thru.</li> </ul>                                                                                                    |
|        | <ul> <li>Click YTD to enter the current beginning date of the year to date period in Date<br/>Range and current processing date in the Thru.</li> </ul>                                                                                                    |
| Thru   | Enter the ending date of the date range to which to limit the report.                                                                                                    |
| Client | drop-down to select the client for which to run the report.                                                                                                    |
|        | For Client Search Window, available on SQL Reports when <b>System Preference &gt; Field-</b><br>s/Screen Behavior > Miscellaneous > Use Client Search instead of drop downs is set to<br>True.                                                                                                    |
|        | Select the 🖸 magnifying glass icon to open the Search window and begin typing the client name.                                                                                                    |
|        | Select Contains or Begins with to refine results. Search window will display up to 500 matches.                                                                                                    |
|        | Click the 🔀 red [x] icon to clear the Client field.                                                                                                    |
|        | TIP<br>Choosing Contains will allow users to search by Client Code.                                                                                                    |
| A/E    | Select the Account Executive (FactorSoft user) to which to limit the results in the report, or leave blank to include all users. When a user is selected, the report is limited to clients that have that user selected in the A/E field on the <b>Control</b> panel of the <i>Client Information</i> screen. |
|        | To limit the <b>A/E</b> field to list only those users that have been marked as an A/E, use the fol-<br>lowing System Preference:                                                                                                    |
|        | Terminology > Select account executive based on check box: TRUE                                                                                                    |
| Client | Select the client group to which to limit the results in the report.                                                                                                    |
| Group  | Client Groups are defined in the <u>Client Group Code table in the Tables feature</u> . To access                                                                                                    |

| Field              | Description                                                                                                    |
|--------------------|----------------------------------------------------------------------------------------------------|
|                    | this table, on the <b>File</b> menu, click <b>Tables</b> . Then, on the <b>Client &amp; Debtor</b> menu, click <b>Client</b><br>Group Codes.                                                                                                    |
| Value              | Select the client group's value (as defined in the Group Code Table) for which this report is to be generated. Click Clear to remove the selection.                                                                                                    |
| Office             | Select the office to which to limit the report results. If the user has an Office restriction defined on the <i>Manage Users</i> screen in the Admin module, the user will only be able to generate the report within that office restriction. When the user generates a report, the office to which they are restricted will be selected in the Office field by default and the user will not be able to change the <b>Office</b> field when generating the report. |
|                    | Offices are defined in the <u>Office table in the Tables feature</u> . To access this table, on the <b>File</b> menu, click <b>Tables</b> . Then, on the <b>Client &amp; Debtor</b> menu, click <b>Office</b> .                                                                                                    |
| Pre-<br>liminary   | Select this option to generate the statement only. Leave the option unselected to generate the statement and post the associated fees to the client account.                                                                                                    |
| Format             | Select the report format to be printed:                                                                                                    |
|                    | Detail Report                                                                                                    |
|                    | Summary Report                                                                                                    |
| Sort               | Select the sort option that determines the order in which to sort the report.                                                                                                    |
|                    | By account exec/client name                                                                                                    |
|                    | • By client name                                                                                                    |
| Default<br>Printer | Displays the default printer used to generate reports.                                                                                                    |
| Change<br>Default  | Click this button to assign a different printer as the default printer. This will change the default printer for all reports.                                                                                                    |
| This<br>Report     | Select a printer from the drop-down list to overwrite the printer default for this report only.                                                                                                    |
| Output             | Select one of the following print output option from the drop-down list:                                                                                                    |

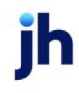

| Field | Description                                                        |  |  |
|-------|--------------------------------------------------------------------|--|--|
|       | Preview to preview the report on the window before printing it     |  |  |
|       | Print to print the report without previewing it                    |  |  |
|       | • Fax to fax the report directly to the selected client.           |  |  |
|       | • Email to email the report directly to the selected client.       |  |  |
| Print | Click this button to generate the report.                          |  |  |
| Exit  | Click this button to close the screen without printing the report. |  |  |

| ebtor             | In voice# | Purchase<br>Date | Purchase<br>Batch# | Payment<br>Date | Payment<br>Batch# | Payment<br>Amount | Days<br>Paid | Period<br>Sales | Rebate<br>Rate | Rebat<br>Amour |
|-------------------|-----------|------------------|--------------------|-----------------|-------------------|-------------------|--------------|-----------------|----------------|----------------|
| GARAGE            |           |                  |                    |                 |                   |                   |              |                 |                |                |
|                   | 25885     | 3/14/2005        | 135                | 7/25/2005       | 20                | 500.00            | 133          | 8,100.00        | 1 0000         | 10.0           |
|                   | 20000     | 4121000          | 191                | 40.000          |                   | 1,000.00          |              | 1,000,000       | 1.0000         | 10.0           |
| UFF BUILDERS      |           |                  |                    |                 |                   |                   |              |                 |                |                |
|                   | 123450    | 6/7/2004         | 129                | 6/8/2004        | 8                 | 575.00            | 1            | 13,100.00       | 1.0000         | 5.7            |
|                   |           |                  |                    |                 |                   |                   |              |                 |                | 5.7            |
| shin on the Bayou | 202004    |                  | 101                | 2.110.0000      |                   | 100.00            |              | 7.075.00        |                |                |
|                   | 200904    | 1/1/2005         | 101                | ar10/2000       | 10                | 100.00            |              | 1,010.00        |                |                |
| Tova              |           |                  |                    |                 |                   |                   |              |                 |                |                |
|                   | 258956    | 1/1/2003         | 101                | 4/1/2003        | 5                 | 100.00            | 90           | 7,075.00        |                |                |
|                   |           |                  |                    |                 |                   |                   |              |                 |                |                |
| AGGIE FOSTER      | 250052    | 1/1/2002         | 100                | 1/1/2002        |                   | 50.00             |              | 7.075.00        | 1 0000         |                |
|                   | 258853    | 1/1/2003         | 100                | 1/1/2003        | - i               | 23.00             | ŏ            | 7,075.00        | 1.0000         | 0.2            |
|                   | 852258    | 1/3/2003         | 103                | 4/1/2003        | 4                 | 1,000.00          | 88           | 7,075.00        |                |                |

## System Preferences

The following system preferences for this report are found in the Administration module, System Preferences, **Reports**, **Volume rebate** folder.

| Preference                    | Description                                                                                                    |
|-------------------------------|----------------------------------------------------------------------------------------------------|
| Text on detail state-<br>ment | Enter the user-defined comment to print on the Detail format of the Volume<br>Rebate Statement. When the report is produced, the note is produced for clients<br>on which a rebate greater than zero is reported. |
|                               | Parameters can be included in the text sting to print calculated values specific to the client's rebate:                                                                                                    |

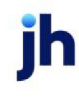

| Preference | Description                                                                                          |
|------------|----------------------------------------------------------------------------------------------------|
|            | %Rebate: Dollar amount of the rebate reported.                                                       |
|            | • <b>%Fees</b> : Dollar amount of fees charged on the invoices reported.                             |
|            | <ul> <li>%Rper: Percentage of rebate to fees (% Rebate / % Fees) for the rebate reported.</li> </ul> |

# **Transactions Menu**

## Transactions Reports

The Transaction reports group contains a variety of transaction report options.

# Collection/Adjustment Summaries

The Print Collection Summary Report screen allows you to choose a variety of formats for the collection and adjustment summary reports.

This is an Engine-enabled report.

| Print Collec                                                                                                    | ction/Adjustment Summaries                                                                             | ×                                        |
|----------------------------------------------------------------------------------------------------|----------------------------------------------------------------------------------------------------|------------------------------------------|
| Report template:                                                                                                    | 1                                                                                                    | •                                        |
| Parameters 9                                                                                                    | Scheduling Templates                                                                                   |                                          |
| Clie<br><br>Defau<br>Th                                                                                                    | Client:<br>A/E:<br>Office:<br>Int Group:<br>Value:<br>Ut Printer: \\\\\\\\\\\\\\\\\\\\\\\\\\\\\\\\\\\\ | Clear  Clear  Clear  Clear  Clear  Clear |
| Date Range:                                                                                                    | Specific dates                                                                                         |                                          |
| Clients: All Show extra totals<br>Report Collection summary Ali Fabio invoice/advance<br>Sort Check date Fabio invoice/advance<br>Output: Preview O O not show rate |                                                                                                    |                                          |
| Print now                                                                                                    | Save Egk                                                                                               | Help                                     |

| Field           | Description                                                                                                    |
|-----------------|----------------------------------------------------------------------------------------------------|
| Report Template | Lists any report template created to date. Select a template from the list to gen-<br>erate a report based on its saved display parameters. Type a new <b>Report tem-</b> |

| Field | Description                                                                                                    |
|-------|----------------------------------------------------------------------------------------------------|
|       | <b>plate</b> name and click <b>Save</b> to create a new template for this report, then Select<br>the template from the Templates tab and make any applicable parameter and<br>scheduling selections to complete the template. |

| Field     | Description                                                                                                    |
|-----------|----------------------------------------------------------------------------------------------------|
| Date From | Enter the beginning date of the date range to which to limit the report.                                                                                                    |
|           | <ul> <li>Click MTD to enter the current beginning date of the month to date period in<br/>Date Range and current processing date in the Thru.</li> </ul>                                                                                                    |
|           | • Click <b>Today</b> to enter the current processing date in Date Range and in the Thru.                                                                                                    |
|           | <ul> <li>Click L-Mo to enter the previous beginning date of the month to date period in<br/>Date Range and previous ending date of the month to date period in Thru.</li> </ul>                                                                                                    |
| Thru      | Enter the ending date of the date range to which to limit the report.                                                                                                    |
| Client    | drop-down to select the client for which to run the report.                                                                                                    |
|           | For Client Search Window, available on SQL Reports when <b>System Preference &gt; Field-</b><br>s/Screen Behavior > Miscellaneous > Use Client Search instead of drop downs is set<br>to True.                                                                                                    |
|           | Select the 🖸 magnifying glass icon to open the Search window and begin typ-<br>ing the client name.                                                                                                    |
|           | Select Contains or Begins with to refine results. Search window will display up to 500 matches.                                                                                                    |
|           | Click the $\mathbf{X}$ red [x] icon to clear the Client field.                                                                                                    |
|           | TIP<br>Choosing Contains will allow users to search by Client Code.                                                                                                    |
| A/E       | Select the Account Executive (FactorSoft user) to which to limit the results in the report, or leave blank to include all users. When a user is selected, the report is limited to clients that have that user selected in the A/E field on the <b>Control</b> panel of the <i>Client Information</i> screen. |
|           | To limit the <b>A/E</b> field to list only those users that have been marked as an A/E, use the                                                                                                    |

| Field             | Description                                                                                                    |
|-------------------|----------------------------------------------------------------------------------------------------|
|                   | following System Preference:                                                                                                    |
|                   | <ul> <li>Terminology &gt; Select account executive based on check box: TRUE</li> </ul>                                                                                                    |
| Group/Value       | Select the client group to which to limit the results in the report.                                                                                                    |
|                   | Client Groups are defined in the <u>Client Group Code table in the Tables feature</u> . To access this table, on the <b>File</b> menu, click <b>Tables</b> . Then, on the <b>Client &amp; Debtor</b> menu, click <b>Client Group Codes</b> .                                                                                                    |
| Value             | Select the client group's value (as defined in the Group Code Table) for which this report is to be generated. Click Clear to remove the selection.                                                                                                    |
| Office            | Select the office to which to limit the report results. If the user has an Office restriction defined on the <i>Manage Users</i> screen in the Admin module, the user will only be able to generate the report within that office restriction. When the user generates a report, the office to which they are restricted will be selected in the Office field by default and the user will not be able to change the <b>Office</b> field when generating the report.<br>Offices are defined in the <u>Office table in the Tables feature</u> . To access this table, on the <b>File</b> menu, click <b>Tables</b> . Then, on the <b>Client &amp; Debtor</b> menu, click <b>Office</b> . |
| Default Printer   | Displays the default printer used to generate reports.                                                                                                    |
| Change<br>Default | Click this button to assign a different printer as the default printer. This will change the default printer for all reports.                                                                                                    |
| This Report       | Select a printer from the drop-down list to overwrite the printer default for this report only.                                                                                                    |
| Output            | Select one of the following print output option from the drop-down list:                                                                                                    |
|                   | Preview to preview the report on the window before printing it                                                                                                    |
|                   | Print to print the report without previewing it                                                                                                    |
|                   | • Fax to fax the report directly to the selected client.                                                                                                    |
|                   | • Email to email the report directly to the selected client.                                                                                                    |
|                   | • <b>Preference</b> to generate the report to the output option specified in the Client<br>Information Preference selection. Click here for <u>Preference Printing</u> help. See the<br>Preference Printing Appendix for more information.                                                                                                    |
| Clients           | Select the clients to be included in the report, based on the Client Terms type:                                                                                                    |

| Field                                  | Description                                                                                                    |
|----------------------------------------|----------------------------------------------------------------------------------------------------|
|                                        | • All                                                                                                    |
|                                        | • Fee Based                                                                                                    |
|                                        | • Daily Rate                                                                                                    |
|                                        | • A/R Finance                                                                                                    |
| Report                                 | Select the report format to be produced:                                                                                                    |
|                                        | Collection summary                                                                                                    |
|                                        | Adjustment summary                                                                                                    |
|                                        | Return check summary                                                                                                    |
|                                        | Remittance summary                                                                                                    |
|                                        | Remittance statement                                                                                                    |
|                                        | Cash receipts register                                                                                                    |
| Sort                                   | Select the sort option that determines the order in which to sort the report. These options are only available if the select <b>Report</b> is <b>Remittance summary</b> or <b>Remittance Statement</b> .                                                              |
| Show extra<br>totals                   | Select this option to print additional totals on the report for total Collected, Advanced, and Fees, and a summation of these as Total Due. This option is only available if the selected <b>Report</b> is <b>Remittance Summary</b> or <b>Remittance Statement</b> . |
| Show adjust-<br>ment type<br>recap     | Select this option to show total adjustment amounts by adjustment type at the end of the report. This option is only available if the selected <b>Report</b> is <b>Collection summary</b> or <b>Adjustment summary</b> .                                              |
| Ratio<br>invoice/ad-<br>vance          | This option is only available if the selected <b>Report</b> is <b>Remittance Summary</b> or <b>Remit-</b> tance Statement.                                                                                                    |
| Hide pay-<br>ments to hold<br>accounts | Select this option to not print payments to hold accounts on the report. This option is only available if the selected <b>Report</b> is <b>Remittance Summary</b> or <b>Remittance State-ment</b> .                                                                   |
| Do not show<br>rate                    | Select this option to not print the Discount Rate on the report. This option is only avail-<br>able if the selected <b>Report</b> is <b>Remittance Summary</b> or <b>Remittance Statement</b> .                                                                       |

| Field | Description                                                        |
|-------|--------------------------------------------------------------------|
| Print | Click this button to generate the report.                          |
| Exit  | Click this button to close the screen without printing the report. |

| Upland Factors, LLC<br>Client: JUQ TECHNOLOGY, LLC |          |            |      |          |      |           |           |         | Collectio<br>1/1/   |             |        | n Report Summary<br>2011 thru 2/28/2011 |  |
|----------------------------------------------------|----------|------------|------|----------|------|-----------|-----------|---------|---------------------|-------------|--------|-----------------------------------------|--|
|                                                    |          |            |      | Invoice  |      | Check     | Payment   | A djust | A djust             | Escrow      | Fee    | Reserve                                 |  |
| Payor/Check#                                       | Invoice# | Purchased  | Sch# | Amount   | Days | Amount    | Amount    | Туре    | Amount              | Amount      | Eamed  | Held                                    |  |
| GOOLE                                              |          |            |      |          |      |           |           |         |                     |             |        |                                         |  |
| HEEGLE<br>1/28/2011 WIRE01262011                   |          |            |      |          |      | 491.30    |           |         |                     |             |        |                                         |  |
|                                                    | 30265    |            |      | 0.00     |      |           | 19.42     |         |                     |             |        |                                         |  |
|                                                    | 30268    |            |      | 0.00     |      |           |           | N/F     | -19.42              |             |        |                                         |  |
|                                                    | 30267    |            |      | 0.00     |      |           | 471.88    |         |                     |             |        |                                         |  |
|                                                    | 30267    |            |      | 0.00     |      |           |           | N/F     | -471.88             |             |        |                                         |  |
|                                                    |          |            |      |          |      |           | 404.00    |         | 404.00              |             |        |                                         |  |
|                                                    |          |            |      |          |      |           | 491.30    |         | -491.30             |             |        |                                         |  |
| HEEGLE<br>1/19/2011 WIRE011311                     |          |            |      |          |      | 9.695.26  |           |         |                     |             |        |                                         |  |
|                                                    | 30263    | 12/15/2010 | 110  | 9,695.26 | 38   |           | 9,695.26  |         |                     | 969.53      | 387.81 |                                         |  |
|                                                    |          |            |      |          |      |           | 9,695.26  |         |                     | 909.53      | 387.81 |                                         |  |
|                                                    |          |            |      |          |      | 10,188.56 | 10,188.58 |         | -491.30             | 969.53      | 387.81 |                                         |  |
|                                                    |          |            |      |          |      |           |           |         | Total Amoun         | t Collected | 1      | 10,186.56                               |  |
|                                                    |          |            |      |          |      |           |           |         | App                 | Red to A.R. |        | (9.695.26)                              |  |
|                                                    |          |            |      |          |      |           |           |         | Reserve Elsoro      | w Rebated   |        | 969.53                                  |  |
|                                                    |          |            |      |          |      |           |           |         |                     | e Charged   |        | (387.81)                                |  |
|                                                    |          |            |      |          |      |           |           |         | Additional Cash Res | erves Held  |        | (1,073.02)                              |  |
|                                                    |          |            |      |          |      |           |           |         | Amount Owed/Pal     | t To Client |        | 0.00                                    |  |

#### System Preferences

The following system preferences for this report are found in the Administration module, System Preferences, **Reports**, **Trial balance** folder.

| Preference        | Description                                                                                 |
|-------------------|---------------------------------------------------------------------------------------------|
| Adjustment Report | Set to <b>ADJDOC05</b> to display the debtor code along with the name in the Debtor column. |

### Payment History Report

The Payment History Report shows the payment activity and performance for a selected debtor or for all debtors of a selected client.

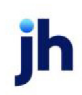

| 📕 Print Pay                                                              | ment History Report                                                                                                    |
|--------------------------------------------------------------------------|----------------------------------------------------------------------------------------------------|
| Date Range:<br>Client<br>Office:<br>Debtor<br>Report<br>Format<br>Select | Thru:     February 28, 2011     Today     MTD       Image: style     Image: style     Image: style     Image: style       Total     Image: style     Image: style       Payments only     Image: style     Image: style |
| Sort:<br>Output:                                                         | Invoice number                                                                                                    |
| Default Printer:<br>This Report:                                         | \\\\Wriggum\\BHM_Dev_Laser     Change       \\\\Wriggum\\BHM_Dev_Laser     Default                                                                                                    |

| Field         | Description                                                                                                    |
|---------------|----------------------------------------------------------------------------------------------------|
| Date<br>Range | Enter the beginning date of the report date range. Click Today to display the current Fact-<br>orSoft processing date or MTD to display the beginning day of the previous month in this<br>field. |
| Thru          | Enter the ending date of the report date range. Click Today to display the current FactorSoft processing date or MTD to display the ending day of the previous month in this field.               |
| Client        | drop-down to select the client for which to run the report.                                                                                                    |
|               | For Client Search Window, available on SQL Reports when <b>System Preference &gt; Field-</b><br>s/Screen Behavior > Miscellaneous > Use Client Search instead of drop downs is set to<br>True.    |
|               | Select the 🖸 magnifying glass icon to open the Search window and begin typing the client name.                                                                                                    |
|               | Select Contains or Begins with to refine results. Search window will display up to 500 matches.                                                                                                   |
|               | Click the 🔀 red [x] icon to clear the Client field.                                                                                                    |
|               | TIP<br>Choosing Contains will allow users to search by Client Code.                                                                                                    |
| Office        | Select the office to which to limit the report results. If the user has an Office restriction defined on the <i>Manage Users</i> screen in the Admin module, the user will only be able to gen-   |

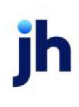

| Field  | Description                                                                                                    |
|--------|----------------------------------------------------------------------------------------------------|
|        | erate the report within that office restriction. When the user generates a report, the office to which they are restricted will be selected in the Office field by default and the user will not be able to change the <b>Office</b> field when generating the report. |
|        | Offices are defined in the <u>Office table in the Tables feature</u> . To access this table, on the <b>File</b> menu, click <b>Tables</b> . Then, on the <b>Client &amp; Debtor</b> menu, click <b>Office</b> .                                                        |
| Debtor | Select the debtor to which to limit the report results.                                                                                                    |
| Report | Select the report format to produce:                                                                                                    |
|        | • Earnings style                                                                                                    |
|        | Activity style                                                                                                    |
|        | Payment style by client                                                                                                    |
|        | Payment style by debtor                                                                                                    |
| Format | Select the report type to produce. This option is not available when the Activity style format is selected in Report.                                                                                                    |
|        | • Detail                                                                                                    |
|        | • Summary                                                                                                    |
|        | <ul> <li>Total (all clients only)</li> </ul>                                                                                                    |
| Select | Select the invoices to be selected for reporting. This option is only available if the selected Report is Earnings style or Activity style.                                                                                                    |
|        | All invoices                                                                                                    |
|        | Payment only                                                                                                    |
| Sort   | Select the sort option that determines the order in which report is presented. This option is only available if the selected Report is Activity style.                                                                                                    |
|        | Invoice number                                                                                                    |
|        | Payment date                                                                                                    |
| Output | Select one of the following print output option from the drop-down list.                                                                                                    |

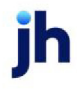

| Field                               | Description                                                                                                    |
|-------------------------------------|----------------------------------------------------------------------------------------------------|
|                                     | Preview to preview the report on the window before printing it                                                                                                |
|                                     | Print to print the report without previewing it                                                                                                    |
|                                     | • Fax to fax the report directly to the selected client.                                                                                                    |
|                                     | • Email to email the report directly to the selected client.                                                                                                  |
| Calculate<br>Late Fees              | Select this option to calculate late fees on all selected entries                                                                                             |
| Include<br>Non-<br>Factored         | Select this option to include non-factoring clients in the report results. If this option is not selected, non-factoring clients are excluded for the report. |
| All clients<br>includes<br>inactive | Select this option to include inactive clients in the report results. If this option is not selected, inactive clients are excluded form the report.          |
| Default<br>Printer                  | Displays the default printer used to generate reports.                                                                                                    |
| Change<br>Default                   | Click this button to assign a different printer as the default printer. This will change the default printer for all reports.                                 |
| This<br>Report                      | Select a printer from the drop-down list to overwrite the printer default for this report only.                                                               |
| Print                               | Click this button to generate the report.                                                                                                    |
| Exit                                | Click this button to close the screen without printing the report.                                                                                            |

| J pland Factors, LLC           |                    |                     |                   | Paymen            | t History Total | Report (Payme | nts Only)               |
|--------------------------------|--------------------|---------------------|-------------------|-------------------|-----------------|---------------|-------------------------|
|                                | Invoice<br>Balance | A dvance<br>Balance | Payment<br>Amount | Rebate<br>A mount | Reserve<br>Held | Fee<br>Eamed  | 28, 2011<br>Late<br>Fee |
| COMMERCIAL LAWN CARE           |                    |                     |                   |                   |                 |               |                         |
| DEQ COMPANIES INC.             |                    |                     | 9,150.00          | 549.00            |                 | 366.00        |                         |
| ANDHELD TECHNOLOGY CORPORATION |                    |                     | 3,169.50          | -73.71            | 740.40          | 125.69        |                         |
| A GLOBAL CARTRIDGES, LLC       |                    |                     | 76,287.84         | 8,544.23          |                 | 2,890.94      |                         |
| NOSTOP TRANSPORT. INC          |                    |                     | 74,008.42         | 4,340.00          | 69.38           | 3,051.41      |                         |
| STEEL VALLEY TRANSPORT. LLC    |                    |                     | 15,715.55         | 1,100.09          |                 | 471.47        |                         |
| Grand Total                    |                    |                     | 178,931.31        | 14,459.67         | 809.78          | 6,913.51      |                         |

#### System Preferences

The following system preferences for this report are located in the Administration module, System Preferences, **Reports**, **Payment history report** folder.

| Field                           | Description                                                                                                    |
|---------------------------------|----------------------------------------------------------------------------------------------------|
| Use over due activity<br>format | Set to <b>True</b> to generate the alternate overdue activity format of the Payment His-<br>tory Report, which lists the Invoice Due Date, Dilution percentage, and Invoice<br>Age (calculated from invoice due date to payment date). |

#### Purchase Summary Report

The Purchase Summary Report allows a Client selection, a Date Range selection, and a Report Type selection .

#### This is an Engine-enabled report.

| 📓 Purchase Summary Reports 🛛 🛛 🗙                                                                   |
|----------------------------------------------------------------------------------------------------|
| Report template:                                                                                   |
| Parameters Scheduling Templates                                                                    |
| Client: Clear<br>A/E: Clear<br>Office: Clear<br>Clear<br>Clear<br>Clear<br>Clear<br>Clear<br>Clear |
| Default Printer: \\\\\/iggum\BHM_Dev_Laser                                                         |
| Report Type: Debtor purchase detail  Debtor: Dear                                                  |
| Debtor Group: Value: Clear<br>Date range: Last month<br>Output: Preview                            |
| Print now Save Egit Help                                                                           |

| Field           | Description                                                                                                    |
|-----------------|----------------------------------------------------------------------------------------------------|
| Report Template | Lists any report template created to date. Select a template from the list to gen-<br>erate a report based on its saved display parameters. Type a new <b>Report tem-</b><br><b>plate</b> name and click <b>Save</b> to create a new template for this report, then Select<br>the template from the Templates tab and make any applicable parameter and<br>scheduling selections to complete the template. |

ĭh

| Field  | Description                                                                                                    |
|--------|----------------------------------------------------------------------------------------------------|
| Client | drop-down to select the client for which to run the report.                                                                                                    |
|        | For Client Search Window, available on SQL Reports when <b>System Preference &gt; Fields/Screen</b><br>Behavior > Miscellaneous > Use Client Search instead of drop downs is set to True.                                                                                                    |
|        | Select the 🖸 magnifying glass icon to open the Search window and begin typing the client name.                                                                                                    |
|        | Select Contains or Begins with to refine results. Search window will display up to 500 matches.                                                                                                    |
|        | Click the 🔀 red [x] icon to clear the Client field.                                                                                                    |
|        | TIP<br>Choosing Contains will allow users to search by Client Code.                                                                                                    |
| A/E    | Select the Account Executive (FactorSoft user) to which to limit the results in the report, or leave blank to include all users. When a user is selected, the report is limited to clients that have that user selected in the A/E field on the <b>Control</b> panel of the <i>Client Information</i> screen.                                                                                                    |
|        | To limit the <b>A/E</b> field to list only those users that have been marked as an A/E, use the fol-<br>lowing System Preference:                                                                                                    |
|        | <ul> <li>Terminology &gt; Select account executive based on check box: TRUE</li> </ul>                                                                                                    |
| Office | Select the office to which to limit the report results. If the user has an Office restriction defined<br>on the <i>Manage Users</i> screen in the Admin module, the user will only be able to generate the<br>report within that office restriction. When the user generates a report, the office to which they<br>are restricted will be selected in the Office field by default and the user will not be able to<br>change the <b>Office</b> field when generating the report. |
|        | Offices are defined in the <u>Office table in the Tables feature</u> . To access this table, on the <b>File</b> menu, click <b>Tables</b> . Then, on the <b>Client &amp; Debtor</b> menu, click <b>Office</b> .                                                                                                    |
| Client | Select the client group to which to limit the results in the report.                                                                                                    |
| Group  | Client Groups are defined in the <u>Client Group Code table in the Tables feature</u> . To access this table, on the <b>File</b> menu, click <b>Tables</b> . Then, on the <b>Client &amp; Debtor</b> menu, click <b>Client Group Codes</b> .                                                                                                    |
| Value  | Select the specific client group value to which to limit the report results from the list. Client                                                                                                    |

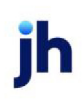

| Field              | Description                                                                                                    |
|--------------------|----------------------------------------------------------------------------------------------------|
|                    | Groups are defined in the Group Code Table. Click <b>Clear</b> to remove the selection.                                                                                                   |
| Default<br>Printer | Displays the default printer used to generate reports                                                                                                    |
| Change<br>Default  | Click this button to assign a different printer as the default printer. This will change the default printer for all reports.                                                             |
| This<br>Report     | Select a printer from the drop-down list to overwrite the printer default for this report only.                                                                                           |
| Report             | Select the report to be generated:                                                                                                    |
| Туре               | • Purchases without fees: summary of purchases, grouped by client.                                                                                                    |
|                    | • Debtor purchase detail: detail of purchases for a customer/debtor.                                                                                                    |
|                    | <ul> <li>Debtor purchase summary by client: summary of purchases by debtor, grouped by client.</li> </ul>                                                                                 |
|                    | <ul> <li>Debtor purchase summary by Debtor: summary of purchases by debtor, grouped by debtor.</li> </ul>                                                                                 |
|                    | • Purchases with fees:- summary of purchases showing fees, grouped by client.                                                                                                    |
|                    | <ul> <li>Negative invoices by Debtor: lists negative invoices, sorted by customer/debtor within client.</li> </ul>                                                                        |
|                    | <ul> <li>Negative invoices by invoice#: lists negative invoices, sorted by invoice number<br/>within client.</li> </ul>                                                                   |
| Debtor             | Select the debtor to which to limit the report results from the list. Click <b>Clear</b> to remove the selection. Leaving this field blank will include all debtors in the results.       |
| Debtor<br>Group    | Select the debtor group to which to limit the report results from the list. Debtor Groups are defined in the Debtor Code Table. Click <b>Clear</b> to remove the selection.               |
| Value              | Select the specific debtor group value to which to limit the report results from the list. Debtor Groups are defined in the Group Code Table. Click <b>Clear</b> to remove the selection. |
| Date<br>Range      | Select the date to use for the report from the list:                                                                                                    |

| Field        | Description                                                                                                    |
|--------------|----------------------------------------------------------------------------------------------------|
|              | Last Month                                                                                                    |
|              | Current month-to-date                                                                                                    |
|              | Year through last month-end                                                                                                    |
|              | Current year-to-date                                                                                                    |
|              | Specific date range                                                                                                    |
|              | • Today only                                                                                                    |
|              | • Yesterday                                                                                                    |
|              | If the Specific date range option is selected, enter the beginning and ending dates of the date range to which to limit the report in the adjacent fields.                                                                                   |
| Output       | Select one of the following print output option from the drop-down list                                                                                                    |
|              | Preview to preview the report on the window before printing it                                                                                                    |
|              | Print to print the report without previewing it                                                                                                    |
|              | • Fax to fax the report directly to the selected client.                                                                                                    |
|              | • Email to email the report directly to the selected client.                                                                                                    |
|              | • <b>Preference</b> to generate the report to the output option specified in the Client Inform-<br>ation Preference selection. Click here for <u>Preference Printing</u> help. See the Preference<br>Printing Appendix for more information. |
| Print<br>now | Click this button to generate the report to the <b>Output</b> method selected.                                                                                                    |
| Save         | Click this button to save updates to the currently selected <b>Report template</b> .                                                                                                    |
| Exit         | Click this button to close the screen.                                                                                                    |

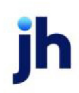

| and Factors, LLC<br>EEL VALLEY TRANS | PORT, LLC (1011)     | February 1, 2011 Thru February 28, 2011<br>Debtor Purchase Summary All Clients/Debtors |      |           |
|--------------------------------------|----------------------|----------------------------------------------------------------------------------------|------|-----------|
| ebtor                                | Invoice#             | Purch ase<br>Date                                                                      | Sch# | Amount    |
|                                      | 10126025008          | 02/03/2011                                                                             | 133  | 550.00    |
|                                      |                      |                                                                                        |      | 550.00    |
| SOOTHING SETTIN                      | NGS()<br>10125015008 | 02/03/2011                                                                             | 133  | 700.00    |
| SOO INTERNATION                      | NAL O                |                                                                                        |      | 700.00    |
|                                      | 10204015011          | 02/08/2011                                                                             | 135  | 1,425.00  |
| TRAFFIC LOGISITI                     | CS TECHNOLOGIES ()   |                                                                                        |      | 1,425.00  |
|                                      | 10121029704          | 02/01/2011                                                                             | 132  | 250.00    |
|                                      | 10127025009          | 02/03/2011                                                                             | 133  | 1,100.00  |
| TRANSPORTATION                       |                      |                                                                                        |      | 1,350.00  |
|                                      | 10125029705          | 02/03/2011                                                                             | 133  | 550.00    |
| TREE TEK SERVIC                      | ESULCO               |                                                                                        |      | 550.00    |
|                                      | 10125039705          | 02/01/2011                                                                             | 132  | 1,600.00  |
|                                      |                      |                                                                                        |      | 1,600.00  |
|                                      | 23                   |                                                                                        |      | 20,017.50 |

# Reprint Data Entry Reports

The Reprint Data Entry Reports screen allows the transaction reports generated during the purchases, collections, adjustments, etc. data entry to be re-printed.

Note that if System Preference Identification/system constants, Reporting Services, Transaction Reports, Transaction reports use SQL reporting services where ready is set to **True**, the Data Entry Reports are Reporting Services reports as available, and the "Crystal Reports module name" for the corresponding transaction report is the .rd name of the SQL report.

| 📔 Reprint Data Entry Reports                                                                                                    |               |                                                                                                    |          |                                                                                                    |                                                                                                    |                               |
|----------------------------------------------------------------------------------------------------|---------------|----------------------------------------------------------------------------------------------------|----------|----------------------------------------------------------------------------------------------------|----------------------------------------------------------------------------------------------------|-------------------------------|
| Date Range: May 19, 2011<br>Thru: May 19, 2011<br>Client (from/only): BBS Trucking<br>Client (thru):<br>A/E:<br>Office:<br>Group:<br>Default Printer: \\BHM-FILES-01\BHI | M-Canon-Laser | Last<br>MTD<br>Clear<br>Clear<br>Clear<br>Clear<br>Clear<br>Clear<br>Clear<br>Clear<br>Clear<br>Clear |          | elect:<br>Purchases<br>Collections<br>Adjustments<br>Reserve release<br>Reserve transfers<br>Client fee statements<br>Orders<br>equence:<br>Client, Batch<br>A/E, Client, Batch | Clients<br>C All<br>C Fee E<br>C Daily<br>C A/R I<br>Output<br>C Previ<br>C Print<br>C Fax<br>C Email<br>C Prefe | ased<br>Rate<br>Finance<br>ew |
| This Report: \\BHM-FILES-01\BH                                                                                                    | M-Canon-La:   |                                                                                                    |          | Translate to language spec                                                                                                    | ified for client                                                                                                 |                               |
| Client                                                                                                    | Posted        | Batch #                                                                                               | Туре     | Status                                                                                                    |                                                                                                    | Print All                     |
| BBS Trucking                                                                                                    | 5/19/2011     | 28                                                                                                    | Payments | Processed                                                                                                    |                                                                                                    |                               |
| BBS Trucking                                                                                                    | 5/19/2011     | 29                                                                                                    | Payments | Processed                                                                                                    |                                                                                                    | Exit                          |
| BBS Trucking                                                                                                    | 5/19/2011     | 31                                                                                                    | Payments | Processed                                                                                                    |                                                                                                    |                               |
| BBS Trucking                                                                                                    | 5/19/2011     | 32                                                                                                    | Payments | Processed                                                                                                    |                                                                                                    | Help                          |
|                                                                                                    |               |                                                                                                    |          | Double-Click to Print S                                                                                                    | ingle Report                                                                                                    |                               |

| Field                 | Description                                                                                                    |
|-----------------------|----------------------------------------------------------------------------------------------------|
| Date Range            | Enter the beginning date of the date range to which to limit the report.                                                                                                    |
|                       | Click <b>Last</b> to enter the previous beginning date of the month to date period in Date<br>Range and previous ending date of the month to date period in Thru.                                                                                                    |
|                       | Click <b>MTD</b> to enter the current beginning date of the month to date period in Date Range and current processing date in the Thru.                                                                                                    |
| Thru                  | Enter the ending date of the date range to which to limit the report.                                                                                                    |
| Client<br>(from/only) | Select a Client to which to limit the report, or to use as the beginning client in a client range to print. Leave this field blank to include all clients.                                                                                                    |
| Client (thru)         | Select a Client to use as the ending client in a client range to print.                                                                                                    |
| A/E                   | Select the Account Executive (FactorSoft user) to which to limit the results in the report, or leave blank to include all users. When a user is selected, the report is limited to clients that have that user selected in the A/E field on the <b>Control</b> panel of the <i>Client Inform-ation</i> screen. |
|                       | To limit the <b>A/E</b> field to list only those users that have been marked as an A/E, use the fol-<br>lowing System Preference:                                                                                                    |
|                       | <ul> <li>Terminology &gt; Select account executive based on check box: TRUE</li> </ul>                                                                                                    |

| Field              | Description                                                                                                    |
|--------------------|----------------------------------------------------------------------------------------------------|
| Office             | Select the office to which to limit the report results. If the user has an Office restriction defined on the <i>Manage Users</i> screen in the Admin module, the user will only be able to generate the report within that office restriction. When the user generates a report, the office to which they are restricted will be selected in the Office field by default and the user will not be able to change the <b>Office</b> field when generating the report.<br>Offices are defined in the <u>Office table in the Tables feature</u> . To access this table, on the <b>File</b> menu, click <b>Tables</b> . Then, on the <b>Client &amp; Debtor</b> menu, click <b>Office</b> . |
| Group              | Select the client group to which to limit the results in the report.                                                                                                    |
|                    | Client Groups are defined in the <u>Client Group Code table in the Tables feature</u> . To access<br>this table, on the <b>File</b> menu, click <b>Tables</b> . Then, on the <b>Client &amp; Debtor</b> menu, click <b>Client</b><br><b>Group Codes</b> .                                                                                                    |
| Value              | Select the client group's value (as defined in the Group Code Table) for which this report<br>is to be generated. Click Clear to remove the selection.                                                                                                    |
| Default<br>Printer | Displays the default printer used to generate reports.                                                                                                    |
| Change<br>Default  | Click this button to assign a different printer as the default printer. This will change the default printer for all reports.                                                                                                    |
| This Report        | Select a printer from the drop-down list to overwrite the printer default for this report only.                                                                                                    |
| Select             | Select the report types to be reprinted for the selected clients:                                                                                                    |
|                    | • Purchases                                                                                                    |
|                    | Collections                                                                                                    |
|                    | Adjustments                                                                                                    |
|                    | Reserve release                                                                                                    |
|                    | Reserve transfers                                                                                                    |
|                    | Client fee statements                                                                                                    |
|                    | Orders                                                                                                    |
| Sequence           | Select the sort option that determines the order in which to sort the reports.                                                                                                    |

| Field                                               | Description                                                                                                    |
|-----------------------------------------------------|----------------------------------------------------------------------------------------------------|
|                                                     | • Client, Batch                                                                                                    |
|                                                     | • AE, Client, Batch                                                                                                    |
| Clients                                             | Select the clients to be included in the report, based on the Client Terms type:                                                                                                    |
|                                                     | • All                                                                                                    |
|                                                     | • Fee Based                                                                                                    |
|                                                     | • Daily Rate                                                                                                    |
|                                                     | • A/R Finance                                                                                                    |
| Output                                              | Select one of the following print output option from the drop-down list:                                                                                                    |
|                                                     | <ul> <li>Preview to preview the report on the window before printing it</li> </ul>                                                                                                    |
|                                                     | Print to print the report without previewing it                                                                                                    |
|                                                     | • Fax to fax the report directly to the selected client.                                                                                                    |
|                                                     | • Email to email the report directly to the selected client.                                                                                                    |
|                                                     | <ul> <li>Preference to generate the report to the output option specified in the Client<br/>Information Preference selection. Click here for <u>Preference Printing</u> help. See the<br/>Preference Printing Appendix for more information.</li> </ul> |
| Translate to<br>language<br>specified for<br>client | Select this option to generate data entry reports in the language selected for each client<br>on the Identity panel of the Client Information screen. This option only applies if Multi-<br>Ligual ClientWeb is enabled for the database.               |
| (Grid)                                              | Displays the reports that match the selection criteria entered on the screen. Double-<br>click any individual line-item to print that report only.                                                                                                    |
| Print All                                           | Click this button to generate all reports that match the selection criteria entered on the screen.                                                                                                    |
| Exit                                                | Click this button to close the screen without printing the report.                                                                                                    |

# Summary Report

The Summary Report creates a report or summary of all open batches for the selected client/period.

| Print Summary Report                   |                    |       |
|----------------------------------------|--------------------|-------|
| Date Range: March 1, 2011              |                    | Today |
| Client (Blank for All)                 |                    | Clear |
| Format:<br>© Open Batch Detail         | Output:<br>Preview | Print |
| <ul> <li>Open Batch Summary</li> </ul> | C Print<br>C Fax   | Exit  |
|                                        | C Email            | Help  |

| Field              | Descriptions                                                                                                    |
|--------------------|----------------------------------------------------------------------------------------------------|
| Date Range         | Enter the beginning date of the date range to which to limit the report.                                                                                   |
|                    | Click <b>Today</b> to enter the current FactorSoft processing in Date Range and Thru.                                                                      |
|                    | Click <b>MTD</b> to enter the current beginning date of the month to date period in<br>Date Range and current processing date in the Thru.                 |
| Thru               | Enter the ending date of the date range to which to limit the report.                                                                                      |
| Client (from/only) | Select a Client to which to limit the report, or to use as the beginning client in a client range to print. Leave this field blank to include all clients. |
| Format             | Select the report to be generated:                                                                                                    |
|                    | Open Batch Detail                                                                                                    |
|                    | Open Batch Summary                                                                                                    |
| Output             | Select one of the following print output option from the drop-down list                                                                                    |
|                    | Preview to preview the report on the window before printing it                                                                                             |
|                    | Print to print the report without previewing it                                                                                                    |
|                    | • Fax to fax the report directly to the selected client.                                                                                                   |
|                    | • Email to email the report directly to the selected client.                                                                                               |
| Print              | Click this button to generate the report.                                                                                                    |
| Exit               | Click this button to close the screen without printing the report.                                                                                         |

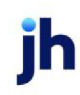

| orld of Factoring Detail Summary Repor<br>Iarch 1, 2011 Thru March 31, 2011 |          |        |           |           |           |              |              |            |        |          |          |       |
|-----------------------------------------------------------------------------|----------|--------|-----------|-----------|-----------|--------------|--------------|------------|--------|----------|----------|-------|
|                                                                             |          |        |           |           |           | Prior        | Current      |            |        |          | Held     | Pak   |
| Date                                                                        | Batch#   | Type   | A.R       | Escrow    | A dvanced | Accrued Fees | Accrued Fees | Earned Fee | Rebate | Expenses | Reserves | Amoun |
| ily Rate En                                                                 | terprise |        |           |           |           |              |              |            |        |          |          |       |
| 8/30/2001                                                                   | 2        | BAL    | 1,000.00  | 200.00    | 800.00    |              |              |            |        |          |          |       |
| 3/1/2003                                                                    | 5        | BAL    | 50,555.25 | 10,111.05 | 40,444.21 |              |              |            |        |          |          |       |
| 5/5/2004                                                                    | 12       | BAL    | -5,000.00 | 400.00    | -5,400.00 |              |              |            |        |          |          |       |
|                                                                             |          |        | 40,555.20 | 10,711.05 | 35,844.21 | 0.00         | 0.00         | 0.00       | 0.00   | 0.00     | 0.00     | 0.0   |
|                                                                             |          | Total: | 40,555.20 | 10,711.05 | 35.844.21 | 0.00         | 0.00         | 0.00       | 0.00   | 0.00     | 0.00     | 0.0   |

## Transactions Report

The Transaction Report allows you to generate transaction reports in summary or detail formats for specific or all clients within a specified date range.

This is an Engine-enabled report.

| Print Transactions Report                                                                                                    | E                                                   |
|----------------------------------------------------------------------------------------------------|-----------------------------------------------------|
| Report template:                                                                                                    | •                                                   |
| Parameters Scheduling Templates                                                                                                    |                                                     |
| Client<br>AE:<br>Office:<br>Client Group:                                                                                                | ✓ Clear<br>✓ Clear<br>✓ Clear<br>✓ Clear<br>✓ Clear |
| Default Printer: \\\Wiggum\BHM_Dev_Laser<br>This Report: \\Wiggum\BHM_Dev_Laser                                                          | Change Default                                      |
| Date range: Last month                                                                                                    |                                                     |
| Output: Preview                                                                                                    | •                                                   |
| Report:     Purchases & Collections     Purchases Only     Collections/Adjustments Only                                                  | Format:<br>© Detail<br>© Summary                    |
| Client Ledger (include Non-factored column)     Client Ledger (include fees taken column)     Client Ledger (include fees & tax columns) | Other:                                              |
| Purchase Summary     Transaction activity     Posted off-date report                                                                     | Each client on a separate page                      |
| Print now Save Exit                                                                                                    | Help                                                |

| Field              | Description                                                                                                    |
|--------------------|----------------------------------------------------------------------------------------------------|
| Report<br>Template | Lists any report template created to date. Select a template from the list to generate a report based on its saved display parameters. Type a new <b>Report template</b> name and click <b>Save</b> to create a new template for this report, then Select the template from the Tem- |

| Field | Description                                                                                      |
|-------|--------------------------------------------------------------------------------------------------|
|       | plates tab and make any applicable parameter and scheduling selections to complete the template. |

| Field  | Description                                                                                                    |
|--------|----------------------------------------------------------------------------------------------------|
| Client | drop-down to select the client for which to run the report.                                                                                                    |
|        | For Client Search Window, available on SQL Reports when <b>System Preference &gt; Fields/Screen</b><br>Behavior > Miscellaneous > Use Client Search instead of drop downs is set to True.                                                                                                    |
|        | Select the 🖸 magnifying glass icon to open the Search window and begin typing the client name.                                                                                                    |
|        | Select Contains or Begins with to refine results. Search window will display up to 500 matches.                                                                                                    |
|        | Click the 🔀 red [x] icon to clear the Client field.                                                                                                    |
|        | TIP<br>Choosing Contains will allow users to search by Client Code.                                                                                                    |
| A/E    | Select the Account Executive (FactorSoft user) to which to limit the results in the report, or leave blank to include all users. When a user is selected, the report is limited to clients that have that user selected in the A/E field on the <b>Control</b> panel of the <i>Client Information</i> screen.                                                                                                    |
|        | To limit the <b>A/E</b> field to list only those users that have been marked as an A/E, use the fol-<br>lowing System Preference:                                                                                                    |
|        | <ul> <li>Terminology &gt; Select account executive based on check box: TRUE</li> </ul>                                                                                                    |
| Office | Select the office to which to limit the report results. If the user has an Office restriction defined<br>on the <i>Manage Users</i> screen in the Admin module, the user will only be able to generate the<br>report within that office restriction. When the user generates a report, the office to which they<br>are restricted will be selected in the Office field by default and the user will not be able to<br>change the <b>Office</b> field when generating the report. |
|        | Offices are defined in the <u>Office table in the Tables feature</u> . To access this table, on the <b>File</b><br>menu, click <b>Tables</b> . Then, on the <b>Client &amp; Debtor</b> menu, click <b>Office</b> .                                                                                                    |
| Client | Select the client group to which to limit the results in the report.                                                                                                    |

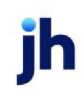

| Field              | Description                                                                                                    |  |  |  |  |
|--------------------|----------------------------------------------------------------------------------------------------|--|--|--|--|
| Group              | Client Groups are defined in the <u>Client Group Code table in the Tables feature</u> . To access this table, on the <b>File</b> menu, click <b>Tables</b> . Then, on the <b>Client &amp; Debtor</b> menu, click <b>Client Group Codes</b> .                                                                                                    |  |  |  |  |
| Value              | Select the specific client group value to which to limit the report results from the list. Client Groups are defined in the Group Code Table. Click <b>Clear</b> to remove the selection.                                                                                                    |  |  |  |  |
| Default<br>Printer | Displays the default printer used to generate reports                                                                                                    |  |  |  |  |
| Change<br>Default  | Click this button to assign a different printer as the default printer. This will change the default printer for all reports.                                                                                                    |  |  |  |  |
| This<br>Report     | Select a printer from the drop-down list to overwrite the printer default for this report only.                                                                                                    |  |  |  |  |
| Date<br>Range      | Select the date to use for the report from the list: <ul> <li>Last Month</li> <li>Current month-to-date</li> <li>Year through last month-end</li> <li>Current year-to-date</li> <li>Specific date range</li> <li>Today</li> <li>Yesterday</li> </ul> If the Specific date range option is selected, enter the beginning and ending dates of the date range to which to limit the report in the adjacent fields. |  |  |  |  |
| Output             | Select one of the following print output option from the drop-down list                                                                                                    |  |  |  |  |

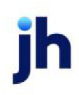

| Field        | Description                                                                                                    |
|--------------|----------------------------------------------------------------------------------------------------|
|              | Preview to preview the report on the window before printing it                                                                                                    |
|              | Print to print the report without previewing it                                                                                                    |
|              | • Fax to fax the report directly to the selected client.                                                                                                    |
|              | • Email to email the report directly to the selected client.                                                                                                    |
|              | • <b>Preference</b> to generate the report to the output option specified in the Client Inform-<br>ation Preference selection. Click here for <u>Preference Printing</u> help. See the Preference<br>Printing Appendix for more information.                                                                |
| Report       | Select the report to be generated:                                                                                                    |
|              | Purchases & Collections                                                                                                    |
|              | Purchases Only                                                                                                    |
|              | Collections Only or Collections/Adjustments Only                                                                                                    |
|              | Client Ledger (include Non-factored column)                                                                                                    |
|              | Client Ledger (include fees taken column)                                                                                                    |
|              | Client Ledger (include fees & tax columns)                                                                                                    |
|              | Purchase Summary                                                                                                    |
|              | Transaction activity                                                                                                    |
|              | Posted off-date report                                                                                                    |
| Format       | Select the format for the selected report. This field is only available when the selected <b>Report</b> is <b>Purchase &amp; Collections</b> , <b>Purchase Only</b> , or <b>Collections/Adjustments Only</b> .                                                                                              |
| Other        | Select the option for additional formatting. These options are only available when the selec-<br>ted <b>Report</b> is <b>Purchase &amp; Collections</b> , <b>Purchase Only</b> , <b>Collections/Adjustments Only</b> (both<br>options available) or <b>Transaction Activity</b> ( <b>Each client</b> only). |
|              | Include expense summary                                                                                                    |
|              | Each client on a separate page                                                                                                    |
| Print<br>now | Click this button to generate the report to the <b>Output</b> method selected.                                                                                                    |

| Field | Description                                                                          |
|-------|--------------------------------------------------------------------------------------|
| Save  | Click this button to save updates to the currently selected <b>Report template</b> . |
| Exit  | Click this button to close the screen.                                               |

| EST** Worl<br>nuary 1, 200 | d of Fac<br>08 Thru | toring **TE S:<br>March 1, 200 | 8               |                 |                     |            |                      |                 |                     |                   |                | Deta<br>Collectio | il Transaction Report<br>ons/Adjustments Onl |
|----------------------------|---------------------|--------------------------------|-----------------|-----------------|---------------------|------------|----------------------|-----------------|---------------------|-------------------|----------------|-------------------|----------------------------------------------|
| Date                       | Batch#              | Туре                           | A/R<br>Amount   | - Fee<br>Escrow | - Reserve<br>Escrow | - Expenses | - Actual<br>Reserves | - Fee<br>Earned | Write Off<br>Amount | Deposit<br>Amount | Paid<br>Amount | Date<br>Paid      | Check/Tran#                                  |
| itional / Late Fe          | ee Medical          | (22222)                        |                 |                 |                     |            |                      |                 |                     |                   |                |                   |                                              |
| 2/1/2008                   | 117                 | PAY                            | -300.00         |                 |                     |            | -100.00              |                 |                     | 200.00            |                | 11/28/2008        | 563                                          |
|                            |                     |                                | -300.00         |                 |                     |            | -100.00              |                 |                     | 200.00            |                |                   |                                              |
| Ex                         | penses fo           | r Additional / Late            | e Fee Medical ( | 22222)          |                     |            |                      |                 |                     |                   |                |                   |                                              |
|                            |                     | Grand Total:                   | -300.00         |                 |                     |            | -100.00              |                 |                     | 200.00            |                |                   |                                              |
| mmary of Exper             | 1585                |                                |                 |                 |                     |            |                      |                 |                     |                   |                |                   |                                              |

#### System Preferences

The following system preference that affects this report is found in the Administration module, System Preferences, **Fields/screen behavior**, **Miscellaneous** folder.

| Preference         | Description                                                                     |
|--------------------|---------------------------------------------------------------------------------|
| Calculate earnings | Set to True - All accounts flagged as an Earning Account in Tables > Accounting |
| based on account   | > Account Table > Standard Tab > Earning Account check box will be included in  |
| table flag         | the calculation.                                                                |

The following system preferences for this report are located in the Administration module, System Preferences, **Reports**, **Transaction report** folder.

| Preference                                          | Description                                                                                        |
|-----------------------------------------------------|----------------------------------------------------------------------------------------------------|
| Collections only Crys-<br>tal Report module<br>name | Used to assign the Crystal Reports module name for the Collections Only report.                    |
| Collections selection included adjustments          | Set to <b>True</b> to include adjustments in Collections Only report.                              |
| Combined Crystal<br>Reports module<br>name          | Used to assign the Crystal Reports module name for the Purchases and Col-<br>lections Only report. |

| Preference                                                       | Description                                                                                                    |
|------------------------------------------------------------------|----------------------------------------------------------------------------------------------------|
| Include medical<br>receivable balance                            | Set to <b>True</b> to display the last medical receivables balance on certain reports if balance forward is also shown.                                     |
| Place recourse fee in<br>fee column on pur-<br>chase summary     | Set to <b>True</b> to include the recourse fee on the Purchase Summary report in the <b>Fee Amount</b> column instead of the <b>Recourse Amount</b> column. |
| Purchase only Crystal<br>Reports module<br>name                  | Used to assign the Crystal Reports module name for the Purchases Only report.                                                                               |
| Show balance for-<br>ward on purchases<br>and collections report | Set to <b>True</b> to display balance forward on the Purchases & Collections report.                                                                        |

# Using the Report Queue

The *Report Queue* screen lists all scheduled SQL reports that have been generated through the Engine. From this screen you can open and reprint any previously run report that has not yet been deleted or purged (deleted reports can be seen in the list, they just cannot be reprinted).

The following appears for each report in the queue:

- Report Name given to the report when it was defined.
- Requested Date and time when the report request was queued to the Engine
- Created Date and time that the Engine generated the report.
- Deleted Date and time that the report was manually deleted from the Report Queue.
- **Description** The report status message generally only exists if there was an issue with generating the report.

| Report                    | Requested         | Created           | Deleted           | Description. | <u>م</u> |
|---------------------------|-------------------|-------------------|-------------------|--------------|----------|
| Buyout Calculation Report | 4/25/2013 5:38pm  | 4/25/2013 5:41pm  |                   |              |          |
| Buyout Calculation Report | 4/26/2013 1:22pm  | 4/26/2013 1:24pm  |                   |              |          |
| Buyout Calculation Report | 6/10/2013 2:08pm  | 6/10/2013 2:09pm  |                   | NO DATA      |          |
| Buyout Calculation Report | 7/12/2013 3:41pm  | 7/12/2013 3:42pm  |                   |              |          |
| Buyout Calculation Report | 8/9/201311:51am   | 8/9/201311:52am   |                   | NO DATA      |          |
| Buyout Calculation Report | 9/16/2013 11:13am | 9/16/2013 11:16am |                   |              |          |
| Buyout Calculation Report | 9/27/2013 12:04pm | 9/27/2013 12:59pm |                   |              |          |
| Buyout Calculation Report | 2/16/2013 10:03an | 2/16/2013 10:03an |                   |              |          |
| Buyout Calculation Report | 2/16/2013 10:08an | 2/16/2013 10:08an | 2/19/2014 10:20am |              |          |
| Buyout Calculation Report | 1/8/2014 9:43am   | 1/8/2014 9:44am   |                   |              |          |

- To refresh the list of reports, click the **Refresh** button.
- To view a report, select the item in the list and click the **View Report** button.
- To delete a report from the queue, select the item in the list and click the **Delete** button.
- Reports that have been deleted can be viewed in the list by selecting the **Show Deleted Reports** check box.

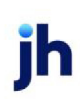

# Database Replication for SQL Reports

To aid in very large implementations of FactorSoft, in which processing of scheduled SQL reports impacts FactorSoft daily operations, support for Microsoft SQL Server Replication has been added in version 3.0.04 and later. Replication in FactorSoft utilizes SQL Server Replication to create a copy of a production FactorSoft database on a separate server and maintain synchronization of the production and replication databases. The replication database is then used to generate the scheduled FactorSoft SQL reports.

Note that Replication applies only to scheduled SQL reports generated through the Engine – SQL reports generated ad hoc and all Crystal Reporting reports will continue to be generated from the production database.

SQL Server Replication is complex and requires expert database administration to be successfully implemented. If you are interested in using the Replication feature in FactorSoft, please contact your Jack Henry™ representative at 205-972-8900 for an evaluation.

# **Setting Up Replication**

Once the Replication database is set up in SQL, add the database to the FactorSoft Control File with the same options as the Production database. Replication is enabled in the Control File of the Replication database only. The Replication Control File option is not selected in the Production database.

\*

Note that the Replication database must be set up on a separate server instance from the Production database.

# System Preferences

The following System Preferences in the **Identification/system constants**, Engine, Replication folder must be defined in the Production database - the settings will be copied to the Replication database:

| Preference         | Description                                      |
|--------------------|--------------------------------------------------|
| Replicate To       | Enter the name of the Replication data-<br>base. |
| Replicated<br>From | Enter the name of the Production data-<br>base.  |

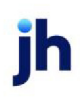

# **Upgrade Considerations for Replication**

When upgrading FactorSoft in environments with replicated databases, replication services must first be turned off. After the replication services are turned off, perform the FactorSoft upgrade and run schema normally on the Production database. Once the Production database is upgraded, perform the replication set-up just as if this were a new replication setup.

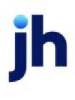

# Index

#### 2

2020 Tax Guard Spreadsheet See Client Summary Worksheet

#### Α

- A/R Aging Declaration Report See Collateral Menu
- A/R Aging Trend Report See Collateral Menu
- A/R Monthly Trend Report See Collateral Menu
- A/R Summary Report See Analysis Menu

#### ABL Payment Importer

Report 563

- Account Status Exception Report See Debtor Menu
- Accounting Menu 85
  - Adjusted Fee Report 85, 773
  - Buyout Calculation Report 89,776
  - Cash Posting Report 97, 117, 119, 180, 783
  - Deferred Income Report 789
  - Earnings by State Report 791
  - Financial Reports 793
  - Hold Account Detail Report 106
  - Hold Account Ledger 796
  - Hold Account Ledger Report 110
  - Monthly Revenue Report 125

Spreadsheet Reports 800

Trial Balance Report 134, 146, 803

- Accounts Receivable Trend Report See Collateral Menu
- Activity Statements See Statements Menu
- Additional Fee Statements See Statements Menu
- Adjusted Fee Report See Accounting Menu
- Aging Reports See Client Menu
- Aging Summary Report See Collateral Menu
- Analysis Menu 148, 817
  - A/R Summary Report 817
  - Client Analysis Report 154, 213, 216
  - Concentration Report 165, 184, 265
  - **Exception Report 150**
  - Funds Employed Report 828
  - Merchant Analysis Report 835
  - Not Payable to Lender Report 229, 846
  - Over Escrow Report 849
  - **Overdraft Report 234**
  - Portfolio Analysis Report 237
  - Return on Investment Report 246
  - Sales by Country Spreadsheet 853
  - Sales Volume Report 858
  - Signed Analysis Report 251, 862
  - Statistics by Region Report 865
| Terms Analysis Report 869                                       | Buyout Calculation Report See Accounting           |
|-----------------------------------------------------------------|----------------------------------------------------|
| Trend Analysis Report 257                                       | Menu                                               |
| Verification Analysis Report 874                                | C                                                  |
| Analysis Report                                                 | Carrier Menu 341, 890                              |
| Guarantee Analysis Report 190, 832                              | Carrier Payment Report 341, 890                    |
| Audit Menu 274                                                  | Cash Posting Report See Accounting Menu            |
| Client Audit Menu 278, 285, 292                                 | Cash Productivity Report See Productivity Menu     |
| Collateral Audit Report 287                                     | Cash Receipts Report See Transactions Menu         |
| Debtor Audit Report 301                                         | Classic Client Aging See Client Menu               |
| Facility Audit Report 304                                       | Client Activity Report See Client Menu             |
| Failed REport Templates Report 308                              | Client Activity Statements See Statements<br>Menu  |
| Gallium Exception Report 311                                    | Client Analysis See Analysis Menu                  |
| Invoice Audit Report 318                                        | Client Audit Report See Audit Menu                 |
| Monitor Jurisdiction Report 320                                 | Client Change Report See Client Menu               |
| Security Audit Report 322                                       | Client Fee Statements See Statements Menu          |
| System Preference Audit Report 324                              | Client Financial Summary Report See Client<br>Menu |
| Availability Certificate See Collateral Menu                    |                                                    |
| Available for Recourse Report See Client Menu                   | Client Master List See Client Menu                 |
| В                                                               | Client Menu 346, 893                               |
| Broker Menu 326, 878                                            | Aging Reports 894                                  |
| Broker Commission Report 326, 878                               | Available for Recourse Report 987                  |
| Current Year Broker Sales Report 339                            | Classic Client Aging 357, 365                      |
| Bulk Inventory Monthly Analysis Report See Col-<br>lateral Menu | Client Activity Report 346, 349, 352, 903          |
|                                                                 | Client Change Report 373, 907                      |
| Bulk Inventory Trend See Collateral Menu                        | Client Master List 918                             |
|                                                                 |                                                    |

Client Profit Report 923

Client Reserve Report 397, 928 Client Summary Graph Report 408 **Client Summary Worksheet 935** Client Summary/Ineligibility Report 402, 983 Client/Debtor Summary Report 379, 910 Invoice Summary Report 411 Items Recoursed Report 914 Load List Report 416 Client Profit Report See Client Menu Client Reserve Report See Client Menu Client Risk Management Report See Analysis Menu Client Summary Worksheet 2020 Tax Guard Spreadsheet 976 Creating 982 Generating 976 Client/Debtor Summary Report See Client Menu Collateral Audit Report See Audit Menu Collateral Menu 426 A/R Aging Declaration Report 426 A/R Aging Trend Report 432 A/R Monthly Analysis Report 436 Accounts Receivable Trend Report 442 Aging Summary Report 990 AR Trend Report 442 Availability Certificate 447

Bulk Inventory Monthly Analysis Report 455, 462

Bulk Inventory Trend 451, 467

Inventory Trends 474

Summary A/R Declaration Report 476

Summary A/R Trend Report 479

Collection/Adjustment Summaries See Transactions Menu

Collector Response Productivity Report See Productivity Menu

Common Screen Functions See Reporting Services

Compound Interest Statement See Statements Menu

Concentration Report See Analysis Menu

Country Code Exposure Report See Debtor Menu

Credit Approval Report See Credit Menu

Credit Decision Productivity Report See Productivity Menu

Credit Decision Report See Credit Menu

Credit Insured Exposure Spreadsheet See Debtor Menu

Credit Memo report 718

Credit Menu 488, 995

Credit Approval Report 488, 995

Credit Decision Report 999

Credit Override Report 492

Expiring Credit Lines Report 495

Manual Risk Report 1003

Credit Override Report See Credit Menu

# D

- Daily Client Purchase Report See Transactions Menu
- Daily Earnings Statements See Statements Menu
- Daily Fee Statements See Statements Menu
- Daily Transaction Journals See Facility Menu
- DDA Transaction Reports See Transactions Menu
- Debtor Aging Report See Debtor Menu
- Debtor Audit Report See Audit Menu
- Debtor Availability Report See Debtor Menu
- Debtor Credit Limit Warning Report See Credit Menu
- Debtor Finance Charges Report See Statements Menu
- Debtor Insurance Report See Debtor Menu
- Debtor Invoice Audit Report See Debtor Menu
- Debtor List Report See Debtor Menu
- Debtor Master List Report See Debtor Menu
- Debtor Menu 498, 1005
  - Account Status Exception Report 498, 1005 Country Code Exposure Report 500, 1008 Credit Insured Exposure Spreadsheet 1009

Debtor Aging Report 501, 1010

Debtor Aging Report (per Client/Debtor) 506

Debtor Aging Report (per Debtor) 510

Debtor Availability Report 515, 1016

Debtor Credit Limit Warning Report 522, 525, 1021

Debtor Insurance Report 530

Debtor Invoice Audit Report 532, 1025

Debtor List Report 535, 1028

Debtor Master List Report 542, 1035

DNBi Spreadsheet 1037

Returned Mail Report 543, 1039

Debtor Statement Recap See Statements Menu

Debtor Statements See Statements Menu

Deferred Income Report See Accounting Menu

Denied Invoices Report See Dispute/Ineligibility Menu

Destinations See Reporting Services

Dilution Report See Dispute/Ineligibility Menu

Dispute Report See Dispute/Ineligibility Menu

Dispute/Ineligibility Menu 544

Denied Invoices Report 544

Dilution Report 547

Dispute Report 550

Extended Eligibility Report 554

Unauthorized Purchase Report 560

DNBi Spreadsheet See Debtor Menu

#### Ε

Earnings by State Report See Accounting Menu Exception Report See Analysis Menu Expiring Credit Lines Report See Credit Menu Extended Eligibility Report See Dispute/Ineligibility Menu

#### F

Facility Analysis Report See Facility Menu Facility Audit Report See Audit Menu Facility Ledger Report See Facility Menu Facility List Report See Facility Menu Facility Menu 563, 1040 ABL Payment Importer Report 563 Daily Transaction Journals 566 Facility Analysis Report 570 Facility Ledger Report 574 Facility List Report 577 Facility Trend Card Report 1056 Loan Statement 1040 Position Summary Report 581, 587, 594, 1051 Trial Balance Report 597, 1059 Unclaimed Cash Ledger 622 Unposted Accrued Fees Report 625 Facility Trend Card Report See Facility Menu Fax Support 43

Financial Reports See Accounting Menu

Flat Fee Adjustment Statement See Statements Menu

Funds Employed Report See Analysis Menu

#### G

Gallium Exception Report See Audit Menu

Guarantee Analysis Report See Analysis Menu

#### н

Hold Account Ledger See Accounting Menu

I

Import History Report 314

Insurance Excess report 557

Inventory Declaration Report See Collateral Menu

Inventory Trends Report See Collateral Menu

Invoice Audit Report See Audit Menu

Invoice Delivery Report See Productivity Menu

Invoice Summary Report See Client Menu

Items Recoursed Report See Client Menu

#### L

Load List See Client Menu Loan Statement See Facility Menu

#### Μ

Manual Risking Report See Credit Menu

Master Client Position Summary Report See Facility Menu

Merchant Analysis Report See Analysis Menu

Monitor Jurisdiction Report See Audit Menu Monthly Revenue Report See Accounting Menu Monthly Statements See Statements Menu

### Ν

Not Payable to Lender Report See Analysis Menu

## 0

Open Schedule Report See Transactions Menu

Over Escrow Report See Analysis Menu

## Ρ

- Partial Payment/Chargeback Report See Transactions Menu
- Participation Menu 628, 1064

Participation Report 630, 1064

- Payment History Report See Transactions Menu
- Payout Transaction Statement See Statements Menu
- Position Statements See Statements Menu
- Position Summary Report See Facility Menu
- Printing Preference 44
- Productivity Menu 634, 1067
  - Cash Productivity Report 634, 1067
  - Collector Response Productivity Report 641, 1070
  - Credit Decision Productivity Menu 644, 1072
  - Invoice Delivery Report 654
  - Purchase Productivity Report 663, 1075

Purchase Productivity Report See Productivity Menu

Purchase Summary Report See Transactions Menu

# R

Remittance Statement Report See Statements Menu

Remittance Summary See Transactions Menu

Report History See Reporting Services

Report Templates See Reporting Services

**Reporting Services** 

Destination Tab 55

History Tab 78

Scheduling Tab 75

Templates Tab 77

#### Reports

Credit Memo report 718

Insurance Excess report 557

Reprint Data Entry Reports See Transactions Menu

Return on Investment Report See Analysis Menu

Returned Mail Report See Debtor Menu

# S

Sales by Country Spreadsheet See Analysis Menu

Sales Volume Analysis Report See Analysis Menu

1157

| Scheduling                                            | System Preference Audit Report See Audit Menu     |
|-------------------------------------------------------|---------------------------------------------------|
| Legacy Reports 82                                     | т                                                 |
| Templates Tab 80                                      | Terms Analysis Report See Analysis Menu           |
| Security Audit Report See Audit Menu                  | Transaction Reports See Transactions Menu         |
| Signed Analysis Report See Analysis Menu              | Transactions Menu 698, 1126                       |
| Spreadsheet Reports See Accounting Menu               | Cash Receipts Report 701                          |
| Statements Menu 666, 1078                             | Chargeoff/Recovery Report 703                     |
| Activity Statements 666, 1078                         | Collection Adjustment Summaries 710               |
| Additional Fee Statements 1082                        | Collection/Adjustment Summaries 1126              |
| Client Activity Statements 669, 1084                  | Daily Client Purchase Report 725, 728             |
| Client Fee Statements 1089                            | DDA Transaction Report 721                        |
| Compound Interest Statements 676, 1094                | Open Schedule Report 734, 736                     |
| Daily Earnings Statements 680, 1097                   | Partial Payment/Chargeback Report 740,            |
| Daily Fee Statements 1099                             | 754                                               |
| Debtor Finance Charges Report 682                     | Payment History Report 744, 1130                  |
| Debtor Statement Recap 693, 1111                      | Purchase Summary Report 748, 1134                 |
| Debtor Statements 684, 1103                           | Remittance Summary Report 758                     |
| Flat Fee Adjustment Statement 1112                    | Reprint Data Entry Reports 1138                   |
| Monthly Statements 1114                               | Returned Check Report 761                         |
| Payout Transaction Statements 1116                    | Summary Report 1141                               |
| Position Statements 1118                              | Transactions Report 764, 1143                     |
| Volume Rebate Statements 1122                         | Trend Analysis Report See Analysis Menu           |
| Statistics by Region Report See Analysis Menu         | Trial Balance Report See Accounting Menu          |
| Summary A/R Declaration Report See Collateral<br>Menu | <b>U</b><br>Unauthorized Purchase Report See Dis- |
| Summary A/R Trend Report See Collateral Menu          | pute/Ineligibility Menu                           |

Unclaimed Cash Ledger See Facility Menu

Unposted Accrued Fees Report See Facility Menu

V

Verification Analysis Report See Analysis Menu

Volume Rebate Statements See Statements Menu

1159